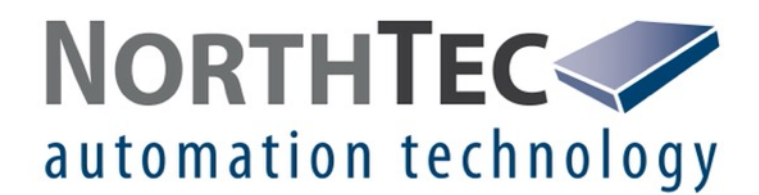

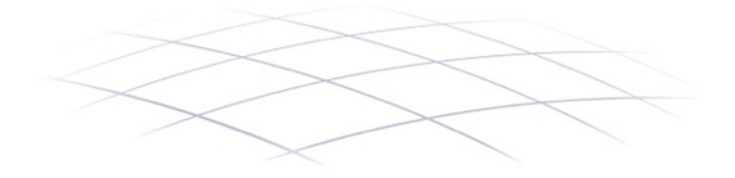

# Shadow Manager 4.2.28.0

Software zur Bedienung der Shadow Master Unit V4 (Schattenwurf- und Artenschutzsystem)

Benutzerhandbuch

# Revisionsverzeichnis

| Rev. | Datum    | Name | Beschreibung                                |
|------|----------|------|---------------------------------------------|
| 1.0  | 10.10.21 | IHA  | Erstversion                                 |
| 1.1  | 02.11.21 | IHA  | Position Fenster 2D Schattenwurf korrigiert |
|      |          |      |                                             |

# Vorwort

Die Software Shadow Manager 4 wird verwendet, um die Shadow Master Unit V4 unseres Schattenwurf- und Artenschutzsystems zu konfigurieren und zu überwachen. Das Schattenwurf- und Artenschutzsystem bietet Ihnen umfangreiche Möglichkeiten, um behördliche Auflagen zur Einhaltung von Schattenwurfzeiten und zur Verminderung des Tötungsrisikos für geschützte Tierarten (z. B. Fledermäuse oder seltene Vogelarten) umzusetzen.

Da Shadow Manager 4 eine Vielzahl von Einstellmöglichkeiten bietet und obwohl wir die Benutzeroberfläche anwenderfreundlich und intuitiv bedienbar gestaltet haben, werden Sie besonders als Einsteiger, hin und wieder jedoch auch als erfahrener Anwender, dieses Handbuch zu Rate ziehen müssen.

Bitte lesen Sie die für Sie relevanten Informationen in diesem Handbuch genau durch, um zu erreichen, dass Ihr Schattenwurf- und Artenschutzsystem jederzeit korrekt arbeitet. So stellen Sie sicher, dass Ihre Windenergieanlagen nur dann abgeschaltet werden, wenn dies erforderlich ist, um Anwohner und Behörden zufriedenzustellen – *so oft wie nötig, so selten wie möglich*.

# Inhaltsverzeichnis

| 1. Ü                                                                                                    | BER DAS HANDBUCH                                                                                                    | 8                                                                                                    |
|----------------------------------------------------------------------------------------------------|----------------------------------------------------------------------------------------------------|----------------------------------------------------------------------------------------------------|
| 1.1                                                                                                    | Aufbau des Handbuchs – was ist für wen relevant                                                                                                    | 8                                                                                                    |
| 1.2                                                                                                    | Handbuchkonventionen                                                                                                    | 8                                                                                                    |
| 1.3                                                                                                    | Abkürzungen                                                                                                    | 9                                                                                                    |
| 1.4                                                                                                    | Digitale Navigationshilfen                                                                                                    | 9                                                                                                    |
| 1.5                                                                                                    | Markenninweise<br>Convright und Gewährleistung                                                                                                    | 10                                                                                                    |
| 1.0                                                                                                    | copyright and Gewanneistang                                                                                                    | 10                                                                                                    |
| 2. E                                                                                                    | INFÜHRUNG                                                                                                    | 11                                                                                                    |
| 2.1                                                                                                    | Die Hardware-Komponenten des Schattenwurf- und Artenschutzsystems                                                                                                    | 13                                                                                                    |
| 2.2                                                                                                    | Funktionen in Shadow Manager 4 im Überblick                                                                                                    | 14                                                                                                    |
| 2.2                                                                                                    | 1 Projektbezogene Funktionen                                                                                                    | 14                                                                                                    |
| 2.2                                                                                                    | 2 Online-Kommunikation mit der Snadow Master Unit (SMU)<br>2 Brotekellfunktionen                                                                                                    | 15                                                                                                    |
| 2.2                                                                                                    | Protokoliulikuoleli     Praktische Werkzeuge                                                                                                    | 15                                                                                                    |
| 23                                                                                                    | Shadow Manager 4 – Voraussetzungen und Installation                                                                                                    | 16                                                                                                    |
| 2.4                                                                                                    | Hinweise zur Arbeitsumgebung                                                                                                    | 16                                                                                                    |
| 2.5                                                                                                    | Allgemeine Eigenschaften der Software                                                                                                    | 16                                                                                                    |
| 2.6                                                                                                    | Bedienung der Fenster in SM4                                                                                                    | 18                                                                                                    |
| 2.6                                                                                                    | 1 Listenfenster                                                                                                    | 18                                                                                                    |
| 2.6                                                                                                    | 2 Vertikal geteilte Fenster                                                                                                    | 20                                                                                                    |
| 2.0                                                                                                    | .3 Menubaum-Fenster<br>Ablauf einer Kenfiguretionssitzung in SM4                                                                                                    | 21                                                                                                    |
| 2.1                                                                                                    | 1 Schritt 1: Projekt anlegen/öffnen                                                                                                    | 22                                                                                                    |
| 2.7                                                                                                    | 2 Schritt 2: Projekt bearbeiten                                                                                                    | 23                                                                                                    |
| 2.7                                                                                                    | 3 Schritt 3: SMU konfigurieren                                                                                                    | 23                                                                                                    |
|                                                                                                    |                                                                                                    |                                                                                                    |
| 2 0                                                                                                    |                                                                                                    | 24                                                                                                    |
| 3. P                                                                                                    | RAXISTEIL: TYPISCHE AUFGABEN IN SM4                                                                                                    | 24                                                                                                    |
| 3. P                                                                                                    | RAXISTEIL: TYPISCHE AUFGABEN IN SM4 Praxisbeispiel 1: Neue WEA mit neuem IO einrichten 1 Neue Windepergieanlage (WEA) definieren                                                                                                    | <b>24</b><br><b>25</b>                                                                                                    |
| <ol> <li>P</li> <li>3.1</li> <li>3.1</li> <li>3.1</li> </ol>                                                                                                    | RAXISTEIL: TYPISCHE AUFGABEN IN SM4         Praxisbeispiel 1: Neue WEA mit neuem IO einrichten         .1       Neue Windenergieanlage (WEA) definieren         .2       Neuen Immissionsort (IO) definieren                                                                                                    | <b>24</b><br><b>25</b><br>25                                                                                                    |
| <ol> <li>P</li> <li>3.1</li> <li>3.1</li> <li>3.1</li> <li>3.1</li> </ol>                                                                                                    | <ul> <li>RAXISTEIL: TYPISCHE AUFGABEN IN SM4</li> <li>Praxisbeispiel 1: Neue WEA mit neuem IO einrichten</li> <li>.1 Neue Windenergieanlage (WEA) definieren</li> <li>.2 Neuen Immissionsort (IO) definieren</li> <li>.3 Terrasse definieren</li> </ul>                                                                                                    | <b>24</b><br><b>25</b><br>25<br>25<br>26                                                                                                    |
| <ul> <li>3. P</li> <li>3.1</li> <li>3.1</li> <li>3.1</li> <li>3.2</li> </ul>                                                                                                    | <ul> <li>RAXISTEIL: TYPISCHE AUFGABEN IN SM4</li> <li>Praxisbeispiel 1: Neue WEA mit neuem IO einrichten</li> <li>.1 Neue Windenergieanlage (WEA) definieren</li> <li>.2 Neuen Immissionsort (IO) definieren</li> <li>.3 Terrasse definieren</li> <li>Praxisbeispiel 2: Position von IO und WEA visuell prüfen</li> </ul>                                                                                                    | 24<br>25<br>25<br>25<br>26<br>27                                                                                                    |
| <ul> <li>3. P</li> <li>3.1</li> <li>3.1</li> <li>3.1</li> <li>3.2</li> <li>3.2</li> </ul>                                                                                                    | <ul> <li>RAXISTEIL: TYPISCHE AUFGABEN IN SM4</li> <li>Praxisbeispiel 1: Neue WEA mit neuem IO einrichten</li> <li>1 Neue Windenergieanlage (WEA) definieren</li> <li>2 Neuen Immissionsort (IO) definieren</li> <li>3 Terrasse definieren</li> <li>Praxisbeispiel 2: Position von IO und WEA visuell prüfen</li> <li>.1 Übersichtskarte öffnen</li> </ul>                                                                                                    | 24<br>25<br>25<br>26<br>27<br>27                                                                                                    |
| <ul> <li>3. P</li> <li>3.1</li> <li>3.1</li> <li>3.1</li> <li>3.2</li> <li>3.2</li> <li>3.2</li> <li>3.2</li> </ul>                                                                                                    | <ul> <li>RAXISTEIL: TYPISCHE AUFGABEN IN SM4</li> <li>Praxisbeispiel 1: Neue WEA mit neuem IO einrichten</li> <li>1 Neue Windenergieanlage (WEA) definieren</li> <li>2 Neuen Immissionsort (IO) definieren</li> <li>3 Terrasse definieren</li> <li>Praxisbeispiel 2: Position von IO und WEA visuell prüfen</li> <li>1 Übersichtskarte öffnen</li> <li>2 Möglichkeiten im Fenster Übersichtskarte</li> </ul>                                                                                                    | 24<br>25<br>25<br>25<br>26<br>27<br>27<br>27                                                                                                    |
| <ol> <li>P</li> <li>3.1</li> <li>3.1</li> <li>3.1</li> <li>3.2</li> <li>3.2</li> <li>3.2</li> <li>3.2</li> <li>3.2</li> </ol>                                                                                                    | <ul> <li>RAXISTEIL: TYPISCHE AUFGABEN IN SM4</li> <li>Praxisbeispiel 1: Neue WEA mit neuem IO einrichten <ol> <li>Neue Windenergieanlage (WEA) definieren</li> <li>Neuen Immissionsort (IO) definieren</li> <li>Terrasse definieren</li> </ol> </li> <li>Praxisbeispiel 2: Position von IO und WEA visuell prüfen <ol> <li>Übersichtskarte öffnen</li> <li>Möglichkeiten im Fenster Übersichtskarte</li> <li>Koordinaten der WEA und IO in Google Earth anzeigen</li> </ol> </li> </ul>                                                                                                    | 24<br>25<br>25<br>25<br>26<br>27<br>27<br>27<br>27                                                                                                    |
| 3. P<br>3.1<br>3.1<br>3.1<br>3.2<br>3.2<br>3.2<br>3.2<br>3.2<br>3.3                                                                                                    | <ul> <li>RAXISTEIL: TYPISCHE AUFGABEN IN SM4</li> <li>Praxisbeispiel 1: Neue WEA mit neuem IO einrichten <ol> <li>Neue Windenergieanlage (WEA) definieren</li> <li>Neuen Immissionsort (IO) definieren</li> <li>Terrasse definieren</li> </ol> </li> <li>Praxisbeispiel 2: Position von IO und WEA visuell prüfen <ol> <li>Übersichtskarte öffnen</li> <li>Möglichkeiten im Fenster Übersichtskarte</li> <li>Koordinaten der WEA und IO in Google Earth anzeigen</li> </ol> </li> <li>Praxisbeispiel 3: IO mit veränderten Belastungs- u. Nutzungszeiten</li> </ul>                                                                                                    | 24<br>25<br>25<br>26<br>27<br>27<br>27<br>27<br>28<br>28                                                                                                    |
| 3. P<br>3.1<br>3.1<br>3.1<br>3.2<br>3.2<br>3.2<br>3.2<br>3.3<br>3.3<br>3.3                                                                                                    | <ul> <li>RAXISTEIL: TYPISCHE AUFGABEN IN SM4</li> <li>Praxisbeispiel 1: Neue WEA mit neuem IO einrichten <ol> <li>Neue Windenergieanlage (WEA) definieren</li> <li>Neuen Immissionsort (IO) definieren</li> <li>Terrasse definieren</li> </ol> </li> <li>Praxisbeispiel 2: Position von IO und WEA visuell prüfen <ol> <li>Übersichtskarte öffnen</li> <li>Möglichkeiten im Fenster Übersichtskarte</li> <li>Koordinaten der WEA und IO in Google Earth anzeigen</li> </ol> </li> <li>Praxisbeispiel 3: IO mit veränderten Belastungs- u. Nutzungszeiten</li> <li>Maximal zulässige Belastungszeiten ändern</li> <li>Wöchentlich wiederkehrende Nutzungszeiten des IO ändern</li> </ul>                                                                                                    | 24<br>25<br>25<br>25<br>26<br>27<br>27<br>27<br>27<br>27<br>28<br>28<br>28                                                                                                    |
| 3. P<br>3.1<br>3.1<br>3.2<br>3.2<br>3.2<br>3.3<br>3.3<br>3.3<br>3.3<br>3.3                                                                                                    | <ul> <li>RAXISTEIL: TYPISCHE AUFGABEN IN SM4</li> <li>Praxisbeispiel 1: Neue WEA mit neuem IO einrichten <ol> <li>Neue Windenergieanlage (WEA) definieren</li> <li>Neuen Immissionsort (IO) definieren</li> <li>Terrasse definieren</li> </ol> </li> <li>Praxisbeispiel 2: Position von IO und WEA visuell prüfen <ol> <li>Übersichtskarte öffnen</li> <li>Wöglichkeiten im Fenster Übersichtskarte</li> <li>Koordinaten der WEA und IO in Google Earth anzeigen</li> </ol> </li> <li>Praxisbeispiel 3: IO mit veränderten Belastungs- u. Nutzungszeiten</li> <li>Maximal zulässige Belastungszeiten ändern</li> <li>Wöchentlich wiederkehrende Nutzungszeiten des IO ändern</li> <li>Zeiten ohne Schattenwurfüberwachung (Betriebsferien) ändern</li> </ul>                                                                                                    | 24<br>25<br>25<br>26<br>27<br>27<br>27<br>27<br>27<br>27<br>28<br>28<br>28<br>28<br>28                                                                                                    |
| <ol> <li>P</li> <li>3.1</li> <li>3.1</li> <li>3.1</li> <li>3.2</li> <li>3.2</li> <li>3.2</li> <li>3.2</li> <li>3.2</li> <li>3.3</li> <li>3.3</li> <li>3.3</li> <li>3.4</li> </ol>                                                                                                    | <ul> <li>RAXISTEIL: TYPISCHE AUFGABEN IN SM4</li> <li>Praxisbeispiel 1: Neue WEA mit neuem IO einrichten <ol> <li>Neue Windenergieanlage (WEA) definieren</li> <li>Neuen Immissionsort (IO) definieren</li> <li>Terrasse definieren</li> </ol> </li> <li>Praxisbeispiel 2: Position von IO und WEA visuell prüfen <ol> <li>Übersichtskarte öffnen</li> <li>Möglichkeiten im Fenster Übersichtskarte</li> <li>Koordinaten der WEA und IO in Google Earth anzeigen</li> </ol> </li> <li>Praxisbeispiel 3: IO mit veränderten Belastungs- u. Nutzungszeiten</li> <li>Maximal zulässige Belastungszeiten ändern</li> <li>Wöchentlich wiederkehrende Nutzungszeiten des IO ändern</li> <li>Zeiten ohne Schattenwurfüberwachung (Betriebsferien) ändern</li> </ul>                                                                                                    | 24<br>25<br>25<br>26<br>27<br>27<br>27<br>27<br>27<br>27<br>28<br>28<br>28<br>28<br>29<br>30                                                                                                    |
| 3. P<br>3.1<br>3.1<br>3.2<br>3.2<br>3.2<br>3.2<br>3.2<br>3.2<br>3.3<br>3.3                                                                                                    | <ul> <li>RAXISTEIL: TYPISCHE AUFGABEN IN SM4</li> <li>Praxisbeispiel 1: Neue WEA mit neuem IO einrichten <ol> <li>Neue Windenergieanlage (WEA) definieren</li> <li>Neuen Immissionsort (IO) definieren</li> <li>Terrasse definieren</li> </ol> </li> <li>Praxisbeispiel 2: Position von IO und WEA visuell prüfen <ol> <li>Übersichtskarte öffnen</li> <li>Möglichkeiten im Fenster Übersichtskarte</li> <li>Koordinaten der WEA und IO in Google Earth anzeigen</li> </ol> </li> <li>Praxisbeispiel 3: IO mit veränderten Belastungs- u. Nutzungszeiten</li> <li>Maximal zulässige Belastungszeiten ändern</li> <li>Wöchentlich wiederkehrende Nutzungszeiten des IO ändern</li> <li>Zeiten ohne Schattenwurfüberwachung (Betriebsferien) ändern</li> <li>Kombination aus WEA 2 und IO 4 deaktivieren</li> </ul>                                                                                                    | 24<br>25<br>25<br>26<br>27<br>27<br>27<br>27<br>27<br>27<br>28<br>28<br>28<br>29<br>30<br>30                                                                                                    |
| <ol> <li>P</li> <li>3.1</li> <li>3.1</li> <li>3.1</li> <li>3.2</li> <li>3.2</li> <li>3.2</li> <li>3.2</li> <li>3.2</li> <li>3.3</li> <li>3.3</li> <li>3.4</li> <li>3.4</li> </ol>                                                                                                    | <ul> <li>RAXISTEIL: TYPISCHE AUFGABEN IN SM4</li> <li>Praxisbeispiel 1: Neue WEA mit neuem IO einrichten <ol> <li>Neue Windenergieanlage (WEA) definieren</li> <li>Neuen Immissionsort (IO) definieren</li> <li>Terrasse definieren</li> </ol> </li> <li>Praxisbeispiel 2: Position von IO und WEA visuell prüfen <ol> <li>Übersichtskarte öffnen</li> <li>Möglichkeiten im Fenster Übersichtskarte</li> <li>Koordinaten der WEA und IO in Google Earth anzeigen</li> </ol> </li> <li>Praxisbeispiel 3: IO mit veränderten Belastungs- u. Nutzungszeiten</li> <li>Maximal zulässige Belastungszeiten ändern</li> <li>Wöchentlich wiederkehrende Nutzungszeiten des IO ändern</li> <li>Zeiten ohne Schattenwurfüberwachung (Betriebsferien) ändern</li> <li>Praxisbeispiel 4: Bearbeitung der Kombination aus IO und WEA</li> <li>Kombination aus WEA 2 und IO 4 deaktivieren</li> <li>Alle Kombinationen von IO 2 deaktivieren</li> </ul>                                                                                                    | 24<br>25<br>25<br>26<br>27<br>27<br>27<br>27<br>27<br>27<br>28<br>28<br>28<br>28<br>29<br>30<br>30<br>30                                                                                                    |
| 3. P<br>3.1<br>3.1<br>3.1<br>3.2<br>3.2<br>3.2<br>3.2<br>3.3<br>3.3<br>3.3<br>3.4<br>3.4<br>3.4<br>3.4<br>3.4                                                                                                    | <ul> <li>RAXISTEIL: TYPISCHE AUFGABEN IN SM4</li> <li>Praxisbeispiel 1: Neue WEA mit neuem IO einrichten</li> <li>1 Neue Windenergieanlage (WEA) definieren</li> <li>2 Neuen Immissionsort (IO) definieren</li> <li>3 Terrasse definieren</li> <li>Praxisbeispiel 2: Position von IO und WEA visuell prüfen</li> <li>1 Übersichtskarte öffnen</li> <li>2 Möglichkeiten im Fenster Übersichtskarte</li> <li>3 Koordinaten der WEA und IO in Google Earth anzeigen</li> <li>Praxisbeispiel 3: IO mit veränderten Belastungs- u. Nutzungszeiten</li> <li>1 Maximal zulässige Belastungszeiten ändern</li> <li>2 Wöchentlich wiederkehrende Nutzungszeiten des IO ändern</li> <li>3 Zeiten ohne Schattenwurfüberwachung (Betriebsferien) ändern</li> <li>Praxisbeispiel 4: Bearbeitung der Kombination aus IO und WEA</li> <li>1 Kombination aus WEA 2 und IO 4 deaktivieren</li> <li>2 Alle Kombinationen von IO 2 deaktivieren</li> <li>Praxisbeispiel 5: Auflage zum Fledermausschutz mit Nachtscheiben</li> </ul>                                                                                                    | 24<br>25<br>25<br>26<br>27<br>27<br>27<br>27<br>27<br>28<br>28<br>28<br>28<br>29<br>30<br>30<br>30<br>30                                                                                                    |
| 3. P<br>3.1<br>3.1<br>3.2<br>3.2<br>3.2<br>3.2<br>3.2<br>3.3<br>3.3<br>3.3                                                                                                    | <ul> <li>RAXISTEIL: TYPISCHE AUFGABEN IN SM4</li> <li>Praxisbeispiel 1: Neue WEA mit neuem IO einrichten <ol> <li>Neue Windenergieanlage (WEA) definieren</li> <li>Neuen Immissionsort (IO) definieren</li> <li>Terrasse definieren</li> </ol> </li> <li>Praxisbeispiel 2: Position von IO und WEA visuell prüfen <ol> <li>Übersichtskarte öffnen</li> <li>Möglichkeiten im Fenster Übersichtskarte</li> <li>Koordinaten der WEA und IO in Google Earth anzeigen</li> </ol> </li> <li>Praxisbeispiel 3: IO mit veränderten Belastungs- u. Nutzungszeiten</li> <li>Maximal zulässige Belastungszeiten ändern</li> <li>Wöchentlich wiederkehrende Nutzungszeiten des IO ändern</li> <li>Zeiten ohne Schattenwurfüberwachung (Betriebsferien) ändern</li> <li>Kombination aus WEA 2 und IO 4 deaktivieren</li> <li>Alle Kombinationen von IO 2 deaktivieren</li> <li>Praxisbeispiel 5: Auflage zum Fledermausschutz mit Nachtscheiben</li> <li>Zeitscheiben einrichten</li> </ul>                                                                                                    | 24<br>25<br>25<br>26<br>27<br>27<br>27<br>27<br>27<br>27<br>27<br>28<br>28<br>28<br>29<br>30<br>30<br>30<br>30<br>31<br>31                                                                                                    |
| 3. P<br>3.1<br>3.1<br>3.1<br>3.2<br>3.2<br>3.2<br>3.2<br>3.2<br>3.2<br>3.3<br>3.3                                                                                                    | <ul> <li>RAXISTEIL: TYPISCHE AUFGABEN IN SM4</li> <li>Praxisbeispiel 1: Neue WEA mit neuem IO einrichten <ol> <li>Neue Windenergieanlage (WEA) definieren</li> <li>Neuen Immissionsort (IO) definieren</li> <li>Terrasse definieren</li> </ol> </li> <li>Praxisbeispiel 2: Position von IO und WEA visuell prüfen <ol> <li>Übersichtskarte öffnen</li> <li>Möglichkeiten im Fenster Übersichtskarte</li> <li>Koordinaten der WEA und IO in Google Earth anzeigen</li> </ol> </li> <li>Praxisbeispiel 3: IO mit veränderten Belastungs- u. Nutzungszeiten</li> <li>Maximal zulässige Belastungszeiten ändern</li> <li>Wöchentlich wiederkehrende Nutzungszeiten des IO ändern</li> <li>Zeiten ohne Schattenwurfüberwachung (Betriebsferien) ändern</li> <li>Praxisbeispiel 4: Bearbeitung der Kombination aus IO und WEA <ol> <li>Kombination aus WEA 2 und IO 4 deaktivieren</li> <li>Alle Kombinationen von IO 2 deaktivieren</li> <li>Zeitscheiben einrichten</li> </ol> </li> <li>Bedingungsblöcke umbenennen (optional)</li> <li>Bedingungen für Zeitscheibe vor Sonnenuntergang definieren</li> </ul>                                                                                                    | 24<br>25<br>25<br>26<br>27<br>27<br>27<br>27<br>27<br>27<br>28<br>28<br>28<br>29<br>30<br>30<br>30<br>30<br>31<br>31<br>32<br>32                                                                                                    |
| <ol> <li>P</li> <li>3.1</li> <li>3.1</li> <li>3.1</li> <li>3.2</li> <li>3.2</li> <li>3.2</li> <li>3.2</li> <li>3.2</li> <li>3.3</li> <li>3.3</li> <li>3.4</li> <li>3.4</li> <li>3.4</li> <li>3.5</li> <li>3.5</li> <li>3.5</li> <li>3.5</li> <li>3.6</li> </ol>                                                                                                    | <ul> <li>RAXISTEIL: TYPISCHE AUFGABEN IN SM4</li> <li>Praxisbeispiel 1: Neue WEA mit neuem IO einrichten <ol> <li>Neue Windenergieanlage (WEA) definieren</li> <li>Neuen Immissionsort (IO) definieren</li> <li>Terrasse definieren</li> </ol> </li> <li>Praxisbeispiel 2: Position von IO und WEA visuell prüfen <ol> <li>Übersichtskarte öffnen</li> <li>Wöglichkeiten im Fenster Übersichtskarte</li> <li>Koordinaten der WEA und IO in Google Earth anzeigen</li> </ol> </li> <li>Praxisbeispiel 3: IO mit veränderten Belastungs- u. Nutzungszeiten</li> <li>Maximal zulässige Belastungszeiten ändern</li> <li>Wöchentlich wiederkehrende Nutzungszeiten des IO ändern</li> <li>Zeiten ohne Schattenwurfüberwachung (Betriebsferien) ändern</li> <li>Praxisbeispiel 4: Bearbeitung der Kombination aus IO und WEA</li> <li>Kombination aus WEA 2 und IO 4 deaktivieren</li> <li>Alle Kombinationen von IO 2 deaktivieren</li> <li>Praxisbeispiel 5: Auflage zum Fledermausschutz mit Nachtscheiben</li> <li>Zeitscheiben einrichten</li> <li>Bedingungsblöcke umbenennen (optional)</li> <li>Bedingungen für Zeitscheibe vor Sonnenuntergang definieren</li> </ul>                                                                                                    | <ul> <li>24</li> <li>25</li> <li>25</li> <li>26</li> <li>27</li> <li>27</li> <li>27</li> <li>28</li> <li>28</li> <li>29</li> <li>30</li> <li>30</li> <li>31</li> <li>32</li> <li>32</li> </ul>                                                             |
| <ol> <li>P</li> <li>3.1</li> <li>3.1</li> <li>3.1</li> <li>3.2</li> <li>3.2</li> <li>3.2</li> <li>3.2</li> <li>3.2</li> <li>3.2</li> <li>3.2</li> <li>3.2</li> <li>3.2</li> <li>3.3</li> <li>3.4</li> <li>3.4</li> <li>3.4</li> <li>3.4</li> <li>3.5</li> <li>3.5</li> <li>3.5</li> <li>3.5</li> <li>3.6</li> <li>Nacht</li> </ol>                                                                                                    | <ul> <li>RAXISTEIL: TYPISCHE AUFGABEN IN SM4</li> <li>Praxisbeispiel 1: Neue WEA mit neuem IO einrichten <ol> <li>Neue Windenergieanlage (WEA) definieren</li> <li>Neue Mindenergieanlage (WEA) definieren</li> <li>Terrasse definieren</li> </ol> </li> <li>Praxisbeispiel 2: Position von IO und WEA visuell prüfen <ol> <li>Übersichtskarte öffnen</li> <li>Wöglichkeiten im Fenster Übersichtskarte</li> <li>Koordinaten der WEA und IO in Google Earth anzeigen</li> </ol> </li> <li>Praxisbeispiel 3: IO mit veränderten Belastungs- u. Nutzungszeiten</li> <li>Maximal zulässige Belastungszeiten ändern</li> <li>Wöchentlich wiederkehrende Nutzungszeiten des IO ändern</li> <li>Zeiten ohne Schattenwurfüberwachung (Betriebsferien) ändern</li> <li>Praxisbeispiel 4: Bearbeitung der Kombination aus IO und WEA</li> <li>Kombination aus WEA 2 und IO 4 deaktivieren</li> <li>Alle Kombinationen von IO 2 deaktivieren</li> <li>Praxisbeispiel 5: Auflage zum Fledermausschutz mit Nachtscheiben</li> <li>Zeitscheiben einrichten</li> <li>Bedingungsblöcke umbenennen (optional)</li> <li>Bedingungen für Zeitscheibe vor Sonnenuntergang definieren</li> </ul>                                                                                                    | 24<br>25<br>25<br>26<br>27<br>27<br>27<br>27<br>27<br>27<br>27<br>27<br>27<br>27<br>27<br>27<br>30<br>30<br>30<br>30<br>31<br>31<br>32<br>32<br>32                                                                                                    |
| 3. P<br>3.1<br>3.1<br>3.2<br>3.2<br>3.2<br>3.2<br>3.2<br>3.2<br>3.2<br>3.2                                                                                                    | <ul> <li>RAXISTEIL: TYPISCHE AUFGABEN IN SM4</li> <li>Praxisbeispiel 1: Neue WEA mit neuem IO einrichten <ol> <li>Neue Windenergieanlage (WEA) definieren</li> <li>Neuen Immissionsort (IO) definieren</li> <li>Terrasse definieren</li> </ol> </li> <li>Praxisbeispiel 2: Position von IO und WEA visuell prüfen <ol> <li>Übersichtskarte öffnen</li> <li>Wöglichkeiten im Fenster Übersichtskarte</li> <li>Koordinaten der WEA und IO in Google Earth anzeigen</li> </ol> </li> <li>Praxisbeispiel 3: IO mit veränderten Belastungs- u. Nutzungszeiten</li> <li>Maximal zulässige Belastungszeiten ändern</li> <li>Wöchentlich wiederkehrende Nutzungszeiten des IO ändern</li> <li>Zeiten ohne Schattenwurfüberwachung (Betriebsferien) ändern</li> <li>Praxisbeispiel 4: Bearbeitung der Kombination aus IO und WEA <ol> <li>Kombination aus WEA 2 und IO 4 deaktivieren</li> <li>Alle Kombinationen von IO 2 deaktivieren</li> </ol> </li> <li>Praxisbeispiel 5: Auflage zum Fledermausschutz mit Nachtscheiben <ol> <li>Zeitscheiben einrichten</li> <li>Bedingungsblöcke umbenennen (optional)</li> <li>Bedingungen für Zeitscheibe vor Sonnenuntergang definieren</li> </ol> </li> <li>Praxisbeispiel 6: Sonderabschaltungen wegen Fledermaus- und Vogelschutz ohne scheiben plus Schallschutz</li> <li>Bedingungsblock Fledermausschutz definieren</li> </ul>                                                                                                    | 24<br>25<br>25<br>26<br>27<br>27<br>27<br>27<br>27<br>27<br>27<br>27<br>27<br>27<br>27<br>27<br>27                                                                                                    |
| 3. P<br>3.1<br>3.1<br>3.2<br>3.2<br>3.2<br>3.2<br>3.2<br>3.2<br>3.2<br>3.2                                                                                                    | <ul> <li>RAXISTEIL: TYPISCHE AUFGABEN IN SM4</li> <li>Praxisbeispiel 1: Neue WEA mit neuem IO einrichten <ol> <li>Neue Windenergieanlage (WEA) definieren</li> <li>Neue Mindenergieanlage (WEA) definieren</li> <li>Neue Mindenergieanlage (WEA) definieren</li> <li>Terrasse definieren</li> </ol> </li> <li>Praxisbeispiel 2: Position von IO und WEA visuell prüfen <ol> <li>Übersichtskarte öffnen</li> <li>Möglichkeiten im Fenster Übersichtskarte</li> <li>Koordinaten der WEA und IO in Google Earth anzeigen</li> </ol> </li> <li>Praxisbeispiel 3: IO mit veränderten Belastungs- u. Nutzungszeiten</li> <li>Maximal zulässige Belastungszeiten ändern</li> <li>Wöchentlich wiederkehrende Nutzungszeiten des IO ändern</li> <li>Zeiten ohne Schattenwurfüberwachung (Betriebsferien) ändern</li>  Praxisbeispiel 4: Bearbeitung der Kombination aus IO und WEA <ol> <li>Kombination aus WEA 2 und IO 4 deaktivieren</li> <li>Alle Kombinationen von IO 2 deaktivieren</li> </ol> Praxisbeispiel 5: Auflage zum Fledermausschutz mit Nachtscheiben <ol> <li>Zeitscheiben einrichten</li> <li>Bedingungsblöcke umbenennen (optional)</li> <li>Bedingungsblöcke Indernausschutz definieren</li> </ol> Praxisbeispiel 6: Sonderabschaltungen wegen Fledermaus- und Vogelschutz ohne scheiben plus Schallschutz Bedingungsblöck Fledermausschutz definieren Praxisbeispiel 6: Sonderabschaltungen wegen Fledermaus- und Vogelschutz ohne scheiben plus Schallschutz</ul>                                                                     | 24<br>25<br>25<br>26<br>27<br>27<br>27<br>27<br>27<br>27<br>27<br>28<br>28<br>28<br>29<br>30<br>30<br>30<br>30<br>30<br>31<br>31<br>32<br>32<br>34<br>34<br>36                                                                                             |
| <ol> <li>P</li> <li>3.1</li> <li>3.1</li> <li>3.1</li> <li>3.2</li> <li>3.2</li> <li>3.3</li> <li>3.4</li> <li>3.4</li> <li>3.5</li> <li>3.5</li> <li>3.5</li> <li>3.5</li> <li>3.5</li> <li>3.6</li> <li>Nachtain and an angle and angle and angle and angle and angle and angle and angle and angle and angle and angle and angle and angle and angle and angle and angle angle an</li></ol> | <ul> <li>RAXISTEIL: TYPISCHE AUFGABEN IN SM4</li> <li>Praxisbeispiel 1: Neue WEA mit neuem IO einrichten <ol> <li>Neue Windenergieanlage (WEA) definieren</li> <li>Neuen Immissionsort (IO) definieren</li> <li>Terrasse definieren</li> </ol> </li> <li>Praxisbeispiel 2: Position von IO und WEA visuell prüfen <ol> <li>Übersichtskarte öffnen</li> <li>Möglichkeiten im Fenster Übersichtskarte</li> <li>Koordinaten der WEA und IO in Google Earth anzeigen</li> </ol> </li> <li>Praxisbeispiel 3: IO mit veränderten Belastungs- u. Nutzungszeiten <ol> <li>Maximal zulässige Belastungszeiten ändem</li> <li>Wöchentlich wiederkehrende Nutzungszeiten des IO ändern</li> <li>Zeiten ohne Schattenwurfüberwachung (Betriebsferien) ändern</li> </ol> </li> <li>Praxisbeispiel 4: Bearbeitung der Kombination aus IO und WEA <ol> <li>Kombination aus WEA 2 und IO 4 deaktivieren</li> <li>Alle Kombinationen von IO 2 deaktivieren</li> </ol> </li> <li>Praxisbeispiel 5: Auflage zum Fledermausschutz mit Nachtscheiben <ol> <li>Zeitscheiben einrichten</li> <li>Bedingungsblöcke umbenennen (optional)</li> <li>Bedingungsblöcke Fledermausschutz definieren</li> </ol> </li> <li>Praxisbeispiel 6: Sonderabschaltungen wegen Fledermaus- und Vogelschutz ohne scheiben plus Schallschutz</li> <li>Bedingungsblöck Fledermausschutz definieren</li> <li>Bedingungsblöck Schallschutz definieren</li> </ul>                                                                                                    | <ul> <li>24</li> <li>25</li> <li>25</li> <li>26</li> <li>27</li> <li>27</li> <li>27</li> <li>27</li> <li>28</li> <li>28</li> <li>29</li> <li>30</li> <li>30</li> <li>30</li> <li>31</li> <li>32</li> <li>32</li> <li>34</li> <li>36</li> <li>37</li> </ul> |
| 3. P<br>3.1<br>3.1<br>3.1<br>3.2<br>3.2<br>3.2<br>3.2<br>3.2<br>3.3<br>3.3<br>3.3                                                                                                    | <ul> <li>RAXISTEIL: TYPISCHE AUFGABEN IN SM4</li> <li>Praxisbeispiel 1: Neue WEA mit neuem IO einrichten <ol> <li>Neue Windenergieanlage (WEA) definieren</li> <li>Neuen Immissionsort (IO) definieren</li> <li>Terrasse definieren</li> </ol> </li> <li>Praxisbeispiel 2: Position von IO und WEA visuell prüfen <ol> <li>Übersichtskarte öffnen</li> <li>Möglichkeiten im Fenster Übersichtskarte</li> <li>Koordinaten der WEA und IO in Google Earth anzeigen</li> </ol> </li> <li>Praxisbeispiel 3: IO mit veränderten Belastungs- u. Nutzungszeiten</li> <li>Maximal zulässige Belastungszeiten ändern</li> <li>Wöchentlich wiederkehrende Nutzungszeiten des IO ändern</li> <li>Zeiten ohne Schattenwurfüberwachung (Betriebsferien) ändern</li> <li>Praxisbeispiel 4: Bearbeitung der Kombination aus IO und WEA</li> <li>Kombination aus WEA 2 und IO 4 deaktivieren</li> <li>Alle Kombinationen von IO 2 deaktivieren</li> <li>Zeitscheiben einrichten</li> <li>Bedingungsblöcke umbenennen (optional)</li> <li>Bedingungsblöcke umbenennen (optional)</li> <li>Bedingungsblöcke umbenennen (optional)</li> <li>Bedingungsblöck Fledermausschutz definieren</li> </ul> <li>Praxisbeispiel 6: Sonderabschaltungen wegen Fledermaus- und Vogelschutz ohne scheiben plus Schallschutz</li> <li>Bedingungsblöck Fledermausschutz definieren</li> <li>Bedingungsblöck Schallschutz definieren</li> <li>Bedingungsblöck Schallschutz definieren</li>                                                                                            | 24<br>25<br>25<br>26<br>27<br>27<br>27<br>27<br>27<br>27<br>27<br>27<br>27<br>27<br>27<br>27<br>27                                                                                                    |
| 3. P<br>3.1<br>3.1<br>3.1<br>3.2<br>3.2<br>3.2<br>3.2<br>3.2<br>3.2<br>3.2<br>3.2                                                                                                    | <ul> <li>RAXISTEIL: TYPISCHE AUFGABEN IN SM4</li> <li>Praxisbeispiel 1: Neue WEA mit neuem IO einrichten <ol> <li>Neue Windenergieanlage (WEA) definieren</li> <li>Neuen Immissionsort (IO) definieren</li> <li>Terrasse definieren</li> </ol> </li> <li>Praxisbeispiel 2: Position von IO und WEA visuell prüfen <ol> <li>Übersichtskarte öffnen</li> <li>Möglichkeiten im Fenster Übersichtskarte</li> <li>Koordinaten der WEA und IO in Google Earth anzeigen</li> </ol> </li> <li>Praxisbeispiel 3: IO mit veränderten Belastungs- u. Nutzungszeiten <ol> <li>Maximal zulässige Belastungszeiten ändern</li> <li>Wöchentlich wiederkehrende Nutzungszeiten des IO ändern</li> <li>Zeiten ohne Schattenwurfüberwachung (Betriebsferien) ändern</li> </ol> </li> <li>Praxisbeispiel 4: Bearbeitung der Kombination aus IO und WEA <ol> <li>Kombination aus WEA 2 und IO 4 deaktivieren</li> <li>Alle Kombination en von IO 2 deaktivieren</li> </ol> </li> <li>Praxisbeispiel 5: Auflage zum Fledermausschutz mit Nachtscheiben <ol> <li>Zeitscheiben einrichten</li> <li>Bedingungen für Zeitscheibe vor Sonnenuntergang definieren</li> </ol> </li> <li>Praxisbeispiel 6: Sonderabschaltungen wegen Fledermaus- und Vogelschutz ohne scheiben plus Schallschutz <ol> <li>Bedingungsblock Fledermausschutz definieren</li> <li>Bedingungsblock Vogelschutz definieren</li> </ol> </li> <li>Bedingungsblock Schallschutz definieren</li> <li>Bedingungsblock Schallschutz definieren</li> <li>Bedingungsblock Schallschutz definieren</li> </ul> | 24<br>25<br>25<br>26<br>27<br>27<br>27<br>27<br>27<br>27<br>27<br>27<br>27<br>28<br>28<br>28<br>29<br>30<br>30<br>30<br>30<br>31<br>31<br>32<br>32<br>34<br>34<br>36<br>37<br>38<br>38<br>38                                                               |

| 3.8.1       Zeitgeber (10 und 12 Minuten) definieren       40         3.8.2       Meisspunkte und Bedingungen hinzufügen       42         3.8.3       Megspunkte und Bedingungen hinzufügen       42         3.8.4       Augezeichnete Datten aufrufen       43         3.8.5       Darstellung der Daten nurfunen       43         3.8.5       Darstellung der Daten nurfunen       43         3.8.5       Darstellung der Daten nurfunen       44         4.1       Verbinden       46         4.1.1       Verbinden       47         4.1.1.1       Automatische Prüfung der SMU-Uhrzeit       49         4.1.1.2       Informationen am unteren Bildschirmrand des Hauptfensters       50         4.1.4       Projekt öffnen (Lokal)       54         4.1.3       Projekt öffnen (KJMU)       54         4.1.6       Drucken       56         4.1.7       swk-Datei importieren       56         4.1.8       Fenster Programmeinstellungen, Generell, Sprache       61         4.1.8.1       Fenster Programmeinstellungen, Generell, Katualistionsparameter       62         4.1.8.1       Fenster Programmeinstellungen, Cenerell, Katualistionsparameter       62         4.1.8.1       Fenster Programmeinstellungen, Telefonbuch       68 <th>3.8 Praxisbeispiel 8: Regelmäßige Aufzeichnung mehrerer Messwerte</th> <th>40</th>                                                                                                   | 3.8 Praxisbeispiel 8: Regelmäßige Aufzeichnung mehrerer Messwerte                   | 40          |
|----------------------------------------------------------------------------------------------------|-------------------------------------------------------------------------------------|-------------|
| 3.8.2       Mehrfachaufzeichnungen definieren       41         3.8.3       Messpunkte und Bedingungen hinzufügen       42         3.8.4       Aufgezeichnete Daten aufurfen       43         3.8.5       Darstellung der Daten prüfen und Daten exportieren       44         4.       REFERENZTEIL: MENÜS UND FENSTER       45         4.1.1       Menü Datei       46         4.1.1       Automatische Prüfung der SMU-Uhrzeit       49         4.1.1.2       Informationen am unteren Bildschimmrand des Hauptfensters       50         4.1.2       Neues Projekt       52         4.1.3       Projekt öffnen (SMU)       54         4.1.4       Projekt öffnen (SMU)       54         4.1.5       Projekt öffnen (SMU)       54         4.1.6       Fenster Programmeinstellungen       60         4.1.8.1       Fenster Programmeinstellungen, Generell, Sprache       61         4.1.8.2       Fenster Programmeinstellungen, Generell, Kommunikationsparameter       62         4.1.8.5       Fenster Programmeinstellungen, Menrell, Kommunikationsparameter       63         4.1.8.6       Fenster Programmeinstellungen, Menrell, Farben       70         4.1.8.7       Fenster Programmeinstellungen, Kausenson       66         4.1.8.1       Fenst                                                                                                    | <b>3.8.1</b> Zeitgeber (10 und 12 Minuten) definieren                               | 40          |
| 3.8.3       Messpunkte und Bedingungen hinzufügen       42         3.8.4       Aufgezeichnete Daten aufurfen       43         3.8.5       Darstellung der Daten aufurfen       44         4.       REFERENZTEIL: MENÜS UND FENSTER       45         4.1       Menü Datei       46         4.1.1       Verbinden       47         4.1.1.1       Automatische Prüfung der SMU-Uhrzeit       49         4.1.1.2       Informationen am unteren Bildschimmrand des Hauptfensters       50         4.1.2       Neues Projekt       52         4.1.3       Projekt öffnen (Lokal)       54         4.1.4       Projekt öffnen (SMU)       54         4.1.5       Projekt öffnen (SMU)       54         4.1.6       Drucken       55         4.1.7       swick-Datei Importieren       56         4.1.8       Fenster Programmeinstellungen, Generell, Sprache       61         4.1.8.1       Fenster Programmeinstellungen, Wangrenzen       68         4.1.8.2       Fenster Programmeinstellungen, Wangrenzen       68         4.1.8.4       Fenster Programmeinstellungen, Marngrenzen       68         4.1.8.5       Fenster Programmeinstellungen, Anzeige-Filter       71         4.1.8.6       Fenster Programmei                                                                                                    | 3.8.2 Mehrfachaufzeichnungen definieren                                             | 41          |
| 3.8.4       Aufgezeichnete Daten aufurten       43         3.8.5       Darstellung der Daten prüfen und Daten exportieren       44         4.       REFERENZTEIL: MENÜS UND FENSTER       45         4.1       Menü Datei       46         4.1.1       Verbinden       47         4.1.1.1       Automatische Prüfung der SMU-Uhrzeit       49         4.1.2       Informationen am unteren Bildschimmrand des Hauptfensters       50         4.1.2       Neues Projekt       52         4.1.4       Projekt öffnen (Lokal)       54         4.1.4       Projekt öffnen (SMU)       54         4.1.5       Projekt öffnen (SMU)       54         4.1.6       Drücken       55         4.1.7       swk-Oatei importieren       56         4.1.8.1       Fenster Programmeinstellungen, Generell, Sprache       61         4.1.8.2       Fenster Programmeinstellungen, Generell, Komunuktatonsparameter       62         4.1.8.3       Fenster Programmeinstellungen, Margerazan       68         4.1.8.4       Fenster Programmeinstellungen, Mindenergieanlagen       71         4.1.8.5       Fenster Programmeinstellungen, Kunzeige-Filter       74         4.1.8.1       Fenster Programmeinstellungen, Anzeige-Filter       74                                                                                                    | <b>3.8.3</b> Messpunkte und Bedingungen hinzufügen                                  | 42          |
| 3.8.5       Darstellung der Daten pruten und Daten exportieren       44         4. REFERENZTEIL: MENÜS UND FENSTER       45         4.1       Menü Datei       46         4.1.1       Verbinden       47         4.1.1.1       Automatische Prüfung der SMU-Uhrzeit       49         4.1.1.2       Informationen am unteren Bildschirmrand des Hauptfensters       50         4.1.3       Projekt öffnen (Lokal)       54         4.1.4       Projekt öffnen (SMU)       54         4.1.5       Projekt öffnen (GMU)       54         4.1.6       Drücken       56         4.1.8       Fenster Programmeinstellungen, Generell, Sprache       61         4.1.8.2       Fenster Programmeinstellungen, Generell, Atualisierung       61         4.1.8.4       Fenster Programmeinstellungen, Generell, Kumunikationsparameter       62         4.1.8.5       Fenster Programmeinstellungen, Narngrenzen       68         4.1.8.6       Fenster Programmeinstellungen, Narngrenzen       68         4.1.8.1       Fenster Programmeinstellungen, Anzeige-Filter       71         4.1.8.3       Fenster Programmeinstellungen, Anzeige-Filter       74         4.1.8.1       Fenster Programmeinstellungen, Anzeige-Filter       74         4.1.8.1       Fenster Projektd                                                                                                    | <b>3.8.4</b> Aufgezeichnete Daten aufrufen                                          | 43          |
| 4. REFERENZTEIL: MENÜS UND FENSTER       45         4.1 Menü Datei       46         4.1.1 Verbinden       47         4.1.1.1 Automatische Prüfung der SMU-Uhrzeit       49         4.1.1.2 Informationen am unteren Bildschirmrand des Hauptfensters       50         4.1.2 Neues Projekt       52         4.1.4 Projekt öffnen (Lokal)       54         4.1.5 Projekt offnen (SMU)       54         4.1.6 Drucken       55         4.1.7 swk-Datei importieren       56         4.1.8.1 Fenster Programmeinstellungen, Generell, Sprache       60         4.1.8.2 Fenster Programmeinstellungen, Generell, Aktualisierung       61         4.1.8.3 Fenster Programmeinstellungen, Generell, Aktualisierung       61         4.1.8.5 Fenster Programmeinstellungen, Dialoge       67         4.1.8.5 Fenster Programmeinstellungen, Margrenzen       68         4.1.8.7 Fenster Programmeinstellungen, Immissionsorte       71         4.1.8.8 Fenster Programmeinstellungen, Mundenergleanlagen       73         4.1.8.1 Fenster Programmeinstellungen, Cave-Export, Zykl. Mehrfachaufz.       78         4.1.8.1 Fenster Programmeinstellungen, Schtzeit-Daten       77         4.1.8.1 Fenster Programmeinstellungen, Cave-Export, Zykl. Mehrfachaufz.       78         4.1.9 Beenden       84       84         4.2.                                                                                                    | <b>3.8.5</b> Darstellung der Daten prüfen und Daten exportieren                     | 44          |
| 4.1       Menü Datei       46         4.1.1       Verbinden       47         4.1.1.1       Automatische Prüfung der SMU-Uhrzeit       49         4.1.1.2       Informationen am unteren Bildschirmrand des Hauptfensters       50         4.1.3       Projekt öffnen (Lokal)       54         4.1.4       Projekt öffnen (Lokal)       54         4.1.5       Projekt öffnen (SMU)       54         4.1.6       Drucken       55         4.1.7       swk-batei importieren       56         4.1.8       Fenster Programmeinstellungen, Generell, Länderspezifische Einstellungen       61         4.1.8.1       Fenster Programmeinstellungen, Generell, Katualisierung       61         4.1.8.2       Fenster Programmeinstellungen, Generell, Kommunikationsparameter       62         4.1.8.5       Fenster Programmeinstellungen, Margrenzen       68         4.1.8.7       Fenster Programmeinstellungen, Margrenzen       68         4.1.8.8       Fenster Programmeinstellungen, Margrenzen       70         4.1.8.9       Fenster Programmeinstellungen, Anzeige-Filter       74         4.1.8.10       Fenster Programmeinstellungen, Kordinatensystem       77         4.1.8.11       Fenster Programmeinstellungen, Csv-Export, Zykl. Mehrfachaufz.       78                                                                                                    | 4. REFERENZTEIL: MENÜS UND FENSTER                                                  | 45          |
| 4.1.1       Verbinden       47         4.1.1.2       Informationen an unteren Bildschirmrand des Hauptfensters       50         4.1.2       Neues Projekt       52         4.1.4       Projekt öffnen (Lokal)       54         4.1.4       Projekt öffnen (Lokal)       54         4.1.5       Projekt öffnen (SMU)       54         4.1.6       Drucken       55         4.1.7       swk-Datei importieren       56         4.1.8       Fenster Programmeinstellungen, Generell, Sprache       61         4.1.8.1       Fenster Programmeinstellungen, Generell, Kommunikationsparameter       62         4.1.8.2       Fenster Programmeinstellungen, Generell, Kommunikationsparameter       62         4.1.8.5       Fenster Programmeinstellungen, Unterformationstellungen, Haussionsorte       67         4.1.8.6       Fenster Programmeinstellungen, Generell, Farben       70         4.1.8.7       Fenster Programmeinstellungen, Kinderergieanlagen       73         4.1.8.10       Fenster Programmeinstellungen, Careler, Farben       70         4.1.8.11       Fenster Programmeinstellungen, Careler, Farben       77         4.1.8.11       Fenster Programmeinstellungen, Careler, Farben       77         4.1.8.11       Fenster Programmeinstellungen, Care-Export, Zykl. Mehrfachauf                                                                                                    | 4.1 Menü Datei                                                                      | 46          |
| 4.1.1.1       Automatische Prüfung der SMU-Uhrzeit       49         4.1.1.2       Informationen am unteren Bildschirmrand des Hauptfensters       50         4.1.3       Projekt öffnen (Skul)       54         4.1.4       Projekt öffnen (Skul)       54         4.1.5       Projekt öffnen (Skul)       54         4.1.6       Drucken       56         4.1.7       swk-Datei importieren       56         4.1.8       Fenster Programmeinstellungen, Generell, Länderspezifische Einstellungen       61         4.1.8.1       Fenster Programmeinstellungen, Generell, Kutualisierung       61         4.1.8.3       Fenster Programmeinstellungen, Generell, Kutualisierung       61         4.1.8.4       Fenster Programmeinstellungen, Dialoge       62         4.1.8.5       Fenster Programmeinstellungen, Telefonbuch       69         4.1.8.6       Fenster Programmeinstellungen, Anzeige-Filter       74         4.1.8.10       Fenster Programmeinstellungen, Anzeige-Filter       74         4.1.8.11       Fenster Programmeinstellungen, Anzeige-Filter       74         4.1.8.13       Fenster Programmeinstellungen, Anzeige-Filter       74         4.1.8.14       Fenster Programmeinstellungen, Anzeige-Filter       74         4.1.8.14       Fenster Programmeinstellungen, Auswa                                                                                                    | 4.1.1 Verbinden                                                                     | 47          |
| 4.1.1.2       Informationen am unteren Bildschirmrand des Hauptfensters       50         4.1.2       Neues Projekt       52         4.1.3       Projekt öffnen (Lokal)       54         4.1.4       Projekt öffnen (SMU)       54         4.1.5       Projekt öffnen (SMU)       54         4.1.6       Drucken       55         4.1.7       Swk-Datei importieren       60         4.1.8.1       Fenster Programmeinstellungen, Generell, Lånderspezifische Einstellungen       61         4.1.8.2       Fenster Programmeinstellungen, Generell, Kumunikationsparameter       62         4.1.8.5       Fenster Programmeinstellungen, Generell, Kommunikationsparameter       62         4.1.8.6       Fenster Programmeinstellungen, Warngerazen       68         4.1.8.7       Fenster Programmeinstellungen, Windenergieanlagen       73         4.1.8.10       Fenster Programmeinstellungen, Karleige-Filter       74         4.1.8.11       Fenster Programmeinstellungen, Cav-Export, Zykl. Mehrfachaufz.       78         4.1.9       Beenden       77       4.1.8.14       Fenster Programmeinstellungen, Cav-Export, Zykl. Mehrfachaufz.       78         4.1.8.11       Fenster Programmeinstellungen, Cav-Export, Zykl. Mehrfachaufz.       78       4.2.2       Fenster Windenergieanlagen       74       4                                                                                                    | 4.1.1.1 Automatische Prüfung der SMU-Uhrzeit                                        | 49          |
| 4.1.2       Neues Projekt         4.1.3       Projekt öffnen (Lokal)       54         4.1.4       Projekt öffnen (SMU)       54         4.1.5       Projekt öffnen (SMU)       54         4.1.6       Drucken       55         4.1.7       swk-Datel importieren       56         4.1.8       Fenster Programmeinstellungen, Generell, Länderspezifische Einstellungen       61         4.1.8.1       Fenster Programmeinstellungen, Generell, Kutualisierung       61         4.1.8.3       Fenster Programmeinstellungen, Generell, Kutualisierung       61         4.1.8.4       Fenster Programmeinstellungen, Warngrenzen       68         4.1.8.5       Fenster Programmeinstellungen, Generell, Farben       70         4.1.8.6       Fenster Programmeinstellungen, Marngrenzen       68         4.1.8.7       Fenster Programmeinstellungen, Mundenergieanlagen       73         4.1.8.8       Fenster Programmeinstellungen, Anzeige-Filter       74         4.1.8.11       Fenster Programmeinstellungen, Csv-Export, Zykl. Mehrfachaufz.       78         4.1.9       Beenden       77         4.1.8.14       Fenster Programmeinstellungen, Csv-Export, Zykl. Mehrfachaufz.       78         4.2.1       Fenster Projektdaten       80         4.2.2.1       <                                                                                                    | 4.1.1.2 Informationen am unteren Bildschirmrand des Hauptfensters                   | 50          |
| 4.1.3       Projekt öffnen (GNU)       54         4.1.6       Drucken       54         4.1.6       Drucken       56         4.1.7       Swk-Datei importieren       56         4.1.8       Fenster Programmeinstellungen, Generell, Länderspezifische Einstellungen       61         4.1.8.1       Fenster Programmeinstellungen, Generell, Länderspezifische Einstellungen       61         4.1.8.2       Fenster Programmeinstellungen, Generell, Kutualisierung       61         4.1.8.4       Fenster Programmeinstellungen, Generell, Kommunikationsparameter       62         4.1.8.5       Fenster Programmeinstellungen, Vernegenzen       68         4.1.8.6       Fenster Programmeinstellungen, Telefonbuch       69         4.1.8.7       Fenster Programmeinstellungen, Windenergieanlagen       73         4.1.8.10       Fenster Programmeinstellungen, Anzeige-Filter       74         4.1.8.11       Fenster Programmeinstellungen, Auswahl Koordinatensystem       77         4.1.8.12       Fenster Programmeinstellungen, Csv-Export, Zykl. Mehrfachaufz.       78         4.1.9       Beenden       79         4.2.1       Fenster Programmeinstellungen, Csv-Export, Zykl. Mehrfachaufz.       79         4.2.2       Unterfenster WEA Kombinationen       92         4.2.2       Un                                                                                                    | 4.1.2 Neues Projekt                                                                 | 52          |
| 4.1.4       Projekt speichern       54         4.1.5       Drocken       55         4.1.6       Drucken       55         4.1.7       Swk-Datel importieren       56         4.1.8       Fenster Programmeinstellungen, Generell, Sprache       60         4.1.8.1       Fenster Programmeinstellungen, Generell, Komunikationsparameter       62         4.1.8.3       Fenster Programmeinstellungen, Generell, Komunikationsparameter       62         4.1.8.4       Fenster Programmeinstellungen, Generell, Komunikationsparameter       62         4.1.8.5       Fenster Programmeinstellungen, Generell, Komunikationsparameter       62         4.1.8.6       Fenster Programmeinstellungen, Generell, Farben       70         4.1.8.7       Fenster Programmeinstellungen, Immissionsorte       71         4.1.8.8       Fenster Programmeinstellungen, Anzeige-Filter       74         4.1.8.11       Fenster Programmeinstellungen, Csv-Export, Zykl. Mehrfachaufz.       78         4.1.8       Heenster Programmeinstellungen, Auswahl Koordinatensystem       77         4.1.8.14       Fenster Projektdaten       80         4.2.2       Interfenster Kombinationsmatrix Assistent       95         4.2.3       Unterfenster WEA hinzufügen/bearbeiten       114         4.2.3.4       Unterf                                                                                                    | 4.1.3 Projekt öffnen (Lokal)                                                        | 54          |
| 4.1.6       Drucken       54         4.1.6       Drucken       55         4.1.7       swk-Datei importieren       56         4.1.8       Fenster Programmeinstellungen, Generell, Sprache       60         4.1.8.1       Fenster Programmeinstellungen, Generell, Katualisierung       61         4.1.8.2       Fenster Programmeinstellungen, Generell, Kommunikationsparameter       62         4.1.8.5       Fenster Programmeinstellungen, Generell, Kommunikationsparameter       62         4.1.8.6       Fenster Programmeinstellungen, Warngrenzen       68         4.1.8.7       Fenster Programmeinstellungen, Immissionsorte       71         4.1.8.8       Fenster Programmeinstellungen, Mindenergieanlagen       73         4.1.8.10       Fenster Programmeinstellungen, Auswahl Koordinatensystem       77         4.1.8.11       Fenster Programmeinstellungen, Csv-Export, Zykl. Mehrfachaufz.       78         4.1.9       Beenden       79         4.2.1       Fenster Projektdaten       86         4.2.2       Fenster Projektdaten       86         4.2.2.1       Fenster Windemergieanlagen       79         4.2.2       Henster Windemergieanlagen       86         4.2.2.2       Unterfenster Kombinationen       82.2.3         4.2.2.3                                                                                                    | 4.1.4 Projekt öffnen (SMU)                                                          | 54          |
| 4.1.6       Drucken       55         4.1.7       swk-Datel importieren       56         4.1.8       Fenster Programmeinstellungen, Generell, Sprache       60         4.1.8.1       Fenster Programmeinstellungen, Generell, Länderspezifische Einstellungen       61         4.1.8.2       Fenster Programmeinstellungen, Generell, Kommunikationsparameter       62         4.1.8.3       Fenster Programmeinstellungen, Dialoge       67         4.1.8.4       Fenster Programmeinstellungen, Warngrenzen       68         4.1.8.7       Fenster Programmeinstellungen, Generell, Farben       70         4.1.8.8       Fenster Programmeinstellungen, Generell, Farben       70         4.1.8.9       Fenster Programmeinstellungen, Mindenergieanlagen       73         4.1.8.10       Fenster Programmeinstellungen, Anzeige-Filter       74         4.1.8.11       Fenster Programmeinstellungen, Csv-Export, Zykl. Mehrfachaufz.       78         4.1.8       Fenster Programmeinstellungen, Csv-Export, Zykl. Mehrfachaufz.       78         4.1.9       Beenden       80         4.2.1       Fenster Windemergieanlagen       81         4.2.2       Fenster Windemergieanlagen       81         4.2.2       Fenster Windemergieanlagen       81         4.2.2.1       Fenster Windemergieanlage                                                                                                    | 4.1.5 Projekt speichern                                                             | 54          |
| 4.1.7       SWK-Date Importeren       56         4.1.8       Fenster Programmeinstellungen, Generell, Sprache       61         4.1.8.1       Fenster Programmeinstellungen, Generell, Aktualisierung       61         4.1.8.3       Fenster Programmeinstellungen, Generell, Kommunikationsparameter       62         4.1.8.4       Fenster Programmeinstellungen, Generell, Kommunikationsparameter       62         4.1.8.5       Fenster Programmeinstellungen, Warngrenzen       68         4.1.8.6       Fenster Programmeinstellungen, Generell, Farben       70         4.1.8.8       Fenster Programmeinstellungen, Marngrenzen       68         4.1.8.7       Fenster Programmeinstellungen, Generell, Farben       70         4.1.8.9       Fenster Programmeinstellungen, Anzeige-Filter       74         4.1.8.10       Fenster Programmeinstellungen, Cav-Export, Zykl. Mehrfachaufz.       78         4.1.8.11       Fenster Programmeinstellungen, Cav-Export, Zykl. Mehrfachaufz.       78         4.1.8       Fenster Vindenergieanlagen       81       81         4.2.1       Fenster Windenergieanlagen       81       82.2.2         4.2.1       Fenster Weaster Maxitionsparameter       80       82.2.2       10         4.2.2.1       Fenster Mindenergieanlagen       82.3.1       10.10       10                                                                                                    | 4.1.6 Drucken                                                                       | 55          |
| 4.1.8.1       Fenster Programmeinstellungen, Generell, Sprache       61         4.1.8.2       Fenster Programmeinstellungen, Generell, Länderspezifische Einstellungen       61         4.1.8.3       Fenster Programmeinstellungen, Generell, Kommunikationsparameter       61         4.1.8.4       Fenster Programmeinstellungen, Generell, Kommunikationsparameter       62         4.1.8.5       Fenster Programmeinstellungen, Marngrenzen       68         4.1.8.6       Fenster Programmeinstellungen, Telefonbuch       69         4.1.8.7       Fenster Programmeinstellungen, Mindenergieanlagen       73         4.1.8.8       Fenster Programmeinstellungen, Mindenergieanlagen       73         4.1.8.10       Fenster Programmeinstellungen, Ausvahl Koordinatensystem       77         4.1.8.11       Fenster Programmeinstellungen, Ausvahl Koordinatensystem       77         4.1.8.13       Fenster Programmeinstellungen, Csv-Export, Zykl. Mehrfachaufz.       78         4.1.8       Fenster Windenergieanlagen       80         4.2.2.1       Fenster Windenergieanlagen       80         4.2.2.3       Unterfenster Kombinationen       92         4.2.3.4       Eingabebereich Kommunikationsparameter       101         4.2.3.5       Unterfenster Mande und Flächen bearbeiten       113         4.2.3.4       Unterfenster                                                                                     | 4.1.7 SWK-Datei importieren                                                         | 56          |
| 4.1.6.1       Fenster Programmeinstellungen, Generell, Länderspezifische Einstellungen       61         4.1.8.3       Fenster Programmeinstellungen, Generell, Kommunikationsparameter       62         4.1.8.4       Fenster Programmeinstellungen, Dialoge       67         4.1.8.5       Fenster Programmeinstellungen, Dialoge       67         4.1.8.6       Fenster Programmeinstellungen, Warngrenzen       68         4.1.8.7       Fenster Programmeinstellungen, Generell, Farben       70         4.1.8.8       Fenster Programmeinstellungen, Maraige-Filter       74         4.1.8.10       Fenster Programmeinstellungen, Anzeige-Filter       74         4.1.8.11       Fenster Programmeinstellungen, Csv-Export, Zykl. Mehrfachaufz.       78         4.1.8.13       Fenster Programmeinstellungen, Csv-Export, Zykl. Mehrfachaufz.       78         4.1.9       Beenden       79         4.2.14       Fenster Windenergieanlagen       81         4.2.2.1       Fenster West Atombinationen       92         4.2.3       Unterfenster WEA Kombinationen       92         4.2.3       Unterfenster West Atombinationsparameter       109         4.2.3       Unterfenster Kombinationen       92         4.2.3       Unterfenster Kombinationen       92         4.2.3       Unterfenster                                                                                                    | 4.1.8 Fenster Programmeinstellungen                                                 | 60          |
| 4.1.6.2       Fenster Programmeinstellungen, Generell, Aktualisierung       61         4.1.8.4       Fenster Programmeinstellungen, Generell, Kommunikationsparameter       62         4.1.8.5       Fenster Programmeinstellungen, Dialoge       67         4.1.8.6       Fenster Programmeinstellungen, Warngrenzen       68         4.1.8.7       Fenster Programmeinstellungen, Generell, Farben       69         4.1.8.8       Fenster Programmeinstellungen, Generell, Farben       70         4.1.8.9       Fenster Programmeinstellungen, Mindenergieanlagen       73         4.1.8.10       Fenster Programmeinstellungen, Anzeige-Filter       74         4.1.8.11       Fenster Programmeinstellungen, Csv-Export, Zykl. Mehrfachaufz.       78         4.1.8       Fenster Programmeinstellungen, Csv-Export, Zykl. Mehrfachaufz.       78         4.1.8       Fenster Projektdaten       80         4.2.1       Fenster WEA kombinationen       92         4.2.2       Unterfenster Kombinationsparameter       90         4.2.3       Unterfenster Kombinationsparameter       91         4.2.4       Lingabebereich Kommunikationsparameter       109         4.2.3       Unterfenster Kombinationen       92         4.2.3       Unterfenster WEA kombinationen       125         4.2.3                                                                                                    | 4.1.0.1 Felistel Programmeinstellungen, Generell, Spräche                           | 01<br>61    |
| 4.1.8.3       Fenster Programmeinstellungen, Generell, Kommunikationsparameter       62         4.1.8.5       Fenster Programmeinstellungen, Dialoge       67         4.1.8.5       Fenster Programmeinstellungen, Warngrenzen       68         4.1.8.7       Fenster Programmeinstellungen, Generell, Farben       70         4.1.8.8       Fenster Programmeinstellungen, Generell, Farben       70         4.1.8.9       Fenster Programmeinstellungen, Mindenergieanlagen       73         4.1.8.10       Fenster Programmeinstellungen, Mindenergieanlagen       73         4.1.8.11       Fenster Programmeinstellungen, Kundensendergen       77         4.1.8.12       Fenster Programmeinstellungen, Auswahl Koordinatensystem       77         4.1.8.13       Fenster Programmeinstellungen, Csv-Export, Zykl. Mehrfachaufz.       78         4.1.9       Beenden       79         4.2.1       Fenster Wichdenergieanlagen       80         4.2.2.1       Fenster WEA kinzufügen/bearbeiten       80         4.2.2.2       Unterfenster Kombinationsmatrix Assistent       92         4.2.3.1       Unterfenster Wäch kombinationsparameter       101         4.2.3.2       Unterfenster Kombinationsparameter       101         4.2.3.3       Unterfenster Väche und Flächen bearbeiten       123 <t< td=""><td>4.1.0.2 Felisiel Frogrammeinstellungen, Generell, Landerspezifische Einstellunge</td><td>11 OI<br/>61</td></t<> | 4.1.0.2 Felisiel Frogrammeinstellungen, Generell, Landerspezifische Einstellunge    | 11 OI<br>61 |
| 4.1.8.5       Fenster Programmeinstellungen, Dialoge       67         4.1.8.6       Fenster Programmeinstellungen, Dialoge       67         4.1.8.7       Fenster Programmeinstellungen, Telefonbuch       69         4.1.8.8       Fenster Programmeinstellungen, Generell, Farben       70         4.1.8.9       Fenster Programmeinstellungen, Anzeige-Filter       74         4.1.8.11       Fenster Programmeinstellungen, Ausge-Filter       74         4.1.8.12       Fenster Programmeinstellungen, Auswahl Koordinatensystem       77         4.1.8.13       Fenster Programmeinstellungen, Csv-Export, Zykl. Mehrfachaufz.       78         4.1.8       Henster Programmeinstellungen, Csv-Export, Zykl. Mehrfachaufz.       78         4.1.8       Fenster Windenergieanlagen       81         4.2.1       Fenster Windenergieanlagen       81         4.2.2.1       Fenster Windenergieanlagen       84         4.2.2.2       Unterfenster Kombinationsmatrix Assistent       95         4.2.2.3       Unterfenster Kombinationsparameter       101         4.2.3.4       Eingabebereich Kommunikationsparameter       101         4.2.3.5       Unterfenster Bordinationsparameter       101         4.2.3.4       Unterfenster Mände und Flächen bearbeiten       125        4.2.3.5       Unterfens                                                                                                    | 4.1.0.3 Fensier Programmeinstellungen, Generell, Kommunikationsparameter            | 62          |
| 4.1.8.6       Fenster Programmeinstellungen, Varngrenzen       68         4.1.8.7       Fenster Programmeinstellungen, Telefonbuch       69         4.1.8.8       Fenster Programmeinstellungen, Generell, Farben       70         4.1.8.9       Fenster Programmeinstellungen, Mindenergieanlagen       73         4.1.8.10       Fenster Programmeinstellungen, Anzeige-Filter       74         4.1.8.12       Fenster Programmeinstellungen, Azeige-Filter       74         4.1.8.13       Fenster Programmeinstellungen, Csv-Export, Zykl. Mehrfachaufz.       78         4.1.8.14       Fenster Programmeinstellungen, Csv-Export, Zykl. Mehrfachaufz.       78         4.1.8       Beenden       79         4.2       Menü Projekt       80         4.2.1       Fenster WEA hinzufügen/bearbeiten       80         4.2.2.1       Fenster Kombinationsmatrix Assistent       95         4.2.2.3       Unterfenster Kombinationsparameter       101         4.2.3.4       Linefenster Telefonoption       125         4.2.3.5       Unterfenster Wände und Flächen bearbeiten       113         4.2.3.4       Unterfenster Wände und Flächen bearbeiten       126         4.2.3.5       Unterfenster Verominationen       127         4.2.4       Fenster Projekt-Einstellungen       130 <td>4.1.0.4 Tenster Programmeinstellungen, Generen, Kommunikationsparameter</td> <td>67</td>                                                 | 4.1.0.4 Tenster Programmeinstellungen, Generen, Kommunikationsparameter             | 67          |
| 4.1.8.7       Fenster Programmeinstellungen, Telefonbuch       69         4.1.8.8       Fenster Programmeinstellungen, Generell, Farben       70         4.1.8.9       Fenster Programmeinstellungen, Immissionsorte       71         4.1.8.10       Fenster Programmeinstellungen, Windenergieanlagen       73         4.1.8.11       Fenster Programmeinstellungen, Anzeige-Filter       74         4.1.8.12       Fenster Programmeinstellungen, Anzeige-Filter       74         4.1.8.13       Fenster Programmeinstellungen, Csv-Export, Zykl. Mehrfachaufz.       78         4.1.9       Beenden       79         4.2       Menü Projekt       80         4.2.1       Fenster Programmeinstellungen, Sev-Export, Zykl. Mehrfachaufz.       78         4.2.1       Fenster Projektdaten       81         4.2.2       Unterfenster WEA hinzufügen/bearbeiten       80         4.2.2.1       Fenster Kombinationsmatrix Assistent       95         4.2.2.3       Unterfenster Kea Kombinationsparameter       101         4.2.3.4       Unterfenster Schattenwurf Überwachungszeiten       118         4.2.3.5       Unterfenster Schattenwurf Überwachungszeiten       127         4.2.4       Fenster Projekt-Einstellungen       130         4.2.5.5       Fenster Projekt-Einstellungen, SMU, Zeite                                                                                                    | 4 1 8 6 Fenster <b>Programmeinstellungen, Warngrenzen</b>                           | 68          |
| 4.18.8       Fenster Programmeinstellungen, Generell, Farben       70         4.18.9       Fenster Programmeinstellungen, Immissionsorte       71         4.18.10       Fenster Programmeinstellungen, Windenergieanlagen       73         4.18.11       Fenster Programmeinstellungen, Azeige-Filter       74         4.18.12       Fenster Programmeinstellungen, Auswahl Koordinatensystem       77         4.18.14       Fenster Programmeinstellungen, Csv-Export, Zykl. Mehrfachaufz.       78         4.1.9       Beenden       80         4.2.1       Fenster Projektdaten       80         4.2.2       Fenster Windenergieanlagen       81         4.2.2.1       Fenster WEA Kombinationen       92         4.2.2.3       Unterfenster Kombinationsmatrix Assistent       95         4.2.3.4       Unterfenster Kombinationsmatrix Assistent       92         4.2.3.1       Unterfenster Kombinationsmatrix Assistent       92         4.2.3.2       Unterfenster Schattenwurf Überwachungszeiten       118         4.2.3.5       Unterfenster Könbinationen       127         4.2.3.4       Unterfenster In-Steinstellungen       130         4.2.3.5       Unterfenster Vörekt-Einstellungen       130         4.2.3.4       Enster Projekt-Einstellungen, SMU, Zeiteinstellungen <t< td=""><td>4.1.8.7 Fenster <b>Programmeinstellungen, Telefonbuch</b></td><td>69</td></t<>                                                  | 4.1.8.7 Fenster <b>Programmeinstellungen, Telefonbuch</b>                           | 69          |
| 4.1.8.9       Fenster Programmeinstellungen, Immissionsorte       71         4.1.8.10       Fenster Programmeinstellungen, Anzeige-Filter       73         4.1.8.11       Fenster Programmeinstellungen, Anzeige-Filter       74         4.1.8.12       Fenster Programmeinstellungen, Echtzeit-Daten       77         4.1.8.13       Fenster Programmeinstellungen, Csv-Export, Zykl. Mehrfachaufz.       78         4.1.9       Beenden       79         4.2       Menü Projekt       80         4.2.1       Fenster Projektdaten       81         4.2.2       Fenster Wich nizufügen/bearbeiten       86         4.2.2.1       Fenster Kombinationen       92         4.2.2.3       Unterfenster Kombinationsmatrix Assistent       95         4.2.3.1       Unterfenster Kombinationsparameter       101         4.2.3.2       Unterfenster Schattenwurf Überwachungszeiten       113         4.2.3.2       Unterfenster Telefonoption       125         4.2.3.3       Unterfenster Vieweinstellungen       130         4.2.6.1       Fenster Projekt-Einstellungen       130         4.2.3.4       Unterfenster Vieweinstellungen       130         4.2.3.5       Unterfenster Vieweinstellungen       130         4.2.4       Fenster Projekt-Einstellun                                                                                                    | 4.1.8.8 Fenster Programmeinstellungen, Generell, Farben                             | 70          |
| 4.1.8.10 Fenster Programmeinstellungen, Nindenergieanlagen       73         4.1.8.11 Fenster Programmeinstellungen, Azeige-Filter       74         4.1.8.12 Fenster Programmeinstellungen, Echtzeit-Daten       77         4.1.8.13 Fenster Programmeinstellungen, Auswahl Koordinatensystem       77         4.1.8.14 Fenster Programmeinstellungen, Csv-Export, Zykl. Mehrfachaufz.       78         4.1.9 Beenden       79         4.2 Menü Projekt       80         4.2.1 Fenster Projektdaten       81         4.2.2 Fenster Windenergieanlagen       84         4.2.2.1 Fenster WEA hinzufügen/bearbeiten       86         4.2.2.3 Unterfenster Kombinationsmatrix Assistent       95         4.2.3.4 Linefenster Immissionsorte       101         4.2.3.5 Unterfenster Immissionsort hinzufügen/bearbeiten       118         4.2.3.4 Unterfenster Telefonoption       125         4.2.3.5 Unterfenster Telefonoption       125         4.2.3.4 Unterfenster Telefonoption       126         4.2.5 Fenster Alarmeinstellungen       130         4.2.6.1 Fenster Projekt-Einstellungen       130         4.2.6.2 Fenster Projekt-Einstellungen       137         4.2.6.3 Fenster Projekt-Einstellungen, SMU, Zeiteinstellungen       137         4.2.6.4 Fenster Projekt-Einstellungen, SMU, Server-Einstellungen       138                                                                                                    | 4.1.8.9 Fenster Programmeinstellungen, Immissionsorte                               | 71          |
| 4.1.8.11       Fenster Programmeinstellungen, Anzeige-Filter       74         4.1.8.12       Fenster Programmeinstellungen, Echtzeit-Daten       77         4.1.8.13       Fenster Programmeinstellungen, Auswahl Koordinatensystem       77         4.1.8.14       Fenster Programmeinstellungen, Csv-Export, Zykl. Mehrfachaufz.       78         4.1.9       Beenden       79         4.2.1       Fenster Projektdaten       80         4.2.2.1       Fenster Windenergieanlagen       84         4.2.2.2       Unterfenster WEA Kombinationen       92         4.2.2.3       Unterfenster WEA Kombinationsmatrix Assistent       95         4.2.2.4       Eingabebereich Kommunikationsparameter       101         4.2.3       Fenster Immissionsorte       109         4.2.3.1       Unterfenster Schattenwurf Überwachungszeiten       118         4.2.3.2       Unterfenster Folefonoption       125         4.2.3.3       Unterfenster Io-Kombinationen       127         4.2.4       Fenster Projekt-Einstellungen       130         4.2.5       Fenster IO-Kombinationen       127         4.2.3.5       Unterfenster Io-Kombinationen       127         4.2.4       Fenster Projekt-Einstellungen, SMU, Zeiteinstellungen       130         4.2.6.1                                                                                                    | 4.1.8.10 Fenster Programmeinstellungen, Windenergieanlagen                          | 73          |
| 4.1.8.12 Fenster Programmeinstellungen, Echtzeit-Daten       77         4.1.8.13 Fenster Programmeinstellungen, Auswahl Koordinatensystem       77         4.1.8.14 Fenster Programmeinstellungen, Csv-Export, Zykl. Mehrfachaufz.       78         4.1.9 Beenden       79         4.2 Menü Projekt       80         4.2.1 Fenster Projektdaten       81         4.2.2 Fenster Windenergieanlagen       84         4.2.2.1 Fenster WEA hinzufügen/bearbeiten       86         4.2.2.2 Unterfenster WEA Kombinationen       92         4.2.2.3 Unterfenster Kombinationsmatrix Assistent       95         4.2.2.4 Eingabebereich Kommunikationsparameter       109         4.2.3.1 Unterfenster Immissionsorte       109         4.2.3.2 Unterfenster Vände und Flächen bearbeiten       113         4.2.3.3 Unterfenster Telefonoption       125         4.2.3.4 Unterfenster Telefonoption       125         4.2.5 Fenster Alarmeinstellungen       133         4.2.6.1 Fenster Projekt-Einstellungen, SMU, Zeiteinstellungen       134         4.2.6.2 Fenster Projekt-Einstellungen, SMU, Ethernet-Einstellungen       137         4.2.6.3 Fenster Projekt-Einstellungen, SMU, Ethernet-Einstellungen       136         4.2.6.4 Fenster Projekt-Einstellungen, SMU, Ethernet-Einstellungen       137         4.2.6.5 Fenster Projekt-Einstellungen, SMU, E-Mail-                                                                        | 4.1.8.11 Fenster Programmeinstellungen, Anzeige-Filter                              | 74          |
| 4.1.8.13 Fenster Programmeinstellungen, Auswahl Koordinatensystem       77         4.1.8.14 Fenster Programmeinstellungen, Csv-Export, Zykl. Mehrfachaufz.       78         4.1.9 Beenden       79         4.2 Menü Projekt       80         4.2.1 Fenster Projektdaten       81         4.2.2 Fenster Windenergieanlagen       84         4.2.2.1 Fenster WEA hinzufügen/bearbeiten       86         4.2.2.2 Unterfenster WEA Kombinationen       92         4.2.2.3 Unterfenster Kombinationsmatrix Assistent       95         4.2.2.4 Eingabebereich Kommunikationsparameter       101         4.2.3 Fenster Immissionsorte       109         4.2.3.1 Unterfenster Immissionsort hinzufügen/bearbeiten       113         4.2.3.2 Unterfenster Schattenwurf Überwachungszeiten       118         4.2.3.3 Unterfenster Infissionsort hinzufügen/bearbeiten       125         4.2.3.4 Unterfenster To-Kombinationen       127         4.2.4 Fenster Übersichtskarte       128         4.2.5 Fenster Alarmeinstellungen       130         4.2.6.1 Fenster Projekt-Einstellungen, SMU, Zeiteinstellungen       136         4.2.6.2 Fenster Projekt-Einstellungen, SMU, Ethernet-Einstellungen       137         4.2.6.3 Fenster Projekt-Einstellungen, SMU, E-Mail-Empfänger-Einstellungen       138         4.2.6.4 Fenster Projekt-Einstellungen, SMU, E-Mail-Empfä                                                                        | 4.1.8.12 Fenster Programmeinstellungen, Echtzeit-Daten                              | 77          |
| 4.1.8.14 Fenster Programmeinstellungen, Csv-Export, Zykl. Mehrfachaufz.       78         4.1.9 Beenden       79         4.2 Menü Projekt       80         4.2.1 Fenster Projektdaten       81         4.2.2 Fenster Windenergieanlagen       84         4.2.2.1 Fenster WEA hinzufügen/bearbeiten       86         4.2.2.2 Unterfenster WEA Kombinationen       92         4.2.2.3 Unterfenster Kombinationsmatrix Assistent       95         4.2.3.4 Eingabebereich Kommunikationsparameter       101         4.2.3 Fenster Immissionsorte       109         4.2.3.1 Unterfenster Kombinationsparameter       101         4.2.3 Unterfenster Vände und Flächen bearbeiten       113         4.2.3.2 Unterfenster Vände und Flächen bearbeiten       121         4.2.3.4 Unterfenster Telefonoption       125         4.2.3.5 Unterfenster IO-Kombinationen       127         4.2.4 Fenster Übersichtskarte       128         4.2.5 Fenster Projekt-Einstellungen       130         4.2.6.1 Fenster Projekt-Einstellungen, SMU, Zeiteinstellungen       136         4.2.6.2 Fenster Projekt-Einstellungen, SMU, Ethernet-Einstellungen       137         4.2.6.3 Fenster Projekt-Einstellungen, SMU, E-Mail-Empfänger-Einstellungen       138         4.2.6.4 Fenster Projekt-Einstellungen, SMU, E-Mail-Einstellungen       138                                                                                                    | 4.1.8.13 Fenster Programmeinstellungen, Auswahl Koordinatensystem                   | 77          |
| 4.1.9Beenden794.2Menü Projekt804.2.1Fenster Projektdaten814.2.2Fenster Windenergieanlagen844.2.2.1Fenster WEA hinzufügen/bearbeiten864.2.2.2Unterfenster Kombinationen924.2.2.3Unterfenster Kombinationsmatrix Assistent954.2.4Eingabebereich Kommunikationsparameter1014.2.3Fenster Immissionsorte1094.2.3.1Unterfenster Immissionsort hinzufügen/bearbeiten1134.2.3.2Unterfenster Schattenwurf Überwachungszeiten1184.2.3.3Unterfenster Schattenwurf Überwachungszeiten1214.2.3.4Unterfenster Telefonoption1254.2.3.5Unterfenster Io-Kombinationen1274.2.4Fenster Projekt-Einstellungen1304.2.6Fenster Projekt-Einstellungen, SMU, Zeiteinstellungen1344.2.6.2Fenster Projekt-Einstellungen, SMU, Server-Einstellungen1374.2.6.4Fenster Projekt-Einstellungen, SMU, Server-Einstellungen1364.2.6.5Fenster Projekt-Einstellungen, SMU, Server-Einstellungen1364.2.6.4Fenster Projekt-Einstellungen, SMU, Server-Einstellungen1384.2.6.5Fenster Projekt-Einstellungen, SMU, E-Mail-Einstellungen1394.2.6.6Fenster Projekt-Einstellungen, SMU, Schattenwurf-Berechnung1394.2.6.7Fenster Projekt-Einstellungen, SMU, Überwachung1404.2.6.8Fenster Projekt-Einstellungen, SMU, Überwachung1404.2.6.8Fens                                                                                                    | 4.1.8.14 Fenster Programmeinstellungen, Csv-Export, Zykl. Mehrfachaufz.             | 78          |
| 4.2Menu Projekt804.2.1Fenster Projektdaten814.2.2Fenster Windenergieanlagen844.2.2.1Fenster WEA hinzufügen/bearbeiten864.2.2.2Unterfenster WEA Kombinationen924.2.2.3Unterfenster Kombinationsmatrix Assistent954.2.2.4Eingabebereich Kommunikationsparameter1014.2.3Fenster Immissionsorte1094.2.3.1Unterfenster Immissionsort hinzufügen/bearbeiten1134.2.3.2Unterfenster Schattenwurf Überwachungszeiten1184.2.3.3Unterfenster Schattenwurf Überwachungszeiten1214.2.3.4Unterfenster Telefonoption1254.2.3.5Unterfenster Telefonoption1274.2.4Fenster Pojekt-Einstellungen1304.2.6.1Fenster Projekt-Einstellungen, SMU, Zeiteinstellungen1344.2.6.2Fenster Projekt-Einstellungen, SMU, Erwer-Einstellungen1374.2.6.3Fenster Projekt-Einstellungen, SMU, Erwer-Einstellungen1374.2.6.4Fenster Projekt-Einstellungen, SMU, E-Mail-Einstellungen1384.2.6.5Fenster Projekt-Einstellungen, SMU, E-Mail-Einstellungen1384.2.6.6Fenster Projekt-Einstellungen, SMU, Weitere Hardware1394.2.6.7Fenster Projekt-Einstellungen, SMU, Weitere Hardware1414.2.6.8Fenster Projekt-Einstellungen, SMU, Weitere Hardware1414.2.6.8Fenster Projekt-Einstellungen, SMU, Weitere Hardware1414.2.6.8Fenster Projekt-Einstellungen, SMU, Weitere Hardware<                                                                                                    | 4.1.9 Beenden                                                                       | 79          |
| 4.2.1Fenster Projekt/daten814.2.2Fenster Windenergieanlagen844.2.2.1Fenster WEA hinzufügen/bearbeiten864.2.2.2Unterfenster WEA Kombinationen924.2.2.3Unterfenster Kombinationsmatrix Assistent954.2.2.4Eingabebereich Kommunikationsparameter1014.2.3Fenster Immissionsorte1094.2.3.1Unterfenster Immissionsort hinzufügen/bearbeiten1134.2.3.2Unterfenster Schattenwurf Überwachungszeiten1184.2.3.3Unterfenster Telefonoption1254.2.3.4Unterfenster Telefonoption1254.2.3.5Unterfenster IO-Kombinationen1274.2.4Fenster Projekt-Einstellungen1304.2.6Fenster Projekt-Einstellungen, SMU, Zeiteinstellungen1334.2.6.1Fenster Projekt-Einstellungen, SMU, Server-Einstellungen1374.2.6.3Fenster Projekt-Einstellungen, SMU, Ethernet-Einstellungen1384.2.6.4Fenster Projekt-Einstellungen, SMU, E-Mail-Einstellungen1394.2.6.5Fenster Projekt-Einstellungen, SMU, Schattenwurf-Berechnung1394.2.6.6Fenster Projekt-Einstellungen, SMU, Weitere Hardware1414.2.6.8Fenster Projekt-Einstellungen, SMU, Weitere Hardware1414.2.6.8Fenster Projekt-Einstellungen, SMU, Weitere Hardware1414.2.6.8Fenster Projekt-Einstellungen, SMU, Weitere Hardware1414.2.6.8Fenster Projekt-Einstellungen, SMU, Weitere Hardware1414.2.6.8Fenster Projekt-                                                                                                    | 4.2 Menu Projekt                                                                    | 80          |
| 4.2.2       Fenster Windenergieanlagen       84         4.2.2.1       Fenster WEA hinzufügen/bearbeiten       86         4.2.2.2       Unterfenster WEA Kombinationen       92         4.2.2.3       Unterfenster Kombinationsmatrix Assistent       95         4.2.2.4       Eingabebereich Kommunikationsparameter       101         4.2.3       Fenster Immissionsorte       109         4.2.3.1       Unterfenster Schattenwurf Überwachungszeiten       113         4.2.3.2       Unterfenster Schattenwurf Überwachungszeiten       118         4.2.3.3       Unterfenster Telefonoption       125         4.2.3.4       Unterfenster Telefonoption       126         4.2.5       Fenster Alarmeinstellungen       130         4.2.6.1       Fenster Projekt-Einstellungen, SMU, Zeiteinstellungen       133         4.2.6.2       Fenster Projekt-Einstellungen, SMU, Server-Einstellungen       136         4.2.6.3       Fenster Projekt-Einstellungen, SMU, Erwer-Einstellungen       137         4.2.6.4       Fenster Projekt-Einstellungen, SMU, E-Mail-Einstellungen       138         4.2.6.5       Fenster Projekt-Einstellungen, SMU, E-Mail-Einstellungen       139         4.2.6.6       Fenster Projekt-Einstellungen, SMU, Schattenwurf-Berechnung       139         4.2.6.7       Fe                                                                                                    | 4.2.1 Fenster Projektdaten                                                          | 81          |
| 4.2.2.1Fenster WEA Imizungen/bearbeiten004.2.2.2Unterfenster WEA Kombinationen924.2.2.3Unterfenster Kombinationsmatrix Assistent954.2.2.4Eingabebereich Kommunikationsparameter101 <b>4.2.3</b> Fenster Immissionsorte1094.2.3.1Unterfenster Immissionsort hinzufügen/bearbeiten1134.2.3.2Unterfenster Schattenwurf Überwachungszeiten1184.2.3.3Unterfenster Schattenwurf Überwachungszeiten1214.2.3.4Unterfenster Telefonoption1254.2.3.5Unterfenster To-Kombinationen1274.2.4Fenster ID-Kombinationen1274.2.5Fenster Projekt-Einstellungen1304.2.6.1Fenster Projekt-Einstellungen1334.2.6.2Fenster Projekt-Einstellungen, SMU, Zeiteinstellungen1364.2.6.3Fenster Projekt-Einstellungen, SMU, Server-Einstellungen1374.2.6.4Fenster Projekt-Einstellungen, SMU, Ethernet-Einstellungen1384.2.6.5Fenster Projekt-Einstellungen, SMU, E-Mail-Einstellungen1394.2.6.6Fenster Projekt-Einstellungen, SMU, Schattenwurf-Berechnung1394.2.6.7Fenster Projekt-Einstellungen, SMU, Weitere Hardware1414.2.6.8Fenster Projekt-Einstellungen, SMU, Weitere Hardware1414.2.7Fenster Projekt-Einstellungen, SMU, Weitere Hardware1414.2.6.8Fenster Projekt-Einstellungen, SMU, Weitere Hardware1414.2.6.8Fenster Projekt-Einstellungen, SMU, Weitere Hardware1414.2                                                                                                    | 4.2.2 Fenster Windenergieanlagen                                                    | 84          |
| 4.2.2.3Unterfenster Kombinationen924.2.2.3Unterfenster Kombinationsmatrix Assistent954.2.2.4Eingabebereich Kommunikationsparameter101 <b>4.2.3</b> Fenster Immissionsorte1094.2.3.1Unterfenster Immissionsort hinzufügen/bearbeiten1134.2.3.2Unterfenster Schattenwurf Überwachungszeiten1184.2.3.3Unterfenster Schattenwurf Überwachungszeiten1214.2.3.4Unterfenster Telefonoption1254.2.3.5Unterfenster IO-Kombinationen127 <b>4.2.4</b> Fenster IDersichtskarte128 <b>4.2.5</b> Fenster Alarmeinstellungen130 <b>4.2.6</b> Fenster Projekt-Einstellungen, SMU, Zeiteinstellungen1344.2.6.2Fenster Projekt-Einstellungen, SMU, Server-Einstellungen1364.2.6.3Fenster Projekt-Einstellungen, SMU, Ehrmet-Einstellungen1384.2.6.4Fenster Projekt-Einstellungen, SMU, E-Mail-Einstellungen1394.2.6.5Fenster Projekt-Einstellungen, SMU, Schattenwurf-Berechnung1394.2.6.6Fenster Projekt-Einstellungen, SMU, Weitere Hardware1404.2.6.8Fenster Projekt-Einstellungen, SMU, Weitere Hardware141 <b>4.2.7</b> Fenster ZD-Schattenwurf (worst case)142 <b>4.2.8</b> Fenster Konfiguration prüfen145                                                                                                    | 4.2.2.1 Felister WEA hinzulugen/bearbeitenen                                        | 00          |
| 4.2.2.4Eingabebereich Kommunikationsparameter1014.2.3Fenster Immissionsorte1094.2.3.1Unterfenster Immissionsort hinzufügen/bearbeiten1134.2.3.2Unterfenster Schattenwurf Überwachungszeiten1184.2.3.3Unterfenster Schattenwurf Überwachungszeiten1214.2.3.4Unterfenster Telefonoption1254.2.3.5Unterfenster Telefonoption1274.2.4Fenster Übersichtskarte1284.2.5Fenster Alarmeinstellungen1304.2.6Fenster Projekt-Einstellungen, SMU, Zeiteinstellungen1334.2.6.1Fenster Projekt-Einstellungen, SMU, Server-Einstellungen1364.2.6.3Fenster Projekt-Einstellungen, SMU, E-Mail-Einstellungen1374.2.6.4Fenster Projekt-Einstellungen, SMU, E-Mail-Einstellungen1384.2.6.5Fenster Projekt-Einstellungen, SMU, Schattenwurf-Berechnung1394.2.6.6Fenster Projekt-Einstellungen, SMU, Weitere Hardware1404.2.6.7Fenster Projekt-Einstellungen, SMU, Weitere Hardware1414.2.7Fenster 2D-Schattenwurf (worst case)1424.2.8Fenster Konfiguration prüfen145                                                                                                    | 4.2.2.2 Unterfenster Kombinationsmatrix Assistant                                   | 92          |
| 4.2.3Fenster Immissionsorte1094.2.3.1Unterfenster Immissionsort hinzufügen/bearbeiten1134.2.3.2Unterfenster Schattenwurf Überwachungszeiten1184.2.3.3Unterfenster Schattenwurf Überwachungszeiten1184.2.3.4Unterfenster Telefonoption1254.2.3.5Unterfenster Telefonoption1274.2.4Fenster Übersichtskarte1284.2.5Fenster Alarmeinstellungen1304.2.6Fenster Projekt-Einstellungen, SMU, Zeiteinstellungen1334.2.6.1Fenster Projekt-Einstellungen, SMU, Server-Einstellungen1364.2.6.3Fenster Projekt-Einstellungen, SMU, Ethernet-Einstellungen1374.2.6.4Fenster Projekt-Einstellungen, SMU, Ethernet-Einstellungen1394.2.6.5Fenster Projekt-Einstellungen, SMU, E-Mail-Einstellungen1394.2.6.6Fenster Projekt-Einstellungen, SMU, Schattenwurf-Berechnung1394.2.6.7Fenster Projekt-Einstellungen, SMU, Weitere Hardware1404.2.6.8Fenster Projekt-Einstellungen, SMU, Weitere Hardware1414.2.7Fenster 2D-Schattenwurf (worst case)1424.2.8Fenster Konfiguration prüfen145                                                                                                    | 4.2.2.4 Fingabebereich Kommunikationsnarameter                                      | 101         |
| 4.2.3.1Unterfenster Immissionsort hinzufügen/bearbeiten1134.2.3.2Unterfenster Schattenwurf Überwachungszeiten1184.2.3.3Unterfenster Schattenwurf Überwachungszeiten1214.2.3.4Unterfenster Wände und Flächen bearbeiten1214.2.3.5Unterfenster Telefonoption1254.2.4Fenster Übersichtskarte1284.2.5Fenster Übersichtskarte1304.2.6Fenster Projekt-Einstellungen1304.2.6.1Fenster Projekt-Einstellungen, SMU, Zeiteinstellungen1344.2.6.2Fenster Projekt-Einstellungen, SMU, Server-Einstellungen1364.2.6.3Fenster Projekt-Einstellungen, SMU, Server-Einstellungen1374.2.6.4Fenster Projekt-Einstellungen, SMU, E-Mail-Einstellungen1394.2.6.5Fenster Projekt-Einstellungen, SMU, E-Mail-Einstellungen1394.2.6.6Fenster Projekt-Einstellungen, SMU, Schattenwurf-Berechnung1394.2.6.7Fenster Projekt-Einstellungen, SMU, Weitere Hardware1404.2.6.8Fenster Projekt-Einstellungen, SMU, Weitere Hardware1414.2.7Fenster 2D-Schattenwurf (worst case)1424.2.8Fenster Konfiguration prüfen145                                                                                                    | 4.2.3 Fenster Immissionsorte                                                        | 109         |
| 4.2.3.2Unterfenster Schattenwurf Überwachungszeiten1184.2.3.3Unterfenster Wände und Flächen bearbeiten1214.2.3.4Unterfenster Telefonoption1254.2.3.5Unterfenster IO-Kombinationen1274.2.4Fenster Übersichtskarte1284.2.5Fenster Alarmeinstellungen1304.2.6Fenster Projekt-Einstellungen1334.2.6.1Fenster Projekt-Einstellungen, SMU, Zeiteinstellungen1344.2.6.2Fenster Projekt-Einstellungen, SMU, Server-Einstellungen1364.2.6.3Fenster Projekt-Einstellungen, SMU, Ethernet-Einstellungen1374.2.6.4Fenster Projekt-Einstellungen, SMU, E-Mail-Einstellungen1384.2.6.5Fenster Projekt-Einstellungen, SMU, Schattenwurf-Berechnung1394.2.6.6Fenster Projekt-Einstellungen, SMU, Weitere Hardware1404.2.6.8Fenster Projekt-Einstellungen, SMU, Weitere Hardware1414.2.7Fenster 2D-Schattenwurf (worst case)1424.2.8Fenster Konfiguration prüfen145                                                                                                    | 4.2.3.1 Unterfenster Immissionsort hinzufügen/bearbeiten                            | 113         |
| 4.2.3.3Unterfenster Wände und Flächen bearbeiten1214.2.3.4Unterfenster Telefonoption1254.2.3.5Unterfenster IO-Kombinationen1274.2.4Fenster Übersichtskarte1284.2.5Fenster Übersichtskarte1304.2.6Fenster Projekt-Einstellungen1334.2.6.1Fenster Projekt-Einstellungen, SMU, Zeiteinstellungen1344.2.6.2Fenster Projekt-Einstellungen, SMU, Server-Einstellungen1364.2.6.3Fenster Projekt-Einstellungen, SMU, Ethernet-Einstellungen1374.2.6.4Fenster Projekt-Einstellungen, SMU, E-Mail-Einstellungen1384.2.6.5Fenster Projekt-Einstellungen, SMU, E-Mail-Einstellungen1394.2.6.6Fenster Projekt-Einstellungen, SMU, Schattenwurf-Berechnung1394.2.6.7Fenster Projekt-Einstellungen, SMU, Überwachung1404.2.6.8Fenster Projekt-Einstellungen, SMU, Weitere Hardware1414.2.7Fenster 2D-Schattenwurf (worst case)1424.2.8Fenster Konfiguration prüfen145                                                                                                    | 4.2.3.2 Unterfenster Schattenwurf Überwachungszeiten                                | 118         |
| 4.2.3.4Unterfenster Telefonoption1254.2.3.5Unterfenster IO-Kombinationen1274.2.4Fenster Übersichtskarte1284.2.5Fenster Alarmeinstellungen1304.2.6Fenster Projekt-Einstellungen, SMU, Zeiteinstellungen1334.2.6.1Fenster Projekt-Einstellungen, SMU, Server-Einstellungen1344.2.6.2Fenster Projekt-Einstellungen, SMU, Server-Einstellungen1364.2.6.3Fenster Projekt-Einstellungen, SMU, Ethernet-Einstellungen1374.2.6.4Fenster Projekt-Einstellungen, SMU, E-Mail-Einstellungen1384.2.6.5Fenster Projekt-Einstellungen, SMU, E-Mail-Einstellungen1394.2.6.6Fenster Projekt-Einstellungen, SMU, Schattenwurf-Berechnung1394.2.6.7Fenster Projekt-Einstellungen, SMU, Überwachung1404.2.6.8Fenster Projekt-Einstellungen, SMU, Weitere Hardware1414.2.7Fenster 2D-Schattenwurf (worst case)1424.2.8Fenster Konfiguration prüfen145                                                                                                    | 4.2.3.3 Unterfenster Wände und Flächen bearbeiten                                   | 121         |
| 4.2.3.5Unterfenster IO-Kombinationen1274.2.4Fenster Übersichtskarte1284.2.5Fenster Alarmeinstellungen1304.2.6Fenster Projekt-Einstellungen1334.2.6.1Fenster Projekt-Einstellungen, SMU, Zeiteinstellungen1344.2.6.2Fenster Projekt-Einstellungen, SMU, Server-Einstellungen1364.2.6.3Fenster Projekt-Einstellungen, SMU, Ethernet-Einstellungen1374.2.6.4Fenster Projekt-Einstellungen, SMU, E-Mail-Einstellungen1384.2.6.5Fenster Projekt-Einstellungen, SMU, E-Mail-Einstellungen1394.2.6.6Fenster Projekt-Einstellungen, SMU, Schattenwurf-Berechnung1394.2.6.7Fenster Projekt-Einstellungen, SMU, Überwachung1404.2.6.8Fenster Projekt-Einstellungen, SMU, Weitere Hardware1414.2.7Fenster 2D-Schattenwurf (worst case)1424.2.8Fenster Konfiguration prüfen145                                                                                                    | 4.2.3.4 Unterfenster Telefonoption                                                  | 125         |
| 4.2.4Fenster Übersichtskarte1284.2.5Fenster Alarmeinstellungen1304.2.6Fenster Projekt-Einstellungen1334.2.6.1Fenster Projekt-Einstellungen, SMU, Zeiteinstellungen1344.2.6.2Fenster Projekt-Einstellungen, SMU, Server-Einstellungen1364.2.6.3Fenster Projekt-Einstellungen, SMU, Ethernet-Einstellungen1374.2.6.4Fenster Projekt-Einstellungen, SMU, E-Mail-Einstellungen1384.2.6.5Fenster Projekt-Einstellungen, SMU, E-Mail-Einstellungen1394.2.6.6Fenster Projekt-Einstellungen, SMU, Schattenwurf-Berechnung1394.2.6.7Fenster Projekt-Einstellungen, SMU, Überwachung1404.2.6.8Fenster Projekt-Einstellungen, SMU, Weitere Hardware1414.2.7Fenster 2D-Schattenwurf (worst case)1424.2.8Fenster Konfiguration prüfen145                                                                                                    | 4.2.3.5 Unterfenster IO-Kombinationen                                               | 127         |
| 4.2.5Fenster Alarmeinstellungen1304.2.6Fenster Projekt-Einstellungen1334.2.6.1Fenster Projekt-Einstellungen, SMU, Zeiteinstellungen1344.2.6.2Fenster Projekt-Einstellungen, SMU, Server-Einstellungen1364.2.6.3Fenster Projekt-Einstellungen, SMU, Ethernet-Einstellungen1374.2.6.4Fenster Projekt-Einstellungen, SMU, E-Mail-Einstellungen1384.2.6.5Fenster Projekt-Einstellungen, SMU, E-Mail-Einstellungen1394.2.6.6Fenster Projekt-Einstellungen, SMU, Schattenwurf-Berechnung1394.2.6.7Fenster Projekt-Einstellungen, SMU, Überwachung1404.2.6.8Fenster Projekt-Einstellungen, SMU, Weitere Hardware1414.2.7Fenster 2D-Schattenwurf (worst case)1424.2.8Fenster Konfiguration prüfen145                                                                                                    | 4.2.4 Fenster Übersichtskarte                                                       | 128         |
| 4.2.6Fenster Projekt-Einstellungen1334.2.6.1Fenster Projekt-Einstellungen, SMU, Zeiteinstellungen1344.2.6.2Fenster Projekt-Einstellungen, SMU, Server-Einstellungen1364.2.6.3Fenster Projekt-Einstellungen, SMU, Ethernet-Einstellungen1374.2.6.4Fenster Projekt-Einstellungen, SMU, E-Mail-Einstellungen1384.2.6.5Fenster Projekt-Einstellungen, SMU, E-Mail-Einstellungen1394.2.6.6Fenster Projekt-Einstellungen, SMU, Schattenwurf-Berechnung1394.2.6.7Fenster Projekt-Einstellungen, SMU, Überwachung1404.2.6.8Fenster Projekt-Einstellungen, SMU, Weitere Hardware1414.2.7Fenster 2D-Schattenwurf (worst case)1424.2.8Fenster Konfiguration prüfen145                                                                                                    | 4.2.5 Fenster Alarmeinstellungen                                                    | 130         |
| 4.2.6.1Fenster Projekt-Einstellungen, SMU, Zeiteinstellungen1344.2.6.2Fenster Projekt-Einstellungen, SMU, Server-Einstellungen1364.2.6.3Fenster Projekt-Einstellungen, SMU, Ethernet-Einstellungen1374.2.6.4Fenster Projekt-Einstellungen, SMU, E-Mail-Einstellungen1384.2.6.5Fenster Projekt-Einstellungen, SMU, E-Mail-Einstellungen1394.2.6.6Fenster Projekt-Einstellungen, SMU, Schattenwurf-Berechnung1394.2.6.7Fenster Projekt-Einstellungen, SMU, Überwachung1404.2.6.8Fenster Projekt-Einstellungen, SMU, Weitere Hardware1414.2.7Fenster 2D-Schattenwurf (worst case)1424.2.8Fenster Konfiguration prüfen145                                                                                                    | 4.2.6 Fenster Projekt-Einstellungen                                                 | 133         |
| 4.2.6.2Fenster Projekt-Einstellungen, SMU, Server-Einstellungen1364.2.6.3Fenster Projekt-Einstellungen, SMU, Ethernet-Einstellungen1374.2.6.4Fenster Projekt-Einstellungen, SMU, E-Mail-Einstellungen1384.2.6.5Fenster Projekt-Einstellungen, SMU, E-Mail-Empfänger-Einstellungen1394.2.6.6Fenster Projekt-Einstellungen, SMU, Schattenwurf-Berechnung1394.2.6.7Fenster Projekt-Einstellungen, SMU, Überwachung1404.2.6.8Fenster Projekt-Einstellungen, SMU, Weitere Hardware1414.2.7Fenster 2D-Schattenwurf (worst case)1424.2.8Fenster Konfiguration prüfen145                                                                                                    | 4.2.6.1 Fenster Projekt-Einstellungen, SMU, Zeiteinstellungen                       | 134         |
| 4.2.0.3Fenster Projekt-Einstellungen, SMU, Ethernet-Einstellungen1374.2.6.4Fenster Projekt-Einstellungen, SMU, E-Mail-Einstellungen1384.2.6.5Fenster Projekt-Einstellungen, SMU, E-Mail-Empfänger-Einstellungen1394.2.6.6Fenster Projekt-Einstellungen, SMU, Schattenwurf-Berechnung1394.2.6.7Fenster Projekt-Einstellungen, SMU, Überwachung1404.2.6.8Fenster Projekt-Einstellungen, SMU, Weitere Hardware1414.2.7Fenster 2D-Schattenwurf (worst case)1424.2.8Fenster Konfiguration prüfen145                                                                                                    | 4.2.6.2 Fenster <b>Projekt-Einstellungen</b> , SMU, Server-Einstellungen            | 136         |
| 4.2.6.4Fenster Projekt-Einstellungen, SMO, E-Mail-Einstellungen1304.2.6.5Fenster Projekt-Einstellungen, SMU, E-Mail-Empfänger-Einstellungen1394.2.6.6Fenster Projekt-Einstellungen, SMU, Schattenwurf-Berechnung1394.2.6.7Fenster Projekt-Einstellungen, SMU, Überwachung1404.2.6.8Fenster Projekt-Einstellungen, SMU, Weitere Hardware1414.2.7Fenster 2D-Schattenwurf (worst case)1424.2.8Fenster Konfiguration prüfen145                                                                                                    | 4.2.6.3 Fenster Projekt-Einstellungen, SMU, Ethemet-Einstellungen                   | 13/         |
| 4.2.6.6Fenster Projekt-Einstellungen, SMU, Schattenwurf-Berechnung1394.2.6.7Fenster Projekt-Einstellungen, SMU, Überwachung1404.2.6.8Fenster Projekt-Einstellungen, SMU, Weitere Hardware1414.2.7Fenster 2D-Schattenwurf (worst case)1424.2.8Fenster Konfiguration prüfen145                                                                                                    | 4.2.0.4 Fensier Frojekt-Einstellungen, SIVIO, E-Wall-Einstellungen                  | 130         |
| 4.2.6.7Fenster Projekt-Einstellungen, SMU, Überwachung1404.2.6.8Fenster Projekt-Einstellungen, SMU, Weitere Hardware1414.2.7Fenster 2D-Schattenwurf (worst case)1424.2.8Fenster Konfiguration prüfen145                                                                                                    | 4.2.6.5 Fenster <b>Projekt-Einstellungen</b> , SWU, E-Wall-Einplanger-Einstellungen | 139         |
| 4.2.6.8Fenster Projekt-Einstellungen, SMU, Weitere Hardware1414.2.7Fenster 2D-Schattenwurf (worst case)1424.2.8Fenster Konfiguration prüfen145                                                                                                    | 4.2.6.7 Fenster <b>Projekt-Finstellungen</b> , SMIT Üherwachung                     | 140         |
| 4.2.7Fenster 2D-Schattenwurf (worst case)1424.2.8Fenster Konfiguration prüfen145                                                                                                    | 4 2 6 8 Fenster <b>Projekt-Einstellungen</b> , SMU Weitere Hardware                 | 141         |
| <b>4.2.8</b> Fenster Konfiguration prüfen 145                                                                                                    | 4.2.7 Fenster 2D-Schattenwurf (worst case)                                          | 142         |
|                                                                                                    | 4.2.8 Fenster Konfiguration prüfen                                                  | 145         |

| 4.2.          | 8.1 Unterfenster Zähler zuweisen                                           | 150 |
|---------------|----------------------------------------------------------------------------|-----|
| 4.3 Ha        | dware                                                                      | 152 |
| 431           | Eenster Sensoren und IO-Signale                                            | 153 |
| 4.3           | 1 1 Registerkarte Lichtsensoren                                            | 154 |
| 4.3           | 1.2 Registerkarte Hvaro-Thermo-Sensoren                                    | 156 |
| 4.3           | 1.3 Registerkarte Laser-Niederschlag-Sensoren                              | 157 |
| 4.0.<br>4.3   | 1.4 Registerkarte Klimasensoren                                            | 158 |
| 1.3.          | 1.5 Registerkarte iSnin-Sensoren                                           | 162 |
| 4.3.          | 1.6 Pegisterkarte Sichtweite-Sensoren                                      | 163 |
| 4.3.          | 1.7 Pogistorkarta Externa Triagar                                          | 163 |
| 4.3.          | 1.7 Registerkarten für Digitale/Analoge Eingänge/Auggänge                  | 164 |
| 4.3.          | Fonster Scheibenkarten                                                     | 104 |
| 4.3.2         | Fensier Scheittetellen Verhinder                                           | 100 |
| 4.3.3         | Fensier Schnittstehen-verbinder                                            | 100 |
| 4.3.4         | renster naruwaie-zuweisungen                                               | 100 |
| 4.4 301       | Teneter Sendersheeheltungen                                                | 170 |
| 4.4.1         | renster <b>Sonderabschaltung anlegen</b> grundlagende Sebritte             | 171 |
| 4.4.          | 1.1 Sonderabschaltung amegen – grundlegende Schnite                        | 177 |
| 4.4.          | 1.2 Einstellungsbereich Abschaltbedingung                                  | 178 |
| 4.4.          | 1.3 Typische Abschaltbedingungen                                           | 179 |
| 4.4.          | 1.4 Typische Bedingungsblocke                                              | 190 |
| 4.4.          | 1.5 Sonderabschaltungen bequem per Drag&Drop duplizieren                   | 193 |
| 4.4.2         | Fenster Nachtscheibenabschaltungen                                         | 196 |
| 4.4.3         | Fenster Abschaltkalender                                                   | 198 |
| 4.4.4         | Fenster Schalten von digitalen Ausgangen                                   | 200 |
| 4.4.5         | Fenster Einzelaufzeichnungen                                               | 201 |
| 4.4.6         | Fenster Zyklische Mehrtach-Messwertaufnahmen                               | 203 |
| 4.4.7         | Fenster Intervall-Zeitgeber                                                | 207 |
| 4.4.8         | Fenster Bedingungsmerker                                                   | 208 |
| 4.4.9         | Fenster Messpunkt-Umschalter                                               | 212 |
| 4.4.10        | Fenster Berechnungen                                                       | 215 |
| 4.4.          | 10.1 Syntax für den Eingabebereich im Fenster Berechnungen                 | 217 |
| 4.4.11        | Fenster Ereignisse                                                         | 220 |
| 4.4.12        | Fenster Sonstige E-Mails                                                   | 226 |
| 4.5 Me        | nü SMU                                                                     | 228 |
| 4.5.1         | Fenster SMU-Informationen                                                  | 229 |
| 4.5.2         | Fenster Alarme                                                             | 231 |
| 4.5.3         | Fenster Telefon-Option                                                     | 233 |
| 4.5.4         | Fenster Shadow Manager-Interface Benutzerverwaltung                        | 235 |
| 4.5.5         | Fenster Sonderabschaltungs-Interface Benutzerverwaltung                    | 237 |
| 4.5.6         | Fenster Uhrzeit manuell setzen                                             | 239 |
| 4.5.7         | Menüpunkt Abweichung der Uhrzeit prüfen                                    | 240 |
| 4.5.8         | Fenster SMU-Update                                                         | 242 |
| 4.5.9         | Fenster SMU-Ping                                                           | 243 |
| <b>4.6</b> Me | nü Echtzeit-Daten                                                          | 244 |
| 4.6.1         | Fenster Echtzeit-Daten: WEA-Status                                         | 245 |
| 4.6.2         | Fenster Echtzeit-Daten: Lichtsensoren                                      | 248 |
| 4.6.3         | Fenster Echtzeit-Daten: Laser-Niederschlag-Sensoren                        | 251 |
| 4.6.4         | Fenster Echtzeit-Daten: Hygro-Thermo-Sensoren                              | 254 |
| 4.6.5         | Fenster Echtzeit-Daten: Klimasensoren                                      | 257 |
| 4.6.6         | Fenster Echtzeit-Daten: iSpin-Sensoren                                     | 260 |
| 4.6.7         | Fenster Echtzeit-Daten: Sichtweite-Sensoren                                | 263 |
| 4.6.8         | Fenster Echtzeit-Daten: Externe Trigger                                    | 265 |
| 4.6.9         | Fenster Echtzeitdaten: Berechnungen                                        | 267 |
| 4.6.10        | Fenster Echtzeit-Daten: IO-Zählerstände                                    | 269 |
| 4.7 Me        | nü <b>Protokolle</b>                                                       | 271 |
| 4.7.1         | Fenster Protokolle aus lokalem LogPool                                     | 272 |
| 4.7.          | 1.1 Unterfenster Export Zyklische Mehrfach-Messwertaufnahme                | 276 |
| 4.7.          | 1.2 Unterfenster Betriebsprotokoll/Schattenwurfprotokoll/Abschaltprotokoll | 280 |
| 4.7.          | 1.3 Protokollspalten einblenden/ausblenden                                 | 282 |
| 4.7.          | 1.4 Protokollspalten-Filter anwenden                                       | 283 |
| 4.7.          | 1.5 Dynamisch erstellte Spalten im Abschaltprotokoll                       | 284 |
| 4.7.2         | Fenster Protokolle von der SMU                                             | 285 |

Stand 11/2021 Änderungen und Irrtümer vorbehalten

| 4.8 Menü Werkzeuge                    | 288 |
|---------------------------------------|-----|
| 4.8.1 Fenster Projekt-Integrität      | 289 |
| 4.8.1.1 Fenster Abhängigkeiten        | 290 |
| 4.8.2 Fenster Simulation              | 293 |
| 4.8.2.1 Unterfenster SI Log Statistik | 295 |
| 4.8.3 Fenster SMU-Konnektivität       | 298 |
| 4.8.4 Fenster WEA-Typen               | 300 |
| 4.8.5 Menüpunkt Fenster               | 301 |
| 4.9 Menü Hilfe                        | 302 |
| 5. ANHANG                             | 303 |
| 5.1 Echlorbobobung                    | 203 |

| 5.1 | Fehlerbehebung                                          | 303 |
|-----|---------------------------------------------------------|-----|
| 5.2 | Glossar                                                 | 306 |
| 5.3 | 5.3 Standardeinstellungen im Fenster Alarmeinstellungen | 309 |

# 1. Über das Handbuch

Dieses Handbuch dokumentiert den Funktionsumfang von Shadow Manager 4 (SM4), der Bediensoftware für die Shadow Master Unit V4 unseres Schattenwurf- und Artenschutzsystems. Da die beschriebene Software noch umfangreichere Möglichkeiten bietet als ihre Vorgängerin, ist auch das Benutzerhandbuch deutlich länger geworden. Aber keine Sorge, wir haben die Benutzeroberfläche von SM4 anwenderfreundlich und intuitiv bedienbar gestaltet, sodass erfahrene Anwender viele Aufgaben auch ohne Handbuch ausführen können.

Wenn Sie mit SM4 noch nicht vertraut sind, lesen Sie die für Sie relevanten Informationen in diesem Handbuch genau durch, um sicherzustellen, dass Ihr Schattenwurf- und Artenschutzsystem jederzeit korrekt arbeitet. So erreichen Sie, dass Ihre Windenergieanlagen nur dann abgeschaltet werden, wenn dies erforderlich ist, um Anwohner und Behörden zufriedenzustellen – *so oft wie nötig, so selten wie möglich*.

# 1.1 Aufbau des Handbuchs – was ist für wen relevant

Diese Dokumentation dient als Lernanleitung für den Einsteiger, gleichzeitig aber auch als Nachschlagewerk für versierte Anwender.

So finden Sie sich im Handbuch zurecht:

- Informationen zu einem bestimmten Thema finden Sie über das Inhaltsverzeichnis.
- Eine Schritt-für-Schritt-Anleitung zu Standardaufgaben finden Sie im Praxisteil (Kapitel 3).
- Eine Erläuterung sämtlicher Menüs, Parameter usw. finden Sie im Referenzteil (Kapitel 4).
- Informationen zu einem bestimmten Begriff finden Sie über den Index (Anhang).
- Fachbegriffe werden im Glossar im Anhang erläutert.
- Sollte SM4 einmal nicht so funktionieren wie erwartet, finden Sie hilfreiche Informationen im Kapitel **Fehlerbehebung**.

# 1.2 Handbuchkonventionen

In diesem Handbuch gelten folgende Konventionen:

| Kennzeichnung | Bedeutung                                                                                                    |
|---------------|----------------------------------------------------------------------------------------------------|
| Fett          | Die Namen von Menüs, Fenstern, Schaltflächen usw. sind fett geschrieben.<br>Beispiel: Öffnen Sie das Fenster <b>Immissionsorte</b> .<br><b>Fett</b> -Schreibung wird auch zur Hervorhebung wichtiger Teile innerhalb eines<br>Textblocks genutzt. |
| Kursiv, blau  | Pfadnamen sind kursiv und blau dargestellt.<br>Beispiel: <i>Projekt &gt; Projekteinstellungen &gt; Ethernet-Einstellungen</i>                                                                                                    |
| !             | Dieses Symbol weist darauf hin, dass ein Parameter/eine Einstellung/eine<br>Funktion besonders sorgfältig definiert werden muss, da Fehler<br>schwerwiegende Folgen haben können.                                                                 |

| Kennzeichnung | Bedeutung                                                                                                    |
|---------------|----------------------------------------------------------------------------------------------------|
|               | Dieses Symbol verweist auf ein Praxisbeispiel oder einen Praxistipp zum<br>jeweiligen Thema.                                                                   |
| i             | Dieses Symbol weist auf hilfreiche Informationen hin.                                                                                                    |
| A             | Dieses Symbol kennzeichnet Schritt-für-Schritt-Anleitungen.                                                                                                    |
| <b>→</b>      | Dieses Zeichen kennzeichnet einen Querverweis. Um zum Ziel des<br>Querverweises zu springen, klicken Sie auf den Text bzw. die Zahl hinter dem<br>roten Pfeil. |

# 1.3 Abkürzungen

In diesem Handbuch werden folgende Abkürzungen verwendet:

| Abk. | Bezeichnung                             | Information                                                                                                    |
|------|-----------------------------------------|----------------------------------------------------------------------------------------------------|
| ю    | Immissionsort                           | Gebäude mit vor Schattenwurf zu schützenden Wänden und Flächen.                                                                                                    |
| SM4  | Shadow Manager4                         | Die in diesem Handbuch beschriebene Bediensoftware für das Schattenwurf- und Artenschutzsystem.                                                                           |
| SMU  | Shadow Master Unit                      | Die Zentraleinheit des Schattenwurf- und Artenschutzsystems.                                                                                                    |
| SWSE | Schattenwurf-<br>Schnittstelleneinheit  | Hardwarekomponente, die analoge Messsignale (z.B.<br>Windgeschwindigkeit) in einer WEA aufnimmt und diese<br>über ein TCP-Netzwerk an die SMU übermittelt.                |
| WEA  | Windenergieanlage                       | _                                                                                                    |
| zMWA | Zyklische Mehrfach-<br>Messwertaufnahme | In <b>SM4</b> definierter Datensatz für die automatische regelmäßige Aufzeichnung von Messwerten inklusive Vorgaben für die Bereitstellung der Ergebnisse im .csv-Format. |

# **1.4 Digitale Navigationshilfen**

Wenn Sie dieses Handbuch in digitaler Form am Bildschirm lesen, können Sie an vielen Stellen auf einen Querverweis klicken, um direkt zu einem Abschnitt mit weiteren Informationen zu gelangen. Querverweise sind durch einen roten Pfeil → gekennzeichnet. Zudem können Sie im PDF Reader am linken Fensterrand das Inhaltsverzeichnis einblenden und in diesem navigieren.

# **1.5 Markenhinweise**

Windows, Microsoft, Microsoft Office, Excel und Notepad++ sind Marken bzw. eingetragene Marken der Microsoft Corporation in den Vereinigten Staaten und/oder anderen Ländern.

Google Earth ist eine eingetragene Marke von Google Inc.

Open Street Map ist ein eingetragenes Warenzeichen der OpenStreetMap Foundation.

# 1.6 Copyright und Gewährleistung

Copyright © 2021 NorthTec GmbH & Co. KG

Alle Rechte vorbehalten.

Wir haben dieses Handbuch gewissenhaft erstellt und sorgfältig überprüft, dennoch übernehmen wir für seine Fehlerfreiheit keine Gewähr.

Des Weiteren behält sich die NorthTec GmbH & Co. KG das Recht vor, jederzeit ohne Ankündigung Änderungen an diesem Handbuch bzw. den darin beschriebenen Produkten vorzunehmen. Außerdem haftet sie nicht für Verluste, Schäden oder Folgeschäden, die aufgrund der Nutzung dieses Handbuchs oder durch den unsachgemäßen Gebrauch der darin beschriebenen Produkte entstehen.

# 2. Einführung

Die Software Shadow Manager 4 (SM4) dient der Konfiguration und Überwachung der Shadow Master Unit (SMU), der zentralen Komponente des Schattenwurf- und Artenschutzsystems. Anwender sind hauptsächlich Inbetriebnehmer, Servicepersonal und Mitarbeiter aus der technischen Betriebsführung.

Zur Anmeldung an einer SMU sind eine Benutzerkennung und ein Passwort notwendig. Bei Auslieferung ist der Benutzer **admin** mit dem Passwort **admin** angelegt. Um Änderungen an den Einstellungen der SMU vorzunehmen, wird grundsätzlich ein Dongle benötigt.

Unser Schattenwurf- und Artenschutzsystem ermöglicht die zuverlässige Einhaltung vieler Genehmigungsauflagen für Windenergieanlagen (WEA), hauptsächlich im Zusammenhang mit Schattenwurf und Artenschutz. Mit Hilfe der folgenden Abbildung und der entsprechenden Kurzinformationen können Sie sich einen ersten Überblick über das System verschaffen und insbesondere erkennen, welches Element welche Funktion bzw. Rolle darin einnimmt.

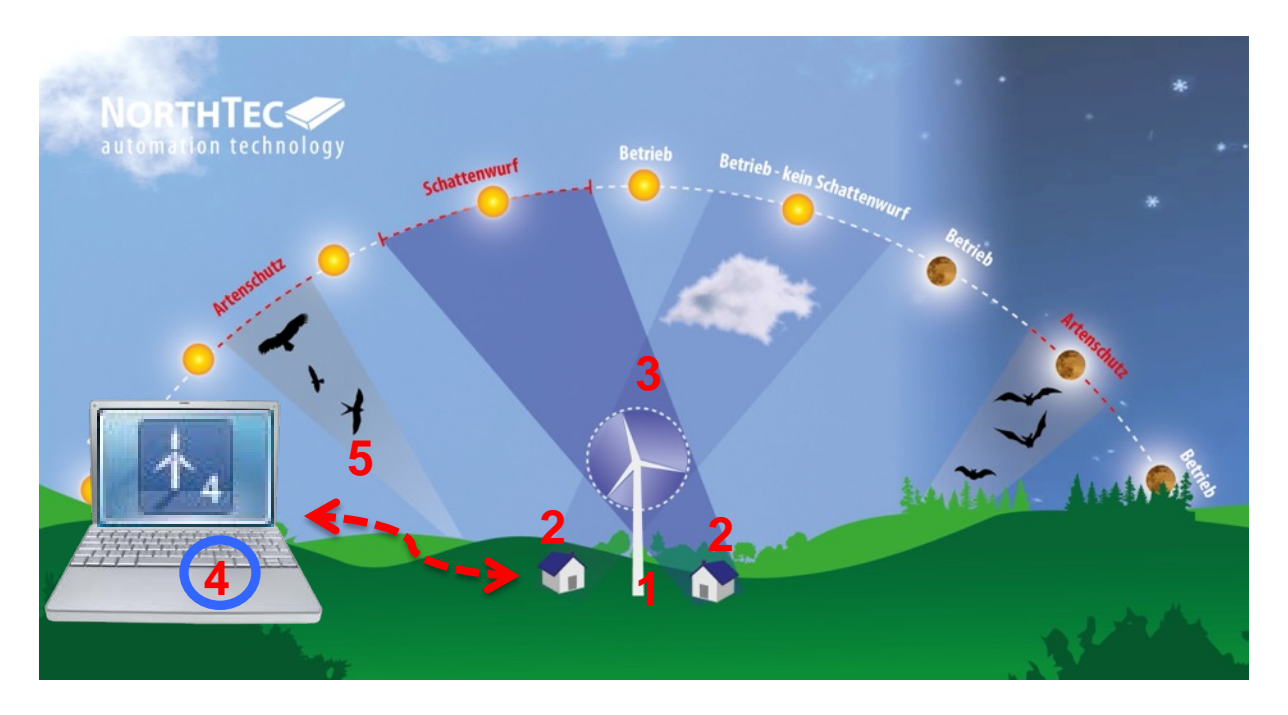

Shadow Master Unit (SMU), befindet sich in der WEA oder in der Übergabestation
 Die SMU erhält die Projektdaten über die Software Shadow Manager 4, berechnet Schattenwurfzeiten, schaltet die WEA bei Bedarf ab, zeichnet Messwerte und Alarme auf, versendet entsprechende Email-Benachrichtigungen, erfasst Protokolldaten.

#### Immissionsorte (IO)

- Gebäude mit zu schützenden Wänden und Flächen
- **3 Lichtsensor**, installiert auf dem Maschinenhaus einer WEA Misst in erster Linie die Beleuchtungsstärke des Sonnenlichts.

#### Shadow Manager 4 (SM4), Bediensoftware

In SM4 werden die Projektdaten definiert (Koordinaten von WEA und IO, zulässige Schattenwurfzeiten, Abschaltbedingungen zum Artenschutz und weitere Abschaltvorgaben). Dient außerdem zum Auslesen von Messwerten und Protokollen.

#### Ethernet-Verbindung mit verschlüsselter Datenübertragung

5 Wird genutzt, um die Projektdaten von SM4 zur SMU zu übertragen und Messwerte sowie Protokolle von der SMU abzurufen.

Die Konfiguration der Shadow Master Unit (SMU) kann ausschließlich über SM4 vorgenommen werden. Anders als bei früheren Versionen ist eine Bedienung und somit Konfiguration direkt an der SMU **nicht** mehr möglich.

Nachdem Sie nun einen ersten Überblick über die Grundelemente des Schattenwurf- und Artenschutzsystems und seine wichtigsten Funktionen erhalten haben, finden Sie im nächsten Abschnitt ausführlichere Informationen zum gesamten System einschließlich seiner optionalen Komponenten.

# 2.1 Die Hardware-Komponenten des Schattenwurf- und Artenschutzsystems

Das System besteht aus der Shadow Master Unit (SMU) und je nach Anwendung aus unterschiedlichen Sensoren. Die notwendigen meteorologischen Messwerte kann es einerseits über seine Kommunikationsschnittstelle zu den Windenergieanlagen (WEA) beziehen. Andererseits gibt es die Möglichkeit, weitere Messgeräte an die SMU anzubinden, zum Beispiel einen Klimasensor, einen Laser-Niederschlagssensor oder einen Hygro-Thermo-Sensor. Beim Einsatz zur Schattenwurfüberwachung ist mindestens ein Lichtsensor einzusetzen.

In der folgenden Tabelle sind die Funktionen und Aufgaben aller obligatorischen und optionalen Hardware-Komponenten des Schattenwurf- und Artenschutzsystems aufgeführt.

| Komponente                                                                                              | Funktion                                                                                                    |
|----------------------------------------------------------------------------------------------------|----------------------------------------------------------------------------------------------------|
| Shadow Master Unit<br>(kurz SMU, zentrale<br>Komponente des<br>Schattenwurf- und<br>Artenschutzsystems) | <ul> <li>erhält alle Konfigurationsdaten von Shadow Manager 4 (SM4) (z. B. Koordinaten der WEA und Immissionsorte, zulässige Schattenwurfzeiten, Abschaltbedingungen zum Artenschutz)</li> <li>berechnet die Schattenwurfzeiten</li> <li>kommuniziert mit der angeschlossenen Sensorik</li> <li>fragt die aktuellen Betriebsdaten der WEA ab</li> <li>sendet Stopp- und Startkommandos an die WEA</li> <li>protokolliert alle relevanten Ereignisse</li> <li>zeichnet Messdaten auf</li> <li>berechnet den möglichen Schattenwurf jeweils für einen Tag im Voraus <ul> <li>(Zweck: Wenn ein Immissionsort (IO) durch den von einer anderen WEA bereits verursachten Schattenwurf "vorbelastet" ist, und Sie diese Anlage nicht selbst schalten können, dann müssen Sie vom ungünstigsten Fall ausgehen und annehmen, dass die WEA immer läuft und der Rotor immer quer zur Sonne steht.)</li> </ul> </li> </ul> |
| Lichtsensor<br>(auf dem<br>Maschinenhaus<br>mindestens einer WEA<br>installiert)                        | <ul> <li>misst die direkte Beleuchtungsstärke des Sonnenlichts, damit die<br/>SMU beurteilen kann, ob Schattenwurfeffekte grundsätzlich möglich<br/>sind</li> <li>stellt Zeit- und Ortsdaten (über GPS-Empfänger) für die SMU bereit</li> </ul>                                                                                                    |
| Laser-Niederschlags-<br>Sensor                                                                          | misst die Niederschlagsmenge und optional die Außentemperatur                                                                                                    |
| Hygro-Thermo-<br>Sensor                                                                                 | misst die Luftfeuchte und die Außentemperatur                                                                                                    |
| Klimasensor                                                                                             | <ul> <li>misst u. a. Temperatur, Niederschlagsmenge, relative Luftfeuchtigkeit und<br/>Luftdruck</li> </ul>                                                                                                    |
| iSpin-Sensor                                                                                            | <ul> <li>ermöglicht zum Beispiel die Überwachung und Optimierung der<br/>Leistung von Windenergieanlagen</li> </ul>                                                                                                    |
| Signalkonverter-<br>Einheit                                                                             | <ul> <li>ermöglicht die Kommunikation zwischen der SMU und der Sensorik<br/>über ein Netzwerk</li> </ul>                                                                                                    |

Im folgenden Abschnitt erfahren Sie, welche Möglichkeiten SM4 bietet und wie diese Software zum Konfigurieren der SMU eingesetzt wird.

# 2.2 Funktionen in Shadow Manager 4 im Überblick

Wie bereits erwähnt, erfolgen die Konfiguration und Überwachung der Shadow Master Unit (SMU) über SM4. Anders als bei früheren Versionen ist eine Bedienung und somit Konfiguration direkt an der SMU **nicht** mehr möglich.

Da SM4 jedoch nicht nur die Erstellung der projektspezifischen Daten ermöglicht, sondern viele weitere hilfreiche Möglichkeiten bietet, erhalten Sie in diesem Abschnitt eine entsprechende Funktionsübersicht.

#### 2.2.1 Projektbezogene Funktionen

Damit das System seine wichtigste Aufgabe, nämlich die Abschaltung von Windenergieanlagen wegen Schattenwurf, Fledermausschutz usw. erfüllen kann, müssen die projektspezifischen Daten zunächst in SM4 erstellt und dann in der SMU hinterlegt werden.

Darüber hinaus können weitere projektbezogene Einstellungen vorgenommen werden – die wichtigsten Funktionen sind unten aufgeführt.

Einige Funktionen können Sie nur mit dem bei uns erworbenen Dongle nutzen.

Zum Übertragen einer Konfiguration an die SMU, zum Auslesen von Protokollen und zur Nutzung der Online-Kommunikation mit der SMU muss der angemeldete Benutzer über bestimmte Rechtegruppen verfügen (siehe auch Abschnitt  $\rightarrow$  4.5.4).

#### Hauptelemente eines Schattenwurfszenarios anlegen

- Projektdaten (siehe Abschnitt → 4.2.1)
- Windenergieanlagen (siehe Abschnitt → 4.2.2)
- Immissionsorte (siehe Abschnitt → 4.2.3)
- Zu schützende Wände und Flächen der IO (siehe Abschnitt → 4.2.3.3)

Beim Definieren der Immissionsorte (IO) wird u. a. festgelegt, wie lange diese gemäß Behördenauflage mit Schattenwurf belastet werden dürfen (pro Tag und pro Jahr). Sobald die oben aufgeführten Elemente ordnungsgemäß definiert wurden, ist das Projekt vollständig und seine Daten können zum Konfigurieren der SMU und somit zur Einhaltung der Auflagen durch entsprechende Abschaltvorgänge an die SMU übertragen werden.

#### **Optionale Elemente eines Abschaltszenarios anlegen**

Darüber hinaus kann das Szenario durch die folgenden optionalen Abschaltvorgaben und Abschaltelemente ergänzt werden:

- Kalendarische Zeiträume für die WEA-Abschaltung (siehe Abschnitt → 4.4.3)
- Zeiten mit/ohne Überwachung (siehe Abschnitt → 4.2.3.2)
- Komplexe Sonderabschaltungen für den Artenschutz (siehe Abschnitt → 4.4.1)
- Leistungsgrenzen zwecks Ertragsoptimierung (siehe "Kombinationen", Abschnitt → 4.2.2.2)
- Ausschließen einzelner Kombinationen aus WEA und IO z. B. wegen eines Sichthindernisses (siehe "Kombinationen", Abschnitt → 4.2.2.2)

#### Messwertaufzeichnungen definieren

Sie können veranlassen, dass die SMU automatisch Messwerte aufzeichnet. Es gibt folgende Möglichkeiten:

• Einzelaufzeichnungen: individuell wählbare Messwerte aufzeichnen und miteinander verknüpfen/vergleichen. Die Ausgabe erfolgt in einem gesonderten Protokoll.

• Zyklische Mehrfach-Messwertaufnahmen (zMWA): eine Reihe von Messwerten regelmäßig aufzeichnen lassen und Vorgaben für die Ausgabe der Ergebnisse im .csv-Format definieren.

#### Alarmeinstellungen vornehmen

Sie können festlegen, wann die SMU für welche Anlagen/Geräte wie Alarme auslöst und ob dazu eine E-Mail-Benachrichtigung erfolgt.

#### Hardwareeinstellungen vornehmen

Hier können Sie die Standardeinstellungen der SMU und der daran angebundenen Sensorik ändern.

#### Standorte von WEA und IO visuell prüfen

Sie können eine Übersichtskarte öffnen, um die definierten Standorte von WEA und IO visuell zu überprüfen. Auch ein Export nach Google Earth ist möglich.

#### **2.2.2** Online-Kommunikation mit der Shadow Master Unit (SMU)

Neben der Konfiguration der SMU bietet SM4 auch die Möglichkeit, Echtzeit-Daten der an die SMU angebundenen Sensoren und WEA abzurufen und Schalttests sowie Test-Alarme auszuführen.

#### 2.2.3 Protokollfunktionen

Die SMU erzeugt verschiedene Protokolle, die Sie in SM4 nicht nur herunterladen und anzeigen, sondern auch filtern, exportieren und drucken können.

#### 2.2.4 Praktische Werkzeuge

#### Schattenwurfszenario simulieren

Sie können das definierte Schattenwurfszenario unter den ungünstigsten anzunehmenden Bedingungen (Worst Case) über verschiedene Zeiträume durchrechnen. Diese Berechnung wird in SM4 ausgeführt.

#### Projektintegrität prüfen

SM4 ist mit einem Integritätsmodul ausgestattet, mit dem ein Projekt vor dem Hochladen zur SMU auf Unschlüssigkeit (unvollständige Referenzen, fehlende Parameter und andere "Fehler") überprüft wird.

#### Erreichbarkeit der SMU prüfen

SM4 bietet ein Fenster, in dem Sie auf einen Blick erkennen, ob die SMU verbindungsbereit ist. Auf diese Weise lassen sich vergebliche Versuche, eine Verbindung zur SMU herzustellen, vermeiden.

#### WEA-Typen

Sie können ein Fenster aufrufen, in dem die WEA-Typen aufgelistet werden, die beim Anlegen von Windenergieanlagen im Projekt ausgewählt werden können.

# 2.3 Shadow Manager 4 – Voraussetzungen und Installation

Es gibt 2 Versionen von SM4:

- Desktop-Version, die wie ein gewöhnliches Programm auf einem PC installiert wird
- mobile Version, die von einem USB-Stick gestartet wird.

Die neuste Version der Shadow Manager Software können Sie sich von unserer Website (www.northtec.de) herunterladen.

Zur Nutzung von Shadow Manager 4 (SM4) müssen die folgenden technischen Voraussetzungen erfüllt sein:

| Voraussetzung  | Beschreibung                                                                                                    |
|----------------|----------------------------------------------------------------------------------------------------|
| SMU            | Shadow Master Unit 4.0 oder höher                                                                                                    |
| PC             | <ul> <li>mindestens 4 GB RAM</li> <li>mindestens 100 MB freier Festplattenspeicher</li> <li>USB-Port f ür Software-Dongle</li> <li>Netzwerkport/Internetverbindung</li> </ul>                                         |
| Betriebssystem | <ul> <li>SM4 läuft auf Rechnern mit dem Betriebssystem Windows 7 oder höher von Microsoft</li> <li>Eine eingeschränkte Funktionalität ist auch für die nicht mehr unterstützte Version Windows XP gegeben.</li> </ul> |
| Berechtigung   | Ausführung der Desktop-Version: Administratorrechte erforderlich<br>Ausführung der mobilen Version: keine Administratorrechte erforderlich                                                                            |
| Dongle         | Um SM4 in vollem Umfang verwenden zu können, erwerben Sie bei uns einen USB-Hardware-Dongle, den wir Ihnen anschließend zusenden.                                                                                     |

Wenn Sie die gewünschte Version heruntergeladen haben, klicken Sie doppelt auf die .exe-Datei und befolgen die Anweisungen am Bildschirm.

# 2.4 Hinweise zur Arbeitsumgebung

Der Menüaufbau, die Belegung der Maustasten und das Design der Anwendung orientieren sich an der üblichen Windows-Darstellung und den entsprechenden Bedienelementen, mit denen jeder Anwender vertraut sein sollte.

Falls Sie sich im Umgang mit Windows unsicher fühlen, machen Sie sich zunächst mit der grundlegenden Bedienung von Windows vertraut (Mausbedienung, Menütechnik, Fenstergröße ändern usw.).

# 2.5 Allgemeine Eigenschaften der Software

SM4 ist als MDI (Multiple Document Interface)-Anwendung ausgeführt, d.h. es gibt ein Hauptfenster, in dem weitere Unterfenster geöffnet werden können, die sich in der Größe verändern und im Hauptfenster frei platzieren lassen.

Wird ein Unterfenster geschlossen und später wieder geöffnet, so erscheint es wieder an derselben Position. Der Benutzer kann sich also eine gewisse Fensteranordnung einstellen, die auch nach einem Neustart der Software erhalten bleibt.

Von jedem Unterfenster gibt es prinzipiell nur eine sichtbare Instanz zur Zeit. Wird versucht, ein bereits offenes Fenster erneut zu öffnen, so wird dieses lediglich in die oberste Anzeigeebene geholt.

Wenn die geöffneten Unterfenster mehr Platz einnehmen als vorhanden, werden Scroll-Balken

eingeblendet, mit denen Sie zu nicht oder nicht vollständig angezeigten Fenstern scrollen können.

Folgende Fenster weichen von der MDI-Struktur ab:

- Hinweis- oder Fehlerfenster (müssen bestätigt werden)
- Fenster, deren Eingaben vollständig sein müssen, bevor es Sinn ergibt, in anderen Fenstern zu arbeiten (z. B. Fenster Wände und Flächen).

Wenn Sie in ein Eingabefeld einen ungültigen Wert (Wert oder Eingabeformat unzulässig) eingeben, dann wird dieses rot hinterlegt:

Mit der Enter-Taste oder der Tabulator-Taste können Sie die aktuelle Eingabe beenden und zum nächsten Eingabefeld springen.

Einige Schaltflächen, zum Beispiel Übernehmen und Hinzufügen in bestimmten Fenstern werden erst dann aktiviert, wenn alle Pflichtfelder des Fensters korrekt ausgefüllt sind.

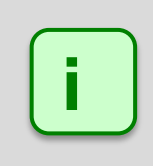

Wenn ein Eingabefenster zu dem Menüpunkt, den Sie ausgewählt haben, nicht angezeigt wird, wurde die Größe des SM4-Hauptfensters möglicherweise verkleinert und das Eingabefenster hat sich außerhalb des sichtbaren Bereichs geöffnet.

Prüfen Sie, ob am rechten oder unteren Rand des SM4-Hauptfensters ein Scroll-Balken eingeblendet wurde, mit dem Sie den sichtbaren Bereich verschieben können.

# 2.6 Bedienung der Fenster in SM4

In den meisten Eingabefenstern in SM4 können Sie mit der Enter-Taste oder der Tabulator-Taste die aktuelle Eingabe beenden und zum nächsten Eingabefeld springen.

Viele Fenster und Unterfenster in SM4 lassen sich nach der Art der Bedienung wie folgt unterscheiden:

- horizontal geteilte Fenster (z. B. Windenergieanlagen und Immissionsorte)
- vertikal geteilte Fenster (z. B. Sonderabschaltungen, Nachtscheibenabschaltungen, Hardware-Zuweisungen, Scheibenkarten)
- Menübaum-Fenster (z. B. Programmeinstellungen)

Die folgenden Abschnitte bieten grundlegende Hinweise zur Bedienung der unterschiedlichen Fensterarten.

# 2.6.1 Listenfenster

Beispiele für Listenfenster in SM4:

- Windenergieanlagen
- Immissionsorte
- Protokolle aus lokalem LogPool

| mm    | issionsorte                |             |                             |                           |                        |               |                       |                                |                        |                                 | Arreld                         | d TO- [ 2 / 200     |
|-------|----------------------------|-------------|-----------------------------|---------------------------|------------------------|---------------|-----------------------|--------------------------------|------------------------|---------------------------------|--------------------------------|---------------------|
| imiss | sionsorte:                 |             |                             | 3 von                     | möalichen              | 2000          | ) Date                | ensätze                        | n erst                 | ellt L                          | Anzani                         | i der 10: [ 3 / 200 |
| ehen  | n Sie eine Spalten         | überschrift | nier her um nach dieser a   | zu aruppieren             | - 3                    |               |                       |                                |                        |                                 |                                |                     |
| ۹r.   | Bez. Schatten-<br>prognose | IO Name     | Straße                      | Stadt                     | PLZ                    | Höhe<br>ü. NN | max. zul.<br>Bel. Tag | max. zul. Bel.<br>Tag schalten | max. zul.<br>Bel. Jahr | max. zul. Bel.<br>Jahr schalten | Jahreszähler<br>Rücksetztdatum | Gebäudetyp          |
|       | 102                        | 102-1       | Musterstraße 3              | Musterstadt               | 12345                  | 1             | 0                     | <b>V</b>                       | 0                      | $\checkmark$                    | 01.09                          | Wohnhaus            |
|       | 102                        | 102-2       | Musterstraße 2              | Musterstadt               | 12345                  | 2             | 0                     | <b>V</b>                       | 0                      | $\checkmark$                    | 01.09                          | Wohnhaus            |
|       | 104                        | 104         | Musterstraße 5              | Musterstadt               | 12345                  | 3             | 0                     | <b>V</b>                       | 0                      | <b>√</b>                        | 01.09                          | Wohnhaus            |
|       |                            |             |                             |                           |                        |               |                       |                                |                        |                                 |                                | 1                   |
|       |                            | 1           | Liste der t                 | pereits angele            | egten Date             | nsät          | ze, nu                | ır Anze                        | ige                    |                                 |                                |                     |
|       | Schaltfl                   | ächer       | Liste der b<br>n zu Unterfe | pereits angele<br>enstern | egten Date<br>Anzeigeb | nsät<br>perei | ze, nu<br>ch          | ır Anze                        | ige                    | div. Se                         | chaltfläc                      | hen                 |
| ins   | Schaltfl                   | ächer       | Liste der b<br>n zu Unterfe | pereits angele<br>enstern | egten Date<br>Anzeigek | nsät<br>perei | ze, nı<br>ch          | ır Anze                        | ige                    | div. So                         | chaltfläc                      | hen                 |

Listenfenster, Beispiel: Immissionsorte

#### Bedienungshinweise zu Listenfenstern

- Der Listenbereich ist ein reiner Anzeigebereich, keine Bearbeitung möglich.
- Zum Bearbeiten eines Datensatzes wählen Sie diesen in der Liste durch Anklicken aus (Datensatz wird blau hinterlegt) und klicken dann rechts auf Bearbeiten.
- Wenn Sie auf eine der Schaltflächen zu Unterfenstern klicken, öffnet sich ein Fenster, das sich jeweils auf den in der Liste ausgewählten (blau hinterlegten) Datensatz bezieht.
- Zum Hinzufügen eines Datensatzes klicken Sie rechts auf Hinzufügen.
- Die Zahlen im mittleren Kasten unten beziehen sich auf den in der Liste ausgewählten Datensatz.

#### Stand 11/2021 Änderungen und Irrtümer vorbehalten

- Spalten verschieben: Die Spalten können per Drag&Drop verschoben werden.
- Nach Spalten sortieren: Sie können durch Anklicken eines Spaltentitels nach diesem sortieren; wenn Sie noch einmal auf denselben Spaltentitel klicken, wechselt die Sortierreihenfolge von Aufsteigend nach Absteigend bzw. umgekehrt.
   Sie können auch nach mehreren Spaltentiteln (Kriterien) sortieren. Dazu drücken und halten Sie zunächst die Umschalttaste und klicken dann auf die gewünschten Spaltentitel. In der Reihenfolge, in der Sie die Titel anklicken, wird daraufhin die Sortierung ausgeführt.

Sie können bei einigen Listen die Daten bestehender Datensätze übernehmen, um nicht bei jedem neuen Objekt alle Daten wieder neu definieren zu müssen. Weitere Informationen, siehe Praxistipp → Daten existierender WEA als Vorlage verwenden.

Stand 11/2021 Änderungen und Irrtümer vorbehalten

#### 2.6.2 Vertikal geteilte Fenster

Vertikal geteilte Fensterin SM4 sind u. a.:

- Sonderabschaltungen
- Nachtscheibenabschaltungen
- Einzelaufzeichnungen

- Scheibenkarten
- Schnittstellen-Verbinder
- Hardware-Zuweisungen

| 🔗 Nachtscheibenabschaltungen                                                                                                    |                                                                                                    |
|----------------------------------------------------------------------------------------------------|----------------------------------------------------------------------------------------------------|
| V214142" Anzeigebereich     Jä rlich zwischen 01.06. und 30.06.     Jä rlich zwischen 01.07. und 31.07.     Zeitscheibe vor Sonnenuntergang     Zeitscheibe 1  Pfeile d Bedingungsblock 1                                                                                                    | Abschaltbedingung<br>Operand 1<br>Quelle: WEA  VEA<br>Nummer: 1 "V214142"<br>Meßpunkt: Windgeschwindigkeit<br>Versatz: 0 m/s                                                                                      |
| Windgeschwindigkeit von WEA 1 "V214142" kleiner gleid     Außentemperatur von WEA 1 "V214142" größer gleich +     Zeitscheibe 2     Zeitscheibe 3     Zeitscheibe 4     Zeitscheibe 5     Zeitscheibe 5     Zeitscheibe 6                                                                                                    | Hysterese: 0,53 m/s Operation Operation: kleiner gleich Operand 2 Quelle: Fester Wert Einstellungsbereich                                                                                                    |
| p… Zeitscheibe 7<br>p… Zeitscheibe 8<br>p… Zeitscheibe 9<br>p… Zeitscheibe 10                                                                                                    | Wert: 5,3 m/s Verzögerung Ansprechzeit: 0 Sekunden                                                                                                    |
| Schaltflächen für Anzeigebereich         Aufklappen         Image: Datumsbereiche         Image: Datumsbereiche <td< th=""><th>Abfallzeit:       0       Sekunden         Bedingung       Ergebnis von oben         Windgeschwindigkeit von WEA 1 "V214142" kleiner<br/>gleich 5,3 m/s mit + 0,53 m/s Hysterese.         — Entfernen       Andern</th></td<> | Abfallzeit:       0       Sekunden         Bedingung       Ergebnis von oben         Windgeschwindigkeit von WEA 1 "V214142" kleiner<br>gleich 5,3 m/s mit + 0,53 m/s Hysterese.         — Entfernen       Andern |
|                                                                                                    | Schaltflächen für EinstBereich                                                                                                    |

Vertikal geteiltes Fenster, Beispiel Nachtscheibenabschaltungen

#### Bedienungshinweise zu vertikal geteilten Fenstern

- Anzeigebereich: Hier können bereits angelegte Datensätze eingeblendet/ ausgeblendet werden. Um Datensätze <u>einzeln ein-/auszublenden</u>, klicken Sie auf die kleinen Pfeile, die direkt vor einem Datensatz angezeigt werden.
- Um <u>alle Datensätze auf einmal ein-/ auszublenden</u>, sind links unten entsprechende Schaltflächen verfügbar.
- Um <u>eine einzelne Unterebene ein-/auszublenden</u>, klicken Sie mit der rechten Maustaste auf die jeweilige Ebene und wählen **Alles zuklappen** bzw. **Alles aufklappen**.
- Einstellungsbereich: Hier nehmen Sie die Einstellungen für den Datensatz vor, den Sie zuvor im linken Bereich ausgewählt haben.
- Wenn links kein Datensatz angezeigt wird, müssen Sie zunächst rechts einen Datensatz hinzufügen, indem Sie oben eine WEA auswählen und dann unten auf 
  <sup>1</sup>/<sub>2</sub> Zufügen klicken.
- Wenn auf der rechten Fensterseite kein Datensatz angezeigt wird, haben Sie vermutlich links keinen Datensatz bzw. keinen bearbeitbaren Datensatz ausgewählt. Wählen Sie links einen Datensatz aus – ggf. müssen Sie auf den kleinen Pfeil vor dem Datensatz klicken, um zu einem

bearbeitbaren Datensatz zu gelangen. Achten Sie darauf, dass der Datensatz, den Sie bearbeiten möchten, auf der linken Fensterseite blau hinterlegt ist.

 In Fenstern wie Sonderabschaltungen, Fledermausabschaltungen und Einzelaufzeichnungen lassen sich logische Verknüpfungen erstellen. Gibt es innerhalb eines Bedingungsblocks mehrere Bedingungen, dann sind diese durch UND verknüpft, d. h., nur wenn ALLE Bedingungen erfüllt sind, erfolgt die Abschaltung. Gibt es mehrere Bedingungsblöcke gibt, dann sind diese Blöcke durch ODER verknüpft. d. h. schon wenn die Bedingungen EINES Blocks erfüllt sind, wird abgeschaltet.

# 2.6.3 Menübaum-Fenster

Menübaum-Fenster in SM4:

- Programmeinstellungen
- Projekt-Einstellungen

| Programmeinstellungen                                                                                                    |                                                                                                    | - • •   |
|----------------------------------------------------------------------------------------------------|----------------------------------------------------------------------------------------------------|---------|
| Shadow Manager 4 Generell Sprache Länderspezifische Einstellungen Aktualisierung Kommunikationsparameter Wangrenzen Telefonbuch Farben Inmissionsorte IO-Vorgaben IO-Editor Windkraftanlagen WEA-Editor WEA-Editor WEA-Editor Betriebsprotokoll | Farben Sonderabschaltung Windkraftanlagen Nachtscheiben-Abschaltung Datumsbereiche Zeitscheiben Bedingungsblöcke Bedingungen |         |
| Alle Standardwerte                                                                                                    | Standardwerte                                                                                                    | Abbruch |

Menübaum-Fenster, Beispiel Programmeinstellungen

#### Bedienungshinweise zu Menübaum-Fenstern

- Links befindet sich ein Menübaum, der durch Klicken auf + und aus- bzw. eingeklappt wird.
- Der links ausgewählte Einstellungsbereich kann jeweils in der rechten Fensterhälfte bearbeitet werden.
- Das Fenster Programmeinstellungen muss durch Klicken auf OK oder Abbruch geschlossen werden, bevor ein anderer Vorgang ausgeführt werden kann.

# 2.7 Ablauf einer Konfigurationssitzung in SM4

Es ist wichtig zu verstehen, wie SM4 grundsätzlich zum Konfigurieren der Shadow Master Unit (SMU) verwendet wird. Deswegen möchten wir Sie in diesem Kapitel mit dem Ablauf einer Konfigurationssitzung vertraut machen und erklären, was dabei im Hintergrund stattfindet.

Damit das Schattenwurf- und Artenschutzsystem seine wichtigste Aufgabe, nämlich die Abschaltung von Windenergieanlagen wegen Schattenwurf, Fledermausschutz usw. erfüllen kann, müssen die projektspezifischen Daten zunächst in SM4 erstellt werden.

In SM4 wird dazu ein Projekt angelegt bzw. ein bestehendes geöffnet. Ein solches Projekt enthält alle für einen bestimmten Windpark bzw. seine SMU und die angebundene Sensorik relevanten Daten und Einstellungen. Ist ein Projekt vollständig und in sich schlüssig, dann kann SM4 daraus die Konfigurationsdaten für die SMU ableiten. Jetzt wird das Projekt zusammen mit den Konfigurationsdaten verschlüsselt an die SMU übertragen. Dort angekommen, legt die SMU das Projekt als Datei ab und wird den Konfigurationsdaten entsprechend konfiguriert. Nur so kann sie ihre Hauptaufgabe, das Abschalten (und Wiedereinschalten) von WEA nach Behördenvorgaben und anderen Gesichtspunkten (z. B. Ertragsoptimierung) erfüllen. In der folgenden Übersicht wird dieser Ablauf noch einmal veranschaulicht.

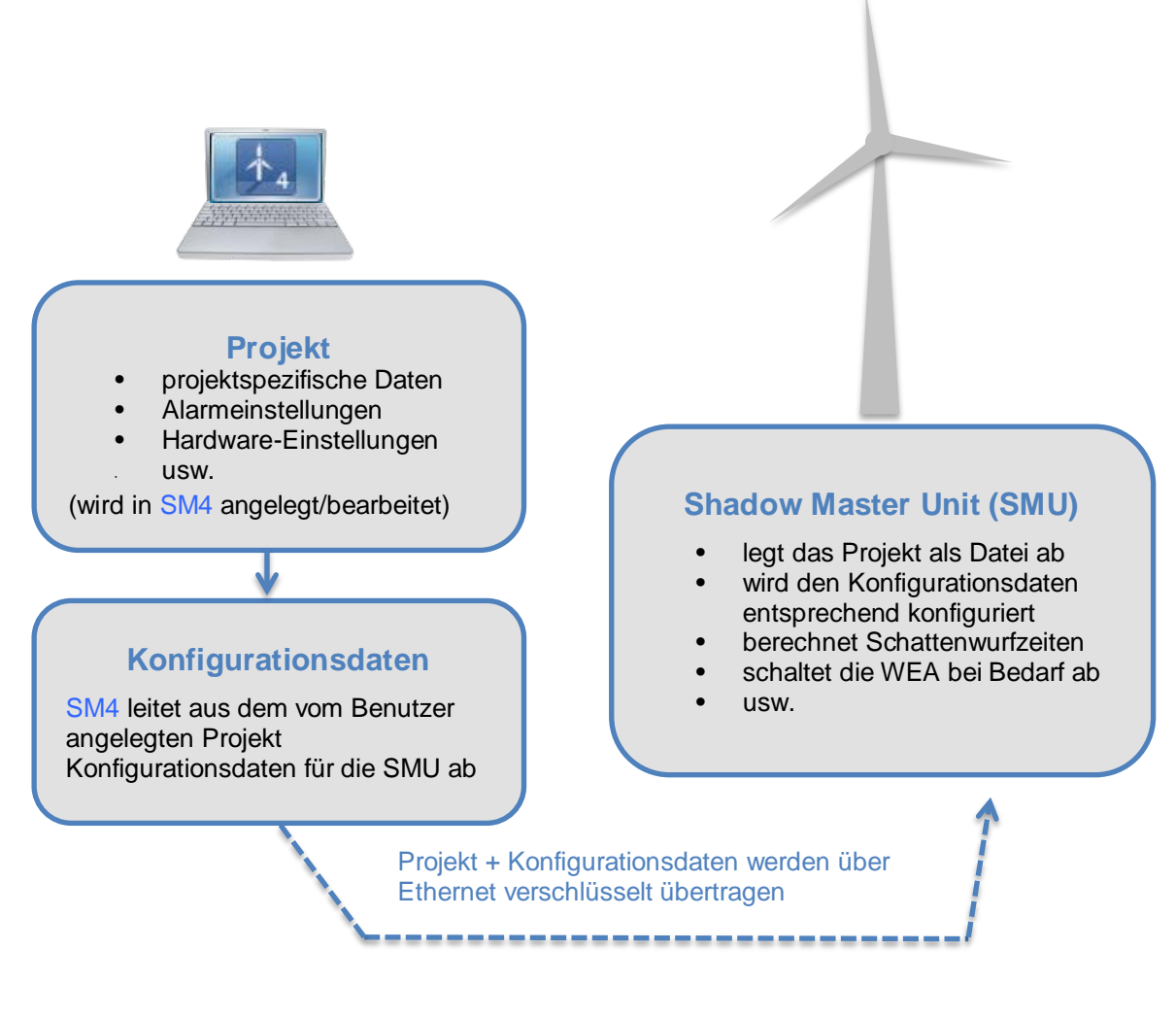

Übersicht zum Konfigurationsablauf

Der Ablauf einer Konfigurationssitzung in SM4 kann also in drei Schritte eingeteilt werden:

# 2.7.1 Schritt 1: Projekt anlegen/öffnen

In der Regel werden Sie Shadow Manager 4 (SM4) dazu nutzen, an einer vorhandenen Konfiguration einer Shadow Master Unit (SMU) Änderungen vorzunehmen. Dabei sollten Sie vorher das in der SMU hinterlegte Projekt öffnen und nicht das ggf. auf dem Rechner lokal gespeicherte Projekt. So können Sie mögliche Projekt-Versionsprobleme ausschließen. Nur wenn Sie felsenfest davon überzeugt sind, dass auf Ihrem Rechner eine aktuelle Projekt-Datei abgelegt ist, die der Konfiguration der SMU

Shadow Manager 4.2.28.0 - Handbuch, Rev. 1.1

entspricht, können Sie auf das Öffnen des SMU-Projektes verzichten.

In Schritt 1 haben Sie daher 3 Möglichkeiten.

Neues Projekt anlegen: Öffnen Sie das Menü Datei, wählen Sie Neues Projekt und folgen Sie den Anweisungen am Bildschirm.

ODER

Lokal gespeichertes Projekt öffnen: Öffnen Sie das Menü Datei, wählen Sie Projekt öffnen (lokal) und wählen Sie das Projekt aus, das Sie bearbeiten möchten.

ODER

Projekt von der SMU öffnen: Klicken Sie auf Datei, wählen Sie Projekt öffnen (SMU) und folgen Sie den Anweisungen am Bildschirm. HINWEIS: Diese Option ist nur verfügbar, wenn eine Verbindung zur jeweiligen SMU besteht!

#### 2.7.2 Schritt 2: Projekt bearbeiten

In diesem Schritt definieren bzw. bearbeiten Sie alle Daten und Einstellungen, die für den jeweiligen Windpark bzw. seine SMU und die angebundene Sensorik relevant sind, auf Grundlage der Informationen in den Kapiteln 3 und 4 dieses Handbuchs.

#### **HINWEIS**

Bei jeder Änderung, die Sie an einer Konfiguration vornehmen, sollten Sie diese im Fenster **Projektdaten** (*Projekt* > *Projektdaten*) unter **Logbuch** dokumentieren, damit Sie und andere Personen die Änderungen jederzeit nachvollziehen können (siehe → Seite 81).

#### 2.7.3 Schritt 3: SMU konfigurieren

✓ Wenn Sie das Projekt vollständig erstellt bzw. alle Änderungen vorgenommen haben, wählen Sie im Menü Projekt den Menüpunkt Konfiguration starten. Jetzt öffnet sich zunächst das Fenster Konfiguration prüfen, in dem Sie zunächst testen, ob die aus dem Projekt abgeleitete Konfiguration alle Anforderungen erfüllt. Erst wenn dies der Fall ist, können Sie die eigentliche Übertragung der Konfiguration an die SMU veranlassen (siehe Abschnitt → 4.2.7)

#### **HINWEIS**

Schritt 3 kann nur ausgeführt werden, wenn eine Verbindung zur jeweiligen SMU besteht, der Benutzer über die Berechtigung zum Konfigurieren der SMU verfügt und ein Dongle vorhanden ist.

Achten Sie bei allen Eingaben in Shadow Manager auf äußerste Sorgfalt. Falsche Eingaben können zu unnötigen Abschaltungen, vermeidbarem Verschleiß, Ertragsausfall, Problemen mit Behörden oder Anwohnern und im Extremfall zur Stilllegung von Anlagen führen.

- Laden Sie vor der Bearbeitung eines bereits vorhandenen Projekts dieses nach Möglichkeit von der SMU herunter. So stellen Sie sicher, dass Sie mit der Version arbeiten, die der aktuellen Konfiguration der SMU entspricht.
- Dokumentieren Sie jede Änderung, die Sie an einem Projekt vornehmen, im Logbuch im Fenster **Projektdaten**.

# 3. Praxisteil: Typische Aufgaben in SM4

Dieses Kapitel enthält grundlegende Schritt-für-Schritt-Anleitungen, mit denen auch SM4-Einsteiger die Software bedienen können.

Wir beschreiben anhand von Beispielen typische Bedienabläufe, an denen Sie sich bei ihren eigenen Projekten orientieren können. Wenn komplexere Einstellungsschritte nötig oder möglich sind, verweisen wir auf entsprechende Abschnitte in diesem Handbuch, in denen Sie weiterführende Informationen finden.

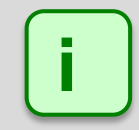

Wenn SM4 sich nicht so verhält wie erwartet, überlegen Sie, ob Grund dafür die Programmeinstellungen (*Datei > Programm-Einstellungen*) oder die Projekteinstellungen (*Projekt > Projekteinstellungen*) sein könnten. Beispiel

Sie geben im Fenster **WEA hinzufügen/bearbeiten** bei Nabenabstand den Wert "3,0" ein, aber SM4 akzeptiert den Wert nicht (Feld bleibt rot hinterlegt). Vermutlich haben Sie in den Programmeinstellungen bei **Länderspezifische Einstellungen** als **Dezimaltrennzeichen** "." (Punkt statt Komma) ausgewählt.

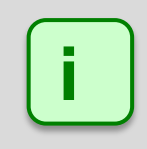

Wird ein Eingabefenster zu dem Menüpunkt, den Sie ausgewählt haben, nicht angezeigt, wurde die Größe des SM4-Hauptfensters möglicherweise reduziert und das Eingabefenster hat sich außerhalb des sichtbaren Bereichs geöffnet. Prüfen Sie, ob am rechten oder unteren Rand des SM4-Hauptfensters ein Scroll-Balken eingeblendet wurde, mit dem Sie den sichtbaren Bereich verschieben können.

Im Folgenden beschreiben wir zunächst die Schritte, die Sie ggf. vor bzw. nach dem Ändern eines Projekts in SM4 ausführen müssen.

#### Vorbereitung: Aktuelle Konfiguration laden

Wenn Sie kein neues Projekt anlegen, sondern Änderungen an der aktuellen Konfiguration der SMU vornehmen möchten, müssen Sie zunächst das aktuelle Projekt von der SMU wie folgt öffnen:

- Auf 
   M klicken oder Datei > Verbinden wählen.
- ✓ Verbindungsparameter, Benutzer und Passwort eingeben und auf Verbinden klicken. Weitere Informationen zum Verbinden siehe Abschnitt → 4.1.1.
- Datei > Projekt öffnen (SMU) wählen und das aktuelle Projekt öffnen.

ODER (wenn Sie felsenfest davon überzeugt sind, dass auf Ihrem Rechner eine aktuelle Projekt-Datei abgelegt ist, die mit der aktuellen Konfiguration in der SMU zu 100 % identisch ist)

- Auf 
   Auf 
   klicken oder Datei > Projekt öffnen wählen.
- Aktuelle Konfigurationsdatei (.smp4) auswählen.

#### Nachbereitung: Konfiguration senden

Damit die SMU mit der neuen Konfiguration arbeiten kann, müssen die Daten wie folgt übertragen werden.

- Projekt > Konfiguration wählen. Das Fenster Konfiguration prüfen öffnet sich.
- <sup>1</sup> Jetzt im Fenster Konfiguration prüfen auf Konfig. testen klicken.
- ✓ Wenn daraufhin vor allen 6 Pr
  üfpunkten ein gr
  üner Haken angezeigt wird, k
  önnen Sie auf Konfig. senden klicken. (Andernfalls m
  üssen Sie die noch offenen Aufgaben nachholen, weitere Informationen siehe Abschnitt → 4.2.7).
- Jetzt wird die von Ihnen geänderte Konfiguration an die SMU gesendet. Warten Sie, bis der Vorgang abgeschlossen ist.

# 3.1 Praxisbeispiel 1: Neue WEA mit neuem IO einrichten

Ein bestehendes Projekt (Musterprojekt), in dem bereits fünf Windenergieanlagen (Nummern 1–5) und sieben Immissionsorte (Nummern 1–7) existieren, wird um eine WEA erweitert, in deren Bereich auch ein noch nicht definierter IO liegt. An diesem IO gibt es eine Terrasse, die vor übermäßigem Schattenwurf durch die neue WEA zu schützen ist.

Im Folgenden finden Sie eine entsprechende Schritt-für-Schritt-Anleitung (vergessen Sie nicht, die aktuelle Projekt-Datei zu laden, bevor Sie anfangen; lesen Sie dazu bitte auch die Abschnitte "Vorbereitung" und "Nachbereitung" am Anfang von Kapitel 3.

# 3.1.1 Neue Windenergieanlage (WEA) definieren

- Auf klicken oder Projekt > Windenergieanlagen wählen.
- Im Fenster Windenergieanlagen a) unten rechts auf WEA hinzufügen klicken ODER b) in der Liste oben im Fenster den Datensatz einer bereits definierten WEA als Vorlage wählen und auf WEA bearbeiten klicken ODER c) auf eine als Vorlage zu verwendende WEA doppelt klicken.
- Wenn Sie im vorherigen Schritt Möglichkeit b) oder c) angewendet haben, ist das Feld WEA Nummer nun orange hinterlegt. Geben Sie hier die nächste freie Nummer (in diesem Beispiel wäre das die Nr. 6) ein und anschließend im Feld WEA-Kennung eine Kennung, die noch nicht existiert. Daraufhin sind alle Felder wieder grün hinterlegt.
- Im Fenster WEA hinzufügen/bearbeiten die Parameter der neuen WEA eingeben bzw. ändern. Zur Erläuterung der einzelnen Parameter siehe → Fenster WEA hinzufügen/bearbeiten.
- Auf **Hinzufügen** klicken, damit der Datensatz der neuen WEA gespeichert wird.

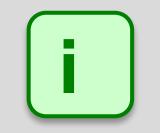

Wenn Eingaben im Fenster **NICHT** übernommen werden sollen, das Fenster mit schließen und im Dialogfenster die Abfrage zum Verwerfen der Änderungen bestätigen.

# 3.1.2 Neuen Immissionsort (IO) definieren

- Auf 🔛 klicken oder *Projekt > Immissionsorte* wählen.
- Im Fenster Immissionsorte a) unten rechts auf Hinzufügen klicken ODER b) in der Liste oben im Fenster den Datensatz eines bereits definierten IO als Vorlage wählen und auf Bearbeiten klicken oder ODER c) auf einen als Vorlage zu verwendenden IO doppelt klicken.
- Wenn Sie im vorherigen Schritt Möglichkeit b) oder c) angewendet haben, ist das Feld Immissionsort Nummer nun orange hinterlegt. Geben Sie hier die nächste freie Nummer (in diesem Beispiel wäre das die Nr. 8) ein und anschließend im Feld Immissionsort Name eine Bezeichnung ein, die in dieser Konfiguration noch nicht existiert. Daraufhin sind alle Felder wieder grün hinterlegt.
- ✓ Im Fenster Immissionsort hinzufügen/bearbeiten die Parameter des neuen IO eingeben. Zur Erläuterung der einzelnen Parameter siehe → Unterfenster Immissionsort hinzufügen/bearbeiten.
- Auf **Hinzufügen** klicken, damit der Datensatz des neuen IO gespeichert wird.

#### 3.1.3 Terrasse definieren

- ✓ Im Fenster Immissionsorte sicherstellen, dass der neu hinzugefügte IO ausgewählt ist. Unten links auf Wände und Flächen klicken, um das Fenster Wände und Flächen bearbeiten zu öffnen. Unten links im Eingabebereich Flächen auf + klicken und die Koordinaten der Eckpunkte der zu schützenden Fläche eingeben. Der Wert unter Länge wird automatisch ermittelt und dient der Kontrolle. Weitere Informationen siehe → Seite 121.
- Auf Übernehmen klicken, damit die neue Fläche gespeichert wird.

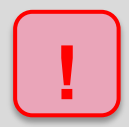

Achten Sie bei allen Eingaben in Shadow Manager auf äußerste Sorgfalt. Falsche Eingaben können zu unnötigen Abschaltungen, vermeidbarem Verschleiß, Ertragsausfall, Problemen mit Behörden oder Anwohnern und im Extremfall zur Stilllegung von Anlagen führen.

Wenn das Feld **Länge** zu einer Wand oder Fläche in Metern (Ende der jeweiligen Zeile) nicht grün, sondern gelb hinterlegt ist, dann sind die eingegebenen Werte nicht plausibel oder die gemäß Warngrenze (*Datei > Programm-Einstellungen > Warngrenzen*) maximal "zulässige" Länge einer Wand bzw. einer Flächenseite ist überschritten worden. Prüfen Sie, ob Ihnen bei der Eingabe der Koordinaten ein Fehler unterlaufen ist. Weitere Informationen finden Sie im Abschnitt **→** 4.1.8.6.

# 3.2 Praxisbeispiel 2: Position von IO und WEA visuell prüfen

Bei einem bestehenden Projekt soll visuell überprüft werden, ob die Standorte der IO und WEA korrekt definiert wurden.

Im Folgenden finden Sie eine entsprechende Schritt-für-Schritt-Anleitung (vergessen Sie nicht, die aktuelle Projekt-Datei zu laden, bevor Sie anfangen; lesen Sie dazu bitte auch die Abschnitte "Vorbereitung" und "Nachbereitung" am Anfang von Kapitel 3).

# 3.2.1 Übersichtskarte öffnen

- Auf klicken oder Projekt > Übersichtskarte wählen.
- Gegebenenfalls oben rechts unter Karten die Option **OSM** (Open Street Map) wählen.
- Jetzt werden in der eingeblendeten Karte alle WEA (rot), alle IO (grün) und der geografische Mittelpunkt der WEA, das Projektzentrum (orange) angezeigt.

# 3.2.2 Möglichkeiten im Fenster Übersichtskarte

- Oben rechts unter **Elemente** können Sie einzelne Elemente ein- und ausblenden, indem Sie Haken entfernen bzw. setzen.
- Im Karten-Anzeigebereich können Sie zoomen (Mausrad drehen oder auf Touchpad mit zwei Fingern aufziehen) und den angezeigten Ausschnitt verschieben (linke Maustaste gedrückt halten und Maus bewegen).
- Um den angezeigten Bereich wieder so zu wählen, dass das "Projektzentrum" in die Bildmitte rückt, klicken Sie unten rechts auf **Fokus Projekt**.

# 3.2.3 Koordinaten der WEA und IO in Google Earth anzeigen

- Auf **Export Google Earth** klicken und Exportdatei (.kml) speichern.
- Bxportierte .kml-Datei mit Google Earth öffnen.
- Hier werden die WEA und IO ebenfalls durch rote Quadrate bzw. grüne Punkte angezeigt.
- Wenn Sie in Google Earth auf eine WEA klicken, wird ein Fenster mit den Daten zur jeweiligen WEA (Typ, Höhe über NN, Nabenhöhe usw.) angezeigt.
- Wenn Sie in Google Earth auf einen IO klicken, wird ein Fenster mit den Daten zum jeweiligen IO (Adresse, Gebäudetyp, max. Belastung usw.) angezeigt.
- Mit den Funktionen von Google Earth können Sie außerdem so weit einzoomen, dass Sie bei einem IO z. B. die definierten Wände und Flächen erkennen.

# 3.3 Praxisbeispiel 3: IO mit veränderten Belastungs- u. Nutzungszeiten

Die Behörden haben die zulässigen Belastungszeiten für einen IO geändert. Außerdem gelten für diesen IO, der als Gewerbeobjekt genutzt wird, in Zukunft neue Arbeitszeiten und Betriebsferien:

| Alte Arbeitszeiten           | Neue Arbeitszeiten:                             |
|------------------------------|-------------------------------------------------|
| Mo–Fr, 9–17 Uhr, Sa 9-14 Uhr | Mo bis Do 9–18 Uhr, Fr 9–16 Uhr, Sa geschlossen |
| Betriebsferien: keine        | Betriebsferien: jedes Jahr vom 15. bis 31. Juli |

Im Folgenden finden Sie eine entsprechende Schritt-für-Schritt-Anleitung (vergessen Sie nicht, die aktuelle Projekt-Datei zu laden, bevor Sie anfangen, siehe → Praxisteil: Typische Aufgaben in SM4).

#### 3.3.1 Maximal zulässige Belastungszeiten ändern

- Auf 🔛 klicken oder *Projekt > Immissionsorte* wählen.
- <sup>•</sup> Im Fenster **Immissionsorte** in der Liste der IO den IO auswählen, dessen Belastungszeiten sich geändert haben.
- Unten rechts auf **Bearbeiten** klicken.
- Unter Maximal zulässige Belastung pro Tag den neuen Wert in Minuten eingeben.
- Unter Maximal zulässige Belastung pro Jahr den neuen Wert in Minuten eingeben.
- Auf Übernehmen klicken.

#### 3.3.2 Wöchentlich wiederkehrende Nutzungszeiten des IO ändern

- Im Fenster Immissionsorte sicherstellen, dass der zu ändernde IO ausgewählt (blau hinterlegt) ist.
- Unten links auf Schattenwurf Überwachungszeiten klicken.
- Im Fenster Schattenwurf Überwachungszeiten sind auf der rechten Seite im Kalender alle Zeiten, in denen das Gebäude überwacht wird, jeweils durch ein rotes Rechteck dargestellt. Wählen Sie die aktuell definierte Zeit für Montag bis Freitag aus, indem Sie auf eines der entsprechenden Rechtecke klicken, oder selektieren Sie die entsprechende Zeile unten rechts im Fenster. Vor der ausgewählten Zeit wird ein schwarzer Pfeil angezeigt:

|   | Kommentar | Start | Ende | Farbe | Wiederholungsmuster                                                          |
|---|-----------|-------|------|-------|------------------------------------------------------------------------------|
| ( | Mo-Fr     |       |      |       | jeden Montag, Dienstag, Mittwoch, Donnerstag und Freitag von 09:00 bis 17:00 |
|   | Sa        |       |      |       | jeden Samstag von 09:00 bis 14:00                                            |

- Oben links im Fenster Schattenwurf Überwachungszeiten im Bereich Zeiten mit Schattenwurfüberwachung den Kommentar "Mo-Fr" zum Beispiel durch "Mo-Do" ersetzen, das Häkchen bei Freitag entfernen, bei Endzeit 17:00 durch 18:00 ersetzen und auf Übernehmen klicken.
- Im selben Eingabebereich bei Kommentar z. B. "Fr" eingeben, die Endzeit von 18:00 in 16:00 ändern, alle Häkchen bei den Wochentagen entfernen, bei Freitag ein Häkchen setzen und auf Hinzufügen klicken.
- Rechts im Kalender oder in der Liste unten rechts die "alte Zeit" für Samstag, 9–14 Uhr auswählen und links im Eingabebereich **Immissionsort** auf **Löschen** klicken

#### 3.3.3 Zeiten ohne Schattenwurfüberwachung (Betriebsferien) ändern

- Links unter **Zeiten ohne Schattenwurfüberwachung** bei Kommentar zum Beispiel "Betriebsferien" eingeben. Bei **Startdatum** auf 15.07.2017 und bei Enddatum 31.07.2017 eingeben.
- Bei Jährlich wiederholen ein Häkchen setzen und darunter auf Hinzufügen klicken. Wenn Sie alles richtig definiert haben, wird jetzt unten rechts im Fenster Schattenwurf Überwachungszeiten Folgendes angezeigt:

| ſ | Kommentar      | Start      | Ende       | Farbe | Wiederholungsmuster                                                 |
|---|----------------|------------|------------|-------|---------------------------------------------------------------------|
|   | Mo-Do          |            |            |       | jeden Montag, Dienstag, Mittwoch und Donnerstag von 09:00 bis 18:00 |
|   | ▶ Fr           |            |            |       | jeden Freitag von 09:00 bis 16:00                                   |
|   | Betriebsferien | 15.07.2017 | 31.07.2017 |       | jeden Juli am 15. von 00:00 für 16 Tag(e)                           |

🖑 Um das Fenster zu schließen, oben rechts auf 🔤 klicken.

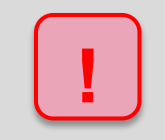

Achten Sie bei allen Eingaben in Shadow Manager auf äußerste Sorgfalt. Falsche Eingaben können zu unnötigen Abschaltungen, vermeidbarem Verschleiß, Ertragsausfall, Problemen mit Behörden oder Anwohnern und im Extremfall zur Stilllegung von Anlagen führen.

# 3.4 Praxisbeispiel 4: Bearbeitung der Kombination aus IO und WEA

Im Bereich eines bestehenden Projekts hat bislang WEA 2 am IO 4 Schattenwurf verursacht. Mittlerweile ist zwischen IO 4 und WEA 2 ein hohes Gebäude errichtet worden, weshalb WEA 2 am IO 4 ab sofort keinen Schattenwurf mehr verursachen kann.

Des Weiteren haben Sie erfahren, dass IO 2, ein Wohnhaus, auf unbestimmte Zeit nicht bewohnt sein wird.

Um diese Veränderungen bei der automatischen Abschaltung zu berücksichtigen, müssen Sie die Kombination aus WEA 2 und IO 4 sowie sämtliche Kombinationen mit IO 2 in Shadow Manager deaktivieren.

Im Folgenden finden Sie eine entsprechende Schritt-für-Schritt-Anleitung (vergessen Sie nicht, die aktuelle Projekt-Datei zu laden, bevor Sie anfangen; lesen Sie dazu bitte auch die Abschnitte "Vorbereitung" und "Nachbereitung" am Anfang von Kapitel 3).

#### 3.4.1 Kombination aus WEA 2 und IO 4 deaktivieren

- Auf 
   Auf 
   M klicken oder Projekt > Windenergieanlagen w
   wählen.
- Im Fenster Windenergieanlagen in der Liste WEA 2 auswählen und unten links auf Kombinationen klicken.
- 1 Im Fenster WEA Kombinationen den Haken bei IO 4 entfernen.
- Auf Übernehmen klicken und dann auf Schließen klicken.

#### 3.4.2 Alle Kombinationen von IO 2 deaktivieren

- Auf klicken oder *Projekt* > *Immissionsorte* wählen.
- Im Fenster Immissionsorte in der Liste IO 2 auswählen und unten auf Kombinationen klicken.
- 1 Im Fenster **IO Kombinationen** unten links auf **Assistent** klicken.
- C Sicherstellen, dass ganz oben im Fenster Kombinationsmatrix Assistent die Option Auf ausgewählten IO anwenden ausgewählt ist.
- The Bereich Kombinationen auf die Schaltfläche Kombinationen inaktiv setzen klicken und unten auf Schließen klicken.
- Im Fenster IO Kombinationen sind jetzt alle Haken unter Kombination aktiv entfernt worden. Auf Schließen klicken.

# 3.5 Praxisbeispiel 5: Auflage zum Fledermausschutz mit Nachtscheiben

Für eine WEA hat die Behörde eine Zeitscheibenabschaltung vorgegeben:

- Zur Bedingung Windgeschwindigkeit ist die Nacht in 10 Zeitscheiben zu unterteilen.
- Eine weitere Zeitscheibe vor Sonnenuntergang soll 15 % der Nacht ausmachen.
- Die Temperaturbedingungen sind für die einzelnen Monate des Überwachungszeitraums gleich.
- Um zu vermeiden, dass die Anlagen am Schwellenwert der Windgeschwindigkeit bei böigem Wind permanent geschaltet werden (hoher Verschleiß), ist es gemäß Auflage zulässig, die WEA erst dann abzuschalten, wenn die Bedingung zur Windgeschwindigkeit über einen Zeitraum von 30 Minuten hinweg durchgehend anliegt. Allerdings darf die Anlage auch erst wieder eingeschaltet werden, wenn die entsprechende Bedingung über denselben Zeitraum hinweg durchgehend abwesend ist. Um diesem Teil der Auflage gerecht zu werden, sind in SM4 die Parameter Ansprechzeit und Abfallzeit hinzugefügt worden.
- Außerdem ist bekannt, dass die von der WEA gemessene Temperatur immer 1 °C unter der tatsächlichen Temperatur liegt. Dies lässt sich durch Konfiguration des Parameters Versatz korrigieren.

|             | Juni | Juli     | August             | September | Oktober |
|-------------|------|----------|--------------------|-----------|---------|
|             |      |          | Temperatur [°C]    |           |         |
|             | 16,0 | 15,0     | 14,5               | 15,5      | 9,0     |
| Nachtzeit   |      | Windgese | chwindigkeit [m/s] |           |         |
| -0,15 - 0,0 | 3,2  | 3,8      | 3,7                | 2,9       | 2,7     |
| 0,0 - 0,1   | 5,0  | 5,3      | 5,3                | 4,7       | 4,6     |
| 0,1 - 0,2   | 5,5  | 5,7      | 5,7                | 5,2       | 5,1     |
| 0,2 - 0,3   | 5,2  | 5,4      | 5,5                | 5,0       | 4,8     |
| 0,3 - 0,4   | 5,2  | 5,3      | 5,4                | 5,0       | 4,6     |
| 0,4 - 0,5   | 5,1  | 5,2      | 5,3                | 4,9       | 4,5     |
| 0,5 - 0,6   | 4,8  | 5,0      | 5,0                | 4,6       | 4,2     |
| 0,6 - 0,7   | 4,8  | 5,0      | 5,0                | 4,6       | 4,2     |
| 0,7 - 0,8   | 4,4  | 4,7      | 4,6                | 4,1       | 3,8     |
| 0,8 - 0,9   | 4,2  | 4,6      | 4,6                | 4,1       | 3,8     |
| 0,9 - 1,0   | 2,5  | 3,2      | 3,1                | 2,5       | 2,1     |

Die genauen Abschaltbedingungen für die einzelnen Scheiben sind in folgender Tabelle aufgeführt:

Im Folgenden wird beschrieben, welche Schritte notwendig sind, um die Abschaltbedingungen zu definieren (vergessen Sie nicht, die aktuelle Projekt-Datei zu laden, bevor Sie anfangen, siehe → Praxisteil: Typische Aufgaben in SM4).

#### 3.5.1 Zeitscheiben einrichten

- Fenster Nachtscheibenabschaltungen öffnen (Schalten & Messen > Nachzeitscheibenabschaltungen).
- Rechts oben aus dem Dropdown-Menü WEA die jeweilige WEA auswählen und unten auf + Zufügen klicken.
- 1 Links oben im Fenster auf den kleinen Pfeil vor der ausgewählten WEA klicken.
- Auf den rot hinterlegten **Datumsbereich** klicken und rechts 01.06 und 30.06. eingeben. (Wenn Sie keine Jahreszahl definieren, gelten die Bedingungen auch für alle nachfolgenden Jahre). Unten rechts im Fenster auf **Ändern** klicken.
- Children Links oben im Fenster auf den Pfeil vor dem Datumsbereich klicken. Jetzt auf die neu

eingeblendete Zeitscheibe 1 klicken (wird blau hinterlegt).

- Rechts im Fenster in der Dropdown-Liste **Zeitscheibe vor Sonnenuntergang** auswählen, bei **Länge der Zeitscheibe** den Wert 15 % eingeben und unten im Fenster auf **Zufügen** klicken.
- Auf dieselbe Weise 10 Nachtzeitscheiben einrichten.

#### 3.5.2 Bedingungsblöcke umbenennen (optional)

- Auf den Pfeil vor **Zeitscheibe vor Sonnenuntergang** klicken, dann auf Bedingungsblock 1. Jetzt rechts einen Blocknamen eingeben und auf **Ändern** klicken.
- Diesen Vorgang für Nachtzeitscheibe 1 bis Nachtzeitscheibe 10 wiederholen.

#### 3.5.3 Bedingungen für Zeitscheibe vor Sonnenuntergang definieren

Auf den Pfeil vor **Bedingungsblock 1** klicken, dann auf **<leer>.** Jetzt wird rechts der Eingabebereich **Abschaltbedingung** eingeblendet. Nun im Eingabebereich **Abschaltbedingung** die erste Bedingung für Bedingungsblock 1 wie folgt definieren:

| Abschaltbeding     | ung                                      |
|--------------------|------------------------------------------|
| Operand 1          |                                          |
| Quelle:            | WEA 🗸                                    |
| Nummer:            | 1 "1234" ×                               |
| Meßpunkt:          | Außentemperatur 🗸                        |
|                    | Versatz 1 °C                             |
|                    | Hysterese 0,8 °C                         |
| Operation          |                                          |
| Operation:         | größer als V                             |
| Operand 2          |                                          |
| Quelle:            | Fester Wert 🗸 🗸                          |
|                    |                                          |
| Wert:              | 16 °C                                    |
| Zusätzlich         |                                          |
| Ansprechze         | it: 0 Sekunden                           |
| Abfallzeit:        | 0 Sekunden                               |
| Verzöge<br>Verzöge | erungen erst in Zeitbereichen aktivieren |
| U Verzöge          | a ungen starten solort                   |
| Bedingung          |                                          |
| Außentempe         | eratur von WEA 1 "1234" + 1 °C größer    |
|                    | . 0,0 Chystereset                        |

Unten rechts im Fenster auf **Zufügen** klicken und anschließend im Eingabebereich **Abschaltbedingung** die zweite Bedingung für Bedingungsblock 1 wie folgt definieren:

| Abschaltbeding                                           | ung                                                            |                                                                       |                |
|----------------------------------------------------------|----------------------------------------------------------------|-----------------------------------------------------------------------|----------------|
| Operand 1                                                |                                                                |                                                                       |                |
| Quelle:                                                  | WEA                                                            |                                                                       | ~              |
| Nummer:                                                  | 1 "1234"                                                       |                                                                       | ~              |
| Meßpunkt:                                                | Windgesd                                                       | hwindigkeit                                                           | ~              |
|                                                          | Versatz                                                        | 0                                                                     | m/s            |
|                                                          | Hysterese                                                      | 0,32                                                                  | m/s            |
| Operation                                                |                                                                |                                                                       |                |
| Operation:                                               | kleiner als                                                    |                                                                       | ~              |
| Operand 2                                                |                                                                |                                                                       |                |
| Quelle:                                                  | Fester We                                                      | ert                                                                   | $\sim$         |
|                                                          |                                                                |                                                                       |                |
| Wert:                                                    | 3,2                                                            |                                                                       | m/s            |
| Zusätzlich                                               |                                                                |                                                                       |                |
| Ansprechze                                               | it:                                                            | 1800                                                                  | Sekunden       |
| Abfallzeit:                                              |                                                                | 1800                                                                  | Sekunden       |
| Verzöge                                                  | erungen ersti                                                  | in Zeitbereicł                                                        | nen aktivieren |
| Verzöge                                                  | erungen start                                                  | en sofort                                                             |                |
| Bedingung                                                |                                                                |                                                                       |                |
| Windgeschw<br>3,2 m/s mit<br>Ansprechver<br>Abfallverzög | indigkeit von<br>0,32 m/s Hys<br>zögerung ist<br>erung ist 00: | WEA 1 <sup>=</sup> 123 <sup>;</sup><br>terese.<br>00:30:00,<br>30:00. | 4" kleiner als |

Anschließend alle weiteren Zeitscheiben und Bedingungsblöcke gemäß Behördenauflagen einrichten und definieren. Weitere Informationen zum Eingabebereich Abschaltbedingung finden Sie im Abschnitt → 4.4.1.2.

# 3.6 Praxisbeispiel 6: Sonderabschaltungen wegen Fledermaus- und Vogelschutz ohne Nachtscheiben plus Schallschutz

Eine WEA 4 "1234" wurde mit folgenden Auflagen genehmigt:

#### Fledermausschutz

In den Monaten Mai bis einschließlich September ist in der Zeit von einer Stunde vor Sonnenuntergang bis eine Stunde nach Sonnenaufgang abzuschalten, wenn

- die Windgeschwindigkeit über einen Zeitraum von mindestens 15 Minuten weniger als 6 m/s und
- die Außentemperatur über einen Zeitraum von mindestens 20 Minuten +10 °C oder mehr beträgt

Für das Wiedereinschalten sollen dieselben Mindestzeiträume gelten, d. h., wenn z.B. die Windgeschwindigkeit wieder mehr als 6 m/s beträgt, dann muss dieser Zustand mindestens 15 Minuten anhalten, bevor wieder eingeschaltet wird.

#### Vogelschutz

Dieselbe WEA ist zwecks Vogelschutzes in den Monaten Februar bis einschließlich Juni jeden Tag ab 7 Minuten nach Sonnenaufgang bis 257 Minuten nach Sonnenaufgang abzuschalten.

#### Schallschutz

Die Behörden verlangen, dass WEA 1 mit der Kennung "1234" in der Zeit von 22:00 Uhr bis 07:00 Uhr abgeschaltet wird, wenn die Gondel sich in einer Position zwischen 90° und 180°befindet und eine Windgeschwindigkeit von unter 7 m/s herrscht.

Im Folgenden wird beschrieben, welche Schritte notwendig sind, um die Abschaltbedingungen zu definieren (vergessen Sie nicht, die aktuelle Projekt-Datei zu laden, bevor Sie anfangen; lesen Sie dazu bitte auch die Abschnitte "Vorbereitung" und "Nachbereitung" am Anfang von Kapitel 3).

# 3.6.1 Bedingungsblock Fledermausschutz definieren

- Auf Main klicken oder Schalten & Messen > Sonderabschaltungen wählen, um das Fenster Sonderabschaltungen zu öffnen.
- Auf der rechten Bildschirmseite aus der Dropdown-Liste **WEA** die WEA auswählen, für die eine Sonderabschaltung definiert werden soll.
- Unten auf der rechten Bildschirmseite auf **+ Zufügen** klicken. Jetzt wird auf der linken Bildschirmseite die ausgewählte WEA angezeigt.
- Auf der linken Bildschirmseite auf den kleinen Pfeil vor der blau hinterlegten WEA klicken. Jetzt wird darunter **Bedingungsblock 1, Sonderabschaltung** angezeigt.
- Auf der linken Bildschirmseite auf den kleinen Pfeil vor Bedingungsblock 1, Sonderabschaltung klicken. Jetzt wird darunter <leer> angezeigt, was später durch die erste Bedingung ersetzt wird.
- Auf der rechten Bildschirmseite unter **Blockname** eine Bezeichnung für den Bedingungsblock vergeben (z. B. Fledermausschutz Mai–September) und aus Dropdown-Liste **Abschalt-Grund** zum Beispiel **Fledermausschutz** auswählen.

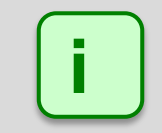

Am **Abschaltgrund** erkennt die SMU, in welchem Protokoll eine Abschaltung erfasst werden muss.

- Auf der rechten Bildschirmseite auf Ändern klicken.
- Auf der linken Bildschirmseite auf **<leer>** klicken. Daraufhin wird diese Zeile blau hinterlegt und auf der rechten Bildschirmseite der Eingabebereich **Abschaltbedingung** angezeigt.
- Jetzt im Bereich Abschaltbedingung die erste Bedingung (Mai bis September) wie folgt definieren:

| Operand 1 |         |        |        |
|-----------|---------|--------|--------|
| Quelle:   | Zeit    |        | $\sim$ |
|           |         |        |        |
| Meßpunkt: | Datumsb | ereich | $\sim$ |
|           | Von     | 01.05  |        |
|           | Bis     | 30.09  |        |

- Unten rechts im Fenster auf **Zufügen** klicken.
- 1 In derselben Weise die restlichen drei Bedingungen des ersten Bedingungsblocks definieren:

| Beding                     | ung 2                    | 2            |              | Beding                                       | Iingung 3     Bedingung 4       and 1     Operand 1       WEA     Quelle: |                                   |                             |                                              |                                               |                                     |                           |
|----------------------------|--------------------------|--------------|--------------|----------------------------------------------|---------------------------------------------------------------------------|-----------------------------------|-----------------------------|----------------------------------------------|-----------------------------------------------|-------------------------------------|---------------------------|
| Operand 1                  |                          |              | -            | Operand 1                                    |                                                                           |                                   | 3                           | Operand 1                                    | 2014-1                                        |                                     |                           |
| Quelle:                    | Sonne                    |              | *            | Quelle:                                      | WEA                                                                       |                                   | •                           | Quelle:                                      | WEA                                           | peratur<br>0 °C<br>0 °C<br>st<br>ec | •                         |
|                            |                          |              |              | Nummer:                                      | 1 "1234"                                                                  |                                   | •                           | Nummer:                                      | 1 "1234"                                      |                                     | •                         |
| Meßpunkt:                  | Sonnenu                  | ntergang bis | s Sonnenal 💌 | Meßpunkt:                                    | Windgesch                                                                 | windigke                          | it 👻                        | Meßpunkt:                                    | Außenter                                      | peratur                             | •                         |
|                            | Versatz                  | -60          | Minute(n)    |                                              | Versatz                                                                   | 0                                 | m/s                         |                                              | Versatz                                       | 0                                   | °C                        |
|                            | Versatz                  | 60           | Minute(n)    |                                              | Hysterese                                                                 | 0                                 | m/s                         |                                              | Hysterese                                     | 0                                   | °C                        |
| Operation                  |                          |              |              | Operation                                    |                                                                           |                                   |                             | Operation                                    |                                               |                                     |                           |
|                            |                          |              |              | Operation:                                   | kleiner als                                                               |                                   | •                           | Operation:                                   | größer als                                    |                                     | •                         |
| Operand 2                  |                          |              |              | Operand 2                                    |                                                                           |                                   |                             | Operand 2                                    |                                               |                                     |                           |
|                            |                          |              |              | Quele:                                       | Fester We                                                                 | rt                                | •                           | Quelle:                                      | Fester We                                     | st                                  | •                         |
|                            |                          |              |              | Wert:                                        | 6                                                                         |                                   | m/s                         | Wert:                                        | 10                                            |                                     | °C                        |
| Zusätzlich                 |                          |              |              | Zusätzlich                                   |                                                                           |                                   |                             | Zusätzlich                                   |                                               |                                     |                           |
|                            |                          |              |              | Ansprechze                                   | it:                                                                       | 900                               | Sekunden                    | Ansprechze                                   | it:                                           | 1200                                | Sekunden                  |
|                            |                          |              |              | Abfallzeit:                                  | 1                                                                         | 900                               | Sekunden                    | Abfallzeit:                                  |                                               | 1200                                | Sekunden                  |
|                            |                          |              |              | <ul> <li>Verzöge</li> <li>Verzöge</li> </ul> | erungen erst i<br>erungen starte                                          | n Zeitben<br>en sofort            | eichen aktivieren           | <ul> <li>Verzöge</li> <li>Verzöge</li> </ul> | rungen erst i<br>rungen start                 | n Zeitber<br>en sofort              | eichen aktivieren         |
| Bedingung                  |                          |              |              | Bedingung                                    |                                                                           |                                   |                             | Bedingung                                    |                                               |                                     |                           |
| Von 1 Stund<br>nach Sonner | e vor Sonne<br>naufgang. | nuntergang   | bis 1 Stunde | Windgeschw<br>m/s. Anspre<br>Abfallverzög    | indigkeit von<br>chverzögerun<br>erung ist 00: :                          | WEA 1 "1<br>g ist 00: 1<br>15:00. | 234" kleiner als 6<br>5:00, | Außentempe<br>°C. Anspred<br>Abfallverzög    | ratur von We<br>nverzögerung<br>erung ist 00: | A 1 "123<br>ist 00:20<br>20:00.     | 4" größer als 10<br>0:00, |

#### **HINWEIS**

Enthält ein Bedingungsblock eine **Zeit**-Bedingung dann kann es sinnvoll sein, unter **Zusätzlich** (Bedingungen **3** und **4**) die obere Option (**Verzögerungen erst in Zeitbereichen aktivieren**) zu wählen. Sie bewirkt, dass die Parameter **Ansprechzeit** und **Abfallzeit** erst dann greifen, wenn auch der jeweils definierte Zeitbereich (hier Sonnenuntergaben bis Sonnenaufgang) zum Tragen kommt.

Weitere Informationen zum Beispiel zum Eingabebereich **Zusätzlich** finden Sie im Abschnitt zu den Sonderabschaltungen unter → Abschaltbedingung mit Quelle "WEA".

Wenn Sie alle Bedingungen korrekt definiert haben, wird Bedingungsblock 1 in der linken Fensterhälfte wie folgt angezeigt:

| Bed | lingungsblock 1 "Mai bis Sept.", Fledermausschutz                                                                           |
|-----|----------------------------------------------------------------------------------------------------|
|     | Datumsbereich zwischen 01.05. und 30.09.                                                                                    |
|     | Ab 1 Stunde vor Sonnenuntergang bis 1 Stunde nach Sonnenaufgang.                                                            |
|     | Windgeschwindigkeit von WEA 1 "1234" kleiner als + 6 m/s. Ansprechverzögerung ist 00:15:00, Abfallverzögerung ist 00:15:00. |
|     | Außentemperatur von WEA 1 "1234" größer als + 10 °C. Ansprechverzögerung ist 00:20:00, Abfallverzögerung ist 00:20:00.      |

# 3.6.2 Bedingungsblock Vogelschutz definieren

Die WEA ist zwecks Vogelschutzes in den Monaten **Februar bis einschließlich Juni** jeden Tag **ab 7 Minuten nach Sonnenaufgang bis 257 Minuten nach Sonnenaufgang** abzuschalten.

<sup>1</sup> Nun Bedingungsblock 2 mit 2 Bedingungen wie folgt definieren:

| ung 1  | l                                   |                                                        | Beding                                                     | ung 2                                                                                                    |                                                                                                    |                                                                                                    |
|--------|-------------------------------------|--------------------------------------------------------|------------------------------------------------------------|----------------------------------------------------------------------------------------------------|----------------------------------------------------------------------------------------------------|----------------------------------------------------------------------------------------------------|
| ung    |                                     |                                                        | Abschaltbeding                                             | gung                                                                                                    |                                                                                                    |                                                                                                    |
|        |                                     |                                                        | Operand 1                                                  |                                                                                                    |                                                                                                    |                                                                                                    |
| Zeit   |                                     | ~                                                      | Quelle:                                                    | Sonne                                                                                                    |                                                                                                    | •                                                                                                    |
| Datums | bereich                             | ~                                                      | Meßpunkt:                                                  | Sonnena                                                                                                    | ufgang bis So                                                                                                    | onnenunte 💌                                                                                                    |
| Von    | 01.02                               | ]                                                      |                                                            | Versatz                                                                                                    | +7                                                                                                    | Minute(n)                                                                                                    |
| Bis    | 30.06                               | 1                                                      |                                                            | Versatz                                                                                                    | +257                                                                                                    | Minute(n)                                                                                                    |
|        | ung<br>Zeit<br>Datums<br>Von<br>Bis | ung<br>Zeit<br>Datumsbereich<br>Von 01.02<br>Bis 30.06 | ung<br>Zeit ~<br>Datumsbereich ~<br>Von 01.02<br>Bis 30.06 | ung 1 Beding<br>ung Abschaltbedin<br>Operand 1<br>Quelie:<br>Datumsbereich Meßpunkt:<br>Von 01.02<br>Bis 30.06 | ung 1 Bedingung 2<br>ung Operand 1<br>Zeit V Quele: Sonne<br>Datumsbereich V Meßpunkt: Sonnenau<br>Von 01.02<br>Bis 30.06 | ung 1 Bedingung 2 ung Abschaltbedingung Uzeit Von 01.02 Bis 30.06 Ung Von 01.02 Bis 30.06 Ung Von 01.02 Bis 30.06 Bis 30.06 Ung Von 01.02 Bis 30.06 Ung Von 01.02 Bis 30.06 Bis 30.06 Bis |

Wenn Sie alle Bedingungen korrekt definiert haben, wird Bedingungsblock 2 in der linken Fensterhälfte wie folgt angezeigt:

Bedingungsblock 2 "Vogelabschaltung Feb-Jun Vormittag", Vogelschutz

Datumsbereich zwischen 01.02. und 30.06.

Ab 7 Minuten nach Sonnenaufgang bis 4 Stunden 17 Minuten nach Sonnenaufgang.
## 3.6.3 Bedingungsblock Schallschutz definieren

Die Behörden verlangen, dass WEA 4 mit der Kennung 1234 in der Zeit von 22:00 Uhr bis 07:00 Uhr abgeschaltet wird, wenn die Gondel sich in einer Position zwischen 90 ° und 180 °befindet und eine Windgeschwindigkeit von unter 7 m/s herrscht.

|             | Bedingung 1 | Bedingung 2      | Bedingung 3          | Bedingung 4            |
|-------------|-------------|------------------|----------------------|------------------------|
|             | 22:00-07:00 | Gondelpos. ≥ 90° | Gondelpos. ≤<br>180° | Windgeschw.<br>< 7 m/s |
| Operand 1   | Operand 1   | Operand 1        | Operand 1            | Operand 1              |
| Quelle      | Zeit        | WEA              | WEA                  | WEA                    |
| Nummer      | -           | 1 "1234"         | 1 "1234"             | 1 "1234"               |
| Messpunkt   | Zeitbereich | Gondelposition   | Gondelposition       | Windgeschw.            |
| Von         | 22:00:00    | -                | -                    | -                      |
| Bis         | 07:00:00    | -                | -                    | -                      |
| Versatz     | -           | -                | -                    | -                      |
| Hysterese   | -           | -                | -                    | -                      |
| Operation   | Operation   | Operation        | Operation            | Operation              |
| Operation   | -           | größer gleich    | kleiner gleich       | kleiner als            |
| Operand 2   | Operand 2   | Operand 2        | Operand 2            | Operand 2              |
| Quelle      | -           | Fester Wert      | Fester Wert          | Fester Wert            |
| Fester Wert | -           | 90°              | 180°                 | 7 m/s                  |

| Ð | Nun Bedingungsblock 3 mit 4 | Bedingungen wie | folgt definieren: |
|---|-----------------------------|-----------------|-------------------|
|---|-----------------------------|-----------------|-------------------|

Wenn Sie alle Bedingungen korrekt definiert haben, wird Bedingungsblock 3 in der linken Fensterhälfte wie folgt angezeigt:

| Bec | Bedingungsblock 3 "Schallschutz", Schallschutz            |  |  |  |  |
|-----|-----------------------------------------------------------|--|--|--|--|
|     | Zeitbereich zwischen 22:00:00 Uhr und 07:00:00 Uhr.       |  |  |  |  |
|     | Gondelposition von WEA 4 "1234" größer gleich + 90 °.     |  |  |  |  |
|     | Gondelposition von WEA 4 "1234" kleiner gleich + 180 °.   |  |  |  |  |
|     | Windgeschwindigkeit von WEA 4 "1234" kleiner als + 7 m/s. |  |  |  |  |

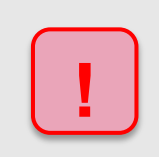

Achten Sie bei allen Eingaben in Shadow Manager auf äußerste Sorgfalt. Falsche Eingaben können zu unnötigen Abschaltungen, vermeidbarem Verschleiß, Ertragsausfall, Problemen mit Behörden oder Anwohnern und im Extremfall zur Stilllegung von Anlagen führen.

## 3.7 Praxisbespiel 7: Ergänzung einer Fledermausabschaltung durch Bedingungsmerker

In einem Projekt existiert eine Fledermausabschaltung mit Nachtscheiben ab Mai bis einschließlich September. Diese enthält Abschaltbedingungen zu Windgeschwindigkeit und Außentemperatur. Nun ist entschieden worden, dass die emittierenden WEA für den Rest einer Nacht nicht mehr abgeschaltet werden müssen, sobald Niederschlag von 0,01 mm/h Intensität gemessen wurde, und zwar auch dann nicht, wenn es im Laufe derselben Nacht wieder aufhört zu regnen.

Um Niederschlag grundsätzlich zu berücksichtigen, könnte man einfach den Bedingungsblocks im Fenster **Nachtscheibenabschaltung** die Abschaltbedingung "Intensität von Klimasensor X kleiner als + 0,1 mm/h" hinzuzufügen. Damit jedoch, nachdem einmal Niederschlag gemessen wurde, für den Rest der Nacht niederschlags**unabhängig** nicht mehr abgeschaltet wird, muss der Zustand "Niederschlag vorhanden" bis zum nächsten Morgen gespeichert werden. Hierfür ist die Definition eines **Bedingungsmerkers** erforderlich, der anschließend in die Nachtscheibenabschaltung eingebunden wird.

#### Voraussetzung für die Ausführung dieses Praxisbeispiels

Da wir bei diesem Praxisbeispiel nicht jeden Bedienschritt einzeln aufführen, setzen wir beim Nutzer einige Kenntnisse voraus.

Aufbau und Bedienung des vertikal geteilten Fensters **Bedingungsmerker** entsprechen im Wesentlichen dem Fenster **Sonderabschaltungen**. Wenn Sie mit diesem nicht vertraut sind, können Sie sich in den Abschnitten  $\rightarrow$  2.6.2 (Vertikal geteilte Fenster) und  $\rightarrow$  4.4.1 Fenster **Sonderabschaltungen** zunächst einen Überblick verschaffen.

Außerdem sollten Sie vor Ausführung dieses Praxisbeispiels das **Praxisbeispiel 6** ( $\rightarrow$  3.6) ausgeführt und die Informationen im Abschnitt Bedingungsmerker (siehe  $\rightarrow$  4.4.6) gelesen haben.

Vergessen Sie nicht, die aktuelle Projekt-Datei zu laden, bevor Sie anfangen; lesen Sie dazu bitte auch die Abschnitte "Vorbereitung" und "Nachbereitung" am Anfang von Kapitel 3).

## 3.7.1 Bedingungsmerker definieren

Schalten & Messen > Bedingungsmerker wählen, und im Fenster Bedingungsmerker die Setzen- und Rücksetzen-Bedingungen so definieren, dass sie folgendem Screenshot entsprechen:

| Ð | Bediı | ngur  | ngsmerker                                                                                 |
|---|-------|-------|-------------------------------------------------------------------------------------------|
| 4 | Pre   | cipia | ation CS1                                                                                 |
|   | ⊿     | Set   | tzen                                                                                      |
|   |       | 4     | Bedingungsblock 1                                                                         |
|   |       |       | Datumsbereich zwischen 01.05. und 30.09.                                                  |
|   |       |       | Ab Sonnenuntergang bis Sonnenaufgang.                                                     |
|   |       |       | Intensität von Klimasensor 1 "X" größer als + 0,1 mm/h. Ansprechverzögerung ist 00:01:00. |
|   | ⊿     | Rüc   | dsetzen                                                                                   |
|   |       | 4     | Bedingungsblock 1                                                                         |
|   |       |       | Ab Sonnenaufgang bis Sonnenuntergang.                                                     |

#### Hinweise zum obigen Screenshot

- Unter **Setzen** sind die Bedingungen definiert, die zutreffen müssen, damit der Merker gesetzt wird, d. h. damit hier das Ergebnis "1" zurückgegeben wird.
- Die Ansprechverzögerung (Eingabefeld Ansprechzeit) soll verhindern, dass die WEA zu oft geschaltet wird.

- Da alle definierten Bedingungen zutreffen müssen, werden sie in ein- und demselben Bedingungsblock (UND-Verknüpfung) definiert.
- Unter **Rücksetzen** wird die Bedingung definiert, die zutreffen muss, damit der Merker zurückgesetzt wird, d. h. damit hier das Ergebnis "0" zurückgegeben wird (tagsüber).

## 3.7.2 Bedingungsmerker in Nachtscheibenabschaltung einbinden

ContentSchalten& Messen> NachtscheibenabschaltungenwählenundimFensterNachtscheibenabschaltungendenzuvordefiniertenBedingungsmerkerdemfolgendenScreenshotentsprechendentsprechendeinbinden:

| Nachtscheibenabschaltungen                                  |                                                      |  |  |  |  |  |
|-------------------------------------------------------------|------------------------------------------------------|--|--|--|--|--|
| 4 WEA 1 "1234"                                              | ⊿ WEA 1 "                                            |  |  |  |  |  |
| ⊿ Jährlich zwischen 01.05. und 31.05.                       | ⊿ Jähr                                               |  |  |  |  |  |
| ⊿- Zeitscheibe 1                                            | 4                                                    |  |  |  |  |  |
| a Bedingungsblock 1                                         |                                                      |  |  |  |  |  |
| Windgeschwindigkeit von WEA 1 "1234" kleiner als + 6,4 m/s. |                                                      |  |  |  |  |  |
| → Außentemperatur von WEA 1 "1234" größer als + 10 °C.      | Außentemperatur von WEA 1 "1234" größer als + 10 °C. |  |  |  |  |  |
| Bedingungsmerker Niederschlagsmenge Klimasensor X gleich 0. |                                                      |  |  |  |  |  |
| pZeitscheibe 2                                              | Þ                                                    |  |  |  |  |  |

#### Hinweise zum obigen Screenshot

- Der Bedingungsblock mit den Abschaltbedingungen zu Windgeschwindigkeit und Außentemperatur wurde hier durch den im vorherigen Abschnitt definierten Bedingungsmerker ergänzt.
- Sobald diese dritte Abschaltbedingung nicht mehr erfüllt ist, weil Klimasensor 1 im Zeitraum vom 1. Mai bis zum 30. September nachts mehr als 0,1 mm/h Niederschlag misst und daher nicht mehr das Ergebnis "0", sondern "1" liefert, wird die emittierende WEA wieder hochgefahren. Sollte es in derselben Nacht wieder aufhören zu regnen, wird die WEA nicht wieder abgeschaltet, denn der Merker wird erst bei Sonnenaufgang zurückgesetzt.

Anschließend müssen auch die Bedingungsblöcke für alle anderen Zeitscheiben und Monate angepasst werden. Nutzen Sie hierzu die Drag&Drop-Funktionen, siehe Abschnitt → 4.4.1.5.

Weitere Informationen zu Bedingungsmerkern finden Sie im Abschnitt  $\rightarrow$  4.4.8.

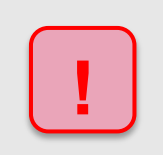

Achten Sie bei allen Eingaben in Shadow Manager auf äußerste Sorgfalt. Falsche Eingaben können zu unnötigen Abschaltungen, vermeidbarem Verschleiß, Ertragsausfall, Problemen mit Behörden oder Anwohnern und im Extremfall zur Stilllegung von Anlagen führen.

## 3.8 Praxisbeispiel 8: Regelmäßige Aufzeichnung mehrerer Messwerte

Für verschiedene WEA eines Projekts X sollen in bestimmten zeitlichen Abständen verschiedene Messwerte aufgezeichnet werden.

#### 1) Daten WEA 17 alle 12 Minuten:

- Rotordrehzahl (Rotordr.) in 1/min
- WEA-Status
- Windgeschwindigkeit (Windg.) in m/s
- Außentemperatur (Temp.) in °C
- Mittelwert Leistung 10 Min. (Lstg.)
- Gondelposition (GPos)

#### 2) Wind alle 10 Minuten, nur nachts

- WEA 1
- ...
- WEA 10

#### 3) Temperaturen alle 10 Minuten, zwischen 10:00 und 22:00 Uhr

- Temperatur von ISpin-Sensor 1
- Außentemperatur von WEA 1
- Kommunikation OK von WEA 10

In der Ausgabedatei soll jeder Messwert in einer separaten Spalte stehen, in der Titelzeile sollen Abkürzung und, sofern zutreffend, die Einheit erkennbar sein.

Obige Aufgabe ließe sich mithilfe von Einzelaufzeichnungen bewältigen; sehr viel komfortabler und schneller ist aufgrund des Umfangs der Einsatz zyklischer Mehrfach-Messwertaufnahmen (zMWA).

Im Folgenden finden Sie eine Schritt-für-Schritt-Anleitung (vergessen Sie nicht, die aktuelle Projekt-Datei zu laden, bevor Sie anfangen; lesen Sie dazu bitte auch die Abschnitte "Vorbereitung" und "Nachbereitung" am Anfang von Kapitel 3).

## 3.8.1 Zeitgeber (10 und 12 Minuten) definieren

- Henster Intervall-Zeitgeber öffnen (Schalten & Messen > Intervall-Zeitgeber).
- Bei Name z. B. Folgendes eingeben: 10min
- Bei Intervall 10 eingeben oder wählen.
- Auf + Zufügen klicken.
- Bei Name z. B. Folgendes eingeben: 12min
- Bei Intervall 12 eingeben.
- Auf Auf klicken.
- Henster schließen.

#### 3.8.2 Mehrfachaufzeichnungen definieren

- Tenster **Zyklische Mehrfach-Messwertaufnahmen** öffnen (Schalten & Messen > Zyklische Mehrfachaufzeichnungen).
- C Rechts oben bei Name z. B. Folgendes eingeben: Daten WEA 17
- Bei Zeitgeber das Intervall "12 Minuten" auswählen.
- Bei Dateiname z. B. Folgendes eingeben: WEA 17\_123417

#### HINWEIS

Konventionen für Windows-Dateinamen beachten und eindeutigen Namen festlegen, da sämtliche csv-Dateien in ein und denselben Ordner ausgegeben werden.

- Auf Auf klicken.
- Rechts oben bei **Name** z. B. Folgendes eingeben: Wind 1-10
- Bei Zeitgeber das Intervall "10 Minuten" auswählen.
- Bei Dateiname z. B. Folgendes eingeben: Wind 1-10
- Auf Auf klicken.
- Rechts oben bei **Name** z. B. Folgendes eingeben: Temperaturen.
- Bei Zeitgeber das Intervall "10 Minuten" auswählen.
- Bei **Dateiname** z. B. Folgendes eingeben: Temperaturen
- Auf Auf klicken.

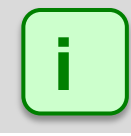

Die Dateinamen können später noch geändert werden (Fenster **Export Zyklische Mehrfach-Messwertaufnahme**).

Auf der nächsten Seite wird das Hinzufügen der Messpunkte (was soll aufgezeichnet werden?) und Bedingungen (wann soll aufgezeichnet werden?) erläutert.

#### 3.8.3 Messpunkte und Bedingungen hinzufügen

- Unten links im Fenster auf Alle aufklappen klicken.
- Bei der ersten Aufzeichnung (WEA 17) unter Benutzerdefinierte Messpunkte auf <leer> klicken.
- Im Eingabebereich Messwert nun als Quelle "WEA" wählen, bei Nummer 17 "123417" und bei Messpunkt die Option Rotordrehzahl wählen. Auf klicken.
- Beenso die Messpunkte WEA-Status, Windgeschwindigkeit, Außentemperatur, Mittelwert Leistung und Gondelposition definieren, siehe Abbildung auf der nächsten Seite.
- Bei der zweiten Aufzeichnung (Wind) unter Benutzerdefinierte Messpunkte auf <leer> klicken.
- Im Eingabebereich Messwert nun als Quelle "WEA" wählen, bei Nummer 1 "12341" und bei Messpunkt die Option Windgeschwindigkeit. Auf klicken.
- Diesen Vorgang für die WEA 2 bis 10 wiederholen.
- Beenfalls bei der zweiten Aufzeichnung (Wind) unter Bedingungsblock 1 auf <leer> klicken.
- Im Eingabebereich Log-Bedingung rechts bei Quelle die Option Sonne wählen und dann bei Messpunkt die Option Sonnenuntergang bis Sonnenaufgang. Auf klicken.
- Bei der dritten Aufzeichnung (Temperaturen) unter Benutzerdefinierte Messpunkte auf <leer> klicken.
- Im Eingabebereich Messwert als Quelle die Option ISpin-Sensor wählen und bei Messpunkt die Option Temperatur. Auf Huller klicken.
- <sup>1</sup> Jetzt bei Quelle die Option WEA wählen, bei Nummer die Option 1 "12341" und bei Messpunkt die Option Außentemperatur. Auf klicken.
- <sup>1</sup> Jetzt bei **Quelle** die Option **WEA** wählen, bei Nummer **10** "**123410**" und bei **Messpunkt** die Option **Kommunikation OK**. Auf <sup>1</sup> Zufügen klicken.
- Beenfalls bei der dritten Aufzeichnung (Temperaturen) unter Bedingungsblock 1 auf <leer> klicken.
- Im Eingabebereich Log-Bedingung rechts bei Quelle die Option Zeit wählen und dann bei Messpunkt die Option Zeitbereich. Bei Von den Wert 10:00:00, bei Bis den Wert 22:00:00 Uhr eingeben. Auf klicken.

Wenn Sie alles Eingaben wie beschrieben vorgenommen haben, sollte die linke Fensterhälfte dem Screenshot auf der nächsten Seite entsprechen.

Nach Ausführung der in 3.8.1 bis 3.8.3 beschriebenen Schritte sollte die linke Fensterhälfte des Fensters **Zyklische Mehrfach-Messwertaufnahmen** folgendem Screenshot entsprechen:

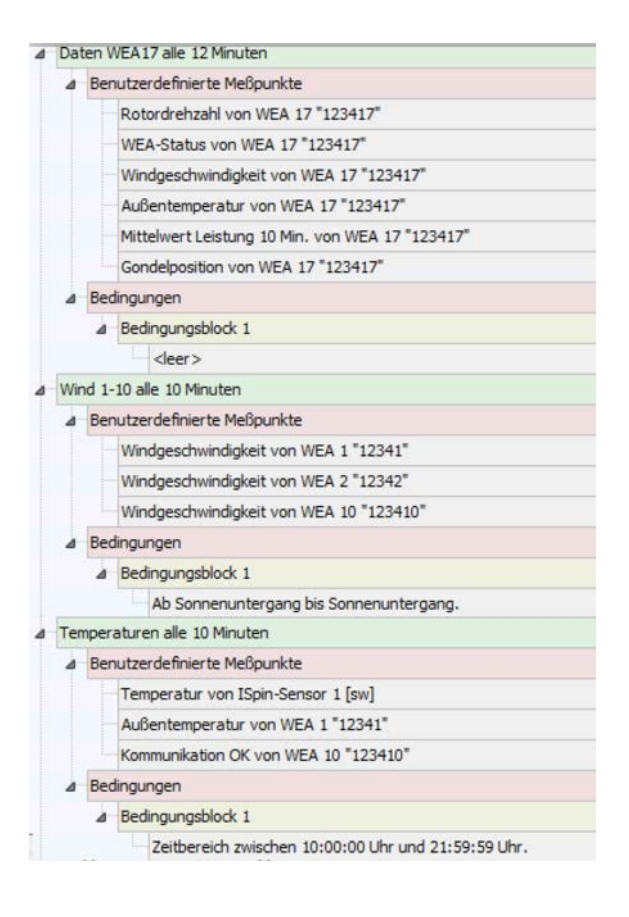

## 3.8.4 Aufgezeichnete Daten aufrufen

Nachdem das Projekt mit den zMWA an die SMU gesendet wurde und eine gewisse Zeit verstrichen ist, in der die SMU Werte aufzeichnen konnte, lassen sich diese wie folgt aufrufen:

- Auf ▲ klicken oder Datei > Verbinden wählen.
- ✓ Verbindungsparameter, Benutzer und Passwort eingeben und auf Verbinden klicken. Weitere Informationen zum Verbinden siehe Abschnitt → 4.1.1.
- Sobald am unteren Bildschirmrand die LED **Anmeldung** grün leuchtet , den Pfad *Protokolle > Log-Dateien SMU* wählen.
- Im Fenster Protokolle von der SMU auf Eleven klicken.
- Unter **Protokoll** das gewünschte Protokoll von Projekt X auswählen und auf <sup>La Herunterladen</sup> klicken.
- Protokolle > Lokale Log-Dateien wählen, um das Fenster Protokolle aus lokalem LogPool zu öffnen.
- 1 In der Liste oben links Projekt X auswählen.
- Rechts daneben den gewünschten Datumsbereich auswählen und auf **Export** klicken. Das Fenster **Export Zyklische Mehrfach-Messwertaufnahme** öffnet sich.

## **3.8.5** Darstellung der Daten prüfen und Daten exportieren

Im Fenster Export Zyklische Mehrfach-Messwertaufnahme am linken Fensterrand auf die Aufzeichnung namens Daten WEA 17 klicken, um diese in der rechten Fensterhälfte anzuzeigen, siehe folgender Screenshot (Ausschnitt):

| yklische Mehrfachmeßwertaufzeichnungen: | Zyklische Mehrfachmeßwertaufzeichnung Dat | en:                |          |                            | _            |
|-----------------------------------------|-------------------------------------------|--------------------|----------|----------------------------|--------------|
|                                         | Name: Daten WEA17                         |                    |          |                            | 60           |
| Daten WEA17                             | Dateiname: Daten WEA17 123417             |                    |          |                            | 🔈 Änderr     |
| DWind 1-10                              |                                           |                    |          |                            |              |
| D Temperaturen                          | Messpunkt                                 | Einstellunger      | 1        | Vorschau                   | Export       |
|                                         | Name                                      | Spaltenüberschrift | Einheit  | Spaltenüberschrift         | Verwende     |
|                                         | Timestamp A                               | Datum              | <b>V</b> | Datum [Local] (dd/MM/yyyy) | <b>V</b>     |
|                                         | Timestamp B                               | Zeit               | -        | Zeit [Local] (HH:nn:ss)    | <b>V</b>     |
|                                         | Rotordrehzahl von WEA 17                  |                    |          |                            | <b>V</b>     |
|                                         | WEA-Status von WEA 17                     |                    |          |                            | <b>V</b>     |
|                                         | Windgeschwindigkeit von WEA 17            |                    |          |                            | <b>v</b>     |
|                                         | Außentemperatur von WEA 17                |                    |          |                            | <b>V</b>     |
|                                         | Mittelwert Leistung 10 Min. von WEA 17    |                    |          |                            | $\checkmark$ |
|                                         | Gondelposition von WEA 17                 |                    |          |                            | <b>V</b>     |

In der Spalte **Einstellungen, Spaltenüberschrift** nun bei den Messpunkten die gewünschten Abkürzungen eingeben und die Kästchen unter **Einheit** aktivieren, siehe folgender Screenshot:

|   | Messpunkt                              | Einstellunger      | ו            | Vorschau                   | Export       |
|---|----------------------------------------|--------------------|--------------|----------------------------|--------------|
|   | Name                                   | Spaltenüberschrift | Einheit      | Spaltenüberschrift         | Verwenden    |
|   | Timestamp A                            | Datum              | $\checkmark$ | Datum [Local] (dd/MM/yyyy) | $\checkmark$ |
|   | Timestamp B                            | Zeit               | -            | Zeit [Local] (HH:nn:ss)    | <b>V</b>     |
|   | Rotordrehzahl von WEA 17               | Rotordr.           | -            | Rotordr. [1/min]           | <b>V</b>     |
|   | WEA-Status von WEA 17                  | WEA-Status         | -            | WEA-Status                 | <b>V</b>     |
|   | Windgeschwindigkeit von WEA 17         | Windg.             | -            | Windg. [m/s]               | <b>V</b>     |
|   | Außentemperatur von WEA 17             | Temp.              | -            | Temp. [°C]                 | $\checkmark$ |
|   | Mittelwert Leistung 10 Min. von WEA 17 | Lstg.              | <b>V</b>     | Lstg. [kW]                 | <b>V</b>     |
| I | Gondelposition von WEA 17              | GPos.              | <b>V</b>     | GPos. [°]                  | <b>V</b>     |

Auf **Export** klicken, Zielordner auswählen, und auf **OK** klicken.

Die Daten werden nun in eine CSV-Datei exportiert, die Sie z. B. mit Microsoft Excel öffnen können.

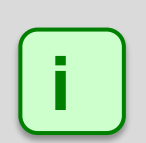

- Die Eingabe der Spaltenüberschriften und das An- und Abwählen der Einheit kann auch beim Anlegen der Aufzeichnungen im Fenster Zyklische Mehrfach-Messwertaufnahme erledigt werden.
- Während Sie den Dateinamen eingeben/ändern, muss im Verzeichnisbaum in der linken Fensterhälfte die jeweilige Aufzeichnung selbst ausgewählt werden. Andernfalls ist die Schaltfläche Andern nicht verfügbar.
- Wenn Sie unter **Einstellung**, **Spaltenüberschrift** nichts eingeben, wird der entsprechende Messwert dennoch exportiert, jedoch ohne Spaltentitel.
- Wenn Sie einen Messwert nicht exportieren möchten, können Sie diesen jetzt noch unter Export, Verwenden abwählen.

Weitere Informationen zum Export von zMWA finden Sie im Abschnitt **>** 4.4.6.

# 4. Referenzteil: Menüs und Fenster

Die Einstellungsfenster und Unterfenster von Shadow Manager 4 (SM4) sind in Menüs angeordnet und können über diese aufgerufen werden. Einige Fenster lassen sich durch Klicken auf die entsprechende Schaltfläche in der Symbolleiste des Hauptfensters direkt öffnen, siehe folgende Abbildung. Die Funktion der einzelnen Symbole wird als Kurzinfo eingeblendet, wenn Sie den Mauszeiger einen Moment darauf ruhen lassen.

| ø | 1 🕑 |         | IP H      | 0 |  | 1 | + | 000 | 0 |  |
|---|-----|---------|-----------|---|--|---|---|-----|---|--|
|   |     | Projekt | speichern |   |  |   |   |     |   |  |

Symbole im Hauptfenster von SM4 (mit Kurzinfo)

In folgender Tabelle erhalten Sie einen Überblick über die Inhalte der einzelnen Menüs

| Menüname             | Was Sie dort tun können                                                                                                    |
|----------------------|----------------------------------------------------------------------------------------------------|
| Datei                | <ul> <li>Verbindung zur SMU herstellen</li> <li>Projekt-Dateien öffnen, anlegen, herunterladen, speichern</li> <li>Konfigurationsprotokoll drucken</li> <li>Programmeinstellungen (z. B. Sprache, Länderspezifische Einstellungen,<br/>Warngrenzen, Farben usw.</li> </ul>                                                          |
| Projekt              | <ul> <li>Projektdaten, Windenergieanlagen (WEA), Immissionsorte (IO), Wände und<br/>Flächen, Sonderabschaltungen usw. definieren</li> <li>Standorte definierter WEA und IO visuell überprüfen (Übersichtskarte)</li> <li>Projekteinstellungen vornehmen</li> <li>Projekt-Datei an die SMU senden (Konfiguration starten)</li> </ul> |
| Hardware             | Sensoren und Hardware definieren und zuweisen                                                                                                    |
| Schalten &<br>Messen | <ul> <li>WEA-Abschaltungen definieren</li> <li>Messwertaufzeichnungen definieren</li> <li>Div. Zubehörelemente, z. B. conditions flags, calculations, etc.</li> </ul>                                                                                                    |
| SMU                  | <ul> <li>Alarme anzeigen und quittieren</li> <li>Benutzer verwalten und Rechtegruppen zuweisen</li> <li>Telefon-Option einrichten</li> <li>Uhrzeit manuell setzen</li> <li>Software der SMU aktualisieren</li> </ul>                                                                                                    |
| Echtzeit-Daten       | Echtzeit-Daten zu Sensoren, Zählerständen usw. von der SMU abrufen                                                                                                    |
| Protokolle           | Protokolle auslesen, anzeigen, filtern, drucken und exportieren                                                                                                    |
| Werkzeuge            | <ul> <li>Schattenwurfszenario simulieren</li> <li>Projektintegrität prüfen</li> <li>Erreichbarkeit der SMU prüfen</li> <li>Auswählbare WEA-Typen anzeigen</li> <li>Fensteranordnung und Bildschirmerkennung zurücksetzen</li> </ul>                                                                                                 |
| Hilfe                | Versionsinfos anzeigen und auf neue Softwareversion prüfen                                                                                                    |

In den folgenden Abschnitten werden die Menüs ausführlich beschrieben.

## 4.1 Menü Datei

In folgender Tabelle erhalten Sie einen Überblick zum Menü Datei.

| Symbol | Menüpunkt              | Zweck                                                                                                    |
|--------|------------------------|----------------------------------------------------------------------------------------------------|
| , port | Verbinden              | Online-Verbindung zur SMU herstellen, siehe Abschnitt<br>→ 4.1.1.                                                                                                    |
|        | Neues Projekt          | Neues Projekt anlegen, siehe Abschnitt → 4.1.2.                                                                                                    |
| 3      | Projekt Öffnen (Lokal) | Vorhandenes Projekt öffnen, siehe Abschnitt → 4.1.3.                                                                                                    |
| P      | Projekt öffnen (SMU)   | Projekt von der SMU öffnen (nur möglich, wenn eine<br>Online-Verbindung zur SMU besteht), siehe Abschnitt<br>→ 4.1.4.                                                               |
| -      | Projekt Speichern      | Projekt speichern, siehe Abschnitt → 4.1.5.                                                                                                    |
| 2      | Drucken                | Konfigurationsprotokoll drucken – Sie können das<br>Konfigurationsprotokoll als PDF ausgeben oder auf Papier<br>ausdrucken (auf Deutsch oder Englisch), siehe Abschnitt<br>→ 4.1.6. |
|        | swk-Datei importieren  | Projektdatei importieren, die mit Shadow Manager 1<br>erstellt wurde, siehe Abschnitt → 4.1.7.                                                                                      |
| 000    | Programmeinstellungen  | Grundeinstellungen für SM4 definieren, siehe Abschnitt<br>→ 4.1.8.                                                                                                    |
|        | Beenden                | Shadow Manager beenden siehe Abschnitt → 4.1.9.                                                                                                    |

In den folgenden Abschnitten werden die Funktionen und Fenster des Menüs Datei ausführlich beschrieben.

## 4.1.1 Verbinden

| Zweck        | Online-Verbindung zur SMU herstellen |
|--------------|--------------------------------------|
| Schaltfläche | 2 <sup>4</sup>                       |
| Pfad         | Datei > Verbinden                    |
| Nutzungsart  | Interaktiv                           |
| Bezug        | Projekt                              |

In diesem Fenster können Sie eine Online-Verbindung zur SMU herstellen. Dazu müssen Sie die IP-Adresse und den Port der SMU kennen und als Benutzer registriert sein.

| 💉 Verbinden    |                 | <b>— ×</b>  |
|----------------|-----------------|-------------|
| Verbindungspar | rameter         |             |
| IP Adresse:    | 172.027.001.151 |             |
| Port:          | 60100           | Telefonbuch |
| Name:          | -               |             |
| Kommentar:     | -               |             |
| Anmeldung      |                 |             |
| Benutzer:      | Benutzer 1      | <b>.</b>    |
| Passwort:      | ••••• @         | Verbinden   |
| Dongle Inform  | nation:         |             |
| Benutzer Nr    |                 |             |
| Beschreibun    | ig; -           |             |
|                |                 |             |

#### Fenster Verbinden

#### Informationen und Einstellungsmöglichkeiten im Fenster Verbinden:

Bei der Erläuterung der Optionen/Eingabefelder finden Sie, sofern zutreffend, in einem grün hinterlegten Feld Angaben zum Eingabebereich bzw. Eingabeformat, zum Beispiel Datumsformat:

TT.MM.JJJJ

| Eingabefeld/Bereich | Erläuterung/Funktion                                       |  |
|---------------------|------------------------------------------------------------|--|
| IP-Adresse          | IP-Adresse der SMU, mit der kommuniziert werden soll       |  |
|                     | 4 Zahlen, durch einen Punkt getrennt, Beispiel: 192.0.2.42 |  |
| Port                | Portnummer der SMU, mit der kommuniziert werden soll       |  |
|                     | Zahl von 1 bis 65535                                       |  |

| Telefonbuch  | Öffnet das Fenster <b>Telefonbuch</b> . Hier können Sie die Kommunikationsparameter für verschiedene Projekte hinterlegen, damit diese aus dem Fenster <b>Verbinden</b> bequem ausgewählt werden können.                                                                                                    |  |
|--------------|----------------------------------------------------------------------------------------------------|--|
|              | <ul> <li>In der oberen Hälfte des Eingabebereichs werden die bereits<br/>angelegten Einträge aufgeführt.</li> </ul>                                                                                                    |  |
|              | <ul> <li>In der unteren Hälfte des Eingabebereichs können Sie Einträge<br/>entfernen (entsprechenden Eintrag oben in der Liste markieren),<br/>bearbeiten (Schaltfläche Ersetzen) oder hinzufügen (Schaltfläche<br/>Hinzufügen, vorher Informationen unter IP Adresse, Port usw.<br/>eingeben).</li> </ul>                                          |  |
|              | • IP-Adresse, Port und Name sind Pflichtfelder.                                                                                                    |  |
|              | • Kommentar ist ein optionales Eingabefeld.                                                                                                    |  |
| Name         | Hier wird der Name angezeigt, der im Fenster <b>Telefonbuch</b> festgelegt wurde.                                                                                                    |  |
| Kommentar    | Hier wird ggf. der Kommentar angezeigt, der im Fenster <b>Telefonbuch</b> festgelegt wurde.                                                                                                    |  |
| Benutzer     | Hier geben Sie Ihren Benutzernamen ein. Voreinstellung bei Auslieferung: admin                                                                                                    |  |
|              | HINWEIS                                                                                                    |  |
|              | Bei der Eingabe ist auf Groß- und Kleinschreibung zu achten: "Admin" ist ein anderer Benutzer als "admin".                                                                                                    |  |
| Passwort     | Hier geben Sie Ihr Passwort ein. Voreinstellung bei Auslieferung: admin                                                                                                    |  |
|              | Wenn Sie auf das Auge 墬 klicken, wird das Passwort eingeblendet bzw. ausgeblendet.                                                                                                    |  |
|              | HINWEIS                                                                                                    |  |
|              | Bitte ändern Sie aus Sicherheitsgründen den bei Auslieferung<br>voreingestellten Benutzer und das entsprechende Passwort ( <b>admin</b> und<br><b>admin</b> ), sobald Sie SM4 in Betrieb nehmen (die Änderung erfolgt im<br>Fenster <b>Shadow Manager-Interface Benutzerverwaltung</b> und ist nur<br>mit Dongle möglich, siehe Abschnitt → 4.5.4). |  |
| 🖋 Verbinden  | Startet den Verbindungsvorgang. Diese Schaltfläche verändert sich je nach Verbindungszustand und Eingabe der Benutzerdaten:                                                                                                    |  |
|              | 1. nicht verbunden und keine Benutzerdaten eingegeben = deaktiviert                                                                                                    |  |
|              | 2. nicht verbunden und Benutzerdaten eingegeben = aktiviert                                                                                                    |  |
|              | 3. verbunden = wechselt zu Schaltfläche <b>Trennen</b>                                                                                                    |  |
| Benutzer Nr. | Hier wird die Nummer des verwendeten Dongles angezeigt.                                                                                                    |  |
| Beschreibung | Hier wird der Name des Inhabers des verwendeten Dongles angezeigt.                                                                                                    |  |

## 4.1.1.1 Automatische Prüfung der SMU-Uhrzeit

Wenn Sie eine Verbindung zur SMU herstellen, wird im Hintergrund automatisch geprüft, ob die Uhrzeit der SMU (UTC) von der Uhrzeit des Computers (UTC) abweicht. Die Abweichungstoleranz kann in den Programmeinstellungen festgelegt werden (*Datei > Programm-Einstellungen > Warngrenzen > Erlaubte Abweichung*). Sie können Werte von einer Minute bis zu einem Jahr (alle Werte in Minuten) einstellen.

Übersteigt die ermittelte Abweichung den erlaubten Wert, öffnet sich folgendes Fenster:

| 强 Warnung: Abweich                                                                                | ung der Uhrzeit erkannt                                                                                                    | - <b>x</b> |
|---------------------------------------------------------------------------------------------------|----------------------------------------------------------------------------------------------------|------------|
| Zeitzone:<br>SMU Uhrzeit (UTC):<br>PC Uhrzeit (UTC):<br>Erlaubte Abweichung:<br>Es wurde eine Abv | (UTC+01:00) Amsterdam, Berlin, Bern, Rom, Stockholm, Wien<br>08.04.2020 12:34:07<br>08.04.2020 12:44:14<br>5 Minuten<br>veichung der Uhrzeit von mehr als 5 Minuten erkannt! |            |
| 🛞 🕒 Uhrzeit m                                                                                     | anuell setzen                                                                                                    |            |
| X Schließen                                                                                       |                                                                                                    |            |

#### Fenster Warnung: Abweichung der Uhrzeit erkannt

#### Informationen zum Fenster Warnung: Abweichung der Uhrzeit erkannt

- In diesem Fenster werden die aktuelle Zeitzone der SMU, die Uhrzeit der SMU (UTC) und die Uhrzeit des Computers (UTC) angezeigt. Auch die erlaubte Abweichung wird dargestellt.
- Wenn Sie auf das Zahnrad-Symbol klicken, gelangen Sie direkt zur Einstellung Erlaubte Abweichung.
- Die Schaltfläche Uhrzeit manuell setzen erscheint nur, wenn ein Dongle eingesteckt ist. Mit einem Klick auf diese Schaltfläche gelangen Sie direkt zum Fenster Uhrzeit manuell setzen, siehe Abschnitt - 4.5.6.
- Das Prüfen der Uhrzeit kann auch manuell ausgelöst werden (SMU > Abweichung der Uhrzeit prüfen), Abschnitt → 4.5.7.

## 4.1.1.2 Informationen am unteren Bildschirmrand des Hauptfensters

In der Statusleiste am unteren Bildschirmrand des Hauptfensters von SM4 werden Informationen zum Zustand der Verbindung zwischen SM4 und SMU (links) sowie Dongle-Informationen (rechts) angezeigt.

|                      |         |                                   | NORTHTEC         |
|----------------------|---------|-----------------------------------|------------------|
| Anmeldung: 🔽 TX: 🧧 R | X: ST:: | Verbindung: 172.027.001.151:60100 | 🚴 Max Maier [28] |

Status-LED und Dongle-Informationen

Die Status-LED zeigen den Verbindungszustand des Datenverkehrs zwischen SM4 und SMU an, ähnlich wie bei einem Telefon-Modem.

| Feld                                      | Erläuterung/Funktion                                                                                                    |
|-------------------------------------------|----------------------------------------------------------------------------------------------------|
| Anmeldung<br>verbunden<br>nicht verbunden | Diese LED leuchtet grün, wenn ein Verbindungsvorgang zur SMU per<br>Benutzername/Passwort erfolgreich war. Die LED erlischt, sobald der<br>Logout-Befehl an das Modul geschickt wird ( <i>Datei &gt; Verbinden &gt;</i><br><i>Schaltfläche Trennen</i> ) oder beim Warten auf eine Reaktion der SMU der<br>entsprechende <b>Timeout Verbindungsaufbau</b> ( <i>Datei &gt; Programm-</i><br><i>Einstellungen &gt; Kommunikationsparameter</i> ) abgelaufen ist. |
| TX<br>Übertragung<br>keine Übertragung    | Diese LED leuchtet, wenn SM4 einen Befehl oder Daten an die SMU<br>überträgt. Da solche Vorgänge in der Regel schnell abschlossen sind,<br>leuchtet die LED oft nur kurz auf.                                                                                                    |
|                                           | Auch zu Beginn eines Verbindungsaufbaus wird diese LED eingeschaltet und leuchtet so lange, bis entweder die Verbindung hergestellt werden konnte oder der <b>Timeout Verbindungsaufbau</b> überschritten wurde.                                                                                                    |
| RX<br>Empfang<br>kein Empfang             | Wenn diese LED leuchtet, dann ist in SM4 ein Lesevorgang gestartet worden. Sie leuchtet so lange, bis eine Antwort vom Modul gelesen werden konnte (was je nach Anfrage unterschiedlich lange dauert).                                                                                                    |

| ST<br>(Session time) | Sobald eine Verbindung zu einer SMU hergestellt wurde, wird hier die<br>verbleibende Verbindungsdauer bis zum automatischen Beenden der<br>Verbindung wegen Inaktivität angezeigt. Jedes Mal, wenn Sie die linke<br>Maustaste betätigen oder eine Tastatureingabe vornehmen, wird diese Zeit<br>auf den Wert zurückgesetzt, der in den Programmeinstellungen für <b>Session</b><br><b>time</b> ( <i>Datei -&gt; Einstellungen -&gt; Generell -&gt; Kommunikationsparameter</i> )<br>festgelegt wurde.<br>Die Anzeige <b>ST: 03:36</b> bedeutet z. B., dass die Verbindung bei<br>fortwährender Inaktivität in 3 Stunden und 36 Minuten automatisch beendet<br>wird. Ist die <b>Session time</b> auf 4 Stunden eingestellt, würde ein Klick der<br>linken Maustaste den Wert wieder auf 4 Stunden zurücksetzen und in der<br>Statusleiste würde <b>ST: 04:00</b> angezeigt werden.<br>Bei <b>ST</b> können drei verschiedene Zustände angezeigt werden: |                                                                                                    |
|----------------------|----------------------------------------------------------------------------------------------------|----------------------------------------------------------------------------------------------------|
|                      | Anzeige                                                                                                    | Erläuterung                                                                                                    |
|                      | :                                                                                                    | SM4 ist nicht mit einer SMU verbunden.                                                                                                    |
|                      | 03:36 SM4 ist verbunden und die Session time ist aktiv.                                                                                                    |                                                                                                    |
|                      | **_**                                                                                                    | SM4 ist verbunden, aber die <b>Session time</b> ist pausiert.<br>Grund: Bei einigen Dateioperationen (Übertragung einer<br>Konfiguration/eines Updates oder Anfordern/Auslesen von<br>Logdateien) darf die Verbindung nicht getrennt<br>werden. Dauert eine solche Dateioperation länger als die<br>verbleibende Session time, wird ein inaktiver Benutzer,<br>sobald die Dateioperation abgeschlossen ist, automatisch<br>abgemeldet. |
| Verbindung           | Hier werden von links nach rechts die IP-Adresse, der Port und der SMU-<br>Standortname zur aktuellen Verbindung angezeigt.<br>Besteht aktuell keine Verbindung zu einer SMU, dann werden hier die<br>Informationen der zuletzt hergestellten Verbindung angezeigt.                                                                                                    |                                                                                                    |
| &                    | Rechts unten werden Benutzer und Nummer des verwendeten Dongles angezeigt (sofern angeschlossen).                                                                                                    |                                                                                                    |

#### **HINWEIS**

Die LEDs TX und RX leuchten ggf. auch aus folgendem Grund auf:

SM4 und SMU können nur anhand von "Lebenszeichen" ihres Verbindungspartners zuverlässig feststellen, ob die Verbindung zwischen ihnen noch besteht. Dies kann durch den Datenverkehr zwischen beiden gegeben sein, z. B. wenn ein **Echtzeit-Daten**-Fenster regelmäßig Daten von der SMU abruft. Wurde jedoch über eine gewisse Zeit nichts übertragen, dann setzt in SM4 ein Mechanismus ein, der in regelmäßigen Abständen ein Leer-Kommando (Ping-Befehl) an die SMU schickt und die entsprechende Leer-Antwort empfängt.

## 4.1.2 Neues Projekt

| Zweck        | SMU-Typ auswählen, um div. Grundeinstellungen automatisch zu definieren |
|--------------|-------------------------------------------------------------------------|
| Schaltfläche |                                                                         |
| Pfad         | Datei > Neues Projekt                                                   |
| Nutzungsart  | Dialog                                                                  |
| Bezug        | Projekt                                                                 |

In diesem Fenster beginnen Sie das Anlegen eines neuen Projektes mit der Auswahl des SMU-Typs.

| 📩 Neues Projekt      |          |                                              |
|----------------------|----------|----------------------------------------------|
| Verfügbare SMU-Typen |          | Beschreibung                                 |
| Тур 001              | <u>*</u> | ⊿ Typ 001                                    |
| Тур 002              |          | ⊿ DM9324 (8 dig. Eingänge / 4 dig. Ausgänge) |
| Тур 003              |          | DI 1: Betriebsspannung Ok                    |
| Тур 004              |          | DI 2: Rückmeldung Watchdog                   |
| Тур 005              |          | DI 3:                                        |
| Тур 006              |          | DI 4:                                        |
| Тур 007              | =        | DI 5:                                        |
| Тур 008              |          | DI 6:                                        |
| Тур 009              |          | DI 7:                                        |
| Тур 010              |          | DI 8:                                        |
| Тур 011              |          | DO 1: Ausgang Watchdog                       |
| Тур 012              |          | DO 2: KF03                                   |
| Тур 013              |          | DO 3: KF04                                   |
| Тур 014              |          | DO 4: KF05                                   |
| Тур 015              |          |                                              |
| Тур 016              |          |                                              |
| Тур 017              | -        |                                              |
| <u></u>              |          |                                              |
|                      |          | Zurück Weiter                                |

#### Fenster Neues Projekt

#### Informationen zum Fenster Neues Projekt

- In der linken Fensterhälfte werden die von NorthTec angebotenen SMU-Typen angezeigt und können durch Klicken ausgewählt werden. Die Auswahl eines falschen SMU-Typs kann zu schwerwiegenden Funktionsstörungen führen.
- In der rechten Fensterhälfte werden die zum ausgewählten Typ gehörenden Hardware-Komponenten angezeigt.
- Durch Klicken auf Weiter gelangen Sie nacheinander zu folgenden Fenstern in denen sie jeweils weitere Einstellungen vornehmen können: Sommer-/Winterzeitumstellung (siehe Abschnitt → 4.2.6.1), Ethernet-Einstellungen (siehe Abschnitt → 4.2.6.3), Telefon-Option (siehe Abschnitt → 4.2.6.8), Berechnungs-Einstellungen (siehe Abschnitt → 4.2.6.6).

- Abschließend werden im Fenster **Neues Projekt, Zusammenfassung (**siehe Abbildung) der ausgewählte SMU-Typ, die Sommer-Winterzeit-Behandlung, die festgelegte Ethernet-Adresse und Powerlink-Adresse, sowie ggf. die Telefonoption angezeigt.
- Wenn die Angaben korrekt sind, klicken Sie auf Erzeugen um das Projekt anzulegen.

| 🛃 Neues Projekt                                                               |                                                                                                    |            |        |          |
|-------------------------------------------------------------------------------|----------------------------------------------------------------------------------------------------|------------|--------|----------|
| Zusammenfassung                                                               | )                                                                                                  |            |        |          |
| Schattenwurfmod<br>Typ 007                                                    | ul:                                                                                                |            |        |          |
| Sommer-Winterze<br>Zwei Zeitqueller                                           | it-Behandlung:<br>ı für Sommer-/Winterzeit und                                                     | Winterzeit |        |          |
| Ethernet:<br>IP-Adresse<br>IP Netzmaske<br>Gateway<br>DNS-Server<br>Host-Name | : 172.027.001.152<br>: 255.255.000.000<br>: 172.027.001.001<br>: <leer><br/>: <leer></leer></leer> |            |        |          |
| IP-Adresse<br>IP Netzmaske<br>Ethernet                                        | : 192.168.123.001<br>: 255.255.000.000<br>: Ja                                                     |            |        |          |
| Telefonoption:<br>Nein                                                        |                                                                                                    |            |        |          |
|                                                                               |                                                                                                    |            |        |          |
|                                                                               |                                                                                                    |            | Zurück | Erzeugen |

Fenster Neues Projekt / Zusammenfassung

## 4.1.3 Projekt öffnen (Lokal)

| Zweck       | Bereits vorhandene Projekt-Datei auswählen, um sie zur Bearbeitung oder Anzeige zu öffnen |
|-------------|-------------------------------------------------------------------------------------------|
| Symbol      |                                                                                           |
| Pfad        | Datei > Projekt öffnen                                                                    |
| Nutzungsart | Dialog                                                                                    |
| Bezug       | Projekt                                                                                   |

Befolgen Sie bei diesem Menüpunkt die Anweisungen am Bildschirm.

## 4.1.4 Projekt öffnen (SMU)

| Zweck           | Die aktuelle Projekt-Datei der jeweiligen SMU auslesen, um sie zur Bearbeitung oder Anzeige zu öffnen |
|-----------------|----------------------------------------------------------------------------------------------------|
| Symbol          |                                                                                                    |
| Pfad            | Datei > Projekt öffnen (SMU)                                                                          |
| Voraussetzungen | Online-Verbindung zur SMU (andernfalls ist dieser Menüpunkt nicht aktiv),                             |
|                 | Eine Projektdatei wurde auf die SMU geladen                                                           |
| Nutzungsart     | Dialog                                                                                                |
| Bezug           | Projekt                                                                                               |

Befolgen Sie bei diesem Menüpunkt die Anweisungen am Bildschirm.

## 4.1.5 Projekt speichern

| Zweck       | Eine neu erstellte bzw. die geänderte Projekt-Datei speichern. |
|-------------|----------------------------------------------------------------|
| Symbol      |                                                                |
| Pfad        | Datei > Projekt speichern                                      |
| Nutzungsart | Dialog                                                         |
| Bezug       | Projekt                                                        |

Befolgen Sie bei diesem Menüpunkt die Anweisungen am Bildschirm.

## 4.1.6 Drucken

| Zweck       | Konfigurationsprotokoll ausdrucken |
|-------------|------------------------------------|
| Symbol      |                                    |
| Pfad        | Datei > Drucken                    |
| Nutzungsart | Interaktiv                         |
| Bezug       | Projekt                            |

In diesem Fenster können Sie das Konfigurationsprotokoll ausdrucken und zuvor festlegen, welche Informationen in der Druckversion enthalten sein sollen.

| 🛃 Drucken       |                            |
|-----------------|----------------------------|
| Einstellungen   |                            |
| Report-Sprache: | Programmsprache 💌          |
| Seitenauswahl:  | ✓ Deckblatt                |
|                 | Allgemeine Informationen   |
|                 | ✓ Inhaltsangabe            |
|                 | Vindenergieanlagen         |
|                 | ✓ Immissionsorte           |
|                 | Abschaltkalender           |
|                 | Sensoren                   |
|                 | Nachtscheibenabschaltungen |
|                 | Sonderabschaltungen        |
|                 |                            |
|                 |                            |
| Vorschau        | PDF Drucken                |

#### Fenster Drucken

Einstellungsmöglichkeiten und Schaltflächen im Fenster Drucken:

| Eingabefeld/Bereich | Erläuterung/Funktion                                                                                                    |
|---------------------|----------------------------------------------------------------------------------------------------|
| Report-Sprache      | In dieser Dropdown-Liste legen Sie fest, in welcher Sprache das Protokoll<br>ausgegeben wird. Hier ist in jedem Fall die Option <b>Programmsprache</b><br>(Reportsprache = Sprache SM4-Benutzeroberfläche) auswählbar. Welche<br>weiteren Sprachen verfügbar sind, richtet sich nach den unterstützten<br>Sprachen. |
| Seitenauswahl       | Hier legen Sie fest, welche Informationen im Report enthalten sein sollen.                                                                                                    |
| Vorschau            | Öffnet ein Vorschaufenster, das der oben definierten Seitenauswahl entspricht.                                                                                                    |
| Drucken             | Öffnet das Druckfenster mit den üblichen Einstellungsmöglichkeiten.                                                                                                    |
| PDF                 | Öffnet das Windows-Fenster <b>Speichern unter</b> , wo Sie den gewünschten Dateinamen und Speicherort festlegen können.                                                                                                    |

## 4.1.7 swk-Datei importieren

| Zweck       | Projektdatei importieren, die mit dem Shadow Manager 1 erstellt wurde |
|-------------|-----------------------------------------------------------------------|
| Pfad        | Datei > swk-Datei importieren                                         |
| Nutzungsart | Dialog                                                                |

Um ein Projekt zu importieren, das mit dem Shadow Manager 1 angelegt wurde, wählen Sie den oben angegebenen Pfad, selektieren eine entsprechende .swk-Datei und befolgen anschließend die Anweisungen am Bildschirm.

Der Importvorgang legt automatisch ein neues Projekt an, in dem die zu importierenden Daten gespeichert werden. Durch das Anlegen öffnet sich automatisch das Fenster für die Einstellungen eines neuen Projektes (siehe Abschnitt  $\rightarrow$  4.1.2).

Es wird empfohlen, die SWK-Projektdatei vor dem Import im Shadow Manager 1 auf formale und inhaltliche Fehler zu prüfen.

Der Import umfasst folgende Datenbereiche:

- Projektdaten (siehe Abschnitt  $\rightarrow$  4.2.1)
- Windenergieanlagen (WEAs, siehe Abschnitt → 4.2.2)
- Immissionsorte (IO), siehe Abschnitt → 4.2.3)
- Kombinationsmatrix (aus WEAs und IOs, siehe Abschnitt → 4.2.2.2)
- Abschaltkalender (siehe Abschnitt  $\rightarrow$  4.4.3)

Der Import umfasst folgende Datenbereiche nicht:

- Sensoren
- Sonderabschaltungen
- Nachtscheibenabschaltungen

Diese Datenbereiche müssen nach dem Import einer SWK-Projektdatei manuell ergänzt werden.

Im SM4 gibt es einige Änderungen zu den importierten Datenbereichen, auf die in den folgenden Tabellen eingegangen wird:

#### Projektdaten

| Bezeichnung in SM1 | Bezeichnung in SM4 | Hinweise                                                                                                    |
|--------------------|--------------------|----------------------------------------------------------------------------------------------------|
|                    | Zeitzone           | Muss nach dem Import eingestellt werden, um lokale Zeiten richtig darzustellen.                                                                                         |
| Koordinatenformat  | Koordinaten-Format | Die Realisierung der Koordinatensysteme im<br>SM4 unterscheidet sich von der im SM1.                                                                                    |
|                    |                    | Für eine Landkarten-Darstellung muss ein<br>existierendes Koordinatensystem per EPSG-<br>Nr. ausgewählt werden, das dem aus der<br>Prognose oder Einmessung entspricht. |

## Windenergieanlagen

| Bezeichnung in SM1 | Bezeichnung in SM4            | Hinweise                                                                                                    |
|--------------------|-------------------------------|----------------------------------------------------------------------------------------------------|
| Nachlaufzeit       | Freigabeverzögerung           |                                                                                                    |
| Anlagentyp         | WEA-Тур                       | Wird durch die Auswahl eines WEA Typ, im Fenster <b>WEA-Typen</b> , vorgegeben.                                                                                                    |
|                    |                               | Da es die WEA Typen im SM1 in dieser Form<br>nicht gab, wird ein formaler Platzhaltertyp für<br>importierte WEAs angenommen (WEA-ID<br>4210000000, Diverse), der das Zwischen-<br>speichern ermöglicht. Dieser Platzhaltertyp<br>muss neu ausgewählt und durch einen<br>gültigen WEA Typ ersetzt werden.                               |
|                    |                               | WICHTIGER HINWEIS!                                                                                                    |
|                    |                               | Bevor Sie einen neuen WEA Typ auswählen,<br>sollten Sie in den Einstellungen ( <i>Datei</i> ><br><i>Programm-Einstellungen</i> ><br><i>Windenergieanlagen</i> > <i>WEA-Editor</i> ) unter<br>Aktion nach Auswahl WEA Typ die Option<br>Vorgabewert nicht übernehmen auswählen,<br>um die importierten Daten nicht zu<br>überschreiben. |
| Kennung Anlagentyp |                               | Ist in SM4 so nicht mehr vorhanden, die<br>enthaltene Information wird durch Auswahl<br>des WEA-Typs bestimmt.                                                                                                    |
| Schaltausgang      | Digitaler Ausgang für<br>Stop | Es erfolgt keine automatische Übernahme.<br>Wurde ein WEA-Typ mit der<br>Kommunikationsart <b>über Relais</b> ausgewählt,<br>muss der WEA unter <i>Hardware</i> > <i>Hardware</i> -<br><i>Zuweisungen</i> ein digitaler Ausgang<br>zugeordnet werden (siehe Abschnitt → 4.3.4).                                                        |
| Bezugssensor       | Bezugslichtsensor             | In SM1 beginnt die Zählung mit "0", im SM4<br>jedoch mit "1". Daher wird beim Import der<br>neuen Daten die Nummer des<br>Bezugslichtsensors automatisch um eins<br>erhöht.                                                                                                    |
|                    |                               | Sollte im SM1 als Bezugssensor "alle"<br>ausgewählt worden sein, muss die Einstellung<br>manuell vorgenommen werden, da im SM4 die<br>Auswahl "alle" nicht zur Verfügung steht.                                                                                                    |
|                    |                               | Grundsätzlich werden die Lichtsensoren nicht automatisch importiert und müssen manuell eingegeben werden.                                                                                                    |
| Schaltbar          |                               | Den Parameter <b>Schaltbar</b> mit den Optionen <b>ja</b><br>und <b>nein</b> gibt es nicht mehr. Dies ist in SM4<br>durch den Anlagentyp festgelegt.                                                                                                    |

| Bezeichnung in SM1   | Bezeichnung in SM4                      | Hinweise                                                                                                    |
|----------------------|-----------------------------------------|----------------------------------------------------------------------------------------------------|
| Immissionsort Nummer | Immissionsort Nummer                    | In SM1 beginnt die Nummerierung der IO mit<br>"0", in SM4 mit "1". Bei einem Import einer 0<br>wird diese in die Nummer 300 umgewandelt<br>und es erscheint ein Popup-Fenster mit der<br>Information. |
|                      | Immissionsort-Name                      | Diese eindeutige Kennzeichnung wird<br>automatisch generiert. Die Kennzeichnung<br>besteht aus der importierten <b>Immissionsort</b><br><b>Nummer</b> und den vorangestellten Buchstaben<br>"IO".     |
| Wochentagauswahl     | Zeiten mit Schattenwurf-<br>überwachung | Der Parameter <b>Wochentagsauswahl</b> ist in<br>SM4 im Fenster Schattenwurf<br>Überwachungszeiten zu finden.                                                                                         |
|                      |                                         | Dort können zum Beispiel einzelne<br>Wochentage von der Überwachung<br>ausgeschlossen werden. Die Wochentage<br>werden übernommen und automatisch mit<br>einer Zeit von 00:00 bis 23:59 angelegt.     |
|                      |                                         | Weitere Informationen zur Einstellung in SM4<br>finden Sie in diesem Handbuch im Abschnitt<br>→ Unterfenster Schattenwurf<br>Überwachungszeiten.                                                      |

#### Immissionsorte

## Kombinationen

| Bezeichnung in SM1 | Bezeichnung in SM4                    | Hinweise                                                                                                    |
|--------------------|---------------------------------------|----------------------------------------------------------------------------------------------------|
| Kombinationen      | WEA Kombinationen<br>IO Kombinationen | Die Daten aus dem Fenster <b>Kombinationen</b><br>werden in SM4 komplett übernommen, dort<br>allerdings etwas anders dargestellt:                                                                                                    |
|                    |                                       | Ob eine Kombination aktiv ist oder nicht,<br>erkennen Sie in SM4 daran, ob in der Spalte<br><b>Kombination aktiv</b> ein Häkchen gesetzt ist.                                                                                                    |
|                    |                                       | Weil es in SM1 nicht möglich ist, eine<br>Grenzleistung zu aktivieren oder zu<br>deaktivieren, ist diese dort per Voreinstellung<br>auf den hohen Wert von 99999 kW festgelegt,<br>der in der Praxis niemals greift. In SM4<br>dagegen ist die Grenzleistung standardmäßig<br>auf 0 kW festgelegt, da sie hier aktiviert und<br>deaktiviert werden kann. Daher finden Sie den<br>Grenzleistungswert von 99999 kW aus<br>Vorgängerversionen in SM4 in der Spalte<br><b>Grenzleistung [kW]</b> mit einem Wert von 0<br>abgebildet. |

| Bezeichnung in SM1 | Bezeichnung in SM4 | Hinweise                                                                                                    |
|--------------------|--------------------|----------------------------------------------------------------------------------------------------|
| Abschaltkalender   | Abschaltkalender   | Die Spalte <b>Status</b> aus den Vorgängerversionen wurde in SM4 durch die Spalte <b>Lichtsensor</b> ersetzt:                       |
|                    |                    | <ul> <li>Einträge mit dem Status inaktiv in der<br/>Vorgängerversion werden nicht nach SM4<br/>übernommen.</li> </ul>               |
|                    |                    | <ul> <li>Einträge mit dem Status aktiv erhalten in<br/>SM4 den Wert Keinen Lichtsensor<br/>berücksichtigen.</li> </ul>              |
|                    |                    | <ul> <li>Einträge mit dem Status aktiv (Lichtsensor<br/>= 1) erhalten in SM4 den Wert Lichtsensor<br/>der WEA auswerten.</li> </ul> |

#### Abschaltkalender

## 4.1.8 Fenster Programmeinstellungen

| Zweck       | Grundeinstellungen von SM4 festlegen |
|-------------|--------------------------------------|
| Symbol      |                                      |
| Pfad        | Datei > Programm-Einstellungen       |
| Fensterart  | Menübaum-Fenster                     |
| Nutzungsart | Interaktiv                           |
| Bezug       | Software SM4                         |

In diesem Fenster können Sie Grundeinstellungen von SM4 festlegen, zum Beispiel Eingabeformate, Warngrenzen, Anzeige-Filter für Protokolle usw.

| Programm-Einstellungen          |          |                         |         |        |                |
|---------------------------------|----------|-------------------------|---------|--------|----------------|
| 🖃 Shadow Manager 4              | ^        | Warn-Grenzen            |         |        |                |
| 🖨 - Generell                    |          | warn-drenzen            |         |        |                |
| Sprache                         |          |                         | Min     | Max    |                |
| Länderspezifische Einstellungen |          | Wandlänge:              | 2,00    | 20,00  | Meter          |
| Aktualisierung                  |          | Waa dhiibaa             | 1 50    | 10.00  | Mata           |
| Kommunikationsparameter         |          | wandhone:               | 1,50    | 10,00  | Meter          |
| Dialoge                         |          | Sonnen-Azimut:          | 0,00    | 370,00 | 0              |
| Warngrenzen                     |          | Sonnen-Höhe:            | -180,00 | 180,00 | •              |
| Telefonbuch                     |          | 260 Crade               | 0.00    | 260.00 | 1              |
| Farben                          |          | Sou Grau;               | 0,00    | 360,00 |                |
| Immissionsorte                  |          | Windgeschwindigkeit:    | 0,00    | 50,00  | m/s            |
| IO-Voreinstellungen             |          | Außentemperatur:        | -100,00 | 100.00 | °C             |
| IO-Editor                       |          |                         |         |        |                |
| IO-Wände und Flächen            |          | Luftfeuchtigkeit:       | 0,00    | 100,00 | %              |
| Windenergieanlagen              |          | Rotor-Toleranz:         | 0,00    | 90,00  | %              |
| WEA-Editor                      |          |                         |         |        | 1              |
| WEA-Typen                       |          | Ubrzeit der SMU         |         |        |                |
| Anzeige-Filter                  |          | UNIZER DEI DITO         |         |        |                |
| Betriebsprotokoll               |          | Erlaubte Abweichung:    | 5 Mir   | nuten  |                |
| Schattenwurfprotokoll           |          | -                       |         |        |                |
| Protokoll Fledermausschutz      |          |                         |         |        |                |
| Protokoll Vogelschutz           | <b>v</b> |                         |         |        |                |
| Brotokoll Sektorabschaltung     |          |                         |         |        |                |
| Jalle Standardeinstellungen     |          | 🔄 Standardeinstellungen |         |        | V Ok X Abbruch |

#### Fenster Programmeinstellungen, Beispiel Warngrenzen

#### Hinweise zum Fenster Programmeinstellungen

- Die im Fenster Programmeinstellungen vorhandenen Einstellungsbereiche sind in der linken Fensterhälfte über einen Menübaum aufrufbar und können ein- und ausblendet werden (+ bzw. – drücken). Die verfügbaren Informationen und Einstellungsmöglichkeiten werden in den Tabellen auf den nächsten Seiten erläutert.
- Mit der Enter-Taste oder der Tabulator-Taste können Sie jeweils die aktuelle Eingabe beenden und zum nächsten Eingabefeld springen.
- Felder, in die ein unzulässiger Wert eingegeben wurde (Wert liegt außerhalb des zulässigen Bereichs, falsches Eingabeformat), werden rot hinterlegt:

Eine Beschreibung der einzelnen Eingabebereiche finden Sie in den folgenden Abschnitten.

## 4.1.8.1 Fenster Programmeinstellungen, Generell, Sprache

| Eingabebereich | Erläuterung/Funktion                                                         |
|----------------|------------------------------------------------------------------------------|
| Sprache        | Hier können Sie zwischen deutscher und englischer Benutzeroberfläche wählen. |

# 4.1.8.2 Fenster Programmeinstellungen, Generell, Länderspezifische Einstellungen

| Eingabebereich                     | Erläuterung/Funktion                                                                                                    |  |  |  |  |
|------------------------------------|----------------------------------------------------------------------------------------------------|--|--|--|--|
| Länderspezifische<br>Einstellungen | Die hier angezeigten Voreinstellungen für Dezimaltrennzeichen,<br>Tausendertrennzeichen usw. entsprechen der ausgewählten Sprache und<br>werden in der Regel nicht geändert.<br>In folgender Abbildung sehen Sie die Standardwerte, auf die die Parameter<br>durch Drücken auf die Schaltfläche <b>Standardwerte</b> unten zurückgesetzt<br>werden: |  |  |  |  |
|                                    | Dezimaltrennzeichen: ,  Tausendertrennzeichen: ,                                                                                                    |  |  |  |  |
|                                    | Datumtrennzeichen:                                                                                                    |  |  |  |  |
|                                    | Datumsformat (kurz):                                                                                                    |  |  |  |  |
|                                    | Zeitformat: 24 h                                                                                                    |  |  |  |  |
|                                    | Bei Datumformat können Sie zwischen dd/MM/yyyy (Tag zuerst) und MM/dd/yyyy wählen. Diese Einstellung wirkt sich auch auf die Angabe eines Datums ohne Jahreszahl aus wie zum Beispiel die im Fenster <b>Abschaltkalender</b> .                                                                                                    |  |  |  |  |

## 4.1.8.3 Fenster Programmeinstellungen, Generell, Aktualisierung

| Eingabebereich | Erläuterung/Funktion                                                                                                    |
|----------------|----------------------------------------------------------------------------------------------------|
| Aktualisierung | Bei Programmstart auf Updates prüfen<br>Wenn diese Option aktiviert ist, wird bei Programmstart automatisch über<br>Ihre Internetverbindung nach einem Update für SM4 gesucht. Bei<br>erfolgreicher Suche werden Sie in einem Dialogfenster gefragt, ob Sie die<br>neue Version installieren möchten. |

## 4.1.8.4 Fenster Programmeinstellungen, Generell, Kommunikationsparameter

Die Parameter in diesem Eingabebereich beziehen sich auf die Verbindung, die zwischen SM4 und der SMU hergestellt wird.

Bei der Erläuterung der Parameter finden Sie, sofern zutreffend und sinnvoll, grün hinterlegt Angaben zu Standardeinstellungen, Eingabeformat, Eingabebereich usw. je nach Relevanz.

| Parameter                    | Erläuterung                                                                                                    |  |  |  |  |
|------------------------------|----------------------------------------------------------------------------------------------------|--|--|--|--|
| Timeout<br>Verbindungsaufbau | Mit dieser Zeitspanne wird der initiale Verbindungsaufbau zu einem Schattenwurfmodul überwacht.                                                                                                    |  |  |  |  |
|                              | Wenn Sie im Fenster <b>Verbinden</b> auf die Schaltfläche <b>Verbinden</b><br>klicken, versucht SM4, sich über das Netzwerk mit der adressierten<br>SMU zu verbinden, dies allerdings nur so lange wie unter <b>Timeout</b><br><b>Verbindungsaufbau</b> vorgegeben. Kommt in dieser Zeitspanne keine<br>Verbindung zustande und ist die Anzahl der eingestellten<br>Verbindungsversuche "aufgebraucht", dann wird der Verbindungsaufbau<br>erfolglos abgebrochen.                                                          |  |  |  |  |
|                              | Standardeinstellung: 4000 ms                                                                                                    |  |  |  |  |
|                              | Wenn Sie diesen Wert verändern, bewirken Sie Folgendes:<br>WERT ERHÖHEN                                                                                                    |  |  |  |  |
|                              | <ul> <li>SM4 versucht über einen längeren Zeitraum, eine Verbindung zur<br/>SMU herzustellen.</li> </ul>                                                                                                    |  |  |  |  |
|                              | WERT VERRINGERN                                                                                                    |  |  |  |  |
|                              | SM4 bricht den Verbindungsversuch früher ab.                                                                                                    |  |  |  |  |
| Verbindungsversuche          | Wenn Sie im Fenster <b>Verbinden</b> auf die Schaltfläche <b>Verbinden</b><br>klicken, wird jeweils bis eine Verbindung zustande kommt, die hier<br>festgelegte Anzahl von Verbindungsversuchen ausgeführt.<br>Nachdem in SM4 der Befehl zur Konfiguration der SMU erteilt wurde, ist<br>diese längere Zeit nicht erreichbar. Um zu bewirken, dass SM4 bei einer<br>nicht ansprechbaren SMU automatisch mehrmals versucht, eine<br>Verbindung herzustellen, können Sie hier die Anzahl der<br>Verbindungsversuche erhöhen. |  |  |  |  |
|                              | Sie können jedoch auch im Konnektivitätsfenster ( <i>Werkzeuge &gt; SMU-Konnektivität</i> ) überprüfen, ob die SMU erreichbar und verbindungsbereit ist, um erst dann, wenn diese Bereitschaft gegeben ist, einen Verbindungsversuch zu starten.                                                                                                    |  |  |  |  |
|                              | Standardeinstellung: 1                                                                                                    |  |  |  |  |
|                              | Wenn Sie diesen Wert verändern, bewirken Sie Folgendes:                                                                                                    |  |  |  |  |
|                              | Scheitert ein Verbindungsversuch, dann führt SM4 automatisch die                                                                                                    |  |  |  |  |
|                              | hier festgelegte Anzahl weiterer Versuche aus.                                                                                                    |  |  |  |  |

| Parameter                    | Erläuterung                                                                                                    |  |  |  |  |
|------------------------------|----------------------------------------------------------------------------------------------------|--|--|--|--|
| Zeit zwischen 2<br>Versuchen | Dieser Wert legt fest, wie lange SM4 nach einem misslungemem<br>Verbindungsaufbau wartet, bis ein neuer Versuch unternommen wird<br>(sofern unter <b>Verbindungsversuche</b> mehr als 1 Versuch festgelegt<br>wurde).                                                                                                    |  |  |  |  |
|                              | Standardeinstellung: 4000 ms                                                                                                    |  |  |  |  |
|                              | Wenn Sie diesen Wert verändern, bewirken Sie Folgendes:                                                                                                    |  |  |  |  |
|                              | WERT ERHÖHEN                                                                                                    |  |  |  |  |
|                              | <ul> <li>SM4 wartet nach einem gescheiterten Verbindungsversuch länger,<br/>bis ein neuer Versuch gestartet wird; die Anzahl erfolgloser<br/>Versuche kann so verringert werden, aber es dauert ggf. länger, bis<br/>die Verbindung wiederhergestellt ist.</li> </ul>                                                                                                    |  |  |  |  |
|                              | WERT VERRINGERN                                                                                                    |  |  |  |  |
|                              | <ul> <li>SM4 startet nach einem gescheiterten Verbindungsversuch<br/>schneller einen neuen Versuch; die Anzahl erfolgloser Versuche<br/>kann dabei steigen, aber ggf. ist die Verbindung schneller<br/>wiederhergestellt.</li> </ul>                                                                                                    |  |  |  |  |
| Timeout Lesen<br>Kommando    | Dieser Parameter ist von seiner Funktionsweise her identisch mit dem<br>Parameter <b>Timeout Verbindungsaufbau</b> , bezieht sich jedoch auf alle<br>anderen Kommandos (alle Kommandos mit Ausnahme des<br>Kommandos "Verbindungsaufbau", das durch Klicken auf <b>Verbinden</b> im<br>gleichnamigen Fenster ausgelöst wird).<br>Mit diesem Timeout wird der Zeitraum zwischen Senden eines<br>Kommandos an die SMU bis zum Empfang einer Antwort darauf<br>überwacht. Der Wert muss sich hauptsächlich nach den Kommandos<br>mit den längsten Bearbeitungszeiten sowie nach der Übertragungszeit<br>von TCP-Paketen von SM4 zur SMU und zurück richten.<br>Erhält SM4 nach Senden eines Kommandos über den hier festgelegten<br>Zeitraum keine Antwort, geht SM4 davon aus, dass die Verbindung zur<br>SMU nicht mehr besteht. |  |  |  |  |
|                              | Standardeinstellung: 16000 ms                                                                                                    |  |  |  |  |
|                              | Wenn Sie diesen Wert verändern, bewirken Sie Folgendes:                                                                                                    |  |  |  |  |
|                              | WERTERHOHEN                                                                                                    |  |  |  |  |
|                              | <ul> <li>SM4 wantet nach Senden eines Kommandos langer, bis es beim<br/>Ausbleiben einer Antwort davon ausgeht, dass die Verbindung zur<br/>SMU nicht mehr besteht.</li> </ul>                                                                                                    |  |  |  |  |
|                              | WERT VERRINGERN                                                                                                    |  |  |  |  |
|                              | • SM4 geht nach Senden eines Kommandos beim Ausbleiben einer<br>Antwort schneller davon aus, dass die Verbindung zur SMU nicht<br>mehr besteht.                                                                                                    |  |  |  |  |

| Parameter                    | Erläuterung                                                                                                    |  |  |  |
|------------------------------|----------------------------------------------------------------------------------------------------|--|--|--|
| Zeit zwischen<br>2 Kommandos | Dieser Wert legt fest, wie lange SM4 nach einem beantworteten<br>Kommando wartet, bis ggf. ein neues (anderes) Kommando geschickt<br>wird. So kann eine Überlastung der SMU verhindert werden.                                                          |  |  |  |
|                              | Standardeinstellung: 100 ms                                                                                                    |  |  |  |
|                              | <ul> <li>Wenn Sie diesen Wert verändern, bewirken Sie Folgendes:</li> <li>WERT ERHÖHEN</li> <li>Sie müssen nach Senden eines Kommandos länger warten, bis Sie das nächste ausführen können. So verhindern Sie ggf. eine Überlastung der SMU.</li> </ul> |  |  |  |
|                              | WERT VERRINGERN                                                                                                    |  |  |  |
|                              | <ul> <li>Sie können nach Ausführen eines Befehls schneller den nächsten<br/>ausführen. Allerdings kann dies zu einer Überlastung der SMU<br/>führen.</li> </ul>                                                                                         |  |  |  |

| Parameter                        | Erläuterung                                                                                                    |  |  |  |  |
|----------------------------------|----------------------------------------------------------------------------------------------------|--|--|--|--|
| Intervall Login-<br>Auffrischung | SM4 und SMU können nur anhand von gegenseitigen "Lebenszeichen" ihres Verbindungspartners zuverlässig feststellen, ob die Verbindung zwischen ihnen noch besteht.                                                                                                    |  |  |  |  |
|                                  | Dies kann durch den Datenverkehr zwischen beiden gegeben sein, z. B. wenn ein Echtzeit-Daten-Fenster regelmäßig Daten von der SMU abruft.                                                                                                    |  |  |  |  |
|                                  | Wurde jedoch eine gewisse Zeit nichts übertragen, dann setzt in SM4<br>ein Mechanismus ein, der in regelmäßigen Abständen ein Leer-<br>Kommando (Ping-Befehl) an die SMU schickt und die Leer-Antwort<br>empfängt.                                                                                                    |  |  |  |  |
|                                  | Wann und wie häufig dieser Mechanismus aktiviert wird, lässt sich über<br>diesen Parameter steuern. Solange keine Daten-Kommandos von SM4<br>an die SMU geschickt werden, wiederholt sich das Senden von<br>Leerkommandos regelmäßig in dem hier festgelegten Zeitintervall. Zu<br>erkennen ist dies auch am regelmäßigen Aufblinken der TX- und -LEDs<br>unten links im SM4-Bildschirm.                                                                            |  |  |  |  |
|                                  | So wird verhindert, dass die SMU bei einem Verbindungsabbruch (zum<br>Beispiel aufgrund einer Störung im VPN-Tunnel) weiterhin davon<br>ausgeht, dass sie noch in die bereits unterbrochene Verbindung<br>involviert und daher für eine neue Verbindung nicht verfügbar ist, denn<br>es kann immer nur eine Verbindung zur Zeit bestehen.                                                                                                    |  |  |  |  |
|                                  | Dieser Parameter muss zum Parameter <b>Sitzungs-Timeout</b> ( <i>Projekt</i> > <i>Projekteinstellungen</i> > <i>Server-Einstellungen</i> ) passen, der regelt, wie lange die SMU auf ein Leer-Kommando wartet: Der Wert auf der SMU-Seite ( <b>Sitzungs-Timeout</b> ) muss höher sein als der Wert auf der SM4-Seite ( <b>Intervall Login-Auffrischung</b> ), damit SM4 auf jeden Fall sendet, bevor die SMU davon ausgeht, dass die Verbindung unterbrochen wurde. |  |  |  |  |
|                                  | Standardeinstellung: 3000 ms                                                                                                    |  |  |  |  |
|                                  |                                                                                                    |  |  |  |  |
|                                  | Wenn Sie diesen Wert verändern, bewirken Sie Folgendes:                                                                                                    |  |  |  |  |
|                                  | Der Überwechungsmechanismus setzt später ein und die Leer                                                                                                    |  |  |  |  |
|                                  | <ul> <li>Der Oberwachungsmechanismus setzt spater ein und die Leer-<br/>Kommandos werden in längeren Abständen geschickt. Bei einem<br/>Verbindungsabbruch ist die SMU später bereit für neue<br/>Verbindungen.</li> </ul>                                                                                                    |  |  |  |  |
|                                  | WERT VERRINGERN                                                                                                    |  |  |  |  |
|                                  | Der Überwachungsmechanismus setzt früher ein und die Leer-<br>Kommandos werden in kürzeren Abständen geschickt.                                                                                                    |  |  |  |  |
| Kommando-<br>Wiederholungen      | Dieser Parameter legt fest, wie oft das Kommando wiederholt wird.                                                                                                    |  |  |  |  |

| Parameter                       | Erläuterung                                                                                                    |  |  |  |  |
|---------------------------------|----------------------------------------------------------------------------------------------------|--|--|--|--|
| Session time                    | Dieser Parameter legt die maximale Verbindungsdauer bei Inaktivität fest. Er wird aktiviert, sobald eine Verbindung zwischen SM4 und einer SMU hergestellt wird.                                                                                                    |  |  |  |  |
|                                 | Jedes Mal, wenn Sie in SM4 die linke Maustaste betätigen oder eine<br>Tastatureingabe vornehmen, wird die Session time auf den hier<br>eingestellten Wert zurückgesetzt.                                                                                                    |  |  |  |  |
|                                 | Der Status der <b>Session time</b> wird in der Statusleiste unten links im Hauptbildschirm von SM4 bei ST angezeigt, siehe → Abschnitt 4.1.1.2.                                                                                                    |  |  |  |  |
|                                 | Wertebereich: 1–12 h, Standardeinstellung: 4 h                                                                                                    |  |  |  |  |
|                                 | WERT ERHÖHEN                                                                                                    |  |  |  |  |
|                                 | <ul> <li>Nimmt der Benutzer in SM4 keine Eingabe vor (Inaktivität), dauert<br/>es länger, bis die Verbindung zur SMU automatisch beendet wird.</li> </ul>                                                                                                    |  |  |  |  |
|                                 | WERT VERRINGERN                                                                                                    |  |  |  |  |
|                                 | <ul> <li>Nimmt der Benutzer in SM4 keine Eingabe vor (Inaktivität), wird die<br/>Verbindung zur SMU schneller automatisch beendet.</li> </ul>                                                                                                    |  |  |  |  |
| Timeout Lesen<br>Dateioperation | Kommandos, die das Dateisystem der SMU betreffen (z. B. Datei<br>löschen, Directory anfordern) lösen auf der SMU Aktionen aus, die eine<br>gewisse Zeit brauchen, bis sie abgeschlossen sind und eine Antwort<br>zum Manager zurückgeschickt wird. SM4 muss bei diesen Aktionen also<br>relativ lange auf Antwort warten. |  |  |  |  |
|                                 | Daher gibt es für solche Aktionen den Parameter <b>Timeout Lesen</b><br><b>Dateioperatio</b> n, damit <u>SM4</u> hier so lange auf Antwort wartet wie<br>Dateioperationen in der Regel brauchen, um abgeschlossen zu sein.                                                                                                |  |  |  |  |
|                                 | Der Wert sollte sich nach dem maximalen Zeitraum richten, den die<br>SMU für eine Dateioperation benötigt. Die Übertragungszeit des Kanals<br>ist im Verhältnis dazu so kurz, dass sie nicht ins Gewicht fällt.                                                                                                    |  |  |  |  |
|                                 | Standardeinstellung: 360000 ms                                                                                                    |  |  |  |  |
|                                 |                                                                                                    |  |  |  |  |
|                                 | wenn Sie diesen wert verandern, bewirken Sie Folgendes:                                                                                                    |  |  |  |  |
|                                 | WERT ERHOHEN                                                                                                    |  |  |  |  |
|                                 | <ul> <li>SM4 wantet hach Senden eines Datei-Kommandos langer, bis das<br/>Programm beim Ausbleiben einer Antwort davon ausgeht, dass die<br/>Verbindung zur SMU nicht mehr besteht.</li> </ul>                                                                                                    |  |  |  |  |
|                                 | WERT VERRINGERN                                                                                                    |  |  |  |  |
|                                 | <ul> <li>SM4 geht nach Senden eines Datei-Kommandos beim Ausbleiben<br/>einer Antwort schneller davon aus, dass die Verbindung zur SMU<br/>nicht mehr besteht.</li> </ul>                                                                                                    |  |  |  |  |

| Parameter   | Erläuterung                                                                                                    |  |  |  |
|-------------|----------------------------------------------------------------------------------------------------|--|--|--|
| Timeout FSP | Für Datenübertragungen (FSP: File Stream Protocol; Upload/Download von Dateien) gibt es ebenfalls ein eigenes Timeout, weil die SMU u. U. länger mit einem Kommando beschäftigt ist als üblich.          |  |  |  |
|             | Auch hier sollte der Wert sich danach richten, wie lange die SMU zur<br>Ausführung der jeweiligen Aktion benötigt. Verzögerungen durch den<br>Verbindungskanal spielen keine große Rolle.                |  |  |  |
|             | Standardeinstellung: 120000 ms                                                                                                    |  |  |  |
|             | Wann Sie diesen Wart verändern bewirken Sie Felgendes:                                                                                                    |  |  |  |
|             | wenn Sie diesen wert verändern, bewirken Sie Folgendes:                                                                                                    |  |  |  |
|             | WERT ERHÖHEN                                                                                                    |  |  |  |
|             | <ul> <li>SM4 wartet nach Senden eines Upload/Download-Kommandos<br/>länger, bis das Programm beim Ausbleiben einer Antwort davon<br/>ausgeht, dass die Verbindung zur SMU nicht mehr besteht.</li> </ul> |  |  |  |
|             | WERT VERRINGERN                                                                                                    |  |  |  |
|             | <ul> <li>SM4 geht nach Senden eines Upload/Download-Kommandos beim<br/>Ausbleiben einer Antwort schneller davon aus, dass die Verbindung<br/>zur SMU nicht mehr besteht.</li> </ul>                      |  |  |  |

## 4.1.8.5 Fenster Programmeinstellungen, Dialoge

| Optionsfeld                                       | Erläuterung/Funktion                                                                                                    |  |  |  |
|---------------------------------------------------|----------------------------------------------------------------------------------------------------|--|--|--|
| Bestätigungen<br>Integritätsprüfungen<br>anzeigen | Wenn die Integritätsprüfung zum Beispiel beim Löschen eines IO<br>Abhängigkeiten feststellt, werden diese in einem Dialog angezeigt. Dort<br>können Sie die Abhängigkeiten bereinigen lassen, um die Aktion<br>endgültig durchzuführen, oder aber die Aktion ohne weitere Folgen in<br>letzter Minute abbrechen. |  |  |  |
|                                                   | Ist hier ein Häkchen gesetzt, wird auch dann ein Dialog angezeigt, wenn SM4 keine Abhängigkeiten feststellt. So wird Ihnen das Vorhaben noch einmal präsentiert und Sie erhalten die Möglichkeit, es doch noch abzubrechen.                                                                                      |  |  |  |
|                                                   | HINWEIS                                                                                                    |  |  |  |
|                                                   | Bedenken Sie, dass nach Deaktivierung des Dialogs zum Beispiel beim<br>Löschen eines ansonsten unbenutzten Sensors dieser sofort entfernt wird<br>und sie keine Möglichkeit haben, den Vorgang abzubrechen.                                                                                                    |  |  |  |
|                                                   | Standardeinstellung: Häkchen gesetzt                                                                                                    |  |  |  |

## 4.1.8.6 Fenster Programmeinstellungen, Warngrenzen

| Eingabebereich      | Erläuterung/Funktion                                                                                                    |                                           |                                       |  |  |  |
|---------------------|----------------------------------------------------------------------------------------------------|-------------------------------------------|---------------------------------------|--|--|--|
| Warngrenzen         | Warngrenzen sind ein Hilfsmittel, um die versehentliche Eingabe falscher Werte zu vermeiden.                                                                                                    |                                           |                                       |  |  |  |
|                     | BEISPIEL                                                                                                    |                                           |                                       |  |  |  |
|                     | Wenn bei "Wandlänge" unter "Max" der Wert "20,00 Meter" festgelegt ist,<br>und es wird im Fenster <b>Wände und Flächen bearbeiten</b> durch Eingabe<br>falscher Koordinaten eine Wandlänge von z. B. 50 Metern definiert, dann<br>wird die entsprechende Eingabe gelb hinterlegt, um den Benutzer darauf<br>hinzuweisen, dass die Werte noch einmal kontrolliert werden sollten. So<br>kann vermieden werden, dass eine WEA aufgrund einer viel zu großen<br>Wandfläche zu oft und zu lange abgeschaltet wird. |                                           |                                       |  |  |  |
|                     | Um die vorgegebenen Werte wiederherzustellen, klicken Sie auf die Schaltfläche <b>Standardwerte</b> .                                                                                                    |                                           |                                       |  |  |  |
| Parameter           | Min/Max*                                                                                                    | Standardeinst.                            | Bezug auf Fenster/Funktion            |  |  |  |
| Wandlänge           | 2,00/20,00 Meter                                                                                                    | 2,00                                      | Immissionsorte > Wände und<br>Flächen |  |  |  |
| Wandhöhe            | 1,50/10,00 Meter                                                                                                    | 1,50Immissionsorte > Wände und<br>Flächen |                                       |  |  |  |
| Sonnen-Azimut       | 0,00/360° 0,00 Sonder- und Nachtscheibenabschaltungen                                                                                                    |                                           |                                       |  |  |  |
| Sonnen-Höhe         | -180,00/180,00° -180,00 s.o.                                                                                                    |                                           |                                       |  |  |  |
| 360 Grad            | 0,00/360,00° 0,00 s.o.                                                                                                    |                                           |                                       |  |  |  |
| Windgeschwindigkeit | 0,00/50,00 m/s                                                                                                    | 0,00/50,00 m/s 0,00 s.o.                  |                                       |  |  |  |
| Außentemperatur     | -100,00/100,00 °C                                                                                                    | -100,00                                   | S.O.                                  |  |  |  |
| Luftfeuchtigkeit    | 0,00/100,00 % 0,00 s.o.                                                                                                    |                                           |                                       |  |  |  |
| Rotor-Toleranz      | 0,00/90,00 % 0,00 Projekt > Projekteinstellungen,<br>Schattenwurf-Berechnung.                                                                                                    |                                           |                                       |  |  |  |

| Erlaubte Abweichung | 1 min/1 Jahr<br>(in min) | 5 | Automatische Prüfung der<br>SMU-Uhrzeit beim Herstellen |
|---------------------|--------------------------|---|---------------------------------------------------------|
|                     |                          |   | einer Verbindung zur SMU                                |

\*Das Eingabeformat (Dezimalkomma oder Dezimalpunkt) richtet sich nach der Voreinstellung (Standardwerte) im Eingabebereich Länderspezifische Einstellungen (*Datei > Programm-Einstellungen > Shadow Manager > Generell*) und kann dort jederzeit geändert werden.

## 4.1.8.7 Fenster Programmeinstellungen, Telefonbuch

| Eingabebereich | Erläuterung/Funktion                                                                                                    |                                                                                                    |            |                       |  |
|----------------|----------------------------------------------------------------------------------------------------|----------------------------------------------------------------------------------------------------|------------|-----------------------|--|
| Telefonbuch    | <ul> <li>Hier haben Sie folgende Möglichkeiten:</li> <li>Einträge mit Kommunikationsparametern für verschiedene Projekte<br/>hinterlegen, um diese im Fenster Verbinden bequem auszuwählen zu<br/>können</li> <li>Bereits hinterlegte Einträge anzeigen, hinzufügen, bearbeiten, entfernen,<br/>importieren oder exportieren</li> </ul> |                                                                                                    |            |                       |  |
|                | Oben:<br>Bereits angelegte Einträge werden hier in Listenform angezeigt, siehe                                                                                                    |                                                                                                    |            |                       |  |
|                | Name                                                                                                    | IP Adresse                                                                                                    | Port       | Kommentar             |  |
|                | Modem                                                                                                    | 172.027.001.135                                                                                                    | 60100      | Telefonoption         |  |
|                | Schafflund 1                                                                                                    | 130, 100, 201, 010                                                                                                    | 60100      | Windpark Schafflund 1 |  |
|                | Schafflund 2                                                                                                    | 130.100.201.020                                                                                                    | 60100      | Windpark Schafflund 2 |  |
|                | Testserver                                                                                                    | 172.000.000.001                                                                                                    | 60100      | Ein Testserver        |  |
|                | Name: Modem<br>Kommentar: Telefonoption                                                                                                    |                                                                                                    |            |                       |  |
|                | Element                                                                                                    | Erläuterung                                                                                                    |            |                       |  |
|                | IP-Adresse                                                                                                    | Pflichtfeld: 4 Zah                                                                                                    | len, durch | Punkt getrennt        |  |
|                | Port                                                                                                    | Pflichtfeld: Zahl von 1 bis 65535                                                                                                    |            | 5535                  |  |
|                | Name                                                                                                    | Pflichtfeld: Name muss eindeutig sein.                                                                                                    |            | <b>deutig</b> sein.   |  |
|                | Kommentar                                                                                                    | Optionales Einga                                                                                                    | abefeld    |                       |  |
|                | Entfernen                                                                                                    | Um einen Eintrag zu entfernen, diesen in der Liste auswählen und auf <b>Entfernen</b> klicken.                                                        |            |                       |  |
|                | Ersetzen                                                                                                    | Um einen Eintrag zu bearbeiten, diesen in der Liste<br>auswählen, dann die drei bzw. vier Eingabefelder<br>ausfüllen und auf <b>Ersetzen</b> klicken. |            |                       |  |
|                | 📴 Hinzufügen                                                                                                    | Um einen Eintrag zu hinzuzufügen, die drei bzw. vier<br>Eingabefelder ausfüllen und auf <b>Hinzufügen</b> klicken.                                    |            |                       |  |

| Eingabebereich | Erläuterung/Funktion |                                                                                                    |  |
|----------------|----------------------|----------------------------------------------------------------------------------------------------|--|
|                | Importieren          | Wenn Sie auf <b>Importieren</b> drücken, öffnet sich ein<br>Standard -Dialogfenster, in dem Sie die zu<br>importierende Telefonbuch-Datei auswählen.<br>Anschließend öffnet sich ein Fenster, in dem alle<br>Einträge der importierten Datei angezeigt werden. Sie<br>können einzelne oder alle Einträge für den Import<br>auswählen. Außerdem können Sie festlegen, ob<br>vorhandene Einträge überschrieben werden sollen.<br>Wenn Sie das Optionsfeld <b>Vorhandene Namen</b><br><b>überschreiben</b> nicht auswählen, werden importierte<br>Einträge, deren Name mit dem Namen eines<br>existierenden Eintrags identisch ist, ignoriert. |  |
|                | Exportieren          | Wenn Sie auf <b>Exportieren</b> klicken, öffnet sich ein neues<br>Fenster, in dem alle aktuellen Einträge des<br>Telefonbuches angezeigt werden. Sie können einzelne<br>oder alle Einträge auswählen, um sie im CSV-Format zu<br>exportieren. Die Daten eines Eintrags sind in der CSV-<br>Datei jeweils durch Semikolon getrennt.                                                                                                    |  |

# 4.1.8.8 Fenster Programmeinstellungen, Generell, Farben

| Eingabebereich | Erläuterung/Funktion                                                                                                    |  |  |  |
|----------------|----------------------------------------------------------------------------------------------------|--|--|--|
| Farben         | <ul> <li>Hier können Sie voreingestellten Farben bestimmter Elemente im Fenster</li> <li>Sonderabschaltungen ändern und dem Sonderabschaltungs-Log. Wenn</li> <li>Sie auf einen Farbbalken klicken, öffnet sich dazu eine entsprechende</li> <li>Farbpalette, in der Sie eine andere Farbe auswählen können.</li> <li>In folgender Abbildung sehen Sie die Einstellungen, auf die die Farben durch</li> <li>Drücken auf Standardeinstellungen unten zurückgesetzt werden:</li> </ul> |  |  |  |
|                |                                                                                                    |  |  |  |
|                | Farben                                                                                                    |  |  |  |
|                | Sonderabschaltung                                                                                                    |  |  |  |
|                | Windkraftanlagen                                                                                                    |  |  |  |
|                | Nachtscheiben-Abschaltung                                                                                                    |  |  |  |
|                | Datumsbereiche                                                                                                    |  |  |  |
|                | Zeitscheiben                                                                                                    |  |  |  |
|                | Bedingungsblöcke                                                                                                    |  |  |  |
|                | Bedingungen                                                                                                    |  |  |  |
|                | Sonderabschaltungs-Log                                                                                                    |  |  |  |
|                | Oberste Ebene                                                                                                    |  |  |  |
|                | WEA-Ebene                                                                                                    |  |  |  |
|                | Schaltgrund-Ebene                                                                                                    |  |  |  |
|                | Ereignis-Ebene                                                                                                    |  |  |  |
|                | Ebene feste Meßpunkte                                                                                                    |  |  |  |
|                | Ebene Benutzer-Meßpunkte                                                                                                    |  |  |  |
|                | Meßpunkte                                                                                                    |  |  |  |

# 4.1.8.9 Fenster Programmeinstellungen, Immissionsorte

| Eingabebereich                                                                                                    | Erläuterung/Funktion                                                                                                    | Erläuterung/Funktion                       |                                                     |                                                |  |  |
|----------------------------------------------------------------------------------------------------|----------------------------------------------------------------------------------------------------|--------------------------------------------|-----------------------------------------------------|------------------------------------------------|--|--|
| Hier beeinflussen Sie das Verhalten der Software beim Arbeiten im Fenster Immissionsorte und Immissionsort hinzufügen/bearbeiten.                             |                                                                                                    |                                            |                                                     |                                                |  |  |
| HINWEIS:                                                                                                    |                                                                                                    |                                            |                                                     |                                                |  |  |
| Auf diesen Einstellungsbereich können Sie auch direkt aus dem Fenster Immissionsort hinzufügen/bearbeiten zugreifen (Schaltfläche Einstellungen oben rechts). |                                                                                                    |                                            |                                                     |                                                |  |  |
| Immissionsorte                                                                                                    | Hier legen Sie über die selbsterklärend benannten Optionen fest, wie das<br>Editorfenster <b>Immissionsort hinzufügen/bearbeiten</b> sich verhält, das sich<br>öffnet, wenn Sie im Fenster <b>Immissionsorte</b> auf <b>Hinzufügen</b> klicken.<br>Wählen Sie eine der drei selbsterklärend benannten Optionen.<br>In folgender Abbildung sehen Sie die Einstellung, auf die dieser Parameter |                                            |                                                     |                                                |  |  |
|                                                                                                    | durch Drucken auf die Standardeinstellungen unten zurückgesetzt wird:                                                                                                    |                                            |                                                     |                                                |  |  |
|                                                                                                    |                                                                                                    |                                            |                                                     |                                                |  |  |
|                                                                                                    | Iverte das sussuiblitas TO besutass                                                                                                    |                                            |                                                     |                                                |  |  |
|                                                                                                    | Vereinstellungen benutzen                                                                                                    |                                            |                                                     |                                                |  |  |
|                                                                                                    | U voreinstellungen benöt                                                                                                    |                                            |                                                     |                                                |  |  |
|                                                                                                    | HINWEIS<br>Die Option Voreinstellu<br>nachfolgenden Eingabel                                                                                                    | I <b>ngen benu</b><br>bereich <b>IO-</b> \ | t <b>zen</b> bezieht sic<br><b>/oreinstellung</b> ( | ch auf die im<br><b>en</b> festgelegten Werte. |  |  |
| IO-Voreinstellungen                                                                                                    | Hier können Sie in die selbsterklärend benannten Felder die Vorgaben für<br>das Editorfenster <b>Immissionsort hinzufügen/bearbeiten</b> eingeben.<br>In folgender Abbildung sehen Sie die Einstellungen, auf die die Parameter<br>durch Drücken auf die <b>Standardeinstellungen</b> unten zurückgesetzt<br>werden und das Eingabeformat:                                                    |                                            |                                                     |                                                |  |  |
|                                                                                                    | Höhe über Normal Null:                                                                                                    | 0                                          | Meter                                               |                                                |  |  |
|                                                                                                    | Maximale Tagesbelastung:                                                                                                    | 30                                         | Minuten                                             |                                                |  |  |
|                                                                                                    | Maximale Jahresbelastung:                                                                                                    | 480                                        | Minuten                                             |                                                |  |  |
|                                                                                                    | Rücksetzdatum Jahreszähler:                                                                                                    | 01.01                                      | dd.MM                                               |                                                |  |  |
|                                                                                                    |                                                                                                    |                                            |                                                     |                                                |  |  |
|                                                                                                    | HINWEIS<br>Der für Maximale Tagesbelastung eingegebene Wort derf nicht höher sein                                                                                                    |                                            |                                                     |                                                |  |  |
|                                                                                                    | als der für Maximale Jahresbelastung eingegebene.                                                                                                    |                                            |                                                     |                                                |  |  |

| Eingabebereich          | Erläuterung/Funktion                                                                                                    |  |  |  |  |
|-------------------------|----------------------------------------------------------------------------------------------------|--|--|--|--|
| IO-Editor               | <ul> <li>Hier legen Sie über selbsterklärend benannte Optionen fest, was passiert, wenn Sie im Fenster Immissionsort hinzufügen/bearbeiten auf Hinzufügen klicken.</li> <li>In folgender Abbildung sehen Sie die Einstellungen, auf die die Parameter durch Drücken auf Standardeinstellungen unten zurückgesetzt werden:</li> </ul> |  |  |  |  |
|                         | Fenster         Im Editor bleiben und Eingabe 'IO-Nummer' fokussieren         Fenster 'Wände und Flächen' öffnen/hervorheben                                                                                                    |  |  |  |  |
|                         | Eingabefeld IO-Nummer                                                                                                    |  |  |  |  |
|                         | <ul> <li>aktuellen Wert belassen</li> <li>nächste freie IO Nummer</li> </ul>                                                                                                    |  |  |  |  |
|                         | Erforderliche Eingabefelder     Omit leeren Feldern belassen     mit aktuellen Werten belassen                                                                                                    |  |  |  |  |
|                         | <ul> <li>mit Voreinstellungen belegen</li> </ul>                                                                                                    |  |  |  |  |
|                         | HINWEIS<br>"Voreinstellungen" bezieht sich auf den Einstellungsbereich<br>IO-Voreinstellungen.                                                                                                    |  |  |  |  |
| IO-Wände und<br>Flächen | Eingabeoptionen Editor IO-Wände und Flächen                                                                                                    |  |  |  |  |
|                         | Editor nach 'Ubernehmen' schließen                                                                                                    |  |  |  |  |
|                         | Hier legen Sie fest, ob das Fenster <b>Wände und Flächen bearbeiten</b> ,<br>nachdem Sie auf <b>Übernehmen</b> geklickt haben, offenbleibt oder geschlossen<br>wird.                                                                                                    |  |  |  |  |
# 4.1.8.10 Fenster **Programmeinstellungen, Windenergieanlagen**

| Eingabebereich                             | Erläuterung/Funktion                                                                                                    |  |  |
|--------------------------------------------|----------------------------------------------------------------------------------------------------|--|--|
| Hier beeinflussen Sie<br>und WEA hinzufüge | e das Verhalten der Software beim Arbeiten im Fenster <b>Windenergieanlagen</b><br>en/bearbeiten.                                                                                                    |  |  |
| Windenergie-<br>anlagen                    | Hier legen Sie fest, wie das Editorfenster <b>WEA hinzufügen/bearbeiten</b> sich verhält, wenn Sie im Fenster <b>Windenergieanlagen</b> auf <b>WEA Hinzufügen</b> klicken. Wählen Sie eine der drei selbsterklärend benannten Optionen.                                                                                                    |  |  |
|                                            | In folgender Abbildung sehen Sie die Einstellungen, auf die dieser Parameter durch Drücken auf die Schaltfläche <b>Standardeinstellungen</b> unten zurückgesetzt wird:                                                                                                    |  |  |
|                                            | Voreinstellungen der Editoreingabefelder bei 'WEA hinzufügen'                                                                                                    |  |  |
|                                            | O Leere Eingabefelder benutzen                                                                                                    |  |  |
|                                            | O Werte der ausgewählten WEA benutzen                                                                                                    |  |  |
|                                            | WEA Typ wählen Fenster anzeigen                                                                                                    |  |  |
| WEA-Editor                                 | Hier können Sie über die selbsterklärend benannten Optionen festlegen, was<br>passiert, wenn Sie im Editorfenster <b>WEA hinzufügen/bearbeiten</b><br>verschiedene Aktionen ausführen. In folgender Abbildung sehen Sie die<br>Einstellungen, auf die die Parameter durch Drücken auf die Schaltfläche<br><b>Standardeinstellungen</b> unten zurückgesetzt werden: |  |  |
|                                            | Aktion nach Auswahl WEA Typ                                                                                                    |  |  |
|                                            | Vorgabewerte übernehmen                                                                                                    |  |  |
|                                            | 🔘 Vorgabewerte nicht übernehmen                                                                                                    |  |  |
|                                            | Nachfragen ob Vorgabewerte übernommen werden sollen                                                                                                    |  |  |
|                                            | Hinweis: Die Kommunikationsparameter werden immer mit Vorgabewerten belegt<br>wenn sich die Kommunikation ändert.                                                                                                    |  |  |
|                                            | Aktion nach 'Hinzufügen'                                                                                                    |  |  |
|                                            | editor Schließen                                                                                                    |  |  |
|                                            | C Editor mit aktuellen Werten belassen                                                                                                    |  |  |
|                                            | C Editor mit leeren Feldern belassen                                                                                                    |  |  |
|                                            | Aktion nach 'Übernehmen'                                                                                                    |  |  |
|                                            | Editor Schließen                                                                                                    |  |  |
|                                            | C Editor mit aktuellen Werten belassen                                                                                                    |  |  |
| WEA-Typen                                  | Hier können Sie über die selbsterklärend benannten Optionen festlegen, wie<br>sich das Fenster <b>WEA-Typen</b> verhält. In folgender Abbildung sehen Sie die<br>Einstellungen, auf die die Parameter durch Klicken auf die Schaltfläche<br><b>Standardeinstellungen</b> unten zurückgesetzt werden:                                                               |  |  |
|                                            | Vorgabewerte anzeigen                                                                                                    |  |  |
|                                            | ✓ Nach Spalten gruppieren                                                                                                    |  |  |
|                                            | ▼ Nach Auswahl schließen                                                                                                    |  |  |

# 4.1.8.11 Fenster Programmeinstellungen, Anzeige-Filter

Die SMU erzeugt 4 verschiedene Protokolle (**Betriebsprotokoll**, **Schattenwurfprotokoll**, **Abschaltprotokoll** (Sonderabschaltungen) und **Einzelaufzeichnungen**). Je nach Auswahl kann so eine sehr große Datenmenge generiert werden. Um den PC bei der Bearbeitung dieser Daten nicht zu überlasten, können die Einträge hier mithilfe von Anzeige-Filtern vorgefiltert werden.

Neben dieser Funktion lassen sich auch Einträge aus verschiedenen Protokollarten miteinander kombinieren. Protokolleinträge aus dem Betriebsprotokoll können z.B. mit Einträgen aus dem Schattenwurfprotokoll in einer Ansicht dargestellt werden.

Eine Besonderheit bildet das Protokoll **Einzelaufzeichnung**. Hier werden vom Benutzer eingestellte Werte protokolliert. Auf dieses Protokoll kann kein Anzeige-Filter angewendet werden und seine Einträge lassen sich nicht mit Einträgen aus anderen Protokollen kombinieren.

| Eingabebereich | Erläuterung/Funktion                                                                  |                                                                                                    |  |  |
|----------------|---------------------------------------------------------------------------------------|----------------------------------------------------------------------------------------------------|--|--|
| Anzeige-Filter | Protokoll-Einstellu                                                                   | ingen                                                                                                    |  |  |
|                | Pfad LogPool                                                                          | Hier wird der Dateipfad zu dem Ordner angezeigt, in<br>dem Sie die .exe-Datei zur Ausführung von SM4<br>abgelegt haben. Sobald Sie diese .exe-Datei<br>ausführen, wird im selben Verzeichnis die<br>Ordnerstruktur <b>ShadowManager4Data\LogPool</b><br>angelegt, und sobald Sie Protokolle von der SMU<br>herunterladen, werden diese automatisch im Ordner<br><b>LogPool</b> abgelegt. |  |  |
|                |                                                                                       | Über diese Schaltfläche können Sie einen anderen<br>Pfad auswählen als den von SM4 automatisch<br>angelegten.                                                                                                    |  |  |
|                | Standard-Pfad                                                                         | Über diese Schaltfläche können Sie den von SM4<br>automatisch angelegten Standardpfad<br>wiederherstellen.                                                                                                    |  |  |
|                | Maximal<br>anzuzeigende<br>Einträge                                                   | Hier legen Sie fest, wie viele Einträge im Protokoll<br>maximal angezeigt werden sollen.<br>Standardwert: 100000                                                                                                    |  |  |
|                |                                                                                       | HINWEIS                                                                                                    |  |  |
|                |                                                                                       | Ist die Anzahl der anzuzeigenden Einträge zu hoch,<br>wird die Anzeige ggf. instabil – es kann zu<br>Programmabstürzen kommen.                                                                                                    |  |  |
|                | 🔊 <sub>bzw.</sub> 😻                                                                   | Diese Schaltflächen finden Sie zweimal am rechten<br>Fensterrand. Sie dient zum Einblenden bzw.<br>Ausblenden der Bereiche <b>Export Filter</b> und <b>Import</b><br><b>Filter</b>                                                                                                    |  |  |
| Export         | Export Filter                                                                         |                                                                                                    |  |  |
|                | Wenn Sie den Be<br>werden die einzel<br>Exportieren setze<br>und klicken auf <b>E</b> | reich <b>Export Filter</b> durch Klicken auf <sup>Se</sup> einblenden,<br>nen Protokollfilter mit Ankreuzfeldern angezeigt. Zum<br>n Sie bei den gewünschten Protokollen einen Haken<br><b>kport</b> .                                                                                                    |  |  |

| Eingabebereich                                                                                                    | Erläuterung/Funktion                                                                                                    |
|----------------------------------------------------------------------------------------------------|----------------------------------------------------------------------------------------------------|
| Öffnen                                                                                                    | Import Filter                                                                                                    |
| Import                                                                                                    | Wenn Sie den Bereich <b>Import Filter</b> durch Klicken auf Seinblenden,<br>wird zunächst die Schaltfläche Öffnen angezeigt. Wenn Sie darauf<br>klicken, können Sie eine auf Ihrem Rechner gespeicherte Filterdatei<br>auswählen. Anschließend werden die bereits vorhandenen Filter und<br>der "neue" Filter angezeigt. Zum Abschließen des Importvorgangs<br>klicken Sie nun auf <b>Import</b> .                                                                                                    |
| Betriebsprotokoll<br>Schattenwurfprotokoll<br>Prot. Fledermausschtz.<br>Prot. Vogelschutz<br>Prot. Sektorabschaltg.<br>Prot. Schallschutz | Nicht alle Ereignisse, die das Schattenwurf- und Artenschutzsystem<br>erfasst und sendet, sind für jedes Protokoll bzw. jeden Anwender wichtig<br>oder interessant. Daher sind hier Anzeige-Filter (siehe linke Spalte)<br>vordefiniert.<br>Um diese vordefinierten Anzeige-Filter zu bearbeiten, wählen Sie einen<br>davon links im Baum-Menü aus. Daraufhin wird Folgendes angezeigt.                                                                                                    |
| Prot. Sonderabschaltg.<br>Benutzerdefinierte<br>Filter                                                                                    | Mögliche Protokoll-Einträge <ul> <li>Betriebsprotokoll</li> <li>Schattenwurfprotokoll</li> <li>Abschaltprotokoll</li> <li>Abschaltprotokoll</li> <li></li></ul> |
|                                                                                                    | Hinzufügen     Ausgewählte Protokoll-Einträge      Betriebsprotokoll      Schattenwurfprotokoll      Abschaltprotokoll                                                                                                    |
|                                                                                                    | Mögliche Protokoll-Einträge                                                                                                    |
|                                                                                                    | Hier sind alle Einträge enthalten, die in dem auf der linken Seite des<br>Fensters <b>Programmeinstellungen</b> ausgewählten Filter <u>noch nicht</u><br>enthalten sind (zum Ausklappen einer Liste auf den jeweiligen Pfeil<br>klicken). Um einen Eintrag zur Anzeige in einem Protokoll auszuwählen,<br>markieren Sie diesen hier und klicken dann auf <b>Hinzufügen</b> .                                                                                                    |
|                                                                                                    | Ausgewählte Protokoll-Einträge<br>Hier sind alle Einträge enthalten, die in dem auf der linken Seite des<br>Fensters Programmeinstellungen ausgewählten Filter <u>bereits</u><br>enthalten sind (zum Ausklappen einer Liste auf den jeweiligen Pfeil<br>klicken). Um einen Eintrag aus einem Anzeige-Filter zu entfernen,<br>markieren Sie diesen hier und klicken dann auf <b>Entfernen</b> .                                                                                                    |
|                                                                                                    | Farben zuweisen<br>Den Einträgen unter Ausgewählte Protokoll-Einträge können Sie<br>Farben zuweisen, um das Protokoll übersichtlicher zu gestalten. Dazu<br>klicken Sie auf das erste weiße Feld rechts vom Eintrag, um aus einer<br>Farbpalette die gewünschte Farbe auszuwählen, siehe folgende<br>Abbildung:                                                                                                    |

| Eingabebereich               | Erläuterung/Funktion                                                                                                    |
|------------------------------|----------------------------------------------------------------------------------------------------|
|                              | Ausgewählte Protokoll-Einträge         Schattenwurflog (v1-v3)         1       Schattenwurf geometrisch möglich nach Anhaltezeit(lang) [komr         11       Schattenwurf geometrisch möglich (lang) [kommt/geht]         21       Schattenwurf geometrisch möglich nach Hochlaufzeit (lang) [korr         101       Schattenwurf geometrisch möglich nach Anhaltezeit [kommt/geht]         103       Schattenwurf möglich nach Anhaltezeit [kommt/geht]         105       Schattenwurf möglich mit Freigabe nach Anhaltezeit [kommt/geht]         111       Schattenwurf geometrisch möglich [kommt/geht]         105       Schattenwurf möglich mit Freigabe nach Anhaltezeit [kommt/geht]         105       Schattenwurf geometrisch möglich [kommt/geht]         105       Schattenwurf geometrisch möglich [kommt/geht]         106       Schattenwurf geometrisch möglich [kommt/geht] |
|                              | <ul> <li>HINWEISE</li> <li>Bei der Farbzuweisung ist das zweite weiße Feld nur bei Einträgen mit der Unterscheidung [kommt/geht] relevant: erstes Feld = Farbe für kommt, zweites Feld = Farbe für geht.</li> <li>Wenn Sie auf Standardeinstellungen klicken, werden nur die Einstellungen für den auf der linken Seite markierten Filter wiederhergestellt.</li> </ul>                                                                                                    |
| Benutzerdefinierte<br>Filter | Wenn Sie links auf <b>Benutzerdefinierte Filter</b> klicken, wird oben rechts<br>ein zusätzlicher Eingabebereich eingeblendet:<br>Filter-Verwaltung<br>Vorhandene Filter:                                                                                                    |
|                              | Filter-Name:                                                                                                    |
|                              | Hier können Sie einen benutzerdefinierten Filter einrichten. Dazu geben Sie bei Filter-Name den gewünschten Namen ein und klicken dann auf Hinzufügen.                                                                                                    |
|                              | Anschließend wählen Sie weiter unten im Fenster wie oben beschrieben die gewünschten Einträge aus.                                                                                                    |
|                              | HINWEIS<br>Um einen hier erstellten Anzeige-Filter im Fenster Protokolle aus<br>Iokalem LogPool ( <i>Protokolle &gt; Lokale Log-Dateien</i> ) anzuwenden,<br>wählen Sie diesen dort in der Dropdown-Liste Anzeige-Filter am<br>unteren Fensterrand aus.                                                                                                    |

# 4.1.8.12 Fenster **Programmeinstellungen, Echtzeit-Daten**

| Eingabebereich | Erläuterung/Funktion                                                                                                    |  |  |
|----------------|----------------------------------------------------------------------------------------------------|--|--|
| Echtzeit-Daten | Hier legen Sie fest, in welchen Intervallen die Daten für die Anzeige im<br>Menü <b>Echtzeit-Daten</b> abgefragt werden.<br>In folgender Abbildung sehen Sie die Voreinstellungen, auf die die<br>Parameter durch Drücken auf die Schaltfläche <b>Standardeinstellungen</b><br>unten zurückgesetzt werden: |  |  |
|                | Intervallzeit für die Echtzeit-Daten-Fenster                                                                                                    |  |  |
|                | Lichtsensoren: 2 Sekunde(n)                                                                                                    |  |  |
|                | Laser-Niederschlag-Sensoren: 2 Sekunde(n)                                                                                                    |  |  |
|                | Hygro-Thermo-Sensoren: 2 Sekunde(n)                                                                                                    |  |  |
|                | Klimasensoren: 2 Sekunde(n)                                                                                                    |  |  |
|                | iSpin-Sensoren: 2 Sekunde(n)                                                                                                    |  |  |
|                | Sichtweite-Sensoren: 2 Sekunde(n)                                                                                                    |  |  |
|                | Berechnungen: 2 Sekunde(n)                                                                                                    |  |  |
|                | WEA-Status: 2 Sekunde(n)                                                                                                    |  |  |
|                | SMU-Alarme: 2 Sekunde(n)                                                                                                    |  |  |
|                | SMU-Info: 2 Sekunde(n)                                                                                                    |  |  |
|                | Ext. Trigger: 2 Sekunde(n)                                                                                                    |  |  |
|                |                                                                                                    |  |  |

# 4.1.8.13 Fenster Programmeinstellungen, Auswahl Koordinatensystem

| Eingabebereich | Erläuterung/Funktion                                                                                                    |  |  |
|----------------|----------------------------------------------------------------------------------------------------|--|--|
|                | Hier nehmen Sie Vorgaben für die Darstellung des Fensters <b>Auswahl</b><br><b>Koordinatensystem</b> ( <i>Projekt</i> > <i>Projektdaten</i> > 🖭) vor.                                                                              |  |  |
|                | In folgender Abbildung sehen Sie die Voreinstellungen, auf die die<br>Parameter durch Drücken auf die Schaltfläche <b>Standardeinstellungen</b><br>unten zurückgesetzt werden:<br><b>Eingabeoptionen Auswahl Koordinatensystem</b> |  |  |
|                |                                                                                                    |  |  |
|                | Anzahl der zuletzt verwendeten Koordinatensysteme: 10                                                                                                    |  |  |
|                | 🔽 🔶 Zuletzt verwendet expandiert anzeigen                                                                                                    |  |  |
|                | 🔲 🚖 Favoriten expandiert anzeigen                                                                                                    |  |  |
|                | 🔲 🤤 Länder expandiert anzeigen                                                                                                    |  |  |

# 4.1.8.14 Fenster **Programmeinstellungen, Csv-Export, Zykl. Mehrfachaufz.**

| Eingabebereich                                                                                                    | Erläuterung/Funktion                                          |                                                                                                    |  |  |
|----------------------------------------------------------------------------------------------------|---------------------------------------------------------------|----------------------------------------------------------------------------------------------------|--|--|
| Hier legen Sie allgemeine Einstellungen für die csv-Dateien fest, in die zyklische Mehrfachaufzeichnungen (zMWA) exportiert werden können.                                                                      |                                                               |                                                                                                    |  |  |
| Allgemeine<br>Einstellungen                                                                                                    | csv-Trennzeichen                                              | Trennt die Spalten/ Daten einer Zeile der csv-<br>Datei.                                                                                                    |  |  |
|                                                                                                    | DezTrennzeichen                                               | Dezimaltrennzeichen für Fließkommawerte.                                                                                                    |  |  |
|                                                                                                    | Zeitangaben in                                                | Gibt an, ob Daten mit Zeitangaben in Lokalzeit<br>oder UCT-Zeit in die Exportdatei geschrieben<br>werden.                                                                                                    |  |  |
|                                                                                                    |                                                               | Interference     Enhet     Soaltenüberschrift     Enhet       tum     ✓     Datum [UTC] (dd/MM/yyyy)     ✓       t     ✓     Zei: [UTC] (H+trn:ss)     ✓       tuele Leistung WEA 5 '86039'     ✓     Aktuele Leistung WEA 5 '86039' [W]     ✓       tuele Leistung WEA 6 '86041'     ✓     Aktuele Leistung WEA 5 '86056' [W]     ✓       tuele Leistung WEA 7 '86056''     ✓     Aktuele Leistung WEA 7 '86056'' [W]     ✓       tuele Leistung WEA 7 '86056''     ✓     Aktuele Leistung WEA 7 '86056'' [W]     ✓ |  |  |
|                                                                                                    |                                                               | Ausschnitt aus dem Fenster <b>Export Zyklische Mehrfach-</b><br>Messwertaufnahmen, Abschnitt → 4.7.1.1.                                                                                                    |  |  |
|                                                                                                    | Spaltenüberschriften ausgeben                                 | Kopfzeile ein-/ ausschalten                                                                                                    |  |  |
| Einstellungen für<br>Messpunkte<br>HINWEIS                                                                                                    | Einheit an<br>Spaltenüberschrift<br>anfügen                   | Zeigt die Einheit des Messpunktes an (falls<br>zutreffend) und bestimmt, ob diese in der<br>Kopfzeile der Exportdatei steht.                                                                                                    |  |  |
| Diese Vorgaben für die gleichnamigen Felder im                                                                                                    | Nachkommastellen                                              | Anzahl der Nachkommastellen bei<br>Dezimalwerten                                                                                                    |  |  |
| Fenster Zyklische<br>Mehrfach-<br>Messwertaufnahmen<br>wirken sich nur auf<br>solche Messpunkte aus,<br>die neu hinzugefügt<br>werden; bereits<br>definierte Messpunkte<br>behalten ihre csv-<br>Einstellungen. | Text für boolesch wahr /<br>unwahr                            | Individuelle Texte für boolesche Werte                                                                                                    |  |  |
| In den folgenden Abb<br>auf die Schaltfläche S                                                                                                    | ildungen sehen Sie die Voreins<br>Standardeinstellungen unten | stellungen, auf die die Parameter durch Drücken zurückgesetzt werden:                                                                                                    |  |  |
| Allgemeine Einstellungen                                                                                                    |                                                               | Finstellungen für Meßnunkte                                                                                                    |  |  |
| Csv-Trennzeichen:                                                                                                    | 1                                                             | Einheit an Spaltenüberschrift anfügen:                                                                                                    |  |  |
| Dezimal-Trennzeichen:                                                                                                    |                                                               | Nachkommastellen (-1 = alle): -1                                                                                                    |  |  |
| Zeitangaben in:                                                                                                    | O UTC   O Lokalzeit                                           | Text für boolesch wahr: 1                                                                                                    |  |  |
| Spaltenüberschriften ausgeben:                                                                                                    | V                                                             | Text für boolesch unwahr: 0                                                                                                    |  |  |
|                                                                                                    |                                                               |                                                                                                    |  |  |

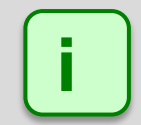

In jedem der oben erläuterten Eingabebereiche können Sie die Einstellungen jederzeit auf die **Standardeinstellungen** zurücksetzen, indem Sie auf die gleichnamige Schaltfläche klicken.

# 4.1.9 Beenden

| Zweck       | SM4 schließen   |
|-------------|-----------------|
| Symbol      |                 |
| Pfad        | Datei > Beenden |
| Nutzungsart | Dialog          |
| Bezug       | Projekt         |

Wenn Sie *Datei > Beenden* oder wählen und zuvor Projektdaten geändert haben, ohne sie zu speichern, öffnet sich ein Dialogfenster, in dem Sie gefragt werden, ob die Änderungen gespeichert werden sollen. Sie können die Frage mit **Ja** oder **Nein** beantworten oder den Vorgang mit **Beenden** abbrechen.

#### **HINWEISE**

- Sind noch Fenster geöffnet, in denen Sie etwas geändert, aber noch nicht gespeichert haben, dann erhalten Sie für jedes dieser Fenster mit nicht gespeicherten Änderungen eine Bestätigungsabfrage (Dialogfenster). Erst dann kommt die eigentliche Abfrage, ob das gesamte Projekt gespeichert werden soll.
- Gibt es jedoch ausschließlich nicht gespeicherte Änderungen und Sie beantworten nach Beenden
   alle einzelnen Bestätigungsabfragen ("Wollen Sie die Änderungen verwerfen?") mit Ja, dann wird das Programm nach der letzten dieser Abfragen geschlossen. Die Frage, ob das Projekt gespeichert werden soll, gibt es dann nicht mehr, weil diese Frage schon für jedes Fenster einzeln beantwortet wurde.

Beispiel: Sie ändern die Angaben zu einer WEA und die zu einem IO, speichern jeweils NICHT, lassen die jeweiligen Fenster geöffnet und wählen dann **Beenden** . Jetzt erhalten Sie zu jedem der beiden Fenster eine Bestätigungsabfrage, die Sie jeweils mit Ja (Verwerfen) beantworten. Daraufhin wird das Programm ohne weitere Abfrage beendet.

• Falls beim Beenden eine Online-Verbindung zur SMU besteht, wird diese getrennt.

# 4.2 Menü Projekt

Aus den Einstellungen und Informationen, die Sie im Menü **Projekt** vornehmen bzw. eingeben leitet SM4 später die Konfigurationsdaten ab, die zusammen mit der Projektdatei selbst an die SMU übermittelt werden. Während die Projektdatei in der SMU lediglich abgelegt wird, dienen die Konfigurationsdaten zum Konfigurieren der SMU-Funktionen.

In folgender Tabelle erhalten Sie einen Überblick zum Menü Projekt.

Eine ausführliche Erläuterung der einzelnen Einstellungsfenster finden Sie im Anschluss an die Übersichtstabelle.

| Symbol | Menüpunkt           | Zweck                                                                                                    |
|--------|---------------------|----------------------------------------------------------------------------------------------------|
|        | Projektdaten        | Bearbeiten und Anzeigen projektspezifischer Infos zu Standort,<br>Inbetriebnahme, Kunde usw., siehe Abschnitt → 4.2.1 |
| 1      | Windenergieanlagen  | Bearbeiten und Anzeigen der Daten einer WEA, deren Schattenwurf berechnet werden soll, siehe Abschnitt → 4.2.2.       |
| -L     | Immissionsorte      | Bearbeiten und Anzeigen der vom möglichen Schattenwurf betroffenen Flächen/Wände, siehe Abschnitt → 4.2.3.            |
|        | Übersichtskarte     | Visuelles Überprüfen der Position von WEA und IO, siehe Abschnitt → 4.2.4.                                            |
|        | Alarm-Einstellungen | Festlegen, wann für welche Anlagen/Geräte wie Alarme ausgelöst werden, siehe Abschnitt → 4.2.5.                       |
| -<br>  | Einstellungen       | Hier werden grundlegende Einstellungen vorgenommen, die für das gesamte Projekt gelten, siehe Abschnitt → 4.2.6.      |
|        | Konfiguration       | Eine neue oder überarbeitete Konfiguration an die SMU senden, siehe Abschnitt $\rightarrow$ 4.2.7.                    |

In den folgenden Abschnitten werden die Fenster des Menüs Projekt ausführlich beschrieben.

# 4.2.1 Fenster Projektdaten

| Zweck       | Projektspezifische Infos zu Standort, Inbetriebnahme, Kunde usw. anzeigen und bearbeiten |
|-------------|------------------------------------------------------------------------------------------|
| Symbol      |                                                                                          |
| Pfad        | Projekt > Projektdaten                                                                   |
| Nutzungsart | Anzeige + Dialog                                                                         |
| Bezug       | Projekt                                                                                  |

| Projektda              | aten                   |                                                                                                    |                                                                                                    |                                                                      |       |                     |
|------------------------|------------------------|----------------------------------------------------------------------------------------------------|----------------------------------------------------------------------------------------------------|----------------------------------------------------------------------|-------|---------------------|
| Projektnam             | ne:                    | Musterfläche Allgemeine                                                                                                    |                                                                                                    |                                                                      |       |                     |
| Standort:              |                        | Musterdorf                                                                                                    |                                                                                                    | PLZ: 1234                                                            | 5     | Angaben             |
| Land, Staa             | t:                     | Schleswig-Holstein, Deutsch                                                                                                    | land                                                                                                  |                                                                      |       | Dotails zu Standort |
| Modulstand             | dort:                  | Umspannwerk                                                                                                    |                                                                                                    |                                                                      |       | Koordinaten.        |
| Längengrad             | d:                     | 8,94089                                                                                                    | Breitengrad:                                                                                          | 54,57932                                                             |       | Zeitzone usw.       |
| Inbetriebna            | ahme:                  | 23.03.2017                                                                                                    |                                                                                                    |                                                                      |       |                     |
| Zeitzone:              |                        | (UTC +01:00) Amsterdam,                                                                                                    | Berlin, Bern, Rom, Stock                                                                              | holm, Wien                                                           | •     |                     |
| Koordinater<br>Format: | n-                     | DHDN / 3-degree Gauss-Kru                                                                                                    | iger zone 3 (E-N) (EPSG                                                                               | :5677)                                                               |       |                     |
| Datenquelle            | e:                     | Genehmigungsbescheide vo<br>Landwirtschaft, Umwelt un<br>XXX/2015/### bis /###;<br>Schattenwurfgutachten de<br>Bericht-Nr.: 298314gkp04.<br>Vermessungsarbeiten der N | om 19.12.2016 des Land<br>d ländliche Räume des L<br>s Musteringenieurbüros<br>lorthTec GmbH & Co. KG | lesamt für<br>andes S-H, Az.:<br>vom 23.04.2015,<br>5, Nylanndamm 4, | 4 m 4 |                     |
|                        |                        |                                                                                                    |                                                                                                    | 🔑 Eintrag bearb                                                      | eiten |                     |
| Kundennan              | ne:                    | Musterhersteller Europa                                                                                                    |                                                                                                    |                                                                      |       | Kontaktdaten        |
| Kundenans              | chrift:                | Musterstraße 1, 12345 Mus                                                                                                    | terstadt                                                                                              |                                                                      |       |                     |
| Logbuch:               | Zeitst<br>IO 26<br>WEA | empel: 10.11.2017 14:09:58,<br>, Standort Musterdorf 1 hinzu<br>5 gelöscht                                                                                            | Bearbeiter: Max Muste<br>Igefügt                                                                      | rmann                                                                | *     | Logbuch             |
|                        |                        |                                                                                                    |                                                                                                    |                                                                      | -     |                     |
|                        |                        |                                                                                                    |                                                                                                    | 🕂 Eintrag hinzut                                                     | fügen |                     |
|                        |                        |                                                                                                    | X Schließe                                                                                            | n Überne                                                             | hmen  |                     |

# Fenster Projektdaten

#### Hinweise zum Fenster Projektdaten

- Mit der Enter-Taste oder der Tabulator-Taste können Sie die aktuelle Eingabe beenden und zum nächsten Eingabefeld springen.
- Die Schaltfläche Übernehmen wird erst dann aktiviert, wenn die Pflichtfelder des Fensters korrekt ausgefüllt sind.

| Element              | Erläuterung/Funktion                                                                                                    |
|----------------------|----------------------------------------------------------------------------------------------------|
| Projektname          | Freie Texteingabe                                                                                                    |
| Standort             | Freie Texteingabe                                                                                                    |
| PLZ                  | Freie Zifferneingabe                                                                                                    |
| Land, Staat          | Freie Texteingabe                                                                                                    |
| Modulstandort        | Dieser Eintrag hat nur Informationscharakter.                                                                                                    |
| Längengrad           | Anhand der eingegebenen Koordinaten (Fenster WEA<br>hinzufügen/bearbeiten > WEA Position X/Y) ermittelt SM4 Längen- und<br>Breitengrad, bildet daraus das Projektzentrum (geografischer Mittelpunkt<br>der WEA, siehe → Fenster Übersichtskarte), und zeigt den<br>entsprechenden Längen-/Breitengrad hier an.<br>HINWEIS<br>Wenn kein gültiges Koordinatensystem ausgewählt wurde, können<br>Längen- und Breitengrad manuell eingegeben werden. |
| Breitengrad          | s.o.                                                                                                    |
| Inbetriebnahme       | Inbetriebnahmedatum der SMU (TT.MM.JJJJ)                                                                                                    |
| Zeitzone             | Dropdown-Liste zur Auswahl der Zeitzone, in der sich der Windpark befindet.                                                                                                    |
| Koordinatenformat    | Wenn Sie auf klicken, öffnet sich das Fenster <b>Koordinatensystem</b><br><b>auswählen</b> . Hier können Sie in der Liste das im Projekt zu verwendende<br>System auswählen und auf <b>OK</b> klicken. In der Schattenwurfprognose hat<br>der Gutachter sich in der Regel für ein Koordinatenformat entschieden,<br>das meist übernommen wird.                                                                                                   |
|                      | HINWEISE                                                                                                    |
|                      | <ul> <li>Oben im Fenster gibt es ein Suchfeld, über das Sie per<br/>Freitexteingabe nach einem bestimmten System suchen können.</li> </ul>                                                                                                    |
|                      | <ul> <li>Wenn Sie unten auf die Schaltfläche Info klicken, wird eine Website<br/>mit weiteren Informationen zum oben ausgewählten<br/>Koordinatensystem aufgerufen (Internetverbindung erforderlich).</li> <li>In den Programmeinstellungen (<i>Datei &gt; Programm-Einstellungen &gt; Auswahl Koordinatensystem</i>) können Sie Vorgaben für die<br/>Darstellung des Fensters Auswahl Koordinatensystem definieren.</li> </ul>                  |
| Datenquelle          | Informationen für eigene Zwecke oder für Behörden (optional,                                                                                                    |
| 🔑 Eintrag bearbeiten | unbegrenzte Eingabelänge).<br>Zum Bearbeiten klicken Sie auf <b>Eintrag bearbeiten</b> .                                                                                                    |
| Kundenname           | Freie Texteingabe                                                                                                    |
| Kundenanschrift      | Freie Texteingabe                                                                                                    |

# Informationen und Einstellungsmöglichkeiten im Fenster Projektdaten:

| Element      | Erläuterung/Funktion                                                                                                    |
|--------------|----------------------------------------------------------------------------------------------------|
| Logbuch      | Wann immer Sie Änderungen an einer Projekt-Datei vornehmen, führen Sie bitte folgende Schritte aus:                                                                                                    |
|              | Auf Eintrag hinzufügen klicken.                                                                                                    |
|              | Unter <b>Benutzer</b> Ihren Namen eingeben.                                                                                                    |
|              | Im Eingabefeld darunter möglichst genau beschreiben, welche<br>Änderungen Sie an der Projekt-Datei vorgenommen haben, damit<br>Sie und andere diese später problemlos nachvollziehen können.                                                                                                    |
|              | Auf <b>Hinzufügen</b> klicken.                                                                                                    |
|              | HINWEISE                                                                                                    |
|              | <ul> <li>Wenn Sie wie oben beschrieben einen Logbucheintrag vornehmen,<br/>werden Zeitpunkt und Verfasser des Eintrags unter Zeitstempel und<br/>Benutzer automatisch erfasst.</li> </ul>                                                                                                    |
|              | <ul> <li>Diese manuellen Einträge ins Logbuch können anschließend nicht<br/>mehr verändert werden.</li> </ul>                                                                                                    |
|              | <ul> <li>Zusätzlich zum manuellen Logbuch-Eintrag gibt es eine automatische<br/>Änderungserfassung durch das System. Diese nachzuvollziehen ist<br/>jedoch umständlich – daher dient sie nur als zusätzliche Sicherheit.</li> </ul>                                                                                                    |
|              | Öffnet den Bereich <b>Logbuch</b> in einem eigenen Fenster, um mehr<br>Informationen auf einmal anzeigen zu können.                                                                                                    |
| X Schließen  | Wenn Sie auf <b>Schließen</b> klicken, ohne zuvor auf <b>Übernehmen</b> geklickt<br>zu haben, öffnet sich ein neues Dialogfenster, in dem aufgeführt wird,<br>welche Parameter geändert wurden. Außerdem werden Sie gefragt, ob<br>die Änderungen verworfen werden sollen. Wenn Sie sicher sind, dass die<br>Änderungen nicht übernommen werden sollen, klicken Sie auf <b>Ja</b> .<br>Andernfalls klicken Sie auf <b>Nein</b> , um die Änderungen zu übernehmen. |
| 🔷 Übernehmen | Dient zum Bestätigen der eingegebenen Daten.                                                                                                    |

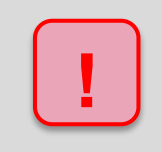

Achten Sie bei allen Eingaben in Shadow Manager auf äußerste Sorgfalt. Falsche Eingaben können zu unnötigen Abschaltungen, vermeidbarem Verschleiß, Ertragsausfall, Problemen mit Behörden oder Anwohnern und im Extremfall zur Stilllegung von Anlagen führen.

# 4.2.2 Fenster Windenergieanlagen

| Zweck       | Windenergieanlagen (WEA) anzeigen/entfernen/bearbeiten/hinzufügen |
|-------------|-------------------------------------------------------------------|
| Symbol      |                                                                   |
| Pfad        | Projekt > Windenergieanlagen                                      |
| Fensterart  | Listenfenster                                                     |
| Nutzungsart | Anzeige + Schaltflächen zu Unterfenstern                          |
| Bezug       | Projekt                                                           |

In diesem Fenster werden im geöffneten Projekt bereits **angelegte WEA in Listenform angezeigt.** Die einzelnen Parameter zu einer WEA werden im Fenster WEA hinzufügen/bearbeiten definiert, siehe nächster Abschnitt.

| 🔥 Windenergieanlagen 📃 🗖 💌                                                    |                      |                                    |           |                 |         |
|-------------------------------------------------------------------------------|----------------------|------------------------------------|-----------|-----------------|---------|
| Windenergieanlagen: Anzahl der WEA: [4/100]                                   |                      |                                    |           |                 |         |
| Ziehen Sie eine S                                                             | paltenüberschrift hi | er her um nach dieser zu gruppiere | en        |                 |         |
| WEA-Nummer                                                                    | WEA-Kennung          | Bez. Schattenwurfprognose          | WEA-ID    | Hersteller      | WEA-Typ |
| 1                                                                             | 1234                 | WEA A                              | 420000001 | Diverse Anlagen | Diverse |
| 2                                                                             | 1235                 | WEA B                              | 420000001 | Diverse Anlagen | Diverse |
| 3                                                                             | 1236                 | WEA C                              | 420000001 | Diverse Anlagen | Diverse |
| • 4                                                                           | 1237                 | WEA D                              | 420000001 | Diverse Anlagen | Diverse |
|                                                                               |                      |                                    |           |                 |         |
| 👔 WEA-Typen 👔 Kombinationen 🔤 WEA Entfernen 📝 WEA Bearbeiten 🕂 WEA hinzufügen |                      |                                    |           |                 |         |

Fenster Windenergieanlagen

#### Bedienungshinweise zum Fenster Windenergieanlagen

- Spalten verschieben: Die Spalten können per Drag&Drop verschoben werden.
- Nach Spalten sortieren: Sie können durch Anklicken eines Spaltentitels nach diesem sortieren; wenn Sie noch einmal auf denselben Spaltentitel klicken, wechselt die Sortierreihenfolge von Aufsteigend nach Absteigend bzw. umgekehrt.
   Sie können auch nach mehreren Spaltentiteln (Kriterien) sortieren. Dazu drücken und halten Sie zunächst die Umschalttaste und klicken dann auf die gewünschten Spaltentitel. In der Reihenfolge, in der Sie die Titel anklicken, wird daraufhin die Sortierung ausgeführt.
- Spaltenfilter: Auf Spalten können Filter angewendet werden: Bewegen Sie den Cursor in die obere rechte Ecke eines Spaltentitels, bis ein Filtersymbol T angezeigt wird. Klicken Sie auf das Symbol. Jetzt wird eine Liste der vorhandenen Einträge angezeigt. Setzen Sie vor dem gewünschten Eintrag einen Haken. Anschließend werden nur noch die ausgewählten Einträge angezeigt.
- Die einzelnen Elemente des Fensters werden in der Tabelle auf der nächsten Seite erläutert.

Informationen/Schaltflächen im Fenster Windenergieanlagen:

| Element                         | Erläuterung/Funktion                                                                                                    |
|---------------------------------|----------------------------------------------------------------------------------------------------|
| Anzahl der WEA<br>(oben rechts) | Angabe, wie viel von möglichen 100 WEA bereits angelegt wurden.                                                                                              |
| Windenergieanlagen              | Liste der bereits angelegten WEA. Die Spaltenüberschriften (Parameter) werden im Abschnitt → Fenster WEA hinzufügen/bearbeiten beschrieben.                  |
| WEA-Typen                       | Öffnet das gleichnamige Fenster, wo Sie einen vordefinierten WEA-<br>Typ auswählen können, um eine Reihe von Einträgen nicht manuell<br>vornehmen zu müssen. |
| Kombinationen                   | Öffnet das gleichnamige Fenster, siehe → Unterfenster WEA Kombinationen.                                                                                     |
| 🛥 WEA Entfernen                 | Löscht die oben ausgewählte WEA.<br>Achtung: Die WEA wird sofort gelöscht, keine Bestätigungsabfrage.                                                        |
| 🥬 WEA Bearbeiten                | Öffnet das Fenster <b>WEA hinzufügen/bearbeiten</b> zum Bearbeiten der oben ausgewählten WEA, siehe nächster Abschnitt.                                      |
| 🕂 WEA hinzufügen                | Öffnet das Fenster <b>WEA hinzufügen/bearbeiten</b> zum Hinzufügen einer neuen WEA, siehe nächster Abschnitt.                                                |

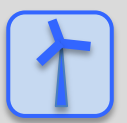

#### Daten existierender WEA als Vorlage verwenden

- Wenn Sie die Daten einer bereits definierten Anlage übernehmen möchten, klicken Sie im Fenster Windenergieanlagen auf diese WEA, um sie auszuwählen (Datensatz wird blau hinterlegt).
- Dann klicken Sie auf *P* **WEA Bearbeiten** (oder doppelklicken Sie auf den gewünschten WEA-Datensatz in der Liste).
- Jetzt öffnet sich das Fenster WEA hinzufügen/bearbeiten und das Feld WEA-Nummer ist orange hinterlegt.
- Geben Sie hier nun die nächste freie Nummer ein.
- Daraufhin wird das Feld grün hinterlegt und die Schaltfläche **WEA hinzufügen** unten im Fenster ist aktiviert.

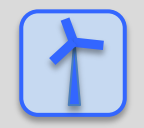

Siehe auch → Praxisbeispiel 1: Neue WEA mit neuem IO einrichten.

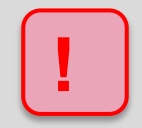

Beachten Sie, dass wenn Sie den WEA-Typ einer bereits definierten WEA ändern, viele ihrer Werte auf null gesetzt werden.

# 4.2.2.1 Fenster WEA hinzufügen/bearbeiten

| Zweck       | Windenergieanlage (WEA) im Projekt anlegen           |
|-------------|------------------------------------------------------|
| Symbol      |                                                      |
| Pfad        | Projekt > Windenergieanlagen > Hinzufügen/Bearbeiten |
| Nutzungsart | Interaktiv                                           |
| Bezug       | WEA                                                  |

In diesem Fenster definieren Sie die einzelnen Parameter einer WEA.

#### Fenster WEA hinzufügen/bearbeiten

| WEA hinzufügen/bearbeite      | n                  |       |                          |        |       |                              |       |      |
|-------------------------------|--------------------|-------|--------------------------|--------|-------|------------------------------|-------|------|
| Ausgewählte WEA:              | 4                  |       | Hersteller:              |        |       |                              |       |      |
| WEA-Nummer:                   | 10                 |       | Anlagentyp:              |        |       |                              |       |      |
| WEA-Kennung:                  | 12345              |       | Kommunikation:           |        |       |                              | WEA-1 | ypen |
| Bez. Schattenprognose:        | 70n                |       | Kommunikationsparameter: |        |       |                              |       |      |
| WEA Position X:               | 3496246,00         |       | Port:                    | 502    |       |                              |       |      |
| WEA Position Y:               | 6049709,00         |       | WEA Kommunikationsnum    | mer: 3 |       |                              |       |      |
| löhe über NN:                 | 3,00               | m     |                          |        |       |                              |       |      |
| totordurchmesser:             | 112,00             | m     |                          |        |       |                              |       |      |
| Nabenhöhe:                    | 94,00              | m     |                          |        |       |                              |       |      |
| Vabenabstand:                 | 3,00               | m     |                          |        |       |                              |       |      |
| littlere Blatttiefe:          | 3,00               | m     |                          |        |       |                              |       |      |
| Offset Gondelposition:        | 0                  | •     |                          |        |       |                              |       |      |
| Stillstand:                   | 2,00               | 1/min |                          |        |       |                              |       |      |
| Freigabeverzögerung:          | 300                | s     |                          |        |       |                              |       |      |
| Anlaufzeit:                   | 120                | s     |                          |        |       |                              |       |      |
| Auslaufzeit:                  | 120                | s     |                          |        |       |                              |       |      |
| Timeout Stoppbefehl:          | 180                | s     |                          |        |       |                              |       |      |
| Timeout Kom. Verzugszeit:     |                    | s     | Offline-Werte            |        |       |                              |       |      |
| Bezugslichtsensor 1:          | 1 -                |       | Ø Offline-Werte verw     | enden  |       |                              |       |      |
| Bezugslichtsensor 2:          | 0 -                |       | Potordrebzabl-           | 2.00   | 1/min | Aktuelle Leictung:           | 0.00  | LW   |
| Ersatzlichtsensor:            | 0 +                |       | Windaeschwindiakeit:     | 0.00   | m/s   | Leistung 10 Min, Mittelwert: | 0.00  | kW   |
| Bezugstemperatursensor:       | 0 🗸                |       | Außentemperatur:         | 20,00  | °C    | Timeout Übernahme:           | 300   | s    |
| Bezugsniederschlagssensor:    | 1 -                |       | Niederschlag:            |        | mm/h  |                              |       |      |
| Referenz-Temperatur- und Re   | gensensoren werder | ab    | Relative Luftfeuchte:    |        | %     |                              |       |      |
| smu-version v4.2.38 nicht mer | ir konngunert      |       |                          |        |       |                              |       |      |

#### Hinweise zum Fenster WEA hinzufügen/bearbeiten

- Mit der Enter-Taste oder der Tabulator-Taste können Sie die aktuelle Eingabe beenden und zum nächsten Eingabefeld springen.
- Eingabeformat: Bei Eingabefeldern, in denen Nachkommastellen erlaubt sind, richtet sich das zu verwendende Dezimaltrennzeichen nach der Voreinstellung (Standardwert) im Eingabebereich Länderspezifische Einstellungen (Datei > Programm-Einstellungen > Shadow Manager > Generell) Es kann dort jederzeit geändert werden.

- Felder, in die ein unzulässiger Wert eingegeben wurde (Wert liegt außerhalb des zulässigen Bereichs, falsches Eingabeformat), werden rot hinterlegt:
- Die Schaltflächen Übernehmen und Hinzufügen werden erst dann aktiviert, wenn alle Pflichtfelder des Fensters korrekt ausgefüllt sind.

#### Parameter im Fenster WEA hinzufügen/bearbeiten:

Bei der Erläuterung der Eingabefelder finden Sie, sofern zutreffend und sinnvoll, in einem grün hinterlegten Feld Angaben zum Eingabeformat.

| Element                  | Erläuterung/Funktion                                                                                                    |
|--------------------------|----------------------------------------------------------------------------------------------------|
| Ausgewählte WEA          | Im Fenster Windenergieanlagen ausgewählte WEA (nur Referenz)                                                                                                    |
| WEA-Nummer               | <ul> <li>Es können bis zu 100 WEA definiert werden.</li> <li>Wenn Sie im Fenster Windenergieanlagen auf WEA Hinzufügen geklickt haben, wird hier automatisch die nächste freie Nummer vorgegeben.</li> <li>Wenn Sie im Fenster Windenergieanlagen auf WEA Bearbeiten geklickt haben, um die Daten einer anderen WEA zu übernehmen, geben Sie hier die nächste freie WEA-Nummer ein, siehe Seite → 85.</li> <li>HINWEIS</li> <li>Sie können auch die Nummer einer bereits existierenden WEA eingeben/beibehalten. Diese wird dann gelöscht und mit den "neuen Daten" überschrieben. Vorher öffnet sich jedoch das Fenster</li> <li>Abhängigkeiten (siehe Abschnitt → 4.8.1.1).</li> </ul> |
| WEA-Kennung              | Eindeutige Identifikationsnummer der WEA wie am Turm der WEA<br>(Pflichtfeld). Diese Nummer erscheint im Schattenwurfprotokoll als WEA-<br>Bezeichnung.                                                                                                    |
| Bez.<br>Schattenprognose | Bezeichnung der WEA wie sie in einer ggf. erstellten<br>Schattenwurfprognose verwendet wurde (nur Referenz)                                                                                                    |
| WEA Position X           | Koordinaten der WEA-Position<br><b>HINWEIS:</b><br>Die Koordinaten aller WEA und IO müssen nach demselben metrischen<br>Koordinatensystem festgelegt werden.<br>2 Nachkommastellen                                                                                                    |
| WEA Position Y           | S. 0.                                                                                                    |
| Höhe über NN             | Höhe der WEA über Normal Null<br>Eingabe in m, Wert kann auch negativ sein, 2 Nachkommastellen                                                                                                    |
| Rotordurchmesser         | Eingabe in Meter, 2 Nachkommastellen                                                                                                    |
| Nabenhöhe                | HINWEIS:<br>Wenn die Nabenhöhe geringer ist als der halbe Rotordurchmesser, sehen<br>Sie ein Warnsymbol und der Datensatz kann nicht hinzufügt werden.<br>Eingabe in Meter, 2 Nachkommastellen                                                                                                    |
| Nabenabstand             | Abstand zwischen Nabe und Mittelpunkt des Turms<br>Eingabe in Meter                                                                                                    |
| Mittlere Blatttiefe      | Mittlere Blatttiefe = ½ (max. Blatttiefe + min. Blatttiefe bei<br>0,9*Rotorradius), siehe → Glossar.<br>Eingabe in Meter                                                                                                    |

| Element                  | Erläuterung/Funktion                                                                                                    |
|--------------------------|----------------------------------------------------------------------------------------------------|
| Offset<br>Gondelposition | Angabe der Abweichung zwischen der von der WEA gemeldeten Gondelposition und der tatsächlichen Position (Ausrichtung).                                                                                                    |
|                          | Eingabe in Grad                                                                                                    |
| Stillstand               | Wenn die Ist-Rotordrehzahl unter den hier festgelegten Wert fällt, beurteilt die SMU die Anlage als gestoppt.                                                                                                    |
|                          | Eingabe in 1/min, 2 Nachkommastellen                                                                                                    |
|                          |                                                                                                    |
| Freigabe-<br>verzögerung | Verzögerung vor Wiederanfahren der WEA nach Abschaltung wegen<br>Schattenwurf. Dient der Verschleißreduzierung durch das Vermeiden von<br>häufigen Start- und Stoppvorgängen bei wechselnder Bewölkung.                                                                                                    |
|                          |                                                                                                    |
|                          | <b>BEISPIEL</b><br>Eine WEA wurde angehalten, weil Schattenwurf aufgetreten ist (die<br>Lichtintensität ist so hoch, dass Schattenwurf möglich ist). Später meldet<br>der Lichtsensor, dass die Lichtintensität nicht mehr ausreicht, um<br>Schattenwurf zu verursachen. Jetzt wird die WEA erst nach Ablauf des<br>unter <b>Freigabeverzögerung</b> festgelegten Zeitraums wieder angefahren.<br>Steht die Sonne jedoch mittlerweile so, dass der WEA-Schatten keinen IO<br>treffen kann, wird die Freigabeverzögerung ignoriert und die WEA sofort<br>angefahren. |
| Anlaufzeit               | Zeitraum zwischen dem Senden des Startbefehls an die WEA und dem Drehen des Rotors.                                                                                                    |
|                          | Eingabe in Sek.                                                                                                    |
|                          | BEISPIEL                                                                                                    |
|                          | Unter <b>Anlaufzeit</b> wurde ein Wert von 120 s eingestellt. Wenn gemäß<br>Vorausberechnung des theoretischen Schattenwurfs ab einem<br>bestimmten Zeitpunkt kein Schattenwurf mehr möglich ist (weil die Sonne<br>dann so zum Rotor stehen wird, dass der WEA-Schatten keinen IO treffen<br>kann), wird der Startbefehl schon x Sekunden (Anlaufzeit) vorher<br>gesendet (Ertragsoptimierung).                                                                                                    |
| Auslaufzeit              | Zeitraum zwischen dem Senden des Stoppbefehl an die WEA und dem Stillstand des Rotors.                                                                                                    |
|                          | BEISPIEL                                                                                                    |
|                          | Gemäß Vorausberechnung des theoretischen Schattenwurfs ist an einem<br>IO ab einem bestimmten Zeitpunkt Schattenwurf möglich (weil die Sonne<br>dann so zum Rotor stehen wird, dass der WEA-Schatten einen IO treffen<br>kann)                                                                                                    |
|                          | Das Schattenwurfbudget für diesen IO ist bereits ausgeschöpft ODER 28 von 30 Minuten Budget sind bereits ausgeschöpft                                                                                                    |
|                          | Jetzt wird der Stoppbefehl schon x Sekunden (Auslaufzeit) vor Eintreten<br>des tatsächlichen Schattenwurfs gesendet, damit die WEA zu diesem<br>Zeitpunkt tatsächlich stillsteht und die Auflagen der Behörden genau<br>eingehalten werden.                                                                                                    |
|                          | Eingabe in Sek.                                                                                                    |
|                          |                                                                                                    |

| Element                        | Erläuterung/Funktion                                                                                                    |
|--------------------------------|----------------------------------------------------------------------------------------------------|
| Timeout Stoppbefehl            | Legt fest, nach welchem Zeitraum die SMU einen Alarm an den<br>Parkserver meldet, weil eine WEA ggf. nicht auf einen Stoppbefehl<br>reagiert (Rotordrehzahl fällt nicht unter den Wert, der unter <b>Stillstand</b><br>festgelegt wurde).                                                                                                    |
|                                |                                                                                                    |
| Timeout Kom.<br>Verzugszeit    | Einstellung einer Pause zwischen der Abfrage zweier WEA. Grund:<br>Technische Probleme mit Geräten, wenn Abfragen zu schnell<br>aufeinanderfolgend getätigt wurden.                                                                                                    |
|                                | Eingabe in Sek., Voreinstellung abhängig vom WEA-Typ                                                                                                    |
| Bezugslichtsensor<br>1/2       | Hier wird eingestellt, welcher Lichtsensor zur Beurteilung der<br>Lichtverhältnisse herangezogen werden soll. Es sollte der nächstgelegene<br>Lichtsensor ausgewählt werden.<br>Bei einigen Maschinenhäusern kann ein Lichtsensor nicht so angebracht                                                                                                    |
|                                | ein zweiter Lichtsensor installiert werden.                                                                                                    |
|                                | 0 = es wird kein Sensor verwendet, 1 bis 40 = Sensor X wird verwendet                                                                                                    |
| Ersatzlichtsensor              | Legt fest, ob ein Ersatzlichtsensor vorhanden ist, der genutzt werden soll,<br>wenn Bezugslichtsensor 1 und/oder 2 ausgefallen sind.<br><b>0</b> = es wird kein Sensor verwendet, <b>1 bis 40</b> = Sensor X wird verwendet                                                                                                    |
| Bezugstemperatur-<br>sensor    | Hier wird eingestellt, welcher Hygro-Thermogeber zur Messung der<br>Luftfeuchte und der Außentemperatur herangezogen werden soll.<br><b>0</b> = es wird kein Sensor verwendet, <b>1 bis 5</b> = Sensor X wird verwendet                                                                                                    |
| Bezugsnieder-<br>schlagssensor | Hier wird eingestellt, welcher Niederschlagssensor zur Messung der<br>Niederschlagsmenge herangezogen werden soll.<br><b>0</b> = es wird kein Sensor verwendet, <b>1 bis 5</b> = Sensor X wird verwendet                                                                                                    |
| WEA-Typen                      | Wenn Sie eine neue WEA hinzufügen, klicken Sie hier zunächst auf die<br>Schaltfläche <b>WEA Typen</b> . Daraufhin öffnet sich ein gleichnamiges<br>Fenster, in dem Sie den jeweiligen WEA-Typ auswählen, um<br>Vorgabewerte, die für jede Anlage desselben Typs immer gleich sind,<br>automatisch vorzugeben. Bei der Auswahl beachten Sie bitte<br>insbesondere darauf, dass die Angaben unter <b>Kommunikation</b> und<br><b>Rotordurchmesser</b> korrekt sind. |
|                                | HINWEIS                                                                                                    |
|                                | Beachten Sie, dass wenn Sie den WEA-Typ einer definierten WEA ändern, viele ihrer Werte auf null gesetzt werden.                                                                                                    |
| Hersteller                     | Wird je nach ausgewähltem WEA-Typ automatisch ausgefüllt.                                                                                                    |
| WEA-Тур                        | Wird je nach ausgewähltem WEA-Typ automatisch ausgefüllt.                                                                                                    |
| Kommunikation                  | Wird je nach ausgewähltem WEA-Typ automatisch ausgefüllt.                                                                                                    |
| Kommunikations-<br>parameter   | Dieser Eingabebereich enthält je nach ausgewähltem WEA-Typ andere Parameter, siehe Abschnitt → 4.2.2.4.                                                                                                    |
| Offline-Werte                  |                                                                                                    |
| Offline-Werte<br>verwenden     | An dieser Stelle wird eingestellt, wie sich die SMU verhalten soll, wenn sie<br>durch eine Kommunikationsstörung keine Daten mehr von der WEA<br>bekommt. Je nach Beschaffenheit der Schnittstelle zur WEA können<br>einzelne oder alle Daten fehlen. Bei den meisten Schnittstellen fehlen bei<br>einer Kommunikationsstörung allerdings alle Daten und es können keine<br>Stopp- und Startbefehle sowie Alarmmeldungen an die WEA übermittelt<br>werden.        |

| Element                        | Erläuterung/Funktion                                                                                                    |
|--------------------------------|----------------------------------------------------------------------------------------------------|
|                                | Ist hier kein Haken gesetzt, arbeitet die SMU mit den zuletzt empfangenen<br>Daten so lange weiter bis wieder neue Daten übertragen werden können.<br>Bei gesetztem Haken übernimmt die SMU nach der unter <b>Timeout</b>                                                                                                    |
|                                | Übernahme eingestellten Zeit die hier einstellbaren Vorbelegungen für die WEA-Daten. Diese werden dann auch so protokolliert.                                                                                                    |
| Rotordrehzahl                  | Ist der hier eingestellte Wert größer oder gleich dem unter <b>Stillstand</b><br>eingestellten Wert, geht die SMU bei einer Kommunikationsstörung zur<br>WEA davon aus, dass diese immer läuft. Dadurch wird vermieden, dass<br>während einer Kommunikationsstörung aufgetretene Schattenwurfzeiten<br>im Schattenwurfprotokoll fehlen.<br>Eingabe in U/min, 2 Nachkommastellen, Voreinstellung: 2 |
| Windgeschwindigkeit            | Die Vorbelegung für die Windgeschwindigkeit kann von Relevanz sein,<br>wenn sie als Bedingung in einer Sonderabschaltung verwendet wird und<br>die Schnittstelle zur WEA trotz Kommunikationsstörung das Versenden<br>von Stopp- und Startsignalen ermöglicht.                                                                                                    |
|                                | Eingabe in m/s, 2 Nachkommastellen                                                                                                    |
| Außentemperatur                | Die Vorbelegung für die Außentemperatur kann von Relevanz sein, wenn<br>sie als Bedingung in einer Sonderabschaltung verwendet wird und die<br>Schnittstelle zur WEA trotz Kommunikationsstörung das Versenden von<br>Stopp- und Startsignalen ermöglicht.                                                                                                    |
|                                | Eingabe in °C, 2 Nachkommastellen                                                                                                    |
| Niederschlag                   | Die Vorbelegung für die Niederschlagsmenge kann von Relevanz sein,<br>wenn sie als Bedingung in einer Sonderabschaltung verwendet wird und<br>die Schnittstelle zur WEA trotz Kommunikationsstörung das Versenden<br>von Stopp- und Startsignalen ermöglicht.                                                                                                    |
|                                | Eingabe in mm/h, 2 Nachkommastellen                                                                                                    |
| Relative Luftfeuchte           | Die Vorbelegung für die relative Luftfeuchtigkeit kann von Relevanz sein,<br>wenn sie als Bedingung in einer Sonderabschaltung verwendet wird und<br>die Schnittstelle zur WEA trotz Kommunikationsstörung das Versenden<br>von Stopp- und Startsignalen ermöglicht.                                                                                                    |
|                                | Eingabe in %, 2 Nachkommastellen                                                                                                    |
| Aktuelle Leistung              | Falls für die WEA eine Grenzleistung festgelegt wurde (siehe<br>→ Unterfenster WEA Kombinationen), sollte dieser Wert größer oder<br>gleich dem für die Grenzleistung festgelegten Wert sein. Andernfalls<br>würde die SMU bei Schattenwurf an einem IO sofort einen Stoppbefehl an<br>die WEA senden.                                                                                             |
|                                | HINWEIS                                                                                                    |
|                                | Die Vorbelegung für die aktuelle Leistung kann auch von Relevanz sein,<br>wenn sie als Bedingung in einer Sonderabschaltung verwendet wird und<br>die Schnittstelle zur WEA trotz Kommunikationsstörung das Versenden<br>von Stopp- und Startsignalen ermöglicht.                                                                                                    |
|                                | Eingabe in kW, 2 Nachkommastellen                                                                                                    |
| Leistung 10 Min.<br>Mittelwert | Sofern beim jeweiligen Anlagentyp verfügbar, wird nicht die aktuelle<br>Leistung herangezogen, sondern ein über 10 Minuten gemittelter Wert.                                                                                                    |
|                                | Ansonsten gilt hier dieselbe Erläuterung wie oben unter Aktuelle<br>Leistung                                                                                                    |
|                                | Eingabe in kW, 2 Nachkommastellen                                                                                                    |
| Timeout Übernahme              | Hier wird festgelegt, wie lange die SMU nach einem<br>Kommunikationsausfall wartet, bis sie sich auf die Vorbelegungswerte<br>bezieht.                                                                                                    |
|                                | Eingabe in Sek., 2 Nachkommastellen, Voreinstellung: 300 s                                                                                                    |
| Windenergieanlagen             | Wechselt zum Fenster Windenergieanlagen (bzw. öffnet dieses).                                                                                                    |

#### Shadow Manager 4.2.28.0 - Handbuch, Rev. 1.1

| Element       | Erläuterung/Funktion                                                                                                    |
|---------------|----------------------------------------------------------------------------------------------------|
| Einstellungen | Öffnet den Einstellungsbereich <b>Eingabeoption Editor Windkraftanlagen</b> ,<br>wo Sie über selbsterklärend benannte Optionen festlegen können, was<br>passiert, wenn Sie im Fenster <b>WEA hinzufügen/bearbeiten</b> auf<br><b>Hinzufügen</b> oder <b>Übernehmen</b> klicken. |
| Pelder leeren | Löscht die Daten aus den Eingabefeldern der aktuellen WEA.                                                                                                    |
| 🗢 Übernehmen  | Bestätigt die eingegebenen Daten.                                                                                                    |
| 🕂 Hinzufügen  | Fügt eine neue WEA-Nr. hinzu. Bis zu 100 WEA sind möglich.                                                                                                    |

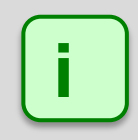

Die zur Definition von WEA und IO verwendeten Koordinaten müssen auf **identischen** metrischen Koordinatensystemen basieren.

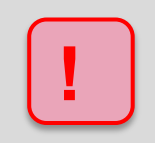

Achten Sie bei allen Eingaben in Shadow Manager auf äußerste Sorgfalt. Falsche Eingaben können zu unnötigen Abschaltungen, vermeidbarem Verschleiß, Ertragsausfall, Problemen mit Behörden oder Anwohnern und im Extremfall zur Stilllegung von Anlagen führen.

# 4.2.2.2 Unterfenster WEA Kombinationen

| Zweck       | <ul> <li>Kombination(en) aus WEA und IO manuell aktivieren/deaktivieren (z. B. weil ein Sichthindernis zwischen WEA und IO Schattenwurf ausschließt)</li> <li>Kombination(en) aus WEA und IO nach Schattenreichweite (siehe → Glossar) und Abstand zum IO automatisch aktivieren/deaktivieren</li> <li>Direkte Beziehungen zwischen der im Fenster Windenergieanlagen ausgewählten WEA und jedem einzelnen IO ändern/definieren zwecks Ertragsoptimierung</li> </ul> |
|-------------|----------------------------------------------------------------------------------------------------|
| Pfad        | Projekt > Windenergieanlagen > 🗎 Kombinationen                                                                                                    |
| Nutzungsart | Interaktiv + Assistent                                                                                                    |
| Bezug       | Im Fenster Windenergieanlagen ausgewählte WEA                                                                                                    |

Die tabellarische Anordnung aller Kombinationen aus sämtlichen WEA und IO eines Projekts wird als Kombinationsmatrix bezeichnet. Klicken Sie im Fenster **Windenergieanlagen** unten auf die Schaltfläche **Kombinationen**, dann öffnet sich das Fenster **WEA Kombinationen**. Hier wird nur die Spalte der Kombinationsmatrix dargestellt, die zu der aktuell ausgewählten WEA gehört, allerdings mit Unterelementen wie z. B. **Kombination aktiv**, **Grenzleistung [kW]** usw. Diese können direkt in diesem Fenster bzw. im Unterfenster **Kombinationsmatrix Assistent** (Schaltfläche **Seistent**) bearbeitet werden. Die gesamte Kombinationsmatrix sieht man beispielsweise, wenn man die Simulation konfiguriert (*Werkzeuge > Kombination*).

| IO 1         Image: Constraint of the state of the state of the | manuell<br>chn. 2.043.2 |
|----------------------------------------------------------------------------------------------------|-------------------------|
| IO 2         IV         IV         300         30         480         1.417,8 bere           IO 3         IV         IV         300         300         480         1.442,5           IO 4         IV         IV           1.692,7           IO 5         IV         300         300         480         1.690,3           IO 6         IV         IV         300         30         480         1.537,8           IO 7         IV         IV         300         30         480         1.768,4                                                                                                    | chn. 2.043.2            |
| IO 3         V         V         300         30         480         1.442,5           IO 4         V         -         -         1.692,7           IO 5         V         300         30         480         1.690,3           IO 6         V         V         300         30         480         1.537,8           IO 7         V         V         300         30         480         1.768,4                                                                                                    |                         |
| IO 4         I           1.692,7           IO 5         I         IO         300         30         480         1.690,3           IO 6         IV         300         30         480         1.537,8           IO 7         IV         300         30         480         1.768,4                                                                                                    | fest 2.000,0            |
| IO 5         Image: Constraint of the state of the state of the | fest 2.000,0            |
| IO 6         IV         IV         300         30         480         1.537,8           IO 7         IV         IV         300         30         480         1.768,4                                                                                                    | manuell                 |
| IO 7 📝 🧭 300 30 480 1.768,4                                                                                                    | fest 2.000,0            |
|                                                                                                    | fest 2.000,0            |
| IO 8 📝 300 30 480 1.809,1                                                                                                    | fest 2.000,0            |
|                                                                                                    |                         |

#### Unterfenster WEA Kombinationen

Es stehen nicht immer alle Einstellungsmöglichkeiten für jede Kombination zur Verfügung (grau hinterlegte Felder), z. B. wenn die Tageszählergrenze und/oder die Jahreszählergrenze eines IOs nicht verwendet werden.

Für jede Beziehung zwischen der WEA und einem IO können Bedingungen hinsichtlich folgender Aspekte definiert werden:

- Spalte Kombination aktiv: Schattenwurf möglich oder nicht (bei Hindernis zwischen WEA und IO die Kombi deaktivieren)
- Spalten Grenzleistung aktiv und Grenzleistung [kW]: Grenzleistung zur Schonung des SW-Budgets f
  ür ertragsreichere Zeiten
- Spalten Max. Belastung pro Tag [min]/ Max. Belastung pro Jahr [min]: maximale Tages-/Jahresbelastung zur Schonung des SW-Budgets f
  ür leistungsst
  ärkere WEA
- Spalten Abstand [m] und Benutzte Reichweite [m]: Deaktivierung von Kombinationen gemäß fester oder ermittelter Schattenreichweite und Abstand

Eine ausführliche Erläuterung des Fensters finden Sie in folgender Tabelle.

Informationen und Einstellungsmöglichkeiten im Unterfenster WEA Kombinationen:

| Element             | Erläuterung/Funktion                                                                                                    |
|---------------------|----------------------------------------------------------------------------------------------------|
| IO Nummer           | Nummer des Immissionsortes                                                                                                    |
| Kombination aktiv   | Nach Eingabe der WEA und IO haben alle Kombinationen den Status<br><b>Aktiv</b> (Standardeinstellung). Somit geht die SMU davon aus, dass jede<br>WEA an jedem IO Schattenwurf verursachen kann. Sollte sich zwischen<br>einer WEA und einem IO ein Sichthindernis befinden, kann an diesem IO<br>kein realer Schattenwurf verursacht werden. Folglich muss keine<br>Berechnung stattfinden und die entsprechende Kombination kann<br>deaktiviert werden (Haken entfernen).<br>Weitere Informationen siehe Abschnitt → 4.2.2.2.                                                                                                    |
|                     | Voreinstellung: 🗹                                                                                                    |
| Grenzleistung aktiv | <ul> <li>Hier können Sie eine in der nächsten Spalte definierte Grenzleistung aktivieren bzw. deaktivieren. Läuft die jeweilige WEA unterhalb dieser Grenzleistung und verursacht gleichzeitig Schattenwurf am jeweiligen IO, wird die WEA auch dann gestoppt, wenn der von den Behörden vorgegebene Grenzwert noch nicht erreicht ist. Läuft sie oberhalb der Grenzleistung, werden die zulässigen Schattenwurfzeiten ausgeschöpft. Mit diesem Verfahren wird das zur Verfügung stehende Schattenwurfbudget für "bessere" (windstärkere) Zeiten aufgespart, in denen die WEA eine höhere Leistung erzeugen kann.</li> <li>Weitere Informationen finden Sie im Glossar sowie im Abschnitt → 4.2.2.3.2.</li> <li>HINWEISE</li> </ul> |
|                     | <ul> <li>Diese Spalte wird nicht angezeigt, wenn die WEA keine aktuellen<br/>Leistungswerte an das Schattenwurfsystem übermittelt (z. B. eine<br/>Vorbelastung).</li> </ul>                                                                                                    |
|                     | <ul> <li>Unter bestimmten Bedingungen wird dieser Parameter automatisch<br/>deaktiviert, siehe Abschnitt → 4.2.2.3.4.</li> </ul>                                                                                                    |
|                     | Voreinstellung:                                                                                                    |
| Grenzleistung [kW]  | Hier definieren Sie den Wert für die Grenzleistung in kW. Zur Anwendung kommt dieser nur, wenn <b>Grenzleistung aktiv</b> in der vorherigen Spalte aktiviert wurde.                                                                                                    |
|                     | HINWEISE                                                                                                    |
|                     | <ul> <li>Diese Spalte wird nicht angezeigt, wenn die WEA keine aktuellen<br/>Leistungswerte an das Schattenwurfsystem übermittelt (z.B. eine<br/>Vorbelastung).</li> </ul>                                                                                                    |
|                     | <ul> <li>Unter bestimmten Bedingungen wird dieser Parameter automatisch<br/>deaktiviert, siehe Abschnitt → 4.2.2.3.4.</li> </ul>                                                                                                    |
|                     | Voreinstellung: 0                                                                                                    |

| Max. Belastung pro<br>Tag/Jahr [min] | Hier können S<br>bei <b>Maximal z</b><br>Wert reduziere<br>weniger Schat<br>Nennleistung.                                                                    | tie den im Fenster <b>Immissionsort hinzufügen/bearbeiten</b><br>sulässige Belastung pro Tag oder pro Jahr festgelegten<br>en, um zum Beispiel einer WEA mit niedriger Nennleistung<br>stenwurfbudget zuzuweisen als einer mit hoher |  |
|--------------------------------------|----------------------------------------------------------------------------------------------------|----------------------------------------------------------------------------------------------------|--|
|                                      | Auch diese Parameter werden eingesetzt, um das Schattenwurfbudget zu schonen, jedoch nicht für "windstärkere" Zeiten, sondern für leistungsstärkere Anlagen. |                                                                                                    |  |
|                                      | Weitere Inform                                                                                                    | nationen siehe Abschnitt 🗲 4.2.2.3.3.                                                                                                    |  |
|                                      | HINWEIS                                                                                                    |                                                                                                    |  |
|                                      | Diese Spalten<br>WEA nicht sch                                                                                                    | werden nicht angezeigt, wenn das Schattenwurfsystem die nalten kann (WEA stellt lediglich eine Vorbelastung dar).                                                                                                    |  |
|                                      | Voreinstellung<br>hinzufügen/b<br>festgelegten V                                                                                                    | : entspricht dem im Fenster <b>Immissionsort</b><br>earbeiten bei Maximal zulässige Belastung pro Tag/Jahr<br>Vert                                                                                                    |  |
| Abstand [m]                          | Zeigt den kürz<br>zur nächsten \                                                                                                    | esten Weg (auf der Landkarte) vom WEA-Turmmittelpunkt<br>Nand- oder Flächenkoordinate des IO an.                                                                                                    |  |
| Benutzte<br>Reichweite [m]           | Zeigt an, ob eine Schattenreichweite verwendet wird, und, wenn ja, welche. Es gibt folgende Möglichkeiten:                                                   |                                                                                                    |  |
|                                      |                                                                                                    | Es gibt keine "benutzte Reichweite".                                                                                                    |  |
|                                      | fest x                                                                                                    | Im Assistenten wurde eine feste Reichweite x gesetzt.                                                                                                    |  |
|                                      | berechn. x                                                                                                    | Nachdem im Assistenten die Schaltfläche <b>Kombi gemäß</b><br>Flügeltiefe setzen aktiviert wurde, wird diese durch (x)<br>angegeben.                                                                                                 |  |
|                                      | manuell                                                                                                    | Wird angezeigt, wenn im Fenster <b>WEA Kombinationen</b><br>inaktive Einzelkombis gesetzt und übernommen<br>(Schaltfläche <b>Übernehmen</b> ) bzw. aktive Einzelkombis<br>deaktiviert und übernommen wurden.                         |  |
|                                      | Voreinstellung                                                                                                    | :                                                                                                    |  |
| 🔒 Assistent                          | Öffnet das Fer<br>Abschnitt → 4                                                                                                    | nster <b>Kombinationsmatrix Assistent</b> , Beschreibung siehe .2.2.3.                                                                                                    |  |
| X Schließen                          | Wenn Sie auf <b>Schließen</b> klicken, ohne zuvor auf <b>Übernehmen</b> geklickt zu haben, werden Sie gefragt, ob die Änderungen übernommen werden sollen.   |                                                                                                    |  |
| 🔷 Übernehmen                         | Bestätigt die e                                                                                                    | ingegebenen Daten.                                                                                                    |  |

Auf der nächsten Seite wird das Unterfenster Kombinationsmatrix Assistent erläutert.

# 4.2.2.3 Unterfenster Kombinationsmatrix Assistent

| Zweck       | Einstellungsmöglichkeiten des Fensters WEA Kombinationen bequem auf<br>sämtliche Kombinationen anwenden                            |
|-------------|----------------------------------------------------------------------------------------------------|
|             | <ul> <li>Automatische Aktiv-/Inaktivsetzung nach Abstand zum IO und<br/>Schattenreichweite (siehe → Glossar) definieren</li> </ul> |
| Symbol      |                                                                                                    |
| Pfad        | Projekt> Windenergieanlagen > 🔟 Kombinationen > 🏝 Assistent                                                                        |
| Nutzungsart | Interaktiv                                                                                                    |
| Bezug       | ausgewählte WEA/ ganze Matrix                                                                                                    |

Mit dem Assistenten können Sie die Einstellungsmöglichkeiten des Fensters **WEA Kombinationen** bequem auf sämtliche Kombinationen anwenden und dann ggf. nur einzelne wieder ausschließen. Diese Vorgehensweise bietet sich gerade bei großen Windparks an, um nicht jede Kombination einzeln bearbeiten zu müssen. Zudem können Sie in diesem Fenster die automatische Aktivierung/Deaktivierung von Kombinationen nach Reichweite und Abstand definieren.

| Combinationen                        |            |                                                                                                    |
|--------------------------------------|------------|----------------------------------------------------------------------------------------------------|
| Kombinationen aktiv setzen           | Kombi      | nationen inaktiv setzen                                                                                         |
|                                      | Feste      | Reichweite [m]                                                                                                  |
| Kombi gemäß fester Reichweite setzen | 2000       | Lie and Lie and Lie and Lie and Lie and Lie and Lie and Lie and Lie and Lie and Lie and Lie and Lie and Lie and |
| Berechnete Reichweite für aus        | gewählte W | /EA (20% Sonnenscheibe)                                                                                         |
| Kombi gemäß Flügeltiefe setzen       | 2043       | ,2 m                                                                                                    |
| Grenzleistung setzen: k              | w          | 🛛 🗣 Übernehmen                                                                                                  |
| Nax. Belastung                       |            |                                                                                                    |
| Max. Belastung pro Tag:              | min        | 今 Übernehmen                                                                                                    |
| Max. Belastung pro Jahr:             | min        | 📀 Default                                                                                                    |
|                                      |            |                                                                                                    |

Unterfenster Kombinationsmatrix Assistent

#### Hinweis zum Fenster Kombinationsmatrix Assistent:

Mit der Enter-Taste oder der Tabulator-Taste können Sie die aktuelle Eingabe beenden und zum nächsten Eingabefeld springen.

In der Tabelle auf der nächsten Seite finden Sie eine Übersicht über die einzelnen Einstellungsmöglichkeiten im Fenster Kombinationsmatrix Assistent.

#### Optionen und Eingabefelder im Fenster Kombinationsmatrix Assistent

Bei der Erläuterung der Eingabefelder finden Sie, sofern zutreffend und sinnvoll, in einem grün hinterlegten Feld Angaben zum Eingabeformat.

| Eingabefeld/Bereich                         | Erläuterung/Funktion                                                                                                    |
|---------------------------------------------|----------------------------------------------------------------------------------------------------|
| Auf ausgewählte<br>WEA anwenden             | Wendet die Änderung(en) in diesem Fenster <u>nur</u> auf die im Fenster <b>Windenergieanlagen</b> ausgewählte WEA an.                                                                                                    |
| Auf ganze<br>Kombinationsmatrix<br>anwenden | Wendet die Änderung(en) in diesem Fenster auf <u>sämtliche</u> Kombinationen<br>des Projekts an (die SMU nimmt an, dass jede WEA an jedem IO<br>Schattenwurf verursachen kann, weil dazwischen keine Hindernisse<br>vorhanden sind).                                                                                                    |
| Kombinationen<br>aktiv/inaktiv setzen       | Setzt die Kombinationen der ausgewählten WEA bzw. der gesamten Kombinationsmatrix auf aktiv/inaktiv.                                                                                                    |
| Kombi gemäß fester<br>Reichweite setzen     | Wenn Sie diese Funktion nutzen möchten, geben Sie zunächst die<br>gewünschte <b>Feste Reichweite</b> ein und klicken dann auf die Schaltfläche.<br>In der Regel wird der im Schattenwurfgutachten ermittelte Wert<br>verwendet; in Großbritannien ist es üblich, den 10-fachen<br>Rotordurchmesser zu wählen.                           |
|                                             | Nun wird der Abstand des IO automatisch mit dieser Reichweite verglichen, und die jeweilige Kombination wird aktiv gesetzt, wenn der Abstand zum IO kleiner oder gleich der Reichweite ist.                                                                                                    |
|                                             | Meter, Nachkommastellen erlaubt                                                                                                    |
| Kombi gemäß<br>Flügeltiefe setzen           | Wenn Sie diese Funktion wählen, wird der Abstand mit der errechneten<br>Schattenreichweite nach deutschem 20%-Kriterium (Sonnenfläche wird zu<br>20 % durch ein Rotorblatt verdeckt) verglichen.                                                                                                    |
|                                             | Die jeweilige Kombination wird aktiv gesetzt, wenn der Abstand kleiner<br>oder gleich der Reichweite ist.                                                                                                    |
|                                             | Für die errechnete Reichweite mit 20%-Sonnenverdeckung muss die mittlere Flügeltiefe aus Hersteller-Angaben gewissenhaft geprüft werden.                                                                                                    |
| Grenzleistung<br>aktiv/inaktiv setzen       | Hier können Sie eine bzw. alle Kombinationen aktivieren oder<br>deaktivieren, indem Sie auf die entsprechende Schaltfläche klicken.<br>Außerdem können Sie eine neue Grenzleistung (in kW) festlegen.<br>Fällt die Leistung der jeweiligen WEA unter diesen Wert, dann wird<br>abgeschaltet (sofern die Grenzleistung aktiviert wurde). |
| Grenzleistung setzen                        | Hier geben Sie gewünschte Grenzleistung ein. Läuft eine WEA unterhalb<br>dieser Grenzleistung und verursacht Schattenwurf an einem Gebäude,<br>wird die WEA sofort gestoppt.                                                                                                    |
|                                             | kW, keine Nachkommastellen                                                                                                    |
| Max. Belastung pro<br>Tag/Jahr              | Hier geben Sie die maximal zulässige Belastung pro Tag/Jahr ein.<br>Minuten, keine Nachkommastellen                                                                                                    |
|                                             |                                                                                                    |
|                                             | 🕆 Übernehmen                                                                                                    |
|                                             | Um die Werte für eine WEA oder die gesamte Kombinationsmatrix zu übernehmen, klicken Sie auf <b>Übernehmen</b> .                                                                                                    |
|                                             | Wenn Sie auf <b>Default</b> klicken, werden die Einstellungen angewendet, die<br>beim Definieren des Immissionsortes im Fenster <b>Immissionsort</b><br><b>hinzufügen/bearbeiten</b> unter <b>Maximal zulässige Belastung pro</b><br><b>Tag/Jahr</b> festgelegt wurden.                                                                 |

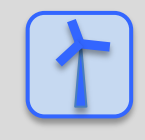

Siehe auch → Praxisbeispiel 4: Bearbeitung der Kombination aus IO und WEA.

#### HINWEISE

- Mit dem Assistent für die Kombinationsmatrix können Sie eine ausgewählte Kombination ändern oder eine Änderung auf alle Kombinationen übernehmen. Dabei ist darauf zu achten das die Kombinationen, dessen Parameter Grenzleistung aktiv automatisch auf inaktiv gesetzt wurden, nicht vom Assistenten geändert werden. Weitere Informationen finden Sie im Abschnitt
   4.2.2.3.4.
- Soll die Aktivierung nach fester oder ermittelter Reichweite verwendet werden, empfiehlt es sich im Allgemeinen den Kombinationsassistenten über das WEA-Menü aufzurufen, weil die Schattenreichweite WEA-bezogen ist. Für die Funktion Alle Kombinationen setzen ist es egal, ob man das Kombinationsfenster über die IO-Liste oder über die WEA-Liste aufruft.

In den folgenden Unterabschnitten finden Sie weitere Informationen, Beispiele und Schritt-für-Schritt-Anleitungen zu den Möglichkeiten, die das Fenster **WEA Kombinationen** bietet, um bei der Steuerung eines Windparks nicht nur den Behördenauflagen, sondern auch dem Ziel der Ertragsoptimierung gerecht zu werden.

# 4.2.2.3.1 Kombination aktivieren/deaktivieren

#### Ist Schattenwurf zwischen der WEA und dem IO möglich oder nicht?

Nach Eingabe der WEA und IO haben alle Kombinationen den Status **Aktiv** (Standardeinstellung). Somit geht die SMU davon aus, dass jede WEA an jedem IO Schattenwurf verursachen kann. Sollte sich zwischen einer WEA und einem IO ein dauerhaftes Sichthindernis befinden (z. B. ein Stallgebäude oder ein Nadelwald), kann an diesem IO kein realer Schattenwurf verursacht werden. Folglich muss keine Berechnung stattfinden und die entsprechende Kombination kann deaktiviert werden.

Zum Aktivieren/Deaktivieren einer Kombination gibt es 2 Möglichkeiten:

#### 1. Fenster Kombinationen

" Per Haken die gewünschte Kombination mit der ausgewählten WEA aktivieren/deaktivieren

#### 2. Fenster Kombinationsmatrix Assistent

O Siehe Abschnitt → 4.2.2.3.

## 4.2.2.3.2 Grenzleistung definieren

#### Ist es sinnvoll, für die Kombination aus WEA und IO eine Grenzleistung zu definieren?

Gemäß Behördenauflagen darf jeder IO für einen bestimmte maximale Anzahl von Minuten pro Tag/Jahr mit Schattenwurf beaufschlagt werden; dem Windpark steht also für jeden IO ein sogenanntes Schattenwurfbudget zur Verfügung. Da der Wind und damit der mögliche Ertrag jedoch naturgemäß nicht zu jeder Tages- und Jahreszeit gleich stark bzw. hoch ist, kann es interessant sein, eine Grenzleistung festzulegen, siehe folgendes Beispiel.

An einem IO wird Schattenwurf verursacht, das Budget ist noch nicht verbraucht, die WEA läuft mit einer Leistung von 490 kW

#### Konsequenzen ohne Grenzleistung

- WEA wird nicht abgeschaltet, da noch Budget vorhanden ist
- WEA verbraucht bei niedriger Leistung wertvolles Budget
- in späteren windstarken Zeiten muss ggf. sofort abgeschaltet werden

 $(\mathbf{A})$ 

• hoher Ertragsverlust

#### Konsequenzen bei Grenzleistung 500 kW

- WEA wird abgeschaltet
- Budget wird geschont
- in späteren windstarken Zeiten kann die WEA ggf. weiterlaufen

 $\odot$ 

• Ertragsoptimierung

Zum Festlegen und Aktivieren/Deaktivieren einer Grenzleistung gibt es 2 Möglichkeiten:

#### 1. Fenster Kombinationen

- 1 In der Spalte Grenzleistung aktiv für die gewünschte Kombination einen Haken setzen.
- In der Spalte Grenzleistung [kW] den gewünschten Wert eingeben und auf Übernehmen<br/>klickenklicken(keineNachkommastellenmöglich).

#### 2. Fenster Kombinationsmatrix Assistent

 $^{\circ}$  Siehe Abschnitt  $\rightarrow$  4.2.2.3.

# 4.2.2.3.3 Max. Belastung pro Tag/Jahr festlegen

# Ist es sinnvoll, für die Kombination aus WEA und IO eine maximale Tages-/Jahresbelastung festzulegen?

Gemäß Behördenauflagen darf jeder IO für eine bestimmte maximale Anzahl von Minuten pro Tag/Jahr mit Schattenwurf beaufschlagt werden, dem Windpark steht also für jeden IO ein sogenanntes Schattenwurfbudget zur Verfügung. Da der Schattenwurf an einem IO jedoch häufig durch mehr als eine WEA verursacht werden kann, aber nicht jede WEA dabei mit derselben Leistung läuft, kann es sinnvoll sein, leistungsschwächeren Anlagen weniger Budget zuzuweisen als leistungsstärkeren WEA. Zu diesem Zweck kann der im Fenster **Immissionsort hinzufügen/bearbeiten** bei **Maximal zulässige Belastung pro Tag/Jahr** festgelegte Wert für bestimmte Kombinationen reduziert werden, siehe folgendes Beispiel.

#### <u>Beispiel</u>

WEA 1 und WEA 2 können an einem IO theoretisch Schattenwurf verursachen. WEA 1 erreicht eine Nennleistung von 1.500 kW, während WEA 2 eine Nennleistung von 3.000 kW bietet.

Durch eine Reduzierung der maximalen Belastung pro Tag/Jahr bei WEA 1 weisen Sie der wesentlich leistungsstärkeren WEA 2 einen größeren Teil des Budgets zu und optimieren so Ihren Ertrag.

Zum Festlegen und Aktivieren/Deaktivieren einer max. Belastung pro Tag/Jahr gibt es 2 Möglichkeiten:

#### 1. Fenster Kombinationen

- In der Spalte Max. Belastung pro Tag/Jahr [min] für die gewünschte Kombination eine maximale Anzahl von Minuten festlegen (keine Nachkommastellen möglich).
- Auf Übernehmen klicken.

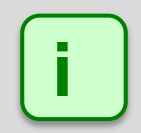

Da es wie oben beschrieben darum geht, den von den Behörden vorgegebenen Wert zu reduzieren, muss der hier eingegebene Wert niedriger sein als der im Fenster Immissionsort hinzufügen/bearbeiten unter Maximal zulässige Belastung pro Tag/Jahr definierte Wert.

#### 2. Fenster Kombinationsmatrix Assistent

## 4.2.2.3.4 Automatische Deaktivierung der Grenzleistung

In den Fenstern **Immissionsort hinzufügen/bearbeiten** und **WEA hinzufügen/bearbeiten** können Bedingungen definiert werden, die, sobald sie übernommen werden, der Funktion der Grenzleistung den Sinn nehmen. Daher wird die Grenzleistung in bestimmten Fällen in der jeweiligen Kombinationsmatrix **automatisch** deaktiviert.

Folgende Tabelle zeigt, wie sich die Definition dieser Bedingungen auf die Kombinationsmatrix auswirkt:

| Fenster Immissionsort<br>hinzufügen/bearbeiten                                                 | Fenster IO Kombinationen                                |                                       | ,                                                                                                    |
|------------------------------------------------------------------------------------------------|---------------------------------------------------------|---------------------------------------|----------------------------------------------------------------------------------------------------|
|                                                                                                | Grenzleistung<br>aktiv                                  | Grenzleistung<br>[kW]                 | Erlauterung                                                                                                    |
| WEA-Stopp nur<br>protokollieren (Tag) = ⊠<br>und<br>WEA-Stopp nur<br>protokollieren (Jahr) = ⊠ | Wird <b>nicht</b><br>automatisch auf<br>inaktiv gesetzt | Wert wird<br>weiterhin<br>dargestellt | "Nur protokollieren" bezieht sich<br>auf das Überschreiten des<br>Tages- und Jahreszählers.<br>HINWEIS<br>Beim Unterschreiten der<br>Grenzleistung wird die WEA<br>trotzdem abgeschaltet. |
| Tageszählergrenze<br>verwenden = □<br>Jahreszählergrenze<br>verwenden = □                      | Wird<br>automatisch auf<br>inaktiv gesetzt*             | '' wird<br>dargestellt                | *Nur wenn beide Parameter deaktiviert werden.                                                                                                    |
| Fenster WEA hinzufügen/bearbeiten                                                              | Grenzleistung<br>aktiv                                  | Grenzleistung<br>[kW]                 |                                                                                                    |
| Kommunikation =<br>Vorbelastung                                                                | Wird<br>automatisch auf<br>inaktiv gesetzt              | '' wird<br>dargestellt                |                                                                                                    |
| Kommunikation =<br>über Relais<br>AI – WEA<br>aktuelle Leistung = 🗆                            | Wird<br>automatisch auf<br>inaktiv gesetzt              | '' wird<br>dargestellt                |                                                                                                    |
| AI – WEA<br>aktuelle Leistung = ⊠                                                              | Wird <b>nicht</b><br>automatisch auf<br>inaktiv gesetzt | Wert wird<br>weiterhin<br>dargestellt | In diesem Fall gibt es eine<br>Grenzleistung, nach der<br>abgeschaltet werden kann.                                                                                                    |

#### **HINWEIS**

Beachten Sie, dass Kombinationen, bei denen der Parameter **Grenzleistung aktiv** automatisch auf **inaktiv** gesetzt wurde, nicht vom **Kombinationsmatrix Assistent** geändert werden.

# 4.2.2.4 Eingabebereich Kommunikationsparameter

| Zweck       | Einstellungen für die Kommunikation zwischen der SMU und den zu<br>überwachenden Anlagen definieren |
|-------------|----------------------------------------------------------------------------------------------------|
| Pfad        | Projekt > Windenergieanlagen > WEA bearbeiten/hinzufügen                                            |
| Fensterart  | Eingabebereich                                                                                      |
| Nutzungsart | Interaktiv                                                                                          |
| Bezug       | Ausgewählte WEA                                                                                     |

Je nach ausgewähltem **WEA-Typ** und der entsprechenden Kommunikationsart enthält dieser Bereich unterschiedliche Parameter.

Zu jedem WEA-Typ finden Sie in den folgenden Tabellen die jeweiligen Parameter und ihre Erläuterung.

| Kommunikation "Vorbelastung"                                                                               |                                                                                                    |  |
|----------------------------------------------------------------------------------------------------|----------------------------------------------------------------------------------------------------|--|
| Hierbei handelt es sich nicht um eine Kommunikation, sondern vielmehr um die Einstellung der Vorbelastung. |                                                                                                    |  |
| WEA durch<br>Fremdsystem<br>schalten                                                                       | Wenn ein Haken gesetzt ist, wird davon ausgegangen, dass im Fall von Schattenwurf die WEA durch ein Fremdsystem geschaltet wird. |  |
| Benutze<br>Gondelposition der<br>WEA                                                                       | Ermöglicht die Übernahme des Wertes für die Gondelposition einer anderen WEA für die Berechnung des Schattenwurfs.               |  |

| Kommunikation "über Relais"    |                                                                                                    |  |
|--------------------------------|----------------------------------------------------------------------------------------------------|--|
| Stoppbefehl über               | Hier kann ausgewählt werden, ob der Stoppbefehl über einen digitalen<br>Ausgang der Mastereinheit oder über den digitalen Ausgang eines<br>Lichtsensors empfangen werden soll. In letzterem Fall muss die Nummer<br>des Lichtsensors ausgewählt werden.                                                                                                    |  |
| DO - WEA Stoppsignal           | Digitaler Ausgang zum Senden des Stoppbefehls an die WEA. Diese<br>Option kann nicht deaktiviert werden. Wenn die zu schaltende Anlage bei<br>LOW stoppt, setzen Sie bei <b>Invertiert</b> einen Haken ( <i>Hardware</i> ><br><i>Scheibenkarten</i> ).                                                                                                    |  |
| DO - WEA<br>Fehlermeldekontakt | Digitaler Ausgang zum Melden von Fehlern von der SMU an die WEA.<br>Wenn die zu schaltende Anlage LOW als Fehler erkennt, setzen Sie bei<br>Invertiert einen Haken ( <i>Hardware &gt; Scheibenkarten</i> ).                                                                                                    |  |
| DI - WEA Status                | Digitaler Eingang zum Abfragen des WEA-Status. Wenn die zu schaltende<br>Anlage bei LOW meldet, dass sie läuft, setzen Sie bei <b>Invertiert</b> einen<br>Haken ( <i>Hardware &gt; Scheibenkarten</i> ). Bei Aktivierung dieser Option wird<br>das Eingabefeld für <b>Stillstand</b> auf der linken Fensterseite rot hinterlegt<br>(keine Eingabe möglich), da dieser Parameter jetzt nicht berücksichtigt<br>werden kann. |  |
| AI - WEA<br>Gondelposition     | Analoger Eingang zum Abfragen der Gondelposition der zu schaltenden WEA                                                                                                    |  |
| AI - WEA aktuelle<br>Leistung  | Analoger Eingang zum Abfragen der aktuellen Leistung der zu schaltenden WEA                                                                                                    |  |

| Kommunikation "über Relais"            |                                                                                                    |  |
|----------------------------------------|----------------------------------------------------------------------------------------------------|--|
| AI - WEA Rotordrehzahl                 | Analoger Eingang zum Abfragen der Rotordrehzahl der zu schaltenden<br>WEA – bei Aktivierung dieser Option wird das Eingabefeld für "Stillstand"<br>auf der linken Fensterseite grün hinterlegt und Sie können den<br>gewünschten Wert festlegen.                                                                                                    |  |
| AI - WEA<br>Windgeschwindigkeit        | Analoger Eingang zum Abfragen der von der zu schaltenden WEA gemessenen Windgeschwindigkeit                                                                                                    |  |
|                                        |                                                                                                    |  |
| Zusätzlicher DO 1<br>Zusätzlicher DO 2 | Einige WEA besitzen mehrere Stopp-Eingänge, häufig z. B. einen<br>gesonderten Eingang für den Stopp wegen Fledermausschutz. Diese<br>gesonderten Eingänge sollten je nach Abschaltgrund bedient werden.<br>Durch Setzen der Häkchen in diesen beiden Eingabebereichen<br>bestimmen Sie, bei welchem Abschaltgrund die zusätzlichen digitalen<br>Ausgänge (DO1 und DO2) verwendet werden sollen. Bitte beachten Sie<br>Folgendes: |  |
|                                        | <ul> <li>Ein Abschaltgrund, der hier ausgewählt wird, wird anschließend nicht<br/>mehr über den DO - WEA-Stoppsignal (oben) gesendet.</li> </ul>                                                                                                    |  |
|                                        | <ul> <li>Es stehen mit diesen beiden zusätzlichen DO maximal 3 DO zur<br/>Verfügung, um eine WEA aus verschiedenen Gründen abzuschalten.</li> </ul>                                                                                                    |  |
|                                        | <ul> <li>Die beiden zusätzlichen DO stehen nur einmal pro SMU zur<br/>Verfügung, nicht für jede der maximal 100 WEA.</li> </ul>                                                                                                    |  |
|                                        | • Wird ein zusätzlicher DO mit einem oder mehreren Abschaltgründen belegt, dann muss er einer Interface-Karte mit digitalen Ausgängen zugewiesen werden ( <i>Hardware &gt; Hardware-Zuweisungen</i> ).                                                                                                    |  |

# Kommunikation "SWSE Typ 01"

Bei dieser Kommunikationsart werden die 4 analogen Signale (Gondelposition, aktuelle Leistung, Rotordrehzahl und Windgeschwindigkeit) nicht einzeln, sondern über ein Zwischenmodul, die Schattenwurf-Schnittstelleneinheit (SWSE) abgefragt, die in jeder Anlage installiert ist und die Signale bereithält. Die SMU fragt diese Signale ab.

| IP-Adresse          | IP-Adresse der SWSE eingeben.                                                                                                    |
|---------------------|----------------------------------------------------------------------------------------------------|
| Port                | Port der SWSE eingeben.                                                                                                    |
| Getriebeübersetzung | Einige Anlagen melden nicht die Rotordrehzahl, sondern die<br>Getriebedrehzahl. In diesem Fall müssen Sie hier den Faktor zur<br>Umrechnung in die Rotordrehzahl eingeben. |

# Kommunikation "Senvion IEC 61400 Typ 01"

Über diese IEC-Schnittstelle können bislang nur Daten ausgelesen werden. Das Senden von beispielsweise Stoppbefehlen ist nicht möglich. Daher werden die Stoppbefehle hier vorerst über eine SWSE versendet.

| Stoppbefehl über | Hier wird ausgewählt, ob die WEA über ein Relais der SMU direkt geschaltet wird oder über ein Relais der Shadow Interface Unit (SWSE-<br>Einheit mit Grundfunktionen). |
|------------------|----------------------------------------------------------------------------------------------------|
| IP-Adresse       | IP-Adresse der zu schaltenden WEA eingeben.                                                                                                    |
| Port             | Port der zu schaltenden WEA eingeben.                                                                                                    |
| Domain ID        | Zugangsdaten zur IEC-Schnittstelle, diese werden vom Hersteller projektspezifisch bekanntgegeben.                                                                      |

| Kommunikation "Senvion IEC 61400 Typ 01" |                                                                                                   |
|------------------------------------------|---------------------------------------------------------------------------------------------------|
| Passwort                                 | Zugangsdaten zur IEC-Schnittstelle, diese werden vom Hersteller projektspezifisch bekanntgegeben. |
| IP Adresse SWSE<br>Einheit               | IP-Adresse der SWSE eingeben.                                                                     |
| Port SWSE Einheit                        | Port der SWSE eingeben.                                                                           |

# Kommunikation "Senvion IEC 61400 Typ 02"

Über diese IEC-Schnittstelle ist sowohl WEA-seitig wie auch SMU-seitig ein IEC61400-Server vorhanden. Die Schaltsignale werden SMU-seitig bereitgestellt und durch den Client der WEA abgeholt.

| IP-Adresse      | IP-Adresse der zu schaltenden WEA eingeben.                                                                                             |
|-----------------|----------------------------------------------------------------------------------------------------|
| Port            | Port der zu schaltenden WEA eingeben.                                                                                                   |
| Bezeichnung WEA | Hier wird die Bezeichnung der WEA, wie sie im SMU-seitigen Server hinterlegt wird, angegeben.                                           |
| Passwort WEA    | Zugangsdaten zur IEC-Schnittstelle, diese werden vom Hersteller projektspezifisch bekanntgegeben.                                       |
| Port Server     | Port des SMU-seitigen IEC-Servers.                                                                                                    |
| Passwort Server | Hier kann ein Passwort für den SMU-seitigen IEC-Server angegeben werden. Bei Leerstring ist keine Authentifizierung per Passwort aktiv. |
| Domain ID       | Zugangsdaten zur IEC-Schnittstelle, diese werden vom Hersteller projektspezifisch bekanntgegeben.                                       |

# Kommunikation "Nordex Modbus/TCP Typ 01"

Die Kommunikation erfolgt über eine Netzwerkverbindung, wobei die SMU die Funktion des Clients übernimmt, während die WEA als Slaves agieren.

| IP-Adresse                                                          | IP-Adresse der zu schaltenden Anlage eingeben.                                                                                                    |
|---------------------------------------------------------------------|----------------------------------------------------------------------------------------------------|
| Port                                                                | Port der zu schaltenden Anlage eingeben. Alle Anlagen verwenden denselben Port.                                                                                                    |
| Slave-Adresse<br>Modbus                                             | Slave-Adresse eingeben.                                                                                                    |
| Sende<br>Sammelstoppbefehl,<br>falls anderer<br>Stoppbefehl anliegt | Wenn ein Haken gesetzt ist, wird neben dem eigentlichen Stoppbefehl<br>aufgrund von z. B. wegen Schattenwurf, Vogelschutz, Fledermausschutz,<br>auch ein Sammelstoppbefehl geschickt, bei dem offen bleibt, welcher<br>Grund dafür vorliegt. |
|                                                                     | Mehrere Stoppbefehle sind möglich – bislang muss jedoch noch ein Sammelbefehl gesendet werden.                                                                                                    |

# Kommunikation "Nordex Profinet Typ 01"

Die Kommunikation erfolgt über eine zusätzlich gesteckte Profinet-Interfacekarte. Hierbei ist die SMU ein Profinet-Device und der Windparkserver agiert als Profinet-Controller.

| Sende               | Wenn ein Haken gesetzt ist, wird neben dem eigentlichen Stoppbefehl   |
|---------------------|-----------------------------------------------------------------------|
| Sammelstoppbefehl,  | aufgrund von z. B. wegen Schattenwurf, Vogelschutz, Fledermausschutz, |
| falls anderer       | auch ein Sammelstoppbefehl geschickt, bei dem offen bleibt, welcher   |
| Stoppbefehl anliegt | Grund dafür vorliegt.                                                 |

| Kommunikation "Nordex Profinet Typ 01" |                                                                                                |
|----------------------------------------|------------------------------------------------------------------------------------------------|
|                                        | Mehrere Stoppbefehle sind möglich – bislang muss jedoch noch ein Sammelbefehl gesendet werden. |

# Kommunikation "Vestas OPC-Server Typ 01"

Die Kommunikation erfolgt über eine Netzwerkverbindung zum Parkserver der zu schaltenden Anlagen.

| IP-Adresse                       | IP-Adresse des Parkservers eingeben.                                                                                                    |
|----------------------------------|----------------------------------------------------------------------------------------------------|
| Port                             | Port des Parkservers eingeben.                                                                                                    |
| WEA<br>Kommunikations-<br>nummer | Dies ist die Nummer der jeweiligen Anlage im Windpark. Diese kann unter Umständen von der "WEA Nummer" aus der Schattenwurfprognose abweichen. |

## Kommunikation "Vestas Modbus/TCP 01"

Die Kommunikation erfolgt über eine Netzwerkverbindung, wobei die zu schaltenden WEA die Funktion des Clients übernehmen, während die SMU nur als Slave dient. Da die SMU die Kommunikation also nicht aufbaut, sondern nur angesprochen wird, ist hier keine IP-Adressen-Eingabe vorgesehen.

| Port            | Port des Parkservers eingeben.                                          |
|-----------------|-------------------------------------------------------------------------|
| WEA             | Dies ist die Nummer der jeweiligen Anlage im Windpark. Diese kann unter |
| Kommunikations- | Umständen von der "WEA Nummer" aus der Schattenwurfprognose             |
| nummer          | abweichen.                                                              |

# Kommunikation "Siemens WPS Typ 01"

Die Kommunikation erfolgt über eine Netzwerkverbindung zum Parkserver der zu schaltenden Anlagen.

| IP-Adresse             | IP-Adresse des Parkservers eingeben.                                                                   |
|------------------------|----------------------------------------------------------------------------------------------------|
| Port                   | Port des Parkservers eingeben.                                                                         |
| Bezeichnung der<br>WEA | Bezeichnung der WEA, die im Datentelegramm verwendet wird, das von einer Siemens-Anlage gesendet wird. |

# Kommunikation "Siemens OPC Typ 01"

Die Kommunikation erfolgt über eine Netzwerkverbindung zum Parkserver der zu schaltenden WEA. Es wird mittels OPC UA kommuniziert. Die SMU ist an dieser Stelle der Client.

| Bezeichnung WEA               | Hier wird die Bezeichnung der WEA angegeben, wie sie im Server<br>hinterlegt ist – dient der genauen Zuordnung der Daten.             |
|-------------------------------|----------------------------------------------------------------------------------------------------|
| Bezeichnung Log-<br>Server    | Hier wird die Bezeichnung des Log-Servers angegeben, wie sie im Server hinterlegt ist – dient dem Austausch der Schattenwurflogdaten. |
| Bezeichnung Alarm-<br>Server  | Hier wird die Bezeichnung des Alarm-Servers angegeben, wie sie im Server hinterlegt ist – dient der Mittelung von Störungen.          |
| Port                          | Port der zu schaltenden WEA eingeben.                                                                                                 |
| Benutzer<br>Authentifizierung | Benutzer, mit dem sich am Server angemeldet wird.                                                                                     |

| Kommunikation "Siemens OPC Typ 01" |                                                   |
|------------------------------------|---------------------------------------------------|
| Passwort<br>Authentifizierung      | Passwort, mit dem sich am Server angemeldet wird. |

# Kommunikation "Enercon OPC-Server Typ 01"

Die Kommunikation erfolgt über eine Netzwerkverbindung zum Parkserver der zu schaltenden Anlagen.

| IP-Adresse                                    | IP-Adresse des Parkservers eingeben.                                                                                                    |
|-----------------------------------------------|----------------------------------------------------------------------------------------------------|
| Port                                          | Port des Parkservers eingeben.                                                                                                    |
| User-ID für<br>Steuerzugriffe                 | Zugangsdaten, die benötigt werden, um Daten auf den Enercon-Server<br>schreiben zu können, sodass durch eine zusätzliche Identifikation eine<br>höhere Sicherheit z. B. beim Senden von Stoppbefehlen gewährleistet ist.      |
| Bezeichnung der<br>WEA                        | Von Enercon vorgegebene Bezeichnung der WEA, die bei der Kommunikation übergeben wird.                                                                                                    |
| Bezeichnung<br>Temperaturknoten<br>OPC Server | Bezeichnung der WEA-Steuerung, zur Ermittlung der korrekten<br>Temperaturen.                                                                                                    |
| Erweiterte Stoppliste<br>verwenden            | Hiermit lässt sich festlegen, dass statt der Standard-Stoppsignale (auf 60° und 90°) eine durch Enercon festgelegte erweiterte Liste Anwendung findet, welche zum Beispiel eine eigene Stoppnummer für Schattenwurf vorsieht. |
| Stopp Schattenwurf                            | Stoppen auf 60° oder 90° bei Schattenwurf. Wenn <b>Erweiterte Stoppliste verwenden</b> aktiv ist, erfolgt jedoch Stopp durch Schattenwurfmodul.                                                                               |
| Stopp Kalender                                | Stoppen auf 60° oder 90° bei Kalender. Wenn <b>Erweiterte Stoppliste verwenden</b> aktiv ist, erfolgt jedoch Stopp durch Schattenwurfmodul.                                                                                   |
| Stopp<br>Fledermausschutz                     | Stoppen auf 60° oder 90° bei Fledermausschutz. Wenn <b>Erweiterte</b><br><b>Stoppliste verwenden</b> aktiv ist, erfolgt Stopp wegen Artenschutz 60° oder Artenschutz 90°.                                                     |
| Stopp Sektor                                  | Stoppen auf 60° oder 90° bei Schattenwurf. Wenn <b>Erweiterte Stoppliste verwenden</b> aktiv, erfolgt jedoch Stopp wegen Schattenwurf.                                                                                        |
| Stopp Schallschutz                            | Stoppen auf 60° oder 90° bei Schattenwurf. Wenn <b>Erweiterte Stoppliste verwenden</b> aktiv ist, erfolgt jedoch Stopp durch Schattenwurfmodul.                                                                               |
| Stopp Extern                                  | Stoppen auf 60° oder 90° bei Schattenwurf. Wenn <b>Erweiterte Stoppliste verwenden</b> aktiv ist, erfolgt jedoch Stopp durch Schattenwurfmodul.                                                                               |
| Stopp Vogelschutz                             | Stoppen auf 60° oder 90° bei Schattenwurf. Wenn <b>Erweiterte Stoppliste</b><br><b>verwenden</b> aktiv ist, erfolgt Stopp wegen Artenschutz 60° oder<br>Artenschutz 90°.                                                      |
| Gemessene<br>Umgebungs-<br>temperatur         | Ort an dem die Umgebungstemperatur gemessen werden soll:<br>Bodennähe, Gondel oder der Mittelwert der beiden .                                                                                                    |

# Kommunikation "Enercon OPC Vleemo Typ 01"

Die Kommunikation erfolgt über eine Netzwerkverbindung zum Parkserver der zu schaltenden Anlagen.

| IP-Adresse                         | IP-Adresse des Parkservers eingeben.                                                                                                    |
|------------------------------------|----------------------------------------------------------------------------------------------------|
| Port                               | Port des Parkservers eingeben.                                                                                                    |
| Bezeichnung der<br>WEA             | Von Enercon vorgegebene Bezeichnung der WEA, die bei der Kommunikation übergeben wird.                                                                                                    |
| Erweiterte Stoppliste<br>verwenden | Hiermit lässt sich festlegen, dass statt der Standard-Stoppsignale (auf 60°<br>und 90°) eine durch Enercon festgelegte erweiterte Liste Anwendung<br>findet, welche zum Beispiel eine eigene Stoppnummer für Schattenwurf<br>vorsieht. Wenn der Haken gesetzt ist erfolgt die Verwendung der<br>erweiterten Stoppliste. |
| Stopp Schattenwurf                 | Stoppen auf 60° oder 90° bei Schattenwurf. Wenn <b>Erweiterte Stoppliste verwenden</b> aktiv ist, erfolgt jedoch Stopp durch Schattenwurfmodul.                                                                                                    |
| Stopp Kalender                     | Stoppen auf 60° oder 90° bei Kalender. Wenn <b>Erweiterte Stoppliste verwenden</b> aktiv ist, erfolgt jedoch Stopp durch Schattenwurfmodul.                                                                                                    |
| Stopp<br>Fledermausschutz          | Stoppen auf 60° oder 90° bei Fledermausschutz. Wenn <b>Erweiterte</b><br><b>Stoppliste verwenden</b> aktiv ist, erfolgt Stopp wegen Artenschutz 60° oder Artenschutz 90°.                                                                                                    |
| Stopp Sektor                       | Stoppen auf 60° oder 90° bei Schattenwurf. Wenn <b>Erweiterte Stoppliste verwenden</b> aktiv ist, erfolgt jedoch Stopp wegen Schattenwurf.                                                                                                    |
| Stopp Schallschutz                 | Stoppen auf 60° oder 90° bei Schattenwurf. Wenn <b>Erweiterte Stoppliste verwenden</b> aktiv ist, erfolgt jedoch Stopp durch Schattenwurfmodul.                                                                                                    |
| Stopp Extern                       | Stoppen auf 60° oder 90° bei Schattenwurf. Wenn <b>Erweiterte Stoppliste verwenden</b> aktiv ist, erfolgt jedoch Stopp durch Schattenwurfmodul.                                                                                                    |
| Stopp Vogelschutz                  | Stoppen auf 60° oder 90° bei Schattenwurf. Wenn <b>Erweiterte Stoppliste</b><br><b>verwenden</b> aktiv ist, erfolgt Stopp wegen Artenschutz 60° oder<br>Artenschutz 90°.                                                                                                    |

## Kommunikation "Eno Energy Modbus/TCP Typ 01"

Die Kommunikation erfolgt über eine Netzwerkverbindung, wobei die SMU die Funktion des Clients übernimmt, während die WEA als Slaves agieren.

| IP-Adresse           | IP-Adresse der zu schaltenden Anlage eingeben.                      |
|----------------------|---------------------------------------------------------------------|
| Port                 | Port der zu schaltenden Anlage. Alle Anlagen nutzen denselben Port. |
| Slave-Adresse Modbus | Slave-Adresse eingeben.                                             |

#### Kommunikation "Acciona Modbus/TCP Typ 01"

Die Kommunikation erfolgt über eine Netzwerkverbindung, wobei die SMU die Funktion des Clients übernimmt, während die WEA als Slaves agieren.

| IP-Adresse           | IP-Adresse der zu schaltenden Anlage eingeben.                      |
|----------------------|---------------------------------------------------------------------|
| Port                 | Port der zu schaltenden Anlage. Alle Anlagen nutzen denselben Port. |
| Slave-Adresse Modbus | Slave-Adresse eingeben.                                             |

# Kommunikation "GE Modbus/TCP Typ 01"

Die Kommunikation erfolgt über eine Netzwerkverbindung, wobei die SMU die Funktion des Clients übernimmt, während die WEA als Slaves agieren.

| IP-Adresse                                    | IP-Adresse der zu schaltenden Anlage eingeben.                                                                                                    |
|-----------------------------------------------|----------------------------------------------------------------------------------------------------|
| Port                                          | Port der zu schaltenden Anlage. Alle Anlagen nutzen denselben Port.                                                                                               |
| Slave-Adresse Modbus                          | Slave-Adresse eingeben.                                                                                                    |
| Windgeschwindigkeit als<br>10 min. Mittelwert | Durch Auswahl dieser Option legen Sie fest, dass die SMU einen<br>über 10-min-Mittelwert ermittelt und anstelle des von der WEA<br>gemeldeten Istwerts verwendet. |

### Kommunikation "Vensys Modbus /TCP 01"

Die Kommunikation erfolgt über eine Netzwerkverbindung, wobei die zu schaltenden WEA die Funktion des Clients übernehmen, während die SMU nur als Slave dient. Da die SMU die Kommunikation also nicht aufbaut, sondern nur angesprochen wird, ist hier keine IP-Adressen-Eingabe vorgesehen.

| Port                     | Port des Parkservers eingeben.                                                                                                 |
|--------------------------|----------------------------------------------------------------------------------------------------|
| WEA<br>Kommunikationsnr. | Dies ist die Nummer der jeweiligen Anlage im Windpark. Diese kann von der "WEA Nummer" aus der Schattenwurfprognose abweichen. |

#### Kommunikation "Lagerwey Modbus/TCP Typ 01"

Die Kommunikation erfolgt über eine Netzwerkverbindung, wobei die SMU die Funktion des Clients übernimmt, während die WEA als Slaves agieren.

| IP-Adresse           | IP-Adresse der zu schaltenden Anlage eingeben.                                  |
|----------------------|---------------------------------------------------------------------------------|
| Port                 | Port der zu schaltenden Anlage eingeben. Alle Anlagen verwenden denselben Port. |
| Slave-Adresse Modbus | Slave-Adresse eingeben.                                                         |

| Kommunikation "Amperax Modbus Typ 01"                                                                                                    |                                                                                 |
|----------------------------------------------------------------------------------------------------|---------------------------------------------------------------------------------|
| Die Kommunikation erfolgt über eine Netzwerkverbindung, wobei die SMU die Funktion des Clients übernimmt, während die WEA als Slaves agieren. |                                                                                 |
| IP-Adresse                                                                                                    | IP-Adresse der zu schaltenden Anlage eingeben.                                  |
| Port                                                                                                    | Port der zu schaltenden Anlage eingeben. Alle Anlagen verwenden denselben Port. |
| Slave-Adresse Modbus                                                                                                    | Slave-Adresse eingeben.                                                         |

| Kommunikation "Allgemein TCP Typ 01"                 |                                                                                       |
|------------------------------------------------------|---------------------------------------------------------------------------------------|
| IP-Adresse                                           | IP-Adresse des Servers eingeben.                                                      |
| Port                                                 | Port des Servers eingeben.                                                            |
| Zertifikatsbezeichnungen wählen                      | Wählen, ob vom Standard abweichende Zertifikatsbezeichnungen verwendet werden sollen. |
| Bezeichnung eigenes<br>Zertifikat                    | Bezeichnung des SMU-eigenen Zertifikats eingeben.                                     |
| Bezeichnung eigener<br>Schlüssel                     | Bezeichnung des SMU-eigenen Schlüssels eingeben.                                      |
| Bezeichnung eigene<br>Konfigurationsdatei            | Bezeichnung der SMU-eigenen Konfigurationsdatei eingeben.                             |
| Bezeichnung<br>vertrauenswürdiges<br>Fremdzertifikat | Bezeichnung des vertrauenswürdigen Fremdzertifikats eingeben.                         |
## 4.2.3 Fenster Immissionsorte

| Zweck       | k Immissionsorte (IO), Flächen/Wände, Schattenwurfzeiten, Kombinationen usw. anzeigen und bearbeiten |  |  |  |  |
|-------------|----------------------------------------------------------------------------------------------------|--|--|--|--|
| Symbol      |                                                                                                    |  |  |  |  |
| Pfad        | Projekt > Immissionsorte                                                                             |  |  |  |  |
| Fensterart  | art Listenfenster                                                                                    |  |  |  |  |
| Nutzungsart | Nutzungsart Anzeige + Zugang zu Unterfenstern                                                        |  |  |  |  |
| Bezug       | Projekt                                                                                              |  |  |  |  |

In diesem Fenster werden im geöffneten Projekt bereits **angelegte IO** in Listenform angezeigt. Die einzelnen Parameter zu einem IO werden im Fenster **Immissionsort hinzufügen/bearbeiten** definiert, siehe nächster Abschnitt.

| mmiss  | sionsorte:                 |                |                                       | 324 vo       | n mögli        | chen 2        | 2000 D           | atensa            | itzen ers                      | stellt     | Anzahl der IO: [ 324 / | 200 |
|--------|----------------------------|----------------|---------------------------------------|--------------|----------------|---------------|------------------|-------------------|--------------------------------|------------|------------------------|-----|
| Zieher | n Sie eine Spaltenü        | berschrift hie | er her um nach dieser zu grup         | pieren       |                |               |                  |                   |                                |            |                        | -   |
| Nr.    | Bez. Schatten-<br>prognose | IO Name        | Straße                                | Stadt        | PLZ            | Höhe<br>ü. NN | Grenzwert<br>Tag | Grenzwert<br>Jahr | Rücksetztdatum<br>Jahreszähler | Gebäudetyp | Telefonmodus           |     |
| 7      | IO 1                       | IO 1-07        |                                       |              |                | 67,9          | -                |                   | 01.09                          | Wohnhaus   | Aus                    |     |
| 8      | IO 1                       | IO 1-08        |                                       |              |                | 74,5          | -                |                   | 01.09                          | Wohnhaus   | Aus                    |     |
| 9      | IO 1                       | IO 1-09        | Roroite                               | angelegte    |                | 77,8          | -                | 251               | 01.09                          | Wohnhaus   | Aus                    |     |
| 10     | IO 1                       | IO 1-10        | Dereito                               | angelegte    |                | 71            | 30               | -                 | 01.09                          | Wohnhaus   | Aus                    |     |
| 11     | IO 2                       | IO 2-01        | Immissionsol                          | te, nur Anze | eige           | 66,6          | 30               | 356               | 01.09                          | Wohnhaus   | Aus                    |     |
| 12     | 10 2                       | IO 2-02        |                                       |              |                | 66,9          | 30               | 356               | 01.09                          | Wohnhaus   | Aus                    |     |
| 13     | IO 2                       | IO 2-03        |                                       |              |                | 66,6          | 30               | 356               | 01.09                          | Wohnhaus   | Aus                    |     |
| 14     | IO 2                       | IO 2-04        |                                       |              |                | 65,7          | 30               | 356               | 01.09                          | Wohnhaus   | Aus                    |     |
| 15     | IO 2                       | IO 2-05        |                                       |              |                | 66,7          | 30               | 356               | 01.09                          | Wohnhaus   | Aus                    |     |
| 16     | IO 2                       | IO 2-06        |                                       |              |                | 66,5          | 30               | 356               | 01.09                          | Wohnhaus   | Aus                    |     |
| 17     | IO 3                       | IO 3-01        |                                       |              |                | 68,8          | 30               | 310               | 01.09                          | Wohnhaus   | Aus                    |     |
| 18     | IO 3                       | IO 3-02        |                                       |              |                | 68,7          | 30               | 310               | 01.09                          | Wohnhaus   | Aus                    |     |
| 19     | IO 3                       | IO 3-03        |                                       |              |                | 68,7          | 30               | 310               | 01.09                          | Wohnhaus   | Aus                    |     |
| 1      |                            |                |                                       | m            |                |               |                  | -                 |                                |            |                        |     |
| igens  | chaften:                   |                |                                       |              |                |               |                  |                   |                                | 1.         |                        | -   |
| -      | Wände und                  | Flächen        | Telefonation                          | SW-Zeiten    | mit Überwachun | g: 1          | Anzahl Wär       | de: 4             |                                | -43 1      | o fordautend nummene   | er  |
|        | G Wande and                | r and terr     | i i i i i i i i i i i i i i i i i i i | SW-Zeiten    | ohne Überwach  | ung: 0        | Anzahl Fläd      | hen: 1            |                                |            |                        |     |
|        | Schattenwurfüber           | wachungszei    | ten 📄 Kombinationen                   | Rufnummer    | m:             | 0             |                  |                   | -                              |            |                        | _   |

Schaltflächen zu Unterfenstern

Anzeigebereich

Schaltflächen zu Unterfenstern

Fenster Immissionsorte

Allgemeine Hinweise zum Fenster Immissionsorte

- Im oberen Teil des Fensters werden die bereits angelegten IO in Listenform angezeigt, die Einstellungen selbst nehmen Sie im Unterfenster Immissionsort hinzufügen/bearbeiten vor. Die Angabe "324/2000" oben rechts bedeutet, dass bisher 324 von 2.000 möglichen IO erstellt worden sind. Eine Erläuterung der einzelnen Spalten (Parameter) finden Sie im Abschnitt → Unterfenster Immissionsort hinzufügen/bearbeiten.
- IO 14 ist rot hinterlegt, weil für diesen IO noch keine Wände/Flächen definiert wurden.
- Wenn Sie auf einen IO in der Liste doppelt klicken, öffnet sich das Fenster Imissionsort hinzufügen/bearbeiten
- In den Spalten Grenzwert Tag/Grenzwert Jahr werden die Parameter dargestellt, die im Fenster Immissionsort hinzufügen/bearbeiten unter der Bezeichnung Maximal zulässige Belastung pro Tag/Maximal zulässige Belastung pro Jahr definiert wurden. Weitere Informationen zu diesen beiden Spalten finden Sie am Ende dieses Kapitels.

#### Bedienungshinweise zum Fenster Immissionsorte

- Spalten verschieben: Die Spalten können per Drag&Drop verschoben werden.
- Nach Spalten sortieren: Sie können durch Anklicken eines Spaltentitels nach diesem sortieren; wenn Sie noch einmal auf denselben Spaltentitel klicken, wechselt die Sortierreihenfolge von Aufsteigend nach Absteigend bzw. umgekehrt.
   Sie können auch nach mehreren Spaltentiteln (Kriterien) sortieren. Dazu drücken und halten Sie zunächst die Umschalttaste und klicken dann auf die gewünschten Spaltentitel. In der Reihenfolge, in der Sie die Titel anklicken, wird daraufhin die Sortierung ausgeführt.

Informationen und Einstellungsmöglichkeiten im unteren Teil des Fensters

| Element                           | Erläuterung/Funktion                                                                                                    |
|-----------------------------------|----------------------------------------------------------------------------------------------------|
| B Schattenwurf Überwachungszeiten | In der Voreinstellung wird ein definierter IO das ganze Jahr rund um die Uhr überwacht. Wenn Sie auf diese Schaltfläche klicken, können Sie festlegen, dass zu bestimmten Zeiten keine Überwachung stattfinden, siehe → Unterfenster Schattenwurf Überwachungszeiten.                                                                                                    |
| 🔀 Wände und Flächen               | Im Fenster <b>Wände und Flächen bearbeiten</b> können Sie Wände und Flächen eines bereits erstellten IO bearbeiten oder erstellen, siehe Abschnitt → 4.2.3.3.                                                                                                    |
| Telefonoption                     | Telefonnummern festlegen, von denen aus Anwohner per Telefon WEA stoppen können, die aktuell Schattenwurf verursachen, siehe<br>→ Unterfenster <b>Telefonoption</b> .                                                                                                    |
| Kombinationen                     | Wenn Sie auf diese Schaltfläche klicken, öffnet sich das Fenster<br>IO Kombinationen. Dieses Fenster entspricht dem → Unterfenster<br>WEA Kombinationen (weitere Informationen siehe dort), allerdings<br>geht es hier um die möglichen Kombinationen EINES bestimmten IO<br>mit allen im Projekt definierten WEA.                                                                                                    |
|                                   | HINWEIS:                                                                                                    |
|                                   | Hier können Sie die Belastungszeiten für jede Kombination einzeln<br>weiter reduzieren, um zum Beispiel zu erreichen, dass die<br>Produktionszeiten einer kleinen Anlage bei Schattenwurf zugunsten<br>einer großen Anlage eingeschränkt werden. Mit anderen Worten:<br>Eine leistungsschwächere Anlage soll seltener Schattenwurf<br>verursachen dürfen, damit eine leistungsstärkere Anlage mehr Ertrag<br>liefern kann. |
| SW-Zeiten mit<br>Überwachung      | Hier wird die Anzahl der Schattenwurfzeiten <b>mit</b> Überwachung<br>angezeigt, die für den in der Liste ausgewählten IO definiert sind –<br>hier ist keine Eingabe möglich. Weitere Informationen siehe<br>Abschnitt → 4.2.3.2.                                                                                                    |
| SW-Zeiten ohne<br>Überwachung     | Hier wird die Anzahl der Schattenwurfzeiten <b>ohne</b> Überwachung<br>angezeigt, die für den in der Liste ausgewählten IO definiert sind –<br>hier ist keine Eingabe möglich. Weitere Informationen siehe<br>Abschnitt → 4.2.3.2.                                                                                                    |
| Rufnummern                        | Hier wird die Anzahl Rufnummern für die Telefonoption angezeigt,<br>die für den in der Liste ausgewählten IO definiert sind. Weitere<br>Informationen siehe Abschnitt → 4.2.3.4.                                                                                                    |
| Anzahl Wände                      | Hier wird die Anzahl der Wände angezeigt, die für den in der Liste ausgewählten IO definiert sind – hier ist keine Eingabe möglich. Weitere Informationen siehe Abschnitt → 4.2.3.3.                                                                                                    |

| Element                                     | Erläuterung/Funktion                                                                                                    |
|---------------------------------------------|----------------------------------------------------------------------------------------------------|
| Anzahl Flächen                              | Hier wird die Anzahl der Flächen angezeigt, die für den in der Liste<br>ausgewählten IO definiert sind – hier ist keine Eingabe möglich.<br>Weitere Informationen siehe Abschnitt → 4.2.3.3.                   |
| ${}^{1}\!2_{3}$ IOs fortlaufend nummerieren | Wenn Sie auf diese Schaltflächen klicken, wird nach Löschen eines<br>oder mehrerer IO wieder eine fortlaufende Nummerierung hergestellt<br>(diese Funktion dient lediglich der Ordnung und Übersichtlichkeit). |
| 👄 Entfernen                                 | Dient zum Löschen des in der Liste ausgewählten IO. Achtung: Der IO wird sofort gelöscht, es gibt keine Bestätigungsabfrage.                                                                                   |
| searbeiten                                  | Dient zum Bearbeiten des in der Liste ausgewählten IO.                                                                                                    |
| 🕂 Hinzufügen                                | Fügt einen neuen IO hinzu. Bis zu 2000 IO sind möglich.                                                                                                    |

#### Hinweise zu den Spalten "Grenzwert Tag" / "Grenzwert Jahr"

Folgende Tabelle zeigt, wie sich die im Fenster Immissionsort hinzufügen/bearbeiten definierten Parameter auf die Darstellung in den Spalten Grenzwert Jahr/ Grenzwert Tag im Fenster Immissionsorte auswirken.

|   | Immissio                                                     | Fenster<br>Immissionsorte                    |                                                                                   |                            |                             |
|---|--------------------------------------------------------------|----------------------------------------------|-----------------------------------------------------------------------------------|----------------------------|-----------------------------|
|   | Parameter Maximal<br>zulässige<br>Belastung pro Tag<br>/Jahr | Parameter<br>WEA-Stopp nur<br>protokollieren | Parameter<br>Tageszählergrenz<br>e verwenden/<br>Jahreszählergrenz<br>e verwenden | Spalte<br>Grenzwert<br>Tag | Spalte<br>Grenzwert<br>Jahr |
| 1 |                                                              |                                              |                                                                                   |                            |                             |
| 2 | 30 / 356                                                     |                                              |                                                                                   | 30                         | 356                         |
| 3 | 30 / 356                                                     | $\overline{\mathbf{A}}$                      | V                                                                                 | (30)                       | (356)                       |

#### HINWEIS

Beachten Sie, dass definierte Grenzwerte (Maximal zulässige Belastung pro Tag/Jahr), für die der zugehörige Parameter WEA-Stopp nur protokollieren aktiviert wurde, im Fenster Immissionsorte in Klammern angezeigt werden.

Folgende Tabelle zeigt die Darstellung der Parameter aus obigem Beispiel im Konfigurationsprotoll und Google Earth Export:

|   | Darstellung im Konfigurationsprotokoll/ Google Earth Export bei<br>Max. zulässige Belastung pro Tag /Jahr |
|---|----------------------------------------------------------------------------------------------------|
| 1 | nicht verwendet                                                                                           |
| 2 | 30 min / 356 min                                                                                          |
| 3 | (30) min / (356) min                                                                                      |

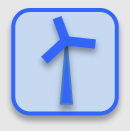

#### Daten eines existierenden Immissionsortes als Vorlage verwenden

- Wenn Sie die Daten eines bereits definierten IO übernehmen möchten, klicken Sie im Fenster Immissionsorte auf diesen IO, um ihn auszuwählen (Datensatz wird blau hinterlegt).
- Dann klicken Sie auf *Bearbeiten* (oder doppelklicken Sie auf den gewünschten IO-Datensatz in der Liste).
- Jetzt öffnet sich das Fenster **Immissionsort hinzufügen/bearbeiten** und das Feld **Immissionsort Nummer** ist orange hinterlegt.
- Geben Sie hier nun die nächste freie Nummer ein (im Fall des Fensters oben die 4). Daraufhin wird das Feld grün hinterlegt und **Hinzufügen** unten im Fenster ist aktiviert.

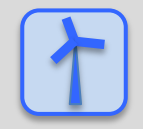

Siehe auch → Praxisbeispiel 1: Neue WEA mit neuem IO einrichten.

## 4.2.3.1 Unterfenster Immissionsort hinzufügen/bearbeiten

| Zweck       | k Immissionsorte (IO) inklusive Angaben wie Adresse, Höhe über NN, maximal<br>zulässige Belastung und Gebäudetyp hinzufügen bzw. bearbeiten |  |  |  |  |
|-------------|----------------------------------------------------------------------------------------------------|--|--|--|--|
| Symbol      |                                                                                                    |  |  |  |  |
| Pfad        | Projekt> Immissionsorte > Bearbeiten oder Hinzufügen                                                                                        |  |  |  |  |
| Nutzungsart | Interaktiv + Zugang zu Unterfenstern                                                                                                    |  |  |  |  |
| Bezug       | IO                                                                                                    |  |  |  |  |

| isoewählter Immissionsort:           | 8       |         |                                                                                                    |
|--------------------------------------|---------|---------|----------------------------------------------------------------------------------------------------|
| agewariter minissionsort.            |         |         |                                                                                                    |
| missionsort-Nummer:                  | 8       |         |                                                                                                    |
| zeichnung aus Schattenwurfprognose:  | IO 1    |         |                                                                                                    |
| missionsort-Name:                    | IO 1-08 |         |                                                                                                    |
| dresse des Immissionsortes:          | Straße: | Muster  | straße 1                                                                                               |
|                                      | Stadt:  | Musterl | nausen                                                                                                 |
|                                      | PLZ:    | 12345   |                                                                                                    |
| ihe über NN:                         | 74,5    | m       | Gebäudetyp: Wohnhaus 💌                                                                                 |
| aximal zulässige Belastung pro Tag:  | 30      | min     | <ul> <li>WEA-Stopp nur protokollieren</li> <li>Tageszählergrenze verwenden</li> </ul>                  |
| aximal zulässige Belastung pro Jahr: | 480     | min     | <ul> <li>WEA-Stopp nur protokollieren</li> <li>✓ Jahreszählergrenze verwenden</li> </ul>               |
| hreszähler Rücksetzdatum (dd.MM):    | 01.09   |         | für diesen IO immer Schattenwurf/Sonnenlicht annehmen<br>(Nullbeschattung, Lichtsensor wird ignoriert) |

Unterfenster Immissionsort hinzufügen/bearbeiten

#### Hinweise zum Fenster Immissionsort hinzufügen/bearbeiten

- Mit der Enter-Taste oder der Tabulator-Taste können Sie die aktuelle Eingabe beenden und zum nächsten Eingabefeld springen.
- Felder, in die ein unzulässiger Wert eingegeben wurde (Wert liegt außerhalb des zulässigen Bereichs, falsches Eingabeformat), sind rot hinterlegt:
- Die Schaltflächen Übernehmen und Hinzufügen werden erst dann aktiviert, wenn das Formular korrekt ausgefüllt ist.

#### Eingabefelder und Optionen im Fenster Immissionsort hinzufügen/bearbeiten:

Bei der Erläuterung der Optionen/Eingabefelder finden Sie, sofern zutreffend und sinnvoll, in einem grün hinterlegten Feld Angaben zum Eingabeformat.

| Element                                 | Erläuterung/Funktion                                                                                                    |
|-----------------------------------------|----------------------------------------------------------------------------------------------------|
| Ausgewählter Immissionsort              | Zeigt den im Fenster <b>Immissionsorte</b> ausgewählten IO an, von dem die Daten übernommen werden können.                                                                                                    |
| Immissionsort Nummer                    | Es können bis zu 2000 IO definiert werden.                                                                                                    |
|                                         | Wenn Sie im Fenster <b>Immissionsorte</b> auf <b>Hinzufügen</b><br>geklickt haben, wird hier automatisch die nächste freie<br>Nummer vorgegeben.                                                                                                    |
|                                         | Wenn Sie im Fenster <b>Immissionsorte</b> auf <b>Bearbeiten</b><br>geklickt haben, um die Daten eines anderen IOs zu<br>übernehmen, können Sie hier die nächste freie IO-Nummer<br>eingeben, siehe Seite → 112.                                             |
|                                         | HINWEIS                                                                                                    |
|                                         | Sie können auch die Nummer eines bereits existierenden<br>IOs eingeben/beibehalten. Dieser wird dann gelöscht und mit<br>den "neuen Daten" überschrieben. Vorher öffnet sich jedoch<br>das Fenster <b>Abhängigkeiten</b> (siehe Abschnitt <b>→</b> 4.8.1.1) |
| Bezeichnung aus<br>Schattenwurfprognose | Bezeichnung des IOs wie sie in einer ggf. erstellten Schattenwurfprognose verwendet wurde.                                                                                                    |
| Immissionsort-Name                      | Jeder Name darf nur einmal vorkommen. Diese <b>eindeutige</b><br>Kennung des IO wird auch im Protokoll angezeigt.                                                                                                    |
| Adresse des Immissionsortes             | Genaue Anschrift des IO (Straße, Ort, PLZ)                                                                                                    |
| Höhe über NN                            | Höhe des IO über Normal Null                                                                                                    |
|                                         | Meter                                                                                                    |
| Gebäudetyp                              | Dropdown-Liste zur Auswahl von: <b>Wohnhaus</b> ,<br><b>Gewerbeobjekt, Stallung, Kirche, Freifläche, Unbekannt</b> .<br>Es kann auch Freitext eingegeben werden.                                                                                            |

| Element                                | Erläuterung/Funktion                                                                                                    |
|----------------------------------------|----------------------------------------------------------------------------------------------------|
| Maximal zulässige Belastung<br>pro Tag | Maximal zulässige Schattenwurfbelastung am IO pro Tag;<br>nach Erreichen dieses Grenzwertes wird die verursachende<br>WEA abgeschaltet. Dieser Parameter kann im Ankreuzfeld<br><b>Tageszählergrenze verwenden</b> aktiviert oder deaktiviert<br>werden, um für ein Projekt zum Beispiel die Möglichkeit zu<br>bieten, den Schattenwurf vorerst nur zu beobachten, ohne<br>tatsächlich abzuschalten.                                                                                                    |
|                                        | HINWEIS 1                                                                                                    |
|                                        | Im Fenster <b>Immissionsorte</b> wird dieser Parameter in der Spalte <b>Grenzwert Tag</b> dargestellt.                                                                                                    |
|                                        | HINWEIS 2                                                                                                    |
|                                        | Wenn Sie diesen Wert erhöhen, werden Sie durch eine<br>Systemmeldung darauf hingewiesen, dass eine Änderung,<br>die Sie hier vornehmen, keine Auswirkung auf den Wert in<br>der Spalte <b>Max. Belastung pro Tag [min]</b> im Fenster<br><b>Kombinationen</b> hat. Mit anderen Worten, dieser Parameter<br>definiert lediglich den "Höchstwert", der im Fenster<br><b>Kombinationen</b> nicht überschritten werden kann<br>(Fehlermeldung). Die Umverteilung des<br>Schattenwurfbudgets von leistungsschwachen auf<br>leistungsstarke WEA wird in den Kombinationen-Fenstern<br>definiert/angepasst, siehe Abschnitt → 4.2.2.2. |
|                                        | <b>Minuten</b> (nur Ganzzahlen), der Wert darf nicht über dem entsprechenden Wert für das Jahr liegen                                                                                                    |
| WEA-Stopp nur protokollieren           | Dieses Ankreuzfeld ist nur dann verfügbar (aktiv), wenn beim<br>nachfolgenden Feld ein Haken gesetzt wurde. Wird in<br>diesem Fall auch hier ein Haken gesetzt, bewirkt eine<br>Überschreitung der Tageszählergrenze lediglich einen<br>Eintrag im Protokoll, jedoch <b>keine</b> Abschaltung der<br>verursachenden WEA.                                                                                                    |
| Tageszählergrenze verwenden            | Gemäß Voreinstellung ist bei diesem Ankreuzfeld ein Haken gesetzt.                                                                                                    |
|                                        | Wird der Haken entfernt, hat dies folgende Auswirkungen:                                                                                                    |
|                                        | <ul> <li>eine Abschaltung wegen Überschreiten einer<br/>Tageszählergrenze gibt es nicht</li> </ul>                                                                                                    |
|                                        | <ul> <li>zuvor ggf. angezeigter Grenzwert wird durch<br/>Doppelstrich ersetzt und das Eingabefeld wird grau<br/>hinterlegt</li> </ul>                                                                                                    |
|                                        | <ul> <li>zum Zähler gehörendes Ankreuzfeld WEA-Stopp nur<br/>protokollieren wird deaktiviert</li> </ul>                                                                                                    |

| Element                                 | Erläuterung/Funktion                                                                                                    |
|-----------------------------------------|----------------------------------------------------------------------------------------------------|
| Maximal zulässige Belastung pro<br>Jahr | Maximal zulässige Schattenwurfbelastung am IO pro Jahr;<br>nach Erreichen dieses Grenzwertes wird die verursachende<br>WEA abgeschaltet. Dieser Parameter kann im Ankreuzfeld<br><b>Jahreszählergrenze verwenden</b> aktiviert oder deaktiviert<br>werden, um für ein Projekt zum Beispiel die Möglichkeit zu<br>bieten, den Schattenwurf vorerst nur zu beobachten, ohne<br>tatsächlich abzuschalten.<br><b>HINWEIS 1</b><br>Im Fenster <b>Immissionsorte</b> wird dieser Parameter in der<br>Spalte <b>Grenzwert Jahr</b> dargestellt.                                                                                         |
|                                         | HINWEIS 2                                                                                                    |
|                                         | Wenn Sie diesen Wert erhöhen, werden Sie durch eine<br>Systemmeldung darauf hingewiesen, dass eine Änderung,<br>die Sie hier vornehmen, keine Auswirkung auf den Wert in<br>der Spalte <b>Max. Belastung pro Jahr [min]</b> im Fenster<br><b>Kombinationen</b> hat. Mit anderen Worten, dieser Parameter<br>definiert lediglich den "Höchstwert", der im Fenster<br><b>Kombinationen</b> nicht überschritten werden kann<br>(Fehlermeldung). Die Umverteilung des<br>Schattenwurfbudgets von leistungsschwachen auf<br>leistungsstarke WEA wird in den Kombinationen-Fenstern<br>definiert/angepasst, siehe Abschnitt → 4.2.2.2. |
|                                         | <b>Minuten</b> (nur Ganzzahlen), darf nicht unter dem entsprechenden Wert für den Tag liegen                                                                                                    |
| WEA-Stopp nur protokollieren            | Dieses Ankreuzfeld ist nur dann aktiv, wenn beim<br>nachfolgenden Feld ein Haken gesetzt wurde. Wird in<br>diesem Fall auch hier ein Haken gesetzt, bewirkt eine<br>Überschreitung der Jahreszählergrenze lediglich einen<br>Eintrag im Protokoll, jedoch <b>keine</b> Abschaltung der<br>verursachenden WEA.                                                                                                    |
| Tageszählergrenze verwenden             | <ul> <li>Gemäß Voreinstellung ist bei diesem Ankreuzfeld ein Haken gesetzt.</li> <li>Wird der Haken entfernt, hat dies folgende Auswirkungen: <ul> <li>eine Abschaltung wegen Überschreiten einer Jahreszählergrenze gibt es nicht</li> <li>zuvor ggf. angezeigter Grenzwert wird durch Doppelstrich ersetzt und das Eingabefeld wird grau hinterlegt</li> <li>zum Zähler gehörendes Ankreuzfeld WEA-Stopp nur</li> </ul></li></ul>                                                                                                    |
|                                         | protokollieren wird deaktiviert                                                                                                    |
| Jahreszähler Rücksetzdatum (dd:mm)      | Da das "Schattenwurfjahr" nicht zwangsläufig dem<br>Kalenderjahr entspricht, kann hier ein anderes Datum<br>festgelegt werden.                                                                                                    |

| Element                                                                                                    | Erläuterung/Funktion                                                                                                    |
|----------------------------------------------------------------------------------------------------|----------------------------------------------------------------------------------------------------|
| Für diesen IO immer<br>Schattenwurf/Sonnenlicht<br>annehmen (Nullbeschattung,<br>Lichtsensor wird ignoriert) | Wenn Sie hier einen Haken setzen, wird, sobald die<br>Bedingungen für theoretischen Schattenwurf erfüllt sind,<br>Schattenwurf protokolliert und die verantwortliche Anlage<br>abgeschaltet, ganz gleich, ob der Himmel bewölkt ist oder<br>nicht. So kann bei extrem strengen Auflagen eine<br>Nullbeschattung erreicht werden (wird der Haken nicht<br>gesetzt, wird keine Nullbeschattung erreicht, da eine Anlage<br>bei einem Wechsel von Bewölkung zu Sonnenschein erst 1<br>bis 2 Minuten nach Senden des Abschaltbefehls zum<br>Stillstand kommt). |
| Immissionsorte                                                                                               | Wechselt zum Fenster <b>Immissionsorte</b> (falls dieses nicht<br>geöffnet ist, wird es geöffnet). Hier können Sie festlegen,<br>was passiert, wenn Sie im Fenster <b>Immissionsort</b><br><b>hinzufügen/bearbeiten</b> auf <b>Hinzufügen</b> klicken.                                                                                                    |
| 🕃 Einstellungen                                                                                              | Öffnet den Einstellungsbereich Aktion nach "Hinzufügen"<br>im Fenster Programmeinstellungen, wo Sie über<br>selbsterklärend benannte Optionen festlegen können, was<br>passiert, wenn Sie im Fenster Immissionsort<br>hinzufügen/bearbeiten auf Hinzufügen klicken.                                                                                                    |
| Kombinationen                                                                                                | Öffnet das Fenster IO Kombinationen.                                                                                                    |
| Pelder leeren                                                                                                | Löscht die Daten aus den frei definierbaren Eingabefeldern des aktuellen IOs.                                                                                                    |
| 🔷 Übernehmen                                                                                                 | Übernimmt die eingegebenen Daten.                                                                                                    |
| 🕂 Hinzufügen                                                                                                 | Neue IO-Nr. hinzufügen. Bis zu 2.000 IO sind möglich.                                                                                                    |

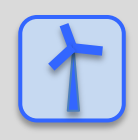

Siehe auch -> Praxisbeispiel 1: Neue WEA mit neuem IO einrichten

Siehe auch -> Praxisbeispiel 3: IO mit veränderten Belastungs- u. Nutzungszeiten.

## 4.2.3.2 Unterfenster Schattenwurf Überwachungszeiten

| Zweck       | Hier können Sie bis zu 40 Zeiträume festlegen, in denen der Schattenwurf an einem IO überwacht bzw. nicht überwacht werden soll. |
|-------------|----------------------------------------------------------------------------------------------------|
| Symbol      |                                                                                                    |
| Pfad        | Projekt > Immissionsorte > Schattenwurfüberwachungs-Zeiten                                                                       |
| Nutzungsart | Anzeige + Dialog                                                                                                    |
| Bezug       | IO                                                                                                    |

Gemäß Standardeinstellung werden alle in SM4 eingerichteten Immissionsorte 365 Tage im Jahr rund um die Uhr überwacht. Im Unterfenster **Schattenwurf Überwachungszeiten** können Sie bis zu 40 Zeiträume festlegen, in denen der Schattenwurf an einem IO überwacht bzw. nicht überwacht wird, zum Beispiel um bei gewerblich genutzten IO die Überwachung auf die Arbeitszeiten zu beschränken oder während möglicher Betriebsferien die Überwachung zu deaktivieren.

In folgender Abbildung finden Sie eine Übersicht der einzelnen Bereiche des Fensters **Schattenwurf** Überwachungszeiten.

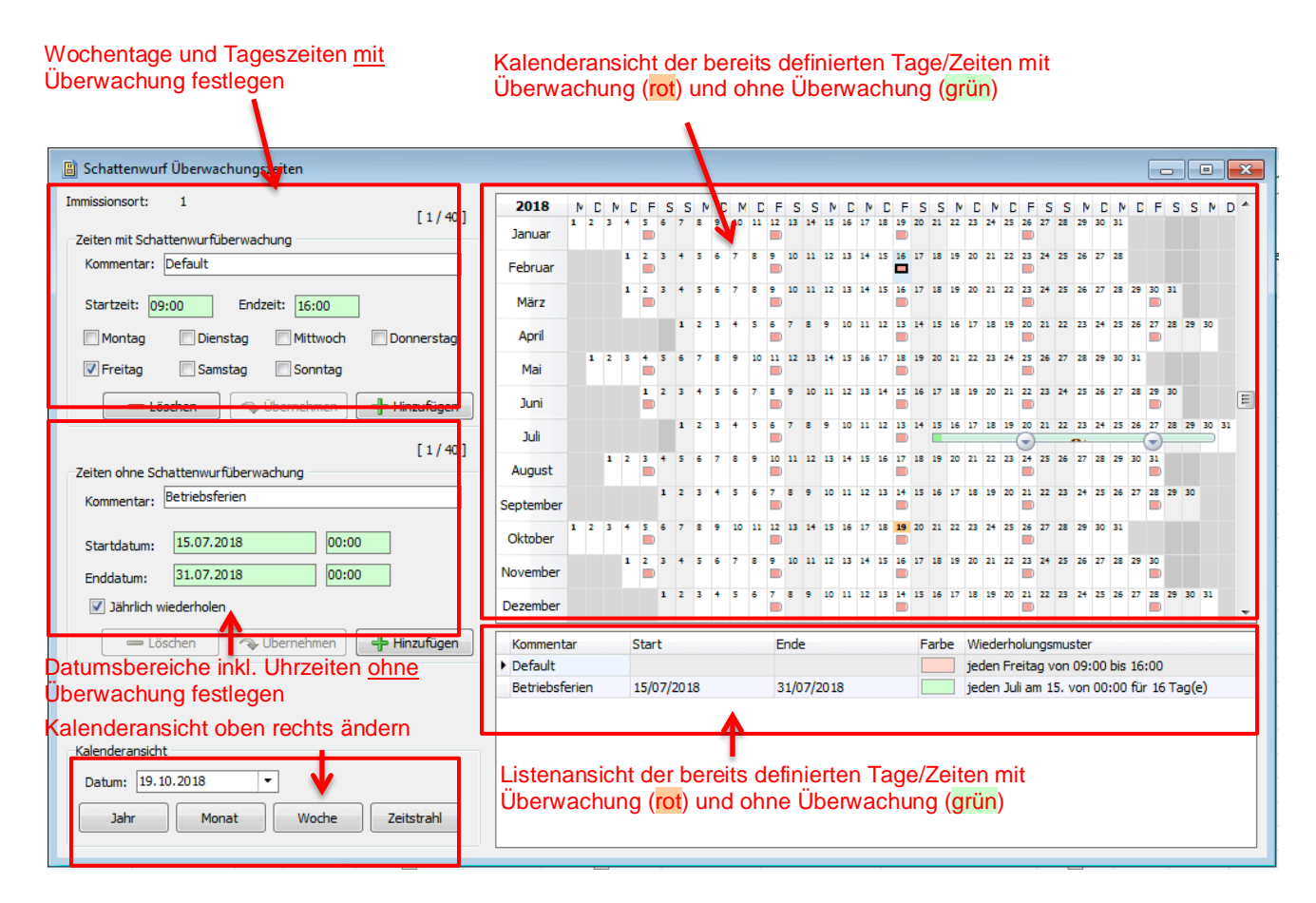

#### Fenster Schattenwurf Überwachungszeiten

#### Eingabefelder und Optionen im Fenster Schattenwurf Überwachungszeiten:

Bei der Erläuterung der Eingabefelder finden Sie, sofern zutreffend und sinnvoll, in einem grün hinterlegten Feld Angaben zum Eingabeformat.

| Eingabefeld/-bereich                   | Erläuterung/Funktion                                                                                                    |
|----------------------------------------|----------------------------------------------------------------------------------------------------|
| Immissionsort                          | Nummer des im Fenster Immissionsorte ausgewählten IO                                                                                                    |
| [x/40]                                 | Zeigt an, wie viele von 40 möglichen Zeiten definiert wurden.                                                                                                    |
| Zeiten mit<br>Schattenwurfüberwachung  | Hier lässt sich für bestimmte Wochentage und Uhrzeiten festlegen, dass der IO überwacht werden soll.                                                                                                    |
|                                        | Bei <b>Kommentar</b> können Sie Freitext eingeben (z. B. Gewerbeobjekt, Nutzung MO–FR).                                                                                                    |
|                                        | Bei <b>Startzeit</b> und <b>Endzeit</b> wird festgelegt, in welchem<br>Tagesabschnitt eine Schattenwurfüberwachung notwendig ist.<br>Anschließend setzen Sie bei den gewünschten Wochentagen<br>Häkchen.                              |
|                                        | 24-Stunden-Format*                                                                                                    |
|                                        | Datensatz hinzufügen                                                                                                    |
|                                        | • Zeit wie oben beschrieben definieren und dann auf <b>Hinzufügen</b><br>klicken – daraufhin erscheint der Datensatz in der Liste unten<br>rechts im Fenster.                                                                         |
|                                        | Datensatz löschen                                                                                                    |
|                                        | <ul> <li>Zu löschenden Datensatz in der Kalenderansicht auswählen<br/>(auf ein rotes Kästchen der jeweiligen Zeit klicken) oder in der<br/>Liste unten rechts selektieren, dann auf Löschen klicken.</li> </ul>                       |
|                                        | Datensatz ändern                                                                                                    |
|                                        | <ul> <li>Zu ändernden Datensatz in der Kalenderansicht auswählen<br/>(auf ein rotes Kästchen der jeweiligen Zeit klicken) oder in der<br/>Liste unten rechts selektieren.</li> </ul>                                                  |
|                                        | Änderung vornehmen und auf Übernehmen klicken.                                                                                                    |
| Zeiten ohne<br>Schattenwurfüberwachung | Hier lassen sich ein Datumsbereich festlegen, in dem der IO<br>NICHT überwacht werden soll. Start und Ende können mit Uhrzeit<br>angegeben werden.                                                                                    |
|                                        | Bei <b>Kommentar</b> können Sie Freitext eingeben (z. B. Gewerbeobjekt, Betriebsferien Juli).                                                                                                    |
|                                        | Dann legen Sie in den Feldern <b>Startdatum</b> und <b>Enddatum</b> fest, in welchem Zeitraum eine Schattenwurfüberwachung NICHT notwendig ist.                                                                                       |
|                                        | TT.MM.JJJJ                                                                                                    |
|                                        | Wenn dieser Zeitraum jedes Jahr auf denselben Kalenderabschnitt fällt, aktivieren Sie <b>Jährlich wiederholen</b> .                                                                                                    |
|                                        | Informationen zum Hinzufügen, Löschen, Ändern, siehe oben.                                                                                                    |
|                                        | HINWEISE                                                                                                    |
|                                        | <ul> <li>Gemäß Voreinstellung findet die Überwachung 365 rund um die<br/>Uhr (24/7) statt (Datensatz "Standard": jeden Sonntag, Montag,<br/>Dienstag, Mittwoch, Donnerstag, Freitag, Samstag von 00:00<br/>Uhr bis 23:59).</li> </ul> |
|                                        | <ul> <li>Wenn Zeitbereiche ohne und Zeitbereiche mit<br/>Schattenwurfüberwachung überlappen, dann hat der<br/>Zeitbereich OHNE Überwachung Priorität.</li> </ul>                                                                      |

| Eingabefeld/-bereich                                                                                                    | Erläuterung/Funktion                                                                                                    |
|----------------------------------------------------------------------------------------------------|----------------------------------------------------------------------------------------------------|
| Mai         1         2         3         4         5         6           Juni         1         2         3         4         5         6         7         8         9         10           Juli         1         2         3         4         5         6         7         8         9         10 | Rechts des Einstellungsbereichs werden die bereits definierten<br>Tage/Zeiten übersichtlich dargestellt. Die zeitliche Auflösung (Jahr,<br>Monat, Woche, Zeitstrahl) ändern Sie über die Schaltflächen unten<br>links im Fenster unter "Kalenderansicht), siehe unten.                                 |
| August                                                                                                    | Zeiten mit Schattenwurfüberwachung                                                                                                    |
| September 1 2 3 4 5 6 7 8 9                                                                                                    | Zeiten ohne Schattenwurfüberwachung                                                                                                    |
| Kalenderansicht<br>Kalenderansicht<br>Datum: [13.11.2017 •                                                                                                    | Hier legen Sie fest, in welcher Ansicht die Zeiten mit/ohne<br>Schattenwurfüberwachung rechts oben im Fenster angezeigt<br>werden sollen.                                                                                                    |
| Jahr Monat Wodhe Zeitstrahl                                                                                                    | In der Dropdown-Liste <b>Datum</b> können Sie direkt zu einem bestimmten Tag umschalten.                                                                                                    |
|                                                                                                    | Über die Schaltflächen <b>Jahr</b> , <b>Monat</b> und <b>Woche</b> rufen Sie die<br>entsprechenden Zeitfenster auf und können dann am rechten Rand<br>jeweils vor- und zurückscrollen.                                                                                                    |
|                                                                                                    | Wenn Sie auf <b>Zeitstrahl</b> klicken wird der aktuelle Tag angezeigt<br>und sie können am unteren Rand einen Tag vor und einen Tag<br>zurück scrollen.                                                                                                    |
| Liste unten rechts                                                                                                    | Hier werden alle aktuell definierten Datensätze aufgelistet. In der<br>Spalte <b>Farbe</b> werden Zeiten mit Schattenwurfüberwachung rot<br>angezeigt, Zeiten ohne Schattenwurfüberwachung dagegen grün.<br>Einen Datensatz, den Sie bearbeiten möchten, können Sie zu<br>diesem Zweck hier auswählen. |

\*Das hier angegebene Format entspricht der Voreinstellung (Standardwerte) im Eingabebereich Länderspezifische Einstellungen (*Datei > Programm-Einstellungen > Shadow Manager > Generell*) und kann dort jederzeit geändert werden.

Die Definition von Zeiten mit/ohne Schattenwurfüberwachung kann zum Beispiel in folgenden Fällen sinnvoll sein:

- Ein IO muss an Samstagen und Sonntagen nicht überwacht werden, weil sich dort an diesen Tagen niemand aufhält.
   Maßnahme: Beim Datensatz "Standard" unter Zeiten mit Schattenwurfüberwachung die Häkchen bei den Wochentagen Samstag und Sonntag entfernen.
- Ein IO muss in einem bestimmten Zeitraum des Jahres aufgrund von Betriebsferien nicht überwacht werden.
   Maßnahme: Unter Zeiten ohne Schattenwurfüberwachung einen Datensatz mit dem entsprechenden Zeitraum hinzufügen.

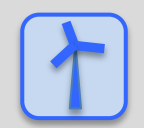

Siehe auch -> Praxisbeispiel 3: IO mit veränderten Belastungs- u. Nutzungszeiten.

| Zweck       | Koordinaten der zu überwachenden Wände und Flächen festlegen |
|-------------|--------------------------------------------------------------|
| Symbol      |                                                              |
| Pfad        | Projekt > Immissionsorte > Wände und Flächen bearbeiten      |
| Nutzungsart | Anzeige + Dialog                                             |
| Bezug       | IO                                                           |

#### 4.2.3.3 Unterfenster Wände und Flächen bearbeiten

Damit ein definierter Immissionsort (IO) überwacht wird, muss der SMU mitgeteilt werden, welche Wände und/oder Flächen am jeweiligen IO vor Schattenwurf zu schützen sind. Solange im Unterfenster **Wände und Flächen bearbeiten** keine entsprechenden Koordinaten definiert werden, findet keine Überwachung statt.

|                 | hen bearbeiten                                                                                                    |                                                           |               |               |       |                                                 |
|-----------------|----------------------------------------------------------------------------------------------------|-----------------------------------------------------------|---------------|---------------|-------|-------------------------------------------------|
| missionsort: 1  | 4                                                                                                    |                                                           |               |               |       | Wände und Flächen aller Immissionsorte: [ 269 / |
| ande:<br>Ir. X1 | Y1 X2                                                                                                    | Y2                                                        | Offset NN Höh | e Ausrichtung | Länge |                                                 |
| 1 602794,0      | 3 5980987,87 603                                                                                                    | 2785,74 5980983,62                                        | 0,00 3        | ,00 Norden    | 9,32  |                                                 |
| 2 602785,7      | 4 5980983,62 602                                                                                                    | 2791,15 5980973,05                                        | -3,00 6       | ,00 Westen    | 11,88 | W                                               |
| 3 602791,1      | 5 5980973,05 603                                                                                                    | 2799,45 5980977,29                                        | 0,00 3        | ,00 Süden     | 9,32  |                                                 |
|                 | N         Y           602791,15         598097           602788,95         598097           602788,60         598097 | Länge<br>3,05 5,60<br>1,92 2,47<br>6,91 5,60<br>8,03 2,47 |               |               | Þ     | w2<br>a1 w3                                     |

#### Fenster Wände und Flächen bearbeiten

#### Hinweise zum Fenster Wände und Flächen bearbeiten

- Um eine Wand oder Fläche hinzuzufügen, klicken Sie im jeweiligen Bildschirmbereich auf das + (unten links), zum Entfernen markieren Sie die zu entfernende Wand/Fläche und klicken auf – (ebenfalls unten links).
- Um die Eingabe in einem Feld zu bestätigen und zum nächsten Feld zu springen, können Sie die Enter-Taste drücken.
- Eingabeformat: Bei Eingabefeldern, in denen Nachkommastellen erlaubt sind, richtet sich das zu verwendende Dezimaltrennzeichen nach der Voreinstellung (Standardwert) im Eingabebereich Länderspezifische Einstellungen (*Datei > Programm-Einstellungen > Shadow Manager > Generell*). Es kann dort jederzeit geändert werden.

• Beim Bestätigen des letzten Eingabefeldes einer Zeile mit Enter wird ein neuer leerer Datensatz hinzugefügt.

#### Einstellungsmöglichkeiten im Fenster Wände und Flächen bearbeiten

• Bei der Erläuterung der Eingabefelder finden Sie, sofern zutreffend und sinnvoll, in einem grün hinterlegten Feld Angaben zum Eingabeformat.

| Element                                   | Erläuterung/Funktion                                                                                                    |
|-------------------------------------------|----------------------------------------------------------------------------------------------------|
| Immissionsort                             | Nummer des im Fenster <b>Immissionsorte</b> ausgewählte IOs (nur Referenz)                                                                                                    |
| Wände und Flächen aller<br>Immissionsorte | Hier wird angezeigt, wie viele Wände und Flächen bereits für<br>sämtliche IO definiert wurden und wie viele insgesamt<br>definiert werden können. Im obigen Beispielfenster wird<br>angezeigt, dass 50 von 10.000 möglichen Wänden und<br>Flächen bereits definiert wurden. |
| Wände/Nr.                                 | Laufende Nr. der jeweiligen Wand                                                                                                    |
| Wände/X1, Y1, X2, Y2                      | Hier wird die jeweilige Wand durch die Angabe von<br>4 metrischen Werten des im Fenster <b>Projektdaten</b> ( <i>Projekt</i> ><br><i>Projektdaten</i> ) ausgewählten Koordinatensystems definiert.                                                                          |
|                                           |                                                                                                    |
| Wände/Offset NN                           | Hier wird der Abstand zwischen der <b>Höhe über NN</b> , die beim Definieren des IO festgelegt wurde, und dem ersten Fenster eingegeben.                                                                                                    |
|                                           | BEISPIEL                                                                                                    |
|                                           | Bei einer Wand gibt es erst ab einer Höhe von 5 m über dem<br>Boden Fenster und ab einer Höhe von 8 m über dem Boden<br>keiner Fenster mehr.<br>Beim obigen Beispiel müsste hier als <b>Offset</b> der Wert "5 m"                                                           |
|                                           | eingegeben werden.                                                                                                    |
|                                           | Höhe (= Ist-Immissionsort)                                                                                                    |
|                                           | Offset                                                                                                    |
|                                           | Höhe über NN                                                                                                    |
|                                           | Hier kann auch ein negativer Wert eingegeben werden, etwa<br>im Fall von Gebäuden in Hanglage, bei denen Fenster von<br>Untergeschossen unterhalb der Höhe über NN liegen.<br>Meter, 2 Nachkommastellen                                                                     |
| Wände/Höhe                                | Ist-Immissionsort: Hier wird die Höhe der Wandfläche                                                                                                    |
|                                           | eingegeben, die als IO gewertet werden soll. Beim obigen<br>Beispiel müsste hier der Wert "3 m" eingegeben werden.                                                                                                    |
|                                           | Meter, 2 Nachkommastellen                                                                                                    |
| Wände/Ausrichtung                         | Hier wird die Ausrichtung der jeweiligen Wand festgelegt.                                                                                                    |

| Element                | Erläuterung/Funktion                                                                                                    |
|------------------------|----------------------------------------------------------------------------------------------------|
| Wände/Länge            | Dieses Feld wird automatisch ausgefüllt und dient nur der Kontrolle durch den Benutzer.                                                                                                    |
| Flächen/Nr.            | Laufende Nr. der jeweiligen Fläche                                                                                                    |
| Flächen/Offset NN      | Hier wird der Abstand zwischen der <b>Höhe über NN</b> , die beim Definieren des IO festgelegt wurde, und der Höhe der betroffenen Fläche festgelegt. Ein Beispiel hierfür wäre eine Dachterrasse.     |
|                        | Meter, 2 Nachkommastellen                                                                                                    |
| Flächen/X, Y (1, 2, 3) | Hier werden die Seiten der Flächen durch die Angabe von jeweils 2 metrischen Werten des im Fenster <b>Projektdaten</b> ( <i>Projekt &gt; Projektdaten</i> ) ausgewählten Koordinatensystems definiert. |
|                        | 2 Nachkommastellen                                                                                                    |
| Flächen/Länge          | Dieses Feld wird automatisch ausgefüllt und dient nur der Kontrolle durch den Benutzer.                                                                                                    |

Auf der rechten Fensterseite sind alle Wände und Flächen in der Draufsicht grafisch dargestellt, um eine qualitative Beurteilung der Eingaben zu ermöglichen.

#### Wichtige Hinweise zur Definition von Wänden und Flächen

- Flächenpunkte müssen unbedingt im oder gegen den Uhrzeigersinn eingegeben werden, auf keinen Fall über Kreuz.
- Wenn Sie Wände oder Flächen bearbeitet bzw. neu definiert haben, werden die Werte nur dann gespeichert und angewendet, wenn Sie auf die Schaltfläche Übernehmen klicken.
- Die Koordinaten aller WEA und IO müssen nach demselben metrischen Koordinatensystem festgelegt werden.
- Für jeden IO können beliebig viele Wände und Flächen definiert werden. Die Anzahl der Wände und Flächen für ein Projekt ist allerdings auf 10.000 beschränkt.
- Wenn Sie beim Erstellen oder Bearbeiten einer Wand/Fläche die Eingabe für ein Feld beendet haben und dann die Eingabetaste drücken, springt der Cursor automatisch ins nächste Feld, damit Sie weniger mit der Maus arbeiten müssen.
- Eine Fläche muss mindestens 3 Seiten (beschrieben durch Punkte) umfassen und kann aus maximal 9 Seiten (d. h. 10 Punkten) bestehen, wobei der letzte Punkt sich mit dem ersten Punkt verbindet.

Bitte beachten Sie auch den Warnhinweis auf der nächsten Seite.

# !

Achten Sie bei allen Eingaben in Shadow Manager auf äußerste Sorgfalt. Falsche Eingaben können zu unnötigen Abschaltungen, vermeidbarem Verschleiß, Ertragsausfall, Problemen mit Behörden oder Anwohnern und im Extremfall zur Stilllegung von Anlagen führen.

Wenn das Feld **Länge** zu einer Wand oder Fläche in Metern (Ende der jeweiligen Zeile) nicht grün, sondern gelb hinterlegt ist, dann sind die eingegebenen Werte nicht plausibel oder die gemäß Warngrenze (*Datei* > *Projekteinstellungen* > *Warngrenzen*) maximal "zulässige" Länge einer Wand bzw. einer Flächenseite ist überschritten worden. Prüfen Sie, ob Ihnen bei der Eingabe der Koordinaten ein Fehler unterlaufen ist. Weitere Informationen finden Sie im Abschnitt → 4.1.8.60.

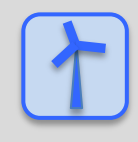

Siehe auch 

Praxisbeispiel 1: Neue WEA mit neuem IO einrichten

## 4.2.3.4 Unterfenster Telefonoption

| Zweck       | Telefonnummern festlegen, von denen aus Anwohner per Telefon WEA stoppen können, die aktuell Schattenwurf verursachen |
|-------------|----------------------------------------------------------------------------------------------------|
| Symbol      |                                                                                                    |
| Pfad        | Projekt > Immissionsorte> Telefonoption                                                                               |
| Fensterart  | Horizontal geteilt                                                                                                    |
| Nutzungsart | Anzeige + Interaktiv                                                                                                  |
| Bezug       | Projekt                                                                                                    |

Zu jedem Immissionsort können bis zu 10 Telefon-Nummern von Teilnehmern hinterlegt werden, die Schattenwurf auf ihren Immissionsort per Anruf verhindern können. Ein angeschlossenes Modem leitet dann die erkannte Anrufernummer an die SMU weiter, ohne den Anruf entgegenzunehmen.

Ein Anruf bewirkt, dass eine WEA, die an diesem IO Schattenwurf verursacht, sofort gestoppt wird, auch wenn noch kein Grenzwert überschritten wurde. Am Folgetag ist diese Funktion wieder abgeschaltet und muss bei Bedarf durch einen erneuten Anruf wieder aktiviert werden. Ab dem Zeitpunkt des Anrufs können sofort mehrere WEA im Umkreis betroffen sein.

| 👌 Telefonoption       |                        |                                      | - • •        |  |
|-----------------------|------------------------|--------------------------------------|--------------|--|
| Immissionsort:        | 14                     |                                      |              |  |
| Adresse:              | Musterstraße 1, Mus    | terstadt, 12345                      | [2/10]       |  |
| Nummer                |                        | Bemerkung                            |              |  |
| 01601234567           |                        | Maier, Büro                          |              |  |
| • 0543298765          |                        | Müller, Werkstatt                    |              |  |
|                       |                        |                                      |              |  |
|                       |                        |                                      |              |  |
|                       |                        |                                      |              |  |
|                       |                        |                                      |              |  |
|                       |                        |                                      |              |  |
|                       |                        |                                      |              |  |
|                       |                        |                                      |              |  |
|                       |                        |                                      |              |  |
|                       |                        |                                      |              |  |
|                       |                        |                                      |              |  |
| + -                   |                        |                                      |              |  |
| Hinweis: Internationa | ale Vorwahlen mit eine | em "+" angeben ("00" nicht erlaubt). |              |  |
| Modus Telefonoption:  | Aus                    | •                                    | 🔷 Übernehmen |  |

Fenster Telefonoption

Die im Fenster **Telefonoption** verfügbaren Einstellungsmöglichkeiten werden auf der nächsten Seite erläutert

## Einstellungsmöglichkeiten im Fenster Telefonoption

| Element             | Erläuterung/Funktion                                                                                                    |  |
|---------------------|----------------------------------------------------------------------------------------------------|--|
| Immissionsort       | Hier wird die Nummer des im Fenster <b>Immissionsorte</b> ausgewählten Immissionsortes angezeigt.                                                                                                    |  |
| Adresse             | Hier wird die Adresse des im Fenster <b>Immissionsorte</b> ausgewählten<br>Immissionsortes angezeigt.<br>Rechts daneben wird in eckigen Klammern angezeigt, wie viele von 10<br>möglichen Rufnummern bereits hinzugefügt wurden.           |  |
| +-                  | Um eine Rufnummer hinzuzufügen, klicken Sie unten links auf das +<br>und zum Entfernen markieren Sie die zu entfernende Rufnummer und<br>klicken auf – (ebenfalls unten links).                                                            |  |
| Nummer              | Rufnummer eingeben.                                                                                                    |  |
|                     | HINWEIS:<br>Internationale Vorwahlen bitte mit einem "+" eingeben ("00" ist<br>nicht erlaubt).                                                                                                    |  |
| Bemerkung           | Freitextfeld, in das Sie zum Beispiel den Namen des Teilnehmers eingeben können.                                                                                                    |  |
| Modus Telefonoption | Hier gibt es die folgenden 5 Optionen:                                                                                                    |  |
|                     | Die Telefonoption ist für diesen IO ausgeschaltet; keiner der Teilnehmer kann per Anruf Schattenwurf verhindern.                                                                                                    |  |
|                     | Nur Telefonoption<br>Eine Schattenwurf verursachende WEA wird nur dann gestoppt, wenn<br>ein Teilnehmer angerufen hat. Die eingegebenen Grenzwerte werden in<br>diesem Modus nicht verwendet.                                              |  |
|                     | Telefonoption und Zähler                                                                                                    |  |
|                     | Eine Schattenwurf verursachende WEA wird gestoppt, wenn einer der definierten Grenzwerte überschritten wurde und/oder ein Teilnehmer angerufen hat.                                                                                        |  |
|                     | Nur Telefonoption, Lichtsensor wird ignoriert                                                                                                    |  |
|                     | Ruft ein Teilnehmer an, dann wird die WEA abgeschaltet, sofern<br>Schattenwurf rechnerisch möglich ist. Ob die Sonne tatsächlich scheint,<br>wird bei dieser Option nicht berücksichtigt.                                                  |  |
|                     | Telefonoption und Zähler, Lichtsensor wird bei Anruf ignoriert                                                                                                    |  |
|                     | Eine Schattenwurf verursachende WEA wird gestoppt, wenn einer der<br>definierten Grenzwerte überschritten wurde und/oder ein Teilnehmer<br>angerufen hat. Ob die Sonne tatsächlich scheint, wird bei dieser Option<br>nicht berücksichtigt |  |

## 4.2.3.5 Unterfenster **IO-Kombinationen**

| Zweck       | Direkte Beziehungen zwischen dem im Fenster <b>Immissionsorte</b> ausgewählten<br>IO und jeder einzelnen WEA ändern/definieren zwecks Ertragsoptimierung |
|-------------|----------------------------------------------------------------------------------------------------|
| Symbol      |                                                                                                    |
| Pfad        | Projekt > Immissionsorte > 🕍 Kombinationen                                                                                                    |
| Nutzungsart | Interaktiv + Assistent                                                                                                    |
| Bezug       | IO                                                                                                    |

Im Fenster Immissionsorte gibt es genau wie im Fenster Windenergieanlagen die Schaltfläche Kombinationen. Wenn Sie darauf klicken, öffnet sich das Fenster IO Kombinationen, das grundsätzlich dem Fenster WEA Kombinationen entspricht, nur dass es hier um die Beziehungen aus Sicht eines Immissionsortes geht und nicht um die aus Sicht einer WEA. Informationen zu diesem Fenster finden Sie daher im Abschnitt  $\rightarrow$  4.2.2.2 Unterfenster WEA Kombinationen.

## 4.2.4 Fenster Übersichtskarte

| Zweck       | Visuell überprüfen, ob WEA, IO sowie Wände und Flächen korrekt definiert wurden |
|-------------|---------------------------------------------------------------------------------|
| Symbol      |                                                                                 |
| Pfad        | Projekt> Übersichtskarte                                                        |
| Nutzungsart | Anzeige + Dialog                                                                |
| Bezug       | Gesamtes Projekt                                                                |

Sie können eine Übersichtskarte öffnen, um die definierten Standorte von WEA und IO sowie die definierten Wände und Flächen visuell zu überprüfen. Auch ein Export nach Google Earth ist möglich.

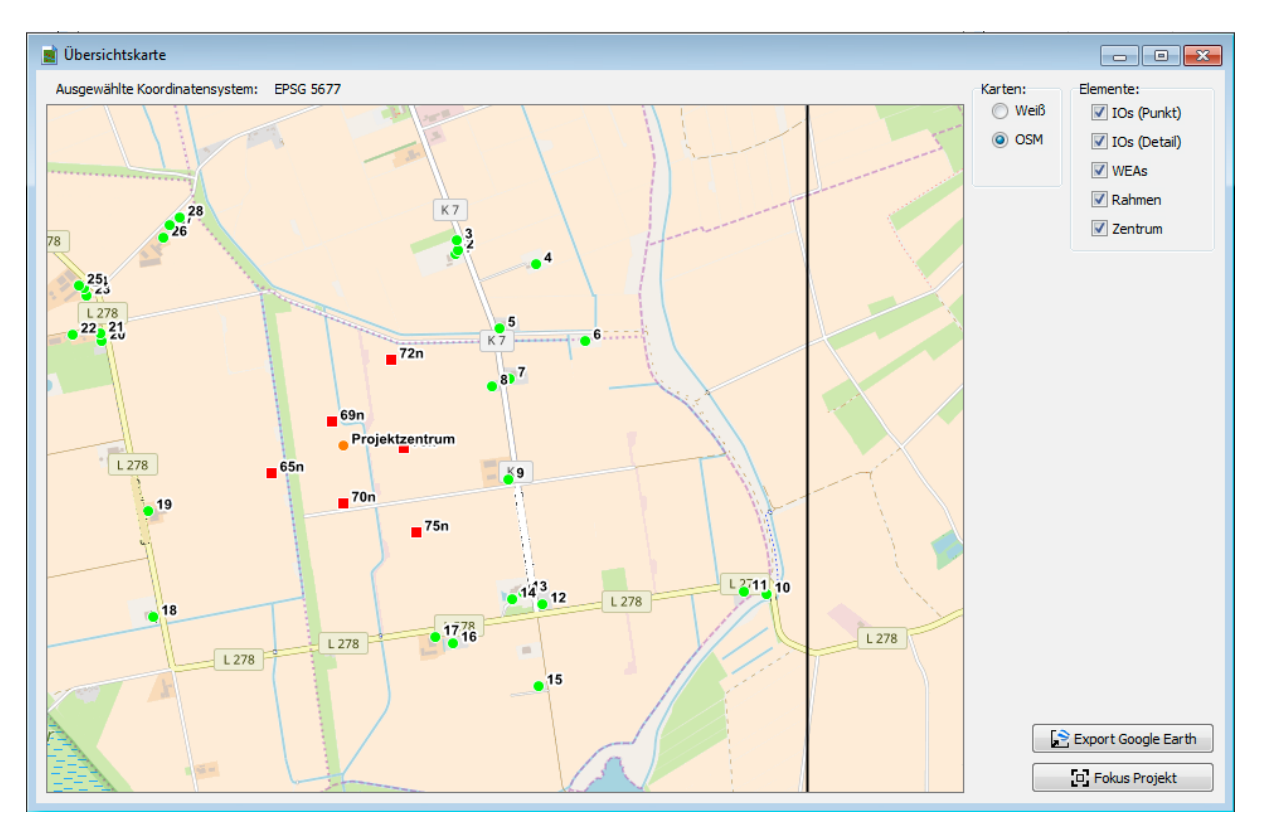

Fenster Übersichtskarte mit verschiedenen IO (grüne Punkte) und WEA (rote Quadrate)

#### Hinweise zum Fenster Übersichtskarte

- Um die Karte ein- oder auszuzoomen, klicken Sie einmal in die Karte und nutzen dann das Mausrad bzw. Touchpad oder drücken die Tasten Plus (+) bzw. Minus (-).
- Um die Karte zu verschieben, ziehen Sie diese mit gedrückt gehaltener linker Maustaste in die gewünschte Richtung oder nutzen die Pfeiltasten der Tastatur.
- Wenn Sie die Karte stark einzoomen und die Option IO (Detail) ausgewählt haben, können Sie auch die definierten Wände und Flächen erkennen. Der kleine Querstrich an Wänden zeigt deren Ausrichtung an.

Eine Erläuterung der Optionen und Schaltflächen finden Sie auf der nächsten Seite.

#### Optionen und Schaltflächen im Fenster Übersichtskarte

| Option/Schaltfläche               | Erläuterung                                                                                                    |
|-----------------------------------|----------------------------------------------------------------------------------------------------|
| Ausgewähltes<br>Koordinatensystem | Zeigt an, welches Koordinatensystem im Fenster <b>Projektdaten</b> unter <b>Koordinaten-Format</b> ausgewählt wurde.                                                                                                    |
| Karten                            |                                                                                                    |
| Weiß                              | Hintergrund ist weiß.                                                                                                    |
| OSM                               | Open Street Map wird im Hintergrund eingeblendet.                                                                                                    |
|                                   | HINWEIS<br>Um OSM nutzen zu können, muss der Rechner mit dem Internet<br>verbunden sein.                                                                                                    |
| Bedienelemente                    |                                                                                                    |
| IO (Punkt)                        | Dient zum Einblenden/Ausblenden definierter Immissionsorte. Definierte IO werden als grüne Punkte angezeigt.                                                                                                    |
| IO (Detail)                       | Dient zum Einblenden/Ausblenden definierter Wände und Flächen.<br>Definierte Wände und Flächen werden als schwarze Linien angezeigt.<br>Um diese erkennen zu können, muss die Ansicht stark vergrößert<br>werden. Der kleine Querstrich an Wänden zeigt deren Ausrichtung an.                                                                                                    |
| WEA                               | Dient zum Einblenden/Ausblenden definierter Windenergieanlagen.<br>Definierte WEA werden als rote Quadrate angezeigt.                                                                                                    |
| Rahmen                            | Dient zum Einblenden/Ausblenden eines schwarzen Rahmens.                                                                                                    |
| Zentrum                           | Wenn Sie auf diese Schaltfläche klicken, wird der Kartenausschnitt so<br>verschoben, dass das Projektzentrum in der Mitte der Karte angezeigt<br>wird. Das Projektzentrum, d. h. der Mittelpunkt der WEA gemäß Längen-<br>und Breitengrad unter <b>Projektdaten</b> , wird als orangefarbener Kreis<br>angezeigt. Seine Berechnung erfolgt automatisch.                                                                                                    |
| Export Google Earth               | <ul> <li>Exportiert die Daten als kml-Datei zum Öffnen in Google Earth.</li> <li>Wenn Sie die kml-Datei mit Google Earth öffnen, werden die WEA und IO dort ebenfalls durch rote Quadrate bzw. grüne Punkte angezeigt.</li> <li>Wenn Sie in Google Earth auf eine WEA klicken, wird ein Fenster mit den Daten zur jeweiligen WEA (Typ, Höhe über NN, Nabenhöhe usw.) angezeigt.</li> <li>Wenn Sie in Google Earth auf einen IO klicken, wird ein Fenster mit den Daten zum jeweiligen IO (Adresse, Gebäudetyp, max. Belastung usw.) angezeigt.</li> <li>Mit den Funktionen von Google Earth können Sie außerdem so weit einzoomen , dass Sie bei einem IO z. B. die definierten Wände und Flächen erkennen.</li> </ul> |
| Fokus Projekt                     | Verschiebt die Kartenansicht so, dass das Zentrum der WEA in der Fenstermitte angezeigt wird.                                                                                                    |

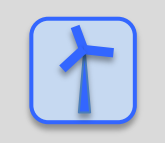

Siehe auch → Praxisbeispiel 2: Position von IO und WEA visuell prüfen.

## 4.2.5 Fenster Alarmeinstellungen

| Zweck       | Festlegen, wann für welche Komponenten wie Alarme ausgelöst werden |
|-------------|--------------------------------------------------------------------|
| Symbol      |                                                                    |
| Pfad        | Projekt > Alarm-Einstellungen                                      |
| Nutzungsart | Anzeige + Dialog                                                   |
| Bezug       | Gesamtes Projekt                                                   |

In diesem Fenster legen Sie fest, für welche Komponenten auf welche Weise Alarme ausgelöst werden. Die möglichen Alarme sind vorgegeben; Sie können diese bearbeiten, jedoch keine Alarme hinzufügen.

Die Bearbeitung nehmen Sie direkt in der Liste der Alarme vor (es gibt hier keinen Editor). Wenn Sie einen Alarm geändert haben, müssen Sie auf **Übernehmen** klicken, damit die Änderung wirksam wird.

| 🔊 Alarmeinstellungen |          |       |          |          |             |          |                   |                |            |                                                          |   |
|----------------------|----------|-------|----------|----------|-------------|----------|-------------------|----------------|------------|----------------------------------------------------------|---|
| Identifikation       |          |       | Alarm    | -Optione | en          |          | Zeit              | en             |            | Alarm-Nummer und -Text                                   | • |
| Lfd. Nr.             | Aktiv    | EMail | Autom.   | Warnu    | Unterdri    | Verzöge  | Autom. rücksetzen | Verzögerung[s] | Alarm-Nr   | Alarm-Text                                               |   |
| 13                   | <b>√</b> |       | ✓        |          |             | <b>√</b> | 300               | 60             | 901010001  | Lichtsensor 1: Kommunikations-Alarm                      |   |
| 14                   | <b>√</b> |       | ✓        |          |             | -        | 300               | 60             | 901020001  | Lichtsensor 1: Sensor-Alarm                              |   |
| 15                   | <b>√</b> |       | ✓        |          |             | <b>√</b> | 300               | 60             | 901040001  | Lichtsensor-Verbinder 1 (Ethernet), "FL-Com-Server in WE |   |
| 16                   | <b>√</b> |       | ✓        |          |             | <b>√</b> | 300               | 60             | 1001010001 | Laser Niederschlagsensor 1: Kommunikations-Alarm         |   |
| 17                   | <b>V</b> |       | ✓        |          |             | <b>√</b> | 300               | 60             | 1001020001 | Laser Niederschlagsensor 1: Sensor-Alarm                 | Ε |
| 18                   | <b>√</b> |       | ✓        |          |             | <b>√</b> | 300               | 60             | 1001010002 | Laser Niederschlagsensor 2: Kommunikations-Alarm         |   |
| I 19                 | <b>V</b> |       | ✓        |          |             | <b>√</b> | 300               | 60             | 1001020002 | Laser Niederschlagsensor 2: Sensor-Alarm                 |   |
| 20                   | <b>√</b> |       | ✓        |          |             |          | 300               | 0              | 601020001  | Karte 1, DM9324, "Standard-Karte": Scheibenkarten-Alarr  |   |
| 21                   | <b>V</b> |       | ✓        |          |             | <b>√</b> | 300               | 60             | 601030001  | Karte 1, DM9324, Eingang 1: Betriebsspannung Ok: IO-Ka   |   |
| 22                   | <b>√</b> |       | ✓        |          |             |          | 300               | 0              | 102020001  | Interner Alarm SWMP01MainStartOpLog                      |   |
| 23                   | <b>√</b> |       | ✓        |          |             |          | 300               | 0              | 102020002  | Interner Alarm SWMP01MainStartMemory                     |   |
| 24                   | <b>V</b> |       | ✓        |          |             |          | 300               | 0              | 102020003  | Interner Alarm SWMP01MainStartErma                       |   |
| 25                   | -        |       | -        |          |             |          | 300               | 0              | 102020004  | Interner Alarm SWMP01MainStartIom                        |   |
| 26                   | -        |       | -        |          |             |          | 300               | 0              | 102020005  | Interner Alarm SWMP01MainStartShmif                      |   |
| 27                   | -        |       | -        |          |             |          | 300               | 0              | 102020006  | Interner Alarm SWMP01MainStartSmail                      |   |
| 28                   | -        |       | -        |          |             |          | 300               | 0              | 102020007  | Interner Alarm SWMP01MainStartSif                        |   |
| 29                   | -        |       | -        |          |             |          | 300               | 0              | 102020008  | Interner Alarm SWMP01MainStartSilog                      |   |
| 30                   | -        |       | <b>√</b> |          |             |          | 300               | 0              | 102030001  | Interner Alarm SWMP01MainStartTask01                     |   |
| 31                   | <b>√</b> |       | -        |          |             |          | 300               | 0              | 102030002  | Interner Alarm SWMP01MainStartTask02                     |   |
| 32                   | <b>√</b> |       | -        |          |             |          | 300               | 0              | 102030003  | Interner Alarm SWMP01MainStartTask03                     |   |
| 22                   |          |       |          |          |             |          | 200               |                | 102020004  | Tehenen Aleren CMMADO (MeieChenhTeelo)                   | * |
| 🕞 Standardei         | nstellur | ngen  | A 船      | Narm-W   | eiterleitur | ngen     |                   |                |            | X Schließen                                              | n |

Fenster Alarmeinstellungen (Ausschnitt)

Die Parameter des Fensters Alarmeinstellungen werden auf der nächsten Seite erläutert.

#### Einstellungsmöglichkeiten und Informationen im Fenster Alarm-Einstellungen

| Element                 | Erläuterung                                                                                                    |  |  |
|-------------------------|----------------------------------------------------------------------------------------------------|--|--|
| Identifikation          |                                                                                                    |  |  |
| Lfd. Nr.                | Fortlaufende Nummer der Alarme                                                                                                    |  |  |
| Alarm-Optionen          |                                                                                                    |  |  |
| Aktiv                   | In der Voreinstellung sind alle Alarme aktiv, können jedoch durch<br>Entfernen des Hakens in dieser Spalte einzeln deaktiviert werden.                                                                                                    |  |  |
|                         | BEISPIEL                                                                                                    |  |  |
|                         | Wenn bereits bekannt ist, dass eine WEA nicht auf Stopp-Befehle<br>reagiert, dann kann es sinnvoll sein, diesen Alarm bis zur Behebung des<br>jeweiligen Fehlers zu deaktivieren.                                                                                                    |  |  |
|                         | HINWEIS                                                                                                    |  |  |
|                         | Wenn hier kein Haken gesetzt ist, wird der Alarm weiterhin angezeigt<br>und protokolliert, sobald er auftritt, er wird jedoch <b>nicht</b> mehr per E-Mail-<br>Funktion nach außen oder an die WEA weitergeleitet.                                                                                                    |  |  |
| EMail                   | Wenn hier ein Haken gesetzt ist, wird an in den <b>Projekt-Einstellungen</b><br>( <i>Projekt &gt; Projekteinstellungen &gt; Email-Empfänger-Einstellungen</i> )<br>festgelegten Empfänger bei jedem Alarm eine entsprechende<br>Benachrichtigung gesendet.                                                                                                    |  |  |
| Autom. rücksetzen       | Wenn hier ein Haken gesetzt ist, wird der jeweilige Alarm nach Behebung des Fehlers automatisch zurückgesetzt.                                                                                                    |  |  |
| Warnung                 | Durch Aktivierung dieses Kästchens können Sie ein bestimmtes<br>Ereignis, bei dem kein sofortiger Handlungsbedarf besteht, als Warnung<br>klassifizieren (der Watchdog wird weiterhin angesteuert, es erfolgt<br>jedoch keine Übermittlung an die WEA). Ob und an wen bei Warnungen<br>E-Mail-Benachrichtigungen versendet werden, legen Sie in den <b>Projekt-</b><br><b>Einstellungen</b> ( <i>Projekt &gt; Projekteinstellungen &gt; Email-Empfänger-</i><br><i>Einstellungen</i> ) fest. |  |  |
| Unterdrücken            | Wenn hier ein Haken gesetzt ist, wird der Alarm ignoriert, d. h. er wird weder angezeigt noch protokolliert noch nach außen gesendet, sondern komplett übergangen.                                                                                                    |  |  |
| Verzögert               | In dieser Spalte werden die Werte der beiden nachfolgenden Spalten (Autom. rücksetzen[s], Verzögerung[s]) aktiviert/deaktiviert, sofern dort Werte eingestellt wurden.                                                                                                    |  |  |
| Zeiten                  |                                                                                                    |  |  |
| Autom. rücksetzen[s]    | Falls in der Spalte <b>Autom. rücksetzen</b> ein Haken gesetzt wurde,<br>können Sie hier eine Zeitspanne in Sekunden festlegen, um die das<br>automatische Rücksetzen verzögert wird.                                                                                                    |  |  |
| Verzögerung[s]          | Wenn ein Alarm nicht sofort bei Eintreten des Ereignisses, sondern mit<br>einer Verzögerung ausgelöst werden soll, geben Sie die gewünschte<br>Zeitspanne hier in Sekunden ein.                                                                                                    |  |  |
| Alarm-Nummer und -Text  |                                                                                                    |  |  |
| Alarm-Nr.               | Automatisch generierte Nummer, die so auch im Protokoll angezeigt wird.                                                                                                    |  |  |
| Alarm-Text              | Automatisch generierter Text, der so auch im Protokoll angezeigt wird.                                                                                                    |  |  |
| 🕞 Standardeinstellungen | Die Standardeinstellungen des Fensters <b>Alarmeinstellungen</b> finden Sie in Anhang I.                                                                                                    |  |  |

| Element               | Erläuterung                                                                                                    |
|-----------------------|----------------------------------------------------------------------------------------------------|
| Alarm-Weiterleitungen | Mit dieser Schaltfläche öffnen Sie für den im Fenster<br>Alarmeinstellungen markierten Alarm das Einstellungsfenster<br>Alarmweiterleitung zu WEA. Dieses ist nicht für alle WEA-Typen<br>relevant. Eine Relevanz ist nur dann gegeben, wenn die SMU direkt mit<br>der WEA kommuniziert. In diesem Falle kann hier eingestellt werden,<br>welche Alarme an welche WEA weitergeleitet werden sollen. Dies ist<br>besonders dann sinnvoll, wenn der Empfang eines Alarmes durch die<br>SMU eine Aktion der WEA auslöst (z. B. Stopp während der Nachtzeit,<br>weil dann die Fledermausabschaltung aktiv ist). Dann sollten nicht<br>relevante Alarme, wie z. B. die Störung eines Sensors, der dieser WEA<br>nicht zugeordnet wurde oder die Kommunikationsstörung zu einer<br>anderen WEA, nicht weitergeleitet werden. |
|                       | 200xx, 300xx, 400xx, 2200xx, 6200xx, 19100xx                                                                                                    |
|                       | Um den ausgewählten Alarm (wird oberhalb der Liste der WEA im<br>Einstellungsfenster <b>Alarmweiterleitung zu WEA</b> angezeigt) an alle<br>WEA weiterleiten, klicken Sie auf <b>zu allen WEA weiterleiten</b> (sofern<br>in der Spalte <b>Alarm-Weiterleitung</b> nicht schon alle WEA ausgewählt<br>sind).                                                                                                    |
|                       | Um den ausgewählten Alarm nur an bestimmte WEA weiterzuleiten, klicken Sie auf <b>zu keiner WEA weiterleiten</b> und wählen in der Spalte <b>Alarm-Weiterleitung</b> nur bestimmte WEA einzeln aus.                                                                                                    |
| 🔀 Schließen           | Wenn Sie auf <b>Schließen</b> klicken, ohne zuvor auf <b>Übernehmen</b> geklickt zu haben, werden Sie gefragt, ob die Änderungen übernommen werden sollen.                                                                                                    |
| 🔷 Übernehmen          | Zum Bestätigen, der Änderungen.                                                                                                    |

## 4.2.6 Fenster Projekt-Einstellungen

| Zweck       | Grundlegende Einstellungen vornehmen, die für das gesamte Projekt gelten |
|-------------|--------------------------------------------------------------------------|
| Symbol      |                                                                          |
| Pfad        | Projekt > Einstellungen                                                  |
| Fensterart  | Menübaum-Fenster                                                         |
| Nutzungsart | Interaktiv                                                               |
| Bezug       | Projekt                                                                  |

In diesem Fenster können Sie grundlegende Einstellungen vornehmen, die für das gesamte Projekt gelten.

Aus den Einstellungen und Informationen leitet SM4 später die Konfigurationsdaten ab, mit denen die SMU konfiguriert wird. Beachten Sie daher unbedingt folgenden Warnhinweis:

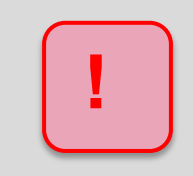

Achten Sie insbesondere bei folgenden Eingaben, die Sie im Fenster **Projekt-Einstellungen** vornehmen, auf äußerte Sorgfalt:

- Ethernet-IP-Adresse, Ethernet-Netzmaske, Gateway, DNS-Server
   (+) 4.2.6.3)

Wenn hier falsche Eingaben vorgenommen und diese so an die SMU übermittelt werden, ist die SMU anschließend nicht mehr erreichbar und ein Service-Techniker muss die IP-Adresse der SMU vor Ort ermitteln.

Eine Erläuterung der einzelnen Parameter und Einstellungsmöglichkeiten finden Sie in den nachfolgenden Tabellen.

Bei der Erläuterung der Parameter finden Sie, sofern zutreffend und sinnvoll, grün hinterlegt Angaben zu den Voreinstellungen.

## 4.2.6.1 Fenster Projekt-Einstellungen, SMU, Zeiteinstellungen

#### Sommer-Winterzeit-Behandlung, Sommer-Winterzeit-Anwendung

| Parameter             | Erläuterung                        |
|-----------------------|------------------------------------|
| Globale Umschaltung   | siehe Beschreibung in der Software |
| Festgelegte Anwendung | siehe Beschreibung in der Software |

#### **HINWEIS**

Wenn Sie diese Einstellung verändern, werden die im Projekt definierten Uhrzeiten nicht automatisch angepasst.

#### Synchronisation, Zeitsynchronisations-Einstellungen

NTP-Einstellungen (NTP = Network Time Protocol)

In diesem Eingabebereich legen Sie fest, ob und wie die interne Systemzeit der SMU synchronisiert wird. Ohne Synchronisation führt die nicht zu vermeidende Ungenauigkeit der internen Systemzeit schnell zu ungenauen Abschaltungszeiten. Bei den Vorgängerversionen war eine Synchronisation nur durch Abfrage des Lichtsensors (mit GPS) möglich. Bei der aktuellen Version kann die Synchronisation auch per Abfrage eines NTP-Servers erfolgen.

Wenn ein NTP-Server verwendet wird, muss die SMU über eine Internetverbindung verfügen und die Serverdaten müssen eingegeben werden. Wenn das System nur für den Artenschutz verwendet wird, kann durch Verwendung eines NTP-Servers die Installation eines Lichtsensors eingespart werden.

| Parameter                                  | Erläuterung                                                                                                    |
|--------------------------------------------|----------------------------------------------------------------------------------------------------|
| Systemzeit synchronisieren                 | Hier legen Sie fest, ob die Systemzeit synchronisiert werden soll.                                                                                                    |
| NTP verwenden                              | <ul> <li>Hier legen Sie fest, ob die Synchronisation über NTP erfolgen soll.</li> <li>Wenn NTP verwendet wird, muss die SMU über eine<br/>Internetverbindung verfügen.</li> <li>Wird ein System zum Beispiel nur für Fledermaus-Abschaltungen<br/>verwendet, wird auf diese Weise der Lichtsensor überflüssig,<br/>während bei den Vorgängerversionen eine Synchronisation nur<br/>durch Abfrage des Lichtsensors (mit GPS) möglich war.</li> </ul> |
| NTP-Server 1–10                            | Wenn NTP verwendet wird, müssen Sie hier mindestens eine NTP-<br>Server-Adresse eingeben.                                                                                                    |
| Wiederholungen NTP-<br>Anfrage             | Die SMU fragt die eingetragenen NTP-Server nacheinander ab.<br>Bleiben alle Abfragen erfolglos, startet sie nach der unter<br><b>Verzögerung nächste NTP-Abfrage</b> wieder beim ersten NTP-<br>Server usw. Nach X (hier eingegebene Zahl) erfolglosen<br>"Abfragerunden" wird der Abfragevorgang abgebrochen und erst<br>am nächsten Tag ein neuer Versuch unternommen.<br>Voreinstellung: 3                                                       |
| Verzög.nächst.NTP-Anfrage                  | s.o.<br>Voreinstellung: 300 s                                                                                                    |
| Fehler nach X Tag(en) ohne Synchronisation | Legt fest, nach wie vielen Tagen ohne Synchronisation ein Alarm<br>generiert wird.<br>Voreinstellung: 7 Tage                                                                                                    |
| Synchronisationszeitpunkt verwenden        | Wenn hier kein Haken gesetzt wird, erfolgt die Synchronisation immer um 00:00 Uhr (lokale Zeit).                                                                                                    |

| Parameter                   | Erläuterung                                                                                                    |
|-----------------------------|----------------------------------------------------------------------------------------------------|
| Synchronisationszeitpunkt   | Wenn oben ein Haken gesetzt wurde, erfolgt die Synchronisation immer zur hier eingestellten Uhrzeit (lokale Zeit). |
|                             | Voreinstellung: 00:00:00                                                                                           |
| Lichtsensor verwenden       | Wenn hier ein Haken gesetzt wird, erfolgt die Synchronisation über das GPS-Modul des Lichtsensors.                 |
| Klimasensor verwenden       | Wenn hier ein Haken gesetzt wird, erfolgt die Synchronisation über das GPS-Modul eines Klimasensors.               |
| Sommer/Winterzeit verwenden | Für Länder ohne Sommerzeit können Sie diese hier deaktivieren.                                                     |

## 4.2.6.2 Fenster Projekt-Einstellungen, SMU, Server-Einstellungen

Hier werden Einstellungen für die Verbindung zwischen SM4 und SMU definiert.

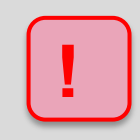

Achten Sie insbesondere bei Eingabe der **Portnummer** auf äußerte Sorgfalt: Wenn hier eine falsche Eingabe vorgenommen und so an die SMU übermittelt wird, ist die SMU anschließend nicht mehr erreichbar und ein Service-Techniker muss die Portnummer der SMU vor Ort ermitteln.

| Parameter                        | Erläuterung                                                                                                    |  |  |
|----------------------------------|----------------------------------------------------------------------------------------------------|--|--|
| Server-Einstellungen             |                                                                                                    |  |  |
| Sitzungs-Timeout                 | <ul> <li>SM4 und SMU können nur anhand von gegenseitigen<br/>"Lebenszeichen" ihres Verbindungspartners zuverlässig feststellen, ob<br/>die Verbindung zwischen ihnen noch besteht.</li> <li>Dies kann durch den Datenverkehr zwischen beiden gegeben sein,<br/>z. B. wenn ein Echtzeit-Daten-Fenster regelmäßig Daten von der SMU<br/>abruft.</li> <li>Empfängt die SMU über den hier festgelegten Zeitraum weder<br/>ein Daten-Kommando noch ein Leer-Kommando von SM4, dann<br/>erkennt sie, dass ihre Verbindung zu SM4 unterbrochen wurde.</li> <li>Daraufhin ändert sie ihre Konnektivität von Besetzt in Bereit für<br/>Verbindungen.</li> </ul> |  |  |
|                                  | Voreinstellung: 30000 ms                                                                                                    |  |  |
|                                  | HINWEIS                                                                                                    |  |  |
|                                  | Dieser Parameter muss zum Parameter Intervall Login-Auffrischung<br>( <i>Datei &gt; Programm-Einstellungen &gt; Generell &gt;</i><br><i>Kommunikationsparameter</i> ) passen, der regelt, in welchen Abständen<br>SM4 ein Leerkommando sendet. Der Wert auf der SMU-Seite<br>(Sitzungs-Timeout) muss höher sein als der Wert auf der SM4-Seite<br>(Intervall Login-Auffrischung), damit SM4 auf jeden Fall sendet,<br>bevor die SMU davon ausgeht, dass die Verbindung unterbrochen<br>wurde.                                                                                                    |  |  |
| Port-Nummer                      | Hier legen Sie die Portnummer des SMU-Servers fest.                                                                                                    |  |  |
|                                  | Voreinstellung: 60200                                                                                                    |  |  |
|                                  | HINWEIS                                                                                                    |  |  |
|                                  | Die Portnummer und die IP-Adresse werden im Fenster Verbinden eingegeben, um eine Verbindung zur SMU herzustellen.                                                                                                    |  |  |
| Sonderabschaltungs-Schnittstelle |                                                                                                    |  |  |
| Sitzungs-Timeout                 | Über die Sonderabschaltungs-Schnittstelle (auch<br>Sonderabschaltungs-Interface) werden u. a. die externen Trigger<br>(siehe → Glossar) auf der SMU gesetzt. Empfängt die Schnittstelle<br>über den hier festgelegten Zeitraum weder ein Daten-Kommando noch<br>ein Leer-Kommando von SM4, wird die Verbindung beendet.<br>Voreinstellung: 30000 ms                                                                                                    |  |  |
| Port-Nummer                      | Hier legen Sie die Portnummer der SMU fest. hinter der sich die                                                                                                    |  |  |
|                                  | Funktionalitäten der Sonderabschaltungs-Schnittstelle befinden.                                                                                                    |  |  |
|                                  | Voreinstellung: 60300                                                                                                    |  |  |
| Schnittstelle aktiv              | Hier setzen Sie ein Häkchen, um die Schnittstelle zu aktivieren.                                                                                                    |  |  |

## 4.2.6.3 Fenster Projekt-Einstellungen, SMU, Ethernet-Einstellungen

Hier werden Einstellungen für die Verbindung zwischen SM4 und SMU definiert. Die Steuerungseinheit verfügt über 2 physische Netzwerkanschlüsse, in der Regel wird nur einer verwendet.

Um eine Online-Verbindung zur SMU herstellen zu können, müssen folgende Einstellungen mit denen der SMU übereinstimmen: Ethernet-IP-Adresse, Ethernet-Netzmaske, Gateway, DNS-Server und Port-Nummer (s.o.)

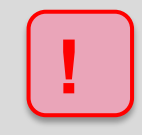

Achten Sie bei diesen Eingaben auf äußerte Sorgfalt. Wenn hier falsche Eingaben vorgenommen und so an die SMU übermittelt werden, ist die SMU anschließend nicht mehr erreichbar und ein Service-Techniker muss die IP-Adresse der SMU vor Ort ermitteln.

#### Eingabe für alle Adressen: 4 durch Punkte getrennte ganze Zahlen von 0 bis 255

Beispiel: 192.168.044.201

| Parameter                                   | Erläuterung                                                                                                    |
|---------------------------------------------|----------------------------------------------------------------------------------------------------|
| Ethernet-IP-Adresse                         | Hier legen Sie die IP-Adresse des SMU-Servers fest.                                                                                                    |
|                                             | HINWEIS                                                                                                    |
|                                             | Die Portnummer und die IP-Adresse werden im Fenster <b>Verbinden</b><br>eingegeben, um eine Verbindung zur SMU herzustellen.                                                                                                    |
| Ethernet-Netzmaske                          | Hier legen Sie die Netzmaske der SMU fest.                                                                                                    |
| PowerLink-IP-Adresse<br>PowerLink-Netzmaske | Die Felder <b>PowerLink-IP-Adresse</b> und <b>PowerLink-Netzmaske</b><br>beziehen sich auf den zweiten physischen Netzwerkanschluss der<br>SMU. Es gibt zwei Nutzungsmöglichkeiten:                                                                                 |
|                                             | 1. Nutzung zum Abfragen abgesetzter IO-Module (analoge/digitale<br>Eingänge und Ausgänge)                                                                                                    |
|                                             | BEISPIEL                                                                                                    |
|                                             | Der Schaltschrank befindet sich im Turmfuß, einige IO-Module sind<br>nicht auf einer Hutschiene im Schaltschrank angebracht, sondern im<br>Maschinenhaus. Diese werden mit einem Netzmodul ausgestattet, und<br>dieses kann über den Powerlink-Port abfragt werden. |
|                                             | 2. Nutzung als zweiter Netzwerk-Port                                                                                                    |
|                                             | In diesem Fall muss bei <b>PowerLink-Interface im Ethernet-Modus</b> unten ein Haken gesetzt werden.                                                                                                    |
|                                             | So kann ein zweites Netzwerk mit eigener IP-Adresse eingerichtet werden. Wichtig ist, dass die beiden Netzwerke physisch komplett voneinander getrennt sind.                                                                                                    |
| Gateway                                     | Unter einem Gateway (GW) versteht man die Hard- und Software, mit<br>der nichtkonforme Netzwerke, die mit unterschiedlichen<br>Netzwerkprotokollen arbeiten, miteinander verbunden werden.                                                                          |
|                                             | Die Adresse entspricht in der Regel der IP-Adresse des Routers.                                                                                                    |
| DNS-Server                                  | Das Domain Name System (DNS) beantwortet in erster Linie Anfragen zur Namensauflösung.                                                                                                    |
|                                             | Die Adresse ist in der Regel mit der des Gateways identisch.                                                                                                    |
| Host-Name                                   | Frei wählbarer Host-Name (der SMU) für die eigene<br>Rechnerkomponente, der anstelle der IP-Adresse angezeigt wird.                                                                                                    |
| PowerLink-Interface im<br>Ethernet-Modus    | Hier muss ein Haken gesetzt werden, wenn der PowerLink-Port als zweiter Netzwerk-Port genutzt wird, siehe oben.                                                                                                    |

## 4.2.6.4 Fenster Projekt-Einstellungen, SMU, E-Mail-Einstellungen

Für das automatische Versenden von E-Mails (z. B. bei Alarmen und/oder Warnungen) durch die SMU müssen die Zugangsdaten eines Mail-Providers eingegeben und in der SMU hinterlegt werden.

#### HINWEISE

- Die Übertragung von E-Mails funktioniert nur, wenn hier ein Provider eingetragen wird, der noch den unverschlüsselten Versand unterstützt.
- E-Mails werden nur dann versendet, wenn dies im Fenster Alarmeinstellungen aktiviert wurde (siehe Abschnitt → 4.2.5).

| Parameter                      | Erläuterung                                                                                                    |
|--------------------------------|----------------------------------------------------------------------------------------------------|
| Server-Name                    | Mailausgangsserver des Providers                                                                                                    |
| EMail-Benutzer                 | Benutzername wie bei Provider hinterlegt                                                                                                    |
| EMail-Passwort                 | Passwort wie bei Provider hinterlegt                                                                                                    |
| Absendername                   | Frei wählbar (Beispiel: SMU_Seriennummer_Projektname)                                                                                                    |
| Domain-Name                    | z. B. gmx.de                                                                                                    |
| Timeout [s]                    | Die SMU versucht x Sekunden Kontakt zum E-Mail-Server aufzunehmen.<br>Voreinstellung: 30 s                                                                                                    |
| Port-Nummer                    | Portnummer des Mailausgangsservers (wie vom Provider zur Verfügung gestellt)                                                                                                    |
| Wartezeit nach<br>Absenden [s] | Die SMU fasst mehrere Alarme und/oder Benachrichtigungen, die zu<br>einer Störung gehören, in einer E-Mail zusammen. Nach Versenden einer<br>solchen E-Mail wartet die SMU die hier festgelegte Anzahl von Sekunden<br>ab, bis sie die nächste versendet. Welche Benachrichtigungen gesendet<br>werden sollen, wird unter <b>EMail-Empfänger-Einstellungen</b> festgelegt,<br>siehe nächste Tabelle.<br>Voreinstellung: 60 s |

## 4.2.6.5 Fenster **Projekt-Einstellungen**, SMU, E-Mail-Empfänger-Einstellungen

Fehlermeldungen (Alarme), Warnungen und Sonstige E-Mails können von der SMU automatisch per E-Mail verschickt werden. Dazu lassen sich 10 Empfänger-Email-Adressen definieren und jeder Adresse kann zugewiesen werden, ob sie **Alarme** und/oder **Warnungen** und/oder **Sonstige E-Mails** erhält.

| Parameter                                    | Erläuterung                                                                                                    |
|----------------------------------------------|----------------------------------------------------------------------------------------------------|
| Empfänger                                    | Hier geben Sie eine gültige E-Mail-Adresse ein.                                                                                                    |
| Alarme                                       | Wenn an die Empfängeradresse Alarme versendet werden sollen, setzen Sie hier einen Haken.                                                                                                    |
|                                              | HINWEIS                                                                                                    |
|                                              | E-Mails werden nur dann versendet, wenn dies im Fenster <b>Alarmeinstellungen</b> aktiviert wurde (siehe Abschnitt → 4.2.5).                                                                                                    |
| Warnungen                                    | Wenn an die Empfängeradresse <b>Warnungen</b> versendet werden sollen, setzen Sie hier einen Haken. Warnungen sind als solche klassifizierte Alarme (siehe → Abschnitt 4.2.5).                                                                                      |
| Sonstige                                     | Wenn Sie bei einem Empfänger bei <b>Sonstige</b> einen Haken setzen, erhält dieser alle im Fenster <b>Sonstige E-Mails</b> ( <i>Schalten &amp; Messen &gt; Sonstige E-Mails</i> ) definierten E-Mail-Nachrichten (sofern die zugehörigen Bedingungen erfüllt sind). |
| Betreff für Alarm-/<br>Warn-/ sonstige Mails | Wenn Sie in einer der Betreffzeilen <b>\$PN</b> oder <b>\$SN</b> eingeben, werden diese Zeichenfolgen in der Betreffzeile einer versendeten E-Mail durch den jeweiligen Projektnamen bzw. die jeweilige Seriennummer ersetzt.                                       |
| Nach x Minuten Email<br>erneut versenden     | Wenn Sie hier einen Haken setzen, werden die E-Mails, wenn das<br>Senden fehlgeschlagen ist, nach der hier festgelegten Anzahl von<br>Minuten erneut versendet.                                                                                                    |

## 4.2.6.6 Fenster Projekt-Einstellungen, SMU, Schattenwurf-Berechnung

Hier können Sie verschiedene Grundeinstellungen für die Schattenwurf-Berechnung festlegen.

| Parameter                     | Erläuterung                                                                                                    |
|-------------------------------|----------------------------------------------------------------------------------------------------|
| Toleranz Rotor -<br>Radius    | Wenn Sie nicht sicher sind, ob die IO des Projekts exakt eingemessen wurden, können Sie zur Sicherheit den Rotor der WEA rechnerisch verkleinern/vergrößern.                                                                                                    |
|                               | BEISPIEL                                                                                                    |
|                               | Wenn bei einem tatsächlichen Rotordurchmesser von 100 m dieser<br>Parameter auf 5 % gesetzt wird, dann ergibt sich ein rechnerischer<br>Durchmesser von 105 m.                                                                                                    |
|                               | Voreinstellung: 0 %                                                                                                    |
| Min. Höhenwinkel<br>Sonne     | Sobald die Sonne auf den hier eingestellten Höhenwinkel absinkt, werden sämtliche Schattenwurfberechnungen eingestellt.                                                                                                    |
|                               | Voreinstellung: 3°                                                                                                    |
| Mindestwinkel Box zu<br>Rotor | Wenn der Winkel zwischen Rotor und IO null Grad beträgt, wird am IO<br>möglicherweise noch störendes Flackern wahrgenommen. Damit in<br>diesem Fall abgeschaltet wird, obwohl die SMU davon ausgeht, dass<br>Schattenwurf nicht möglich ist, sorgt dieser Wert dafür, dass die Ellipse<br>immer eine Mindestbreite hat. |
|                               | Voreinstellung: 5°                                                                                                    |

| Parameter                                                                                                 | Erläuterung                                                                                                    |
|----------------------------------------------------------------------------------------------------|----------------------------------------------------------------------------------------------------|
| Nach SMU-Start<br>verpasste<br>Schattenwurfzeiten<br>den IO zurechnen<br>(Annahme:<br>Ungünstigster Fall) | Wenn Sie hier einen Haken setzen, wird Folgendes bewirkt: Ist eine<br>Anlage samt SMU für einen bestimmten Zeitraum spannungsfrei<br>geschaltet (z. B. wegen Störung, absichtlichen Abschaltens usw.) und<br>wird anschließend wieder hochgefahren, dann wird der Schattenwurf, den<br>andere von dieser SMU überwachte Anlagen verursacht haben könnten,<br>nachberechnet und dem Budget hinzugerechnet. Die Berechnung erfolgt<br>auf Grundlage eines Worst-Case-Szenarios (Sonne scheint, Rotor steht<br>quer zur Sonne) |

## 4.2.6.7 Fenster Projekt-Einstellungen, SMU, Überwachung

Hier nehmen Sie die Einstellungen für die Hardware der SMU vor.

| Parameter                       | Erläuterung                                                                                                    |
|---------------------------------|----------------------------------------------------------------------------------------------------|
| "DC Present" verwenden          | <ul> <li>Hier wird ein Haken gesetzt, wenn die SMU kein Puffermodul für die Spannungsversorgung besitzt.</li> <li>Die CPU der SMU überwacht ihre eigene Spannungsversorgung.</li> <li>Bei Stromausfall wird in den gesicherten Modus heruntergefahren, ohne die letzten Ereignisse zu speichern. Es können Protokolleinträge verloren gehen, so erfolgt zum Beispiel kein Protokolleintrag über den Stromausfall mehr.</li> </ul>                                                                                                    |
| "DC OK" verwenden               | <ul> <li>Hier wird ein Haken gesetzt, wenn die SMU mit einem Puffermodul<br/>ausgestattet ist (Regelfall).</li> <li>Die CPU der SMU überwacht ihre eigene Spannungsversorgung.</li> <li>Bei Stromausfall kann die CPU 2 bis 3 Sekunden lang ihre<br/>Versorgung aus einem Puffermodul beziehen, um sämtliche<br/>Speichervorgänge abzuschließen und in den gesicherten Modus<br/>herunterzufahren, damit keine Daten oder Datenstrukturen zerstört<br/>werden. Außerdem können noch alle Protokolleinträge<br/>vorgenommen werden.</li> </ul> |
| "Watchdog Ausgang"<br>verwenden | Diese Option wird aktiviert, wenn der Anlagentyp über einen Watchdog (siehe Glossar Seite → 307) verfügt.                                                                                                    |
| "Watchdog Eingang"<br>verwenden | Diese Option wird aktiviert, wenn die Funktion des Watchdogs durch die SMU überwacht werden soll.                                                                                                    |
| Watchdog überwachen             | Diese Option zu aktiveren ergibt nur dann Sinn, wenn oben<br>Watchdog Eingang verwenden ebenfalls aktiviert ist. Ist dies der<br>Fall, dann wird zur zusätzlichen Sicherheit geprüft, ob das<br>Watchdog-Relais funktioniert.                                                                                                    |
| Ein-Periode<br>Aus-Periode      | Hier legen Sie fest, wie der Watchdog angesteuert wird. Bei einem<br>Wert von 10.000 ms (Voreinstellung) schaltet der Ausgang der<br>Steuerung entsprechend lange auf High und dann genauso lange<br>auf Low. Bleibt der Wechsel High/Low aus, dann fällt die Spannung<br>am Watchdog-Relais ab und man weiß, dass die Steuerung defekt<br>ist.<br>Voreinstellung: 10000 ms                                                                                                    |

## 4.2.6.8 Fenster Projekt-Einstellungen, SMU, Weitere Hardware

Hier wählen Sie aus, welche Komponente die Telefon-Option nutzen soll.

### HINWEIS

Die Telefonoption wird ab der SMU-Version 4.2.15 und höher unterstützt.

| Parameter                      | Erläuterung                                                                                     |
|--------------------------------|-------------------------------------------------------------------------------------------------|
| GSM-Modem (RS232)<br>verwenden | Zurzeit kann nur das GSM-Modem ausgewählt werden.                                               |
| Profinet-Karte verwenden       | Die Profinet-Karte wird nur im Zusammenhang mit dem WEA-Typ<br>Nordex Profinet Typ01 verwendet. |

## 4.2.7 Fenster 2D-Schattenwurf (worst case)

| Zweck           | Schattenwurf im zeitlichen Verlauf visualisieren |
|-----------------|--------------------------------------------------|
| Symbol          |                                                  |
| Pfad            | Projekt > 2D-Schattenwurf                        |
| Voraussetzungen | Dongle                                           |
| Nutzungsart     | Anzeige + Dialog                                 |
| Bezug           | Projekt                                          |

Im Fenster **2D-Schattenwurf (worst case)** können Sie den Schattenwurf des aktuell geöffneten Projekts so visualisieren, wie er im schlimmsten Fall eintreten könnte, d. h. unter der Annahme, dass der Rotor zur Sonne zeigt, während gleichzeitig die direkte Sonnenstrahlung so hoch ist, dass Schattenwurfeffekte auftreten können. Die Darstellung bezieht sich dabei nicht nur auf einen bestimmten Zeitpunkt, sondern zeigt den zeitlichen Verlauf des Schattenwurfs in wählbaren zeitlichen Schritten, wobei gemäß Worst Case der Rotor der Sonne folgt. Zudem können Sie weitere Einstellungen vornehmen, z. B. einzelne WEA von der Visualisierung ausschließen.

Bei eventuellen Beschwerden von Anwohnern bezüglich Schattenwurf ist diese Visualisierung ggf. sehr aufschlussreich und kann zu einer sachlichen Diskussion beitragen.

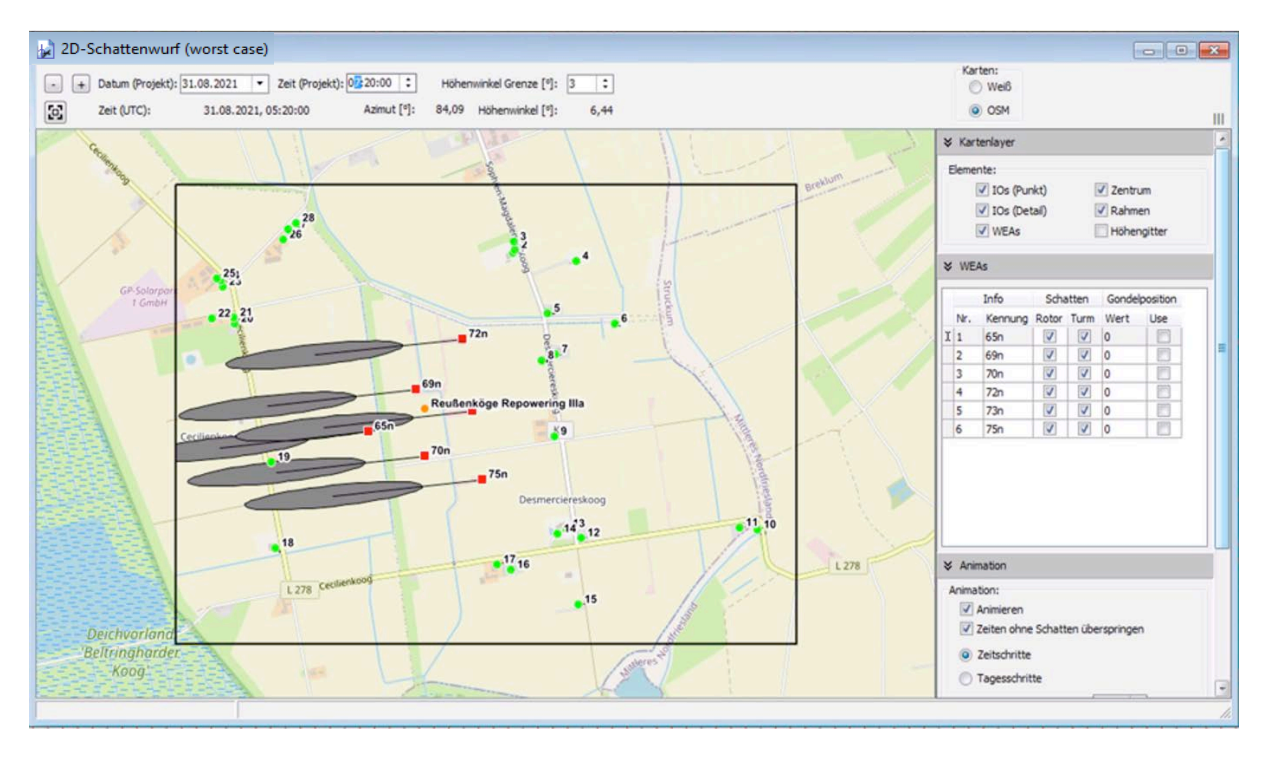

#### Fenster 2D-Schattenwurf (worst case)

#### Hinweise zum obigen Fenster

- Um die Karte ein- oder auszuzoomen, klicken Sie einmal in die Karte und nutzen dann das Mausrad bzw. Touchpad oder drücken die Tasten Plus (+) bzw. Minus (-).
- Um die Karte zu verschieben, ziehen Sie diese mit gedrückt gehaltener linker Maustaste in die gewünschte Richtung oder nutzen die Pfeiltasten der Tastatur.
- Wenn Sie die Karte stark einzoomen und die Option IO (Detail) ausgewählt haben, können Sie auch die definierten Wände und Flächen erkennen. Der kleine Querstrich an Wänden zeigt deren Ausrichtung an.

Eine Erläuterung der Optionen und Schaltflächen finden Sie auf der nächsten Seite.

#### Option/ Erläuterung Schaltfläche Mit diesen beiden Schaltflächen stellen Sie den dargestellten Zeitpunkt mit + jedem Klick um einen Tag zurück bzw. vor. Datum (Projekt) Hier sehen Sie das Datum des aktuell dargestellten Schattenwurfszenarios und können dieses ändern, indem Sie auf den kleinen schwarzen Pfeil klicken, um eine Dropdown-Liste öffnen. Hier sehen Sie die Uhrzeit des aktuell dargestellten Schattenwurfszenarios Zeit (Projekt) und können diese ändern, indem Sie auf die Pfeiltasten klicken oder die aktuelle Uhrzeit überschreiben. Höhenwinkel Hier legen Sie fest, wie hoch die Sonne mindestens stehen muss, damit Grenze [°] Schattenwurf für möglich gehalten bzw. hier visualisiert wird. Eingabebereich 0,1 bis 15 Grad, Voreinstellung: je nach geöffnetem Projekt (Projekt > Projekt-Einstellungen > Schattenwurf-Berechnung) Wenn Sie auf diese Schaltfläche klicken, wird der Kartenausschnitt so 5 verschoben, dass das Projektzentrum in der Mitte der Karte angezeigt wird. Zeit (UTC) Gibt die der Projektzeit entsprechende Weltzeit an. Azimut [°] Azimut der Sonne wie von SM4 berechnet. Höhenwinkel [°] Höhenwinkel der Sonne wie von SM4 berechnet. Karten: Wenn Sie hier auf OSM umschalten, wird im Hintergrund Open Street Map Weiß eingeblendet. O OSM **HINWEIS** Um OSM nutzen zu können, muss der Rechner mit dem Internet verbunden sein. Dient zum Einblenden/Ausblenden des Einstellungsbereichs am rechten ш Bildschirmrand. Elemente Dient zum Einblenden/Ausblenden definierter Immissionsorte. Definierte IO IO (Punkt) werden als grüne Punkte angezeigt: Dient zum Einblenden/Ausblenden definierter Wände und Flächen. Definierte IO (Detail) Wände und Flächen werden als schwarze Linien angezeigt. Um diese erkennen zu können, muss die Ansicht stark vergrößert werden. Der kleine Querstrich an Wänden zeigt deren Ausrichtung an. **WEA** Dient zum Einblenden/Ausblenden definierter Windenergieanlagen. Definierte WEA werden als rote Quadrate angezeigt. Dient zum Einblenden/Ausblenden des Projektzentrums, d. h. des Zentrum Mittelpunktes aller WEA gemäß Längen- und Breitengrad unter Projektdaten. Das Projektzentrum wird als orangefarbener Kreis angezeigt. Seine Berechnung erfolgt automatisch. Rahmen Dient zum Einblenden/Ausblenden eines schwarzen Projektrahmens.

## Optionen und Schaltflächen im Fenster 2D-Schattenwurf (worst case)

| WEAs                                    | WEAs                                                                                                    |  |
|-----------------------------------------|----------------------------------------------------------------------------------------------------|--|
| Info                                    | Die Nummer entspricht der jeweiligen <b>WEA-Nummer</b> im Fenster <b>Windenergieanlagen</b> .                                                                                                    |  |
|                                         | Die Kennung entspricht der jeweiligen <b>Bez. Schattenwurfprognose</b> im Fenster <b>Windenergieanlagen</b> .                                                                                                    |  |
|                                         | Nur Anzeige                                                                                                    |  |
| Schatten                                | Sie können Rotorschatten und Turmschatten einer WEA einblenden oder<br>ausblenden, indem Sie das jeweilige Häkchen setzen bzw. entfernen. Wenn<br>Sie mit der rechten Maustaste links oder rechts eines Häkchens klicken,<br>öffnet sich ein Kontextmenü, in dem Sie die jeweilige Einstellung für alle<br>anderen WEA übernehmen können. |  |
| Gondelposition                          | Setzen Sie bei <b>Use</b> <u>kein</u> Häkchen, wird bei der Schattenwurfdarstellung vom Worst Case ausgegangen.                                                                                                    |  |
|                                         | Setzen Sie bei <b>Use</b> ein Häkchen und geben bei <b>Wert</b> zum Beispiel 45 ein,<br>dann erfolgt die Schattenwurfdarstellung auf Grundlage der Annahme, dass<br>die Gondel und somit der Rotor nach Nordost ausgerichtet sind.                                                                                                    |  |
|                                         | 0° = Nord, 90° = Ost, 180° = Süd, 270° = West                                                                                                    |  |
|                                         | <b>Anwendungsbeispiel:</b> Im Fall einer konkreten Beschwerde durch einen<br>Anwohner bezüglich eines definierten Zeitraums könnten Sie dem<br>Schatttenwurfprotokoll die entsprechende Gondelposition entnehmen, diese<br>hier eingeben und so visuell nachvollziehen, ob es zum fraglichen Zeitpunkt<br>realen Schattenwurf gab.        |  |
|                                         | Eingabebereich 0-359 Grad, Voreinstellung 0 Grad                                                                                                    |  |
| Animation                               |                                                                                                    |  |
| Animieren                               | Wenn Sie hier ein Häkchen setzen, wird der Schattenwurf automatisch im zeitlichen Verlauf dargestellt, und zwar entsprechend den nachfolgenden Einstellungen. Wenn Sie hier kein Häkchen setzen, haben die Einstellungen des Bereichs <b>Animation</b> keine Auswirkung.                                                                  |  |
| Zeiten ohne<br>Schatten<br>überspringen | Wenn Sie hier ein Häkchen setzen, werden Zeiten, in denen realer<br>Schattenwurf nicht möglich ist (weil Höhenwinkel Grenze unterschritten), bei<br>der Animation automatisch übersprungen.                                                                                                    |  |
| Zeitschritte<br>Tagesschritte           | Bei der Animation können Sie <b>Zeitschritte</b> ODER <b>Tagesschritte</b> wählen.<br>Wenn Sie die Option <b>Zeitschritte</b> wählen, entsprechen diese der Einstellung<br>unten (Zeitschritte (Minuten)).                                                                                                    |  |
| Zeitschritte<br>(Minuten)               | Einstellung für obige Option <b>Zeitschritte</b><br>Eingabebereich 1–120 Min, Voreinstellung 3                                                                                                    |  |
| Animations-<br>intervall (Sek.)         | Hier wählen Sie das Intervall, in dem sich die Darstellung ändern soll<br>(Sprung zum nächsten Zeitabschnitt bzw. Tag).<br>Eingabebereich 1–60 s, Voreinstellung 1 s                                                                                                    |  |
| Projektrahmen                           |                                                                                                    |  |
| Norden / Süden<br>Westen / Osten        | Außerhalb des Projektrahmens werden die Schattenwurfellipsen abgeschnitten.                                                                                                    |  |
|                                         | Eingabebereich 0–10000 m, Voreinstellung 200 m                                                                                                    |  |
## 4.2.8 Fenster Konfiguration prüfen

| Zweck           | <ul> <li>Konfiguration auf offene Aufgaben pr üfen</li> </ul> |  |  |
|-----------------|---------------------------------------------------------------|--|--|
|                 | Konfiguration an die SMU senden                               |  |  |
|                 | Konfiguration der SMU verifizieren                            |  |  |
| Symbol          |                                                               |  |  |
| Pfad            | Projekt > Konfiguration                                       |  |  |
| Rechtegruppe    | Projekt Konfiguration                                         |  |  |
| Voraussetzungen | Online-Verbindung zur SMU                                     |  |  |
| Nutzungsart     | Anzeige + Dialog                                              |  |  |
| Bezug           | Projekt                                                       |  |  |

Dieses Fenster ist eine Vorstufe für die eigentliche Konfiguration und führt eine Reihe von Bedingungen auf, die erfüllt sein müssen, bevor die Konfiguration ausgeführt werden kann. Siehe folgendes Beispielfenster:

| 📕 Konfiguration prüfen                      |                                                                                                    |                                   |
|---------------------------------------------|----------------------------------------------------------------------------------------------------|-----------------------------------|
| SMU-Version<br>unterstützt                  | SMU-Version: 4.2.17<br>SM4 kleinste<br>unterstützte<br>SMU-Version: 4.2.11                                                                                                    |                                   |
| Anforderungen<br>der SMU-Version<br>erfüllt | Anforderungen erfüllt.                                                                                                    |                                   |
| ✓ Projekt-<br>Integrität<br>ok              | Projektkonfiguration<br>ist fehlerfrei.                                                                                                    | Integritäts-Prüfung               |
| Netzwerk- einstellungen ok                  | Konfiguration Wert  D PowerLink IP-Adresse  D Gateway  T                                                                                                    | Änderungen best.<br>Einstellungen |
| Projekt<br>gespeichert                      | Das aktuelle Projekt<br>wurde gespeichert.                                                                                                    | Projekt speichern                 |
| Zähler<br>zugewiesen                        | IOs im geöffnetem Projekt:     65       IOs im Projekt der SMU:     65       IOs automatisch zugewiesen:     64       IOs manuel zugewiesen:     0       IOs nicht zugewiesen:     1 | Zähler zuweisen                   |
|                                             | <u>ا</u> کا                                                                                                    | Konfig. testen                    |

Fenster Konfiguration prüfen (nach Klicken auf Konfig. testen)

### Hinweise zum obigen Beispielfenster Konfiguration prüfen

- Um die Konfiguration zu prüfen, klicken Sie auf **Konfig. testen**. Vorher werden links nur weiße Quadrate angezeigt.
- V Die Bedingungen 1 bis 3 und 5 sind im obigen Beispiel bereits erfüllt.
- OBei Netzwerkeinstellungen ok wurden unterschiedliche IP-Adressen ermittelt, und die neue IP-Adresse wurde bereits durch Klicken auf die gleichnamige Schaltfläche rechts bestätigt.

• U Bei Zähler zugewiesen ist zu erkennen, dass die SMU einen der 65 im Projekt vorhandenen Immissionsorte nicht automatisch zuweisen konnte, da er in irgendeiner Weise verändert wurde (Name geändert, Wände/Flächen geändert usw.). Dieser Zustand kann nur im Unterfenster Zähler zuweisen behoben werden, siehe Abschnitt → 4.2.8.1.

### Informationen und Schaltflächen im Fenster Konfiguration prüfen

| Element                                     | Erläuterung                                                                                                    |
|---------------------------------------------|----------------------------------------------------------------------------------------------------|
| SMU-Version<br>unterstützt                  | Prüft, ob die Version der SMU, zu der eine Verbindung hergestellt wurde,<br>höher ist als die niedrigste unterstützte Version.                                                                                                    |
| Anforderungen der<br>SMU-Version erfüllt    | Es gibt SMU-Versionen, die bestimmte im Projekt benutzte Funktionen<br>und Merkmale noch nicht unterstützen. So gibt es z. B. die Telefonoption<br>oder bestimmte WEA-Typen in älteren SMU-Versionen noch nicht.<br>Sind diese Funktionen oder Merkmale im aktuellen Projekt nicht<br>verwendet worden, kann die Konfiguration zur SMU übertragen werden.<br>Andernfalls wird eine Übertragung abgelehnt.                         |
| Projektintegrität ok<br>Integritäts-Prüfung | In Shadow Manager 4 (SM4) kann ein Projekt oder eine Projektkomponente (z. B. Lichtsensor) auch dann schon angelegt werden, wenn noch nicht alle erforderlichen Parameter bekannt sind, um das Projekt so weit wie möglich vorbereiten zu können. Folgende Situationen sind denkbar:                                                                                                    |
|                                             | <ul> <li>Erzeugen eines neuen Projektes, ohne dass eine IP-Adresse f ür die<br/>SMU vergeben wird</li> </ul>                                                                                                    |
|                                             | <ul> <li>Hinzufügen eines Lichtsensors, der noch nicht an Hardware<br/>angebunden ist</li> </ul>                                                                                                    |
|                                             | <ul> <li>Definieren einer WEA, die auf Sensoren Bezug nimmt, die es noch<br/>nicht gibt</li> </ul>                                                                                                    |
|                                             | Allerdings darf ein unvollständiges Projekt nicht auf die SMU übertragen (konfiguriert) werden. Wenn der Benutzer <i>Projekt &gt; Konfiguration</i> wählt und auf <b>Konfig. testen</b> klickt, wird das Projekt auf Integrität geprüft. Dabei werden alle noch offenen Referenzen aufgespürt und dem Benutzer übersichtlich angezeigt. Eine Konfiguration ist erst dann möglich, wenn keine offenen Punkte mehr entdeckt werden. |
|                                             | Wird vor dieser Zeile kein grüner Haken angezeigt, können Sie durch Klicken auf <b>Integritäts-Prüfung</b> das Fenster <b>Projekt-Integrität</b> öffnen und feststellen, warum die Projekt-Integrität noch nicht gegeben ist.                                                                                                    |

| Netzwerk-<br>Einstellungen ok<br>Änderungen best.<br>Einstellungen | Die Netzwerk-Einstellungen, die benötigt werden, um eine Verbindung<br>zur SMU herzustellen, sind Teil des Projektes. Vor einer Konfiguration<br>wird geprüft, ob die relevanten Netzwerk-Einstellungen ( <b>Port-Nummer</b> ,<br><b>Ethernet-IP-Adresse</b> , <b>Ethernet-Netzmaske</b> , <b>PowerLink-IP-Adresse</b> ,<br><b>PowerLink-IP-Netzmaske</b> , <b>Gateway</b> ) mit den Einstellungen der SMU,<br>mit der man aktuell verbunden ist, übereinstimmen. Wird ein Datensatz<br>aufgeklappt, stehen die eingestellten Daten untereinander, um sie<br>vergleichen zu können, siehe folgendes Beispiel:                                                                                                    |
|--------------------------------------------------------------------|----------------------------------------------------------------------------------------------------|
|                                                                    | Konfiguration     Wert       Port-Nummer       Projekt     60111       SMU     60200                                                                                                    |
|                                                                    | In diesem Beispiel ist zu erkennen, dass im Projekt eine andere<br>Portnummer festgelegt wurde als in der SMU. Jetzt gibt es                                                                                                    |
|                                                                    | <ul> <li>2 Möglichkeiten:</li> <li>Schaltfläche Änderungen best.<br/>Bei der Konfiguration wird die im Projekt eingetragene Portnummer<br/>an die SMU übermittelt und dort hinterlegt. Die SMU wird nach der<br/>Konfiguration nicht mehr unter der aktuellen Portnummer der<br/>aktuellen Verbindung (60200) erreichbar sein, sondern die neue<br/>Portnummer (60111) erhalten.</li> <li>Diese Möglichkeit ist also zu wählen, wenn die Portnummer der<br/>SMU umgestellt werden soll.</li> <li>Schaltfläche Einstellungen<br/>Es öffnet sich der Bereich im Fenster Projekt-Einstellungen, in dem<br/>Sie die Ethernet-Einstellungen des Projektes ändern können. Eine<br/>unterschiedliche Portnummer zwischen Projekt und SMU kann z. B.<br/>dadurch entstehen, dass ein Projekt von einem anderen Benutzer<br/>kopiert und nur das Schattenwurfszenario angepasst wurde (das<br/>Ändern der Portnummer wurde vergessen). Mit diesem Punkt<br/>können Sie sozusagen in letzter Minute die im Projekt hinterlegte<br/>Portnummer der SMU korrigieren, während Sie schon zu<br/>Konfigurationszwecken mit ihr verbunden sind.</li> </ul> |
| Projekt gespeichert                                                | Projektes umgestellt werden soll.<br>Wenn das Projekt, aus dem die SMU-Konfiguration gebildet wird,                                                                                                    |
| Projekt speichern                                                  | geändert, jedoch noch nicht gespeichert wurde, dann muss dies spätestens hier nachgeholt werden.                                                                                                    |
| Zähler zugewiesen<br>Zähler zuweisen                               | Wenn hier kein grüner Haken angezeigt wird, muss dieser Zustand im Unterfenster <b>Zähler zuweisen</b> behoben werden. Um dieses zu öffnen, klicken Sie auf die entsprechende Schaltfläche. Eine Beschreibung des Fensters finden Sie im Abschnitt → 4.2.8.1.                                                                                                    |
| 🔀 Konfig. testen                                                   | Um die Konfiguration zu testen bzw. erneut zu testen, klicken Sie auf<br>diese Schaltfläche. Anschließend wird am linken Fensterrand durch<br>grüne Haken und rote Ausrufungszeichen das Ergebnis der Überprüfung<br>der einzelnen Punkte angezeigt.                                                                                                    |
| 🛃 Konfig. senden                                                   | Wenn alle Punkte in Ordnung sind, können Sie auf diese Schaltfläche klicken, um das Fenster <b>Konfiguration</b> zu öffnen.                                                                                                    |

### Konfiguration senden

Sobald bei allen 6 Punkten im Fenster **Konfiguration prüfen** ein grüner Haken angezeigt wird, ist die Schaltfläche **Konfig senden** aktiv und Sie können die Konfiguration wie folgt an die SMU senden und den Vorgang anschließend verifizieren:

- Im Fenster Konfiguration prüfen auf Konfig senden klicken, um das Fenster Konfiguration zu öffnen.
- Im Fenster Konfiguration ggf. bei Nach Konfiguration das Konnektivitätsfenster öffnen einen Haken setzen.
- Auf Konfiguration starten klicken.

Der obere Balken im Fenster **Konfiguration** zeigt den Fortschritt des Auslesens der aktuellen Zählerstände an (sollte das Zuweisen der Zählerstände längere Zeit gedauert haben, könnte weiterer Schattenwurf die Zählerstände erhöht haben). Der zweite Balken zeigt den Fortschritt der Übertragung der Konfiguration an, siehe folgende Abbildung.

| Konfiguration<br>SMU-Version: 4.2.33                  | 5 |
|-------------------------------------------------------|---|
| 0%                                                    |   |
| 0%                                                    | ] |
|                                                       | 1 |
|                                                       |   |
|                                                       |   |
|                                                       |   |
|                                                       | _ |
|                                                       |   |
|                                                       |   |
|                                                       |   |
|                                                       |   |
|                                                       |   |
|                                                       |   |
| 📝 Nach Konfiguration das Konnektivitätsfenster öffnen |   |
| ✓ Konfiguration starten                               | ٦ |

Fenster Konfiguration

### Konfiguration verifizieren

Um sicherzugehen, dass beim Senden der Konfiguration alle Daten von der SMU übernommen wurden, haben Sie die Möglichkeit, die Daten auf der SMU mit denen in SM4 zu vergleichen:

Im Fenster Konfiguration auf Verifizieren klicken.

Wenn das Senden der Konfiguration erfolgreich ausgeführt wurde, wird dies im Fenster **Konfiguration** folgender Abbildung entsprechend dargestellt.

| Konfiguration                                                      | B    |
|--------------------------------------------------------------------|------|
| Konfiguration                                                      |      |
| SMO-version: 4.2.54                                                |      |
| 0 %                                                                |      |
|                                                                    |      |
| 100 %                                                              |      |
| Verifikation erfolgreich                                           |      |
|                                                                    |      |
|                                                                    |      |
|                                                                    |      |
|                                                                    |      |
| Einstellungen analoge Eingänge 4                                   |      |
| Einstellungen analoge Eingänge 5<br>Einstellungen analoge Ausgänge |      |
| Einstellungen RS232                                                |      |
| Einstellungen RS485<br>Einstellungen WEA 1                         |      |
| Einstellungen WEA 2                                                |      |
| Einstellungen Erma                                                 |      |
| Einstellungen Main 2                                               |      |
| Abgeschlossen                                                      |      |
| Verifikation erfolgreich                                           | -    |
|                                                                    |      |
| Nach Konfiguration das Konnektivitätsfenster öffnen                |      |
| Konfouration starten                                               | chen |
|                                                                    | unen |

Fenster Konfiguration (nach dem Verifizieren)

| Zweck           | Nicht automatisch zuweisbare Zähler manuell zuweisen |
|-----------------|------------------------------------------------------|
| Pfad            | Projekt > Konfiguration > Zähler zuweisen            |
| Rechtegruppe    | Projekt Konfiguration                                |
| Voraussetzungen | Dongle, Online-Verbindung zur SMU                    |
| Nutzungsart     | Anzeige + Dialog                                     |
| Bezug           | Projekt                                              |

### 4.2.8.1 Unterfenster Zähler zuweisen

Entsprechend der maximalen Anzahl konfigurierbarer IO gibt es eine ebenso große Anzahl von Zählregistern auf der SMU, die als Tages- und Jahreszähler fungieren. Diese Register existieren nur auf der SMU und sind nicht Teil eines Datensatzes zu einem IO im Projekt, da sich ihr Inhalt je nach Schattenwurf auf den IO ändert. Die Verknüpfung zwischen IO und Zählregister erfolgt über die Nummer des IO – zum Beispiel werden die Belastungszeiten von IO 20 in Zählregister 20 erfasst.

Wird im Projekt die Nummer eines IO geändert, so würde auch ein entsprechend anderer Zähler adressiert werden. Damit wären die bisherigen Zählerstände des IO verloren bzw. es würde ein anderes Zählregister beschrieben. Es muss also dafür gesorgt werden, dass die Zählerstände aufgrund der neuen Nummerierung der IO entsprechend umkopiert werden, damit nach der Konfiguration korrekt und ohne Verluste weitergezählt wird.

Ob ein oder mehrere IO neu nummeriert wurden, lässt sich nur durch einen Vergleich des zu konfigurierenden Projektes mit der aktuell auf der SMU laufenden Konfiguration feststellen. Es wird dabei versucht, anhand sämtlicher Parameter eines IO im Projekt (Name, Bezeichnung, aber auch sämtliche Wände und Flächen) den entsprechenden IO auf der SMU "wiederzufinden". Gelingt dies, dann können die Inhalte der zugehörigen Zähler automatisch an die neue Zählerposition kopiert werden.

Wurde im Projekt neben der Nummer eines IO beispielsweise auch eine Fläche geändert, so lässt der IO sich auf diese Weise nicht mehr auf der SMU identifizieren, zumindest nicht zu 100 %. Hier muss der Benutzer dann von Hand festlegen, welcher (geänderte) IO des Projektes dem (bisherigen) IO auf der SMU entspricht. Aufgrund dieser manuellen Zuweisung können dann auch die Zählerstände korrekt übernommen werden.

Auf den nächsten Seiten werden wir die Bedienung dieses Fensters anhand eines Beispiels beschreiben.

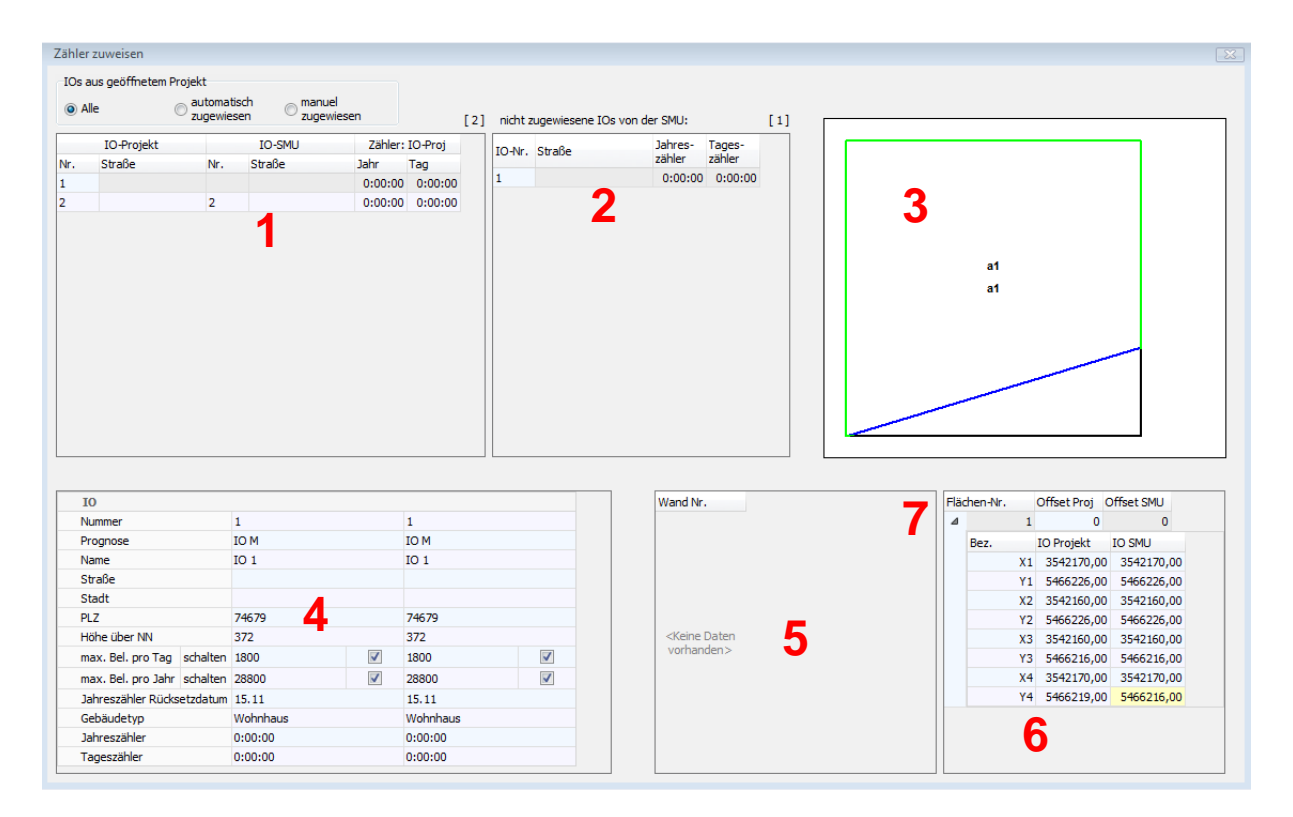

### Beispiel Zähler zuweisen

#### Legende zum Fenster Zähler zuweisen

- 1 Hier werden, je nachdem, welche Option oben links ausgewählt ist (Alle, automatisch zugewiesen, manuell zugewiesen), die entsprechenden IO aus dem geöffneten Projekt angezeigt.
- Hier werden die IO angezeigt, die die SMU nicht automatisch zuweisen konnte. Erst wenn hier nichts mehr angezeigt wird, sind alle IO bzw. Zähler ordnungsgemäß zugewiesen. Wenn die Änderung des hier angezeigten IO gewollt ist, ziehen Sie diesen IO per Drag&Drop auf den IO mit derselben Nummer im Bereich 1. Hinweis: Drag&Drop funktioniert hier nur, wenn Sie oben die Option manuell zugewiesen ausgewählt haben.
- Wenn bei dem unter 1 ausgewählten IO eine Wand oder Fläche geändert wurde, sind die Änderungen hier grafisch dargestellt. Im Beispiel oben wurde eine Fläche geändert. Die grün-schwarze Form beschreibt die "alte" Fläche, ein Quadrat. Die grün-blaue Form beschreibt die "neue" Fläche, ein unregelmäßiges Viereck.
- 4 Daten im Vergleich: In dieser Tabelle werden die wichtigsten Daten zum unter 1 ausgewählten IO angezeigt. Die zweite Spalte zeigt die Daten des geöffneten Projekts an, die dritte Spalte die Daten des Projekts in der SMU.
- 5 Wenn eine Wand des unter 1 ausgewählten IOs geändert wurde, werden hier die alten und neuen Offset-Werte und Koordinaten (wie im Fenster **Wände und Flächen bearbeiten** festgelegt) angezeigt. Geänderte Koordinaten sind dabei gelb hinterlegt.
- 6 Wenn eine Fläche des unter 1 ausgewählten IOs geändert wurde, werden hier die alten und neuen Offset-Werte und Koordinaten (wie im Fenster Wände und Flächen bearbeiten festgelegt) angezeigt. Geänderte Werte sind dabei gelb hinterlegt.
- 7 Wenn bei 5 bzw. 6 trotz geänderter Wand/Fläche keine Koordinaten angezeigt werden, klicken Sie auf den kleinen Pfeil, um sie einzublenden.

# 4.3 Hardware

In folgender Tabelle erhalten Sie einen Überblick zum Menü Hardware.

| Symbol | Menüpunkt                    | Zweck                                                                                                    |
|--------|------------------------------|----------------------------------------------------------------------------------------------------|
|        | Sensoren und IO-<br>Signale  | Lichtsensor, Hygro-Thermo-Sensor, Laser-Niederschlags-<br>Sensor und digitale Ein- und Ausgänge (sofern verwendet)<br>definieren, siehe Abschnitt → 4.3.1. |
|        | Scheibenkarten               | Eigenschaften digitaler Eingänge definieren, siehe Abschnitt<br>→ 4.3.2.                                                                                   |
|        | Schnittstellen-<br>Verbinder | Die einzelnen Sensoren den Schnittstellen-Verbindern zuweisen, siehe Abschnitt → 4.3.3.                                                                    |
|        | Hardware-<br>Zuweisungen     | Verschiedenen Komponenten die jeweils benötigte Hardware zuweisen, siehe Abschnitt → 4.3.4.                                                                |

## 4.3.1 Fenster Sensoren und IO-Signale

| Zweck           | Lichtsensor, Hygro-Thermo-Sensor, Laser-Niederschlags-Sensor und digitale Ein- und Ausgänge (sofern verwendet) definieren |
|-----------------|----------------------------------------------------------------------------------------------------|
| Symbol          |                                                                                                    |
| Pfad            | Hardware > Sensoren und IO-Signale                                                                                        |
| Fensterart      | Listenfenster (mit Registerkarten)                                                                                        |
| Voraussetzungen | Bearbeiten nur mit Dongle möglich                                                                                         |
| Nutzungsart     | Anzeige + Dialog                                                                                                    |
| Bezug           | Projekt                                                                                                    |

Die verschiedenen Sensoren, die sich in das Schattenwurf- und Artenschutzsystem einbinden lassen, dienen folgenden Funktionen:

| Sensor                        | Funktion                                                                                                    |
|-------------------------------|----------------------------------------------------------------------------------------------------|
| Lichtsensor                   | Dieser Sensor misst, ob Schattenwurf möglich ist oder nicht. Außerdem stellt er der SMU ein Zeitsignal (GPS) zur Verfügung.                                                                                                    |
| Hygro-Thermo-<br>Sensor       | Dieser Sensor misst die relative Luftfeuchtigkeit und die<br>Außentemperatur. Er kommt nur beim Artenschutz zum Einsatz.                                                                                                    |
| Laser-Niederschlag-<br>Sensor | Dieser Sensor misst die Niederschlagsmenge und optional die<br>Außentemperatur. Er kommt ebenfalls nur beim Artenschutz zum Einsatz.                                                                                                    |
| Klimasensor                   | Dieser Sensor misst sowohl Luftfeuchtigkeit als auch<br>Niederschlagsmenge und bietet daher bei einer möglichen Änderung von<br>Auflagen mehr Flexibilität. Darüber hinaus erfasst der Sensor weitere<br>Klimadaten und stellt der SMU ein Zeitsignal (GPS) zur Verfügung. |
| iSpin-Sensor                  | Dieser Sensor ermöglicht zum Beispiel die Überwachung und<br>Optimierung der Leistung von Windenergieanlagen.                                                                                                    |
| Sichtweite-Sensor             | Dieser Sensor ermittelt als wesentliche Messgröße die Sichtweite in der Atmosphäre.                                                                                                    |

Die Messpunkte von Sensoren können zur Formulierung von Sonder- und Nachtscheiben-Abschaltungen sowie für Einzelaufzeichnungen benutzt werden. Ebenso können sie in Ereignissen für das erweiterte Sonderabschaltungs-Log als zu loggende Elemente eingetragen sein. Sie melden die Alarme "Sensorfehler" und "Kommunikationsfehler". Wenn Sie eine Online-Verbindung zu einer SMU hergestellt haben (*Datei > Verbinden*), können Sie zu jedem angebundenen Sensor Echtzeit-Daten anzeigen.

|                          |                    |                    | -             | 1.41           |                      |                |             |       |
|--------------------------|--------------------|--------------------|---------------|----------------|----------------------|----------------|-------------|-------|
| Hygro-The                | rmo-Sensoren   L   | aser Niederschlags | -Sensoren     | Klimasensoren  | Spin-Sensoren        | Sichtweite-Sen | soren Digit | ale E |
|                          |                    |                    |               |                |                      |                | Anzahl: [   | 1/4   |
| Nr Kommentar             |                    | Faktor Spe         | ektri Empfind | dlichkeit Höhe | nwinkel Einsatz Spel | tralkorrektur  | Relais-Ause | gang  |
| 1 Hauptsensor            |                    | 1                  | 1             | 17,2           |                      |                | Schattenw   | urfm  |
| Einstellungen            |                    |                    |               | Kommunikation  |                      | 8              | ]           |       |
| Nr:                      |                    | 1                  |               | Busadresse:    | b                    | •              |             |       |
| Höhenwinkel Einsatz Spe  | ektralkorrektur <= | 17,2               | •             | Timeout:       | 2000                 | ms             |             |       |
| Faktor Spektralkorrektur | :                  | 1                  |               | Verzögerung:   | 250                  | ms             |             |       |
| Empfindlichkeit:         |                    | 1                  |               | Offline-Werte  |                      |                |             |       |
| Relais-Ausgang: Sd       |                    | Schatten möglich   | •             | Licht:         | vorhanden            | •              |             |       |
| Verzögerung Bewölkung    | :                  | 60                 | s             |                |                      |                |             |       |
| Kommentar: Hauptsensor   |                    |                    |               |                |                      |                |             |       |
| Standort: Zentrale       |                    |                    |               |                |                      |                |             |       |
|                          |                    |                    |               |                |                      |                |             |       |

Fenster Sensoren und IO-Signale am Beispiel der Registerkarte Lichtsensoren (Ausschnitt)

Hinweise zum Fenster Sensoren und IO-Signale

- In den nachfolgenden Abschnitten werden die einzelnen Registerkarten der verschiedenen Sensoren erläutert.
- In einigen Erläuterungen finden Sie hilfreiche Beispiele.
- Auf allen Registerkarten sind sämtliche Felder mit Ausnahme des Feldes Kommentar Pflichtfelder.

### 4.3.1.1 Registerkarte Lichtsensoren

| Parameter                                   | Erläuterung                                                                                                    |
|---------------------------------------------|----------------------------------------------------------------------------------------------------|
| Einstellungen                               |                                                                                                    |
| Nr.                                         | Nr. des Lichtsensors, 40 sind möglich                                                                                                    |
| Höhenwinkel<br>Einsatz<br>Spektralkorrektur | Bei tiefen Sonnenständen erhöht sich der Rotlichtanteil im Farbspektrum<br>des Sonnenlichtes. Somit verschiebt sich auch der Schwellenwert für die<br>direkte Beleuchtungsstärke, ab der es zu Schattenwurfeffekten kommen<br>kann. An dieser Stelle wird eingestellt, ab welchem Höhenwinkel der Sonne<br>die Spektralkorrektur beginnt. |
|                                             | Grad, Voreinstellung 17,2                                                                                                    |
| Faktor<br>Spektralkorrektur                 | An dieser Stelle kann die Spektralkorrektur abgeschwächt (Wert kleiner 1) bzw. verstärkt (Wert größer 1) werden.                                                                                                    |
|                                             | Eingabebereich 0,8 bis 2, Voreinstellung 1                                                                                                    |

| Parameter                                                                                                    | Erläuterung                                                                                                    |
|----------------------------------------------------------------------------------------------------|----------------------------------------------------------------------------------------------------|
| Empfindlichkeit                                                                                                    | Je höher der hier eingestellte Wert, desto empfindlicher reagiert der Lichtsensor.                                                                                                    |
|                                                                                                    | Eingabebereich 0,8 bis 2, Voreinstellung 1                                                                                                    |
| Relais-Ausgang                                                                                                    | <ul> <li>Schatten möglich bedeutet, dass der Relais-Ausgang schaltet, sobald<br/>der Grenzwert der Lichtintensität (direkter Anteil des Sonnenlichts &gt;<br/>12.000 Lux) überschritten wurde.</li> </ul>                                                                                                    |
|                                                                                                    | <ul> <li>Universal bedeutet, der Ausgang kann per Kommando an den<br/>Lichtsensor geschaltet werden (gezielte Ansteuerung durch die<br/>Mastereinheit).</li> </ul>                                                                                                    |
|                                                                                                    | Voreinstellung: Schatten möglich                                                                                                    |
| Verzögerung<br>Bewölkung                                                                                                    | Hier wird eine Zeitspanne definiert, nach deren Ablauf ein<br>Zustandswechsel von "Schattenwurf" zu "kein Schattenwurf" berücksichtigt<br>wird. Damit bei wechselhaftem Wetter (oder bei einer kleinen Wolke) die<br>WEA nicht verfrüht wieder eingeschaltet wird, sollte diese Hysterese nicht<br>zu klein gewählt werden.                                                                                                    |
|                                                                                                    | HINWEIS:                                                                                                    |
|                                                                                                    | Bei einem Wechsel in die entgegengesetzte Richtung (kein Schattenwurf<br>-> Schattenwurf) wird sofort abgeschaltet, um den<br>Behördenauflagen/Anwohnern gerecht zu werden.                                                                                                    |
|                                                                                                    | Eingabe in Sek., Voreinstellung 60 s                                                                                                    |
| Kommunikation                                                                                                    |                                                                                                    |
| Busadresse                                                                                                    | Adresse des Sensors auf dem RS485-Bus                                                                                                    |
|                                                                                                    | a = Mastereinheit, restliche Sensoren = b, c usw.                                                                                                    |
| Timeout                                                                                                    | Hier legen Sie fest, wie lange die Mastereinheit auf die Antwort eines<br>Sensors wartet, bevor sie an den nächsten Sensor eine Anfrage sendet. So<br>wird verhindert, dass bei Ausfall eines Sensors auch die anderen Sensoren<br>nicht mehr abgefragt werden, denn es kann immer nur eine Sensorabfrage<br>zur Zeit ausgeführt werden.                                                                                                    |
|                                                                                                    | Eingabe in Millisekunden, Voreinstellung 2000 ms                                                                                                    |
| Verzögerung                                                                                                    | Hier legen Sie fest, wie häufig die Mastereinheit Abfragen ausführt.<br>Eingabe in Millisekunden, Voreinstellung 250 ms                                                                                                    |
| Offline-Werte                                                                                                    |                                                                                                    |
| Mit den Parametern des Bereichs <b>Offline-Werte</b> legen Sie fest, von welchem Wert die SMU jeweils ausgehen soll, wenn ein Sensor nicht antwortet. |                                                                                                    |
| Licht                                                                                                    | Hier legen Sie fest, von welchem Offline-Wert die SMU ausgehen soll,<br>wenn die Sensoren nicht antworten. Hier sollte, um eine Überschreitung<br>der Schattenwurfzeiten zu vermeiden, <b>vorhanden</b> ausgewählt sein. Wenn<br>in einem Windpark mehr als ein Lichtsensor genutzt wird, kann es sinnvoll<br>sein, bei einem der Lichtsensoren <b>nicht vorhanden</b> auszuwählen, da<br>dieser bei einem Ausfall durch den zweiten "vertreten" werden kann.<br>vorhanden, nicht vorhanden |
|                                                                                                    |                                                                                                    |
| Kommentar                                                                                                    | Ereje Texteingabe                                                                                                    |
| Standort                                                                                                    | Hier gehen. Sie der Übersichtlichkeit halber den Standort des Lichtsensors                                                                                                    |
| Standort                                                                                                    | an (die Anlage, auf der dieser installiert ist).                                                                                                    |
|                                                                                                    | Freie Texteingabe                                                                                                    |

## 4.3.1.2 Registerkarte Hygro-Thermo-Sensoren

| Parameter                                      | Erläuterung                                                                                                    |  |
|------------------------------------------------|----------------------------------------------------------------------------------------------------|--|
| Einstellungen                                  |                                                                                                    |  |
| Nr.                                            | Nr. des Hygro-Thermo-Sensors, 5 sind möglich                                                                                                    |  |
| Offline-Werte                                  |                                                                                                    |  |
| Mit den Parametern de<br>ausgehen soll, wenn e | es Bereichs <b>Offline-Werte</b> legen Sie fest, von welchem Wert die SMU jeweils in Sensor nicht antwortet.                                                                                                    |  |
| Temperatur                                     | Hier legen Sie fest, von welchem Offline-Wert die SMU ausgehen soll, wenn die Sensoren nicht antworten.                                                                                                    |  |
|                                                | Eingabe in °C, Voreinstellung 20 °C                                                                                                    |  |
| Luftfeuchtigkeit                               | Hier legen Sie fest, von welchem Offline-Wert die SMU ausgehen soll, wenn die Sensoren nicht antworten.                                                                                                    |  |
|                                                | Eingabebereich 0 bis 100 %, Voreinstellung 0 %                                                                                                    |  |
| Kommunikation                                  |                                                                                                    |  |
| Busadresse                                     | Adresse des Sensors auf dem RS485-Bus                                                                                                    |  |
|                                                | 0, 1, 2 usw.                                                                                                    |  |
| Timeout                                        | Hier legen Sie fest, wie lange die Mastereinheit auf die Antwort eines<br>Sensors wartet, bevor sie an den nächsten Sensor eine Anfrage sendet.<br>So wird verhindert, dass bei Ausfall eines Sensors auch die anderen<br>Sensoren nicht mehr abgefragt werden, denn es kann immer nur eine<br>Sensorabfrage zur Zeit ausgeführt werden. |  |
|                                                | Eingabe in Millisekunden, Voreinstellung 2000 ms                                                                                                    |  |
| Verzögerung                                    | Hier legen Sie fest, wie häufig die Mastereinheit Abfragen ausführt.<br>Eingabe in Millisekunden, Voreinstellung 250 ms                                                                                                    |  |
|                                                |                                                                                                    |  |
| Kommentar                                      | Freie Texteingabe                                                                                                    |  |
| Standort                                       | Hier geben Sie der Übersichtlichkeit halber den Standort des Hygro-<br>Thermo-Sensors an (die Anlage, auf der dieser installiert ist).                                                                                                    |  |
|                                                | Freie Texteingabe                                                                                                    |  |

## 4.3.1.3 Registerkarte Laser-Niederschlag-Sensoren

| Parameter                                                                                                    | Erläuterung                                                                                                    |
|----------------------------------------------------------------------------------------------------|----------------------------------------------------------------------------------------------------|
| Einstellungen                                                                                                    |                                                                                                    |
| Nr.                                                                                                    | Nr. des Laser-Niederschlag-Sensors, 5 sind möglich                                                                                                    |
| Niederschlag<br>ab                                                                                                    | Dies ist eine allgemeine Vorgabe, die später bei der Einrichtung von<br>Sonderabschaltungen für die Bedingung "Niederschlag ja/nein" genutzt<br>werden kann.                                                                                                    |
|                                                                                                    | BEISPIEL                                                                                                    |
|                                                                                                    | Wenn der hier eingegebene Niederschlagswert erreicht wird, gilt die Bedingung Niederschlag als erfüllt.                                                                                                    |
|                                                                                                    | Eingabe in mm/h, Voreinstellung 0 mm/h                                                                                                    |
| Offline-Werte<br>Mit den Parametern des Bereichs Offline-Werte legen Sie fest, von welchem Wert die SMU jewe<br>ausgehen soll, wenn ein Sensor nicht antwortet. |                                                                                                    |
| Niederschlag                                                                                                    | Hier legen Sie fest, von welchem Offline-Wert die SMU ausgehen soll, wenn die Sensoren nicht antworten.                                                                                                    |
|                                                                                                    | vorhanden, nicht vorhanden                                                                                                    |
| Temperatur                                                                                                    | Hier legen Sie fest, von welchem Offline-Wert die SMU ausgehen soll, wenn<br>die Sensoren nicht antworten.                                                                                                    |
|                                                                                                    | Eingabe in °C, Voreinstellung 20 °C                                                                                                    |
| Kommunikation                                                                                                    |                                                                                                    |
| Busadresse                                                                                                    | Adresse des Sensors auf dem RS485-Bus                                                                                                    |
|                                                                                                    | 0, 1, 2 usw.                                                                                                    |
| Timeout                                                                                                    | Hier legen Sie fest, wie lange die Mastereinheit auf die Antwort eines Sensors<br>wartet, bevor sie an den nächsten Sensor eine Anfrage sendet. So wird<br>verhindert, dass bei Ausfall eines Sensors auch die anderen Sensoren nicht<br>mehr abgefragt werden, denn es kann immer nur eine Sensorabfrage zur Zeit<br>ausgeführt werden. |
|                                                                                                    | Eingabe in Millisekunden, Voreinstellung 5000 ms                                                                                                    |
| Verzögerung                                                                                                    | Hier legen Sie fest, wie häufig die Mastereinheit Abfragen ausführt.                                                                                                    |
|                                                                                                    | Eingabe in Millisekunden, Voreinstellung 900 ms                                                                                                    |
| Kommentar                                                                                                    | Freie Texteingabe                                                                                                    |
| Standort                                                                                                    | Hier müssen Sie der Übersichtlichkeit halber den Standort des Laser-<br>Niederschlagsensors angeben (die Anlage, auf der dieser installiert ist).<br>Freie Texteingabe                                                                                                    |

## 4.3.1.4 Registerkarte Klimasensoren

| Parameter                                                                                                    | Erläuterung                                                                                                    |  |
|----------------------------------------------------------------------------------------------------|----------------------------------------------------------------------------------------------------|--|
|                                                                                                    | Einstellungen                                                                                                    |  |
| Nr.                                                                                                    | Nr. des Klimasensors, 5 sind möglich                                                                                                    |  |
| Kommunikation                                                                                                    |                                                                                                    |  |
| Busadresse                                                                                                    | Adresse des Sensors auf dem RS485-Bus                                                                                                    |  |
|                                                                                                    | 0, 1, 2 USW.                                                                                                    |  |
| Timeout                                                                                                    | <ul> <li>Hier legen Sie fest, wie lange die Mastereinheit auf die Antwort eines Sensors wartet, bevor sie an den nächsten Sensor eine Anfrage sendet. So wird verhindert, dass bei Ausfall eines Sensors auch die anderen Sensoren nicht mehr abgefragt werden, denn es kann immer nur eine Sensorabfrage zur Zeit ausgeführt werden.</li> <li>Voreinstellung: 5000 ms</li> </ul> |  |
| Verzögerung                                                                                                    | Hier legen Sie fest, wie häufig die Mastereinheit Abfragen ausführt.<br>Voreinstellung: 900 ms                                                                                                    |  |
| Offline-Werte<br>Mit den Parametern des Bereichs Offline-Werte legen Sie fest, von welchem Wert die SMU jeweils<br>ausgehen soll, wenn ein Sensor nicht antwortet. |                                                                                                    |  |
| Temperatur                                                                                                    | Voreinstellung: 20 °C                                                                                                    |  |
| Rel. Luftfeuchte                                                                                                    | Voreinstellung: 0 %                                                                                                    |  |
| Luftdruck                                                                                                    | Voreinstellung: 1013,25 hPa                                                                                                    |  |
| Taupunkt                                                                                                    | Voreinstellung: -10 °C                                                                                                    |  |
| Synop 4680                                                                                                    | Kennung für die Niederschlagsart (synoptisch verschlüsselt); leichter<br>Nieselregen zum Beispiel hat den Synop-Schlüssel 51.<br>Voreinstellung: 0                                                                                                    |  |
| Niederschlag                                                                                                    | Voreinstellung: Häkchen nicht gesetzt                                                                                                    |  |
| Intensität                                                                                                    | Voreinstellung: 0 mm/h                                                                                                    |  |
| Wind-Geschw.                                                                                                    | Voreinstellung: 0 m/s                                                                                                    |  |
| Windrichtung                                                                                                    | Voreinstellung: 0°                                                                                                    |  |
|                                                                                                    |                                                                                                    |  |
| Kommentar                                                                                                    | Freie Texteingabe                                                                                                    |  |
| Standort                                                                                                    | Hier müssen Sie der Übersichtlichkeit halber den Standort des Klimasensors<br>angeben (die Anlage, auf der dieser installiert ist).<br>Freie Texteingabe                                                                                                    |  |
| 🎉 Sensor-Parameter                                                                                                    | Wenn Sie auf diese Schaltfläche klicken, öffnet sich das Fenster <b>Parameter</b><br><b>Multisensor</b> . Dort können Sie Parameter des Sensors anpassen. Eine<br>Beschreibung des Fensters finden Sie in der nachfolgenden Tabelle.                                                                                                    |  |

## Unterfenster Parameter Multisensor

In diesem Unterfenster können Sie Parameter des Klimasensors anpassen.

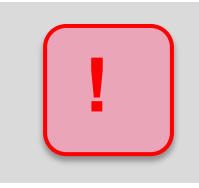

Die voreingestellten Parameter des Klimasensors dürfen nur verändert werden, wenn dem Anwender die Funktionsweise des Klimasensors vollkommen klar ist. Im Zweifelsfalle vorher unbedingt das Handbuch zum Klimasensor zu Rate ziehen.

| Parameter                            | Erläuterung                                                                                                    |
|--------------------------------------|----------------------------------------------------------------------------------------------------|
| Methode<br>Durchschnitts-<br>bildung | Hier kann das Mittelungsverfahren für die Windrichtung und die<br>Windgeschwindigkeit ausgewählt werden. Beim skalaren<br>Mittelungsverfahren (Voreinstellung) werden die Windrichtung und die<br>Windgeschwindigkeit unabhängig voneinander gemittelt. Hingegen hängen<br>beim vektoriellen Mittelungsverfahren Windrichtung und<br>Windgeschwindigkeit voneinander ab. Dieses Verfahren sollte nur für<br>spezielle Anwendungen ausgewählt werden.<br>Voreinstellung: Skalar |
| Zeit<br>Durchschnitts-<br>bildung    | Hier wird der Mittelungszeitraum für alle Messwerte eingestellt. Der<br>Mittelungszeitraum errechnet sich aus dem eingestellten Wert multipliziert<br>mit 100 ms. Es werden gleitende Mittelwerte gebildet.                                                                                                    |
| Gesamthelligkeit                     | Die Gesamthelligkeit kann durch zwei Methoden ermittelt werden. Bei der<br>Einstellung <b>Hellster Sensor</b> wird der höchste gemessene Wert eines<br>einzelnen Sensors herangezogen. Bei der Einstellung <b>Vektorielle Summe</b><br>wird die Gesamthelligkeit aus den Messwerten der<br>nebeneinanderliegenden Helligkeitssensoren mit der größten Helligkeit<br>ermittelt.                                                                                                 |
|                                      | Voreinstellung: Hellster Sensor                                                                                                    |
| Bus-Terminierung                     | An dieser Stelle kann ein 120 Ohm Abschlusswiderstand auf dem RS485-<br>Bus zu- oder weggeschaltet werden.<br>Voreinstellung: Nein (ohne Abschlusswiderstand)                                                                                                    |
| Timeout Fehler                       | Hier wird eingestellt, nach welcher Zeitspanne ein Messwert als ungültig gekennzeichnet wird, wenn die Messung eine Störung aufweist.<br>Eingabebereich: 10 bis 60 s, Voreinstellung: 30 s                                                                                                    |
| Verzögerung<br>Antwort               | Nach Eingang einer Anfrage am Klimasensor wird die Antwort um die hier<br>eingestellte Zeit verzögert. Eine erhöhte Verzögerung der Antwort ist z. B.<br>beim Einsatz von Schnittstellenwandler sinnvoll.                                                                                                    |
|                                      | Eingabebereich: 5 1000 ms, Voreinstellung: 5 ms                                                                                                    |
| Zeit-<br>Synchronisation             | An dieser Stelle kann eingestellt werden, ob und wie Uhrzeit und Datum<br>mittels GPS-Informationen synchronisiert werden sollen. Neben der<br>kompletten täglichen Synchronisation von Uhrzeit und Datum können auch<br>nur der Sekundenwert oder der Sekunden- und Minutenwert synchronisiert<br>werden.                                                                                                    |
|                                      |                                                                                                    |

| Min. Spg. für<br>Heizung      | <ul> <li>Fällt die Versorgungsspannung unter den eingestellten Wert, schaltet die<br/>Heizung nicht mehr ein. Erst wenn die Spannung den eingestellten Wert<br/>um 2 Volt überschreitet, wird die Heizung wieder aktiv.</li> <li>Eingabebereich: 5 bis 48 V, Voreinstellung: 10 V</li> </ul>                                                                                                    |
|-------------------------------|----------------------------------------------------------------------------------------------------|
| Min. Heizleistung             | <ul> <li>Hier wird die Leistung in % eingestellt, mit der die Heizung ihren Betrieb<br/>aufnimmt. Die Heizleistung wird sich dann in Abhängigkeit von der<br/>Windgeschwindigkeit und der Temperatur automatisch regeln.</li> <li>Eingabebereich: 0 bis 100 %, Voreinstellung: 10 %</li> </ul>                                                                                                    |
| Heizung                       | An dieser Stelle wird der Betriebsmodus der Heizung eingestellt. Das<br>Ausschalten der Heizung ist nicht empfehlenswert.<br>Voreinstellung: An unter 5 °C                                                                                                    |
| Höhenmessung                  | Durch die GPS-Informationen kann die Stationshöhe ermittelt werden.<br>Diese Funktion lässt sich hier aktivieren und einstellen. Die Stationshöhe<br>kann als Momentanwert oder als 14-Tage-Mittelwert aus den GPS-<br>Informationen extrahiert werden. Ein ermittelter 14-Tage-Mittelwert kann<br>dauerhaft gespeichert oder nach jedem Neustart des Klimasensors neu<br>ermittelt werden.                                                                                                    |
|                               | Voreinstellung: 14 Tage GPS-Ø, setzt Vorgabe                                                                                                    |
| Vorgabe<br>Stationshöhe       | Ist die Ermittlung der Stationshöhe durch die GPS-Informationen nicht aktiv, kann hier die Stationshöhe vorgegeben werden.<br>Eingabebereich: 0 bis 9000 m, Voreinstellung: 0 m                                                                                                    |
| Messverzögerung               | Dieser Parameter stellt die Verzögerung zwischen zwei Messungen der<br>Ultraschall-Windmessung ein. Der Wert errechnet sich aus dem<br>eingestellten Wert multipliziert mit 10 ms.<br>Eingabebereich: 2 bis 25 ms, Voreinstellung: 2 10ms                                                                                                    |
| Korrektur<br>Windrichtung     | Durch diesen Parameter kann ein Ausrichtungsfehler des Klimasensors<br>kompensiert werden. Ist der Klimasensor beispielweise nicht nach Norden<br>(0°) sondern nach Nordosten (45°) ausgerichtet worden, muss zur<br>Korrektur der Wert 45 eingegeben werden. Die Eingabe eines<br>Korrekturwertes ist nur notwendig, wenn die Windrichtung oder die<br>Richtung der Helligkeit gemessen werden soll. Wir der Wert 1000°<br>eingestellt, erfolgt die Nordkorrektur über die Kompass-Korrektur. |
|                               | Eingabebereich: 0 bis 359° / 1000°, Voreinstellung: 1000°                                                                                                    |
| Einheit<br>Windstärke         | Hier kann die gewünschte Einheit der Windstärke eingestellt werden.<br>Voreinstellung: m/s                                                                                                    |
| Anzahl Tropfen<br>Regen       | An dieser Stelle wird die minimale Anzahl der Tropfen festgelegt, um den Niederschlagsanfang zu erkennen.<br>Eingabebereich: 2 bis 30, Voreinstellung: 16                                                                                                    |
| Schwelle Volumen<br>pro Teil  | Dieser Parameter setzt die Schwelle für das Volumen eines einzelnen<br>Niederschlagsteilchens fest. Niederschlagsteilchen mit einem geringeren<br>Volumen werden nicht gezählt.<br>Eingabebereich: 100 bis 600 µm, Voreinstellung: 260 µm                                                                                                    |
| Anz. Teilchen<br>Niederschlag | Hier wird die zur Erkennung von Niederschlag minimale Anzahl der<br>Niederschlagsteilchen bestimmt; gezählt werden nur die Teilchen, die über<br>dem oben festgelegten Schwellenwert (siehe <b>Schwelle Volumen pro Teil</b><br>oben) liegen UND innerhalb der letzten eingestellten Zeitdauer (siehe<br><b>Zeitfenster Niederschlag</b> unten-) erkannt wurden.                                                                                                    |
|                               |                                                                                                    |

| Schwelle<br>Niederschlag    | Hier wird die Schwelle der Niederschlagsintensität für die Meldung von<br>Niederschlag festgelegt. Bei Überschreiten dieser Schwelle wird<br>Niederschlag gemeldet.<br>Eingabebereich: 1 bis 200 µm/h, Voreinstellung: 10 µm/h |
|-----------------------------|----------------------------------------------------------------------------------------------------|
| Zeitfenster<br>Niederschlag | Hier wird das Zeitfenster festgelegt, in dem die eingestellte Anzahl von Niederschlagsteilchen erfasst werden müssen, bevor Niederschlag gemeldet wird.                                                                        |
|                             | Eingabebereich: 10 bis 60 s, Voreinstellung: 60 s                                                                                                    |
| Kompass-<br>Korrektur       | Mit der Magnetkompass-Korrektur wird ein konstanter Winkel zur gemessenen Richtung des Magnetkompasses addiert. Dadurch kann eine magnetische Missweisung kompensiert werden.                                                  |
|                             | Eingabebereich: 0 bis 359°, Voreinstellung: 0°                                                                                                    |
| Synop-Schwelle              | Hier wird die untere Niederschlagsintensitätsschwelle festgelegt, ab der ein Synop-Schlüssel ausgegeben wird.                                                                                                    |
|                             | Eingabebereich: 0 bis 1000 µm/h, Voreinstellung: 0 µm/h                                                                                                    |
| 🚽 Standardeinstellungen     | Setzt alle Parameter in diesem Fenster auf seine jeweilige Voreinstellung zurück, s. o.                                                                                                    |

## 4.3.1.5 Registerkarte iSpin-Sensoren

| Parameter                                                                                                    | Erläuterung                                                                                                    |
|----------------------------------------------------------------------------------------------------|----------------------------------------------------------------------------------------------------|
| Einstellungen                                                                                                    |                                                                                                    |
| Nr.                                                                                                    | Nr. des iSpin-Sensors, 100 sind möglich                                                                                                    |
| Offline-Werte<br>Mit den Parametern des Bereichs Offline-Werte legen Sie fest, von welchem Wert die SMU jeweils<br>ausgehen soll, wenn ein Sensor nicht antwortet. |                                                                                                    |
| Temperatur                                                                                                    | Eingabe in °C, Voreinstellung 20 °C                                                                                                    |
| Windgeschwindigkeit                                                                                                    | Eingabe in m/s, Voreinstellung 0 m/s                                                                                                    |
| Rotordrehzahl                                                                                                    | Eingabe in 1/min, Voreinstellung 3 1/min                                                                                                    |
| Gierwinkel                                                                                                    | Winkel zwischen Rotorachse und Windrichtung<br>Eingabe in °, Voreinstellung 0°                                                                                                    |
| Kommunikation                                                                                                    |                                                                                                    |
| IP-Adresse                                                                                                    | Im Gegensatz zu den anderen Sensoren, die mit RS485-Schnittstellen<br>ausgestattet sind, haben die iSpin-Sensoren nur eine Ethernet-<br>Schnittstelle. Statt der Anbindung über Schnittstellenverbinder werden hier<br>die IP-Adresse und der Port direkt beim iSpin-Sensor angegeben.                                                   |
|                                                                                                    | 4 Zahlen, durch einen Punkt getrennt, Beispiel: 192.0.2.42                                                                                                    |
| Port                                                                                                    | S.O.                                                                                                    |
|                                                                                                    | Zahl von 1 bis 65535                                                                                                    |
| Busadresse                                                                                                    | Adresse des Sensors auf dem RS485-Bus                                                                                                    |
|                                                                                                    | 0, 1, 2 usw.                                                                                                    |
| Timeout                                                                                                    | Hier legen Sie fest, wie lange die Mastereinheit auf die Antwort eines<br>Sensors wartet, bevor sie an den nächsten Sensor eine Anfrage sendet.<br>So wird verhindert, dass bei Ausfall eines Sensors auch die anderen<br>Sensoren nicht mehr abgefragt werden, denn es kann immer nur eine<br>Sensorabfrage zur Zeit ausgeführt werden. |
|                                                                                                    | Eingabe in Millisekunden, Voreinstellung 1000 ms                                                                                                    |
| Verzögerung                                                                                                    | Hier legen Sie fest, wie häufig die Mastereinheit Abfragen ausführt.                                                                                                    |
|                                                                                                    | Eingabe in Millisekunden, Voreinstellung 1000 ms                                                                                                    |
|                                                                                                    |                                                                                                    |
| Kommentar                                                                                                    | Freie Texteingabe                                                                                                    |
| Standort                                                                                                    | Hier geben Sie der Übersichtlichkeit halber den Standort des Hygro-<br>Thermo-Sensors an (die Anlage, auf der dieser installiert ist).                                                                                                    |
|                                                                                                    | THE TENETHYADE                                                                                                    |

## 4.3.1.6 Registerkarte Sichtweite-Sensoren

Bei der Erläuterung der Eingabefelder finden Sie, sofern zutreffend und sinnvoll, in einem grün hinterlegten Feld Angaben zum Eingabebereich und/oder zur Voreinstellung.

| Parameter                                                                                                    | Erläuterung                                                                                                    |  |
|----------------------------------------------------------------------------------------------------|----------------------------------------------------------------------------------------------------|--|
| Einstellungen                                                                                                    | Einstellungen                                                                                                    |  |
| Nr.                                                                                                    | Nr. des Sichtweite-Sensors, 5 sind möglich                                                                                                    |  |
| Offline-Werte<br>Mit den Parametern des Bereichs Offline-Werte legen Sie fest, von welchem Wert die SMU jeweil<br>ausgehen soll, wenn ein Sensor nicht antwortet. |                                                                                                    |  |
| Sichtweite                                                                                                    | Hier legen Sie fest, von welchem Offline-Wert die SMU ausgehen soll, wenn die Sensoren nicht antworten.                                                                                                    |  |
|                                                                                                    | Eingabe in Meter                                                                                                    |  |
| Kommunikation                                                                                                    |                                                                                                    |  |
| Busadresse                                                                                                    | Adresse des Sensors auf dem RS485-Bus<br>0, 1, 2 usw.                                                                                                    |  |
| Timeout                                                                                                    | Hier legen Sie fest, wie lange die Mastereinheit auf die Antwort eines Sensors<br>wartet, bevor sie an den nächsten Sensor eine Anfrage sendet. So wird<br>verhindert, dass bei Ausfall eines Sensors auch die anderen Sensoren nicht<br>mehr abgefragt werden, denn es kann immer nur eine Sensorabfrage zur Zeit<br>ausgeführt werden. |  |
|                                                                                                    | Eingabe in Millisekunden, Voreinstellung 5000 ms                                                                                                    |  |
| Verzögerung                                                                                                    | Hier legen Sie fest, wie häufig die Mastereinheit Abfragen ausführt.                                                                                                    |  |
|                                                                                                    | Eingabe in Millisekunden, Voreinstellung 900 ms                                                                                                    |  |
|                                                                                                    |                                                                                                    |  |
| Kommentar                                                                                                    | Freie Texteingabe                                                                                                    |  |
| Standort                                                                                                    | Hier müssen Sie der Übersichtlichkeit halber den Standort des Laser-<br>Niederschlagsensors angeben (die Anlage, auf der dieser installiert ist).                                                                                                    |  |
|                                                                                                    | Freie Texteingabe                                                                                                    |  |

## 4.3.1.7 Registerkarte Externe Trigger

Externe Trigger sind vereinfacht ausgedrückt Software-Ausführungen von digitalen Eingängen. Sie wurden in SM4 als Möglichkeit eingeführt, komfortabel und dennoch IT-sicher Abschaltungen oder andere Abläufe durch Anwender von außen steuern zu lassen (siehe **→ Glossar**).

| Parameter | Erläuterung                                                                                                    |
|-----------|----------------------------------------------------------------------------------------------------|
| Nr.       | Nr. des externen Triggers, max. 2500 sind möglich                                                                     |
| Kommentar | Freie Texteingabe                                                                                                    |
| Standort  | Hier könnten Sie der Übersichtlichkeit halber zum Beispiel angeben, für welche WEA der jeweilige Trigger gelten soll. |
|           | Freie Texteingabe                                                                                                    |

# 4.3.1.8 Registerkarten für Digitale/Analoge Eingänge/Ausgänge

Diese Registerkarten werden zurzeit noch nicht verwendet.

## 4.3.2 Fenster Scheibenkarten

| Zweck           | Eigenschaften digitaler Eingänge definieren |
|-----------------|---------------------------------------------|
| Pfad            | Hardware > Scheibenkarten                   |
| Fensterart      | vertikal geteilt, siehe Abschnitt 🗲 2.6.2   |
| Voraussetzungen | Bearbeiten nur mit Dongle möglich           |
| Nutzungsart     | Anzeige + Dialog                            |
| Bezug           | Projekt                                     |

Die Einrichtung weiterer Scheibenkarten ist dem Hersteller vorbehalten und wird daher an dieser Stelle nicht weiter beschrieben.

## 4.3.3 Fenster Schnittstellen-Verbinder

| Zweck           | Die einzelnen Sensoren den Schnittstellen-Verbindern zuweisen |
|-----------------|---------------------------------------------------------------|
| Pfad            | Hardware > Schnittstellen-Verbinder                           |
| Fensterart      | vertikal geteilt, siehe Abschnitt → 2.6.2                     |
| Voraussetzungen | Bearbeiten nur mit Dongle möglich                             |
| Nutzungsart     | Anzeige + Dialog                                              |
| Bezug           | Projekt                                                       |

Hier weisen Sie die im Fenster **Sensoren und IO-Signale** definierten Sensoren (Lichtsensoren, Hygro-Thermo-Sensoren, Laser-Niederschlags-Sensoren und Klimasensoren) Schnittstellen-Verbindern zu, damit die SMU weiß, welche Sensoren wie angeschlossen sind.

| <b>†</b> 4 | Schnit                             | ttstellen-Verbinder                                  |  |                    |                 | - • ×  |
|------------|------------------------------------|------------------------------------------------------|--|--------------------|-----------------|--------|
| So         | hnittste                           | ellen-Verbinder:                                     |  | Ethernet-Schnittst | ellenverbinder  |        |
|            | > Ver                              | binder für Lichtsensoren über RS485                  |  | Nummer:            | 1               | [1/40] |
|            | ⊿ Verl                             | binder für Lichtsensoren über Ethernet               |  | Kommentar:         | LS Ethernet     |        |
|            | ⊿                                  | Verbinder 1, LS Ethernet, IP Adresse 001.002.003.004 |  | ID Adrosso         | 001 002 002 004 | _      |
|            |                                    | Lichtsensor 1 (Hauptsensor)                          |  | IP-Adresse:        | 001.002.003.004 |        |
| Ŀ          | ⊿ Verl                             | binder für Laser Niederschlagsensoren über RS485     |  | Port-Nummer:       | 9000            |        |
|            | ⊳                                  | <leer></leer>                                        |  |                    |                 |        |
|            | > Ver                              | binder für Laser Niederschlagsensoren über Ethernet  |  |                    |                 |        |
|            | > Ver                              | binder für Hygro-Thermosensoren über RS485           |  |                    |                 |        |
|            | > Ver                              | binder für Hygro-Thermosensoren über Ethernet        |  |                    |                 |        |
|            | Veri<br>Vor                        | hinder für Klimasensoren über Fthernet               |  |                    |                 |        |
|            | > Ver                              | binder für Sichtweite-Sensoren über R5485            |  |                    |                 |        |
|            | Ver                                | binder für Sichtweite-Sensoren über Ethernet         |  |                    |                 |        |
|            |                                    |                                                      |  |                    |                 |        |
|            |                                    |                                                      |  |                    |                 |        |
|            |                                    |                                                      |  |                    |                 |        |
|            |                                    |                                                      |  |                    |                 |        |
|            |                                    |                                                      |  |                    |                 |        |
|            | Alle aufklappen     Alle zuklappen |                                                      |  |                    |                 |        |

### Fenster Schnittstellen-Verbinder

### Hinweise zum Fenster Schnittstellen-Verbinder

- Allgemeine Anweisungen zum Arbeiten in vertikal geteilten Fenstern finden Sie im Abschnitt → 2.6.2.
- Im Beispielfenster oben ist nur der Verbinder für Lichtsensoren über Ethernet zugewiesen.
- Es gibt entsprechend den 5 Sensortypen auch 5 Verbindertypen (Verbinder für Lichtsensoren, Niederschlagsensoren, Hygro-Thermo-Sensor, Klimasensoren und Sichtweite-Sensoren).
- Verbindern für Niederschlagsensoren können nur Niederschlagsensoren zugewiesen werden; Verbindern für Hygro-Thermo-Sensoren können nur Hygro-Thermo-Sensoren zugewiesen werden usw.
- Jeder Sensor kann nur einmal zugewiesen werden.
- Lichtsensor-Verbindern können auch Hygro-Thermo- oder Niederschlagsensoren zugewiesen werden. Voraussetzung ist jedoch, dass bereits ein Lichtsensor zugewiesen wurde.
- Wenn Sie links einen Sensor auswählen, werden rechts alle im Fenster Sensoren und IO-Signale definierten Sensoren aufgeführt. Hier lässt sich erkennen, ob ein Sensor zugewiesen ist (Sensor-Nr. grün hinterlegt) oder nicht zugewiesen ist (Sensor-Nr. rot hinterlegt), siehe folgende Abbildung:

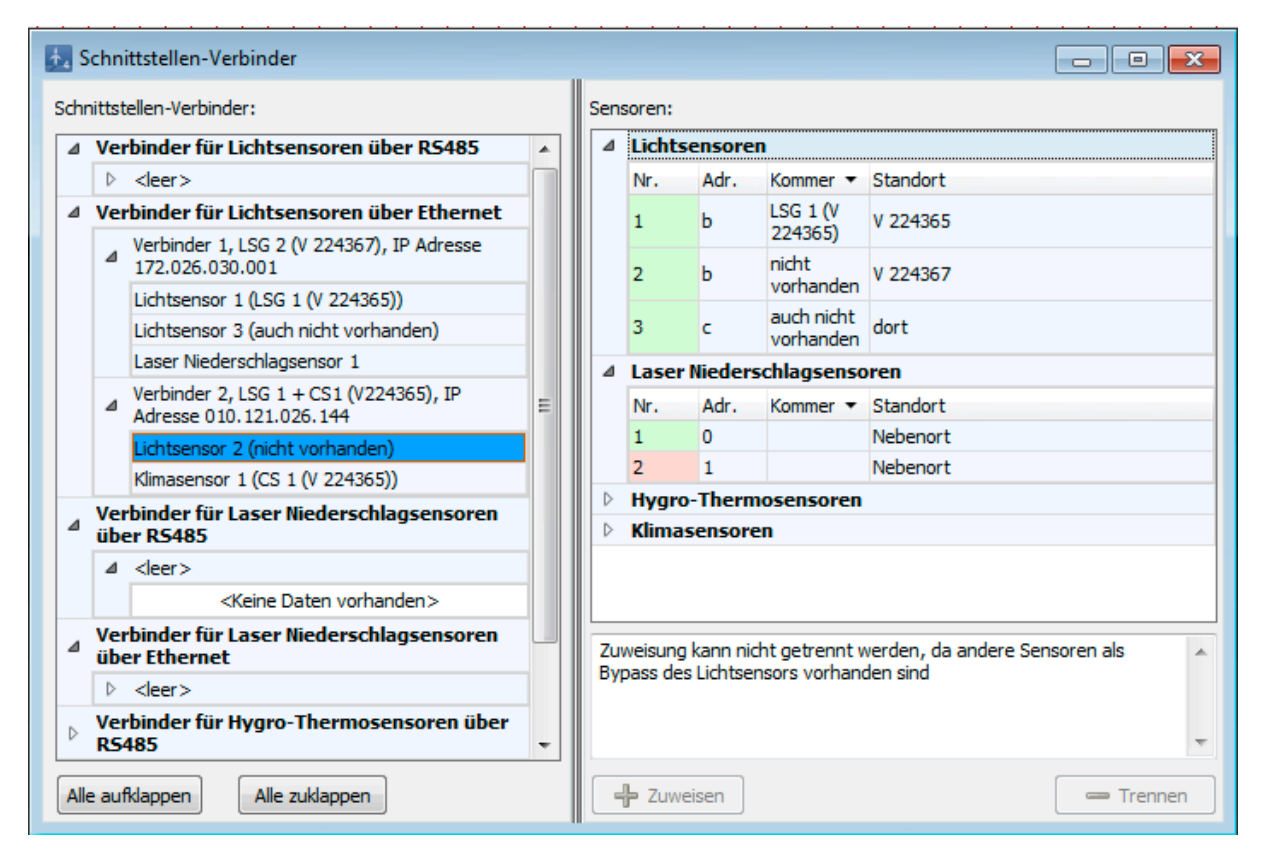

Fenster Schnittstellen-Verbinder

## 4.3.4 Fenster Hardware-Zuweisungen

| Zweck                                | Verschiedenen Komponenten die jeweils benötigte Hardware zuweisen |  |  |  |
|--------------------------------------|-------------------------------------------------------------------|--|--|--|
| Pfad Hardware > Hardware-Zuweisungen |                                                                   |  |  |  |
| Fensterart                           | vertikal geteilt, siehe Abschnitt ᢣ 2.6.2                         |  |  |  |
| Voraussetzungen                      | Bearbeiten nur mit Dongle möglich                                 |  |  |  |
| Nutzungsart                          | Anzeige + Dialog                                                  |  |  |  |
| Bezug                                | Projekt                                                           |  |  |  |

Hier weisen Sie zum Beispiel die im Fenster **Schnittstellen-Verbinder** definierten Verbinder für Sensoren, die über einen RS485-Bus abgefragt werden, der jeweiligen RS485-Karte zu. Des Weiteren kann Folgendes zugewiesen werden:

- Verbinder für Sensoren, die über einen RS485-Bus abgefragt werden, der jeweiligen RS485-Karte
- Watchdog-Eingänge/Ausgänge
- Eingänge/Ausgänge für Betriebsspannung
- Eingänge/Ausgänge (digital und analog) von relaisgesteuerten WEA
- vom Benutzer angelegte digitale/analoge Eingänge/Ausgänge (Fenster Sensoren und IO-Signale)
- GSM-Modem für Telefonoption
- Ein Beispielfenster finden Sie auf der nächsten Seite.

| †₄ ŀ | lardware-Zuweisungen                                                   |    |     |                                                     |
|------|------------------------------------------------------------------------|----|-----|-----------------------------------------------------|
| Har  | dware-Anforderungen                                                    |    | Har | dware-Resourcen                                     |
| ⊿    | WEA 3 (Charlotte)                                                      |    | ⊿   | Karte 1: CS1020 (RS232-Schnittstelle)               |
|      | Digitaler Ausgang für Stop                                             | 1  |     | RS232: Telefon-Modem                                |
| ⊿    | WEA 5 (Doris)                                                          | 11 |     | Karte 2: C51030 (R5485 / R5422-Schnittstelle)       |
| -    | Digitaler Ausgang für Stop                                             | 1  | 1   | RS485: Hydro-Thermosensor-Verbinder 1 Serielle      |
|      | Digitaler Ausgang für Fehlereingang                                    |    |     | Hydro-Thermosensoren 1                              |
|      | Digitaler Fingang für Status                                           | Ш  | ⊿   | Karte 3: CS1030 (RS485 / RS422-Schnittstelle)       |
|      | Analoger Fingang für Gondelposition                                    |    |     | RS485: Niederschlagsensor-Verbinder 1, Serielle     |
|      | Analoger Eingang für Botordrebzahl                                     |    |     | Laser-Niederschlagsensoren 1                        |
|      | Analoger Eingang für Roterenzenn                                       | Ш  | ⊿   | Karte 4: DI9371 (12 digitale Eingänge)              |
|      | Analoger Eingang für Windgeschwindigkeit                               | Ш  |     | Eingang 1: Digitaler Eingang Test DI 10             |
| 4    | Lichtcensor-Verbinder 1 (Strang 1 Meßwarte)                            | Ш  |     | Eingang 2: <nicht zugewiesen=""></nicht>            |
| 1    | DC/05 fir Kommunication                                                |    |     | Eingang 3: <nicht zugewiesen=""></nicht>            |
|      | Liebteeneer Verbinder 2 (Strang 2 Meßwarte)                            | Ш  |     | Eingang 4: <nicht zugewiesen=""></nicht>            |
| 1    | DC405 6's Kennender 2 (Strang 2 Hebwarte)                              |    |     | Eingang 5: Digitaler Eingang Türkontakt WEA 1       |
|      | RS485 fur Kommunikation                                                |    |     | Eingang 6: <nicht zugewiesen=""></nicht>            |
| 4    | Hygro-Thermosensor-Verbinder 1 (Serielle Hydro-Thermosensoren 1)       |    |     | Eingang 7: <nicht zugewiesen=""></nicht>            |
|      | RS485 für Kommunikation                                                |    |     | Eingang 8: <nicht zugewiesen=""></nicht>            |
| ⊿    | Niederschlagsensor-Verbinder 1 (Serielle Laser-Niederschlagsensoren 1) |    |     | Eingang 9: <nicht zugewiesen=""></nicht>            |
|      | RS485 für Kommunikation                                                |    |     | Eingang 10: <nicht zugewiesen=""></nicht>           |
| ⊿    | Digitaler Eingang (Betriebsspannung Ok)                                |    |     | Eingang 11: <nicht zugewiesen=""></nicht>           |
|      | Digitaler Eingang für Betriebsspannung Ok                              |    |     | Eingang 12: <nicht zugewiesen=""></nicht>           |
| ⊿    | Digitaler Eingang (Rückmeldung Watchdog)                               |    | ⊿   | Karte 5: AI4622 (4 analoge Eingänge, 13 Bit)        |
|      | Digitaler Eingang für Rückmeldung Watchdog                             |    |     | Eingang 1: Gondelposition WEA 5                     |
| ⊿    | Digitaler Ausgang (Ausgang Watchdog)                                   |    |     | Eingang 2: Aktuelle Leistung WEA 5                  |
|      | Digitaler Ausgang für Ausgang Watchdog                                 |    |     | Eingang 3: <nicht zugewiesen=""></nicht>            |
| ⊿    | RS232 (Telefon-Modem)                                                  | 1  |     | Eingang 4: <nicht zugewiesen=""></nicht>            |
|      | RS232 für Kommunikation                                                |    | ⊿   | Karte 6: CS1030 (RS485 / RS422-Schnittstelle)       |
| ⊿    | Digitaler Eingang 1 (Türkontakt WEA 1)                                 | 11 |     | RS485: Lichtsensor-Verbinder 1, Strang 1 Meßwarte   |
|      | Digitaler Eingang für Türkontakt WEA 1                                 | 1  | ⊿   | Karte 7: DM9324 (8 dig. Eingänge / 4 dig. Ausgänge) |
| ⊿    | Digitaler Eingang 10 (Test DI 10)                                      | 10 |     | Eingang 1: Betriebsspannung Ok                      |
|      | Digitaler Eingang für Test DI 10                                       | 1  |     | Eingang 2: <nicht zugewiesen=""></nicht>            |
|      | Analoger Fingang 1 (Pegel Elbe)                                        | 11 |     | Eingang 3: Rückmeldung Watchdog                     |
|      | Analoger Fingang für Pegel File                                        | 1  |     | Eingang 4: Status WEA 5                             |
| 4    | Analoger Ausgang 1 (Gesamtleistung Windnark)                           | Ш  |     | Eingang 5: <nicht zugewiesen=""></nicht>            |
| 1-   | Analoger Ausgang I (Gesanticistung Windpark)                           |    |     | Eingang 6: <nicht zugewiesen=""></nicht>            |
| -    | Analoger Ausgang für Gesantielstung Windpark                           | Ш  |     | Eingang 7: <nicht zugewiesen=""></nicht>            |
|      |                                                                        |    |     | Eingang 8: <nicht zugewiesen=""></nicht>            |
|      |                                                                        |    |     | Ausgang 1: Ausgang Watchdog                         |
|      |                                                                        |    |     | Ausgang 2: Stop WEA 3                               |
|      |                                                                        |    |     | Ausgang 3: Stop WEA 5                               |
|      |                                                                        |    |     | Ausgang 4: <nicht zugewiesen=""></nicht>            |
|      |                                                                        |    |     |                                                     |
|      |                                                                        |    |     | Zuweisen Trennen                                    |
| Δ.   | ifklappen                                                              | 1  | Δ   | ufklappen                                           |
|      |                                                                        |    | [   | Alla Dananda Alla attanan                           |
|      | Alle Zuklappen                                                         |    | L   | Alle Zuklappen                                      |
|      |                                                                        |    |     |                                                     |

#### Beispielfenster Hardware-Zuweisungen

### Hinweise zum Fenster Hardware-Zuweisungen

- Informationen zu vertikal geteilten Fenstern finden Sie im Abschnitt 
  → 2.6.2.
- Links im Fenster gr
  ün markierte Hardware ist bereits einem Eingang/Ausgang zugewiesen.
- Links im Fenster rot markierte Hardware ist noch keinem Eingang/Ausgang zugewiesen.
- Wenn Sie links im Fenster auf **Noch offene** klicken, wird nur die noch nicht zugewiesene Hardware angezeigt.
- Wenn Sie rechts im Fenster auf **Passende** klicken, werden nur die Karten aufgeklappt, die für eine Zuweisung in Frage kommen. Ist z. B. links ein analoger Eingang selektiert, dann werden rechts alle Analog In-Karten aufgeklappt.
- Weitere Informationen zu Watchdogs finden Sie im → Glossar.

### Stand 11/2021 Änderungen und Irrtümer vorbehalten

# 4.4 Schalten & Messen

In folgender Tabelle erhalten Sie einen Überblick zum Menü Schalten & Messen

| Symbol | Menüpunkt                             | Zweck                                                                                                    |
|--------|---------------------------------------|----------------------------------------------------------------------------------------------------|
| 31     | Sonderabschaltungen                   | Definieren von Abschaltbedingungen, wird beispielsweise<br>genutzt, um behördliche Auflagen zum Fledermausschutz zu<br>erfüllen, siehe Abschnitt → 4.4.1.                                                                                                    |
| ð      | Nachtscheiben-<br>abschaltungen       | Definieren komplexer Abschaltbedingungen für den<br>Fledermausschutz (Einteilung der Nacht in Scheiben mit<br>unterschiedlichen Bedingungen), siehe Abschnitt → 4.4.2.                                                                                                    |
|        | Abschaltkalender                      | Kalender zur Einplanung von festen Abschaltzeiten, siehe<br>Abschnitt → 4.4.3.                                                                                                    |
|        | Schalten von dig.<br>Ausgängen        | Bedingungen für das Schalten von digitalen Ausgängen festlegen, siehe Abschnitt → 4.4.4.                                                                                                    |
|        | Einzelaufzeichnungen                  | Individuell wählbare Messwerte aufzeichnen, siehe Abschnitt<br>→ 4.4.5.                                                                                                    |
|        | Zyklische Mehrfach-<br>aufzeichnungen | Einen oder mehrere Messwerte für eine oder mehrere WEA<br>automatisch in regelmäßigen Abständen aufzeichnen lassen<br>und die Ausgabe der Ergebnisse als Datei definieren, siehe<br>Abschnitt → 4.4.6.                                                                         |
|        | Intervall-Zeitgeber                   | Intervalle z. B. für das Fenster <b>Zyklische Mehrfach-</b><br>Messwertaufnahmen definieren, siehe Abschnitt → 4.4.7.                                                                                                    |
| 1      | Bedingungsmerker                      | Bedingungsmerker für Sonder- oder<br>Nachtscheibenabschaltungen festlegen, die sich durch einen<br>Satz von Bedingungen setzen und durch einen anderen wieder<br>löschen (rücksetzen) lassen, siehe Abschnitt → 4.4.8.                                                         |
|        | Messpunkt-<br>Umschalter              | Automatisches Umschalten zwischen zwei Messpunkten (z. B.<br>zwecks Erhöhung der Ausfallsicherheit von Sensoren)<br>benutzerfreundlich einrichten, siehe Abschnitt → 4.4.9.                                                                                                    |
|        | Berechnungen                          | Automatische Berechnung bestimmter Werte definieren, um<br>diese in Abschaltbedingungen von Sonder- und<br>Nachtscheibenabschaltungen, Einzelaufzeichnungen oder als<br>benutzerdefinierte Messpunkte im Sonderabschaltungs-Log<br>usw. aufzeichnen, siehe Abschnitt → 4.4.10. |
| 1      | Ereignisse                            | Ablesen, welche Messpunkte (Messwerte) zu einem<br>Sonderabschaltungsereignis automatisch geloggt werden und<br>eigene (benutzerdefinierte) Messpunkte hinzufügen, siehe<br>Abschnitt → 4.4.11.                                                                                |
|        | Sonstige E-Mails                      | Durch Bedingungen ausgelöste E-Mails definieren, siehe Abschnitt → 4.4.12.                                                                                                    |

## 4.4.1 Fenster Sonderabschaltungen

| Zweck       | Andere Abschaltbedingungen als Schattenwurf festlegen und logisch<br>miteinander verknüpfen (z. B. zwecks Fledermausschutz oder Vogelschutz) und<br>dabei Kriterien wie z. B. Sonnenuntergang/Sonnenaufgang, Temperatur,<br>Windgeschwindigkeit, Niederschlag und Luftfeuchtigkeit berücksichtigen |
|-------------|----------------------------------------------------------------------------------------------------|
| Symbol      | 3a                                                                                                    |
| Pfad        | Schalten & Messen > Sonderabschaltungen                                                                                                    |
| Fensterart  | vertikal geteilt, siehe Abschnitt → 2.6.2                                                                                                    |
| Nutzungsart | links nur Anzeige/Auswahl/Drag&Drop, rechts interaktiv                                                                                                    |
| Bezug       | Projekt                                                                                                    |

Das Fenster **Sonderabschaltungen** bietet (fast) unbegrenzte Möglichkeiten zum Einrichten von Abschaltbedingungen, die sich nicht auf Schattenwurf beziehen, z. B. Fledermausschutz, Vogelschutz usw. Wenn Abschaltbedingungen definiert wurden, überprüft die SMU laufend, ob diese erfüllt sind oder nicht, indem sie einen aktuellen Wert mit einem definierten Schwellenwert vergleicht. Sobald und solange die Bedingungen erfüllt sind, wird die jeweilige WEA abgeschaltet.

So grenzenlos die Möglichkeiten im Fenster **Sonderabschaltung** sind, so komplex mag seine Bedienung auf den ersten Blick wirken – aber keine Sorge, in diesem Kapitel werden Aufbau, Bedienung und Optionen detailliert und verständlich erläutert.

| WEA 1 *1234*                                                                             | Abschaltbeding             | ung                                                                               |              |            |  |  |
|------------------------------------------------------------------------------------------|----------------------------|-----------------------------------------------------------------------------------|--------------|------------|--|--|
| A Berlingungshock 1 "Fledermausaberhaltung WEA 1" Fledermausschultz                      | Operand 1                  |                                                                                   |              |            |  |  |
| Ric 1 Shinde vor Somenunternann                                                          | Quelle:                    | Sonne                                                                             |              | •          |  |  |
| Windneschwindinkeit von WEA 1 "1234" kleiner als ± 6 m/s                                 |                            |                                                                                   |              |            |  |  |
| Außentemperatur von WEA 1 *1234* orößer als + 10 °C                                      |                            |                                                                                   |              |            |  |  |
| Niederschlanssimme von Laser Niederschlansensor 1 kleiner als ± 0.5 mm.                  | Meßpunkt:                  | Sonnenur                                                                          | ntergang bis | Sonnenal 💌 |  |  |
| Bedingungsblock 2 "Vogelabschaltung WEA 1 Januar vor Mittag", Vogelschutz                |                            | Versatz                                                                           | -50          | Minute(n)  |  |  |
| Bedingungsblock 2 "Vogelabschaltung WEA 1 Januar nach Mittag", Vogelschutz               |                            | Versatz                                                                           | 60           | Minute(n)  |  |  |
| Bedingungsblock 4 "Vogelabschaltung WEA 1 Februar - Juni vor Mittag". Vogelschutz        |                            |                                                                                   |              |            |  |  |
| Bedingungsblock 5 "Vogelabschaltung WEA 1 Februar - Juni nach Mittan". Vogelschutz       | Operation                  | Operation                                                                         |              |            |  |  |
| Bedingungsblock 6 "Vogelabschaltung WEA 1 Juli bis Oktober vor Mittag", Vogelschutz      |                            |                                                                                   |              |            |  |  |
| Bedingungsblock 7 "Vogelabschaltung WEA 1 Juli bis Oktober nach Mittag". Vogelschutz     | Operand 2                  |                                                                                   |              |            |  |  |
| Bedingungsblock 8 "Vogelabschaltung WEA 1 November bis Dezember vor Mittag", Vogelschutz |                            |                                                                                   |              |            |  |  |
| Bedingungsblock 9 "Vogelabschaltung WEA 1 November bis Dezember nach Mittag", Vogelschut |                            |                                                                                   |              |            |  |  |
| WEA 2 "1235"                                                                             |                            |                                                                                   |              |            |  |  |
| WEA 3 "1236"                                                                             |                            |                                                                                   |              |            |  |  |
| WEA 4 "1237"                                                                             | Zusätalish                 |                                                                                   |              |            |  |  |
| WEA 5 "1238"                                                                             | Zusatziich                 | Zusatzlich                                                                        |              |            |  |  |
| WEA 6 "1239"                                                                             |                            |                                                                                   |              |            |  |  |
|                                                                                          |                            |                                                                                   |              |            |  |  |
|                                                                                          |                            |                                                                                   |              |            |  |  |
|                                                                                          |                            |                                                                                   |              |            |  |  |
|                                                                                          | Bedingung                  | Bedingung<br>Von 1 Stunde vor Sonnenuntergang bis 1 Stunde<br>nach Sonnenaufgang. |              |            |  |  |
|                                                                                          | Von 1 Stund<br>nach Sonner |                                                                                   |              |            |  |  |
| ufklappen Zuklappen                                                                      |                            |                                                                                   |              |            |  |  |
|                                                                                          | C - Culture                |                                                                                   | Kadara       | L. D. Crew |  |  |

### Fenster Sonderabschaltungen

Da das Fenster **Sonderabschaltungen** je nach bereits ausgeführten Bedienvorgängen sehr unterschiedlich aussehen kann, finden Sie auf der folgenden Seite zunächst eine schematisierte Übersicht zum grundlegenden Aufbau des Fensters.

| Sonderabschaltungen                                                                                                    |                                                                                         |  |  |  |
|----------------------------------------------------------------------------------------------------|-----------------------------------------------------------------------------------------|--|--|--|
| Anzeigebereich (Ebenen)                                                                                                    | Einstellungsbereich                                                                     |  |  |  |
| Bereits definierte Sonderabschaltungen werden<br>hier angezeigt (je nach Ebene farblich markiert)<br>und können ausgewählt sowie per Drag&Drop<br>bequem kopiert werden. | Dropdown-Listen mit Optionen und<br>Eingabefeldern für folgende Bedienvorgänge:         |  |  |  |
| WEA-Block1                                                                                                    | WEA auswählen/zufügen/entfernen                                                         |  |  |  |
| Abschaltbedingung                                                                                                    | <ul> <li>Blocknamen vergeben/ändern</li> </ul>                                          |  |  |  |
| Abschaltbedingung                                                                                                    | Abschaltgrund für Blocknamen auswählen                                                  |  |  |  |
| Bedingungsblock 2                                                                                                    | Bedingungsblock zufügen/ändern/entfernen                                                |  |  |  |
| Abschaltbedingung<br>Abschaltbedingung                                                                                                    | <ul> <li>Datansatz mit Abschaltbadingungen</li> </ul>                                   |  |  |  |
|                                                                                                    | definieren/zufügen/ändern/entfernen                                                     |  |  |  |
| WEA2                                                                                                    | dominoron, zaragon, andon, ordonion                                                     |  |  |  |
| Bedingungsblock 1<br>Abschaltbedingung                                                                                                    |                                                                                         |  |  |  |
| Abschaltbedingung                                                                                                    |                                                                                         |  |  |  |
| <br>WFA                                                                                                    | Bedingung                                                                               |  |  |  |
|                                                                                                    |                                                                                         |  |  |  |
|                                                                                                    | Ergebnis der aktuellen Einstellungen im<br>Einstellungsbereich wird in Worten angezeigt |  |  |  |
| Schaltflächen Anzeigebereich                                                                                                    | Schaltflächen Einstellungsbereich                                                       |  |  |  |

Schematisierte Darstellung des Fensters Sonderabschaltungen

| In | folgender  | Tabelle   | finden | Sie | eine | Erläuterung | der | wichtigsten | Begriffe | im | Fenster |
|----|------------|-----------|--------|-----|------|-------------|-----|-------------|----------|----|---------|
| So | nderabscha | altungen: |        |     |      |             |     |             |          |    |         |

| Begriff         | Erläuterung                                                                                                    |
|-----------------|----------------------------------------------------------------------------------------------------|
| WEA-Block       | WEA-Blöcke sind im Anzeigebereich grün hinterlegt:<br>Ein WEA-Block (z. B. WEA 1) bezieht sich auf eine WEA und enthält<br>mindestens einen Bedingungsblock (z. B. Fledermausschutz oder<br>Vogelschutz). Jeder Bedingungsblock enthält wiederum mehrere<br>Abschaltbedingungen (z. B. bezüglich Datum, Tageszeit,<br>Windgeschwindigkeit usw.).                                                                                                    |
| Bedingungsblock | <ul> <li>Bedingungsblöcke sind im Anzeigebereich gelb hinterlegt:</li> <li>Ein Bedingungsblock besteht aus mehreren Abschaltbedingungen, die zusammen ein Abschaltszenario ergeben und so z. B. bewirken, dass in einem bestimmten Kalenderzeitraum jeden Tag zu einer bestimmten Uhrzeit abgeschaltet wird, sofern gleichzeitig z. B. bestimmte Wetterbedingungen erfüllt sind.</li> <li>Bedingungsblöcke sind miteinander durch ein logisches ODER verknüpft, d. h. sobald die Bedingungen auch nur EINES Blocks erfüllt sind, wird abgeschaltet.</li> </ul> |

| Begriff           | Erläuterung                                                                                                    |
|-------------------|----------------------------------------------------------------------------------------------------|
| Abschaltbedingung | Abschaltbedingungen sind im Anzeigebereich hellgrau hinterlegt: Eine Abschaltbedingung ist ein Datensatz, der durch Einstellung von Dropdown-Listen und Eingabefeldern im Bereich <b>Abschaltbedingung</b> (rechte Fensterhälfte) erstellt wird, z. B.: |
|                   | Datumbereich zwischen 01.05. und 30.09.                                                                                                    |
|                   | Mehrere Abschaltbedingungen zusammen ergeben einen Bedingungsblock, z. B.:                                                                                                    |
|                   | Datumbereich zwischen 01.05. und 30.09.<br>Ab 1 Stunde vor Sonnenuntergang bis 1 Stunde nach Sonnenaufgang<br>Windgeschwindigkeit von WEA 6 "V1234" kleiner als + 6 m/s<br>Außentemperatur von WEA1 "1234" größer als + 10 °C                           |
|                   | Abschaltbedingungen innerhalb eines einzelnen Bedingungsblocks<br>sind durch ein logisches UND verknüpft, d. h., es wird nur abgeschaltet,<br>wenn ALLE Bedingungen erfüllt sind.                                                                       |

Die Abbildung auf der nächsten Seite zeigt nun das Fenster **Sonderabschaltungen** mit einem typischen Abschaltszenario. Darunter finden Sie hilfreiche Erläuterungen.

|    | WFA 1 "1234"                                                                            | Abschaltbedingu                  | ing                             |                         |                |  |
|----|-----------------------------------------------------------------------------------------|----------------------------------|---------------------------------|-------------------------|----------------|--|
|    | WEA 2 "1235"                                                                            | Operand 1                        |                                 |                         |                |  |
|    | WEA 3 *1236*                                                                            | Quelle: Laser Niederschlagsensor |                                 |                         | sor 🔻          |  |
|    | WEA 4 "1237"                                                                            | Nummer:                          | 1                               |                         | *              |  |
|    | Bedingungsblock 1 "Fledermausabschaltung WEA 4", Fledermausschutz                       |                                  |                                 |                         |                |  |
|    | Datumsbereich zwischen 01.05. und 30.09.                                                | Mebpunkt:                        | Niederschla                     | gssumme                 | •              |  |
|    | Bis 1 Stunde vor Sonnenuntergang.                                                       |                                  | Versatz                         | 0                       | mm             |  |
|    | Windgeschwindigkeit von WEA 4 *1237* kleiner als + 6 m/s.                               |                                  | Hysterese                       | 0                       | mm             |  |
|    | Außentemperatur von WEA 4 "1237" größer als + 10 °C.                                    | Onenting                         |                                 |                         |                |  |
|    | Niederschlagssumme von Laser Niederschlagsensor 1 kleiner als + 0,5 mm.                 | Operation                        | 6                               |                         |                |  |
|    | Bedingungsblock 2 "Vogelabschaltung WEA 4 Januar vor Mittag", Vogelschutz               | Operation:                       | kleiner als                     |                         |                |  |
|    | Dedingungsblock 3 "Vogelabschaltung WEA 4 Januar nach Mittag", Vogelschutz              | Operand 2                        | 2                               |                         |                |  |
|    | Bedingungsblock 4 "Vogelabschaltung WEA 4 Februar - Juni vor Mittag", Vogelschutz       | Quelle:                          | Fester Wert 👻                   |                         |                |  |
|    | Bedingungsblock 5 "Vogelabschaltung WEA 4 Februar - Juni nach Mittag", Vogelschutz      |                                  |                                 |                         |                |  |
|    | b Bedingungsblock 6 "Vogelabschaltung WEA 4 Juli - Oktober vor Mittag", Vogelschutz     | 122.0                            | 10-0                            |                         |                |  |
|    | Bedingungsblock 7 "Vogelabschaltung WEA 4 Juli - Oktober nach Mittag", Vogelschutz      | Wert:                            | 0,5                             |                         | mm             |  |
|    | Bedingungsblock 8 "Vogelabschaltung WEA 4 November - Dezember vor Mittag", Vogelschutz  | Zusätzlich                       |                                 |                         |                |  |
|    | Bedingungsblock 9 "Vogelabschaltung WEA 4 November - Dezember nach Mittag", Vogelschutz | Ansprechzeit                     | t: C                            | 1                       | Sekunden       |  |
| >  | WEA 5 *1238*                                                                            | Abfallzeit:                      | (                               |                         | Sekunden       |  |
| Þ  | WEA 6 "1239"                                                                            | Verzöger<br>Verzöger             | rungen erst ir<br>rungen starte | zeitbereich<br>n sofort | hen aktivieren |  |
|    |                                                                                         | Bedingung                        |                                 |                         |                |  |
|    |                                                                                         | Niederschlags<br>1 kleiner als 0 | summe von l<br>1,5 mm.          | aser Nieder             | rschlagsensor  |  |
| AL | fklappen Zuklappen                                                                      | <b>E</b> 16                      |                                 |                         | 1 6            |  |

### Fenster Sonderabschaltungen mit Beispiel

### Im oben abgebildeten Fenster ist Folgendes zu erkennen:

- Es sind bereits 6 WEA-Blöcke definiert worden, von denen nur der vierte (WEA 4 "1237") aufgeklappt ist.
- Bedingungsblock 1 des vierten WEA-Blocks dient dem Fledermausschutz und besteht aus 5 Abschaltbedingungen
- Die fünfte der 5 Abschaltbedingungen ist per Mausklick ausgewählt worden und daher blau hinterlegt
   Im Einstellungsbereich Abschaltbedingung (rechte Fensterhälfte) werden ihre entsprechend definierten Parameter angezeigt sowie unten rechts im Feld Bedingung das Ergebnis der Einstellungen in Worten.

Nachfolgend finden Sie noch einmal eine Auflistung der wichtigsten allgemeinen Hinweise zum Fenster **Sonderabschaltungen**.

### Allgemeine Hinweise zum Fenster Sonderabschaltungen

- Um Sonderabschaltungen einzurichten, werden für jede WEA ein oder mehrere Bedingungsblöcke eingerichtet, die wiederum aus einzelnen Abschaltbedingungen bestehen.
- Bereits definierte Bedingungsblöcke mit den einzelnen Abschaltbedingungen werden in der linken Fensterhälfte angezeigt.
- Die Einstellung dieser Bedingungen erfolgt in der rechten Fensterhälfte unter Abschaltbedingung, siehe auch Abschnitt → 4.4.1.2.

- Das Ergebnis der Einstellungen einer einzelnen Abschaltbedingung wird unten rechts unter **Bedingung** angezeigt.
- Bedingungen innerhalb eines Blocks sind durch ein logisches UND verknüpft, d. h., es wird nur abgeschaltet, wenn ALLE Bedingungen erfüllt sind.
- Bedingungsblöcke sind durch ein logisches ODER verknüpft, d. h. sobald die Bedingungen EINES Blocks erfüllt sind, wird abgeschaltet.
- Die SMU überprüft laufend, ob die definierten Bedingungen erfüllt sind oder nicht. Sobald und solange alle Bedingungen innerhalb eines Bedingungsblocks erfüllt sind, wird die jeweilige WEA abgeschaltet.

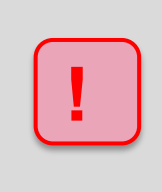

Wenn es innerhalb eines Bedingungsblocks **mehrere Bedingungen** gibt, dann sind diese durch **UND** verknüpft, d. h., nur wenn sämtliche Bedingungen in einem Bedingungsblock erfüllt sind, erfolgt die Abschaltung.

Wenn es **mehrere Bedingungsblöcke** gibt, dann sind diese Blöcke durch **ODER** verknüpft. d. h. schon wenn die Bedingungen nur eines Blocks erfüllt sind, wird abgeschaltet.

Nachdem Sie nun den Aufbau und die grundlegende Funktionsweise des Fensters **Sonderabschaltungen** kennengelernt haben, kommen wir zu den Einzelheiten.

### Schaltflächen im Fenster Sonderabschaltungen

| Element                  | Erläuterung                                                                                                    |
|--------------------------|----------------------------------------------------------------------------------------------------|
| Linke<br>Bildschirmseite | Auf der linken Bildschirmseite werden die Bedingungsblöcke angezeigt, die<br>für eine WEA (in diesem Beispiel WEA 1 mit der Kennung 1234) bereits<br>definiert wurden. Wenn Sie auf den kleinen <b>Pfeil</b> links neben der WEA oder<br>dem Bedingungsblock klicken, blenden Sie die Bedingungsblöcke bzw. die<br>Bedingungen ein oder aus. In diesem Bildschirmbereich werden keine<br>Einstellungen vorgenommen. |
| Alle aufklappen          | Dient zum Einblenden aller bereits definierten Bedingungsblöcke und Bedingungen auf der linken Bildschirmseite.                                                                                                    |
|                          | Zum Aufklappen können Sie auch auf die kleinen <b>Pfeile</b> klicken, die links vom Bedingungsblock/der Bedingung angezeigt werden.                                                                                                    |
| D… Alle zuklappen        | Dient zum Ausblenden aller bereits definierten Bedingungsblöcke und Bedingungen auf der linken Bildschirmseite.                                                                                                    |
|                          | Zum Zuklappen können Sie auch auf die kleinen <b>Pfeile</b> klicken, die links vom Bedingungsblock/der Bedingung angezeigt werden.                                                                                                    |

| 🕂 Zufügen   | Dient zum Zufügen eines auf der linken Seite markierten Objektes.                                                                                                    |
|-------------|----------------------------------------------------------------------------------------------------|
|             | HINWEIS                                                                                                    |
|             | Diese Schaltfläche ist nur aktiv, wenn                                                                                                    |
|             | <ul> <li>beim Hinzufügen einer WEA in der Dropdown-Liste WEA (oben rechts)<br/>eine WEA ausgewählt wurde, für die noch keine Sonderabschaltung<br/>definiert wurde</li> </ul>                                                                  |
|             | <ul> <li>beim Hinzufügen eines Bedingungsblocks unter Block-Name (oben<br/>rechts) ein Name vergeben wurde, der innerhalb der jeweiligen WEA<br/>noch nicht existiert</li> </ul>                                                               |
|             | <ul> <li>im Einstellungsbereich eine Abschaltbedingung definiert wurde, die<br/>innerhalb des jeweiligen Blocks noch nicht existiert. Wenn eine<br/>Abschaltbedingung markiert wurde, kann sie beliebig oft hinzugefügt<br/>werden.</li> </ul> |
| Andern      | Dient zum Ändern eines Objekts; folgende Änderungen sind möglich:                                                                                                    |
|             | Namen eines Bedingungsblocks ändern                                                                                                    |
|             | Parameter einer Abschaltbedingung ändern                                                                                                    |
|             | HINWEISE                                                                                                    |
|             | <ul> <li>Solange kein entsprechender Name/Parameter ge</li></ul>                                                                                                    |
|             | <ul> <li>Änderungen werden nur wirksam, wenn Sie diese durch Klicken auf<br/>Ändern bestätigen. Andernfalls werden sie verworfen, sobald Sie ein<br/>anderes Objekt auswählen oder das Fenster schließen.</li> </ul>                           |
| - Entfernen | Dient zum Löschen eines auf der linken Bildschirmseite markierten Objektes.                                                                                                    |
|             | HINWEIS                                                                                                    |
|             | Die Bedingungsblöcke innerhalb einer WEA sind immer fortlaufend nummeriert, auch nach dem Entfernen eines Blocks.                                                                                                    |
|             | BEISPIEL                                                                                                    |
|             | Wenn Sie den zweiten von insgesamt 3 Bedingungsblocken entfernen, wird der ehemalige "Bedingungsblock 3" zu "Bedingungsblock 2".                                                                                                    |

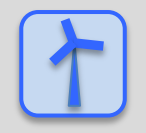

Siehe auch -> Praxisbeispiel 6: Sonderabschaltungen wegen Fledermaus- und Vogelschutz ohne Nachtscheiben plus Schallschutz.

## 4.4.1.1 Sonderabschaltung anlegen – grundlegende Schritte

In diesem Abschnitt wird beschrieben, wie Sie eine Sonderabschaltung einrichten, wenn noch keine definiert wurde.

- Auf Balklicken (oder Schalten & Messen > Sonderabschaltungen wählen), um das Fenster Sonderabschaltungen zu öffnen.
- Auf der rechten Bildschirmseite oben aus der Dropdown-Liste **WEA** die WEA auswählen, für die eine Sonderabschaltung definiert werden soll.
- Unten auf der rechten Bildschirmseite auf **+ Zufügen** klicken. Jetzt wird auf der linken Bildschirmseite die ausgewählte WEA angezeigt.
- Auf der linken Bildschirmseite auf den kleinen Pfeil vor der blau hinterlegten WEA klicken. Jetzt wird darunter **Bedingungsblock 1, Sonderabschaltung** angezeigt.
- Auf der linken Bildschirmseite auf den kleinen Pfeil vor Bedingungsblock 1, Sonderabschaltung klicken. Jetzt wird darunter <leer> angezeigt, was später durch die erste Bedingung ersetzt wird.
- Auf der rechten Bildschirmseite bei **Block-Name** eine Bezeichnung für den Bedingungsblock vergeben (z. B. Fledermausschutz Mai) und aus der Dropdown-Liste **Abschalt-Grund** zum Beispiel **Fledermausschutz** auswählen.

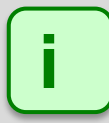

Am **Abschaltgrund** erkennt die SMU, in welchem Protokoll eine Abschaltung erfasst werden muss.

- Auf der rechten Bildschirmseite unten auf Ändern klicken.
- Auf der linken Bildschirmseite auf **<leer>** klicken. Daraufhin wird diese Zeile blau hinterlegt, und auf der rechten Bildschirmseite wird der Eingabebereich **Abschaltbedingung** angezeigt.
- → Detzt unter **Operand 1** in der Dropdown-Liste **Quelle** zum Beispiel **Zeit** auswählen und mit der eigentlichen Einstellung der Abschaltbedingung beginnen. Die Operanden, Operationen und Eingabefelder werden im Abschnitt → 4.4.1.2 Einstellungsbereich **Abschaltbedingung** erläutert.

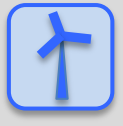

Drag&Drop: Wenn Sie für mehrere WEA Abschaltbedingungen definieren möchten, können Sie diese Aufgabe vereinfachen, indem Sie die Bedingungsblöcke der ersten WEA für die zweite WEA per Drag&Drop kopieren. Eine Beschreibung der Drag&Drop-Funktion bei Sonderabschaltungen finden Sie in folgendem Abschnitt:

→ 4.4.1.5 Sonderabschaltungen bequem per Drag&Drop duplizieren

## 4.4.1.2 Einstellungsbereich Abschaltbedingung

In diesem Abschnitt wird die Einstellung der Abschaltbedingungen selbst beschrieben. Der grundlegende Aufbau ist wie folgt:

# **Operand 1**

Dropdown-Liste Quelle (z. B. WEA)

Dropdown-Liste Nummer

Dropdown-Liste Messpunkt (z. B. Außentemperatur)

Eingabefeld(er) Versatz (optional)

Eingabefeld Hysterese (optional)

wird durch eine

# Operation

Dropdown-Liste **Operation** (größer als, kleiner als, größer gleich, kleiner gleich, gleich oder ungleich)

verglichen mit

# **Operand 2**

(Fester Wert)

und bei vielen Messpunkten kann der Bedingung eine

# Verzögerung

Eingabefeld Ansprechzeit Eingabefeld Abfallzeit

hinzugefügt werden.

# Bedingung

Hier wird das Ergebnis der oben definierten Parameter in Worten angezeigt.

Grundsätzlich ist jede Abschaltbedingung so aufgebaut wie oben schematisiert dargestellt. Ausnahmen treten auf, wenn als **Quelle** die Option **Zeit**, **Sonne** oder **Externer Trigger** (siehe **→ Glossar**) gewählt wird. Hier ist teilweise nur EIN Operand verfügbar und die Dropdown-Liste **Nummer** sowie die optionalen Parameter Hysterese, Ansprechzeit und Abfallzeit entfallen teilweise komplett. Beim Messpunkt **Datumsbereich** und **Zeitbereich** sind die Eingabefelder **Von** und **Bis** auszufüllen.

Der Inhalt der Dropdown-Liste **Messpunkt** richtet sich ebenfalls nach der unter **Quelle** getroffenen Auswahl.

Die Optionen der Dropdown-Listen sind selbsterklärend benannt. Auf den folgenden Seiten werden typische Beispiele für **Abschaltbedingungen** beschrieben, an denen Sie sich bei Ihren eigenen Projekten orientieren können.

Typische **Bedingungsblöcke** mit den genauen Parametereinstellungen finden Sie unter → 4.4.1.4.

## 4.4.1.3 Typische Abschaltbedingungen

Die Optionen der Dropdown-Listen im Einstellungsbereich **Abschaltbedingung** sind möglichst selbsterklärend benannt worden. Dennoch werden auf den folgenden Seiten anhand von 4 typischen Beispielen für Abschaltbedingungen u. a. die Eingabefelder (**Versatz**, **Hysterese**, **Ansprechzeit**, **Abfallzeit**) erläutert, und sofern zutreffend finden Sie grün hinterlegte Angaben zum entsprechenden Eingabebereich bzw. Eingabeformat usw.

### 4.4.1.3.1 Abschaltbedingung mit Quelle "Zeit"

| Quelle:    | Zeit 🔹        |               |  |
|------------|---------------|---------------|--|
|            |               |               |  |
| Meßpunkt:  | Datumsbereich |               |  |
|            | Von           | 01.01         |  |
|            | Bis           | 31.01         |  |
| Operation  |               |               |  |
| Operand 2  |               |               |  |
|            |               |               |  |
| Zusätzlich | 1             |               |  |
| Zusätzlich | Somme         | r-/Winterzeit |  |
| Zusätzlich | Somme         | r-/Winterzeit |  |

| Parameter  | Erläuterung zum Messpunkt "Datumsbereich"                                                                                                    |
|------------|----------------------------------------------------------------------------------------------------|
| Quelle     | Im obigen Beispiel wurde die Option Zeit ausgewählt, damit die SMU den aktuellen Zeitpunkt mit einem weiter unten definierten Zeitraum vergleicht.                                                                                                    |
| Messpunkt  | Im obigen Beispiel wurde durch Auswahl der Option Datumsbereich festgelegt,<br>dass der zu vergleichende Zeitraum durch einen Datumsbereich Von/Bis definiert<br>ist.<br>TT.MM*                                                                                                    |
| Zusätzlich | Hier wird angezeigt, ob es sich um Winterzeit oder eine Zeit mit Sommer-Winterzeit-<br>Umschaltung handelt. Ob hier eine Auswahl getroffen werden kann, richtet sich<br>nach der Einstellung unter <i>Projekt &gt; Projekteinstellungen &gt; Zeiteinstellungen &gt; Sommer-Winterzeitbehandlung</i> .                                                                                                    |
| Bedingung  | Hier wird das Ergebnis der oben eingestellten Parameter angezeigt. Diese<br>Bedingung gilt also als erfüllt, wann immer das aktuelle Datum innerhalb des<br>Bereichs 01.01. bis 31.01. liegt. Sinn ergibt eine solche Abschaltbedingung erst im<br>Zusammenhang mit anderen Abschaltbedingungen, die innerhalb desselben Blocks<br>definiert werden (logische UND-Verknüpfung), zum Beispiel "Windgeschwindigkeit<br>kleiner als + 6 m/s". |

\* Das hier angegebene Format entspricht der Voreinstellung (Standardwerte) im Eingabebereich Länderspezifische Einstellungen (*Datei > Programm-Einstellungen > Shadow Manager > Generell*) und kann dort jederzeit geändert werden.

### 4.4.1.3.2 Abschaltbedingung mit Quelle "Sonne"

| Abschaltbedingung |          |                 |            |  |  |
|-------------------|----------|-----------------|------------|--|--|
| Quelle:           | Sonne    |                 | •          |  |  |
| Meßpunkt:         | Sonnenun | itergang bis So | nnenunte 🔻 |  |  |
|                   | Versatz  | -60             | Minute(n)  |  |  |
|                   | Versatz  | 0               | Minute(n)  |  |  |

### Bedingung

Von 1 Stunde vor Sonnenuntergang bis Sonnenuntergang.

| Parameter | Erläuterung zum Messpunkt "Sonnenuntergang bis Sonnenuntergang"                                                                                                    |  |  |
|-----------|----------------------------------------------------------------------------------------------------|--|--|
| Quelle    | Im obigen Beispiel wurde die Option Sonne ausgewählt, um eine Bedingung in Abhängigkeit vom jeweils aktuellen Zeitpunkt des Sonnenuntergangs oder Sonnenaufgangs festzulegen.           |  |  |
| Messpunkt | Im obigen Beispiel wurde die Option Sonnenuntergang bis Sonnenuntergang festgelegt, um eine Bedingung in Abhängigkeit vom jeweils aktuellen Zeitpunkt des Sonnenuntergangs festzulegen. |  |  |
| Versatz   | Im obigen Beispiel wurde im ersten Versatz-Feld -60 eingegeben, im zweiten jedoch nichts, weil die Bedingung nur bis Sonnenuntergang als erfüllt gelten soll.                           |  |  |
| Bedingung | Hier wird das Ergebnis der oben eingestellten Parameter angezeigt. Diese Bedingung gilt also ab 60 Minuten vor Sonnenuntergang als erfüllt.                                             |  |  |

Um zu erreichen, dass die obige Bedingung nicht nur bis Sonnenuntergang, sondern bis 2 Stunden nach Sonnenaufgang am nächsten Tag als erfüllt gilt, müsste die Abschaltbedingung wie folgt konfiguriert werden:

| Quelle:   | Sonne                            |      | •         |  |
|-----------|----------------------------------|------|-----------|--|
| Meßpunkt: | Sonnenuntergang bis Sonnenaufg 🔻 |      |           |  |
|           | Versatz                          | -60  | Minute(n) |  |
|           | Versatz                          | +120 | Minute(n) |  |
## Typische Abschaltbedingungen für Quelle = **Sonne** in der Übersicht

| Von 15 Minuten nach Sonnenuntergang bis 45       Melgunkt:       Somenuntergang bis Sonnenunter         Von Sonnenaufgang bis Sonnenuntergang.       Melgunkt:       Somenuntergang bis Sonnenunter         Von Sonnenaufgang bis Sonnenuntergang.       Melgunkt:       Somenuntergang bis Somenunter         Von 15 Minuten nach Sonnenaufgang bis 30       Melgunkt:       Somenuntergang bis Somenunter         Von 15 Minuten nach Sonnenaufgang bis 30       Melgunkt:       Somenuntergang bis Somenunter         Von Sonnenuntergang bis 02:00:00 Uhr.       Melgunkt:       Somenuntergang bis Somenunter         Von Sonnenuntergang bis 2 Stunden nach       Melgunkt:       Somenuntergang bis Somenunter         Von Sonnenuntergang.       Melgunkt:       Somenuntergang bis Somenunter         Von Sonnenuntergang bis 6 Stunden nach       Melgunkt:       Somenuntergang bis Somenunter         Von 30 Minuten vor Sonnenaufgang bis 1 Stunde       Melgunkt:       Somenuntergang bis Somenunter         Von 30 Minuten vor Sonnenaufgang bis 1 Stunde       Melgunkt:       Somenufergang bis Somenunter         Von 30 Minuten vor Sonnenaufgang.       Melgunkt:       Somenufergang bis Somenuter         Versatz       0       Menute(n)         Versatz       0       Menute(n)         Von 30 Minuten vor Sonnenaufgang.       Melgunkt:       Somenuntergang bis Somenuter         <                                                                     | Bedingung                                     | Einstellungen                              |  |
|----------------------------------------------------------------------------------------------------|-----------------------------------------------|--------------------------------------------|--|
| Minuten nach Sonnenuntergang.       wersatz       15       Minute(n)         Von Sonnenaufgang bis Sonnenuntergang.       Medpunkt:       Somenaufgang bis Sonnenunterg       Image: Comment/Sonnenunterg         Von 15 Minuten nach Sonnenaufgang bis 30       Medpunkt:       Somenaufgang bis Somenunterg       Minute(n)         Von Sonnenuntergang.       Medpunkt:       Somenaufgang bis Somenunterg       Minute(n)         Von Sonnenuntergang bis 02:00:00 Uhr.       Medpunkt:       Somenuntergang bis Somenunterg       Minute(n)         Von Sonnenuntergang bis 2 Stunden nach       Medpunkt:       Sonnenuntergang bis Somenunterg       Minute(n)         Von Sonnenuntergang bis 6 Stunden nach       Medpunkt:       Somenuntergang bis Somenunterg       Minute(n)         Von Sonnenuntergang.       Medpunkt:       Somenuntergang bis Somenunterg       Minute(n)         Von Sonnenuntergang.       Medpunkt:       Somenuntergang bis Somenunterg       Minute(n)         Von Sonnenuntergang.       Medpunkt:       Somenuntergang bis Somenunterg       Minute(n)         Von Sonnenuntergang.       Medpunkt:       Somenuntergang bis Somenunterg       Minute(n)         Von Sonnenaufgang bis 10:00:00 Uhr.       Medpunkt:       Somenuntergang bis Minute(n)       Minute(n)         Von 03:00:00 Uhr bis Sonnenaufgang.       Medpunkt:       Somenunaufgang bis Somenuufgan                                                                   | Von 15 Minuten vor Sonnenuntergang bis 45     | Meßpunkt: Sonnenuntergang bis Sonnenunte 💌 |  |
| Versatz       45       Mnute(n)         Von Sonnenaufgang bis Sonnenuntergang.       Melpunkt:       Sonnenaufgang bis Sonnenunterg         Von 15 Minuten nach Sonnenaufgang bis 30       Melpunkt:       Sonnenaufgang bis Sonnenunterg         Minuten nach Sonnenaufgang bis 30       Melpunkt:       Sonnenaufgang bis Sonnenunterg         Von Sonnenuntergang bis 02:00:00 Uhr.       Melpunkt:       Sonnenuntergang bis Sonnenunterg         Von Sonnenuntergang bis 2 Stunden nach       Melpunkt:       Sonnenuntergang bis Sonnenunter         Sonnenuntergang.       Melpunkt:       Sonnenuntergang bis Sonnenunter         Von Sonnenuntergang.       Melpunkt:       Sonnenuntergang bis Sonnenunter         Von Sonnenuntergang.       Melpunkt:       Sonnenuntergang bis Sonnenunter         Von Sonnenuntergang.       Melpunkt:       Sonnenuntergang bis Sonnenunter         Von Sonnenuntergang.       Melpunkt:       Sonnenuntergang bis Sonnenunter         Von Sonnenuntergang.       Melpunkt:       Sonnenunterg         Von 30 Minuten vor Sonnenaufgang bis 1 Stunden nach       Melpunkt:       Sonnenaufgang bis Sonnenunter         Von 30.00:00 Uhr.       Melpunkt:       Sonnenaufgang bis 10:00:00 Uhr.       Melpunkt:         Von 03:00:00 Uhr bis Sonnenaufgang.       Melpunkt:       Sonnenaufgang bis Sonnenaufgang         Von 1 Stunde vor Sonnenauf                                                                                  | Minuten nach Sonnenuntergang.                 | Versatz -15 Minute(n)                      |  |
| Von Sonnenaufgang bis Sonnenuntergang.       Meßpunkt:       Sonnenaufgang bis Sonnenunterg         Von 15 Minuten nach Sonnenaufgang bis 30       Meßpunkt:       Sonnenaufgang bis Sonnenunterg         Minuten nach Sonnenuntergang.       Meßpunkt:       Sonnenaufgang bis Sonnenunterg         Von Sonnenuntergang bis 02:00:00 Uhr.       Meßpunkt:       Sonnenuntergang bis Uhrzet         Von Sonnenuntergang bis 2 Stunden nach       Meßpunkt:       Sonnenuntergang bis Sonnenunte         Von Sonnenuntergang bis 6 Stunden nach       Meßpunkt:       Sonnenuntergang bis Sonnenunte         Von Sonnenuntergang.       Meßpunkt:       Sonnenuntergang bis Sonnenunte         Von Sonnenuntergang bis 6 Stunden nach       Meßpunkt:       Sonnenuntergang bis Sonnenunte         Von Sonnenuntergang.       Wespunkt:       Sonnenuntergang bis Sonnenunte         Von 30 Minuten vor Sonnenaufgang bis 1 Stunden nach       Meßpunkt:       Sonnenuntergang bis Sonnenunte         Von 30 Minuten vor Sonnenaufgang bis 1 Stunden nach Sonnenuntergang.       Meßpunkt:       Sonnenuntergang bis Sonnenunterg         Von 30 Minuten vor Sonnenaufgang bis 1 Stunden nach Sonnenuntergang.       Meßpunkt:       Sonnenuntergang bis Sonnenunterg         Von 30 Minuten vor Sonnenaufgang.       Meßpunkt:       Sonnenuntergang bis Sonnenunterg       Minute(n)         Von 30 Minuten vor Sonnenaufgang.       Meßpunkt:       Sonnenaufgang bis             |                                               | Versatz 45 Minute(n)                       |  |
| Versatz       0       Minute(n)         Von 15 Minuten nach Sonnenaufgang bis 30       Melbunkt:       Sonnenaufgang bis Sonnenunterg         Minuten nach Sonnenuntergang.       Melbunkt:       Sonnenuntergang bis Sonnenunterg         Von Sonnenuntergang bis 02:00:00 Uhr.       Melbunkt:       Sonnenuntergang bis Ukrzeit         Von Sonnenuntergang bis 2 Stunden nach       Melbunkt:       Sonnenuntergang bis Sonnenunte         Sonnenuntergang.       Melbunkt:       Sonnenuntergang bis Sonnenunte         Von Sonnenuntergang bis 6 Stunden nach       Melbunkt:       Sonnenuntergang bis Sonnenunte         Sonnenuntergang.       Melbunkt:       Sonnenuntergang bis Sonnenunte         Von Sonnenuntergang.       Melbunkt:       Sonnenuntergang bis Sonnenunte         Von Sonnenuntergang.       Melbunkt:       Sonnenuntergang bis Sonnenunte         Von Sonnenuntergang.       Melbunkt:       Sonnenuntergang bis Sonnenunte         Von 30 Minuten vor Sonnenaufgang bis 1 Stunde       Melbunkt:       Sonnenaufgang bis Sonnenunterg         Von Sonnenaufgang bis 10:00:00 Uhr.       Melbunkt:       Sonnenaufgang bis Sonnenunterg         Von 03:00:00 Uhr bis Sonnenaufgang.       Melbunkt:       Sonnenaufgang Sonnenuterg         Von 03:00:00 Uhr bis Sonnenaufgang.       Melbunkt:       Menute(n)         Von 1 Stunde vor Sonnenaufgang bis 3 Stunden nach                                                                          | Von Sonnenaufgang bis Sonnenuntergang.        | Meßpunkt: Sonnenaufgang bis Sonnenunterg ▼ |  |
| Versatz       0       Minute(n)         Von 15 Minuten nach Sonnenaufgang bis 30       Melbunkt:       Sonnenaufgang bis Somenunterg         Minuten nach Sonnenuntergang.       Melbunkt:       Sonnenuntergang bis Somenunterg         Von Sonnenuntergang bis 02:00:00 Uhr.       Medbunkt:       Sonnenuntergang bis Uhrzeit         Von Sonnenuntergang bis 2 Stunden nach       Medbunkt:       Sonnenuntergang bis Somenunte         Sonnenuntergang.       Medbunkt:       Sonnenuntergang bis Somenunte         Von Sonnenuntergang bis 6 Stunden nach       Medbunkt:       Sonnenuntergang bis Somenunte         Sonnenuntergang.       Menute(n)       Wersatz       0         Von Sonnenuntergang.       Menute(n)       Wersatz       0         Von Sonnenuntergang.       Melbunkt:       Sonnenuntergang bis Somenunte       Versatz         Von 30 Minuten vor Sonnenaufgang bis 1 Stunde nach Sonnenuntergang.       Melbunkt:       Sonnenaufgang bis Somenunterg       Versatz         Von Sonnenaufgang bis 10:00:00 Uhr.       Melbunkt:       Sonnenaufgang bis Somenunterg       Versatz       0       Minute(n)         Von 03:00:00 Uhr bis Sonnenaufgang.       Melbunkt:       Sonnenaufgang bis Uhrzeit       Von       0       Minute(n)         Von 1 Stunde vor Sonnenaufgang bis 3 Stunden nach Sonnenaufgang.       Melbunkt:       Sonnenaufgang bis                                                                                             |                                               | Versatz 0 Minute(n)                        |  |
| Von 15 Minuten nach Sonnenaufgang bis 30<br>Minuten nach Sonnenuntergang.       Melpunkt:       Sonnenaufgang bis Sonnenunterg         Von Sonnenuntergang bis 02:00:00 Uhr.       Melpunkt:       Sonnenuntergang bis 02:00:00 Uhr.         Von Sonnenuntergang bis 02:00:00 Uhr.       Melpunkt:       Sonnenuntergang bis 02:00:00 Uhr.         Von Sonnenuntergang bis 2 Stunden nach<br>Sonnenuntergang.       Melpunkt:       Sonnenuntergang bis Sonnenunte •         Von Sonnenuntergang bis 6 Stunden nach<br>Sonnenuntergang.       Melpunkt:       Sonnenuntergang bis Sonnenunte •         Von Sonnenuntergang bis 6 Stunden nach<br>Sonnenuntergang.       Melpunkt:       Sonnenuntergang bis Sonnenunte •         Von Sonnenuntergang.       Melpunkt:       Sonnenuntergang bis Sonnenunte •         Von Sonnenuntergang.       Melpunkt:       Sonnenuntergang bis Sonnenunte •         Von 30 Minuten vor Sonnenaufgang bis 1 Stunde<br>nach Sonnenuntergang.       Melpunkt:       Sonnenaufgang bis Sonnenunte •         Versatz       0       Minute(n)       Wersatz       0       Minute(n)         Von 03:00:00 Uhr bis Sonnenaufgang.       Melpunkt:       Sonnenaufgang •       Von       0       Minute(n)         Von 1 Stunde vor Sonnenaufgang bis 3 Stunden<br>nach Sonnenaufgang.       Melpunkt:       Sonnenaufgang bis Sonnenaufgang •       Von       0       Minute(n)         Von 1 Stunde vor Sonnenaufgang bis 3 Stunden<br>nach Sonnenauf |                                               | Versatz 0 Minute(n)                        |  |
| Minuten hach Sohnenuntergang.       Versatz       15       Minute(n)         Von Sonnenuntergang bis 02:00:00 Uhr.       Meßpunkt:       Sonnenuntergang bis Uhrzeit         Von Sonnenuntergang bis 2 Stunden nach<br>Sonnenuntergang.       Meßpunkt:       Sonnenuntergang bis Sonnenunte         Von Sonnenuntergang bis 6 Stunden nach<br>Sonnenuntergang.       Meßpunkt:       Sonnenuntergang bis Sonnenunte         Von Sonnenuntergang bis 6 Stunden nach<br>Sonnenuntergang.       Meßpunkt:       Sonnenuntergang bis Sonnenunte         Von Sonnenuntergang.       Meßpunkt:       Sonnenuntergang bis Sonnenunte         Von Sonnenuntergang.       Meßpunkt:       Sonnenuntergang bis Sonnenunte         Von 30 Minuten vor Sonnenaufgang bis 1 Stunde<br>nach Sonnenuntergang.       Meßpunkt:       Sonnenaufgang bis Sonnenunterg         Von 30.00:00 Uhr bis Sonnenaufgang.       Meßpunkt:       Sonnenaufgang bis Uhrzeit       Minute(n)         Von 03:00:00 Uhr bis Sonnenaufgang.       Meßpunkt:       Sonnenaufgang bis 30:00:00 Uhr       Meßpunkt:         Von 1 Stunde vor Sonnenaufgang bis 3 Stunden nach Sonnenaufgang.       Meßpunkt:       Sonnenaufgang bis Sonnenaufgang       Versatz         Von 1 Stunde vor Sonnenaufgang bis 3 Stunden nach Sonnenaufgang.       Meßpunkt:       Sonnenaufgang bis Sonnenaufgang       Versatz       0       Minute(n)                                                                                 | Von 15 Minuten nach Sonnenaufgang bis 30      | Meßpunkt: Sonnenaufgang bis Sonnenunterg 🔻 |  |
| Versatz       30       Minute(n)         Von Sonnenuntergang bis 02:00:00 Uhr.       Meßpunkt:       Sonnenuntergang bis Uhrzeit       Minute(n)         Von Sonnenuntergang bis 2 Stunden nach       Meßpunkt:       Sonnenuntergang bis Sonnenunte       Minute(n)         Von Sonnenuntergang bis 6 Stunden nach       Meßpunkt:       Sonnenuntergang bis Sonnenunte       Minute(n)         Von Sonnenuntergang bis 6 Stunden nach       Meßpunkt:       Sonnenuntergang bis Sonnenunte       Minute(n)         Von Sonnenuntergang.       Weisstz       0       Minute(n)         Von 30 Minuten vor Sonnenaufgang bis 1 Stunde       Meßpunkt:       Sonnenaufgang bis Sonnenunterg       Wersatz         Von Sonnenaufgang bis 10:00:00 Uhr.       Meßpunkt:       Sonnenaufgang bis Uhrzeit       Minute(n)         Von 03:00:00 Uhr bis Sonnenaufgang.       Meßpunkt:       Sonnenaufgang bis Uhrzeit       Minute(n)         Von 1 Stunde vor Sonnenaufgang bis 3 Stunden nach Sonnenaufgang.       Meßpunkt:       Sonnenaufgang bis 3 Stunden nach Meßpunkt:       Minute(n)         Von 1 Stunde vor Sonnenaufgang.       Meßpunkt:       Sonnenaufgang winute(n)       Minute(n)         Von 1 Stunde vor Sonnenaufgang bis 3 Stunden nach Sonnenaufgang.       Meßpunkt:       Sonnenaufgang bis Sonnenaufgang winute(n)         Von 1 Stunde vor Sonnenaufgang bis 3 Stunden nach Sonnenaufgang.       Minute(n)                                                  | Minuten hach Sonnenuntergang.                 | Versatz 15 Minute(n)                       |  |
| Von Sonnenuntergang bis 02:00:00 Uhr.       Meßpunkt: Sonnenuntergang bis Uhrzeit          Von Sonnenuntergang bis 2 Stunden nach Sonnenuntergang.       Meßpunkt: Sonnenuntergang bis Sonnenunte          Von Sonnenuntergang bis 6 Stunden nach Sonnenuntergang bis 6 Stunden nach Sonnenuntergang.       Meßpunkt: Sonnenuntergang bis Sonnenunte          Von Sonnenuntergang bis 6 Stunden nach Sonnenuntergang.       Meßpunkt: Sonnenuntergang bis Sonnenunte          Von Sonnenuntergang.       Meßpunkt: Sonnenuntergang bis Sonnenunte          Von 30 Minuten vor Sonnenaufgang bis 1 Stunde nach Sonnenuntergang.       Meßpunkt: Sonnenaufgang bis Sonnenuntergang versatz 360 Minute(n)         Von Sonnenaufgang bis 10:00:00 Uhr.       Meßpunkt: Sonnenaufgang bis Uhrzeit          Von 03:00:00 Uhr bis Sonnenaufgang.       Meßpunkt: Sonnenaufgang bis Uhrzeit          Von 1 Stunde vor Sonnenaufgang bis 3 Stunden nach Sonnenaufgang.       Meßpunkt: Sonnenaufgang bis Sonnenaufgang          Von 1 Stunde vor Sonnenaufgang bis 3 Stunden nach Sonnenaufgang.       Meßpunkt: Sonnenaufgang bis Sonnenaufgang                                                                                                    |                                               | Versatz 30 Minute(n)                       |  |
| Von Sonnenuntergang bis 2 Stunden nach<br>Sonnenuntergang.       Meßpunkt:       Sonnenuntergang bis Sonnenunte •         Von Sonnenuntergang.       Meßpunkt:       Sonnenuntergang bis Sonnenunte •         Von Sonnenuntergang bis 6 Stunden nach<br>Sonnenuntergang.       Meßpunkt:       Sonnenuntergang bis Sonnenunte •         Von Sonnenuntergang.       Meßpunkt:       Sonnenuntergang bis Sonnenunte •         Von 30 Minuten vor Sonnenaufgang bis 1 Stunde<br>nach Sonnenuntergang.       Meßpunkt:       Sonnenaufgang bis Sonnenunterg •         Von 30 Ninuten vor Sonnenaufgang bis 1 Stunde<br>nach Sonnenuntergang.       Meßpunkt:       Sonnenaufgang bis Uhrzet •         Vor sonnenaufgang bis 10:00:00 Uhr.       Meßpunkt:       Sonnenaufgang bis Uhrzet •         Von 03:00:00 Uhr bis Sonnenaufgang.       Meßpunkt:       Sonnenaufgang voluter         Von 1 Stunde vor Sonnenaufgang bis 3 Stunden<br>nach Sonnenaufgang.       Meßpunkt:       Sonnenaufgang voluter         Versatz       0       Minute(n)         Von 1 Stunde vor Sonnenaufgang bis 3 Stunden<br>nach Sonnenaufgang.       Meßpunkt:       Sonnenaufgang bis Sonnenaufgang voluter         Versatz       60       Minute(n)         Versatz       0       Minute(n)         Von 03:00:00 Uhr bis Sonnenaufgang bis 3 Stunden<br>nach Sonnenaufgang.       Meßpunkt:       Sonnenaufgang bis Sonnenaufgang voluter         Versatz       60       Min                          | Von Sonnenuntergang bis 02:00:00 Uhr.         | Meßpunkt: Sonnenuntergang bis Uhrzeit      |  |
| Bis       02:00:00       Uhr         Von Sonnenuntergang bis 2 Stunden nach<br>Sonnenuntergang.       Meßpunkt:       Sonnenuntergang bis Sonnenunte •         Versatz       0       Minute(n)         Versatz       0       Minute(n)         Von Sonnenuntergang bis 6 Stunden nach<br>Sonnenuntergang.       Meßpunkt:       Sonnenuntergang bis Sonnenunte •         Von Sonnenuntergang.       Meßpunkt:       Sonnenuntergang bis Sonnenunte •         Von 30 Minuten vor Sonnenaufgang bis 1 Stunde<br>nach Sonnenuntergang.       Meßpunkt:       Sonnenunterg •         Versatz       30       Minute(n)         Von Sonnenaufgang bis 10:00:00 Uhr.       Meßpunkt:       Sonnenufgang bis Uhrzeit •         Von 03:00:00 Uhr bis Sonnenaufgang.       Meßpunkt:       Sonnenaufgang sonnenaufgang •         Von 1 Stunde vor Sonnenaufgang bis 3 Stunden<br>nach Sonnenaufgang.       Meßpunkt:       Sonnenaufgang bis Sonnenaufgang •         Von 1 Stunde vor Sonnenaufgang bis 3 Stunden<br>nach Sonnenaufgang.       Meßpunkt:       Sonnenaufgang bis Sonnenaufgang •                                                                                                    |                                               | Versatz 0 Minute(n)                        |  |
| Von Sonnenuntergang bis 2 Stunden nach<br>Sonnenuntergang.       Meßpunkt:       Sonnenuntergang bis Sonnenunte         Versatz       0       Minute(n)         Von Sonnenuntergang bis 6 Stunden nach<br>Sonnenuntergang.       Meßpunkt:       Sonnenuntergang bis Sonnenunte         Versatz       0       Minute(n)         Versatz       0       Minute(n)         Von Sonnenuntergang.       Meßpunkt:       Sonnenuntergang bis Sonnenunte         Von 30 Minuten vor Sonnenaufgang bis 1 Stunde<br>nach Sonnenuntergang.       Meßpunkt:       Sonnenaufgang bis Sonnenunterg         Von Sonnenaufgang bis 10:00:00 Uhr.       Meßpunkt:       Sonnenaufgang bis Uhrzeit       Imute(n)         Von 03:00:00 Uhr bis Sonnenaufgang.       Meßpunkt:       Sonnenaufgang       Minute(n)         Von 1 Stunde vor Sonnenaufgang bis 3 Stunden<br>nach Sonnenaufgang.       Meßpunkt:       Sonnenaufgang bis Sonnenaufgang       Imute(n)         Versatz       0       Minute(n)       Minute(n)       Imute(n)         Von 1 Stunde vor Sonnenaufgang bis 3 Stunden<br>nach Sonnenaufgang.       Meßpunkt:       Sonnenaufgang bis Sonnenaufgang       Imute(n)         Versatz       60       Minute(n)       Imute(n)       Imute(n)       Imute(n)                                                                                                    |                                               | Bis 02:00:00 Uhr                           |  |
| Sonnenuntergang.       Versatz       0       Minute(n)         Von Sonnenuntergang bis 6 Stunden nach<br>Sonnenuntergang.       Meßpunkt:       Sonnenuntergang bis Sonnenunte •<br>Versatz       0         Von 30 Minuten vor Sonnenaufgang bis 1 Stunde<br>nach Sonnenuntergang.       Meßpunkt:       Sonnenaufgang bis Sonnenunterg •<br>Versatz       0         Von Sonnenaufgang bis 10:00:00 Uhr.       Meßpunkt:       Sonnenaufgang bis Uhrzeit •<br>Versatz       0         Von Sonnenaufgang bis 10:00:00 Uhr.       Meßpunkt:       Sonnenaufgang bis Uhrzeit •<br>Versatz       0         Von 03:00:00 Uhr bis Sonnenaufgang.       Meßpunkt:       Sonnenaufgang •<br>Uhrzeit bis Sonnenaufgang •<br>Von 03:00:00 Uhr bis Sonnenaufgang.         Von 1 Stunde vor Sonnenaufgang bis 3 Stunden<br>nach Sonnenaufgang.       Meßpunkt:       Sonnenaufgang bis Sonnenaufgang •<br>Von 03:00:00 Uhr         Von 1 Stunde vor Sonnenaufgang bis 3 Stunden<br>nach Sonnenaufgang.       Meßpunkt:       Sonnenaufgang bis Sonnenaufgang •<br>Versatz       Minute(n)                                                                                                    | Von Sonnenuntergang bis 2 Stunden nach        | Meßpunkt: Sonnenuntergang bis Sonnenunte 💌 |  |
| Von Sonnenuntergang bis 6 Stunden nach       Meßpunkt: Sonnenuntergang bis Sonnenunte •         Von 30 Minuten vor Sonnenaufgang bis 1 Stunde       Meßpunkt: Sonnenaufgang bis Sonnenunte •         Von 30 Minuten vor Sonnenaufgang bis 1 Stunde       Meßpunkt: Sonnenaufgang bis Sonnenunterg •         Vor sonnenaufgang bis 1 Stunde       Meßpunkt: Sonnenaufgang bis Sonnenunterg •         Vor Sonnenaufgang bis 10:00:00 Uhr.       Meßpunkt: Sonnenaufgang bis Uhrzeit •         Von 03:00:00 Uhr bis Sonnenaufgang.       Meßpunkt: Uhrzeit bis Sonnenaufgang •         Von 1 Stunde vor Sonnenaufgang bis 3 Stunden nach Sonnenaufgang.       Meßpunkt: Sonnenaufgang bis Sonnenaufgang •         Von 1 Stunde vor Sonnenaufgang bis 3 Stunden nach Sonnenaufgang.       Meßpunkt: Sonnenaufgang bis Sonnenaufgang •         Von 1 Stunde vor Sonnenaufgang bis 3 Stunden nach Sonnenaufgang.       Meßpunkt: Sonnenaufgang bis Sonnenaufgang •                                                                                                    | Sonnenuntergang.                              | Versatz 0 Minute(n)                        |  |
| Von Sonnenuntergang bis 6 Stunden nach<br>Sonnenuntergang.       Meßpunkt:       Sonnenuntergang bis Sonnenunte •         Versatz       0       Minute(n)         Von 30 Minuten vor Sonnenaufgang bis 1 Stunde<br>nach Sonnenuntergang.       Meßpunkt:       Sonnenaufgang bis Sonnenunterg •         Von Sonnenaufgang bis 10:00:00 Uhr.       Meßpunkt:       Sonnenaufgang bis Uhrzeit •         Von 03:00:00 Uhr bis Sonnenaufgang.       Meßpunkt:       Sonnenaufgang •         Von 1 Stunde vor Sonnenaufgang bis 3 Stunden<br>nach Sonnenaufgang.       Meßpunkt:       Sonnenaufgang bis Sonnenaufgang •         Von 1 Stunde vor Sonnenaufgang bis 3 Stunden<br>nach Sonnenaufgang.       Meßpunkt:       Sonnenaufgang bis Sonnenaufgang •         Versatz       0       Minute(n)         Von 1 Stunde vor Sonnenaufgang bis 3 Stunden<br>nach Sonnenaufgang.       Meßpunkt:       Sonnenaufgang bis Sonnenaufgang •         Versatz       60       Minute(n)       Minute(n)                                                                                                    |                                               | Versatz 120 Minute(n)                      |  |
| Sonnenuntergang.       Versatz       0       Minute(n)         Von 30 Minuten vor Sonnenaufgang bis 1 Stunde<br>nach Sonnenuntergang.       Meßpunkt:       Sonnenaufgang bis Sonnenunterg         Von 30 Minuten vor Sonnenaufgang bis 1 Stunde<br>nach Sonnenuntergang.       Meßpunkt:       Sonnenaufgang bis Sonnenunterg         Von Sonnenaufgang bis 10:00:00 Uhr.       Meßpunkt:       Sonnenaufgang bis Uhrzeit         Von Sonnenaufgang bis 10:00:00 Uhr.       Meßpunkt:       Sonnenaufgang bis Uhrzeit         Von 03:00:00 Uhr bis Sonnenaufgang.       Meßpunkt:       Uhrzeit bis Sonnenaufgang         Von 1 Stunde vor Sonnenaufgang bis 3 Stunden<br>nach Sonnenaufgang.       Meßpunkt:       Sonnenaufgang bis Sonnenaufgang         Von 1 Stunde vor Sonnenaufgang bis 3 Stunden<br>nach Sonnenaufgang.       Meßpunkt:       Sonnenaufgang bis Sonnenaufgang                                                                                                    | Von Sonnenuntergang bis 6 Stunden nach        | Meßpunkt: Sonnenuntergang bis Sonnenunte 💌 |  |
| Versatz       360       Minute(n)         Von 30 Minuten vor Sonnenaufgang bis 1 Stunde       Meßpunkt:       Sonnenaufgang bis Sonnenunterg •         Versatz       -30       Minute(n)         Versatz       60       Minute(n)         Von Sonnenaufgang bis 10:00:00 Uhr.       Meßpunkt:       Sonnenaufgang bis Uhrzeit •         Von Sonnenaufgang bis 10:00:00 Uhr.       Meßpunkt:       Sonnenaufgang bis Uhrzeit •         Von 03:00:00 Uhr bis Sonnenaufgang.       Meßpunkt:       Uhrzeit bis Sonnenaufgang •         Von 1 Stunde vor Sonnenaufgang bis 3 Stunden nach Sonnenaufgang.       Meßpunkt:       Sonnenaufgang bis Sonnenaufgang •         Versatz       60       Minute(n)                                                                                                    | Sonnenuntergang.                              | Versatz 0 Minute(n)                        |  |
| Von 30 Minuten vor Sonnenaufgang bis 1 Stunde<br>nach Sonnenuntergang.       Meßpunkt:       Sonnenaufgang bis Sonnenunterg         Versatz       30       Minute(n)         Versatz       60       Minute(n)         Von Sonnenaufgang bis 10:00:00 Uhr.       Meßpunkt:       Sonnenaufgang bis Uhrzeit         Von 03:00:00 Uhr bis Sonnenaufgang.       Meßpunkt:       Sonnenaufgang         Von 03:00:00 Uhr bis Sonnenaufgang.       Meßpunkt:       Uhrzeit bis Sonnenaufgang         Von 1 Stunde vor Sonnenaufgang bis 3 Stunden nach Sonnenaufgang.       Meßpunkt:       Sonnenaufgang bis Sonnenaufgang         Von 1 Stunde vor Sonnenaufgang.       Meßpunkt:       Sonnenaufgang bis Sonnenaufgang         Von 1 Stunde vor Sonnenaufgang.       Meßpunkt:       Sonnenaufgang bis Sonnenaufgang         Versatz       60       Minute(n)         Versatz       60       Minute(n)                                                                                                    |                                               | Versatz 360 Minute(n)                      |  |
| nach Sonnenuntergang.       Versatz       -30       Minute(n)         Versatz       60       Minute(n)         Von Sonnenaufgang bis 10:00:00 Uhr.       Meßpunkt:       Sonnenaufgang bis Uhrzeit ▼         Versatz       0       Minute(n)         Von 03:00:00 Uhr bis Sonnenaufgang.       Meßpunkt:       Uhrzeit bis Sonnenaufgang         Von 03:00:00 Uhr bis Sonnenaufgang.       Meßpunkt:       Uhrzeit bis Sonnenaufgang         Von 1 Stunde vor Sonnenaufgang bis 3 Stunden nach Sonnenaufgang.       Meßpunkt:       Sonnenaufgang bis Sonnenaufgang ▼         Versatz       0       Minute(n)       Minute(n)                                                                                                    | Von 30 Minuten vor Sonnenaufgang bis 1 Stunde | Meßpunkt: Sonnenaufgang bis Sonnenunterg 🔻 |  |
| Versatz       60       Minute(n)         Von Sonnenaufgang bis 10:00:00 Uhr.       Meßpunkt:       Sonnenaufgang bis Uhrzeit •         Versatz       0       Minute(n)         Bis       10:00:00       Uhr         Von 03:00:00 Uhr bis Sonnenaufgang.       Meßpunkt:       Uhrzeit bis Sonnenaufgang         Von 1 Stunde vor Sonnenaufgang bis 3 Stunden nach Sonnenaufgang.       Meßpunkt:       Sonnenaufgang bis Sonnenaufgar         Versatz       0       Minute(n)         Versatz       0       Minute(n)                                                                                                    | nach Sonnenuntergang.                         | Versatz -30 Minute(n)                      |  |
| Von Sonnenaufgang bis 10:00:00 Uhr.       Meßpunkt: Sonnenaufgang bis Uhrzeit          Versatz       0         Non 03:00:00 Uhr bis Sonnenaufgang.       Meßpunkt: Uhrzeit bis Sonnenaufgang          Von 03:00:00 Uhr bis Sonnenaufgang.       Meßpunkt: Uhrzeit bis Sonnenaufgang          Von 1 Stunde vor Sonnenaufgang bis 3 Stunden nach Sonnenaufgang.       Meßpunkt: Sonnenaufgang bis Sonnenaufgang          Versatz       0         Meßpunkt: Intervention       Meßpunkt: Intervention         Von 1 Stunde vor Sonnenaufgang bis 3 Stunden nach Sonnenaufgang.       Meßpunkt: Intervention         Versatz       60         Minute(n)       Versatz                                                                                                    |                                               | Versatz 60 Minute(n)                       |  |
| Versatz       0       Minute(n)         Bis       10:00:00       Uhr         Von 03:00:00       Uhr bis Sonnenaufgang.       Meßpunkt:       Uhrzeit bis Sonnenaufgang         Von       03:00:00       Uhr         Von       03:00:00       Uhr         Von       03:00:00       Uhr         Von       03:00:00       Uhr         Von       03:00:00       Uhr         Versatz       0       Minute(n)         Von 1       Stunde vor Sonnenaufgang bis 3       Stunden         nach Sonnenaufgang.       Meßpunkt:       Sonnenaufgang bis Sonnenaufgang v         Versatz       -60       Minute(n)         Versatz       180       Minute(n)                                                                                                    | Von Sonnenaufgang bis 10:00:00 Uhr.           | Meßpunkt: Sonnenaufnang his Lihrzeit       |  |
| Bis       10:00:00       Uhr         Von 03:00:00 Uhr bis Sonnenaufgang.       Meßpunkt:       Uhrzeit bis Sonnenaufgang         Von       03:00:00       Uhr         Von       03:00:00       Uhr         Von 1 Stunde vor Sonnenaufgang bis 3 Stunden nach Sonnenaufgang.       Meßpunkt:       Sonnenaufgang bis Sonnenaufgar         Versatz       -60       Minute(n)         Versatz       180       Minute(n)                                                                                                    |                                               | Versatz 0 Minute(n)                        |  |
| Von 03:00:00 Uhr bis Sonnenaufgang.       Meßpunkt:       Uhrzeit bis Sonnenaufgang         Von       03:00:00       Uhr         Von 1 Stunde vor Sonnenaufgang bis 3 Stunden nach Sonnenaufgang.       Meßpunkt:       Sonnenaufgang bis Sonnenaufgar         Versatz       -60       Minute(n)         Versatz       180       Minute(n)                                                                                                    |                                               | Bis 10:00:00 Uhr                           |  |
| Von       03:00:00       Uhr         Von       03:00:00       Uhr         Versatz       0       Minute(n)         Von       Sonnenaufgang bis 3 Stunden       Meßpunkt:         Sonnenaufgang.       Versatz       -60         Versatz       180       Minute(n)                                                                                                    | Von 03:00:00 Uhr bis Sonnenaufgang.           | Meβpunkt: Uhrzeit bis Sonnenaufgang        |  |
| Von 1 Stunde vor Sonnenaufgang bis 3 Stunden nach Sonnenaufgang.       Meßpunkt:       Sonnenaufgang bis Sonnenaufgang v         Versatz       -60       Minute(n)         Versatz       180       Minute(n)                                                                                                    |                                               | Von 03:00:00 Uhr                           |  |
| Von 1 Stunde vor Sonnenaufgang bis 3 Stunden<br>nach Sonnenaufgang.<br>Versatz -60 Minute(n)<br>Versatz 180 Minute(n)                                                                                                    |                                               | Versatz 0 Minute(n)                        |  |
| nach Sonnenaufgang.<br>Versatz -60 Minute(n)<br>Versatz 180 Minute(n)                                                                                                    | Von 1 Stunde vor Sonnenaufgang bis 3 Stunden  | Meßpunkt: Sonnenaufgang bis Sonnenaufgan   |  |
| Versatz 180 Minute(n)                                                                                                    | nach Sonnenaufgang.                           | Versatz -60 Minute(n)                      |  |
|                                                                                                    |                                               | Versatz 180 Minute(n)                      |  |

# 4.4.1.3.3 Abschaltbedingung mit Quelle "WEA"

| Quelle:                                                                                        | WEA         |                                               |                                                  |
|------------------------------------------------------------------------------------------------|-------------|-----------------------------------------------|--------------------------------------------------|
| Nummer:                                                                                        | 1 "1234"    |                                               | •                                                |
| Meßpunkt:                                                                                      | Windgesch   | t 🔻                                           |                                                  |
|                                                                                                | Versatz     | -1                                            | m/s                                              |
|                                                                                                | Hysterese   | 1                                             | m/s                                              |
| Operation                                                                                      |             |                                               |                                                  |
| Operation:                                                                                     | kleiner als |                                               | •                                                |
| Operand 2                                                                                      |             |                                               |                                                  |
| operand a                                                                                      |             |                                               |                                                  |
| Quelle:                                                                                        | Fester We   | rt                                            | ¥                                                |
| Quelle:<br>Wert:<br>Zusätzlich                                                                 | Fester We   | rt                                            | m/s                                              |
| Quelle:<br>Wert:<br>Zusätzlich<br>Ansprechze                                                   | 6           | rt<br>1800                                    | m/s                                              |
| Quelle:<br>Wert:<br>Zusätzlich<br>Ansprechze<br>Abfallzeit:                                    | Fester Wer  | rt<br>1800<br>1800                            | ▼<br>m/s<br>Sekunden<br>Sekunden                 |
| Quelle:<br>Wert:<br>Zusätzlich<br>Ansprechze<br>Abfallzeit:<br>@ Verzög<br>Verzög<br>Bedingung | Fester We   | nt<br>1800<br>1800<br>n Zeitberg<br>en sofort | m/s<br>Sekunden<br>Sekunden<br>eichen aktivieren |
| Quelle:<br>Wert:<br>Zusätzlich<br>Ansprechze<br>Abfallzeit:<br>@ Verzög<br>Verzög<br>Bedingung | 6<br>eit:   | rt<br>1800<br>1800<br>n Zeitberg<br>en sofort | m/s<br>Sekunden<br>Sekunden<br>eichen aktivierer |

| Parameter | Erläuterung zum Messpunkt "Windgeschwindigkeit"                                                                                                    |
|-----------|----------------------------------------------------------------------------------------------------|
| Quelle    | Im obigen Beispiel wurde die Option WEA ausgewählt, damit die SMU die von einer WEA gemessene Windgeschwindigkeit mit einem festen Wert vergleicht.                                                     |
| Nummer    | Da ein Projekt mehrere WEA enthalten kann, ist hier die Auswahl einer bestimmten WEA möglich.                                                                                                    |
|           | Im obigen Beispiel wurde die WEA 1 "1234" ausgewählt, um die von dieser bestimmten WEA gemessene Windgeschwindigkeit mit einem festen Wert vergleichen zu lassen.                                       |
| Messpunkt | Im obigen Beispiel wurde die Option Windgeschwindigkeit ausgewählt, um die von einer WEA gemessene Windgeschwindigkeit mit einem festen Wert vergleichen zu lassen.                                     |
| Versatz * | Hier kann ein Wert festgelegt werden, der den von der WEA gelieferten Wert korrigiert.                                                                                                    |
|           | Im obigen Beispiel ist bekannt, dass die von der WEA gelieferte<br>Windgeschwindigkeit immer um 1 m/s über der tatsächlichen Windgeschwindigkeit<br>liegt. Daher wurde hier der Wert -1 m/s eingegeben. |
|           | Nachkommastellen möglich, Dezimalkomma*                                                                                                    |

| Hysterese *    | Die Hysterese definiert die gewünschte zulässige Differenz zwischen den<br>Schaltpunkten für das Einschalten bzw. das Ausschalten                                                                                                    |
|----------------|----------------------------------------------------------------------------------------------------|
|                | Damit die WEA bei instabilen Messwerten (z. B. bei böigem Wind) nicht zu häufig geschaltet wird, können Sie durch Eingabe des Hysteresewertes ein verzögertes Reagieren bewirken.                                                                                                    |
|                | Es können nur positive Werte eingegeben werden. In welche Richtung der<br>Hysteresewert wirkt, richtet sich nach der Operation (größer als/ kleiner als), auf die<br>der Wert sich bezieht.                                                                                                    |
|                | <b>Im obigen Beispiel</b> wurde eine Hysterese von 1 m/s eingegeben, um zu bewirken, dass die WEA abgeschaltet wird, wenn die Windgeschwindigkeit unter 6 m/s fällt, und wieder eingeschaltet wird, wenn eine Windgeschwindigkeit von mehr als 7 m/s gemessen wird.                                                                                                    |
|                | Beispiel für eine Abschaltbedingung mit Messpunkt "Außentemperatur"                                                                                                    |
|                | Außentemperatur größer als + 14 °C, Hysterese 2 °C:<br>WEA wird abgeschaltet, wenn die Außentemperatur über 14 °C steigt, und wieder<br>eingeschaltet, wenn die Außentemperatur unter 12 °fällt.                                                                                                    |
|                | Beispiel für eine Abschaltbedingung mit Messpunkt "Niederschlag"                                                                                                    |
|                | Niederschlag kleiner als + 0,5 mm, Hysterese 0,1 mm:<br>WEA wird abgeschaltet, wenn der Niederschlagswert unter 0,5 mm fällt, und wieder<br>eingeschaltet, wenn ein Niederschlag von mehr als 0,6 mm gemessen wird.                                                                                                    |
|                | HINWEIS                                                                                                    |
|                | Erst wenn sämtliche Bedingungen innerhalb eines Bedingungsblocks erfüllt sind, greift die Hysterese (Logische UND-Verknüpfung).                                                                                                    |
| Operation      | Im obigen Beispiel wurde die Option kleiner als gewählt, um zu erreichen, dass die WEA abgeschaltet wird, wenn die Windgeschwindigkeit UNTER einen bestimmten festen Wert fällt.                                                                                                    |
| Fester Wert *  | Im obigen Beispiel wurde der Wert 6 m/h gewählt, um zu erreichen, dass die WEA abgeschaltet wird, wenn die Windgeschwindigkeit UNTER diesen Wert fällt.<br>Nachkommastellen möglich, Dezimalkomma*                                                                                                    |
| Ansprechzeit * | Damit bei Bedingungen mit Bezug auf Windgeschwindigkeit, Niederschlag oder<br>Temperatur die Anlagen nicht zu häufig geschaltet werden (hoher Verschleiß) kann<br>hier festgelegt werden, dass die Abschaltbedingungen über einen bestimmten<br>Zeitraum hinweg durchgehend vorliegen müssen, bevor eine WEA tatsächlich<br>abgeschaltet wird.                                            |
|                | <b>Im obigen Beispiel</b> wurde eine Ansprechzeit von 1800 Sekunden eingegeben, um zu bewirken, dass die WEA erst dann abgeschaltet wird, wenn über einen Zeitraum von 30 Minuten hinweg durchgehend eine Windgeschwindigkeit von unter 6 m/s gemessen wird.                                                                                                    |
|                | Nachkommastellen möglich, Dezimalkomma*                                                                                                    |
| Abfallzeit *   | Damit bei Bedingungen mit Bezug auf Windgeschwindigkeit, Niederschlag oder<br>Temperatur die Anlagen nicht zu häufig geschaltet werden (hoher Verschleiß) kann<br>hier festgelegt werden, dass die Abschaltbedingungen über einen bestimmten<br>Zeitraum hinweg durchgehend nicht vorliegen dürfen, bevor eine WEA nach einer<br>Sonderabschaltung tatsächlich wieder eingeschaltet wird. |
|                | Im obigen Beispiel wurde eine Abfallzeit von 1800 Sekunden eingegeben, um zu<br>bewirken, dass die WEA nach einer Sonderabschaltung erst dann wieder<br>eingeschaltet wird, wenn über einen Zeitraum von 30 Minuten hinweg durchgehend<br>eine Windgeschwindigkeit von 6 m/s oder darüber gemessen wird.<br>Nachkommastellen möglich, Dezimalkomma*                                       |

| Verzögerungen<br>erst in<br>Zeitbereichen<br>aktivieren<br>ODER<br>Verzögerungen | Enthält ein Bedingungsblock eine <b>Zeit</b> -Bedingung (z. B. Sonnenuntergang bis<br>Sonnenaufgang), dann kann es sinnvoll sein, die obere Option ( <b>Verzögerungen</b><br><b>erst in Zeitbereichen aktivieren</b> ) zu wählen. Sie bewirkt, dass die Parameter<br><b>Ansprechzeit</b> und <b>Abfallzeit</b> erst dann greifen, wenn auch der jeweils definierte<br>Zeitbereich zum Tragen kommt. Die hier getroffene Auswahl hat folgende<br>Auswirkung: |
|----------------------------------------------------------------------------------|----------------------------------------------------------------------------------------------------|
| starten sofort                                                                   | Verzögerungen erst in Zeitbereichen aktivieren                                                                                                    |
|                                                                                  | Ist die Windgeschwindigkeit schon lange vor Sonnenuntergang auf unter 7 m/s<br>(fester Wert von 6 m/s plus Versatz) gefallen ist, dann wird die jeweilige WEA<br><b>frühestens</b> 30 Minuten nach Sonnenuntergang abgeschaltet, da die<br>Ansprechverzögerung erst ab diesem Zeitpunkt startet.                                                                                                    |
|                                                                                  | Verzögerungen starten sofort                                                                                                    |
|                                                                                  | Ist die Windgeschwindigkeit schon lange vor Sonnenuntergang auf unter 7 m/s<br>gefallen und die Verzögerungszeit auch bereits abgelaufen, dann wird die WEA<br>bei Sonnenuntergang sofort abgeschaltet und die eingestellte<br>Verzögerungszeit kommt <b>nicht</b> mehr zum Tragen.                                                                                                    |
|                                                                                  | HINWEIS                                                                                                    |
|                                                                                  | Zwischen den beiden Optionen kann gewählt werden, aber es ist <b>nicht</b> möglich,<br>beide zu aktivieren oder beide zu deaktivieren. Relevant ist die Auswahl nur, wenn<br>im jeweiligen Bedingungsblock auch eine <b>Zeit</b> -Bedingung enthalten ist, andernfalls<br>greifen ggf. eingestellte Verzögerungen (Ansprechzeit, Abfallzeit) immer sofort.                                                                                                  |
| Bedingung                                                                        | Hier wird das Ergebnis der oben eingestellten Parameter angezeigt. Diese<br>Bedingung gilt also als erfüllt, wenn von WEA 1 eine Windgeschwindigkeit von unter<br>7 m/s gemessen wird (fester Wert plus Versatz).                                                                                                    |

\*Das Eingabeformat richtet sich nach der Voreinstellung (Standardwerte) im Eingabebereich Länderspezifische Einstellungen (*Datei > Programm-Einstellungen > Shadow Manager > Generell*) und kann dort jederzeit geändert werden.

## 4.4.1.3.4 Abschaltbedingung mit Quelle "Immissionsort"

| Abschaltbeding            | ung                      |                             |                         |
|---------------------------|--------------------------|-----------------------------|-------------------------|
| Operand 1                 |                          |                             |                         |
| Quelle:                   | Immissi                  | Immissionsort V             |                         |
| Nummer:                   | 7 "7"                    |                             | ~                       |
| Meßpunkt:                 | Tagesz                   | ähler                       | ~                       |
|                           |                          |                             |                         |
| Operation                 |                          |                             |                         |
| operation                 |                          |                             |                         |
| Operation:                | größer                   | als                         | ~                       |
| Operand 2                 |                          |                             |                         |
| Quelle:                   | Fester                   | Wert                        | $\sim$                  |
| Wert.                     | 20                       |                             | Minute(n)               |
|                           |                          |                             | ( in late ( i)          |
| Zusätzlich                |                          |                             |                         |
| Ansprechze                | it:                      | 0                           | Sekunden                |
| Abfallzeit:               |                          | 0                           | Sekunden                |
| Verzöge     Verzöge       | erungen er<br>erungen st | st in Zeitbe<br>arten sofor | reichen aktivieren<br>t |
| Bedingung                 |                          |                             |                         |
| Tageszähler<br>Minute(n). | von Immis                | sionsort 7 '                | 7" größer als 20        |
|                           |                          |                             |                         |

| Parameter   | Erläuterung zum Messpunkt "Tageszähler"                                                                                                    |
|-------------|----------------------------------------------------------------------------------------------------|
| Quelle      | Im obigen Beispiel wurde die Option Immissionsort ausgewählt, damit die SMU seinen Zählerstand mit einer weiter unten definierten Anzahl von Min. zu vergleicht.                                                                                                    |
| Nummer      | Da es für jeden IO in einem Projekt einen Tageszähler sowie einen Jahreszähler gibt, muss hier die Nummer des gewünschten IO ausgewählt werden. <b>Im obigen Beispiel</b> wurde die IO 7 "7" ausgewählt, um die an diesem bestimmten IO gezählten Schattenwurfminuten mit einem festen Wert vergleichen zu lassen.                                                           |
| Messpunkt   | Im obigen Beispiel wurde durch Auswahl der Option Tageszähler festgelegt, dass<br>die am jeweiligen Tag gezählten Schattenwurfminuten mit einem festen Wert<br>verglichen werden. Einzige Alternative zum Tageszähler ist hier der Jahreszähler,<br>der gewählt wird, um die im aktuellen Jahr gezählten Schattenwurfminuten mit<br>einem festen Wert vergleichen zu lassen. |
| Operation   | Im obigen Beispiel wurde die Option größer als gewählt, weil die Bedingung als erfüllt gelten soll, wenn die gezählten Schattenwurfminuten den unten definierten festen Wert überschritten haben.                                                                                                    |
| Fester Wert | Im obigen Beispiel wurden 20 Minuten festgelegt, um zu erreichen, dass diese<br>Bedingung als erfüllt gilt, wenn die aktuell gezählten Schattenwurfminuten diesen<br>Wert überschritten haben.                                                                                                    |
|             | Minuten, Nachkommastellen sind möglich, Dezimalkomma*                                                                                                    |
| Bedingung   | Hier wird das Ergebnis der oben eingestellten Parameter angezeigt. Diese<br>Bedingung gilt als erfüllt, sobald die am IO 7 gezählten Schattenwurfminuten den<br>Wert von 20 überschritten haben.                                                                                                    |

\* Das hier angegebene Format entspricht der Voreinstellung (Standardwerte) im Eingabebereich Länderspezifische Einstellungen (*Datei > Programm-Einstellungen > Shadow Manager > Generell*) und kann dort jederzeit geändert werden.

# 4.4.1.3.5 Abschaltbedingung mit Quelle "GSM-Modem"

| Quelle                   | GSM-Moden    | •                    |
|--------------------------|--------------|----------------------|
| darne,                   | Con Model    |                      |
| M <mark>eßpun</mark> kt: | Eingehende   | r Anruf 👻            |
| Operation                |              |                      |
| Operation:               | gleich       | •                    |
| Operand 2                | 5            |                      |
| Quelle:                  | Fester Wer   | •                    |
| Wert:                    | 01234567     | 789                  |
| Zusätzlich               |              |                      |
| Gültig bis               | 2            | mal Erreichen von    |
|                          | 18:00:00     | Uhr Sommer-/Winterze |
| Weiterer Ar              | ruf hat keir | ne Auswirkung 🔹      |
| Bedingung                | 1            |                      |

| Parameter  | Erläuterung zum Messpunkt "Eingehender Anruf"                                                                                                    |
|------------|----------------------------------------------------------------------------------------------------|
| Quelle     | Im obigen Beispiel wurde die Option GSM-Modem ausgewählt, damit die SMU bei einem eingehenden Anruf die Rufnummer des Anrufers mit einer weiter unten definierten Rufnummer vergleicht.                                                                                                    |
|            | HINWEIS                                                                                                    |
|            | Die Option ist nur verfügbar, wenn unter <i>Projekt &gt; Einstellungen &gt; Weitere Hardware</i> die <b>Option GSM-Modem (RS232) verwenden</b> gewählt wurde.                                                                                                    |
| Messpunkt  | Hier gibt es nur den Messpunkt Eingehender Anruf.                                                                                                    |
| Operation  | Hier gibt es nur die Operation <b>gleich</b> .                                                                                                    |
| Wert       | Rufnummer des Anrufers, der per Anruf abschalten können soll.                                                                                                    |
|            | Eingabe ohne Leerzeichen                                                                                                    |
| Zusätzlich | Im obigen Beispiel wurde festgelegt, dass ein ggf. erfolgter Abschaltanruf gültig sein soll, bis 2-mal die Uhrzeit 18:00:00 erreicht wurde, und dass ein weiterer Anruf ohne Wirkung bleibt.                                                                                                    |
|            | In der Dropdown-Liste Weiterer Anruf gibt es 2 weitere Optionen:                                                                                                    |
|            | <ul> <li>beginnt Anruf neu<br/>Der ausgelöste Anruf wird noch einmal von vorne gestartet – der Zähler wieder<br/>auf den Startwert gesetzt.</li> </ul>                                                                                                    |
|            | beendet Anruf     Der Anruf wird sofort beendet.                                                                                                    |
| Bedingung  | Hier wird das Ergebnis der oben eingestellten Parameter angezeigt. Ruft der<br>Anrufer mit der definierten Rufnummer beispielsweise um 16:00 Uhr an, dann bleibt<br>die Abschaltung genau 26 Stunden bestehen.                                                                                                    |
|            | Sonderabschaltungen per Telefonanruf lassen sich nach üblicher Manier noch mit<br>weiteren Abschaltbedingungen kombinieren. So könnte man z. B. als weitere<br>Bedingung "Von Sonnenaufgang bis Sonnenuntergang" hinzufügen, damit eine<br>Abschaltung per Telefon nur möglich ist, wenn die Sonne überhaupt scheinen kann. |

### 4.4.1.3.6 Abschaltbedingung mit Quelle "Berechnungen"

| Abschaltbeding           | jung                         |                                  |                       |
|--------------------------|------------------------------|----------------------------------|-----------------------|
| Operand 1                |                              |                                  |                       |
| Quelle:                  | Berechnu                     | ing                              | ~                     |
|                          |                              |                                  |                       |
| Meßpunkt:                | Höchste 1                    | Windgeschwindi                   | gkeit aller WEA $$    |
|                          | Versatz                      | 0                                | m/s                   |
|                          | Hysterese                    | 0                                | m/s                   |
| Operation                |                              |                                  |                       |
| Operation:               | kleiner als                  | s                                | ~                     |
| Operand 2                |                              |                                  |                       |
| Quelle:                  | Fester W                     | 'ert                             | $\sim$                |
|                          |                              |                                  |                       |
| Wert:                    | 5                            |                                  | m/s                   |
| Zusätzlich               |                              |                                  |                       |
| Ansprechze               | eit:                         | 0                                | Sekunden              |
| Abfallzeit:              |                              | 0                                | Sekunden              |
| Verzög Verzög            | erungen erst<br>erungen star | t in Zeitbereicher<br>ten sofort | n aktivieren          |
| Bedingung                |                              |                                  |                       |
| Berechnung<br>als 5 m/s. | Höchste Wir                  | ndgeschwindigke                  | eit aller WEA kleiner |

Hintergrund einer solchen Abschaltbedingung könnte einem Windpark sein, dass es in mit Fledermausabschaltung häufig der Fall ist, dass einige WEA im Windschatten einer oder mehrerer anderer WEA stehen. Daher soll hinsichtlich der Abschaltbedingung zur Windgeschwindigkeit bei allen WEA die Messung derjenigen WEA zugrunde gelegt werden, die den stärksten Wind aufnimmt. So wird verhindert, dass WEA, die im Windschatten anderer WEA stehen und daher niedrigere Windgeschwindigkeiten messen als tatsächlich vorhanden, abgeschaltet werden, obwohl die Fledermaus wegen zu starken Windes im sicheren Unterschlupf bleibt.

| Parameter  | Erläuterung zum Messpunkt "Berechnung"                                                                                                    |
|------------|----------------------------------------------------------------------------------------------------|
| Quelle     | Im obigen Beispiel wurde die Option Berechnung ausgewählt, damit die SMU eine bestimmte per "Berechnung" ermittelte Windgeschwindigkeit mit einem weiter unten definierten Wert vergleicht. |
|            | HINWEIS                                                                                                    |
|            | Die Option ist nur verfügbar, wenn unter <i>Schalten &amp; Messen &gt; Berechnungen</i> mindestens eine Berechnung eingerichtet wurde.                                                      |
| Messpunkt  | Hier wurde die im Fenster <b>Berechnungen</b> eingerichtete automatische Berechnung zur Ermittlung der jeweils höchsten Windgeschwindigkeit ausgewählt                                      |
| Operation  | Hier wurde "kleiner als" ausgewählt, da es um die Abschaltung zwecks<br>Fledermausschutz geht, und Fledermäuse fliegen nur bei schwachem Wind.                                              |
| Wert       | Wert gemäß der jeweiligen behördlichen Auflagen.                                                                                                    |
| Zusätzlich | Optionale Einstellungen – Informationen zu den hier verfügbaren<br>Einstellungsmöglichkeiten finden Sie im Abschnitt → 4.4.1.3.3.                                                           |
| Bedingung  | Ergebnis der oben eingestellten Parameter: Abgeschaltet wird, wenn keine der WEA im Windpark eine Windgeschwindigkeit von 5 m/s oder mehr misst.                                            |

# 4.4.1.3.7 Abschaltbedingung mit Quelle "Externer Trigger"

| Operand 1    |                                     |
|--------------|-------------------------------------|
| Quelle:      | Externer Trigger 🔹                  |
| Meßpunkt:    | Mahd-Abschaltung                    |
| Operation    | aleich 👻                            |
| Operand 2    | 3                                   |
| Quelle:      | Fester Wert 👻                       |
| Wert:        | 1                                   |
| Zusätzlich   |                                     |
|              |                                     |
| Bedingung    |                                     |
| Externer Tri | gger 1 "Mahd-Abschaltung" gleich 1. |

| Parameter | Erläuterung zum Messpunkt "Externer Trigger"                                                                                                    |
|-----------|----------------------------------------------------------------------------------------------------|
| Quelle    | Im obigen Beispiel wurde die Option Externer Trigger (siehe → Glossar)<br>ausgewählt, damit die SMU prüfen kann, ob der externe Trigger "Mahdabschaltung"<br>gesetzt ist oder nicht.                                                                                                    |
|           | HINWEISE                                                                                                    |
|           | <ul> <li>Die Option ist nur verfügbar, wenn unter Hardware &gt; Sensoren und IO-Signale<br/>&gt; Externe Trigger ein externer Trigger eingerichtet wurde und das externe<br/>Sonderabschaltungs-Interface in den Projekt-Einstellungen (Projekt &gt; Projekt-<br/>Einstellungen &gt; Server-Einstellungen) aktiviert wurde.</li> </ul> |
|           | <ul> <li>Externe Trigger werden über die Sonderabschaltungs-Schnittstelle gesetzt<br/>(SMU &gt; Sonderabschaltungs-Schnittstelle).</li> </ul>                                                                                                    |
| Messpunkt | Hier wurde der im Fenster <b>Sensoren und IO-Signale</b> definierte externer Trigger gewählt.                                                                                                    |
| Operation | Hier wurde "gleich" und bei <b>Wert</b> wurde 1 gewählt, um zu erreichen, dass die Abschaltbedingung erfüllt ist, wenn der externe Trigger gesetzt wird.                                                                                                    |
| Wert      | S.O.                                                                                                    |
| Bedingung | Ergebnis der oben eingestellten Parameter: Abgeschaltet wird, sobald die Bedingung "Mahdabschaltung" gleich 1 erfüllt ist.                                                                                                    |

Beachten Sie zum Thema "Externe Trigger" bitte auch den Informationskasten auf der nächsten Seite.

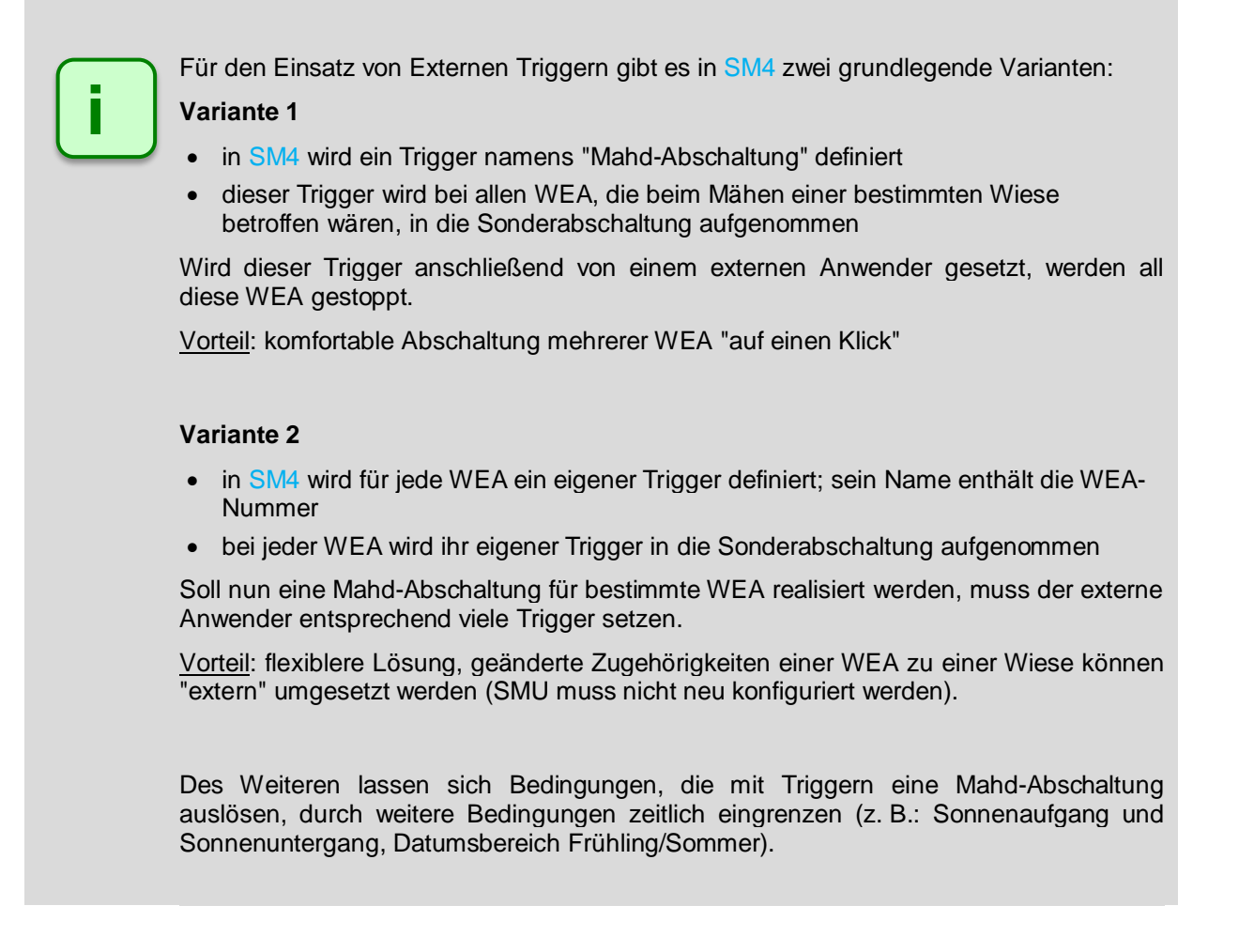

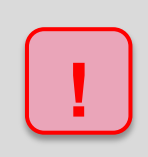

Achten Sie bei allen Eingaben in Shadow Manager auf äußerste Sorgfalt. Falsche Eingaben können zu unnötigen Abschaltungen, vermeidbarem Verschleiß, Ertragsausfall, Problemen mit Behörden oder Anwohnern und im Extremfall zur Stilllegung von Anlagen führen.

# 4.4.1.4 Typische Bedingungsblöcke

In diesem Abschnitt finden Sie in der Praxis häufig benötigte Bedingungsblöcke mit den genauen Parametereinstellungen, an denen Sie sich orientieren können.

### A) Fledermausschutz

**Auflage**: WEA 99 "1234" vom 01.05. bis 30.09. von 60 Minuten vor Sonnenuntergang bis 60 Minuten nach Sonnenaufgang am Folgetag abschalten, wenn bei "eigener WEA" Windgeschwindigkeit kleiner als + 6 m/s und Außentemperatur von "eigener WEA" größer als +10 °C und Niederschlagssumme von Niederschlagssensor 1 kleiner als + 0,5 mm

Für diesen Bedingungsblock müssen folgende Abschaltbedingungen definiert werden:

| Beding              | gung 1                             |            | Bedingung 2                                                                                              | Bedingung 3                                              |
|---------------------|------------------------------------|------------|----------------------------------------------------------------------------------------------------|----------------------------------------------------------|
| Operand 1           |                                    |            | Operand 1                                                                                                | Operand 1                                                |
| Quelle:             | Zeit                               | •          | Quele: Sonne 💌                                                                                           | Quele: WEA 💌                                             |
|                     |                                    |            |                                                                                                    | Nummer: 99 *1234* 💌                                      |
| Meßpunkt:           | Datumsbereich                      | •          | Meßpunkt: Sonnenuntergang bis Sonnenaufgang 💌                                                            | Meßpunkt: Windgeschwindigkeit 👻                          |
|                     | Von 01.05                          |            | Versatz -60 Minute(n)                                                                                    | Versatz 0 m/s                                            |
|                     | Bis 30.09                          |            | Versatz 60 Minute(n)                                                                                     | Hysterese 0 m/s                                          |
| Operation           |                                    |            | Operation                                                                                                | Operation                                                |
| operation           |                                    |            |                                                                                                    | Operation: kleiner als                                   |
|                     |                                    |            | Operand 2                                                                                                | Oregand 2                                                |
| Operand 2           |                                    |            | operand 2                                                                                                | Quele: Fester Wert                                       |
|                     |                                    |            |                                                                                                    |                                                          |
|                     |                                    |            |                                                                                                    | Warts 5 mlr                                              |
|                     |                                    |            |                                                                                                    | were o mys                                               |
| Zusätzlich          |                                    |            | zusatziich                                                                                               | Zusätzlich                                               |
| S                   | Sommer-/Winterzeit                 | •          |                                                                                                    | Anspredizeit: 0 Sekunden                                 |
|                     |                                    |            |                                                                                                    | Verzögeningen erst in Zeithereichen aktivieren           |
|                     |                                    |            |                                                                                                    | Verzögerungen starten sofort                             |
| Bedingung           |                                    |            | Bedingung                                                                                                | Bedingung                                                |
| Datumpharaid        | h zwitchen 01 05 und 20 00         |            | Von 1 Stunde vor Sonnenuntergang bis 1 Stunde nach                                                       | Windoeschwindickeit von WEA 99 "1234" kleiner als 6 m/s. |
| Sommer-/Wint        | terzeit.                           |            | sonnenaurgang.                                                                                           |                                                          |
|                     |                                    |            |                                                                                                    |                                                          |
| Beding<br>Operand 1 | gung 4                             |            | Bedingung 5                                                                                              |                                                          |
| Quelle:             | WEA                                | •          | Operand 1                                                                                                |                                                          |
| Nummer:             | 99 "1234"                          | •          | Quele: Laser Nederschlagsensor 👻                                                                         |                                                          |
| Meßpunkt:           | Außentemperatur                    | •          | Nummer:                                                                                                  |                                                          |
|                     | Verente 0                          | 80         | Meßpunkt: Niederschlagssumme •                                                                           |                                                          |
|                     | versatz u                          | ~          | Versatz 0 mm                                                                                             |                                                          |
|                     | Hysterese 0                        |            | Hysterese 0 mm                                                                                           |                                                          |
| Operation           |                                    |            | Operation                                                                                                |                                                          |
| Operation:          | größer als                         | -          | Operation: kleiner als 👻                                                                                 |                                                          |
| Operand 2           |                                    |            | Operand 2                                                                                                |                                                          |
| Quelle:             | Fester Wert                        |            | Quelle: Fester Wert 👻                                                                                    |                                                          |
| с.                  |                                    |            |                                                                                                    |                                                          |
| Wert:               | 10                                 | °C         | Wert: 0,5 mm                                                                                             |                                                          |
|                     | 4.55                               | 4          | Zusätzlich                                                                                               |                                                          |
| Zusatzlich          | . 0                                | Salundan   | Ansprechzeit: 0 Sekunden                                                                                 |                                                          |
| Ahfellesite         | 0                                  | Calumdan   | Abfallzeit: 0 Sekunden                                                                                   |                                                          |
| Abraizeit:          | U monon eret in Zeithereichen allt | Sekunden   | <ul> <li>Verzögerungen erst in Zeitbereichen aktivieren</li> <li>Verzögerungen starten sofort</li> </ul> |                                                          |
| Verzöge             | erungen starten sofort             | WEI ET     | Bedingung                                                                                                |                                                          |
| Redingung           |                                    |            | Andread                                                                                                  |                                                          |
| beamgung            |                                    |            | Nederschlagssumme von Laser Niederschlagsensor 1<br>kleiner als 0,5 mm.                                  |                                                          |
| Außentempe          | ratur von WEA 99 *1234* größer     | als 10 °C. |                                                                                                    |                                                          |
|                     |                                    |            |                                                                                                    |                                                          |
|                     |                                    |            | - churemen                                                                                               |                                                          |

Siehe auch → Praxisbeispiel 6: Sonderabschaltungen wegen Fledermaus- und Vogelschutz ohne Nachtscheiben plus Schallschutz.

### B) Vogelschutz

**Auflage**: WEA 1 "1234" vom 01.06. bis 30.06. von Sonnenaufgang bis Sonnenuntergang abschalten, wenn bei "eigener WEA" Windgeschwindigkeit über einen Zeitraum von mindestens 30 Minuten kleiner als +5 m/s; bevor WEA nach einer Abschaltung wieder eingeschaltet wird, soll die Bedingung zur Windgeschwindigkeit über einen Zeitraum von 15 Minuten nicht erfüllt sein.

Für diesen Bedingungsblock müssen die folgenden 3 Abschaltbedingungen werden:

| Beding                   | jung 1                                     | Bedingung 2 |                      |                                        |              | Bedingung 3                      |                                            |                                            |                                       |                             |
|--------------------------|--------------------------------------------|-------------|----------------------|----------------------------------------|--------------|----------------------------------|--------------------------------------------|--------------------------------------------|---------------------------------------|-----------------------------|
| Operand 1<br>Ouelle:     | Zeit                                       | •           | Operand 1<br>Ouelle: | Sonne                                  |              | •]                               | Abschaltbeding<br>Operand 1                | lung                                       |                                       |                             |
| -                        |                                            |             |                      | (                                      |              |                                  | Quelle:                                    | WEA                                        |                                       | •]                          |
| Meßnunkt                 |                                            |             | Maßerinkte           | Connana                                | ufazaa hie ( | Consequents -                    | Nummer:                                    | 1 *1234*                                   |                                       | •                           |
| ricopolitica             | Vop 01.06                                  |             | metopolitice.        | Versatz                                | 0            | Minute(n)                        | Meßpunkt:                                  | Windges                                    | chwindigkei                           | • •]                        |
|                          | Bis 30.06                                  |             |                      | Versatz                                | 0            | Minute(n)                        |                                            | Versatz<br>Hysteres                        | 0                                     | m/s<br>m/s                  |
| Operation                |                                            |             | Operation            |                                        |              | Operation                        | Operation                                  |                                            |                                       |                             |
|                          |                                            |             |                      |                                        |              |                                  | Operation:                                 | kleiner a                                  | s                                     | -                           |
| Operand 2                |                                            |             | Operand 2            |                                        |              | Operand 2<br>Quelle: Fester Wert |                                            | •                                          |                                       |                             |
|                          |                                            |             |                      |                                        |              |                                  | Wert:                                      | 5                                          |                                       | m/s                         |
| Zusätzlich               |                                            |             | Zusätzlich           | Zusätzlich                             |              |                                  | Zusätzlich                                 |                                            |                                       |                             |
|                          | Sommer-/Winterzeit                         | •           |                      |                                        |              | Ansprechze                       | it:                                        | 1800                                       | Sekunden                              |                             |
|                          | 275-                                       |             |                      |                                        |              |                                  | Abfallzeit:                                | en incen ers                               | 900                                   | Sekunden                    |
|                          |                                            |             |                      |                                        |              |                                  | O Verzöge                                  | erungen sta                                | ten sofort                            |                             |
| Bedingung                |                                            |             | Bedingung            |                                        |              | Bedingung                        |                                            |                                            |                                       |                             |
| Datumsbere<br>Sommer-/Wi | eich zwischen 01.06 und 30.0<br>interzeit. | 06          | Von Sonnen           | Von Sonnenaufgang bis Sonnenuntergang. |              |                                  | Windgeschw<br>m/s. Anspre-<br>Abfallverzög | indigkeit vo<br>chverzögen<br>erung ist 00 | WEA 1 *12<br>ng ist 00:30<br>: 15:00. | 234" kleiner als 5<br>0:00, |

### **HINWEIS**

Bei Bedingung 3 ist im Eingabebereich **Zusätzlich** die Option **Verzögerung erst in Zeitbereichen aktivieren** ausgewählt, damit frühestens 30 Minuten nach Sonnenuntergang abgeschaltet wird. Bei Auswahl von **Verzögerung starten sofort** würde, wenn die Windgeschwindigkeit zum Beispiel schon eine Stunde vor Sonnenuntergang unter 5 ms/s gefallen ist, bei Sonnenuntergang sofort abgeschaltet.

Weitere Informationen zum Beispiel zum Eingabebereich **Zusätzlich** finden Sie im Abschnitt zu den Sonderabschaltungen unter → Abschaltbedingung mit Quelle "WEA".

### C) Vogelschutz

**Auflage**: WEA 2 "1235" vom 01.06. bis 30.06. ab 15 Minuten nach Sonnenaufgang bis 30 Minuten nach Sonnenuntergang abschalten, wenn bei "eigener WEA" Windgeschwindigkeit kleiner als + 5 m/s

Für diesen Bedingungsblock müssen die folgenden 3 Abschaltbedingungen definiert werden:

| Bedingung 1                                                   |             |            | Bedingung 2                 |                                                                           |               |             | Bedingung 3        |                                   |                                 |                             |                               |
|---------------------------------------------------------------|-------------|------------|-----------------------------|---------------------------------------------------------------------------|---------------|-------------|--------------------|-----------------------------------|---------------------------------|-----------------------------|-------------------------------|
| Operand 1                                                     |             |            | Abschaltbeding<br>Operand 1 | Abschaltbedingung<br>Operand 1                                            |               |             |                    | Abschaltbedingung<br>Operand 1    |                                 |                             |                               |
|                                                               |             |            |                             | Quelle:                                                                   | Sonne         |             | •                  | Quele:                            | WEA 👻                           |                             | •                             |
| Meßounkt:                                                     | Daturdation |            |                             |                                                                           |               |             | Nummer:            | 2 *1235*                          |                                 | •                           |                               |
| - Acopanita                                                   |             |            | Meßpunkt:                   | Sonnena                                                                   | ufgang bis So | onnenunte 💌 | Meßpunkt:          | Windgesd                          | windigke                        | it 👻                        |                               |
|                                                               | Rie         | 20.05      |                             |                                                                           | Versatz       | +15         | Minute(n)          |                                   | Versatz                         | 0                           | m/s                           |
|                                                               | DIS         | 30.06      |                             |                                                                           | Versatz       | +30         | Minute(n)          |                                   | Hysterese                       | 0                           | m/s                           |
| Operation                                                     |             |            |                             | Operation                                                                 |               |             |                    | Operation                         |                                 |                             |                               |
|                                                               |             |            |                             |                                                                           |               |             |                    | Operation:                        | kleiner als                     |                             | •                             |
| Operand 2                                                     |             |            |                             | Operand 2                                                                 |               |             | Operand 2          |                                   |                                 |                             |                               |
|                                                               |             |            |                             |                                                                           |               |             |                    | Quelle:                           | Fester Wert 💌                   |                             | •]                            |
|                                                               |             |            |                             |                                                                           |               |             |                    | Wert:                             | 5                               |                             | m/s                           |
| Zusätzlich                                                    |             |            |                             | Zusätzlich                                                                | Zusätzlich    |             |                    | Zusätzlich                        |                                 |                             |                               |
|                                                               | Sommer-/    | Winterzeit | •                           |                                                                           |               |             |                    | Ansprechze                        | it:                             | 0                           | Sekunden                      |
|                                                               |             |            |                             |                                                                           |               |             |                    | Abfallzeit:<br>Verzöge<br>Verzöge | erungen erst i<br>erungen start | 0<br>n Zeitber<br>en sofort | Sekunden<br>eichen aktivieren |
| Bedingung                                                     |             |            | Bedingung                   | Bedingung                                                                 |               |             | Bedingung          |                                   |                                 |                             |                               |
| Datumsbereich zwischen 01.06 und 30.06<br>Sommer-/Winterzeit. |             |            | Von 15 Minu<br>Minuten nac  | Von 15 Minuten nach Sonnenaufgang bis 30<br>Minuten nach Sonnenuntergang. |               |             | Windgeschw<br>m/s. | indigkeit von                     | WEA 2 *1                        | 235" kleiner als 5          |                               |

## 4.4.1.5 Sonderabschaltungen bequem per Drag&Drop duplizieren

Die Sonderabschaltungen für jede einzelne WEA eines großen Windparks zu definieren kann eine umfangreiche Aufgabe sein. Da die Bedingungen häufig für mehrere oder alle WEA eines Windparks identisch oder sehr ähnlich sind, lassen sich diese bequem und zeitsparend per Drag&Drop (Ziehen + Absetzen) kopieren. Dabei können Referenzen auf die Quell-WEA (z. B. "Windgeschwindigkeit von WEA2 kleiner als + 6 m/s") automatisch durch entsprechende Referenzen auf die Ziel-WEA ersetzt werden.

Bei den Erläuterungen in diesem Unterkapitel wird vorausgesetzt, dass Sie mit der grundlegenden Bedienung des Fensters **Sonderabschaltungen** vertraut sind. Ist dies nicht der Fall, lesen Sie zunächst die vorherigen Abschnitte des Kapitels → 4.4.1 Fenster **Sonderabschaltungen**.

### Typisches Anwendungsbeispiel: Alle Bedingungen einer WEA auf eine neue WEA übertragen

Häufig bietet es sich an, die für eine WEA definierten Sonderabschaltungen auf eine zweite WEA, für die noch keine SAs definiert wurden, zu übertragen. Dazu sind lediglich 2 Schritte nötig:

- Neuen WEA-Block (Ziel-Objekt) anlegen
- Den bereits definierten WEA-Block (Quell-Objekt) auf das Ziel-Objekt ziehen

Jetzt enthält der neu angelegte WEA-Block dieselben Bedingungsblöcke samt Abschaltbedingungen wie der Quell-WEA-Block. Falls Letzterer Abschaltbedingungen mit Referenz auf die Quell-WEA (die "eigene" WEA) enthält, können diese im Ziel-WEA-Block durch Referenzen zur Ziel-WEA ersetzt werden (es gibt ein Dialogfenster mit entsprechender Bestätigungsabfrage).

Neben WEA-Blöcken können Sie auch einzelne Bedingungsblöcke oder einzelne Abschaltbedingungen duplizieren.

### Folgende Punkte sind bei der Drag&Drop-Funktion zu beachten

- Jedes Objekt kann nur auf ein Objekt derselben Art gezogen werden (Beispiel: ein WEA-Block lässt sich nur auf einen anderen WEA-Block ziehen, nicht aber auf einen Bedingungsblock).
- Ein Bedingungsblock kann auch *innerhalb* des eigenen WEA-Blocks kopiert werden. Dabei müssen Sie in einem Dialogfenster entscheiden, ob dieser nur verschoben oder als neuer Block hinzugefügt werden soll, siehe Dialogfenster A unten.
- Eine Abschaltbedingung kann *innerhalb* des eigenen Bedingungsblocks per Drag&Drop nur verschoben werden (um ihre Position in der Liste der Abschaltbedingungen zu verändern) – Duplizieren per Drag&Drop ist hier nicht möglich.
- Um eine Abschaltbedingung *innerhalb* des eigenen Bedingungsblocks zu duplizieren, wählen Sie diese im Anzeigebereich durch Anklicken aus (wird blau hinterlegt) und klicken unten rechts im Fenster auf **Zufügen**.
- Wenn Sie versuchen, ein Objekt auf ein nicht zulässiges Ziel zu ziehen (z. B. einen Bedingungsblock auf eine Abschaltbedingung), wird anstelle des Mauszeigers ein Verbotssymbol (©) angezeigt.
- Wenn Sie einen WEA-Block auf einem anderen WEA-Block ablegen, werden sämtliche Bedingungsblöcke samt aller Abschaltbedingungen der Quell-WEA im Ziel-WEA-Block hinzugefügt, ganz gleich, ob dieser leer ist oder schon Bedingungsblöcke enthält (d. h. es wird nichts überschrieben).
- Wenn Sie ein Objekt ziehen, das eine oder mehrere Abschaltbedingungen mit Referenz auf die Quell-WEA (z. B. Windgeschwindigkeit der "eigenen" WEA kleiner als + 6 m/s") enthält, müssen Sie in einem Dialogfenster entscheiden, ob die Referenz auf die Ziel-WEA aktualisiert (Regelfall) oder die Referenz zur Quell-WEA beibehalten werden soll, siehe Dialogfenster B, C, D unten.

Im Folgenden werden alle Dialogfenster, die Ihnen bei der Nutzung der Drag&Drop-Funktion begegnen können erläutert.

## Mögliche Dialogfenster beim Kopieren/Verschieben mit Erläuterung

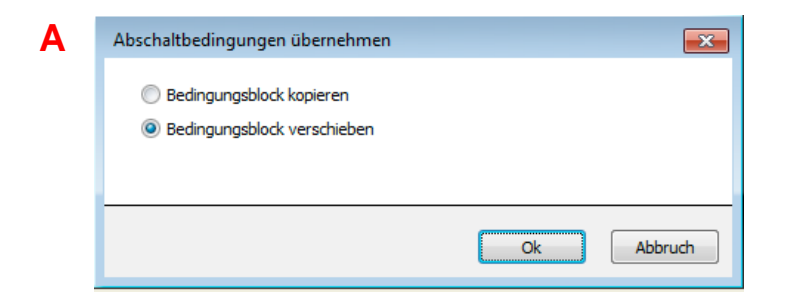

Sie verschieben einen Bedingungsblock innerhalb des eigenen WEA-Blocks. Bei Auswahl von **Bedingungsblock kopieren** wird der Bedingungsblock dupliziert (die Anzahl der Bedingungblöcke erhöht sich um 1). Bei Auswahl von **Bedingungsblock** verschieben wird lediglich seine Position verändert.

| B | Abschaltbedingungen übernehmen                   |
|---|--------------------------------------------------|
|   | Alle Abschaltbedingungen kopieren                |
|   | Referenzen auf Quell-WEA durch Ziel-WEA ersetzen |
|   | Ok Abbruch                                       |

Sie kopieren einen WEA-Block, der eine oder mehrere Abschaltbedingungen mit Referenz auf die Quell-WEA (die eigene WEA) enthält. Wenn im Kästchen unten der Haken gesetzt ist, wird die Referenz auf die Ziel-WEA aktualisiert (Regelfall), andernfalls wird die Referenz der Quell-WEA beibehalten.

| С | Abschaltbedingungen übernehmen                   |
|---|--------------------------------------------------|
|   | Bedingungsblock kopieren                         |
|   | Referenzen auf Quell-WEA durch Ziel-WEA ersetzen |
|   | Ok Abbruch                                       |

Sie kopieren einen Bedingungsblock, der eine oder mehrere Abschaltbedingungen mit Referenz auf die Quell-WEA (die eigene WEA) enthält. Wenn im Kästchen unten der Haken gesetzt ist, wird die Referenz auf die Ziel-WEA aktualisiert (Regelfall), andernfalls wird die Referenz der Quell-WEA beibehalten.

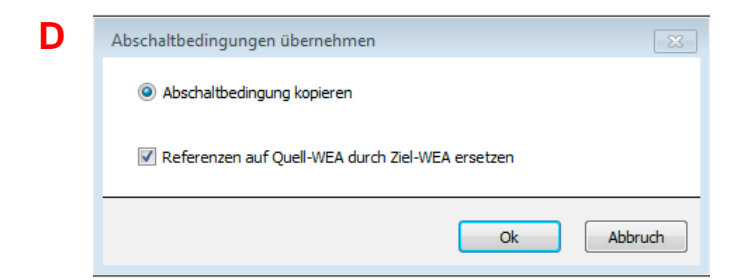

Sie kopieren eine Abschaltbedingung mit Referenz auf die Quell-WEA (die eigene WEA). Wenn im Kästchen unten der Haken gesetzt ist, wird die Referenz auf die Ziel-WEA aktualisiert (Regelfall), andernfalls wird die Referenz der Quell-WEA beibehalten.

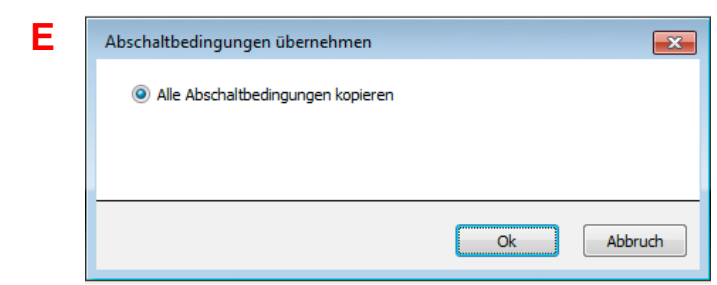

Sie ziehen eine WEA, die KEINE Abschaltbedingung mit Referenz auf die Quell-WEA (die eigene WEA) enthält. Um den Vorgang abzuschließen, müssen Sie auf OK klicken. Ist das Ziel-Objekt **leer**, wird es überschrieben, ist es **nicht leer**, wird das Quell-Objekt neu hinzugefügt.

| F | Abschaltbedingungen übernehmen |
|---|--------------------------------|
|   | Bedingungsblock kopieren       |
|   |                                |
|   |                                |
|   | Ok Abbruch                     |
|   |                                |

Sie ziehen einen Bedingungsblock, der KEINE Abschaltbedingung mit Referenz auf die Quell-WEA (die eigene WEA) enthält. Um den Vorgang abzuschließen, müssen Sie auf OK klicken. Ist das Ziel-Objekt **leer**, wird es überschrieben, ist es **nicht leer**, wird das Quell-Objekt neu hinzugefügt.

| G | Abschaltbedingungen übernehmen | - |
|---|--------------------------------|---|
|   | Abschaltbedingung kopieren     |   |
|   |                                |   |
|   |                                | _ |
|   | Ok Abbruch                     |   |

Sie ziehen eine Abschaltbedingung ohne Referenz auf die "eigene" WEA. Um den Vorgang abzuschließen, müssen Sie auf OK klicken. Ist das Ziel-Objekt **leer**, wird es überschrieben, ist es **nicht leer**, wird das Quell-Objekt neu hinzugefügt.

## 4.4.2 Fenster Nachtscheibenabschaltungen

| Zweck       | Komplexe Abschaltbedingungen für den Fledermausschutz definieren (Einteilung der Nacht in Scheiben mit unterschiedlichen Bedingungen) |
|-------------|----------------------------------------------------------------------------------------------------|
| Symbol      | 0                                                                                                    |
| Pfad        | Schalten & Messen > Nachtscheibenabschaltungen                                                                                        |
| Fensterart  | vertikal geteilt, siehe Abschnitt → 2.6.2<br>(grundlegende Bedienung wie Fenster <b>Sonderabschaltungen)</b>                          |
| Nutzungsart | Interaktiv                                                                                                    |
| Bezug       | Aktuelles Projekt                                                                                                    |

Einige Auflagen zum Fledermausschutz sind so komplex, dass in unterschiedlichen Zeitabschnitten einer Nacht unterschiedliche Bedingungen gelten. Um solchen Auflagen gerecht zu werden, bietet SM4 die Möglichkeit von Nachtscheibenabschaltungen. Sind die Auflagen zum Fledermausschutz weniger komplex (Abschaltbedingungen sind für die gesamte Dauer der Nacht gleich), dann können Sie auf die Erstellung von Nachtscheibenabschaltungen verzichten und sich auf Sonderabschaltungen beschränken.

Der grundlegende Aufbau und die Bedienung des Fensters **Nachtscheibenabschaltungen** sind am Fenster **Sonderabschaltungen** orientiert. Allerdings gibt es im Fenster **Nachtscheibenabschaltungen** zusätzlich zu WEA-Blöcken, Bedingungsblöcken und Abschaltbedingungen auch Datumsbereiche und Nachtscheiben, siehe folgende Abbildung (Unterschiede zum Fenster **Sonderabschaltungen** rot markiert):

| Nachtscheibenabschaltungen                                                                                                    |                                                                                                    |
|----------------------------------------------------------------------------------------------------|----------------------------------------------------------------------------------------------------|
| Anzeigebereich (Ebenen)<br>Bereits definierte Nachtscheibenabschaltungen<br>werden hier angezeigt (je nach Ebene farblich<br>markiert) und können ausgewählt sowie per<br>Drag&Drop bequem kopiert werden.<br>WEA-Block1<br>Datumsbereich<br>Zeitscheibe 1<br>Bedingungsblock 1<br>Abschaltbedingung<br>Abschaltbedingung<br>Abschaltbedingung<br>Abschaltbedingung<br>Abschaltbedingung<br>Abschaltbedingung<br>Abschaltbedingung<br>Abschaltbedingung<br>Abschaltbedingung<br>Abschaltbedingung<br>Abschaltbedingung<br>Abschaltbedingung<br>Bedingungsblock 1<br>Abschaltbedingung<br>Bedingungsblock 1<br>Abschaltbedingung | <ul> <li>Einstellungsbereich</li> <li>Dropdown-Listen mit Optionen und<br/>Eingabefeldern für folgende Bedienvorgänge:</li> <li>WEA auswählen/zufügen/entfernen</li> <li>Datumsbereiche (Jährlich zw)<br/>festlegen/ändern/entfernen</li> <li>Zeitscheiben definieren/zufügen/<br/>ändern/entfernen</li> <li>Blocknamen vergeben/ändern</li> <li>Abschaltgrund für Blocknamen auswählen</li> <li>Bedingungsblock zufügen/ändern/entfernen</li> <li>Datensatz mit Abschaltbedingungen<br/>definieren/zufügen/ändern/entfernen</li> </ul> |
| Abschaltbedingung<br><br>WEA                                                                                                    | Bedingung<br>Ergebnis der aktuellen Einstellungen im                                                                                                    |
| Schaltflächen Anzeigebereich                                                                                                    | Schaltflächen Einstellungsbereich                                                                                                    |

Schematisierte Darstellung des Fensters Nachtscheibenabschaltungen

Weil die Bedienung des Fensters Nachtscheibenabschaltungen sich kaum von der des Fensters

**Sonderabschaltungen** unterscheidet, wird im Folgenden nur die grundlegende Vorgehensweise beim Anlegen von Nachtscheibenabschaltungen beschrieben. Die Informationen zum Definieren der einzelnen Abschaltbedingungen finden Sie im Abschnitt **>** Einstellungsbereich **Abschaltbedingung**.

### Grundsätzliche Vorgehensweise beim Anlegen einer Nachtscheibenabschaltung

In diesem Abschnitt wird beschrieben, wie Sie eine Nachtscheibenabschaltung einrichten, wenn noch keine definiert wurde.

- Fenster Nachtscheibenabschaltungen öffnen (Schalten & Messen > Nachzeitscheibenabschaltungen).
- Rechts oben aus dem Dropdown-Menü WEA die jeweilige WEA auswählen und unten auf Zufügen klicken.
- 1 Links oben im Fenster auf den kleinen Pfeil vor der ausgewählten WEA klicken.
- Auf den rot hinterlegten Datumsbereich klicken und rechts **Beginn** und **Ende** eingeben. Unten rechts im Fenster auf Ändern klicken.

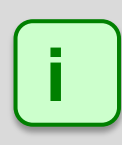

Datumsbereiche, die mit Angabe des Jahres definiert werden, sind nur für das angegebene Jahr gültig. Fehlt die Angabe des Jahres, dann gilt der Datumsbereich auch für die Folgejahre. Jahreszahlen müssen **vierstellig** eingegeben werden.

- Links oben im Fenster auf den Pfeil vor dem Datumsbereich klicken. Jetzt wird die erste Zeitscheibe eingeblendet. Diese durch Klicken auswählen.
- Rechts im Fenster in der Dropdown-Liste die Option Zeitscheibe vor Sonnenuntergang auswählen, bei Länge der Zeitscheibe der Nacht den gewünschten Wert (z. B. 15 %) eingeben und unten im Fenster auf + Zufügen klicken. Die Prozentangabe bezieht sich auf die Zeitdauer zwischen Sonnenuntergang und Sonnenaufgang. Sollte keine Zeitscheibe vor Sonnenuntergang notwendig sein, dann in der Dropdown-Liste die Option Nachtzeitscheibe auswählen.
- Auf den Pfeil vor Zeitscheibe vor Sonnenuntergang bzw. Zeitscheibe 1 klicken, dann auf Bedingungsblock 1. Jetzt rechts bei Block-Name den gewünschten Namen eingeben und auf Ändern klicken.
- Auf den Pfeil vor **Bedingungsblock 1** klicken, dann auf **<leer>.** Jetzt wird rechts der Eingabebereich **Abschaltbedingung** eingeblendet.
- ✓ Jetzt im Eingabebereich Abschaltbedingung die Bedingungen selbst definieren. Die Bedienung ist identisch mit der Bedienung des Eingabebereichs Abschaltbedingung im Fenster Sonderabschaltungen (siehe Abschnitt → Einstellungsbereich Abschaltbedingung).
- Anschließend alle weiteren Zeitscheiben und Bedingungsblöcke gemäß Behördenauflagen einrichten und definieren (es kann auch eine Nachtscheibe nach Sonnenaufgang definiert werden).

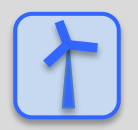

Siehe auch -> Praxisbeispiel 5: Auflage zum Fledermausschutz mit Nachtscheiben.

## 4.4.3 Fenster Abschaltkalender

| Zweck       | Bedingungslose feste Abschaltzeiten festlegen |
|-------------|-----------------------------------------------|
| Symbol      |                                               |
| Pfad        | Schalten & Messen > Abschaltkalender          |
| Nutzungsart | Interaktiv                                    |
| Bezug       | Projekt                                       |

Das Fenster **Abschaltkalender** dient dazu, feste Abschaltzeiten festzulegen, die angewendet werden, ohne weitere Bedingungen wie z. B. Stellung des Rotors zur Sonne zu berücksichtigen. Nur die über den Lichtsensor ermittelte Bedingung **Sonne scheint** kann zusätzlich definiert werden.

| †4 | Abschaltkalender                                 |            |          |      |           |           |          |                                    |  |  |  |  |  |
|----|--------------------------------------------------|------------|----------|------|-----------|-----------|----------|------------------------------------|--|--|--|--|--|
|    | Abschaltzeiten:         Anzahl : [ 398 / 40000 ] |            |          |      |           |           |          |                                    |  |  |  |  |  |
|    | WEA-Nr.                                          | Startdatum | Enddatum | Tage | Stoppzeit | Startzeit | Dauer    | Lichtsensor                        |  |  |  |  |  |
|    | 2                                                | 01.07      | 31.07    | 31   | 12:00     | 14:00     | 120 min. | keinen Lichtsensor berücksichtigen |  |  |  |  |  |
|    | 3                                                | 01.01      | 31.12    | 366  | 10:00     | 11:00     | 60 min.  | Lichtsensor der WEA auswerten      |  |  |  |  |  |
|    | 5                                                | 14.06      |          | 1    | 10:00     | 20:00     | 600 min. | Lichtsensor: 1                     |  |  |  |  |  |
|    |                                                  |            |          |      |           |           |          |                                    |  |  |  |  |  |
|    |                                                  |            |          |      |           |           |          |                                    |  |  |  |  |  |
|    |                                                  |            |          |      |           |           |          |                                    |  |  |  |  |  |
| 1  | ÷- · · · · · · · · · · · · · · · · · · ·         |            |          |      |           |           |          |                                    |  |  |  |  |  |
|    | ( Übernehmen                                     |            |          |      |           |           |          |                                    |  |  |  |  |  |

Fenster Abschaltkalender

### Allgemeine Hinweise zum Fenster Abschaltkalender

- Bereits erstellte Abschaltzeiten werden in Listenform angezeigt. Die Angabe "398/40.000" oben rechts im Bildschirm bedeutet, dass in diesem Beispiel bisher 398 (31+366+1, siehe Spalte Tage) von 40.000 möglichen Abschaltzeiten erstellt worden sind.
- Die Abschaltzeiten werden direkt in den Spalten der Liste erstellt bzw. bearbeitet. Um eine neue Abschaltzeit hinzuzufügen, klicken Sie unten links auf das + (unten links), zum Entfernen markieren Sie die zu entfernende Abschaltzeit und klicken unten links auf –.
- Pflichtfelder sind rot hinterlegt (nur in leeren Zeilen sichtbar):
- Korrekt definierte Felder sind grün hinterlegt:
- Wenn sich unter Tage oder Dauer ein ungewöhnlich langer Zeitraum ergibt, wird dieser gelb hinterlegt:

### Bedienungshinweise zum Fenster Abschaltkalender

- Spalten verschieben: Die Spalten können per Drag&Drop verschoben werden.
- Nach Spalten sortieren: Sie können durch Anklicken eines Spaltentitels nach diesem sortieren; wenn Sie noch einmal auf denselben Spaltentitel klicken, wechselt die Sortierreihenfolge von Aufsteigend nach Absteigend bzw. umgekehrt.
   Sie können auch nach mehreren Spaltentiteln (Kriterien) sortieren. Dazu drücken und halten Sie zunächst die Umschalttaste und klicken dann auf die gewünschten Spaltentitel. In der Reihenfolge, in der Sie die Titel anklicken, wird daraufhin die Sortierung ausgeführt.

### Informationen und Einstellungsmöglichkeiten im Fenster Abschaltkalender

Bei der Erläuterung der Eingabefelder finden Sie, sofern zutreffend und sinnvoll, in einem grün hinterlegten Feld Angaben zum Eingabeformat.

| Element      | Erläuterung/Funktion                                                                                                    |                                                                                                    |  |  |
|--------------|----------------------------------------------------------------------------------------------------|----------------------------------------------------------------------------------------------------|--|--|
| WEA Nr.      | Hier wählen Sie die Nummer der WEA aus, die zu festen Zeiten abgeschaltet werden soll.                                                                                                    |                                                                                                    |  |  |
| Startdatum   | Hier legen Sie den ersten Tag des Zeitraums fest, in dem die jeweilige WEA zu festen Zeiten abgeschaltet werden soll.                                                                                                    |                                                                                                    |  |  |
| Enddatum     | Hier legen Sie den letzten Tag des Zeitraums fest, in dem die jeweilige WEA zu festen Zeiten abgeschaltet werden soll. Allerdings kann dieses Feld auch freigelassen werden – dann zählen Stopp- u. Startzeit nur für das Startdatum.                                              |                                                                                                    |  |  |
| Tage         | Dieses Feld wird automatis<br>Wenn Sie einen Datumsber<br>umfasst, wird das Feld gelb<br>verhältnismäßig langen Zei                                                                                                    | Dieses Feld wird automatisch ausgefüllt und dient nur der Kontrolle.<br>Wenn Sie einen Datumsbereich festgelegt haben, der mehr als 19 Tage<br>umfasst, wird das Feld gelb hinterlegt, um darauf hinzuweisen, dass über einen<br>verhältnismäßig langen Zeitraum abgeschaltet wird |  |  |
| Stoppzeit    | Hier legen Sie Uhrzeit fest, zu der die Abschaltzeit beginnen soll. An dieser Stelle ist auch die Einstellung <b>Sommer-/Winterzeitbehandlung</b> zu beachten ( <i>Projekt &gt; Projekteinstellungen &gt; SMU &gt; Zeiteinstellungen</i> ).                                        |                                                                                                    |  |  |
|              | 24-Stunden-Format, HH:MM*                                                                                                    |                                                                                                    |  |  |
| Startzeit    | Hier legen Sie Uhrzeit fest, zu der die Abschaltzeit enden soll. An dieser Stelle ist auch die Einstellung <b>Sommer-/Winterzeitbehandlung</b> zu beachten ( <i>Projekt</i> > <i>Projekteinstellungen</i> > <i>SMU</i> > <i>Zeiteinstellungen</i> ).                               |                                                                                                    |  |  |
|              | 24-Stunden-Format, HH:MM*                                                                                                    |                                                                                                    |  |  |
| Dauer        | Dieses Feld wird automatisch ausgefüllt und dient nur der Kontrolle. Haben Sie<br>einen Uhrzeitbereich festgelegt, der mehr als 29 Minuten umfasst, wird das Feld<br>gelb hinterlegt, um darauf hinzuweisen, dass über einen verhältnismäßig langen<br>Zeitraum abgeschaltet wird. |                                                                                                    |  |  |
| Lichtsensor  | Hier wählen Sie aus der Dropdown-Liste eine der 3 Optionen aus:                                                                                                    |                                                                                                    |  |  |
|              | Option                                                                                                    | Auswirkung                                                                                                    |  |  |
|              | Keinen Lichtsensor<br>berücksichtigen                                                                                                    | Die definierte Abschaltzeit wird in jedem Fall angewendet.                                                                                                    |  |  |
|              | Lichtsensor der WEA<br>auswerten                                                                                                    | Die definierte Abschaltzeit wird nur angewendet,<br>wenn der Lichtsensor der WEA meldet, dass<br>Schattenwurf möglich ist.                                                                                                    |  |  |
|              | Lichtsensor: 1 40                                                                                                    | Die definierte Abschaltzeit wird nur angewendet,<br>wenn der ausgewählte Lichtsensor meldet, dass<br>Schattenwurf möglich ist.                                                                                                    |  |  |
| 今 Übernehmen | Dient zum Bestätigen der eingegebenen/ausgewählten Werte.                                                                                                    |                                                                                                    |  |  |

\*Das hier angegebene Format entspricht der Voreinstellung (Standardwerte) im Eingabebereich Länderspezifische Einstellungen (*Datei > Programm-Einstellungen > Shadow Manager > Generell*) und kann dort jederzeit geändert werden.

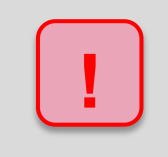

Achten Sie bei allen Eingaben in Shadow Manager auf äußerste Sorgfalt. Falsche Eingaben können zu unnötigen Abschaltungen, vermeidbarem Verschleiß, Ertragsausfall, Problemen mit Behörden oder Anwohnern und im Extremfall zur Stilllegung von Anlagen führen.

## 4.4.4 Fenster Schalten von digitalen Ausgängen

| Zweck       | Bedingungen für das Schalten von digitalen Ausgängen festlegen |  |
|-------------|----------------------------------------------------------------|--|
| Pfad        | Schalten & Messen > Schalten von digitalen Ausgängen           |  |
| Nutzungsart | Anzeige + Dialog                                               |  |
| Bezug       | Gesamtes Projekt                                               |  |

In diesem Fenster können Sie Bedingungen definieren, die einen digitalen Ausgang setzen, sobald sie erfüllt sind, und rücksetzen, wenn sie nicht mehr erfüllt sind. Die Vorgänge **Setzen** und **Rücksetzen** lösen Ereignisse aus, die im Fenster **Ereignisse** (siehe Abschnitt → 4.4.11) referenziert werden können.

Aufbau und Bedienung des vertikal geteilten Fensters Schalten von digitalen Ausgängen entsprechen im Wesentlichen dem Fenster Sonderabschaltungen. Wenn Sie mit diesem nicht vertraut sind, können Sie sich in den Abschnitten  $\rightarrow$  2.6.2 (Vertikal geteilte Fenster) und  $\rightarrow$  4.4.1 Fenster Sonderabschaltungen zunächst einen Überblick verschaffen.

| Schalten von digitalen Ausgängen                                               |                                                 |
|--------------------------------------------------------------------------------|-------------------------------------------------|
| ⊿ Digitaler Ausgang 1 "Sonnenlicht vorhanden"                                  | Digitaler Ausgang                               |
| Bedingungsblock 1                                                              | DO: Digitaler Ausgang 1 "Sonnenlicht vorhanden" |
| birektes biont von bionisensor i grober als + 12000 Lux mit 100 Lux Hysterese. |                                                 |
|                                                                                |                                                 |

### Fenster Schalten von digitalen Ausgängen

### Erläuterung zum obigen Beispielfenster Schalten von digitalen Ausgängen:

- Der in der Dropdown-Liste DO (rechte Fensterhälfte) ausgewählte digitale Ausgang ist zuvor in der Registerkarte Digitale Ausgänge (*Hardware > Sensoren und IO-Signale*) definiert worden.
- Im obigen Beispiel wird der digitale Ausgang gesetzt, wenn der gemessene Lichtwert von Lichtsensor 1 größer ist als 12000 Lux, und wegen der Hysterese von 100 Lux wieder zurückgesetzt, wenn der Lichtwert unter 11900 Lux gefallen ist.
- Durch das Setzen bzw. Rücksetzen eines digitalen Ausgangs wird ein Ereignis ausgelöst. Im Fenster **Ereignisse** werden dazu als Standard die Nummer des DO und die Werte der Messpunkte aus den Bedingungen für das Schalten des DO protokolliert. Zusätzlich können weitere Messpunkte vom Benutzer hinzugefügt werden.
- Damit das Schalten von digitalen Ausgängen funktioniert, müssen diese im Fenster Hardware-Zuweisungen (Hardware > Hardware-Zuweisungen) zugewiesen werden, weitere Informationen siehe Abschnitt → 4.3.4.

## 4.4.5 Fenster Einzelaufzeichnungen

| Zweck       | Individuell wählbare Messwerte aufzeichnen und miteinander verknüpfen/vergleichen. Die Ausgabe erfolgt in einem gesonderten Protokoll. |  |
|-------------|----------------------------------------------------------------------------------------------------|--|
| Symbol      |                                                                                                    |  |
| Pfad        | Schalten & Messen > Einzelaufzeichnungen                                                                                               |  |
| Fensterart  | vertikal geteilt, siehe Abschnitt 🔶 2.6.2                                                                                              |  |
|             | (grundlegende Bedienung wie Fenster Sonderabschaltungen)                                                                               |  |
| Nutzungsart | Interaktiv                                                                                                    |  |
| Bezug       | Projekt                                                                                                    |  |

Zusätzlich zu den 3 Standardprotokollen (Betriebs-/Schattenwurf-/Abschaltprotokoll) können Sie in SM4 ein benutzerdefiniertes Protokoll mit individuell wählbaren Messwerten definieren.

Die Aufzeichnung kann zyklisch im gewählten Intervall erfolgen und/oder in Abhängigkeit von bestimmten Log-Bedingungen (**Achtung**: die Bedingungen selbst, die bei Sonderabschaltungen "Abschaltbedingungen" heißen, werden hier als Log-Bedingungen bezeichnet).

Die Verknüpfungslogik ist dieselbe wie bei Sonderabschaltungen (Bedingungsblöcke sind durch ODER verknüpft, Bedingungen durch UND).

Der grundlegende Aufbau und die Bedienung des Fensters **Einzelaufzeichnungen** sind am Fenster **Sonderabschaltungen** orientiert. Allerdings wird auf der obersten Ebene nicht die abzuschaltende WEA ausgewählt, sondern ein Messobjekt (Quelle und Messpunkt), dessen Werte aufgezeichnet werden sollen. Siehe folgende Abbildung (Unterschiede zum Fenster **Sonderabschaltungen** rot markiert):

| Einzelaufzeichnungen                                                                                                    |                                                                                                    |
|----------------------------------------------------------------------------------------------------|----------------------------------------------------------------------------------------------------|
| Anzeigebereich (Ebenen)                                                                                                    | Einstellungsbereich                                                                                                    |
| Bereits definierte Einzelaufzeichnungen werden<br>hier angezeigt (je nach Ebene farblich markiert)<br>und können ausgewählt sowie per Drag&Drop<br>bequem kopiert werden. | <ul> <li>Dropdown-Listen mit Optionen und Eingabefelder<br/>für folgende Bedienvorgänge:</li> <li>Messobiekt auswählen/zufügen/ändern/</li> </ul>                                                                                          |
| Messobjekt 1<br>Bedingungsblock 1<br>Log-Bedingung<br>Log-Bedingung<br><br>Bedingungsblock 2<br>Log-Bedingung<br>Log-Bedingung<br><br>Messobjekt 2<br>Bedingungsblock 1   | <ul> <li>Messobjekt adswamen/zurügen/ändern/<br/>entfernen</li> <li>Blocknamen vergeben/ändern</li> <li>Bedingungsblock zufügen/ändern/entfernen</li> <li>Datensatz mit Log-Bedingungen<br/>definieren/zufügen/ändern/entfernen</li> </ul> |
| Log-Bedingung<br>Log-Bedingung                                                                                                    | Bedingung                                                                                                    |
| Messobjekt                                                                                                    | Ergebnis der aktuellen Einstellungen im Einstellungsbereich wird in Worten angezeigt                                                                                                    |
| Schaltflächen Anzeigebereich                                                                                                    | Schaltflächen Einstellungsbereich                                                                                                    |

Schematisierte Darstellung des Fensters Einzelaufzeichnungen

Weil die Bedienung des Fensters **Einzelaufzeichnungen** sich kaum von der des Fensters **Sonderabschaltungen** unterscheidet, wird im Folgenden nur die grundlegende Vorgehensweise beim Anlegen von **Einzelaufzeichnungen** beschrieben. Das Definieren der einzelnen Log-Bedingungen entspricht dem Definieren von Abschaltbedingungen, siehe Abschnitt → Einstellungsbereich **Abschaltbedingung**.

### Grundsätzliche Vorgehensweise beim Anlegen einer Einzelaufzeichnung

In diesem Abschnitt wird beschrieben, wie Sie eine Einzelaufzeichnung einrichten, wenn noch keine definiert wurde.

- Henster Einzelaufzeichnungen öffnen (Schalten & Messen > Einzelaufzeichnungen).
- C Rechts oben bei Quelle die gewünschte Quelle auswählen.
- Gegebenenfalls bei **Nummer** eine andere Nummer auswählen.
- Bei **Messpunkt** die gewünschte Option auswählen.
- Falls zyklisch aufgezeichnet werden soll, bei **Zyklisch loggen** ein Häkchen setzen und darunter das **Log-Intervall** wählen.
- 🗥 Unten im Fenster unten auf 🖶 Zufügen klicken.

### Die folgenden Schritte sind optional

- 1 Links oben im Fenster auf den kleinen Pfeil vor dem angelegten Messobjekt klicken.
- 1 Nun auf den kleinen Pfeil vor **Bedingungsblock 1** klicken.
- Auf **<leer>** klicken.
- Jetzt im Eingabebereich Log-Bedingung die Bedingung selbst definieren und anschließend jeweils auf a Zufügen klicken. Die Bedienung ist identisch mit der Bedienung des Einstellungsbereichs Abschaltbedingung im Fenster Sonderabschaltungen (siehe Abschnitt -> Einstellungsbereich Abschaltbedingung).
- Anschließend alle weiteren Messobjekte, Bedingungsblöcke und Log-Bedingungen wunschgemäß einrichten und definieren.

## 4.4.6 Fenster Zyklische Mehrfach-Messwertaufnahmen

| Zweck       | Regelmäßige Aufzeichnung einer Reihe von Messwerten                                                             |  |  |
|-------------|----------------------------------------------------------------------------------------------------|--|--|
|             | Vorgaben für die Ausgabe der Ergebnisse im .csv-Format definieren                                               |  |  |
| Abkürzung   | Zyklische Mehrfach-Messwertaufnahme = zMWA                                                                      |  |  |
| Pfad        | Schalten & Messen > Zyklische Mehrfachaufzeichnungen                                                            |  |  |
| Fensterart  | vertikal geteilt, siehe Abschnitt → 2.6.2<br>(grundlegende Bedienung wie im Fenster <b>Sonderabschaltungen)</b> |  |  |
| Nutzungsart | links nur Anzeige/ rechts interaktiv                                                                            |  |  |
| Bezug       | Projekt                                                                                                    |  |  |

Mithilfe der Funktion **Zyklische Mehrfach-Messwertaufnahmen** lässt sich die regelmäßige Aufzeichnung einer ganzen Reihe von Messwerten auch für größere Windparkprojekte komfortabel umsetzen. Die Ausgabe der Ergebnisse im csv.-Format erfolgt später wie "per Knopfdruck".

Auch bei **Einzelaufzeichnungen** (vorheriger Abschnitt) geht es um die Aufzeichnung von Messwerten, allerdings wird dort für jeden Messpunkt (z. B. Windgeschwindigkeit, Temperatur) eine separate Aufzeichnung definiert – auf diese Weise zMWA für größere Projekte einzurichten, die Ergebnisse zu sammeln und übersichtlich zu präsentieren, wäre sehr aufwendig.

Im Fenster **Zyklische Mehrfach-Messwertaufnahmen** dagegen liegt der Fokus auf Messintervall und Messbedingungen:

- Sie richten zunächst eine Aufzeichnung (z. B. Daten von WEA x) mit Zeitgeber\* (z. B. alle 10 Minuten) ein.
- Bei Bedarf weisen Sie Messbedingungen zu, z. B. einen Zeitraum (etwa Sonnenuntergang bis Sonnenaufgang), in dem aufgezeichnet werden soll.
- Jeder dieser WEA-Aufzeichnungen können Sie anschließend mehrere Messpunkte zuweisen.
- Zudem lässt sich die .csv-Ausgabedatei der Ergebnisse vordefinieren (z.B. Dateiname und Spaltenüberschriften)

\*Zeitgeber werden in einem separaten Fenster vordefiniert, siehe Abschnitt > 4.4.7.

Sollen beispielsweise bei einem Projekt mit 40 WEA für jede dieser WEA vier Messpunkte aufgenommen werden, so ließe sich diese Anforderung mit der Definition von **nur 40** zMWA anstelle von **4x40 = 160** Einzelaufzeichnungen erfüllen.

### zMWA im Gesamtablauf

Wenn Sie ein Projekt, das eine oder mehrere zMWA enthält, an die SMU übertragen, zeichnet diese die definierten Messpunkte im festgelegten Zeitraster auf. Ergebnis sind entsprechende Ereignisse in einem gesonderten Nummernbereich des Sonderabschaltungs-Logs. Diese Ergebnisse könnte man, wie alle anderen Ereignisse auch, filtern und in Tabellenform darstellen. Um jedoch von den Vorteilen der zMWA zu profitieren, sollte die Funktion zum Export dieser Aufzeichnungen genutzt werden. Der Gesamtablauf ist wie folgt:

- 1. zMWA definieren (Schalten & Messen > Zyklische Mehrfachaufzeichnungen)
- 2. Einstellungen speichern und Projekt an die SMU senden (Projekt > Konfiguration)
- 3. Ereignisse werden von der SMU protokolliert
- 4. Protokolldateien von der SMU herunterladen (Protokolle > Log-Dateien SMU)
- 5. Unter *Protokolle > Lokale Log-Dateien* Projekt und Datumsbereich auswählen und auf **Export** klicken
- 6. Im Fenster **Export Zyklische Mehrfach-Messwertaufnahme** letzte Einstellungen für den Export vornehmen und den Export starten

Es folgt ein Beispiel des Fensters Zyklische Mehrfach-Messwertaufnahmen mit Erläuterungen.

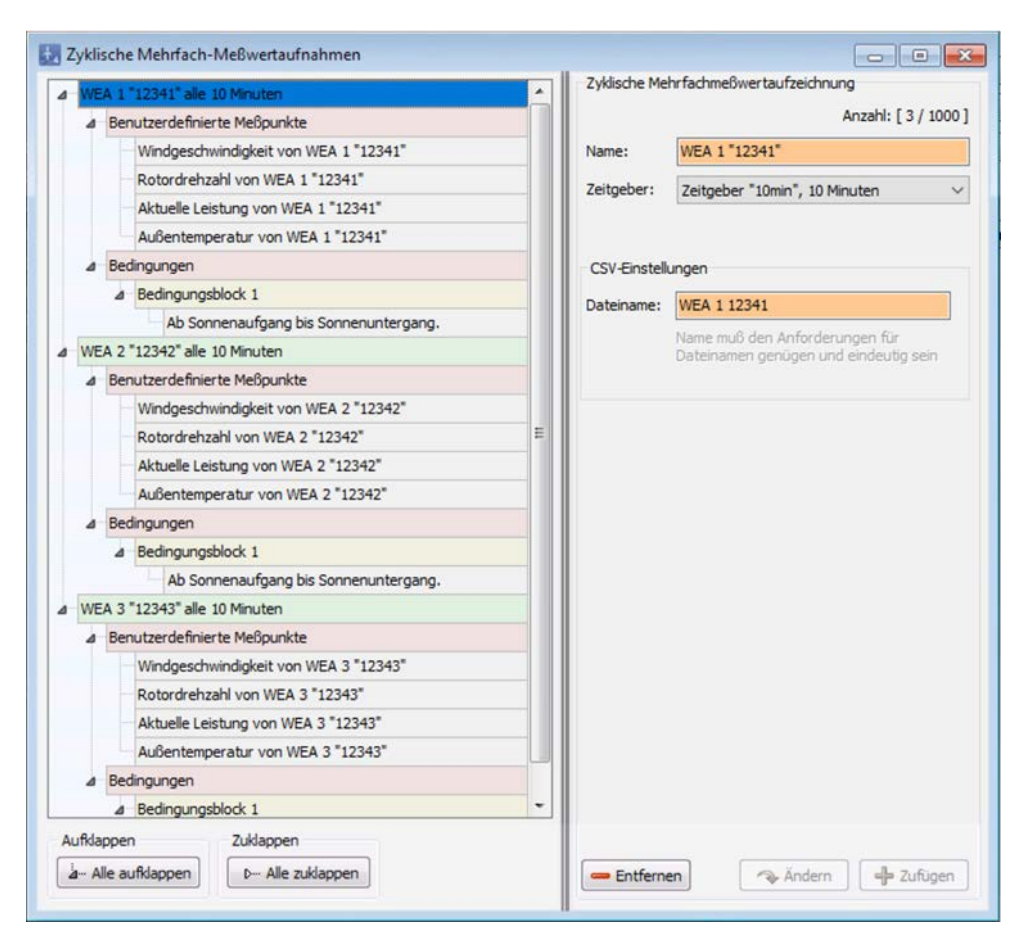

Fenster Zyklische Mehrfach-Messwertaufnahmen

### Erläuterung zum obigen Beispielfenster Zyklische Mehrfach-Messwertaufnahmen

Beim oben abgebildeten Beispielfenster lautete die Aufgabe, für die WEA 1–3 des Projekts die Messwerte "Windgeschwindigkeit", "Rotordrehzahl", "Leistung" und "Temperatur" von Sonnenaufgang bis Sonnenuntergang alle 10 Minuten aufzuzeichnen. Dazu wurde Folgendes definiert:

- grüne Ebene: drei Mehrfachaufzeichnungen (eine pro WEA), der Name der Aufzeichnung wird um den jeweiligen Zeitgeber ergänzt. Zeitgeber werden zuvor in einem gesonderten Fenster definiert, siehe Abschnitt → 4.4.7.
- rote Ebene Benutzerdefinierte Messpunkte: pro WEA vier benutzerdefinierte Messpunkte
- rote Ebene Bedingungen: Bedingungsblock mit der Bedingung, dass von Sonnenaufgang bis Sonnenuntergang aufgzeichnet werden soll
- Das dem obigen Beispiel zugrunde liegende Projekt umfasst 40 WEA. Die gewünschten vier Messpunkte lassen sich mit nur 40 zMWA anstelle von 160 Einzelaufzeichnungen definieren.

Auf der nächsten Seite finden Sie weitere Erläuterungen zum Fenster **Zyklische Mehrfach-**Messwertaufnahmen.

Aufbau und Bedienung des vertikal geteilten Fensters **Zyklische Mehrfach-Messwertaufnahmen** entsprechen im Wesentlichen dem Fenster **Sonderabschaltungen**. Wenn Sie mit diesem nicht vertraut sind, können Sie sich in den Abschnitten → (Vertikal geteilte Fenster) und → 4.4.1 Fenster **Sonderabschaltungen** zunächst einen Überblick verschaffen. Im Folgenden werden nur solche Felder oder Eigenschaften erläutert, die nicht selbsterklärend benannt sind bzw. nicht für alle vertikalen Fenster gelten.

Beim Anlegen einer neuen Aufzeichnung (grüne Ebene) müssen Sie im Bereich **CSV-Einstellungen** das Feld **Dateiname** ausfüllen (siehe Screenshot auf vorheriger Seite). Beachten Sie dabei Folgendes:

- Konventionen f
  ür Windows-Dateinamen sind einzuhalten (bestimmte Zeichen und Namen, z. B. ,; ; <> sowie LPT0, COM0 u. a. sind nicht erlaubt), andernfalls wird das Feld rot hinterlegt;
- alle csv-Dateien sämtlicher zMWA werden später in denselben Ordner ausgegeben daher müssen die Dateinamen eindeutig sein, damit sie sich nicht gegenseitig überschreiben, wobei nicht auf Groß-/Kleinschreibung geprüft wird: Dateiname = dateiName

Auch beim Hinzufügen der Messpunkte unter **Benutzerdefinierte Messpunkte** (hellgraue Ebene) stoßen Sie auf den Bereich **CSV-Einstellungen**, der dort je nach Art des Messpunkts so aussieht wie in einem der folgenden Beispiele:

|                                             |                                                                                                 | Meßwert                                                                                                    |                                                                                                    |                                                                                                    |
|---------------------------------------------|-------------------------------------------------------------------------------------------------|----------------------------------------------------------------------------------------------------|----------------------------------------------------------------------------------------------------|----------------------------------------------------------------------------------------------------|
| WEA                                         | ~                                                                                               | Quelle:                                                                                                    | WEA                                                                                                    | ~                                                                                                    |
| 1 "12341"                                   | ~                                                                                               | Nummer:                                                                                                    | 1 *12341*                                                                                                    | ~                                                                                                    |
| Aktuelle Leistung                           | ~                                                                                               | Meßpunkt:                                                                                                    | Kommunikation OK                                                                                                    | ~                                                                                                    |
| lungen<br>rschrift:<br>istung WEA 1 *12341* |                                                                                                 | CSV-Einstel<br>Spaltenübe<br>Kommunika                                                                                      | lungen<br>rschrift:<br>ation OK WEA 1 "12341"                                                                                                    |                                                                                                    |
| anfügen: [kW]                               |                                                                                                 | Text für br                                                                                                    | olesch wahr:                                                                                                    |                                                                                                    |
| astellen: -1                                | -1 = alle                                                                                       | Text für bo                                                                                                    | polesch unwahr: 0                                                                                                    |                                                                                                    |
|                                             | WEA 1 "12341" Aktuelle Leistung ungen rschrift: istung WEA 1 "12341" anfügen: [kW] astellen: -1 | WEA<br>1 *12341*<br>Aktuelle Leistung<br>ungen<br>rschrift:<br>istung WEA 1 *12341*<br>anfügen: [kW]<br>astellen: -1 = alle | WEA       V         1 *12341*       V         Aktuelle Leistung       Nummer:         Aktuelle Leistung       Meßpunkt:         ungen       CSV-Einstel         spaltenübe       Kommunika         anfügen: [kW]       Text für bor         astellen:       -1 | WEA       V         1 *12341"       Quelle:         WEA       Nummer:         1 *12341"       Nummer:         Aktuelle Leistung       Meßpunkt:         Kommunikation OK       CSV-Einstellungen         stung WEA 1 *12341"       Spaltenüberschrift:         istung WEA 1 *12341"       Text für boolesch wahr:         astellen:       -1 = alle |

Ausschnitte Fenster Zyklische Mehrfach-Messwertaufnahmen (Messwerte)

| Feld                | Erläuterung/Funktion                                                                                                    |
|---------------------|----------------------------------------------------------------------------------------------------|
| Spaltenüberschrift* | Um später in der csv-Datei erkennen zu können, welcher Wert<br>aufgezeichnet wurde, lassen sich Spaltenüberschriften vergeben.<br>Beim Hinzufügen eines Messpunkts wird der Name des<br>Messpunkts vorgeschlagen, zusammen mit dem Namen und der<br>Nummer der Quelle (z. B. Sensor, WEA usw.)               |
|                     | HINWEIS<br>Erhält eine WEA oder ein Sensor eine neue Nummer, dann werden<br>alle von der Änderung betroffenen Abschaltungen,<br>Abschaltbedingungen, Messwertaufzeichnungen usw. automatisch<br>angepasst. Dies gilt jedoch <b>NICHT</b> für Spaltenüberschriften, diese<br>müssen manuell angepasst werden. |
|                     | Durch Messpunktnamen vorbelegt, frei editierbar                                                                                                    |
| Einheit anfügen*/** | Hier legen Sie fest, ob die Spaltenüberschrift um die Einheit (falls zutreffend) ergänzt wird.                                                                                                    |
| Nachkommastellen**  | Bei Fließkommawerten legen Sie hier fest, mit wie vielen<br>Nachkommastellen die Werte in die csv-Datei geschrieben werden.                                                                                                    |

### Erläuterungen zu den Feldern im Bereich **CSV-Einstellungen** (Messwerte)

| Feld                                                   | Erläuterung/Funktion                                                                                                    |
|--------------------------------------------------------|----------------------------------------------------------------------------------------------------|
| Text für boolesch wahr**<br>Text für boolesch unwahr** | Boolesche Werte sind standardmäßig mit "0" und "1" vorbelegt.<br>Dies können Sie zum Beispiel in "fail/OK" oder "Licht/Schatten"<br>ersetzen. |

\* Kann im Fenster Export Zyklische Mehrfach-Messwertaufnahme editiert werden, siehe Abschnitt +4.7.1.1.

\*\*Kann in den **Programmeinstellungen** vordefiniert werden (siehe Abschnitt → 4.1.8.14), was sich jedoch nur auf **neue** Messpunkte auswirkt, bereits definierte Messpunkte behalten die ursprünglichen Einstellungen.

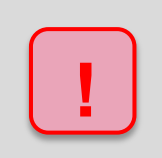

Achten Sie bei allen Eingaben in Shadow Manager auf äußerste Sorgfalt. Falsche Eingaben können zu unnötigen Abschaltungen, vermeidbarem Verschleiß, Ertragsausfall, Problemen mit Behörden oder Anwohnern und im Extremfall zur Stilllegung von Anlagen führen.

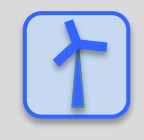

Siehe auch -> Praxisbeispiel 8: Regelmäßige Aufzeichnung mehrerer Messwerte.

## 4.4.7 Fenster Intervall-Zeitgeber

| Zweck       | Intervalle z. B. für das Fenster <b>Zyklische Mehrfach-Messwertaufnahmen</b> definieren |
|-------------|-----------------------------------------------------------------------------------------|
| Pfad        | Schalten & Messen > Intervall-Zeitgeber                                                 |
| Nutzungsart | Anzeige + Dialog                                                                        |
| Bezug       | Gesamtes Projekt                                                                        |

In diesem Fenster können Sie Intervalle definieren, die anschließend in anderen Fenstern, z. B. im Fenster **Zyklische Mehrfach-Messwertaufnahmen** als Zeitgeber ausgewählt werden können.

| Alle 10 Min, 10 Minuten | Eigenschaften |              |                |   |
|-------------------------|---------------|--------------|----------------|---|
| Alle 30 Min, 30 Minuten | Name:         | Alle 30 Min  |                |   |
|                         | Intervall:    | 30           | Minuten        |   |
|                         | 4             | 8 Intervalle | e a 30 Minuter | n |
|                         |               |              |                |   |
|                         |               |              |                |   |
|                         |               |              |                |   |
|                         |               |              |                |   |
|                         |               | (            |                |   |

### Fenster Intervall-Zeitgeber

### Hinweise zum Fenster Intervall-Zeitgeber

Wie bei jedem vertikal geteilten Fenster (siehe auch Abschnitt → 2.6.2) werden links die bereits angelegten Datensätze angezeigt, in diesem Fall Zeitgeber, während die eigentliche Definition rechts erfolgt.

- Bis zu 5 Zeitgeber können definiert werden
- Eingabefeld Name: Eingabe frei wählbar
- Eingabefeld Intervall: Das Intervall, das Sie hier eingeben, muss glatt in einen Zeitraum von 24 Stunden passen. Ergo sind Intervalle wie z. B. "7" oder "13" nicht zulässig und somit nicht eingebbar (das Eingabefeld ist dann nicht grün, sondern rötlich hinterlegt). Unterhalb des Eingabefeldes wird angezeigt, wie viele Intervalle der Wert, den Sie eingeben oder mit den Pfeiltasten auswählen, in 24 Stunden ergibt. Wenn Sie den Wert über die Pfeiltasten wählen, werden automatisch nur zulässige Werte angeboten.
- Größtest mögliches Intervall: 1x pro Tag

## 4.4.8 Fenster Bedingungsmerker

| Zweck       | Bedingungsmerker für Sonder- oder Nachtscheibenabschaltungen festlegen,<br>die sich durch einen Satz von Bedingungen setzen und durch einen anderen<br>wieder löschen (rücksetzen) lassen |
|-------------|----------------------------------------------------------------------------------------------------|
| Pfad        | Schalten & Messen > Bedingungsmerker                                                                                                    |
| Fensterart  | vertikal geteilt, siehe Abschnitt → 2.6.2<br>(grundlegende Bedienung wie im Fenster <b>Sonderabschaltungen)</b>                                                                           |
| Nutzungsart | links nur Anzeige/ rechts interaktiv                                                                                                    |
| Bezug       | können in Sonder- und Nachtscheibenabschaltungen eingesetzt werden                                                                                                    |

Im Zusammenhang mit Sonder- sowie Nachtscheibenabschaltungen kann es erforderlich bzw. sinnvoll sein, dass eine als Abschaltkriterium definierte Bedingung (z. B. kein Niederschlag vorhanden) länger als "nicht erfüllt" betrachtet wird, als vom jeweiligen Klimasensor gemessen.

Denkbar wäre eine Regelung im Bereich Fledermausschutz, der zufolge eine WEA für den Rest der Nacht nicht mehr abzuschalten ist, sobald es regnet, also auch dann nicht, wenn es wieder aufhört zu regnen, die Bedingung also wieder erfüllt ist.

Um ein Szenario dieser Art abzubilden, müssen Sonder- bzw. Nachtscheibenabschaltungen durch sogenannte Bedingungsmerker ergänzt werden, die sich durch einen Satz von Bedingungen setzen und durch einen anderen wieder löschen lassen, siehe auch → Praxisbespiel 7: Ergänzung einer Fledermausabschaltung durch Bedingungsmerker.

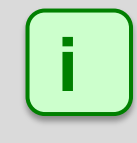

Bedingungsmerker beeinflussen das Abschalten/Hochfahren von WEA erst dann, wenn sie in Sonder- oder Nachtscheibenabschaltungen referenziert werden. Für sich genommen, haben sie keine Auswirkung.

Aufbau und Bedienung des vertikal geteilten Fensters **Bedingungsmerker** entsprechen im Wesentlichen dem Fenster **Sonderabschaltungen**. Wenn Sie mit diesem nicht vertraut sind, können Sie sich in den Abschnitten  $\rightarrow$  2.6.2 (Vertikal geteilte Fenster) und  $\rightarrow$  4.4.1 Fenster **Sonderabschaltungen** zunächst einen Überblick verschaffen.

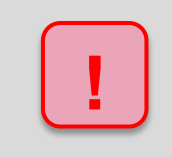

Achten Sie bei allen Eingaben in Shadow Manager auf äußerste Sorgfalt. Falsche Eingaben können zu unnötigen Abschaltungen, vermeidbarem Verschleiß, Ertragsausfall, Problemen mit Behörden oder Anwohnern und im Extremfall zur Stilllegung von Anlagen führen.

Weitere Informationen zum Fenster Bedingungsmerker finden Sie auf den folgenden Seiten.

| Nachtregen im Mai |      |                                                                                           | Setz-Bedingung               | Setz-Bedingung           |                             |                              |  |
|-------------------|------|-------------------------------------------------------------------------------------------|------------------------------|--------------------------|-----------------------------|------------------------------|--|
| 4                 | Set  | Izen                                                                                      | Operand 1                    |                          |                             |                              |  |
|                   | 4    | Bedingungsblock 1                                                                         | Quelle:                      | Klimase                  | nsor                        | •                            |  |
|                   |      | Intensität von Klimasensor 1 "CS1" größer als + 0,2 mm/h. Ansprechverzögerung ist 00:01:0 | 0. Nummer:                   | 1 "CS1"                  |                             | •                            |  |
| 4                 | Rü   | dsetzen                                                                                   | Meßpunkt:                    | Intensit                 | ät                          | •                            |  |
|                   | 4    | Bedingungsblock 1                                                                         |                              | (internation             |                             |                              |  |
|                   |      | Datumsbereich zwischen 01.06. und 30.04.                                                  |                              | Versatz                  | 0                           | mm/h                         |  |
|                   | 4    | Bedingungsblock 2 "2"                                                                     |                              |                          |                             |                              |  |
|                   |      | Ab Sonnenaufgang bis Sonnenuntergang.                                                     | Operation                    |                          |                             |                              |  |
|                   |      |                                                                                           | Operation:                   | orößer als               |                             |                              |  |
|                   |      |                                                                                           | operation                    | grouer dis               |                             |                              |  |
|                   |      |                                                                                           | Operand 2                    |                          |                             |                              |  |
|                   |      |                                                                                           | Quelle:                      | Fester Wert 🔹            |                             |                              |  |
|                   |      |                                                                                           |                              |                          |                             |                              |  |
|                   |      |                                                                                           |                              | 0.0                      |                             |                              |  |
|                   |      |                                                                                           | wert:                        | 0,2                      |                             | mm/n                         |  |
|                   |      | Zusätzlich                                                                                |                              |                          |                             |                              |  |
|                   |      |                                                                                           | Ansprechze                   | it:                      | 60                          | Sekunden                     |  |
|                   |      |                                                                                           | Abfallzeit:                  |                          | 0                           | Sekunden                     |  |
|                   |      |                                                                                           | Verzöge                      | rungen er                | st in Zeitbe                | reichen aktivieren           |  |
|                   |      |                                                                                           | Verzöge                      | rungen st                | arten sofor                 | ţ                            |  |
|                   |      | Bedingung                                                                                 | dingung                      |                          |                             |                              |  |
|                   |      |                                                                                           | Intensität vo<br>mm/h. Anspi | in Klimaser<br>echverzög | isor 1 "CS1<br>jerung ist 0 | " größer als 0,2<br>0:01:00. |  |
| ufkla             | pper | n Zuklappen                                                                               |                              |                          |                             |                              |  |
|                   |      |                                                                                           | - Eathering                  |                          | . Kadam                     | 1.200                        |  |

### Fenster Bedingungsmerker

#### Erläuterung zum obigen Beispielfenster Bedingungsmerker

Im linken Bereich wird ein Bedingungsmerker (**Nachtregen im Mai**) angezeigt, inklusive seiner **Setzen-** und **Rücksetzen-**Bedingungen (rote Ebene). Definiert wurde er wie bei vertikal geteilten Fenstern üblich in der rechten Fensterhälfte. Für den Wert eines Merkers gilt Folgendes:

#### Setzen-Bedingung(en) erfüllt = 1, Rücksetzen-Bedingung(en) erfüllt = 0

Ein Merker wird also gesetzt (d. h. er liefert das Ergebnis 1), wenn die Setzen-Bedingungen zutreffen. Er bleibt auch dann gesetzt, wenn die **Setzen**-Bedingungen nicht mehr zutreffen. Im obigen Beispiel wird der Merker gesetzt, sobald Niederschlag gemessen wird. Hört es wieder auf zu regnen, bleibt er weiterhin gesetzt.

Ein Merker wird gelöscht (d. h. er liefert das Ergebnis **0**), wenn die **Rücksetzen**-Bedingungen zutreffen. Treffen die Rücksetzbedingungen nicht mehr zu, dann greifen die **Setzen**-Bedingungen. Im obigen Beispiel kann der Merker also nur im Monat Mai und auch dann nur nachts wirksam werden.

Auf der nächsten Seite wird ebenfalls anhand des obigen Beispiels **Nachregen im Mai** beschrieben, wie Bedingungsmerker in Sonder- oder Nachtscheibenabschaltungen zum Einsatz kommen.

| WEA 77 "Anna"                                              | Abschaltbedingung                                                                 |
|------------------------------------------------------------|-----------------------------------------------------------------------------------|
| Bedingungsblock 1, Fledermausschutz                        | Operand 1                                                                         |
| Windgeschwindigkeit von WEA 77 "Anna" kleiner als + 6 m/s. | Quelle: Bedingungsmerker 💌                                                        |
| Außentemperatur von WEA 77 "Anna" größer als + 10 °C.      |                                                                                   |
| Bedingungsmerker "Nachtregen im Mai" gleich 0.             |                                                                                   |
|                                                            | Meopunkt: Nachtregen im Mai 👻                                                     |
|                                                            | Operation                                                                         |
|                                                            | Operation: gleich 👻                                                               |
|                                                            | Operand 2                                                                         |
|                                                            | Quelle: Fester Wert 💌                                                             |
|                                                            | Wert: 0                                                                           |
|                                                            | Zusätzlich                                                                        |
|                                                            | Ansprechzeit: 0 Sekunden                                                          |
|                                                            | Abfallzeit: 0 Sekunden                                                            |
|                                                            | Verzögerungen erst in Zeitbereichen aktivieren     Ø Verzögerungen starten sofort |
|                                                            | Bedingung                                                                         |
|                                                            | Bedingungsmerker "Nachtregen im Mai" gleich 0.                                    |
|                                                            |                                                                                   |

Fenster Sonderabschaltungen mit Bedingungsmerker

### Erläuterungen zum obigen Beispielfenster Sonderabschaltung

Der Name des Bedingungsmerkers **Nachtregen im Mai** lässt sich bei Sonderabschaltungen als Messpunkt definieren, wenn zuvor als **Quelle** die Option **Bedingungsmerker** gewählt wurde.

Im obigen Beispiel soll die WEA "normalerweise" abgeschaltet werden, wenn es wärmer ist als 10 Grad und der Wind mit weniger als 6 m/s weht. Um zu erreichen, dass **nicht** abgeschaltet wird, wenn diese beiden Bedingungen zwar erfüllt sind, es jedoch gleichzeitig regnet bzw. geregnet hat, kommt der Bedingungsmerker zum Einsatz.

Die ersten beiden Abschaltbedingungen (Windgeschwindigkeit und Außentemperatur) werden außer Kraft gesetzt, sobald der Bedingungsmerker (die dritte Abschaltbedingung) anspricht, weil das Ergebnis 1 lautet. Dann ist die Bedingung "Bedingungsmerker Nachtregen im Mai gleich 0" nicht mehr erfüllt und eine Abschaltung somit nicht mehr möglich, da die Abschaltbedingungen innerhalb eines Bedingungsblocks durch eine UND-Verknüpfung miteinander verbunden sind. Der Block (die Abschaltung) greift also nur, wenn ALLE Bedingungen erfüllt sind. Für obiges Beispiel bedeutet das anders ausgedrückt: Solange es in Mainächten nicht regnet, können die beiden anderen Abschaltbedingungen dazu führen, dass die WEA abgeschaltet wird. Ist der Merker einmal durch Regen gesetzt worden, spielen Wind und Temperatur für den Rest der Nacht keine Rolle mehr:

- Zur Erinnerung: Bei Bedingungsmerkern gelten folgende Regeln, was das Setzen und Rücksetzen betrifft.
- Ein Merker wird gesetzt (d. h. er liefert 1), wenn die Setzen-Bedingungen zutreffen.
   Er bleibt gesetzt, auch wenn die Setzen-Bedingungen nicht mehr zutreffen.
   Im obigen Beispiel setzt der Umstand, das es regnet, den Merker. Er bleibt gesetzt, auch wenn es aufgehört hat zu regnen.
- Ein Merker wird gelöscht (d. h. er liefert **0**), wenn die Rücksetzen-Bedingungen zutreffen. Treffen die Rücksetzen-Bedingungen nicht mehr zu, dann greifen die Setzen-Bedingungen

Im obigen Beispiel wird der Merker zurückgesetzt, wenn das aktuelle Datum nicht im Mai liegt oder die Sonne aufgegangen ist. Ob es nun regnet oder nicht hat keinen Einfluss. Fällt die RücksetzenBedingung weg, d. h. eine Mai-Nacht beginnt, dann greift die Niederschlagsbedingung. Das bedeutet hier insbesondere, dass wenn es schon vor Beginn der Nacht angefangen hat zu regnen, wird der Merker sofort gesetzt, sobald die Nacht beginnt.

### Abschließende allgemeine Hinweise zu Bedingungsmerkern

- Bedingungsmerker lassen sich wie bereits erwähnt nur in Sonder- und Nachtscheibenabschaltungen einsetzen, nicht jedoch in Meßwertaufzeichnungen.
- Außerdem können sie nicht als Meßpunkte in Ereignissen des Sonderabschaltungs-Logs dienen. Sie lassen sich dort also weder vom Benutzer hinzufügen, noch können sie automatisch als Bedingungsmesspunkte aus Sonder- und Nachtscheibenabschaltungen übernommen werden.
- Bedingungsmerker lösen ein Ereignis aus, wenn sie gesetzt oder rückgesetzt werden (siehe Abschnitt → 4.4.11 Fenster Ereignisse).

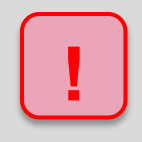

Achten Sie bei allen Eingaben in Shadow Manager auf äußerste Sorgfalt. Falsche Eingaben können zu unnötigen Abschaltungen, vermeidbarem Verschleiß, Ertragsausfall, Problemen mit Behörden oder Anwohnern und im Extremfall zur Stilllegung von Anlagen führen.

## 4.4.9 Fenster Messpunkt-Umschalter

| Zweck       | Automatisches Umschalten zwischen zwei Messpunkten (z. B. zwecks<br>Erhöhung der Ausfallsicherheit von Sensoren) benutzerfreundlich einrichten |
|-------------|----------------------------------------------------------------------------------------------------|
| Pfad        | Schalten & Messen > Messpunkt-Umschalter                                                                                                    |
| Nutzungsart | Anzeige + Dialog                                                                                                    |
| Bezug       | Gesamtes Projekt                                                                                                    |

In diesem Fenster können Sie beispielsweise das automatische Umschalten zwischen den Messpunkten zweier Sensoren einrichten. Sollte einer der beiden Sensoren ausfallen, liefert an seiner Stelle der zweite Sensor die benötigten Messwerte. Der Messpunkt-Umschalter agiert dabei als "eigenständiger" Sensor und kann wie ein solcher z. B. in Sonderabschaltungen eingesetzt werden. Die somit verbesserte Ausfallsicherheit ließe sich auch direkt im Fenster **Sondereinschaltungen** einrichten, allerdings nur mit erheblich höherem Arbeitsaufwand.

Aufbau und Bedienung des vertikal geteilten Fensters **Messpunkt-Umschalter** entsprechen im Wesentlichen dem Fenster **Sonderabschaltungen**. Wenn Sie mit diesem nicht vertraut sind, können Sie sich in den Abschnitten  $\rightarrow$  2.6.2 (Vertikal geteilte Fenster) und  $\rightarrow$  4.4.1 Fenster **Sonderabschaltungen** zunächst einen Überblick verschaffen.

| 👌 Meßpunkt-Umschalter                                               |                    |                                |
|---------------------------------------------------------------------|--------------------|--------------------------------|
| ⊿ Ausfallsichere Außentemperatur                                    | Meßpunkt-Umschalte | r                              |
| Bedingungen     Bedingungsblock 1                                   | Umschalter-Name:   | Ausfallsichere Außentemperatur |
| Bedingungen treffen zu                                              | Einheit:           | °C                             |
| Außentemperatur von Hygro-Thermosensor 1 "Thermosensor 1" [WP Nord] |                    |                                |
| ▲ Bedingungen treffen nicht zu                                      |                    |                                |
| Außentemperatur von Hygro-Thermosensor 2 "Thermosensor 2" [WP West] |                    |                                |
| Außdannen                                                           |                    |                                |
| Alle aufklappen     D Alle zuklappen                                | - Entfernen        | → Ändern → Zufügen             |

### Fenster Messpunkt-Umschalter

### Hinweise zum obigen Beispiel für Messpunkt-Umschalter

- Auf der rechten Seite wurde ein Name für den Umschalter eingegeben (Ausfallsichere Außentemperatur), optional ließe sich dieser um eine Einheit ergänzen.
- Links ist die Funktion des Umschalters erkennbar: Seine (in diesem Beispiel einzige) Bedingung soll als zutreffend gelten, wenn **Kommunikation OK** den Wert 1 hat, also "in Ordnung" ist. Ist dies der Fall, liefert der Umschalter die Temperatur von Sensor 1. Nur wenn diese Bedingung nicht zutrifft, wird der Wert von Sensor 2 weitergegeben.
- Bei Bedingungen ebenso wie bei Bedingungen treffen zu und Bedingungen treffen nicht zu stehen in der Dropdown-Liste Quelle dieselben Optionen zur Verfügung wie im Fenster Sonderabschaltungen, Nachtscheibenabschaltungen usw., der "Kreativität" des Benutzers sind also kaum Grenzen gesetzt.

Auf der nächsten Seite finden Sie ein Beispiel für die Einrichtung einer "ausfallsicheren Außentemperatur", einmal **mit** Messpunktumschalter, einmal **ohne**.

| ngsblock 1 Marz <sup>*</sup> , Fledermausschutz<br>umsbereich zwischen 01.03. und 31.03.<br>purkt-Umschalter "Ausfallsichere Außentemperatur" größer als + 6 °C.<br>ggsblock 2 *April, "Fledermausschutz<br>umsbereich zwischen 01.04. und 30.04.<br>purkt-Umschalter "Ausfallsichere Außentemperatur" größer als + 7 °C.<br>ggsblock 3 *Mai", Fledermausschutz<br>umsbereich zwischen 01.05. und 31.05.<br>purkt-Umschalter "Ausfallsichere Außentemperatur" größer als + 8 °C.<br>*<br>gsblock 1 *März A", Fledermausschutz<br>umsbereich zwischen 01.03. und 31.03.<br>munikation OK von Hygro-Thermosensor 1 *Thermosensor 1* gleich 1.<br>entemperatur von Hygro-Thermosensor 1 *Thermosensor 1* größer als + 6 °C.<br>gsblock 2 *April A", Fledermausschutz<br>umsbereich zwischen 01.03. und 31.03.<br>munikation OK von Hygro-Thermosensor 1 *Thermosensor 1* gleich 1.<br>entemperatur von Hygro-Thermosensor 1 *Thermosensor 1* gleich 1.<br>entemperatur von Hygro-Thermosensor 1 *Thermosensor 1* gleich 1.<br>entemperatur von Hygro-Thermosensor 1 *Thermosensor 1* gleich 1.<br>entemperatur von Hygro-Thermosensor 1 *Thermosensor 1* gleich 1.<br>entemperatur von Hygro-Thermosensor 1 *Thermosensor 1* gleich 1.<br>entemperatur von Hygro-Thermosensor 1 *Thermosensor 1* gleich 1.<br>entemperatur von Hygro-Thermosensor 1 *Thermosensor 1* gleich 1.<br>entemperatur von Hygro-Thermosensor 1 *Thermosensor 1* gleich 0.<br>entemperatur von Hygro-Thermosensor 1 *Thermosensor 1* gleich 0.<br>entemperatur von Hygro-Thermosensor 1 *Thermosensor 1* gleich 0.<br>entemperatur von Hygro-Thermosensor 1 *Thermosensor 1* gleich 1.<br>entemperatur von Hygro-Thermosensor 1 *Thermosensor 1* gleich 1.<br>entemperatur von Hygro-Thermosensor 1 *Thermosensor 1* gleich 1.<br>entemperatur von Hygro-Thermosensor 1 *Thermosensor 1* gleich 1.<br>entemperatur von Hygro-Thermosensor 1 *Thermosensor 1* gleich 1.<br>entemperatur von Hygro-Thermosensor 1 *Thermosensor 1* gleich 1.<br>entemperatur von Hygro-Thermosensor 1 *Thermosensor 1* gleich 1.<br>entemperatur von Hygro-Thermosensor 1 *Thermosensor 1* gleich 1.<br>entemperatur von Hygro-Thermosensor 1 *Thermosensor | WEA : | 1 "Anna"                                                                                                    | Winde | energieanlage |   |
|----------------------------------------------------------------------------------------------------|-------|----------------------------------------------------------------------------------------------------|-------|---------------|---|
| WEA: WEA 2 "Berta" WEA: WEA 2 "Berta" WEA: WEA 2 "Berta" WEA: WEA: WEA: 2 "Berta" WEA: WEA: WEA: 2 "Berta" WEA: WEA: WEA: 2 "Berta" WEA: WEA: WEA: 2 "Berta" WEA: WEA: WEA: 2 "Berta" WEA: WEA: WEA: 2 "Berta" WEA: WEA: WEA: 2 "Berta" WEA: WEA: 2 "Berta" WEA: 2 "Berta" WEA: 2 "Berta"                                                                                 | ⊿ Be  | edingungsblock 1 "März", Fledermausschutz                                                                                                    |       |               |   |
| punkt-Umschalter "Ausfallsichere Außentemperatur" größer als + 6 °C.<br>ngsblock 2 "April", Fledermausschutz<br>umsbereich zwischen 01.04. und 30.04.<br>punkt-Umschalter "Ausfallsichere Außentemperatur" größer als + 7 °C.<br>gsblock 3 "Mai", Fledermausschutz<br>umsbereich zwischen 01.05. und 31.05.<br>punkt-Umschalter "Ausfallsichere Außentemperatur" größer als + 8 °C.<br>gsblock 1 "März A", Fledermausschutz<br>umsbereich zwischen 01.03. und 31.03.<br>munikation OK von Hygro-Thermosensor 1 "Thermosensor 1" gleich 1.<br>entemperatur von Hygro-Thermosensor 1 "Thermosensor 1" gleich 0.<br>entemperatur von Hygro-Thermosensor 1 "Thermosensor 1" gleich 0.<br>entemperatur von Hygro-Thermosensor 1 "Thermosensor 1" gleich 1.<br>entemperatur von Hygro-Thermosensor 1 "Thermosensor 1" gleich 1.<br>entemperatur von Hygro-Thermosensor 1 "Thermosensor 1" gleich 1.<br>entemperatur von Hygro-Thermosensor 1 "Thermosensor 1" gleich 1.<br>entemperatur von Hygro-Thermosensor 1 "Thermosensor 1" gleich 1.<br>entemperatur von Hygro-Thermosensor 1 "Thermosensor 1" gleich 1.<br>entemperatur von Hygro-Thermosensor 1 "Thermosensor 1" gleich 1.<br>entemperatur von Hygro-Thermosensor 1 "Thermosensor 1" gleich 1.<br>entemperatur von Hygro-Thermosensor 1 "Thermosensor 1" gleich 1.<br>entemperatur von Hygro-Thermosensor 1 "Thermosensor 1" gleich 1.<br>entemperatur von Hygro-Thermosensor 1 "Thermosensor 1" gleich 1.<br>entemperatur von Hygro-Thermosensor 1 "Thermosensor 1" gleich 1.<br>entemperatur von Hygro-Thermosensor 1 "Thermosensor 1" gleich 1.<br>entemperatur von Hygro-Thermosensor 1 "Thermosensor 1" gleich 0.<br>entemperatur von Hygro-Thermosensor 2 "Thermosensor 1" gleich 0.<br>entemperatur von Hygro-Thermosensor 2 "Thermosensor 1" gleich 0.<br>entemperatur von Hygro-Thermosensor 1 "Thermosensor 1" gleich 0.<br>entemperatur von Hygro-Thermosensor 1 "Thermosensor 1" gleich 1.<br>entemperatur von Hygro-Thermosensor 1 "Thermosensor 1" gleich 1.<br>entemperatur von Hygro-Thermosensor 1 "Thermosensor 1" gleich 1.<br>entemperatur von Hygro-Thermosensor 1 "Thermosensor 1" gleich 1.<br>entemperatur von Hygr                 |       | Datumsbereich zwischen 01.03. und 31.03.                                                                                                    | WEA   | WEA 2 "Berta" | ` |
| gsblok 2 "April", Fledermausschutz<br>msbereich zwischen 01.04. und 30.04.<br>punkt-Umschalter "Ausfallsichere Außentemperatur" größer als + 7 °C.<br>ngsblok 3 "Mai", Fledermausschutz<br>msbereich zwischen 01.05. und 31.05.<br>punkt-Umschalter "Ausfallsichere Außentemperatur" größer als + 8 °C.<br>"<br>ngsblok 1 "März A", Fledermausschutz<br>msbereich zwischen 01.03. und 31.03.<br>munikation OK von Hygro-Thermosensor 1 "Thermosensor 1" gleich 1.<br>entemperatur von Hygro-Thermosensor 1 "Thermosensor 1" gleich 0.<br>entemperatur von Hygro-Thermosensor 2 "Thermosensor 1" gleich 0.<br>entemperatur von Hygro-Thermosensor 2 "Thermosensor 1" gleich 1.<br>entemperatur von Hygro-Thermosensor 2 "Thermosensor 1" gleich 1.<br>entemperatur von Hygro-Thermosensor 2 "Thermosensor 1" gleich 1.<br>entemperatur von Hygro-Thermosensor 1 "Thermosensor 1" gleich 1.<br>entemperatur von Hygro-Thermosensor 2 "Thermosensor 1" gleich 1.<br>entemperatur von Hygro-Thermosensor 1 "Thermosensor 1" gleich 1.<br>entemperatur von Hygro-Thermosensor 1 "Thermosensor 1" gleich 1.<br>entemperatur von Hygro-Thermosensor 1 "Thermosensor 1" gleich 1.<br>entemperatur von Hygro-Thermosensor 1 "Thermosensor 1" gleich 1.<br>entemperatur von Hygro-Thermosensor 1 "Thermosensor 1" gleich 1.<br>entemperatur von Hygro-Thermosensor 1 "Thermosensor 1" gleich 1.<br>entemperatur von Hygro-Thermosensor 1 "Thermosensor 1" gleich 0.<br>entemperatur von Hygro-Thermosensor 1 "Thermosensor 1" gleich 0.<br>entemperatur von Hygro-Thermosensor 2 "Thermosensor 1" gleich 0.<br>entemperatur von Hygro-Thermosensor 1 "Thermosensor 1" gleich 0.<br>entemperatur von Hygro-Thermosensor 1 "Thermosensor 1" gleich 1.<br>entemperatur von Hygro-Thermosensor 1 "Thermosensor 1" gleich 1.<br>entemperatur von Hygro-Thermosensor 1 "Thermosensor 1" gleich 1.<br>entemperatur von Hygro-Thermosensor 1 "Thermosensor 1" gleich 1.<br>entemperatur von Hygro-Thermosensor 1 "Thermosensor 1" gleich 1.<br>entemperatur von Hygro-Thermosensor 1 "Thermosensor 1" gleich 1.<br>entemperatur von Hygro-Thermosensor 1 "Thermosensor 1" gleich 1.<br>entemperatur von Hygro-Thermo             |       | Meßpunkt-Umschalter "Ausfallsichere Außentemperatur" größer als + 6 °C.                                                                                                    |       |               |   |
| msbereich zwischen 01.04. und 30.04.<br>punkt-Umschalter "Ausfallsichere Außentemperatur" größer als + 7 °C.<br>ngsblock 3 "Mai", Fledermausschutz<br>unsbereich zwischen 01.05. und 31.05.<br>punkt-Umschalter "Ausfallsichere Außentemperatur" größer als + 8 °C.<br>gsblock 1 "Mär Z A", Fledermausschutz<br>unsbereich zwischen 01.03. und 31.03.<br>munikation OK von Hygro-Thermosensor 1 "Thermosensor 1" gleich 1.<br>entemperatur von Hygro-Thermosensor 1 "Thermosensor 1" gleich 0.<br>entemperatur von Hygro-Thermosensor 1 "Thermosensor 1" gleich 0.<br>entemperatur von Hygro-Thermosensor 2 "Thermosensor 1" gleich 1.<br>entemperatur von Hygro-Thermosensor 2 "Thermosensor 1" gleich 1.<br>entemperatur von Hygro-Thermosensor 1 "Thermosensor 1" gleich 1.<br>entemperatur von Hygro-Thermosensor 1 "Thermosensor 1" gleich 1.<br>entemperatur von Hygro-Thermosensor 1 "Thermosensor 1" gleich 1.<br>entemperatur von Hygro-Thermosensor 1 "Thermosensor 1" gleich 1.<br>entemperatur von Hygro-Thermosensor 1 "Thermosensor 1" gleich 1.<br>entemperatur von Hygro-Thermosensor 1 "Thermosensor 1" gleich 1.<br>entemperatur von Hygro-Thermosensor 1 "Thermosensor 1" gleich 1.<br>entemperatur von Hygro-Thermosensor 2 "Thermosensor 1" gleich 0.<br>entemperatur von Hygro-Thermosensor 2 "Thermosensor 1" gleich 0.<br>entemperatur von Hygro-Thermosensor 2 "Thermosensor 1" gleich 0.<br>entemperatur von Hygro-Thermosensor 2 "Thermosensor 1" gleich 0.<br>entemperatur von Hygro-Thermosensor 2 "Thermosensor 1" gleich 0.<br>entemperatur von Hygro-Thermosensor 2 "Thermosensor 1" gleich 0.<br>entemperatur von Hygro-Thermosensor 1 "Thermosensor 1" gleich 1.<br>entemperatur von Hygro-Thermosensor 1 "Thermosensor 1" gleich 1.<br>entemperatur von Hygro-Thermosensor 1 "Thermosensor 1" gleich 1.<br>entemperatur von Hygro-Thermosensor 1 "Thermosensor 1" gleich 1.<br>entemperatur von Hygro-Thermosensor 1 "Thermosensor 1" gleich 1.<br>entemperatur von Hygro-Thermosensor 1 "Thermosensor 1" gleich 1.<br>entemperatur von Hygro-Thermosensor 1 "Thermosensor 1" gleich 1.<br>entemperatur von Hygro-Thermosensor 1 "Thermosensor 1" gleich                    | ⊿ Be  | edingungsblock 2 "April", Fledermausschutz                                                                                                    |       |               |   |
| punkt-Umschalter "Ausfallsichere Außentemperatur" größer als + 7 °C.<br>gsblock 3 °Mai", Fledermausschutz<br>umsbereich zwischen 01.05. und 31.05.<br>punkt-Umschalter "Ausfallsichere Außentemperatur" größer als + 8 °C.<br>a<br>gsblock 1 °März A", Fledermausschutz<br>umsbereich zwischen 01.03. und 31.03.<br>munikation OK von Hygro-Thermosensor 1 "Thermosensor 1" gleich 1.<br>entemperatur von Hygro-Thermosensor 1 "Thermosensor 1" größer als + 6 °C.<br>gsblock 2 °März B", Fledermausschutz<br>umsbereich zwischen 01.03. und 31.03.<br>munikation OK von Hygro-Thermosensor 1 "Thermosensor 1" gleich 0.<br>entemperatur von Hygro-Thermosensor 1 "Thermosensor 1" gleich 0.<br>entemperatur von Hygro-Thermosensor 1 "Thermosensor 1" gleich 1.<br>entemperatur von Hygro-Thermosensor 1 "Thermosensor 1" gleich 1.<br>entemperatur von Hygro-Thermosensor 1 "Thermosensor 1" gleich 1.<br>entemperatur von Hygro-Thermosensor 1 "Thermosensor 1" gleich 1.<br>entemperatur von Hygro-Thermosensor 1 "Thermosensor 1" gleich 1.<br>entemperatur von Hygro-Thermosensor 1 "Thermosensor 1" gleich 1.<br>entemperatur von Hygro-Thermosensor 1 "Thermosensor 1" gleich 0.<br>entemperatur von Hygro-Thermosensor 1 "Thermosensor 1" gleich 0.<br>entemperatur von Hygro-Thermosensor 1 "Thermosensor 1" gleich 0.<br>entemperatur von Hygro-Thermosensor 1 "Thermosensor 1" gleich 0.<br>entemperatur von Hygro-Thermosensor 1 "Thermosensor 1" gleich 0.<br>entemperatur von Hygro-Thermosensor 1 "Thermosensor 1" gleich 0.<br>entemperatur von Hygro-Thermosensor 1 "Thermosensor 1" gleich 1.<br>entemperatur von Hygro-Thermosensor 1 "Thermosensor 1" gleich 1.<br>entemperatur von Hygro-Thermosensor 1 "Thermosensor 1" gleich 1.<br>entemperatur von Hygro-Thermosensor 1 "Thermosensor 1" gleich 1.<br>entemperatur von Hygro-Thermosensor 1 "Thermosensor 1" gleich 1.<br>entemperatur von Hygro-Thermosensor 1 "Thermosensor 1" gleich 1.<br>entemperatur von Hygro-Thermosensor 1 "Thermosensor 1" gleich 1.<br>entemperatur von Hygro-Thermosensor 1 "Thermosensor 1" gleich 1.<br>entemperatur von Hygro-Thermosensor 1 "Thermosensor 1" gleich 1.<br>entemperatur v             |       | Datumsbereich zwischen 01.04. und 30.04.                                                                                                    |       |               |   |
| ngsblok 3 "Mai", Fledermausschutz<br>msbereich zwischen 01.05. und 31.05.<br>punkt-Umschalter "Ausfallsichere Außentemperatur" größer als + 8 °C.<br>pgsblok 1 "März A", Fledermausschutz<br>msbereich zwischen 01.03. und 31.03.<br>munikation OK von Hygro-Thermosensor 1 "Thermosensor 1" gleich 1.<br>entemperatur von Hygro-Thermosensor 1 "Thermosensor 1" gleich 1.<br>entemperatur von Hygro-Thermosensor 1 "Thermosensor 1" gleich 0.<br>entemperatur von Hygro-Thermosensor 2 "Thermosensor 1" gleich 0.<br>entemperatur von Hygro-Thermosensor 2 "Thermosensor 1" gleich 1.<br>munikation OK von Hygro-Thermosensor 2 "Thermosensor 1" gleich 1.<br>entemperatur von Hygro-Thermosensor 1 "Thermosensor 1" gleich 1.<br>entemperatur von Hygro-Thermosensor 1 "Thermosensor 1" gleich 1.<br>entemperatur von Hygro-Thermosensor 1 "Thermosensor 1" gleich 1.<br>entemperatur von Hygro-Thermosensor 1 "Thermosensor 1" gleich 1.<br>entemperatur von Hygro-Thermosensor 1 "Thermosensor 1" gleich 1.<br>entemperatur von Hygro-Thermosensor 1 "Thermosensor 1" gleich 0.<br>entemperatur von Hygro-Thermosensor 1 "Thermosensor 1" gleich 0.<br>entemperatur von Hygro-Thermosensor 1 "Thermosensor 1" gleich 0.<br>entemperatur von Hygro-Thermosensor 2 "Thermosensor 1" gleich 0.<br>entemperatur von Hygro-Thermosensor 2 "Thermosensor 1" gleich 0.<br>entemperatur von Hygro-Thermosensor 1 "Thermosensor 1" gleich 0.<br>entemperatur von Hygro-Thermosensor 1 "Thermosensor 1" gleich 0.<br>entemperatur von Hygro-Thermosensor 1 "Thermosensor 1" gleich 1.<br>entemperatur von Hygro-Thermosensor 1 "Thermosensor 1" gleich 1.<br>entemperatur von Hygro-Thermosensor 1 "Thermosensor 1" gleich 1.<br>entemperatur von Hygro-Thermosensor 1 "Thermosensor 1" gleich 1.<br>entemperatur von Hygro-Thermosensor 1 "Thermosensor 1" gleich 1.<br>entemperatur von Hygro-Thermosensor 1 "Thermosensor 1" gleich 1.<br>entemperatur von Hygro-Thermosensor 1 "Thermosensor 1" gleich 1.<br>entemperatur von Hygro-Thermosensor 1 "Thermosensor 1" gleich 1.<br>entemperatur von Hygro-Thermosensor 1 "Thermosensor 1" gleich 1.<br>entemperatur von Hygro-Thermosensor 1 "Ther                 |       | Meßpunkt-Umschalter "Ausfallsichere Außentemperatur" größer als + 7 °C.                                                                                                    |       |               |   |
| misbereich zwischen 01.05. und 31.05.<br>punkt-Umschalter "Ausfallsichere Außentemperatur" größer als + 8 °C.<br>größlock 1 "März A", Fledermausschutz<br>umsbereich zwischen 01.03. und 31.03.<br>munikation OK von Hygro-Thermosensor 1 "Thermosensor 1" gleich 1.<br>entemperatur von Hygro-Thermosensor 1 "Thermosensor 1" gleich 0.<br>entemperatur von Hygro-Thermosensor 2 "Thermosensor 1" gleich 0.<br>entemperatur von Hygro-Thermosensor 1 "Thermosensor 1" gleich 1.<br>entemperatur von Hygro-Thermosensor 1 "Thermosensor 1" gleich 1.<br>entemperatur von Hygro-Thermosensor 2 "Thermosensor 1" gleich 1.<br>entemperatur von Hygro-Thermosensor 1 "Thermosensor 1" gleich 1.<br>entemperatur von Hygro-Thermosensor 1 "Thermosensor 1" gleich 1.<br>entemperatur von Hygro-Thermosensor 1 "Thermosensor 1" gleich 1.<br>entemperatur von Hygro-Thermosensor 1 "Thermosensor 1" gleich 0.<br>entemperatur von Hygro-Thermosensor 1 "Thermosensor 1" gleich 0.<br>entemperatur von Hygro-Thermosensor 1 "Thermosensor 1" gleich 0.<br>entemperatur von Hygro-Thermosensor 1 "Thermosensor 1" gleich 0.<br>entemperatur von Hygro-Thermosensor 1 "Thermosensor 1" gleich 0.<br>entemperatur von Hygro-Thermosensor 1 "Thermosensor 1" gleich 0.<br>entemperatur von Hygro-Thermosensor 1 "Thermosensor 1" gleich 1.<br>entemperatur von Hygro-Thermosensor 1 "Thermosensor 1" gleich 1.<br>entemperatur von Hygro-Thermosensor 1 "Thermosensor 1" gleich 1.<br>entemperatur von Hygro-Thermosensor 1 "Thermosensor 1" gleich 1.<br>entemperatur von Hygro-Thermosensor 1 "Thermosensor 1" gleich 1.<br>entemperatur von Hygro-Thermosensor 1 "Thermosensor 1" gleich 1.<br>entemperatur von Hygro-Thermosensor 1 "Thermosensor 1" gleich 1.<br>entemperatur von Hygro-Thermosensor 1 "Thermosensor 1" gleich 1.<br>entemperatur von Hygro-Thermosensor 1 "Thermosensor 1" gleich 1.<br>entemperatur von Hygro-Thermosensor 1 "Thermosensor 1" gleich 1.<br>entemperatur von Hygro-Thermosensor 1 "Thermosensor 1" gleich 1.<br>entemperatur von Hygro-Thermosensor 1 "Thermosensor 1" gleich 1.<br>entemperatur von Hygro-Thermosensor 1 "Thermosensor 1" gleich 1.<br>entemperat                 | ⊿ Be  | edingungsblock 3 "Mai", Fledermausschutz                                                                                                    |       |               |   |
| punkt-Umschalter "Ausfallsichere Außentemperatur" größer als + 8 °C.<br>größlock 1 "März A", Fledermausschutz<br>umsbereich zwischen 01.03. und 31.03.<br>munikation OK von Hygro-Thermosensor 1 "Thermosensor 1" gleich 1.<br>entemperatur von Hygro-Thermosensor 1 "Thermosensor 1" größer als + 6 °C.<br>rgsblock 2 "März B", Fledermausschutz<br>umsbereich zwischen 01.03. und 31.03.<br>munikation OK von Hygro-Thermosensor 2 "Thermosensor 1" gleich 0.<br>entemperatur von Hygro-Thermosensor 2 "Thermosensor 1" gleich 1.<br>entemperatur von Hygro-Thermosensor 1 "Thermosensor 1" gleich 1.<br>entemperatur von Hygro-Thermosensor 1 "Thermosensor 1" gleich 1.<br>entemperatur von Hygro-Thermosensor 1 "Thermosensor 1" gleich 1.<br>entemperatur von Hygro-Thermosensor 1 "Thermosensor 1" gleich 1.<br>entemperatur von Hygro-Thermosensor 1 "Thermosensor 1" gleich 0.<br>entemperatur von Hygro-Thermosensor 1 "Thermosensor 1" gleich 0.<br>entemperatur von Hygro-Thermosensor 2 "Thermosensor 1" gleich 0.<br>entemperatur von Hygro-Thermosensor 2 "Thermosensor 1" gleich 0.<br>entemperatur von Hygro-Thermosensor 2 "Thermosensor 1" gleich 0.<br>entemperatur von Hygro-Thermosensor 1 "Thermosensor 1" gleich 0.<br>entemperatur von Hygro-Thermosensor 1 "Thermosensor 1" gleich 1.<br>entemperatur von Hygro-Thermosensor 1 "Thermosensor 1" gleich 1.<br>entemperatur von Hygro-Thermosensor 1 "Thermosensor 1" gleich 1.<br>entemperatur von Hygro-Thermosensor 1 "Thermosensor 1" gleich 1.<br>entemperatur von Hygro-Thermosensor 1 "Thermosensor 1" gleich 1.<br>entemperatur von Hygro-Thermosensor 1 "Thermosensor 1" gleich 1.<br>entemperatur von Hygro-Thermosensor 1 "Thermosensor 1" gleich 1.<br>entemperatur von Hygro-Thermosensor 1 "Thermosensor 1" gleich 1.<br>entemperatur von Hygro-Thermosensor 1 "Thermosensor 1" größer als + 8 °C.<br>gsblock 6 "Mai B", Fledermausschutz                                                                                                    |       | Datumsbereich zwischen 01.05. und 31.05.                                                                                                    |       |               |   |
| a<br>gsblock 1 "März A", Fledermausschutz<br>umsbereich zwischen 01.03. und 31.03.<br>munikation OK von Hygro-Thermosensor 1 "Thermosensor 1" größer als + 6 °C.<br>gsblock 2 "März B", Fledermausschutz<br>umsbereich zwischen 01.03. und 31.03.<br>munikation OK von Hygro-Thermosensor 1 "Thermosensor 1" gleich 0.<br>entemperatur von Hygro-Thermosensor 2 "Thermosensor 1" gleich 0.<br>entemperatur von Hygro-Thermosensor 2 "Thermosensor 1" gleich 1.<br>entemperatur von Hygro-Thermosensor 2 "Thermosensor 1" gleich 1.<br>entemperatur von Hygro-Thermosensor 1 "Thermosensor 1" gleich 1.<br>entemperatur von Hygro-Thermosensor 1 "Thermosensor 1" gleich 1.<br>entemperatur von Hygro-Thermosensor 1 "Thermosensor 1" größer als + 7 °C.<br>gsblock 3 "April A", Fledermausschutz<br>umsbereich zwischen 01.04. und 30.04.<br>munikation OK von Hygro-Thermosensor 1 "Thermosensor 1" größer als + 7 °C.<br>gsblock 4 "April B", Fledermausschutz<br>umsbereich zwischen 01.04. und 30.04.<br>munikation OK von Hygro-Thermosensor 2 "Thermosensor 1" gleich 0.<br>entemperatur von Hygro-Thermosensor 2 "Thermosensor 1" gleich 0.<br>entemperatur von Hygro-Thermosensor 2 "Thermosensor 1" gleich 1.<br>entemperatur von Hygro-Thermosensor 1 "Thermosensor 1" gleich 1.<br>entemperatur von Hygro-Thermosensor 1 "Thermosensor 1" gleich 1.<br>entemperatur von Hygro-Thermosensor 1 "Thermosensor 1" größer als + 7 °C.<br>gsblock 5 "Mai A", Fledermausschutz<br>umsbereich zwischen 01.05. und 31.05.<br>munikation OK von Hygro-Thermosensor 1 "Thermosensor 1" größer als + 8 °C.<br>gsblock 6 "Mai B", Fledermausschutz                                                                                                    |       | Meßpunkt-Umschalter "Ausfallsichere Außentemperatur" größer als + 8 °C.                                                                                                    |       |               |   |
| ngsblock 1 "März A", Fledermausschutz<br>msbereich zwischen 01.03. und 31.03.<br>munikation OK von Hygro-Thermosensor 1 "Thermosensor 1" gleich 1.<br>entemperatur von Hygro-Thermosensor 1 "Thermosensor 1" größer als + 6 °C.<br>ngsblock 2 "März B", Fledermausschutz<br>msbereich zwischen 01.03. und 31.03.<br>munikation OK von Hygro-Thermosensor 1 "Thermosensor 1" gleich 0.<br>entemperatur von Hygro-Thermosensor 2 "Thermosensor 2" größer als + 6 °C.<br>ngsblock 3 "April A", Fledermausschutz<br>msbereich zwischen 01.04. und 30.04.<br>munikation OK von Hygro-Thermosensor 1 "Thermosensor 1" gleich 1.<br>entemperatur von Hygro-Thermosensor 1 "Thermosensor 1" gleich 1.<br>entemperatur von Hygro-Thermosensor 1 "Thermosensor 1" gleich 1.<br>entemperatur von Hygro-Thermosensor 1 "Thermosensor 1" gleich 0.<br>entemperatur von Hygro-Thermosensor 1 "Thermosensor 1" gleich 0.<br>entemperatur von Hygro-Thermosensor 2 "Thermosensor 1" gleich 0.<br>entemperatur von Hygro-Thermosensor 2 "Thermosensor 1" gleich 0.<br>entemperatur von Hygro-Thermosensor 2 "Thermosensor 1" gleich 0.<br>entemperatur von Hygro-Thermosensor 2 "Thermosensor 1" gleich 1.<br>entemperatur von Hygro-Thermosensor 1 "Thermosensor 1" gleich 1.<br>entemperatur von Hygro-Thermosensor 1 "Thermosensor 1" gleich 1.<br>entemperatur von Hygro-Thermosensor 1 "Thermosensor 1" gleich 1.<br>entemperatur von Hygro-Thermosensor 1 "Thermosensor 1" gleich 1.<br>entemperatur von Hygro-Thermosensor 1 "Thermosensor 1" gleich 1.<br>entemperatur von Hygro-Thermosensor 1 "Thermosensor 1" gleich 1.<br>entemperatur von Hygro-Thermosensor 1 "Thermosensor 1" gleich 1.<br>entemperatur von Hygro-Thermosensor 1 "Thermosensor 1" gleich 1.<br>entemperatur von Hygro-Thermosensor 1 "Thermosensor 1" gleich 1.<br>entemperatur von Hygro-Thermosensor 1 "Thermosensor 1" gleich 1.<br>entemperatur von Hygro-Thermosensor 1 "Thermosensor 1" gleich 1.<br>entemperatur von Hygro-Thermosensor 1 "Thermosensor 1" gleich 1.<br>entemperatur von Hygro-Thermosensor 1 "Thermosensor 1" gleich 1.<br>entemperatur von Hygro-Thermosensor 1 "Thermosensor 1" gleich 1.<br>entemperatu               | WEA 2 | 2 "Berta"                                                                                                    |       |               |   |
| munikation OK von Hygro-Thermosensor 1 "Thermosensor 1" gleich 1.<br>entemperatur von Hygro-Thermosensor 1 "Thermosensor 1" größer als + 6 °C.<br>ngsblock 2 "März B", Fledermausschutz<br>umsbereich zwischen 01.03. und 31.03.<br>munikation OK von Hygro-Thermosensor 1 "Thermosensor 1" gleich 0.<br>entemperatur von Hygro-Thermosensor 2 "Thermosensor 2" größer als + 6 °C.<br>ngsblock 3 "April A", Fledermausschutz<br>umsbereich zwischen 01.04. und 30.04.<br>munikation OK von Hygro-Thermosensor 1 "Thermosensor 1" gleich 1.<br>entemperatur von Hygro-Thermosensor 1 "Thermosensor 1" gleich 1.<br>entemperatur von Hygro-Thermosensor 1 "Thermosensor 1" gleich 1.<br>entemperatur von Hygro-Thermosensor 1 "Thermosensor 1" gleich 0.<br>entemperatur von Hygro-Thermosensor 1 "Thermosensor 1" gleich 0.<br>entemperatur von Hygro-Thermosensor 1 "Thermosensor 1" gleich 0.<br>entemperatur von Hygro-Thermosensor 2 "Thermosensor 1" gleich 0.<br>entemperatur von Hygro-Thermosensor 2 "Thermosensor 1" gleich 0.<br>entemperatur von Hygro-Thermosensor 2 "Thermosensor 1" gleich 1.<br>entemperatur von Hygro-Thermosensor 1 "Thermosensor 1" gleich 1.<br>entemperatur von Hygro-Thermosensor 1 "Thermosensor 1" gleich 1.<br>entemperatur von Hygro-Thermosensor 1 "Thermosensor 1" gleich 1.<br>entemperatur von Hygro-Thermosensor 1 "Thermosensor 1" gleich 1.<br>entemperatur von Hygro-Thermosensor 1 "Thermosensor 1" gleich 1.<br>entemperatur von Hygro-Thermosensor 1 "Thermosensor 1" gleich 1.<br>entemperatur von Hygro-Thermosensor 1 "Thermosensor 1" größer als + 8 °C.<br>gsblock 6 "Mai B", Fledermausschutz                                                                                                    | ⊿ Be  | edingungsblock 1 "März A", Fledermausschutz                                                                                                    |       |               |   |
| munikation OK von Hygro-Thermosensor 1 "Thermosensor 1" gleich 1.<br>entemperatur von Hygro-Thermosensor 1 "Thermosensor 1" größer als + 6 °C.<br>hgsblock 2 "März B", Fledermausschutz<br>umsbereich zwischen 01.03. und 31.03.<br>munikation OK von Hygro-Thermosensor 1 "Thermosensor 1" gleich 0.<br>entemperatur von Hygro-Thermosensor 2 "Thermosensor 2" größer als + 6 °C.<br>hgsblock 3 "April A", Fledermausschutz<br>umsbereich zwischen 01.04. und 30.04.<br>munikation OK von Hygro-Thermosensor 1 "Thermosensor 1" gleich 1.<br>entemperatur von Hygro-Thermosensor 1 "Thermosensor 1" gleich 1.<br>entemperatur von Hygro-Thermosensor 1 "Thermosensor 1" gleich 1.<br>entemperatur von Hygro-Thermosensor 1 "Thermosensor 1" gleich 0.<br>entemperatur von Hygro-Thermosensor 1 "Thermosensor 1" gleich 0.<br>entemperatur von Hygro-Thermosensor 2 "Thermosensor 1" gleich 0.<br>entemperatur von Hygro-Thermosensor 2 "Thermosensor 1" gleich 0.<br>entemperatur von Hygro-Thermosensor 1 "Thermosensor 1" gleich 0.<br>entemperatur von Hygro-Thermosensor 1 "Thermosensor 1" gleich 1.<br>entemperatur von Hygro-Thermosensor 1 "Thermosensor 1" gleich 1.<br>entemperatur von Hygro-Thermosensor 1 "Thermosensor 1" gleich 1.<br>entemperatur von Hygro-Thermosensor 1 "Thermosensor 1" gleich 1.<br>entemperatur von Hygro-Thermosensor 1 "Thermosensor 1" gleich 1.<br>entemperatur von Hygro-Thermosensor 1 "Thermosensor 1" gleich 1.<br>entemperatur von Hygro-Thermosensor 1 "Thermosensor 1" gleich 1.<br>entemperatur von Hygro-Thermosensor 1 "Thermosensor 1" gleich 1.<br>entemperatur von Hygro-Thermosensor 1 "Thermosensor 1" gleich 1.<br>entemperatur von Hygro-Thermosensor 1 "Thermosensor 1" gleich 1.<br>entemperatur von Hygro-Thermosensor 1 "Thermosensor 1" größer als + 8 °C.<br>gsblock 6 "Mai B", Fledermausschutz                                                                                                    |       | Datumsbereich zwischen 01.03. und 31.03.                                                                                                    |       |               |   |
| entemperatur von Hygro-Thermosensor 1 "Thermosensor 1" größer als + 6 °C.<br>ngsblock 2 "März B", Fledermausschutz<br>umsbereich zwischen 01.03. und 31.03.<br>munikation OK von Hygro-Thermosensor 1 "Thermosensor 1" gleich 0.<br>entemperatur von Hygro-Thermosensor 2 "Thermosensor 2" größer als + 6 °C.<br>ngsblock 3 "April A", Fledermausschutz<br>umsbereich zwischen 01.04. und 30.04.<br>munikation OK von Hygro-Thermosensor 1 "Thermosensor 1" gleich 1.<br>entemperatur von Hygro-Thermosensor 1 "Thermosensor 1" gleich 1.<br>entemperatur von Hygro-Thermosensor 1 "Thermosensor 1" größer als + 7 °C.<br>ngsblock 4 "April B", Fledermausschutz<br>umsbereich zwischen 01.04. und 30.04.<br>munikation OK von Hygro-Thermosensor 1 "Thermosensor 1" gleich 0.<br>entemperatur von Hygro-Thermosensor 2 "Thermosensor 1" gleich 0.<br>entemperatur von Hygro-Thermosensor 2 "Thermosensor 1" gleich 0.<br>entemperatur von Hygro-Thermosensor 1 "Thermosensor 1" gleich 0.<br>entemperatur von Hygro-Thermosensor 1 "Thermosensor 1" gleich 1.<br>entemperatur von Hygro-Thermosensor 1 "Thermosensor 1" gleich 1.<br>entemperatur von Hygro-Thermosensor 1 "Thermosensor 1" gleich 1.<br>entemperatur von Hygro-Thermosensor 1 "Thermosensor 1" gleich 1.<br>entemperatur von Hygro-Thermosensor 1 "Thermosensor 1" gleich 1.<br>entemperatur von Hygro-Thermosensor 1 "Thermosensor 1" gleich 1.<br>entemperatur von Hygro-Thermosensor 1 "Thermosensor 1" gleich 1.<br>entemperatur von Hygro-Thermosensor 1 "Thermosensor 1" größer als + 8 °C.<br>gsblock 6 "Mai B", Fledermausschutz                                                                                                    |       | Kommunikation OK von Hygro-Thermosensor 1 "Thermosensor 1" gleich 1.                                                                                                    |       |               |   |
| ngsblock 2 "März B", Fledermausschutz<br>umsbereich zwischen 01.03. und 31.03.<br>munikation OK von Hygro-Thermosensor 1 "Thermosensor 1" gleich 0.<br>entemperatur von Hygro-Thermosensor 2 "Thermosensor 2" größer als + 6 °C.<br>ngsblock 3 "April A", Fledermausschutz<br>umsbereich zwischen 01.04. und 30.04.<br>munikation OK von Hygro-Thermosensor 1 "Thermosensor 1" gleich 1.<br>entemperatur von Hygro-Thermosensor 1 "Thermosensor 1" gleich 1.<br>entemperatur von Hygro-Thermosensor 1 "Thermosensor 1" gleich 1.<br>entemperatur von Hygro-Thermosensor 1 "Thermosensor 1" gleich 0.<br>munikation OK von Hygro-Thermosensor 1 "Thermosensor 1" gleich 0.<br>entemperatur von Hygro-Thermosensor 2 "Thermosensor 1" gleich 0.<br>entemperatur von Hygro-Thermosensor 2 "Thermosensor 2" größer als + 7 °C.<br>ngsblock 5 "Mai A", Fledermausschutz<br>umsbereich zwischen 01.05. und 31.05.<br>munikation OK von Hygro-Thermosensor 1 "Thermosensor 1" gleich 1.<br>entemperatur von Hygro-Thermosensor 1 "Thermosensor 1" gleich 1.<br>entemperatur von Hygro-Thermosensor 1 "Thermosensor 1" gleich 1.<br>entemperatur von Hygro-Thermosensor 1 "Thermosensor 1" gleich 1.<br>entemperatur von Hygro-Thermosensor 1 "Thermosensor 1" gleich 1.<br>entemperatur von Hygro-Thermosensor 1 "Thermosensor 1" gleich 1.<br>entemperatur von Hygro-Thermosensor 1 "Thermosensor 1" gleich 1.<br>entemperatur von Hygro-Thermosensor 1 "Thermosensor 1" gleich 1.<br>entemperatur von Hygro-Thermosensor 1 "Thermosensor 1" größer als + 8 °C.<br>ngsblock 6 "Mai B", Fledermausschutz                                                                                                    |       | Außentemperatur von Hygro-Thermosensor 1 "Thermosensor 1" größer als + 6 °C.                                                                                                    |       |               |   |
| umsbereich zwischen 01.03. und 31.03.         munikation OK von Hygro-Thermosensor 1 "Thermosensor 1" gleich 0.         entemperatur von Hygro-Thermosensor 2 "Thermosensor 2" größer als + 6 °C.         ngsblock 3 "April A", Fledermausschutz         umsbereich zwischen 01.04. und 30.04.         munikation OK von Hygro-Thermosensor 1 "Thermosensor 1" gleich 1.         entemperatur von Hygro-Thermosensor 1 "Thermosensor 1" größer als + 7 °C.         ngsblock 4 "April B", Fledermausschutz         umsbereich zwischen 01.04. und 30.04.         munikation OK von Hygro-Thermosensor 1 "Thermosensor 1" gleich 1.         entemperatur von Hygro-Thermosensor 1 "Thermosensor 1" gleich 0.         entemperatur von Hygro-Thermosensor 2 "Thermosensor 2" größer als + 7 °C.         ngsblock 5 "Mai A", Fledermausschutz         umsbereich zwischen 01.05. und 31.05.         munikation OK von Hygro-Thermosensor 1 "Thermosensor 1" gleich 1.         entemperatur von Hygro-Thermosensor 1 "Thermosensor 1" gleich 1.         entemperatur von Hygro-Thermosensor 1 "Thermosensor 1" gleich 1.         entemperatur von Hygro-Thermosensor 1 "Thermosensor 1" gleich 1.         entemperatur von Hygro-Thermosensor 1 "Thermosensor 1" gleich 1.         entemperatur von Hygro-Thermosensor 1 "Thermosensor 1" gleich 1.         entemperatur von Hygro-Thermosensor 1 "Thermosensor 1" gleich 1.         entemperatur von Hygro-Thermosensor 1 "Thermosensor 1" gleich 1.                                                                                                    | ⊿ Be  | edingungsblock 2 "März B", Fledermausschutz                                                                                                    |       |               |   |
| munikation OK von Hygro-Thermosensor 1 "Thermosensor 1" gleich 0.<br>entemperatur von Hygro-Thermosensor 2 "Thermosensor 2" größer als + 6 °C.<br>ngsblock 3 "April A", Fledermausschutz<br>umsbereich zwischen 01.04. und 30.04.<br>munikation OK von Hygro-Thermosensor 1 "Thermosensor 1" gleich 1.<br>entemperatur von Hygro-Thermosensor 1 "Thermosensor 1" größer als + 7 °C.<br>ngsblock 4 "April B", Fledermausschutz<br>umsbereich zwischen 01.04. und 30.04.<br>munikation OK von Hygro-Thermosensor 1 "Thermosensor 1" gleich 0.<br>entemperatur von Hygro-Thermosensor 1 "Thermosensor 1" gleich 0.<br>entemperatur von Hygro-Thermosensor 2 "Thermosensor 2" größer als + 7 °C.<br>ngsblock 5 "Mai A", Fledermausschutz<br>umsbereich zwischen 01.05. und 31.05.<br>munikation OK von Hygro-Thermosensor 1 "Thermosensor 1" gleich 1.<br>entemperatur von Hygro-Thermosensor 1 "Thermosensor 1" gleich 1.<br>entemperatur von Hygro-Thermosensor 1 "Thermosensor 1" gleich 1.<br>entemperatur von Hygro-Thermosensor 1 "Thermosensor 1" gleich 1.<br>entemperatur von Hygro-Thermosensor 1 "Thermosensor 1" gleich 1.<br>entemperatur von Hygro-Thermosensor 1 "Thermosensor 1" gleich 1.<br>entemperatur von Hygro-Thermosensor 1 "Thermosensor 1" größer als + 8 °C.<br>ngsblock 6 "Mai B", Fledermausschutz                                                                                                    |       | Datumsbereich zwischen 01.03. und 31.03.                                                                                                    |       |               |   |
| entemperatur von Hygro-Thermosensor 2 "Thermosensor 2" größer als + 6 °C.<br>ngsblock 3 "April A", Fledermausschutz<br>umsbereich zwischen 01.04. und 30.04.<br>munikation OK von Hygro-Thermosensor 1 "Thermosensor 1" gleich 1.<br>entemperatur von Hygro-Thermosensor 1 "Thermosensor 1" größer als + 7 °C.<br>ngsblock 4 "April B", Fledermausschutz<br>umsbereich zwischen 01.04. und 30.04.<br>munikation OK von Hygro-Thermosensor 1 "Thermosensor 1" gleich 0.<br>entemperatur von Hygro-Thermosensor 2 "Thermosensor 1" gleich 0.<br>entemperatur von Hygro-Thermosensor 2 "Thermosensor 2" größer als + 7 °C.<br>ngsblock 5 "Mai A", Fledermausschutz<br>umsbereich zwischen 01.05. und 31.05.<br>munikation OK von Hygro-Thermosensor 1 "Thermosensor 1" gleich 1.<br>entemperatur von Hygro-Thermosensor 1 "Thermosensor 1" gleich 1.<br>entemperatur von Hygro-Thermosensor 1 "Thermosensor 1" gleich 1.<br>entemperatur von Hygro-Thermosensor 1 "Thermosensor 1" gleich 1.<br>entemperatur von Hygro-Thermosensor 1 "Thermosensor 1" gleich 1.<br>entemperatur von Hygro-Thermosensor 1 "Thermosensor 1" gleich 1.<br>entemperatur von Hygro-Thermosensor 1 "Thermosensor 1" gleich 1.<br>entemperatur von Hygro-Thermosensor 1 "Thermosensor 1" gleich 1.<br>entemperatur von Hygro-Thermosensor 1 "Thermosensor 1" gleich 1.<br>entemperatur von Hygro-Thermosensor 1 "Thermosensor 1" größer als + 8 °C.<br>ngsblock 6 "Mai B", Fledermausschutz                                                                                                    |       | Kommunikation OK von Hygro-Thermosensor 1 "Thermosensor 1" gleich 0.                                                                                                    |       |               |   |
| ngsblock 3 "April A", Fledermausschutz<br>umsbereich zwischen 01.04. und 30.04.<br>munikation OK von Hygro-Thermosensor 1 "Thermosensor 1" gleich 1.<br>entemperatur von Hygro-Thermosensor 1 "Thermosensor 1" größer als + 7 °C.<br>ngsblock 4 "April B", Fledermausschutz<br>umsbereich zwischen 01.04. und 30.04.<br>munikation OK von Hygro-Thermosensor 1 "Thermosensor 1" gleich 0.<br>entemperatur von Hygro-Thermosensor 2 "Thermosensor 1" gleich 0.<br>entemperatur von Hygro-Thermosensor 2 "Thermosensor 2" größer als + 7 °C.<br>ngsblock 5 "Mai A", Fledermausschutz<br>umsbereich zwischen 01.05. und 31.05.<br>munikation OK von Hygro-Thermosensor 1 "Thermosensor 1" gleich 1.<br>entemperatur von Hygro-Thermosensor 1 "Thermosensor 1" gleich 1.<br>entemperatur von Hygro-Thermosensor 1 "Thermosensor 1" gleich 1.<br>entemperatur von Hygro-Thermosensor 1 "Thermosensor 1" gleich 1.<br>entemperatur von Hygro-Thermosensor 1 "Thermosensor 1" gleich 1.<br>entemperatur von Hygro-Thermosensor 1 "Thermosensor 1" größer als + 8 °C.<br>ngsblock 6 "Mai B", Fledermausschutz                                                                                                    |       | Außentemperatur von Hygro-Thermosensor 2 "Thermosensor 2" größer als + 6 °C.                                                                                                    |       |               |   |
| umsbereich zwischen 01.04. und 30.04.<br>munikation OK von Hygro-Thermosensor 1 "Thermosensor 1" gleich 1.<br>entemperatur von Hygro-Thermosensor 1 "Thermosensor 1" größer als + 7 °C.<br>ngsblock 4 "April B", Fledermausschutz<br>umsbereich zwischen 01.04. und 30.04.<br>munikation OK von Hygro-Thermosensor 1 "Thermosensor 1" gleich 0.<br>entemperatur von Hygro-Thermosensor 2 "Thermosensor 1" gleich 0.<br>entemperatur von Hygro-Thermosensor 2 "Thermosensor 2" größer als + 7 °C.<br>ngsblock 5 "Mai A", Fledermausschutz<br>umsbereich zwischen 01.05. und 31.05.<br>munikation OK von Hygro-Thermosensor 1 "Thermosensor 1" gleich 1.<br>entemperatur von Hygro-Thermosensor 1 "Thermosensor 1" gleich 1.<br>entemperatur von Hygro-Thermosensor 1 "Thermosensor 1" gleich 1.<br>entemperatur von Hygro-Thermosensor 1 "Thermosensor 1" gleich 1.<br>entemperatur von Hygro-Thermosensor 1 "Thermosensor 1" gleich 1.<br>entemperatur von Hygro-Thermosensor 1 "Thermosensor 1" größer als + 8 °C.<br>ngsblock 6 "Mai B", Fledermausschutz                                                                                                    | ⊿ Be  | edingungsblock 3 "April A", Fledermausschutz                                                                                                    |       |               |   |
| munikation OK von Hygro-Thermosensor 1 "Thermosensor 1" gleich 1.<br>entemperatur von Hygro-Thermosensor 1 "Thermosensor 1" größer als + 7 °C.<br>ngsblock 4 "April B", Fledermausschutz<br>umsbereich zwischen 01.04. und 30.04.<br>munikation OK von Hygro-Thermosensor 1 "Thermosensor 1" gleich 0.<br>entemperatur von Hygro-Thermosensor 2 "Thermosensor 2" größer als + 7 °C.<br>ngsblock 5 "Mai A", Fledermausschutz<br>umsbereich zwischen 01.05. und 31.05.<br>munikation OK von Hygro-Thermosensor 1 "Thermosensor 1" gleich 1.<br>entemperatur von Hygro-Thermosensor 1 "Thermosensor 1" gleich 1.<br>entemperatur von Hygro-Thermosensor 1 "Thermosensor 1" gleich 1.<br>entemperatur von Hygro-Thermosensor 1 "Thermosensor 1" gleich 1.<br>entemperatur von Hygro-Thermosensor 1 "Thermosensor 1" gleich 1.                                                                                                    |       | Datumsbereich zwischen 01.04. und 30.04.                                                                                                    |       |               |   |
| entemperatur von Hygro-Thermosensor 1 "Thermosensor 1" größer als + 7 °C.<br>ngsblock 4 "April B", Fledermausschutz<br>umsbereich zwischen 01.04. und 30.04.<br>munikation OK von Hygro-Thermosensor 1 "Thermosensor 1" gleich 0.<br>entemperatur von Hygro-Thermosensor 2 "Thermosensor 2" größer als + 7 °C.<br>ngsblock 5 "Mai A", Fledermausschutz<br>umsbereich zwischen 01.05. und 31.05.<br>munikation OK von Hygro-Thermosensor 1 "Thermosensor 1" gleich 1.<br>entemperatur von Hygro-Thermosensor 1 "Thermosensor 1" gleich 1.<br>entemperatur von Hygro-Thermosensor 1 "Thermosensor 1" gleich 1.<br>entemperatur von Hygro-Thermosensor 1 "Thermosensor 1" größer als + 8 °C.<br>ngsblock 6 "Mai B", Fledermausschutz                                                                                                    |       | Kommunikation OK von Hygro-Thermosensor 1 "Thermosensor 1" gleich 1.                                                                                                    |       |               |   |
| ngsblock 4 "April B", Fledermausschutz<br>umsbereich zwischen 01.04. und 30.04.<br>munikation OK von Hygro-Thermosensor 1 "Thermosensor 1" gleich 0.<br>entemperatur von Hygro-Thermosensor 2 "Thermosensor 2" größer als + 7 °C.<br>ngsblock 5 "Mai A", Fledermausschutz<br>umsbereich zwischen 01.05. und 31.05.<br>munikation OK von Hygro-Thermosensor 1 "Thermosensor 1" gleich 1.<br>entemperatur von Hygro-Thermosensor 1 "Thermosensor 1" gleich 1.<br>entemperatur von Hygro-Thermosensor 1 "Thermosensor 1" gleich 1.<br>entemperatur von Hygro-Thermosensor 1 "Thermosensor 1" größer als + 8 °C.<br>ngsblock 6 "Mai B", Fledermausschutz                                                                                                    |       | Außentemperatur von Hygro-Thermosensor 1 "Thermosensor 1" größer als + 7 °C.                                                                                                    |       |               |   |
| umsbereich zwischen 01.04. und 30.04.<br>munikation OK von Hygro-Thermosensor 1 "Thermosensor 1" gleich 0.<br>entemperatur von Hygro-Thermosensor 2 "Thermosensor 2" größer als + 7 °C.<br>gsblock 5 "Mai A", Fledermausschutz<br>umsbereich zwischen 01.05. und 31.05.<br>munikation OK von Hygro-Thermosensor 1 "Thermosensor 1" gleich 1.<br>entemperatur von Hygro-Thermosensor 1 "Thermosensor 1" größer als + 8 °C.<br>gsblock 6 "Mai B", Fledermausschutz                                                                                                    | ⊿ Be  | edingungsblock 4 "April B", Fledermausschutz                                                                                                    |       |               |   |
| munikation OK von Hygro-Thermosensor 1 "Thermosensor 1" gleich 0.<br>entemperatur von Hygro-Thermosensor 2 "Thermosensor 2" größer als + 7 °C.<br>Igsblock 5 "Mai A", Fledermausschutz<br>Imsbereich zwischen 01.05. und 31.05.<br>munikation OK von Hygro-Thermosensor 1 "Thermosensor 1" gleich 1.<br>entemperatur von Hygro-Thermosensor 1 "Thermosensor 1" größer als + 8 °C.<br>Igsblock 6 "Mai B", Fledermausschutz                                                                                                    |       | Datumsbereich zwischen 01.04. und 30.04.                                                                                                    |       |               |   |
| entemperatur von Hygro-Thermosensor 2 "Thermosensor 2" größer als + 7 °C.<br>Igsblock 5 "Mai A", Fledermausschutz<br>Imsbereich zwischen 01.05. und 31.05.<br>munikation OK von Hygro-Thermosensor 1 "Thermosensor 1" gleich 1.<br>entemperatur von Hygro-Thermosensor 1 "Thermosensor 1" größer als + 8 °C.<br>Igsblock 6 "Mai B", Fledermausschutz                                                                                                    |       | Kommunikation OK von Hygro-Thermosensor 1 "Thermosensor 1" gleich 0.                                                                                                    |       |               |   |
| ngsblock 5 "Mai A", Fledermausschutz<br>umsbereich zwischen 01.05. und 31.05.<br>munikation OK von Hygro-Thermosensor 1 "Thermosensor 1" gleich 1.<br>entemperatur von Hygro-Thermosensor 1 "Thermosensor 1" größer als + 8 °C.<br>Igsblock 6 "Mai B", Fledermausschutz                                                                                                    |       | Außentemperatur von Hygro-Thermosensor 2 "Thermosensor 2" größer als + 7 °C.                                                                                                    |       |               |   |
| umsbereich zwischen 01.05. und 31.05.<br>munikation OK von Hygro-Thermosensor 1 "Thermosensor 1" gleich 1.<br>entemperatur von Hygro-Thermosensor 1 "Thermosensor 1" größer als + 8 °C.<br>Igsblock 6 "Mai B", Fledermausschutz                                                                                                    | ⊿ Be  | edingungsblock 5 "Mai A", Fledermausschutz                                                                                                    |       |               |   |
| munikation OK von Hygro-Thermosensor 1 "Thermosensor 1" gleich 1.<br>entemperatur von Hygro-Thermosensor 1 "Thermosensor 1" größer als + 8 °C.<br>Igsblock 6 "Mai B", Fledermausschutz                                                                                                    |       | Datumsbereich zwischen 01.05. und 31.05.                                                                                                    |       |               |   |
| entemperatur von Hygro-Thermosensor 1 "Thermosensor 1" größer als + 8 °C.<br>Igsblock 6 "Mai B", Fledermausschutz                                                                                                    |       | Kommunikation OK von Hygro-Thermosensor 1 "Thermosensor 1" gleich 1.                                                                                                    |       |               |   |
| ngsblock 6 "Mai B", Fledermausschutz                                                                                                    |       | Außentemperatur von Hygro-Thermosensor 1 "Thermosensor 1" größer als + 8 °C.                                                                                                    |       |               |   |
|                                                                                                    | ⊿ Be  | edingungsblock 6 "Mai B", Fledermausschutz                                                                                                    |       |               |   |
| umsbereich zwischen 01.05. und 31.05.                                                                                                    |       | Datumsbereich zwischen 01.05. und 31.05.                                                                                                    |       |               |   |
| munikation OK von Hygro-Thermosensor 1 "Thermosensor 1" gleich 0.                                                                                                    |       | Kommunikation OK von Hygro-Thermosensor 1 "Thermosensor 1" gleich 0.                                                                                                    |       |               |   |
| entemperatur von Hygro-Thermosensor 2 "Thermosensor 2" größer als + 8 °C.                                                                                                    |       | Außentemperatur von Hygro-Thermosensor 2 "Thermosensor 2" größer als + 8 °C.                                                                                                    |       |               |   |
| umsbereich zwischen 01.05. und 31.05.<br>munikation OK von Hygro-Thermosensor 1 "Thermosensor 1" gleich 0.<br>entemperatur von Hygro-Thermosensor 2 "Thermosensor 2" größer als + 8 °C.                                                                                                    | ⊿ Be  | Datumsbereich zwischen 01.05. und 31.05.         Kommunikation OK von Hygro-Thermosensor 1 "Thermosensor 1" gleich 1.         Außentemperatur von Hygro-Thermosensor 1 "Thermosensor 1" größer als + 8 °C.         redingungsblock 6 "Mai B", Fledermausschutz         Datumsbereich zwischen 01.05. und 31.05.         Kommunikation OK von Hygro-Thermosensor 1 "Thermosensor 1" gleich 0.         Außentemperatur von Hygro-Thermosensor 2 "Thermosensor 2" größer als + 8 °C. |       |               |   |

## Fenster Sonderabschaltungen (WEA 1 mit Messpunkt-Umschaltern, WEA 2 ohne selbige)

### Hinweise zum obigen Beispiel

- Hier ist auf einen Blick zu erkennen, dass der Einrichtungsaufwand bei WEA 2 ohne Messpunkt-Umschalter wesentlich h
  öher war als bei WEA 1 mit Messpunkt-Umschaltern. Die Aufwandseinsparung betrifft im Übrigen nat
  ürlich auch die Wartung.
- Erleichtung bringen Messpunkt-Umschalter insbesondere auch bei Nachtscheibenabschaltungen, wo die Nacht in 10 oder mehr Scheiben aufgeteilt wird und für jede Scheibe eigene Bedingungsblöcke und Bedingungen zu definieren sind.

Da für Messpunkt-Umschalter keine eigenen Ereignisse protokolliert werden, finden Sie weitere Informationen zu diesem Thema auf der nächsten Seite.

### Ausgabewerte von Messpunkt-Umschaltern im Protokoll (Ereignisse)

Messpunkt-Umschalter lösen keine eigenen Ereignisse aus. Ihr Ausgabewert sowie die Werte in ihren Umschaltbedingungen, die zu einem Ausgabewert geführt haben, werden nicht automatisch geloggt. Da diese Werte dennoch interessant sind, insbesondere wenn sie z. B. zu einer Sonderabschaltung beigetragen haben, werden die zu loggenden Werte von Messpunkt-Umschaltern mit in das Ereignis der entsprechenden Sonderabschaltung eingetragen, wie in folgendem Beispiel zu erkennen.

| 🖹 Ereigni | isse                                                                 |                                                    |    |
|-----------|----------------------------------------------------------------------|----------------------------------------------------|----|
| ⊿ Ereig   | nisse Sor                                                            | nderabschaltungen                                  |    |
| ⊿ V       | WEA 1 "A                                                             | Inna"                                              |    |
|           | ⊿ Flede                                                              | ermausschutz                                       |    |
|           | ⊿ - E                                                                | Ereignis Abschaltung WEA wegen Fledermausschutz    |    |
|           |                                                                      | ⊿ Standard-Meßpunkte                               |    |
|           |                                                                      | WEA Nr.                                            |    |
|           |                                                                      | Rotordrehzahl von WEA 1 "Anna"                     |    |
|           |                                                                      | Aktuelle Leistung von WEA 1 "Anna"                 |    |
|           |                                                                      | Außentemperatur von WEA 1 "Anna"                   |    |
|           |                                                                      | Windgeschwindigkeit von WEA 1 "Anna"               |    |
|           |                                                                      | Gondelposition von WEA 1 "Anna"                    |    |
|           |                                                                      | ⊿ Bedingungs-Meßunkte                              |    |
|           |                                                                      | Meßpunkt-Umschalter Ausfallsichere Außentemperatur |    |
|           | Kommunikation OK von Hygro-Thermosensor 1 "Thermosensor 1" [WP Nord] |                                                    |    |
|           | i>──Benutzerdefinierte Meßpunkte                                     |                                                    |    |
|           | Ď… E                                                                 | Ereignis Überwachungsphase                         |    |
| Þ V       | WEA 2 B                                                              | lerta"                                             |    |
| D Ereig   | inisse Nad                                                           | chtscheibenabschaltungen                           |    |
| D Ereig   | Ereignisse Schalten von digitalen Ausgangen                          |                                                    |    |
| D Ereig   | Ereignisse Windenergieanlagen                                        |                                                    |    |
| D Ereig   | Ereignisse Sensoren                                                  |                                                    |    |
| D Ereig   | Ereignisse Bedingungsmerker                                          |                                                    |    |
| D Ereigi  | Freignisse Externe Trigger                                           |                                                    |    |
| D. Ereigi | inisse Sch                                                           | nattenwurtmodui                                    |    |
|           |                                                                      |                                                    |    |
| Aufklapr  | oen                                                                  | Zuklappen Einstellbares Sonderabschaltungs-Log ab  |    |
| in Alle   | a aufidam                                                            | SMU-Version V4.2.38                                |    |
| ⊿… Alle   | : айткіарр                                                           | Den Die zusiappen                                  |    |
|           |                                                                      |                                                    | 11 |

Fenster Ereignisse (am Beispiel von WEA 1 "Anna")

### Hinweise zum obigen Beispielfenster Ereignisse

- Betrachtet man das Ereignis "Abschaltung WEA wegen Fledermausschutz" für WEA 1, so ist dort bei den zu loggenden Bedingungs-Messpunkten zunächst der Ausgangswert des Messpunkt-Umschalters eingetragen; dies ist der normale Eintrag für die Abschaltbedingung der Sonderabschaltung selbst.
- Zusätzlich wird dort der Kommunikationszustand von Thermosensor 1 angezeigt, und dieser stammt aus der Umschaltbedingung des Messpunkt-Umschalters. Somit werden, wenn es zu einer Sonderabschaltung kommt, alle relevanten Werte mit dem Ereignis "Abschaltung WEA" geloggt.

## 4.4.10 Fenster Berechnungen

| Zweck       | Automatische Berechnung bestimmter Werte definieren, um diese in<br>Abschaltbedingungen von Sonder- und Nachtscheibenabschaltungen,<br>Einzelaufzeichnungen oder als benutzerdefinierte Messpunkte im<br>Sonderabschaltungs-Log usw. einzusetzen |
|-------------|----------------------------------------------------------------------------------------------------|
| Pfad        | Schalten & Messen > Berechnungen                                                                                                    |
| Nutzungsart | Anzeige + Dialog                                                                                                    |
| Bezug       | Gesamtes Projekt                                                                                                    |

In diesem Fenster können Sie die automatische Berechnung bestimmter Werte definieren, z. B.

- den zeitlichen Mittelwert eines Messwerts über einen bestimmten Zeitraum oder
- die mittlere Parkwindgeschwindigkeit aus den Windgeschwindigkeiten aller WEA,

und diese anschließend wie die Messwerte eines Sensors in Abschaltbedingungen von Sonder- und Nachtscheibenabschaltungen, Einzelaufzeichnungen usw. einsetzen.

| 🛃 Berechnungen                           |            |                         |
|------------------------------------------|------------|-------------------------|
| Eingabebereich                           | Berechnun  | gen                     |
|                                          | Parkwindg  | eschwindigkeit          |
|                                          | Park-Temp  | peratur                 |
| // Durchschnittliche Windgeschwindigkeit | Windrichtu | Ing                     |
| // über alle Windkraftanlagen            |            |                         |
|                                          |            |                         |
|                                          |            |                         |
| return XMean (                           |            |                         |
| 10, // fällt die Kommunikation zu allen  |            |                         |
| // WEA aus, dann 10 m/s zurückliefern    |            |                         |
| [Windgeschwindigkeit WEA 2 "224363"],    |            |                         |
| [Windgeschwindigkeit WEA 3 "224364"],    |            |                         |
| [Windgeschwindigkeit WEA 4 "224365"],    |            |                         |
| [Windgeschwindigkeit WEA 5 "224366"],    |            |                         |
| [Windgeschwindigkeit WEA 6 "224367"],    |            |                         |
| [Windgeschwindigkeit WEA 7 "224368"]     |            |                         |
| );                                       |            |                         |
|                                          |            |                         |
|                                          |            |                         |
|                                          |            |                         |
| Meßpunkte                                | Eigenschaf | ten                     |
| Meldungen                                | Name:      | Parkwindgeschwindigkeit |
| Ok                                       | Einheit:   | m/s                     |
|                                          |            |                         |
|                                          |            |                         |
| < > >                                    | 👄 Entferr  | nen 🖓 Ändern 🕂 Zufügen  |
|                                          |            |                         |

#### Fenster Berechnungen

#### Das Fenster Berechnungen ist in folgende vier Bereiche unterteilt:

- **Eingabebereich** (oben links) hier geben Sie die Syntax für die Berechnung ein und bei Bedarf zusätzlich Kommentare.
- **Meldungen** (unten links, **nur** Anzeige) Berechnungen müssen einer bestimmten Syntax folgen. Zum einen werden hier Fehler gemeldet, die Sie im Eingabebereich ggf. gemacht haben, zum anderen wird angezeigt, welche Eingabe das System als Nächstes erwartet.
- Berechnungen (oben rechts, nur Auswahl) alle Berechnungen, die bereits definiert wurden, sind hier aufgeführt und können zum Ändern oder Zufügen ausgewählt werden.
- **Eigenschaften** (unten rechts) hier wird einer Berechnung ein Name und optional eine Einheit gegeben. Unter diesem Namen wird diese Berechnung dann z. B. in einer Abschaltbedingung referenziert.

## Übersicht zum Fenster Berechnungen

| Element        | Erläuterung                                                                                                    |
|----------------|----------------------------------------------------------------------------------------------------|
| Eingabebereich | Hier geben Sie die eigentliche Berechnungsfunktion ein; folgende sind zurzeit möglich:                                                                                                    |
|                | Minimum/Maximum (z. B. Maximalwert der von 2 oder mehr Sensoren gemessenen Windgeschwindigkeiten)                                                                                                    |
|                | Zeitlicher Mittelwert (z. B. Mittelwert der von einem Sensor in einem Zeitraum von 1–60 Minuten gemessenen Beleuchtungsstärke)                                                                                                    |
|                | <ul> <li>Zeitlicher gleitender Mittelwert (z. B. wiederholte Berechnung des<br/>Mittelwerts der von einem Sensor in einem Zeitraum von 1–60 Minuten<br/>gemessenen Beleuchtungsstärke)</li> </ul>                                                                                                    |
|                | • "Ausfallsicherer" Mittelwert (z. B. Mittlere Parkwindgeschwindigkeit<br>aus Werten von 2 oder mehr Sensoren, deren Ausfall erkannt werden<br>kann, sowie Definition eines Defaultwerts, der als Funktionsergebnis<br>eintritt, falls alle Sensoren ausgefallen sind.)                                                                                                    |
|                | Die Berechnungen müssen einer bestimmten Syntax folgen, die in einem eigenen Abschnitt erläutert wird, siehe → 4.4.10.1.                                                                                                    |
| Meßpunkte      | Die Namen der Messpunkte von Sensoren müssen exakt eingegeben werden<br>(schon bei einem Leerzeichen zu viel oder zu wenig sind sie für SM4 nicht<br>mehr erkennbar), aber wenn Sie auf <b>Messpunkte</b> klicken, können Sie in<br>folgendem Fenster bequem einen oder mehrere der im Projekt vorhandenen<br>Messpunkte auswählen:                                                                 |
|                | January Auswahl Meßpunkt                                                                                                    |
|                | Direktes Licht Lichtsensor 1 "LSG 1 (V 224365)"                                                                                                    |
|                | Beleuchtungsstärke Diode 1 Lichtsensor 1 "LSG 1 (V 224365)"                                                                                                    |
|                | Beleuchtungsstärke Diode 3 Lichtsensor 1 "LSG 1 (V 224365)"                                                                                                    |
|                | Beleuchtungsstärke Diode 4 Lichtsensor 1 "LSG 1 (V 224365)"                                                                                                    |
|                | Sonnen-Höhenwinkel Lichtsensor 1 "LSG 1 (V 224365)"                                                                                                    |
|                | Temperatur Lichtsensor 1 "LSG 1 (V 224365)"                                                                                                    |
|                | Direktes Licht Lichtsensor 2 "nicht vorhanden"                                                                                                    |
|                | Beleuchtungsstärke Diode 1 Lichtsensor 2 "nicht vorhanden"                                                                                                    |
|                | Mehrfachauswahl                                                                                                    |
|                | Annangen: V Zeilenumbruch                                                                                                    |
|                |                                                                                                    |
|                |                                                                                                    |
|                | Per Eingabe im Feld <b>Suchtext</b> können Sie die Liste der Messpunkte filtern.<br>Vorgegeben wird in diesem Feld das Wort, an dem sich der Cursor im<br>Eingabebereich des Fensters <b>Berechnungen</b> befunden hat. Dieses Wort<br>wird dort ersetzt, sobald Sie das Fenster <b>Auswahl Messpunkt</b> mit <b>Ok</b> wieder<br>schließen.                                                        |
|                | In der Liste der Messpunkte lassen sich mehrere Einträge gleichzeitig<br>markieren und in den Eingabebereich des Berechnungsfensters<br>übernehmen. Vor der Übernahme können Sie im Feld <b>Mehrfachauswahl</b> ein<br>Trennzeichen festlegen, das zwischen den einzelnen Einträgen eingefügt<br>werden soll, und außerdem spezifizieren, dass die Einträge mit<br>Zeilenumbruch übernommen werden. |
| Berechnungen   | Alle Berechnungen, die bereits definiert wurden, sind hier aufgeführt und können zum <b>Ändern</b> oder <b>Zufügen</b> ausgewählt werden.                                                                                                    |
| 🕂 Zufügen | Dient zum Hinzufügen einer neuen Berechnung und ist nur aktiv, wenn ein<br>Name für eine Berechnung eingegeben wurde, der in der Liste oben rechts<br>im Fenster noch nicht existiert.              |
|-----------|----------------------------------------------------------------------------------------------------|
| Andern    | Dient zum Ändern einer vorhandenen Berechnung und ist nur aktiv, wenn in der Liste eine Berechnung ausgewählt und daran etwas geändert wurde.                                                       |
|           | Änderungen werden nur wirksam, wenn Sie diese durch Klicken auf <b>Ändern</b> bestätigen. Andernfalls werden sie verworfen, sobald Sie eine andere Berechnung auswählen oder das Fenster schließen. |
| Name      | Eindeutiger Name der Berechnung, keine Vorgabe.                                                                                                    |
| Einheit   | Hier legen Sie die Einheit für das Ergebnis einer Berechnung fest.<br>Dieser Text wird z. B. bei Abschaltbedingungen verwendet.                                                                     |

# 4.4.10.1 Syntax für den Eingabebereich im Fenster Berechnungen

Die Eingabe einer Funktion muss einer bestimmten Definitionssprache und Syntax entsprechen. Beides soll in diesem Abschnitt erläutert werden.

#### **Allgemeine Hinweise**

- Mit dem Schlüsselwort "return" wird das Ergebnis der Berechnung zurückgeliefert.
- Die Parameter stehen in runden Klammern, die Messpunkte jeweils in eckigen Klammern, den Abschluss bildet ein Semikolon, Beispiel:

return max ([Messpunkt 1], [Messpunkt 2]);

- Die Schlüsselwörter der Definitionssprache sind englischsprachig auch wenn in SM4 die Sprache Deutsch eingestellt ist, bleibt "return" englisch. Messpunkt-Namen sind jedoch sprachabhängig und werden entsprechend umgeschaltet.
- Der Eingabebereich funktioniert ähnlich wie ein Text-Editor. Man kann dort markieren, kopieren, löschen, einfügen usw. und außerdem mit Strg + z Aktionen rückgängig machen.
- Im Eingabebereich können Kommentare zur Berechnung eingegeben werden. Sie werden mit zwei Schrägstrichen eingeleitet und gelten für den Rest der Zeile, Beispiel:

```
// Maximale Windgeschwindigkeit
return max ([Messpunkt 1], [Messpunkt 2]);
```

Ansonsten haben Zeilenwechsel keine Bedeutung. Man kann alles in eine Zeile schreiben oder nach Belieben Umbrüche einfügen. Ebenso kann der Text durch Leerzeichen weiterformatiert werden.

Auf den nächsten Seiten finden Sie Angaben zur Syntax und weitere Erläuterungen zu den einzelnen Berechnungsfunktionen.

# 4.4.10.1.1 Berechnungsfunktion "Minimum/Maximum"

| Erläuterung: | Diese Funktion liefert den größten bzw. kleinsten Messwert aus der Reihe der angegebenen Messwerte.                                                                                                    |
|--------------|----------------------------------------------------------------------------------------------------|
| Syntax:      | min ([Messpunkt1], [Messpunkt2], [Messpunkt99])<br>max ([Messpunkt1], [Messpunkt2], [Messpunkt99])                                                                                                    |
| Messpunkt:   | beliebiger Messpunkt eines Sensors<br>Messpunkt199<br>mindestens 2 Messpunkte                                                                                                    |
| Beispiel:    | <pre>Maximalwert der von 3 Sensoren gemessenen Windgeschwindigkeiten:     return max (     [Windgeschwindigkeit WEA 1 "Anna"],     [Windgeschwindigkeit WEA 2 "Berta"],     [Windgeschwindigkeit WEA 3 "Charlotte"] );</pre> |

# 4.4.10.1.2 Berechnungsfunktion "Zeitlicher Mittelwert"

| Erläuterung: | Innerhalb des Zeitfensters werden regelmäßig Werte des Messpunktes<br>aufgenommen. Ist das Ende des Zeitfenster erreicht, wird aus den aufgenommenen<br>Werten der Mittelwert bestimmt.<br>Diese Funktion liefert pro Zeitfenster einen neuen Wert. |
|--------------|----------------------------------------------------------------------------------------------------|
| Syntax:      | mean ([Messpunkt1], Zeitfenster)                                                                                                    |
| Messpunkt:   | beliebiger Messpunkt eines Sensors                                                                                                    |
| Zeitfenster: | Zeit in Minuten, über die Werte des Messpunktes gemittelt werden.<br>Wertebereich: 1–60 Minuten                                                                                                    |
| Beispiel:    | Mittelwert der von einem Sensor in einem Zeitraum von 30 Minuten gemessenen Beleuchtungsstärke:                                                                                                    |
|              | // Mittelvert Beleuchtungsstärke über 30 Min                                                                                                    |

```
return mean (
   [Beleuchtungsstärke Diode 1 Lichtsensor 1 "LSG 1 (V 224365)"],
   30);
```

# 4.4.10.1.3 Berechnungsfunktion "Zeitlicher gleitender Mittelwert"

| Erläuterung  | Es werden regelmäßig Werte des Messpunktes aufgenommen. Nach jeder<br>Messwertaufnahme wird aus den letzten Messwerten, die innerhalb des Zeitfensters<br>liegen, ein neuer Mittelwert gebildet. |
|--------------|----------------------------------------------------------------------------------------------------|
|              | Diese Funktion liefert pro Messwertaufnahme einen neuen Wert.                                                                                                    |
| Syntax:      | fmean ([Messpunkt1], Zeitraum)                                                                                                    |
| Messpunkt:   | beliebiger Messpunkt eines Sensors                                                                                                    |
| Zeitfenster: | Zeit in Minuten, über die Werte des Messpunktes gemittelt werden.<br>Wertebereich: 1–60 Minuten                                                                                                  |
| Beispiel:    | Wiederholte Berechnung des Mittelwerts der von einem Sensor in einem Zeitraum von 30 Minuten gemessenen Beleuchtungsstärke                                                                       |
|              | // Gleitender Mittelwert Beleuchtungsstärke 30 Min                                                                                                    |

```
return fmean (
   [Beleuchtungsstärke Diode 1 Lichtsensor 1 "LSG 1 (V 224365)"],
   30);
```

# 4.4.10.1.4 Berechnungsfunktion "Ausfallsicherer Mittelwert"

| Erläuterung | Diese Funktion bildet die Summe der Werte der angegebenen Messpunkte und<br>teilt das Ergebnis durch die Anzahl von Messpunkten. Fällt ein Sensor aus, dann<br>wird sein Messwert zu 0 gesetzt und die Anzahl von Messpunkten um 1 reduziert.<br>Fallen alle Sensoren aus, wird der Defaultwert zurückgeliefert.                                                                                                    |
|-------------|----------------------------------------------------------------------------------------------------|
| Syntax:     | xmean (Defaultwert, [Messpunkt1], [Messpunkt2], [Messpunkt3], [Messpunkt99])                                                                                                    |
| Messpunkt:  | Messpunkt199<br>Messpunkt eines Sensors, dessen Ausfall erkannt werden kann<br>mindestens 2 Messpunkte                                                                                                    |
| Beispiel:   | Es soll eine mittlere Parkwindgeschwindigkeit aus den Windgeschwindigkeiten von<br>allen drei WEA ermittelt werden. Dazu werden diese Messpunkte als Parameter<br>der xmean-Funktion eingetragen. Fällt die Kommunikation zu einer (oder<br>mehreren) WEA aus, dann wird die mittlere Parkwindgeschwindigkeit nur noch aus<br>den verbleibenden WEA ermittelt und damit so wenig wie möglich verfälscht. Fällt<br>die Kommunikation zu sämtlichen Sensoren aus, dann lautet das Ergebnis der<br>Funktion 10. |
|             | // Ausfallsicherer Mittelwert mit Default<br>return Xmean                                                                                                    |

| Gour | ii miioui |       |         |       |                           |      |        |       |         |      |       |               |       |
|------|-----------|-------|---------|-------|---------------------------|------|--------|-------|---------|------|-------|---------------|-------|
| (10  | , 11      | Bei   | Ausfall | der   | Kommunikation             | zu a | allen  | WEA   | sollen  | 10   | m/s   | zurückgegeben | werde |
| [Wi  | ndgescl   | nwind | digkeit | WEA   | 1 "Anna"],                | - 11 | Das :  | sind  | die Ka  | ndic | later | 1,            |       |
| [Wi  | ndgescl   | nwind | digkeit | WEA   | 2 "Berta"],               | - 11 | aus (  | dener | n der M | itte | -1e   |               |       |
| [Wi  | ndgesch   | nwind | digkeit | WEA : | <pre>3 "Charlotte"]</pre> | ); / | // we: | rt ge | ebildet | Wiz  | rd    |               |       |

# 4.4.11 Fenster Ereignisse

| Zweck       | <ul> <li>Ablesen, welche Messpunkte (Messwerte) zu einem<br/>Sonderabschaltungsereignis automatisch geloggt werden</li> <li>Eigene (benutzerdefinierte) Messpunkte hinzufügen</li> </ul> |
|-------------|----------------------------------------------------------------------------------------------------|
| Symbol      |                                                                                                    |
| Pfad        | Schalten & Messen > Ereignisse                                                                                                    |
| Fensterart  | vertikal geteilt, siehe Abschnitt → 2.6.2<br>(grundlegende Bedienung wie im Fenster <b>Sonderabschaltungen)</b>                                                                          |
| Nutzungsart | links nur Anzeige/ rechts bei benutzerdefinierten Messpunkten interaktiv                                                                                                    |
| Bezug       | Projekt                                                                                                    |

Die SMU schreibt Ereignisse wie zum Beispiel "WEA-Stopp wegen Sonderabschaltung", "Beginn einer Nachtscheibe" oder "Sonnenaufgang" in ein Protokoll, das in SM4 heruntergeladen werden kann. Aussagekräftig wird ein solches Protokoll nur, wenn es auch Werte erfasst, die zum Zeitpunkt eines Ereignisses gemessen wurde, zum Beispiel Windgeschwindigkeit, Luftfeuchtigkeit usw. Bestimmte Messpunkte werden von der SMU automatisch erfasst und können im hier beschriebenen Fenster weder gelöscht oder geändert werden. Andere kann der Benutzer individuell hinzufügen, denn oft sind für jedes Projekt andere Messwerte relevant.

Folgende Messpunkte gibt es:

#### Standard-Messpunkte

Diese Messpunkte sind in SM4 fest hinterlegt und können vom Benutzer weder geändert noch gelöscht werden. Damit ist sichergestellt, dass die wichtigsten Messpunkte auf jeden Fall im Protokoll erfasst werden.

# Bedingungs-Messpunkte

Dies sind Messpunkte, die bei der Formulierung von Abschaltbedingungen benutzt wurden und **nur dort** bearbeitet werden können. Mithilfe von Bedingungs-Messpunkten ist im Protokoll erkennbar, warum eine WEA zu einem bestimmten Zeitpunkt abgeschaltet wurde, z. B. weil der Hygro-Thermo-Sensor eine bestimmte Temperatur überschritten hat. Sinnvoller wird dies, wenn es mehrere Bedingungen gibt, weil das Protokoll dann auch zeigt, welche davon zum Stopp geführt hat (z. B. Temperatur oder Luftfeuchtigkeit oder Windstärke).

#### Benutzerdefinierte Messpunkte

Diese Messpunkte kann der Benutzer nach Bedarf hinzufügen. Auch selbst erstellte Berechnungen (*Schalten & Messen -> Berechnungen*) können hier als Messpunkt dienen. Messpunkte, die bereits in den Standard- oder Bedingungs-Messpunkten enthalten sind, lassen sich **nicht** noch einmal hinzufügen.

Aufbau und Bedienung des vertikal geteilten Fensters **Ereignisse** entsprechen im Wesentlichen dem Fenster **Sonderabschaltungen**. Wenn Sie mit diesem nicht vertraut sind, können Sie sich in den Abschnitten → 2.6.2 (Vertikal geteilte Fenster) und → 4.4.1 Fenster **Sonderabschaltungen** zunächst einen Überblick verschaffen.

Weitere Informationen zum Fenster Ereignisse finden Sie auf den folgenden Seiten.

| E  | Ereignisse von Sonderabschaltungen                                                                                             | Meßwert    |                 |
|----|----------------------------------------------------------------------------------------------------|------------|-----------------|
| E  | Ereignisse von Nachtscheibenabschaltungen                                                                                      | Quelle:    | Immissionsort - |
| E  | Ereignisse von Windenergieanlagen                                                                                              | Nummer:    | 1 "102-1"       |
| E  | Ereignisse von Sensoren                                                                                                    |            |                 |
| E  | Ereignisse von Bedingungsmerker                                                                                                | Melipunkt: | Tageszähler     |
| E  | Ereignisse von Schattenwurfmodul                                                                                               |            |                 |
| -  | Ereignis Eingeschaltet                                                                                                    |            |                 |
|    | Ereignis Ausgeschaltet                                                                                                    |            |                 |
|    | Ereignis Sonnenaufgang                                                                                                    |            |                 |
|    | ⊿ Benutzerdefinierte Meßpunkte                                                                                                 |            |                 |
|    | Tageszähler von IO 1 "102-1"                                                                                                   |            |                 |
|    | Ereignis Sonnenuntergang                                                                                                    |            |                 |
|    | Benutzerdefinierte Meßpunkte                                                                                                   |            |                 |
|    | Tageszähler von IO 1 "102-1"                                                                                                   |            |                 |
|    | Ereignis Fehler                                                                                                    |            |                 |
|    |                                                                                                    |            |                 |
| uf | Klappen         Zuklappen         Einstellbares           Alle aufklappen         D Alle zuklappen         SMU-Version V4.2.38 |            |                 |

Fenster Ereignisse (Beispiel)

#### Hinweise zum Fenster Ereignisse:

- Auf der ersten Ebene (grüne Ebene) gibt es 6 logische Gruppen von Bereichen, in den Ereignisse auftreten können.
- Die Gruppen der ersten Ebene besitzen jeweils eine unterschiedliche Zahl untergeordneter Ebenen.
- Im obigen Beispielfenster ist nur die Ebene Ereignisse von Schattenwurfmodul ausgeklappt; dessen erste Unterebene enthält 5 mögliche Ereignisse (rote Ebene). Als zweite untergeordnete Ebene gibt es hier nur die Ebene Benutzerdefinierte Messpunkte (graue Ebene).
- Im obigen Beispiel wurde den Ereignissen Sonnenaufgang und Sonnenunergang der Messpunkt Tageszähler von IO 1 zugefügt und würde folglich ins Sonderabschaltungs-Log geschrieben werden. Weil beim Ereignis Fehler nichts definiert wurde, würde ein möglicheeinzelgeänr Fehler hier ohne weitere Messwerte geloggt werden.
- Wie bei vertikal geteilten Fenstern üblich, ist die linke Hälfte ein reiner Anzeigebereich; die benutzerdefinierten Werte werden in der rechten Fensterhälfte eingestellt. Dort können Sie aus der Menge der im Projekt vorhandenen Messpunkte von WEA, Sensoren usw. auswählen.
- Die von Ihnen aktuell aktivierte Ebene ist jeweils blau hinterlegt und kann, sofern bearbeitbar, in der rechten Fensterhälfte bearbeitet werden.

Beispiel-Screenshots der anderen logischen Gruppen auf der ersten Ebene, jeweils gefolgt von einer kurzen Erläuterung

#### Ereignisse von Sensoren

| Ere | ignis | se von Sensoren                 |  |  |  |  |
|-----|-------|---------------------------------|--|--|--|--|
| ۵   | Lich  | itsensor 1 "Hauptsensor" [hier] |  |  |  |  |
|     | 4     | Ereignis Sensorfehler           |  |  |  |  |
|     |       | a Standard-Meßpunkte            |  |  |  |  |
|     |       | Sensor-Nummer                   |  |  |  |  |
|     |       | Benutzerdefinierte Meßpunkte    |  |  |  |  |

- Zu jedem Sensor gibt es immer nur 2 mögliche Ereignisse (rote Ebene)
- Standard-Messpunkte (bei Sensoren nur **Sensor-Nummer**) sind in SM4 fest hinterlegt und können vom Benutzer weder geändert noch gelöscht werden. Damit ist sichergestellt, dass die wichtigsten Messpunkte auf jeden Fall im Protokoll erfasst werden.

#### Ereignisse von Windenergieanlagen

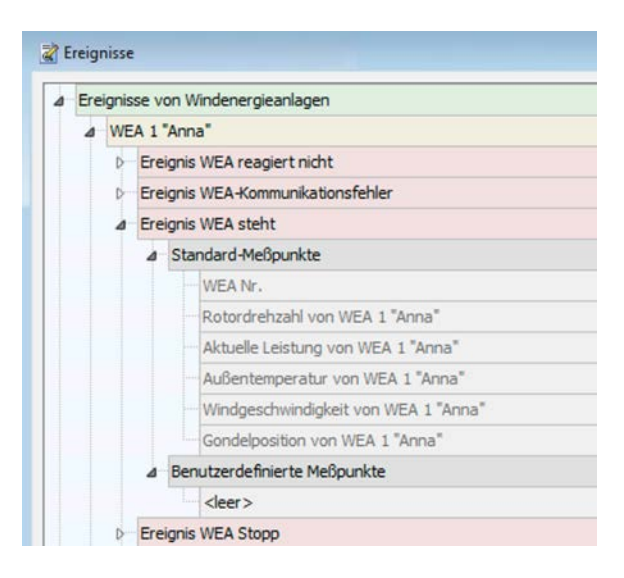

- Jede WEA kann 9 verschiedene Ereignisse (rote Ebene) auslösen (im Bild sind nur 4 davon sichtbar).
- Um die Anzahl der pro Ereignis mitgeloggten Messpunkte zu begrenzen, können unter Benutzerdefinierten Messpunkte nur solche hinzugefügt werden, die unter Standard-Messpunkte noch nicht enthalten sind. Beispiel: Würden Sie im Einstellungsbereich in der rechten Fensterhälfte versuchen, hier den Messpunkt Windgeschwindigkeit von WEA 1 hinzuzufügen, würde die Schaltfläche Hinzufügen inaktiv bleiben. Dieses Prinzip gilt für sämtliche Ereignisse.

## Ereignisse von Nachtscheibenabschaltungen

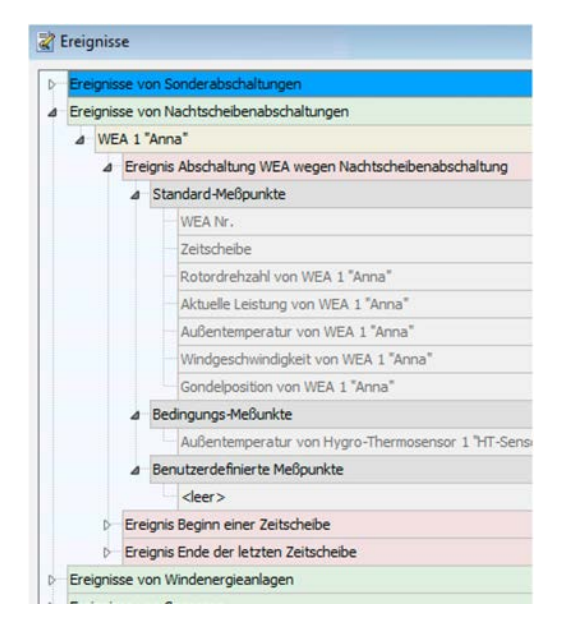

| 4 | WE | A | 1 74 | nn                         | a"                                                                      |
|---|----|---|------|----------------------------|-------------------------------------------------------------------------|
|   | 4  | 3 | ähr  | zwischen 01.01. und 31.12. |                                                                         |
|   |    |   |      | Zeit                       | tscheibe 1                                                              |
|   |    |   |      | 4                          | Bedingungsblock 1                                                       |
|   |    |   |      |                            | Außentemperatur von Hygro-Thermosensor 1 "HT-Sensor" größer als + 10 °C |

#### Linkes Bild

- Im linken Bild sieht man, dass nur f
  ür WEA 1 eine Nachtscheibenabschaltung definiert ist (gelbe Ebene). W
  ären f
  ür weitere WEA des Projektes Nachtscheibenabschaltungen definiert worden, w
  ürden diese hier ebenfalls angezeigt.
- Pro Abschaltung gibt es 3 Ereignisse (rote Ebene)
- Auf der Ebene der Messpunkte gibt es hier zusätzlich die Bedingungs-Messpunkte. Hier werden automatisch die Messpunkte eingetragen, die bei der Formulierung von Abschaltbedingungen verwendet wurden. Mithilfe von Bedingungs-Messpunkten ist im Protokoll erkennbar, warum eine WEA zu einem bestimmten Zeitpunkt abgeschaltet wurde, z. B. weil der Hygro-Thermo-Sensor eine bestimmte Temperatur überschritten hat. Sinnvoller wird dies, wenn es mehrere Bedingungen gibt, weil das Protokoll dann auch zeigt, welche davon zum Stopp geführt hat (z. B. Temperatur oder Luftfeuchtigkeit oder Windstärke).

#### **Rechtes Bild**

• Hier sieht man, dass für WEA 1 eine Nachtscheibenabschaltung mit einer Abschaltbedingung hinsichtlich der Außentemperatur definiert wurde. Dies wird im Fenster **Ereignisse** reflektiert.

## Ereignisse von Sonderabschaltungen

| 500 | ndera | IDSC  | naitu | ngen                                                   |
|-----|-------|-------|-------|--------------------------------------------------------|
| 4   | WE    | A 1'  | Ann   | a"                                                     |
|     | 4     | Son   | dera  | abschaltung                                            |
|     |       | 4     | Ere   | ignis Abschaltung WEA wegen Sonderabschaltung          |
|     |       |       | 4     | Standard-Meßpunkte                                     |
|     |       |       |       | WEA Nr.                                                |
|     |       |       |       | Rotordrehzahl von WEA 1 "Anna"                         |
|     |       |       |       | Aktuelle Leistung von WEA 1 "Anna"                     |
|     |       |       |       | Außentemperatur von WEA 1 "Anna"                       |
|     |       |       |       | Windgeschwindigkeit von WEA 1 "Anna"                   |
|     |       |       |       | Gondelposition von WEA 1 "Anna"                        |
|     |       |       | ۵     | Bedingungs-Meßunkte                                    |
|     |       |       |       | Kommunikation OK von Lichtsensor 1 "Hauptsensor" [hier |
|     |       |       | 4     | Benutzerdefinierte Meßpunkte                           |
|     |       |       |       | Analoger Eingang 1 "Pegel Elbe"                        |
|     |       |       |       | Tageszähler von IO 1 "Bauer Piepenbrink"               |
|     |       | Þ     | Ere   | ignis Überwachungsphase                                |
| 4   | WE    | A 2 ' | Bert  | a*                                                     |
|     | Þ     | Flee  | derm  | ausschutz                                              |
| 4   | WE    | A 3 ' | "Cha  | rlotte"                                                |
|     | D     | Flee  | derm  | ausschutz                                              |
|     | D     | Vog   | gelsc | nutz                                                   |
|     | D     | Sch   | allsc | hutz                                                   |
|     | Þ     | Sek   | tora  | bschaltung                                             |
|     | D     | Son   | dera  | abschaltung                                            |

| Sonderabschaltungen                                     |
|---------------------------------------------------------|
| ⊿ WEA 1 "Anna"                                          |
| Bedingungsblock 1, Sonderabschaltung                    |
| ⊿ WEA 2 "Berta"                                         |
| Bedingungsblock 1, Fledermausschutz                     |
| WEA 3 "Charlotte"                                       |
| Bedingungsblock 1, Sonderabschaltung                    |
| D-Bedingungsblock 2 "Bat", Fledermausschutz             |
| Bedingungsblock 3 "Bird", Vogelschutz                   |
| Bedingungsblock 4 "Noise", Schallschutz                 |
| Bedingungsblock 5 "Sector", Sektorabschaltung           |
| Bedingungsblock 6 "Special Shutdown", Sonderabschaltung |

## Linkes Bild

- Die Gruppe Ereignisse von Sonderabschaltungen ist von allen logischen Ereignisgruppen die komplexeste. Hier gibt es zusätzlich noch eine violette Ebene, die Ereignisse nach dem Abschaltgrund unterteilt.
- Pro Sonderabschaltung gibt es nur 2 Ereignisse (rote Ebene).

#### **Rechtes Bild**

- Abschaltgründe werden im Fenster Sonderabschaltungen bei den Bedingungsblöcken festgelegt.
- Mehrfach definierte Abschaltgründe (WEA3, Bedingungsblock 1 und 6) werden im Fenster Ereignisse zusammengefasst. Daher sind im linken Bild unter WEA 3 ",Charlotte" nicht 6, sondern nur 5 Abschaltgründe zu sehen.

# Ereignisse von Bedingungsmerker

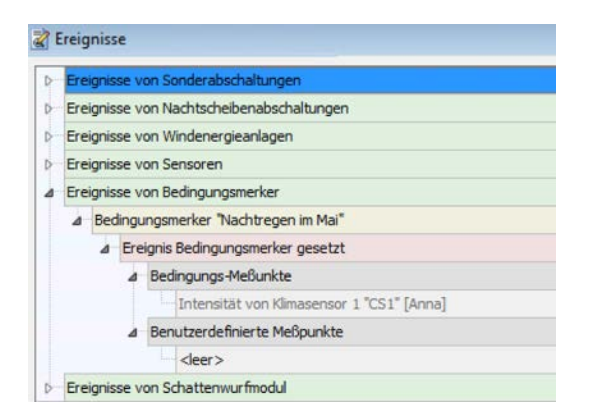

- Bedingungsmerker lösen ein Ereignis aus, wenn sie gesetzt oder rückgesetzt werden (siehe → Fenster **Ereignisse**).
- Als Messpunkte sind hier die Bedingungsmesspunkte der Setz- bzw. Rücksetz-Bedingungen des Merkers eingetragen.
- Außerdem kann der Anwender zusätzliche Messpunkte von weiteren Sensoren zufügen.
- Standard-Messpunkte gibt es hier keine.

#### **HINWEIS**

Die maximale Anzahl von Messpunkten pro Ereignis beträgt 27. Diese Zahl setzt sich zusammen aus 7 Standard-Messpunkten bei Nachtscheibenabschaltungen und 20 weiteren Möglichkeiten für Messpunkte aus Bedingungen sowie benutzerdefinierte Messpunkte.

4.4.12 Fenster Sonstige E-Mails

# Zweck Durch Bedingungen ausgelöste E-Mails definieren Pfad Schalten & Messen > EMail Nutzungsart Anzeige + Dialog Bezug Gesamtes Projekt

In diesem Fenster können Sie E-Mails-Nachrichten definieren, die in Abhängigkeit von bestimmten Bedingungen automatisch versendet werden, zum Beispiel, wenn die Leistung einer WEA unter einen bestimmten Wert fällt.

Aufbau und Bedienung des vertikal geteilten Fensters **Sonstige E-Mails** entsprechen im Wesentlichen dem Fenster **Sonderabschaltungen**. Wenn Sie mit diesem nicht vertraut sind, können Sie sich in den Abschnitten  $\rightarrow$  2.6.2 (Vertikal geteilte Fenster) und  $\rightarrow$  4.4.1 Fenster **Sonderabschaltungen** zunächst einen Überblick verschaffen.

|                                                           | usgelöst.                         | Anzahl: [ 2 / 100 ]                        |  |  |
|-----------------------------------------------------------|-----------------------------------|--------------------------------------------|--|--|
| ▲ Bedingungsblock 1                                       |                                   | EMail-Text                                 |  |  |
| Digitaler Eingang 1 "Blitzeinschlag" gleich 1.            |                                   | Die Blitzschutz-Einrichtung hat ausgelöst. |  |  |
| 2: Wenig Leistung bei WEA 55                              |                                   |                                            |  |  |
| ▲ Bedingungsblock 1                                       |                                   |                                            |  |  |
| Aktuelle Leistung von WEA 55 "Anna" kleiner als + 500 kW. |                                   |                                            |  |  |
| Windgeschwindigkeit von                                   | WEA 55 "Anna" größer als + 6 m/s. |                                            |  |  |
|                                                           |                                   |                                            |  |  |
|                                                           |                                   | Länge: [ 42 / 200 ]                        |  |  |
| Aufklappen Zuklappen                                      |                                   |                                            |  |  |

# Fenster Sonstige E-Mails

Erläuterung zum obigen Beispielfenster Sonstige E-Mails:

- Wie oben rechts zu erkennen, wurden bislang 2 von 100 möglichen sonstigen E-Mails definiert.
- grüne Ebene: Auf der grünen Ebene richten Sie die E-Mail selbst ein. 200 Zeichen sind möglich.
- gelbe Ebene: Hier richten Sie einen oder mehrere Bedingungsblöcke (logische ODER-Verknüpfung) ein.
- graue Ebene: Hier richten Sie eine oder mehrere Bedingungen (logische UND-Verknüpfung) ein, die erfüllt sein müssen, damit die zugehörige E-Mail versendet wird.
- Im obigen Beispiel wird E-Mail 1 versendet, wenn am digitalen Eingang 1 die Bedingung Blitzschlag = 1 erfüllt ist.
- E-Mail 2 wird nur versendet, wenn bei WEA 55 eine Leistung von unter 500 kW und gleichzeitig eine Windgeschwindigkeit von mehr als 6m/s gemessen wird. Um zu bewirken, dass E-Mail 2 versendet wird, wenn nur eine dieser Bedingungen erfüllt ist, müssten sie in unterschiedlichen Bedingungsblöcken angelegt werden.
- Unten rechts ist zu erkennen, dass bei der Einrichtung von E-Mail 1 bisher 42 von möglichen 200 Zeichen verwendet wurden.

Bitte beachten Sie auch den folgenden Hinweis...

#### **HINWEIS**

Die beabsichtigten Empfänger der in diesem Fenster definierten E-Mails müssen im Fenster **Projekt**-**Einstellungen** (*Projekt > Projekt-Einstellungen > EMail-Empfänger-Einstellungen*) definiert und im Kästchen **Sonstige** aktiviert werden, siehe folgender Screenshot:

| 📄 Projekt-Einstellungen                                                                                 |                                                                                      | - • •              |
|----------------------------------------------------------------------------------------------------|--------------------------------------------------------------------------------------|--------------------|
| <ul> <li>Shadow Master Unit</li> <li>Zeiteinstellungen</li> <li>Sommer-Winterzeit-Behandlung</li> </ul> | EMail-Empfänger-Einstellungen Sonstige<br>Empfänger Alarme                           |                    |
| Synchronisation                                                                                         | 1 windparkadmin@windpark1.de                                                         |                    |
| Ethernet-Einstellungen                                                                                  | 2 notdienst@windpark1.de                                                             |                    |
| EMail-Einstellungen                                                                                     | 3 information@windpark1.de                                                           |                    |
| Schattenwurf-Berechnung                                                                                 | 4                                                                                    |                    |
| Überwachung                                                                                             | 5                                                                                    |                    |
| Kundenschnittstelle                                                                                     | 6                                                                                    |                    |
|                                                                                                    | 7                                                                                    |                    |
|                                                                                                    | 8                                                                                    |                    |
|                                                                                                    | 9                                                                                    |                    |
|                                                                                                    | 10                                                                                   |                    |
|                                                                                                    | Betreff für Alarm-Mails *                                                            |                    |
|                                                                                                    | Alarm Windpark \$PN, SMU \$SN                                                        |                    |
|                                                                                                    | Betreff für Warn-Mails *                                                             |                    |
|                                                                                                    | Warnung Windpark \$PN, SMU \$SN                                                      |                    |
|                                                                                                    | Betreff für sonstige Mails *                                                         |                    |
|                                                                                                    | Information Windpark \$PN, SMU \$SN                                                  | des Child annu bet |
|                                                                                                    | * In den Betretts wird \$PN durch den Projektnamen und \$SN durch die Senennumme<br> | r der SMU ersetzt  |
|                                                                                                    | Nach Minuten EMail erneut versenden                                                  |                    |
|                                                                                                    |                                                                                      |                    |
|                                                                                                    | √ Ok                                                                                 | X Abbruch          |

Fenster Projekt-Einstellungen, Empfänger sonstiger E-Mails aktiviert

# 4.5 Menü SMU

In folgender Tabelle erhalten Sie einen Überblick zum Menü SMU.

| Menüpunkt                        | Zweck                                                                                                    |  |
|----------------------------------|----------------------------------------------------------------------------------------------------|--|
| SMU-Informationen                | Erreichbarkeit der SMU prüfen, siehe Abschnitt 🗲 4.5.1.                                                                                       |  |
| Alarme                           | Aktuell anstehende Alarme anzeigen und quittieren, Test-Alarme ausführen, siehe Abschnitt → 4.5.2.                                            |  |
| Telefon-Option                   | Einstellen eines GSM-Modems für die Nutzung der Telefonoption (Fenster <b>Immissionsorte</b> ), siehe Abschnitt -> 4.5.3.                     |  |
| Shadow Manager-<br>Interface     | Individuell definierte Benutzer mit entsprechenden Rechtegruppen in der SMU hinterlegen, siehe Abschnitt $\rightarrow$ 4.5.4.                 |  |
| Sonderabschaltungs-<br>Interface | Benutzer für Sonderabschaltungs-Interface<br>anlegen/bearbeiten/entfernen und Benutzern Trigger-Nummern<br>zuweisen, siehe Abschnitt → 4.5.5. |  |
| Uhrzeit manuell setzen           | Uhrzeit und Datum der SMU manuell setzen, siehe<br>Abschnitt → 4.5.6                                                                          |  |
| Abweichung der Uhrzeit prüfen    | Uhrzeit der SMU manuell überprüfen, siehe Abschnitt → 4.5.7.                                                                                  |  |
| SMU-Update                       | Software der SMU von einem abgesetzten Ort aus aktualisieren, siehe Abschnitt → 4.5.8.                                                        |  |
| SMU Ping                         | Prüfen, ob das Ziel der Netzwerkverbindung erreichbar ist (über direkte Verbindung zur SMU), siehe Abschnitt → 4.5.9.                         |  |

In den folgenden Abschnitten werden die Fenster des Menüs SMU ausführlich beschrieben.

# 4.5.1 Fenster SMU-Informationen

| Zweck           | Informationen über die SMU anzeigen |  |
|-----------------|-------------------------------------|--|
| Pfad            | SMU > SMU-Informationen             |  |
| Rechtegruppe    | Betrachter                          |  |
| Voraussetzungen | Online-Verbindung zur SMU, Dongle   |  |
| Nutzungsart     | Anzeige+ Dialog                     |  |
| Bezug           | Projekt                             |  |

Dieses Fenster zeigt nahezu dieselben Informationen wie das Konnektivitätsfenster (*Werkzeuge -> SMU-Konnektivität*), allerdings werden die Informationen hier über einen anderen Kanal bereitgestellt, nämlich über die direkte Verbindung zwischen SM4 und der SMU. Das Konnektivitätsfenster dagegen bezieht die Informationen über die Website der SMU, und der Zugriff auf diese kann aus Sicherheitsgründen durch den Parkbetreiber unterbunden sein. Ist die Website also nicht zugänglich können Sie über das hier beschriebene Fenster die benötigten Informationen anzuzeigen.

| 🛃 SMU Informa        | ation               |             |
|----------------------|---------------------|-------------|
| Information          |                     |             |
| Serien-Nr:           | IP 160              |             |
| Standort:            |                     |             |
| Version:             | 4.2.44              |             |
| Alarme:              | 1                   |             |
| Koordinaten:         | 0°N 0°E             |             |
| UTC-Zeit:            | 2021-04-28 12:15:21 |             |
| Verbindung<br>Verbun | Iden                |             |
| SMU-Zustand          | maharait            |             |
| FUNKTIO              | onspereit           |             |
| 🔅 Einstellung        | en                  | X Schließen |

Fenster SMU-Informationen

Auf der nächsten Seite finden Sie eine Erläuterung zu den Informationen, die Sie dem Fenster **SMU-Informationen** entnehmen können.

## Informationen im Fenster SMU-Informationen:

| Element       | Erläuterung                                                                                                    |                                                                                                    |  |
|---------------|----------------------------------------------------------------------------------------------------|----------------------------------------------------------------------------------------------------|--|
| Serien-Nr.    | Seriennummer der SMU                                                                                                    |                                                                                                    |  |
| Standort      | Standort der SMU gemä                                                                                                    | äß Fenster <b>Projektdaten</b>                                                                                               |  |
| Version       | Version der SMU                                                                                                    |                                                                                                    |  |
| Alarme        | Falls Alarme anliegen, v                                                                                                    | vird hier deren Anzahl angezeigt.                                                                                            |  |
| Koordinaten   | Koordinaten des Stando                                                                                                    | ortes der SMU gemäß Fenster Projektdaten                                                                                     |  |
| UTC-Zeit      | Aktuelle UTC-Uhrzeit                                                                                                    |                                                                                                    |  |
| Verbindung    | Hier wird einer von folge                                                                                                    | enden Verbindungszuständen angezeigt:                                                                                        |  |
|               | Verbunden<br>Verbindung getrennt<br>Wird vorbereitet                                                                                                    | Verbindung zur SMU ist hergestellt worden<br>Verbindung zur SMU wurde getrennt<br>Verbindung zur SMU wird gerade hergestellt |  |
| SMU-Zustand   | Hier wird einer von folgenden SMU-Zuständen angezeigt:                                                                                                    |                                                                                                    |  |
|               |                                                                                                    | Zustand nicht ermittelbar, weil z. B. SMU nicht erreichbar                                                                   |  |
|               | Funktionsbereit                                                                                                    | Die SMU ist funktionsbereit, ein vorhandenes<br>Schattenwurf-Projekt wird abgearbeitet                                       |  |
|               | Wird vorbereitet                                                                                                    | Die SMU wird gestartet, z. B. nach einem Update                                                                              |  |
|               | Stop                                                                                                    | Die SMU fährt herunter, z. B. vor einem Update                                                                               |  |
| Einstellungen | Wenn Sie hier klicken, öffnet sich das Fenster <b>Programmeinstellungen</b> ,<br>Bereich <b>Echtzeitdaten</b> , wo Sie festlegen können, in welchen Intervallen<br>Echtzeit-Daten-Fenster aktualisiert werden sollen. |                                                                                                    |  |
| X Schließen   | Zum Schließen des Fensters.                                                                                                    |                                                                                                    |  |

# 4.5.2 Fenster Alarme

| Zweck           | Aktuell anstehende Alarme anzeigen und quittieren, Test-Alarm ausführen      |  |  |
|-----------------|------------------------------------------------------------------------------|--|--|
| Pfad            | SMU > Alarme                                                                 |  |  |
| Rechtegruppe    | Alarme, Betrachter (als Betrachter weder Quittieren noch Test-Alarm möglich) |  |  |
| Voraussetzungen | Online-Verbindung zur SMU – Quittieren und Test-Alarm nur mit Dongle         |  |  |
| Nutzungsart     | Anzeige + Dialog                                                             |  |  |
| Bezug           | Projekt                                                                      |  |  |

Wenn Sie eine Online-Verbindung zu einer SMU hergestellt haben (*Datei > Verbinden*), können Sie hier die aktuell anstehenden Alarme anzeigen. Benutzer der Rechtegruppe **Alarme** können außerdem Alarme quittieren und Test-Alarme auslösen.

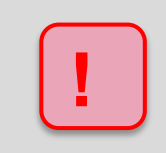

Vor der Auslösung eines Test-Alarms muss unbedingt geprüft werden, welche Folgen der jeweilige Alarm bei der SMU verursacht (z. B. Stoppbefehl an WEA).

| 1 | 💄 Alarme     |                       |                                                                | - • ×               |
|---|--------------|-----------------------|----------------------------------------------------------------|---------------------|
|   | Information  | en:                   |                                                                |                     |
|   | Schattenw    | urfmodul letzte Antwo | rt [System-Zeit]: 13.12.2017 10:31:15 Hinweis: Projekt geladen |                     |
|   | Lfd. Nr      | Alarm-Nummer          | Alarm-Text                                                     |                     |
|   | 1            | 901010001             | Lichtsensor 1: Kommunikations-Alarm                            |                     |
|   | 2            | 1001010001            | Laser Niederschlagsensor 1: Kommunikations-Alarm               |                     |
|   |              |                       |                                                                |                     |
|   |              |                       |                                                                |                     |
|   |              |                       |                                                                |                     |
|   |              |                       |                                                                |                     |
|   |              |                       |                                                                |                     |
|   |              |                       |                                                                |                     |
|   |              |                       |                                                                |                     |
|   |              |                       |                                                                |                     |
|   |              |                       |                                                                |                     |
|   |              |                       |                                                                |                     |
|   | Control Test | Narm auslösen         |                                                                | a Alarma quittiaran |
|   | / Test-      | Narm ausiosen         |                                                                |                     |

Fenster Alarme

| Informationer | und | Schaltflächen | im | Fenster | Alarme |
|---------------|-----|---------------|----|---------|--------|
|---------------|-----|---------------|----|---------|--------|

| Element                                          | Erläuterung                                                                                                    |                                                |  |
|--------------------------------------------------|----------------------------------------------------------------------------------------------------|------------------------------------------------|--|
| Schattenwurfmodul letzte<br>Antwort [Systemzeit] | Zum hier angezeigten Zeitpunkt hat SM4 zum letzten Mal eine<br>Antwort von der SMU erhalten.                                                                                                    |                                                |  |
| Hinweis                                          | Hier kann je nach Zustand der in der Liste darunter dargestellten<br>Echtzeitdaten Folgendes angezeigt werden:                                                                                                    |                                                |  |
|                                                  | Projekt geladen Die Projektdatei des auf der SMU laufenden Schattenwurf-Szenarios wurde heruntergeladen.                                                                                                    |                                                |  |
|                                                  | Kein ProjektAuf der SMU wurde kein Schattenwurf-<br>Szenario gefunden.                                                                                                    |                                                |  |
|                                                  | Projekt wird<br>geladenDie Projektdatei des auf der SMU laufenden<br>Schattenwurf-Szenarios wird aktuell<br>heruntergeladen.                                                                                                    |                                                |  |
| Lfd. Nr.                                         | Laufende Nummer d                                                                                                    | es Alarms                                      |  |
| Alarm-Nummer                                     | Feste Nummer der je                                                                                                    | eweiligen Art des Alarms                       |  |
| Alarm-Text                                       | In dieser Spalte wird eine selbsterklärende Bezeichnung des jeweiligen Alarms angezeigt.                                                                                                    |                                                |  |
|                                                  | HINWEIS                                                                                                    |                                                |  |
|                                                  | Wann immer ein fataler Alarm auftritt, bitten wir Sie, uns zu kontaktieren. Der Alarm-Text von fatalen Alarmen enthält immer die Aufforderung "Bitte NorthTec kontaktieren".                                                                                  |                                                |  |
|                                                  | Beispiel:                                                                                                    |                                                |  |
|                                                  | Interner Alarm SWM                                                                                                    | P01MainStartOpLog: Bitte NorthTec kontaktieren |  |
| 🎾 Test-Alarm auslösen                            | Ein Test-Alarm kann nur durch Anwender ausgelöst werden, denen die Rechtegruppe <b>Alarme</b> zugeordnet ist. Das Auslösen eines Test-<br>Alarms kann z. B. notwendig sein, um die korrekte Versendung von Alarm-Benachrichtigungen per E-Mail zu überprüfen. |                                                |  |
|                                                  | HINWEIS                                                                                                    |                                                |  |
|                                                  | Vor der Auslösung eines Test-Alarms muss unbedingt geprüft<br>werden, welche Folgen der jeweilige Alarm bei der SMU verursacht<br>(z. B. Stoppbefehl an WEA).                                                                                                 |                                                |  |
| Alle Alarme quittieren                           | Ein Alarm kann nur quittiert werden, wenn sein Grund nicht mehr gegeben ist.                                                                                                    |                                                |  |

# 4.5.3 Fenster Telefon-Option

| Zweck           | Informationen zu Modem und Signalqualität abrufen                                                                                    |  |  |  |
|-----------------|----------------------------------------------------------------------------------------------------|--|--|--|
|                 | GSM-Modems für die Nutzung der Telefon-Option (Fenster     Immissionsorte und Fenster Sonderabschaltungen) einstellen                |  |  |  |
| Pfad            | SMU > Telefonoption                                                                                                    |  |  |  |
| Rechtegruppe    | Betrachter                                                                                                    |  |  |  |
| Voraussetzungen | Online-Verbindung zur SMU                                                                                                    |  |  |  |
|                 | SMU-Version V4.2.34 oder höher                                                                                                    |  |  |  |
|                 | <ul> <li>unter Projekt-Einstellungen &gt; SMU &gt; Weitere Hardware muss GSM-<br/>Modem (RS232) verwenden ausgewählt sein</li> </ul> |  |  |  |
| Nutzungsart     | Anzeige + Dialog                                                                                                    |  |  |  |
| Bezug           | Gesamtes Projekt                                                                                                    |  |  |  |

In diesem Fenster nehmen Sie die Einstellungen des GSM-Modems vor, das für die Nutzung der Telefonoption zum Abschalten von WEA per Anruf (*Projekt > Immissionsorte > Telefonoption*, weitere Informationen siehe Abschnitt  $\rightarrow$  4.2.3.4) benötigt wird.

| 🛃 Telefon-Option                                                                                                    |                          |                       | _ <b>×</b>          |  |  |  |
|----------------------------------------------------------------------------------------------------|--------------------------|-----------------------|---------------------|--|--|--|
| Modem-Informationen                                                                                                    |                          |                       |                     |  |  |  |
| Signalstärke:                                                                                                    | Signalstärke:            |                       |                     |  |  |  |
| Signal RSSI: -87 dBm                                                                                                    |                          |                       |                     |  |  |  |
| Hersteller: Telit                                                                                                    |                          |                       |                     |  |  |  |
| Modell: GE910-QU                                                                                                    | JAD                      |                       |                     |  |  |  |
| Firmware: OK                                                                                                    |                          |                       |                     |  |  |  |
| Registrierung: Registered                                                                                                    | d, roaming               |                       |                     |  |  |  |
| PIN Status: READY                                                                                                    |                          |                       |                     |  |  |  |
| PIN:       Image: PIN Senden       Modem zurücksetzen         PUK:       Image: PIN und PUK Senden       Modem zurücksetzen         Immissionsorte:       Image: PIN und PUK Senden       Modem zurücksetzen         IO       Detektiert am       Ortsangabe       Ortsangabe         Keine Daten vorhanden>       Keine Daten vorhanden>       Image: PIN und PUK Senden |                          |                       |                     |  |  |  |
| Sonderabschaltungen                                                                                                    |                          | Alle IO zurücksetzen  | IO zurücksetzen     |  |  |  |
| WEA Telefonnummer                                                                                                    | Detektiert am            | Wird zurückgesetzt am | Weiterer Anruf      |  |  |  |
| <keine daten="" vorhanden=""></keine>                                                                                                    |                          |                       |                     |  |  |  |
| Alle Son                                                                                                    | derabschaltungen zurücks | etzen Sonderabsch     | aitung zurücksetzen |  |  |  |

Fenster Telefon-Option

## Informationen, Eingabefelder und Schaltflächen im Fenster Telefon-Option

| Element                         | Erläuterung                                                                                                    |  |  |
|---------------------------------|----------------------------------------------------------------------------------------------------|--|--|
| Oberer Fensterbereich           |                                                                                                    |  |  |
| Modem-Informationen – werd      | len aus dem Modem ausgelesen (nur Anzeige).                                                                                                    |  |  |
| Signalstärke                    | Optische Interpretation der Signalqualität, die bei Signal RSSI angezeigt wird                                                                                                    |  |  |
| Signal RSSI                     | Anzeige der Signalqualität in dBm                                                                                                    |  |  |
| Hersteller, Modell,<br>Firmware | Feste Daten des Modems                                                                                                    |  |  |
| Registrierung                   | Registrierung zeigt an, ob sich das Modem ins Netz des<br>Mobilfunkbetreibers gewählt hat, bzw. in welchem Status sich die<br>Einwahl desselben befindet.                                                                                                    |  |  |
| PIN Status                      | <ul> <li>Zeigt an, ob die Karte einsatzbereit oder die Eingabe einer PIN (oder des PUKs) für die betreffende Karte nötig ist.</li> <li><b>READY</b>: keine Aktion notwendig</li> <li><b>SIM PIN</b>: PIN muss eingegeben werden</li> <li><b>SIM PUK</b>: PUK muss eingegeben werden. Zusätzlich muss hierzu die neue PIN vorgegeben werden.</li> </ul> |  |  |
| Fenstermitte                    |                                                                                                    |  |  |
| GSM-Modem (RS232)<br>verwenden  | Wenn diese Option aktiviert ist, wird die Funktionalität eines angeschlossenen Modems verwendet.                                                                                                    |  |  |
|                                 | HINWEIS                                                                                                    |  |  |
|                                 | Eine Aktivierung/Deaktivierung dieser Option wird nur durch Konfiguration der SMU wirksam ( <i>Projekt &gt; Konfiguration</i> ).                                                                                                    |  |  |
|                                 | Die selbsterklärend benannten zugehörigen Eingabefelder und<br>Schaltflächen für PIN und PUK sind nur aktiv, wenn hier ein Haken<br>gesetzt wurde.                                                                                                    |  |  |
|                                 | Wenn Sie auf ein Auge <sup>(1)</sup> klicken, werden PIN oder PUK eingeblendet bzw. ausgeblendet.                                                                                                    |  |  |
| Modem zurücksetzen              | Um das Modem über diese Schaltfläche zwecks Rücksetzens<br>vorübergehend stromlos zu schalten (mittels Relais), muss bei<br>"Modem rücksetzen" verwenden ( <i>Projekt &gt; Projekteinstellungen &gt; Überwachung</i> ) ein Häkchen gesetzt sein. Außerdem muss der<br>entsprechende digitale Ausgang (DO) zugewiesen sein.                             |  |  |
| Unterer Fensterbereich          |                                                                                                    |  |  |
| Immissionsorte                  | Anrufe bei den IO werden von der SMU täglich um 00:00 Uhr zurückgesetzt.                                                                                                    |  |  |
| Sonderabschaltungen             | Bei den Sonderabschaltungen können der Zeitpunkt des<br>Zurücksetzens und die Reaktion bei einem weiteren Anruf festgelegt<br>werden. Diese Einstellung wird während der Eingabe der<br>Sonderabschaltung vorgenommen.                                                                                                    |  |  |

| Zweck           | Individuell definierte Benutzer mit entsprechenden Rechtegruppen in der SMU hinterlegen |
|-----------------|-----------------------------------------------------------------------------------------|
| Pfad            | SMU > Shadow Manager-Interface                                                          |
| Rechtegruppe    | Benutzerverwaltung                                                                      |
| Voraussetzungen | Online-Verbindung zur SMU                                                               |
| Nutzungsart     | Anzeige + Dialog                                                                        |
| Bezug           | Gesamtes Projekt                                                                        |

# 4.5.4 Fenster Shadow Manager-Interface Benutzerverwaltung

Wenn Sie eine Online-Verbindung zu einer SMU hergestellt haben (*Datei > Verbinden*), können Sie hier die bei Auslieferung vorhandenen Benutzer **admin** und **northtec** um individuell definierte Benutzer ergänzen und diesen bestimmte Rechtegruppen zuweisen.

| 🛃 Shadow Manager-Interface Benutzerverwalt  | ung             |              |                       | - • ×         |
|---------------------------------------------|-----------------|--------------|-----------------------|---------------|
| Hinweis: Verbunden, vorhandene Daten runter | geladen.        |              |                       |               |
| Benutzer                                    | Benutzerdaten   |              |                       |               |
| Name Status                                 |                 |              | SM4-Rechtegruppen:    |               |
| ▶ admin                                     |                 |              | Projekt Konfiguration | <b>V</b>      |
| test                                        | Name:           | admin        | Schalttest            | <b>V</b>      |
|                                             | Passwort:       |              | SMU-Update            | <b>V</b>      |
|                                             | Fasswort.       |              | Protokolle auslesen   | <b>V</b>      |
|                                             | Passwort best.: | •            | Benutzerverwaltung    | <b>V</b>      |
|                                             |                 |              | Betrachter            | <b>V</b>      |
|                                             |                 |              | Alarme                | <b>V</b>      |
| - Löschen                                   | 🔷 Übernehme     | n Hinzufügen | ]                     |               |
|                                             |                 |              |                       |               |
| Rechte anpassen                             |                 |              | $\checkmark$          | An SMU senden |

# Fenster Shadow Manager-Interface Benutzerverwaltung

#### Informationen, Eingabefelder und Schaltflächen im Fenster Benutzerverwaltung

| Element/Bereich | Erläuterung                                                                                                    |
|-----------------|----------------------------------------------------------------------------------------------------|
| Benutzer        | Im linken Fensterdrittel werden aktuell vorhandene Benutzer<br>angezeigt. Wenn Sie einen Benutzer selektieren, erkennen Sie<br>rechts, welche Rechtegruppen ihm zugewiesen sind.                                                                                                    |
|                 | Im Auslieferungszustand sind die Benutzer <b>admin</b> und <b>northtec</b><br>vorhanden. Sie können diese, nachdem Sie einen weiteren Benutzer<br>mit der Rechtegruppe Benutzerverwaltung angelegt haben, beide<br>löschen, wenn Sie sichergehen möchten, dass außer Ihnen niemand<br>zugreifen kann. |
|                 | HINWEIS<br>Wenn Sie die beiden voreingestellten Benutzer löschen und noch<br>keinen neuen Benutzer angelegt haben oder die Zugangsdaten des<br>neu angelegten Benutzers verloren gehen, gibt es keine Möglichkeit<br>mehr. sich mit dem System zu verbinden!                                          |

| Element/Bereich   | Erläuterung                                                                                                    |
|-------------------|----------------------------------------------------------------------------------------------------|
| - Löschen         | Löscht einen in der Liste selektierten Benutzer.                                                                                                    |
| Rechte anpassen   | Beim Herstellen einer Online-Verbindung zur SMU werden die<br>Rechte des angemeldeten Benutzers auf Änderungen überprüft. Wird<br>dabei festgestellt, dass sich etwas verändert hat, wird folgender<br>Dialog angezeigt: |
|                   | "Ihre Benutzerrechte müssen in der SMU-Benutzerverwaltung<br>aktualisiert werden. Wenden Sie sich bitte an den Administrator,<br>wenn Sie einen Zugang zur SMU-Benutzerverwaltung haben."                                |
|                   | Klicken Sie in diesem Fall auf <b>Rechte anpassen</b> , um die Aktualisierung anzustoßen.                                                                                                    |
|                   | HINWEIS                                                                                                    |
|                   | Die Schaltfläche bleibt dabei auch nach dem Klicken und nach<br>erfolgter Aktualisierung aktiv. Es gibt keinen Dialog, der bestätigt,<br>dass die Aktualisierung erfolgreich abgeschlossen wurde.                        |
|                   | Nur in folgenden Fällen ist die Schaltfläche deaktiviert:                                                                                                    |
|                   | die SMU-Version ist niedriger als 4.2.18                                                                                                    |
|                   | <ul> <li>die Verbindung zur SMU steht, und die Daten wurden noch nicht<br/>initialisiert</li> </ul>                                                                                                    |
|                   | <ul> <li>SM4 unterstützt die Kommunikationsprotokollversion der SMU<br/>nicht</li> </ul>                                                                                                    |
| Benutzerdaten     | Um einen neuen Benutzer anzulegen, vergeben Sie in der<br>Fenstermitte einen entsprechenden Namen, geben anschließend<br>zweimal dasselbe Passwort ein und klicken unten auf <b>Hinzufügen</b> .                         |
|                   | Um das Passwort oder die Zuweisung der Rechtegruppen eines<br>Benutzers zu ändern, wählen Sie diesen links aus, nehmen die<br>gewünschten Änderungen vor und klicken auf <b>Übernehmen</b> .                             |
| SM4-Rechtegruppen | Die selbsterklärend benannten SM4-Rechtegruppen sind vordefiniert<br>und können nicht verändert werden, sondern lediglich per Häkchen<br>für einen Benutzer aktiviert bzw. deaktiviert werden.                           |
| 🗸 An SMU senden   | Wenn Sie einen neuen Benutzer eingerichtet, einen vorhanden gelöscht oder die Rechte eines vorhandenen Benutzers verändert haben, werden diese Änderungen erst dann wirksam, wenn Sie auf <b>An SMU senden</b> klicken.  |

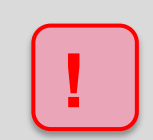

Wenn Sie die beiden voreingestellten Benutzer löschen und noch keinen neuen Benutzer angelegt haben oder die Zugangsdaten des neu angelegten Benutzers verloren gehen, gibt es keine Möglichkeit mehr, sich mit dem System zu verbinden!

# 4.5.5 Fenster Sonderabschaltungs-Interface Benutzerverwaltung

| Zweck           | Benutzer für Sonderabschaltungs-Interface anlegen/bearbeiten/entfernen    |  |  |
|-----------------|---------------------------------------------------------------------------|--|--|
|                 | Benutzern Trigger-Nummern zuweisen                                        |  |  |
| Pfad            | SMU > Sonderabschaltungs-Interface                                        |  |  |
| Rechtegruppe    | Projekt Konfiguration                                                     |  |  |
| Voraussetzungen | Online-Verbindung zur SMU, SMU-Version 4.2.44 oder höher, externe Trigger |  |  |
| Nutzungsart     | Interaktiv                                                                |  |  |
| Bezug           | Projekt                                                                   |  |  |

Wenn Sie eine Online-Verbindung zu einer SMU hergestellt haben (*Datei > Verbinden*), können Sie in diesem Fenster Benutzer definieren, die auf das Sonderabschaltungs-Interface zugreifen können. Zudem können Sie definierten Benutzern bestimmte Trigger-Nummer zuweisen bzw. entziehen (weitere Informationen siehe "Externe Trigger" im → Glossar).

|      | 2.12       |            | [2/2500]     | Name:        | Benutzer                            |
|------|------------|------------|--------------|--------------|-------------------------------------|
| Name | Rechte von | Rechte bis | Rechte länge | Passwort:    | •••••                               |
| Man  | 1          | 199        | 10           |              |                                     |
| Man  | 154        | 100        | 33           | Rechte zum A | Ändern von Trigger - Nummern:       |
|      |            |            |              | von:         | 15                                  |
|      |            |            |              | bio          | 10                                  |
|      |            |            |              | UIS.         | 10                                  |
|      |            |            |              |              | Entfernen 🛛 🐟 Übernehmen 🚽 Hinzufüg |
|      |            |            |              |              |                                     |
|      |            |            |              |              |                                     |
|      |            |            |              |              | V Al Sho sel                        |
|      |            |            |              |              | C                                   |
|      |            |            |              |              |                                     |
|      |            |            |              |              |                                     |
|      |            |            |              |              |                                     |

#### Fenster Sonderabschaltungs-Interface Benutzerverwaltung

Obiges Fenster ist in folgende Bereiche unterteilt

- A Liste bereits angelegter Benutzer (Daten von der SMU oder über dieses Fenster angelegt/ bearbeitet); rechts oberhalb der Liste wird die aktuelle/maximale Benutzeranzahl angezeigt (4 von 2500 in diesem Beispiel)
- B Eingabefelder und Schaltflächen für die Benutzerdaten
- C Schaltfläche zum Senden der aktuellen Benutzerdaten an die SMU
- D Fortschrittsbalken Empfang / Senden der Benutzerdaten von der / an die SMU

Ausführliche Informationen zu Anzeige, Eingabefeldern und Schaltflächen im Fenster **Sonderabschaltungs-Interface Benutzerverwaltung** finden Sie auf der nächsten Seite.

#### Fenster Sonderabschaltungs-Interface Benutzerverwaltung

Bei der Erläuterung der Informationen, Eingabefelder und Schaltflächen finden Sie, sofern zutreffend und sinnvoll, in einem grün hinterlegten Feld Angaben zu Eingabe, Verfügbarkeit usw.

| Element/Bereich | Erläuterung                                                                                                    |
|-----------------|----------------------------------------------------------------------------------------------------|
| Benutzer        |                                                                                                    |
| [x/2500]        | x = Anzahl bereits angelegter Benutzer von max. 2500                                                                                                    |
| Benutzer        | Liste angelegter Benutzer (Daten von der SMU oder über dieses<br>Fenster angelegt/bearbeitet). Bei einem Klick auf die Liste werden die<br>Felder rechts mit den Daten des ausgewählten Benutzers gefüllt. |
| Benutzerdaten   |                                                                                                    |
| Name            | Hier geben Sie den Namen eines anzulegenden Benutzers ein.                                                                                                    |
|                 | 1–19 ASCII-Zeichen, keine Leerzeichen, muss eindeutig sein                                                                                                    |
| Passwort        | Hier geben Sie das Passwort des anzulegenden Benutzers ein bzw.<br>ändern dieses.                                                                                                    |
|                 | 1–31 ASCII-Zeichen, keine Leerzeichen                                                                                                    |
|                 | HINWEIS                                                                                                    |
|                 | Wenn Sie beim Bearbeiten eines vorhanden Benutzers dieses Feld<br>leer lassen und dann auf <b>Übernehmen</b> klicken, bleibt das "alte"<br>Passwort erhalten.                                              |
| von             | In den Feldern <b>von</b> und <b>bis</b> legen Sie fest, auf welche Trigger-<br>Nummern sich das jeweilige Recht beziehen soll.                                                                            |
|                 | 1–2500, muss kleiner gleich <b>bis</b> sein                                                                                                    |
| bis             | S. O.                                                                                                    |
|                 | von–2500, muss größer gleich von sein                                                                                                    |
| 😑 Entfernen     | Loscht den in der Liste ausgewahlten Benutzer komplett.                                                                                                    |
|                 | in der Liete ein Benutzer ausgewählt ist                                                                                                    |
|                 | <ul> <li>aktuell keine Daten zwischen SM4 und SMU übertragen werden</li> </ul>                                                                                                    |
|                 |                                                                                                    |
| 🔷 Übernehmen    | bestaligt geanderte benutzerdalen.                                                                                                    |
|                 | in der Liste ein Benutzer ausgewählt ist                                                                                                    |
|                 | Fingaben geändert wurden und gültig sind                                                                                                    |
|                 | <ul> <li>aktuell keine Daten zwischen SM4 und SMU übertragen werden</li> </ul>                                                                                                    |
|                 | Fügt neu angelegten Benutzer binzu                                                                                                    |
| Hinzufügen      | verfüghar wenn                                                                                                    |
|                 | alle Eingaben gültig sind                                                                                                    |
|                 | <ul> <li>max. Anzahl Benutzer nicht erreicht</li> </ul>                                                                                                    |
|                 | <ul> <li>aktuell keine Daten zwischen SM4 und SMU übertragen werden</li> </ul>                                                                                                    |
|                 | Wenn Sie hier klicken, werden die vorbandenen und geänderten                                                                                                    |
| ✓ An SMU senden | Benutzerdaten an die SMU gesendet bzw. von dieser abgerufen.                                                                                                    |
|                 | Ein Balken am unteren Fensterrand zeigt den Fortschritt an.                                                                                                    |
|                 | nur verfügbar, wenn Benutzerdaten geändert wurden                                                                                                    |

Beim Trennen der Verbindung zur SMU wird das Fenster **Sonderabschaltungs-Interface Benutzerverwaltung** automatisch geschlossen.

| Zweck           | Manuelles Setzen von Uhrzeit und Datum der SMU |
|-----------------|------------------------------------------------|
| Pfad            | SMU > Uhrzeit manuell setzen                   |
| Voraussetzungen | Dongle, Online-Verbindung zur SMU              |
| Nutzungsart     | Interaktiv                                     |
| Bezug           | Projekt                                        |

# 4.5.6 Fenster Uhrzeit manuell setzen

Wenn Sie eine Online-Verbindung zu einer SMU hergestellt haben (*Datei > Verbinden*), können Sie hier die Uhrzeit der SMU manuell setzen.

| MU Uhrzeit (UTC):    |                 |      |                               |  |
|----------------------|-----------------|------|-------------------------------|--|
| no on zere (or e).   | 19.03.2020 14:4 | 0:49 |                               |  |
| MU Uhrzeit (Lokal):  | 19.03.2020 15:4 | 0:49 |                               |  |
| MU Datum (Lokal):    | 19.03.2020      | •    |                               |  |
| MU Uhrzeite (Lokal): | 15:40:23        | :    | 🕒 PC Zeit zu lokaler SMU Zeit |  |

Fenster Uhrzeit manuell setzen

#### Hinweise zum obigen Fenster

- Im oberen Drittel des Fensters werden die aktuelle Zeitzone der SMU sowie die aktuelle Uhrzeit der SMU in UTC und in lokaler Zeit angezeigt.
- In der Mitte befinden sich zwei Eingabefelder, in denen man das Datum und die Uhrzeit eingeben kann, auf das(die) die SMU gestellt werden soll. Beide Eingabefelder beziehen sich auf die lokale Zeit der SMU.
- Wenn Sie rechts neben den Eingabefeldern auf PC Zeit zu lokaler SMU Zeit klicken, wird die lokale PC-Zeit abgerufen, der lokalen Zeit der SMU entsprechend umgerechnet und in die Eingabefelder geschrieben. Die Umrechnung basiert dabei auf der Zeitzone, die in der SMU eingestellt wurde.
- Wenn Sie ganz unten im Fenster auf Zeit setzen klicken, werden Datum und Uhrzeit, so wie in den Eingabefeldern angezeigt, an die SMU gesendet.
- Während Protokolloperationen (Verzeichnisprüfung und herunterladen) ausgeführt werden, kann die Uhrzeit nicht manuell gesetzt werden. Die Auswahl im Menü ist dann deaktiviert (SMU > Uhrzeit manuell setzen).

| Zweck           | Uhrzeit der SMU manuell prüfen      |
|-----------------|-------------------------------------|
| Pfad            | SMU > Abweichung der Uhrzeit prüfen |
| Rechtegruppe    | Projekt Konfiguration               |
| Voraussetzungen | Dongle, Online-Verbindung zur SMU   |
| Nutzungsart     | Interaktiv                          |
| Bezug           | Projekt                             |

# 4.5.7 Menüpunkt Abweichung der Uhrzeit prüfen

Wenn Sie den Menüpunkt **Abweichung der Uhrzeit** prüfen wählen, wird geprüft, ob die Uhrzeit der SMU (UTC) von der Uhrzeit des Computers (UTC) abweicht. Die Abweichungstoleranz kann in den Programmeinstellungen festgelegt werden (*Datei > Programm-Einstellungen > Wamgrenzen > Uhrzeit der SMU > Erlaubte Abweichung*). Sie können Werte von einer Minute bis zu einem Jahr (alle Werte in Minuten) einstellen.

Nachdem Sie den Menüpunkt gewählt haben, kann es je nach Auslastung der SMU ein paar Sekunden dauern, bis das Ergebnis angezeigt wird.

Übersteigt die festgestellte Abweichung den erlaubten Wert, öffnet sich folgendes Fenster:

| 👆 Warnung: Abweicl                                                                                                    | nung der Uhrzeit erkannt |  |
|----------------------------------------------------------------------------------------------------|--------------------------|--|
| Zeitzone:(UTC +0 1:00) Amsterdam, Berlin, Bern, Rom, Stockholm, WienSMU Uhrzeit (UTC):08.04.2020 12:34:07PC Uhrzeit (UTC):08.04.2020 12:44:14Erlaubte Abweichung:5 Minuten |                          |  |
| Es wurde eine Abweichung der Uhrzeit von mehr als 5 Minuten erkannt!                                                                                                    |                          |  |
| 🛞 🕒 Uhrzeit manuell setzen                                                                                                    |                          |  |
|                                                                                                    | X Schließen              |  |

#### Fenster Warnung: Abweichung der Uhrzeit erkannt

Übersteigt die festgestellte Abweichung den eingestellten Maximalwert **nicht**, öffnet sich folgendes Fenster:

| 👆 Warnung: Abweich                                                                                | ung der Uhrzeit erkannt                                                                                                    |
|---------------------------------------------------------------------------------------------------|----------------------------------------------------------------------------------------------------|
| Zeitzone:<br>SMU Uhrzeit (UTC):<br>PC Uhrzeit (UTC):<br>Erlaubte Abweichung:<br>Es wurde keine Ab | (UTC+01:00) Amsterdam, Berlin, Bern, Rom, Stockholm, Wien<br>08.04.2020 12:47:49<br>08.04.2020 12:47:50<br>5 Minuten<br>weichung der Uhrzeit erkannt. |
| 107                                                                                               | X Schließen                                                                                                    |

Fenster Warnung: Abweichung der Uhrzeit erkannt

## Hinweise zu obigen Fenstern

- In den Fenstern werden die aktuelle Zeitzone der SMU, die Uhrzeit der SMU (UTC) und die Uhrzeit des Computers (UTC) angezeigt. Auch die erlaubte Abweichung wird dargestellt.
- Wenn Sie auf das Zahnrad-Symbol klicken, gelangen Sie direkt zur Einstellung **Erlaubte Abweichung**.
- Die Schaltfläche **Uhrzeit manuell setzen** erscheint nur, wenn ein Dongle angeschlossen ist. Mit einem Klick auf diese Schaltfläche gelangen Sie direkt zum Fenster **Uhrzeit manuell setzen**.
- Während Protokolle von der SMU heruntergeladen werden, stehen diese Funktion und die Funktion **Uhrzeit manuell setzen** nicht zur Verfügung.
- Wenn Sie eine Verbindung zur SMU herstellen wird die Überpr
  üfung der SMU-Uhrzeit automatisch ausgef
  ührt, siehe Abschnitt 
  →·4.1.1.1.

# 4.5.8 Fenster SMU-Update

| Zweck           | Software der SMU von einem abgesetzten Ort aus aktualisieren |
|-----------------|--------------------------------------------------------------|
| Pfad            | SMU > SMU-Update                                             |
| Rechtegruppe    | SMU-Update                                                   |
| Voraussetzungen | Online-Verbindung zur SMU                                    |
| Nutzungsart     | Interaktiv                                                   |
| Bezug           | Projekt                                                      |

Wenn Sie eine Online-Verbindung zu einer SMU hergestellt haben (*Datei > Verbinden*), können Sie hier die Software der SMU aktualisieren.

| SMU Update            |                                          | X         |
|-----------------------|------------------------------------------|-----------|
| Update                |                                          |           |
|                       | 0 %                                      |           |
| Status:               |                                          |           |
|                       |                                          |           |
|                       |                                          |           |
|                       |                                          |           |
|                       |                                          |           |
| 📝 Nach Update das I   | Konnektivitätsfenster öffnen             |           |
|                       |                                          |           |
| Installierte Version: | 4.2.13                                   |           |
| Update-Version:       | 4.2.16                                   |           |
| Update-Info:          | 4.2.16                                   |           |
| Undate-Datei          |                                          |           |
| C:\Shadow Manager     | 4/I Indate Dateien /I Indate 4 2 16 smuu |           |
| c. priddow Maliager   | roposte batelen jopuate 4.2. 10.5muu     |           |
| Update starten        |                                          | Abbrechen |
|                       |                                          |           |

## Fenster SMU-Update

#### Hinweise zum obigen Fenster

- Um ein Update auszuführen, klicken Sie auf das Ordnersymbol unten rechts und wählen den Pfad zum Update und das Update aus.
- Wenn Sie bei Nach Update das Konnektivitätsfenster öffnen einen Haken setzen, können Sie nach Ausführung des Updates im Konnektivitätsfenster auf einen Blick erkennen, ob die SMU wieder verbindungs- und funktionsbereit ist. So vermeiden Sie aussichtslose Versuche, sich mit der SMU zu verbinden.
- Sobald Sie auf **Update starten** geklickt haben, zeigt der Balken oben im Fenster den Fortschritt des Updates an.
- Bei laufendem Update bitte nicht den Dongle ziehen, da dies eine nicht ordnungsgemäße Funktion der Software zur Folge haben könnte.

# 4.5.9 Fenster SMU-Ping

| Zweck           | Prüfen, ob das Ziel der Netzwerkverbindung erreichbar ist (über direkte Verbindung zur SMU) |
|-----------------|---------------------------------------------------------------------------------------------|
| Pfad            | SMU > SMU-Ping                                                                              |
| Voraussetzungen | Dongle, Online-Verbindung zur SMU, SMU bietet Ping-Möglichkeit                              |
| Nutzungsart     | Interaktiv                                                                                  |
| Bezug           | Projekt                                                                                     |

Wenn Sie eine Online-Verbindung zu einer SMU hergestellt haben (*Datei > Verbinden*), können Sie in diesem Fenster prüfen, ob das Ziel der einzurichtenden bzw. bereits eingerichteten Netzwerkverbindung grundsätzlich erreichbar ist. Genutzt wird diese Funktion in der Regel nur bei der Einrichtung einer Netzwerkverbindung oder bei Problemen mit derselben, im normalen Betrieb jedoch eher nicht.

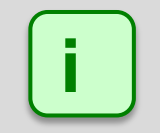

Beim "Pingen" wird ein bestimmtes Datenpaket zu einer Netzwerkadresse geschickt. Gibt es dort eine empfangende Instanz, sendet diese ein Antwort-Paket zum Absender zurück. Funktioniert dies, dann kann davon ausgegangen werden, dass eine Verbindung möglich ist.

| 🛃 SMU Ping                                                       |                                              |          |      | × |
|------------------------------------------------------------------|----------------------------------------------|----------|------|---|
| IP-Adresse:                                                      | 172.027.100.0                                | 011      |      |   |
| Timeout:                                                         | 3                                            | Sekunden |      |   |
| Start                                                            |                                              |          | Stop |   |
| 13:36:18: Erf<br>13:36:20: Erf<br>13:36:22: Erf<br>13:36:25: Erf | olgreich<br>olgreich<br>olgreich<br>olgreich |          |      | ~ |
|                                                                  |                                              |          |      | ~ |

# Fenster SMU-Ping

# Hinweise zum obigen Fenster

- In der oberen Zeile geben Sie das Ziel an, das "angepingt" werden soll.
- Das Timeout darunter bestimmt, wie lange auf eine Antwort gewartet werden soll. Kommt die Antwort innerhalb dieser Zeit zurück, dann wird dieser ping als "Erfolgreich" gemeldet, ansonsten als "Fehler Zeitüberschreitung".
- Der Ping-Mechanismus läuft solange, bis er mit Stop beendet oder das Fenster geschlossen wird.

# 4.6 Menü Echtzeit-Daten

| Menüpunkt                       | Zweck                                                                                                    |
|---------------------------------|----------------------------------------------------------------------------------------------------|
| Echtzeit-Daten                  | Daten, die die SMU von den Windenergieanlagen (WEA) empfängt,<br>anzeigen und Schalttest ausführen,<br>siehe Abschnitt → 4.6.1. |
| Lichtsensoren                   | Daten des Sensors in Echtzeit anzeigen, siehe Abschnitt → 4.6.2.                                                                |
| Laser-Niederschlag-<br>Sensoren | Daten des Sensors in Echtzeit anzeigen, siehe Abschnitt → 4.6.3                                                                 |
| Hygro-Thermo-<br>Sensoren       | Daten des Sensors in Echtzeit anzeigen, siehe Abschnitt → 4.6.4.                                                                |
| Klimasensoren                   | Daten des Sensors in Echtzeit anzeigen, siehe Abschnitt -> 4.6.5.                                                               |
| iSpin-Sensoren                  | Daten des Sensors in Echtzeit anzeigen, siehe Abschnitt → 4.6.6.                                                                |
| Sichtweite-Sensoren             | Daten des Sensors in Echtzeit anzeigen, siehe Abschnitt → 4.6.7                                                                 |
| Externe Trigger                 | Definierte Trigger anzeigen und testen, siehe Abschnitt → 4.6.8                                                                 |
| Berechnungen                    | Definierte Berechnungen und Ergebnisse anzeigen, siehe<br>Abschnitt → 4.6.9                                                     |
| IO-Zählerstände                 | Schnelle Übersicht über aktuelle Tages- und Jahreszähler, siehe Abschnitt → 4.6.10                                              |

In folgender Tabelle erhalten Sie einen Überblick zum Menü Echtzeit-Daten

# 4.6.1 Fenster Echtzeit-Daten: WEA-Status

| Zweck           | Daten, die die SMU von den Windenergieanlagen (WEA) empfängt, anzeigen und Schalttest ausführen |
|-----------------|-------------------------------------------------------------------------------------------------|
| Pfad            | Echtzeit-Daten > WEA-Status                                                                     |
| Rechtegruppe    | Schalttest oder Betrachter (als Betrachter kein Schalttest möglich)                             |
| Voraussetzungen | Online-Verbindung zur SMU, Dongle (für Schalttest)                                              |
| Nutzungsart     | Anzeige + Dialog                                                                                |
| Bezug           | Gesamtes Projekt                                                                                |

Wenn Sie eine Online-Verbindung zu einer SMU hergestellt haben (*Datei > Verbinden*), können Sie hier die Echtzeit-Daten anzeigen, die die SMU von den WEA empfängt, und für jeden Abschaltgrund einzeln einen Abschalttest ausführen.

| formationen:<br>ichattenwurfn<br>forbelastende | nodul letzte Anti<br>WEA, die nicht | wort (System-Ze<br>dargestellt werd | it): 05.08.2020<br>en: 0 | 13:51:20 Hinweis: | Verbunden, vorhandene D | laten runtergeladen. |                             |                                      |                       |          |        | Details | <ul> <li>Einstellu</li> </ul> |
|------------------------------------------------|-------------------------------------|-------------------------------------|--------------------------|-------------------|-------------------------|----------------------|-----------------------------|--------------------------------------|-----------------------|----------|--------|---------|-------------------------------|
| WEA                                            | Aufbereitete                        | Daten                               |                          |                   |                         | WEA                  |                             |                                      |                       |          | Schall | test    |                               |
|                                                |                                     |                                     |                          |                   | Daten                   |                      | and a family of the line of | anliegende Stoppbefehle              | the set of the set of | Walnuter | -      |         | -1 F. 1                       |
| 1 300629                                       |                                     |                                     | 216.45                   | 2285.80           | 12.09                   | 9.14                 | eratur (-c) suratueri k     | ale wei medermaus bekun borde Ektern |                       |          |        |         |                               |
| 2 300620                                       | 1                                   | 2                                   | 209.21                   | 2877.79           | 12.07                   | 10.66                |                             |                                      | ŏ                     | ŏ        | ŏ      | ŏč      | ŏ                             |
| 3 93130                                        | 1                                   | 1                                   | 202,78                   | 2767.95           | 10.10                   | 9.79                 |                             |                                      | ŏ                     | ŏ        | ŏ      | ŏč      | Ň                             |
| 4 300621                                       | 1                                   | 1                                   | 206.68                   | 2451.42           | 12.06                   | 10.70                |                             |                                      | ŏ                     | ŏ        | ŏ      | ŏč      | ŏ                             |
| \$ 300522                                      | 1                                   | 1                                   | 214.79                   | 3191.22           | 12.05                   | 10.38                |                             |                                      | ŏ                     | ŏ        | ŏ      | ŏč      | i o                           |
| 6 300625                                       | 1                                   | j.                                  | 212.29                   | 2028.57           | 11.96                   | 10.87                |                             |                                      | ŏ                     | ŏ        | ŏ      | 0 0     | õ                             |
| 7 300624                                       | 1                                   | 1                                   | 159.09                   | 3210.26           | 12.06                   | 11.13                |                             |                                      | ŏ                     | ŏ        | ŏ      | ŏ č     | Ö                             |
| 8 300626                                       | 1                                   | 1                                   | 214.45                   | 3248.18           | 12.22                   | 11.08                |                             |                                      | ŏ                     | ŏ        | ŏ      | ŏč      | ŏŏ                            |
| 9 300628                                       | 1                                   | 1                                   | 212.92                   | 3182.34           | 12.04                   | 9.97                 |                             |                                      | ŏ                     | ŏ        | ŏ      | ŏč      | ŏŏ                            |
| 0 300627                                       | 1                                   | 1                                   | 219.23                   | 3268.35           | 12.22                   | 9,93                 |                             |                                      | ŏ                     | ŏ        | ŏ      | o c     | ŏŏ                            |
| 11 300623                                      | 1                                   | 1                                   | 209,87                   | 3116,78           | 12,06                   | 9,77                 |                             |                                      | Ö                     | õ        | õ      | o c     | ō                             |
| 12 93127                                       | 1                                   | 1                                   | 199,27                   | 1632,38           | 10,02                   | 9,21                 |                             |                                      | ō                     | ō        | ō      | o c     | ō                             |
| 13 93126                                       | 1                                   | 1                                   | 212,33                   | 2247,26           | 9,95                    | 10,04                |                             |                                      | Ö                     | õ        | õ      | O C     | o                             |
| 4 300607                                       | 1                                   | 1                                   | 213,58                   | 1742,92           | 12,09                   | 8,56                 | 2.0                         |                                      | ō                     | ō        | õ      | 0 0     | ō                             |
| 15 300608                                      | 1                                   | 1                                   | 209,16                   | 1049,36           | 11,09                   | 7,62                 |                             |                                      | Ó                     | Ó        | Ó      | 0 0     | 0 0                           |
| 16 300510                                      | 1                                   | 1                                   | 206,33                   | 2081,31           | 12,05                   | 9,35                 |                             |                                      | Ó                     | Ó        | Ó      | 0 0     | 0 0                           |
| 7 300509                                       | 1                                   | 1                                   | 210,52                   | 1585,57           | 12,14                   | 8,20                 |                             |                                      | Ó                     | Ó        | Ó      | 0 0     | 0 0                           |
| 8 300611                                       | 1                                   | 1                                   | 203,67                   | 2267,98           | 12,07                   | 9,55                 | 2.4                         |                                      | Ó                     | Ó        | Ö      | 0 0     | 0 0                           |
| 9 300612                                       | 1                                   | 1                                   | 201,06                   | 1815,39           | 12,00                   | 9,95                 |                             |                                      | 0                     | 0        | 0      | 0 0     | 0 0                           |
| 300597                                         | ~                                   | ~                                   | 160,29                   | 3071,66           | 12,05                   | 9,88                 |                             |                                      | Ó                     | 0        | 0      | 00      | 0 0                           |
| 21 300596                                      | 1                                   | ~                                   | 209,74                   | 1597,97           | 12,01                   | 9,52                 |                             |                                      | 0                     | 0        | 0      | 0 0     | 0 0                           |
| 2 300594                                       | ~                                   | 1                                   | 207,54                   | 1315,56           | 11,90                   | 10,33                |                             |                                      | 0                     | 0        | 0      | 00      | 0                             |
| 3 300595                                       | 1                                   | 1                                   | 250,58                   | 3161,90           | 11,97                   | 11,35                |                             |                                      | 0                     | 0        | 0      | 0 0     | 0 0                           |
| 24 300690                                      | 1                                   | 1                                   | 208,45                   | 2495,69           | 12,13                   | 11,09                |                             |                                      | 0                     | 0        | 0      | 0 0     | 0 0                           |
| 5 300689                                       | 1                                   | 1                                   | 209,81                   | 3202,36           | 12,03                   | 11,21                |                             |                                      | Ó                     | 0        | 0      | 0 0     | 0 0                           |
| 300687                                         | 1                                   | 1                                   | 212,09                   | 3075,32           | 12,03                   | 12,41                |                             |                                      | Ö                     | 0        | Ó      | 0 0     | 0 0                           |
| 27 300688                                      | 1                                   | 1                                   | 225,60                   | 2617.51           | 12,16                   | 11.05                |                             |                                      | 0                     | 0        | 0      | 0 0     | 0 0                           |

#### Fenster Echtzeit-Daten: WEA-Status

#### Hinweise zum obigen Fenster

- Informationen zu den einzelnen Spalten finden Sie auf der nächsten Seite.
- Um nicht nur die Standardspalten anzuzeigen, sondern alle verfügbaren Informationen, wählen Sie oben rechts im Fenster die Option **Details** aus. In der Tabelle auf der nächsten Seite wird nur der Inhalt der Standardspalten erläutert, da die Detailansicht nur für die Fehlersuche durch Techniker vorgesehen ist.

| Element                                               | Erläuterung                                                                                                    |                                                                                                    |
|-------------------------------------------------------|----------------------------------------------------------------------------------------------------|----------------------------------------------------------------------------------------------------|
| Schattenwurfmodul<br>letzte Antwort<br>[System-Zeit]  | Zum hier angezeigten Z<br>von der SMU erhalten.                                                                                                    | eitpunkt hat SM4 zum letzten Mal eine Antwort                                                                                                    |
| Hinweis                                               | Hier kann je nach Zusta<br>Echtzeitdaten Folgende                                                                                                    | nd der in der Liste darunter dargestellten<br>s angezeigt werden:                                                                                                    |
|                                                       | Verbunden, Daten<br>werden initialisiert                                                                                                    | Die Projektdatei des auf der SMU laufenden<br>Schattenwurf-Szenarios wird aktuell<br>heruntergeladen.                                                                                                    |
|                                                       | Verbunden,<br>vorhandene Daten<br>runtergeladen                                                                                                    | Das Herunterladen der Projektdatei ist<br>abgeschlossen, und die Echtzeitdaten werden<br>im eingestellten Intervall ( <i>Datei &gt; Programm-<br/>Einstellungen &gt; Echtzeit-Daten</i> ) dargestellt.                                                                                  |
|                                                       | Keine Daten<br>vorhanden                                                                                                    | Dieser Hinweis kann z. B. dann angezeigt<br>werden, wenn ein Echtzeit-Datenfenster zu<br>einem Sensortyp geöffnet wird, der im Projekt<br>jedoch nicht definiert wurde.                                                                                                    |
|                                                       | Verbindung getrennt                                                                                                    | Verbindung zur SMU wurde getrennt,<br>dargestellte Echtzeitwerte sind nicht mehr<br>aktuell.                                                                                                    |
| Vorbelastende WEA,<br>die nicht dargestellt<br>werden | Hier wird die Anzahl der<br>Windpark gehören und o<br>> Windenergieanlagen),<br>diesen "fremden" WEA r<br>SMU mit diesen fremder<br>von ihnen auch keine D | WEA angezeigt, die nicht zum "eigenen"<br>dennoch im Projekt eingerichtet wurden ( <i>Projekt</i><br>da es im Projekt Immissionsorte gibt, die von<br>nit Schattenwurf beaufschlagt werden. Da die<br>n WEA nicht kommunizieren kann, empfängt sie<br>aten und kann sie nicht schalten. |
| Nr.                                                   | Fortlaufende Nr. der WE                                                                                                    | A.                                                                                                    |
| Kennung                                               | Kennung der WEA wie i<br>definiert.                                                                                                    | m Fenster WEA hinzufügen/bearbeiten                                                                                                    |
| Kommunikation Ok                                      | Hier wird der Zustand de<br>angezeigt:                                                                                                    | es Kommunikationskanals zur WEA wie folgt                                                                                                    |
|                                                       | V Kommunikation                                                                                                    | zur WEA möglich                                                                                                    |
|                                                       | Kommunikation Adresse oder N                                                                                                    | zur WEA nicht möglich, z. B. wegen falscher IP-<br>etzwerkproblemen                                                                                                    |
| Fehler                                                | Dies ist eine Art Samme                                                                                                    | Ifehler für folgende Situationen:                                                                                                    |
|                                                       | X Ist ein Kommun<br>dann wird hier e<br>die WEA nicht a<br>Kommando rea                                                                                    | ikationsfehler festgestellt worden (siehe oben),<br>benfalls ein rotes Kreuz dargestellt. Auch wenn<br>uf ein von der SMU ausgelöstes Stopp-<br>giert, wird hier ein Fehler signalisiert.                                                                                               |
|                                                       | ✓ Ist die Kommun<br>Kommandos, da                                                                                                    | ikation Ok und die WEA reagiert auf Stop-<br>ann steht hier das grüne Häkchen.                                                                                                    |
| Gondelposition [Grad]                                 | Ein je nach WEA-Typ ar                                                                                                    | alog oder digital ermittelter Wert.                                                                                                    |
| Aktuelle Leistung [kW]                                | selbsterklärend                                                                                                    |                                                                                                    |
| Rotordrehzahl [U./Min]                                | selbsterklärend                                                                                                    |                                                                                                    |
| Windgeschwind. [m/s]                                  | selbsterklärend                                                                                                    |                                                                                                    |
| Außentemperatur [°C]                                  | selbsterklärend                                                                                                    |                                                                                                    |

# Informationen und Schaltflächen im Fenster Echtzeit-Daten: WEA-Status

| Element                                                                                            | Erläuterung                                                                                                    |
|----------------------------------------------------------------------------------------------------|----------------------------------------------------------------------------------------------------|
| anliegende<br>Stoppbefehle:<br>Schatten/ Kalender/<br>Fledermaus/ Sektor/<br>Schall/ Extern/ Vogel | Wenn eine Anlage aktuell aufgrund von Schattenwurf,<br>Kalenderabschaltung usw. gestoppt wurde, wird das hier durch einen<br>grünen Haken gekennzeichnet.                                                                                                    |
| Schalttest:                                                                                        | Hier kann für jeden Abschaltgrund einzeln (Schatten, Kalender,<br>Fledermaus usw. getestet werden, ob das Abschalten funktioniert, indem<br>auf die entsprechende rote Schaltfläche geklickt wird. Diese Möglichkeit<br>wird häufig genutzt, wenn bei Installation der SMU noch nicht alle WEA<br>schaltbar waren, um das Abschalten zu einem späteren Zeitpunkt auch<br>von extern testen zu können. |
| Details                                                                                            | Um nicht nur die Standardspalten anzuzeigen, sondern alle verfügbaren<br>Informationen, wählen Sie oben rechts im Fenster die Option <b>Details</b><br>aus. In dieser Tabelle erläutern wir nur den Inhalt der Standardspalten,<br>da die Detailansicht nur für die Fehlersuche durch Techniker vorgesehen<br>ist.                                                                                    |
| Einstellungen                                                                                      | Wenn Sie auf diese Schaltfläche klicken, öffnet sich das Fenster<br><b>Programmeinstellungen,</b> Eingabebereich <b>Intervallzeit für Echtzeit-</b><br><b>Daten-Formulare</b> . Dort kann das Intervall geändert werden.                                                                                                    |

# 4.6.2 Fenster Echtzeit-Daten: Lichtsensoren

| Zweck           | Echtzeit-Daten von dem/den Lichtsensor(en) des Windparks anzeigen |
|-----------------|-------------------------------------------------------------------|
| Pfad            | Echtzeit-Daten > Lichtsensoren                                    |
| Rechtegruppe    | Betrachter                                                        |
| Voraussetzungen | Online-Verbindung zur SMU                                         |
| Nutzungsart     | nur Anzeige                                                       |
| Bezug           | Projekt                                                           |

Wenn Sie eine Online-Verbindung zu einer SMU hergestellt haben (*Datei > Verbinden*), können Sie in diesem Fenster **Echtzeit-Daten** der angebundenen Lichtsensoren anzeigen.

| ori  | mationen:      |                      |                  |                     |                   |                        |
|------|----------------|----------------------|------------------|---------------------|-------------------|------------------------|
| Sch  | attenwurfmod   | ul letzte Antwort [S | ystem-Zeit]:     | 24.08.2020 13:      | 39:07 Hinwei      | s: Daten geladen.      |
| Lich | tsensor-Einhei | it letzte Antwort [U | nix-Zeit]:       | 24.08.2020 11:      | 39:04             |                        |
|      | Canada         | Authorsite           | ta Datas         |                     | Canaardataa       |                        |
|      | Sensor         | Autoereite           | te Daten         |                     | Sensordaten       |                        |
| Nr.  | Kommentar      | Kommunikation Ok     | Schatten möglich | Direktes Licht [lx] | Sonnen-Azimut [°] | Sonnen-Höhenwinkel [°] |
| 1    | WEA 300620     | $\checkmark$         | ×                | 1488,72             | 184,80            | 45,92                  |
| 2    | WEA 300626     | $\checkmark$         | ×                | 5910,23             | 184,82            | 45,93                  |
| 3    | WEA 300611     | $\checkmark$         | ×                | 6158,49             | 184,79            | 45,98                  |
| 4    | WEA 300596     | $\checkmark$         | ×                | 3784,88             | 184,61            | 46,13                  |
| - 7  |                | 1                    | $\sim$           | 3177.47             | 184.68            | 46.16                  |

#### Fenster Echtzeit-Daten: Lichtsensoren

#### Hinweise zum obigen Fenster

- Die Abbildung oben zeigt nur einen Ausschnitt des Fensters Echtzeit-Daten: Lichtsensoren.
- Informationen zu den einzelnen Spalten finden Sie auf der nächsten Seite.
- Um nicht nur die Standardspalten anzuzeigen, sondern alle verfügbaren Informationen, wählen Sie oben rechts im Fenster die Option **Details** (in der Abbildung nicht enthalten) aus. In der Tabelle auf der nächsten Seite wird nur der Inhalt der Standardspalten erläutert, da die Detailansicht nur für die Fehlersuche durch Techniker vorgesehen ist.

Eine Erläuterung der angezeigten Informationen und der Schaltflächen finden Sie in der Tabelle auf der nächsten Seite.

## Informationen und Schaltflächen im Fenster Echtzeit-Daten: Lichtsensoren

| Element                                                                                                    | Erläuterung                                                                                                    |                                                                                                    |  |  |
|----------------------------------------------------------------------------------------------------|----------------------------------------------------------------------------------------------------|----------------------------------------------------------------------------------------------------|--|--|
| Schattenwurfmodul<br>letzte Antwort<br>[System-Zeit]                                                                                                    | Zum hier angezeigten Zeitpunkt hat SM4 zum letzten Mal eine Antwort von der SMU erhalten.                            |                                                                                                    |  |  |
| Lichtsensor-Einheit<br>letzte Antwort<br>[Unix-Zeit]                                                                                                    | Zum hier angezeigten Zeitpunkt hat die SMU zum letzten Mal eine<br>Antwort von einem Lichtsensor erhalten.           |                                                                                                    |  |  |
| Hinweis                                                                                                    | Hier kann je nach Zustand der in der Liste darunter dargestellten<br>Echtzeitdaten Folgendes angezeigt werden:       |                                                                                                    |  |  |
|                                                                                                    | Verbunden, Daten<br>werden initialisiert                                                                             | Die Projektdatei des auf der SMU laufenden<br>Schattenwurf-Szenarios wird aktuell<br>heruntergeladen.                                                                                                  |  |  |
|                                                                                                    | Daten geladen                                                                                                    | Das Herunterladen der Projektdatei ist<br>abgeschlossen, und die Echtzeitdaten werden<br>im eingestellten Intervall ( <i>Datei &gt; Programm-<br/>Einstellungen &gt; Echtzeit-Daten</i> ) dargestellt. |  |  |
|                                                                                                    | Keine Daten<br>vorhanden                                                                                             | Dieser Hinweis kann z. B. dann angezeigt<br>werden, wenn ein Echtzeit-Datenfenster zu<br>einem Sensortyp geöffnet wird, der im Projekt<br>jedoch nicht definiert wurde.                                |  |  |
|                                                                                                    | Verbindung<br>getrennt                                                                                               | Verbindung zur SMU wurde getrennt,<br>dargestellte Echtzeitwerte sind nicht mehr<br>aktuell.                                                                                                    |  |  |
| Sensor                                                                                                    |                                                                                                    |                                                                                                    |  |  |
| Nr.                                                                                                    | Fortlaufende Nr. des Lichtsensors.                                                                                   |                                                                                                    |  |  |
| Kommentar                                                                                                    | Kommentar wie im Fenster <b>Sensoren und IO-Signale</b> ( <i>Hardware &gt; Sensoren und IO-Signale</i> ) eingegeben. |                                                                                                    |  |  |
| Aufbereitete Daten                                                                                                    |                                                                                                    |                                                                                                    |  |  |
| Neben Informationen zu Kommunikation, Fehler-Status, letzter Empfang und dergleichen können hier zweierlei Daten angezeigt werden: (a) Daten, die SM4 in irgendeiner Weise verwendet oder weiterverarbeitet, z. B. als Offline-Werte, wenn ein Sensor nicht erreichbar ist; (b) von der SMU aufbereitete Daten, z. B., um gemittelte Werte von Messpunkten zu erstellen, etwa "Niederschlag vorhanden" im Fall eines Laser-Niederschlag-Sensors. |                                                                                                    |                                                                                                    |  |  |
| Kommunikation Ok                                                                                                    | Hier wird der Zustand des Kommunikationskanals zur WEA wie folgt angezeigt:                                          |                                                                                                    |  |  |
|                                                                                                    | V Kommunikation zum Sensor möglich                                                                                   |                                                                                                    |  |  |
|                                                                                                    | Kommunikation zum Sensor nicht möglich, z. B. wegen falscher IP-Adresse oder Netzwerkproblemen                       |                                                                                                    |  |  |
| Schatten möglich                                                                                                    | Schattenwurf möglich                                                                                                 |                                                                                                    |  |  |
|                                                                                                    | × Schattenwurf nicht möglich                                                                                         |                                                                                                    |  |  |
| Sensordaten<br>Daten, die hier so angezeigt werden, wie vom Sensor empfangen                                                                                                    |                                                                                                    |                                                                                                    |  |  |
| Direktes Licht [lx]                                                                                                    | Der von den vier Photoelementen des Lichtsensors gemessene Wert.                                                     |                                                                                                    |  |  |
| Sonnen-Azimut [°]                                                                                                    | Vom Sensor selbst berechneter Wert.                                                                                  |                                                                                                    |  |  |
| Sonnen-Höhenwinkel [°]                                                                                                    | Vom Sensor selbst berechneter Wert.                                                                                  |                                                                                                    |  |  |

| Element       | Erläuterung                                                                                                    |
|---------------|----------------------------------------------------------------------------------------------------|
| Details       | Um nicht nur die Standardspalten anzuzeigen, sondern alle<br>verfügbaren Informationen, wählen Sie oben rechts im Fenster die<br>Option <b>Details</b> aus. In dieser Tabelle wird nur der Inhalt der<br>Standardspalten erläutert, da die Detailansicht nur für die Fehlersuche<br>durch Techniker vorgesehen ist. |
| Einstellungen | Wenn Sie auf diese Schaltfläche klicken, öffnet sich das Fenster<br><b>Programmeinstellungen,</b> Eingabebereich <b>Intervallzeit für Echtzeit-</b><br><b>Daten-Formulare (</b> <i>Datei &gt; Programm-Einstellungen &gt; Echtzeit-Daten</i> <b>)</b> .<br>Dort kann das Intervall geändert werden.                 |

| Zweck           | Echtzeit-Daten der Laser-Niederschlag-Sensoren des Windparks anzeigen |  |  |
|-----------------|-----------------------------------------------------------------------|--|--|
| Pfad            | Echtzeit-Daten > Laser-Niederschlag-Sensoren                          |  |  |
| Rechtegruppe    | Betrachter                                                            |  |  |
| Voraussetzungen | Online-Verbindung zur SMU                                             |  |  |
| Nutzungsart     | nur Anzeige                                                           |  |  |
| Bezug           | Projekt                                                               |  |  |

# 4.6.3 Fenster Echtzeit-Daten: Laser-Niederschlag-Sensoren

Wenn Sie eine Online-Verbindung zu einer SMU hergestellt haben (*Datei > Verbinden*), können Sie in diesem Fenster Echtzeit-Daten der angebundenen Laser-Niederschlag-Sensoren anzeigen.

| 🛃 Echtzeit-Daten: Laser-Niederschlag-Sensoren |                                                                             |                  |                        |                          |           |                |
|-----------------------------------------------|-----------------------------------------------------------------------------|------------------|------------------------|--------------------------|-----------|----------------|
| Int                                           | formationen:                                                                |                  |                        |                          |           |                |
| s                                             | Schattenwurfmodul letzte Antwort [System-Zeit]: 24                          |                  |                        | 020 13:46:40 Hi          | inweis: [ | Daten geladen. |
| N                                             | Niederschlag-Sensor-Einheit letzte Antwort [Unix-Zeit]: 24.08.2020 11:46:36 |                  |                        |                          |           |                |
|                                               |                                                                             |                  |                        |                          |           |                |
|                                               | Sensor                                                                      | Aufber           | eitete Daten           | Sensordaten              |           |                |
| Nr.                                           | Kommentar                                                                   | Kommunikation Ok | Niederschlag vorhanden | Intensität alle, 1 min [ | [mm/h]    |                |
| 1                                             | WEA 300626                                                                  | $\checkmark$     | $\checkmark$           |                          | 3,34      |                |
| 2                                             | LPM 1 (Substation)                                                          | $\checkmark$     | $\checkmark$           |                          | 3,31      |                |
|                                               |                                                                             |                  |                        |                          |           |                |
|                                               |                                                                             |                  |                        |                          |           |                |

Fenster Echtzeit-Daten: Laser-Niederschlag-Sensoren (Ausschnitt)

#### Hinweise zum obigen Fenster

- Die Abbildung oben zeigt nur einen Ausschnitt des Fensters Echtzeit-Daten: Laser-Niederschlag-Sensoren.
- Informationen zu den einzelnen Spalten finden Sie auf der nächsten Seite.
- Um nicht nur die Standardspalten anzuzeigen, sondern alle verfügbaren Informationen, wählen Sie oben rechts im Fenster die Option **Details** (in der Abbildung nicht enthalten) aus. In der Tabelle auf der nächsten Seite wird nur der Inhalt der Standardspalten erläutert, da die Detailansicht nur für die Fehlersuche durch Techniker vorgesehen ist.

Eine Erläuterung der angezeigten Informationen und der Schaltflächen finden Sie in der Tabelle auf der nächsten Seite.

## Informationen und Schaltflächen im Fenster Echtzeit-Daten: Laser-Niederschlag-Sensoren

| Element                                                                                                    | Erläuterung                                                                                                    |                                                                                                    |  |  |  |
|----------------------------------------------------------------------------------------------------|----------------------------------------------------------------------------------------------------|----------------------------------------------------------------------------------------------------|--|--|--|
| Schattenwurfmodul<br>letzte Antwort<br>[System-Zeit]                                                                                                    | Zum hier angezeigten Zeitpunkt hat SM4 zum letzten Mal eine Antwort von der SMU erhalten.                            |                                                                                                    |  |  |  |
| Niederschlag-Sensor-<br>Einheit letzte Antwort<br>[Unix-Zeit]                                                                                                    | Zum hier angezeigten Zeitpunkt hat die SMU zum letzten Mal eine<br>Antwort von einem Niederschlag-Sensor erhalten.   |                                                                                                    |  |  |  |
| Hinweis                                                                                                    | Hier kann je nach Zustand der in der Liste darunter dargestellten<br>Echtzeitdaten Folgendes angezeigt werden:       |                                                                                                    |  |  |  |
|                                                                                                    | Verbunden, Daten<br>werden initialisiert                                                                             | Die Projektdatei des auf der SMU laufenden<br>Schattenwurf-Szenarios wird aktuell<br>heruntergeladen.                                                                                                  |  |  |  |
|                                                                                                    | Daten geladen                                                                                                    | Das Herunterladen der Projektdatei ist<br>abgeschlossen, und die Echtzeitdaten werden<br>im eingestellten Intervall ( <i>Datei &gt; Programm-<br/>Einstellungen &gt; Echtzeit-Daten</i> ) dargestellt. |  |  |  |
|                                                                                                    | Keine Daten<br>vorhanden                                                                                             | Dieser Hinweis kann z.B. dann angezeigt<br>werden, wenn ein Echtzeit-Datenfenster zu<br>einem Sensortyp geöffnet wird, der im Projekt<br>jedoch nicht definiert wurde.                                 |  |  |  |
|                                                                                                    | Verbindung getrennt                                                                                                  | Verbindung zur SMU wurde getrennt,<br>dargestellte Echtzeitwerte sind nicht mehr<br>aktuell.                                                                                                    |  |  |  |
| Sensor                                                                                                    |                                                                                                    |                                                                                                    |  |  |  |
| Nr.                                                                                                    | Fortlaufende Nr. des La                                                                                              | ser-Niederschlag-Sensors.                                                                                                    |  |  |  |
| Kommentar                                                                                                    | Kommentar wie im Fenster <b>Sensoren und IO-Signale</b> ( <i>Hardware &gt; Sensoren und IO-Signale</i> ) eingegeben. |                                                                                                    |  |  |  |
| Aufbereitete Daten                                                                                                    |                                                                                                    |                                                                                                    |  |  |  |
| Neben Informationen zu Kommunikation, Fehler-Status, letzter Empfang und dergleichen können hier zweierlei Daten angezeigt werden: (a) Daten, die SM4 in irgendeiner Weise verwendet oder weiterverarbeitet, z. B. als Offline-Werte, wenn ein Sensor nicht erreichbar ist; (b) von der SMU aufbereitete Daten, z. B. um gemittelte Werte von Messpunkten zu erstellen, etwa "Niederschlag vorhanden" im Fall eines Laser-Niederschlag-Sensors. |                                                                                                    |                                                                                                    |  |  |  |
| Kommunikation Ok                                                                                                    | Hier wird der Zustand des Kommunikationskanals zur WEA wie folgt angezeigt:                                          |                                                                                                    |  |  |  |
|                                                                                                    | Kommunikation zum Sensor möglich                                                                                     |                                                                                                    |  |  |  |
|                                                                                                    | Kommunikation zum Sensor nicht möglich, z. B. wegen falscher IP-Adresse oder Netzwerkproblemen                       |                                                                                                    |  |  |  |
| Niederschlag<br>vorhanden                                                                                                    | siehe Aufbereitete Daten oben                                                                                        |                                                                                                    |  |  |  |
| Sensordaten<br>Daten, die hier so angezeig                                                                                                    | Sensordaten<br>Daten, die hier so angezeigt werden, wie vom Klimasensor empfangen                                    |                                                                                                    |  |  |  |
| Intensität alle, 1 min<br>[mm/h]                                                                                                    | Die vom Sensor in Abständen von einer Minute gemessene<br>Niederschlagsmenge.                                        |                                                                                                    |  |  |  |
| Element       | Erläuterung                                                                                                    |
|---------------|----------------------------------------------------------------------------------------------------|
| Details       | Um nicht nur die Standardspalten anzuzeigen, sondern alle verfügbaren<br>Informationen, wählen Sie oben rechts im Fenster die Option <b>Details</b><br>aus. In dieser Tabelle wird nur der Inhalt der Standardspalten erläutert,<br>da die Detailansicht nur für die Fehlersuche durch Techniker vorgesehen<br>ist. |
| Einstellungen | Wenn Sie auf diese Schaltfläche klicken, öffnet sich das Fenster<br><b>Programmeinstellungen</b> , Eingabebereich <b>Intervallzeit für Echtzeit-</b><br><b>Daten-Formulare (</b> <i>Datei &gt; Programm-Einstellungen &gt; Echtzeit-Daten</i> <b>)</b> .<br>Dort kann das Intervall geändert werden.                |

# 4.6.4 Fenster Echtzeit-Daten: Hygro-Thermo-Sensoren

| Zweck           | Echtzeit-Daten der Hygro-Thermo-Sensoren des Windparks anzeigen |
|-----------------|-----------------------------------------------------------------|
| Pfad            | Echtzeit-Daten > Hygro-Thermo-Sensoren                          |
| Rechtegruppe    | Betrachter                                                      |
| Voraussetzungen | Online-Verbindung zur SMU                                       |
| Nutzungsart     | nur Anzeige                                                     |
| Bezug           | Projekt                                                         |

Wenn Sie eine Online-Verbindung zu einer SMU hergestellt haben (*Datei > Verbinden*), können Sie in diesem Fenster Echtzeit-Daten der angebundenen Hygro-Thermo-Sensoren anzeigen.

| E                                                                                           | chtzeit-Daten: Hy | gro-Thermo-Sens  | oren                 |                                |  |  |  |  |  |
|---------------------------------------------------------------------------------------------|-------------------|------------------|----------------------|--------------------------------|--|--|--|--|--|
| Int                                                                                         | formationen:      |                  |                      |                                |  |  |  |  |  |
| Schattenwurfmodul letzte Antwort [System-Zeit]: 24.08.2020 13:58:14 Hinweis: Daten geladen. |                   |                  |                      |                                |  |  |  |  |  |
| Hygro-Thermo-Sensor-Einheit letzte Antwort [Unix-Zeit]: 24.08.2020 11:58:12                 |                   |                  |                      |                                |  |  |  |  |  |
|                                                                                             |                   |                  |                      |                                |  |  |  |  |  |
| Sensor                                                                                      |                   |                  | Aufbereitete Da      | ten                            |  |  |  |  |  |
| Nr.                                                                                         | Kommentar         | Kommunikation Ok | Außentemperatur [°C] | rel. Luftfeuchtigkeit [% r.F.] |  |  |  |  |  |
| 1                                                                                           | HGT 1 (V 228033)  | $\checkmark$     | 22,45                | 47,67                          |  |  |  |  |  |
| 2                                                                                           | HGT 2 (V 228034)  | $\checkmark$     | 22,98                | 45,84                          |  |  |  |  |  |
| 3                                                                                           | HGT 3 (V 228035)  | $\checkmark$     | 22,38                | 48,75                          |  |  |  |  |  |
| 4                                                                                           | HGT 4 (V 228036)  | $\checkmark$     | 22,42                | 48,26                          |  |  |  |  |  |
|                                                                                             |                   |                  |                      |                                |  |  |  |  |  |

Fenster Echtzeit-Daten: Hygro-Thermo-Sensoren (Ausschnitt)

#### Hinweise zum obigen Fenster

- Die Abbildung oben zeigt nur einen Ausschnitt des Fensters Echtzeit-Daten: Hygro-Thermo-Sensoren.
- Informationen zu den einzelnen Spalten finden Sie auf der nächsten Seite.
- Um nicht nur die Standardspalten anzuzeigen, sondern alle verfügbaren Informationen, wählen Sie oben rechts im Fenster die Option **Details** (in der Abbildung nicht enthalten) aus. In der Tabelle auf der nächsten Seite wird nur der Inhalt der Standardspalten erläutert, da die Detailansicht nur für die Fehlersuche durch Techniker vorgesehen ist.

Eine Erläuterung der angezeigten Informationen und der Schaltflächen finden Sie in der Tabelle auf der nächsten Seite.

#### Informationen und Schaltflächen im Fenster Echtzeit-Daten: Hygro-Thermo-Sensoren

| Element                                                                                                    | Erläuterung                                                                                                    |                                                                                                    |  |  |  |  |  |  |
|----------------------------------------------------------------------------------------------------|----------------------------------------------------------------------------------------------------|----------------------------------------------------------------------------------------------------|--|--|--|--|--|--|
| Schattenwurfmodul<br>letzte Antwort<br>[System-Zeit]                                                                                                    | Zum hier angezeigten Zeitpunkt hat SM4 zum letzten Mal eine Antwort von der SMU erhalten.                                                                                                    |                                                                                                    |  |  |  |  |  |  |
| Hygro-Thermo-Sensor-<br>Einheit letzte Antwort<br>[Unix-Zeit]                                                                                             | Zum hier angezeigten Zeitpunkt hat die SMU zum letzten Mal eine<br>Antwort von einem Hygro-Thermo-Sensor erhalten.                                                                                                    |                                                                                                    |  |  |  |  |  |  |
| Hinweis                                                                                                    | Hier kann je nach Zusta<br>Echtzeitdaten Folgende                                                                                                    | Hier kann je nach Zustand der in der Liste darunter dargestellten<br>Echtzeitdaten Folgendes angezeigt werden:                                                                               |  |  |  |  |  |  |
|                                                                                                    | Verbunden, Daten<br>werden initialisiert                                                                                                    | Die Projektdatei des auf der SMU laufenden<br>Schattenwurf-Szenarios wird aktuell<br>heruntergeladen.                                                                                        |  |  |  |  |  |  |
|                                                                                                    | Daten geladenDas Herunterladen der Projektdatei ist<br>abgeschlossen, und die Echtzeitdaten wei<br>im eingestellten Intervall (Datei > Program<br>Einstellungen > Echtzeit-Daten) dargeste                                                                                                    |                                                                                                    |  |  |  |  |  |  |
|                                                                                                    | Keine Daten<br>vorhandenDieser Hinweis kann z. B. dann angezeig<br>werden, wenn ein Echtzeit-Datenfenster<br>einem Sensortyp geöffnet wird, der im Pr<br>jedoch nicht definiert wurde.                                                                                                    |                                                                                                    |  |  |  |  |  |  |
|                                                                                                    | Verbindung getrennt Verbindung zur SMU wurde getrennt,<br>dargestellte Echtzeitwerte sind nicht mehr<br>aktuell.                                                                                                    |                                                                                                    |  |  |  |  |  |  |
| Sensor                                                                                                    |                                                                                                    |                                                                                                    |  |  |  |  |  |  |
| Nr.                                                                                                    | Fortlaufende Nr. des Hygro-Thermo-Sensors.                                                                                                    |                                                                                                    |  |  |  |  |  |  |
| Kommentar                                                                                                    | Kommentar wie im Fenster <b>Sensoren und IO-Signale</b> ( <i>Hardware &gt; Sensoren und IO-Signale</i> ) eingegeben.                                                                                                    |                                                                                                    |  |  |  |  |  |  |
| Aufbereitete Daten                                                                                                    |                                                                                                    |                                                                                                    |  |  |  |  |  |  |
| Neben Informationen zu Ko<br>zweierlei Daten angezeigt v<br>weiterverarbeitet, z. B. als (<br>aufbereitete Daten, z. B. un<br>vorhanden" im Fall eines La | ommunikation, Fehler-Stat<br>werden: (a) Daten, die SM<br>Offline-Werte, wenn ein So<br>n gemittelte Werte von Me<br>aser-Niederschlag-Sensor                                                                                                    | us, letzter Empfang und dergleichen können hier<br>4 in irgendeiner Weise verwendet oder<br>ensor nicht erreichbar ist; (b) von der SMU<br>esspunkten zu erstellen, etwa "Niederschlag<br>s. |  |  |  |  |  |  |
| Kommunikation Ok                                                                                                    | Hier wird der Zustand de<br>angezeigt:                                                                                                    | es Kommunikationskanals zur WEA wie folgt                                                                                                    |  |  |  |  |  |  |
|                                                                                                    | V Kommunikation                                                                                                    | zum Sensor möglich                                                                                                    |  |  |  |  |  |  |
|                                                                                                    | Kommunikation IP-Adresse ode                                                                                                    | zum Sensor nicht möglich, z.B. wegen falscher<br>r Netzwerkproblemen                                                                                                    |  |  |  |  |  |  |
| Außentemperatur [°C]                                                                                                    | siehe Aufbereitete Date                                                                                                    | en oben                                                                                                    |  |  |  |  |  |  |
| Rel. Luftfeuchtigkeit<br>[% r.F.]                                                                                                    | siehe Aufbereitete Date                                                                                                    | en oben                                                                                                    |  |  |  |  |  |  |
| Details                                                                                                    | Um nicht nur die Standardspalten anzuzeigen, sondern alle verfügbaren<br>Informationen, wählen Sie oben rechts im Fenster die Option <b>Details</b><br>aus. In dieser Tabelle wird nur der Inhalt der Standardspalten erläutert,<br>da die Detailansicht nur für die Fehlersuche durch Techniker vorgesehen<br>ist. |                                                                                                    |  |  |  |  |  |  |

| Element         | Erläuterung                                                                                                    |
|-----------------|----------------------------------------------------------------------------------------------------|
| 😳 Einstellungen | Wenn Sie auf diese Schaltfläche klicken, öffnet sich das Fenster<br><b>Programmeinstellungen,</b> Eingabebereich <b>Intervallzeit für Echtzeit-</b><br><b>Daten-Formulare (</b> <i>Datei &gt; Projekteinstellungen &gt; Echtzeit-Daten</i> <b>)</b> . Dort<br>kann das Intervall geändert werden. |

## 4.6.5 Fenster Echtzeit-Daten: Klimasensoren

| Zweck           | Echtzeit-Daten der Klimasensoren des Windparks anzeigen |
|-----------------|---------------------------------------------------------|
| Pfad            | Echtzeit-Daten > Klimasensoren                          |
| Rechtegruppe    | Betrachter                                              |
| Voraussetzungen | Online-Verbindung zur SMU                               |
| Nutzungsart     | nur Anzeige                                             |
| Bezug           | Projekt                                                 |

Wenn Sie eine Online-Verbindung zu einer SMU hergestellt haben (*Datei > Verbinden*), können Sie in diesem Fenster Echtzeit-Daten der angebundenen Klimasensoren anzeigen.

| Informationen:<br>Schattenwurfmodul letzte Antwort [System-Zeit]: 24.08.2020 14:36:51 Hinweis: Connected, existing data have been downloaded.<br>Klimasensor-Einheit letzte Antwort [Unix-Zeit]: 24.08.2020 12:36:44<br>Sensor Sensor Kommentar Kommunikation Ok Außentemperatur [°C] Rel. Luftfeuchtigkeit [%] Luftdruck [Pa] Intensität [mm/h] Windgeschwindigkeit [m/s] Taupunkt [°C] Windgeschwindigkeit [m/s] Taupunkt [°C] Windgeschwindigkeit [m/s] Taupunkt [°C]                                                                                                    | 抗 Echtzeit-Daten: K | limasensoren                               |                                    |                                      |                 |                      |                           |               |                           |            | - 0         |
|----------------------------------------------------------------------------------------------------|---------------------|--------------------------------------------|------------------------------------|--------------------------------------|-----------------|----------------------|---------------------------|---------------|---------------------------|------------|-------------|
| Schattenwurmodul letzte Antwort (System-Zeit): 24.08.2020 14:36:51 Hinweis: Connected, existing data nave been downloaded.<br>Klimasensor-Einheit letzte Antwort (Unix-Zeit): 24.08.2020 12:36:44  Sensor Kommentar Kommunikation Ok: Außentemperatur [°C] Rel. Luftfeuchtigkeit [%] Luftdruck [hPa] Intensität [mm/h] Windgeschwindigkeit [m/s] Taupunkt [°C] Windgeschwindigkeit [m/s] Taupunkt [°C] Windgeschwindigke | Informationen:      |                                            |                                    |                                      |                 |                      |                           |               |                           | Details    | 🎲 Einstellu |
| Sensor Aufbereitete Daten - Sensordaten - Sensordaten - Sensordaten - Kommentar - Kommentar - Kommentar - Kommentar - Kommentar - Kommentar - Sensordaten - Sensordaten -    | Klimasensor-Einhei  | t letzte Antwort [5<br>t letzte Antwort [U | ystem-zeit]: 24.<br>nix-Zeit]: 24. | 08.2020 14:36:51<br>08.2020 12:36:44 | Hinweis: Connec | ted, existing data i | have been downloaded.     |               |                           |            |             |
| r, Kommentar Kommunikation Ok. Außentemperatur [°C] Rel. Luftfeuchtigkeit [%] Luftdruck [hPa] Intensität [mm/h] Windgeschwindigkeit [m/s] Taupunkt [°C] Windgeschwindigkeit [m/s] Intensität                                                                                                    | Sensor              |                                            |                                    | Aufb                                 | ereitete Daten  |                      |                           |               | Sensordaten               |            |             |
|                                                                                                    | Nr. Kommentar       | Kommunikation Ok                           | Außentemperatur [°C]               | Rel. Luftfeuchtigkeit [%]            | Luftdruck [hPa] | Intensität [mm/h]    | Windgeschwindigkeit [m/s] | Taupunkt [°C] | Windgeschwindigkeit [m/s] | Intensität |             |
| 1 CS 1 (1150773) 🗸 18,20 64,10 996,77 0,00 7,40 11,40 7,40 0,00                                                                                                    | 1 CS 1 (1150773)    | $\checkmark$                               | 18,20                              | 64,10                                | 996,77          | 0,00                 | 7,40                      | 11,40         | 7,40                      | 0,00       |             |
|                                                                                                    |                     |                                            |                                    |                                      |                 |                      |                           |               |                           |            |             |
|                                                                                                    |                     |                                            |                                    |                                      |                 |                      |                           |               |                           |            |             |
|                                                                                                    |                     |                                            |                                    |                                      |                 |                      |                           |               |                           |            |             |
|                                                                                                    |                     |                                            |                                    |                                      |                 |                      |                           |               |                           |            |             |
|                                                                                                    |                     |                                            |                                    |                                      |                 |                      |                           |               |                           |            |             |

Fenster Echtzeit-Daten: Klima-Sensoren

#### Hinweise zum obigen Fenster

- Informationen zu den einzelnen Spalten finden Sie auf der nächsten Seite.
- Um nicht nur die Standardspalten anzuzeigen, sondern alle verfügbaren Informationen, wählen Sie oben rechts im Fenster die Option **Details** aus. In der Tabelle auf der nächsten Seite wird nur der Inhalt der Standardspalten erläutert, da die Detailansicht nur für die Fehlersuche durch Techniker vorgesehen ist.

Eine Erläuterung der angezeigten Informationen und der Schaltflächen finden Sie in der Tabelle auf der nächsten Seite.

#### Informationen und Schaltflächen im Fenster Echtzeit-Daten: Klimasensoren

| Element                                                                                                    | Erläuterung                                                                                                    |                                                                                                    |  |  |  |  |  |
|----------------------------------------------------------------------------------------------------|----------------------------------------------------------------------------------------------------|----------------------------------------------------------------------------------------------------|--|--|--|--|--|
| Schattenwurfmodul<br>letzte Antwort<br>[System-Zeit]                                                                                                    | Zum hier angezeigten Zeitpunkt hat SM4 zum letzten Mal eine Antwort von der SMU erhalten.                                                                                     |                                                                                                    |  |  |  |  |  |
| Klimasensor-Einheit<br>letzte Antwort<br>[Unix-Zeit]                                                                                                    | Zum hier angezeigten Zeitpunkt hat die SMU zum letzten Mal eine<br>Antwort von einem Klimasensor erhalten.                                                                    |                                                                                                    |  |  |  |  |  |
| Hinweis                                                                                                    | Hier kann je nach Zustand der in der Liste darunter dargestellten Echtzeitdaten Folgendes angezeigt werden:                                                                   |                                                                                                    |  |  |  |  |  |
|                                                                                                    | Verbunden, Daten<br>werden initialisiertDie Projektdatei des auf der SMU laufende<br>Schattenwurf-Szenarios wird aktuell<br>heruntergeladen.                                  |                                                                                                    |  |  |  |  |  |
|                                                                                                    | Daten geladenDas Herunterladen der Projektdatei is<br>abgeschlossen, und die Echtzeitdatei<br>im eingestellten Intervall (Datei > Pro<br>Einstellungen > Echtzeit-Daten) darg |                                                                                                    |  |  |  |  |  |
|                                                                                                    | Keine Daten<br>vorhanden                                                                                                    | Dieser Hinweis kann z.B. dann angezeigt<br>werden, wenn ein Echtzeit-Datenfenster zu<br>einem Sensortyp geöffnet wird, der im Projekt<br>jedoch nicht definiert wurde.                                       |  |  |  |  |  |
|                                                                                                    | Verbindung getrennt Verbindung zur SMU wurde getrennt, dargestellte Echtzeitwerte sind nicht mel aktuell.                                                                     |                                                                                                    |  |  |  |  |  |
| Sensor                                                                                                    |                                                                                                    |                                                                                                    |  |  |  |  |  |
| Nr.                                                                                                    | Fortlaufende Nr. des Klimasensors                                                                                                    |                                                                                                    |  |  |  |  |  |
| Kommentar                                                                                                    | Kommentar wie im Fenster <b>Sensoren und IO-Signale</b> ( <i>Hardware &gt; Sensoren und IO-Signale</i> ) eingegeben.                                                          |                                                                                                    |  |  |  |  |  |
| Aufbereitete Daten                                                                                                    |                                                                                                    |                                                                                                    |  |  |  |  |  |
| Neben Informationen zu Ko<br>zweierlei Daten angezeigt v<br>weiterverarbeitet, z. B. als (<br>aufbereitete Daten, z. B. un<br>vorhanden" im Fall eines La | ommunikation, Fehler-Stat<br>werden: (a) Daten, die SM<br>Offline-Werte, wenn ein Se<br>n gemittelte Werte von Me<br>aser-Niederschlag-Sensor                                 | us, letzter Empfang und dergleichen können hier<br>4 in irgendeiner Weise verwendet oder<br>ensor nicht erreichbar ist; (b) von der SMU<br>esspunkten zu erstellen, etwa "Niederschlag<br>s.                 |  |  |  |  |  |
| Kommunikation Ok                                                                                                    | Hier wird der Zustand de                                                                                                    | es Kommunikationskanals zur WEA angezeigt:                                                                                                    |  |  |  |  |  |
|                                                                                                    | V Kommunikation                                                                                                    | zum Sensor möglich                                                                                                    |  |  |  |  |  |
|                                                                                                    | Kommunikation IP-Adresse oder                                                                                                    | zum Sensor nicht möglich, z.B. wegen falscher<br>Netzwerkproblemen                                                                                                    |  |  |  |  |  |
| Außentemperatur [°C],<br>Rel. Luftfeuchtigkeit<br>[%] usw.                                                                                                | siehe Aufbereitete Date                                                                                                    | <b>∍n</b> oben                                                                                                    |  |  |  |  |  |
| Sensordaten<br>Daten, die hier so angezeig                                                                                                    | gt werden, wie vom Klimas                                                                                                    | sensor empfangen.                                                                                                    |  |  |  |  |  |
| Details                                                                                                    | Um nicht nur die Standa<br>Informationen, wählen S<br>aus. In dieser Tabelle wi<br>da die Detailansicht nur<br>ist.                                                           | rdspalten anzuzeigen, sondern alle verfügbaren<br>Sie oben rechts im Fenster die Option <b>Details</b><br>rd nur der Inhalt der Standardspalten erläutert,<br>für die Fehlersuche durch Techniker vorgesehen |  |  |  |  |  |

| Element         | Erläuterung                                                                                                    |
|-----------------|----------------------------------------------------------------------------------------------------|
| 😳 Einstellungen | Wenn Sie auf diese Schaltfläche klicken, öffnet sich das Fenster<br><b>Programmeinstellungen</b> , Eingabebereich <b>Intervallzeit für Echtzeit-</b><br><b>Daten-Formulare (</b> <i>Datei &gt; Programm-Einstellungen &gt; Echtzeit-Daten</i> <b>)</b> .<br>Dort kann das Intervall geändert werden. |

# 4.6.6 Fenster Echtzeit-Daten: iSpin-Sensoren

| Zweck           | Echtzeit-Daten der iSpin-Sensoren des Windparks anzeigen |
|-----------------|----------------------------------------------------------|
| Pfad            | Echtzeit-Daten > iSpin-Sensoren                          |
| Rechtegruppe    | Betrachter                                               |
| Voraussetzungen | Online-Verbindung zur SMU                                |
| Nutzungsart     | nur Anzeige                                              |
| Bezug           | Projekt                                                  |

Wenn Sie eine Online-Verbindung zu einer SMU hergestellt haben (*Datei > Verbinden*), können Sie in diesem Fenster Echtzeit-Daten der angebundenen iSpin-Sensoren anzeigen.

| ł | Ech   | ntzeit-Daten: ISpin | -Sensoren          |           |        |                     |          |              |                 |                           |                |                    | - • • |  |
|---|-------|---------------------|--------------------|-----------|--------|---------------------|----------|--------------|-----------------|---------------------------|----------------|--------------------|-------|--|
|   | Infor | mationen:           |                    |           |        |                     |          |              |                 |                           | Det            | ails 🎯 Einstellur  | igen  |  |
|   | Sch   | attenwurfmodul let  | zte Antwort [Syste | m-Zeit]:  | 24     | .08.2020 14:32:09   | Hinwe    | eis: Verbu   | inden, vorhande | ene Daten runtergeladen.  |                |                    |       |  |
|   |       | Sensor              |                    |           |        |                     |          |              |                 | Aufbereitete Daten        |                |                    |       |  |
|   | Nr.   | Kommentar           | Kommunikation Ok   | Verwendet | Status | letzter Empfang     | Fehler   | Warnung      | Fehlerrate [%]  | Windgeschwindigkeit [m/s] | Gierwinkel [°] | Neigungswinkel [°] | Temp  |  |
|   | 1     | iSpin 01 (150770)   |                    | -         | X      | 24.08.2020 12:32:01 | -        | - <b>v</b> _ | 0,35            | 9,14                      | 0,43           | -6,23              | 19,1  |  |
|   | 12    | ISpin 02 (150773)   | <b>v</b>           | <b>v</b>  |        | 24.08.2020 12:32:00 | <b>v</b> | <b>v</b>     | 0,20            | 7,01                      | -5,12          | 15,55              | 10,9. |  |
|   |       |                     |                    |           |        |                     |          |              |                 |                           |                |                    |       |  |
|   |       |                     |                    |           |        |                     |          |              |                 |                           |                |                    |       |  |
|   |       |                     |                    |           |        |                     |          |              |                 |                           |                |                    |       |  |
|   |       |                     |                    |           |        |                     |          |              |                 |                           |                |                    |       |  |
|   |       |                     |                    |           |        |                     |          |              |                 |                           |                |                    |       |  |
|   |       |                     |                    |           |        |                     |          |              |                 |                           |                |                    |       |  |
|   |       |                     |                    |           |        |                     |          |              |                 |                           |                |                    |       |  |
|   |       |                     |                    |           |        |                     |          |              |                 |                           |                |                    |       |  |
|   |       |                     |                    |           |        |                     |          |              |                 |                           |                |                    |       |  |
|   |       |                     |                    |           |        |                     |          |              |                 |                           |                |                    |       |  |
|   |       |                     |                    |           |        |                     |          |              |                 |                           |                |                    |       |  |
|   |       |                     |                    |           |        |                     |          |              |                 |                           |                |                    |       |  |
|   |       |                     |                    |           |        |                     |          |              |                 |                           |                |                    |       |  |
|   |       |                     |                    |           |        |                     |          |              |                 |                           |                |                    |       |  |
|   |       |                     |                    |           |        |                     |          |              |                 |                           |                |                    |       |  |
|   |       |                     |                    |           |        |                     |          |              |                 |                           |                |                    |       |  |
|   | •     |                     |                    |           |        |                     |          |              |                 |                           |                |                    | - Þ   |  |
|   |       |                     |                    |           |        |                     |          |              |                 |                           |                |                    |       |  |

Fenster Echtzeit-Daten: iSpin-Sensoren (Ausschnitt)

#### Hinweise zum obigen Fenster

- Um nicht nur die Standardspalten anzuzeigen, sondern alle verfügbaren Informationen, wählen Sie oben rechts im Fenster die Option **Details** aus. In der Tabelle auf der nächsten Seite wird nur der Inhalt der Standardspalten erläutert, da die Detailansicht nur für die Fehlersuche durch Techniker vorgesehen ist.
- Eine Erläuterung der angezeigten Informationen und der Schaltflächen finden Sie in der Tabelle auf der nächsten Seite.

#### Informationen und Schaltflächen im Fenster Echtzeit-Daten: iSpin-Sensoren

| Element                                                                                                    | Erläuterung                                                                                                    |                                                                                                    |  |  |  |  |  |  |
|----------------------------------------------------------------------------------------------------|----------------------------------------------------------------------------------------------------|----------------------------------------------------------------------------------------------------|--|--|--|--|--|--|
| Schattenwurfmodul<br>letzte Antwort<br>[System-Zeit]                                                                                                    | Zum hier angezeigten Zeitpunkt hat SM4 zum letzten Mal eine Antwort von der SMU erhalten.                                                                                              |                                                                                                    |  |  |  |  |  |  |
| Hinweis                                                                                                    | Hier kann je nach Zusta<br>Echtzeitdaten Folgende                                                                                                    | nd der in der Liste darunter dargestellten<br>s angezeigt werden:                                                                                                    |  |  |  |  |  |  |
|                                                                                                    | Verbunden, Daten<br>werden initialisiert                                                                                                    | Die Projektdatei des auf der SMU laufenden<br>Schattenwurf-Szenarios wird aktuell<br>heruntergeladen.                                                                                        |  |  |  |  |  |  |
|                                                                                                    | Daten geladenDas Herunterladen der Projektdatei ist<br>abgeschlossen, und die Echtzeitdaten w<br>im eingestellten Intervall (Datei > Progra<br>Einstellungen > Echtzeit-Daten) dargest |                                                                                                    |  |  |  |  |  |  |
|                                                                                                    | Keine Daten<br>vorhandenDieser Hinweis kann z. B. dann angeze<br>werden, wenn ein Echtzeit-Datenfenste<br>einem Sensortyp geöffnet wird, der im<br>jedoch nicht definiert wurde.       |                                                                                                    |  |  |  |  |  |  |
|                                                                                                    | Verbindung getrennt                                                                                                    | Verbindung zur SMU wurde getrennt,<br>dargestellte Echtzeitwerte sind nicht mehr<br>aktuell.                                                                                                 |  |  |  |  |  |  |
| Sensor                                                                                                    |                                                                                                    |                                                                                                    |  |  |  |  |  |  |
| Nr.                                                                                                    | Fortlaufende Nr. des iSpin-Sensors                                                                                                    |                                                                                                    |  |  |  |  |  |  |
| Kommentar                                                                                                    | Kommentar wie im Fenster <b>Sensoren und IO-Signale</b> ( <i>Hardware &gt; Sensoren und IO-Signale</i> ) eingegeben.                                                                   |                                                                                                    |  |  |  |  |  |  |
| Aufbereitete Daten<br>Neben Informationen zu Ko<br>zweierlei Daten angezeigt v<br>weiterverarbeitet, z. B. als o<br>aufbereitete Daten, z. B., u<br>vorhanden" im Fall eines La | ommunikation, Fehler-Stat<br>verden: (a) Daten, die SM<br>Offline-Werte, wenn ein So<br>m gemittelte Werte von M<br>aser-Niederschlag-Sensor                                           | us, letzter Empfang und dergleichen können hier<br>4 in irgendeiner Weise verwendet oder<br>ensor nicht erreichbar ist; (b) von der SMU<br>esspunkten zu erstellen, etwa "Niederschlag<br>s. |  |  |  |  |  |  |
| Kommunikation Ok                                                                                                    | Hier wird der Zustand de<br>angezeigt:                                                                                                    | es Kommunikationskanals zur WEA wie folgt                                                                                                    |  |  |  |  |  |  |
|                                                                                                    | V Kommunikation                                                                                                    | zum Sensor möglich                                                                                                    |  |  |  |  |  |  |
|                                                                                                    | Kommunikation IP-Adresse oder                                                                                                    | zum Sensor nicht möglich, z.B. wegen falscher<br>Netzwerkproblemen                                                                                                    |  |  |  |  |  |  |
| Verwendet                                                                                                    | Ein grüner Haken zeigt<br>in Ordnung ist.                                                                                                    | hier an, das mit dem Sensor grundsätzlich alles                                                                                                    |  |  |  |  |  |  |
| Status                                                                                                    | Hier werden diverse Ein<br>Fehlerzustand des Sens                                                                                                    | zelinformationen rund um Kommunikation und sors wie folgt angezeigt:                                                                                                    |  |  |  |  |  |  |
|                                                                                                    | V Kommunikation                                                                                                    | besteht, keine Warnung am Sensor                                                                                                    |  |  |  |  |  |  |
|                                                                                                    | Es besteht keine<br>meldet einen Fe                                                                                                    | e Kommunikation zum Sensor oder der Sensor<br>hler                                                                                                    |  |  |  |  |  |  |
|                                                                                                    | Kommunikation                                                                                                    | besteht, aber der Sensor meldet eine Warnung                                                                                                    |  |  |  |  |  |  |

| Letzter Empfang                                     | Datum und Uhrzeit des letzten Empfangs von Daten vom Sensor.                                                                                                    |  |  |  |
|-----------------------------------------------------|----------------------------------------------------------------------------------------------------|--|--|--|
| Fehler                                              | Zeigt wie folgt an, ob der Sensor einen Fehler meldet:                                                                                                    |  |  |  |
|                                                     | <ul> <li>Der Sensor meldet keinerlei Fehler, alles in Ordnung</li> </ul>                                                                                                    |  |  |  |
|                                                     | > Der Sensor meldet einen schwerwiegenden Fehler                                                                                                    |  |  |  |
| Warnung                                             | Hier wird wie folgt angezeigt, ob eine Warnung ansteht:                                                                                                    |  |  |  |
|                                                     | <ul> <li>Es steht keine Warnung an</li> </ul>                                                                                                    |  |  |  |
|                                                     | Es steht eine Warnung an                                                                                                    |  |  |  |
| Fehlerrate [%]                                      | <ul> <li>Die Fehlerrate gibt das Verhältnis zwischen (a) an einen Sensor<br/>gesendeten Anfragen und (b) korrekt empfangenen Antworten an.</li> <li>Allerdings führen viele Situationen dazu, dass eine Antwort als fehlerhaft<br/>gewertet wird: <ul> <li>Timeout – es wurde keine Antwort empfangen.</li> <li>Fehlerhafter Inhalt der Antwort, z. B. unerwartete Werte oder<br/>Bereichsüberschreitungen</li> <li>Prüfsummenfehler in den Antwortdaten</li> </ul> </li> <li>Mögliche Gründe dafür: Netzwerkprobleme, Störeinstrahlungen,<br/>Probleme bei der Stromversorgung u.v.m.</li> <li>Welche Fehlerrate in einer bestimmten Situation akzeptabel ist, lässt<br/>sich nicht pauschal sagen. Grundsätzlich sollte die Fehlerrate möglichst</li> </ul> |  |  |  |
| Windgeschwindigkeit<br>[ms], Gierwinkel [°]<br>usw. | niedrig und konstant sein.<br>siehe <b>Aufbereitete Daten</b> oben                                                                                                    |  |  |  |
| Details                                             | Um nicht nur die Standardspalten anzuzeigen, sondern alle verfügbaren<br>Informationen, wählen Sie oben rechts im Fenster die Option <b>Details</b><br>aus. In dieser Tabelle wird nur der Inhalt der Standardspalten erläutert,<br>da die Detailansicht nur für die Fehlersuche durch Techniker vorgesehen<br>ist.                                                                                                    |  |  |  |
| 😳 Einstellungen                                     | Wenn Sie auf diese Schaltfläche klicken, öffnet sich das Fenster<br><b>Programmeinstellungen</b> , Eingabebereich <b>Intervallzeit für Echtzeit-</b><br><b>Daten-Formulare (</b> <i>Datei &gt; Programm-Einstellungen &gt; Echtzeit-Daten</i> <b>)</b> .<br>Dort kann das Intervall geändert werden.                                                                                                    |  |  |  |

## 4.6.7 Fenster Echtzeit-Daten: Sichtweite-Sensoren

| Zweck           | Echtzeit-Daten der Sichtweite-Sensoren des Windparks anzeigen |  |
|-----------------|---------------------------------------------------------------|--|
| Pfad            | Echtzeit-Daten > Sichtweite-Sensoren                          |  |
| Rechtegruppe    | Betrachter                                                    |  |
| Voraussetzungen | Online-Verbindung zur SMU                                     |  |
| Nutzungsart     | nur Anzeige                                                   |  |
| Bezug           | Projekt                                                       |  |

Wenn Sie eine Online-Verbindung zu einer SMU hergestellt haben (*Datei > Verbinden*), können Sie in diesem Fenster Echtzeit-Daten der angebundenen Sichtweite-Sensoren anzeigen.

| 27.00.2020 07.25.05 | te Antwort [Unix-zeit].  | 11501 1211 11 121 121 121 121 | ichtweite-Se |
|---------------------|--------------------------|-------------------------------|--------------|
|                     |                          |                               | ichtweite-se |
|                     | ereitete Daten           | Aufber                        | Sensor       |
|                     | Ok Sichtweite 1 Min. [m] | Kommunikation O               | Kommentar    |
|                     | 1045,00                  | $\checkmark$                  | Sensor 1     |
|                     |                          |                               |              |
|                     |                          |                               |              |
|                     |                          |                               |              |
|                     |                          |                               |              |

Fenster Echtzeit-Daten: Sichtweite-Sensoren (Ausschnitt)

## Hinweise zum obigen Fenster

- Die Abbildung oben zeigt nur einen Ausschnitt des Fensters Echtzeit-Daten: Sichtweite-Sensoren.
- Um nicht nur die Standardspalten anzuzeigen, sondern alle verfügbaren Informationen, wählen Sie oben rechts im Fenster die Option **Details** (in der Abbildung nicht enthalten) aus. In der Tabelle auf der nächsten Seite wird nur der Inhalt der Standardspalten erläutert, da die Detailansicht nur für die Fehlersuche durch Techniker vorgesehen ist.
- Eine Erläuterung der angezeigten Informationen und der Schaltflächen finden Sie in der Tabelle auf der nächsten Seite.

| Informationer | n und Schaltflächer | im Fenster | <b>Echtzeit-Daten:</b> | Sichtweite-Sensoren |
|---------------|---------------------|------------|------------------------|---------------------|
|---------------|---------------------|------------|------------------------|---------------------|

| Element                                                                                                    | Erläuterung                                                                                                    |                                                                                                    |  |  |
|----------------------------------------------------------------------------------------------------|----------------------------------------------------------------------------------------------------|----------------------------------------------------------------------------------------------------|--|--|
| Schattenwurfmodul<br>letzte Antwort<br>[System-Zeit]                                                                                                    | Zum hier angezeigten Zeitpunkt hat SM4 zum letzten Mal eine Antwort von der SMU erhalten.                                                                                                    |                                                                                                    |  |  |
| Hinweis                                                                                                    | Hier kann je nach Zusta<br>Echtzeitdaten Folgende                                                                                                    | nd der in der Liste darunter dargestellten<br>s angezeigt werden:                                                                                                    |  |  |
|                                                                                                    | Verbunden, Daten<br>werden initialisiert                                                                                                    | Die Projektdatei des auf der SMU laufenden<br>Schattenwurf-Szenarios wird aktuell<br>heruntergeladen.                                                                                          |  |  |
|                                                                                                    | Daten geladenDas Herunterladen der Projektdatei ist<br>abgeschlossen, und die Echtzeitdaten werde<br>im eingestellten Intervall (Datei > Programme<br>Einstellungen > Echtzeit-Daten) dargestellt.                                                                                                    |                                                                                                    |  |  |
|                                                                                                    | Keine Daten<br>vorhandenDieser Hinweis kann z. B. dann angezeigt<br>werden, wenn ein Echtzeit-Datenfenster zu<br>einem Sensortyp geöffnet wird, der im Projek<br>jedoch nicht definiert wurde.                                                                                                    |                                                                                                    |  |  |
|                                                                                                    | Verbindung getrennt                                                                                                    | Verbindung zur SMU wurde getrennt,<br>dargestellte Echtzeitwerte sind nicht mehr<br>aktuell.                                                                                                   |  |  |
| Sensor                                                                                                    |                                                                                                    |                                                                                                    |  |  |
| Nr.                                                                                                    | Fortlaufende Nr. des Sichtweite-Sensors                                                                                                    |                                                                                                    |  |  |
| Kommentar                                                                                                    | Kommentar wie im Fens<br>Sensoren und IO-Signa                                                                                                    | Kommentar wie im Fenster <b>Sensoren und IO-Signale</b> ( <i>Hardware &gt; Sensoren und IO-Signale</i> ) eingegeben.                                                                           |  |  |
| Aufbereitete Daten<br>Neben Informationen zu Ko<br>zweierlei Daten angezeigt v<br>weiterverarbeitet, z. B. als o<br>aufbereitete Daten, z. B., u<br>vorhanden" im Fall eines La | Aufbereitete Daten<br>Neben Informationen zu Kommunikation, Fehler-Status, letzter Empfang und dergleichen können hier<br>zweierlei Daten angezeigt werden: (a) Daten, die SM4 in irgendeiner Weise verwendet oder<br>weiterverarbeitet, z. B. als Offline-Werte, wenn ein Sensor nicht erreichbar ist; (b) von der SMU<br>aufbereitete Daten, z. B., um gemittelte Werte von Messpunkten zu erstellen, etwa "Niederschlag<br>vorbanden" im Fall eines Laser-Niederschlag-Sensors |                                                                                                    |  |  |
| Sichtweite 1 Min [m]                                                                                                    | Die vom Sensor in Absta<br>Metern.                                                                                                    | änden von einer Minute gemessene Sichtweite in                                                                                                    |  |  |
| Kommunikation Ok                                                                                                    | Hier wird der Zustand de<br>angezeigt:                                                                                                    | es Kommunikationskanals zur WEA wie folgt                                                                                                    |  |  |
|                                                                                                    | Kommunikation                                                                                                    | zum Sensor möglich                                                                                                    |  |  |
|                                                                                                    | Kommunikation                                                                                                    | zum Sensor nicht möglich, z.B. wegen falscher<br>r Netzwerkproblemen                                                                                                    |  |  |
| Details                                                                                                    | Um nicht nur die Standardspalten anzuzeigen, sondern alle verfügbaren<br>Informationen, wählen Sie oben rechts im Fenster die Option <b>Details</b><br>aus. In dieser Tabelle wird nur der Inhalt der Standardspalten erläutert,<br>da die Detailansicht nur für die Fehlersuche durch Techniker vorgesehen<br>ist.                                                                                                    |                                                                                                    |  |  |
| 😳 Einstellungen                                                                                                    | Wenn Sie auf diese Sch<br>Programmeinstellunge<br>Daten-Formulare (Date<br>Dort kann das Intervall g                                                                                                    | altfläche klicken, öffnet sich das Fenster<br><b>en,</b> Eingabebereich <b>Intervallzeit für Echtzeit-</b><br><i>ei &gt; Programm-Einstellungen &gt; Echtzeit-Daten</i> ).<br>geändert werden. |  |  |

# 4.6.8 Fenster Echtzeit-Daten: Externe Trigger

| Zweck           | Im Projekt definierte Trigger anzeigen      |  |  |
|-----------------|---------------------------------------------|--|--|
|                 | Zustände von Triggern zu Testzwecken ändern |  |  |
| Pfad            | Echtzeit-Daten > Externe Trigger            |  |  |
| Rechtegruppe    | Betrachter                                  |  |  |
| Voraussetzungen | Online-Verbindung zur SMU                   |  |  |
| Nutzungsart     | nur Anzeige                                 |  |  |
| Bezug           | Projekt                                     |  |  |

Wenn Sie eine Online-Verbindung zu einer SMU hergestellt haben (*Datei > Verbinden*), können Sie in diesem Fenster die im aktuellen Projekt definierten externen Trigger (siehe **→ Glossar**) und ihren Zustand anzeigen (rückgesetzt oder bis zu einem bestimmten Zeitpunkt gesetzt). Darüber hinaus ist es hier möglich, den Zustand eines Triggers zu Testzwecken oder zum Korrigieren von Fehlauslösungen zu ändern.

|   | Echtzeit              | t-Daten: Externe Trigger                          |                     |                |                   |                     |
|---|-----------------------|---------------------------------------------------|---------------------|----------------|-------------------|---------------------|
|   | Informatio<br>Schatte | onen:<br>nwurfmodul letzte Antwort [System-Zeit]: | 21.06.2021 08:59:55 | Hinweis: Daten | geladen.          | Einstellungen       |
| Γ | Nr                    | Trigger-Name                                      |                     |                | Setzen/Rücksetzen | Gesetzt bis         |
|   | • 1                   | Mahd-Abschaltung                                  |                     |                | <b>v</b>          | 24.06.2021 08:58:46 |
|   |                       |                                                   |                     |                |                   |                     |
|   |                       |                                                   |                     |                |                   |                     |
|   |                       |                                                   |                     |                |                   |                     |
|   |                       |                                                   |                     |                |                   |                     |
|   |                       |                                                   |                     |                |                   |                     |
|   |                       |                                                   |                     |                |                   |                     |
| L |                       |                                                   |                     |                |                   |                     |

Fenster Echtzeit-Daten: Externe Trigger

Eine Erläuterung der angezeigten Informationen und Einstellungsmöglichkeiten im obigen Fenster finden Sie in der Tabelle auf der nächsten Seite.

| Informationen und | d Schaltflächen im | Fenster | <b>Echtzeit-Daten:</b> | Externe | Trigger |
|-------------------|--------------------|---------|------------------------|---------|---------|
|-------------------|--------------------|---------|------------------------|---------|---------|

| Element                                              | Erläuterung                                                                                                    |                                                                                                    |  |
|------------------------------------------------------|----------------------------------------------------------------------------------------------------|----------------------------------------------------------------------------------------------------|--|
| Schattenwurfmodul<br>letzte Antwort<br>[System-Zeit] | Zum hier angezeigten Zeitpunkt hat SM4 zum letzten Mal eine Antwort von der SMU erhalten.                                                                                                    |                                                                                                    |  |
| Hinweis                                              | Hier kann je nach Zustand<br>Echtzeitdaten Folgendes                                                                                                    | d der in der Liste darunter dargestellten<br>angezeigt werden:                                                                                                    |  |
|                                                      | Verbunden, Daten<br>werden initialisiert                                                                                                    | Die Projektdatei des auf der SMU laufenden<br>Schattenwurf-Szenarios wird aktuell<br>heruntergeladen.                                                                                                  |  |
|                                                      | Daten geladen                                                                                                    | Das Herunterladen der Projektdatei ist<br>abgeschlossen, und die Echtzeitdaten werden<br>im eingestellten Intervall ( <i>Datei &gt; Programm-<br/>Einstellungen &gt; Echtzeit-Daten</i> ) dargestellt. |  |
| Nr.                                                  | Fortlaufende Nummer des externen Triggers                                                                                                    |                                                                                                    |  |
| Trigger-Name                                         | Name des Triggers wie im Fenster <b>Sensoren und IO-Signale</b> ( <i>Hardware</i> > <i>Sensoren und IO-Signale</i> ) eingegeben.                                                                                                    |                                                                                                    |  |
| Setzen/Rücksetzen                                    | Wenn Sie auf das Kästchen klicken, öffnet sich das Fenster Externen Trigger setzen, siehe folgendes Beispiel. <b>Kternen Trigger setzen</b> , siehe folgendes Deispiel. <b>Kternen Trigger setzen I: Mahd-Abschaltung Laufzeit: Start: I: Stop: Hier können Sie die gewünschte Laufzeit eingeben bzw. diese über die</b> Pfeiltasten wählen. Mit <b>Machdem das Fenster geschlossen wurde, wird Folgendes angezeigt: Nachdem das Fenster geschlossen wurde, wird Folgendes angezeigt: Trigger ist nicht aktiv (wurde angehalten oder ist abgelaufen) Trigger ist nicht aktiv (wurde angehalten oder ist abgelaufen)</b> |                                                                                                    |  |
| Gesetzt bis                                          | S. O.                                                                                                    |                                                                                                    |  |
| Einstellungen                                        | Wenn Sie auf diese Schaltfläche klicken, öffnet sich das Fenster<br><b>Programmeinstellungen</b> , Eingabebereich <b>Intervallzeit für Echtzeit-</b><br><b>Daten-Formulare (</b> <i>Datei &gt; Programm-Einstellungen &gt; Echtzeit-Daten</i> <b>)</b> .<br>Dort kann das Intervall geändert werden.                                                                                                    |                                                                                                    |  |

# 4.6.9 Fenster Echtzeitdaten: Berechnungen

| Zweck           | Im Projekt definierte Berechnungen mit aktuellem Berechnungsergebnis anzeigen |
|-----------------|-------------------------------------------------------------------------------|
| Pfad            | Echtzeit-Daten > Berechnungen                                                 |
| Rechtegruppe    | Betrachter                                                                    |
| Voraussetzungen | Online-Verbindung zur SMU                                                     |
| Nutzungsart     | nur Anzeige                                                                   |
| Bezug           | Projekt                                                                       |

Wenn Sie eine Online-Verbindung zu einer SMU hergestellt haben (*Datei > Verbinden*), können Sie in diesem Fenster die im aktuellen Projekt definierten Berechnungen anzeigen. Weitere Informationen zu Berechnungen finden Sie im Abschnitt siehe  $\rightarrow$  4.4.10.

| 🗛 Ec          | htzeit-Daten: Berechnungen                                 |                     |                         |                      |
|---------------|------------------------------------------------------------|---------------------|-------------------------|----------------------|
| -Infor<br>Sch | mationen:<br>nattenwurfmodul letzte Antwort [System-Zeit]: | 19.05.2021 08:27:40 | Hinweis: Daten geladen. | ुंड्डे Einstellungen |
| Nr            | Berechnungs-Name                                           |                     | Berechnungs-Ergebnis    |                      |
| 1             | Park-Windgeschwindigkeit [m/s]                             |                     | 11                      |                      |
| 2             | Höchste Windgeschwindigkeit [m/s]                          |                     | 11                      |                      |
| 3             | Niedrigste Temperatur [°C]                                 |                     | 20                      |                      |
|               |                                                            |                     |                         |                      |
|               |                                                            |                     |                         |                      |
|               |                                                            |                     |                         |                      |
|               |                                                            |                     |                         |                      |
|               |                                                            |                     |                         |                      |
|               |                                                            |                     |                         |                      |
|               |                                                            |                     |                         |                      |

#### Fenster Echtzeit-Daten: Berechnungen

Eine Erläuterung der angezeigten Informationen und Einstellungsmöglichkeiten im obigen Fenster finden Sie in der Tabelle auf der nächsten Seite.

| Element                                              | Erläuterung                                                                                                    |                                                                                                    |  |
|------------------------------------------------------|----------------------------------------------------------------------------------------------------|----------------------------------------------------------------------------------------------------|--|
| Schattenwurfmodul<br>letzte Antwort<br>[System-Zeit] | Zum hier angezeigten Zeitpunkt hat SM4 zum letzten Mal eine Antwort von der SMU erhalten.                                                                                                    |                                                                                                    |  |
| Hinweis                                              | Hier kann je nach Zustand der in der Liste darunter dargestellten<br>Echtzeitdaten Folgendes angezeigt werden:                                                                                                    |                                                                                                    |  |
|                                                      | Verbunden, Daten<br>werden initialisiert                                                                                                    | Die Projektdatei des auf der SMU laufenden<br>Schattenwurf-Szenarios wird aktuell<br>heruntergeladen.                                                                                                  |  |
|                                                      | Daten geladen                                                                                                    | Das Herunterladen der Projektdatei ist<br>abgeschlossen, und die Echtzeitdaten werden<br>im eingestellten Intervall ( <i>Datei &gt; Programm-<br/>Einstellungen &gt; Echtzeit-Daten</i> ) dargestellt. |  |
| Nr.                                                  | Fortlaufende Nummer der Berechnung                                                                                                    |                                                                                                    |  |
| Berechnungs-Name                                     | Name der Berechnung wie im Fenster <b>Berechnungen</b><br>( <i>Schalten &amp; Messen &gt; Berechnungen</i> ) definiert.                                                                                                    |                                                                                                    |  |
| Berechnungs-<br>Ergebnis                             | Aktuelle Ergebnisse der Berechnungen.                                                                                                    |                                                                                                    |  |
| Einstellungen                                        | Wenn Sie auf diese Schaltfläche klicken, öffnet sich das Fenster<br><b>Programmeinstellungen</b> , Eingabebereich <b>Intervallzeit für Echtzeit-</b><br><b>Daten-Formulare (</b> <i>Datei &gt; Programm-Einstellungen &gt; Echtzeit-Daten</i> <b>)</b> .<br>Dort kann das Intervall geändert werden. |                                                                                                    |  |

#### Informationen und Schaltflächen im Fenster Echtzeit-Daten: Berechnungen

| Zweck           | Schnelle Übersicht über aktuelle Tages- und Jahreszähler |
|-----------------|----------------------------------------------------------|
| Pfad            | Echtzeit-Daten > IO-Zählerstände                         |
| Rechtegruppe    | Betrachter                                               |
| Voraussetzungen | Online-Verbindung zur SMU                                |
| Nutzungsart     | Anzeige + Dialog                                         |
| Bezug           | Projekt                                                  |

# 4.6.10 Fenster Echtzeit-Daten: IO-Zählerstände

Wenn Sie eine Online-Verbindung zu einer SMU hergestellt haben (*Datei > Verbinden*), könnten Sie in diesem Fenster eine Übersicht der aktuellen Tags- und Jahreszählerstände der einzelnen Immissionsorte abrufen. Anders als bei anderen Echtzeit-Daten-Fenstern müssen Sie das Auslesen der Daten hier manuell anstoßen, indem Sie auf **Aktualisieren** klicken.

|                     | tzeit-Daten: IC                                                                  | -zanier               | stande                                                            |                                                                            |                             |                           |                                                |                                          |                                               |                                              |
|---------------------|----------------------------------------------------------------------------------|-----------------------|-------------------------------------------------------------------|----------------------------------------------------------------------------|-----------------------------|---------------------------|------------------------------------------------|------------------------------------------|-----------------------------------------------|----------------------------------------------|
| Infor<br>Sch<br>Hin | mationen:<br>attenwurfmodu<br>weis: Daten gel                                    | l letzte A<br>laden.  | ntwort [System-Zeit]:                                             | 23.05.2019 08:33:14                                                        | ł                           | Export<br>Vor:            | schau                                          | PDF Druc                                 | ken                                           | 🕉 Aktualisier                                |
|                     |                                                                                  |                       |                                                                   |                                                                            |                             |                           |                                                |                                          |                                               |                                              |
| Ziehe               | n Sie eine Spalt<br>Bez. Schatte                                                 | tenübers<br>Name      | chrift hier her um nach<br>Straße                                 | dieser zu gruppieren<br>Stadt                                              | PI 7                        | Höbe ü- NN                | Gebäudetvo                                     | Rücksetzdatum                            | labreszähler                                  | Tagaszähler                                  |
| Ziehe<br>Ir.        | n Sie eine Spalt<br>Bez. Schatte<br>A. Van der №                                 | tenübers<br>Name<br>1 | chrift hier her um nach<br>Straße<br>ABC-Straße 1                 | dieser zu gruppieren<br>Stadt<br>Musterstadt                               | PLZ<br>9240                 | Höhe ü- NN<br>5           | Gebäudetyp<br>Wohnhaus                         | Rücksetzdatum<br>01.09                   | Jahreszähler                                  | Tageszähler                                  |
| Ziehe<br>Ir.        | Bez. Schatte<br>A. Van der M<br>A. Van der M                                     | Name                  | chrift hier her um nach<br>Straße<br>ABC-Straße 1<br>ABC-Straße 1 | dieser zu gruppieren<br>Stadt<br>Musterstadt<br>Musterstadt                | PLZ<br>9240<br>9240         | Höhe ü- NN<br>5<br>5      | Gebäudetyp<br>Wohnhaus<br>Wohnhaus             | Rücksetzdatum<br>01.09<br>01.09          | Jahreszähler<br>0:00:00<br>0:00:00            | Tageszähler<br>0:00:00                       |
| Ziehe<br>Nr.        | n Sie eine Spalt<br>Bez. Schatte<br>A. Van der M<br>A. Van der M<br>A. Van der M | Name<br>1<br>2<br>3   | ABC-Straße 1<br>ABC-Straße 1<br>ABC-Straße 1<br>ABC-Straße 1      | dieser zu gruppieren<br>Stadt<br>Musterstadt<br>Musterstadt<br>Musterstadt | PLZ<br>9240<br>9240<br>9240 | Höhe ü- NN<br>5<br>5<br>5 | Gebäudetyp<br>Wohnhaus<br>Wohnhaus<br>Wohnhaus | Rücksetzdatum<br>01.09<br>01.09<br>01.09 | Jahreszähler<br>0:00:00<br>0:00:00<br>0:00:00 | Tageszähler<br>0:00:00<br>0:00:00<br>0:00:00 |

#### Fenster Echtzeit-Daten: IO-Zählerstände (Ausschnitt)

#### Informationen und Schaltflächen im Fenster Echtzeit-Daten: IO-Zählerstände

| Element                                               | Erläuterung                                 |                                                                                                    |
|-------------------------------------------------------|---------------------------------------------|----------------------------------------------------------------------------------------------------|
| Schattenwurfmodul<br>letzte Antwort [System-<br>Zeit] | Zum hier angezo<br>Antwort von der          | eigten Zeitpunkt hat SM4 zum letzten Mal eine<br>SMU erhalten.                                                                                                    |
| Hinweis                                               | Hier kann je nac<br>Echtzeitdaten Fo        | h Zustand der in der Liste darunter dargestellten<br>olgendes angezeigt werden:                                                                                                    |
|                                                       | Verbunden,<br>Daten werden<br>initialisiert | Die Projektdatei des auf der SMU laufenden<br>Schattenwurf-Szenarios wird aktuell<br>heruntergeladen.                                                                                                    |
|                                                       | Daten<br>geladen                            | Das Herunterladen der Projektdatei ist<br>abgeschlossen, und die Echtzeitdaten werden im<br>eingestellten Intervall ( <i>Datei &gt; Programm-</i><br><i>Einstellungen &gt; Echtzeit-Daten</i> ) dargestellt. |
|                                                       | Keine Daten<br>vorhanden                    | Dieser Hinweis kann z. B. dann angezeigt werden,<br>wenn ein Echtzeit-Datenfenster zu einem<br>Sensortyp geöffnet wird, der im Projekt jedoch<br>nicht definiert wurde.                                      |
|                                                       | Verbindung<br>getrennt                      | Verbindung zur SMU wurde getrennt, dargestellte Echtzeitwerte sind nicht mehr aktuell.                                                                                                    |

| Element         | Erläuterung                                                                                                    |
|-----------------|----------------------------------------------------------------------------------------------------|
| Vorschau        | Öffnet ein Vorschaufenster der ausgelesenen Zählerstände.<br>Diese Schaltfläche, ebenso wie die Schaltflächen <b>PDF</b> und<br><b>Drucken</b> sind erst dann aktiv, wenn die Zählerstände durch Klicken<br>auf <b>Aktualisieren</b> erfolgreich ausgelesen wurden.                                                                    |
| PDF             | Dient zum Speichern der Zählerstände im PDF-Format.                                                                                                    |
| Drucken         | Dient zum Drucken der PDF-Ansicht der Zählerstände auf Papier.<br>Anders als bei den Protokollen gibt es hier keine Spracheinstellung<br>für das zu druckende Dokument. Das Dokument wird in der<br>Sprache gedruckt, die in SM4 ( <i>Datei -&gt; Programmeinstellungen -&gt;</i><br><i>Generell -&gt; Sprache</i> ) ausgewählt wurde. |
| S Aktualisieren | Dient zum Auslesen der aktuellen Zählerstände von der SMU.                                                                                                    |

# 4.7 Menü Protokolle

Die SMU erzeugt die folgenden 4 Protokolle:

- Betriebsprotokoll
- Schattenwurfprotokoll
- Sonderabschaltungsprotokoll
- Einzelaufzeichnungen

Im Menü **Protokolle** können Sie die gewünschten Protokolle nicht nur herunterladen, sondern vor dem Anzeigen und Exportieren oder Drucken auch filtern.

In folgender Tabelle erhalten Sie einen Überblick zum Menü Protokolle.

| Menüpunkt | Zweck                                                                                                    |
|-----------|----------------------------------------------------------------------------------------------------|
| Lokal     | Dient zum Öffnen des Fensters <b>Protokolle aus lokalem LogPool</b> . Hier können Sie bereits heruntergeladene Protokolle zum Beispiel filtern, anzeigen, exportieren und drucken. |
|           | Eine ausführliche Beschreibung des Fensters finden Sie im Abschnitt<br>→ 4.7.1.                                                                                                    |
|           | Außerdem gelangen Sie hier zu dem Unterfenster für den Export von zMWA, siehe Abschnitt → 4.7.1.1.                                                                                 |
| SMU       | Dient zum Öffnen des Fensters <b>Protokolle von der SMU</b> . Hier können Sie bestimmte oder alle Protokolle von der SMU herunterladen.                                            |
|           | Eine ausführliche Beschreibung des Fensters finden Sie im Abschnitt<br>→ 4.7.2.                                                                                                    |

In den folgenden Abschnitten werden die Fenster des Menüs Protokolle ausführlich beschrieben.

# 4.7.1 Fenster Protokolle aus lokalem LogPool

| Zweck        | <ul> <li>Bereits heruntergeladene Protokolle zum Beispiel filtern, anzeigen,<br/>exportieren und drucken</li> <li>Unterfenster f ür den Export von zMWA aufrufen</li> </ul> |
|--------------|----------------------------------------------------------------------------------------------------|
| Pfad         | Protokolle > Lokale Log-Dateien                                                                                                    |
| Rechtegruppe | Protokolle auslesen                                                                                                    |
| Nutzungsart  | Anzeige + Dialog                                                                                                    |
| Bezug        | Projektübergreifend                                                                                                    |

In diesem Fenster können Sie

- von der SMU bereits heruntergeladene Protokolle auflisten
- aufgelistete Protokolle filtern, anzeigen, exportieren und drucken
- einzelne Protokolle zur detaillierten Ansicht auswählen
- vor dem Anzeigen vordefinierte oder benutzerdefinierte Filter anwenden, um den Rechner nicht zu überlasten
- das Unterfenster für den Export von zMWA aufrufen

| Sear                               | rch                                                   |                                                                                             |                                                                                                    | •                                                                                                    | Projektinformation     Serien-Nr.: SMU                          | nen:<br>I-V4.0-0001                                      |                             |
|------------------------------------|-------------------------------------------------------|---------------------------------------------------------------------------------------------|----------------------------------------------------------------------------------------------------|----------------------------------------------------------------------------------------------------|-----------------------------------------------------------------|----------------------------------------------------------|-----------------------------|
| 5                                  | Serienn                                               | ummer                                                                                       | Standort                                                                                                    | Monate                                                                                                    | Standort: Mus                                                   | terstadt                                                 |                             |
|                                    | SMU                                                   | -V4.0-0004                                                                                  | Muste                                                                                                    | rstadt 2                                                                                                    | Lat./Lon.: 54,8                                                 | 35797/9,19682                                            |                             |
|                                    | SMU                                                   | -V4.0-0018                                                                                  | Muste                                                                                                    | rstadt 5                                                                                                    | Export zykl. Mehrf                                              | ach Messwertaufzeichnung:                                |                             |
|                                    | SMU                                                   | -V4.0-0001                                                                                  | Muste                                                                                                    | rstadt 4                                                                                                    | Startdatum: 01.1                                                | 10.2021 🗸                                                |                             |
|                                    | SMU                                                   | -V4.0-0007                                                                                  | Muste                                                                                                    | rstadt 3                                                                                                    | Enddatum: 01.3                                                  | 10.2021 V Export                                         |                             |
|                                    | SMU                                                   | -V4.0-0009                                                                                  | Muste                                                                                                    | rstadt 7                                                                                                    |                                                                 |                                                          |                             |
|                                    | SMU                                                   | -V4.0-0011                                                                                  | Muste                                                                                                    | rstadt 2                                                                                                    | . S⊟ Auflisten                                                  |                                                          |                             |
| otokoli<br>erienni<br>Zieher       | lle:<br>ummer:<br>n Sie ei                            | Liste der<br>verschie<br>: SMU-V4.0-0<br>ne Spaltenübe                                      | Projekte, dere<br>denen SMUs h<br>001 Standort: M<br>rschrift hier her um nac                                                                    | en Protokolle b<br>neruntergelade<br>Musterstadt<br>ch dieser zu gruppieren                                                                      | ereits von<br>n wurden                                          |                                                          | (<br>Löschen                |
| otokoli<br>erienni<br>Zieher<br>Ja | lle:<br>ummer:<br>n Sie ei<br>Datu<br>ahr             | Liste der<br>verschie<br>: SMU-V4.0-0<br>me Spaltenübe<br>m<br>Monat                        | Projekte, dere<br>denen SMUs h<br>001 Standort: M<br>rschrift hier her um nac<br>Betrieb<br>Größe                                                | en Protokolle b<br>neruntergelade<br>Austerstadt<br>ch dieser zu gruppieren<br>Schattenwurf<br>Größe                                             | sonderabschaltung                                               | Messwertaufzeichnung<br>Größe                            | Löschen<br>Export           |
| otokoll<br>erienni<br>Zieher<br>Ja | lle:<br>ummer:<br>Datu<br>ahr<br>2017                 | Liste der<br>verschie<br>: SMU-V4.0-0<br>me Spaltenübe<br>m<br>Monat<br>3                   | Projekte, dere<br>denen SMUs h<br>001 Standort: M<br>rschrift hier her um nac<br>Betrieb<br>Größe<br>55,6 kB                                     | en Protokolle b<br>neruntergelade<br>Austerstadt<br>ch dieser zu gruppieren<br>Schattenwurf<br>Größe<br>1,2 MB                                   | ereits von<br>n wurden<br>Sonderabschaltung<br>Größe<br>61,2 k8 | Messwertaufzeichnung<br>Größe<br>0,0 B                   | Löschen<br>Export<br>Import |
| otokoll<br>erienni<br>Zieher<br>Ja | lle:<br>ummer:<br>Datu<br>ahr<br>2017<br>2017         | Liste der<br>verschie<br>: SMU-V4.0-0<br>me Spaltenübe<br>m<br>Monat<br>3<br>2              | Projekte, dere<br>denen SMUs h<br>001 Standort: M<br>rschrift hier her um nac<br>Betrieb<br>Größe<br>55,6 kB<br>83,7 kB                          | en Protokolle b<br>neruntergelade<br>Musterstadt<br>ch dieser zu gruppieren<br>Schattenwurf<br>Größe<br>1,2 MB<br>589,8 kB                       | sonderabschaltung<br>Größe<br>61,2 kB<br>0,0 B                  | Messwertaufzeichnung<br>Größe<br>0,0 B<br>0,0 B          | Löschen<br>Export<br>Import |
| otokoll<br>erienni<br>Zieher<br>Ja | lle:<br>ummer:<br>Datu<br>ahr<br>2017<br>2017<br>2016 | Liste der<br>verschie<br>: SMU-V4.0-0<br>me Spaltenübe<br>m<br>Monat<br>3<br>2<br>12        | Projekte, dere<br>denen SMUs h<br>001 Standort: M<br>rschrift hier her um nac<br>Betrieb<br>Größe<br>55,6 kB<br>83,7 kB<br>104,0 kB              | en Protokolle b<br>neruntergelade<br>Musterstadt<br>ch dieser zu gruppieren<br>Schattenwurf<br>Größe<br>1,2 MB<br>589,8 kB<br>1,3 MB             | Sonderabschaltung<br>Größe<br>61,2 kB<br>0,0 B                  | Messwertaufzeichnung<br>Größe<br>0,0 B<br>0,0 B<br>0,0 B | Löschen<br>Export<br>Import |
| otokoll<br>erienni<br>Zieher<br>Ja | le:<br>ummer:<br>Datu<br>ahr<br>2017<br>2016<br>2016  | Liste der<br>verschie<br>: SMU-V4.0-0<br>me Spaltenüber<br>m<br>Monat<br>3<br>2<br>12<br>11 | Projekte, dere<br>denen SMUs h<br>001 Standort: M<br>erschrift hier her um nac<br>Betrieb<br>Größe<br>55,6 kB<br>83,7 kB<br>104,0 kB<br>112,8 kB | en Protokolle b<br>neruntergelade<br>Austerstadt<br>ch dieser zu gruppieren<br>Schattenwurf<br>Größe<br>1,2 MB<br>589,8 kB<br>1,3 MB<br>113,0 kB | Sonderabschaltung<br>Größe<br>0,0 B<br>0,0 B                    | Messwertaufzeichnung<br>Größe<br>0,0 B<br>0,0 B<br>0,0 B | Export<br>Import            |

#### Fenster Protokolle aus lokalem LogPool

Eine Erläuterung der einzelnen Elemente dieses Fensters finden Sie auf der nächsten Seite.

# Informationen/Schaltflächen im Fenster Protokolle aus lokalem LogPool

| Element                                                                                                | Erläuterung                                                                                                    |
|----------------------------------------------------------------------------------------------------|----------------------------------------------------------------------------------------------------|
| Bereich Projekt                                                                                        | (obere Fensterhälfte)                                                                                                    |
| 🗟 <sub>bzw.</sub> 😻                                                                                    | Diese Schaltfläche finden Sie am rechten Fensterrand. Sie dient zum Einblenden bzw. Ausblenden des Fensterbereichs <b>Projekt</b> .                                                                                                    |
| Pfad LogPool                                                                                           | Hier wird der Dateipfad zu dem Ordner angezeigt, in dem Sie die<br>.exe-Datei zur Ausführung von SM4 abgelegt haben. Sobald Sie<br>diese .exe-Datei ausführen, wird im selben Verzeichnis die<br>Ordnerstruktur <b>ShadowManager4Data\LogPool</b> angelegt, und<br>sobald Sie Protokolle von der SMU herunterladen, werden diese<br>automatisch im Ordner <b>LogPool</b> abgelegt. Sie können diesen Pfad<br>jedoch auch ändern, siehe nächste Tabellenzeile. |
|                                                                                                    | Über diese Schaltfläche rufen Sie die Programmeinstellungen für Anzeige-Filter auf, wo Sie unter anderem den Pfad ändern können, siehe Abschnitt  + 4.1.8.11.                                                                                                    |
| Search                                                                                                 | Hier können Sie per Freitexteingabe nach einem bestimmten Projekt suchen.                                                                                                    |
| Seriennummer                                                                                           | Seriennummer der jeweiligen SMU                                                                                                    |
| Standort                                                                                               | Standort des Windparks                                                                                                    |
| Monate                                                                                                 | Protokolle werden grundsätzlich monatsweise heruntergeladen. Hier sehen Sie die Anzahl der heruntergeladenen Protokolle.                                                                                                    |
| Projektinformationen                                                                                   | Hier werden die Informationen zu dem im Listenfenster auf der linken<br>Seite ausgewählten Projekt angezeigt. Die Angaben zu den<br>Koordinaten (Lat./Long.) beziehen sich jeweils auf das automatisch<br>ermittelte Projektzentrum.                                                                                                    |
| Export zykl. Mehrfach Messwertaufzeichnung:<br>Startdatum: 01.10.2021  Enddatum: 01.10.2021  Export    | Informationen zu diesem Bereich finden Sie in Abschnitt -> 4.7.1.1.                                                                                                    |
| 8∃ Auflisten                                                                                           | Nachdem Sie in der Liste oben links im Fenster ein Projekt<br>ausgewählt haben, klicken Sie auf diese Schaltfläche, um die<br>zugehörigen Protokolle in der unteren Fensterhälfte aufzulisten.                                                                                                    |
|                                                                                                    | HINWEIS                                                                                                    |
|                                                                                                    | Auflisten funktioniert auch per Doppelklick auf einen Listeneintrag.                                                                                                    |
| Bereich Protokolle                                                                                     | (untere Fensterhälfte)                                                                                                    |
| li bzw. ≥                                                                                              | Diese Schaltfläche finden Sie am rechten Fensterrand. Sie dient zum Einblenden bzw. Ausblenden des Fensterbereichs <b>Protokolle</b> .                                                                                                    |
| Seriennummer                                                                                           | Seriennummer der SMU, die die angezeigten Protokolle erstellt hat.                                                                                                    |
| Standort                                                                                               | Standort des zugehörigen Windparks                                                                                                    |
| Ziehen Sie eine<br>Spaltenüberschrift hierher,<br>um nach dieser zu<br>gruppieren                      | Bei einer großen Anzahl von Protokollen kann es hilfreich sein, die<br>Spalte <b>Jahr</b> oder <b>Monat</b> per Drag&Drop auf dieses Feld zu ziehen,<br>um die Tabelle zu sortieren und die Protokolle eines bestimmten<br>Jahres bzw. Monats übersichtlicher anzuzeigen.                                                                                                    |
| Datum/ Betrieb/<br>Schattenwurf/<br>Sonderabschaltung/<br>Messwertaufzeichnung<br>(Einzelaufzeichnung) | Unter diesen Spaltenüberschriften finden Sie folgende Informationen:<br>Datum: Angabe von Jahr und Monat des jeweiligen Protokolls<br>Betrieb: Größe des vorhandenen Betriebsprotokolls<br>Schattenwurf: Größe des vorhandenen Schattenwurfprotokolls<br>Sonderabschaltung: Größe der vorhandenen Sonderabschaltungs-<br>protokolle (Fledermaus, Vogel, Sektor, Schall, Externe)                                                                              |

| Element | Erläuterung                                                                                                    |
|---------|----------------------------------------------------------------------------------------------------|
|         | Messwertaufzeichnung: Größe der vorhandenen Einzelaufzeichnungsprotokolle.                                                                                                    |
| Löschen | Dient zum Löschen der im Bereich <b>Protokolle</b> selektierten<br>Protokolle. Wenn Sie auf <b>Löschen</b> klicken, öffnet sich ein<br>Dialogfenster, in dem Sie jedes der vier Protokolle einzeln vom<br>Löschen ausschließen können.                                                                                                    |
|         | Protokolle löschen                                                                                                    |
|         | Protokolle auswählen:                                                                                                    |
|         | ✓ Betrieb                                                                                                    |
|         | Schattenwurf                                                                                                    |
|         | Sonderabschaltung                                                                                                    |
|         | Messwertaufzeichnungen Ok Abbrechen                                                                                                    |
|         |                                                                                                    |
| Export  | Dient zum Exportieren der im Bereich <b>Protokolle</b> ausgewählten<br>Protokolle. Wenn Sie auf <b>Export</b> klicken, öffnet sich ein<br>Dialogfenster, in dem Sie jedes der vier Protokolle einzeln vom<br>Export ausschließen können. Außerdem können Sie die Größe der<br>Exportdatei begrenzen, indem Sie bei <b>Größe der Teildateien</b> eine<br>entsprechende Auswahl treffen. |
| Import  | Dient zum Importieren eines Protokolls von einem lokalen<br>Speicherort oder externen Speichermedium in den LogPool.<br>HINWEIS<br>Verwenden Sie zum Importieren immer diese Importfunktion. Wenn<br>Sie stattdessen einfach die entsprechenden Dateien im Windows<br>Explorer in den LogPool verschieben, wird häufig die Dateistruktur                                               |

| Element                                         | Erläuterung                                                                                                    |
|-------------------------------------------------|----------------------------------------------------------------------------------------------------|
| Dropdown-Liste Anzeigen                         | Hier wählen Sie das Protokoll aus, das Sie anzeigen möchten.                                                                                                    |
|                                                 | Die SMU erzeugt 4 verschiedene Protokolle ( <b>Betriebsprotokoll</b> , <b>Schattenwurfprotokoll</b> , <b>Abschaltprotokoll</b> (Sonderabschaltungen) und <b>Einzelaufzeichnungen</b> ). Je nach Auswahl kann so eine sehr große Datenmenge generiert werden. Um den PC bei der Bearbeitung dieser Daten nicht zu überlasten, können die Einträge hier mithilfe von Anzeige-Filtern vorgefiltert werden.        |
|                                                 | Neben dieser Funktion lassen sich auch Einträge aus verschiedenen<br>Protokollarten miteinander kombinieren. Protokolleinträge aus dem<br>Betriebsprotokoll können z.B. mit Einträgen aus dem<br>Schattenwurfprotokoll in einer Ansicht dargestellt werden.                                                                                                    |
|                                                 | Eine Besonderheit bildet das Protokoll <b>Einzelaufzeichnungen</b> . Hier<br>werden vom Benutzer eingestellte Werte protokolliert. Auf dieses<br>Protokoll kann kein Anzeige-Filter angewendet werden und seine<br>Einträge lassen sich nicht mit Einträgen aus anderen Protokollen<br>kombinieren.                                                                                                    |
|                                                 | HINWEIS                                                                                                    |
|                                                 | In der Dropdown-Liste stehen nicht 4, sondern 8 Protokolle zur<br>Auswahl. Grund hierfür ist, dass das Abschaltprotokoll hier in die<br>Protokolle <b>Fledermausschutz</b> , <b>Vogelschutz</b> , <b>Sektorabschaltung</b> ,<br><b>Schallschutz</b> und <b>Sonderabschaltung</b> unterteilt ist. Wenn Sie eine<br>dieser 5 Optionen auswählen, wählen Sie damit also einen Teil des<br>Abschaltprotokolls aus. |
| Dropdown-Liste <b>Anzeige-</b><br><b>Filter</b> | Wenn Sie in den Programmeinstellungen für Anzeige-Filter einen<br>benutzerdefinierten Filter angelegt haben (siehe → Fenster<br><b>Programmeinstellungen, Anzeige-Filter</b> ), können Sie diesen hier<br>auswählen und so das Protokoll, das Sie in der Dropdown-Liste<br><b>Anzeigen</b> ausgewählt haben, noch weiter filtern.                                                                              |
| Anzeigen                                        | Wenn Sie auf <b>Anzeigen</b> klicken, öffnet sich das von Ihnen<br>ausgewählte Protokoll in einem separaten Fenster. Die angezeigten<br>Einträge entsprechen dabei dem von Ihnen ausgewählten Anzeige-<br>Filter. Weitere Informationen zu diesem Fenster finden Sie im<br>nächsten Kapitel.                                                                                                    |
|                                                 | HINWEIS                                                                                                    |
|                                                 | Diese Schaltfläche ist nur aktiv, wenn Sie im Bereich <b>Protokolle</b> ein aufgelistetes Protokoll selektiert haben.                                                                                                    |

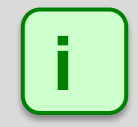

Während im Fenster **Protokolle von der SMU** Protokolle heruntergeladen werden, sind die Funktionen im Fenster **Protokolle aus lokalem LogPool** gesperrt.

# 4.7.1.1 Unterfenster Export Zyklische Mehrfach-Messwertaufnahme

| Zweck         | Protokollierte Ereignisse definierter zyklischer Messwertaufzeichnungen (zMWA) anzeigen, ihre Darstellung editieren und die Daten in eine .csv-Datei exportieren                                                                                                    |
|---------------|----------------------------------------------------------------------------------------------------|
| Pfad          | <i>Protokolle &gt; Lokale Log-Dateien &gt; Schaltfläche Export</i> (nach Auswahl von Projekt und Datumsbereich)                                                                                                    |
| Voraussetzung | <ul> <li>Folgende Schritte müssen zuvor ausgeführt worden sein:</li> <li>zMWA definieren (siehe Abschnitt → 4.4.6)</li> <li>Projekt an SMU senden (siehe Abschnitt → 4.2.7)</li> <li>SMU zeichnet Daten auf</li> <li>Protokolldateien von der SMU herunterladen (siehe Abschnitt → 4.7.2)</li> <li>Aufgezeichnete Daten im Fenster Protokolle aus lokalem LogPool exportieren (siehe Abschnitt → 4.7.1.1)</li> </ul> |
| Nutzungsart   | Anzeige + Dialog                                                                                                    |
| Bezug         | Projekt                                                                                                    |

Nachdem die unter Voraussetzungen (siehe oben) genannten Schritte ausgeführt wurden und Sie im Fenster Protokolle aus lokalem LogPool schließlich auf Export geklickt haben, öffnet sich das Fenster Export Zyklische Mehrfach-Messwertaufnahme. Hier werden die zusammengefassten zMWA dargestellt, siehe Beispiel-Screenshot unten.

"Zusammengefasst" bedeutet in diesem Kontext, dass sowohl die Messpunkte der aktuellen Projektdatei/Konfiguration **ALS AUCH** Messpunkte aus Legenden, d. h. älteren Projektdateien/ Konfigurationen, berücksichtigt werden. Hier können also auch Messpunkte angezeigt werden, die längst wieder gelöscht wurden.

| lic Multi Log:       | Cyclic Multi Log Data: | -             | -    | C                         | -      |     |
|----------------------|------------------------|---------------|------|---------------------------|--------|-----|
| Daten WEA17          | Name: Wind 1-10        |               | в    | U                         |        | 1   |
| # Wind 1-10          | File name: WindSpeedW  | /TG1          |      |                           | 100    |     |
| Wind speed of WTG 1  |                        | 10.27         |      |                           |        |     |
| Wind speed of WTG 2  | Measurement Point      | Settinos      | _    | Preview                   | Export | -   |
| Wind speed of WTG 3  | Name                   | Column Header | Unit | Column Header             | Use    |     |
| Wind speed of WTG 4  | Timestamp A            | Date          | 1    | Date [Local] (dd/MM/yyyy) | 1      |     |
| Wind speed of WTG 5  | Timestamp B            | Time          | 1    | Time [Local] (HH:nn:ss)   | 1      |     |
| Wind speed of WTG 6  | Wind speed of WTG 1    |               |      |                           |        |     |
| Wind speed of WTG 7  | I Wind speed of WTG 2  | WS WTG1       | 1    | [m/s]                     | 1      |     |
| Wind speed of WTG 8  | Wind speed of WTG 3    |               |      |                           | 1      |     |
| Wind speed of WTG 9  | Wind speed of WTG 4    |               |      |                           |        |     |
| Wind speed of WTG 10 | Wind speed of WTG 5    |               |      |                           |        |     |
| D                    | File format: .csv      | >             |      |                           | Exp    | ort |

#### Fenster Export Zyklische Mehrfach-Messwertaufnahme

Obiges Fenster ist in folgende Bereiche unterteilt

- A Übersichtliche Baumstruktur der zusammengefassten zMWA mit ihren Messpunkten
- B Daten einer links ausgewählten zMWA mit der Möglichkeit, Einstellungen zu ändern
- C Öffnet den relevanten Einstellungsbereich im Fenster Programmeinstellungen
- D Zeigt beim Zusammenfassen der Daten und beim .csv-Export den Fortschritt an

Ausführliche Informationen zum obigen Fenster finden Sie auf der nächsten Seite.

Informationen und Einstellungsmöglichkeiten im Fenster Export Zyklische Mehrfach-

#### Messwertaufnahme

| Element                                               | Erläuterung                                                                                                    |
|-------------------------------------------------------|----------------------------------------------------------------------------------------------------|
| Linkes Fensterdrittel                                 |                                                                                                    |
| Zyklische<br>Mehrfach-<br>messwert-<br>Aufzeichnungen | In dieser Anzeige der zusammengefassten zMWA können Messpunkte ein-<br>bzw. ausgeblendet werden – ansonsten ist <b>keine Bearbeitung</b> möglich.<br>Sobald Sie eine Aufzeichnung auswählen, werden deren Messpunkte auch<br>im rechten Bereich des Fensters angezeigt. Wählen Sie links mehr als eine<br>Aufzeichnung aus, erscheint rechts nur noch <i><keine daten="" vorhanden=""></keine></i> , da<br>es nicht möglich ist, die Daten von mehr als <i>einer</i> Aufzeichnung<br>anzuzeigen.<br>HINWEIS<br>Ggf, werden zu einer zMWA mehr Messpunkte angezeigt als im Fenster |
|                                                       | <b>Zyklische Mehrfach-Messwertaufnahmen</b> derzeit definiert, denn hier<br>werden die <b>zusammengefassten</b> Einstellungen aus <i>mehreren</i><br>Projektdateien (Legenden) angezeigt, also ggf. auch solche Messpunkte,<br>die irgendwann angelegt, später jedoch wieder gelöscht wurden. Beim<br>Zusammenfassen prüft das System dabei unter Berücksichtigung von Groß-<br>und Kleinschreibung, sodass zum Beispiel die Messpunkte einer<br>Aufzeichnung namens "Daten WEA 1" <b>nicht</b> mit denen einer Aufzeichnung<br>namens "daten wea 1" zusammengefasst werden.      |
| Rechte Fensterseite                                   |                                                                                                    |
| Name                                                  | Name der Aufzeichnung wie im Fenster <b>Zyklische Mehrfach-</b><br>Messwertaufnahmen festgelegt.                                                                                                    |
|                                                       | Nur Anzeige                                                                                                    |
|                                                       | Öffnet den relevanten Bereich im Fenster <b>Programmeinstellungen</b> , in dem Sie allgemeine Einstellungen für die csv-Dateien, in die zMWA exportiert werden, festlegen können. Weitere Informationen zu diesem Einstellungsbereich finden Sie in Abschnitt → 4.1.8.14.                                                                                                    |
|                                                       | Die Einstellungen, die Sie dort im Bereich <b>Einstellungen für Messpunkte</b><br>vornehmen, sind Vorgaben für die gleichnamigen Felder im Fenster<br><b>Zyklische Mehrfach-Messwertaufnahmen</b> . Sie wirken sich <b>nur</b> auf solche<br>Messpunkte aus, die <b>neu</b> hinzugefügt werden; bereits definierte<br>Messpunkte behalten ihre CSV-Einstellungen.                                                                                                    |
| Andern                                                | Diese Schaltfläche zum Ändern des Dateinamens ist nur dann aktiv,                                                                                                    |
|                                                       | <ul> <li>wenn in der Baumstruktur am linken Fensterrand ein Verzeichnisname<br/>ausgewählt ist (kein Messpunkt) UND</li> </ul>                                                                                                    |
|                                                       | <ul> <li>die Eingabe im Feld Dateiname den Konventionen f ür Windows-<br/>Dateinamen entspricht, siehe n ächste Zeile</li> </ul>                                                                                                    |
| Dateiname                                             | Dateiname der Exportdatei. Beim Zusammenfassen der Daten wird der<br>Dateiname aus der zMWA der zuletzt überspielten Projektdatei<br>(Konfiguration) übernommen. Beachten Sie zum Dateinamen Folgendes                                                                                                    |
|                                                       | <ul> <li>Konventionen f ür Windows-Dateinamen sind einzuhalten (bestimmte<br/>Zeichen und Namen, z. B. ": ; ´&lt; &gt; sowie LPT0, COM0 u. a. sind nicht<br/>erlaubt), andernfalls wird das Feld rot hinterlegt;</li> </ul>                                                                                                    |
|                                                       | <ul> <li>alle csv-Dateien sämtlicher zMWA werden in denselben Ordner<br/>ausgegeben – daher müssen die Dateinamen eindeutig sein, damit sie<br/>sich nicht gegenseitig überschreiben, wobei <b>nicht</b> auf Groß-<br/>/Kleinschreibung geprüft wird: Dateiname = dateiName</li> </ul>                                                                                                    |

Shadow Manager 4.2.28.0 - Handbuch, Rev. 1.1

| Element          | Erläuterung                                                                                                    |
|------------------|----------------------------------------------------------------------------------------------------|
| Tabelle (rechts) | Zeigt die Messpunkte und zwei zusätzliche Punkte an (Zeitstempel als <b>Datum</b> und <b>Zeit</b> ). Die Zeilen können per Drag & Drop verschoben werden, um die Spaltenreihenfolge in der Exportdatei zu ändern. Eine ausführliche Erläuterung finden Sie im Anschluss an diese Tabelle. |
| Dateiformat      | Zurzeit wird nur das .csv-Format unterstützt.                                                                                                    |
| Export           | Startet den .csv-Export; ist während eines laufenden Exports deaktiviert.                                                                                                    |

| Messpunkt                              | Einstellunger      | n        | Vorschau                   | Export    |
|----------------------------------------|--------------------|----------|----------------------------|-----------|
| Name                                   | Spaltenüberschrift | Einheit  | Spaltenüberschrift         | Verwenden |
| Timestamp A                            | Datum              | <b>V</b> | Datum [Local] (dd/MM/yyyy) |           |
| Timestamp B                            | Zeit               | -        | Zeit [Local] (HH:nn:ss)    | 1         |
| Rotordrehzahl von WEA 17               | Rotordr.           | ~        | Rotordr. [1/min]           | 1         |
| WEA-Status von WEA 17                  | WEA-Status         | 1        | WEA-Status                 | 1         |
| Windgeschwindigkeit von WEA 17         | Windg.             | -        | Windg. [m/s]               | 1         |
| Außentemperatur von WEA 17             | Temp.              | -        | Temp. [°C]                 | <b>V</b>  |
| Mittelwert Leistung 10 Min. von WEA 17 | Lstg.              | 1        | Lstg. [kW]                 | 1         |
| Gondelposition von WEA 17              | GPos.              | 1        | GPos. [°]                  | 7         |

#### Tabelle im rechten Bereich des Fensters Export Zyklische Mehrfach-Messwertaufnahme

| Element            | Erläuterung                                                                                                    |
|--------------------|----------------------------------------------------------------------------------------------------|
| Messpunkt          | Name eines Messpunktes als Wiedererkennung in der Baumstruktur                                                                                                    |
| Name               | Nur Anzeige                                                                                                    |
| Einstellungen      | Spaltentitel für die Exportdatei                                                                                                    |
| Spaltenüberschrift | Wenn Sie dieses Feld freilassen, wird der entsprechende Messwert<br>dennoch exportiert, erscheint jedoch in der .csv-Datei in einer Spalte ohne<br>Titel bzw. steht im Titel ggf. nur die jeweilige Einheit (sofern aktiviert). |
| Einstellungen      | Bestimmt, ob im Spaltentitel die Einheit angezeigt wird.                                                                                                    |
| Einheit            | Bei Datum und Uhrzeit nur Anzeige                                                                                                    |
| Vorschau           | Was Sie hier sehen, steht später 1:1 im Spaltentitel der Exportdatei.                                                                                                    |
| Spaltenüberschrift | Nur Anzeige                                                                                                    |
| Export             | Bestimmt, ob der Datensatz (die Spalte) exportiert wird                                                                                                    |
| Verwenden          | Bei <b>Datum</b> und <b>Uhrzeit</b> nur Anzeige                                                                                                    |

#### Hinweise zu obiger Tabelle

- In der Tabelle können Sie die Spaltentitel der Exportdatei umbennen, wobei eine Zeile einer zu exportierenden "Spalte" in der Exportdatei entspricht.
- Die Zeilen können per Drag & Drop verschoben werden, um die Spaltenreihenfolge in der Exportdatei zu ändern.
- Während eines laufenden Exports sind das Editieren der Daten und die Drag&Drop-Funktion gesperrt.

Auf der nächsten Seite finden Sie ein Beispiel für eine Exportdatei.

#### Fenster Export Zyklische Mehrfach-Messwortaufnahme – Beispiel für eine Exportdatei

In diesem Abschnitt finden Sie ein Beispiel für die Vorschau einer zMWA und die entsprechende Exportdatei.

Folgende zMWA ist exportiert worden:

| ateiname: WEA-dyn nur   | nmer 8b                      |         |                              | ( The A   |
|-------------------------|------------------------------|---------|------------------------------|-----------|
| Messpunkt               | Einstellungen                |         | Vorschau                     | Export    |
| Name                    | Spaltenüberschrift           | Einheit | Spaltenüberschrift           | Verwenden |
| Timestamp A             | Datum                        | 1       | Datum [UTC] (dd/MM/yyyy)     | 1         |
| Timestamp B             | Zeit                         |         | Zeit [UTC] (HH:nn:ss)        |           |
| Aktuelle Leistung von W | EA 5 Aktuelle Leistung WEA 5 | 1       | Aktuelle Leistung WEA 5 [kW] | 1         |
| Aktuelle Leistung von W | EA 6 Aktuelle Leistung WEA 6 |         | Aktuelle Leistung WEA 6      | <b>V</b>  |
| Aktuelle Leistung von W | EA 7 Aktuelle Leistung WEA 7 | 1       | Aktuelle Leistung WEA 7 [kW] |           |
|                         |                              |         |                              |           |

Wird die entsprechende Exportdatei in Excel geöffnet, sieht das Ergebnis so aus:

|   | A           | В                     | С                            | D                       | E                       |
|---|-------------|-----------------------|------------------------------|-------------------------|-------------------------|
| 1 | Datum [UTC] | Zeit [UTC] (HH:nn:ss) | Aktuelle Leistung WEA 5 [kW] | Aktuelle Leistung WEA 6 | Aktuelle Leistung WEA 8 |
| 2 | 27.07.21    | 22:00:01              | 0                            | 0                       | 0                       |
| 3 | 27.07.21    | 22:10:02              | 0                            | 0                       | 0                       |
| 4 | 27.07.21    | 22:20:00              | 9999                         | 9999                    | 9999                    |
| 5 | 27.07.21    | 22:30:00              | 9999                         | 9999                    | 9999                    |
| 6 | 27.07.21    | 22:40:03              | 9999                         | 9999                    | 9999                    |
| 7 | 27.07.21    | 22:50:02              | 9999                         | 9999                    | 9999                    |
| 8 | 27.07.21    | 23:00:01              | 9999                         | 9999                    | 9999                    |
| 9 | 27.07.21    | 23:10:00              | 9999                         | 9999                    | 9999                    |

Wie Sie sehen, entsprechen die Anzahl und Art der Spalten, die Spaltenreihenfolge, Einheit ja/nein usw. den Vorgaben aus dem Screenshot darüber.

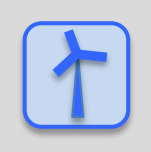

Siehe auch → Praxisbeispiel 8: Regelmäßige Aufzeichnung mehrerer Messwerte.

# 4.7.1.2 Unterfenster Betriebsprotokoll/Schattenwurfprotokoll/Abschaltprotokoll

| Zweck       | Von der SMU bereits heruntergeladene Protokolle anzeigen, drucken usw.                  |
|-------------|-----------------------------------------------------------------------------------------|
| Pfad        | Protokolle > Lokale Log-Dateien > Schaltfläche Anzeigen (nach Auswahl eines Protokolls) |
| Nutzungsart | Anzeige + Dialog                                                                        |
| Bezug       | Projekt                                                                                 |

In diesem Fenster wird das von Ihnen im Fenster **Protokolle aus lokalem LogPool** in der Dropdown-Liste **Anzeigen** ausgewählte Protokoll angezeigt., zum Beispiel das Schattenwurfprotokoll:

| Chattenwi<br>Instellung<br>Programm<br>Querform<br>rotokoll Le | unfprotokoll<br>ungen für Protokolla<br>en<br>nsprache  Alle Legenden benu<br>nat Alle Legenden benu<br>Automatische Breit | nzeige unten                           | t<br>eckblatt<br>rschau<br>Einste | Legende     Drucken | ₹ Fil<br>PDF<br>f <b>ür Expc</b> | Iter drucken | Excel 2007+            |
|----------------------------------------------------------------|----------------------------------------------------------------------------------------------------|----------------------------------------|-----------------------------------|---------------------|----------------------------------|--------------|------------------------|
| W Tofo                                                         | Zeitetennel Lekel                                                                                                    | Fratazia                               |                                   |                     |                                  | Wasta        |                        |
| * Index                                                        | n <mark>-/Ausblenden von S</mark><br>Unzeit Lokal                                                                          | palten                                 | ю                                 | Tageszähle<br>r     | Jahreszähler                     | WEA          | Rotordreh:<br>hl [rpm] |
| 1117                                                           | 06:51:59                                                                                                    | Schattenwurf geometrisch möglich geht  | 24                                | 0:00:00             | 0:25:00                          | NX85145      | 8,7                    |
| 1118                                                           | 06:52:10                                                                                                    | Schattenwurf geometrisch möglich geht  | 20                                | 0:00:00             | 0:21:00                          | NX85145      | 8,9                    |
| 1119                                                           | 06:52:21                                                                                                    | Schattenwurf geometrisch möglich geht  | 3                                 | 0:00:00             | 0:34:00                          | NX85145      | 9                      |
| 1120                                                           | 06:52:32                                                                                                    | Schattenwurf geometrisch möglich geht  | 15                                | 0:00:00             | 0:29:00                          | NX85145      | 8,9                    |
| 1121                                                           | 06:52:55                                                                                                    | Schattenwurf geometrisch möglich kommt | 14                                | 0:00:00             | 0:19:00                          | NX85145      | 8,8                    |
| 1122                                                           | 06:53:06                                                                                                    | Schattenwurf geometrisch möglich kommt | 3                                 | 0:00:00             | 0:34:00                          | NX85145      | 8,8                    |
| 1123                                                           | 06:53:17                                                                                                    | Schattenwurf geometrisch möglich geht  | 3                                 | 0:00:00             | 0:34:00                          | NX85145      | 8,9                    |
| 1124                                                           | 06:54:11                                                                                                    | Schattenwurf geometrisch möglich geht  | 14                                | 0:00:00             | 0:19:00                          | NX85145      | 8,8                    |
| 1125                                                           | 06:56:09                                                                                                    | Schattenwurf geometrisch möglich geht  | 2                                 | 0:00:00             | 0:31:00                          | NX85145      | 8,5                    |
| 1126                                                           | 06:59:33                                                                                                    | Schattenwurf geometrisch möglich geht  | 1                                 | 0:00:00             | 0:27:00                          | NX85145      | 8,8                    |
| 1127                                                           | 20:46:53                                                                                                    | Sonnenuntergang                        |                                   | 0:00:00             | 0:00:00                          |              | 0                      |
| 1128                                                           | 05:31:42                                                                                                    | Sonnenaufgang                          |                                   | 0:00:00             | 0:00:00                          |              | 0                      |
| 1129                                                           | 05:56:36                                                                                                    | Schattenwurf geometrisch möglich kommt | 37                                | 0:00:00             | 0:00:00                          | NX85145      | 8,4                    |
| 1130                                                           | 05:56:36                                                                                                    | Schattenwurf geometrisch möglich kommt | 38                                | 0:00:00             | 0:09:00                          | NX85145      | 8,4                    |
| 1121                                                           | 05.56.26                                                                                                    | Schattonuurf coomotrisch möglich kommt | 110                               | 0,00,00             | 0.00.00                          | NIVOE146     | 7                      |
|                                                                |                                                                                                    |                                        |                                   |                     |                                  |              |                        |

#### Protokoll-Anzeigefenster am Beispiel Schattenwurfprotokoll

#### Infos/Optionen/Schaltflächen im Protokoll-Anzeigefenster (Betriebsprotokoll/ Schattenwurfprotokoll/ Abschaltprotokoll)

| Element               | Erläuterung                                                                                                    |
|-----------------------|----------------------------------------------------------------------------------------------------|
| Bereich Einstellungen |                                                                                                    |
| Programmsprache 🔻     | In dieser Dropdown-Liste legen Sie fest, in welcher Sprache das<br>Protokoll ausgegeben wird. Hier ist in jedem Fall die Option<br><b>Programmsprache</b> (Reportsprache = Sprache SM4-<br>Benutzeroberfläche) auswählbar. Welche weiteren Sprachen verfügbar<br>sind, richtet sich nach den unterstützten Sprachen. |
| Querformat            | Hier legen Sie fest, ob das Protokoll im <b>Hochformat</b> oder <b>Querformat</b> angezeigt/ausgedruckt wird.                                                                                                    |

| Element                   | Erläuterung                                                                                                    |
|---------------------------|----------------------------------------------------------------------------------------------------|
| Alle Legenden<br>benutzen | Da sich der Name eines IO/einer WEA im Laufe der Zeit ändern kann,<br>gibt es ggf. mehrere Legenden für einen IO/eine WEA. Ist diese Option<br>gesetzt, dann werden in der Registerkarte <b>Legenden</b> auch ältere<br>Legenden angezeigt. Andernfalls wird nur die letzte Legende angezeigt.                                                                       |
| Automat. Breite           | Wenn Sie diese Option auswählen, werden alle eingeblendeten Spalten automatisch über die verfügbare Breite verteilt.                                                                                                    |
| Max. Breite<br>anzeigen   | Wenn Sie a) die Option <b>Automat. Breite</b> nicht aktiviert haben und b) so<br>viele Spalten eingeblendet sind, dass sie nicht bequem auf eine Seite<br>passen, dann werden alle Spalten, die auf die nächste Seite verschoben<br>wurden, in der Anzeige unten grau hinterlegt.                                                                                    |
| Farbe                     | Bei Aktivierung dieser Option werden die unter <i>Datei &gt; Programm-</i><br><i>Einstellungen &gt; Anzeige-Filter &gt; Betriebsprotokoll/</i><br><i>Schattenwurfprotokoll/</i> zugewiesenen Ereignisfarben eingeblendet (im<br>Beispielfenster auf der vorherigen Seite ist zu sehen, dass dem Ereignis<br><b>Sonnenuntergang</b> die Farbe Gelb zugewiesen wurde). |
|                           | Informationen zum Zuweisen von Farben finden Sie im Abschnitt $\rightarrow$ 4.1.8.11.                                                                                                    |
| Bereich Export            |                                                                                                    |
| Deckblatt                 | Bei Aktivierung wird dem Protokoll ein Deckblatt vorangestellt.                                                                                                    |
| Legende                   | Bei Aktivierung wird am Ende des Protokolls die Legende aufgeführt, in der die Abkürzungen der Immissionsorte aufgelöst werden (Adresse, z. B. Musterstraße 1, 12345 Musterstadt).                                                                                                    |
| Filter drucken            | Bei Aktivierung werden am Ende des Protokolls die verwendeten Filter<br>( <i>Datei &gt; Programm-Einstellungen &gt; Anzeige-Filter&gt; Betriebsprotokoll/</i><br><i>Schattenwurfprotokoll/</i> ) aufgeführt, siehe Programmeinstellungen für<br>Anzeigefilter, Abschnitt → 4.1.8.11.                                                                                 |
| Vorschau                  | Öffnet ein Vorschaufenster des Protokolls.                                                                                                    |
| Drucken                   | Dient zum Drucken des Protokolls mit einem mit SM4 verbundenen Drucker.                                                                                                    |
| PDF                       | Dient zum Speichern des Protokolls als PDF.                                                                                                    |
| CSV                       | Exportiert das Protokoll im .csv-Format, z. B. für externe Auswertungen.                                                                                                    |
| Excel 2007+               | Exportiert das Protokoll als .xlsx-Datei, die mit Microsoft Office 2007 und höheren Versionen geöffnet werden kann (es werden auch die Farben exportiert).                                                                                                    |

# Hinweise zum Protokoll-Anzeigefenster (Betriebsprotokoll/ Schattenwurfprotokoll/ Abschaltprotokoll

- Im Abschaltprotokoll werden nur diejenigen Protokollereignisse angezeigt, die dem jeweiligen Filter in den Programmeinstellungen (*Datei > Programm-Einstellungen > Anzeige-Filter*) zugewiesen sind. Sie werden, sofern sie aufgetreten sind, im Protokoll unter derselben Bezeichnung in der Spalte **Ereignis** angezeigt.
- What You See Is What You Get: So wie das Protokoll angezeigt wird, wird es auch ausgedruckt, als PDF gespeichert usw.
- Spalten verschieben: Die Spalten können per Drag&Drop verschoben werden.
- Nach Spalten sortieren: Sie können durch Anklicken eines Spaltentitels nach diesem sortieren;

wenn Sie noch einmal auf denselben Spaltentitel klicken, wechselt die Sortierreihenfolge von Aufsteigend nach Absteigend bzw. umgekehrt.

Sie können auch nach mehreren Spaltentiteln (Kriterien) sortieren. Dazu drücken und halten Sie zunächst die Umschalttaste und klicken dann auf die gewünschten Spaltentitel. In der Reihenfolge, in der Sie die Titel anklicken, wird daraufhin die Sortierung ausgeführt.

- Spalten einblenden/ausblenden: Spalten können eingeblendet/ausgeblendet werden, siehe nächste Seite.
- Spaltenfilter: Auf Spalten können Filter angewendet werden, siehe Abschnitt → 4.7.1.4.
- Beim Abschaltprotokoll gibt es neben den Standardspalten auch dynamisch erstellte Spalten. Diese werden im Abschnitt → 4.7.1.5 erläutert.
- Sollten Sie feststellen, dass bei einzelnen Einträgen im Protokoll die Schriftfarbe nicht schwarz ist, sondern farbig, wurden diese möglicherweise fehlerhaft von der SMU heruntergeladen.

## 4.7.1.3 Protokollspalten einblenden/ausblenden

Um im Fenster **Betriebsprotokoll/ Schattenwurfprotokoll/ Abschaltprotokoll** Spalten ein- bzw. auszublenden, klicken Sie im Protokoll-Anzeigebereich oben links auf das Sternchen \*. Daraufhin wird eine Liste der möglichen Spaltentitel eingeblendet, siehe folgende Abbildung.

| Querformat                        | Automatisch Breite V N       | lax. Breite ar      | ıze |
|-----------------------------------|------------------------------|---------------------|-----|
| Log Legende                       |                              |                     |     |
| Ind Zeitstempel - Ere<br>ex Lokal | eignisname                   | IO IO<br>Num<br>mer | C   |
| Index<br>Zeitstempel - UTC        | wurfmodul wird eingeschaltet |                     |     |
| Zeitstempel - Lokal               | ihler voll                   | 224                 |     |
| Version                           | ihler voll                   | 224                 |     |
| Ereignisnummer                    | ihler voll                   | 224                 |     |

Protokollspalten einblende/ausblenden

Durch Markieren bzw. Entmarkieren der einzelnen Spaltentitel können Sie die jeweiligen Spalten nach Bedarf ein und ausblenden.

# 4.7.1.4 Protokollspalten-Filter anwenden

Die Spaltentitel des Protokolls sind mit einer Filterfunktion ausgestattet, die Sie wie folgt nutzen können:

Den Mauszeiger in die obere rechte Ecke eines Spaltentitels führen, bis ein kleines Filtersymbol **?** erscheint. Auf das Filtersymbol klicken. Daraufhin wird eine Liste der möglichen Einträge angezeigt.

| (Alle)                                         |
|------------------------------------------------|
| Fehler Lichtsensor-Kommunikation gestört kommt |
| Fehler Schattenwurfmodul gestört geht          |
| Fehler Schattenwurfmodul gestört kommt         |
| Fehler WEA-Kommunikation gestört kommt         |
| Schattenwurfmodul wird eingeschaltet           |
| Sonnenaufgang                                  |
| Sonnenuntergang                                |

## Spaltenfilter

Nun setzen Sie bei den gewünschten Ereignissen einen Haken. Daraufhin werden nur noch die entsprechend gewählten Ereignisse angezeigt.

# 4.7.1.5 Dynamisch erstellte Spalten im Abschaltprotokoll

Beim **Betriebsprotokoll** und **Schattenwurfprotokoll** ist durch die SMU vorgegeben, welche Werte (Messpunkte) im Zusammenhang mit einem Ereignis protokolliert werden. Beim **Abschaltprotokoll** dagegen können zusätzlich zu diesen "Standardwerten" im Zusammenhang mit einem Ereignis weitere Messpunkte erfasst werden. Folgende Messpunkte gibt es:

#### • Standard-Messpunkte

Diese Messpunkte sind in SM4 fest hinterlegt und können vom Benutzer weder geändert noch gelöscht werden. Damit ist sichergestellt, dass die wichtigsten Messpunkte auf jeden Fall im Protokoll erfasst werden.

#### Bedingungs-Messpunkte

Dies sind Messpunkte, die bei der Formulierung von Abschaltbedingungen benutzt wurden und nur dort bearbeitet werden können. Mithilfe von Bedingungs-Messpunkten ist im Protokoll erkennbar, warum eine WEA zu einem bestimmten Zeitpunkt abgeschaltet wurde, z. B. weil der Hygro-Thermo-Sensor eine bestimmte Temperatur überschritten hat. Sinnvoller wird dies, wenn es mehrere Bedingungen gibt, weil das Protokoll dann auch zeigt, welche davon zum Stopp geführt hat (z. B. Temperatur oder Luftfeuchtigkeit oder Windstärke).

#### Benutzerdefinierte Messpunkte

Diese Messpunkte kann der Benutzer nach Bedarf hinzufügen. Auch selbst erstellte Berechnungen (*Schalten & Messen -> Berechnungen*) können hier als Messpunkt dienen. Messpunkte, die bereits in den Standard- oder Bedingungs-Messpunkten enthalten sind, lassen sich nicht **noch einmal** hinzufügen.

Für die **Standard-Messpunkte** gibt es im Protokoll-Anzeigefenster **Abschaltprotokoll** fest definierte Spalten, die im Tabellenbereich **Werte** angezeigt werden. Sowohl **Bedingungs-Messpunkte** als auch **Benutzerdefinierte Messpunkte** werden im Tabellenbereich **Benutzerdefinierte Messpunkte** angezeigt. Diese Spalten werden je nach Bedarf dynamisch erstellt. Siehe folgendes Beispiel:

| Abschalt                                                                                                    | tprotokoll - F | ledermaussc   | hutz              |                |                         |                  |                     |               |                 |                                 |                                 | - • •                       |
|----------------------------------------------------------------------------------------------------|----------------|---------------|-------------------|----------------|-------------------------|------------------|---------------------|---------------|-----------------|---------------------------------|---------------------------------|-----------------------------|
| Einstellungen Programmsprache Alle Legenden benutzen Automatische Breite Max. Breite anzeigen Vorschau Drucken PDF CSV Excel 2007+ Protokol Legende Berechnungen |                |               |                   |                |                         |                  |                     |               |                 |                                 |                                 |                             |
| * Info                                                                                                    | Zeitstempel    | - Lokal       | Ereignis          | Werte          |                         |                  |                     |               | Н               | Benutzerdefiniert               | te Meßpunkte                    | A                           |
| * Index                                                                                                    | Datum Lokal    | Uhrzeit Lokal | Grund             | WEA<br>Kennung | Rotordrehz<br>ahl [rpm] | Leistung<br>[kW] | Tempera<br>tur [ºC] | Wind<br>[m/s] | Zeitsc<br>heibe | Temperatur von<br>Lichtsensor 1 | Heizung an von<br>Lichtsensor 1 | g 3,3V von<br>Lichtsensor 1 |
| 1                                                                                                    | 01.03.2020     | 07:09:58      | Sonnenaufgang     |                |                         |                  |                     |               |                 |                                 |                                 |                             |
| 2                                                                                                    | 01.03.2020     | 19:14:30      | Sonnenuntergang   |                |                         |                  |                     |               |                 |                                 |                                 |                             |
| 3                                                                                                    | 02.03.2020     | 07:09:47      | Sonnenaufgang     |                |                         |                  |                     |               |                 |                                 |                                 |                             |
|                                                                                                    | 02.02.2020     | 14-20-21      | Sonnenaufgang     |                |                         |                  |                     |               |                 | 19,3                            | False                           | 0,193                       |
| 4                                                                                                    | 02.03.2020     | 14:20:21      | Johnendungung     |                |                         |                  |                     |               |                 |                                 |                                 | -/                          |
| 4<br>5                                                                                                    | 02.03.2020     | 14:20:21      | Schattenwurfmodul |                |                         |                  |                     |               |                 |                                 |                                 |                             |

Protokoll-Anzeigefenster Abschaltprotokoll, Beispiel Fledermausschutz

Die Spalten im Tabellenbereich Benutzerdefinierte Messpunkte wurden dynamisch erstellt, weil

- die gleichnamigen Messpunkte Teil einer definierten Sonderabschaltung oder Nachtscheibenabschaltung sind oder im Fenster Ereignisse als Benutzerdefinierte Messpunkte hinzugefügt wurden, und
- im ausgewählten Zeitraum dazu tatsächlich Werte protokolliert wurden.

# 4.7.2 Fenster Protokolle von der SMU

| Zweck Herunterladen von Protokollen von der SMU |                           |  |  |  |  |
|-------------------------------------------------|---------------------------|--|--|--|--|
| Pfad Protokolle > Log-Dateien SMU               |                           |  |  |  |  |
| Rechtegruppe Protokolle auslesen                |                           |  |  |  |  |
| Voraussetzungen                                 | Online-Verbindung zur SMU |  |  |  |  |
| Nutzungsart                                     | Interaktiv                |  |  |  |  |
| Bezug                                           | Projekt                   |  |  |  |  |

Die SMU erzeugt die folgenden 4 Protokolle:

- Betriebsprotokoll
- Schattenwurfprotokoll
- Sonderabschaltungsprotokoll
- Einzelaufzeichnungen

Im Fenster Protokolle von der SMU können Sie bestimmte oder alle Protokolle herunterladen.

| F            | Projektinformation:<br>Standort: Musterstadt<br>Serien-Nr.: SMU-V4.0-0101<br>Lat./Lon.: 49,19 / 9,93 |            |                              |                                        |                   |                      |         |              |
|--------------|----------------------------------------------------------------------------------------------------|------------|------------------------------|----------------------------------------|-------------------|----------------------|---------|--------------|
| ro           | tokoll:                                                                                              |            |                              |                                        |                   |                      |         |              |
| Ziehen Sie e |                                                                                                    | Sie eine S | Spaltenüberschrif<br>Betrieb | t hier her um nach die<br>Schattenwurf | ser zu gruppieren | Messwertaufzeichnung | Gesamt  | Unterschied  |
|              | Jahr                                                                                                 | Monat      | Größe                        | Größe                                  | Größe             | Größe                | Größe   | Größe        |
|              | 2017                                                                                                 | 12         | 3,0 MB                       | 150,3 kB                               | 17,4 kB           | 2,9 MB               | 6,1 MB  | 6,1 ME       |
|              | 2017                                                                                                 | 11         | 4,3 MB                       | 173,8 kB                               | 109,7 kB          | 88,5 kB              | 4,6 MB  | 4,5 ME       |
|              | 2017                                                                                                 | 10         | 5,7 MB                       | 333,5 kB                               | 101,1 kB          | 147,0 kB             | 6,3 MB  | 6,3 ME       |
|              | 2017                                                                                                 | 9          | 4,5 MB                       | 880,0 kB                               | 33,2 kB           | 10,2 MB              | 15,6 MB | 15,6 ME      |
|              | 2017                                                                                                 | 8          | 916,1 kB                     | 195,2 kB                               | 11,1 kB           | 28,8 MB              | 29,9 MB | 29,9 ME      |
| ۲            | 2017                                                                                                 | 7          | 3,2 MB                       | 587,3 kB                               | 27,5 kB           | 7,2 MB               | 11,0 MB | 11,0 ME      |
|              | 2017                                                                                                 | 6          | 5,1 MB                       | 997,9 kB                               | 80,9 kB           | 15,2 MB              | 21,4 MB | 6,1 MB       |
|              | 2017                                                                                                 | 5          | 17,1 kB                      | 36,3 kB                                | 1,3 kB            | 2,1 MB               | 2,1 MB  | 0,0 E        |
|              | 1970                                                                                                 | 1          | 42,2 kB                      | 160,0 B                                | 0,0 B             | 0,0 B                | 42,4 kB | 5,1 kB       |
|              | / Betri                                                                                              | eb 🗖 S     | Schattenwurf                 | Sonderabschaltung                      | Messwertaufzeich  | inung                |         | Herunterlade |

#### Fenster Protokolle von der SMU

### **HINWEIS**

Im obigen Fenster können Sie Protokolle nur herunterladen. Zum Anzeigen, Filtern, Ausdrucken usw. öffnen Sie das Fenster **Protokolle aus lokalem LogPool** (*Protokolle > Lokale Log-Dateien*).

#### Informationen/Schaltflächen/Optionen im Fenster Protokolle von der SMU

| Element              | Erläuter                                                                                                    | ung                                                                                                    |  |  |  |
|----------------------|----------------------------------------------------------------------------------------------------|----------------------------------------------------------------------------------------------------|--|--|--|
| 🗟 <sub>bzw.</sub> 😻  | Diese Sch<br>Einblende                                                                                                    | naltfläche finden Sie am rechten Fensterrand. Sie dient zum<br>en bzw. Ausblenden des Fensterbereichs <b>Projekt</b> .                                                                                                    |  |  |  |
| Pfad LogPool         | Hier wird<br>Datei zur<br>Sie diese<br>Ordnerstr<br>Sie Protol<br>im Ordner<br>ändern, si                                                                                                    | der Dateipfad zu dem Ordner angezeigt, in dem Sie die .exe-<br>Ausführung von Shadow Manager 4 abgelegt haben. Sobald<br>.exe-Datei ausführen, wird im selben Verzeichnis die<br>uktur <b>ShadowManager4Data\LogPool</b> angelegt, und sobald<br>kolle von der SMU herunterladen, werden diese automatisch<br>r <b>LogPool</b> abgelegt. Sie können diesen Pfad jedoch auch<br>iehe nächste Tabellenzeile.     |  |  |  |
|                      | Über diese Schaltfläche rufen Sie die Programmeinstellungen für<br>Anzeige-Filter auf, wo Sie unter anderem den Pfad ändern können,<br>siehe Abschnitt → 4.1.8.11.                                                                                                    |                                                                                                    |  |  |  |
| Projektinformationen | Hier werd<br>angezeigt<br>jeweils au                                                                                                    | en die Informationen zum aktuell geöffneten Projekt<br>. Die Angaben zu den Koordinaten (Lat./Long.) beziehen sich<br>f das automatisch ermittelte Projektzentrum.                                                                                                    |  |  |  |
| Auflisten            | Wenn Sie auf <b>Auflisten</b> klicken, teilt die SMU dem SM4 mit, welche<br>Protokolle auf der SMU vorhanden sind, und bereitet diese zum<br>Senden an SM4 vor. Die vorhandenen Protokolle werden jetzt noch<br>nicht heruntergeladen, sondern lediglich in der unteren Fensterhälfte<br>im Bereich <b>Protokoll</b> aufgeführt (dieser Vorgang kann mehrere<br>Minuten in Anspruch nehmen). |                                                                                                    |  |  |  |
|                      | Nach dem<br>alle Mona<br>automatis<br>Protokolle                                                                                                    | n "Auflisten" aller auf der SMU verfügbaren Protokolle werden<br>te (Zeilen in der Liste) und alle Protokolle (Ankreuzfelder)<br>ch ausgewählt, so dass beim Klicken auf <b>Herunterladen</b> alle<br>heruntergeladen werden.                                                                                                    |  |  |  |
| Protokoll            | Nachdem auf <b>Auflisten</b> geklickt wurde, werden hier die auf der SMU vorhandenen Protokolle farblich markiert angezeigt. Die Farben haben folgende Bedeutung:                                                                                                    |                                                                                                    |  |  |  |
|                      | grün                                                                                                    | vollständig auf den lokalen Rechner heruntergeladen                                                                                                    |  |  |  |
|                      | gelb                                                                                                    | unvollständig/teilweise heruntergeladen                                                                                                    |  |  |  |
|                      | rot                                                                                                    | lokal sind mehr Protokolle vorhanden als auf der SMU (dies<br>sollte vermieden werden, daher in diesem Fall am besten<br>den gesamten Monat löschen und Protokolle erneut<br>herunterladen)                                                                                                    |  |  |  |
|                      |                                                                                                    | HINWEIS                                                                                                    |  |  |  |
|                      |                                                                                                    | Dieser Status ist <b>unerwünscht</b> ; möglicherweise hat ein<br>Nutzer im lokalen Verzeichnis z. B. einzelne Dateien<br>gelöscht. Wir empfehlen dringend, das lokale Verzeichnis<br>unangetastet zu lassen. Andernfalls könnten<br>Protokolldateien unwiederbringlich verloren gehen, da die<br>SMU aus Speicherplatzgründen irgendwann automatisch<br>aufräumt und ältere Protokolldateien endgültig löscht. |  |  |  |
| Betrieb              | Wird auso<br>berücksic                                                                                                    | gewählt, um beim Herunterladen das Betriebsprotokoll zu htigen.                                                                                                    |  |  |  |
| Schattenwurf         | Wird auso<br>berücksic                                                                                                    | gewählt, um beim Herunterladen das Schattenwurfprotokoll zu htigen (Betriebsprotokoll wird automatisch mit ausgewählt).                                                                                                    |  |  |  |
| Sonderabschaltung    | Wird auso<br>Sonderab                                                                                                    | gewählt, um beim Herunterladen das<br>schaltungsprotokoll zu berücksichtigen.                                                                                                    |  |  |  |

| Benutzerdefiniert | Wird ausgewählt, um beim Herunterladen das Protokoll<br>Einzelaufzeichnungen zu berücksichtigen.                                               |
|-------------------|----------------------------------------------------------------------------------------------------|
| 🛃 Herunterladen   | Auf diese Schaltfläche klicken Sie, um das Herunterladen der Protokolle zu starten.                                                            |
|                   | Nach erfolgreichem Herunterladen erscheint ein Dialog, den Sie durch Klicken auf <b>OK</b> bestätigen müssen, bevor sie weiterarbeiten können. |

# 4.8 Menü Werkzeuge

In folgender Tabelle erhalten Sie einen Überblick zum Menü Werkzeuge.

| Menüpunkt                    | Zweck                                                                                                    |
|------------------------------|----------------------------------------------------------------------------------------------------|
| Integritäts-Prüfung          | Integritäts-Prüfung manuell auslösen (es wird geprüft, ob das Projekt in sich schlüssig ist), siehe Abschnitt → 4.8.1. |
| Simulation                   | Ungünstigstes Schattenwurf-Szenario (Worst Case) über einen bestimmten Zeitraum durchrechnen, siehe Abschnitt → 4.8.2. |
| 2D-Schattenwurf (worst case) | Schattenwurf im zeitlichen Verlauf visualisieren, siehe Abschnitt $\rightarrow$ 0.                                     |
| SMU-Konnektivität            | Auf einen Blick erkennen, ob die SMU verbindungsbereit ist, siehe Abschnitt → 4.8.3.                                   |
| WEA-Typen                    | Mögliche WEA-Typen auflisten, siehe Abschnitt → 4.8.4.                                                                 |
| Fenster                      | Fensterpositionen und Bildschirmerkennung zurücksetzen, siehe Abschnitt → 4.8.5.                                       |

In den folgenden Abschnitten werden die Fenster des Menüs Werkzeuge ausführlich beschrieben.
## 4.8.1 Fenster Projekt-Integrität

| Zweck           | Integritäts-Prüfung manuell auslösen |  |  |  |  |
|-----------------|--------------------------------------|--|--|--|--|
| Pfad            | Werkzeuge > Integritäts-Prüfung      |  |  |  |  |
| Voraussetzungen | -                                    |  |  |  |  |
| Nutzungsart     | nur Anzeige                          |  |  |  |  |
| Bezug           | geöffnetes Projekt                   |  |  |  |  |

SM4 ist mit einem Integritätsmodul ausgestattet, mit dem ein Projekt vor dem Hochladen zur SMU auf Schlüssigkeit überprüft wird (Aufspüren unvollständiger Referenzen, fehlender Parameter und anderer "Fehler"). Die Ergebnisse der Überprüfung werden in diesem Fenster angezeigt.

Ein Projekt oder eine Projektkomponente (z. B. Lichtsensor) kann in SM4 auch dann schon angelegt werden, wenn noch nicht alle erforderlichen Parameter bekannt sind, um das Projekt so weit wie möglich vorbereiten zu können. Folgende Situationen sind denkbar:

- Erzeugen eines neuen Projektes, ohne dass eine IP-Adresse für die SMU vergeben wird
- Hinzufügen eines Lichtsensors, der noch nicht an Hardware angebunden ist
- Definieren einer WEA, die auf Sensoren Bezug nimmt, die es noch nicht gibt

Allerdings darf ein unvollständiges Projekt nicht auf die SMU übertragen (konfiguriert) werden. Wenn der Benutzer *Projekt > Konfiguration* wählt, öffnet sich das Fenster **Konfiguration prüfen**. In diesem kann durch Klicken auf **Konfig. testen** eine Überprüfung hinsichtlich verschiedener Aspekte ausgelöst werden, unter anderem wird die Projekt-Integrität geprüft. Dabei werden alle noch offenen Referenzen aufgespürt und dem Benutzer übersichtlich angezeigt. Das Projekt ist erst dann in sich schlüssig, wenn keine offenen Punkte mehr entdeckt werden (nur Hinweise zu unbenutzten Objekten können ignoriert werden, siehe unten).

Eine Integritäts-Prüfung lässt sich auch jederzeit manuell aufrufen (*Werkzeuge > Integritäts-Prüfung*), um festzustellen, welche Punkte noch zu erledigen sind. Die Ergebnisse werden im Fenster **Projekt-Integrität** angezeigt, siehe folgendes Beispielfenster:

| 😒 Projekt-Integrität                                                                                                    | - • ×       |
|----------------------------------------------------------------------------------------------------|-------------|
| Projekt "Workerszell"     Projekt "Workerszell"     Orderabschaltungen     Orderabschaltungen     Orderabscha |             |
| <ul> <li>Keinem Schnittstellen-Verbinder zugeordnet</li> <li>Unbenutzte Objekte</li> <li>Sensor</li> <li>Hygro-Thermosensor 2 "Ersatzgerät"</li> </ul>                                                                                                    |             |
|                                                                                                    | X Schließen |

## Fenster Projekt-Integrität

## Hinweise zum obigen Beispielfenster

- Hier wurde ein Lichtsensor zugefügt und in einer Sonderabschaltung für WEA1 wird dieser bereits referenziert. Damit das auf der SMU funktionieren kann, fehlt noch die Anbindung des Lichtsensors an die Hardware (in diesem Fall per Schnittstellenverbinder).
- Des Weiteren ist ein zusätzlicher Hygro-Thermo-Sensor definiert worden. Da dieser jedoch noch nirgendwo referenziert wird, meldet SM4 ihn lediglich als "unbenutztes Objekt", was nur als Hinweis zu sehen ist.

## 4.8.1.1 Fenster Abhängigkeiten

Das Fenster **Abhängigkeiten** ist Teil des Integritätsmoduls und öffnet sich immer dann, wenn eine vom Benutzer geplante Änderung Konsequenzen für andere Elemente des Projektes haben wird.

Beispiel A: Eine WEA soll aus dem Windpark entfernt werden.

Hier muss geprüft werden, wo im aktuellen Szenario Bezug auf diese WEA genommen wird, etwa bei folgenden Einstellungen:

- Messpunkte der WEA in Abschaltbedingungen von Sonder- und Nachtscheibenabschaltungen
- Sonder- und Nachtscheibenabschaltungen für die WEA selbst
- Messpunkte und Bedingungen dieser WEA in Einzelaufzeichnungen

Im Fenster **Abhängigkeiten** wird dem Benutzer aufgezeigt, was das Entfernen der WEA zur Folge hätte, siehe folgendes Beispielfenster:

| 🛃 Abhängigkeiten WEA                                                                                                    | - • •       |
|----------------------------------------------------------------------------------------------------|-------------|
| <ul> <li>Abhängigkeiten von WEA 7 "85164"</li> <li>Sonderabschaltungen</li> <li>WEA 7 "85164"</li> <li>Alle Sonderabschaltungen [wird gelöscht]</li> </ul> |             |
| 🥩 Bereinigen                                                                                                    | 🗙 Schließen |

Fenster Abhängigkeiten (Beispiel A: Löschen einer WEA)

## Hinweise zum obigen Beispielfenster (Beispiel A)

- Es gibt offensichtlich Sonderabschaltungen f
  ür diese WEA keine davon ist nach dem L
  öschen noch sinnvoll.
- Bei dieser Art von Meldungen aus dem Integritätsmodul gibt es auch immer die Schaltfläche Bereinigen. Wenn Sie darauf klicken, werden die Aktionen ausgeführt, die in eckigen Klammern hinter dem betroffenen Objekt bzw. den Objekten aufgeführt sind. In diesem Falle würden alle Sonderabschaltungen, die für die zu löschende WEA existieren, ebenfalls gelöscht.
- Wird dieses Fenster jedoch durch Klicken auf Schließen geschlossen, dann passiert nichts weiter und der gesamte Vorgang wird abgebrochen, d. h. auch das eigentlich geplante Löschen der WEA findet nicht statt.

Beispiel B: Ein Lichtsensor soll entfernt werden.

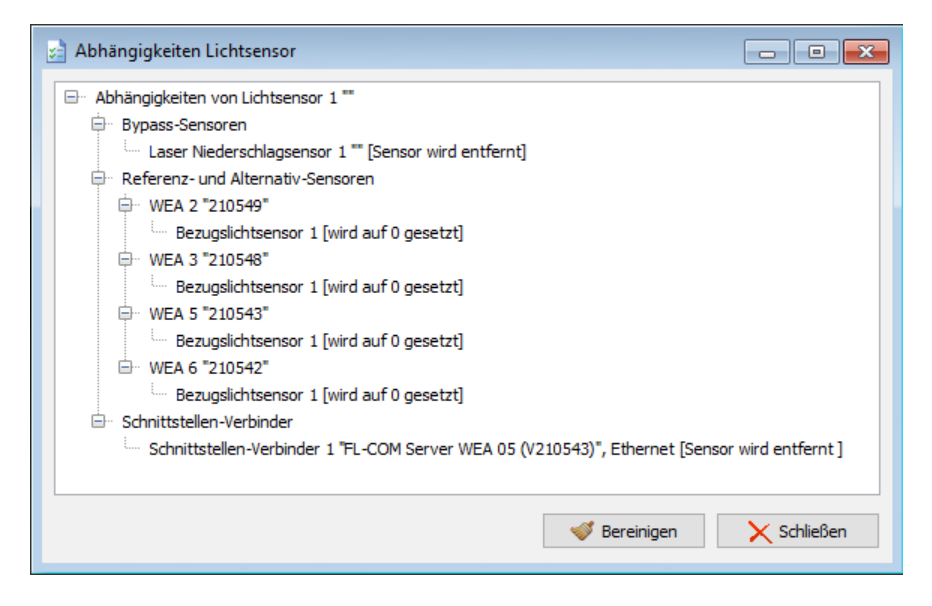

Fenster Abhängigkeiten (Beispiel B: Löschen eines Lichtsensors)

## Hinweise zum obigen Beispielfenster (Beispiel B)

- Aufgrund der Bypass-Funktion des Sensors sind von seiner Löschung offensichtlich auch andere Sensoren betroffen.
- Außerdem ist der Lichtsensor für vier WEA als Bezugslichtsensor festgelegt.
- Des Weiteren existiert eine Zuweisung zu einem Schnittstellenverbinder.

Diese Fenster zu den Abhängigkeiten werden nur angezeigt, wenn eine Aktion auch wirklich Konsequenzen hätte. Versuchen Sie z. B. einen digitalen Eingang (DI) zu entfernen, der nirgendwo referenziert wird, dann wird der Löschvorgang direkt beim Klicken auf die Schaltfläche **Entfernen** im Fenster **Sensoren und IO-Signale** durchgeführt.

## Folgende Aktionen können Auswirkungen auf andere Objekte haben:

- WEA/IO löschen
- analoge/digitaler Eingänge/Ausgänge löschen
- Sensor löschen
- Schnittstellenverbinder löschen
- Scheibenkarten löschen
- Neue Nummernvergabe/Verschieben WEA/IO
- Neue Nummernvergabe analoge/digitale Eingänge/Ausgänge
- Neue Nummernvergabe Sensor
- Neue Nummernvergabe Schnittstellenverbinder

## Folgende Objekte können von Aktionen betroffen sein:

Bedingungen für Sonder- und Nachtscheibenabschaltungen

- Sonder- und Nachtscheibenabschaltungen selbst
- Bedingungen für Einzelaufzeichnungen
- Einzelaufzeichnungen selbst
- Abschaltkalender
- Schnittstellenverbinder
- Hardwarezuweisungen
- Bypass-Sensoren

## 4.8.2 Fenster Simulation

| Zweck         | Ungünstigstes Schattenwurf-Szenario (Worst Case) über einen bestimmten<br>Zeitraum für den gesamten Windpark oder bestimmte Kombinationen aus<br>WEA und IO durchrechnen, anzeigen, drucken, exportieren |  |  |  |
|---------------|----------------------------------------------------------------------------------------------------|--|--|--|
|               | <ul> <li>Statistik mit verschiedenen Perspektiven und Darstellungen anzeigen,<br/>drucken, exportieren</li> </ul>                                                                                        |  |  |  |
| Pfad          | Werkzeuge > Simulation                                                                                                    |  |  |  |
| Voraussetzung | Dongle                                                                                                    |  |  |  |
| Nutzungsart   | nteraktiv                                                                                                    |  |  |  |
| Bezug         | Projekt                                                                                                    |  |  |  |

Mit einer Simulation wird das aktuell geladene Schattenwurf-Szenario über einen gewünschten Zeitraum von bis zu einem Jahr durchgerechnet. Diese Berechnung findet nicht in der SMU statt, sondern innerhalb von SM4.

| Solution       Information       Zetrone::       (UTC+01:00) Ansterdam, Berln, Bern, Ram, Stadsholm, Wen       Import / Export       Import / Export       Import                                                                                                    | 📮 Simulat                                                                                                    | ion - Musterpark                        | t                            |                |      |                                                                                          |                                                                 |                                                          |                                                |                                          |                                                    |                          | × |
|----------------------------------------------------------------------------------------------------|----------------------------------------------------------------------------------------------------|-----------------------------------------|------------------------------|----------------|------|------------------------------------------------------------------------------------------|-----------------------------------------------------------------|----------------------------------------------------------|------------------------------------------------|------------------------------------------|----------------------------------------------------|--------------------------|---|
| Schrittweite:       134* [mn] •         Schrittweite:       101.2020 •                                                                                                    | Simulation                                                                                                    | n                                       |                              |                |      |                                                                                          |                                                                 |                                                          |                                                |                                          |                                                    |                          |   |
| Startisterie:       1.124 / pm) •         Startisterie:       0.101.2020 •                                                                                                    |                                                                                                    | Information Import / Export Drucken     |                              |                |      |                                                                                          |                                                                 |                                                          |                                                |                                          |                                                    |                          |   |
| Startdalum:       0:10.200       Image: Control of the control of the control         | Schrittweite: 1 Jahr [min] 🔻                                                                                                    |                                         |                              |                |      | Zeitzone:                                                                                | <u>0 ПС +01-00</u>                                              | )) Amsterdam, Be                                         | arlin Bern Dom                                 | Stockholm Wien                           |                                                    |                          |   |
| <ul> <li>■ Rator zeigt immer zu Sone         </li> <li>● Rator zeigt immer zu Sone         </li> <li>● Peter Ratorwinkel:             <ul> <li>● (0* = Nord)</li> <li>● (0* = Nord)</li> <li>● (0* Nord)</li> <li>● (0* Nord)</li></ul></li></ul>                                                                                                    | Startd                                                                                                    | atum: 01.01.20                          | 20 🔻                         |                |      | zerzone.                                                                                 | (010101.00                                                      | y Amaterdani, be                                         | chin, berri, rom,                              | Stockholm, Wien                          | SV CSV Export                                      | 📃 Vorschau               |   |
| Image: Noter surgit immer auf Some:       Image: Noter surgit immer auf Some:       Image: Noter surgit immer auf Some:       Image: Noter surgit immer auf Some:       Image: Noter surgit immer auf Some:       Image: Noter surgit immer auf Some:       Image: Noter surgit immer auf Some:       Image: Noter surgit immer auf Some:       Image: Noter surgit immer auf Some:       Image: Noter surgit immer auf Some:       Image: Noter surgit immer auf Some:       Image: Noter surgit immer auf Some:       Image: Noter surgit immer auf Some:       Image: Note Some:       Image: Note Some: <th< td=""><td></td><td></td><td></td><td></td><td></td><td>Toleranz Rotor-Radius:</td><td>0%</td><td></td><td></td><td></td><td>Import</td><td>Druckon</td><td></td></th<>                                                                                                    |                                                                                                    |                                         |                              |                |      | Toleranz Rotor-Radius:                                                                   | 0%                                                              |                                                          |                                                |                                          | Import                                             | Druckon                  |   |
| Pester Rotorwinkle:       0 ° (0° = Nord)       Mindestwinkle Box zu Rotor: 5°         Stillstandszeiten der WEA berücksichtigen<br>Vorbelastender WEA berücksichtigen       De Stillstandszeiten aller Zusatzbelastung nerücksichtigt. Die Zählerstände der Vorbelastung werden schon zu Beginn<br>des jeweiginger Zähler-Zikka wurdt das Zähler-Zikka gestatt.         De balum       Unzeit       10 Nen       Ver Neuer den älv Stratistien       Statustien         E       De tungt einer Stratistien       Statustien       Statustien         E       Datum       Unzeit       10 Nen       Ver Neuer Mer Neuer M                                                                                                    | Rotor zeigt immer zur Sonne Min. Höhenwinkel Sonne: 3°     Arussen Andrea Sonne: 3°     Arussen Andrea Sonne: 3°     Arussen |                                         |                              |                |      |                                                                                          |                                                                 |                                                          |                                                |                                          |                                                    |                          |   |
| Stillstandszeiten der WEA berücksichtigen   Vorbelastende WEA berücksichtigen   Die Stillstandszeiten aller Zusatzbelastung ein der Jusatzbelastung ein des Zahler-Zyklus gesetzt.   Die Vorbelastende WEA berücksichtigen   Die Stillstandszeiten aller Zusatzbelastung ein des Zahler-Zyklus gesetzt.   Die Vorbelastende WEA berücksichtigen   Datum   Uhrzeit   ID   Datum   Uhrzeit   ID   Datum   Uhrzeit   ID   Datum   Uhrzeit   ID   Datum   Uhrzeit   ID   Datum   Uhrzeit   ID   Datum   Uhrzeit   ID   Datum   Uhrzeit   ID   Datum   Uhrzeit   ID   Datum   Uhrzeit   ID   Datum   Uhrzeit   ID   Datum   Uhrzeit   ID   Datum   Uhrzeit   ID   Datum   Uhrzeit   ID    ID    ID   ID    ID   ID   ID   ID   ID    ID    ID    ID    ID    ID    ID    ID    ID    ID    ID    ID    ID                                                                                                    | O Fe                                                                                                    | ester Rotorwinkel:                      | 0                            | • (0° = No     | ord) | Mindestwinkel Box zu R                                                                   | otor: 5°                                                        |                                                          |                                                |                                          | 63                                                 | Als PDF                  |   |
| Stillstandszeiten aller Zusatzbelastungen werden berüdsichtigt.       Die vorbelastender WEA werden als Vorbelastung zuder Zusatzbelastung berüdsichtigt. Die Zähler Zilus zuder Zusatzbelastung berüdsichtigt. Die Zähler Zilus zuder Zusatzbelastung berüdsichtigt. Die Zähler Zilus zuder Zusatzbelastung berüdsichtigt. Die Zähler Zilus zuder Zusatzbelastung berüdsichtigt. Die Zähler Zilus zuder Zusatzbelastung berüdsichtigt. Die Zähler Zilus zuder Zusatzbelastung berüdsichtigt. Die Zähler Zilus zuder Zusatzbelastung berüdsichtigt. Die Zähler Zilus zuder Zilus zude |                                                                                                    |                                         |                              |                |      |                                                                                          |                                                                 |                                                          |                                                |                                          |                                                    |                          |   |
| ID         Datum         Uhrzeit         IO Name         WEA Nr.         WEA Kennung         Tageszähler         Antrosofie         Ereignis         Status WEA           1         010.10200         08:48:00         ID         1         81958         0:00:00         0:00:00         210,04°         Schattenvurf gemetrisch möglch kommt         WEA kurft           2         01.01.2020         14:38:00         ID         1         81958         0:00:00         0:01:00         210,26°         Schattenvurf kommt         WEA kurft           4         0.01.2020         14:38:00         ID         1         81958         0:00:00         9:21:00         212,45°         Schattenvurf kommt         WEA kurft           5         0.01.0202         14:48:00         4         III         4         82451         21:00         212,45°         Schattenvurf kommt         WEA kurft           6         0.01.0202         14:48:00         III         4         82451         0:00:00         9:21:00         212,45°         Schattenvurf kommt         WEA kurft           7         0.01.0202         14:48:00         III         4         82451         0:00:00         212,48°         Schattenvurf geometrisch möglch kommt         WEA kurft                                                                                                    | ☑ St<br>☑ Vo                                                                                                    | illstandszeiten der<br>orbelastende WEA | WEA berücks<br>berücksichtig | ichtigen<br>en |      | Die Stillstandszeiten aller Z<br>Die vorbelastenden WEA v<br>des jeweiligen Zähler-Zyklu | usatzbelastungen v<br>verden als Vorbelas<br>is auf den berechn | werden berücksic<br>tung zu der Zusa<br>eten "worst case | htigt.<br>Itzbelastung berü<br>"Wert des Zähle | ücksichtigt. Die Zä<br>r-Zyklus gesetzt. | ihlerstände der Vorbelastung werden schon zu Begin | n                        |   |
| ID         Datum         Uhrzeit         IO Nr.         IO Name         WEA Nr.         WEA Nr.         WEA Kennung         Tageszähler         Jahreszähler         Rotorvinkel         Ereignis         Status WEA           2         01.01.2020         84:800         0         1         81958         0:00:00         0:00:00         210,26°         Stopp WEA wegen Schatterwurf kommt         WEA lauft           3         0.01.2020         14:38:00         1         0         1         81958         0:00:00         210,26°         Schatterwurf kommt         WEA lauft           4         0.01.2020         14:38:00         1         0         1         81958         0:00:00         9:21:00         212,45°         Schatterwurf kommt         WEA lauft           5         01.01.2020         14:48:00         4         8 42451         0:00:00         9:21:00         212,45°         Schatterwurf kommt         WEA lauft           7         0.01.2020         14:48:00         4         8 2451         0:00:00         9:21:00         212,45°         Schatterwurf kommt         WEA lauft           8         0.01.2020         14:95:00         2         G         3         82057         0:28:00         25:20:00         213,32°                                                                                                    |                                                                                                    |                                         |                              |                |      | Kombinationen setzer                                                                     | Starte                                                          | in                                                       |                                                | 👔 Sta                                    | tistiken                                           |                          |   |
| 1         0.10.1.0200         084-88:00         Image: Control of Control of Contrel of Control of Contrel of Control of Control of Contr          | * ID                                                                                                    | Datum                                   | Uhrzeit                      | IO Nr.         | IO N | lame WEA Nr.                                                                             | WEA Kennung                                                     | Tageszähler                                              | Jahreszähler                                   | Rotorwinkel                              | Ereignis                                           | Status WEA               | * |
| 2         0.10.1.2020         14.37:00         1         D         1         81958         0:00:00         210.04*         Schattemwurf geometrisch möglich kommt         WEA lauft           3         0.10.12020         14:38:00         1         D         1         81958         210.26*         Stopp WEA wegen Schattemwurf knomt         WEA lauft           4         0.10.12020         14:38:00         1         D         1         81958         0:01:00         210.26*         Schattemwurf Stopp wegen Tageszähler kommt         WEA lauft           5         0.10.12020         14:48:00         4         I         4         82451         0:00:00         9:21:00         212.45*         Schattemwurf Stopp wegen Schattemwurf Kommt         WEA lauft           7         0.10.12020         14:48:00         4         I         4         82451         0:00:00         9:21:00         212.45*         Schattemwurf Stopp wegen Schattemwurf Kommt         WEA lauft           9         0.10.12020         14:48:00         1         8         82057         0:28:00         25:07:00         213.32*         Schattemwurf Stopp wegen Tageszähler kommt         WEA lauft           10         0.10.12020         15:03:00         1         D         1         81958                                                                                                    | 1                                                                                                    | 01.01.2020                              | 08:48:00                     |                |      |                                                                                          |                                                                 |                                                          |                                                |                                          | Sonnenaufgang                                      |                          |   |
| 3         0.10.1.2020         14:38:00         1         81958         210.26°         Stopp WEA wegen Schattenwurf kommt         WEA klarft           4         0.10.1.2020         14:38:00         1         0         1         81958         0:01:00         0:01:00         210,26°         Schattenwurf kommt         Stopp-Befehi is gesetzt           5         0.10.1.2020         14:48:00         4         I         4         82451         0:00:00         9:21:00         212,45°         Schattenwurf geometrisch möjdh kommt         WEA klarft           7         0.10.1.2020         14:48:00         4         I         4         82451         0:00:00         9:21:00         212,45°         Schattenwurf geometrisch möjdh kommt         WEA klarft           8         0.10.1.2020         14:48:00         4         I         4         82451         0:00:00         9:21:00         212,48°         Schattenwurf geometrisch möjdh kommt         WEA klarft           9         0.10.1.2020         14:50:00         3         H         3         82057         0:28:00         25:07:00         213,32°         Schattenwurf geometrisch möjdh kommt         WEA klarft           10         0.10.1.2020         15:03:00         1         D         1         81958                                                                                                    | 2                                                                                                    | 01.01.2020                              | 14:37:00                     | 1              | D    | 1                                                                                        | 81958                                                           | 0:00:00                                                  | 0:00:00                                        | 210,04°                                  | Schattenwurf geometrisch möglich kommt             | WEA läuft                | _ |
| 4         0.10.1.2020         14.38:00         1         D         1         81958         0:01:00         210,26°         Schattenwurf Stopp wegen Tageszähler kommt         Stopp-Elefehil ist gesetzt           5         0.10.1.2020         14:48:00         4         82451         0:00:00         9:21:00         212,45°         Schattenwurf Stopp wegen Tageszähler kommt         WEA lauft           6         0.10.1.2020         14:48:00         4         82451         0:00:00         9:21:00         212,45°         Schattenwurf Stopp wegen Jahreszähler kommt         WEA lauft           7         0.10.1.2020         14:48:00         4         8 2451         0:00:00         9:21:00         212,45°         Schattenwurf Stopp wegen Jahreszähler kommt         Stopp-Elefehi ist gesetzt           9         0.10.1.2020         14:52:00         3         H         3         82057         0:28:00         25:07:00         213,32°         Schatterwurf geometrisch möglich kommt         WEA lauft           10         0.10.1.2020         15:03:00         1         D         1         81958         0:01:00         0:01:00         215,69°         Schatterwurf geometrisch möglich kommt         WEA lauft           12         0.10.1.2020         15:03:00         1         D         1                                                                                                    | 3                                                                                                    | 01.01.2020                              | 14:38:00                     |                |      | 1                                                                                        | 81958                                                           |                                                          |                                                | 210,26°                                  | Stopp WEA wegen Schattenwurf kommt                 | WEA läuft                | _ |
| 5         0.10.1.2020         14:48:00         I         4         82451         0:00:00         9:21:00         212,45°         Schattemvurf geometrisch möglich kommt         WEA läuft           7         0.10.1.2020         14:48:00         4         82451         0:00:00         9:21:00         212,45°         Stopp WEA wegen Schattemvurf kommt         WEA läuft           8         0.10.1.2020         14:48:00         4         82451         0:00:00         9:21:00         212,45°         Schattemvurf foor wegen Jahreszähler komt         WEA läuft           9         0.10.1.2020         14:59:00         2         G         3         82057         0:28:00         25:07:00         213,32°         Schattemvurf geometrisch möglich kommt         WEA läuft           10         0.10.1.2020         15:03:00         1         D         1         81958         0:10:00         215:69°         Schattemvurf foor wegen Schattemvurf geht         Stopp-Befehl ist gesetzt           12         0.10.1.2020         15:03:00         1         D         1         81958         0:10:00         215:69°         Schattemvurf geometrisch möglich geht         WEA läuft           13         0.10.1.2020         15:18:00         2         G         3         82057         0:28:00<                                                                                                    | 4                                                                                                    | 01.01.2020                              | 14:38:00                     | 1              | D    | 1                                                                                        | 81958                                                           | 0:01:00                                                  | 0:01:00                                        | 210,26°                                  | Schattenwurf Stopp wegen Tageszähler kommt         | Stopp-Befehl ist gesetzt |   |
| 6         0.10.1.2020         14-48:00         4         82451         0.212,45°         Stopp WEA wegen Schattenwurf kommt         WEA lauft           7         0.10.1.2020         14-48:00         4         82451         0:00:00         9:21:00         212,45°         Stopp WEA wegen Schattenwurf kommt         WEA lauft           8         0.10.1.2020         14:48:00         2         G         3         82057         0:28:00         25:20:00         212,88°         Schattenwurf geometrisch möglich kommt         WEA lauft           9         0.10.1.2020         14:52:00         3         H         3         82057         0:28:00         25:07:00         213,32°         Schattenwurf geometrisch möglich kommt         WEA lauft           10         0.10.1.2020         15:03:00         1         D         181958         0:01:00         215,69°         Schattenwurf geometrisch möglich geht         WEA lauft           12         0.10.1.2020         15:03:00         1         D         181958         0:01:00         215,69°         Schattenwurf geometrisch möglich geht         WEA lauft           13         0.10.1.2020         15:19:00         4         I         482451         0:00:00         9:21:00         218,90°         Schattenwurf geometrisch möglich geht <td>5</td> <td>01.01.2020</td> <td>14:48:00</td> <td>4</td> <td>I</td> <td>4</td> <td>82451</td> <td>0:00:00</td> <td>9:21:00</td> <td>212,45°</td> <td>Schattenwurf geometrisch möglich kommt</td> <td>WEA läuft</td> <td></td>                                                                                                    | 5                                                                                                    | 01.01.2020                              | 14:48:00                     | 4              | I    | 4                                                                                        | 82451                                                           | 0:00:00                                                  | 9:21:00                                        | 212,45°                                  | Schattenwurf geometrisch möglich kommt             | WEA läuft                |   |
| 7         0.10.1.2020         14.48:00         4         I         4         82451         0:00:00         9:21:00         212,89         Schattenwurf Stopp vegen Jahreszähler kommt         Stopp-Eefehl ist gesetzt           8         01.01.2020         14:95:00         2         G         3         82057         0:28:00         25:20:00         212,89         Schattenwurf geometrisch möglich kommt         WEA lauft           9         0.10.12020         14:95:00         3         H         3         82057         0:28:00         25:07:00         213,32°         Schattenwurf geometrisch möglich kommt         WEA lauft           9         0.10.12020         15:03:00         1         D         1         81958         0:01:00         215,69°         Schattenwurf geometrisch möglich kommt         WEA lauft           11         0.10.12020         15:03:00         1         D         1         81958         0:01:00         215,69°         Schatternwurf geometrisch möglich geht         WEA lauft           12         0.10.12020         15:03:00         2         G         3         82057         0:28:00         2:16,99°         Schatternwurf geometrisch möglich geht         WEA lauft           14         0.10.12020         15:19:00         4         8                                                                                                    | 6                                                                                                    | 01.01.2020                              | 14:48:00                     |                |      | 4                                                                                        | 82451                                                           |                                                          |                                                | 212,45°                                  | Stopp WEA wegen Schattenwurf kommt                 | WEA läuft                |   |
| 8         0.10.1.2020         14:50:00         2         G         3         82057         0:28:00         25:20:00         212.88°         Schattenwurf geometrisch möglich kommt         WEA lauft           9         0.10.1.2020         14:52:00         3         H         3         82057         0:28:00         25:07:00         213,32°         Schattenwurf geometrisch möglich kommt         WEA lauft           10         0.10.12020         15:03:00         I         D         1         81958         0:01:00         215:69°         Schattenwurf stopp wegen Tageszähler geht         Stopp-Befehl ist gesetzt           11         0.10.12020         15:03:00         I         D         1         81958         0:01:00         215:69°         Schattenwurf geometrisch möglich geht         WEA lauft           12         0.10.12020         15:03:00         I         D         1         81958         0:01:00         215:69°         Schattenwurf geometrisch möglich geht         WEA lauft           13         0.10.12020         15:18:00         2         G         3         82057         0:28:00         218:90°         Schattenwurf geometrisch möglich geht         WEA lauft           14         0.10.12020         15:19:00         4         I         482451 </td <td>7</td> <td>01.01.2020</td> <td>14:48:00</td> <td>4</td> <td>I</td> <td>4</td> <td>82451</td> <td>0:00:00</td> <td>9:21:00</td> <td>212,45°</td> <td>Schattenwurf Stopp wegen Jahreszähler kommt</td> <td>Stopp-Befehl ist gesetzt</td> <td></td>                                                                                                    | 7                                                                                                    | 01.01.2020                              | 14:48:00                     | 4              | I    | 4                                                                                        | 82451                                                           | 0:00:00                                                  | 9:21:00                                        | 212,45°                                  | Schattenwurf Stopp wegen Jahreszähler kommt        | Stopp-Befehl ist gesetzt |   |
| 9         0.10.1.2020         14.52:00         3         H         3         8.2057         0:28:00         25:07:00         213,2°         Schattemvurf geometricch möglich kommt         WEA lauft           10         0.10.1.2020         15:03:00         1         D         1         81958         0:01:00         215,69°         Schattemvurf geometricch möglich kommt         WEA lauft           12         0.10.1.2020         15:03:00         1         D         1         81958         0:01:00         215,69°         Stopp WEA wegen Schattemvurf geht         Stopp-Befehi st gesetzt           13         0.10.1.2020         15:03:00         1         D         1         81958         0:01:00         215,69°         Schattemvurf geometricch möglich geht         WEA lauft           13         0.10.1.2020         15:19:00         4         I         4         82451         0:00:00         9:21:00         219,11°         Schattemvurf geometrisch möglich geht         WEA lauft           15         0.10.1.2020         15:19:00         4         I         4         82451         219,11°         Schattemvurf geometrisch möglich geht         WEA lauft           16         0.10.12020         15:19:00         4         I         82451         0:00:00                                                                                                    | 8                                                                                                    | 01.01.2020                              | 14:50:00                     | 2              | G    | 3                                                                                        | 82057                                                           | 0:28:00                                                  | 25:20:00                                       | 212,88°                                  | Schattenwurf geometrisch möglich kommt             | WEA läuft                |   |
| 10         0.10.1.2020         15:03:00         1         D         1         81958         0:10:00         215,69°         Schattemwurf Stopp wegen Tageszähler geht         Stopp-Befehl ist gesetzt           11         0.10.1.2020         15:03:00         1         D         1         81958         0:01:00         215,69°         Schattemwurf geht         Stopp-Befehl ist gesetzt           12         0.10.1.2020         15:03:00         1         D         1         81958         0:01:00         215,69°         Schattemwurf gemetrisch möglich geht         WEA lauft           13         0.10.1.2020         15:18:00         2         G         3         82057         0:28:00         25:20:00         218,90°         Schattemwurf geometrisch möglich geht         WEA lauft           14         0.10.1.2020         15:19:00         4         I         4         82451         0:00:00         219,11°         Schattemwurf geometrisch möglich geht         WEA lauft           15         0.10.1.2020         15:19:00         4         I         4         82451         0:00:00         219,11°         Schattemwurf geometrisch möglich geht         WEA lauft           17         0.10.1.2020         15:19:00         4         I         8257         0:28:00                                                                                                    | 9                                                                                                    | 01.01.2020                              | 14:52:00                     | 3              | н    | 3                                                                                        | 82057                                                           | 0:28:00                                                  | 25:07:00                                       | 213,32°                                  | Schattenwurf geometrisch möglich kommt             | WEA läuft                | _ |
| 11         0.10.1.2020         15:03:00         1         81958         215,69°         Stopp WEA wegen Schattenwurf geht         Stopp-Befehl ist gesetzt           12         0.10.1.2020         15:03:00         1         D         1         81958         0:01:00         0:10:00         215,69°         Schattenwurf geometrisch möglich geht         WEA lauft           13         0.10.1.2020         15:18:00         2         G         3         82057         0:28:00         218,90°         Schattenwurf geometrisch möglich geht         WEA lauft           14         0.10.1.2020         15:19:00         4         I         4         82451         0:00:00         9:21:00         219,11°         Schattenwurf geometrisch möglich geht         WEA lauft           15         0.10.1.2020         15:19:00         4         I         4         82451         0:00:00         9:21:00         219,11°         Stopp WEA wegen Schattenwurf geht         Stopp-Befehl ist gesetzt           16         0.10.1.2020         15:19:00         4         I         4         82451         0:00:00         9:21:00         219,11°         Stopt WEA wegen Schattenwurf geometrisch möglich geht         WEA lauft           17         0.10.1.2020         15:20:00         3         H <td< td=""><td>10</td><td>01.01.2020</td><td>15:03:00</td><td>1</td><td>D</td><td>1</td><td>81958</td><td>0:01:00</td><td>0:01:00</td><td>215,69°</td><td>Schattenwurf Stopp wegen Tageszähler geht</td><td>Stopp-Befehl ist gesetzt</td><td></td></td<>                                                                                                    | 10                                                                                                    | 01.01.2020                              | 15:03:00                     | 1              | D    | 1                                                                                        | 81958                                                           | 0:01:00                                                  | 0:01:00                                        | 215,69°                                  | Schattenwurf Stopp wegen Tageszähler geht          | Stopp-Befehl ist gesetzt |   |
| 12         0.10.1.2020         15:03:00         1         D         1         81958         0:10:00         215.69°         Schattenwurf geometrisch möglich geht         WEA lauft           13         0.10.1.2020         15:18:00         2         G         3         82057         0:28:00         25:20:00         218,90°         Schattenwurf geometrisch möglich geht         WEA lauft           14         0.10.1.2020         15:19:00         4         I         4         82451         0:00:00         9:21:00         219,11°         Schattenwurf geometrisch möglich geht         WEA lauft           15         0.10.1.2020         15:19:00         4         I         4         82451         0:00:00         9:21:00         219,11°         Schattenwurf geometrisch möglich geht         WEA lauft           17         0.10.1.2020         15:19:00         3         H         3         82057         0:28:00         25:07:00         219,32°         Schattenwurf geometrisch möglich geht         WEA lauft           17         0.10.1.2020         15:09:00         3         H         3         82057         0:28:00         25:07:00         219,32°         Schattenwurf geometrisch möglich geht         WEA lauft           18         0.10.1.2020         16:06:000<                                                                                                    | 11                                                                                                    | 01.01.2020                              | 15:03:00                     |                |      | 1                                                                                        | 81958                                                           |                                                          |                                                | 215,69°                                  | Stopp WEA wegen Schattenwurf geht                  | Stopp-Befehl ist gesetzt |   |
| 13         01.01.2020         151.18:00         2         G         3         82057         25:00.0         218.00         218.90°         Schattenwurf geometrich möglich geht         WEA lauft           14         01.01.2020         15:19:00         4         I         4         82451         0:00:00         9:21:00         219,11°         Schattenwurf geometrich möglich geht         Stopp Befehl ist gesetzt           15         01.01.2020         15:19:00         4         I         4         82451         0:00:00         9:21:00         219,11°         Stopt WEA wegen Schattenwurf geht         Stopp Befehl ist gesetzt           16         01.01.2020         15:19:00         4         I         4         82451         0:00:00         9:21:00         219,11°         Schattenwurf geometrich möglich geht         WEA lauft           17         01.01:2020         16:06:00         I         3         82057         0:28:00         25:07:00         219,32°         Schattenwurf geometrich möglich geht         WEA lauft           18         01.01:2020         16:06:00         I         I         82057         0:28:00         25:07:00         219,32°         Schattenwurf geometrich möglich geht         WEA lauft           20         02.01:2000         16:06:00 </td <td>12</td> <td>01.01.2020</td> <td>15:03:00</td> <td>1</td> <td>D</td> <td>1</td> <td>81958</td> <td>0:01:00</td> <td>0:01:00</td> <td>215,69°</td> <td>Schattenwurf geometrisch möglich geht</td> <td>WEA läuft</td> <td></td>                                                                                                    | 12                                                                                                    | 01.01.2020                              | 15:03:00                     | 1              | D    | 1                                                                                        | 81958                                                           | 0:01:00                                                  | 0:01:00                                        | 215,69°                                  | Schattenwurf geometrisch möglich geht              | WEA läuft                |   |
| 14         01.01.2020         15:19:00         4         I         4         82451         0:00:00         9:21:00         219,11°         Schattemvurf Stopp wegen Jahreszähler geht         Stopp-Befehl ist gesetzt           15         01.01.2020         15:19:00         4         82451         0:00:00         9:21:00         219,11°         Stopp WEA wegen Schattemvurf geht         Stopp-Befehl ist gesetzt           16         01.01.2020         15:19:00         4         I         4         82451         0:00:00         9:21:00         219,11°         Stopp WEA wegen Schattemvurf geht         WEA lauft           17         01.01.2020         15:20:00         3         H         3         82057         0:28:00         219,11°         Schattemvurf geometrisch möglich geht         WEA lauft           18         01.01.2020         16:06:00           Sonnenaufgang         Sonnenaufgang           19         02.01.2020         18:48:00           00:01:00         210,18°         Schattemvurf geometrisch möglich kommt         WEA lauft           20         02.01.2020         14:38:00         1         D         1         81958         01:00:00         210,18°         Stopp WEA wegen Schattemvurf kommt         WEA lauft                                                                                                    | 13                                                                                                    | 01.01.2020                              | 15:18:00                     | 2              | G    | 3                                                                                        | 82057                                                           | 0:28:00                                                  | 25:20:00                                       | 218,90°                                  | Schattenwurf geometrisch möglich geht              | WEA läuft                |   |
| 15         0.1.0.1.2020         15:19:00         4         82451         219.11°         Stopp VEA wegen Schattenwurf geht         Stopp Defehl ist gesetzt           16         0.1.0.1.2020         15:19:00         4         I         4         82451         0:00:00         9:21:00         219,11°         Schattenwurf geometrisch möglich geht         WEA lauft           17         0.10.1.2020         15:20:00         3         H         3         82057         0:28:00         219.32°         Schattenwurf geometrisch möglich geht         WEA lauft           18         0.10.1.2020         16:06:00         I         I         82057         0:28:00         Sommenutergang         Sommenutergang         Image: Schattenwurf geometrisch möglich kommt         WEA lauft           20         0.20.1.2020         14:38:00         1         D         1         81958         0:00:00         0:01:00         210,18°         Stopp WEA wegen Schattenwurf geometrisch möglich kommt         WEA lauft           21         0.20.1.2020         14:39:00         1         B1958         210,09°         Stopp WEA wegen Schattenwurf geometrisch möglich kommt         WEA lauft           21         0.20.1.2020         14:39:00         1         81958         210,09°         Stopp WEA wegen Schattenwurf geometrisch mögli                                                                                                    | 14                                                                                                    | 01.01.2020                              | 15:19:00                     | 4              | I    | 4                                                                                        | 82451                                                           | 0:00:00                                                  | 9:21:00                                        | 219,11°                                  | Schattenwurf Stopp wegen Jahreszähler geht         | Stopp-Befehl ist gesetzt |   |
| 15         01.01.2020         15:19:00         4         I         4         82451         0:00:00         9:21:00         219,11°         Schattenwurf geometrisch möglich geht         WEA läuft           17         01.01.2020         15:20:00         3         H         3         82057         0:28:00         25:07:00         219,32°         Schattenwurf geometrisch möglich geht         WEA läuft           18         01.01.2020         16:06:00         Image: Constraint of the state state sta                                                                                                    | 15                                                                                                    | 01.01.2020                              | 15:19:00                     |                |      | 4                                                                                        | 82451                                                           |                                                          |                                                | 219,11°                                  | Stopp WEA wegen Schattenwurf geht                  | Stopp-Befehl ist gesetzt |   |
| 17         0.10.1.2020         15:20:00         3         H         3         82057         0:28:00         25:07:00         219,32°         Schattenwurf geometrisch möglich geht         WEA lauft           18         0.10.1.2020         16:06:00           Sonnenauftrageng         Sonnenauftrageng              Sonnenaufgang                                                                                                    | 16                                                                                                    | 01.01.2020                              | 15:19:00                     | 4              | I    | 4                                                                                        | 82451                                                           | 0:00:00                                                  | 9:21:00                                        | 219,11°                                  | Schattenwurf geometrisch möglich geht              | WEA läuft                |   |
| 18         01.01.2020         16:06:00         Somenutergang         Somenutergang           19         02.01.2020         08:48:00         Image: Constraint of the second second secon                                                                        | 17                                                                                                    | 01.01.2020                              | 15:20:00                     | 3              | н    | 3                                                                                        | 82057                                                           | 0:28:00                                                  | 25:07:00                                       | 219,32°                                  | Schattenwurf geometrisch möglich geht              | WEA läuft                |   |
| 19         02.01.2020         08:48:00         Image: Constraint of the second second          | 18                                                                                                    | 01.01.2020                              | 16:06:00                     |                |      |                                                                                          |                                                                 |                                                          |                                                |                                          | Sonnenuntergang                                    |                          |   |
| 20         02.01.2020         14:38:00         1         D         1         81958         0:00:00         0:01:00         210,18°         Schattenwurf geometrisch möglich kommt         WEA läuft           21         02.01.2020         14:39:00         1         81958         210,40°         Stopp WEA wegen Schattenwurf kommt         WEA läuft                                                                                                    | 19                                                                                                    | 02.01.2020                              | 08:48:00                     |                |      |                                                                                          |                                                                 |                                                          |                                                |                                          | Sonnenaufgang                                      |                          |   |
| 21 02.01.020 [41:39:00] 1 81958 210,40° Stopp WEA wegen Schattenwurf kommt WEA lauft                                                                                                    | 20                                                                                                    | 02.01.2020                              | 14:38:00                     | 1              | D    | 1                                                                                        | 81958                                                           | 0:00:00                                                  | 0:01:00                                        | 210,18°                                  | Schattenwurf geometrisch möglich kommt             | WEA läuft                |   |
|                                                                                                    | 21                                                                                                    | 02.01.2020                              | 14:39:00                     |                |      | 1                                                                                        | 81958                                                           |                                                          |                                                | 210,40°                                  | Stopp WEA wegen Schattenwurf kommt                 | WEA läuft                |   |
| 22 02.01.2020 14:39:00 I D I 81958 0:01:00 0:02:00 210,40° Schattenwurf Stopp wegen Tageszahler kommt Stopp-Betein ist gesetzt                                                                                                    | 22                                                                                                    | 02.01.2020                              | 14:39:00                     | 1              | D    | 1                                                                                        | 81958                                                           | 0:01:00                                                  | 0:02:00                                        | 210,40°                                  | Schattenwurf Stopp wegen Tageszähler kommt         | Stopp-Befehl ist gesetzt |   |
| 23 02.01.2020 14:48:00 4 I 4 82451 0:00:00 9:21:00 212,37° Schattenwurf geometrisch möglich kommt WEA läuft                                                                                                    | 23                                                                                                    | 02.01.2020                              | 14:48:00                     | 4              | I    | 4                                                                                        | 82451                                                           | 0:00:00                                                  | 9:21:00                                        | 212,37°                                  | Schattenwurf geometrisch möglich kommt             | WEA läuft                |   |
| 24 02.01.2020 14:48:00 4 82451 212,37° Stopp WEA wegen Schatterwurf kommt WEA läuft                                                                                                    | 24                                                                                                    | 02.01.2020                              | 14:48:00                     |                |      | 4                                                                                        | 82451                                                           |                                                          |                                                | 212,37°                                  | Stopp WEA wegen Schattenwurf kommt                 | WEA läuft                | * |

## Fenster Simulation

## Allgemeine Hinweise zum Fenster Simulation

- Gemäß Standardeinstellung wird bei der Simulation eines Schattenwurf-Szenarios immer der ungünstigste Fall angenommen, d. h. das System geht davon aus, dass tagsüber immer genug Licht für Schattenwurf vorhanden ist und die Rotoren der WEA immer zur Sonne zeigen.
- Außerdem kann festgelegt werden, ob Stillstandszeiten der WEA und vorbelastende WEA (WEA anderer Windparks) berücktsichtigt werden sollen.
- Es werden die gleichen Algorithmen und auch die gleiche zeitliche Auflösung angewendet wie in der SMU, sodass die simulierten Ergebnisse mit dem Schattenwurfprotokoll der SMU vergleichbar sind.

## Einstellungsmöglichkeiten und Schaltflächen im Fenster Simulation:

| Element                                      | Erläuterung                                                                                                    |
|----------------------------------------------|----------------------------------------------------------------------------------------------------|
| Schrittweite                                 | Hier wählen Sie den Simulationszeitraum und die Auflösung – Letztere ist in eckigen Klammern angegeben.                                                                                                    |
| Startdatum                                   | Wählen Sie als Startdatum beispielsweise den 01.05.2020, dann wird<br>das geladene Schattenwurf-Szenario bis zum 30.04.2021<br>durchgerechnet. In der Dropdown-Liste für die Datumseingabe finden<br>Sie auch eine <b>Heute</b> -Schaltfläche, sodass Sie mit wenigen Klicks nur<br>den aktuellen Tag simulieren können.                                                      |
| Rotor zeigt immer zur<br>Sonne               | Ist diese Option aktiviert, geht das System bei der Simulation davon aus, dass der Rotor der Sonne folgt (Worst Case).                                                                                                    |
| Fester Rotorwinkel                           | Wenn Sie anstelle des ungünstigsten Falls zum Beispiel ein Szenario<br>durchrechnen möchten, das der im Windpark vorherrschenden<br>Windrichtung entspricht, dann wählen Sie anstelle der Option <b>Rotor</b><br><b>zeigt immer zur Sonne</b> die Option <b>Fester Rotorwinkel</b> und geben<br>den gewünschten Winkel ein, wobei 0° = Nord, 90° = Ost entspricht<br>usw.     |
| Stillstandszeiten der<br>WEA berücksichtigen | Ist diese Option aktiviert, werden die Tages- und Jahreszähler aller<br>Zusatzbelastungen (Belastungen der IO durch WEA des eigenen<br>Windparks) berücksichtigt und im Falle eines Überlaufs wird ein<br>Stoppereignis generiert.<br>Ist diese Option nicht aktiviert, wird nur der geometrisch mögliche<br>Schattenwurf simuliert.                                          |
| Vorbelastende WEA<br>berücksichtigen         | Hier wird festgelegt, ob WEA, die der eigene Windpark nicht schalten<br>kann, die aber dennoch Immissionen verursachen, in die Tages- und<br>Jahreszählerberechnung einbezogen werden sollen. Solche<br>"Vorbelastungen" erkennen Sie daran, dass z. B. der erste Eintrag<br>eines IO in der Spalte <b>Tageszähler</b> oder <b>Jahreszähler</b> nicht mit<br>0:00:00 beginnt. |
| Informationen                                | Im Informationsbereich werden aktuelle Einstellungen aus der<br>Projektkonfiguration angezeigt ( <i>Datei &gt; Programm-Einstellungen &gt; SMU &gt; Schattenwurf-Berechnung</i> ). Diese Einstellungen werden für die<br>internen Berechnungen der Simulation benötigt. Mit einem Klick auf<br>das Zahnradsymbol gelangen Sie direkt zu den Einstelloptionen.                 |
| Kombinationen setzen                         | Mit dieser Schaltfläche öffnen Sie ein Auswahlfenster, in dem Sie die<br>zu simulierenden Kombinationen von WEA zu IO wählen können. Sie<br>können mit einem Klick auf einen Spalten- bzw. Zeilentitel ganze<br>Spalten und Zeilen auf einmal auswählen oder jede Kombination<br>einzeln setzen, indem Sie darauf klicken.                                                    |
| Starten                                      | Hier klicken Sie, um die ausgewählte Kombination aus WEA und IO<br>den definierten Einstellungen entsprechend zu simulieren. Am unteren<br>Fensterrand wird ein Fortschrittsbalken angezeigt.                                                                                                    |
| 👔 Statistiken                                | Hier klicken Sie, um das Statistikfenster zu einer durchgerechneten<br>Simulation zu öffnen. Eine ausführliche Beschreibung des Fensters<br>finden Sie im Anschluss an diesen Abschnitt.                                                                                                    |
| Import / Export                              | Hier können Sie das Ergebnis der Simulation im Format CSV, XML,<br>JSON oder SM4SIM exportieren. Importieren lässt sich nur das<br>NorthTec-eigene Format SM4SIM.                                                                                                    |
| Drucken                                      | Hier können Sie eine Druckvorschau anzeigen, das Ergebnis ausdrucken oder dieses als PDF-Dokument sichern.                                                                                                    |

## 4.8.2.1 Unterfenster SI Log Statistik

| Zweck           | Statistik zur Simulation mit verschiedenen Perspektiven und Darstellungen anzeigen, drucken, exportieren |  |  |  |  |
|-----------------|----------------------------------------------------------------------------------------------------|--|--|--|--|
| Pfad            | Werkzeuge > Simulation > Statistiken                                                                     |  |  |  |  |
| Voraussetzungen | Dongle                                                                                                   |  |  |  |  |
| Nutzungsart     | Interaktiv                                                                                               |  |  |  |  |
| Bezug           | geöffnetes Projekt                                                                                       |  |  |  |  |

| 🛃 SI Log Statistik -                 | Musterpark                                               |                     |                                                  |                                               |                               |                                |   |                     |        |         |
|--------------------------------------|----------------------------------------------------------|---------------------|--------------------------------------------------|-----------------------------------------------|-------------------------------|--------------------------------|---|---------------------|--------|---------|
|                                      | Ansicht                                                  | ichsspalte anzei    | gen                                              |                                               |                               | Export nach Excel              |   | Drucken<br>Vorschau | in PDF | Drucken |
| Jahresbela<br>Mehrfachv<br>Mehrfachb | <b>astung der eir</b><br>erschattung de<br>eschattung me | <b>s IO durch m</b> | <b>chteten P</b> a<br>Jehrere WE<br>Jirch die WE | <b>aare</b><br>A in der Zeil<br>A in der Spal | ensumme mehr<br>Itensumme meh | fach gezählt<br>Irfach gezählt |   |                     |        | Î       |
| [h:mm:ss]                            | Zeilensumme                                              | WEA 001             | WEA 002                                          | WEA 003                                       |                               |                                |   |                     |        |         |
| Spaltensumme                         | 15:12:00                                                 | 9:45:00             | 1:04:00                                          | 4:23:00                                       |                               |                                |   |                     |        |         |
| 10 001                               | 8:00:00                                                  | 7:31:00             | 0:00:00                                          | 0:29:00                                       |                               |                                |   |                     |        |         |
| 10 002                               | 2:00:00                                                  | 1:21:00             | 0:00:00                                          | 0:39:00                                       |                               |                                |   |                     |        |         |
| IO 003                               | 3:12:00                                                  | 0:00:00             | 0:55:00                                          | 2:17:00                                       |                               |                                |   |                     |        |         |
| 10 004                               | 2:00:00                                                  | 0:53:00             | 0:09:00                                          | 0:58:00                                       |                               |                                |   |                     |        |         |
|                                      | Matrixsumme                                              |                     |                                                  |                                               |                               |                                |   |                     |        | E       |
| HI I I II Sim                        | ulation Info IO-                                         | bezogen Eir         | zelpaarung                                       | smatrix Wi                                    | EA-bezogen Stills             | tand Kombinationsmatrix        | • |                     |        |         |

## Fenster SI Log Statistik (am Beispiel der Registerkarte Einzelpaarungsmatrix)

## Allgemeine Hinweise zum Fenster SI Log Statistik

- Die Option Vergleichsspalte anzeigen ist nur für die Registerkarten IO-bezogen und WEA-bezogen relevant.
- Alle Register können über die Schaltfläche nach Excel exportiert werden.
- Im Bereich **Drucken** kann zwischen Vorschau, PDF-Export oder direktem Drucken gewählt werden.
- Die einzelnen Registerkarten werden auf der nächsten Seite erläutert.

In den folgenden Abschnitten werden die Registerkarten des Fensters **SI Log Statistik** (*Werkzeuge > Simulation > Starten > Statistik* erläutert.

## 4.8.2.1.1 Registerkarte Simulation Info

Hier werden die Einstellungen und die Kombinationen angezeigt, auf denen die Simulation basiert.

## 4.8.2.1.2 Registerkarte IO-bezogen

Hier wird die Beschattungsdauer der IO für jeden IO einzeln, aber auch in der Summe, mit folgenden Spaltentiteln angezeigt:

**Vorbelastung** = Beschattung durch nicht schaltbare (nicht zum eigenen Windpark gehörende WEA)

Zusatzbelastung = Beschattung durch eigene WEA

**Gesamtbelastung** = Summe aus Vorbelastung und Zusatzbelastung

"einfach gezählt" bedeutet, dass bei IO, die gleichzeitig von mehr als einer WEA mit Schattenwurf belastet werden (Mehrfachverschattung), diese Belastungen nur aus Sicht der Wirkung betrachtet und daher nicht addiert werden.

Mit der Option **Vergleichsspalte anzeigen** blenden Sie eine Spalte ein, in der die **Zeilensumme** aus der Registerkarte **Einzelpaarungsmatrix** dargestellt wird, d. h. hier wird die Mehrfachverschattung addiert (Betrachtung aus Sicht der Ursache).

## 4.8.2.1.3 Registerkarte Einzelpaarungsmatrix

Dies ist die Matrix der Einzelpaarungen aus WEA und IO. Bei der Berechnung der Schattendauer werden hier alle anderen WEA ausgeblendet. In der Zeilensumme per IO sind somit Mehrfach-Beschattungen mehrfach gezählt (addiert, Betrachtung aus Sicht der Ursache). Die rechnerische Spaltensumme per WEA zählt entsprechend der Verschattung von mehreren IO gleichzeitig mehrfach. Die rechnerische Matrixsumme entspricht der Park-Gesamtschattendauer, wenn keine Mehrfachverschattung existiert.

Wurde die Option **Stillstandzeiten der WEA berücksichtigen** aktiviert, dann beeinflussen die Schattenereignisse der anderen IO und ihre Zählerstände das Ergebnis der Einzelpaarung.

## 4.8.2.1.4 Registerkarte WEA-bezogen

Hier ist die Dauer der Schattenverursachung per WEA dargestellt. Dabei wir bei "überlappenden" Ereignissen von benachbarten IO die Dauer von der ersten Immission am ersten IO bis zur letzten Immission am letzten IO aufsummiert.

Mit der Option Vergleichsspalte anzeigen blenden Sie eine Spalte ein, in der die Spaltensumme aus der Registerkarte Einzelpaarungsmatrix dargestellt wird, d. h. hier wird die Mehrfachverschattung addiert (Betrachtung aus Sicht der Ursache).

## 4.8.2.1.5 Registerkarte Stillstand

Sofern die Option Stillstandszeiten der WEA berücksichtigen aktiviert wurde, wird hier die Stillstandsdauer per WEA, verursacht durch Jahres- oder Tageszählerüberlauf dargestellt. Bei WEA mit Vorbelastung wird grundsätzlich keine Abschaltung angenommen. Wurde die Option Vorbelastende WEA berücksichtigen deaktiviert, dann werden die entsprechenden WEA wie Zusatzbelastung behandelt.

## 4.8.2.1.6 Registerkarte Kombinationsmatrix

Hier ist lediglich dargestellt, welche Kombinationen aus WEA und IO gesetzt wurden.

## 4.8.3 Fenster SMU-Konnektivität

| Zweck       | rreichbarkeit der SMU über die IP-Adresse der SMU prüfen |  |  |  |  |
|-------------|----------------------------------------------------------|--|--|--|--|
| Pfad        | Werkzeuge > SMU-Konnektivität                            |  |  |  |  |
| Nutzungsart | Anzeige                                                  |  |  |  |  |
| Bezug       | Projekt                                                  |  |  |  |  |

Wenn Sie ein Software-Update oder eine neue Projektkonfiguration auf die SMU aufspielen, startet diese automatisch neu, ggf. auch zweimal. In dieser Zeit scheitert jeder Versuch, eine Verbindung zur SMU herzustellen. In diesem Fenster können Sie auf einen Blick erkennen, ob die SMU verbindungsbereit ist, und so vergebliche Verbindungsversuche vermeiden.

Das Konnektivitätsfenster bezieht seine Informationen über die Website der SMU, und der Zugriff auf diese kann aus Sicherheitsgründen durch den Parkbetreiber unterbunden sein. Ist die Website also nicht zugänglich, können Sie die Informationen wie Serien-Nr., Standort, Version usw. auch über das Fenster **SMU-Informationen** (*SMU > SMU-Informationen*) abrufen.

| IP-Adresse 1  | 92.168.130.151   | - • •       |
|---------------|------------------|-------------|
| Information   |                  |             |
| Serien-Nr:    | SMU-V4.0-0001    |             |
| Standort:     | Musterhausen     |             |
| Version:      | 4.2.23           |             |
| Alarme:       | Nein             |             |
| Warnungen:    | Nein             |             |
| Konnektivität |                  |             |
| Bereit        | für Verbindungen |             |
| 2000          |                  |             |
| SMU-Zustand   |                  |             |
| Funktio       | onsbereit        |             |
| 17000         |                  |             |
|               |                  | 🗙 Schließen |

## Fenster SMU-Konnektivität

## **HINWEIS**

Damit dieses Fenster funktioniert, muss der HTTP-Port 80 zugänglich sein. Dies gilt möglicherweise insbesondere für Router oder Firewalls von Windparks.

Auf der nächsten Seite finden Sie eine Erläuterung zu den Informationen, die Sie dem Fenster **SMU-Konnektivität** entnehmen können.

## Informationen im Fenster SMU-Konnektivität:

| Element       | Erläuterung                                                                                                    |                                                                                                    |  |  |  |  |  |
|---------------|----------------------------------------------------------------------------------------------------|----------------------------------------------------------------------------------------------------|--|--|--|--|--|
| Serien-Nr.    | Seriennummer der SMU                                                                                                    |                                                                                                    |  |  |  |  |  |
| Standort      | Standort der SMU gemäß Fenster Projektdaten                                                                                                    |                                                                                                    |  |  |  |  |  |
| Version       | Version der SMU                                                                                                    |                                                                                                    |  |  |  |  |  |
| Alarme        | Hier wird durch <b>Ja</b> / <b>Nein</b> angezeigt, ob Alarme vorliegen. Bei <b>Ja</b> kann die Art des Alarms im Fenster <b>Alarme</b> ( <i>SMU &gt; Alarme</i> ) überprüft werden. |                                                                                                    |  |  |  |  |  |
| Warnung       | Hier wird durch <b>Ja/Nein</b> a der Warnung ebenfalls im                                                                                                    | Hier wird durch <b>Ja/Nein</b> angezeigt, ob Warnungen vorliegen. Bei <b>Ja</b> kann die Art der Warnung ebenfalls im Fenster <b>Alarme</b> ( <i>SMU &gt; Alarme</i> ) überprüft werden. |  |  |  |  |  |
| Konnektivität | Hier wird einer von folger                                                                                                    | iden Konnektivitätszuständen angezeigt:                                                                                                    |  |  |  |  |  |
|               |                                                                                                    |                                                                                                    |  |  |  |  |  |
|               | Bereit für Verbindungen Verbindung kann jetzt hergestellt werden                                                                                                    |                                                                                                    |  |  |  |  |  |
|               | Wird vorbereitet                                                                                                    | Das Shadow Manager-Interface wird vorbereitet                                                                                                    |  |  |  |  |  |
|               | Besetzt                                                                                                    | Es besteht bereits eine Verbindung zwischen einer anderen SM4-Installation und der SMU                                                                                                   |  |  |  |  |  |
|               | SMU nicht erreichbar         SMU fährt gerade hoch, ist ausgeschalt           Netzwerk nicht erreichbar/ defekt o. ä                                                                |                                                                                                    |  |  |  |  |  |
| SMU-Zustand   | Hier wird einer von folgenden SMU-Zuständen angezeigt:                                                                                                    |                                                                                                    |  |  |  |  |  |
|               | Zustand nicht ermittelbar, weil z. B. SMU nicht erreichbar                                                                                                    |                                                                                                    |  |  |  |  |  |
|               | Funktionsbereit                                                                                                    | Die SMU ist funktionsbereit, ein vorhandenes<br>Schattenwurf-Projekt wird abgearbeitet                                                                                                   |  |  |  |  |  |
|               | Wird vorbereitet                                                                                                    | Die SMU wird gestartet, z. B. nach einem Update                                                                                                    |  |  |  |  |  |
|               | Stop                                                                                                    | Die SMU fährt herunter, z. B. vor einem Update                                                                                                    |  |  |  |  |  |
| 🗙 Schließen   | Zum Schließen des Fensters.                                                                                                    |                                                                                                    |  |  |  |  |  |

## 4.8.4 Fenster WEA-Typen

| Zweck           | Mögliche WEA-Typen auflisten |
|-----------------|------------------------------|
| Pfad            | Werkzeuge > WEA-Typen        |
| Voraussetzungen | -                            |
| Nutzungsart     | Anzeige                      |
| Bezug           | Projekt                      |

In diesem Fenster werden die möglichen WEA-Typen aufgelistet, die im Fenster WEA hinzufügen/bearbeiten über die entsprechende Schaltfläche ausgewählt werden können.

| Ziehen Sie eine Spaltenüberschrift hier her um nach dieser zu gruppieren |                  |                  |           |              |                     |             |  |  |  |  |  |
|--------------------------------------------------------------------------|------------------|------------------|-----------|--------------|---------------------|-------------|--|--|--|--|--|
| Kommunikation                                                            | Min. SMU Version | Rotordurchmesser | Nabenhöhe | Nabenabstand | Mittlere Blatttiefe | Offset Gond |  |  |  |  |  |
| Vorbelastung                                                             | 4.2.11           | 82,00 m          | 0,00 m    | 0,00 m       | 2,00 m              |             |  |  |  |  |  |
| Vorbelastung                                                             | 4.2.11           | 92,50 m          | 0,00 m    | 0,00 m       | 2,00 m              |             |  |  |  |  |  |
| Vorbelastung                                                             | 4.2.11           | 100,00 m         | 0,00 m    | 0,00 m       | 2,00 m              |             |  |  |  |  |  |
| Vorbelastung                                                             | 4.2.11           | 122,00 m         | 0,00 m    | 0,00 m       | 2,00 m              |             |  |  |  |  |  |
| Vorbelastung                                                             | 4.2.11           | 114,00 m         | 0,00 m    | 0,00 m       | 2,00 m              |             |  |  |  |  |  |
| Vorbelastung                                                             | 4.2.11           | 122,00 m         | 0,00 m    | 0,00 m       | 2,00 m              |             |  |  |  |  |  |
| Vorbelastung                                                             | 4.2.11           | 104,00 m         | 0,00 m    | 0,00 m       | 2,00 m              |             |  |  |  |  |  |
| Vorbelastung                                                             | 4.2.11           | 114,00 m         | 0,00 m    | 0,00 m       | 2,00 m              |             |  |  |  |  |  |
| Vorbelastung                                                             | 4.2.11           | 140,00 m         | 0,00 m    | 0,00 m       | 2,00 m              |             |  |  |  |  |  |
| Vorbelastung                                                             | 4.2.11           | 126,00 m         | 0,00 m    | 0,00 m       | 2,00 m              |             |  |  |  |  |  |
| Vorbelastung                                                             | 4.2.11           | 152,00 m         | 0,00 m    | 0,00 m       | 2,00 m              |             |  |  |  |  |  |
| Vorbelastung                                                             | 4.2.11           | 120,00 m         | 0,00 m    | 0,00 m       | 2,00 m              |             |  |  |  |  |  |
| Vorbelastung                                                             | 4.2.11           | 124,00 m         | 0,00 m    | 0,00 m       | 2,00 m              |             |  |  |  |  |  |
| Vorbelastung                                                             | 4.2.11           | 109,00 m         | 0,00 m    | 0,00 m       | 2,00 m              |             |  |  |  |  |  |
| Vorbelastung                                                             | 4.2.11           | 113,00 m         | 0,00 m    | 0,00 m       | 2,00 m              |             |  |  |  |  |  |
| Vorbelastung                                                             | 4.2.11           | 122,00 m         | 0,00 m    | 0,00 m       | 2,00 m              |             |  |  |  |  |  |
| Vorbelastung                                                             | 4.2.11           | 114,00 m         | 0,00 m    | 0,00 m       | 2,00 m              |             |  |  |  |  |  |
| <                                                                        |                  |                  |           |              |                     |             |  |  |  |  |  |

## Fenster WEA-Typen (Ausschnitt)

## Hinweise zum obigen Fenster

- In diesem Fenster werden dieselben Informationen angezeigt wie in dem Fenster WEA Typen, das im Fenster WEA hinzufügen/bearbeiten über die Schaltfläche WEA-Typen aufgerufen werden kann.
- Die Schaltfläche WEA-Typ wählen ist hier grau abgeblendet, da dieses Fenster nur der Anzeige dient.
- Im Fenster WEA hinzufügen/bearbeiten dient es zur schnellen Auswahl der grundsätzlich vorgegebenen Werte des jeweiligen Typs (Werte, die für jede Anlage desselben Typs immer gleich sind).

## 4.8.5 Menüpunkt Fenster

| Zweck | Fensterpositionen und Bildschirmerkennung zurücksetzen |
|-------|--------------------------------------------------------|
| Pfad  | Werkzeuge > Fenster                                    |
| Bezug | Projekt                                                |

Der Menüpunkt Fenster bietet Zugriff auf die beiden folgenden Funktionen:

| Funktion                            | Erläuterung                                                                                                    |
|-------------------------------------|----------------------------------------------------------------------------------------------------|
| Fensterpositionen<br>zurücksetzen   | Wenn Sie Fenster oder die gesamte Anwendung schließen, merkt SM4<br>sich die letzte Position der Fenster. Wenn Sie dieselben Fenster das<br>nächste Mal öffnen, werden diese also an ihrer letzten Position<br>angezeigt.                                                                                                    |
|                                     | Auf diese Weise können Sie sich Ihren Arbeitsbereich dauerhaft so einrichten, wie es Ihnen am bequemsten erscheint.                                                                                                    |
|                                     | Nur wenn Sie die Positionen aller Fenster auf ihre jeweiligen Standardpositionen zurücksetzen möchten, wählen Sie <b>Fensterpositionen zurücksetzen</b> .                                                                                                    |
| Bildschirmerkennung<br>zurücksetzen | SM4 erkennt die Anzahl der verwendeten Bildschirme und die<br>eingestellten Auflösungen. Daraus wird eine Art "Fingerabdruck" erstellt.<br>Diesem Fingerabdruck werden die gespeicherten Fensterpositionen<br>zugeordnet.                                                                                                    |
|                                     | Dieses Merkmal von SM4 ist besonders interessant, wenn Sie die<br>portable Version auf zwei verschiedenen Rechnern verwenden. Arbeiten<br>Sie zum Beispiel an dem einen Rechner mit einem Monitor, am anderen<br>jedoch mit zwei Monitoren, erkennt der Shadow Manager das und<br>benutzt die im jeweiligen System zuletzt verwendeten Fensterpositionen. |
|                                     | Mit dem Menüpunkt <b>Bildschirmerkennung zurücksetzen</b> werden alle "Fingerabdrücke" gelöscht und SM4 beginnt mit der Erkennung von vorne.                                                                                                    |

# 4.9 Menü Hilfe

| Symbol | Fenster                     | Beschreibung                                                                                                    |
|--------|-----------------------------|----------------------------------------------------------------------------------------------------|
|        | NorthTec Homepage           | Aufrufen der NorthTec Homepage                                                                                                    |
| 6      | Auf neue Version<br>prüfen  | Bei Auswahl dieses Menüeintrags wird online überprüft, ob<br>Updates für Shadow Manager 4 vorliegen.                                    |
|        | Info zu Shadow<br>Manager 4 | Anzeige von Informationen zur Softwareversion, zur Firma<br>NorthTec (Rufnummer, Adresse usw.) sowie zum verwendeten<br>Betriebssystem. |

# 5. Anhang

# 5.1 Fehlerbehebung

Sollten Sie bei der Verwendung von Shadow Manager tatsächlich einmal auf Probleme stoßen, lesen Sie die Hinweise in diesem Kapitel. Möglicherweise finden Sie hier ganz schnell die Ursache für den Fehler sowie die nötige Abhilfemaßnahme.

| Fehler/Fehlermeldung                                                                                                    | Mögliche Ursache und Abhilfemaßnahme                                                                                                    |
|----------------------------------------------------------------------------------------------------|----------------------------------------------------------------------------------------------------|
| Nach dem Übertragen eines<br>Projektes ist die SMU nicht mehr<br>erreichbar.<br>(unter <b>SMU-Konnektivität</b><br>( <i>Werkzeuge</i> > <i>SMU-Konnektivität</i> )<br>wird "SMU nicht erreichbar"<br>angezeigt) | Die SMU fährt gerade hoch, ist ausgeschaltet/ im Netzwerk<br>nicht erreichbar usw. Wenn dieser Zustand länger als ein<br>paar Minuten andauert, kann es sein, dass die in der SMU<br>hinterlegte IP-Adresse (versehentlich) verändert wurde. In<br>diesem Fall muss ein Service-Techniker von NorthTec die IP-<br>Adresse der SMU vor Ort ermitteln. |
| Bei dem Versuch, eine<br>Verbindung zur SMU herzustellen<br>( <i>Datei &gt; Verbinden</i> ), meldet SM4,<br>dass der Benutzername und/oder<br>das Passwort falsch sind.                                         | Der Benutzername und/oder das Passwort wurden nicht<br>richtig eingegeben. Achten Sie auf Groß- und<br>Kleinschreibung:<br>Der Benutzername "Mustermann" ist ein anderer als<br>"mustermann".                                                                                                    |
| Ein Menüpunkt ist nicht<br>freigeschaltet, obwohl ich eine<br>Verbindung zur SMU hergestellt<br>habe und mir die Rechtegruppe<br>für den Menüpunkt zugewiesen<br>wurde.                                         | Für Aktionen mit Schreibrechten, zum Beispiel <b>SMU-Update</b><br>müssen Sie sich mit Dongle anmelden (Verbinden).                                                                                                    |
| Das Eingabefenster zu dem<br>Menüpunkt, den ich ausgewählt<br>habe, wird nicht angezeigt.                                                                                                    | Die Größe des SM4-Hauptfensters wurde möglicherweise<br>reduziert und das Eingabefenster hat sich außerhalb des<br>sichtbaren Bereichs geöffnet.<br>Prüfen Sie, ob am rechten oder unteren Rand des SM4-<br>Bildschirms ein Scroll-Balken eingeblendet wurde, mit dem<br>Sie den sichtbaren Bereich verschieben können.                              |
| Wenn ich auf der Übersichtskarte <b>OSM</b> auswähle, bleibt der Hintergrund weiß.                                                                                                    | Um die Funktion <b>OSM</b> (Open Street Map) nutzen zu können,<br>muss Ihr Rechner mit dem Internet verbunden sein.                                                                                                    |
| Ich kann im Fenster <b>Alarme</b> die<br>anliegenden Alarme zwar sehen,<br>aber keine der Schaltflächen<br>betätigen.                                                                                           | Die Schaltflächen sind nur aktiv, wenn Ihnen die<br>Rechtegruppe <b>Alarm</b> zugewiesen wurde und Sie sich mit<br>einem Dongle angemeldet haben.<br>Andernfalls dürfen Sie die Alarme nur ansehen<br>(Rechtegruppe <b>Betrachter</b> ).                                                                                                    |
| Konfiguration senden<br>Die Schaltfläche Konfiguration<br>Senden ist nicht verfügbar (grau<br>abgeblendet).                                                                                                    | Um mit SM4 eine SMU konfigurieren zu können, müssen Sie<br>bei uns einen Dongle erwerben.                                                                                                    |

| Fehler/Fehlermeldung                                                                                                    | Mögliche Ursache und Abhilfemaßnahme                                                                                                    |
|----------------------------------------------------------------------------------------------------|----------------------------------------------------------------------------------------------------|
| Wände und Flächen bearbeiten<br>Wenn ich im Fenster Wände und<br>Flächen bearbeiten die<br>Koordinaten für die Länge einer<br>Wand oder Flächenseite eingebe,<br>ist das Feld, in dem diese in<br>Meter angezeigt wird, gelb<br>hinterlegt. | Wenn das Feld Länge zu einer Wand oder Fläche in Metern<br>(Ende<br>der jeweiligen Zeile) nicht grün, sondern gelb hinterlegt ist,<br>dann sind die eingegebenen Werte nicht plausibel oder die<br>gemäß Wamgrenze ( <i>Datei</i> > <i>Programm-Einstellungen</i> ><br><i>Warngrenzen</i> ) maximal "zulässige" Länge einer Wand bzw.<br>einer Flächenseite ist überschritten worden. Prüfen Sie, ob<br>Ihnen bei der Eingabe der Koordinaten ein Fehler<br>unterlaufen ist. Weitere Informationen finden Sie im Abschnitt<br>→ 4.1.8.6.                                                                                                    |
| Wände und Flächen bearbeiten<br>Die von mir im Fenster Wände<br>und Flächen bearbeiten<br>eingegebenen Koordinaten sind in<br>der grafischen Darstellung nicht<br>nachvollziehbar.                                                          | Die Koordinaten aller WEA und IO müssen nach demselben<br>metrischen Koordinatensystem festgelegt werden.<br>Möglicherweise haben Sie die Werte unterschiedlicher<br>Koordinatensysteme verwendet. Weitere Informationen siehe<br>Abschnitt → 4.2.3.3.                                                                                                    |
| SM4 verhält sich anders als<br>erwartet (Daten werden nicht<br>angezeigt, Werte können nicht<br>eingegeben werden usw.)                                                                                                    | <ul> <li>Wenn SM4 sich nicht so verhält wie erwartet, überlegen Sie, ob Grund dafür die Programmeinstellungen (<i>Datei &gt; Programm-Einstellungen</i>) oder die Projekteinstellungen (<i>Projekt &gt; Projekteinstellungen</i>) sein könnten.</li> <li>BEISPIEL</li> <li>Sie geben im Fenster WEA hinzufügen/bearbeiten bei Nabenabstand den Wert "3,0" ein, aber SM4 akzeptiert den Wert nicht (Feld bleibt rot hinterlegt). Vermutlich haben Sie in den Programmeinstellungen bei Länderspezifische Einstellungen als Dezimaltrennzeichen "." (Punkt) ausgewählt.</li> </ul>                                                                                        |
| "Interner Fehler:"<br>oder<br>"Fehler:"                                                                                                    | Fehlermeldungen, die mit diesen Worten beginnen, sind fatale Fehler, die Sie nicht selbst beheben können:<br>Bitte wenden Sie sich in diesem Fall an NorthTec.                                                                                                    |
| "Interner Fehler: Unbekannte<br>Antwort-ID auf Kommando"                                                                                                    | Dies ist ein fataler Fehler.<br>Bitte notieren Sie die beiden Nummern (x, y) und wenden<br>Sie sich an NorthTec.                                                                                                    |
| "Der angemeldete Benutzer hat<br>nicht die notwendigen Rechte"                                                                                                    | Nach dieser Fehlermeldung wird die Verbindung zur SMU getrennt. Bitten Sie Ihren Administrator, Ihnen die benötigte Rechtegruppe zuzuweisen.                                                                                                    |
| Im Fenster <b>Windenergieanlagen</b><br>( <i>Projekt</i> > <i>Windenergieanagen</i> )<br>werden mehr WEA aufgeführt als<br>im Fenster <b>Echtzeit-Daten</b> :<br><b>WEA-Status</b> ( <i>Echtzeit-Daten</i> ><br><i>WEA-Status</i> ).        | Im Fenster <b>Windenergieanlagen</b> werden auch die WEA<br>angezeigt, die nicht zum "eigenen" Windpark gehören und<br>dennoch im Projekt eingerichtet wurden ( <i>Projekt</i> ><br><i>Windenergieanlagen</i> ), da es im Projekt Immissionsorte gibt,<br>die von diesen "fremden" WEA mit Schattenwurf<br>beaufschlagt werden. Sie stellen für die Immissionsorte also<br>eine sogenannte Vorbelastung dar.<br>Im Fenster <b>Echtzeit-Daten: WEA-Status</b> wird dagegen nur<br>die Anzahl dieser fremden WEA angezeigt (siehe <b>WEA mit</b><br><b>Vorbelastung, die nicht dargestellt werden</b> ), weil die SMU<br>mit diesen fremden WEA nicht kommunizieren kann. |

| Wenn ich ein Protokoll im CSV-<br>Format exportiere und die Datei<br>dann mit Excel öffne, ist die<br>Formatierung bei der<br>Darstellung des Datums<br>fehlerhaft. | Vermutlich haben Sie Ihr Betriebssystem auf Deutsch<br>eingestellt (Datumsformat TT.MM.JJJJ), die CSV-Datei<br>jedoch in Englisch gespeichert. Wenn Sie die Datei jetzt mit<br>Excel öffnen, versucht Excel, anhand des Betriebssystems<br>das Datum automatisch zu ermitteln und darzustellen; da im<br>Englischen der Tag vor dem Monat steht, wechselt die<br>Formatierung ab dem 13. Tag eines jeden Monats.<br>Legen Sie das Format für die entsprechende Spalte manuell<br>fest.                                               |
|----------------------------------------------------------------------------------------------------|----------------------------------------------------------------------------------------------------|
| Wenn ich ein Protokoll im CSV-<br>Format exportiere und die Datei<br>dann mit Excel öffnen, stehen<br>sämtliche Daten<br>unübersichtlich in nur einer<br>Spalte.    | Vermutlich haben Sie Ihr Betriebssystem auf Deutsch<br>eingestellt und öffnen eine englische CSV-Datei, die als<br>Spaltentrennzeichen kein Semikolon (wie bei deutschen<br>Dateien üblich) verwendet, sondern ein Komma.<br>Entweder nutzen Sie zum Öffnen einer solchen Datei die<br>Importfunktion von Excel und ändern die Einstellung für das<br>Trennzeichen entsprechend, ODER Sie markieren die<br>gesamte Spalte und wählen unter <b>Daten -&gt; Text in Spalten -</b><br><b>&gt; Weiter</b> das passende Trennzeichen aus. |

## 5.2 Glossar

## **Externe Trigger**

"Externe Trigger" wurden in SM4 als Möglichkeit eingeführt, komfortabel und dennoch IT-sicher Abschaltungen oder andere Abläufe durch Anwender von außen steuern zu lassen. Vereinfacht ausgedrückt, sind externe Trigger Software-Ausführungen von digitalen Eingängen (Hardware), denn sie übernehmen dieselbe Funktion und sind daher in SM4 auch an derselben Stelle angesiedelt (*Hardware > Sensoren und IO-Signale*). Bestes Anwendungsbeispiel sind sogenannte Mahd-Abschaltungen, mit denen Landwirte bei Erntearbeiten, die große Vögel anlocken, mithilfe einer entsprechenden Smartphone-App WEA selbstständig abschalten können. Dazu werden definierte Trigger in SM4 als Abschalt-Trigger in Sonderabschaltungen einbezogen und mit Benutzerrechten belegt.

## Grenzleistung

Eine von mehreren Möglichkeiten zur Reduzierung von Ertragsverlusten in SM4 liegt in der Einstellung einer **Grenzleistung** für jede Kombination aus WEA und umliegenden Gebäuden (Immissionsorten). Läuft eine WEA unterhalb dieser Grenzleistung und verursacht Schattenwurf an einem Gebäude, wird die WEA sofort gestoppt. Läuft sie oberhalb der Grenzleistung, werden die zulässigen Schattenwurfzeiten ausgeschöpft. Mit diesem Verfahren wird das zur Verfügung stehende Schattenwurfbudget für Zeiten aufgespart, in denen die WEA eine höhere Leistung erzeugt. Informationen zur Einstellung des Parameters **Grenzleistung** finden Sie unter → 4.2.2.2 Unterfenster **WEA Kombinationen**.

## Immissionsort (IO)

Immissionsorte sind Gebäude, an denen eine Windenergieanlage Schattenwurf verursachen kann; sie werden in Shadow Manager mithilfe von Koordinaten definiert.

## Konfiguration

SM4 leitet aus dem vom Benutzer (für eine oder mehrere WEA bzw. einen Windpark) angelegten Projekt die Konfigurationsdaten für die SMU ab. Die Konfiguration enthält also aufbereitete Daten aus einem Projekt, die das Schattenwurf- und Artenschutzsystem benötigt, um seine Überwachungsfunktionen auszuführen. Bei der Aufbereitung der Projektdaten für die Konfiguration werden z. B. nicht benötigte Telefonnummern und Adressen entfernt und bestimmte Daten umgerechnet.

Für das eigentliche Schattenwurf-Szenario enthalten die Projektdatei und die SMU-Konfiguration dieselben Informationen.

## Projekt

Damit das Schattenwurf- und Artenschutzsystem seine wichtigste Aufgabe, nämlich die Abschaltung von Windenergieanlagen wegen Schattenwurf, Fledermausschutz usw. erfüllen kann, müssen die projektspezifischen Daten zunächst in SM4 erstellt werden.

In SM4 wird dazu ein Projekt angelegt bzw. ein bestehendes geöffnet. Ein solches Projekt enthält alle für einen bestimmten Windpark bzw. seine SMU und die angebundene Sensorik relevanten Daten und Einstellungen (z. B. Portnummer/IP-Adresse der SMU, Positionsangaben zu den WEA/IO, Abschaltzeiten). Ist ein Projekt vollständig und in sich schlüssig, dann kann SM4 daraus die Konfigurationsdaten für die SMU ableiten. Jetzt wird das Projekt zusammen mit den Konfigurationsdaten verschlüsselt an die SMU übertragen. Dort angekommen, legt die SMU das Projekt als Datei ab und wird den Konfigurationsdaten entsprechend konfiguriert. Nur so kann sie ihre Hauptaufgabe, das Abschalten (und Wiedereinschalten) von WEA nach Behördenvorgaben und anderen Gesichtspunkten (z. B. Ertragsoptimierung) erfüllen.

## Schattenreichweite

Die Schattenreichweite bezeichnet die Distanz zwischen WEA und IO, bis zu der von wahrnehmbarem Schattenwurf ausgegangen werden kann. Ist der Abstand zwischen WEA und IO größer als diese Reichweite, so die Annahme, wird ggf. vorhandener Schattenwurf am IO nicht (als störend) wahrgenommen. Bei der Ermittlung der Schattenreichweite in SM4 wird anhand der Blattdaten des jeweiligen WEA-Herstellers berechnet, wann die Sonnenscheibe zu 20 % verdeckt ist (deutsches 20%-Verdeckungskriterium). Nach der deutschen Richtlinie wird als mittlere Blatttiefe das arithmetische Mittel zwischen der maximalen Blatttiefe und der Blatttiefe bei 90% des Rotorradius' gewählt, da die Blatttiefe zur Rotorspitze hin abnimmt. Ersatzweise wird also wie folgt ein rechteckiges Rotorblatt mit einer mittleren Blatttiefe errechnet:

Mittlere Blatttiefe =  $\frac{1}{2}$  (max. Blatttiefe + min. Blatttiefe bei 0,9\*Rotorradius)

## Schattenwurfbudget

Die Genehmigungsbehörden fordern in der Regel die Einhaltung von täglichen und jährlichen Schattenwurfgrenzwerten (maximale Belastungszeiten) an den umliegenden Gebäuden von Windparks.

## Shadow Master Unit (SMU)

Die SMU befindet sich in der WEA oder in der Übergabestation und protokolliert die rechnerischen und die tatsächlich aufgetretenen Schattenwurfzeiten an den überwachten Gebäuden sowie die Abschaltzeiten der WEA. Die Protokolle können über eine Netzwerkschnittstelle ausgelesen werden. Die SMU übernimmt folgende Funktionen:

- Berechnung der Schattenwurfzeiten an den zu überwachenden Gebäuden
- Abfrage der Lichtsensoren
- Kommunikation mit den Windenergieanlagen (WEA)
- Stoppen der verursachenden WEA bei Überschreitung der zulässigen Schattenwurfbelastung
- Stoppen von WEA gemäß eingestellten Zeitfenstern und meteorologischen Bedingungen (Fledermausschutz)
- Protokollierung aller Schattenwurfereignisse und Abschaltungen von WEA
- Vorausberechnung des möglichen Schattenwurfs

## Watchdog

Zeitrelais zur Meldung von Fehlerzuständen nach außen. Normalerweise wird der Watchdog in regelmäßigen Abständen von der Mastereinheit getriggert und sendet daraufhin eine Rückmeldung, womit signalisiert wird, dass alles in Ordnung ist. Stellt die Mastereinheit zum Beispiel fest, dass ein Lichtsensor defekt ist, d. h. er sendet keine Daten mehr, dann steuert sie den Watchdog nicht mehr an, sodass dieser dann nach außen einen Fehlerzustand meldet. Es erfolgt ein entsprechender Eintrag ins Protokoll und im Schaltschrank der SMU leuchtet eine entsprechende Lampe rot auf. Auf diese Weise können zum Beispiel folgende Fehlerzustände gemeldet werden:

- Sensor defekt
- WEA reagiert nicht auf Stoppbefehle
- WEA sendet keine Daten
- Die SMU befindet sich in einem nicht definierten Betriebszustand (Absturz)
- Die SMU ist unbefugt ausgeschaltet worden.

## **Worst Case**

Im Kontext des Schattenwurf- und Artenschutzsystems von NorthTec bedeutet "worst case", dass der Rotor zur Sonne zeigt bzw. bei Betrachtung eines zeitlichen Verlaufs stets der Sonne folgt, während gleichzeitig die direkte Sonnenstrahlung so hoch ist, dass Schattenwurfeffekte auftreten können.

# 5.3 Standardeinstellungen im Fenster Alarmeinstellungen

| Alarm-Nr   | Nummer B | etriebslog* | g* Aktiv Vorein- |       |            |        |                   |              |                   | Bedeutung         |                                                                             |
|------------|----------|-------------|------------------|-------|------------|--------|-------------------|--------------|-------------------|-------------------|-----------------------------------------------------------------------------|
|            |          |             |                  |       |            |        | stellung.         |              |                   |                   |                                                                             |
|            | kommt    | geht        |                  | Email | Auto. rück | Warng. | Unter-<br>drücken | Ver-<br>zög. | Zeit<br>rücks.[s] | Zeit<br>Verzög[s] |                                                                             |
| 102010001  | 100056   | 100057      | Ja               | Nein  | Ja         | Nein   | Nein              | Nein         | 300               | 0                 | Fehler Hauptprogramm: Es wurde<br>keine Speicherdatei gefunden              |
| 102010002  | 100058   | 100059      | Ja               | Nein  | Ja         | Nein   | Nein              | Nein         | 300               | 0                 | Fehler Hauptprogramm: Hardware<br>und Software passen nicht zusammen        |
| 102010003  | 100060   | 100061      | Ja               | Nein  | Ja         | Ja     | Nein              | Nein         | 300               | 0                 | Fehler Hauptprogramm: Systemzeit<br>wurde seit xxx Tagen nicht aktualisiert |
| 102020001  | 100000   | 100001      | Ja               | Nein  | Ja         | Nein   | Nein              | Nein         | 300               | 0                 | Fehler Hauptprogramm: Task oplog                                            |
| 102020002  | 100002   | 100003      | Ja               | Nein  | Ja         | Nein   | Nein              | Nein         | 300               | 0                 | Fehler Hauptprogramm: Task memory                                           |
| 102020003  | 100004   | 100005      | Ja               | Nein  | Ja         | Nein   | Nein              | Nein         | 300               | 0                 | Fehler Hauptprogramm: Task erma                                             |
| 102020004  | 100006   | 100007      | Ja               | Nein  | Ja         | Nein   | Nein              | Nein         | 300               | 0                 | Fehler Hauptprogramm: Task iom                                              |
| 102020005  | 100008   | 100009      | Ja               | Nein  | Ja         | Nein   | Nein              | Nein         | 300               | 0                 | Fehler Hauptprogramm: Task shmif                                            |
| 102020006  | 100010   | 100011      | Ja               | Nein  | Ja         | Nein   | Nein              | Nein         | 300               | 0                 | Fehler Hauptprogramm: Task smail                                            |
| 102020007  | 100012   | 100013      | Ja               | Nein  | Ja         | Nein   | Nein              | Nein         | 300               | 0                 | Fehler Hauptprogramm: Task sif                                              |
| 102020008  | 100014   | 100015      | Ja               | Nein  | Ja         | Nein   | Nein              | Nein         | 300               | 0                 | Fehler Hauptprogramm: Task silog                                            |
| 102030001- | 100016   | 100017      | Ja               | Nein  | Ja         | Nein   | Nein              | Nein         | 300               | 0                 | Fehler Hauptprogramm: Task 1                                                |
| 102030002  | 100018   | 100019      | Ja               | Nein  | Ja         | Nein   | Nein              | Nein         | 300               | 0                 | Fehler Hauptprogramm: Task 2                                                |
| 102030003  | 100020   | 100021      | Ja               | Nein  | Ja         | Nein   | Nein              | Nein         | 300               | 0                 | Fehler Hauptprogramm: Task 3                                                |
| 102030004  | 100022   | 100023      | Ja               | Nein  | Ja         | Nein   | Nein              | Nein         | 300               | 0                 | Fehler Hauptprogramm: Task 4                                                |
| 102030005  | 100024   | 100025      | Ja               | Nein  | Ja         | Nein   | Nein              | Nein         | 300               | 0                 | Fehler Hauptprogramm: Task 5                                                |
| 102030006  | 100026   | 100027      | Ja               | Nein  | Ja         | Nein   | Nein              | Nein         | 300               | 0                 | Fehler Hauptprogramm: Task 6                                                |
| 102030007  | 100028   | 100029      | Ja               | Nein  | Ja         | Nein   | Nein              | Nein         | 300               | 0                 | Fehler Hauptprogramm: Task 7<br>konnte nicht gestartet werden               |
| 102030008  | 100030   | 100031      | Ja               | Nein  | Ja         | Nein   | Nein              | Nein         | 300               | 0                 | Fehler Hauptprogramm: Task 8<br>konnte nicht gestartet werden               |
| 102030009  | 100032   | 100033      | Ja               | Nein  | Ja         | Nein   | Nein              | Nein         | 300               | 0                 | Fehler Hauptprogramm: Task 9                                                |
| 102030010  | 100034   | 100035      | Ja               | Nein  | Ja         | Nein   | Nein              | Nein         | 300               | 0                 | Fehler Hauptprogramm: Task 10                                               |
| 102030011  | 100036   | 100037      | Ja               | Nein  | Ja         | Nein   | Nein              | Nein         | 300               | 0                 | Fehler Hauptprogramm: Task 11                                               |
| 102030012  | 100038   | 100039      | Ja               | Nein  | Ja         | Nein   | Nein              | Nein         | 300               | 0                 | Fehler Hauptprogramm: Task 12                                               |
| 102030013  | 100040   | 100041      | Ja               | Nein  | Ja         | Nein   | Nein              | Nein         | 300               | 0                 | Fehler Hauptprogramm: Task 13                                               |
| 102030014  | 100042   | 100043      | Ja               | Nein  | Ja         | Nein   | Nein              | Nein         | 300               | 0                 | Fehler Hauptprogramm: Task 14                                               |
| 102030015  | 100044   | 100045      | Ja               | Nein  | Ja         | Nein   | Nein              | Nein         | 300               | 0                 | Fehler Hauptprogramm: Task 15                                               |
| 102030016  | 100046   | 100047      | Ja               | Nein  | Ja         | Nein   | Nein              | Nein         | 300               | 0                 | Fehler Hauptprogramm: Task 16                                               |
| 102030017  | 100048   | 100049      | Ja               | Nein  | Ja         | Nein   | Nein              | Nein         | 300               | 0                 | Fehler Hauptprogramm: Task 17                                               |
| 102030018  | 100050   | 100051      | Ja               | Nein  | Ja         | Nein   | Nein              | Nein         | 300               | 0                 | Fehler Hauptprogramm: Task 18<br>konnte nicht gestartet werden              |
| 102030019  | 100052   | 100053      | Ja               | Nein  | Ja         | Nein   | Nein              | Nein         | 300               | 0                 | Fehler Hauptprogramm: Task 19<br>konnte nicht gestartet werden              |
| 102030020  | 100054   | 100055      | Ja               | Nein  | Ja         | Nein   | Nein              | Nein         | 300               | 0                 | Fehler Hauptprogramm: Task 20<br>konnte nicht gestartet werden              |

| Alarm-Nr  | Nummer B | etriebslog* | Aktiv |       |            |        | Vorein-<br>stellung. |              |                   |                   | Bedeutung                                                                                  |
|-----------|----------|-------------|-------|-------|------------|--------|----------------------|--------------|-------------------|-------------------|--------------------------------------------------------------------------------------------|
|           | kommt    | geht        |       | Email | Auto. rück | Warng. | Unter-<br>drücken    | Ver-<br>zög. | Zeit<br>rücks.[s] | Zeit<br>Verzög[s] |                                                                                            |
| 201010001 | 1100000  | 1100001     | Ja    | Nein  | Ja         | Nein   | Nein                 | Nein         | 300               | 0                 | Fehler Speicherprogramm: Laden der                                                         |
| 201010002 | 1100002  | 1100003     | Ja    | Nein  | Ja         | Nein   | Nein                 | Nein         | 300               | 0                 | Fehler Speicherprogramm: Speichern<br>der Speicherdatei misslungen                         |
| 201010003 | 1100004  | 1100005     | Ja    | Nein  | Ja         | Nein   | Nein                 | Nein         | 300               | 0                 | Fehler Speicherprogramm:<br>Speicherdatei ist ungültig                                     |
| 201010004 | 1100006  | 1100007     | Ja    | Nein  | Ja         | Nein   | Nein                 | Nein         | 300               | 0                 | Fehler Speicherprogramm: Störung<br>Dateisystem oder Datenträger                           |
| 201010005 | 1100008  | 1100009     | Ja    | Nein  | Ja         | Nein   | Nein                 | Nein         | 300               | 0                 | Fehler Speicherprogramm: Inhalt der<br>Speicherdatei fehlerhaft                            |
| 301010001 | 2000000  | 2000001     | Ja    | Nein  | Ja         | Nein   | Nein                 | Nein         | 300               | 0                 | Fehler Betriebsprotokoll: Störung<br>Dateisystem oder Datenträger                          |
| 301010002 | 2000002  | 2000003     | Ja    | Nein  | Ja         | Ja     | Nein                 | Nein         | 300               | 0                 | Fehler Betriebsprotokoll: Schreiben<br>eines Eintrags misslungen                           |
| 301010003 | 2000004  | 2000005     | Ja    | Nein  | Ja         | Ja     | Nein                 | Nein         | 300               | 0                 | Fehler Betriebsprotokoll: Puffer<br>Betriebsprotokoll wurde überschritten                  |
| 302010001 | 3000000  | 3000001     | Ja    | Nein  | Ja         | Nein   | Nein                 | Nein         | 300               | 0                 | Fehler Schattenwurfprotokoll: Störung<br>Dateisystem oder Datenträger                      |
| 302010002 | 3000002  | 3000003     | Ja    | Nein  | Ja         | Ja     | Nein                 | Nein         | 300               | 0                 | Fehler Schattenwurfprotokoll:<br>Schreiben eines Eintrags misslungen                       |
| 302010003 | 3000004  | 3000005     | Ja    | Nein  | Ja         | Ja     | Nein                 | Nein         | 300               | 0                 | Betriebsprotokoll wurde überschritten                                                      |
| 303010001 | 38000000 | 38000001    | Ja    | Nein  | Ja         | Nein   | Nein                 | Nein         | 300               | 0                 | Fehler Messwertaufnahme: Storung<br>Dateisystem oder Datenträger                           |
| 303010002 | 38000002 | 38000003    | Ja    | Nein  | Ja         | Ja     | Nein                 | Nein         | 300               | 0                 | Fehler Messwertaufnahme: Schreiben<br>eines Eintrags misslungen                            |
| 303010003 | 38000004 | 38000005    | Ja    | Nein  | Ja         | Ja     | Nein                 | Nein         | 300               | 0                 | Fehler Messwertaufnahme: Puffer<br>Betriebsprotokoll wurde überschritten                   |
| 304010001 | 39000000 | 39000001    | Ja    | Nein  | Ja         | Nein   | Nein                 | Nein         | 300               | 0                 | Störung Dateisystem oder<br>Datenträger                                                    |
| 304010002 | 39000002 | 3900003     | Ja    | Nein  | Ja         | Ja     | Nein                 | Nein         | 300               | 0                 | Fehler Sonderabschaltungsprotokoll:<br>Schreiben eines Eintrags misslungen                 |
| 304010003 | 39000004 | 39000005    | Ja    | Nein  | Ja         | Ja     | Nein                 | Nein         | 300               | 0                 | Fehler Sonderabschaltungsprotokoll:<br>Puffer Betriebsprotokoll wurde<br>überschritten     |
| 501010001 | 4100000  | 4100001     | Ja    | Nein  | Ja         | Nein   | Nein                 | Ja           | 300               | 60                | Fehler Alarmmanagement:<br>Rückmeldung Watchdog                                            |
| 501010002 | 4100002  | 4100003     | Ja    | Nein  | Ja         | Nein   | Nein                 | Nein         | 300               | 0                 | Fehler Alarmmanagement: Testalarm                                                          |
| 601010001 | 5000000  | 5000001     | Ja    | Nein  | Ja         | Nein   | Nein                 | Nein         | 300               | 0                 | Fehler Hardwaremanagement:<br>Systeminterner Fehler                                        |
| 601010002 | 5000002  | 5000003     | Ja    | Nein  | Ja         | Nein   | Nein                 | Nein         | 300               | 0                 | Fehler Hardwaremanagement: Es<br>wurde unbekannte Hardware<br>detektiert                   |
| 601010003 | 5000004  | 5000005     | Ja    | Nein  | Ja         | Nein   | Nein                 | Nein         | 300               | 0                 | Fehler Hardwaremanagement:<br>Gesteckte und konfigurierte Hardware<br>sind nicht identisch |
| 601020001 | 5000006  | 5000007     | Ja    | Nein  | Ja         | Nein   | Nein                 | Nein         | 300               | 0                 | Fehler Hardwaremanagement: HW-<br>Modul 1 defekt o. nicht vorhanden                        |
| 601020002 | 5000008  | 5000009     | Ja    | Nein  | Ja         | Nein   | Nein                 | Nein         | 300               | 0                 | Fehler Hardwaremanagement: HW-<br>Modul 2 defekt o. nicht vorhanden                        |
| 601020003 | 5000010  | 5000011     | Ja    | Nein  | Ja         | Nein   | Nein                 | Nein         | 300               | 0                 | Fehler Hardwaremanagement: HW-<br>Modul 3 defekt o. nicht vorhanden                        |
| 601020004 | 5000012  | 5000013     | Ja    | Nein  | Ja         | Nein   | Nein                 | Nein         | 300               | 0                 | Fehler Hardwaremanagement: HW-<br>Modul 4 defekt o. nicht vorhanden                        |
| 601020005 | 5000014  | 5000015     | Ja    | Nein  | Ja         | Nein   | Nein                 | Nein         | 300               | 0                 | Fehler Hardwaremanagement: HW-<br>Modul 5 defekt o. nicht vorhanden                        |
| 601020006 | 5000016  | 5000017     | Ja    | Nein  | Ja         | Nein   | Nein                 | Nein         | 300               | 0                 | Fehler Hardwaremanagement: HW-<br>Modul 6 defekt o. nicht vorhanden                        |
| 601020007 | 5000018  | 5000019     | Ja    | Nein  | Ja         | Nein   | Nein                 | Nein         | 300               | 0                 | Fehler Hardwaremanagement: HW-<br>Modul 7 defekt o. nicht vorhanden                        |
| 601020008 | 5000020  | 5000021     | Ja    | Nein  | Ja         | Nein   | Nein                 | Nein         | 300               | 0                 | Fehler Hardwaremanagement: HW-<br>Modul 8 defekt o. nicht vorhanden                        |
| 601020009 | 5000022  | 5000023     | Ja    | Nein  | Ja         | Nein   | Nein                 | Nein         | 300               | 0                 | Fehler Hardwaremanagement: HW-<br>Modul 9 defekt o. nicht vorbanden                        |

| Alarm-Nr  | Nummer B | etriebslog* | Aktiv |       |            |        | Vorein-<br>stellung. |        |           |           | Bedeutung                                                            |
|-----------|----------|-------------|-------|-------|------------|--------|----------------------|--------|-----------|-----------|----------------------------------------------------------------------|
|           |          |             |       |       |            |        | Unter-               | Ver-   | Zeit      | Zeit      |                                                                      |
|           | kommt    | geht        |       | Email | Auto. rück | Warng. | drücken              | zög.   | rücks.[s] | Verzög[s] | F. H. H. H. H.                                                       |
| 601020010 | 5000024  | 5000025     | Ja    | Nein  | Ja         | Nein   | Nein                 | Nein   | 300       | 0         | Modul 10 defekt o. nicht vorhanden                                   |
| 601020011 | 5000026  | 5000027     | Ja    | Nein  | Ja         | Nein   | Nein                 | Nein   | 300       | 0         | Fehler Hardwaremanagement: HW-<br>Modul 11 defekt o. nicht vorhanden |
| 601020012 | 5000028  | 5000029     | Ja    | Nein  | Ja         | Nein   | Nein                 | Nein   | 300       | 0         | Fehler Hardwaremanagement: HW-                                       |
| 604020042 | 5000000  | 5000004     |       | No.   |            | Nutu   | Note                 | Nutu   | 200       | <u>^</u>  | Fehler Hardwaremanagement: HW-                                       |
| 601020013 | 5000030  | 5000031     | Ja    | Nein  | Ja         | Nein   | Nein                 | Nein   | 300       | U         | Modul 13 defekt o. nicht vorhanden                                   |
| 601020014 | 5000032  | 5000033     | Ja    | Nein  | Ja         | Nein   | Nein                 | Nein   | 300       | 0         | Modul 14 defekt o. nicht vorhanden                                   |
| 601020015 | 5000034  | 5000035     | Ja    | Nein  | Ja         | Nein   | Nein                 | Nein   | 300       | 0         | Fehler Hardwaremanagement: HW-<br>Modul 15 defekt o. nicht vorhanden |
| 601020016 | 5000036  | 5000037     | Ja    | Nein  | Ja         | Nein   | Nein                 | Nein   | 300       | 0         | Fehler Hardwaremanagement: HW-                                       |
| 601020017 | 5000038  | 5000039     | la    | Nein  | la         | Nein   | Nein                 | Nein   | 300       | 0         | Fehler Hardwaremanagement: HW-                                       |
|           | 5000000  |             | 50    |       | 50         |        |                      |        | 500       |           | Modul 17 defekt o. nicht vorhanden<br>Fehler Hardwaremanagement: HW- |
| 601020018 | 5000040  | 5000041     | Ja    | Nein  | Ja         | Nein   | Nein                 | Nein   | 300       | 0         | Modul 18 defekt o. nicht vorhanden                                   |
| 601020019 | 5000042  | 5000043     | Ja    | Nein  | Ja         | Nein   | Nein                 | Nein   | 300       | 0         | Fehler Hardwaremanagement: HW-<br>Modul 19 defekt o. nicht vorhanden |
| 601020020 | 5000044  | 5000045     | Ja    | Nein  | Ja         | Nein   | Nein                 | Nein   | 300       | 0         | Fehler Hardwaremanagement: HW-                                       |
| 601020021 | 5000046  | 5000047     | la    | Nein  | la         | Nein   | Nein                 | Nein   | 300       | 0         | Fehler Hardwaremanagement: HW-                                       |
| 001020021 | 5000040  | 5000047     | 50    | Nem   | 50         |        | Nem                  | Nem    | 500       | 0         | Modul 21 defekt o. nicht vorhanden<br>Fehler Hardwaremanagement: HW- |
| 601020022 | 5000048  | 5000049     | Ja    | Nein  | Ja         | Nein   | Nein                 | Nein   | 300       | 0         | Modul 22 defekt o. nicht vorhanden                                   |
| 601020023 | 5000050  | 5000051     | Ja    | Nein  | Ja         | Nein   | Nein                 | Nein   | 300       | 0         | Fehler Hardwaremanagement: HW-<br>Modul 23 defekt o. nicht vorhanden |
| 601020024 | 5000052  | 5000053     | Ja    | Nein  | Ja         | Nein   | Nein                 | Nein   | 300       | 0         | Fehler Hardwaremanagement: HW-<br>Modul 24 defekt o. nicht vorhanden |
| 601020025 | 5000054  | 5000055     | Ja    | Nein  | Ja         | Nein   | Nein                 | Nein   | 300       | 0         | Fehler Hardwaremanagement: HW-                                       |
| 601020026 | F0000FC  | F0000F7     | 10    | Noin  | la.        | Noin   | Noin                 | Noin   | 200       | 0         | Fehler Hardwaremanagement: HW-                                       |
| 001020020 | 5000050  | 5000057     | Jd    | Nem   | PC         | INCIT  | Nem                  | INEITI | 500       | U         | Modul 26 defekt o. nicht vorhanden                                   |
| 601020027 | 5000058  | 5000059     | Ja    | Nein  | Ja         | Nein   | Nein                 | Nein   | 300       | 0         | Modul 27 defekt o. nicht vorhanden                                   |
| 601020028 | 5000060  | 5000061     | Ja    | Nein  | Ja         | Nein   | Nein                 | Nein   | 300       | 0         | Fehler Hardwaremanagement: HW-<br>Modul 28 defekt o. nicht vorhanden |
| 601020029 | 5000062  | 5000063     | Ja    | Nein  | Ja         | Nein   | Nein                 | Nein   | 300       | 0         | Fehler Hardwaremanagement: HW-                                       |
| 601020030 | 5000064  | 5000065     | la    | Nein  | la         | Nein   | Nein                 | Nein   | 300       | 0         | Fehler Hardwaremanagement: HW-                                       |
| 001020030 | 500004   | 5000005     | 50    | Nem   | 30         |        | Nem                  | Nem    | 500       | 0         | Modul 30 defekt o. nicht vorhanden<br>Fehler Hardwaremanagement: HW- |
| 601020031 | 5000066  | 5000067     | Ja    | Nein  | Ja         | Nein   | Nein                 | Nein   | 300       | 0         | Modul 31 defekt o. nicht vorhanden                                   |
| 601020032 | 5000068  | 5000069     | Ja    | Nein  | Ja         | Nein   | Nein                 | Nein   | 300       | 0         | Fehler Hardwaremanagement: HW-<br>Modul 32 defekt o. nicht vorhanden |
| 601020033 | 5000070  | 5000071     | Ja    | Nein  | Ja         | Nein   | Nein                 | Nein   | 300       | 0         | Fehler Hardwaremanagement: HW-<br>Modul 33 defekt o. nicht vorhanden |
| 601020034 | 5000072  | 5000073     | Ja    | Nein  | Ja         | Nein   | Nein                 | Nein   | 300       | 0         | Fehler Hardwaremanagement: HW-                                       |
| 601020025 | E000074  | E00007E     | 12    | Noin  | 12         | Noin   | Noin                 | Noin   | 200       | 0         | Fehler Hardwaremanagement: HW-                                       |
| 001020055 | 5000074  | 5000075     | Jd    | Nelli | PC         | Nelli  | Nem                  | INCIT  | 500       | U         | Modul 35 defekt o. nicht vorhanden                                   |
| 601020036 | 5000076  | 5000077     | Ja    | Nein  | Ja         | Nein   | Nein                 | Nein   | 300       | 0         | Modul 36 defekt o. nicht vorhanden                                   |
| 601020037 | 5000078  | 5000079     | Ja    | Nein  | Ja         | Nein   | Nein                 | Nein   | 300       | 0         | Fehler Hardwaremanagement: HW-<br>Modul 37 defekt o. nicht vorhanden |
| 601020038 | 5000080  | 5000081     | Ja    | Nein  | Ja         | Nein   | Nein                 | Nein   | 300       | 0         | Fehler Hardwaremanagement: HW-                                       |
| 601020039 | 5000082  | 5000083     | la    | Nein  | la         | Nein   | Nein                 | Nein   | 300       | 0         | Fehler Hardwaremanagement: HW-                                       |
|           | F00002   |             |       |       |            |        |                      |        |           |           | Modul 39 defekt o. nicht vorhanden<br>Fehler Hardwaremanagement: HW- |
| 601020040 | 5000084  | 5000085     | Ja    | Nein  | Ja         | Nein   | Nein                 | Nein   | 300       | U         | Modul 40 defekt o. nicht vorhanden                                   |
| 601020041 | 5000086  | 5000087     | Ja    | Nein  | Ja         | Nein   | Nein                 | Nein   | 300       | 0         | Modul 41 defekt o. nicht vorhanden                                   |
| 601020042 | 5000088  | 5000089     | Ja    | Nein  | Ja         | Nein   | Nein                 | Nein   | 300       | 0         | Fehler Hardwaremanagement: HW-                                       |

| Alarm-Nr  | Nummer B | etriebslog* | Aktiv |       |            |        | Vorein-<br>stellung. |              |                   |                   | Bedeutung                                                            |
|-----------|----------|-------------|-------|-------|------------|--------|----------------------|--------------|-------------------|-------------------|----------------------------------------------------------------------|
|           | kommt    | geht        |       | Email | Auto. rück | Warng. | Unter-<br>drücken    | Ver-<br>zög. | Zeit<br>rücks.[s] | Zeit<br>Verzög[s] |                                                                      |
|           |          |             |       |       |            |        |                      |              |                   |                   | Modul 42 defekt o. nicht vorhanden                                   |
| 601020043 | 5000090  | 5000091     | Ja    | Nein  | Ja         | Nein   | Nein                 | Nein         | 300               | 0                 | Fehler Hardwaremanagement: HW-<br>Modul 43 defekt o. nicht vorhanden |
| 601020044 | 5000092  | 5000093     | Ja    | Nein  | Ja         | Nein   | Nein                 | Nein         | 300               | 0                 | Fehler Hardwaremanagement: HW-<br>Modul 44 defekt o. nicht vorhanden |
| 601020045 | 5000094  | 5000095     | Ja    | Nein  | Ja         | Nein   | Nein                 | Nein         | 300               | 0                 | Fehler Hardwaremanagement: HW-<br>Modul 45 defekt o. nicht vorhanden |
| 601020046 | 5000096  | 5000097     | Ja    | Nein  | Ja         | Nein   | Nein                 | Nein         | 300               | 0                 | Fehler Hardwaremanagement: HW-<br>Modul 46 defekt o. nicht vorhanden |
| 601020047 | 5000098  | 5000099     | Ja    | Nein  | Ja         | Nein   | Nein                 | Nein         | 300               | 0                 | Fehler Hardwaremanagement: HW-<br>Modul 47 defekt o. nicht vorhanden |
| 601020048 | 5000100  | 5000101     | Ja    | Nein  | Ja         | Nein   | Nein                 | Nein         | 300               | 0                 | Fehler Hardwaremanagement: HW-<br>Modul 48 defekt o. nicht vorhanden |
| 601020049 | 5000102  | 5000103     | Ja    | Nein  | Ja         | Nein   | Nein                 | Nein         | 300               | 0                 | Fehler Hardwaremanagement: HW-<br>Modul 49 defekt o. nicht vorhanden |
| 601020050 | 5000104  | 5000105     | Ja    | Nein  | Ja         | Nein   | Nein                 | Nein         | 300               | 0                 | Fehler Hardwaremanagement: HW-<br>Modul 50 defekt o. nicht vorhanden |
| 601020051 | 5000106  | 5000107     | Ja    | Nein  | Ja         | Nein   | Nein                 | Nein         | 300               | 0                 | Fehler Hardwaremanagement: HW-<br>Modul 51 defekt o. nicht vorhanden |
| 601020052 | 5000108  | 5000109     | Ja    | Nein  | Ja         | Nein   | Nein                 | Nein         | 300               | 0                 | Fehler Hardwaremanagement: HW-<br>Modul 52 defekt o. nicht vorhanden |
| 601020053 | 5000110  | 5000111     | Ja    | Nein  | Ja         | Nein   | Nein                 | Nein         | 300               | 0                 | Fehler Hardwaremanagement: HW-<br>Modul 53 defekt o. nicht vorhanden |
| 601020054 | 5000112  | 5000113     | Ja    | Nein  | Ja         | Nein   | Nein                 | Nein         | 300               | 0                 | Fehler Hardwaremanagement: HW-<br>Modul 54 defekt o. nicht vorhanden |
| 601020055 | 5000114  | 5000115     | Ja    | Nein  | Ja         | Nein   | Nein                 | Nein         | 300               | 0                 | Fehler Hardwaremanagement: HW-<br>Modul 55 defekt o. nicht vorhanden |
| 601020056 | 5000116  | 5000117     | Ja    | Nein  | Ja         | Nein   | Nein                 | Nein         | 300               | 0                 | Fehler Hardwaremanagement: HW-<br>Modul 56 defekt o. nicht vorhanden |
| 601020057 | 5000118  | 5000119     | Ja    | Nein  | Ja         | Nein   | Nein                 | Nein         | 300               | 0                 | Fehler Hardwaremanagement: HW-<br>Modul 57 defekt o. nicht vorhanden |
| 601020058 | 5000120  | 5000121     | Ja    | Nein  | Ja         | Nein   | Nein                 | Nein         | 300               | 0                 | Fehler Hardwaremanagement: HW-<br>Modul 58 defekt o. nicht vorhanden |
| 601020059 | 5000122  | 5000123     | Ja    | Nein  | Ja         | Nein   | Nein                 | Nein         | 300               | 0                 | Fehler Hardwaremanagement: HW-<br>Modul 59 defekt o. nicht vorhanden |
| 601020060 | 5000124  | 5000125     | Ja    | Nein  | Ja         | Nein   | Nein                 | Nein         | 300               | 0                 | Fehler Hardwaremanagement: HW-<br>Modul 60 defekt o. nicht vorhanden |
| 601020061 | 5000126  | 5000127     | Ja    | Nein  | Ja         | Nein   | Nein                 | Nein         | 300               | 0                 | Fehler Hardwaremanagement: HW-<br>Modul 61 defekt o. nicht vorhanden |
| 601020062 | 5000128  | 5000129     | Ja    | Nein  | Ja         | Nein   | Nein                 | Nein         | 300               | 0                 | Fehler Hardwaremanagement: HW-<br>Modul 62 defekt o. nicht vorhanden |
| 601020063 | 5000130  | 5000131     | Ja    | Nein  | Ja         | Nein   | Nein                 | Nein         | 300               | 0                 | Fehler Hardwaremanagement: HW-<br>Modul 63 defekt o. nicht vorhanden |
| 601020064 | 5000132  | 5000133     | Ja    | Nein  | Ja         | Nein   | Nein                 | Nein         | 300               | 0                 | Fehler Hardwaremanagement: HW-                                       |
| 601020065 | 5000134  | 5000135     | Ja    | Nein  | Ja         | Nein   | Nein                 | Nein         | 300               | 0                 | Fehler Hardwaremanagement: HW-                                       |
| 601020066 | 5000136  | 5000137     | Ja    | Nein  | Ja         | Nein   | Nein                 | Nein         | 300               | 0                 | Fehler Hardwaremanagement: HW-                                       |
| 601020067 | 5000138  | 5000139     | Ja    | Nein  | Ja         | Nein   | Nein                 | Nein         | 300               | 0                 | Fehler Hardwaremanagement: HW-                                       |
| 601020068 | 5000140  | 5000141     | Ja    | Nein  | Ja         | Nein   | Nein                 | Nein         | 300               | 0                 | Fehler Hardwaremanagement: HW-                                       |
| 601020069 | 5000142  | 5000143     | Ja    | Nein  | Ja         | Nein   | Nein                 | Nein         | 300               | 0                 | Fehler Hardwaremanagement: HW-                                       |
| 601020070 | 5000144  | 5000145     | Ja    | Nein  | Ja         | Nein   | Nein                 | Nein         | 300               | 0                 | Fehler Hardwaremanagement: HW-                                       |
| 601020071 | 5000146  | 5000147     | Ja    | Nein  | Ja         | Nein   | Nein                 | Nein         | 300               | 0                 | Fehler Hardwaremanagement: HW-                                       |
| 601020072 | 5000148  | 5000149     | Ja    | Nein  | Ja         | Nein   | Nein                 | Nein         | 300               | 0                 | Fehler Hardwaremanagement: HW-                                       |
| 601020073 | 5000150  | 5000151     | Ja    | Nein  | Ja         | Nein   | Nein                 | Nein         | 300               | 0                 | Fehler Hardwaremanagement: HW-                                       |
| 601020074 | 5000152  | 5000153     | Ja    | Nein  | Ja         | Nein   | Nein                 | Nein         | 300               | 0                 | Fehler Hardwaremanagement: HW-<br>Modul 74 defekt o. nicht vorhanden |

| Alarm-Nr  | Nummer B | etriebslog* | Aktiv |       |            |        | Vorein-<br>stellung. |        |           |           | Bedeutung                                                             |
|-----------|----------|-------------|-------|-------|------------|--------|----------------------|--------|-----------|-----------|-----------------------------------------------------------------------|
|           |          |             |       |       |            |        | Unter-               | Ver-   | 7eit      | 7eit      |                                                                       |
|           | kommt    | geht        |       | Email | Auto. rück | Warng. | drücken              | zög.   | rücks.[s] | Verzög[s] |                                                                       |
| 601020075 | 5000154  | 5000155     | Ja    | Nein  | Ja         | Nein   | Nein                 | Nein   | 300       | 0         | Fehler Hardwaremanagement: HW-<br>Modul 75 defekt o. nicht vorhanden  |
| 601020076 | 5000156  | 5000157     | Ja    | Nein  | Ja         | Nein   | Nein                 | Nein   | 300       | 0         | Fehler Hardwaremanagement: HW-                                        |
| 601020077 | 5000158  | 5000159     | la    | Nein  | la         | Nein   | Nein                 | Nein   | 300       | 0         | Fehler Hardwaremanagement: HW-                                        |
| 001020077 | 5000150  | 5000155     | 30    | Nem   | 30         | Nem    | Nem                  | Nem    | 500       | 0         | Modul 77 defekt o. nicht vorhanden<br>Fehler Hardwaremanagement: HW-  |
| 601020078 | 5000160  | 5000161     | Ja    | Nein  | Ja         | Nein   | Nein                 | Nein   | 300       | 0         | Modul 78 defekt o. nicht vorhanden                                    |
| 601020079 | 5000162  | 5000163     | Ja    | Nein  | Ja         | Nein   | Nein                 | Nein   | 300       | 0         | Fehler Hardwaremanagement: HW-<br>Modul 79 defekt o. nicht vorhanden  |
| 601020080 | 5000164  | 5000165     | Ja    | Nein  | Ja         | Nein   | Nein                 | Nein   | 300       | 0         | Fehler Hardwaremanagement: HW-<br>Modul 80 defekt o. nicht vorhanden  |
| 601020081 | 5000166  | 5000167     | Ja    | Nein  | Ja         | Nein   | Nein                 | Nein   | 300       | 0         | Fehler Hardwaremanagement: HW-                                        |
| 601020092 | E000169  | 5000160     | 12    | Noin  | 12         | Noin   | Noin                 | Noin   | 200       | 0         | Fehler Hardwaremanagement: HW-                                        |
| 001020082 | 5000108  | 5000109     | Jd    | Nem   | Ja         | INCIT  | Nem                  | INEITI | 500       | U         | Modul 82 defekt o. nicht vorhanden                                    |
| 601020083 | 5000170  | 5000171     | Ja    | Nein  | Ja         | Nein   | Nein                 | Nein   | 300       | 0         | Modul 83 defekt o. nicht vorhanden                                    |
| 601020084 | 5000172  | 5000173     | Ja    | Nein  | Ja         | Nein   | Nein                 | Nein   | 300       | 0         | Fehler Hardwaremanagement: HW-<br>Modul 84 defekt o. nicht vorhanden  |
| 601020085 | 5000174  | 5000175     | Ja    | Nein  | Ja         | Nein   | Nein                 | Nein   | 300       | 0         | Fehler Hardwaremanagement: HW-                                        |
| 601020086 | E000176  | E000177     | 12    | Noin  | 12         | Noin   | Noin                 | Noin   | 200       | 0         | Fehler Hardwaremanagement: HW-                                        |
| 001020080 | 5000170  | 5000177     | Jd    | Nem   | Ja         | INCIT  | Nem                  | INEITI | 500       | U         | Modul 86 defekt o. nicht vorhanden                                    |
| 601020087 | 5000178  | 5000179     | Ja    | Nein  | Ja         | Nein   | Nein                 | Nein   | 300       | 0         | Modul 87 defekt o. nicht vorhanden                                    |
| 601020088 | 5000180  | 5000181     | Ja    | Nein  | Ja         | Nein   | Nein                 | Nein   | 300       | 0         | Fehler Hardwaremanagement: HW-<br>Modul 88 defekt o. nicht vorhanden  |
| 601020089 | 5000182  | 5000183     | Ja    | Nein  | Ja         | Nein   | Nein                 | Nein   | 300       | 0         | Fehler Hardwaremanagement: HW-                                        |
| 601020090 | 5000184  | 5000185     | la    | Nein  | la         | Nein   | Nein                 | Nein   | 300       | 0         | Fehler Hardwaremanagement: HW-                                        |
| 001020030 | 5000104  | 5000105     | 50    | Nem   | 30         | Nem    | Nem                  | Nem    | 500       | 0         | Modul 90 defekt o. nicht vorhanden<br>Fehler Hardwaremanagement: HW-  |
| 601020091 | 5000186  | 5000187     | Ja    | Nein  | Ja         | Nein   | Nein                 | Nein   | 300       | 0         | Modul 91 defekt o. nicht vorhanden                                    |
| 601020092 | 5000188  | 5000189     | Ja    | Nein  | Ja         | Nein   | Nein                 | Nein   | 300       | 0         | Fehler Hardwaremanagement: HW-<br>Modul 92 defekt o. nicht vorhanden  |
| 601020093 | 5000190  | 5000191     | Ja    | Nein  | Ja         | Nein   | Nein                 | Nein   | 300       | 0         | Fehler Hardwaremanagement: HW-                                        |
| 601020094 | 5000192  | 5000193     | la    | Nein  | la         | Nein   | Nein                 | Nein   | 300       | 0         | Fehler Hardwaremanagement: HW-                                        |
| 001020034 | 5000152  | 5000155     | 50    | Nem   | 30         | Nem    | Nem                  | Nem    | 500       | 0         | Modul 94 defekt o. nicht vorhanden<br>Fehler Hardwaremanagement: HW-  |
| 601020095 | 5000194  | 5000195     | Ja    | Nein  | Ja         | Nein   | Nein                 | Nein   | 300       | 0         | Modul 95 defekt o. nicht vorhanden                                    |
| 601020096 | 5000196  | 5000197     | Ja    | Nein  | Ja         | Nein   | Nein                 | Nein   | 300       | 0         | Fehler Hardwaremanagement: HW-<br>Modul 96 defekt o. nicht vorhanden  |
| 601020097 | 5000198  | 5000199     | Ja    | Nein  | Ja         | Nein   | Nein                 | Nein   | 300       | 0         | Fehler Hardwaremanagement: HW-                                        |
| 601020098 | 5000200  | 5000201     | Ja    | Nein  | Ja         | Nein   | Nein                 | Nein   | 300       | 0         | Fehler Hardwaremanagement: HW-                                        |
| 601020000 | 5000202  | 5000202     | 10    | Naia  | 1.         | Naia   | Naia                 | Naia   | 200       | 0         | Fehler Hardwaremanagement: HW-                                        |
| 601020099 | 5000202  | 5000203     | 19    | Nein  | 19         | Nein   | Nein                 | Nein   | 300       | U         | Modul 99 defekt o. nicht vorhanden                                    |
| 601020100 | 5000204  | 5000205     | Ja    | Nein  | Ja         | Nein   | Nein                 | Nein   | 300       | 0         | Modul 100 defekt o. nicht vorhanden                                   |
| 601020101 | 5000206  | 5000207     | Ja    | Nein  | Ja         | Nein   | Nein                 | Nein   | 300       | 0         | Fehler Hardwaremanagement: HW-<br>Modul 101 defekt o. nicht vorhanden |
| 601020102 | 5000208  | 5000209     | Ja    | Nein  | Ja         | Nein   | Nein                 | Nein   | 300       | 0         | Fehler Hardwaremanagement: HW-                                        |
| 601020103 | 5000210  | 5000211     | دا    | Nein  | 2          | Nein   | Nein                 | Nein   | 300       | 0         | Fehler Hardwaremanagement: HW-                                        |
| 001020103 | 5000210  | 5000211     | 10    | Nem   | 10         | INCIT  | Nelli                | INCIT  | 500       | 0         | Modul 103 defekt o. nicht vorhanden                                   |
| 601020104 | 5000212  | 5000213     | Ja    | Nein  | Ja         | Nein   | Nein                 | Nein   | 300       | 0         | Modul 104 defekt o. nicht vorhanden                                   |
| 601020105 | 5000214  | 5000215     | Ja    | Nein  | Ja         | Nein   | Nein                 | Nein   | 300       | 0         | Fehler Hardwaremanagement: HW-<br>Modul 105 defekt o. nicht vorhanden |
| 601020106 | 5000216  | 5000217     | Ja    | Nein  | Ja         | Nein   | Nein                 | Nein   | 300       | 0         | Fehler Hardwaremanagement: HW-                                        |
| 601020107 | 5000218  | 5000219     | Ja    | Nein  | Ja         | Nein   | Nein                 | Nein   | 300       | 0         | Fehler Hardwaremanagement: HW-                                        |

| Alarm-Nr  | Nummer B | etriebslog* | Aktiv |        |            |        | Vorein-<br>stellung. |      |                   |           | Bedeutung                                                             |
|-----------|----------|-------------|-------|--------|------------|--------|----------------------|------|-------------------|-----------|-----------------------------------------------------------------------|
|           | kommt    | øeht        |       | Fmail  | Auto rück  | Warng  | Unter-<br>drücken    | Ver- | Zeit<br>rücks [s] | Zeit      |                                                                       |
|           | Komme    | gent        |       | Lindii | Auto. Tuck | wurng. | urucken              | 205. | 10003.[5]         | VC1206[3] | Modul 107 defekt o. nicht vorhanden                                   |
| 601020108 | 5000220  | 5000221     | Ja    | Nein   | Ja         | Nein   | Nein                 | Nein | 300               | 0         | Fehler Hardwaremanagement: HW-<br>Modul 108 defekt o. nicht vorhanden |
| 601020109 | 5000222  | 5000223     | Ja    | Nein   | Ja         | Nein   | Nein                 | Nein | 300               | 0         | Fehler Hardwaremanagement: HW-<br>Modul 109 defekt o. nicht vorhanden |
| 601020110 | 5000224  | 5000225     | Ja    | Nein   | Ja         | Nein   | Nein                 | Nein | 300               | 0         | Fehler Hardwaremanagement: HW-<br>Modul 110 defekt o. nicht vorhanden |
| 601020111 | 5000226  | 5000227     | Ja    | Nein   | Ja         | Nein   | Nein                 | Nein | 300               | 0         | Fehler Hardwaremanagement: HW-<br>Modul 111 defekt o. nicht vorhanden |
| 601020112 | 5000228  | 5000229     | Ja    | Nein   | Ja         | Nein   | Nein                 | Nein | 300               | 0         | Fehler Hardwaremanagement: HW-<br>Modul 112 defekt o. nicht vorhanden |
| 601020113 | 5000230  | 5000231     | Ja    | Nein   | Ja         | Nein   | Nein                 | Nein | 300               | 0         | Fehler Hardwaremanagement: HW-<br>Modul 113 defekt o. nicht vorhanden |
| 601020114 | 5000232  | 5000233     | Ja    | Nein   | Ja         | Nein   | Nein                 | Nein | 300               | 0         | Fehler Hardwaremanagement: HW-<br>Modul 114 defekt o. nicht vorhanden |
| 601020115 | 5000234  | 5000235     | Ja    | Nein   | Ja         | Nein   | Nein                 | Nein | 300               | 0         | Fehler Hardwaremanagement: HW-<br>Modul 115 defekt o. nicht vorhanden |
| 601020116 | 5000236  | 5000237     | Ja    | Nein   | Ja         | Nein   | Nein                 | Nein | 300               | 0         | Fehler Hardwaremanagement: HW-<br>Modul 116 defekt o. nicht vorhanden |
| 601020117 | 5000238  | 5000239     | Ja    | Nein   | Ja         | Nein   | Nein                 | Nein | 300               | 0         | Fehler Hardwaremanagement: HW-<br>Modul 117 defekt o. nicht vorhanden |
| 601020118 | 5000240  | 5000241     | Ja    | Nein   | Ja         | Nein   | Nein                 | Nein | 300               | 0         | Fehler Hardwaremanagement: HW-<br>Modul 118 defekt o. nicht vorhanden |
| 601020119 | 5000242  | 5000243     | Ja    | Nein   | Ja         | Nein   | Nein                 | Nein | 300               | 0         | Fehler Hardwaremanagement: HW-<br>Modul 119 defekt o. nicht vorhanden |
| 601020120 | 5000244  | 5000245     | Ja    | Nein   | Ja         | Nein   | Nein                 | Nein | 300               | 0         | Fehler Hardwaremanagement: HW-<br>Modul 120 defekt o. nicht vorhanden |
| 601020121 | 5000246  | 5000247     | Ja    | Nein   | Ja         | Nein   | Nein                 | Nein | 300               | 0         | Fehler Hardwaremanagement: HW-<br>Modul 121 defekt o. nicht vorhanden |
| 601020122 | 5000248  | 5000249     | Ja    | Nein   | Ja         | Nein   | Nein                 | Nein | 300               | 0         | Fehler Hardwaremanagement: HW-<br>Modul 122 defekt o. nicht vorhanden |
| 601020123 | 5000250  | 5000251     | Ja    | Nein   | Ja         | Nein   | Nein                 | Nein | 300               | 0         | Fehler Hardwaremanagement: HW-<br>Modul 123 defekt o. nicht vorhanden |
| 601020124 | 5000252  | 5000253     | Ja    | Nein   | Ja         | Nein   | Nein                 | Nein | 300               | 0         | Fehler Hardwaremanagement: HW-<br>Modul 124 defekt o. nicht vorhanden |
| 601020125 | 5000254  | 5000255     | Ja    | Nein   | Ja         | Nein   | Nein                 | Nein | 300               | 0         | Fehler Hardwaremanagement: HW-<br>Modul 125 defekt o. nicht vorhanden |
| 601020126 | 5000256  | 5000257     | Ja    | Nein   | Ja         | Nein   | Nein                 | Nein | 300               | 0         | Fehler Hardwaremanagement: HW-<br>Modul 126 defekt o. nicht vorhanden |
| 601020127 | 5000258  | 5000259     | Ja    | Nein   | Ja         | Nein   | Nein                 | Nein | 300               | 0         | Fehler Hardwaremanagement: HW-<br>Modul 127 defekt o. nicht vorhanden |
| 601020128 | 5000260  | 5000261     | Ja    | Nein   | Ja         | Nein   | Nein                 | Nein | 300               | 0         | Fehler Hardwaremanagement: HW-<br>Modul 128 defekt o. nicht vorhanden |
| 601020129 | 5000262  | 5000263     | Ja    | Nein   | Ja         | Nein   | Nein                 | Nein | 300               | 0         | Fehler Hardwaremanagement: HW-<br>Modul 129 defekt o. nicht vorhanden |
| 601020130 | 5000264  | 5000265     | Ja    | Nein   | Ja         | Nein   | Nein                 | Nein | 300               | 0         | Fehler Hardwaremanagement: HW-<br>Modul 130 defekt o. nicht vorhanden |
| 601020131 | 5000266  | 5000267     | Ja    | Nein   | Ja         | Nein   | Nein                 | Nein | 300               | 0         | Fehler Hardwaremanagement: HW-<br>Modul 131 defekt o. nicht vorhanden |
| 601020132 | 5000268  | 5000269     | Ja    | Nein   | Ja         | Nein   | Nein                 | Nein | 300               | 0         | Fehler Hardwaremanagement: HW-<br>Modul 132 defekt o. nicht vorhanden |
| 601020133 | 5000270  | 5000271     | Ja    | Nein   | Ja         | Nein   | Nein                 | Nein | 300               | 0         | Fehler Hardwaremanagement: HW-<br>Modul 133 defekt o. nicht vorhanden |
| 601020134 | 5000272  | 5000273     | Ja    | Nein   | Ja         | Nein   | Nein                 | Nein | 300               | 0         | Fehler Hardwaremanagement: HW-<br>Modul 134 defekt o. nicht vorhanden |
| 601020135 | 5000274  | 5000275     | Ja    | Nein   | Ja         | Nein   | Nein                 | Nein | 300               | 0         | Fehler Hardwaremanagement: HW-<br>Modul 135 defekt o. nicht vorhanden |
| 601020136 | 5000276  | 5000277     | Ja    | Nein   | Ja         | Nein   | Nein                 | Nein | 300               | 0         | Fehler Hardwaremanagement: HW-<br>Modul 136 defekt o. nicht vorhanden |
| 601020137 | 5000278  | 5000279     | Ja    | Nein   | Ja         | Nein   | Nein                 | Nein | 300               | 0         | Fehler Hardwaremanagement: HW-<br>Modul 137 defekt o. nicht vorhanden |
| 601020138 | 5000280  | 5000281     | Ja    | Nein   | Ja         | Nein   | Nein                 | Nein | 300               | 0         | Fehler Hardwaremanagement: HW-<br>Modul 138 defekt o. nicht vorhanden |
| 601020139 | 5000282  | 5000283     | Ja    | Nein   | Ja         | Nein   | Nein                 | Nein | 300               | 0         | Fehler Hardwaremanagement: HW-<br>Modul 139 defekt o. nicht vorhanden |

| Alarm-Nr  | Nummer B | etriebslog* | Aktiv |       |            |        | Vorein-           |              |                   |                   | Bedeutung                                                             |
|-----------|----------|-------------|-------|-------|------------|--------|-------------------|--------------|-------------------|-------------------|-----------------------------------------------------------------------|
|           |          |             |       |       |            |        | stenung.          |              |                   |                   |                                                                       |
|           | kommt    | geht        |       | Email | Auto. rück | Warng. | Unter-<br>drücken | Ver-<br>zög. | Zeit<br>rücks.[s] | Zeit<br>Verzög[s] |                                                                       |
| 601020140 | 5000284  | 5000285     | Ja    | Nein  | Ja         | Nein   | Nein              | Nein         | 300               | 0                 | Fehler Hardwaremanagement: HW-<br>Modul 140 defekt o. nicht vorbanden |
| 601020141 | 5000286  | 5000287     | Ja    | Nein  | Ja         | Nein   | Nein              | Nein         | 300               | 0                 | Fehler Hardwaremanagement: HW-<br>Modul 141 defekt o. nicht vorhanden |
| 601020142 | 5000288  | 5000289     | Ja    | Nein  | Ja         | Nein   | Nein              | Nein         | 300               | 0                 | Fehler Hardwaremanagement: HW-<br>Modul 142 defekt o. nicht vorhanden |
| 601020143 | 5000290  | 5000291     | Ja    | Nein  | Ja         | Nein   | Nein              | Nein         | 300               | 0                 | Fehler Hardwaremanagement: HW-<br>Modul 143 defekt o. nicht vorhanden |
| 601020144 | 5000292  | 5000293     | Ja    | Nein  | Ja         | Nein   | Nein              | Nein         | 300               | 0                 | Fehler Hardwaremanagement: HW-<br>Modul 144 defekt o. nicht vorhanden |
| 601020145 | 5000294  | 5000295     | Ja    | Nein  | Ja         | Nein   | Nein              | Nein         | 300               | 0                 | Fehler Hardwaremanagement: HW-<br>Modul 145 defekt o. nicht vorhanden |
| 601020146 | 5000296  | 5000297     | Ja    | Nein  | Ja         | Nein   | Nein              | Nein         | 300               | 0                 | Fehler Hardwaremanagement: HW-<br>Modul 146 defekt o. nicht vorhanden |
| 601020147 | 5000298  | 5000299     | Ja    | Nein  | Ja         | Nein   | Nein              | Nein         | 300               | 0                 | Fehler Hardwaremanagement: HW-<br>Modul 147 defekt o. nicht vorhanden |
| 601020148 | 5000300  | 5000301     | Ja    | Nein  | Ja         | Nein   | Nein              | Nein         | 300               | 0                 | Fehler Hardwaremanagement: HW-<br>Modul 148 defekt o. nicht vorhanden |
| 601020149 | 5000302  | 5000303     | Ja    | Nein  | Ja         | Nein   | Nein              | Nein         | 300               | 0                 | Fehler Hardwaremanagement: HW-<br>Modul 149 defekt o. nicht vorhanden |
| 601020150 | 5000304  | 5000305     | Ja    | Nein  | Ja         | Nein   | Nein              | Nein         | 300               | 0                 | Fehler Hardwaremanagement: HW-<br>Modul 150 defekt o. nicht vorhanden |
| 601030001 | 5000306  | 5000307     | Ja    | Nein  | Ja         | Nein   | Nein              | Ja           | 300               | 60                | Fehler Hardwaremanagement:<br>Digitaler Eingang 1 fehlerhaft          |
| 601030002 | 5000308  | 5000309     | Ja    | Nein  | Ja         | Nein   | Nein              | Ja           | 300               | 60                | Fehler Hardwaremanagement:<br>Digitaler Eingang 2 fehlerhaft          |
| 601030003 | 5000310  | 5000311     | Ja    | Nein  | Ja         | Nein   | Nein              | Ja           | 300               | 60                | Fehler Hardwaremanagement:<br>Digitaler Eingang 3 fehlerhaft          |
| 601030004 | 5000312  | 5000313     | Ja    | Nein  | Ja         | Nein   | Nein              | Ja           | 300               | 60                | Fehler Hardwaremanagement:<br>Digitaler Eingang 4 fehlerhaft          |
| 601030005 | 5000314  | 5000315     | Ja    | Nein  | Ja         | Nein   | Nein              | Ja           | 300               | 60                | Fehler Hardwaremanagement:<br>Digitaler Eingang 5 fehlerhaft          |
| 601030006 | 5000316  | 5000317     | Ja    | Nein  | Ja         | Nein   | Nein              | Ja           | 300               | 60                | Fehler Hardwaremanagement:<br>Digitaler Eingang 6 fehlerhaft          |
| 601030007 | 5000318  | 5000319     | Ja    | Nein  | Ja         | Nein   | Nein              | Ja           | 300               | 60                | Fehler Hardwaremanagement:<br>Digitaler Eingang 7 fehlerhaft          |
| 601030008 | 5000320  | 5000321     | Ja    | Nein  | Ja         | Nein   | Nein              | Ja           | 300               | 60                | Fehler Hardwaremanagement:<br>Digitaler Eingang 8 fehlerhaft          |
| 601030009 | 5000322  | 5000323     | Ja    | Nein  | Ja         | Nein   | Nein              | Ja           | 300               | 60                | Fehler Hardwaremanagement:<br>Digitaler Eingang 9 fehlerhaft          |
| 601030010 | 5000324  | 5000325     | Ja    | Nein  | Ja         | Nein   | Nein              | Ja           | 300               | 60                | Fehler Hardwaremanagement:<br>Digitaler Eingang 10 fehlerhaft         |
| 601030011 | 5000326  | 5000327     | Ja    | Nein  | Ja         | Nein   | Nein              | Ja           | 300               | 60                | Fehler Hardwaremanagement:<br>Digitaler Eingang 11 fehlerhaft         |
| 601030012 | 5000328  | 5000329     | Ja    | Nein  | Ja         | Nein   | Nein              | Ja           | 300               | 60                | Fehler Hardwaremanagement:<br>Digitaler Eingang 12 fehlerhaft         |
| 601030013 | 5000330  | 5000331     | Ja    | Nein  | Ja         | Nein   | Nein              | Ja           | 300               | 60                | Fehler Hardwaremanagement:<br>Digitaler Eingang 13 fehlerhaft         |
| 601030014 | 5000332  | 5000333     | Ja    | Nein  | Ja         | Nein   | Nein              | Ja           | 300               | 60                | Fehler Hardwaremanagement:<br>Digitaler Eingang 14 fehlerhaft         |
| 601030015 | 5000334  | 5000335     | Ja    | Nein  | Ja         | Nein   | Nein              | Ja           | 300               | 60                | Fehler Hardwaremanagement:<br>Digitaler Eingang 15 fehlerhaft         |
| 601030016 | 5000336  | 5000337     | Ja    | Nein  | Ja         | Nein   | Nein              | Ja           | 300               | 60                | Fehler Hardwaremanagement:<br>Digitaler Eingang 16 fehlerhaft         |
| 601030017 | 5000338  | 5000339     | Ja    | Nein  | Ja         | Nein   | Nein              | Ja           | 300               | 60                | Fehler Hardwaremanagement:<br>Digitaler Eingang 17 fehlerhaft         |
| 601030018 | 5000340  | 5000341     | Ja    | Nein  | Ja         | Nein   | Nein              | Ja           | 300               | 60                | Fehler Hardwaremanagement:<br>Digitaler Eingang 18 fehlerhaft         |
| 601030019 | 5000342  | 5000343     | Ja    | Nein  | Ja         | Nein   | Nein              | Ja           | 300               | 60                | Fehler Hardwaremanagement:<br>Digitaler Eingang 19 fehlerhaft         |
| 601030020 | 5000344  | 5000345     | Ja    | Nein  | Ja         | Nein   | Nein              | Ja           | 300               | 60                | Fehler Hardwaremanagement:<br>Digitaler Eingang 20 fehlerhaft         |
| 601030021 | 5000346  | 5000347     | Ja    | Nein  | Ja         | Nein   | Nein              | Ja           | 300               | 60                | Fehler Hardwaremanagement:<br>Digitaler Eingang 21 fehlerhaft         |
| 601030022 | 5000348  | 5000349     | la    | Nein  | la         | Nein   | Nein              | la           | 300               | 60                | Fehler Hardwaremanagement:                                            |

| Alarm-Nr  | Nummer B | etriebslog* | Aktiv |       |            |        | Vorein-<br>stellung. |              |                   |                   | Bedeutung                                                     |
|-----------|----------|-------------|-------|-------|------------|--------|----------------------|--------------|-------------------|-------------------|---------------------------------------------------------------|
|           | kommt    | geht        |       | Email | Auto. rück | Warng. | Unter-<br>drücken    | Ver-<br>zög. | Zeit<br>rücks.[s] | Zeit<br>Verzög[s] |                                                               |
|           |          |             |       |       |            |        |                      |              |                   |                   | Digitaler Eingang 22 fehlerhaft                               |
| 601030023 | 5000350  | 5000351     | Ja    | Nein  | Ja         | Nein   | Nein                 | Ja           | 300               | 60                | Fehler Hardwaremanagement:<br>Digitaler Eingang 23 fehlerhaft |
| 601030024 | 5000352  | 5000353     | Ja    | Nein  | Ja         | Nein   | Nein                 | Ja           | 300               | 60                | Fehler Hardwaremanagement:<br>Digitaler Eingang 24 fehlerhaft |
| 601030025 | 5000354  | 5000355     | Ja    | Nein  | Ja         | Nein   | Nein                 | Ja           | 300               | 60                | Fehler Hardwaremanagement:<br>Digitaler Eingang 25 fehlerhaft |
| 601030026 | 5000356  | 5000357     | Ja    | Nein  | Ja         | Nein   | Nein                 | Ja           | 300               | 60                | Fehler Hardwaremanagement:<br>Digitaler Eingang 26 fehlerhaft |
| 601030027 | 5000358  | 5000359     | Ja    | Nein  | Ja         | Nein   | Nein                 | Ja           | 300               | 60                | Fehler Hardwaremanagement:<br>Digitaler Eingang 27 fehlerhaft |
| 601030028 | 5000360  | 5000361     | Ja    | Nein  | Ja         | Nein   | Nein                 | Ja           | 300               | 60                | Fehler Hardwaremanagement:<br>Digitaler Eingang 28 fehlerhaft |
| 601030029 | 5000362  | 5000363     | Ja    | Nein  | Ja         | Nein   | Nein                 | Ja           | 300               | 60                | Fehler Hardwaremanagement:<br>Digitaler Eingang 29 fehlerhaft |
| 601030030 | 5000364  | 5000365     | Ja    | Nein  | Ja         | Nein   | Nein                 | Ja           | 300               | 60                | Fehler Hardwaremanagement:<br>Digitaler Eingang 30 fehlerhaft |
| 601030031 | 5000366  | 5000367     | Ja    | Nein  | Ja         | Nein   | Nein                 | Ja           | 300               | 60                | Fehler Hardwaremanagement:<br>Digitaler Eingang 31 fehlerhaft |
| 601030032 | 5000368  | 5000369     | Ja    | Nein  | Ja         | Nein   | Nein                 | Ja           | 300               | 60                | Fehler Hardwaremanagement:<br>Digitaler Eingang 32 fehlerhaft |
| 601030033 | 5000370  | 5000371     | Ja    | Nein  | Ja         | Nein   | Nein                 | Ja           | 300               | 60                | Fehler Hardwaremanagement:<br>Digitaler Eingang 33 fehlerhaft |
| 601030034 | 5000372  | 5000373     | Ja    | Nein  | Ja         | Nein   | Nein                 | Ja           | 300               | 60                | Fehler Hardwaremanagement:<br>Digitaler Eingang 34 fehlerhaft |
| 601030035 | 5000374  | 5000375     | Ja    | Nein  | Ja         | Nein   | Nein                 | Ja           | 300               | 60                | Fehler Hardwaremanagement:<br>Digitaler Eingang 35 fehlerhaft |
| 601030036 | 5000376  | 5000377     | Ja    | Nein  | Ja         | Nein   | Nein                 | Ja           | 300               | 60                | Fehler Hardwaremanagement:<br>Digitaler Eingang 36 fehlerhaft |
| 601030037 | 5000378  | 5000379     | Ja    | Nein  | Ja         | Nein   | Nein                 | Ja           | 300               | 60                | Fehler Hardwaremanagement:<br>Digitaler Eingang 37 fehlerhaft |
| 601030038 | 5000380  | 5000381     | Ja    | Nein  | Ja         | Nein   | Nein                 | Ja           | 300               | 60                | Fehler Hardwaremanagement:<br>Digitaler Eingang 38 fehlerhaft |
| 601030039 | 5000382  | 5000383     | Ja    | Nein  | Ja         | Nein   | Nein                 | Ja           | 300               | 60                | Fehler Hardwaremanagement:<br>Digitaler Eingang 39 fehlerhaft |
| 601030040 | 5000384  | 5000385     | Ja    | Nein  | Ja         | Nein   | Nein                 | Ja           | 300               | 60                | Fehler Hardwaremanagement:<br>Digitaler Eingang 40 fehlerhaft |
| 601030041 | 5000386  | 5000387     | Ja    | Nein  | Ja         | Nein   | Nein                 | Ja           | 300               | 60                | Fehler Hardwaremanagement:<br>Digitaler Eingang 41 fehlerhaft |
| 601030042 | 5000388  | 5000389     | Ja    | Nein  | Ja         | Nein   | Nein                 | Ja           | 300               | 60                | Fehler Hardwaremanagement:<br>Digitaler Eingang 42 fehlerhaft |
| 601030043 | 5000390  | 5000391     | Ja    | Nein  | Ja         | Nein   | Nein                 | Ja           | 300               | 60                | Fehler Hardwaremanagement:<br>Digitaler Eingang 43 fehlerhaft |
| 601030044 | 5000392  | 5000393     | Ja    | Nein  | Ja         | Nein   | Nein                 | Ja           | 300               | 60                | Fehler Hardwaremanagement:<br>Digitaler Eingang 44 fehlerhaft |
| 601030045 | 5000394  | 5000395     | Ja    | Nein  | Ja         | Nein   | Nein                 | Ja           | 300               | 60                | Fehler Hardwaremanagement:<br>Digitaler Eingang 45 fehlerhaft |
| 601030046 | 5000396  | 5000397     | Ja    | Nein  | Ja         | Nein   | Nein                 | Ja           | 300               | 60                | Fehler Hardwaremanagement:<br>Digitaler Eingang 46 fehlerhaft |
| 601030047 | 5000398  | 5000399     | Ja    | Nein  | Ja         | Nein   | Nein                 | Ja           | 300               | 60                | Fehler Hardwaremanagement:<br>Digitaler Eingang 47 fehlerhaft |
| 601030048 | 5000400  | 5000401     | Ja    | Nein  | Ja         | Nein   | Nein                 | Ja           | 300               | 60                | Fehler Hardwaremanagement:<br>Digitaler Fingang 48 fehlerhaft |
| 601030049 | 5000402  | 5000403     | Ja    | Nein  | Ja         | Nein   | Nein                 | Ja           | 300               | 60                | Fehler Hardwaremanagement:<br>Digitaler Fingang 49 fehlerhaft |
| 601030050 | 5000404  | 5000405     | Ja    | Nein  | Ja         | Nein   | Nein                 | Ja           | 300               | 60                | Fehler Hardwaremanagement:<br>Digitaler Eingang 50 fehlerhaft |
| 601030051 | 5000406  | 5000407     | Ja    | Nein  | Ja         | Nein   | Nein                 | Ja           | 300               | 60                | Fehler Hardwaremanagement:<br>Digitaler Fingang 51 fehlerhaft |
| 601030052 | 5000408  | 5000409     | Ja    | Nein  | Ja         | Nein   | Nein                 | Ja           | 300               | 60                | Fehler Hardwaremanagement:<br>Digitaler Eingang 52 fehlerhaft |
| 601030053 | 5000410  | 5000411     | Ja    | Nein  | Ja         | Nein   | Nein                 | Ja           | 300               | 60                | Fehler Hardwaremanagement:<br>Digitaler Fingang 53 fehlerhaft |
| 601030054 | 5000412  | 5000413     | Ja    | Nein  | Ja         | Nein   | Nein                 | Ja           | 300               | 60                | Fehler Hardwaremanagement:<br>Digitaler Eingang 54 fehlerhaft |

| Alarm-Nr  | Nummer B | etriebslog* | Aktiv |       |            |        | Vorein-           |              |                   |                   | Bedeutung                                                     |
|-----------|----------|-------------|-------|-------|------------|--------|-------------------|--------------|-------------------|-------------------|---------------------------------------------------------------|
|           |          |             |       |       |            |        | stenung.          |              |                   |                   |                                                               |
|           | kommt    | geht        |       | Email | Auto. rück | Warng. | Unter-<br>drücken | Ver-<br>zög. | Zeit<br>rücks.[s] | Zeit<br>Verzög[s] |                                                               |
| 601030055 | 5000414  | 5000415     | Ja    | Nein  | Ja         | Nein   | Nein              | Ja           | 300               | 60                | Fehler Hardwaremanagement:<br>Digitaler Eingang 55 fehlerhaft |
| 601030056 | 5000416  | 5000417     | Ja    | Nein  | Ja         | Nein   | Nein              | Ja           | 300               | 60                | Fehler Hardwaremanagement:<br>Digitaler Eingang 56 fehlerhaft |
| 601030057 | 5000418  | 5000419     | Ja    | Nein  | Ja         | Nein   | Nein              | Ja           | 300               | 60                | Fehler Hardwaremanagement:<br>Digitaler Eingang 57 fehlerhaft |
| 601030058 | 5000420  | 5000421     | Ja    | Nein  | Ja         | Nein   | Nein              | Ja           | 300               | 60                | Fehler Hardwaremanagement:<br>Digitaler Eingang 58 fehlerhaft |
| 601030059 | 5000422  | 5000423     | Ja    | Nein  | Ja         | Nein   | Nein              | Ja           | 300               | 60                | Fehler Hardwaremanagement:<br>Digitaler Eingang 59 fehlerhaft |
| 601030060 | 5000424  | 5000425     | Ja    | Nein  | Ja         | Nein   | Nein              | Ja           | 300               | 60                | Fehler Hardwaremanagement:<br>Digitaler Eingang 60 fehlerhaft |
| 601030061 | 5000426  | 5000427     | Ja    | Nein  | Ja         | Nein   | Nein              | Ja           | 300               | 60                | Fehler Hardwaremanagement:<br>Digitaler Eingang 61 fehlerhaft |
| 601030062 | 5000428  | 5000429     | Ja    | Nein  | Ja         | Nein   | Nein              | Ja           | 300               | 60                | Fehler Hardwaremanagement:<br>Digitaler Eingang 62 fehlerhaft |
| 601030063 | 5000430  | 5000431     | Ja    | Nein  | Ja         | Nein   | Nein              | Ja           | 300               | 60                | Fehler Hardwaremanagement:<br>Digitaler Eingang 63 fehlerhaft |
| 601030064 | 5000432  | 5000433     | Ja    | Nein  | Ja         | Nein   | Nein              | Ja           | 300               | 60                | Fehler Hardwaremanagement:<br>Digitaler Eingang 64 fehlerhaft |
| 601030065 | 5000434  | 5000435     | Ja    | Nein  | Ja         | Nein   | Nein              | Ja           | 300               | 60                | Fehler Hardwaremanagement:<br>Digitaler Eingang 65 fehlerhaft |
| 601030066 | 5000436  | 5000437     | Ja    | Nein  | Ja         | Nein   | Nein              | Ja           | 300               | 60                | Fehler Hardwaremanagement:<br>Digitaler Eingang 66 fehlerhaft |
| 601030067 | 5000438  | 5000439     | Ja    | Nein  | Ja         | Nein   | Nein              | Ja           | 300               | 60                | Fehler Hardwaremanagement:<br>Digitaler Eingang 67 fehlerhaft |
| 601030068 | 5000440  | 5000441     | Ja    | Nein  | Ja         | Nein   | Nein              | Ja           | 300               | 60                | Fehler Hardwaremanagement:<br>Digitaler Eingang 68 fehlerhaft |
| 601030069 | 5000442  | 5000443     | Ja    | Nein  | Ja         | Nein   | Nein              | Ja           | 300               | 60                | Fehler Hardwaremanagement:<br>Digitaler Eingang 69 fehlerhaft |
| 601030070 | 5000444  | 5000445     | Ja    | Nein  | Ja         | Nein   | Nein              | Ja           | 300               | 60                | Fehler Hardwaremanagement:<br>Digitaler Eingang 70 fehlerhaft |
| 601030071 | 5000446  | 5000447     | Ja    | Nein  | Ja         | Nein   | Nein              | Ja           | 300               | 60                | Fehler Hardwaremanagement:<br>Digitaler Eingang 71 fehlerhaft |
| 601030072 | 5000448  | 5000449     | Ja    | Nein  | Ja         | Nein   | Nein              | Ja           | 300               | 60                | Fehler Hardwaremanagement:<br>Digitaler Eingang 72 fehlerhaft |
| 601030073 | 5000450  | 5000451     | Ja    | Nein  | Ja         | Nein   | Nein              | Ja           | 300               | 60                | Fehler Hardwaremanagement:<br>Digitaler Eingang 73 fehlerhaft |
| 601030074 | 5000452  | 5000453     | Ja    | Nein  | Ja         | Nein   | Nein              | Ja           | 300               | 60                | Fehler Hardwaremanagement:<br>Digitaler Eingang 74 fehlerhaft |
| 601030075 | 5000454  | 5000455     | Ja    | Nein  | Ja         | Nein   | Nein              | Ja           | 300               | 60                | Fehler Hardwaremanagement:<br>Digitaler Eingang 75 fehlerhaft |
| 601030076 | 5000456  | 5000457     | Ja    | Nein  | Ja         | Nein   | Nein              | Ja           | 300               | 60                | Fehler Hardwaremanagement:<br>Digitaler Eingang 76 fehlerhaft |
| 601030077 | 5000458  | 5000459     | Ja    | Nein  | Ja         | Nein   | Nein              | Ja           | 300               | 60                | Fehler Hardwaremanagement:<br>Digitaler Eingang 77 fehlerhaft |
| 601030078 | 5000460  | 5000461     | Ja    | Nein  | Ja         | Nein   | Nein              | Ja           | 300               | 60                | Fehler Hardwaremanagement:<br>Digitaler Eingang 78 fehlerhaft |
| 601030079 | 5000462  | 5000463     | Ja    | Nein  | Ja         | Nein   | Nein              | Ja           | 300               | 60                | Fehler Hardwaremanagement:<br>Digitaler Eingang 79 fehlerhaft |
| 601030080 | 5000464  | 5000465     | Ja    | Nein  | Ja         | Nein   | Nein              | Ja           | 300               | 60                | Fehler Hardwaremanagement:<br>Digitaler Eingang 80 fehlerhaft |
| 601030081 | 5000466  | 5000467     | Ja    | Nein  | Ja         | Nein   | Nein              | Ja           | 300               | 60                | Fehler Hardwaremanagement:<br>Digitaler Eingang 81 fehlerhaft |
| 601030082 | 5000468  | 5000469     | Ja    | Nein  | Ja         | Nein   | Nein              | Ja           | 300               | 60                | Fehler Hardwaremanagement:<br>Digitaler Eingang 82 fehlerhaft |
| 601030083 | 5000470  | 5000471     | Ja    | Nein  | Ja         | Nein   | Nein              | Ja           | 300               | 60                | Fehler Hardwaremanagement:<br>Digitaler Eingang 83 fehlerhaft |
| 601030084 | 5000472  | 5000473     | Ja    | Nein  | Ja         | Nein   | Nein              | Ja           | 300               | 60                | Fehler Hardwaremanagement:<br>Digitaler Eingang 84 fehlerhaft |
| 601030085 | 5000474  | 5000475     | Ja    | Nein  | Ja         | Nein   | Nein              | Ja           | 300               | 60                | Fehler Hardwaremanagement:<br>Digitaler Eingang 85 fehlerhaft |
| 601030086 | 5000476  | 5000477     | Ja    | Nein  | Ja         | Nein   | Nein              | Ja           | 300               | 60                | Fehler Hardwaremanagement:<br>Digitaler Eingang 86 fehlerhaft |
| 601030087 | 5000478  | 5000479     | Ja    | Nein  | Ja         | Nein   | Nein              | Ja           | 300               | 60                | Fehler Hardwaremanagement:                                    |

| Alarm-Nr  | Nummer B | etriebslog* | Aktiv |       |            |        | Vorein-<br>stellung. |              |                   |                   | Bedeutung                                                      |
|-----------|----------|-------------|-------|-------|------------|--------|----------------------|--------------|-------------------|-------------------|----------------------------------------------------------------|
|           | kommt    | geht        |       | Email | Auto. rück | Warng. | Unter-<br>drücken    | Ver-<br>zög. | Zeit<br>rücks.[s] | Zeit<br>Verzög[s] |                                                                |
|           |          |             |       |       |            |        |                      |              |                   |                   | Digitaler Eingang 87 fehlerhaft                                |
| 601030088 | 5000480  | 5000481     | Ja    | Nein  | Ja         | Nein   | Nein                 | Ja           | 300               | 60                | Fehler Hardwaremanagement:<br>Digitaler Eingang 88 fehlerhaft  |
| 601030089 | 5000482  | 5000483     | Ja    | Nein  | Ja         | Nein   | Nein                 | Ja           | 300               | 60                | Fehler Hardwaremanagement:<br>Digitaler Eingang 89 fehlerhaft  |
| 601030090 | 5000484  | 5000485     | Ja    | Nein  | Ja         | Nein   | Nein                 | Ja           | 300               | 60                | Fehler Hardwaremanagement:<br>Digitaler Eingang 90 fehlerhaft  |
| 601030091 | 5000486  | 5000487     | Ja    | Nein  | Ja         | Nein   | Nein                 | Ja           | 300               | 60                | Fehler Hardwaremanagement:<br>Digitaler Eingang 91 fehlerhaft  |
| 601030092 | 5000488  | 5000489     | Ja    | Nein  | Ja         | Nein   | Nein                 | Ja           | 300               | 60                | Fehler Hardwaremanagement:<br>Digitaler Eingang 92 fehlerhaft  |
| 601030093 | 5000490  | 5000491     | Ja    | Nein  | Ja         | Nein   | Nein                 | Ja           | 300               | 60                | Fehler Hardwaremanagement:<br>Digitaler Eingang 93 fehlerhaft  |
| 601030094 | 5000492  | 5000493     | Ja    | Nein  | Ja         | Nein   | Nein                 | Ja           | 300               | 60                | Fehler Hardwaremanagement:<br>Digitaler Eingang 94 fehlerhaft  |
| 601030095 | 5000494  | 5000495     | Ja    | Nein  | Ja         | Nein   | Nein                 | Ja           | 300               | 60                | Fehler Hardwaremanagement:<br>Digitaler Eingang 95 fehlerhaft  |
| 601030096 | 5000496  | 5000497     | Ja    | Nein  | Ja         | Nein   | Nein                 | Ja           | 300               | 60                | Fehler Hardwaremanagement:<br>Digitaler Eingang 96 fehlerhaft  |
| 601030097 | 5000498  | 5000499     | Ja    | Nein  | Ja         | Nein   | Nein                 | Ja           | 300               | 60                | Fehler Hardwaremanagement:<br>Digitaler Eingang 97 fehlerhaft  |
| 601030098 | 5000500  | 5000501     | Ja    | Nein  | Ja         | Nein   | Nein                 | Ja           | 300               | 60                | Fehler Hardwaremanagement:<br>Digitaler Eingang 98 fehlerhaft  |
| 601030099 | 5000502  | 5000503     | Ja    | Nein  | Ja         | Nein   | Nein                 | Ja           | 300               | 60                | Fehler Hardwaremanagement:<br>Digitaler Eingang 99 fehlerhaft  |
| 601030100 | 5000504  | 5000505     | Ja    | Nein  | Ja         | Nein   | Nein                 | Ja           | 300               | 60                | Fehler Hardwaremanagement:<br>Digitaler Eingang 100 fehlerhaft |
| 601030101 | 5000506  | 5000507     | Ja    | Nein  | Ja         | Nein   | Nein                 | Ja           | 300               | 60                | Fehler Hardwaremanagement:<br>Digitaler Eingang 101 fehlerhaft |
| 601030102 | 5000508  | 5000509     | Ja    | Nein  | Ja         | Nein   | Nein                 | Ja           | 300               | 60                | Fehler Hardwaremanagement:<br>Digitaler Eingang 102 fehlerhaft |
| 601030103 | 5000510  | 5000511     | Ja    | Nein  | Ja         | Nein   | Nein                 | Ja           | 300               | 60                | Fehler Hardwaremanagement:<br>Digitaler Eingang 103 fehlerhaft |
| 601030104 | 5000512  | 5000513     | Ja    | Nein  | Ja         | Nein   | Nein                 | Ja           | 300               | 60                | Fehler Hardwaremanagement:<br>Digitaler Eingang 104 fehlerhaft |
| 601030105 | 5000514  | 5000515     | Ja    | Nein  | Ja         | Nein   | Nein                 | Ja           | 300               | 60                | Fehler Hardwaremanagement:<br>Digitaler Eingang 105 fehlerhaft |
| 601030106 | 5000516  | 5000517     | Ja    | Nein  | Ja         | Nein   | Nein                 | Ja           | 300               | 60                | Fehler Hardwaremanagement:<br>Digitaler Eingang 106 fehlerhaft |
| 601030107 | 5000518  | 5000519     | Ja    | Nein  | Ja         | Nein   | Nein                 | Ja           | 300               | 60                | Fehler Hardwaremanagement:<br>Digitaler Eingang 107 fehlerhaft |
| 601030108 | 5000520  | 5000521     | Ja    | Nein  | Ja         | Nein   | Nein                 | Ja           | 300               | 60                | Fehler Hardwaremanagement:<br>Digitaler Eingang 108 fehlerhaft |
| 601030109 | 5000522  | 5000523     | Ja    | Nein  | Ja         | Nein   | Nein                 | Ja           | 300               | 60                | Fehler Hardwaremanagement:<br>Digitaler Eingang 109 fehlerhaft |
| 601030110 | 5000524  | 5000525     | Ja    | Nein  | Ja         | Nein   | Nein                 | Ja           | 300               | 60                | Fehler Hardwaremanagement:<br>Digitaler Eingang 110 fehlerhaft |
| 601030111 | 5000526  | 5000527     | Ja    | Nein  | Ja         | Nein   | Nein                 | Ja           | 300               | 60                | Fehler Hardwaremanagement:<br>Digitaler Eingang 111 fehlerhaft |
| 601030112 | 5000528  | 5000529     | Ja    | Nein  | Ja         | Nein   | Nein                 | Ja           | 300               | 60                | Fehler Hardwaremanagement:<br>Digitaler Eingang 112 fehlerhaft |
| 601030113 | 5000530  | 5000531     | Ja    | Nein  | Ja         | Nein   | Nein                 | Ja           | 300               | 60                | Fehler Hardwaremanagement:<br>Digitaler Eingang 113 fehlerhaft |
| 601030114 | 5000532  | 5000533     | Ja    | Nein  | Ja         | Nein   | Nein                 | Ja           | 300               | 60                | Fehler Hardwaremanagement:<br>Digitaler Eingang 114 fehlerhaft |
| 601030115 | 5000534  | 5000535     | Ja    | Nein  | Ja         | Nein   | Nein                 | Ja           | 300               | 60                | Fehler Hardwaremanagement:<br>Digitaler Eingang 115 fehlerhaft |
| 601030116 | 5000536  | 5000537     | Ja    | Nein  | Ja         | Nein   | Nein                 | Ja           | 300               | 60                | Fehler Hardwaremanagement:<br>Digitaler Eingang 116 fehlerhaft |
| 601030117 | 5000538  | 5000539     | Ja    | Nein  | Ja         | Nein   | Nein                 | Ja           | 300               | 60                | Fehler Hardwaremanagement:<br>Digitaler Eingang 117 fehlerhaft |
| 601030118 | 5000540  | 5000541     | Ja    | Nein  | Ja         | Nein   | Nein                 | Ja           | 300               | 60                | Fehler Hardwaremanagement:<br>Digitaler Eingang 118 fehlerhaft |
| 601030119 | 5000542  | 5000543     | Ja    | Nein  | Ja         | Nein   | Nein                 | Ja           | 300               | 60                | Fehler Hardwaremanagement:<br>Digitaler Eingang 119 fehlerhaft |

| Alarm-Nr  | Nummer B | etriebslog* | Aktiv |       |            |        | Vorein- |      |           |           | Bedeutung                                                      |
|-----------|----------|-------------|-------|-------|------------|--------|---------|------|-----------|-----------|----------------------------------------------------------------|
|           |          |             |       |       |            |        | Untor   | Vor  | Zoit      | Zoit      |                                                                |
|           | kommt    | geht        |       | Email | Auto. rück | Warng. | drücken | zög. | rücks.[s] | Verzög[s] |                                                                |
| 601030120 | 5000544  | 5000545     | Ja    | Nein  | Ja         | Nein   | Nein    | Ja   | 300       | 60        | Fehler Hardwaremanagement:<br>Digitaler Eingang 120 fehlerhaft |
| 601030121 | 5000546  | 5000547     | Ja    | Nein  | Ja         | Nein   | Nein    | Ja   | 300       | 60        | Fehler Hardwaremanagement:<br>Digitaler Eingang 121 fehlerhaft |
| 601030122 | 5000548  | 5000549     | Ja    | Nein  | Ja         | Nein   | Nein    | Ja   | 300       | 60        | Fehler Hardwaremanagement:<br>Digitaler Eingang 122 fehlerhaft |
| 601030123 | 5000550  | 5000551     | Ja    | Nein  | Ja         | Nein   | Nein    | Ja   | 300       | 60        | Fehler Hardwaremanagement:<br>Digitaler Eingang 123 fehlerhaft |
| 601030124 | 5000552  | 5000553     | Ja    | Nein  | Ja         | Nein   | Nein    | Ja   | 300       | 60        | Fehler Hardwaremanagement:<br>Digitaler Eingang 124 fehlerhaft |
| 601030125 | 5000554  | 5000555     | Ja    | Nein  | Ja         | Nein   | Nein    | Ja   | 300       | 60        | Fehler Hardwaremanagement:<br>Digitaler Eingang 125 fehlerhaft |
| 601030126 | 5000556  | 5000557     | Ja    | Nein  | Ja         | Nein   | Nein    | Ja   | 300       | 60        | Fehler Hardwaremanagement:<br>Digitaler Eingang 126 fehlerhaft |
| 601030127 | 5000558  | 5000559     | Ja    | Nein  | Ja         | Nein   | Nein    | Ja   | 300       | 60        | Fehler Hardwaremanagement:<br>Digitaler Eingang 127 fehlerhaft |
| 601030128 | 5000560  | 5000561     | Ja    | Nein  | Ja         | Nein   | Nein    | Ja   | 300       | 60        | Fehler Hardwaremanagement:<br>Digitaler Eingang 128 fehlerhaft |
| 601030129 | 5000562  | 5000563     | Ja    | Nein  | Ja         | Nein   | Nein    | Ja   | 300       | 60        | Fehler Hardwaremanagement:<br>Digitaler Eingang 129 fehlerhaft |
| 601030130 | 5000564  | 5000565     | Ja    | Nein  | Ja         | Nein   | Nein    | Ja   | 300       | 60        | Fehler Hardwaremanagement:<br>Digitaler Eingang 130 fehlerhaft |
| 601030131 | 5000566  | 5000567     | Ja    | Nein  | Ja         | Nein   | Nein    | Ja   | 300       | 60        | Fehler Hardwaremanagement:<br>Digitaler Eingang 131 fehlerhaft |
| 601030132 | 5000568  | 5000569     | Ja    | Nein  | Ja         | Nein   | Nein    | Ja   | 300       | 60        | Fehler Hardwaremanagement:<br>Digitaler Eingang 132 fehlerhaft |
| 601030133 | 5000570  | 5000571     | Ja    | Nein  | Ja         | Nein   | Nein    | Ja   | 300       | 60        | Fehler Hardwaremanagement:<br>Digitaler Eingang 133 fehlerhaft |
| 601030134 | 5000572  | 5000573     | Ja    | Nein  | Ja         | Nein   | Nein    | Ja   | 300       | 60        | Fehler Hardwaremanagement:<br>Digitaler Eingang 134 fehlerhaft |
| 601030135 | 5000574  | 5000575     | Ja    | Nein  | Ja         | Nein   | Nein    | Ja   | 300       | 60        | Fehler Hardwaremanagement:<br>Digitaler Eingang 135 fehlerhaft |
| 601030136 | 5000576  | 5000577     | Ja    | Nein  | Ja         | Nein   | Nein    | Ja   | 300       | 60        | Fehler Hardwaremanagement:<br>Digitaler Eingang 136 fehlerhaft |
| 601030137 | 5000578  | 5000579     | Ja    | Nein  | Ja         | Nein   | Nein    | Ja   | 300       | 60        | Fehler Hardwaremanagement:<br>Digitaler Eingang 137 fehlerhaft |
| 601030138 | 5000580  | 5000581     | Ja    | Nein  | Ja         | Nein   | Nein    | Ja   | 300       | 60        | Fehler Hardwaremanagement:<br>Digitaler Eingang 138 fehlerhaft |
| 601030139 | 5000582  | 5000583     | Ja    | Nein  | Ja         | Nein   | Nein    | Ja   | 300       | 60        | Fehler Hardwaremanagement:<br>Digitaler Eingang 139 fehlerhaft |
| 601030140 | 5000584  | 5000585     | Ja    | Nein  | Ja         | Nein   | Nein    | Ja   | 300       | 60        | Fehler Hardwaremanagement:<br>Digitaler Eingang 140 fehlerhaft |
| 601030141 | 5000586  | 5000587     | Ja    | Nein  | Ja         | Nein   | Nein    | Ja   | 300       | 60        | Fehler Hardwaremanagement:<br>Digitaler Eingang 141 fehlerhaft |
| 601030142 | 5000588  | 5000589     | Ja    | Nein  | Ja         | Nein   | Nein    | Ja   | 300       | 60        | Fehler Hardwaremanagement:<br>Digitaler Eingang 142 fehlerhaft |
| 601030143 | 5000590  | 5000591     | Ja    | Nein  | Ja         | Nein   | Nein    | Ja   | 300       | 60        | Fehler Hardwaremanagement:<br>Digitaler Eingang 143 fehlerhaft |
| 601030144 | 5000592  | 5000593     | Ja    | Nein  | Ja         | Nein   | Nein    | Ja   | 300       | 60        | Fehler Hardwaremanagement:<br>Digitaler Eingang 144 fehlerhaft |
| 601030145 | 5000594  | 5000595     | Ja    | Nein  | Ja         | Nein   | Nein    | Ja   | 300       | 60        | Fehler Hardwaremanagement:<br>Digitaler Eingang 145 fehlerhaft |
| 601030146 | 5000596  | 5000597     | Ja    | Nein  | Ja         | Nein   | Nein    | Ja   | 300       | 60        | Fehler Hardwaremanagement:<br>Digitaler Eingang 146 fehlerhaft |
| 601030147 | 5000598  | 5000599     | Ja    | Nein  | Ja         | Nein   | Nein    | Ja   | 300       | 60        | Fehler Hardwaremanagement:<br>Digitaler Eingang 147 fehlerhaft |
| 601030148 | 5000600  | 5000601     | Ja    | Nein  | Ja         | Nein   | Nein    | Ja   | 300       | 60        | Fehler Hardwaremanagement:<br>Digitaler Eingang 148 fehlerhaft |
| 601030149 | 5000602  | 5000603     | Ja    | Nein  | Ja         | Nein   | Nein    | Ja   | 300       | 60        | Fehler Hardwaremanagement:<br>Digitaler Eingang 149 fehlerhaft |
| 601030150 | 5000604  | 5000605     | Ja    | Nein  | Ja         | Nein   | Nein    | Ja   | 300       | 60        | Fehler Hardwaremanagement:<br>Digitaler Eingang 150 fehlerhaft |
| 601030151 | 5000606  | 5000607     | Ja    | Nein  | Ja         | Nein   | Nein    | Ja   | 300       | 60        | Fehler Hardwaremanagement:<br>Digitaler Eingang 151 fehlerhaft |
| 601030152 | 5000608  | 5000609     | Ja    | Nein  | Ja         | Nein   | Nein    | Ja   | 300       | 60        | Fehler Hardwaremanagement:                                     |

| Alarm-Nr  | Nummer B | etriebslog* | Aktiv |       |            |        | Vorein-<br>stellung. |              |                   |                   | Bedeutung                                                      |
|-----------|----------|-------------|-------|-------|------------|--------|----------------------|--------------|-------------------|-------------------|----------------------------------------------------------------|
|           | kommt    | geht        |       | Email | Auto. rück | Warng. | Unter-<br>drücken    | Ver-<br>zög. | Zeit<br>rücks.[s] | Zeit<br>Verzög[s] |                                                                |
|           |          |             |       |       |            |        |                      |              |                   |                   | Digitaler Eingang 152 fehlerhaft                               |
| 601030153 | 5000610  | 5000611     | Ja    | Nein  | Ja         | Nein   | Nein                 | Ja           | 300               | 60                | Fehler Hardwaremanagement:<br>Digitaler Eingang 153 fehlerhaft |
| 601030154 | 5000612  | 5000613     | Ja    | Nein  | Ja         | Nein   | Nein                 | Ja           | 300               | 60                | Fehler Hardwaremanagement:<br>Digitaler Eingang 154 fehlerhaft |
| 601030155 | 5000614  | 5000615     | Ja    | Nein  | Ja         | Nein   | Nein                 | Ja           | 300               | 60                | Fehler Hardwaremanagement:<br>Digitaler Eingang 155 fehlerhaft |
| 601030156 | 5000616  | 5000617     | Ja    | Nein  | Ja         | Nein   | Nein                 | Ja           | 300               | 60                | Fehler Hardwaremanagement:<br>Digitaler Eingang 156 fehlerhaft |
| 601030157 | 5000618  | 5000619     | Ja    | Nein  | Ja         | Nein   | Nein                 | Ja           | 300               | 60                | Fehler Hardwaremanagement:<br>Digitaler Eingang 157 fehlerhaft |
| 601030158 | 5000620  | 5000621     | Ja    | Nein  | Ja         | Nein   | Nein                 | Ja           | 300               | 60                | Fehler Hardwaremanagement:<br>Digitaler Eingang 158 fehlerhaft |
| 601030159 | 5000622  | 5000623     | Ja    | Nein  | Ja         | Nein   | Nein                 | Ja           | 300               | 60                | Fehler Hardwaremanagement:<br>Digitaler Eingang 159 fehlerhaft |
| 601030160 | 5000624  | 5000625     | Ja    | Nein  | Ja         | Nein   | Nein                 | Ja           | 300               | 60                | Fehler Hardwaremanagement:<br>Digitaler Eingang 160 fehlerhaft |
| 601030161 | 5000626  | 5000627     | Ja    | Nein  | Ja         | Nein   | Nein                 | Ja           | 300               | 60                | Fehler Hardwaremanagement:<br>Digitaler Eingang 161 fehlerhaft |
| 601030162 | 5000628  | 5000629     | Ja    | Nein  | Ja         | Nein   | Nein                 | Ja           | 300               | 60                | Fehler Hardwaremanagement:<br>Digitaler Eingang 162 fehlerhaft |
| 601030163 | 5000630  | 5000631     | Ja    | Nein  | Ja         | Nein   | Nein                 | Ja           | 300               | 60                | Fehler Hardwaremanagement:<br>Digitaler Eingang 163 fehlerhaft |
| 601030164 | 5000632  | 5000633     | Ja    | Nein  | Ja         | Nein   | Nein                 | Ja           | 300               | 60                | Fehler Hardwaremanagement:<br>Digitaler Eingang 164 fehlerhaft |
| 601030165 | 5000634  | 5000635     | Ja    | Nein  | Ja         | Nein   | Nein                 | Ja           | 300               | 60                | Fehler Hardwaremanagement:<br>Digitaler Eingang 165 fehlerhaft |
| 601030166 | 5000636  | 5000637     | Ja    | Nein  | Ja         | Nein   | Nein                 | Ja           | 300               | 60                | Fehler Hardwaremanagement:<br>Digitaler Eingang 166 fehlerhaft |
| 601030167 | 5000638  | 5000639     | Ja    | Nein  | Ja         | Nein   | Nein                 | Ja           | 300               | 60                | Fehler Hardwaremanagement:<br>Digitaler Eingang 167 fehlerhaft |
| 601030168 | 5000640  | 5000641     | Ja    | Nein  | Ja         | Nein   | Nein                 | Ja           | 300               | 60                | Fehler Hardwaremanagement:<br>Digitaler Eingang 168 fehlerhaft |
| 601030169 | 5000642  | 5000643     | Ja    | Nein  | Ja         | Nein   | Nein                 | Ja           | 300               | 60                | Fehler Hardwaremanagement:<br>Digitaler Eingang 169 fehlerhaft |
| 601030170 | 5000644  | 5000645     | Ja    | Nein  | Ja         | Nein   | Nein                 | Ja           | 300               | 60                | Fehler Hardwaremanagement:<br>Digitaler Eingang 170 fehlerhaft |
| 601030171 | 5000646  | 5000647     | Ja    | Nein  | Ja         | Nein   | Nein                 | Ja           | 300               | 60                | Fehler Hardwaremanagement:<br>Digitaler Fingang 171 fehlerhaft |
| 601030172 | 5000648  | 5000649     | Ja    | Nein  | Ja         | Nein   | Nein                 | Ja           | 300               | 60                | Fehler Hardwaremanagement:<br>Digitaler Fingang 172 fehlerhaft |
| 601030173 | 5000650  | 5000651     | دا    | Nein  | 12         | Nein   | Nein                 | دا           | 300               | 60                | Fehler Hardwaremanagement:                                     |
|           |          | 5000051     |       |       |            |        |                      |              | 500               |                   | Digitaler Eingang 173 fehlerhaft<br>Fehler Hardwaremanagement: |
| 601030174 | 5000652  | 5000653     | Ja    | Nein  | Ja         | Nein   | Nein                 | Ja           | 300               | 60                | Digitaler Eingang 174 fehlerhaft<br>Fehler Hardwaremanagement: |
| 601030175 | 5000654  | 5000655     | Ja    | Nein  | Ja         | Nein   | Nein                 | Ja           | 300               | 60                | Digitaler Eingang 175 fehlerhaft                               |
| 601030176 | 5000656  | 5000657     | Ja    | Nein  | Ja         | Nein   | Nein                 | Ja           | 300               | 60                | Digitaler Eingang 176 fehlerhaft                               |
| 601030177 | 5000658  | 5000659     | Ja    | Nein  | Ja         | Nein   | Nein                 | Ja           | 300               | 60                | Fehler Hardwaremanagement:<br>Digitaler Eingang 177 fehlerhaft |
| 601030178 | 5000660  | 5000661     | Ja    | Nein  | Ja         | Nein   | Nein                 | Ja           | 300               | 60                | Fehler Hardwaremanagement:<br>Digitaler Eingang 178 fehlerhaft |
| 601030179 | 5000662  | 5000663     | Ja    | Nein  | Ja         | Nein   | Nein                 | Ja           | 300               | 60                | Fehler Hardwaremanagement:<br>Digitaler Eingang 179 fehlerhaft |
| 601030180 | 5000664  | 5000665     | Ja    | Nein  | Ja         | Nein   | Nein                 | Ja           | 300               | 60                | Fehler Hardwaremanagement:<br>Digitaler Eingang 180 fehlerhaft |
| 601030181 | 5000666  | 5000667     | Ja    | Nein  | Ja         | Nein   | Nein                 | Ja           | 300               | 60                | Fehler Hardwaremanagement:<br>Digitaler Eingang 181 fehlerhaft |
| 601030182 | 5000668  | 5000669     | Ja    | Nein  | Ja         | Nein   | Nein                 | Ja           | 300               | 60                | Fehler Hardwaremanagement:<br>Digitaler Eingang 182 fehlerhaft |
| 601030183 | 5000670  | 5000671     | Ja    | Nein  | Ja         | Nein   | Nein                 | Ja           | 300               | 60                | Fehler Hardwaremanagement:<br>Digitaler Eingang 183 fehlerhaft |
| 601030184 | 5000672  | 5000673     | Ja    | Nein  | Ja         | Nein   | Nein                 | Ja           | 300               | 60                | Fehler Hardwaremanagement:<br>Digitaler Eingang 184 fehlerhaft |

| Alarm-Nr  | Nummer B | etriebslog* | Aktiv |       |            |        | Vorein-           |              |                   |                   | Bedeutung                                                      |
|-----------|----------|-------------|-------|-------|------------|--------|-------------------|--------------|-------------------|-------------------|----------------------------------------------------------------|
|           |          |             |       |       |            |        | stenung.          |              |                   |                   |                                                                |
|           | kommt    | geht        |       | Email | Auto. rück | Warng. | Unter-<br>drücken | Ver-<br>zög. | Zeit<br>rücks.[s] | Zeit<br>Verzög[s] |                                                                |
| 601030185 | 5000674  | 5000675     | Ja    | Nein  | Ja         | Nein   | Nein              | Ja           | 300               | 60                | Fehler Hardwaremanagement:<br>Digitaler Eingang 185 fehlerhaft |
| 601030186 | 5000676  | 5000677     | Ja    | Nein  | Ja         | Nein   | Nein              | Ja           | 300               | 60                | Fehler Hardwaremanagement:<br>Digitaler Eingang 186 fehlerhaft |
| 601030187 | 5000678  | 5000679     | Ja    | Nein  | Ja         | Nein   | Nein              | Ja           | 300               | 60                | Fehler Hardwaremanagement:<br>Digitaler Eingang 187 fehlerhaft |
| 601030188 | 5000680  | 5000681     | Ja    | Nein  | Ja         | Nein   | Nein              | Ja           | 300               | 60                | Fehler Hardwaremanagement:<br>Digitaler Eingang 188 fehlerhaft |
| 601030189 | 5000682  | 5000683     | Ja    | Nein  | Ja         | Nein   | Nein              | Ja           | 300               | 60                | Fehler Hardwaremanagement:<br>Digitaler Eingang 189 fehlerhaft |
| 601030190 | 5000684  | 5000685     | Ja    | Nein  | Ja         | Nein   | Nein              | Ja           | 300               | 60                | Fehler Hardwaremanagement:<br>Digitaler Eingang 190 fehlerhaft |
| 601030191 | 5000686  | 5000687     | Ja    | Nein  | Ja         | Nein   | Nein              | Ja           | 300               | 60                | Fehler Hardwaremanagement:<br>Digitaler Eingang 191 fehlerhaft |
| 601030192 | 5000688  | 5000689     | Ja    | Nein  | Ja         | Nein   | Nein              | Ja           | 300               | 60                | Fehler Hardwaremanagement:<br>Digitaler Eingang 192 fehlerhaft |
| 601030193 | 5000690  | 5000691     | Ja    | Nein  | Ja         | Nein   | Nein              | Ja           | 300               | 60                | Fehler Hardwaremanagement:<br>Digitaler Eingang 193 fehlerhaft |
| 601030194 | 5000692  | 5000693     | Ja    | Nein  | Ja         | Nein   | Nein              | Ja           | 300               | 60                | Fehler Hardwaremanagement:<br>Digitaler Eingang 194 fehlerhaft |
| 601030195 | 5000694  | 5000695     | Ja    | Nein  | Ja         | Nein   | Nein              | Ja           | 300               | 60                | Fehler Hardwaremanagement:<br>Digitaler Eingang 195 fehlerhaft |
| 601030196 | 5000696  | 5000697     | Ja    | Nein  | Ja         | Nein   | Nein              | Ja           | 300               | 60                | Fehler Hardwaremanagement:<br>Digitaler Eingang 196 fehlerhaft |
| 601030197 | 5000698  | 5000699     | Ja    | Nein  | Ja         | Nein   | Nein              | Ja           | 300               | 60                | Fehler Hardwaremanagement:<br>Digitaler Eingang 197 fehlerhaft |
| 601030198 | 5000700  | 5000701     | Ja    | Nein  | Ja         | Nein   | Nein              | Ja           | 300               | 60                | Fehler Hardwaremanagement:<br>Digitaler Eingang 198 fehlerhaft |
| 601030199 | 5000702  | 5000703     | Ja    | Nein  | Ja         | Nein   | Nein              | Ja           | 300               | 60                | Fehler Hardwaremanagement:<br>Digitaler Eingang 199 fehlerhaft |
| 601030200 | 5000704  | 5000705     | Ja    | Nein  | Ja         | Nein   | Nein              | Ja           | 300               | 60                | Fehler Hardwaremanagement:<br>Digitaler Eingang 200 fehlerhaft |
| 601040001 | 5000706  | 5000707     | Ja    | Nein  | Ja         | Nein   | Nein              | Ja           | 300               | 60                | Fehler Hardwaremanagement:<br>Digitaler Ausgang 1 fehlerhaft   |
| 601040002 | 5000708  | 5000709     | Ja    | Nein  | Ja         | Nein   | Nein              | Ja           | 300               | 60                | Fehler Hardwaremanagement:<br>Digitaler Ausgang 2 fehlerhaft   |
| 601040003 | 5000710  | 5000711     | Ja    | Nein  | Ja         | Nein   | Nein              | Ja           | 300               | 60                | Fehler Hardwaremanagement:<br>Digitaler Ausgang 3 fehlerhaft   |
| 601040004 | 5000712  | 5000713     | Ja    | Nein  | Ja         | Nein   | Nein              | Ja           | 300               | 60                | Fehler Hardwaremanagement:<br>Digitaler Ausgang 4 fehlerhaft   |
| 601040005 | 5000714  | 5000715     | Ja    | Nein  | Ja         | Nein   | Nein              | Ja           | 300               | 60                | Fehler Hardwaremanagement:<br>Digitaler Ausgang 5 fehlerhaft   |
| 601040006 | 5000716  | 5000717     | Ja    | Nein  | Ja         | Nein   | Nein              | Ja           | 300               | 60                | Fehler Hardwaremanagement:<br>Digitaler Ausgang 6 fehlerhaft   |
| 601040007 | 5000718  | 5000719     | Ja    | Nein  | Ja         | Nein   | Nein              | Ja           | 300               | 60                | Fehler Hardwaremanagement:<br>Digitaler Ausgang 7 fehlerhaft   |
| 601040008 | 5000720  | 5000721     | Ja    | Nein  | Ja         | Nein   | Nein              | Ja           | 300               | 60                | Fehler Hardwaremanagement:<br>Digitaler Ausgang 8 fehlerhaft   |
| 601040009 | 5000722  | 5000723     | Ja    | Nein  | Ja         | Nein   | Nein              | Ja           | 300               | 60                | Fehler Hardwaremanagement:<br>Digitaler Ausgang 9 fehlerhaft   |
| 601040010 | 5000724  | 5000725     | Ja    | Nein  | Ja         | Nein   | Nein              | Ja           | 300               | 60                | Fehler Hardwaremanagement:<br>Digitaler Ausgang 10 fehlerhaft  |
| 601040011 | 5000726  | 5000727     | Ja    | Nein  | Ja         | Nein   | Nein              | Ja           | 300               | 60                | Fehler Hardwaremanagement:<br>Digitaler Ausgang 11 fehlerhaft  |
| 601040012 | 5000728  | 5000729     | Ja    | Nein  | Ja         | Nein   | Nein              | Ja           | 300               | 60                | Fehler Hardwaremanagement:<br>Digitaler Ausgang 12 fehlerhaft  |
| 601040013 | 5000730  | 5000731     | Ja    | Nein  | Ja         | Nein   | Nein              | Ja           | 300               | 60                | Fehler Hardwaremanagement:<br>Digitaler Ausgang 13 fehlerhaft  |
| 601040014 | 5000732  | 5000733     | Ja    | Nein  | Ja         | Nein   | Nein              | Ja           | 300               | 60                | Fehler Hardwaremanagement:<br>Digitaler Ausgang 14 fehlerhaft  |
| 601040015 | 5000734  | 5000735     | Ja    | Nein  | Ja         | Nein   | Nein              | Ja           | 300               | 60                | Fehler Hardwaremanagement:<br>Digitaler Ausgang 15 fehlerhaft  |
| 601040016 | 5000736  | 5000737     | Ja    | Nein  | Ja         | Nein   | Nein              | Ja           | 300               | 60                | Fehler Hardwaremanagement:<br>Digitaler Ausgang 16 fehlerhaft  |
| 601040017 | 5000738  | 5000739     | Ja    | Nein  | Ja         | Nein   | Nein              | Ja           | 300               | 60                | Fehler Hardwaremanagement:                                     |

| Alarm-Nr  | Nummer B | etriebslog* | Aktiv |       |            |        | Vorein-<br>stellung. |              |                   |                   | Bedeutung                                                     |
|-----------|----------|-------------|-------|-------|------------|--------|----------------------|--------------|-------------------|-------------------|---------------------------------------------------------------|
|           | kommt    | geht        |       | Email | Auto. rück | Warng. | Unter-<br>drücken    | Ver-<br>zög. | Zeit<br>rücks.[s] | Zeit<br>Verzög[s] |                                                               |
|           |          |             |       |       |            |        |                      |              |                   |                   | Digitaler Ausgang 17 fehlerhaft                               |
| 601040018 | 5000740  | 5000741     | Ja    | Nein  | Ja         | Nein   | Nein                 | Ja           | 300               | 60                | Fehler Hardwaremanagement:<br>Digitaler Ausgang 18 fehlerhaft |
| 601040019 | 5000742  | 5000743     | Ja    | Nein  | Ja         | Nein   | Nein                 | Ja           | 300               | 60                | Fehler Hardwaremanagement:<br>Digitaler Ausgang 19 fehlerhaft |
| 601040020 | 5000744  | 5000745     | Ja    | Nein  | Ja         | Nein   | Nein                 | Ja           | 300               | 60                | Fehler Hardwaremanagement:<br>Digitaler Ausgang 20 fehlerhaft |
| 601040021 | 5000746  | 5000747     | Ja    | Nein  | Ja         | Nein   | Nein                 | Ja           | 300               | 60                | Fehler Hardwaremanagement:<br>Digitaler Ausgang 21 fehlerhaft |
| 601040022 | 5000748  | 5000749     | Ja    | Nein  | Ja         | Nein   | Nein                 | Ja           | 300               | 60                | Fehler Hardwaremanagement:<br>Digitaler Ausgang 22 fehlerhaft |
| 601040023 | 5000750  | 5000751     | Ja    | Nein  | Ja         | Nein   | Nein                 | Ja           | 300               | 60                | Fehler Hardwaremanagement:<br>Digitaler Ausgang 23 fehlerhaft |
| 601040024 | 5000752  | 5000753     | Ja    | Nein  | Ja         | Nein   | Nein                 | Ja           | 300               | 60                | Fehler Hardwaremanagement:<br>Digitaler Ausgang 24 fehlerhaft |
| 601040025 | 5000754  | 5000755     | Ja    | Nein  | Ja         | Nein   | Nein                 | Ja           | 300               | 60                | Fehler Hardwaremanagement:<br>Digitaler Ausgang 25 fehlerhaft |
| 601040026 | 5000756  | 5000757     | Ja    | Nein  | Ja         | Nein   | Nein                 | Ja           | 300               | 60                | Fehler Hardwaremanagement:<br>Digitaler Ausgang 26 fehlerhaft |
| 601040027 | 5000758  | 5000759     | Ja    | Nein  | Ja         | Nein   | Nein                 | Ja           | 300               | 60                | Fehler Hardwaremanagement:<br>Digitaler Ausgang 27 fehlerhaft |
| 601040028 | 5000760  | 5000761     | Ja    | Nein  | Ja         | Nein   | Nein                 | Ja           | 300               | 60                | Fehler Hardwaremanagement:<br>Digitaler Ausgang 28 fehlerhaft |
| 601040029 | 5000762  | 5000763     | Ja    | Nein  | Ja         | Nein   | Nein                 | Ja           | 300               | 60                | Fehler Hardwaremanagement:<br>Digitaler Ausgang 29 fehlerhaft |
| 601040030 | 5000764  | 5000765     | Ja    | Nein  | Ja         | Nein   | Nein                 | Ja           | 300               | 60                | Fehler Hardwaremanagement:<br>Digitaler Ausgang 30 fehlerhaft |
| 601040031 | 5000766  | 5000767     | Ja    | Nein  | Ja         | Nein   | Nein                 | Ja           | 300               | 60                | Fehler Hardwaremanagement:<br>Digitaler Ausgang 31 fehlerhaft |
| 601040032 | 5000768  | 5000769     | Ja    | Nein  | Ja         | Nein   | Nein                 | Ja           | 300               | 60                | Fehler Hardwaremanagement:<br>Digitaler Ausgang 32 fehlerhaft |
| 601040033 | 5000770  | 5000771     | Ja    | Nein  | Ja         | Nein   | Nein                 | Ja           | 300               | 60                | Fehler Hardwaremanagement:<br>Digitaler Ausgang 33 fehlerhaft |
| 601040034 | 5000772  | 5000773     | Ja    | Nein  | Ja         | Nein   | Nein                 | Ja           | 300               | 60                | Fehler Hardwaremanagement:<br>Digitaler Ausgang 34 fehlerhaft |
| 601040035 | 5000774  | 5000775     | Ja    | Nein  | Ja         | Nein   | Nein                 | Ja           | 300               | 60                | Fehler Hardwaremanagement:<br>Digitaler Ausgang 35 fehlerhaft |
| 601040036 | 5000776  | 5000777     | Ja    | Nein  | Ja         | Nein   | Nein                 | Ja           | 300               | 60                | Fehler Hardwaremanagement:<br>Digitaler Ausgang 36 fehlerhaft |
| 601040037 | 5000778  | 5000779     | Ja    | Nein  | Ja         | Nein   | Nein                 | Ja           | 300               | 60                | Fehler Hardwaremanagement:<br>Digitaler Ausgang 37 fehlerhaft |
| 601040038 | 5000780  | 5000781     | Ja    | Nein  | Ja         | Nein   | Nein                 | Ja           | 300               | 60                | Fehler Hardwaremanagement:<br>Digitaler Ausgang 38 fehlerhaft |
| 601040039 | 5000782  | 5000783     | Ja    | Nein  | Ja         | Nein   | Nein                 | Ja           | 300               | 60                | Fehler Hardwaremanagement:<br>Digitaler Ausgang 39 fehlerhaft |
| 601040040 | 5000784  | 5000785     | Ja    | Nein  | Ja         | Nein   | Nein                 | Ja           | 300               | 60                | Fehler Hardwaremanagement:<br>Digitaler Ausgang 40 fehlerhaft |
| 601040041 | 5000786  | 5000787     | Ja    | Nein  | Ja         | Nein   | Nein                 | Ja           | 300               | 60                | Fehler Hardwaremanagement:<br>Digitaler Ausgang 41 fehlerhaft |
| 601040042 | 5000788  | 5000789     | Ja    | Nein  | Ja         | Nein   | Nein                 | Ja           | 300               | 60                | Fehler Hardwaremanagement:<br>Digitaler Ausgang 42 fehlerhaft |
| 601040043 | 5000790  | 5000791     | Ja    | Nein  | Ja         | Nein   | Nein                 | Ja           | 300               | 60                | Fehler Hardwaremanagement:<br>Digitaler Ausgang 43 fehlerhaft |
| 601040044 | 5000792  | 5000793     | Ja    | Nein  | Ja         | Nein   | Nein                 | Ja           | 300               | 60                | Fehler Hardwaremanagement:<br>Digitaler Ausgang 44 fehlerhaft |
| 601040045 | 5000794  | 5000795     | Ja    | Nein  | Ja         | Nein   | Nein                 | Ja           | 300               | 60                | Fehler Hardwaremanagement:<br>Digitaler Ausgang 45 fehlerhaft |
| 601040046 | 5000796  | 5000797     | Ja    | Nein  | Ja         | Nein   | Nein                 | Ja           | 300               | 60                | Fehler Hardwaremanagement:<br>Digitaler Ausgang 46 fehlerhaft |
| 601040047 | 5000798  | 5000799     | Ja    | Nein  | Ja         | Nein   | Nein                 | Ja           | 300               | 60                | Fehler Hardwaremanagement:<br>Digitaler Ausgang 47 fehlerhaft |
| 601040048 | 5000800  | 5000801     | Ja    | Nein  | Ja         | Nein   | Nein                 | Ja           | 300               | 60                | Fehler Hardwaremanagement:<br>Digitaler Ausgang 48 fehlerhaft |
| 601040049 | 5000802  | 5000803     | Ja    | Nein  | Ja         | Nein   | Nein                 | Ja           | 300               | 60                | Fehler Hardwaremanagement:<br>Digitaler Ausgang 49 fehlerhaft |

| Alarm-Nr  | Nummer B | etriebslog* | Aktiv |       |            |        | Vorein-           |              |                   |                   | Bedeutung                                                     |
|-----------|----------|-------------|-------|-------|------------|--------|-------------------|--------------|-------------------|-------------------|---------------------------------------------------------------|
|           |          |             |       |       |            |        | stenung.          |              |                   |                   |                                                               |
|           | kommt    | geht        |       | Email | Auto. rück | Warng. | Unter-<br>drücken | Ver-<br>zög. | Zeit<br>rücks.[s] | Zeit<br>Verzög[s] |                                                               |
| 601040050 | 5000804  | 5000805     | Ja    | Nein  | Ja         | Nein   | Nein              | Ja           | 300               | 60                | Fehler Hardwaremanagement:<br>Digitaler Ausgang 50 fehlerhaft |
| 601040051 | 5000806  | 5000807     | Ja    | Nein  | Ja         | Nein   | Nein              | Ja           | 300               | 60                | Fehler Hardwaremanagement:<br>Digitaler Ausgang 51 fehlerhaft |
| 601040052 | 5000808  | 5000809     | Ja    | Nein  | Ja         | Nein   | Nein              | Ja           | 300               | 60                | Fehler Hardwaremanagement:<br>Digitaler Ausgang 52 fehlerhaft |
| 601040053 | 5000810  | 5000811     | Ja    | Nein  | Ja         | Nein   | Nein              | Ja           | 300               | 60                | Fehler Hardwaremanagement:<br>Digitaler Ausgang 53 fehlerhaft |
| 601040054 | 5000812  | 5000813     | Ja    | Nein  | Ja         | Nein   | Nein              | Ja           | 300               | 60                | Fehler Hardwaremanagement:<br>Digitaler Ausgang 54 fehlerhaft |
| 601040055 | 5000814  | 5000815     | Ja    | Nein  | Ja         | Nein   | Nein              | Ja           | 300               | 60                | Fehler Hardwaremanagement:<br>Digitaler Ausgang 55 fehlerhaft |
| 601040056 | 5000816  | 5000817     | Ja    | Nein  | Ja         | Nein   | Nein              | Ja           | 300               | 60                | Fehler Hardwaremanagement:<br>Digitaler Ausgang 56 fehlerhaft |
| 601040057 | 5000818  | 5000819     | Ja    | Nein  | Ja         | Nein   | Nein              | Ja           | 300               | 60                | Fehler Hardwaremanagement:<br>Digitaler Ausgang 57 fehlerhaft |
| 601040058 | 5000820  | 5000821     | Ja    | Nein  | Ja         | Nein   | Nein              | Ja           | 300               | 60                | Fehler Hardwaremanagement:<br>Digitaler Ausgang 58 fehlerhaft |
| 601040059 | 5000822  | 5000823     | Ja    | Nein  | Ja         | Nein   | Nein              | Ja           | 300               | 60                | Fehler Hardwaremanagement:<br>Digitaler Ausgang 59 fehlerhaft |
| 601040060 | 5000824  | 5000825     | Ja    | Nein  | Ja         | Nein   | Nein              | Ja           | 300               | 60                | Fehler Hardwaremanagement:<br>Digitaler Ausgang 60 fehlerhaft |
| 601040061 | 5000826  | 5000827     | Ja    | Nein  | Ja         | Nein   | Nein              | Ja           | 300               | 60                | Fehler Hardwaremanagement:<br>Digitaler Ausgang 61 fehlerhaft |
| 601040062 | 5000828  | 5000829     | Ja    | Nein  | Ja         | Nein   | Nein              | Ja           | 300               | 60                | Fehler Hardwaremanagement:<br>Digitaler Ausgang 62 fehlerhaft |
| 601040063 | 5000830  | 5000831     | Ja    | Nein  | Ja         | Nein   | Nein              | Ja           | 300               | 60                | Fehler Hardwaremanagement:<br>Digitaler Ausgang 63 fehlerhaft |
| 601040064 | 5000832  | 5000833     | Ja    | Nein  | Ja         | Nein   | Nein              | Ja           | 300               | 60                | Fehler Hardwaremanagement:<br>Digitaler Ausgang 64 fehlerhaft |
| 601040065 | 5000834  | 5000835     | Ja    | Nein  | Ja         | Nein   | Nein              | Ja           | 300               | 60                | Fehler Hardwaremanagement:<br>Digitaler Ausgang 65 fehlerhaft |
| 601040066 | 5000836  | 5000837     | Ja    | Nein  | Ja         | Nein   | Nein              | Ja           | 300               | 60                | Fehler Hardwaremanagement:<br>Digitaler Ausgang 66 fehlerhaft |
| 601040067 | 5000838  | 5000839     | Ja    | Nein  | Ja         | Nein   | Nein              | Ja           | 300               | 60                | Fehler Hardwaremanagement:<br>Digitaler Ausgang 67 fehlerhaft |
| 601040068 | 5000840  | 5000841     | Ja    | Nein  | Ja         | Nein   | Nein              | Ja           | 300               | 60                | Fehler Hardwaremanagement:<br>Digitaler Ausgang 68 fehlerhaft |
| 601040069 | 5000842  | 5000843     | Ja    | Nein  | Ja         | Nein   | Nein              | Ja           | 300               | 60                | Fehler Hardwaremanagement:<br>Digitaler Ausgang 69 fehlerhaft |
| 601040070 | 5000844  | 5000845     | Ja    | Nein  | Ja         | Nein   | Nein              | Ja           | 300               | 60                | Fehler Hardwaremanagement:<br>Digitaler Ausgang 70 fehlerhaft |
| 601040071 | 5000846  | 5000847     | Ja    | Nein  | Ja         | Nein   | Nein              | Ja           | 300               | 60                | Fehler Hardwaremanagement:<br>Digitaler Ausgang 71 fehlerhaft |
| 601040072 | 5000848  | 5000849     | Ja    | Nein  | Ja         | Nein   | Nein              | Ja           | 300               | 60                | Fehler Hardwaremanagement:<br>Digitaler Ausgang 72 fehlerhaft |
| 601040073 | 5000850  | 5000851     | Ja    | Nein  | Ja         | Nein   | Nein              | Ja           | 300               | 60                | Fehler Hardwaremanagement:<br>Digitaler Ausgang 73 fehlerhaft |
| 601040074 | 5000852  | 5000853     | Ja    | Nein  | Ja         | Nein   | Nein              | Ja           | 300               | 60                | Fehler Hardwaremanagement:<br>Digitaler Ausgang 74 fehlerhaft |
| 601040075 | 5000854  | 5000855     | Ja    | Nein  | Ja         | Nein   | Nein              | Ja           | 300               | 60                | Fehler Hardwaremanagement:<br>Digitaler Ausgang 75 fehlerhaft |
| 601040076 | 5000856  | 5000857     | Ja    | Nein  | Ja         | Nein   | Nein              | Ja           | 300               | 60                | Fehler Hardwaremanagement:<br>Digitaler Ausgang 76 fehlerhaft |
| 601040077 | 5000858  | 5000859     | Ja    | Nein  | Ja         | Nein   | Nein              | Ja           | 300               | 60                | Fehler Hardwaremanagement:<br>Digitaler Ausgang 77 fehlerhaft |
| 601040078 | 5000860  | 5000861     | Ja    | Nein  | Ja         | Nein   | Nein              | Ja           | 300               | 60                | Fehler Hardwaremanagement:<br>Digitaler Ausgang 78 fehlerhaft |
| 601040079 | 5000862  | 5000863     | Ja    | Nein  | Ja         | Nein   | Nein              | Ja           | 300               | 60                | Fehler Hardwaremanagement:<br>Digitaler Ausgang 79 fehlerhaft |
| 601040080 | 5000864  | 5000865     | Ja    | Nein  | Ja         | Nein   | Nein              | Ja           | 300               | 60                | Fehler Hardwaremanagement:<br>Digitaler Ausgang 80 fehlerhaft |
| 601040081 | 5000866  | 5000867     | Ja    | Nein  | Ja         | Nein   | Nein              | Ja           | 300               | 60                | Fehler Hardwaremanagement:<br>Digitaler Ausgang 81 fehlerhaft |
| 601040082 | 5000868  | 5000869     | Ja    | Nein  | Ja         | Nein   | Nein              | Ja           | 300               | 60                | Fehler Hardwaremanagement:                                    |

| Alarm-Nr  | Nummer B | etriebslog* | Aktiv |       |            |        | Vorein-<br>stellung. |              |                   |                   | Bedeutung                                                      |
|-----------|----------|-------------|-------|-------|------------|--------|----------------------|--------------|-------------------|-------------------|----------------------------------------------------------------|
|           | kommt    | geht        |       | Email | Auto. rück | Warng. | Unter-<br>drücken    | Ver-<br>zög. | Zeit<br>rücks.[s] | Zeit<br>Verzög[s] |                                                                |
|           |          |             |       |       |            |        |                      |              |                   |                   | Digitaler Ausgang 82 fehlerhaft                                |
| 601040083 | 5000870  | 5000871     | Ja    | Nein  | Ja         | Nein   | Nein                 | Ja           | 300               | 60                | Fehler Hardwaremanagement:<br>Digitaler Ausgang 83 fehlerhaft  |
| 601040084 | 5000872  | 5000873     | Ja    | Nein  | Ja         | Nein   | Nein                 | Ja           | 300               | 60                | Fehler Hardwaremanagement:<br>Digitaler Ausgang 84 fehlerhaft  |
| 601040085 | 5000874  | 5000875     | Ja    | Nein  | Ja         | Nein   | Nein                 | Ja           | 300               | 60                | Fehler Hardwaremanagement:<br>Digitaler Ausgang 85 fehlerhaft  |
| 601040086 | 5000876  | 5000877     | Ja    | Nein  | Ja         | Nein   | Nein                 | Ja           | 300               | 60                | Fehler Hardwaremanagement:<br>Digitaler Ausgang 86 fehlerhaft  |
| 601040087 | 5000878  | 5000879     | Ja    | Nein  | Ja         | Nein   | Nein                 | Ja           | 300               | 60                | Fehler Hardwaremanagement:<br>Digitaler Ausgang 87 fehlerhaft  |
| 601040088 | 5000880  | 5000881     | Ja    | Nein  | Ja         | Nein   | Nein                 | Ja           | 300               | 60                | Fehler Hardwaremanagement:<br>Digitaler Ausgang 88 fehlerhaft  |
| 601040089 | 5000882  | 5000883     | Ja    | Nein  | Ja         | Nein   | Nein                 | Ja           | 300               | 60                | Fehler Hardwaremanagement:<br>Digitaler Ausgang 89 fehlerhaft  |
| 601040090 | 5000884  | 5000885     | Ja    | Nein  | Ja         | Nein   | Nein                 | Ja           | 300               | 60                | Fehler Hardwaremanagement:<br>Digitaler Ausgang 90 fehlerhaft  |
| 601040091 | 5000886  | 5000887     | Ja    | Nein  | Ja         | Nein   | Nein                 | Ja           | 300               | 60                | Fehler Hardwaremanagement:<br>Digitaler Ausgang 91 fehlerhaft  |
| 601040092 | 5000888  | 5000889     | Ja    | Nein  | Ja         | Nein   | Nein                 | Ja           | 300               | 60                | Fehler Hardwaremanagement:                                     |
| 601040093 | 5000890  | 5000891     | Ja    | Nein  | Ja         | Nein   | Nein                 | Ja           | 300               | 60                | Fehler Hardwaremanagement:                                     |
| 601040094 | 5000892  | 5000893     | Ja    | Nein  | Ja         | Nein   | Nein                 | Ja           | 300               | 60                | Fehler Hardwaremanagement:                                     |
| 601040095 | 5000894  | 5000895     | Ja    | Nein  | Ja         | Nein   | Nein                 | Ja           | 300               | 60                | Fehler Hardwaremanagement:                                     |
| 601040096 | 5000896  | 5000897     | Ja    | Nein  | Ja         | Nein   | Nein                 | Ja           | 300               | 60                | Fehler Hardwaremanagement:                                     |
| 601040097 | 5000898  | 5000899     | Ja    | Nein  | Ja         | Nein   | Nein                 | Ja           | 300               | 60                | Fehler Hardwaremanagement:                                     |
| 601040098 | 5000900  | 5000901     | Ja    | Nein  | Ja         | Nein   | Nein                 | Ja           | 300               | 60                | Fehler Hardwaremanagement:                                     |
| 601040099 | 5000902  | 5000903     | Ja    | Nein  | Ja         | Nein   | Nein                 | Ja           | 300               | 60                | Digitaler Ausgang 98 fehlerhaft<br>Fehler Hardwaremanagement:  |
|           |          |             |       |       |            |        |                      |              |                   |                   | Digitaler Ausgang 99 fehlerhaft<br>Fehler Hardwaremanagement:  |
| 601040100 | 5000904  | 5000905     | Ja    | Nein  | Ja         | Nein   | Nein                 | Ja           | 300               | 60                | Digitaler Ausgang 100 fehlerhaft<br>Fehler Hardwaremanagement: |
| 601040101 | 5000906  | 5000907     | Ja    | Nein  | Ja         | Nein   | Nein                 | Ja           | 300               | 60                | Digitaler Ausgang 101 fehlerhaft                               |
| 601040102 | 5000908  | 5000909     | Ja    | Nein  | Ja         | Nein   | Nein                 | Ja           | 300               | 60                | Digitaler Ausgang 102 fehlerhaft                               |
| 601040103 | 5000910  | 5000911     | Ja    | Nein  | Ja         | Nein   | Nein                 | Ja           | 300               | 60                | Digitaler Ausgang 103 fehlerhaft                               |
| 601040104 | 5000912  | 5000913     | Ja    | Nein  | Ja         | Nein   | Nein                 | Ja           | 300               | 60                | Digitaler Ausgang 104 fehlerhaft                               |
| 601040105 | 5000914  | 5000915     | Ja    | Nein  | Ja         | Nein   | Nein                 | Ja           | 300               | 60                | Digitaler Ausgang 105 fehlerhaft                               |
| 601040106 | 5000916  | 5000917     | Ja    | Nein  | Ja         | Nein   | Nein                 | Ja           | 300               | 60                | Fehler Hardwaremanagement:<br>Digitaler Ausgang 106 fehlerhaft |
| 601040107 | 5000918  | 5000919     | Ja    | Nein  | Ja         | Nein   | Nein                 | Ja           | 300               | 60                | Fehler Hardwaremanagement:<br>Digitaler Ausgang 107 fehlerhaft |
| 601040108 | 5000920  | 5000921     | Ja    | Nein  | Ja         | Nein   | Nein                 | Ja           | 300               | 60                | Fehler Hardwaremanagement:<br>Digitaler Ausgang 108 fehlerhaft |
| 601040109 | 5000922  | 5000923     | Ja    | Nein  | Ja         | Nein   | Nein                 | Ja           | 300               | 60                | Fehler Hardwaremanagement:<br>Digitaler Ausgang 109 fehlerhaft |
| 601040110 | 5000924  | 5000925     | Ja    | Nein  | Ja         | Nein   | Nein                 | Ja           | 300               | 60                | Fehler Hardwaremanagement:<br>Digitaler Ausgang 110 fehlerhaft |
| 601040111 | 5000926  | 5000927     | Ja    | Nein  | Ja         | Nein   | Nein                 | Ja           | 300               | 60                | Fehler Hardwaremanagement:<br>Digitaler Ausgang 111 fehlerhaft |
| 601040112 | 5000928  | 5000929     | Ja    | Nein  | Ja         | Nein   | Nein                 | Ja           | 300               | 60                | Fehler Hardwaremanagement:<br>Digitaler Ausgang 112 fehlerhaft |
| 601040113 | 5000930  | 5000931     | Ja    | Nein  | Ja         | Nein   | Nein                 | Ja           | 300               | 60                | Fehler Hardwaremanagement:<br>Digitaler Ausgang 113 fehlerhaft |
| 601040114 | 5000932  | 5000933     | Ja    | Nein  | Ja         | Nein   | Nein                 | Ja           | 300               | 60                | Fehler Hardwaremanagement:<br>Digitaler Ausgang 114 fehlerhaft |
| Alarm-Nr  | Nummer B | etriebslog* | Aktiv |       |            |        |                   | Bedeutung    |                   |                   |                                                                |
|-----------|----------|-------------|-------|-------|------------|--------|-------------------|--------------|-------------------|-------------------|----------------------------------------------------------------|
|           |          |             |       |       |            |        | stenung.          |              |                   |                   |                                                                |
|           | kommt    | geht        |       | Email | Auto. rück | Warng. | Unter-<br>drücken | Ver-<br>zög. | Zeit<br>rücks.[s] | Zeit<br>Verzög[s] |                                                                |
| 601040115 | 5000934  | 5000935     | Ja    | Nein  | Ja         | Nein   | Nein              | Ja           | 300               | 60                | Fehler Hardwaremanagement:<br>Digitaler Ausgang 115 fehlerhaft |
| 601040116 | 5000936  | 5000937     | Ja    | Nein  | Ja         | Nein   | Nein              | Ja           | 300               | 60                | Fehler Hardwaremanagement:<br>Digitaler Ausgang 116 fehlerhaft |
| 601040117 | 5000938  | 5000939     | Ja    | Nein  | Ja         | Nein   | Nein              | Ja           | 300               | 60                | Fehler Hardwaremanagement:<br>Digitaler Ausgang 117 fehlerhaft |
| 601040118 | 5000940  | 5000941     | Ja    | Nein  | Ja         | Nein   | Nein              | Ja           | 300               | 60                | Fehler Hardwaremanagement:<br>Digitaler Ausgang 118 fehlerhaft |
| 601040119 | 5000942  | 5000943     | Ja    | Nein  | Ja         | Nein   | Nein              | Ja           | 300               | 60                | Fehler Hardwaremanagement:<br>Digitaler Ausgang 119 fehlerhaft |
| 601040120 | 5000944  | 5000945     | Ja    | Nein  | Ja         | Nein   | Nein              | Ja           | 300               | 60                | Fehler Hardwaremanagement:<br>Digitaler Ausgang 120 fehlerhaft |
| 601040121 | 5000946  | 5000947     | Ja    | Nein  | Ja         | Nein   | Nein              | Ja           | 300               | 60                | Fehler Hardwaremanagement:<br>Digitaler Ausgang 121 fehlerhaft |
| 601040122 | 5000948  | 5000949     | Ja    | Nein  | Ja         | Nein   | Nein              | Ja           | 300               | 60                | Fehler Hardwaremanagement:<br>Digitaler Ausgang 122 fehlerhaft |
| 601040123 | 5000950  | 5000951     | Ja    | Nein  | Ja         | Nein   | Nein              | Ja           | 300               | 60                | Fehler Hardwaremanagement:<br>Digitaler Ausgang 123 fehlerhaft |
| 601040124 | 5000952  | 5000953     | Ja    | Nein  | Ja         | Nein   | Nein              | Ja           | 300               | 60                | Fehler Hardwaremanagement:<br>Digitaler Ausgang 124 fehlerhaft |
| 601040125 | 5000954  | 5000955     | Ja    | Nein  | Ja         | Nein   | Nein              | Ja           | 300               | 60                | Fehler Hardwaremanagement:<br>Digitaler Ausgang 125 fehlerhaft |
| 601040126 | 5000956  | 5000957     | Ja    | Nein  | Ja         | Nein   | Nein              | Ja           | 300               | 60                | Fehler Hardwaremanagement:<br>Digitaler Ausgang 126 fehlerhaft |
| 601040127 | 5000958  | 5000959     | Ja    | Nein  | Ja         | Nein   | Nein              | Ja           | 300               | 60                | Fehler Hardwaremanagement:                                     |
| 601040128 | 5000960  | 5000961     | Ja    | Nein  | Ja         | Nein   | Nein              | Ja           | 300               | 60                | Fehler Hardwaremanagement:                                     |
| 601040129 | 5000962  | 5000963     | Ja    | Nein  | Ja         | Nein   | Nein              | Ja           | 300               | 60                | Fehler Hardwaremanagement:                                     |
| 601040130 | 5000964  | 5000965     | Ja    | Nein  | Ja         | Nein   | Nein              | Ja           | 300               | 60                | Fehler Hardwaremanagement:                                     |
| 601040131 | 5000966  | 5000967     | Ja    | Nein  | Ja         | Nein   | Nein              | Ja           | 300               | 60                | Fehler Hardwaremanagement:                                     |
| 601040132 | 5000968  | 5000969     | Ja    | Nein  | Ja         | Nein   | Nein              | Ja           | 300               | 60                | Fehler Hardwaremanagement:                                     |
| 601040133 | 5000970  | 5000971     | Ja    | Nein  | Ja         | Nein   | Nein              | Ja           | 300               | 60                | Fehler Hardwaremanagement:                                     |
| 601040134 | 5000972  | 5000973     | Ja    | Nein  | Ja         | Nein   | Nein              | Ja           | 300               | 60                | Fehler Hardwaremanagement:                                     |
| 601040135 | 5000974  | 5000975     | Ja    | Nein  | Ja         | Nein   | Nein              | Ja           | 300               | 60                | Digitaler Ausgang 134 fehlerhaft<br>Fehler Hardwaremanagement: |
| 601040136 | 5000976  | 5000977     | Ja    | Nein  | Ja         | Nein   | Nein              | Ja           | 300               | 60                | Digitaler Ausgang 135 fehlerhaft<br>Fehler Hardwaremanagement: |
| 601040137 | 5000978  | 5000979     | 12    | Nein  | la         | Nein   | Nein              | la           | 300               | 60                | Digitaler Ausgang 136 fehlerhaft<br>Fehler Hardwaremanagement: |
| 601040137 | 5000970  | 5000975     | 10    | Nein  | 10         | Nein   | Nein              | 10           | 300               | 60                | Digitaler Ausgang 137 fehlerhaft<br>Fehler Hardwaremanagement: |
| 601040130 | 5000580  | 5000301     | 10    | Noin  | 10         | Noin   | Nein              | 10           | 200               | 60                | Digitaler Ausgang 138 fehlerhaft<br>Fehler Hardwaremanagement: |
| 601040139 | 5000982  | 5000983     | bL    | Nem   | bL         | Nein   | Nein              | bL           | 300               | 60                | Digitaler Ausgang 139 fehlerhaft<br>Fehler Hardwaremanagement: |
| 601040140 | 5000984  | 5000985     | Ja    | Nein  | la         | Nein   | Nein              | Ja           | 300               | 60                | Digitaler Ausgang 140 fehlerhaft<br>Fehler Hardwaremanagement: |
| 601040141 | 5000986  | 5000987     | Ja    | Nein  | Ja         | Nein   | Nein              | la           | 300               | 60                | Digitaler Ausgang 141 fehlerhaft<br>Fehler Hardwaremanagement: |
| 601040142 | 5000988  | 5000989     | Ja    | Nein  | Ja         | Nein   | Nein              | Ja           | 300               | 60                | Digitaler Ausgang 142 fehlerhaft<br>Fehler Hardwaremanagement: |
| 601040143 | 5000990  | 5000991     | Ja    | Nein  | Ja         | Nein   | Nein              | Ja           | 300               | 60                | Digitaler Ausgang 143 fehlerhaft                               |
| 601040144 | 5000992  | 5000993     | Ja    | Nein  | Ja         | Nein   | Nein              | Ja           | 300               | 60                | Digitaler Ausgang 144 fehlerhaft                               |
| 601040145 | 5000994  | 5000995     | Ja    | Nein  | Ja         | Nein   | Nein              | Ja           | 300               | 60                | Digitaler Ausgang 145 fehlerhaft                               |
| 601040146 | 5000996  | 5000997     | Ja    | Nein  | Ja         | Nein   | Nein              | Ja           | 300               | 60                | Digitaler Ausgang 146 fehlerhaft                               |
| 001040147 | 0660000  | 2000333     | bL I  | nem   | bL         | nelli  | NEIII             | bL           | 1 300             | 00                |                                                                |

| Alarm-Nr  | Nummer B | etriebslog* | Aktiv |       |            |        |                   | Bedeutung    |                   |                   |                                                                |
|-----------|----------|-------------|-------|-------|------------|--------|-------------------|--------------|-------------------|-------------------|----------------------------------------------------------------|
|           | kommt    | geht        |       | Email | Auto. rück | Warng. | Unter-<br>drücken | Ver-<br>zög. | Zeit<br>rücks.[s] | Zeit<br>Verzög[s] |                                                                |
|           |          |             |       |       |            |        |                   |              |                   |                   | Digitaler Ausgang 147 fehlerhaft                               |
| 601040148 | 5001000  | 5001001     | Ja    | Nein  | Ja         | Nein   | Nein              | Ja           | 300               | 60                | Fehler Hardwaremanagement:<br>Digitaler Ausgang 148 fehlerhaft |
| 601040149 | 5001002  | 5001003     | Ja    | Nein  | Ja         | Nein   | Nein              | Ja           | 300               | 60                | Fehler Hardwaremanagement:<br>Digitaler Ausgang 149 fehlerhaft |
| 601040150 | 5001004  | 5001005     | Ja    | Nein  | Ja         | Nein   | Nein              | Ja           | 300               | 60                | Fehler Hardwaremanagement:<br>Digitaler Ausgang 150 fehlerhaft |
| 601040151 | 5001006  | 5001007     | Ja    | Nein  | Ja         | Nein   | Nein              | Ja           | 300               | 60                | Fehler Hardwaremanagement:<br>Digitaler Ausgang 151 fehlerhaft |
| 601040152 | 5001008  | 5001009     | Ja    | Nein  | Ja         | Nein   | Nein              | Ja           | 300               | 60                | Fehler Hardwaremanagement:<br>Digitaler Ausgang 152 fehlerhaft |
| 601040153 | 5001010  | 5001011     | Ja    | Nein  | Ja         | Nein   | Nein              | Ja           | 300               | 60                | Fehler Hardwaremanagement:<br>Digitaler Ausgang 153 fehlerhaft |
| 601040154 | 5001012  | 5001013     | Ja    | Nein  | Ja         | Nein   | Nein              | Ja           | 300               | 60                | Fehler Hardwaremanagement:<br>Digitaler Ausgang 154 fehlerhaft |
| 601040155 | 5001014  | 5001015     | Ja    | Nein  | Ja         | Nein   | Nein              | Ja           | 300               | 60                | Fehler Hardwaremanagement:<br>Digitaler Ausgang 155 fehlerhaft |
| 601040156 | 5001016  | 5001017     | Ja    | Nein  | Ja         | Nein   | Nein              | Ja           | 300               | 60                | Fehler Hardwaremanagement:<br>Digitaler Ausgang 156 fehlerhaft |
| 601040157 | 5001018  | 5001019     | Ja    | Nein  | Ja         | Nein   | Nein              | Ja           | 300               | 60                | Fehler Hardwaremanagement:<br>Digitaler Ausgang 157 fehlerhaft |
| 601040158 | 5001020  | 5001021     | Ja    | Nein  | Ja         | Nein   | Nein              | Ja           | 300               | 60                | Fehler Hardwaremanagement:<br>Digitaler Ausgang 158 fehlerhaft |
| 601040159 | 5001022  | 5001023     | Ja    | Nein  | Ja         | Nein   | Nein              | Ja           | 300               | 60                | Fehler Hardwaremanagement:<br>Digitaler Ausgang 159 fehlerhaft |
| 601040160 | 5001024  | 5001025     | Ja    | Nein  | Ja         | Nein   | Nein              | Ja           | 300               | 60                | Fehler Hardwaremanagement:<br>Digitaler Ausgang 160 fehlerhaft |
| 601040161 | 5001026  | 5001027     | Ja    | Nein  | Ja         | Nein   | Nein              | Ja           | 300               | 60                | Fehler Hardwaremanagement:<br>Digitaler Ausgang 161 fehlerhaft |
| 601040162 | 5001028  | 5001029     | Ja    | Nein  | Ja         | Nein   | Nein              | Ja           | 300               | 60                | Fehler Hardwaremanagement:<br>Digitaler Ausgang 162 fehlerhaft |
| 601040163 | 5001030  | 5001031     | Ja    | Nein  | Ja         | Nein   | Nein              | Ja           | 300               | 60                | Fehler Hardwaremanagement:<br>Digitaler Ausgang 163 fehlerhaft |
| 601040164 | 5001032  | 5001033     | Ja    | Nein  | Ja         | Nein   | Nein              | Ja           | 300               | 60                | Fehler Hardwaremanagement:<br>Digitaler Ausgang 164 fehlerhaft |
| 601040165 | 5001034  | 5001035     | Ja    | Nein  | Ja         | Nein   | Nein              | Ja           | 300               | 60                | Fehler Hardwaremanagement:<br>Digitaler Ausgang 165 fehlerhaft |
| 601040166 | 5001036  | 5001037     | Ja    | Nein  | Ja         | Nein   | Nein              | Ja           | 300               | 60                | Fehler Hardwaremanagement:<br>Digitaler Ausgang 166 fehlerhaft |
| 601040167 | 5001038  | 5001039     | Ja    | Nein  | Ja         | Nein   | Nein              | Ja           | 300               | 60                | Fehler Hardwaremanagement:<br>Digitaler Ausgang 167 fehlerhaft |
| 6010/0168 | 5001040  | 5001041     | دا    | Noin  | la         | Nein   | Nein              | دا           | 300               | 60                | Fehler Hardwaremanagement:                                     |
| 001040108 | 5001040  | 5001041     | 10    | Nem   | Da         | Nem    | Nem               | Ja           | 500               | 00                | Digitaler Ausgang 168 fehlerhaft<br>Fehler Hardwaremanagement: |
| 601040169 | 5001042  | 5001043     | Ja    | Nein  | Ja         | Nein   | Nein              | Ja           | 300               | 60                | Digitaler Ausgang 169 fehlerhaft<br>Fehler Hardwaremanagement: |
| 601040170 | 5001044  | 5001045     | Ja    | Nein  | Ja         | Nein   | Nein              | Ja           | 300               | 60                | Digitaler Ausgang 170 fehlerhaft                               |
| 601040171 | 5001046  | 5001047     | Ja    | Nein  | Ja         | Nein   | Nein              | Ja           | 300               | 60                | Digitaler Ausgang 171 fehlerhaft                               |
| 601040172 | 5001048  | 5001049     | Ja    | Nein  | Ja         | Nein   | Nein              | Ja           | 300               | 60                | Fehler Hardwaremanagement:<br>Digitaler Ausgang 172 fehlerhaft |
| 601040173 | 5001050  | 5001051     | Ja    | Nein  | Ja         | Nein   | Nein              | Ja           | 300               | 60                | Fehler Hardwaremanagement:<br>Digitaler Ausgang 173 fehlerhaft |
| 601040174 | 5001052  | 5001053     | Ja    | Nein  | Ja         | Nein   | Nein              | Ja           | 300               | 60                | Fehler Hardwaremanagement:<br>Digitaler Ausgang 174 fehlerhaft |
| 601040175 | 5001054  | 5001055     | Ja    | Nein  | Ja         | Nein   | Nein              | Ja           | 300               | 60                | Fehler Hardwaremanagement:<br>Digitaler Ausgang 175 fehlerhaft |
| 601040176 | 5001056  | 5001057     | Ja    | Nein  | Ja         | Nein   | Nein              | Ja           | 300               | 60                | Fehler Hardwaremanagement:<br>Digitaler Ausgang 176 fehlerhaft |
| 601040177 | 5001058  | 5001059     | Ja    | Nein  | Ja         | Nein   | Nein              | Ja           | 300               | 60                | Fehler Hardwaremanagement:<br>Digitaler Ausgang 177 fehlerhaft |
| 601040178 | 5001060  | 5001061     | Ja    | Nein  | Ja         | Nein   | Nein              | Ja           | 300               | 60                | Fehler Hardwaremanagement:<br>Digitaler Ausgang 178 fehlerhaft |
| 601040179 | 5001062  | 5001063     | Ja    | Nein  | Ja         | Nein   | Nein              | Ja           | 300               | 60                | Fehler Hardwaremanagement:<br>Digitaler Ausgang 179 fehlerhaft |

| Alarm-Nr  | Nummer B | etriebslog* | Aktiv |       |            |        |                   | Bedeutung    |                   |                   |                                                                |
|-----------|----------|-------------|-------|-------|------------|--------|-------------------|--------------|-------------------|-------------------|----------------------------------------------------------------|
|           |          |             |       |       |            |        | stenung.          |              |                   |                   |                                                                |
|           | kommt    | geht        |       | Email | Auto. rück | Warng. | Unter-<br>drücken | Ver-<br>zög. | Zeit<br>rücks.[s] | Zeit<br>Verzög[s] |                                                                |
| 601040180 | 5001064  | 5001065     | Ja    | Nein  | Ja         | Nein   | Nein              | Ja           | 300               | 60                | Fehler Hardwaremanagement:<br>Digitaler Ausgang 180 fehlerhaft |
| 601040181 | 5001066  | 5001067     | Ja    | Nein  | Ja         | Nein   | Nein              | Ja           | 300               | 60                | Fehler Hardwaremanagement:<br>Digitaler Ausgang 181 fehlerhaft |
| 601040182 | 5001068  | 5001069     | Ja    | Nein  | Ja         | Nein   | Nein              | Ja           | 300               | 60                | Fehler Hardwaremanagement:<br>Digitaler Ausgang 182 fehlerhaft |
| 601040183 | 5001070  | 5001071     | Ja    | Nein  | Ja         | Nein   | Nein              | Ja           | 300               | 60                | Fehler Hardwaremanagement:<br>Digitaler Ausgang 183 fehlerhaft |
| 601040184 | 5001072  | 5001073     | Ja    | Nein  | Ja         | Nein   | Nein              | Ja           | 300               | 60                | Fehler Hardwaremanagement:<br>Digitaler Ausgang 184 fehlerhaft |
| 601040185 | 5001074  | 5001075     | Ja    | Nein  | Ja         | Nein   | Nein              | Ja           | 300               | 60                | Fehler Hardwaremanagement:<br>Digitaler Ausgang 185 fehlerhaft |
| 601040186 | 5001076  | 5001077     | Ja    | Nein  | Ja         | Nein   | Nein              | Ja           | 300               | 60                | Fehler Hardwaremanagement:<br>Digitaler Ausgang 186 fehlerhaft |
| 601040187 | 5001078  | 5001079     | Ja    | Nein  | Ja         | Nein   | Nein              | Ja           | 300               | 60                | Fehler Hardwaremanagement:<br>Digitaler Ausgang 187 fehlerhaft |
| 601040188 | 5001080  | 5001081     | Ja    | Nein  | Ja         | Nein   | Nein              | Ja           | 300               | 60                | Fehler Hardwaremanagement:<br>Digitaler Ausgang 188 fehlerhaft |
| 601040189 | 5001082  | 5001083     | Ja    | Nein  | Ja         | Nein   | Nein              | Ja           | 300               | 60                | Fehler Hardwaremanagement:<br>Digitaler Ausgang 189 fehlerhaft |
| 601040190 | 5001084  | 5001085     | Ja    | Nein  | Ja         | Nein   | Nein              | Ja           | 300               | 60                | Fehler Hardwaremanagement:<br>Digitaler Ausgang 190 fehlerhaft |
| 601040191 | 5001086  | 5001087     | Ja    | Nein  | Ja         | Nein   | Nein              | Ja           | 300               | 60                | Fehler Hardwaremanagement:                                     |
| 601040192 | 5001088  | 5001089     | Ja    | Nein  | Ja         | Nein   | Nein              | Ja           | 300               | 60                | Fehler Hardwaremanagement:                                     |
| 601040193 | 5001090  | 5001091     | Ja    | Nein  | Ja         | Nein   | Nein              | Ja           | 300               | 60                | Fehler Hardwaremanagement:                                     |
| 601040194 | 5001092  | 5001093     | Ja    | Nein  | Ja         | Nein   | Nein              | Ja           | 300               | 60                | Fehler Hardwaremanagement:                                     |
| 601040195 | 5001094  | 5001095     | Ja    | Nein  | Ja         | Nein   | Nein              | Ja           | 300               | 60                | Fehler Hardwaremanagement:                                     |
| 601040196 | 5001096  | 5001097     | Ja    | Nein  | Ja         | Nein   | Nein              | Ja           | 300               | 60                | Fehler Hardwaremanagement:                                     |
| 601040197 | 5001098  | 5001099     | Ja    | Nein  | Ja         | Nein   | Nein              | Ja           | 300               | 60                | Fehler Hardwaremanagement:                                     |
| 601040198 | 5001100  | 5001101     | Ja    | Nein  | Ja         | Nein   | Nein              | Ja           | 300               | 60                | Digitaler Ausgang 197 fehlerhaft<br>Fehler Hardwaremanagement: |
| 6010/0100 | E001102  | E001102     | 12    | Noin  | 12         | Noin   | Noin              | 12           | 200               | 60                | Digitaler Ausgang 198 fehlerhaft<br>Fehler Hardwaremanagement: |
| 001040199 | 5001102  | 5001105     | Jd    | Nem   | bl         | Nem    | INEIT             | PC           | 500               | 00                | Digitaler Ausgang 199 fehlerhaft<br>Fehler Hardwaremanagement: |
| 601040200 | 5001104  | 5001105     | Ja    | Nein  | Ja         | Nein   | Nein              | Ja           | 300               | 60                | Digitaler Ausgang 200 fehlerhaft                               |
| 601040201 | 5001106  | 5001107     | Ja    | Nein  | Ja         | Nein   | Nein              | Ja           | 300               | 60                | Fehler Hardwaremanagement:<br>Digitaler Ausgang 201 fehlerhaft |
| 601040202 | 5001108  | 5001109     | Ja    | Nein  | Ja         | Nein   | Nein              | Ja           | 300               | 60                | Fehler Hardwaremanagement:<br>Digitaler Ausgang 202 fehlerhaft |
| 601040203 | 5001110  | 5001111     | Ja    | Nein  | Ja         | Nein   | Nein              | Ja           | 300               | 60                | Fehler Hardwaremanagement:<br>Digitaler Ausgang 203 fehlerhaft |
| 601040204 | 5001112  | 5001113     | Ja    | Nein  | Ja         | Nein   | Nein              | Ja           | 300               | 60                | Fehler Hardwaremanagement:<br>Digitaler Ausgang 204 fehlerhaft |
| 601040205 | 5001114  | 5001115     | Ja    | Nein  | Ja         | Nein   | Nein              | Ja           | 300               | 60                | Fehler Hardwaremanagement:<br>Digitaler Ausgang 205 fehlerhaft |
| 601040206 | 5001116  | 5001117     | Ja    | Nein  | Ja         | Nein   | Nein              | Ja           | 300               | 60                | Fehler Hardwaremanagement:<br>Digitaler Ausgang 206 fehlerhaft |
| 601040207 | 5001118  | 5001119     | Ja    | Nein  | Ja         | Nein   | Nein              | Ja           | 300               | 60                | Fehler Hardwaremanagement:<br>Digitaler Ausgang 207 fehlerhaft |
| 601040208 | 5001120  | 5001121     | Ja    | Nein  | Ja         | Nein   | Nein              | Ja           | 300               | 60                | Fehler Hardwaremanagement:<br>Digitaler Ausgang 208 fehlerhaft |
| 601040209 | 5001122  | 5001123     | Ja    | Nein  | Ja         | Nein   | Nein              | Ja           | 300               | 60                | Fehler Hardwaremanagement:<br>Digitaler Ausgang 209 fehlerhaft |
| 601040210 | 5001124  | 5001125     | Ja    | Nein  | Ja         | Nein   | Nein              | Ja           | 300               | 60                | Fehler Hardwaremanagement:<br>Digitaler Ausgang 210 fehlerhaft |
| 601040211 | 5001126  | 5001127     | Ja    | Nein  | Ja         | Nein   | Nein              | Ja           | 300               | 60                | Fehler Hardwaremanagement:<br>Digitaler Ausgang 211 fehlerhaft |
| 601040212 | 5001128  | 5001129     | la    | Nein  | la         | Nein   | Nein              | la           | 300               | 60                | Fehler Hardwaremanagement:                                     |

| Alarm-Nr  | Nummer B | etriebslog* | Aktiv |       |            |        | Bedeutung         |              |                   |                   |                                                                |
|-----------|----------|-------------|-------|-------|------------|--------|-------------------|--------------|-------------------|-------------------|----------------------------------------------------------------|
|           | kommt    | geht        |       | Email | Auto. rück | Warng. | Unter-<br>drücken | Ver-<br>zög. | Zeit<br>rücks.[s] | Zeit<br>Verzög[s] |                                                                |
|           |          |             |       |       |            |        |                   |              |                   |                   | Digitaler Ausgang 212 fehlerhaft                               |
| 601040213 | 5001130  | 5001131     | Ja    | Nein  | Ja         | Nein   | Nein              | Ja           | 300               | 60                | Fehler Hardwaremanagement:<br>Digitaler Ausgang 213 fehlerhaft |
| 601040214 | 5001132  | 5001133     | Ja    | Nein  | Ja         | Nein   | Nein              | Ja           | 300               | 60                | Fehler Hardwaremanagement:<br>Digitaler Ausgang 214 fehlerhaft |
| 601040215 | 5001134  | 5001135     | Ja    | Nein  | Ja         | Nein   | Nein              | Ja           | 300               | 60                | Fehler Hardwaremanagement:<br>Digitaler Ausgang 215 fehlerhaft |
| 601040216 | 5001136  | 5001137     | Ja    | Nein  | Ja         | Nein   | Nein              | Ja           | 300               | 60                | Fehler Hardwaremanagement:<br>Digitaler Ausgang 216 fehlerhaft |
| 601040217 | 5001138  | 5001139     | Ja    | Nein  | Ja         | Nein   | Nein              | Ja           | 300               | 60                | Fehler Hardwaremanagement:<br>Digitaler Ausgang 217 fehlerhaft |
| 601040218 | 5001140  | 5001141     | Ja    | Nein  | Ja         | Nein   | Nein              | Ja           | 300               | 60                | Fehler Hardwaremanagement:<br>Digitaler Ausgang 218 fehlerhaft |
| 601040219 | 5001142  | 5001143     | Ja    | Nein  | Ja         | Nein   | Nein              | Ja           | 300               | 60                | Fehler Hardwaremanagement:<br>Digitaler Ausgang 219 fehlerhaft |
| 601040220 | 5001144  | 5001145     | Ja    | Nein  | Ja         | Nein   | Nein              | Ja           | 300               | 60                | Fehler Hardwaremanagement:<br>Digitaler Ausgang 220 fehlerhaft |
| 601040221 | 5001146  | 5001147     | Ja    | Nein  | Ja         | Nein   | Nein              | Ja           | 300               | 60                | Fehler Hardwaremanagement:<br>Digitaler Ausgang 221 fehlerhaft |
| 601040222 | 5001148  | 5001149     | Ja    | Nein  | Ja         | Nein   | Nein              | Ja           | 300               | 60                | Fehler Hardwaremanagement:<br>Digitaler Ausgang 222 fehlerhaft |
| 601040223 | 5001150  | 5001151     | Ja    | Nein  | Ja         | Nein   | Nein              | Ja           | 300               | 60                | Fehler Hardwaremanagement:<br>Digitaler Ausgang 223 fehlerhaft |
| 601040224 | 5001152  | 5001153     | Ja    | Nein  | Ja         | Nein   | Nein              | Ja           | 300               | 60                | Fehler Hardwaremanagement:<br>Digitaler Ausgang 224 fehlerhaft |
| 601040225 | 5001154  | 5001155     | Ja    | Nein  | Ja         | Nein   | Nein              | Ja           | 300               | 60                | Fehler Hardwaremanagement:<br>Digitaler Ausgang 225 fehlerhaft |
| 601040226 | 5001156  | 5001157     | Ja    | Nein  | Ja         | Nein   | Nein              | Ja           | 300               | 60                | Fehler Hardwaremanagement:<br>Digitaler Ausgang 226 fehlerhaft |
| 601040227 | 5001158  | 5001159     | Ja    | Nein  | Ja         | Nein   | Nein              | Ja           | 300               | 60                | Fehler Hardwaremanagement:<br>Digitaler Ausgang 227 fehlerhaft |
| 601040228 | 5001160  | 5001161     | Ja    | Nein  | Ja         | Nein   | Nein              | Ja           | 300               | 60                | Fehler Hardwaremanagement:<br>Digitaler Ausgang 228 fehlerhaft |
| 601040229 | 5001162  | 5001163     | Ja    | Nein  | Ja         | Nein   | Nein              | Ja           | 300               | 60                | Fehler Hardwaremanagement:<br>Digitaler Ausgang 229 fehlerhaft |
| 601040230 | 5001164  | 5001165     | Ja    | Nein  | Ja         | Nein   | Nein              | Ja           | 300               | 60                | Fehler Hardwaremanagement:<br>Digitaler Ausgang 230 fehlerhaft |
| 601040231 | 5001166  | 5001167     | Ja    | Nein  | Ja         | Nein   | Nein              | Ja           | 300               | 60                | Fehler Hardwaremanagement:<br>Digitaler Ausgang 231 fehlerhaft |
| 601040232 | 5001168  | 5001169     | Ja    | Nein  | Ja         | Nein   | Nein              | Ja           | 300               | 60                | Fehler Hardwaremanagement:<br>Digitaler Ausgang 232 fehlerhaft |
| 601040233 | 5001170  | 5001171     | la    | Nein  | la         | Nein   | Nein              | la           | 300               | 60                | Fehler Hardwaremanagement:                                     |
| 601040233 | 5001170  | 5001171     | 50    | Net   | 50         | Nut    | Nett              | 50           | 300               |                   | Digitaler Ausgang 233 fehlerhaft<br>Fehler Hardwaremanagement: |
| 601040234 | 5001172  | 5001173     | Ja    | Nein  | P          | Nein   | Nein              | Ja           | 300               | 60                | Digitaler Ausgang 234 fehlerhaft<br>Fehler Hardwaremanagement: |
| 601040235 | 5001174  | 5001175     | Ja    | Nein  | Ja         | Nein   | Nein              | Ja           | 300               | 60                | Digitaler Ausgang 235 fehlerhaft                               |
| 601040236 | 5001176  | 5001177     | Ja    | Nein  | Ja         | Nein   | Nein              | Ja           | 300               | 60                | Fehler Hardwaremanagement:<br>Digitaler Ausgang 236 fehlerhaft |
| 601040237 | 5001178  | 5001179     | Ja    | Nein  | Ja         | Nein   | Nein              | Ja           | 300               | 60                | Fehler Hardwaremanagement:<br>Digitaler Ausgang 237 fehlerhaft |
| 601040238 | 5001180  | 5001181     | Ja    | Nein  | Ja         | Nein   | Nein              | Ja           | 300               | 60                | Fehler Hardwaremanagement:<br>Digitaler Ausgang 238 fehlerhaft |
| 601040239 | 5001182  | 5001183     | Ja    | Nein  | Ja         | Nein   | Nein              | Ja           | 300               | 60                | Fehler Hardwaremanagement:<br>Digitaler Ausgang 239 fehlerhaft |
| 601040240 | 5001184  | 5001185     | Ja    | Nein  | Ja         | Nein   | Nein              | Ja           | 300               | 60                | Fehler Hardwaremanagement:<br>Digitaler Ausgang 240 fehlerhaft |
| 601040241 | 5001186  | 5001187     | Ja    | Nein  | Ja         | Nein   | Nein              | Ja           | 300               | 60                | Fehler Hardwaremanagement:<br>Digitaler Ausgang 241 fehlerhaft |
| 601040242 | 5001188  | 5001189     | Ja    | Nein  | Ja         | Nein   | Nein              | Ja           | 300               | 60                | Fehler Hardwaremanagement:<br>Digitaler Ausgang 242 fehlerhaft |
| 601040243 | 5001190  | 5001191     | Ja    | Nein  | Ja         | Nein   | Nein              | Ja           | 300               | 60                | Fehler Hardwaremanagement:<br>Digitaler Ausgang 243 fehlerhaft |
| 601040244 | 5001192  | 5001193     | Ja    | Nein  | Ja         | Nein   | Nein              | Ja           | 300               | 60                | Fehler Hardwaremanagement:<br>Digitaler Ausgang 244 fehlerhaft |

| Alarm-Nr  | Nummer B | etriebslog* | Aktiv |       |            |        |                   | Bedeutung    |                   |                   |                                                                |
|-----------|----------|-------------|-------|-------|------------|--------|-------------------|--------------|-------------------|-------------------|----------------------------------------------------------------|
|           |          |             |       |       |            |        | stenung.          |              |                   |                   |                                                                |
|           | kommt    | geht        |       | Email | Auto. rück | Warng. | Unter-<br>drücken | Ver-<br>zög. | Zeit<br>rücks.[s] | Zeit<br>Verzög[s] |                                                                |
| 601040245 | 5001194  | 5001195     | Ja    | Nein  | Ja         | Nein   | Nein              | Ja           | 300               | 60                | Fehler Hardwaremanagement:<br>Digitaler Ausgang 245 fehlerhaft |
| 601040246 | 5001196  | 5001197     | Ja    | Nein  | Ja         | Nein   | Nein              | Ja           | 300               | 60                | Fehler Hardwaremanagement:<br>Digitaler Ausgang 246 fehlerhaft |
| 601040247 | 5001198  | 5001199     | Ja    | Nein  | Ja         | Nein   | Nein              | Ja           | 300               | 60                | Fehler Hardwaremanagement:<br>Digitaler Ausgang 247 fehlerhaft |
| 601040248 | 5001200  | 5001201     | Ja    | Nein  | Ja         | Nein   | Nein              | Ja           | 300               | 60                | Fehler Hardwaremanagement:<br>Digitaler Ausgang 248 fehlerhaft |
| 601040249 | 5001202  | 5001203     | Ja    | Nein  | Ja         | Nein   | Nein              | Ja           | 300               | 60                | Fehler Hardwaremanagement:<br>Digitaler Ausgang 249 fehlerhaft |
| 601040250 | 5001204  | 5001205     | Ja    | Nein  | Ja         | Nein   | Nein              | Ja           | 300               | 60                | Fehler Hardwaremanagement:<br>Digitaler Ausgang 250 fehlerhaft |
| 601040251 | 5001206  | 5001207     | Ja    | Nein  | Ja         | Nein   | Nein              | Ja           | 300               | 60                | Fehler Hardwaremanagement:<br>Digitaler Ausgang 251 fehlerhaft |
| 601040252 | 5001208  | 5001209     | Ja    | Nein  | Ja         | Nein   | Nein              | Ja           | 300               | 60                | Fehler Hardwaremanagement:<br>Digitaler Ausgang 252 fehlerhaft |
| 601040253 | 5001210  | 5001211     | Ja    | Nein  | Ja         | Nein   | Nein              | Ja           | 300               | 60                | Fehler Hardwaremanagement:<br>Digitaler Ausgang 253 fehlerhaft |
| 601040254 | 5001212  | 5001213     | Ja    | Nein  | Ja         | Nein   | Nein              | Ja           | 300               | 60                | Fehler Hardwaremanagement:<br>Digitaler Ausgang 254 fehlerhaft |
| 601040255 | 5001214  | 5001215     | Ja    | Nein  | Ja         | Nein   | Nein              | Ja           | 300               | 60                | Fehler Hardwaremanagement:<br>Digitaler Ausgang 255 fehlerhaft |
| 601040256 | 5001216  | 5001217     | Ja    | Nein  | Ja         | Nein   | Nein              | Ja           | 300               | 60                | Fehler Hardwaremanagement:<br>Digitaler Ausgang 256 fehlerhaft |
| 601040257 | 5001218  | 5001219     | Ja    | Nein  | Ja         | Nein   | Nein              | Ja           | 300               | 60                | Fehler Hardwaremanagement:                                     |
| 601040258 | 5001220  | 5001221     | Ja    | Nein  | Ja         | Nein   | Nein              | Ja           | 300               | 60                | Fehler Hardwaremanagement:                                     |
| 601040259 | 5001222  | 5001223     | Ja    | Nein  | Ja         | Nein   | Nein              | Ja           | 300               | 60                | Fehler Hardwaremanagement:                                     |
| 601040260 | 5001224  | 5001225     | Ja    | Nein  | Ja         | Nein   | Nein              | Ja           | 300               | 60                | Fehler Hardwaremanagement:                                     |
| 601040261 | 5001226  | 5001227     | Ja    | Nein  | Ja         | Nein   | Nein              | Ja           | 300               | 60                | Fehler Hardwaremanagement:                                     |
| 601040262 | 5001228  | 5001229     | Ja    | Nein  | Ja         | Nein   | Nein              | Ja           | 300               | 60                | Fehler Hardwaremanagement:                                     |
| 601040263 | 5001230  | 5001231     | Ja    | Nein  | Ja         | Nein   | Nein              | Ja           | 300               | 60                | Fehler Hardwaremanagement:                                     |
| 601040264 | 5001232  | 5001233     | la    | Nein  | la         | Nein   | Nein              | la           | 300               | 60                | Fehler Hardwaremanagement:                                     |
| 6010/0265 | 5001224  | 5001225     | 12    | Noin  | 12         | Noin   | Noin              | 12           | 200               | 60                | Digitaler Ausgang 264 fehlerhaft<br>Fehler Hardwaremanagement: |
| 001040205 | 5001234  | 5001233     | Ja    | Nein  | 10         | Nein   | Nein              | Ja           | 300               | 60                | Digitaler Ausgang 265 fehlerhaft<br>Fehler Hardwaremanagement: |
| 601040266 | 5001236  | 5001237     | 19    | Nein  | 19         | Nein   | Nein              | 19           | 300               | 60                | Digitaler Ausgang 266 fehlerhaft<br>Fehler Hardwaremanagement: |
| 601040267 | 5001238  | 5001239     | Ja    | Nein  | Ja         | Nein   | Nein              | Ja           | 300               | 60                | Digitaler Ausgang 267 fehlerhaft                               |
| 601040268 | 5001240  | 5001241     | Ja    | Nein  | Ja         | Nein   | Nein              | Ja           | 300               | 60                | Digitaler Ausgang 268 fehlerhaft                               |
| 601040269 | 5001242  | 5001243     | Ja    | Nein  | Ja         | Nein   | Nein              | Ja           | 300               | 60                | Digitaler Ausgang 269 fehlerhaft                               |
| 601040270 | 5001244  | 5001245     | Ja    | Nein  | Ja         | Nein   | Nein              | Ja           | 300               | 60                | Fehler Hardwaremanagement:<br>Digitaler Ausgang 270 fehlerhaft |
| 601040271 | 5001246  | 5001247     | Ja    | Nein  | Ja         | Nein   | Nein              | Ja           | 300               | 60                | Fehler Hardwaremanagement:<br>Digitaler Ausgang 271 fehlerhaft |
| 601040272 | 5001248  | 5001249     | Ja    | Nein  | Ja         | Nein   | Nein              | Ja           | 300               | 60                | Fehler Hardwaremanagement:<br>Digitaler Ausgang 272 fehlerhaft |
| 601040273 | 5001250  | 5001251     | Ja    | Nein  | Ja         | Nein   | Nein              | Ja           | 300               | 60                | Fehler Hardwaremanagement:<br>Digitaler Ausgang 273 fehlerhaft |
| 601040274 | 5001252  | 5001253     | Ja    | Nein  | Ja         | Nein   | Nein              | Ja           | 300               | 60                | Fehler Hardwaremanagement:<br>Digitaler Ausgang 274 fehlerhaft |
| 601040275 | 5001254  | 5001255     | Ja    | Nein  | Ja         | Nein   | Nein              | Ja           | 300               | 60                | Fehler Hardwaremanagement:<br>Digitaler Ausgang 275 fehlerhaft |
| 601040276 | 5001256  | 5001257     | Ja    | Nein  | Ja         | Nein   | Nein              | Ja           | 300               | 60                | Fehler Hardwaremanagement:<br>Digitaler Ausgang 276 fehlerhaft |
| 601040277 | 5001258  | 5001259     | la    | Nein  | la         | Nein   | Nein              | la           | 300               | 60                | Fehler Hardwaremanagement:                                     |

| Alarm-Nr  | Nummer B | etriebslog* | Aktiv |       |            |        | Vorein-<br>stellung. |              |                   | Bedeutung         |                                                                |
|-----------|----------|-------------|-------|-------|------------|--------|----------------------|--------------|-------------------|-------------------|----------------------------------------------------------------|
|           | kommt    | geht        |       | Email | Auto. rück | Warng. | Unter-<br>drücken    | Ver-<br>zög. | Zeit<br>rücks.[s] | Zeit<br>Verzög[s] |                                                                |
|           |          |             |       |       |            |        |                      |              |                   |                   | Digitaler Ausgang 277 fehlerhaft                               |
| 601040278 | 5001260  | 5001261     | Ja    | Nein  | Ja         | Nein   | Nein                 | Ja           | 300               | 60                | Fehler Hardwaremanagement:<br>Digitaler Ausgang 278 fehlerhaft |
| 601040279 | 5001262  | 5001263     | Ja    | Nein  | Ja         | Nein   | Nein                 | Ja           | 300               | 60                | Fehler Hardwaremanagement:<br>Digitaler Ausgang 279 fehlerhaft |
| 601040280 | 5001264  | 5001265     | Ja    | Nein  | Ja         | Nein   | Nein                 | Ja           | 300               | 60                | Fehler Hardwaremanagement:<br>Digitaler Ausgang 280 fehlerhaft |
| 601040281 | 5001266  | 5001267     | Ja    | Nein  | Ja         | Nein   | Nein                 | Ja           | 300               | 60                | Fehler Hardwaremanagement:<br>Digitaler Ausgang 281 fehlerhaft |
| 601040282 | 5001268  | 5001269     | Ja    | Nein  | Ja         | Nein   | Nein                 | Ja           | 300               | 60                | Fehler Hardwaremanagement:<br>Digitaler Ausgang 282 fehlerhaft |
| 601040283 | 5001270  | 5001271     | Ja    | Nein  | Ja         | Nein   | Nein                 | Ja           | 300               | 60                | Fehler Hardwaremanagement:<br>Digitaler Ausgang 283 fehlerhaft |
| 601040284 | 5001272  | 5001273     | Ja    | Nein  | Ja         | Nein   | Nein                 | Ja           | 300               | 60                | Fehler Hardwaremanagement:<br>Digitaler Ausgang 284 fehlerhaft |
| 601040285 | 5001274  | 5001275     | Ja    | Nein  | Ja         | Nein   | Nein                 | Ja           | 300               | 60                | Fehler Hardwaremanagement:<br>Digitaler Ausgang 285 fehlerhaft |
| 601040286 | 5001276  | 5001277     | Ja    | Nein  | Ja         | Nein   | Nein                 | Ja           | 300               | 60                | Fehler Hardwaremanagement:<br>Digitaler Ausgang 286 fehlerhaft |
| 601040287 | 5001278  | 5001279     | Ja    | Nein  | Ja         | Nein   | Nein                 | Ja           | 300               | 60                | Fehler Hardwaremanagement:<br>Digitaler Ausgang 287 fehlerhaft |
| 601040288 | 5001280  | 5001281     | Ja    | Nein  | Ja         | Nein   | Nein                 | Ja           | 300               | 60                | Fehler Hardwaremanagement:<br>Digitaler Ausgang 288 fehlerhaft |
| 601040289 | 5001282  | 5001283     | Ja    | Nein  | Ja         | Nein   | Nein                 | Ja           | 300               | 60                | Fehler Hardwaremanagement:<br>Digitaler Ausgang 289 fehlerhaft |
| 601040290 | 5001284  | 5001285     | Ja    | Nein  | Ja         | Nein   | Nein                 | Ja           | 300               | 60                | Fehler Hardwaremanagement:<br>Digitaler Ausgang 290 fehlerhaft |
| 601040291 | 5001286  | 5001287     | Ja    | Nein  | Ja         | Nein   | Nein                 | Ja           | 300               | 60                | Fehler Hardwaremanagement:<br>Digitaler Ausgang 291 fehlerhaft |
| 601040292 | 5001288  | 5001289     | Ja    | Nein  | Ja         | Nein   | Nein                 | Ja           | 300               | 60                | Fehler Hardwaremanagement:<br>Digitaler Ausgang 292 fehlerhaft |
| 601040293 | 5001290  | 5001291     | Ja    | Nein  | Ja         | Nein   | Nein                 | Ja           | 300               | 60                | Fehler Hardwaremanagement:<br>Digitaler Ausgang 293 fehlerhaft |
| 601040294 | 5001292  | 5001293     | Ja    | Nein  | Ja         | Nein   | Nein                 | Ja           | 300               | 60                | Fehler Hardwaremanagement:<br>Digitaler Ausgang 294 fehlerhaft |
| 601040295 | 5001294  | 5001295     | Ja    | Nein  | Ja         | Nein   | Nein                 | Ja           | 300               | 60                | Fehler Hardwaremanagement:<br>Digitaler Ausgang 295 fehlerhaft |
| 601040296 | 5001296  | 5001297     | Ja    | Nein  | Ja         | Nein   | Nein                 | Ja           | 300               | 60                | Fehler Hardwaremanagement:<br>Digitaler Ausgang 296 fehlerhaft |
| 601040297 | 5001298  | 5001299     | Ja    | Nein  | Ja         | Nein   | Nein                 | Ja           | 300               | 60                | Fehler Hardwaremanagement:<br>Digitaler Ausgang 297 fehlerhaft |
| 601040298 | 5001300  | 5001301     | Ja    | Nein  | Ja         | Nein   | Nein                 | Ja           | 300               | 60                | Fehler Hardwaremanagement:<br>Digitaler Ausgang 298 fehlerhaft |
| 601040299 | 5001302  | 5001303     | Ja    | Nein  | Ja         | Nein   | Nein                 | Ja           | 300               | 60                | Fehler Hardwaremanagement:<br>Digitaler Ausgang 299 fehlerhaft |
| 601040300 | 5001304  | 5001305     | Ja    | Nein  | Ja         | Nein   | Nein                 | Ja           | 300               | 60                | Fehler Hardwaremanagement:<br>Digitaler Ausgang 300 fehlerhaft |
| 601040301 | 5001306  | 5001307     | Ja    | Nein  | Ja         | Nein   | Nein                 | Ja           | 300               | 60                | Fehler Hardwaremanagement:<br>Digitaler Ausgang 301 fehlerhaft |
| 601040302 | 5001308  | 5001309     | Ja    | Nein  | Ja         | Nein   | Nein                 | Ja           | 300               | 60                | Fehler Hardwaremanagement:<br>Digitaler Ausgang 302 fehlerhaft |
| 601040303 | 5001310  | 5001311     | Ja    | Nein  | Ja         | Nein   | Nein                 | Ja           | 300               | 60                | Fehler Hardwaremanagement:<br>Digitaler Ausgang 303 fehlerhaft |
| 601040304 | 5001312  | 5001313     | Ja    | Nein  | Ja         | Nein   | Nein                 | Ja           | 300               | 60                | Fehler Hardwaremanagement:<br>Digitaler Ausgang 304 fehlerhaft |
| 601040305 | 5001314  | 5001315     | Ja    | Nein  | Ja         | Nein   | Nein                 | Ja           | 300               | 60                | Fehler Hardwaremanagement:<br>Digitaler Ausgang 305 fehlerhaft |
| 601040306 | 5001316  | 5001317     | Ja    | Nein  | Ja         | Nein   | Nein                 | Ja           | 300               | 60                | Fehler Hardwaremanagement:<br>Digitaler Ausgang 306 fehlerhaft |
| 601040307 | 5001318  | 5001319     | Ja    | Nein  | Ja         | Nein   | Nein                 | Ja           | 300               | 60                | Fehler Hardwaremanagement:<br>Digitaler Ausgang 307 fehlerhaft |
| 601040308 | 5001320  | 5001321     | Ja    | Nein  | Ja         | Nein   | Nein                 | Ja           | 300               | 60                | Fehler Hardwaremanagement:<br>Digitaler Ausgang 308 fehlerhaft |
| 601040309 | 5001322  | 5001323     | Ja    | Nein  | Ja         | Nein   | Nein                 | Ja           | 300               | 60                | Fehler Hardwaremanagement:<br>Digitaler Ausgang 309 fehlerhaft |

| Alarm-Nr  | Nummer B | etriebslog* | Aktiv |       |            |        |                   | Bedeutung    |                   |                   |                                                                |
|-----------|----------|-------------|-------|-------|------------|--------|-------------------|--------------|-------------------|-------------------|----------------------------------------------------------------|
|           |          |             |       |       |            |        | Stenung.          |              |                   |                   |                                                                |
|           | kommt    | geht        |       | Email | Auto. rück | Warng. | Unter-<br>drücken | Ver-<br>zög. | Zeit<br>rücks.[s] | Zeit<br>Verzög[s] |                                                                |
| 601040310 | 5001324  | 5001325     | Ja    | Nein  | Ja         | Nein   | Nein              | Ja           | 300               | 60                | Fehler Hardwaremanagement:<br>Digitaler Ausgang 310 fehlerhaft |
| 601040311 | 5001326  | 5001327     | Ja    | Nein  | Ja         | Nein   | Nein              | Ja           | 300               | 60                | Fehler Hardwaremanagement:<br>Digitaler Ausgang 311 fehlerhaft |
| 601040312 | 5001328  | 5001329     | Ja    | Nein  | Ja         | Nein   | Nein              | Ja           | 300               | 60                | Fehler Hardwaremanagement:<br>Digitaler Ausgang 312 fehlerhaft |
| 601040313 | 5001330  | 5001331     | Ja    | Nein  | Ja         | Nein   | Nein              | Ja           | 300               | 60                | Fehler Hardwaremanagement:<br>Digitaler Ausgang 313 fehlerhaft |
| 601040314 | 5001332  | 5001333     | Ja    | Nein  | Ja         | Nein   | Nein              | Ja           | 300               | 60                | Fehler Hardwaremanagement:<br>Digitaler Ausgang 314 fehlerhaft |
| 601040315 | 5001334  | 5001335     | Ja    | Nein  | Ja         | Nein   | Nein              | Ja           | 300               | 60                | Fehler Hardwaremanagement:<br>Digitaler Ausgang 315 fehlerhaft |
| 601040316 | 5001336  | 5001337     | Ja    | Nein  | Ja         | Nein   | Nein              | Ja           | 300               | 60                | Fehler Hardwaremanagement:<br>Digitaler Ausgang 316 fehlerhaft |
| 601040317 | 5001338  | 5001339     | Ja    | Nein  | Ja         | Nein   | Nein              | Ja           | 300               | 60                | Fehler Hardwaremanagement:<br>Digitaler Ausgang 317 fehlerhaft |
| 601040318 | 5001340  | 5001341     | Ja    | Nein  | Ja         | Nein   | Nein              | Ja           | 300               | 60                | Fehler Hardwaremanagement:<br>Digitaler Ausgang 318 fehlerhaft |
| 601040319 | 5001342  | 5001343     | Ja    | Nein  | Ja         | Nein   | Nein              | Ja           | 300               | 60                | Fehler Hardwaremanagement:<br>Digitaler Ausgang 319 fehlerhaft |
| 601040320 | 5001344  | 5001345     | Ja    | Nein  | Ja         | Nein   | Nein              | Ja           | 300               | 60                | Fehler Hardwaremanagement:<br>Digitaler Ausgang 320 fehlerhaft |
| 601040321 | 5001346  | 5001347     | Ja    | Nein  | Ja         | Nein   | Nein              | Ja           | 300               | 60                | Fehler Hardwaremanagement:<br>Digitaler Ausgang 321 fehlerhaft |
| 601040322 | 5001348  | 5001349     | Ja    | Nein  | Ja         | Nein   | Nein              | Ja           | 300               | 60                | Fehler Hardwaremanagement:<br>Digitaler Ausgang 322 fehlerhaft |
| 601040323 | 5001350  | 5001351     | Ja    | Nein  | Ja         | Nein   | Nein              | Ja           | 300               | 60                | Fehler Hardwaremanagement:<br>Digitaler Ausgang 323 fehlerhaft |
| 601040324 | 5001352  | 5001353     | Ja    | Nein  | Ja         | Nein   | Nein              | Ja           | 300               | 60                | Fehler Hardwaremanagement:<br>Digitaler Ausgang 324 fehlerhaft |
| 601040325 | 5001354  | 5001355     | Ja    | Nein  | Ja         | Nein   | Nein              | Ja           | 300               | 60                | Fehler Hardwaremanagement:<br>Digitaler Ausgang 325 fehlerhaft |
| 601040326 | 5001356  | 5001357     | Ja    | Nein  | Ja         | Nein   | Nein              | Ja           | 300               | 60                | Fehler Hardwaremanagement:<br>Digitaler Ausgang 326 fehlerhaft |
| 601040327 | 5001358  | 5001359     | Ja    | Nein  | Ja         | Nein   | Nein              | Ja           | 300               | 60                | Fehler Hardwaremanagement:                                     |
| 601040328 | 5001360  | 5001361     | Ja    | Nein  | Ja         | Nein   | Nein              | Ja           | 300               | 60                | Fehler Hardwaremanagement:<br>Digitaler Ausgang 328 fehlerhaft |
| 601040329 | 5001362  | 5001363     | Ja    | Nein  | Ja         | Nein   | Nein              | Ja           | 300               | 60                | Fehler Hardwaremanagement:                                     |
| 601040330 | 5001364  | 5001365     | Ja    | Nein  | Ja         | Nein   | Nein              | Ja           | 300               | 60                | Fehler Hardwaremanagement:                                     |
| 601040331 | 5001366  | 5001367     | Ja    | Nein  | Ja         | Nein   | Nein              | Ja           | 300               | 60                | Fehler Hardwaremanagement:                                     |
| 601040332 | 5001368  | 5001369     | Ja    | Nein  | Ja         | Nein   | Nein              | Ja           | 300               | 60                | Fehler Hardwaremanagement:                                     |
| 601040333 | 5001370  | 5001371     | Ja    | Nein  | Ja         | Nein   | Nein              | Ja           | 300               | 60                | Fehler Hardwaremanagement:                                     |
| 601040334 | 5001372  | 5001373     | Ja    | Nein  | Ja         | Nein   | Nein              | Ja           | 300               | 60                | Fehler Hardwaremanagement:                                     |
| 601040335 | 5001374  | 5001375     | Ja    | Nein  | Ja         | Nein   | Nein              | Ja           | 300               | 60                | Fehler Hardwaremanagement:                                     |
| 601040336 | 5001376  | 5001377     | Ja    | Nein  | Ja         | Nein   | Nein              | Ja           | 300               | 60                | Fehler Hardwaremanagement:                                     |
| 601040337 | 5001378  | 5001379     | Ja    | Nein  | Ja         | Nein   | Nein              | Ja           | 300               | 60                | Fehler Hardwaremanagement:                                     |
| 601040338 | 5001380  | 5001381     | Ja    | Nein  | Ja         | Nein   | Nein              | Ja           | 300               | 60                | Fehler Hardwaremanagement:                                     |
| 601040339 | 5001382  | 5001383     | Ja    | Nein  | Ja         | Nein   | Nein              | Ja           | 300               | 60                | Fehler Hardwaremanagement:                                     |
| 601040340 | 5001384  | 5001385     | Ja    | Nein  | Ja         | Nein   | Nein              | Ja           | 300               | 60                | Fehler Hardwaremanagement:                                     |
| 601040341 | 5001386  | 5001387     | Ja    | Nein  | Ja         | Nein   | Nein              | Ja           | 300               | 60                | Fehler Hardwaremanagement:                                     |
| 601040342 | 5001388  | 5001389     | la    | Nein  | la         | Nein   | Nein              | la           | 300               | 60                | Digitaler Ausgang 341 fehlerhaft<br>Fehler Hardwaremanagement: |

| Alarm-Nr  | Nummer B | etriebslog* | Aktiv |       |            |        |                   | Bedeutung    |                   |                   |                                                                |
|-----------|----------|-------------|-------|-------|------------|--------|-------------------|--------------|-------------------|-------------------|----------------------------------------------------------------|
|           | kommt    | geht        |       | Email | Auto. rück | Warng. | Unter-<br>drücken | Ver-<br>zög. | Zeit<br>rücks.[s] | Zeit<br>Verzög[s] |                                                                |
|           |          |             |       |       |            |        |                   |              |                   |                   | Digitaler Ausgang 342 fehlerhaft                               |
| 601040343 | 5001390  | 5001391     | Ja    | Nein  | Ja         | Nein   | Nein              | Ja           | 300               | 60                | Fehler Hardwaremanagement:<br>Digitaler Ausgang 343 fehlerhaft |
| 601040344 | 5001392  | 5001393     | Ja    | Nein  | Ja         | Nein   | Nein              | Ja           | 300               | 60                | Fehler Hardwaremanagement:<br>Digitaler Ausgang 344 fehlerhaft |
| 601040345 | 5001394  | 5001395     | Ja    | Nein  | Ja         | Nein   | Nein              | Ja           | 300               | 60                | Fehler Hardwaremanagement:<br>Digitaler Ausgang 345 fehlerhaft |
| 601040346 | 5001396  | 5001397     | Ja    | Nein  | Ja         | Nein   | Nein              | Ja           | 300               | 60                | Fehler Hardwaremanagement:<br>Digitaler Ausgang 346 fehlerhaft |
| 601040347 | 5001398  | 5001399     | Ja    | Nein  | Ja         | Nein   | Nein              | Ja           | 300               | 60                | Fehler Hardwaremanagement:<br>Digitaler Ausgang 347 fehlerhaft |
| 601040348 | 5001400  | 5001401     | Ja    | Nein  | Ja         | Nein   | Nein              | Ja           | 300               | 60                | Fehler Hardwaremanagement:<br>Digitaler Ausgang 348 fehlerhaft |
| 601040349 | 5001402  | 5001403     | Ja    | Nein  | Ja         | Nein   | Nein              | Ja           | 300               | 60                | Fehler Hardwaremanagement:<br>Digitaler Ausgang 349 fehlerhaft |
| 601040350 | 5001404  | 5001405     | Ja    | Nein  | Ja         | Nein   | Nein              | Ja           | 300               | 60                | Fehler Hardwaremanagement:<br>Digitaler Ausgang 350 fehlerhaft |
| 601040351 | 5001406  | 5001407     | Ja    | Nein  | Ja         | Nein   | Nein              | Ja           | 300               | 60                | Fehler Hardwaremanagement:<br>Digitaler Ausgang 351 fehlerhaft |
| 601040352 | 5001408  | 5001409     | Ja    | Nein  | Ja         | Nein   | Nein              | Ja           | 300               | 60                | Fehler Hardwaremanagement:<br>Digitaler Ausgang 352 fehlerhaft |
| 601040353 | 5001410  | 5001411     | Ja    | Nein  | Ja         | Nein   | Nein              | Ja           | 300               | 60                | Fehler Hardwaremanagement:<br>Digitaler Ausgang 353 fehlerhaft |
| 601040354 | 5001412  | 5001413     | Ja    | Nein  | Ja         | Nein   | Nein              | Ja           | 300               | 60                | Fehler Hardwaremanagement:<br>Digitaler Ausgang 354 fehlerhaft |
| 601040355 | 5001414  | 5001415     | Ja    | Nein  | Ja         | Nein   | Nein              | Ja           | 300               | 60                | Fehler Hardwaremanagement:<br>Digitaler Ausgang 355 fehlerhaft |
| 601040356 | 5001416  | 5001417     | Ja    | Nein  | Ja         | Nein   | Nein              | Ja           | 300               | 60                | Fehler Hardwaremanagement:<br>Digitaler Ausgang 356 fehlerhaft |
| 601040357 | 5001418  | 5001419     | Ja    | Nein  | Ja         | Nein   | Nein              | Ja           | 300               | 60                | Fehler Hardwaremanagement:<br>Digitaler Ausgang 357 fehlerhaft |
| 601040358 | 5001420  | 5001421     | Ja    | Nein  | Ja         | Nein   | Nein              | Ja           | 300               | 60                | Fehler Hardwaremanagement:<br>Digitaler Ausgang 358 fehlerhaft |
| 601040359 | 5001422  | 5001423     | Ja    | Nein  | Ja         | Nein   | Nein              | Ja           | 300               | 60                | Fehler Hardwaremanagement:<br>Digitaler Ausgang 359 fehlerhaft |
| 601040360 | 5001424  | 5001425     | Ja    | Nein  | Ja         | Nein   | Nein              | Ja           | 300               | 60                | Fehler Hardwaremanagement:<br>Digitaler Ausgang 360 fehlerhaft |
| 601040361 | 5001426  | 5001427     | Ja    | Nein  | Ja         | Nein   | Nein              | Ja           | 300               | 60                | Fehler Hardwaremanagement:<br>Digitaler Ausgang 361 fehlerhaft |
| 601040362 | 5001428  | 5001429     | Ja    | Nein  | Ja         | Nein   | Nein              | Ja           | 300               | 60                | Fehler Hardwaremanagement:<br>Digitaler Ausgang 362 fehlerhaft |
| 601040363 | 5001430  | 5001431     | Ja    | Nein  | Ja         | Nein   | Nein              | Ja           | 300               | 60                | Fehler Hardwaremanagement:<br>Digitaler Ausgang 363 fehlerhaft |
| 601040364 | 5001432  | 5001433     | Ja    | Nein  | Ja         | Nein   | Nein              | Ja           | 300               | 60                | Fehler Hardwaremanagement:<br>Digitaler Ausgang 364 fehlerhaft |
| 601040365 | 5001434  | 5001435     | Ja    | Nein  | Ja         | Nein   | Nein              | Ja           | 300               | 60                | Fehler Hardwaremanagement:<br>Digitaler Ausgang 365 fehlerhaft |
| 601040366 | 5001436  | 5001437     | Ja    | Nein  | Ja         | Nein   | Nein              | Ja           | 300               | 60                | Fehler Hardwaremanagement:<br>Digitaler Ausgang 366 fehlerhaft |
| 601040367 | 5001438  | 5001439     | Ja    | Nein  | Ja         | Nein   | Nein              | Ja           | 300               | 60                | Fehler Hardwaremanagement:<br>Digitaler Ausgang 367 fehlerhaft |
| 601040368 | 5001440  | 5001441     | Ja    | Nein  | Ja         | Nein   | Nein              | Ja           | 300               | 60                | Fehler Hardwaremanagement:<br>Digitaler Ausgang 368 fehlerhaft |
| 601040369 | 5001442  | 5001443     | Ja    | Nein  | Ja         | Nein   | Nein              | Ja           | 300               | 60                | Fehler Hardwaremanagement:<br>Digitaler Ausgang 369 fehlerhaft |
| 601040370 | 5001444  | 5001445     | Ja    | Nein  | Ja         | Nein   | Nein              | Ja           | 300               | 60                | Fehler Hardwaremanagement:<br>Digitaler Ausgang 370 fehlerhaft |
| 601040371 | 5001446  | 5001447     | Ja    | Nein  | Ja         | Nein   | Nein              | Ja           | 300               | 60                | Fehler Hardwaremanagement:<br>Digitaler Ausgang 371 fehlerhaft |
| 601040372 | 5001448  | 5001449     | Ja    | Nein  | Ja         | Nein   | Nein              | Ja           | 300               | 60                | Fehler Hardwaremanagement:<br>Digitaler Ausgang 372 fehlerhaft |
| 601040373 | 5001450  | 5001451     | Ja    | Nein  | Ja         | Nein   | Nein              | Ja           | 300               | 60                | Fehler Hardwaremanagement:<br>Digitaler Ausgang 373 fehlerhaft |
| 601040374 | 5001452  | 5001453     | Ja    | Nein  | Ja         | Nein   | Nein              | Ja           | 300               | 60                | Fehler Hardwaremanagement:<br>Digitaler Ausgang 374 fehlerhaft |

| Alarm-Nr  | Nummer B | etriebslog* | Aktiv |       |            |        |                   | Bedeutung    |                   |                   |                                                                |
|-----------|----------|-------------|-------|-------|------------|--------|-------------------|--------------|-------------------|-------------------|----------------------------------------------------------------|
|           |          |             |       |       |            |        | stenung.          |              |                   |                   |                                                                |
|           | kommt    | geht        |       | Email | Auto. rück | Warng. | Unter-<br>drücken | Ver-<br>zög. | Zeit<br>rücks.[s] | Zeit<br>Verzög[s] |                                                                |
| 601040375 | 5001454  | 5001455     | Ja    | Nein  | Ja         | Nein   | Nein              | Ja           | 300               | 60                | Fehler Hardwaremanagement:<br>Digitaler Ausgang 375 fehlerhaft |
| 601040376 | 5001456  | 5001457     | Ja    | Nein  | Ja         | Nein   | Nein              | Ja           | 300               | 60                | Fehler Hardwaremanagement:<br>Digitaler Ausgang 376 fehlerhaft |
| 601040377 | 5001458  | 5001459     | Ja    | Nein  | Ja         | Nein   | Nein              | Ja           | 300               | 60                | Fehler Hardwaremanagement:<br>Digitaler Ausgang 377 fehlerhaft |
| 601040378 | 5001460  | 5001461     | Ja    | Nein  | Ja         | Nein   | Nein              | Ja           | 300               | 60                | Fehler Hardwaremanagement:<br>Digitaler Ausgang 378 fehlerhaft |
| 601040379 | 5001462  | 5001463     | Ja    | Nein  | Ja         | Nein   | Nein              | Ja           | 300               | 60                | Fehler Hardwaremanagement:<br>Digitaler Ausgang 379 fehlerhaft |
| 601040380 | 5001464  | 5001465     | Ja    | Nein  | Ja         | Nein   | Nein              | Ja           | 300               | 60                | Fehler Hardwaremanagement:<br>Digitaler Ausgang 380 fehlerhaft |
| 601040381 | 5001466  | 5001467     | Ja    | Nein  | Ja         | Nein   | Nein              | Ja           | 300               | 60                | Fehler Hardwaremanagement:<br>Digitaler Ausgang 381 fehlerhaft |
| 601040382 | 5001468  | 5001469     | Ja    | Nein  | Ja         | Nein   | Nein              | Ja           | 300               | 60                | Fehler Hardwaremanagement:<br>Digitaler Ausgang 382 fehlerhaft |
| 601040383 | 5001470  | 5001471     | Ja    | Nein  | Ja         | Nein   | Nein              | Ja           | 300               | 60                | Fehler Hardwaremanagement:<br>Digitaler Ausgang 383 fehlerhaft |
| 601040384 | 5001472  | 5001473     | Ja    | Nein  | Ja         | Nein   | Nein              | Ja           | 300               | 60                | Fehler Hardwaremanagement:<br>Digitaler Ausgang 384 fehlerhaft |
| 601040385 | 5001474  | 5001475     | Ja    | Nein  | Ja         | Nein   | Nein              | Ja           | 300               | 60                | Fehler Hardwaremanagement:<br>Digitaler Ausgang 385 fehlerhaft |
| 601040386 | 5001476  | 5001477     | Ja    | Nein  | Ja         | Nein   | Nein              | Ja           | 300               | 60                | Fehler Hardwaremanagement:                                     |
| 601040387 | 5001478  | 5001479     | Ja    | Nein  | Ja         | Nein   | Nein              | Ja           | 300               | 60                | Fehler Hardwaremanagement:                                     |
| 601040388 | 5001480  | 5001481     | Ja    | Nein  | Ja         | Nein   | Nein              | Ja           | 300               | 60                | Fehler Hardwaremanagement:                                     |
| 601040389 | 5001482  | 5001483     | Ja    | Nein  | Ja         | Nein   | Nein              | Ja           | 300               | 60                | Fehler Hardwaremanagement:                                     |
| 601040390 | 5001484  | 5001485     | Ja    | Nein  | Ja         | Nein   | Nein              | Ja           | 300               | 60                | Fehler Hardwaremanagement:                                     |
| 601040391 | 5001486  | 5001487     | Ja    | Nein  | Ja         | Nein   | Nein              | Ja           | 300               | 60                | Fehler Hardwaremanagement:                                     |
| 601040392 | 5001488  | 5001489     | Ja    | Nein  | Ja         | Nein   | Nein              | Ja           | 300               | 60                | Fehler Hardwaremanagement:                                     |
| 601040393 | 5001490  | 5001491     | Ja    | Nein  | Ja         | Nein   | Nein              | Ja           | 300               | 60                | Fehler Hardwaremanagement:                                     |
| 6010/039/ | 5001/02  | 5001/03     | دا    | Nein  | 12         | Nein   | Nein              | 2            | 300               | 60                | Digitaler Ausgang 393 fehlerhaft<br>Fehler Hardwaremanagement: |
| 001040394 | 5001492  | 5001495     | 10    | Nem   | bt         | Nem    | Nem               | Ja           | 500               | 00                | Digitaler Ausgang 394 fehlerhaft<br>Fehler Hardwaremanagement: |
| 601040395 | 5001494  | 5001495     | Ja    | Nein  | Ja         | Nein   | Nein              | Ja           | 300               | 60                | Digitaler Ausgang 395 fehlerhaft                               |
| 601040396 | 5001496  | 5001497     | Ja    | Nein  | Ja         | Nein   | Nein              | Ja           | 300               | 60                | Digitaler Ausgang 396 fehlerhaft                               |
| 601040397 | 5001498  | 5001499     | Ja    | Nein  | Ja         | Nein   | Nein              | Ja           | 300               | 60                | Fehler Hardwaremanagement:<br>Digitaler Ausgang 397 fehlerhaft |
| 601040398 | 5001500  | 5001501     | Ja    | Nein  | Ja         | Nein   | Nein              | Ja           | 300               | 60                | Fehler Hardwaremanagement:<br>Digitaler Ausgang 398 fehlerhaft |
| 601040399 | 5001502  | 5001503     | Ja    | Nein  | Ja         | Nein   | Nein              | Ja           | 300               | 60                | Fehler Hardwaremanagement:<br>Digitaler Ausgang 399 fehlerhaft |
| 601040400 | 5001504  | 5001505     | Ja    | Nein  | Ja         | Nein   | Nein              | Ja           | 300               | 60                | Fehler Hardwaremanagement:<br>Digitaler Ausgang 400 fehlerhaft |
| 601050001 | 5001506  | 5001507     | Ja    | Nein  | Ja         | Nein   | Nein              | Ja           | 300               | 60                | Fehler Hardwaremanagement:<br>Analoger Eingang 1 fehlerhaft    |
| 601050002 | 5001508  | 5001509     | Ja    | Nein  | Ja         | Nein   | Nein              | Ja           | 300               | 60                | Fehler Hardwaremanagement:<br>Analoger Eingang 2 fehlerhaft    |
| 601050003 | 5001510  | 5001511     | Ja    | Nein  | Ja         | Nein   | Nein              | Ja           | 300               | 60                | Fehler Hardwaremanagement:<br>Analoger Eingang 3 fehlerhaft    |
| 601050004 | 5001512  | 5001513     | Ja    | Nein  | Ja         | Nein   | Nein              | Ja           | 300               | 60                | Fehler Hardwaremanagement:<br>Analoger Eingang 4 fehlerhaft    |
| 601050005 | 5001514  | 5001515     | Ja    | Nein  | Ja         | Nein   | Nein              | Ja           | 300               | 60                | Fehler Hardwaremanagement:<br>Analoger Eingang 5 fehlerhaft    |
| 601050006 | 5001516  | 5001517     | Ja    | Nein  | Ja         | Nein   | Nein              | Ja           | 300               | 60                | Fehler Hardware management:<br>Analoger Fingang 6 fehlerhaft   |
| 601050007 | 5001518  | 5001519     | la    | Nein  | la         | Nein   | Nein              | la           | 300               | 60                | Fehler Hardwaremanagement:                                     |

| Alarm-Nr  | Nummer Betriebslog* Aktiv Vorein-<br>stellung. |         |    |       |            |        |                   |              |                   |                   | Bedeutung                                                    |
|-----------|------------------------------------------------|---------|----|-------|------------|--------|-------------------|--------------|-------------------|-------------------|--------------------------------------------------------------|
|           | kommt                                          | geht    |    | Email | Auto. rück | Warng. | Unter-<br>drücken | Ver-<br>zög. | Zeit<br>rücks.[s] | Zeit<br>Verzög[s] |                                                              |
|           |                                                |         |    |       |            |        |                   |              |                   |                   | Analoger Eingang 7 fehlerhaft                                |
| 601050008 | 5001520                                        | 5001521 | Ja | Nein  | Ja         | Nein   | Nein              | Ja           | 300               | 60                | Fehler Hardwaremanagement:<br>Analoger Eingang 8 fehlerhaft  |
| 601050009 | 5001522                                        | 5001523 | Ja | Nein  | Ja         | Nein   | Nein              | Ja           | 300               | 60                | Fehler Hardwaremanagement:<br>Analoger Eingang 9 fehlerhaft  |
| 601050010 | 5001524                                        | 5001525 | Ja | Nein  | Ja         | Nein   | Nein              | Ja           | 300               | 60                | Fehler Hardwaremanagement:<br>Analoger Eingang 10 fehlerhaft |
| 601050011 | 5001526                                        | 5001527 | Ja | Nein  | Ja         | Nein   | Nein              | Ja           | 300               | 60                | Fehler Hardwaremanagement:<br>Analoger Eingang 11 fehlerhaft |
| 601050012 | 5001528                                        | 5001529 | Ja | Nein  | Ja         | Nein   | Nein              | Ja           | 300               | 60                | Fehler Hardwaremanagement:<br>Analoger Eingang 12 fehlerhaft |
| 601050013 | 5001530                                        | 5001531 | Ja | Nein  | Ja         | Nein   | Nein              | Ja           | 300               | 60                | Fehler Hardwaremanagement:<br>Analoger Eingang 13 fehlerhaft |
| 601050014 | 5001532                                        | 5001533 | Ja | Nein  | Ja         | Nein   | Nein              | Ja           | 300               | 60                | Fehler Hardwaremanagement:<br>Analoger Eingang 14 fehlerhaft |
| 601050015 | 5001534                                        | 5001535 | Ja | Nein  | Ja         | Nein   | Nein              | Ja           | 300               | 60                | Fehler Hardwaremanagement:<br>Analoger Eingang 15 fehlerhaft |
| 601050016 | 5001536                                        | 5001537 | Ja | Nein  | Ja         | Nein   | Nein              | Ja           | 300               | 60                | Fehler Hardwaremanagement:<br>Analoger Eingang 16 fehlerhaft |
| 601050017 | 5001538                                        | 5001539 | Ja | Nein  | Ja         | Nein   | Nein              | Ja           | 300               | 60                | Fehler Hardwaremanagement:<br>Analoger Eingang 17 fehlerhaft |
| 601050018 | 5001540                                        | 5001541 | Ja | Nein  | Ja         | Nein   | Nein              | Ja           | 300               | 60                | Fehler Hardwaremanagement:<br>Analoger Eingang 18 fehlerhaft |
| 601050019 | 5001542                                        | 5001543 | Ja | Nein  | Ja         | Nein   | Nein              | Ja           | 300               | 60                | Fehler Hardwaremanagement:<br>Analoger Eingang 19 fehlerhaft |
| 601050020 | 5001544                                        | 5001545 | Ja | Nein  | Ja         | Nein   | Nein              | Ja           | 300               | 60                | Fehler Hardwaremanagement:<br>Analoger Eingang 20 fehlerhaft |
| 601050021 | 5001546                                        | 5001547 | Ja | Nein  | Ja         | Nein   | Nein              | Ja           | 300               | 60                | Fehler Hardwaremanagement:<br>Analoger Eingang 21 fehlerhaft |
| 601050022 | 5001548                                        | 5001549 | Ja | Nein  | Ja         | Nein   | Nein              | Ja           | 300               | 60                | Fehler Hardwaremanagement:<br>Analoger Eingang 22 fehlerhaft |
| 601050023 | 5001550                                        | 5001551 | Ja | Nein  | Ja         | Nein   | Nein              | Ja           | 300               | 60                | Fehler Hardwaremanagement:<br>Analoger Eingang 23 fehlerhaft |
| 601050024 | 5001552                                        | 5001553 | Ja | Nein  | Ja         | Nein   | Nein              | Ja           | 300               | 60                | Fehler Hardwaremanagement:<br>Analoger Eingang 24 fehlerhaft |
| 601050025 | 5001554                                        | 5001555 | Ja | Nein  | Ja         | Nein   | Nein              | Ja           | 300               | 60                | Fehler Hardwaremanagement:                                   |
| 601050026 | 5001556                                        | 5001557 | Ja | Nein  | Ja         | Nein   | Nein              | Ja           | 300               | 60                | Fehler Hardwaremanagement:                                   |
| 601050027 | 5001558                                        | 5001559 | Ja | Nein  | Ja         | Nein   | Nein              | Ja           | 300               | 60                | Fehler Hardwaremanagement:                                   |
|           |                                                |         |    |       |            |        |                   |              |                   |                   | Fehler Hardwaremanagement:                                   |
| 601050028 | 5001560                                        | 5001561 | Ja | Nein  | Ja         | Nein   | Nein              | Ja           | 300               | 60                | Analoger Eingang 28 fehlerhaft                               |
| 601050029 | 5001562                                        | 5001563 | Ja | Nein  | Ja         | Nein   | Nein              | Ja           | 300               | 60                | Analoger Eingang 29 fehlerhaft                               |
| 601050030 | 5001564                                        | 5001565 | Ja | Nein  | Ja         | Nein   | Nein              | Ja           | 300               | 60                | Analoger Eingang 30 fehlerhaft                               |
| 601050031 | 5001566                                        | 5001567 | Ja | Nein  | Ja         | Nein   | Nein              | Ja           | 300               | 60                | Analoger Eingang 31 fehlerhaft                               |
| 601050032 | 5001568                                        | 5001569 | Ja | Nein  | Ja         | Nein   | Nein              | Ja           | 300               | 60                | Analoger Eingang 32 fehlerhaft                               |
| 601050033 | 5001570                                        | 5001571 | Ja | Nein  | Ja         | Nein   | Nein              | Ja           | 300               | 60                | Fehler Hardwaremanagement:<br>Analoger Eingang 33 fehlerhaft |
| 601050034 | 5001572                                        | 5001573 | Ja | Nein  | Ja         | Nein   | Nein              | Ja           | 300               | 60                | Fehler Hardwaremanagement:<br>Analoger Eingang 34 fehlerhaft |
| 601050035 | 5001574                                        | 5001575 | Ja | Nein  | Ja         | Nein   | Nein              | Ja           | 300               | 60                | Fehler Hardwaremanagement:<br>Analoger Eingang 35 fehlerhaft |
| 601050036 | 5001576                                        | 5001577 | Ja | Nein  | Ja         | Nein   | Nein              | Ja           | 300               | 60                | Fehler Hardwaremanagement:<br>Analoger Eingang 36 fehlerhaft |
| 601050037 | 5001578                                        | 5001579 | Ja | Nein  | Ja         | Nein   | Nein              | Ja           | 300               | 60                | Fehler Hardwaremanagement:<br>Analoger Eingang 37 fehlerhaft |
| 601050038 | 5001580                                        | 5001581 | Ja | Nein  | Ja         | Nein   | Nein              | Ja           | 300               | 60                | Fehler Hardwaremanagement:<br>Analoger Eingang 38 fehlerhaft |
| 601050039 | 5001582                                        | 5001583 | Ja | Nein  | Ja         | Nein   | Nein              | Ja           | 300               | 60                | Fehler Hardwaremanagement:<br>Analoger Eingang 39 fehlerhaft |

| Alarm-Nr  | Nummer B | etriebslog* | Aktiv |       |            |        |                   | Bedeutung    |                   |                   |                                                              |
|-----------|----------|-------------|-------|-------|------------|--------|-------------------|--------------|-------------------|-------------------|--------------------------------------------------------------|
|           |          |             |       |       |            |        | stenung.          |              |                   |                   |                                                              |
|           | kommt    | geht        |       | Email | Auto. rück | Warng. | Unter-<br>drücken | Ver-<br>zög. | Zeit<br>rücks.[s] | Zeit<br>Verzög[s] |                                                              |
| 601050040 | 5001584  | 5001585     | Ja    | Nein  | Ja         | Nein   | Nein              | Ja           | 300               | 60                | Fehler Hardwaremanagement:<br>Analoger Eingang 40 fehlerhaft |
| 601050041 | 5001586  | 5001587     | Ja    | Nein  | Ja         | Nein   | Nein              | Ja           | 300               | 60                | Fehler Hardwaremanagement:<br>Analoger Eingang 41 fehlerhaft |
| 601050042 | 5001588  | 5001589     | Ja    | Nein  | Ja         | Nein   | Nein              | Ja           | 300               | 60                | Fehler Hardwaremanagement:<br>Analoger Eingang 42 fehlerhaft |
| 601050043 | 5001590  | 5001591     | Ja    | Nein  | Ja         | Nein   | Nein              | Ja           | 300               | 60                | Fehler Hardwaremanagement:<br>Analoger Eingang 43 fehlerhaft |
| 601050044 | 5001592  | 5001593     | Ja    | Nein  | Ja         | Nein   | Nein              | Ja           | 300               | 60                | Fehler Hardwaremanagement:<br>Analoger Eingang 44 fehlerhaft |
| 601050045 | 5001594  | 5001595     | Ja    | Nein  | Ja         | Nein   | Nein              | Ja           | 300               | 60                | Fehler Hardwaremanagement:<br>Analoger Eingang 45 fehlerhaft |
| 601050046 | 5001596  | 5001597     | Ja    | Nein  | Ja         | Nein   | Nein              | Ja           | 300               | 60                | Fehler Hardwaremanagement:<br>Analoger Eingang 46 fehlerhaft |
| 601050047 | 5001598  | 5001599     | Ja    | Nein  | Ja         | Nein   | Nein              | Ja           | 300               | 60                | Fehler Hardwaremanagement:<br>Analoger Eingang 47 fehlerhaft |
| 601050048 | 5001600  | 5001601     | Ja    | Nein  | Ja         | Nein   | Nein              | Ja           | 300               | 60                | Fehler Hardwaremanagement:<br>Analoger Eingang 48 fehlerhaft |
| 601050049 | 5001602  | 5001603     | Ja    | Nein  | Ja         | Nein   | Nein              | Ja           | 300               | 60                | Fehler Hardwaremanagement:<br>Analoger Eingang 49 fehlerhaft |
| 601050050 | 5001604  | 5001605     | Ja    | Nein  | Ja         | Nein   | Nein              | Ja           | 300               | 60                | Fehler Hardwaremanagement:<br>Analoger Eingang 50 fehlerhaft |
| 601050051 | 5001606  | 5001607     | Ja    | Nein  | Ja         | Nein   | Nein              | Ja           | 300               | 60                | Fehler Hardwaremanagement:<br>Analoger Eingang 51 fehlerhaft |
| 601050052 | 5001608  | 5001609     | Ja    | Nein  | Ja         | Nein   | Nein              | Ja           | 300               | 60                | Fehler Hardwaremanagement:<br>Analoger Eingang 52 fehlerhaft |
| 601050053 | 5001610  | 5001611     | Ja    | Nein  | Ja         | Nein   | Nein              | Ja           | 300               | 60                | Fehler Hardwaremanagement:<br>Analoger Eingang 53 fehlerhaft |
| 601050054 | 5001612  | 5001613     | Ja    | Nein  | Ja         | Nein   | Nein              | Ja           | 300               | 60                | Fehler Hardwaremanagement:<br>Analoger Eingang 54 fehlerhaft |
| 601050055 | 5001614  | 5001615     | Ja    | Nein  | Ja         | Nein   | Nein              | Ja           | 300               | 60                | Fehler Hardwaremanagement:<br>Analoger Eingang 55 fehlerhaft |
| 601050056 | 5001616  | 5001617     | Ja    | Nein  | Ja         | Nein   | Nein              | Ja           | 300               | 60                | Fehler Hardwaremanagement:<br>Analoger Eingang 56 fehlerhaft |
| 601050057 | 5001618  | 5001619     | Ja    | Nein  | Ja         | Nein   | Nein              | Ja           | 300               | 60                | Fehler Hardwaremanagement:<br>Analoger Fingang 57 fehlerhaft |
| 601050058 | 5001620  | 5001621     | Ja    | Nein  | Ja         | Nein   | Nein              | Ja           | 300               | 60                | Fehler Hardwaremanagement:<br>Analoger Eingang 58 fehlerhaft |
| 601050059 | 5001622  | 5001623     | Ja    | Nein  | Ja         | Nein   | Nein              | Ja           | 300               | 60                | Fehler Hardwaremanagement:<br>Analoger Fingang 59 fehlerhaft |
| 601050060 | 5001624  | 5001625     | Ja    | Nein  | Ja         | Nein   | Nein              | Ja           | 300               | 60                | Fehler Hardwaremanagement:<br>Analoger Fingang 60 fehlerhaft |
| 601050061 | 5001626  | 5001627     | Ja    | Nein  | Ja         | Nein   | Nein              | Ja           | 300               | 60                | Fehler Hardwaremanagement:<br>Analoger Eingang 61 fehlerhaft |
| 601050062 | 5001628  | 5001629     | Ja    | Nein  | Ja         | Nein   | Nein              | Ja           | 300               | 60                | Fehler Hardwaremanagement:<br>Analoger Eingang 62 fehlerhaft |
| 601050063 | 5001630  | 5001631     | Ja    | Nein  | Ja         | Nein   | Nein              | Ja           | 300               | 60                | Fehler Hardwaremanagement:<br>Analoger Eingang 63 fehlerhaft |
| 601050064 | 5001632  | 5001633     | Ja    | Nein  | Ja         | Nein   | Nein              | Ja           | 300               | 60                | Fehler Hardwaremanagement:<br>Analoger Eingang 64 fehlerhaft |
| 601050065 | 5001634  | 5001635     | Ja    | Nein  | Ja         | Nein   | Nein              | Ja           | 300               | 60                | Fehler Hardwaremanagement:<br>Analoger Eingang 65 fehlerhaft |
| 601050066 | 5001636  | 5001637     | Ja    | Nein  | Ja         | Nein   | Nein              | Ja           | 300               | 60                | Fehler Hardwaremanagement:<br>Analoger Eingang 66 fehlerhaft |
| 601050067 | 5001638  | 5001639     | Ja    | Nein  | Ja         | Nein   | Nein              | Ja           | 300               | 60                | Fehler Hardwaremanagement:<br>Analoger Eingang 67 fehlerhaft |
| 601050068 | 5001640  | 5001641     | Ja    | Nein  | Ja         | Nein   | Nein              | Ja           | 300               | 60                | Fehler Hardwaremanagement:<br>Analoger Eingang 68 fehlerhaft |
| 601050069 | 5001642  | 5001643     | Ja    | Nein  | Ja         | Nein   | Nein              | Ja           | 300               | 60                | Fehler Hardwaremanagement:<br>Analoger Eingang 69 fehlerhaft |
| 601050070 | 5001644  | 5001645     | Ja    | Nein  | Ja         | Nein   | Nein              | Ja           | 300               | 60                | Fehler Hardwaremanagement:<br>Analoger Eingang 70 fehlerhaft |
| 601050071 | 5001646  | 5001647     | Ja    | Nein  | Ja         | Nein   | Nein              | Ja           | 300               | 60                | Fehler Hardwaremanagement:<br>Analoger Eingang 71 fehlerhaft |
| 601050072 | 5001648  | 5001649     | Ja    | Nein  | Ja         | Nein   | Nein              | Ja           | 300               | 60                | Fehler Hardwaremanagement:                                   |

| Alarm-Nr  | Nummer B | etriebslog* | Aktiv |       |            |        | Bedeutung         |              |                   |                   |                                                               |
|-----------|----------|-------------|-------|-------|------------|--------|-------------------|--------------|-------------------|-------------------|---------------------------------------------------------------|
|           | kommt    | geht        |       | Email | Auto. rück | Warng. | Unter-<br>drücken | Ver-<br>zög. | Zeit<br>rücks.[s] | Zeit<br>Verzög[s] |                                                               |
|           |          |             |       |       |            |        |                   |              |                   |                   | Analoger Eingang 72 fehlerhaft                                |
| 601050073 | 5001650  | 5001651     | Ja    | Nein  | Ja         | Nein   | Nein              | Ja           | 300               | 60                | Fehler Hardwaremanagement:<br>Analoger Eingang 73 fehlerhaft  |
| 601050074 | 5001652  | 5001653     | Ja    | Nein  | Ja         | Nein   | Nein              | Ja           | 300               | 60                | Fehler Hardwaremanagement:<br>Analoger Eingang 74 fehlerhaft  |
| 601050075 | 5001654  | 5001655     | Ja    | Nein  | Ja         | Nein   | Nein              | Ja           | 300               | 60                | Fehler Hardwaremanagement:<br>Analoger Eingang 75 fehlerhaft  |
| 601050076 | 5001656  | 5001657     | Ja    | Nein  | Ja         | Nein   | Nein              | Ja           | 300               | 60                | Fehler Hardwaremanagement:<br>Analoger Eingang 76 fehlerhaft  |
| 601050077 | 5001658  | 5001659     | Ja    | Nein  | Ja         | Nein   | Nein              | Ja           | 300               | 60                | Fehler Hardwaremanagement:<br>Analoger Eingang 77 fehlerhaft  |
| 601050078 | 5001660  | 5001661     | Ja    | Nein  | Ja         | Nein   | Nein              | Ja           | 300               | 60                | Fehler Hardwaremanagement:<br>Analoger Eingang 78 fehlerhaft  |
| 601050079 | 5001662  | 5001663     | Ja    | Nein  | Ja         | Nein   | Nein              | Ja           | 300               | 60                | Fehler Hardwaremanagement:<br>Analoger Eingang 79 fehlerhaft  |
| 601050080 | 5001664  | 5001665     | Ja    | Nein  | Ja         | Nein   | Nein              | Ja           | 300               | 60                | Fehler Hardwaremanagement:<br>Analoger Eingang 80 fehlerhaft  |
| 601050081 | 5001666  | 5001667     | Ja    | Nein  | Ja         | Nein   | Nein              | Ja           | 300               | 60                | Fehler Hardwaremanagement:<br>Analoger Eingang 81 fehlerhaft  |
| 601050082 | 5001668  | 5001669     | Ja    | Nein  | Ja         | Nein   | Nein              | Ja           | 300               | 60                | Fehler Hardwaremanagement:<br>Analoger Eingang 82 fehlerhaft  |
| 601050083 | 5001670  | 5001671     | Ja    | Nein  | Ja         | Nein   | Nein              | Ja           | 300               | 60                | Fehler Hardwaremanagement:<br>Analoger Eingang 83 fehlerhaft  |
| 601050084 | 5001672  | 5001673     | Ja    | Nein  | Ja         | Nein   | Nein              | Ja           | 300               | 60                | Fehler Hardwaremanagement:<br>Analoger Eingang 84 fehlerhaft  |
| 601050085 | 5001674  | 5001675     | Ja    | Nein  | Ja         | Nein   | Nein              | Ja           | 300               | 60                | Fehler Hardwaremanagement:<br>Analoger Eingang 85 fehlerhaft  |
| 601050086 | 5001676  | 5001677     | Ja    | Nein  | Ja         | Nein   | Nein              | Ja           | 300               | 60                | Fehler Hardwaremanagement:<br>Analoger Eingang 86 fehlerhaft  |
| 601050087 | 5001678  | 5001679     | Ja    | Nein  | Ja         | Nein   | Nein              | Ja           | 300               | 60                | Fehler Hardwaremanagement:<br>Analoger Eingang 87 fehlerhaft  |
| 601050088 | 5001680  | 5001681     | Ja    | Nein  | Ja         | Nein   | Nein              | Ja           | 300               | 60                | Fehler Hardwaremanagement:<br>Analoger Eingang 88 fehlerhaft  |
| 601050089 | 5001682  | 5001683     | Ja    | Nein  | Ja         | Nein   | Nein              | Ja           | 300               | 60                | Fehler Hardwaremanagement:<br>Analoger Eingang 89 fehlerhaft  |
| 601050090 | 5001684  | 5001685     | Ja    | Nein  | Ja         | Nein   | Nein              | Ja           | 300               | 60                | Fehler Hardwaremanagement:                                    |
| 601050091 | 5001686  | 5001687     | Ja    | Nein  | Ja         | Nein   | Nein              | Ja           | 300               | 60                | Fehler Hardwaremanagement:                                    |
| 601050092 | 5001688  | 5001689     | Ja    | Nein  | Ja         | Nein   | Nein              | Ja           | 300               | 60                | Fehler Hardwaremanagement:                                    |
|           |          |             |       |       |            |        |                   |              |                   |                   | Fehler Hardwaremanagement:                                    |
| 601050093 | 5001690  | 5001691     | Ja    | Nein  | Ja         | Nein   | Nein              | Ja           | 300               | 60                | Analoger Eingang 93 fehlerhaft                                |
| 601050094 | 5001692  | 5001693     | Ja    | Nein  | Ja         | Nein   | Nein              | Ja           | 300               | 60                | Analoger Eingang 94 fehlerhaft                                |
| 601050095 | 5001694  | 5001695     | Ja    | Nein  | Ja         | Nein   | Nein              | Ja           | 300               | 60                | Analoger Eingang 95 fehlerhaft                                |
| 601050096 | 5001696  | 5001697     | Ja    | Nein  | Ja         | Nein   | Nein              | Ja           | 300               | 60                | Fehler Hardwaremanagement:<br>Analoger Eingang 96 fehlerhaft  |
| 601050097 | 5001698  | 5001699     | Ja    | Nein  | Ja         | Nein   | Nein              | Ja           | 300               | 60                | Fehler Hardwaremanagement:<br>Analoger Eingang 97 fehlerhaft  |
| 601050098 | 5001700  | 5001701     | Ja    | Nein  | Ja         | Nein   | Nein              | Ja           | 300               | 60                | Fehler Hardwaremanagement:<br>Analoger Eingang 98 fehlerhaft  |
| 601050099 | 5001702  | 5001703     | Ja    | Nein  | Ja         | Nein   | Nein              | Ja           | 300               | 60                | Fehler Hardwaremanagement:<br>Analoger Eingang 99 fehlerhaft  |
| 601050100 | 5001704  | 5001705     | Ja    | Nein  | Ja         | Nein   | Nein              | Ja           | 300               | 60                | Fehler Hardwaremanagement:<br>Analoger Eingang 100 fehlerhaft |
| 601050101 | 5001706  | 5001707     | Ja    | Nein  | Ja         | Nein   | Nein              | Ja           | 300               | 60                | Fehler Hardwaremanagement:<br>Analoger Eingang 101 fehlerhaft |
| 601050102 | 5001708  | 5001709     | Ja    | Nein  | Ja         | Nein   | Nein              | Ja           | 300               | 60                | Fehler Hardwaremanagement:<br>Analoger Eingang 102 fehlerhaft |
| 601050103 | 5001710  | 5001711     | Ja    | Nein  | Ja         | Nein   | Nein              | Ja           | 300               | 60                | Fehler Hardwaremanagement:<br>Analoger Eingang 103 fehlerhaft |
| 601050104 | 5001712  | 5001713     | Ja    | Nein  | Ja         | Nein   | Nein              | Ja           | 300               | 60                | Fehler Hardwaremanagement:<br>Analoger Eingang 104 fehlerhaft |

| Alarm-Nr  | Nummer B | etriebslog* | Aktiv |       |            |        |                   | Bedeutung    |                   |                   |                                                                |
|-----------|----------|-------------|-------|-------|------------|--------|-------------------|--------------|-------------------|-------------------|----------------------------------------------------------------|
|           |          |             |       |       |            |        | stenung.          |              |                   |                   |                                                                |
|           | kommt    | geht        |       | Email | Auto. rück | Warng. | Unter-<br>drücken | Ver-<br>zög. | Zeit<br>rücks.[s] | Zeit<br>Verzög[s] |                                                                |
| 601050105 | 5001714  | 5001715     | Ja    | Nein  | Ja         | Nein   | Nein              | Ja           | 300               | 60                | Fehler Hardwaremanagement:<br>Analoger Eingang 105 fehlerhaft  |
| 601050106 | 5001716  | 5001717     | Ja    | Nein  | Ja         | Nein   | Nein              | Ja           | 300               | 60                | Fehler Hardwaremanagement:<br>Analoger Eingang 106 fehlerhaft  |
| 601050107 | 5001718  | 5001719     | Ja    | Nein  | Ja         | Nein   | Nein              | Ja           | 300               | 60                | Fehler Hardwaremanagement:<br>Analoger Eingang 107 fehlerhaft  |
| 601050108 | 5001720  | 5001721     | Ja    | Nein  | Ja         | Nein   | Nein              | Ja           | 300               | 60                | Fehler Hardwaremanagement:<br>Analoger Eingang 108 fehlerhaft  |
| 601050109 | 5001722  | 5001723     | Ja    | Nein  | Ja         | Nein   | Nein              | Ja           | 300               | 60                | Fehler Hardwaremanagement:<br>Analoger Eingang 109 fehlerhaft  |
| 601050110 | 5001724  | 5001725     | Ja    | Nein  | Ja         | Nein   | Nein              | Ja           | 300               | 60                | Fehler Hardwaremanagement:<br>Analoger Eingang 110 fehlerhaft  |
| 601050111 | 5001726  | 5001727     | Ja    | Nein  | Ja         | Nein   | Nein              | Ja           | 300               | 60                | Fehler Hardwaremanagement:<br>Analoger Eingang 111 fehlerhaft  |
| 601050112 | 5001728  | 5001729     | Ja    | Nein  | Ja         | Nein   | Nein              | Ja           | 300               | 60                | Fehler Hardwaremanagement:<br>Analoger Eingang 112 fehlerhaft  |
| 601050113 | 5001730  | 5001731     | Ja    | Nein  | Ja         | Nein   | Nein              | Ja           | 300               | 60                | Fehler Hardwaremanagement:<br>Analoger Eingang 113 fehlerhaft  |
| 601050114 | 5001732  | 5001733     | Ja    | Nein  | Ja         | Nein   | Nein              | Ja           | 300               | 60                | Fehler Hardwaremanagement:<br>Analoger Fingang 114 fehlerhaft  |
| 601050115 | 5001734  | 5001735     | Ja    | Nein  | Ja         | Nein   | Nein              | Ja           | 300               | 60                | Fehler Hardwaremanagement:<br>Analoger Eingang 115 fehlerhaft  |
| 601050116 | 5001736  | 5001737     | Ja    | Nein  | Ja         | Nein   | Nein              | Ja           | 300               | 60                | Fehler Hardwaremanagement:                                     |
| 601050117 | 5001738  | 5001739     | Ja    | Nein  | Ja         | Nein   | Nein              | Ja           | 300               | 60                | Fehler Hardwaremanagement:                                     |
| 601050118 | 5001740  | 5001741     | Ja    | Nein  | Ja         | Nein   | Nein              | Ja           | 300               | 60                | Fehler Hardwaremanagement:                                     |
| 601050119 | 5001742  | 5001743     | Ja    | Nein  | Ja         | Nein   | Nein              | Ja           | 300               | 60                | Fehler Hardwaremanagement:                                     |
| 601050120 | 5001744  | 5001745     | Ja    | Nein  | Ja         | Nein   | Nein              | Ja           | 300               | 60                | Fehler Hardwaremanagement:                                     |
| 601050121 | 5001746  | 5001747     | Ja    | Nein  | Ja         | Nein   | Nein              | Ja           | 300               | 60                | Fehler Hardwaremanagement:                                     |
| 601050122 | 5001748  | 5001749     | Ja    | Nein  | Ja         | Nein   | Nein              | Ja           | 300               | 60                | Fehler Hardwaremanagement:                                     |
| 601050123 | 5001750  | 5001751     | Ja    | Nein  | Ja         | Nein   | Nein              | Ja           | 300               | 60                | Fehler Hardwaremanagement:                                     |
| 601050124 | 5001752  | 5001752     | 12    | Noin  | 12         | Noin   | Noin              | 12           | 200               | 60                | Analoger Lingang 123 fehlerhaft<br>Fehler Hardwaremanagement:  |
| 001030124 | 5001752  | 5001755     | 10    | Nem   | bt         | Nem    | Nem               | Ja           | 500               | 00                | Analoger Eingang 124 fehlerhaft<br>Fehler Hardwaremanagement:  |
| 601050125 | 5001754  | 5001755     | Ja    | Nein  | Ja         | Nein   | Nein              | Ja           | 300               | 60                | Analoger Eingang 125 fehlerhaft                                |
| 601050126 | 5001756  | 5001757     | Ja    | Nein  | Ja         | Nein   | Nein              | Ja           | 300               | 60                | Analoger Eingang 126 fehlerhaft                                |
| 601050127 | 5001758  | 5001759     | Ja    | Nein  | Ja         | Nein   | Nein              | Ja           | 300               | 60                | Fehler Hardwaremanagement:<br>Analoger Eingang 127 fehlerhaft  |
| 601050128 | 5001760  | 5001761     | Ja    | Nein  | Ja         | Nein   | Nein              | Ja           | 300               | 60                | Fehler Hardwaremanagement:<br>Analoger Eingang 128 fehlerhaft  |
| 601050129 | 5001762  | 5001763     | Ja    | Nein  | Ja         | Nein   | Nein              | Ja           | 300               | 60                | Fehler Hardwaremanagement:<br>Analoger Eingang 129 fehlerhaft  |
| 601050130 | 5001764  | 5001765     | Ja    | Nein  | Ja         | Nein   | Nein              | Ja           | 300               | 60                | Fehler Hardwaremanagement:<br>Analoger Eingang 130 fehlerhaft  |
| 601050131 | 5001766  | 5001767     | Ja    | Nein  | Ja         | Nein   | Nein              | Ja           | 300               | 60                | Fehler Hardwaremanagement:<br>Analoger Eingang 131 fehlerhaft  |
| 601050132 | 5001768  | 5001769     | Ja    | Nein  | Ja         | Nein   | Nein              | Ja           | 300               | 60                | Fehler Hardwaremanagement:<br>Analoger Eingang 132 fehlerhaft  |
| 601050133 | 5001770  | 5001771     | Ja    | Nein  | Ja         | Nein   | Nein              | Ja           | 300               | 60                | Fehler Hardwaremanagement:<br>Analoger Eingang 133 fehlerhaft  |
| 601050134 | 5001772  | 5001773     | Ja    | Nein  | Ja         | Nein   | Nein              | Ja           | 300               | 60                | Fehler Hardwaremanagement:<br>Analoger Eingang 134 fehlerhaft  |
| 601050135 | 5001774  | 5001775     | Ja    | Nein  | Ja         | Nein   | Nein              | Ja           | 300               | 60                | Fehler Hardwaremanagement:<br>Analoger Eingang 135 fehlerhaft  |
| 601050136 | 5001776  | 5001777     | Ja    | Nein  | Ja         | Nein   | Nein              | Ja           | 300               | 60                | Fehler Hardware management:<br>Analoger Fingang 136 fehlerhaft |
| 601050137 | 5001778  | 5001779     | la    | Nein  | la         | Nein   | Nein              | la           | 300               | 60                | Fehler Hardwaremanagement:                                     |

| Alarm-Nr  | Nummer B | etriebslog* | Aktiv |       |            |        | Bedeutung         |              |                   |                   |                                                               |
|-----------|----------|-------------|-------|-------|------------|--------|-------------------|--------------|-------------------|-------------------|---------------------------------------------------------------|
|           | kommt    | geht        |       | Email | Auto. rück | Warng. | Unter-<br>drücken | Ver-<br>zög. | Zeit<br>rücks.[s] | Zeit<br>Verzög[s] |                                                               |
|           |          |             |       |       |            |        |                   |              |                   |                   | Analoger Eingang 137 fehlerhaft                               |
| 601050138 | 5001780  | 5001781     | Ja    | Nein  | Ja         | Nein   | Nein              | Ja           | 300               | 60                | Fehler Hardwaremanagement:<br>Analoger Eingang 138 fehlerhaft |
| 601050139 | 5001782  | 5001783     | Ja    | Nein  | Ja         | Nein   | Nein              | Ja           | 300               | 60                | Fehler Hardwaremanagement:<br>Analoger Eingang 139 fehlerhaft |
| 601050140 | 5001784  | 5001785     | Ja    | Nein  | Ja         | Nein   | Nein              | Ja           | 300               | 60                | Fehler Hardwaremanagement:<br>Analoger Eingang 140 fehlerhaft |
| 601050141 | 5001786  | 5001787     | Ja    | Nein  | Ja         | Nein   | Nein              | Ja           | 300               | 60                | Fehler Hardwaremanagement:<br>Analoger Eingang 141 fehlerhaft |
| 601050142 | 5001788  | 5001789     | Ja    | Nein  | Ja         | Nein   | Nein              | Ja           | 300               | 60                | Fehler Hardwaremanagement:<br>Analoger Eingang 142 fehlerhaft |
| 601050143 | 5001790  | 5001791     | Ja    | Nein  | Ja         | Nein   | Nein              | Ja           | 300               | 60                | Fehler Hardwaremanagement:<br>Analoger Eingang 143 fehlerhaft |
| 601050144 | 5001792  | 5001793     | Ja    | Nein  | Ja         | Nein   | Nein              | Ja           | 300               | 60                | Fehler Hardwaremanagement:<br>Analoger Eingang 144 fehlerhaft |
| 601050145 | 5001794  | 5001795     | Ja    | Nein  | Ja         | Nein   | Nein              | Ja           | 300               | 60                | Fehler Hardwaremanagement:<br>Analoger Eingang 145 fehlerhaft |
| 601050146 | 5001796  | 5001797     | Ja    | Nein  | Ja         | Nein   | Nein              | Ja           | 300               | 60                | Fehler Hardwaremanagement:<br>Analoger Eingang 146 fehlerhaft |
| 601050147 | 5001798  | 5001799     | Ja    | Nein  | Ja         | Nein   | Nein              | Ja           | 300               | 60                | Fehler Hardwaremanagement:<br>Analoger Eingang 147 fehlerhaft |
| 601050148 | 5001800  | 5001801     | Ja    | Nein  | Ja         | Nein   | Nein              | Ja           | 300               | 60                | Fehler Hardwaremanagement:<br>Analoger Eingang 148 fehlerhaft |
| 601050149 | 5001802  | 5001803     | Ja    | Nein  | Ja         | Nein   | Nein              | Ja           | 300               | 60                | Fehler Hardwaremanagement:<br>Analoger Eingang 149 fehlerhaft |
| 601050150 | 5001804  | 5001805     | Ja    | Nein  | Ja         | Nein   | Nein              | Ja           | 300               | 60                | Fehler Hardwaremanagement:<br>Analoger Eingang 150 fehlerhaft |
| 601050151 | 5001806  | 5001807     | Ja    | Nein  | Ja         | Nein   | Nein              | Ja           | 300               | 60                | Fehler Hardwaremanagement:<br>Analoger Eingang 151 fehlerhaft |
| 601050152 | 5001808  | 5001809     | Ja    | Nein  | Ja         | Nein   | Nein              | Ja           | 300               | 60                | Fehler Hardwaremanagement:<br>Analoger Eingang 152 fehlerhaft |
| 601050153 | 5001810  | 5001811     | Ja    | Nein  | Ja         | Nein   | Nein              | Ja           | 300               | 60                | Fehler Hardwaremanagement:<br>Analoger Eingang 153 fehlerhaft |
| 601050154 | 5001812  | 5001813     | Ja    | Nein  | Ja         | Nein   | Nein              | Ja           | 300               | 60                | Fehler Hardwaremanagement:<br>Analoger Eingang 154 fehlerhaft |
| 601050155 | 5001814  | 5001815     | Ja    | Nein  | Ja         | Nein   | Nein              | Ja           | 300               | 60                | Fehler Hardwaremanagement:<br>Analoger Eingang 155 fehlerhaft |
| 601050156 | 5001816  | 5001817     | Ja    | Nein  | Ja         | Nein   | Nein              | Ja           | 300               | 60                | Fehler Hardwaremanagement:<br>Analoger Fingang 156 fehlerhaft |
| 601050157 | 5001818  | 5001819     | Ja    | Nein  | Ja         | Nein   | Nein              | Ja           | 300               | 60                | Fehler Hardwaremanagement:                                    |
| 601050159 | E001920  | E001921     | 12    | Noin  | 12         | Noin   | Noin              | 12           | 200               | 60                | Fehler Hardwaremanagement:                                    |
| 001030138 | 5001820  | 5001821     | Jd    | Nelli | Ja         | INEITI | Nelli             | Ja           | 500               | 00                | Analoger Eingang 158 fehlerhaft<br>Fehler Hardwaremanagement: |
| 601050159 | 5001822  | 5001823     | Ja    | Nein  | Ja         | Nein   | Nein              | Ja           | 300               | 60                | Analoger Eingang 159 fehlerhaft                               |
| 601050160 | 5001824  | 5001825     | Ja    | Nein  | Ja         | Nein   | Nein              | Ja           | 300               | 60                | Analoger Eingang 160 fehlerhaft                               |
| 601050161 | 5001826  | 5001827     | Ja    | Nein  | Ja         | Nein   | Nein              | Ja           | 300               | 60                | Analoger Eingang 161 fehlerhaft                               |
| 601050162 | 5001828  | 5001829     | Ja    | Nein  | Ja         | Nein   | Nein              | Ja           | 300               | 60                | Analoger Eingang 162 fehlerhaft                               |
| 601050163 | 5001830  | 5001831     | Ja    | Nein  | Ja         | Nein   | Nein              | Ja           | 300               | 60                | Fehler Hardwaremanagement:<br>Analoger Eingang 163 fehlerhaft |
| 601050164 | 5001832  | 5001833     | Ja    | Nein  | Ja         | Nein   | Nein              | Ja           | 300               | 60                | Fehler Hardwaremanagement:<br>Analoger Eingang 164 fehlerhaft |
| 601050165 | 5001834  | 5001835     | Ja    | Nein  | Ja         | Nein   | Nein              | Ja           | 300               | 60                | Fehler Hardwaremanagement:<br>Analoger Eingang 165 fehlerhaft |
| 601050166 | 5001836  | 5001837     | Ja    | Nein  | Ja         | Nein   | Nein              | Ja           | 300               | 60                | Fehler Hardwaremanagement:<br>Analoger Eingang 166 fehlerhaft |
| 601050167 | 5001838  | 5001839     | Ja    | Nein  | Ja         | Nein   | Nein              | Ja           | 300               | 60                | Fehler Hardwaremanagement:<br>Analoger Eingang 167 fehlerhaft |
| 601050168 | 5001840  | 5001841     | Ja    | Nein  | Ja         | Nein   | Nein              | Ja           | 300               | 60                | Fehler Hardwaremanagement:<br>Analoger Eingang 168 fehlerhaft |
| 601050169 | 5001842  | 5001843     | Ja    | Nein  | Ja         | Nein   | Nein              | Ja           | 300               | 60                | Fehler Hardwaremanagement:<br>Analoger Eingang 169 fehlerhaft |

| Alarm-Nr  | Nummer B | etriebslog* | Aktiv |       |            |        |                   | Bedeutung    |                   |                   |                                                               |
|-----------|----------|-------------|-------|-------|------------|--------|-------------------|--------------|-------------------|-------------------|---------------------------------------------------------------|
|           |          |             |       |       |            |        | stenung.          |              |                   |                   |                                                               |
|           | kommt    | geht        |       | Email | Auto. rück | Warng. | Unter-<br>drücken | Ver-<br>zög. | Zeit<br>rücks.[s] | Zeit<br>Verzög[s] |                                                               |
| 601050170 | 5001844  | 5001845     | Ja    | Nein  | Ja         | Nein   | Nein              | Ja           | 300               | 60                | Fehler Hardwaremanagement:<br>Analoger Eingang 170 fehlerhaft |
| 601050171 | 5001846  | 5001847     | Ja    | Nein  | Ja         | Nein   | Nein              | Ja           | 300               | 60                | Fehler Hardwaremanagement:<br>Analoger Eingang 171 fehlerhaft |
| 601050172 | 5001848  | 5001849     | Ja    | Nein  | Ja         | Nein   | Nein              | Ja           | 300               | 60                | Fehler Hardwaremanagement:<br>Analoger Eingang 172 fehlerhaft |
| 601050173 | 5001850  | 5001851     | Ja    | Nein  | Ja         | Nein   | Nein              | Ja           | 300               | 60                | Fehler Hardwaremanagement:<br>Analoger Eingang 173 fehlerhaft |
| 601050174 | 5001852  | 5001853     | Ja    | Nein  | Ja         | Nein   | Nein              | Ja           | 300               | 60                | Fehler Hardwaremanagement:<br>Analoger Eingang 174 fehlerhaft |
| 601050175 | 5001854  | 5001855     | Ja    | Nein  | Ja         | Nein   | Nein              | Ja           | 300               | 60                | Fehler Hardwaremanagement:<br>Analoger Eingang 175 fehlerhaft |
| 601050176 | 5001856  | 5001857     | Ja    | Nein  | Ja         | Nein   | Nein              | Ja           | 300               | 60                | Fehler Hardwaremanagement:<br>Analoger Eingang 176 fehlerhaft |
| 601050177 | 5001858  | 5001859     | Ja    | Nein  | Ja         | Nein   | Nein              | Ja           | 300               | 60                | Fehler Hardwaremanagement:<br>Analoger Eingang 177 fehlerhaft |
| 601050178 | 5001860  | 5001861     | Ja    | Nein  | Ja         | Nein   | Nein              | Ja           | 300               | 60                | Fehler Hardwaremanagement:<br>Analoger Eingang 178 fehlerhaft |
| 601050179 | 5001862  | 5001863     | Ja    | Nein  | Ja         | Nein   | Nein              | Ja           | 300               | 60                | Fehler Hardwaremanagement:<br>Analoger Fingang 179 fehlerhaft |
| 601050180 | 5001864  | 5001865     | Ja    | Nein  | Ja         | Nein   | Nein              | Ja           | 300               | 60                | Fehler Hardwaremanagement:<br>Analoger Eingang 180 fehlerhaft |
| 601050181 | 5001866  | 5001867     | Ja    | Nein  | Ja         | Nein   | Nein              | Ja           | 300               | 60                | Fehler Hardwaremanagement:                                    |
| 601050182 | 5001868  | 5001869     | Ja    | Nein  | Ja         | Nein   | Nein              | Ja           | 300               | 60                | Fehler Hardwaremanagement:                                    |
| 601050183 | 5001870  | 5001871     | Ja    | Nein  | Ja         | Nein   | Nein              | Ja           | 300               | 60                | Fehler Hardwaremanagement:                                    |
| 601050184 | 5001872  | 5001873     | Ja    | Nein  | Ja         | Nein   | Nein              | Ja           | 300               | 60                | Fehler Hardwaremanagement:                                    |
| 601050185 | 5001874  | 5001875     | Ja    | Nein  | Ja         | Nein   | Nein              | Ja           | 300               | 60                | Fehler Hardwaremanagement:                                    |
| 601050186 | 5001876  | 5001877     | Ja    | Nein  | Ja         | Nein   | Nein              | Ja           | 300               | 60                | Fehler Hardwaremanagement:                                    |
| 601050187 | 5001878  | 5001879     | Ja    | Nein  | Ja         | Nein   | Nein              | Ja           | 300               | 60                | Fehler Hardwaremanagement:                                    |
| 601050188 | 5001880  | 5001881     | Ja    | Nein  | Ja         | Nein   | Nein              | Ja           | 300               | 60                | Analoger Eingang 187 fehlerhaft<br>Fehler Hardwaremanagement: |
| 601050190 | E001000  | E001000     | 12    | Noin  | 12         | Noin   | Noin              | 12           | 200               | 60                | Analoger Eingang 188 fehlerhaft<br>Fehler Hardwaremanagement: |
| 001030189 | 5001662  | 5001005     | Jd    | Nem   | bl         | INEIT  | Nelli             | PC           | 500               | 00                | Analoger Eingang 189 fehlerhaft<br>Fehler Hardwaremanagement: |
| 601050190 | 5001884  | 5001885     | Ja    | Nein  | Ja         | Nein   | Nein              | Ja           | 300               | 60                | Analoger Eingang 190 fehlerhaft                               |
| 601050191 | 5001886  | 5001887     | Ja    | Nein  | Ja         | Nein   | Nein              | Ja           | 300               | 60                | Fehler Hardwaremanagement:<br>Analoger Eingang 191 fehlerhaft |
| 601050192 | 5001888  | 5001889     | Ja    | Nein  | Ja         | Nein   | Nein              | Ja           | 300               | 60                | Fehler Hardwaremanagement:<br>Analoger Eingang 192 fehlerhaft |
| 601050193 | 5001890  | 5001891     | Ja    | Nein  | Ja         | Nein   | Nein              | Ja           | 300               | 60                | Fehler Hardwaremanagement:<br>Analoger Eingang 193 fehlerhaft |
| 601050194 | 5001892  | 5001893     | Ja    | Nein  | Ja         | Nein   | Nein              | Ja           | 300               | 60                | Fehler Hardwaremanagement:<br>Analoger Eingang 194 fehlerhaft |
| 601050195 | 5001894  | 5001895     | Ja    | Nein  | Ja         | Nein   | Nein              | Ja           | 300               | 60                | Fehler Hardwaremanagement:<br>Analoger Eingang 195 fehlerhaft |
| 601050196 | 5001896  | 5001897     | Ja    | Nein  | Ja         | Nein   | Nein              | Ja           | 300               | 60                | Fehler Hardwaremanagement:<br>Analoger Eingang 196 fehlerhaft |
| 601050197 | 5001898  | 5001899     | Ja    | Nein  | Ja         | Nein   | Nein              | Ja           | 300               | 60                | Fehler Hardwaremanagement:<br>Analoger Eingang 197 fehlerhaft |
| 601050198 | 5001900  | 5001901     | Ja    | Nein  | Ja         | Nein   | Nein              | Ja           | 300               | 60                | Fehler Hardwaremanagement:<br>Analoger Eingang 198 fehlerhaft |
| 601050199 | 5001902  | 5001903     | Ja    | Nein  | Ja         | Nein   | Nein              | Ja           | 300               | 60                | Fehler Hardwaremanagement:<br>Analoger Eingang 199 fehlerhaft |
| 601050200 | 5001904  | 5001905     | Ja    | Nein  | Ja         | Nein   | Nein              | Ja           | 300               | 60                | Fehler Hardwaremanagement:<br>Analoger Eingang 200 fehlerhaft |
| 601050201 | 5001906  | 5001907     | Ja    | Nein  | Ja         | Nein   | Nein              | Ja           | 300               | 60                | Fehler Hardwaremanagement:<br>Analoger Eingang 201 fehlerhaft |
| 601050202 | 5001908  | 5001909     | la    | Nein  | la         | Nein   | Nein              | la           | 300               | 60                | Fehler Hardwaremanagement:                                    |

| Alarm-Nr  | Nummer Betriebslog* Aktiv |         |    |       |            |        |                   |              |                   |                   | Bedeutung                                                     |
|-----------|---------------------------|---------|----|-------|------------|--------|-------------------|--------------|-------------------|-------------------|---------------------------------------------------------------|
|           | kommt                     | geht    |    | Email | Auto. rück | Warng. | Unter-<br>drücken | Ver-<br>zög. | Zeit<br>rücks.[s] | Zeit<br>Verzög[s] |                                                               |
|           |                           |         |    |       |            |        |                   |              |                   |                   | Analoger Eingang 202 fehlerhaft                               |
| 601050203 | 5001910                   | 5001911 | Ja | Nein  | Ja         | Nein   | Nein              | Ja           | 300               | 60                | Fehler Hardwaremanagement:<br>Analoger Eingang 203 fehlerhaft |
| 601050204 | 5001912                   | 5001913 | Ja | Nein  | Ja         | Nein   | Nein              | Ja           | 300               | 60                | Fehler Hardwaremanagement:<br>Analoger Eingang 204 fehlerhaft |
| 601050205 | 5001914                   | 5001915 | Ja | Nein  | Ja         | Nein   | Nein              | Ja           | 300               | 60                | Fehler Hardwaremanagement:<br>Analoger Eingang 205 fehlerhaft |
| 601050206 | 5001916                   | 5001917 | Ja | Nein  | Ja         | Nein   | Nein              | Ja           | 300               | 60                | Fehler Hardwaremanagement:<br>Analoger Eingang 206 fehlerhaft |
| 601050207 | 5001918                   | 5001919 | Ja | Nein  | Ja         | Nein   | Nein              | Ja           | 300               | 60                | Fehler Hardwaremanagement:<br>Analoger Eingang 207 fehlerhaft |
| 601050208 | 5001920                   | 5001921 | Ja | Nein  | Ja         | Nein   | Nein              | Ja           | 300               | 60                | Fehler Hardwaremanagement:<br>Analoger Eingang 208 fehlerhaft |
| 601050209 | 5001922                   | 5001923 | Ja | Nein  | Ja         | Nein   | Nein              | Ja           | 300               | 60                | Fehler Hardwaremanagement:<br>Analoger Eingang 209 fehlerhaft |
| 601050210 | 5001924                   | 5001925 | Ja | Nein  | Ja         | Nein   | Nein              | Ja           | 300               | 60                | Fehler Hardwaremanagement:<br>Analoger Eingang 210 fehlerhaft |
| 601050211 | 5001926                   | 5001927 | Ja | Nein  | Ja         | Nein   | Nein              | Ja           | 300               | 60                | Fehler Hardwaremanagement:<br>Analoger Eingang 211 fehlerhaft |
| 601050212 | 5001928                   | 5001929 | Ja | Nein  | Ja         | Nein   | Nein              | Ja           | 300               | 60                | Fehler Hardwaremanagement:<br>Analoger Eingang 212 fehlerhaft |
| 601050213 | 5001930                   | 5001931 | Ja | Nein  | Ja         | Nein   | Nein              | Ja           | 300               | 60                | Fehler Hardwaremanagement:<br>Analoger Eingang 213 fehlerhaft |
| 601050214 | 5001932                   | 5001933 | Ja | Nein  | Ja         | Nein   | Nein              | Ja           | 300               | 60                | Fehler Hardwaremanagement:<br>Analoger Fingang 214 fehlerhaft |
| 601050215 | 5001934                   | 5001935 | Ja | Nein  | Ja         | Nein   | Nein              | Ja           | 300               | 60                | Fehler Hardwaremanagement:<br>Analoger Eingang 215 fehlerhaft |
| 601050216 | 5001936                   | 5001937 | Ja | Nein  | Ja         | Nein   | Nein              | Ja           | 300               | 60                | Fehler Hardwaremanagement:<br>Analoger Eingang 216 fehlerhaft |
| 601050217 | 5001938                   | 5001939 | Ja | Nein  | Ja         | Nein   | Nein              | Ja           | 300               | 60                | Fehler Hardwaremanagement:<br>Analoger Eingang 217 fehlerhaft |
| 601050218 | 5001940                   | 5001941 | Ja | Nein  | Ja         | Nein   | Nein              | Ja           | 300               | 60                | Fehler Hardwaremanagement:                                    |
| 601050219 | 5001942                   | 5001943 | Ja | Nein  | Ja         | Nein   | Nein              | Ja           | 300               | 60                | Fehler Hardwaremanagement:                                    |
| 601050220 | 5001944                   | 5001945 | Ja | Nein  | Ja         | Nein   | Nein              | Ja           | 300               | 60                | Fehler Hardwaremanagement:                                    |
| 601050221 | 5001946                   | 5001947 | la | Nein  | la         | Nein   | Nein              | la           | 300               | 60                | Analoger Eingang 220 fehlerhaft<br>Fehler Hardwaremanagement: |
| 601050221 | 5001948                   | 5001949 | la | Nein  | 10         | Nein   | Nein              | 12           | 300               | 60                | Analoger Eingang 221 fehlerhaft<br>Fehler Hardwaremanagement: |
| 001050222 | 5001548                   | 5001545 | 10 | Nem   | 10         | NCIII  | Nem               | 10           | 500               | 00                | Analoger Eingang 222 fehlerhaft                               |
| 601050223 | 5001950                   | 5001951 | Ja | Nein  | Ja         | Nein   | Nein              | Ja           | 300               | 60                | Analoger Eingang 223 fehlerhaft                               |
| 601050224 | 5001952                   | 5001953 | Ja | Nein  | Ja         | Nein   | Nein              | Ja           | 300               | 60                | Analoger Eingang 224 fehlerhaft                               |
| 601050225 | 5001954                   | 5001955 | Ja | Nein  | Ja         | Nein   | Nein              | Ja           | 300               | 60                | Fehler Hardwaremanagement:<br>Analoger Eingang 225 fehlerhaft |
| 601050226 | 5001956                   | 5001957 | Ja | Nein  | Ja         | Nein   | Nein              | Ja           | 300               | 60                | Fehler Hardwaremanagement:<br>Analoger Eingang 226 fehlerhaft |
| 601050227 | 5001958                   | 5001959 | Ja | Nein  | Ja         | Nein   | Nein              | Ja           | 300               | 60                | Fehler Hardwaremanagement:<br>Analoger Eingang 227 fehlerhaft |
| 601050228 | 5001960                   | 5001961 | Ja | Nein  | Ja         | Nein   | Nein              | Ja           | 300               | 60                | Fehler Hardwaremanagement:<br>Analoger Eingang 228 fehlerhaft |
| 601050229 | 5001962                   | 5001963 | Ja | Nein  | Ja         | Nein   | Nein              | Ja           | 300               | 60                | Fehler Hardwaremanagement:<br>Analoger Eingang 229 fehlerhaft |
| 601050230 | 5001964                   | 5001965 | Ja | Nein  | Ja         | Nein   | Nein              | Ja           | 300               | 60                | Fehler Hardwaremanagement:<br>Analoger Eingang 230 fehlerhaft |
| 601050231 | 5001966                   | 5001967 | Ja | Nein  | Ja         | Nein   | Nein              | Ja           | 300               | 60                | Fehler Hardwaremanagement:<br>Analoger Eingang 231 fehlerhaft |
| 601050232 | 5001968                   | 5001969 | Ja | Nein  | Ja         | Nein   | Nein              | Ja           | 300               | 60                | Fehler Hardwaremanagement:<br>Analoger Eingang 232 fehlerhaft |
| 601050233 | 5001970                   | 5001971 | Ja | Nein  | Ja         | Nein   | Nein              | Ja           | 300               | 60                | Fehler Hardwaremanagement:<br>Analoger Eingang 233 fehlerhaft |
| 601050234 | 5001972                   | 5001973 | Ja | Nein  | Ja         | Nein   | Nein              | Ja           | 300               | 60                | Fehler Hardwaremanagement:<br>Analoger Eingang 234 fehlerhaft |

| Alarm-Nr  | Nummer B | etriebslog* | Aktiv    |       |            |        |                   | Bedeutung    |                   |                   |                                                               |
|-----------|----------|-------------|----------|-------|------------|--------|-------------------|--------------|-------------------|-------------------|---------------------------------------------------------------|
|           | kommt    | geht        |          | Email | Auto. rück | Warng. | Unter-<br>drücken | Ver-<br>zög. | Zeit<br>rücks.[s] | Zeit<br>Verzög[s] |                                                               |
| 601050235 | 5001974  | 5001975     | Ja       | Nein  | Ja         | Nein   | Nein              | Ja           | 300               | 60                | Fehler Hardwaremanagement:                                    |
| 601050236 | 5001976  | 5001977     | Ja       | Nein  | Ja         | Nein   | Nein              | Ja           | 300               | 60                | Fehler Hardwaremanagement:                                    |
| 601050237 | 5001978  | 5001979     | Ja       | Nein  | Ja         | Nein   | Nein              | Ja           | 300               | 60                | Fehler Hardwaremanagement:                                    |
| 601050238 | 5001980  | 5001981     | Ja       | Nein  | Ja         | Nein   | Nein              | Ja           | 300               | 60                | Fehler Hardwaremanagement:                                    |
|           | 5001000  | 5001001     |          |       |            |        |                   |              |                   |                   | Analoger Eingang 238 fehlerhaft<br>Fehler Hardwaremanagement: |
| 601050239 | 5001982  | 5001983     | Ja       | Nein  | Ja         | Nein   | Nein              | 19           | 300               | 60                | Analoger Eingang 239 fehlerhaft                               |
| 601050240 | 5001984  | 5001985     | Ja       | Nein  | Ja         | Nein   | Nein              | Ja           | 300               | 60                | Analoger Eingang 240 fehlerhaft                               |
| 601050241 | 5001986  | 5001987     | Ja       | Nein  | Ja         | Nein   | Nein              | Ja           | 300               | 60                | Fehler Hardwaremanagement:<br>Analoger Eingang 241 fehlerhaft |
| 601050242 | 5001988  | 5001989     | Ja       | Nein  | Ja         | Nein   | Nein              | Ja           | 300               | 60                | Fehler Hardwaremanagement:<br>Analoger Eingang 242 fehlerhaft |
| 601050243 | 5001990  | 5001991     | Ja       | Nein  | Ja         | Nein   | Nein              | Ja           | 300               | 60                | Fehler Hardwaremanagement:<br>Analoger Eingang 243 fehlerhaft |
| 601050244 | 5001992  | 5001993     | Ja       | Nein  | Ja         | Nein   | Nein              | Ja           | 300               | 60                | Fehler Hardwaremanagement:                                    |
| 601050245 | 5001994  | 5001995     | la       | Nein  | la         | Nein   | Nein              | la           | 300               | 60                | Fehler Hardwaremanagement:                                    |
| 601050215 | 5001000  | 5001007     | 54       | Nut   |            | Nut    | Nette             | 54           | 200               | 60                | Analoger Eingang 245 fehlerhaft<br>Fehler Hardwaremanagement: |
| 601050246 | 5001996  | 5001997     | Ja       | Nein  | Ja         | Nein   | Nein              | Ja           | 300               | 60                | Analoger Eingang 246 fehlerhaft                               |
| 601050247 | 5001998  | 5001999     | Ja       | Nein  | Ja         | Nein   | Nein              | Ja           | 300               | 60                | Analoger Eingang 247 fehlerhaft                               |
| 601050248 | 5002000  | 5002001     | Ja       | Nein  | Ja         | Nein   | Nein              | Ja           | 300               | 60                | Fehler Hardwaremanagement:<br>Analoger Eingang 248 fehlerhaft |
| 601050249 | 5002002  | 5002003     | Ja       | Nein  | Ja         | Nein   | Nein              | Ja           | 300               | 60                | Fehler Hardwaremanagement:<br>Analoger Eingang 249 fehlerhaft |
| 601050250 | 5002004  | 5002005     | Ja       | Nein  | Ja         | Nein   | Nein              | Ja           | 300               | 60                | Fehler Hardwaremanagement:<br>Analoger Eingang 250 fehlerhaft |
| 601050251 | 5002006  | 5002007     | Ja       | Nein  | Ja         | Nein   | Nein              | Ja           | 300               | 60                | Fehler Hardwaremanagement:                                    |
| 601050252 | 5002008  | 5002009     | Ja       | Nein  | Ja         | Nein   | Nein              | Ja           | 300               | 60                | Fehler Hardwaremanagement:                                    |
| 601050253 | 5002010  | 5002011     | Ja       | Nein  | Ja         | Nein   | Nein              | Ja           | 300               | 60                | Fehler Hardwaremanagement:                                    |
| 604050254 | 5002042  | 5002042     |          |       |            |        |                   |              | 200               | 60                | Analoger Eingang 253 fehlerhaft<br>Fehler Hardwaremanagement: |
| 601050254 | 5002012  | 5002013     | Ja       | Nein  | Ja         | Nein   | Nein              | Ja           | 300               | 60                | Analoger Eingang 254 fehlerhaft                               |
| 601050255 | 5002014  | 5002015     | Ja       | Nein  | Ja         | Nein   | Nein              | Ja           | 300               | 60                | Analoger Eingang 255 fehlerhaft                               |
| 601050256 | 5002016  | 5002017     | Ja       | Nein  | Ja         | Nein   | Nein              | Ja           | 300               | 60                | Fehler Hardwaremanagement:<br>Analoger Eingang 256 fehlerhaft |
| 601050257 | 5002018  | 5002019     | Ja       | Nein  | Ja         | Nein   | Nein              | Ja           | 300               | 60                | Fehler Hardwaremanagement:<br>Analoger Eingang 257 fehlerhaft |
| 601050258 | 5002020  | 5002021     | Ja       | Nein  | Ja         | Nein   | Nein              | Ja           | 300               | 60                | Fehler Hardwaremanagement:                                    |
| 601050259 | 5002022  | 5002023     | Ja       | Nein  | Ja         | Nein   | Nein              | Ja           | 300               | 60                | Fehler Hardwaremanagement:                                    |
| 601050260 | 5002024  | 5002025     | Ja       | Nein  | Ja         | Nein   | Nein              | Ja           | 300               | 60                | Fehler Hardwaremanagement:                                    |
| 601050261 | 5002026  | 5002027     | Ja       | Nein  | Ja         | Nein   | Nein              | Ja           | 300               | 60                | Fehler Hardware management:                                   |
| 601050262 | 5002028  | 5002029     | Ja       | Nein  | Ja         | Nein   | Nein              | Ja           | 300               | 60                | Fehler Hardwaremanagement:                                    |
| 601050263 | 5002030  | 5002031     | Ja       | Nein  | Ja         | Nein   | Nein              | Ja           | 300               | 60                | Fehler Hardwaremanagement:                                    |
| 601050264 | 5002032  | 5002033     | Ja       | Nein  | Ja         | Nein   | Nein              | Ja           | 300               | 60                | Fehler Hardwaremanagement:                                    |
| 601050265 | 5002034  | 5002035     | la       | Nein  | la         | Nein   | Nein              | la           | 300               | 60                | Fehler Hardwaremanagement:                                    |
| 000000000 | 5002034  | 5002033     |          | N.C   |            | NUT    | null              |              | 300               |                   | Analoger Eingang 265 fehlerhaft<br>Fehler Hardwaremanagement: |
| 601050266 | 5002036  | 5002037     | Ja<br>Ja | Nein  | EL EL      | Nein   | Nein              | la<br>19     | 300               | 60                | Analoger Eingang 266 fehlerhaft                               |

| Alarm-Nr  | Nummer B | mmer Betriebslog* Aktiv Vorein-<br>stellung. |    |       |            |        |                   |              |                   |                   | Bedeutung                                                     |
|-----------|----------|----------------------------------------------|----|-------|------------|--------|-------------------|--------------|-------------------|-------------------|---------------------------------------------------------------|
|           | kommt    | geht                                         |    | Email | Auto. rück | Warng. | Unter-<br>drücken | Ver-<br>zög. | Zeit<br>rücks.[s] | Zeit<br>Verzög[s] |                                                               |
|           |          |                                              |    |       |            |        |                   |              |                   |                   | Analoger Eingang 267 fehlerhaft                               |
| 601050268 | 5002040  | 5002041                                      | Ja | Nein  | Ja         | Nein   | Nein              | Ja           | 300               | 60                | Fehler Hardwaremanagement:<br>Analoger Eingang 268 fehlerhaft |
| 601050269 | 5002042  | 5002043                                      | Ja | Nein  | Ja         | Nein   | Nein              | Ja           | 300               | 60                | Fehler Hardwaremanagement:<br>Analoger Eingang 269 fehlerhaft |
| 601050270 | 5002044  | 5002045                                      | Ja | Nein  | Ja         | Nein   | Nein              | Ja           | 300               | 60                | Fehler Hardwaremanagement:<br>Analoger Eingang 270 fehlerhaft |
| 601050271 | 5002046  | 5002047                                      | Ja | Nein  | Ja         | Nein   | Nein              | Ja           | 300               | 60                | Fehler Hardwaremanagement:<br>Analoger Eingang 271 fehlerhaft |
| 601050272 | 5002048  | 5002049                                      | Ja | Nein  | Ja         | Nein   | Nein              | Ja           | 300               | 60                | Fehler Hardwaremanagement:<br>Analoger Eingang 272 fehlerhaft |
| 601050273 | 5002050  | 5002051                                      | Ja | Nein  | Ja         | Nein   | Nein              | Ja           | 300               | 60                | Fehler Hardwaremanagement:<br>Analoger Eingang 273 fehlerhaft |
| 601050274 | 5002052  | 5002053                                      | Ja | Nein  | Ja         | Nein   | Nein              | Ja           | 300               | 60                | Fehler Hardwaremanagement:<br>Analoger Eingang 274 fehlerhaft |
| 601050275 | 5002054  | 5002055                                      | Ja | Nein  | Ja         | Nein   | Nein              | Ja           | 300               | 60                | Fehler Hardwaremanagement:<br>Analoger Eingang 275 fehlerhaft |
| 601050276 | 5002056  | 5002057                                      | Ja | Nein  | Ja         | Nein   | Nein              | Ja           | 300               | 60                | Fehler Hardwaremanagement:<br>Analoger Eingang 276 fehlerhaft |
| 601050277 | 5002058  | 5002059                                      | Ja | Nein  | Ja         | Nein   | Nein              | Ja           | 300               | 60                | Fehler Hardwaremanagement:<br>Analoger Eingang 277 fehlerhaft |
| 601050278 | 5002060  | 5002061                                      | Ja | Nein  | Ja         | Nein   | Nein              | Ja           | 300               | 60                | Fehler Hardwaremanagement:<br>Analoger Eingang 278 fehlerhaft |
| 601050279 | 5002062  | 5002063                                      | Ja | Nein  | Ja         | Nein   | Nein              | Ja           | 300               | 60                | Fehler Hardwaremanagement:<br>Analoger Fingang 279 fehlerhaft |
| 601050280 | 5002064  | 5002065                                      | Ja | Nein  | Ja         | Nein   | Nein              | Ja           | 300               | 60                | Fehler Hardwaremanagement:<br>Analoger Eingang 280 fehlerhaft |
| 601050281 | 5002066  | 5002067                                      | Ja | Nein  | Ja         | Nein   | Nein              | Ja           | 300               | 60                | Fehler Hardwaremanagement:<br>Analoger Eingang 281 fehlerhaft |
| 601050282 | 5002068  | 5002069                                      | Ja | Nein  | Ja         | Nein   | Nein              | Ja           | 300               | 60                | Fehler Hardwaremanagement:                                    |
| 601050283 | 5002070  | 5002071                                      | Ja | Nein  | Ja         | Nein   | Nein              | Ja           | 300               | 60                | Fehler Hardwaremanagement:                                    |
| 601050284 | 5002072  | 5002073                                      | Ja | Nein  | Ja         | Nein   | Nein              | Ja           | 300               | 60                | Fehler Hardwaremanagement:                                    |
| 601050285 | 5002074  | 5002075                                      | Ja | Nein  | Ja         | Nein   | Nein              | Ja           | 300               | 60                | Fehler Hardwaremanagement:                                    |
| 601050286 | 5002076  | 5002077                                      | la | Nein  | la         | Nein   | Nein              | la           | 300               | 60                | Analoger Eingang 285 fehlerhaft<br>Fehler Hardwaremanagement: |
| 601050287 | 5002078  | 5002079                                      | la | Nein  | la         | Nein   | Nein              | la           | 300               | 60                | Analoger Eingang 286 fehlerhaft<br>Fehler Hardwaremanagement: |
| 001030207 | 5002070  | 5002075                                      | 50 |       | 50         | Hem    | Hem               | 50           | 500               |                   | Analoger Eingang 287 fehlerhaft                               |
| 601050288 | 5002080  | 5002081                                      | Ja | Nein  | Ja         | Nein   | Nein              | Ja           | 300               | 60                | Analoger Eingang 288 fehlerhaft                               |
| 601050289 | 5002082  | 5002083                                      | Ja | Nein  | Ja         | Nein   | Nein              | Ja           | 300               | 60                | Fehler Hardwaremanagement:<br>Analoger Eingang 289 fehlerhaft |
| 601050290 | 5002084  | 5002085                                      | Ja | Nein  | Ja         | Nein   | Nein              | Ja           | 300               | 60                | Fehler Hardwaremanagement:<br>Analoger Eingang 290 fehlerhaft |
| 601050291 | 5002086  | 5002087                                      | Ja | Nein  | Ja         | Nein   | Nein              | Ja           | 300               | 60                | Fehler Hardwaremanagement:<br>Analoger Eingang 291 fehlerhaft |
| 601050292 | 5002088  | 5002089                                      | Ja | Nein  | Ja         | Nein   | Nein              | Ja           | 300               | 60                | Fehler Hardwaremanagement:<br>Analoger Eingang 292 fehlerhaft |
| 601050293 | 5002090  | 5002091                                      | Ja | Nein  | Ja         | Nein   | Nein              | Ja           | 300               | 60                | Fehler Hardwaremanagement:<br>Analoger Eingang 293 fehlerhaft |
| 601050294 | 5002092  | 5002093                                      | Ja | Nein  | Ja         | Nein   | Nein              | Ja           | 300               | 60                | Fehler Hardwaremanagement:<br>Analoger Eingang 294 fehlerhaft |
| 601050295 | 5002094  | 5002095                                      | Ja | Nein  | Ja         | Nein   | Nein              | Ja           | 300               | 60                | Fehler Hardwaremanagement:<br>Analoger Eingang 295 fehlerhaft |
| 601050296 | 5002096  | 5002097                                      | Ja | Nein  | Ja         | Nein   | Nein              | Ja           | 300               | 60                | Fehler Hardwaremanagement:<br>Analoger Eingang 296 fehlerhaft |
| 601050297 | 5002098  | 5002099                                      | Ja | Nein  | Ja         | Nein   | Nein              | Ja           | 300               | 60                | Fehler Hardwaremanagement:<br>Analoger Eingang 297 fehlerhaft |
| 601050298 | 5002100  | 5002101                                      | Ja | Nein  | Ja         | Nein   | Nein              | Ja           | 300               | 60                | Fehler Hardwaremanagement:<br>Analoger Eingang 298 fehlerhaft |
| 601050299 | 5002102  | 5002103                                      | Ja | Nein  | Ja         | Nein   | Nein              | Ja           | 300               | 60                | Fehler Hardwaremanagement:<br>Analoger Eingang 299 fehlerhaft |

| Alarm-Nr  | Nummer B | etriebslog* | Aktiv | v Vorein-<br>stellung. |            |        |         |      |           |           | Bedeutung                                                     |
|-----------|----------|-------------|-------|------------------------|------------|--------|---------|------|-----------|-----------|---------------------------------------------------------------|
|           |          |             |       |                        |            |        | Untor   | Vor  | Zoit      | Zoit      |                                                               |
|           | kommt    | geht        |       | Email                  | Auto. rück | Warng. | drücken | zög. | rücks.[s] | Verzög[s] |                                                               |
| 601050300 | 5002104  | 5002105     | Ja    | Nein                   | Ja         | Nein   | Nein    | Ja   | 300       | 60        | Fehler Hardwaremanagement:<br>Analoger Eingang 300 fehlerhaft |
| 601050301 | 5002106  | 5002107     | Ja    | Nein                   | Ja         | Nein   | Nein    | Ja   | 300       | 60        | Fehler Hardwaremanagement:<br>Analoger Eingang 301 fehlerhaft |
| 601050302 | 5002108  | 5002109     | Ja    | Nein                   | Ja         | Nein   | Nein    | Ja   | 300       | 60        | Fehler Hardwaremanagement:<br>Analoger Eingang 302 fehlerhaft |
| 601050303 | 5002110  | 5002111     | Ja    | Nein                   | Ja         | Nein   | Nein    | Ja   | 300       | 60        | Fehler Hardwaremanagement:<br>Analoger Eingang 303 fehlerhaft |
| 601050304 | 5002112  | 5002113     | Ja    | Nein                   | Ja         | Nein   | Nein    | Ja   | 300       | 60        | Fehler Hardwaremanagement:<br>Analoger Eingang 304 fehlerhaft |
| 601050305 | 5002114  | 5002115     | Ja    | Nein                   | Ja         | Nein   | Nein    | Ja   | 300       | 60        | Fehler Hardwaremanagement:<br>Analoger Eingang 305 fehlerhaft |
| 601050306 | 5002116  | 5002117     | Ja    | Nein                   | Ja         | Nein   | Nein    | Ja   | 300       | 60        | Fehler Hardwaremanagement:<br>Analoger Eingang 306 fehlerhaft |
| 601050307 | 5002118  | 5002119     | Ja    | Nein                   | Ja         | Nein   | Nein    | Ja   | 300       | 60        | Fehler Hardwaremanagement:<br>Analoger Eingang 307 fehlerhaft |
| 601050308 | 5002120  | 5002121     | Ja    | Nein                   | Ja         | Nein   | Nein    | Ja   | 300       | 60        | Fehler Hardwaremanagement:<br>Analoger Eingang 308 fehlerhaft |
| 601050309 | 5002122  | 5002123     | Ja    | Nein                   | Ja         | Nein   | Nein    | Ja   | 300       | 60        | Fehler Hardwaremanagement:<br>Analoger Eingang 309 fehlerhaft |
| 601050310 | 5002124  | 5002125     | Ja    | Nein                   | Ja         | Nein   | Nein    | Ja   | 300       | 60        | Fehler Hardwaremanagement:<br>Analoger Eingang 310 fehlerhaft |
| 601050311 | 5002126  | 5002127     | Ja    | Nein                   | Ja         | Nein   | Nein    | Ja   | 300       | 60        | Fehler Hardwaremanagement:<br>Analoger Eingang 311 fehlerhaft |
| 601050312 | 5002128  | 5002129     | Ja    | Nein                   | Ja         | Nein   | Nein    | Ja   | 300       | 60        | Fehler Hardwaremanagement:<br>Analoger Eingang 312 fehlerhaft |
| 601050313 | 5002130  | 5002131     | Ja    | Nein                   | Ja         | Nein   | Nein    | Ja   | 300       | 60        | Fehler Hardwaremanagement:<br>Analoger Eingang 313 fehlerhaft |
| 601050314 | 5002132  | 5002133     | Ja    | Nein                   | Ja         | Nein   | Nein    | Ja   | 300       | 60        | Fehler Hardwaremanagement:<br>Analoger Eingang 314 fehlerhaft |
| 601050315 | 5002134  | 5002135     | Ja    | Nein                   | Ja         | Nein   | Nein    | Ja   | 300       | 60        | Fehler Hardwaremanagement:<br>Analoger Eingang 315 fehlerhaft |
| 601050316 | 5002136  | 5002137     | Ja    | Nein                   | Ja         | Nein   | Nein    | Ja   | 300       | 60        | Fehler Hardwaremanagement:<br>Analoger Eingang 316 fehlerhaft |
| 601050317 | 5002138  | 5002139     | Ja    | Nein                   | Ja         | Nein   | Nein    | Ja   | 300       | 60        | Fehler Hardwaremanagement:<br>Analoger Eingang 317 fehlerhaft |
| 601050318 | 5002140  | 5002141     | Ja    | Nein                   | Ja         | Nein   | Nein    | Ja   | 300       | 60        | Fehler Hardwaremanagement:<br>Analoger Eingang 318 fehlerhaft |
| 601050319 | 5002142  | 5002143     | Ja    | Nein                   | Ja         | Nein   | Nein    | Ja   | 300       | 60        | Fehler Hardwaremanagement:<br>Analoger Eingang 319 fehlerhaft |
| 601050320 | 5002144  | 5002145     | Ja    | Nein                   | Ja         | Nein   | Nein    | Ja   | 300       | 60        | Fehler Hardwaremanagement:<br>Analoger Eingang 320 fehlerhaft |
| 601050321 | 5002146  | 5002147     | Ja    | Nein                   | Ja         | Nein   | Nein    | Ja   | 300       | 60        | Fehler Hardwaremanagement:<br>Analoger Eingang 321 fehlerhaft |
| 601050322 | 5002148  | 5002149     | Ja    | Nein                   | Ja         | Nein   | Nein    | Ja   | 300       | 60        | Fehler Hardwaremanagement:<br>Analoger Eingang 322 fehlerhaft |
| 601050323 | 5002150  | 5002151     | Ja    | Nein                   | Ja         | Nein   | Nein    | Ja   | 300       | 60        | Fehler Hardwaremanagement:<br>Analoger Eingang 323 fehlerhaft |
| 601050324 | 5002152  | 5002153     | Ja    | Nein                   | Ja         | Nein   | Nein    | Ja   | 300       | 60        | Fehler Hardwaremanagement:<br>Analoger Eingang 324 fehlerhaft |
| 601050325 | 5002154  | 5002155     | Ja    | Nein                   | Ja         | Nein   | Nein    | Ja   | 300       | 60        | Fehler Hardwaremanagement:<br>Analoger Eingang 325 fehlerhaft |
| 601050326 | 5002156  | 5002157     | Ja    | Nein                   | Ja         | Nein   | Nein    | Ja   | 300       | 60        | Fehler Hardwaremanagement:<br>Analoger Eingang 326 fehlerhaft |
| 601050327 | 5002158  | 5002159     | Ja    | Nein                   | Ja         | Nein   | Nein    | Ja   | 300       | 60        | Fehler Hardwaremanagement:<br>Analoger Eingang 327 fehlerhaft |
| 601050328 | 5002160  | 5002161     | Ja    | Nein                   | Ja         | Nein   | Nein    | Ja   | 300       | 60        | Fehler Hardwaremanagement:<br>Analoger Eingang 328 fehlerhaft |
| 601050329 | 5002162  | 5002163     | Ja    | Nein                   | Ja         | Nein   | Nein    | Ja   | 300       | 60        | Fehler Hardwaremanagement:<br>Analoger Eingang 329 fehlerhaft |
| 601050330 | 5002164  | 5002165     | Ja    | Nein                   | Ja         | Nein   | Nein    | Ja   | 300       | 60        | Fehler Hardwaremanagement:<br>Analoger Eingang 330 fehlerhaft |
| 601050331 | 5002166  | 5002167     | Ja    | Nein                   | Ja         | Nein   | Nein    | Ja   | 300       | 60        | Fehler Hardwaremanagement:<br>Analoger Eingang 331 fehlerhaft |
| 601050332 | 5002168  | 5002169     | la    | Nein                   | la         | Nein   | Nein    | la   | 300       | 60        | Fehler Hardwaremanagement:                                    |

| Alarm-Nr  | Nummer B | etriebslog* | Aktiv | v Vorein-<br>stellung. |            |        |                   |              |                   |                   | Bedeutung                                                     |
|-----------|----------|-------------|-------|------------------------|------------|--------|-------------------|--------------|-------------------|-------------------|---------------------------------------------------------------|
|           | kommt    | geht        |       | Email                  | Auto. rück | Warng. | Unter-<br>drücken | Ver-<br>zög. | Zeit<br>rücks.[s] | Zeit<br>Verzög[s] |                                                               |
|           |          |             |       |                        |            |        |                   |              |                   |                   | Analoger Eingang 332 fehlerhaft                               |
| 601050333 | 5002170  | 5002171     | Ja    | Nein                   | Ja         | Nein   | Nein              | Ja           | 300               | 60                | Fehler Hardwaremanagement:<br>Analoger Eingang 333 fehlerhaft |
| 601050334 | 5002172  | 5002173     | Ja    | Nein                   | Ja         | Nein   | Nein              | Ja           | 300               | 60                | Fehler Hardwaremanagement:<br>Analoger Eingang 334 fehlerhaft |
| 601050335 | 5002174  | 5002175     | Ja    | Nein                   | Ja         | Nein   | Nein              | Ja           | 300               | 60                | Fehler Hardwaremanagement:<br>Analoger Eingang 335 fehlerhaft |
| 601050336 | 5002176  | 5002177     | Ja    | Nein                   | Ja         | Nein   | Nein              | Ja           | 300               | 60                | Fehler Hardwaremanagement:<br>Analoger Eingang 336 fehlerhaft |
| 601050337 | 5002178  | 5002179     | Ja    | Nein                   | Ja         | Nein   | Nein              | Ja           | 300               | 60                | Fehler Hardwaremanagement:<br>Analoger Eingang 337 fehlerhaft |
| 601050338 | 5002180  | 5002181     | Ja    | Nein                   | Ja         | Nein   | Nein              | Ja           | 300               | 60                | Fehler Hardwaremanagement:<br>Analoger Eingang 338 fehlerhaft |
| 601050339 | 5002182  | 5002183     | Ja    | Nein                   | Ja         | Nein   | Nein              | Ja           | 300               | 60                | Fehler Hardwaremanagement:<br>Analoger Eingang 339 fehlerhaft |
| 601050340 | 5002184  | 5002185     | Ja    | Nein                   | Ja         | Nein   | Nein              | Ja           | 300               | 60                | Fehler Hardwaremanagement:<br>Analoger Eingang 340 fehlerhaft |
| 601050341 | 5002186  | 5002187     | Ja    | Nein                   | Ja         | Nein   | Nein              | Ja           | 300               | 60                | Fehler Hardwaremanagement:<br>Analoger Eingang 341 fehlerhaft |
| 601050342 | 5002188  | 5002189     | Ja    | Nein                   | Ja         | Nein   | Nein              | Ja           | 300               | 60                | Fehler Hardwaremanagement:<br>Analoger Eingang 342 fehlerhaft |
| 601050343 | 5002190  | 5002191     | Ja    | Nein                   | Ja         | Nein   | Nein              | Ja           | 300               | 60                | Fehler Hardwaremanagement:<br>Analoger Eingang 343 fehlerhaft |
| 601050344 | 5002192  | 5002193     | Ja    | Nein                   | Ja         | Nein   | Nein              | Ja           | 300               | 60                | Fehler Hardwaremanagement:<br>Analoger Eingang 344 fehlerhaft |
| 601050345 | 5002194  | 5002195     | Ja    | Nein                   | Ja         | Nein   | Nein              | Ja           | 300               | 60                | Fehler Hardwaremanagement:<br>Analoger Eingang 345 fehlerhaft |
| 601050346 | 5002196  | 5002197     | Ja    | Nein                   | Ja         | Nein   | Nein              | Ja           | 300               | 60                | Fehler Hardwaremanagement:<br>Analoger Eingang 346 fehlerhaft |
| 601050347 | 5002198  | 5002199     | Ja    | Nein                   | Ja         | Nein   | Nein              | Ja           | 300               | 60                | Fehler Hardwaremanagement:<br>Analoger Eingang 347 fehlerhaft |
| 601050348 | 5002200  | 5002201     | Ja    | Nein                   | Ja         | Nein   | Nein              | Ja           | 300               | 60                | Fehler Hardwaremanagement:<br>Analoger Eingang 348 fehlerhaft |
| 601050349 | 5002202  | 5002203     | Ja    | Nein                   | Ja         | Nein   | Nein              | Ja           | 300               | 60                | Fehler Hardwaremanagement:<br>Analoger Eingang 349 fehlerhaft |
| 601050350 | 5002204  | 5002205     | Ja    | Nein                   | Ja         | Nein   | Nein              | Ja           | 300               | 60                | Fehler Hardwaremanagement:<br>Analoger Eingang 350 fehlerhaft |
| 601050351 | 5002206  | 5002207     | Ja    | Nein                   | Ja         | Nein   | Nein              | Ja           | 300               | 60                | Fehler Hardwaremanagement:<br>Analoger Fingang 351 fehlerhaft |
| 601050352 | 5002208  | 5002209     | Ja    | Nein                   | Ja         | Nein   | Nein              | Ja           | 300               | 60                | Fehler Hardwaremanagement:                                    |
| 601050252 | 5002210  | 5002211     | 12    | Noin                   | 12         | Noin   | Noin              | la           | 200               | 60                | Fehler Hardwaremanagement:                                    |
| 001030333 | 5002210  | 5002211     | 10    | Nelli                  | 10         | Nem    | Nelli             | 19           | 500               | 00                | Analoger Eingang 353 fehlerhaft<br>Fehler Hardwaremanagement  |
| 601050354 | 5002212  | 5002213     | Ja    | Nein                   | Ja         | Nein   | Nein              | Ja           | 300               | 60                | Analoger Eingang 354 fehlerhaft                               |
| 601050355 | 5002214  | 5002215     | Ja    | Nein                   | Ja         | Nein   | Nein              | Ja           | 300               | 60                | Analoger Eingang 355 fehlerhaft                               |
| 601050356 | 5002216  | 5002217     | Ja    | Nein                   | Ja         | Nein   | Nein              | Ja           | 300               | 60                | Analoger Eingang 356 fehlerhaft                               |
| 601050357 | 5002218  | 5002219     | Ja    | Nein                   | Ja         | Nein   | Nein              | Ja           | 300               | 60                | Fehler Hardwaremanagement:<br>Analoger Eingang 357 fehlerhaft |
| 601050358 | 5002220  | 5002221     | Ja    | Nein                   | Ja         | Nein   | Nein              | Ja           | 300               | 60                | Fehler Hardwaremanagement:<br>Analoger Eingang 358 fehlerhaft |
| 601050359 | 5002222  | 5002223     | Ja    | Nein                   | Ja         | Nein   | Nein              | Ja           | 300               | 60                | Fehler Hardwaremanagement:<br>Analoger Eingang 359 fehlerhaft |
| 601050360 | 5002224  | 5002225     | Ja    | Nein                   | Ja         | Nein   | Nein              | Ja           | 300               | 60                | Fehler Hardwaremanagement:<br>Analoger Eingang 360 fehlerhaft |
| 601050361 | 5002226  | 5002227     | Ja    | Nein                   | Ja         | Nein   | Nein              | Ja           | 300               | 60                | Fehler Hardwaremanagement:<br>Analoger Eingang 361 fehlerhaft |
| 601050362 | 5002228  | 5002229     | Ja    | Nein                   | Ja         | Nein   | Nein              | Ja           | 300               | 60                | Fehler Hardwaremanagement:<br>Analoger Eingang 362 fehlerhaft |
| 601050363 | 5002230  | 5002231     | Ja    | Nein                   | Ja         | Nein   | Nein              | Ja           | 300               | 60                | Fehler Hardwaremanagement:<br>Analoger Eingang 363 fehlerhaft |
| 601050364 | 5002232  | 5002233     | Ja    | Nein                   | Ja         | Nein   | Nein              | Ja           | 300               | 60                | Fehler Hardwaremanagement:<br>Analoger Eingang 364 fehlerhaft |

| Alarm-Nr  | Nummer B | etriebslog* | Aktiv |       |            |        |                   | Bedeutung    |                   |                   |                                                               |
|-----------|----------|-------------|-------|-------|------------|--------|-------------------|--------------|-------------------|-------------------|---------------------------------------------------------------|
|           |          |             |       |       |            |        | Unter             | Man          | 7-:+              | 7-:+              |                                                               |
|           | kommt    | geht        |       | Email | Auto. rück | Warng. | Unter-<br>drücken | ver-<br>zög. | Zeit<br>rücks.[s] | Zeit<br>Verzög[s] |                                                               |
| 601050365 | 5002234  | 5002235     | Ja    | Nein  | Ja         | Nein   | Nein              | Ja           | 300               | 60                | Fehler Hardwaremanagement:<br>Analoger Eingang 365 fehlerhaft |
| 601050366 | 5002236  | 5002237     | Ja    | Nein  | Ja         | Nein   | Nein              | Ja           | 300               | 60                | Fehler Hardwaremanagement:<br>Analoger Eingang 366 fehlerhaft |
| 601050367 | 5002238  | 5002239     | Ja    | Nein  | Ja         | Nein   | Nein              | Ja           | 300               | 60                | Fehler Hardwaremanagement:<br>Analoger Eingang 367 fehlerhaft |
| 601050368 | 5002240  | 5002241     | Ja    | Nein  | Ja         | Nein   | Nein              | Ja           | 300               | 60                | Fehler Hardwaremanagement:<br>Analoger Eingang 368 fehlerhaft |
| 601050369 | 5002242  | 5002243     | Ja    | Nein  | Ja         | Nein   | Nein              | Ja           | 300               | 60                | Fehler Hardwaremanagement:<br>Analoger Eingang 369 fehlerhaft |
| 601050370 | 5002244  | 5002245     | Ja    | Nein  | Ja         | Nein   | Nein              | Ja           | 300               | 60                | Fehler Hardwaremanagement:<br>Analoger Eingang 370 fehlerhaft |
| 601050371 | 5002246  | 5002247     | Ja    | Nein  | Ja         | Nein   | Nein              | Ja           | 300               | 60                | Fehler Hardwaremanagement:<br>Analoger Eingang 371 fehlerhaft |
| 601050372 | 5002248  | 5002249     | Ja    | Nein  | Ja         | Nein   | Nein              | Ja           | 300               | 60                | Fehler Hardwaremanagement:<br>Analoger Eingang 372 fehlerhaft |
| 601050373 | 5002250  | 5002251     | Ja    | Nein  | Ja         | Nein   | Nein              | Ja           | 300               | 60                | Fehler Hardwaremanagement:<br>Analoger Eingang 373 fehlerhaft |
| 601050374 | 5002252  | 5002253     | Ja    | Nein  | Ja         | Nein   | Nein              | Ja           | 300               | 60                | Fehler Hardwaremanagement:<br>Analoger Eingang 374 fehlerhaft |
| 601050375 | 5002254  | 5002255     | Ja    | Nein  | Ja         | Nein   | Nein              | Ja           | 300               | 60                | Fehler Hardwaremanagement:<br>Analoger Eingang 375 fehlerhaft |
| 601050376 | 5002256  | 5002257     | Ja    | Nein  | Ja         | Nein   | Nein              | Ja           | 300               | 60                | Fehler Hardwaremanagement:<br>Analoger Eingang 376 fehlerhaft |
| 601050377 | 5002258  | 5002259     | Ja    | Nein  | Ja         | Nein   | Nein              | Ja           | 300               | 60                | Fehler Hardwaremanagement:<br>Analoger Eingang 377 fehlerhaft |
| 601050378 | 5002260  | 5002261     | Ja    | Nein  | Ja         | Nein   | Nein              | Ja           | 300               | 60                | Fehler Hardwaremanagement:<br>Analoger Eingang 378 fehlerhaft |
| 601050379 | 5002262  | 5002263     | Ja    | Nein  | Ja         | Nein   | Nein              | Ja           | 300               | 60                | Fehler Hardwaremanagement:<br>Analoger Eingang 379 fehlerhaft |
| 601050380 | 5002264  | 5002265     | Ja    | Nein  | Ja         | Nein   | Nein              | Ja           | 300               | 60                | Fehler Hardwaremanagement:<br>Analoger Eingang 380 fehlerhaft |
| 601050381 | 5002266  | 5002267     | Ja    | Nein  | Ja         | Nein   | Nein              | Ja           | 300               | 60                | Fehler Hardwaremanagement:<br>Analoger Eingang 381 fehlerhaft |
| 601050382 | 5002268  | 5002269     | Ja    | Nein  | Ja         | Nein   | Nein              | Ja           | 300               | 60                | Fehler Hardwaremanagement:<br>Analoger Eingang 382 fehlerhaft |
| 601050383 | 5002270  | 5002271     | Ja    | Nein  | Ja         | Nein   | Nein              | Ja           | 300               | 60                | Fehler Hardwaremanagement:<br>Analoger Eingang 383 fehlerhaft |
| 601050384 | 5002272  | 5002273     | Ja    | Nein  | Ja         | Nein   | Nein              | Ja           | 300               | 60                | Fehler Hardwaremanagement:<br>Analoger Eingang 384 fehlerhaft |
| 601050385 | 5002274  | 5002275     | Ja    | Nein  | Ja         | Nein   | Nein              | Ja           | 300               | 60                | Fehler Hardwaremanagement:<br>Analoger Eingang 385 fehlerhaft |
| 601050386 | 5002276  | 5002277     | Ja    | Nein  | Ja         | Nein   | Nein              | Ja           | 300               | 60                | Fehler Hardwaremanagement:<br>Analoger Eingang 386 fehlerhaft |
| 601050387 | 5002278  | 5002279     | Ja    | Nein  | Ja         | Nein   | Nein              | Ja           | 300               | 60                | Fehler Hardwaremanagement:<br>Analoger Eingang 387 fehlerhaft |
| 601050388 | 5002280  | 5002281     | Ja    | Nein  | Ja         | Nein   | Nein              | Ja           | 300               | 60                | Fehler Hardwaremanagement:<br>Analoger Eingang 388 fehlerhaft |
| 601050389 | 5002282  | 5002283     | Ja    | Nein  | Ja         | Nein   | Nein              | Ja           | 300               | 60                | Fehler Hardwaremanagement:<br>Analoger Eingang 389 fehlerhaft |
| 601050390 | 5002284  | 5002285     | Ja    | Nein  | Ja         | Nein   | Nein              | Ja           | 300               | 60                | Fehler Hardwaremanagement:<br>Analoger Eingang 390 fehlerhaft |
| 601050391 | 5002286  | 5002287     | Ja    | Nein  | Ja         | Nein   | Nein              | Ja           | 300               | 60                | Fehler Hardwaremanagement:<br>Analoger Eingang 391 fehlerhaft |
| 601050392 | 5002288  | 5002289     | Ja    | Nein  | Ja         | Nein   | Nein              | Ja           | 300               | 60                | Fehler Hardwaremanagement:<br>Analoger Eingang 392 fehlerhaft |
| 601050393 | 5002290  | 5002291     | Ja    | Nein  | Ja         | Nein   | Nein              | Ja           | 300               | 60                | Fehler Hardwaremanagement:<br>Analoger Eingang 393 fehlerhaft |
| 601050394 | 5002292  | 5002293     | Ja    | Nein  | Ja         | Nein   | Nein              | Ja           | 300               | 60                | Fehler Hardwaremanagement:<br>Analoger Eingang 394 fehlerhaft |
| 601050395 | 5002294  | 5002295     | Ja    | Nein  | Ja         | Nein   | Nein              | Ja           | 300               | 60                | Fehler Hardwaremanagement:<br>Analoger Eingang 395 fehlerhaft |
| 601050396 | 5002296  | 5002297     | Ja    | Nein  | Ja         | Nein   | Nein              | Ja           | 300               | 60                | Fehler Hardwaremanagement:<br>Analoger Eingang 396 fehlerhaft |
| 601050397 | 5002298  | 5002299     | la    | Nein  | la         | Nein   | Nein              | la           | 300               | 60                | Fehler Hardwaremanagement:                                    |

| Alarm-Nr  | Nummer B | etriebslog* | Aktiv |       |            |        | Vorein-<br>stellung. |              | Bedeutung         |                   |                                                               |
|-----------|----------|-------------|-------|-------|------------|--------|----------------------|--------------|-------------------|-------------------|---------------------------------------------------------------|
|           | kommt    | geht        |       | Email | Auto. rück | Warng. | Unter-<br>drücken    | Ver-<br>zög. | Zeit<br>rücks.[s] | Zeit<br>Verzög[s] |                                                               |
|           |          |             |       |       |            |        |                      |              |                   |                   | Analoger Eingang 397 fehlerhaft                               |
| 601050398 | 5002300  | 5002301     | Ja    | Nein  | Ja         | Nein   | Nein                 | Ja           | 300               | 60                | Fehler Hardwaremanagement:<br>Analoger Eingang 398 fehlerhaft |
| 601050399 | 5002302  | 5002303     | Ja    | Nein  | Ja         | Nein   | Nein                 | Ja           | 300               | 60                | Fehler Hardwaremanagement:<br>Analoger Eingang 399 fehlerhaft |
| 601050400 | 5002304  | 5002305     | Ja    | Nein  | Ja         | Nein   | Nein                 | Ja           | 300               | 60                | Fehler Hardwaremanagement:<br>Analoger Eingang 400 fehlerhaft |
| 601050401 | 5002306  | 5002307     | Ja    | Nein  | Ja         | Nein   | Nein                 | Ja           | 300               | 60                | Fehler Hardwaremanagement:<br>Analoger Eingang 401 fehlerhaft |
| 601050402 | 5002308  | 5002309     | Ja    | Nein  | Ja         | Nein   | Nein                 | Ja           | 300               | 60                | Fehler Hardwaremanagement:<br>Analoger Eingang 402 fehlerhaft |
| 601050403 | 5002310  | 5002311     | Ja    | Nein  | Ja         | Nein   | Nein                 | Ja           | 300               | 60                | Fehler Hardwaremanagement:<br>Analoger Eingang 403 fehlerhaft |
| 601050404 | 5002312  | 5002313     | Ja    | Nein  | Ja         | Nein   | Nein                 | Ja           | 300               | 60                | Fehler Hardwaremanagement:<br>Analoger Eingang 404 fehlerhaft |
| 601050405 | 5002314  | 5002315     | Ja    | Nein  | Ja         | Nein   | Nein                 | Ja           | 300               | 60                | Fehler Hardwaremanagement:<br>Analoger Eingang 405 fehlerhaft |
| 601050406 | 5002316  | 5002317     | Ja    | Nein  | Ja         | Nein   | Nein                 | Ja           | 300               | 60                | Fehler Hardwaremanagement:<br>Analoger Eingang 406 fehlerhaft |
| 601050407 | 5002318  | 5002319     | Ja    | Nein  | Ja         | Nein   | Nein                 | Ja           | 300               | 60                | Fehler Hardwaremanagement:<br>Analoger Eingang 407 fehlerhaft |
| 601050408 | 5002320  | 5002321     | Ja    | Nein  | Ja         | Nein   | Nein                 | Ja           | 300               | 60                | Fehler Hardwaremanagement:<br>Analoger Eingang 408 fehlerhaft |
| 601050409 | 5002322  | 5002323     | Ja    | Nein  | Ja         | Nein   | Nein                 | Ja           | 300               | 60                | Fehler Hardwaremanagement:<br>Analoger Eingang 409 fehlerhaft |
| 601050410 | 5002324  | 5002325     | Ja    | Nein  | Ja         | Nein   | Nein                 | Ja           | 300               | 60                | Fehler Hardwaremanagement:<br>Analoger Eingang 410 fehlerhaft |
| 601050411 | 5002326  | 5002327     | Ja    | Nein  | Ja         | Nein   | Nein                 | Ja           | 300               | 60                | Fehler Hardwaremanagement:<br>Analoger Eingang 411 fehlerhaft |
| 601050412 | 5002328  | 5002329     | Ja    | Nein  | Ja         | Nein   | Nein                 | Ja           | 300               | 60                | Fehler Hardwaremanagement:<br>Analoger Eingang 412 fehlerhaft |
| 601050413 | 5002330  | 5002331     | Ja    | Nein  | Ja         | Nein   | Nein                 | Ja           | 300               | 60                | Fehler Hardwaremanagement:<br>Analoger Eingang 413 fehlerhaft |
| 601050414 | 5002332  | 5002333     | Ja    | Nein  | Ja         | Nein   | Nein                 | Ja           | 300               | 60                | Fehler Hardwaremanagement:<br>Analoger Eingang 414 fehlerhaft |
| 601050415 | 5002334  | 5002335     | Ja    | Nein  | Ja         | Nein   | Nein                 | Ja           | 300               | 60                | Fehler Hardwaremanagement:<br>Analoger Eingang 415 fehlerhaft |
| 601050416 | 5002336  | 5002337     | Ja    | Nein  | Ja         | Nein   | Nein                 | Ja           | 300               | 60                | Fehler Hardwaremanagement:<br>Analoger Eingang 416 fehlerhaft |
| 601050417 | 5002338  | 5002339     | Ja    | Nein  | Ja         | Nein   | Nein                 | Ja           | 300               | 60                | Fehler Hardwaremanagement:<br>Analoger Fingang 417 fehlerhaft |
| 601050419 | 5002240  | 5002241     | 12    | Noin  | 12         | Noin   | Noin                 | 12           | 200               | 60                | Fehler Hardwaremanagement:                                    |
| 001030418 | 5002540  | 5002541     | 10    | Nem   | 10         | INCIT  | Nelli                | 19           | 500               | 00                | Analoger Eingang 418 fehlerhaft<br>Fehler Hardwaremanagement  |
| 601050419 | 5002342  | 5002343     | Ja    | Nein  | Ja         | Nein   | Nein                 | Ja           | 300               | 60                | Analoger Eingang 419 fehlerhaft                               |
| 601050420 | 5002344  | 5002345     | Ja    | Nein  | Ja         | Nein   | Nein                 | Ja           | 300               | 60                | Analoger Eingang 420 fehlerhaft                               |
| 601050421 | 5002346  | 5002347     | Ja    | Nein  | Ja         | Nein   | Nein                 | Ja           | 300               | 60                | Fehler Hardwaremanagement:<br>Analoger Eingang 421 fehlerhaft |
| 601050422 | 5002348  | 5002349     | Ja    | Nein  | Ja         | Nein   | Nein                 | Ja           | 300               | 60                | Fehler Hardwaremanagement:<br>Analoger Eingang 422 fehlerhaft |
| 601050423 | 5002350  | 5002351     | Ja    | Nein  | Ja         | Nein   | Nein                 | Ja           | 300               | 60                | Fehler Hardwaremanagement:<br>Analoger Eingang 423 fehlerhaft |
| 601050424 | 5002352  | 5002353     | Ja    | Nein  | Ja         | Nein   | Nein                 | Ja           | 300               | 60                | Fehler Hardwaremanagement:<br>Analoger Eingang 424 fehlerhaft |
| 601050425 | 5002354  | 5002355     | Ja    | Nein  | Ja         | Nein   | Nein                 | Ja           | 300               | 60                | Fehler Hardwaremanagement:<br>Analoger Eingang 425 fehlerhaft |
| 601050426 | 5002356  | 5002357     | Ja    | Nein  | Ja         | Nein   | Nein                 | Ja           | 300               | 60                | Fehler Hardwaremanagement:<br>Analoger Eingang 426 fehlerhaft |
| 601050427 | 5002358  | 5002359     | Ja    | Nein  | Ja         | Nein   | Nein                 | Ja           | 300               | 60                | Fehler Hardwaremanagement:<br>Analoger Eingang 427 fehlerhaft |
| 601050428 | 5002360  | 5002361     | Ja    | Nein  | Ja         | Nein   | Nein                 | Ja           | 300               | 60                | Fehler Hardwaremanagement:<br>Analoger Eingang 428 fehlerhaft |
| 601050429 | 5002362  | 5002363     | Ja    | Nein  | Ja         | Nein   | Nein                 | Ja           | 300               | 60                | Fehler Hardwaremanagement:<br>Analoger Eingang 429 fehlerhaft |

| Alarm-Nr  | Nummer B | etriebslog* | Aktiv |       |            |        |                   | Bedeutung    |                   |                   |                                                               |
|-----------|----------|-------------|-------|-------|------------|--------|-------------------|--------------|-------------------|-------------------|---------------------------------------------------------------|
|           |          |             |       |       |            |        | stenung.          |              |                   |                   |                                                               |
|           | kommt    | geht        |       | Email | Auto. rück | Warng. | Unter-<br>drücken | Ver-<br>zög. | Zeit<br>rücks.[s] | Zeit<br>Verzög[s] |                                                               |
| 601050430 | 5002364  | 5002365     | Ja    | Nein  | Ja         | Nein   | Nein              | Ja           | 300               | 60                | Fehler Hardwaremanagement:<br>Analoger Eingang 430 fehlerhaft |
| 601050431 | 5002366  | 5002367     | Ja    | Nein  | Ja         | Nein   | Nein              | Ja           | 300               | 60                | Fehler Hardwaremanagement:<br>Analoger Eingang 431 fehlerhaft |
| 601050432 | 5002368  | 5002369     | Ja    | Nein  | Ja         | Nein   | Nein              | Ja           | 300               | 60                | Fehler Hardwaremanagement:<br>Analoger Eingang 432 fehlerhaft |
| 601050433 | 5002370  | 5002371     | Ja    | Nein  | Ja         | Nein   | Nein              | Ja           | 300               | 60                | Fehler Hardwaremanagement:<br>Analoger Eingang 433 fehlerhaft |
| 601050434 | 5002372  | 5002373     | Ja    | Nein  | Ja         | Nein   | Nein              | Ja           | 300               | 60                | Fehler Hardwaremanagement:<br>Analoger Eingang 434 fehlerhaft |
| 601050435 | 5002374  | 5002375     | Ja    | Nein  | Ja         | Nein   | Nein              | Ja           | 300               | 60                | Fehler Hardwaremanagement:<br>Analoger Eingang 435 fehlerhaft |
| 601050436 | 5002376  | 5002377     | Ja    | Nein  | Ja         | Nein   | Nein              | Ja           | 300               | 60                | Fehler Hardwaremanagement:<br>Analoger Eingang 436 fehlerhaft |
| 601050437 | 5002378  | 5002379     | Ja    | Nein  | Ja         | Nein   | Nein              | Ja           | 300               | 60                | Fehler Hardwaremanagement:<br>Analoger Eingang 437 fehlerhaft |
| 601050438 | 5002380  | 5002381     | Ja    | Nein  | Ja         | Nein   | Nein              | Ja           | 300               | 60                | Fehler Hardwaremanagement:<br>Analoger Eingang 438 fehlerhaft |
| 601050439 | 5002382  | 5002383     | Ja    | Nein  | Ja         | Nein   | Nein              | Ja           | 300               | 60                | Fehler Hardwaremanagement:<br>Analoger Fingang 439 fehlerhaft |
| 601050440 | 5002384  | 5002385     | Ja    | Nein  | Ja         | Nein   | Nein              | Ja           | 300               | 60                | Fehler Hardwaremanagement:<br>Analoger Eingang 440 fehlerhaft |
| 601050441 | 5002386  | 5002387     | Ja    | Nein  | Ja         | Nein   | Nein              | Ja           | 300               | 60                | Fehler Hardwaremanagement:                                    |
| 601050442 | 5002388  | 5002389     | Ja    | Nein  | Ja         | Nein   | Nein              | Ja           | 300               | 60                | Fehler Hardwaremanagement:                                    |
| 601050443 | 5002390  | 5002391     | Ja    | Nein  | Ja         | Nein   | Nein              | Ja           | 300               | 60                | Fehler Hardwaremanagement:                                    |
| 601050444 | 5002392  | 5002393     | Ja    | Nein  | Ja         | Nein   | Nein              | Ja           | 300               | 60                | Fehler Hardwaremanagement:                                    |
| 601050445 | 5002394  | 5002395     | Ja    | Nein  | Ja         | Nein   | Nein              | Ja           | 300               | 60                | Fehler Hardwaremanagement:                                    |
| 601050446 | 5002396  | 5002397     | Ja    | Nein  | Ja         | Nein   | Nein              | Ja           | 300               | 60                | Fehler Hardwaremanagement:                                    |
| 601050447 | 5002398  | 5002399     | Ja    | Nein  | Ja         | Nein   | Nein              | Ja           | 300               | 60                | Fehler Hardwaremanagement:                                    |
| 601050448 | 5002400  | 5002401     | Ja    | Nein  | Ja         | Nein   | Nein              | Ja           | 300               | 60                | Analoger Eingang 447 fehlerhaft<br>Fehler Hardwaremanagement: |
| 601050440 | E002402  | E002402     | 12    | Noin  | 12         | Noin   | Noin              | 12           | 200               | 60                | Analoger Eingang 448 fehlerhaft<br>Fehler Hardwaremanagement: |
| 601050449 | 5002402  | 5002403     | Jd    | Nem   | PC         | Nem    | Nem               | PC           | 300               | 00                | Analoger Eingang 449 fehlerhaft<br>Fehler Hardwaremanagement: |
| 601050450 | 5002404  | 5002405     | Ja    | Nein  | Ja         | Nein   | Nein              | Ja           | 300               | 60                | Analoger Eingang 450 fehlerhaft                               |
| 601050451 | 5002406  | 5002407     | Ja    | Nein  | Ja         | Nein   | Nein              | Ja           | 300               | 60                | Fehler Hardwaremanagement:<br>Analoger Eingang 451 fehlerhaft |
| 601050452 | 5002408  | 5002409     | Ja    | Nein  | Ja         | Nein   | Nein              | Ja           | 300               | 60                | Fehler Hardwaremanagement:<br>Analoger Eingang 452 fehlerhaft |
| 601050453 | 5002410  | 5002411     | Ja    | Nein  | Ja         | Nein   | Nein              | Ja           | 300               | 60                | Fehler Hardwaremanagement:<br>Analoger Eingang 453 fehlerhaft |
| 601050454 | 5002412  | 5002413     | Ja    | Nein  | Ja         | Nein   | Nein              | Ja           | 300               | 60                | Fehler Hardwaremanagement:<br>Analoger Eingang 454 fehlerhaft |
| 601050455 | 5002414  | 5002415     | Ja    | Nein  | Ja         | Nein   | Nein              | Ja           | 300               | 60                | Fehler Hardwaremanagement:<br>Analoger Eingang 455 fehlerhaft |
| 601050456 | 5002416  | 5002417     | Ja    | Nein  | Ja         | Nein   | Nein              | Ja           | 300               | 60                | Fehler Hardwaremanagement:<br>Analoger Eingang 456 fehlerhaft |
| 601050457 | 5002418  | 5002419     | Ja    | Nein  | Ja         | Nein   | Nein              | Ja           | 300               | 60                | Fehler Hardwaremanagement:<br>Analoger Eingang 457 fehlerhaft |
| 601050458 | 5002420  | 5002421     | Ja    | Nein  | Ja         | Nein   | Nein              | Ja           | 300               | 60                | Fehler Hardwaremanagement:<br>Analoger Eingang 458 fehlerhaft |
| 601050459 | 5002422  | 5002423     | Ja    | Nein  | Ja         | Nein   | Nein              | Ja           | 300               | 60                | Fehler Hardwaremanagement:<br>Analoger Eingang 459 fehlerhaft |
| 601050460 | 5002424  | 5002425     | Ja    | Nein  | Ja         | Nein   | Nein              | Ja           | 300               | 60                | Fehler Hardwaremanagement:<br>Analoger Eingang 460 fehlerhaft |
| 601050461 | 5002426  | 5002427     | Ja    | Nein  | Ja         | Nein   | Nein              | Ja           | 300               | 60                | Fehler Hardwaremanagement:                                    |
| 601050462 | 5002428  | 5002429     | la    | Nein  | la         | Nein   | Nein              | la           | 300               | 60                | Fehler Hardwaremanagement:                                    |

| Alarm-Nr  | Nummer Betriebslog* Aktiv Vorein-<br>stellung. |         |    |       |            |        |                   |              |                   |                   | Bedeutung                                                      |
|-----------|------------------------------------------------|---------|----|-------|------------|--------|-------------------|--------------|-------------------|-------------------|----------------------------------------------------------------|
|           | kommt                                          | geht    |    | Email | Auto. rück | Warng. | Unter-<br>drücken | Ver-<br>zög. | Zeit<br>rücks.[s] | Zeit<br>Verzög[s] |                                                                |
|           |                                                |         |    |       |            |        |                   |              |                   |                   | Analoger Eingang 462 fehlerhaft                                |
| 601050463 | 5002430                                        | 5002431 | Ja | Nein  | Ja         | Nein   | Nein              | Ja           | 300               | 60                | Fehler Hardwaremanagement:<br>Analoger Eingang 463 fehlerhaft  |
| 601050464 | 5002432                                        | 5002433 | Ja | Nein  | Ja         | Nein   | Nein              | Ja           | 300               | 60                | Fehler Hardwaremanagement:<br>Analoger Eingang 464 fehlerhaft  |
| 601050465 | 5002434                                        | 5002435 | Ja | Nein  | Ja         | Nein   | Nein              | Ja           | 300               | 60                | Fehler Hardwaremanagement:<br>Analoger Eingang 465 fehlerhaft  |
| 601050466 | 5002436                                        | 5002437 | Ja | Nein  | Ja         | Nein   | Nein              | Ja           | 300               | 60                | Fehler Hardwaremanagement:<br>Analoger Eingang 466 fehlerhaft  |
| 601050467 | 5002438                                        | 5002439 | Ja | Nein  | Ja         | Nein   | Nein              | Ja           | 300               | 60                | Fehler Hardwaremanagement:<br>Analoger Eingang 467 fehlerhaft  |
| 601050468 | 5002440                                        | 5002441 | Ja | Nein  | Ja         | Nein   | Nein              | Ja           | 300               | 60                | Fehler Hardwaremanagement:<br>Analoger Eingang 468 fehlerhaft  |
| 601050469 | 5002442                                        | 5002443 | Ja | Nein  | Ja         | Nein   | Nein              | Ja           | 300               | 60                | Fehler Hardwaremanagement:<br>Analoger Eingang 469 fehlerhaft  |
| 601050470 | 5002444                                        | 5002445 | Ja | Nein  | Ja         | Nein   | Nein              | Ja           | 300               | 60                | Fehler Hardwaremanagement:<br>Analoger Eingang 470 fehlerhaft  |
| 601050471 | 5002446                                        | 5002447 | Ja | Nein  | Ja         | Nein   | Nein              | Ja           | 300               | 60                | Fehler Hardwaremanagement:<br>Analoger Eingang 471 fehlerhaft  |
| 601050472 | 5002448                                        | 5002449 | Ja | Nein  | Ja         | Nein   | Nein              | Ja           | 300               | 60                | Fehler Hardwaremanagement:<br>Analoger Eingang 472 fehlerhaft  |
| 601050473 | 5002450                                        | 5002451 | Ja | Nein  | Ja         | Nein   | Nein              | Ja           | 300               | 60                | Fehler Hardwaremanagement:<br>Analoger Eingang 473 fehlerhaft  |
| 601050474 | 5002452                                        | 5002453 | Ja | Nein  | Ja         | Nein   | Nein              | Ja           | 300               | 60                | Fehler Hardwaremanagement:<br>Analoger Eingang 474 fehlerhaft  |
| 601050475 | 5002454                                        | 5002455 | Ja | Nein  | Ja         | Nein   | Nein              | Ja           | 300               | 60                | Fehler Hardwaremanagement:<br>Analoger Eingang 475 fehlerhaft  |
| 601050476 | 5002456                                        | 5002457 | Ja | Nein  | Ja         | Nein   | Nein              | Ja           | 300               | 60                | Fehler Hardwaremanagement:<br>Analoger Eingang 476 fehlerhaft  |
| 601050477 | 5002458                                        | 5002459 | Ja | Nein  | Ja         | Nein   | Nein              | Ja           | 300               | 60                | Fehler Hardwaremanagement:<br>Analoger Eingang 477 fehlerhaft  |
| 601050478 | 5002460                                        | 5002461 | Ja | Nein  | Ja         | Nein   | Nein              | Ja           | 300               | 60                | Fehler Hardwaremanagement:<br>Analoger Eingang 478 fehlerhaft  |
| 601050479 | 5002462                                        | 5002463 | Ja | Nein  | Ja         | Nein   | Nein              | Ja           | 300               | 60                | Fehler Hardwaremanagement:<br>Analoger Eingang 479 fehlerhaft  |
| 601050480 | 5002464                                        | 5002465 | Ja | Nein  | Ja         | Nein   | Nein              | Ja           | 300               | 60                | Fehler Hardwaremanagement:<br>Analoger Eingang 480 fehlerhaft  |
| 601050481 | 5002466                                        | 5002467 | Ja | Nein  | Ja         | Nein   | Nein              | Ja           | 300               | 60                | Fehler Hardwaremanagement:<br>Analoger Eingang 481 fehlerhaft  |
| 601050482 | 5002468                                        | 5002469 | Ja | Nein  | Ja         | Nein   | Nein              | Ja           | 300               | 60                | Fehler Hardwaremanagement:<br>Analoger Eingang 482 fehlerhaft  |
| 601050483 | 5002470                                        | 5002471 | Ja | Nein  | Ja         | Nein   | Nein              | Ja           | 300               | 60                | Fehler Hardwaremanagement:<br>Analoger Eingang 483 fehlerhaft  |
| 601050484 | 5002472                                        | 5002473 | Ja | Nein  | Ja         | Nein   | Nein              | Ja           | 300               | 60                | Fehler Hardwaremanagement:<br>Analoger Eingang 484 fehlerhaft  |
| 601050485 | 5002474                                        | 5002475 | Ja | Nein  | Ja         | Nein   | Nein              | Ja           | 300               | 60                | Fehler Hardwaremanagement:<br>Analoger Eingang 485 fehlerhaft  |
| 601050486 | 5002476                                        | 5002477 | Ja | Nein  | Ja         | Nein   | Nein              | Ja           | 300               | 60                | Fehler Hardwaremanagement:<br>Analoger Eingang 486 fehlerhaft  |
| 601050487 | 5002478                                        | 5002479 | Ja | Nein  | Ja         | Nein   | Nein              | Ja           | 300               | 60                | Fehler Hardwaremanagement:<br>Analoger Eingang 487 fehlerhaft  |
| 601050488 | 5002480                                        | 5002481 | Ja | Nein  | Ja         | Nein   | Nein              | Ja           | 300               | 60                | Fehler Hardwaremanagement:<br>Analoger Eingang 488 fehlerhaft  |
| 601050489 | 5002482                                        | 5002483 | Ja | Nein  | Ja         | Nein   | Nein              | Ja           | 300               | 60                | Fehler Hardwaremanagement:<br>Analoger Fingang 489 fehlerhaft  |
| 601050490 | 5002484                                        | 5002485 | Ja | Nein  | Ja         | Nein   | Nein              | Ja           | 300               | 60                | Fehler Hardware management:<br>Analoger Eingang 490 fehlerhaft |
| 601050491 | 5002486                                        | 5002487 | Ja | Nein  | Ja         | Nein   | Nein              | Ja           | 300               | 60                | Fehler Hardware management:<br>Analoger Fingang 491 fehlerhaft |
| 601050492 | 5002488                                        | 5002489 | Ja | Nein  | Ja         | Nein   | Nein              | Ja           | 300               | 60                | Fehler Hardware management:<br>Analoger Eingang 492 fehlerhaft |
| 601050493 | 5002490                                        | 5002491 | Ja | Nein  | Ja         | Nein   | Nein              | Ja           | 300               | 60                | Fehler Hardware management:<br>Analoger Eingang 493 fehlerhaft |
| 601050494 | 5002492                                        | 5002493 | Ja | Nein  | Ja         | Nein   | Nein              | Ja           | 300               | 60                | Fehler Hardwaremanagement:<br>Analoger Eingang 494 fehlerhaft  |

| Alarm-Nr  | Nummer B | etriebslog* | Aktiv |       |            |        |                   | Bedeutung    |                   |                   |                                                               |
|-----------|----------|-------------|-------|-------|------------|--------|-------------------|--------------|-------------------|-------------------|---------------------------------------------------------------|
|           |          |             |       |       |            |        |                   |              |                   |                   |                                                               |
|           | kommt    | geht        |       | Email | Auto. rück | Warng. | Unter-<br>drücken | Ver-<br>zög. | Zeit<br>rücks.[s] | Zeit<br>Verzög[s] |                                                               |
| 601050495 | 5002494  | 5002495     | Ja    | Nein  | Ja         | Nein   | Nein              | Ja           | 300               | 60                | Fehler Hardwaremanagement:<br>Analoger Eingang 495 fehlerhaft |
| 601050496 | 5002496  | 5002497     | Ja    | Nein  | Ja         | Nein   | Nein              | Ja           | 300               | 60                | Fehler Hardwaremanagement:<br>Analoger Eingang 496 fehlerhaft |
| 601050497 | 5002498  | 5002499     | Ja    | Nein  | Ja         | Nein   | Nein              | Ja           | 300               | 60                | Fehler Hardwaremanagement:<br>Analoger Eingang 497 fehlerhaft |
| 601050498 | 5002500  | 5002501     | Ja    | Nein  | Ja         | Nein   | Nein              | Ja           | 300               | 60                | Fehler Hardwaremanagement:<br>Analoger Eingang 498 fehlerhaft |
| 601050499 | 5002502  | 5002503     | Ja    | Nein  | Ja         | Nein   | Nein              | Ja           | 300               | 60                | Fehler Hardwaremanagement:<br>Analoger Eingang 499 fehlerhaft |
| 601050500 | 5002504  | 5002505     | Ja    | Nein  | Ja         | Nein   | Nein              | Ja           | 300               | 60                | Fehler Hardwaremanagement:<br>Analoger Eingang 500 fehlerhaft |
| 601060001 | 5002506  | 5002507     | Ja    | Nein  | Ja         | Nein   | Nein              | Ja           | 300               | 60                | Fehler Hardwaremanagement:<br>Analoger Ausgang 1 fehlerhaft   |
| 601060002 | 5002508  | 5002509     | Ja    | Nein  | Ja         | Nein   | Nein              | Ja           | 300               | 60                | Fehler Hardwaremanagement:<br>Analoger Ausgang 2 fehlerhaft   |
| 601060003 | 5002510  | 5002511     | Ja    | Nein  | Ja         | Nein   | Nein              | Ja           | 300               | 60                | Fehler Hardwaremanagement:<br>Analoger Ausgang 3 fehlerhaft   |
| 601060004 | 5002512  | 5002513     | Ja    | Nein  | Ja         | Nein   | Nein              | Ja           | 300               | 60                | Fehler Hardwaremanagement:<br>Analoger Ausgang 4 fehlerhaft   |
| 601060005 | 5002514  | 5002515     | Ja    | Nein  | Ja         | Nein   | Nein              | Ja           | 300               | 60                | Fehler Hardwaremanagement:<br>Analoger Ausgang 5 fehlerhaft   |
| 601060006 | 5002516  | 5002517     | Ja    | Nein  | Ja         | Nein   | Nein              | Ja           | 300               | 60                | Fehler Hardwaremanagement:                                    |
| 601060007 | 5002518  | 5002519     | Ja    | Nein  | Ja         | Nein   | Nein              | Ja           | 300               | 60                | Fehler Hardware management:                                   |
| 601060008 | 5002520  | 5002521     | Ja    | Nein  | Ja         | Nein   | Nein              | Ja           | 300               | 60                | Fehler Hardwaremanagement:                                    |
| 601060009 | 5002522  | 5002523     | Ja    | Nein  | Ja         | Nein   | Nein              | Ja           | 300               | 60                | Fehler Hardwaremanagement:                                    |
| 601060010 | 5002524  | 5002525     | Ja    | Nein  | Ja         | Nein   | Nein              | Ja           | 300               | 60                | Fehler Hardwaremanagement:                                    |
| 601060011 | 5002526  | 5002527     | Ja    | Nein  | Ja         | Nein   | Nein              | Ja           | 300               | 60                | Fehler Hardwaremanagement:                                    |
| 601060012 | 5002528  | 5002529     | la    | Nein  | la         | Nein   | Nein              | la           | 300               | 60                | Analoger Ausgang 11 fehlerhaft<br>Fehler Hardwaremanagement:  |
| 601060013 | 5002530  | 5002531     | la    | Nein  | 12         | Nein   | Nein              | la           | 300               | 60                | Analoger Ausgang 12 fehlerhaft<br>Fehler Hardwaremanagement:  |
|           | 5002550  | 5002551     |       |       |            |        |                   |              | 500               |                   | Analoger Ausgang 13 fehlerhaft<br>Fehler Hardwaremanagement:  |
| 601060014 | 5002532  | 5002533     | Ja    | Nein  | Ja         | Nein   | Nein              | Ja           | 300               | 60                | Analoger Ausgang 14 fehlerhaft                                |
| 601060015 | 5002534  | 5002535     | Ja    | Nein  | Ja         | Nein   | Nein              | Ja           | 300               | 60                | Analoger Ausgang 15 fehlerhaft                                |
| 601060016 | 5002536  | 5002537     | Ja    | Nein  | Ja         | Nein   | Nein              | Ja           | 300               | 60                | Fehler Hardwaremanagement:<br>Analoger Ausgang 16 fehlerhaft  |
| 601060017 | 5002538  | 5002539     | Ja    | Nein  | Ja         | Nein   | Nein              | Ja           | 300               | 60                | Fehler Hardwaremanagement:<br>Analoger Ausgang 17 fehlerhaft  |
| 601060018 | 5002540  | 5002541     | Ja    | Nein  | Ja         | Nein   | Nein              | Ja           | 300               | 60                | Fehler Hardwaremanagement:<br>Analoger Ausgang 18 fehlerhaft  |
| 601060019 | 5002542  | 5002543     | Ja    | Nein  | Ja         | Nein   | Nein              | Ja           | 300               | 60                | Fehler Hardwaremanagement:<br>Analoger Ausgang 19 fehlerhaft  |
| 601060020 | 5002544  | 5002545     | Ja    | Nein  | Ja         | Nein   | Nein              | Ja           | 300               | 60                | Fehler Hardwaremanagement:<br>Analoger Ausgang 20 fehlerhaft  |
| 601060021 | 5002546  | 5002547     | Ja    | Nein  | Ja         | Nein   | Nein              | Ja           | 300               | 60                | Fehler Hardwaremanagement:<br>Analoger Ausgang 21 fehlerhaft  |
| 601060022 | 5002548  | 5002549     | Ja    | Nein  | Ja         | Nein   | Nein              | Ja           | 300               | 60                | Fehler Hardwaremanagement:<br>Analoger Ausgang 22 fehlerhaft  |
| 601060023 | 5002550  | 5002551     | Ja    | Nein  | Ja         | Nein   | Nein              | Ja           | 300               | 60                | Fehler Hardwaremanagement:<br>Analoger Ausgang 23 fehlerhaft  |
| 601060024 | 5002552  | 5002553     | Ja    | Nein  | Ja         | Nein   | Nein              | Ja           | 300               | 60                | Fehler Hardware management:<br>Analoger Ausgang 24 fehlerhaft |
| 601060025 | 5002554  | 5002555     | Ja    | Nein  | Ja         | Nein   | Nein              | Ja           | 300               | 60                | Fehler Hardware management:<br>Analoger Ausgang 25 fehlerhaft |
| 601060026 | 5002556  | 5002557     | Ja    | Nein  | Ja         | Nein   | Nein              | Ja           | 300               | 60                | Fehler Hardwaremanagement:                                    |
| 601060027 | 5002558  | 5002559     | Ja    | Nein  | Ja         | Nein   | Nein              | Ja           | 300               | 60                | Fehler Hardwaremanagement:                                    |

| Alarm-Nr  | Nummer B | er Betriebslog* Aktiv Vorein-<br>stellung. |     |       |            |        |                   |              |                   |                   | Bedeutung                                                    |
|-----------|----------|--------------------------------------------|-----|-------|------------|--------|-------------------|--------------|-------------------|-------------------|--------------------------------------------------------------|
|           | kommt    | geht                                       |     | Email | Auto. rück | Warng. | Unter-<br>drücken | Ver-<br>zög. | Zeit<br>rücks.[s] | Zeit<br>Verzög[s] |                                                              |
|           |          |                                            |     |       |            |        |                   |              |                   |                   | Analoger Ausgang 27 fehlerhaft                               |
| 601060028 | 5002560  | 5002561                                    | Ja  | Nein  | Ja         | Nein   | Nein              | Ja           | 300               | 60                | Fehler Hardwaremanagement:<br>Analoger Ausgang 28 fehlerhaft |
| 601060029 | 5002562  | 5002563                                    | Ja  | Nein  | Ja         | Nein   | Nein              | Ja           | 300               | 60                | Fehler Hardwaremanagement:<br>Analoger Ausgang 29 fehlerhaft |
| 601060030 | 5002564  | 5002565                                    | Ja  | Nein  | Ja         | Nein   | Nein              | Ja           | 300               | 60                | Fehler Hardwaremanagement:<br>Analoger Ausgang 30 fehlerhaft |
| 601060031 | 5002566  | 5002567                                    | Ja  | Nein  | Ja         | Nein   | Nein              | Ja           | 300               | 60                | Fehler Hardwaremanagement:<br>Analoger Ausgang 31 fehlerhaft |
| 601060032 | 5002568  | 5002569                                    | Ja  | Nein  | Ja         | Nein   | Nein              | Ja           | 300               | 60                | Fehler Hardwaremanagement:<br>Analoger Ausgang 32 fehlerhaft |
| 601060033 | 5002570  | 5002571                                    | Ja  | Nein  | Ja         | Nein   | Nein              | Ja           | 300               | 60                | Fehler Hardwaremanagement:<br>Analoger Ausgang 33 fehlerhaft |
| 601060034 | 5002572  | 5002573                                    | Ja  | Nein  | Ja         | Nein   | Nein              | Ja           | 300               | 60                | Fehler Hardwaremanagement:<br>Analoger Ausgang 34 fehlerhaft |
| 601060035 | 5002574  | 5002575                                    | Ja  | Nein  | Ja         | Nein   | Nein              | Ja           | 300               | 60                | Fehler Hardwaremanagement:<br>Analoger Ausgang 35 fehlerhaft |
| 601060036 | 5002576  | 5002577                                    | Ja  | Nein  | Ja         | Nein   | Nein              | Ja           | 300               | 60                | Fehler Hardwaremanagement:<br>Analoger Ausgang 36 fehlerhaft |
| 601060037 | 5002578  | 5002579                                    | Ja  | Nein  | Ja         | Nein   | Nein              | Ja           | 300               | 60                | Fehler Hardwaremanagement:<br>Analoger Ausgang 37 fehlerhaft |
| 601060038 | 5002580  | 5002581                                    | Ja  | Nein  | Ja         | Nein   | Nein              | Ja           | 300               | 60                | Fehler Hardwaremanagement:                                   |
| 601060039 | 5002582  | 5002583                                    | Ja  | Nein  | Ja         | Nein   | Nein              | Ja           | 300               | 60                | Fehler Hardwaremanagement:                                   |
| 601060040 | 5002584  | 5002585                                    | Ja  | Nein  | Ja         | Nein   | Nein              | Ja           | 300               | 60                | Fehler Hardwaremanagement:                                   |
| 601060041 | 5002586  | 5002587                                    | Ja  | Nein  | Ja         | Nein   | Nein              | Ja           | 300               | 60                | Fehler Hardwaremanagement:                                   |
| 601060042 | 5002588  | 5002589                                    | Ja  | Nein  | Ja         | Nein   | Nein              | Ja           | 300               | 60                | Fehler Hardwaremanagement:                                   |
| 601060043 | 5002590  | 5002591                                    | Ja  | Nein  | Ja         | Nein   | Nein              | Ja           | 300               | 60                | Fehler Hardware management:                                  |
| 601060044 | 5002592  | 5002593                                    | Ja  | Nein  | Ja         | Nein   | Nein              | Ja           | 300               | 60                | Fehler Hardwaremanagement:                                   |
| 601060045 | 5002594  | 5002595                                    | Ja  | Nein  | Ja         | Nein   | Nein              | Ja           | 300               | 60                | Fehler Hardwaremanagement:                                   |
| 601060046 | 5002596  | 5002597                                    | la  | Nein  | la         | Nein   | Nein              | la           | 300               | 60                | Analoger Ausgang 45 fehlerhaft<br>Fehler Hardwaremanagement: |
| 601060047 | 5002598  | 5002599                                    | la  | Nein  | la         | Nein   | Nein              | la           | 300               | 60                | Analoger Ausgang 46 fehlerhaft<br>Fehler Hardwaremanagement: |
| 601060048 | 5002550  | 5002555                                    | 10  | Noin  | 10         | Noin   | Noin              | 10           | 200               | 60                | Analoger Ausgang 47 fehlerhaft<br>Fehler Hardwaremanagement: |
| 601060048 | 5002600  | 5002601                                    | bl. | Nem   | bL         | Nem    | Nem               | bL           | 300               | 00                | Analoger Ausgang 48 fehlerhaft<br>Fehler Hardwaremanagement: |
| 601060049 | 5002602  | 5002603                                    | Ja  | Nein  | Ja         | Nein   | Nein              | Ja           | 300               | 60                | Analoger Ausgang 49 fehlerhaft<br>Fehler Hardwaremanagement: |
| 601060050 | 5002604  | 5002605                                    | Ja  | Nein  | Ja         | Nein   | Nein              | Ja           | 300               | 60                | Analoger Ausgang 50 fehlerhaft                               |
| 601060051 | 5002606  | 5002607                                    | Ja  | Nein  | Ja         | Nein   | Nein              | Ja           | 300               | 60                | Analoger Ausgang 51 fehlerhaft                               |
| 601060052 | 5002608  | 5002609                                    | Ja  | Nein  | Ja         | Nein   | Nein              | Ja           | 300               | 60                | Analoger Ausgang 52 fehlerhaft                               |
| 601060053 | 5002610  | 5002611                                    | Ja  | Nein  | Ja         | Nein   | Nein              | Ja           | 300               | 60                | Fehler Hardwaremanagement:<br>Analoger Ausgang 53 fehlerhaft |
| 601060054 | 5002612  | 5002613                                    | Ja  | Nein  | Ja         | Nein   | Nein              | Ja           | 300               | 60                | Fehler Hardwaremanagement:<br>Analoger Ausgang 54 fehlerhaft |
| 601060055 | 5002614  | 5002615                                    | Ja  | Nein  | Ja         | Nein   | Nein              | Ja           | 300               | 60                | Fehler Hardwaremanagement:<br>Analoger Ausgang 55 fehlerhaft |
| 601060056 | 5002616  | 5002617                                    | Ja  | Nein  | Ja         | Nein   | Nein              | Ja           | 300               | 60                | Fehler Hardwaremanagement:<br>Analoger Ausgang 56 fehlerhaft |
| 601060057 | 5002618  | 5002619                                    | Ja  | Nein  | Ja         | Nein   | Nein              | Ja           | 300               | 60                | Fehler Hardwaremanagement:<br>Analoger Ausgang 57 fehlerhaft |
| 601060058 | 5002620  | 5002621                                    | Ja  | Nein  | Ja         | Nein   | Nein              | Ja           | 300               | 60                | Fehler Hardwaremanagement:<br>Analoger Ausgang 58 fehlerhaft |
| 601060059 | 5002622  | 5002623                                    | Ja  | Nein  | Ja         | Nein   | Nein              | Ja           | 300               | 60                | Fehler Hardwaremanagement:<br>Analoger Ausgang 59 fehlerhaft |

| Alarm-Nr  | Nummer B | etriebslog* | Aktiv | v Vorein-<br>stellung. |            |        |         |      |           |           | Bedeutung                                                    |
|-----------|----------|-------------|-------|------------------------|------------|--------|---------|------|-----------|-----------|--------------------------------------------------------------|
|           |          |             |       |                        |            |        | Untor   | Vor  | Zoit      | Zoit      |                                                              |
|           | kommt    | geht        |       | Email                  | Auto. rück | Warng. | drücken | zög. | rücks.[s] | Verzög[s] |                                                              |
| 601060060 | 5002624  | 5002625     | Ja    | Nein                   | Ja         | Nein   | Nein    | Ja   | 300       | 60        | Fehler Hardwaremanagement:<br>Analoger Ausgang 60 fehlerhaft |
| 601060061 | 5002626  | 5002627     | Ja    | Nein                   | Ja         | Nein   | Nein    | Ja   | 300       | 60        | Fehler Hardwaremanagement:<br>Analoger Ausgang 61 fehlerhaft |
| 601060062 | 5002628  | 5002629     | Ja    | Nein                   | Ja         | Nein   | Nein    | Ja   | 300       | 60        | Fehler Hardwaremanagement:<br>Analoger Ausgang 62 fehlerhaft |
| 601060063 | 5002630  | 5002631     | Ja    | Nein                   | Ja         | Nein   | Nein    | Ja   | 300       | 60        | Fehler Hardwaremanagement:<br>Analoger Ausgang 63 fehlerhaft |
| 601060064 | 5002632  | 5002633     | Ja    | Nein                   | Ja         | Nein   | Nein    | Ja   | 300       | 60        | Fehler Hardwaremanagement:<br>Analoger Ausgang 64 fehlerhaft |
| 601060065 | 5002634  | 5002635     | Ja    | Nein                   | Ja         | Nein   | Nein    | Ja   | 300       | 60        | Fehler Hardwaremanagement:<br>Analoger Ausgang 65 fehlerhaft |
| 601060066 | 5002636  | 5002637     | Ja    | Nein                   | Ja         | Nein   | Nein    | Ja   | 300       | 60        | Fehler Hardwaremanagement:<br>Analoger Ausgang 66 fehlerhaft |
| 601060067 | 5002638  | 5002639     | Ja    | Nein                   | Ja         | Nein   | Nein    | Ja   | 300       | 60        | Fehler Hardwaremanagement:<br>Analoger Ausgang 67 fehlerhaft |
| 601060068 | 5002640  | 5002641     | Ja    | Nein                   | Ja         | Nein   | Nein    | Ja   | 300       | 60        | Fehler Hardwaremanagement:<br>Analoger Ausgang 68 fehlerhaft |
| 601060069 | 5002642  | 5002643     | Ja    | Nein                   | Ja         | Nein   | Nein    | Ja   | 300       | 60        | Fehler Hardwaremanagement:<br>Analoger Ausgang 69 fehlerhaft |
| 601060070 | 5002644  | 5002645     | Ja    | Nein                   | Ja         | Nein   | Nein    | Ja   | 300       | 60        | Fehler Hardwaremanagement:<br>Analoger Ausgang 70 fehlerhaft |
| 601060071 | 5002646  | 5002647     | Ja    | Nein                   | Ja         | Nein   | Nein    | Ja   | 300       | 60        | Fehler Hardwaremanagement:<br>Analoger Ausgang 71 fehlerhaft |
| 601060072 | 5002648  | 5002649     | Ja    | Nein                   | Ja         | Nein   | Nein    | Ja   | 300       | 60        | Fehler Hardwaremanagement:<br>Analoger Ausgang 72 fehlerhaft |
| 601060073 | 5002650  | 5002651     | Ja    | Nein                   | Ja         | Nein   | Nein    | Ja   | 300       | 60        | Fehler Hardwaremanagement:<br>Analoger Ausgang 73 fehlerhaft |
| 601060074 | 5002652  | 5002653     | Ja    | Nein                   | Ja         | Nein   | Nein    | Ja   | 300       | 60        | Fehler Hardwaremanagement:<br>Analoger Ausgang 74 fehlerhaft |
| 601060075 | 5002654  | 5002655     | Ja    | Nein                   | Ja         | Nein   | Nein    | Ja   | 300       | 60        | Fehler Hardwaremanagement:<br>Analoger Ausgang 75 fehlerhaft |
| 601060076 | 5002656  | 5002657     | Ja    | Nein                   | Ja         | Nein   | Nein    | Ja   | 300       | 60        | Fehler Hardwaremanagement:<br>Analoger Ausgang 76 fehlerhaft |
| 601060077 | 5002658  | 5002659     | Ja    | Nein                   | Ja         | Nein   | Nein    | Ja   | 300       | 60        | Fehler Hardwaremanagement:<br>Analoger Ausgang 77 fehlerhaft |
| 601060078 | 5002660  | 5002661     | Ja    | Nein                   | Ja         | Nein   | Nein    | Ja   | 300       | 60        | Fehler Hardwaremanagement:<br>Analoger Ausgang 78 fehlerhaft |
| 601060079 | 5002662  | 5002663     | Ja    | Nein                   | Ja         | Nein   | Nein    | Ja   | 300       | 60        | Fehler Hardwaremanagement:<br>Analoger Ausgang 79 fehlerhaft |
| 601060080 | 5002664  | 5002665     | Ja    | Nein                   | Ja         | Nein   | Nein    | Ja   | 300       | 60        | Fehler Hardwaremanagement:<br>Analoger Ausgang 80 fehlerhaft |
| 601060081 | 5002666  | 5002667     | Ja    | Nein                   | Ja         | Nein   | Nein    | Ja   | 300       | 60        | Fehler Hardwaremanagement:<br>Analoger Ausgang 81 fehlerhaft |
| 601060082 | 5002668  | 5002669     | Ja    | Nein                   | Ja         | Nein   | Nein    | Ja   | 300       | 60        | Fehler Hardwaremanagement:<br>Analoger Ausgang 82 fehlerhaft |
| 601060083 | 5002670  | 5002671     | Ja    | Nein                   | Ja         | Nein   | Nein    | Ja   | 300       | 60        | Fehler Hardwaremanagement:<br>Analoger Ausgang 83 fehlerhaft |
| 601060084 | 5002672  | 5002673     | Ja    | Nein                   | Ja         | Nein   | Nein    | Ja   | 300       | 60        | Fehler Hardwaremanagement:<br>Analoger Ausgang 84 fehlerhaft |
| 601060085 | 5002674  | 5002675     | Ja    | Nein                   | Ja         | Nein   | Nein    | Ja   | 300       | 60        | Fehler Hardwaremanagement:<br>Analoger Ausgang 85 fehlerhaft |
| 601060086 | 5002676  | 5002677     | Ja    | Nein                   | Ja         | Nein   | Nein    | Ja   | 300       | 60        | Fehler Hardwaremanagement:<br>Analoger Ausgang 86 fehlerhaft |
| 601060087 | 5002678  | 5002679     | Ja    | Nein                   | Ja         | Nein   | Nein    | Ja   | 300       | 60        | Fehler Hardwaremanagement:<br>Analoger Ausgang 87 fehlerhaft |
| 601060088 | 5002680  | 5002681     | Ja    | Nein                   | Ja         | Nein   | Nein    | Ja   | 300       | 60        | Fehler Hardwaremanagement:<br>Analoger Ausgang 88 fehlerhaft |
| 601060089 | 5002682  | 5002683     | Ja    | Nein                   | Ja         | Nein   | Nein    | Ja   | 300       | 60        | Fehler Hardwaremanagement:<br>Analoger Ausgang 89 fehlerhaft |
| 601060090 | 5002684  | 5002685     | Ja    | Nein                   | Ja         | Nein   | Nein    | Ja   | 300       | 60        | Fehler Hardwaremanagement:<br>Analoger Ausgang 90 fehlerhaft |
| 601060091 | 5002686  | 5002687     | Ja    | Nein                   | Ja         | Nein   | Nein    | Ja   | 300       | 60        | Fehler Hardwaremanagement:<br>Analoger Ausgang 91 fehlerhaft |
| 601060092 | 5002688  | 5002689     | Ja    | Nein                   | Ja         | Nein   | Nein    | Ja   | 300       | 60        | Fehler Hardwaremanagement                                    |

| Alarm-Nr  | Nummer B | etriebslog* | Aktiv | tiv Vorein-<br>stellung. |            |        |                   |              |                   |                   | Bedeutung                                                        |
|-----------|----------|-------------|-------|--------------------------|------------|--------|-------------------|--------------|-------------------|-------------------|------------------------------------------------------------------|
|           | kommt    | geht        |       | Email                    | Auto. rück | Warng. | Unter-<br>drücken | Ver-<br>zög. | Zeit<br>rücks.[s] | Zeit<br>Verzög[s] |                                                                  |
|           |          |             |       |                          |            |        |                   |              |                   |                   | Analoger Ausgang 92 fehlerhaft                                   |
| 601060093 | 5002690  | 5002691     | Ja    | Nein                     | Ja         | Nein   | Nein              | Ja           | 300               | 60                | Fehler Hardwaremanagement:<br>Analoger Ausgang 93 fehlerhaft     |
| 601060094 | 5002692  | 5002693     | Ja    | Nein                     | Ja         | Nein   | Nein              | Ja           | 300               | 60                | Fehler Hardwaremanagement:<br>Analoger Ausgang 94 fehlerhaft     |
| 601060095 | 5002694  | 5002695     | Ja    | Nein                     | Ja         | Nein   | Nein              | Ja           | 300               | 60                | Fehler Hardwaremanagement:<br>Analoger Ausgang 95 fehlerhaft     |
| 601060096 | 5002696  | 5002697     | Ja    | Nein                     | Ja         | Nein   | Nein              | Ja           | 300               | 60                | Fehler Hardwaremanagement:<br>Analoger Ausgang 96 fehlerhaft     |
| 601060097 | 5002698  | 5002699     | Ja    | Nein                     | Ja         | Nein   | Nein              | Ja           | 300               | 60                | Fehler Hardwaremanagement:<br>Analoger Ausgang 97 fehlerhaft     |
| 601060098 | 5002700  | 5002701     | Ja    | Nein                     | Ja         | Nein   | Nein              | Ja           | 300               | 60                | Fehler Hardwaremanagement:<br>Analoger Ausgang 98 fehlerhaft     |
| 601060099 | 5002702  | 5002703     | Ja    | Nein                     | Ja         | Nein   | Nein              | Ja           | 300               | 60                | Fehler Hardwaremanagement:<br>Analoger Ausgang 99 fehlerhaft     |
| 601060100 | 5002704  | 5002705     | Ja    | Nein                     | Ja         | Nein   | Nein              | Ja           | 300               | 60                | Fehler Hardwaremanagement:<br>Analoger Ausgang 100 fehlerhaft    |
| 601070001 | 5002706  | 5002707     | Ja    | Nein                     | Ja         | Nein   | Nein              | Ja           | 300               | 60                | Fehler Hardwaremanagement: RS232-<br>Schnittstelle 1 fehlerhaft  |
| 601070002 | 5002708  | 5002709     | Ja    | Nein                     | Ja         | Nein   | Nein              | Ja           | 300               | 60                | Fehler Hardwaremanagement: RS232-<br>Schnittstelle 2 fehlerhaft  |
| 601070003 | 5002710  | 5002711     | Ja    | Nein                     | Ja         | Nein   | Nein              | Ja           | 300               | 60                | Fehler Hardwaremanagement: RS232-<br>Schnittstelle 3 fehlerhaft  |
| 601070004 | 5002712  | 5002713     | Ja    | Nein                     | Ja         | Nein   | Nein              | Ja           | 300               | 60                | Fehler Hardwaremanagement: RS232-<br>Schnittstelle 4 fehlerhaft  |
| 601070005 | 5002714  | 5002715     | Ja    | Nein                     | Ja         | Nein   | Nein              | Ja           | 300               | 60                | Fehler Hardwaremanagement: RS232-<br>Schnittstelle 5 fehlerhaft  |
| 601070006 | 5002716  | 5002717     | Ja    | Nein                     | Ja         | Nein   | Nein              | Ja           | 300               | 60                | Fehler Hardwaremanagement: RS232-<br>Schnittstelle 6 fehlerhaft  |
| 601070007 | 5002718  | 5002719     | Ja    | Nein                     | Ja         | Nein   | Nein              | Ja           | 300               | 60                | Fehler Hardwaremanagement: RS232-<br>Schnittstelle 7 fehlerhaft  |
| 601070008 | 5002720  | 5002721     | Ja    | Nein                     | Ja         | Nein   | Nein              | Ja           | 300               | 60                | Fehler Hardwaremanagement: RS232-<br>Schnittstelle 8 fehlerhaft  |
| 601070009 | 5002722  | 5002723     | Ja    | Nein                     | Ja         | Nein   | Nein              | Ja           | 300               | 60                | Fehler Hardwaremanagement: RS232-<br>Schnittstelle 9 fehlerhaft  |
| 601070010 | 5002724  | 5002725     | Ja    | Nein                     | Ja         | Nein   | Nein              | Ja           | 300               | 60                | Fehler Hardwaremanagement: RS232-<br>Schnittstelle 10 fehlerhaft |
| 601070011 | 5002726  | 5002727     | Ja    | Nein                     | Ja         | Nein   | Nein              | Ja           | 300               | 60                | Fehler Hardwaremanagement: RS232-<br>Schnittstelle 11 fehlerhaft |
| 601070012 | 5002728  | 5002729     | Ja    | Nein                     | Ja         | Nein   | Nein              | Ja           | 300               | 60                | Fehler Hardwaremanagement: RS232-<br>Schnittstelle 12 fehlerhaft |
| 601070013 | 5002730  | 5002731     | Ja    | Nein                     | Ja         | Nein   | Nein              | Ja           | 300               | 60                | Fehler Hardwaremanagement: RS232-<br>Schnittstelle 13 fehlerhaft |
| 601070014 | 5002732  | 5002733     | Ja    | Nein                     | Ja         | Nein   | Nein              | Ja           | 300               | 60                | Fehler Hardwaremanagement: RS232-<br>Schnittstelle 14 fehlerhaft |
| 601070015 | 5002734  | 5002735     | Ja    | Nein                     | Ja         | Nein   | Nein              | Ja           | 300               | 60                | Fehler Hardwaremanagement: RS232-<br>Schnittstelle 15 fehlerhaft |
| 601070016 | 5002736  | 5002737     | Ja    | Nein                     | Ja         | Nein   | Nein              | Ja           | 300               | 60                | Fehler Hardwaremanagement: RS232-<br>Schnittstelle 16 fehlerhaft |
| 601070017 | 5002738  | 5002739     | Ja    | Nein                     | Ja         | Nein   | Nein              | Ja           | 300               | 60                | Fehler Hardwaremanagement: RS232-<br>Schnittstelle 17 fehlerhaft |
| 601070018 | 5002740  | 5002741     | Ja    | Nein                     | Ja         | Nein   | Nein              | Ja           | 300               | 60                | Fehler Hardwaremanagement: RS232-                                |
| 601070019 | 5002742  | 5002743     | Ja    | Nein                     | Ja         | Nein   | Nein              | Ja           | 300               | 60                | Fehler Hardwaremanagement: RS232-                                |
| 601070020 | 5002744  | 5002745     | Ja    | Nein                     | Ja         | Nein   | Nein              | Ja           | 300               | 60                | Fehler Hardwaremanagement: RS232-<br>Schnittstelle 20 fehlerhaft |
| 601070021 | 5002746  | 5002747     | Ja    | Nein                     | Ja         | Nein   | Nein              | Ja           | 300               | 60                | Fehler Hardwaremanagement: RS232-                                |
| 601070022 | 5002748  | 5002749     | Ja    | Nein                     | Ja         | Nein   | Nein              | Ja           | 300               | 60                | Fehler Hardwaremanagement: RS232-                                |
| 601070023 | 5002750  | 5002751     | Ja    | Nein                     | Ja         | Nein   | Nein              | Ja           | 300               | 60                | Fehler Hardwaremanagement: RS232-                                |
| 601070024 | 5002752  | 5002753     | Ja    | Nein                     | Ja         | Nein   | Nein              | Ja           | 300               | 60                | Fehler Hardwaremanagement: RS232-<br>Schnittstelle 24 fehlerhaft |

| Alarm-Nr  | Nummer B | etriebslog* | Aktiv | v Vorein-<br>stellung. |            |        |         |      |           |           | Bedeutung                                                        |
|-----------|----------|-------------|-------|------------------------|------------|--------|---------|------|-----------|-----------|------------------------------------------------------------------|
|           |          |             |       |                        |            |        | linter- | Ver- | 7eit      | 7eit      |                                                                  |
|           | kommt    | geht        |       | Email                  | Auto. rück | Warng. | drücken | zög. | rücks.[s] | Verzög[s] |                                                                  |
| 601070025 | 5002754  | 5002755     | Ja    | Nein                   | Ja         | Nein   | Nein    | Ja   | 300       | 60        | Fehler Hardwaremanagement: RS232-<br>Schnittstelle 25 fehlerhaft |
| 601070026 | 5002756  | 5002757     | Ja    | Nein                   | Ja         | Nein   | Nein    | Ja   | 300       | 60        | Fehler Hardwaremanagement: RS232-<br>Schnittstelle 26 fehlerhaft |
| 601070027 | 5002758  | 5002759     | Ja    | Nein                   | Ja         | Nein   | Nein    | Ja   | 300       | 60        | Fehler Hardwaremanagement: RS232-<br>Schnittstelle 27 fehlerhaft |
| 601070028 | 5002760  | 5002761     | Ja    | Nein                   | Ja         | Nein   | Nein    | Ja   | 300       | 60        | Fehler Hardwaremanagement: RS232-<br>Schnittstelle 28 fehlerhaft |
| 601070029 | 5002762  | 5002763     | Ja    | Nein                   | Ja         | Nein   | Nein    | Ja   | 300       | 60        | Fehler Hardwaremanagement: RS232-<br>Schnittstelle 29 fehlerhaft |
| 601070030 | 5002764  | 5002765     | Ja    | Nein                   | Ja         | Nein   | Nein    | Ja   | 300       | 60        | Fehler Hardwaremanagement: RS232-<br>Schnittstelle 30 fehlerhaft |
| 601080001 | 5002766  | 5002767     | Ja    | Nein                   | Ja         | Nein   | Nein    | Ja   | 300       | 60        | Fehler Hardwaremanagement: RS485-<br>Schnittstelle 1 fehlerhaft  |
| 601080002 | 5002768  | 5002769     | Ja    | Nein                   | Ja         | Nein   | Nein    | Ja   | 300       | 60        | Fehler Hardwaremanagement: RS485-<br>Schnittstelle 2 fehlerhaft  |
| 601080003 | 5002770  | 5002771     | Ja    | Nein                   | Ja         | Nein   | Nein    | Ja   | 300       | 60        | Fehler Hardwaremanagement: RS485-<br>Schnittstelle 3 fehlerhaft  |
| 601080004 | 5002772  | 5002773     | Ja    | Nein                   | Ja         | Nein   | Nein    | Ja   | 300       | 60        | Fehler Hardwaremanagement: RS485-<br>Schnittstelle 4 fehlerhaft  |
| 601080005 | 5002774  | 5002775     | Ja    | Nein                   | Ja         | Nein   | Nein    | Ja   | 300       | 60        | Fehler Hardwaremanagement: RS485-<br>Schnittstelle 5 fehlerhaft  |
| 601080006 | 5002776  | 5002777     | Ja    | Nein                   | Ja         | Nein   | Nein    | Ja   | 300       | 60        | Fehler Hardwaremanagement: RS485-<br>Schnittstelle 6 fehlerhaft  |
| 601080007 | 5002778  | 5002779     | Ja    | Nein                   | Ja         | Nein   | Nein    | Ja   | 300       | 60        | Fehler Hardwaremanagement: RS485-<br>Schnittstelle 7 fehlerhaft  |
| 601080008 | 5002780  | 5002781     | Ja    | Nein                   | Ja         | Nein   | Nein    | Ja   | 300       | 60        | Fehler Hardwaremanagement: RS485-<br>Schnittstelle 8 fehlerhaft  |
| 601080009 | 5002782  | 5002783     | Ja    | Nein                   | Ja         | Nein   | Nein    | Ja   | 300       | 60        | Fehler Hardwaremanagement: RS485-<br>Schnittstelle 9 fehlerhaft  |
| 601080010 | 5002784  | 5002785     | Ja    | Nein                   | Ja         | Nein   | Nein    | Ja   | 300       | 60        | Fehler Hardwaremanagement: RS485-<br>Schnittstelle 10 fehlerhaft |
| 601080011 | 5002786  | 5002787     | Ja    | Nein                   | Ja         | Nein   | Nein    | Ja   | 300       | 60        | Fehler Hardwaremanagement: RS485-<br>Schnittstelle 11 fehlerhaft |
| 601080012 | 5002788  | 5002789     | Ja    | Nein                   | Ja         | Nein   | Nein    | Ja   | 300       | 60        | Fehler Hardwaremanagement: RS485-<br>Schnittstelle 12 fehlerhaft |
| 601080013 | 5002790  | 5002791     | Ja    | Nein                   | Ja         | Nein   | Nein    | Ja   | 300       | 60        | Fehler Hardwaremanagement: RS485-<br>Schnittstelle 13 fehlerhaft |
| 601080014 | 5002792  | 5002793     | Ja    | Nein                   | Ja         | Nein   | Nein    | Ja   | 300       | 60        | Fehler Hardwaremanagement: RS485-<br>Schnittstelle 14 fehlerhaft |
| 601080015 | 5002794  | 5002795     | Ja    | Nein                   | Ja         | Nein   | Nein    | Ja   | 300       | 60        | Fehler Hardwaremanagement: RS485-<br>Schnittstelle 15 fehlerhaft |
| 601080016 | 5002796  | 5002797     | Ja    | Nein                   | Ja         | Nein   | Nein    | Ja   | 300       | 60        | Fehler Hardwaremanagement: RS485-<br>Schnittstelle 16 fehlerhaft |
| 601080017 | 5002798  | 5002799     | Ja    | Nein                   | Ja         | Nein   | Nein    | Ja   | 300       | 60        | Fehler Hardwaremanagement: RS485-<br>Schnittstelle 17 fehlerhaft |
| 601080018 | 5002800  | 5002801     | Ja    | Nein                   | Ja         | Nein   | Nein    | Ja   | 300       | 60        | Fehler Hardwaremanagement: RS485-<br>Schnittstelle 18 fehlerhaft |
| 601080019 | 5002802  | 5002803     | Ja    | Nein                   | Ja         | Nein   | Nein    | Ja   | 300       | 60        | Fehler Hardwaremanagement: RS485-<br>Schnittstelle 19 fehlerhaft |
| 601080020 | 5002804  | 5002805     | Ja    | Nein                   | Ja         | Nein   | Nein    | Ja   | 300       | 60        | Fehler Hardwaremanagement: RS485-<br>Schnittstelle 20 fehlerhaft |
| 601080021 | 5002806  | 5002807     | Ja    | Nein                   | Ja         | Nein   | Nein    | Ja   | 300       | 60        | Fehler Hardwaremanagement: RS485-<br>Schnittstelle 21 fehlerhaft |
| 601080022 | 5002808  | 5002809     | Ja    | Nein                   | Ja         | Nein   | Nein    | Ja   | 300       | 60        | Fehler Hardwaremanagement: RS485-<br>Schnittstelle 22 fehlerhaft |
| 601080023 | 5002810  | 5002811     | Ja    | Nein                   | Ja         | Nein   | Nein    | Ja   | 300       | 60        | Fehler Hardwaremanagement: RS485-<br>Schnittstelle 23 fehlerhaft |
| 601080024 | 5002812  | 5002813     | Ja    | Nein                   | Ja         | Nein   | Nein    | Ja   | 300       | 60        | Fehler Hardwaremanagement: RS485-<br>Schnittstelle 24 fehlerhaft |
| 601080025 | 5002814  | 5002815     | Ja    | Nein                   | Ja         | Nein   | Nein    | Ja   | 300       | 60        | Fehler Hardwaremanagement: RS485-<br>Schnittstelle 25 fehlerhaft |
| 601080026 | 5002816  | 5002817     | Ja    | Nein                   | Ja         | Nein   | Nein    | Ja   | 300       | 60        | Fehler Hardwaremanagement: RS485-<br>Schnittstelle 26 fehlerhaft |
| 601080027 | 5002818  | 5002819     | la    | Nein                   | la         | Nein   | Nein    | la   | 300       | 60        | Fehler Hardwaremanagement: RS485-                                |

| Alarm-Nr  | Nummer B | etriebslog* | Aktiv |       |            |        |                   | Bedeutung    |                   |                   |                                                                         |
|-----------|----------|-------------|-------|-------|------------|--------|-------------------|--------------|-------------------|-------------------|-------------------------------------------------------------------------|
|           | kommt    | geht        |       | Email | Auto. rück | Warng. | Unter-<br>drücken | Ver-<br>zög. | Zeit<br>rücks.[s] | Zeit<br>Verzög[s] |                                                                         |
|           |          |             |       |       |            |        |                   |              |                   |                   | Schnittstelle 27 fehlerhaft                                             |
| 601080028 | 5002820  | 5002821     | Ja    | Nein  | Ja         | Nein   | Nein              | Ja           | 300               | 60                | Fehler Hardwaremanagement: RS485-<br>Schnittstelle 28 fehlerhaft        |
| 601080029 | 5002822  | 5002823     | Ja    | Nein  | Ja         | Nein   | Nein              | Ja           | 300               | 60                | Fehler Hardwaremanagement: RS485-<br>Schnittstelle 29 fehlerhaft        |
| 601080030 | 5002824  | 5002825     | Ja    | Nein  | Ja         | Nein   | Nein              | Ja           | 300               | 60                | Fehler Hardwaremanagement: RS485-<br>Schnittstelle 30 fehlerhaft        |
| 601080031 | 5002826  | 5002827     | Ja    | Nein  | Ja         | Nein   | Nein              | Ja           | 300               | 60                | Fehler Hardwaremanagement: RS485-<br>Schnittstelle 31 fehlerhaft        |
| 601080032 | 5002828  | 5002829     | Ja    | Nein  | Ja         | Nein   | Nein              | Ja           | 300               | 60                | Fehler Hardwaremanagement: RS485-<br>Schnittstelle 32 fehlerhaft        |
| 601080033 | 5002830  | 5002831     | Ja    | Nein  | Ja         | Nein   | Nein              | Ja           | 300               | 60                | Fehler Hardwaremanagement: RS485-<br>Schnittstelle 33 fehlerhaft        |
| 601080034 | 5002832  | 5002833     | Ja    | Nein  | Ja         | Nein   | Nein              | Ja           | 300               | 60                | Fehler Hardwaremanagement: RS485-<br>Schnittstelle 34 fehlerhaft        |
| 601080035 | 5002834  | 5002835     | Ja    | Nein  | Ja         | Nein   | Nein              | Ja           | 300               | 60                | Fehler Hardwaremanagement: RS485-<br>Schnittstelle 35 fehlerhaft        |
| 601080036 | 5002836  | 5002837     | Ja    | Nein  | Ja         | Nein   | Nein              | Ja           | 300               | 60                | Fehler Hardwaremanagement: RS485-<br>Schnittstelle 36 fehlerhaft        |
| 601080037 | 5002838  | 5002839     | Ja    | Nein  | Ja         | Nein   | Nein              | Ja           | 300               | 60                | Fehler Hardwaremanagement: RS485-<br>Schnittstelle 37 fehlerhaft        |
| 601080038 | 5002840  | 5002841     | Ja    | Nein  | Ja         | Nein   | Nein              | Ja           | 300               | 60                | Fehler Hardwaremanagement: RS485-<br>Schnittstelle 38 fehlerhaft        |
| 601080039 | 5002842  | 5002843     | Ja    | Nein  | Ja         | Nein   | Nein              | Ja           | 300               | 60                | Fehler Hardwaremanagement: RS485-<br>Schnittstelle 39 fehlerhaft        |
| 601080040 | 5002844  | 5002845     | Ja    | Nein  | Ja         | Nein   | Nein              | Ja           | 300               | 60                | Fehler Hardwaremanagement: RS485-<br>Schnittstelle 40 fehlerhaft        |
| 601080041 | 5002846  | 5002847     | Ja    | Nein  | Ja         | Nein   | Nein              | Ja           | 300               | 60                | Fehler Hardwaremanagement: RS485-<br>Schnittstelle 41 fehlerhaft        |
| 601080042 | 5002848  | 5002849     | Ja    | Nein  | Ja         | Nein   | Nein              | Ja           | 300               | 60                | Fehler Hardwaremanagement: RS485-<br>Schnittstelle 42 fehlerhaft        |
| 601080043 | 5002850  | 5002851     | Ja    | Nein  | Ja         | Nein   | Nein              | Ja           | 300               | 60                | Fehler Hardwaremanagement: RS485-<br>Schnittstelle 43 fehlerhaft        |
| 601080044 | 5002852  | 5002853     | Ja    | Nein  | Ja         | Nein   | Nein              | Ja           | 300               | 60                | Fehler Hardwaremanagement: RS485-<br>Schnittstelle 44 fehlerhaft        |
| 601080045 | 5002854  | 5002855     | Ja    | Nein  | Ja         | Nein   | Nein              | Ja           | 300               | 60                | Fehler Hardwaremanagement: RS485-<br>Schnittstelle 45 fehlerhaft        |
| 601080046 | 5002856  | 5002857     | Ja    | Nein  | Ja         | Nein   | Nein              | Ja           | 300               | 60                | Fehler Hardwaremanagement: RS485-<br>Schnittstelle 46 fehlerhaft        |
| 601080047 | 5002858  | 5002859     | Ja    | Nein  | Ja         | Nein   | Nein              | Ja           | 300               | 60                | Fehler Hardwaremanagement: RS485-<br>Schnittstelle 47 fehlerhaft        |
| 601080048 | 5002860  | 5002861     | Ja    | Nein  | Ja         | Nein   | Nein              | Ja           | 300               | 60                | Fehler Hardwaremanagement: RS485-<br>Schnittstelle 48 fehlerhaft        |
| 601080049 | 5002862  | 5002863     | Ja    | Nein  | Ja         | Nein   | Nein              | Ja           | 300               | 60                | Fehler Hardwaremanagement: RS485-<br>Schnittstelle 49 fehlerhaft        |
| 601080050 | 5002864  | 5002865     | Ja    | Nein  | Ja         | Nein   | Nein              | Ja           | 300               | 60                | Fehler Hardwaremanagement: RS485-<br>Schnittstelle 50 fehlerhaft        |
| 602010001 | 36000000 | 36000001    | Nein  | Nein  | Ja         | Nein   | Nein              | Nein         | 300               | 0                 | Fehler Identifizierungsprogramm:<br>Systeminterner Fehler               |
| 701010001 | 6000001  | 6000002     | Ja    | Nein  | Ja         | Nein   | Nein              | Nein         | 300               | 0                 | Fehler Email-Programm: Der<br>Hostname konnte nicht aufgelöst<br>werden |
| 701010002 | 6000003  | 6000004     | Ja    | Nein  | Ja         | Ja     | Nein              | Nein         | 300               | 0                 | Fehler Email-Programm: Der Anhang konnte nicht verarbeitet werden       |
| 701010003 | 6000005  | 6000006     | Ja    | Nein  | Ja         | Ja     | Nein              | Nein         | 300               | 0                 | Fehler Email-Programm: Versenden<br>der Email ist misslungen            |
| 801010001 | 7000107  | 7000108     | Ja    | Nein  | Ja         | Nein   | Nein              | Nein         | 300               | 0                 | Fehler Schattenwurfmanager-<br>Kommunikation: Systeminterner<br>Fehler  |
| 901010001 | 8010000  | 8010001     | Ja    | Nein  | Ja         | Nein   | Nein              | Ja           | 300               | 60                | Fehler Lichtsensor: Kommunikation zu Lichtsensor 1 gestört              |
| 901010002 | 8010002  | 8010003     | Ja    | Nein  | Ja         | Nein   | Nein              | Ja           | 300               | 60                | Fehler Lichtsensor: Kommunikation zu Lichtsensor 2 gestört              |
| 901010003 | 8010004  | 8010005     | Ja    | Nein  | Ja         | Nein   | Nein              | Ja           | 300               | 60                | Fehler Lichtsensor: Kommunikation zu<br>Lichtsensor 3 gestört           |

| Alarm-Nr  | Nummer B | etriebslog* | Aktiv                                                                                                    | Vorein-<br>stellung. |            |        |                   |              |                   |                   | Bedeutung                                                      |
|-----------|----------|-------------|----------------------------------------------------------------------------------------------------|----------------------|------------|--------|-------------------|--------------|-------------------|-------------------|----------------------------------------------------------------|
|           |          |             |                                                                                                    |                      |            |        | stellung.         |              |                   |                   |                                                                |
|           | kommt    | geht        |                                                                                                    | Fmail                | Auto, rück | Warng. | Unter-<br>drücken | Ver-<br>zög. | Zeit<br>rücks.[s] | Zeit<br>Verzög[s] |                                                                |
| 901010004 | 8010006  | 8010007     | Ja                                                                                                    | Nein                 | Ja         | Nein   | Nein              | Ja           | 300               | 60                | Fehler Lichtsensor: Kommunikation zu                           |
| 004040005 | 0040000  | 0040000     |                                                                                                    | Net                  |            | N. C.  |                   |              | 200               | 60                | Lichtsensor 4 gestört<br>Fehler Lichtsensor: Kommunikation zu  |
| 901010005 | 8010008  | 8010009     | 19                                                                                                    | Nein                 | 19         | Nein   | Nein              | 19           | 300               | 60                | Lichtsensor 5 gestört                                          |
| 901010006 | 8010010  | 8010011     | Ja                                                                                                    | Nein                 | Ja         | Nein   | Nein              | Ja           | 300               | 60                | Lichtsensor 6 gestört                                          |
| 901010007 | 8010012  | 8010013     | Ja                                                                                                    | Nein                 | Ja         | Nein   | Nein              | Ja           | 300               | 60                | Fehler Lichtsensor: Kommunikation zu<br>Lichtsensor 7 gestört  |
| 901010008 | 8010014  | 8010015     | Ja                                                                                                    | Nein                 | Ja         | Nein   | Nein              | Ja           | 300               | 60                | Fehler Lichtsensor: Kommunikation zu                           |
| 901010009 | 2010016  | 9010017     | 12                                                                                                    | Noin                 | 12         | Noin   | Noin              | 12           | 200               | 60                | Fehler Lichtsensor: Kommunikation zu                           |
| 501010005 | 8010010  | 8010017     | 10                                                                                                    | Nelli                | 10         | Nelli  | Nelli             | 10           | 500               | 00                | Lichtsensor 9 gestört<br>Fehler Lichtsensor: Kommunikation zu  |
| 901010010 | 8010018  | 8010019     | Ja                                                                                                    | Nein                 | Ja         | Nein   | Nein              | Ja           | 300               | 60                | Lichtsensor 10 gestört                                         |
| 901010011 | 8010020  | 8010021     | Ja                                                                                                    | Nein                 | Ja         | Nein   | Nein              | Ja           | 300               | 60                | Fehler Lichtsensor: Kommunikation zu<br>Lichtsensor 11 gestört |
| 901010012 | 8010022  | 8010023     | Ja                                                                                                    | Nein                 | Ja         | Nein   | Nein              | Ja           | 300               | 60                | Fehler Lichtsensor: Kommunikation zu                           |
| 901010013 | 8010024  | 8010025     | la                                                                                                    | Nein                 | la         | Nein   | Nein              | la           | 300               | 60                | Fehler Lichtsensor: Kommunikation zu                           |
|           |          |             | , and the second second |                      |            |        |                   |              |                   |                   | Lichtsensor 13 gestört<br>Fehler Lichtsensor: Kommunikation zu |
| 901010014 | 8010026  | 8010027     | Ja                                                                                                    | Nein                 | Ja         | Nein   | Nein              | Ja           | 300               | 60                | Lichtsensor 14 gestört                                         |
| 901010015 | 8010028  | 8010029     | Ja                                                                                                    | Nein                 | Ja         | Nein   | Nein              | Ja           | 300               | 60                | Lichtsensor 15 gestört                                         |
| 901010016 | 8010030  | 8010031     | Ja                                                                                                    | Nein                 | Ja         | Nein   | Nein              | Ja           | 300               | 60                | Fehler Lichtsensor: Kommunikation zu<br>Lichtsensor 16 gestört |
| 901010017 | 8010032  | 8010033     | Ja                                                                                                    | Nein                 | Ja         | Nein   | Nein              | Ja           | 300               | 60                | Fehler Lichtsensor: Kommunikation zu                           |
| 001010010 | 0010024  | 0010025     | 10                                                                                                    | Naia                 | 1.         | Naia   | Naia              | 1.           | 200               | 60                | Lichtsensor 17 gestört<br>Fehler Lichtsensor: Kommunikation zu |
| 901010018 | 8010034  | 8010035     | 19                                                                                                    | Nein                 | 19         | Nein   | Nein              | 19           | 300               | 60                | Lichtsensor 18 gestört<br>Fehler Lichtsensor: Kommunikation zu |
| 901010019 | 8010036  | 8010037     | Ja                                                                                                    | Nein                 | Ja         | Nein   | Nein              | Ja           | 300               | 60                | Lichtsensor 19 gestört                                         |
| 901010020 | 8010038  | 8010039     | Ja                                                                                                    | Nein                 | Ja         | Nein   | Nein              | Ja           | 300               | 60                | Fehler Lichtsensor: Kommunikation zu<br>Lichtsensor 20 gestört |
| 901010021 | 8010040  | 8010041     | Ja                                                                                                    | Nein                 | Ja         | Nein   | Nein              | Ja           | 300               | 60                | Fehler Lichtsensor: Kommunikation zu                           |
| 901010022 | 8010042  | 8010043     | la                                                                                                    | Nein                 | la         | Nein   | Nein              | la           | 300               | 60                | Fehler Lichtsensor: Kommunikation zu                           |
| 501010022 | 0010012  | 0010013     | 54                                                                                                    |                      | 50         |        |                   | 54           | 500               |                   | Lichtsensor 22 gestört<br>Fehler Lichtsensor: Kommunikation zu |
| 901010023 | 8010044  | 8010045     | Ja                                                                                                    | Nein                 | Ja         | Nein   | Nein              | Ja           | 300               | 60                | Lichtsensor 23 gestört                                         |
| 901010024 | 8010046  | 8010047     | Ja                                                                                                    | Nein                 | Ja         | Nein   | Nein              | Ja           | 300               | 60                | Lichtsensor 24 gestört                                         |
| 901010025 | 8010048  | 8010049     | Ja                                                                                                    | Nein                 | Ja         | Nein   | Nein              | Ja           | 300               | 60                | Fehler Lichtsensor: Kommunikation zu<br>Lichtsensor 25 gestört |
| 901010026 | 8010050  | 8010051     | Ja                                                                                                    | Nein                 | Ja         | Nein   | Nein              | Ja           | 300               | 60                | Fehler Lichtsensor: Kommunikation zu                           |
| 001010027 | 8010053  | 8010053     | la.                                                                                                    | Noin                 | la         | Noin   | Noin              | la           | 200               | 60                | Lichtsensor 26 gestört<br>Fehler Lichtsensor: Kommunikation zu |
| 901010027 | 8010052  | 8010053     | 19                                                                                                    | Nein                 | 19         | Nein   | Nein              | 19           | 300               | 60                | Lichtsensor 27 gestört<br>Fehler Lichtsensor: Kommunikation zu |
| 901010028 | 8010054  | 8010055     | Ja                                                                                                    | Nein                 | Ja         | Nein   | Nein              | Ja           | 300               | 60                | Lichtsensor 28 gestört                                         |
| 901010029 | 8010056  | 8010057     | Ja                                                                                                    | Nein                 | Ja         | Nein   | Nein              | Ja           | 300               | 60                | Fehler Lichtsensor: Kommunikation zu<br>Lichtsensor 29 gestört |
| 901010030 | 8010058  | 8010059     | Ja                                                                                                    | Nein                 | Ja         | Nein   | Nein              | Ja           | 300               | 60                | Fehler Lichtsensor: Kommunikation zu                           |
| 901010031 | 8010060  | 8010061     | دا                                                                                                    | Nein                 | 2          | Nein   | Nein              | دا           | 300               | 60                | Fehler Lichtsensor: Kommunikation zu                           |
| 501010031 | 8010000  | 8010001     | 10                                                                                                    | Nelli                | 10         | Nelli  | Nelli             | 10           | 500               | 00                | Lichtsensor 31 gestört<br>Fehler Lichtsensor: Kommunikation zu |
| 901010032 | 8010062  | 8010063     | Ja                                                                                                    | Nein                 | Ja         | Nein   | Nein              | Ja           | 300               | 60                | Lichtsensor 32 gestört                                         |
| 901010033 | 8010064  | 8010065     | Ja                                                                                                    | Nein                 | Ja         | Nein   | Nein              | Ja           | 300               | 60                | Fenier Lichtsensor: Kommunikation zu Lichtsensor 33 gestört    |
| 901010034 | 8010066  | 8010067     | Ja                                                                                                    | Nein                 | Ja         | Nein   | Nein              | Ja           | 300               | 60                | Fehler Lichtsensor: Kommunikation zu                           |
| 901010035 | 8010068  | 8010069     | Ja                                                                                                    | Nein                 | Ja         | Nein   | Nein              | Ja           | 300               | 60                | Fehler Lichtsensor: Kommunikation zu                           |
| 901010036 | 8010070  | 8010071     | Ja                                                                                                    | Nein                 | Ja         | Nein   | Nein              | Ja           | 300               | 60                | Lichtsensor 35 gestört<br>Fehler Lichtsensor: Kommunikation zu |

| Alarm-Nr  | Nummer B | etriebslog* | Aktiv |       |            |        | Vorein-   |       |           |           | Bedeutung                                                                                                    |
|-----------|----------|-------------|-------|-------|------------|--------|-----------|-------|-----------|-----------|----------------------------------------------------------------------------------------------------|
|           |          |             |       |       |            |        | stellung. |       |           |           |                                                                                                    |
|           |          |             |       |       |            |        | Unter-    | Ver-  | Zeit      | Zeit      |                                                                                                    |
|           | kommt    | geht        |       | Email | Auto. rück | Warng. | drücken   | zög.  | rücks.[s] | Verzög[s] |                                                                                                    |
|           |          |             |       |       |            |        |           |       |           |           | Lichtsensor 36 gestört                                                                                                    |
| 901010037 | 8010072  | 8010073     | Ja    | Nein  | Ja         | Nein   | Nein      | Ja    | 300       | 60        | Lichtsensor 37 gestört                                                                                                    |
| 901010038 | 8010074  | 8010075     | Ja    | Nein  | Ja         | Nein   | Nein      | Ja    | 300       | 60        | Fehler Lichtsensor: Kommunikation zu Lichtsensor 38 gestört                                                                                                    |
| 901010039 | 8010076  | 8010077     | Ja    | Nein  | Ja         | Nein   | Nein      | Ja    | 300       | 60        | Fehler Lichtsensor: Kommunikation zu                                                                                                    |
| 901010040 | 8010078  | 8010079     | Ja    | Nein  | Ja         | Nein   | Nein      | Ja    | 300       | 60        | Fehler Lichtsensor: Kommunikation zu                                                                                                    |
| 901020001 | 8010080  | 8010081     | la    | Nein  | la         | Nein   | Nein      | la    | 300       | 60        | Electron for the gestort Electron for the second second se |
| 901020002 | 8010082  | 8010083     | Ja    | Nein  | Ja         | Nein   | Nein      | Ja    | 300       | 60        | Fehler Lichtsensor: Lichts. 2 defekt                                                                                                    |
| 901020003 | 8010084  | 8010085     | Ja    | Nein  | Ja         | Nein   | Nein      | Ja    | 300       | 60        | Fehler Lichtsensor: Lichts. 3 defekt                                                                                                    |
| 901020004 | 8010086  | 8010087     | Ja    | Nein  | Ja         | Nein   | Nein      | Ja    | 300       | 60        | Fehler Lichtsensor: Lichts. 4 defekt                                                                                                    |
| 901020005 | 8010088  | 8010089     | Ja    | Nein  | Ja         | Nein   | Nein      | Ja    | 300       | 60        | Fehler Lichtsensor: Lichts. 5 defekt                                                                                                    |
| 901020006 | 8010090  | 8010091     | Ja    | Nein  | Ja         | Nein   | Nein      | Ja    | 300       | 60        | Fehler Lichtsensor: Lichts. 6 defekt                                                                                                    |
| 901020007 | 8010092  | 8010093     | Ja    | Nein  | Ja         | Nein   | Nein      | Ja    | 300       | 60        | Fehler Lichtsensor: Lichts. 7 defekt                                                                                                    |
| 901020008 | 8010094  | 8010095     | Ja    | Nein  | Ja         | Nein   | Nein      | Ja    | 300       | 60        | Fehler Lichtsensor: Lichts. 8 defekt                                                                                                    |
| 901020009 | 8010096  | 8010097     | Ja    | Nein  | Ja         | Nein   | Nein      | Ja    | 300       | 60        | Fehler Lichtsensor: Lichts. 9 defekt                                                                                                    |
| 901020010 | 8010098  | 8010099     | Ja    | Nein  | Ja         | Nein   | Nein      | Ja    | 300       | 60        | Fehler Lichtsensor: Lichts. 10 defekt                                                                                                    |
| 901020011 | 8010100  | 8010101     | Ja    | Nein  | Ja         | Nein   | Nein      | Ja    | 300       | 60        | Fehler Lichtsensor: Lichts. 11 defekt                                                                                                    |
| 901020012 | 8010102  | 8010103     | Ja    | Nein  | Ja         | Nein   | Nein      | Ja    | 300       | 60        | Fehler Lichtsensor: Lichts. 12 defekt                                                                                                    |
| 901020013 | 8010104  | 8010105     | Ja    | Nein  | Ja         | Nein   | Nein      | Ja    | 300       | 60        | Fehler Lichtsensor: Lichts. 13 defekt                                                                                                    |
| 901020014 | 8010106  | 8010107     | Ja    | Nein  | Ja         | Nein   | Nein      | Ja    | 300       | 60        | Fehler Lichtsensor: Lichts. 14 defekt                                                                                                    |
| 901020015 | 8010108  | 8010109     | Ja    | Nein  | Ja         | Nein   | Nein      | Ja    | 300       | 60        | Fehler Lichtsensor: Lichts. 15 defekt                                                                                                    |
| 901020016 | 8010110  | 8010111     | Ja    | Nein  | Ja         | Nein   | Nein      | Ja    | 300       | 60        | Fehler Lichtsensor: Lichts. 16 defekt                                                                                                    |
| 901020017 | 8010112  | 8010113     | Ja    | Nein  | Ja         | Nein   | Nein      | Ja    | 300       | 60        | Fehler Lichtsensor: Lichts. 17 defekt                                                                                                    |
| 901020018 | 8010114  | 8010115     | Ja    | Nein  | Ja         | Nein   | Nein      | Ja    | 300       | 60        | Fehler Lichtsensor: Lichts. 18 defekt                                                                                                    |
| 901020019 | 8010116  | 8010117     | Ja    | Nein  | Ja         | Nein   | Nein      | Ja    | 300       | 60        | Fehler Lichtsensor: Lichts. 19 defekt                                                                                                    |
| 901020020 | 8010118  | 8010119     | Ja    | Nein  | Ja         | Nein   | Nein      | Ja    | 300       | 60        | Fehler Lichtsensor: Lichts. 20 defekt                                                                                                    |
| 901020021 | 8010120  | 8010121     | Ja    | Nein  | Ja         | Nein   | Nein      | Ja    | 300       | 60        | Fehler Lichtsensor: Lichts. 21 defekt                                                                                                    |
| 901020022 | 8010122  | 8010123     | Ja    | Nein  | Ja         | Nein   | Nein      | Ja    | 300       | 60        | Fehler Lichtsensor: Lichts. 22 defekt                                                                                                    |
| 901020023 | 8010124  | 8010125     | Ja    | Nein  | Ja         | Nein   | Nein      | Ja    | 300       | 60        | Fehler Lichtsensor: Lichts. 23 defekt                                                                                                    |
| 901020024 | 8010126  | 8010127     | Ja    | Nein  | Ja         | Nein   | Nein      | Ja    | 300       | 60        | Fehler Lichtsensor: Lichts. 24 defekt                                                                                                    |
| 901020025 | 8010128  | 8010129     | Ja    | Nein  | Ja         | Nein   | Nein      | Ja    | 300       | 60        | Fehler Lichtsensor: Lichts. 25 defekt                                                                                                    |
| 901020026 | 8010130  | 8010131     | Ja    | Nein  | Ja         | Nein   | Nein      | Ja    | 300       | 60        | Fehler Lichtsensor: Lichts. 26 defekt                                                                                                    |
| 901020027 | 8010132  | 8010133     | Ja    | Nein  | Ja         | Nein   | Nein      | Ja    | 300       | 60        | Fehler Lichtsensor: Lichts. 27 defekt                                                                                                    |
| 901020028 | 8010134  | 8010135     | Ja    | Nein  | Ja         | Nein   | Nein      | Ja    | 300       | 60        | Fehler Lichtsensor: Lichts. 28 defekt                                                                                                    |
| 901020029 | 8010136  | 8010137     | Ja    | Nein  | Ja         | Nein   | Nein      | Ja    | 300       | 60        | Fehler 29 defekt                                                                                                    |
| 901020030 | 8010138  | 8010139     | Ja    | Nein  | Ja         | Nein   | Nein      | Ja    | 300       | 60        | Fehler Lichtsensor: Lichts. 30 defekt                                                                                                    |
| 901020031 | 8010140  | 8010141     | Ja    | Nein  | Ja         | Nein   | Nein      | Ja    | 300       | 60        | Fehler Lichtsensor: Lichts. 31 defekt                                                                                                    |
| 901020032 | 8010142  | 8010143     | Ja    | Nein  | Ja         | Nein   | Nein      | Ja    | 300       | 60        | Fehler Lichtsensor: Lichts. 32 defekt                                                                                                    |
| 901020033 | 8010144  | 8010145     | Ja    | Nein  | Ja         | Nein   | Nein      | Ja    | 300       | 60        | Fehler Lichtsensor: Lichts. 33 defekt                                                                                                    |
| 901020034 | 8010146  | 801014/     | Ja    | Nein  | Ja         | Nein   | Nein      | Ja    | 300       | 60        | Fehler Lichtsensor: Lichts. 34 defekt                                                                                                    |
| 901020035 | 8010148  | 8010149     | Ja    | Nein  | Ja         | Nein   | Nein      | Ja    | 300       | 60        | Fehler Lichtsensor: Lichts. 35 defekt                                                                                                    |
| 901020036 | 8010150  | 8010151     | Ja    | Nein  | Ja         | Nein   | Nein      | Ja    | 300       | 60        | Fehler Lichtsensor: Lichts. 36 defekt                                                                                                    |
| 901020037 | 8010152  | 8010153     | Ja    | Nein  | Ja         | Nein   | Nein      | La la | 300       | 60        | Fehler Lichtsensor: Lichts. 37 defekt                                                                                                    |
| 901020038 | 8010154  | 8010155     | Ja la | Nein  | Ja         | Nein   | Nein      | PC    | 300       | 60        | Fehler Lichtsenson: Lichts. 38 delekt                                                                                                    |
| 901020039 | 8010150  | 8010157     | PC 10 | Nein  | 5<br>Ja    | Nein   | Nein      | P     | 300       | 60        | Fehler Lichtsensor: Lichts. 40 defekt                                                                                                    |
| 901020040 | 0010130  | 8010139     | JQ    | Nelli | Ja         | INEIT  | Nelli     | PC    | 500       | 00        | Fehler Lichtsensor: PS495                                                                                                    |
| 901030001 | 8010160  | 8010161     | Ja    | Nein  | Ja         | Nein   | Nein      | Ja    | 300       | 60        | Schnittstelle 1 fehlerhaft                                                                                                    |
| 901030002 | 8010162  | 8010163     | Ja    | Nein  | Ja         | Nein   | Nein      | Ja    | 300       | 60        | Fehler Lichtsensor: RS485-<br>Schnittstelle 2 fehlerhaft                                                                                                    |
| 901030003 | 8010164  | 8010165     | Ja    | Nein  | Ja         | Nein   | Nein      | Ja    | 300       | 60        | Fehler Lichtsensor: RS485-<br>Schnittstelle 3 fehlerhaft                                                                                                    |
| 901030004 | 8010166  | 8010167     | Ja    | Nein  | Ja         | Nein   | Nein      | Ja    | 300       | 60        | Fehler Lichtsensor: RS485-                                                                                                    |
| 901020005 | 8010169  | 8010160     | 12    | Noin  |            | Noin   | Noin      |       | 300       | 60        | Fehler Lichtsensor: RS485-                                                                                                    |
| 201020003 | 0010100  | 0010103     |       |       |            |        |           |       | 500       | 00        | Schnittstelle 5 fehlerhaft<br>Fehler Lichtsensor: RS485-                                                                                                    |
| 901030006 | 8010170  | 8010171     | Ja    | Nein  | Ja         | Nein   | Nein      | Ja    | 300       | 60        | Schnittstelle 6 fehlerhaft                                                                                                    |
| 901030007 | 8010172  | 8010173     | Ja    | Nein  | Ja         | Nein   | Nein      | Ja    | 300       | 60        | Schnittstelle 7 fehlerhaft                                                                                                    |
| 901030008 | 8010174  | 8010175     | Ja    | Nein  | Ja         | Nein   | Nein      | Ja    | 300       | 60        | Fehler Lichtsensor: RS485-                                                                                                    |

| Alarm-Nr  | Nummer B | etriebslog* | * Aktiv Vorein-<br>stellung. |       |            |        |                   |              |                   | Bedeutung         |                                                           |
|-----------|----------|-------------|------------------------------|-------|------------|--------|-------------------|--------------|-------------------|-------------------|-----------------------------------------------------------|
|           | kommt    | geht        |                              | Email | Auto. rück | Warng. | Unter-<br>drücken | Ver-<br>zög. | Zeit<br>rücks.[s] | Zeit<br>Verzög[s] |                                                           |
|           |          |             |                              |       |            |        |                   |              |                   |                   | Schnittstelle 8 fehlerhaft                                |
| 901030009 | 8010176  | 8010177     | Ja                           | Nein  | Ja         | Nein   | Nein              | Ja           | 300               | 60                | Fehler Lichtsensor: RS485-<br>Schnittstelle 9 fehlerhaft  |
| 901030010 | 8010178  | 8010179     | Ja                           | Nein  | Ja         | Nein   | Nein              | Ja           | 300               | 60                | Fehler Lichtsensor: RS485-<br>Schnittstelle 10 fehlerhaft |
| 901030011 | 8010180  | 8010181     | Ja                           | Nein  | Ja         | Nein   | Nein              | Ja           | 300               | 60                | Fehler Lichtsensor: RS485-<br>Schnittstelle 11 fehlerhaft |
| 901030012 | 8010182  | 8010183     | Ja                           | Nein  | Ja         | Nein   | Nein              | Ja           | 300               | 60                | Fehler Lichtsensor: RS485-<br>Schnittstelle 12 fehlerhaft |
| 901030013 | 8010184  | 8010185     | Ja                           | Nein  | Ja         | Nein   | Nein              | Ja           | 300               | 60                | Fehler Lichtsensor: RS485-<br>Schnittstelle 13 fehlerhaft |
| 901030014 | 8010186  | 8010187     | Ja                           | Nein  | Ja         | Nein   | Nein              | Ja           | 300               | 60                | Fehler Lichtsensor: RS485-<br>Schnittstelle 14 fehlerhaft |
| 901030015 | 8010188  | 8010189     | Ja                           | Nein  | Ja         | Nein   | Nein              | Ja           | 300               | 60                | Fehler Lichtsensor: RS485-<br>Schnittstelle 15 fehlerhaft |
| 901030016 | 8010190  | 8010191     | Ja                           | Nein  | Ja         | Nein   | Nein              | Ja           | 300               | 60                | Fehler Lichtsensor: RS485-<br>Schnittstelle 16 fehlerhaft |
| 901030017 | 8010192  | 8010193     | Ja                           | Nein  | Ja         | Nein   | Nein              | Ja           | 300               | 60                | Fehler Lichtsensor: RS485-<br>Schnittstelle 17 fehlerhaft |
| 901030018 | 8010194  | 8010195     | Ja                           | Nein  | Ja         | Nein   | Nein              | Ja           | 300               | 60                | Fehler Lichtsensor: RS485-<br>Schnittstelle 18 fehlerhaft |
| 901030019 | 8010196  | 8010197     | Ja                           | Nein  | Ja         | Nein   | Nein              | Ja           | 300               | 60                | Fehler Lichtsensor: RS485-<br>Schnittstelle 19 fehlerhaft |
| 901030020 | 8010198  | 8010199     | Ja                           | Nein  | Ja         | Nein   | Nein              | Ja           | 300               | 60                | Fehler Lichtsensor: RS485-<br>Schnittstelle 20 fehlerhaft |
| 901040001 | 8010200  | 8010201     | Ja                           | Nein  | Ja         | Nein   | Nein              | Ja           | 300               | 60                | Fehler Lichtsensor: TCP-Schnittstelle 1<br>fehlerhaft     |
| 901040002 | 8010202  | 8010203     | Ja                           | Nein  | Ja         | Nein   | Nein              | Ja           | 300               | 60                | Fehler Lichtsensor: TCP-Schnittstelle 2<br>fehlerhaft     |
| 901040003 | 8010204  | 8010205     | Ja                           | Nein  | Ja         | Nein   | Nein              | Ja           | 300               | 60                | Fehler Lichtsensor: TCP-Schnittstelle 3<br>fehlerhaft     |
| 901040004 | 8010206  | 8010207     | Ja                           | Nein  | Ja         | Nein   | Nein              | Ja           | 300               | 60                | Fehler Lichtsensor: TCP-Schnittstelle 4<br>fehlerhaft     |
| 901040005 | 8010208  | 8010209     | Ja                           | Nein  | Ja         | Nein   | Nein              | Ja           | 300               | 60                | Fehler Lichtsensor: TCP-Schnittstelle 5<br>fehlerhaft     |
| 901040006 | 8010210  | 8010211     | Ja                           | Nein  | Ja         | Nein   | Nein              | Ja           | 300               | 60                | Fehler Lichtsensor: TCP-Schnittstelle 6<br>fehlerhaft     |
| 901040007 | 8010212  | 8010213     | Ja                           | Nein  | Ja         | Nein   | Nein              | Ja           | 300               | 60                | Fehler Lichtsensor: TCP-Schnittstelle 7<br>fehlerhaft     |
| 901040008 | 8010214  | 8010215     | Ja                           | Nein  | Ja         | Nein   | Nein              | Ja           | 300               | 60                | Fehler Lichtsensor: TCP-Schnittstelle 8<br>fehlerhaft     |
| 901040009 | 8010216  | 8010217     | Ja                           | Nein  | Ja         | Nein   | Nein              | Ja           | 300               | 60                | Fehler Lichtsensor: TCP-Schnittstelle 9<br>fehlerhaft     |
| 901040010 | 8010218  | 8010219     | Ja                           | Nein  | Ja         | Nein   | Nein              | Ja           | 300               | 60                | Fehler Lichtsensor: TCP-Schnittstelle<br>10 fehlerhaft    |
| 901040011 | 8010220  | 8010221     | Ja                           | Nein  | Ja         | Nein   | Nein              | Ja           | 300               | 60                | Fehler Lichtsensor: TCP-Schnittstelle<br>11 fehlerhaft    |
| 901040012 | 8010222  | 8010223     | Ja                           | Nein  | Ja         | Nein   | Nein              | Ja           | 300               | 60                | Fehler Lichtsensor: TCP-Schnittstelle<br>12 fehlerhaft    |
| 901040013 | 8010224  | 8010225     | Ja                           | Nein  | Ja         | Nein   | Nein              | Ja           | 300               | 60                | Fehler Lichtsensor: TCP-Schnittstelle<br>13 fehlerhaft    |
| 901040014 | 8010226  | 8010227     | Ja                           | Nein  | Ja         | Nein   | Nein              | Ja           | 300               | 60                | Fehler Lichtsensor: TCP-Schnittstelle<br>14 fehlerhaft    |
| 901040015 | 8010228  | 8010229     | Ja                           | Nein  | Ja         | Nein   | Nein              | Ja           | 300               | 60                | Fehler Lichtsensor: TCP-Schnittstelle<br>15 fehlerhaft    |
| 901040016 | 8010230  | 8010231     | Ja                           | Nein  | Ja         | Nein   | Nein              | Ja           | 300               | 60                | Fehler Lichtsensor: TCP-Schnittstelle<br>16 fehlerhaft    |
| 901040017 | 8010232  | 8010233     | Ja                           | Nein  | Ja         | Nein   | Nein              | Ja           | 300               | 60                | Fehler Lichtsensor: TCP-Schnittstelle<br>17 fehlerhaft    |
| 901040018 | 8010234  | 8010235     | Ja                           | Nein  | Ja         | Nein   | Nein              | Ja           | 300               | 60                | Fehler Lichtsensor: TCP-Schnittstelle<br>18 fehlerhaft    |
| 901040019 | 8010236  | 8010237     | Ja                           | Nein  | Ja         | Nein   | Nein              | Ja           | 300               | 60                | Fehler Lichtsensor: TCP-Schnittstelle<br>19 fehlerhaft    |
| 901040020 | 8010238  | 8010239     | Ja                           | Nein  | Ja         | Nein   | Nein              | Ja           | 300               | 60                | Fehler Lichtsensor: TCP-Schnittstelle<br>20 fehlerhaft    |

| Alarm-Nr   | Nummer B | etriebslog* | Aktiv | Vorein-<br>stellung. |            |        |         |      |           |           | Bedeutung                                                          |
|------------|----------|-------------|-------|----------------------|------------|--------|---------|------|-----------|-----------|--------------------------------------------------------------------|
|            |          |             |       |                      |            |        | Unter-  | Ver- | Zeit      | Zeit      |                                                                    |
|            | kommt    | geht        |       | Email                | Auto. rück | Warng. | drücken | zög. | rücks.[s] | Verzög[s] |                                                                    |
| 901040021  | 8010240  | 8010241     | Ja    | Nein                 | Ja         | Nein   | Nein    | Ja   | 300       | 60        | 21 fehlerhaft                                                      |
| 901040022  | 8010242  | 8010243     | Ja    | Nein                 | Ja         | Nein   | Nein    | Ja   | 300       | 60        | Fehler Lichtsensor: TCP-Schnittstelle<br>22 fehlerhaft             |
| 901040023  | 8010244  | 8010245     | Ja    | Nein                 | Ja         | Nein   | Nein    | Ja   | 300       | 60        | Fehler Lichtsensor: TCP-Schnittstelle<br>23 fehlerhaft             |
| 901040024  | 8010246  | 8010247     | Ja    | Nein                 | Ja         | Nein   | Nein    | Ja   | 300       | 60        | Fehler Lichtsensor: TCP-Schnittstelle<br>24 fehlerhaft             |
| 901040025  | 8010248  | 8010249     | Ja    | Nein                 | Ja         | Nein   | Nein    | Ja   | 300       | 60        | Fehler Lichtsensor: TCP-Schnittstelle<br>25 fehlerhaft             |
| 901040026  | 8010250  | 8010251     | Ja    | Nein                 | Ja         | Nein   | Nein    | Ja   | 300       | 60        | Fehler Lichtsensor: TCP-Schnittstelle<br>26 fehlerhaft             |
| 901040027  | 8010252  | 8010253     | Ja    | Nein                 | Ja         | Nein   | Nein    | Ja   | 300       | 60        | Fehler Lichtsensor: TCP-Schnittstelle<br>27 fehlerhaft             |
| 901040028  | 8010254  | 8010255     | Ja    | Nein                 | Ja         | Nein   | Nein    | Ja   | 300       | 60        | Fehler Lichtsensor: TCP-Schnittstelle<br>28 fehlerhaft             |
| 901040029  | 8010256  | 8010257     | Ja    | Nein                 | Ja         | Nein   | Nein    | Ja   | 300       | 60        | Fehler Lichtsensor: TCP-Schnittstelle<br>29 fehlerhaft             |
| 901040030  | 8010258  | 8010259     | Ja    | Nein                 | Ja         | Nein   | Nein    | Ja   | 300       | 60        | Fehler Lichtsensor: TCP-Schnittstelle<br>30 fehlerhaft             |
| 901040031  | 8010260  | 8010261     | Ja    | Nein                 | Ja         | Nein   | Nein    | Ja   | 300       | 60        | Fehler Lichtsensor: TCP-Schnittstelle<br>31 fehlerhaft             |
| 901040032  | 8010262  | 8010263     | Ja    | Nein                 | Ja         | Nein   | Nein    | Ja   | 300       | 60        | Fehler Lichtsensor: TCP-Schnittstelle<br>32 fehlerhaft             |
| 901040033  | 8010264  | 8010265     | Ja    | Nein                 | Ja         | Nein   | Nein    | Ja   | 300       | 60        | Fehler Lichtsensor: TCP-Schnittstelle<br>33 fehlerhaft             |
| 901040034  | 8010266  | 8010267     | Ja    | Nein                 | Ja         | Nein   | Nein    | Ja   | 300       | 60        | Fehler Lichtsensor: TCP-Schnittstelle<br>34 fehlerhaft             |
| 901040035  | 8010268  | 8010269     | Ja    | Nein                 | Ja         | Nein   | Nein    | Ja   | 300       | 60        | Fehler Lichtsensor: TCP-Schnittstelle<br>35 fehlerhaft             |
| 901040036  | 8010270  | 8010271     | Ja    | Nein                 | Ja         | Nein   | Nein    | Ja   | 300       | 60        | Fehler Lichtsensor: TCP-Schnittstelle<br>36 fehlerhaft             |
| 901040037  | 8010272  | 8010273     | Ja    | Nein                 | Ja         | Nein   | Nein    | Ja   | 300       | 60        | Fehler Lichtsensor: TCP-Schnittstelle<br>37 fehlerhaft             |
| 901040038  | 8010274  | 8010275     | Ja    | Nein                 | Ja         | Nein   | Nein    | Ja   | 300       | 60        | Fehler Lichtsensor: TCP-Schnittstelle<br>38 fehlerhaft             |
| 901040039  | 8010276  | 8010277     | Ja    | Nein                 | Ja         | Nein   | Nein    | Ja   | 300       | 60        | Fehler Lichtsensor: TCP-Schnittstelle<br>39 fehlerhaft             |
| 901040040  | 8010278  | 8010279     | Ja    | Nein                 | Ja         | Nein   | Nein    | Ja   | 300       | 60        | Fehler Lichtsensor: TCP-Schnittstelle<br>40 fehlerhaft             |
| 1001010001 | 9010000  | 9010001     | Ja    | Nein                 | Ja         | Nein   | Nein    | Ja   | 300       | 60        | Fehler Niederschlagsmessgerät:<br>Kommunikation zu                 |
|            |          |             |       |                      |            |        |         |      |           |           | Niederschlagsmessgerät 1 gestört<br>Fehler Niederschlagsmessgerät: |
| 1001010002 | 9010002  | 9010003     | Ja    | Nein                 | Ja         | Nein   | Nein    | Ja   | 300       | 60        | Kommunikation zu<br>Niederschlagsmessgerät 2 gestört               |
| 1001010003 | 9010004  | 9010005     | Ja    | Nein                 | Ja         | Nein   | Nein    | Ja   | 300       | 60        | Fehler Niederschlagsmessgerät:<br>Kommunikation zu                 |
|            |          |             |       |                      |            |        |         |      |           |           | Niederschlagsmessgerät 3 gestört<br>Fehler Niederschlagsmessgerät: |
| 1001010004 | 9010006  | 9010007     | Ja    | Nein                 | Ja         | Nein   | Nein    | Ja   | 300       | 60        | Kommunikation zu<br>Niederschlagsmessgerät 4 gestört               |
| 1001010005 | 9010008  | 9010009     | Ja    | Nein                 | Ja         | Nein   | Nein    | Ja   | 300       | 60        | Fehler Niederschlagsmessgerät:<br>Kommunikation zu                 |
|            |          |             |       |                      |            |        |         |      |           |           | Niederschlagsmessgerät 5 gestört<br>Fehler Niederschlagsmessgerät: |
| 1001020001 | 9010010  | 9010011     | Ja    | Nein                 | Ja         | Nein   | Nein    | Ja   | 300       | 60        | Niederschlagsmessgerät 1 ist<br>verschmutzt oder defekt            |
| 1001020002 | 9010012  | 9010013     | Ja    | Nein                 | Ja         | Nein   | Nein    | Ja   | 300       | 60        | Fehler Niederschlagsmessgerät:<br>Niederschlagsmessgerät 2 ist     |
|            |          |             |       |                      |            |        |         |      |           |           | verschmutzt oder defekt<br>Fehler Niederschlagsmessgerät:          |
| 1001020003 | 9010014  | 9010015     | Ja    | Nein                 | Ja         | Nein   | Nein    | Ja   | 300       | 60        | Niederschlagsmessgerät 3 ist<br>verschmutzt oder defekt            |
| 1001020004 | 9010016  | 9010017     | Ja    | Nein                 | Ja         | Nein   | Nein    | Ja   | 300       | 60        | Fehler Niederschlagsmessgerät:<br>Niederschlagsmessgerät 4 ist     |

| Alarm-Nr   | Nummer B | etriebslog* | Aktiv |       |            |        |                   | Bedeutung    |                   |                   |                                                                                           |
|------------|----------|-------------|-------|-------|------------|--------|-------------------|--------------|-------------------|-------------------|-------------------------------------------------------------------------------------------|
|            | kommt    | geht        |       | Email | Auto. rück | Warng. | Unter-<br>drücken | Ver-<br>zög. | Zeit<br>rücks.[s] | Zeit<br>Verzög[s] |                                                                                           |
|            |          |             |       |       |            |        |                   |              |                   |                   | verschmutzt oder defekt                                                                   |
| 1001020005 | 9010018  | 9010019     | Ja    | Nein  | Ja         | Nein   | Nein              | Ja           | 300               | 60                | Fehler Niederschlagsmessgerät:<br>Niederschlagsmessgerät 5 ist<br>verschmutzt oder defekt |
| 1001030001 | 9010020  | 9010021     | Ja    | Nein  | Ja         | Nein   | Nein              | Ja           | 300               | 60                | Fehler Niederschlagsmessgerät:<br>RS485-Schnittstelle 1 fehlerhaft                        |
| 1001030002 | 9010022  | 9010023     | Ja    | Nein  | Ja         | Nein   | Nein              | Ja           | 300               | 60                | Fehler Niederschlagsmessgerät:<br>RS485-Schnittstelle 2 fehlerhaft                        |
| 1001030003 | 9010024  | 9010025     | Ja    | Nein  | Ja         | Nein   | Nein              | Ja           | 300               | 60                | Fehler Niederschlagsmessgerät:<br>RS485-Schnittstelle 3 fehlerhaft                        |
| 1001030004 | 9010026  | 9010027     | Ja    | Nein  | Ja         | Nein   | Nein              | Ja           | 300               | 60                | Fehler Niederschlagsmessgerät:<br>RS485-Schnittstelle 4 fehlerhaft                        |
| 1001030005 | 9010028  | 9010029     | Ja    | Nein  | Ja         | Nein   | Nein              | Ja           | 300               | 60                | Fehler Niederschlagsmessgerät:<br>RS485-Schnittstelle 5 fehlerhaft                        |
| 1001040001 | 9010030  | 9010031     | Ja    | Nein  | Ja         | Nein   | Nein              | Ja           | 300               | 60                | Fehler Niederschlagsmessgerät: TCP-<br>Schnittstelle 1 fehlerhaft                         |
| 1001040002 | 9010032  | 9010033     | Ja    | Nein  | Ja         | Nein   | Nein              | Ja           | 300               | 60                | Fehler Niederschlagsmessgerät: TCP-<br>Schnittstelle 2 fehlerhaft                         |
| 1001040003 | 9010034  | 9010035     | Ja    | Nein  | Ja         | Nein   | Nein              | Ja           | 300               | 60                | Fehler Niederschlagsmessgerät: TCP-<br>Schnittstelle 3 fehlerhaft                         |
| 1001040004 | 9010036  | 9010037     | Ja    | Nein  | Ja         | Nein   | Nein              | Ja           | 300               | 60                | Fehler Niederschlagsmessgerät: TCP-<br>Schnittstelle 4 fehlerhaft                         |
| 1001040005 | 9010038  | 9010039     | Ja    | Nein  | Ja         | Nein   | Nein              | Ja           | 300               | 60                | Fehler Niederschlagsmessgerät: TCP-<br>Schnittstelle 5 fehlerhaft                         |
| 1101010001 | 10010000 | 10010001    | Ja    | Nein  | Ja         | Nein   | Nein              | Ja           | 300               | 60                | Fehler Temperatursensor:<br>Kommunikation zu Temperatursensor<br>1 gestört                |
| 1101010002 | 10010002 | 10010003    | Ja    | Nein  | Ja         | Nein   | Nein              | Ja           | 300               | 60                | Fehler Temperatursensor:<br>Kommunikation zu Temperatursensor<br>2 gestört                |
| 1101010003 | 10010004 | 10010005    | Ja    | Nein  | Ja         | Nein   | Nein              | Ja           | 300               | 60                | Fehler Temperatursensor:<br>Kommunikation zu Temperatursensor<br>3 gestört                |
| 1101010004 | 10010006 | 10010007    | Ja    | Nein  | Ja         | Nein   | Nein              | Ja           | 300               | 60                | Fehler Temperatursensor: Kommunik.<br>zu Temperatursensor 4 gestört                       |
| 1101010005 | 10010008 | 10010009    | Ja    | Nein  | Ja         | Nein   | Nein              | Ja           | 300               | 60                | Fehler Temperatursensor:<br>Kommunikation zu Temperatursensor<br>5 gestört                |
| 1101020001 | 10010010 | 10010011    | Ja    | Nein  | Ja         | Nein   | Nein              | Ja           | 300               | 60                | Fehler Temperatursensor:<br>Temperatursensor 1 defekt                                     |
| 1101020002 | 10010012 | 10010013    | Ja    | Nein  | Ja         | Nein   | Nein              | Ja           | 300               | 60                | Fehler Temperatursensor:<br>Temperatursensor 2 defekt                                     |
| 1101020003 | 10010014 | 10010015    | Ja    | Nein  | Ja         | Nein   | Nein              | Ja           | 300               | 60                | Fehler Temperatursensor:<br>Temperatursensor 3 defekt                                     |
| 1101020004 | 10010016 | 10010017    | Ja    | Nein  | Ja         | Nein   | Nein              | Ja           | 300               | 60                | Fehler Temperatursensor:<br>Temperatursensor 4 defekt                                     |
| 1101020005 | 10010018 | 10010019    | Ja    | Nein  | Ja         | Nein   | Nein              | Ja           | 300               | 60                | Fehler Temperatursensor:<br>Temperatursensor 5 defekt                                     |
| 1101030001 | 10010020 | 10010021    | Ja    | Nein  | Ja         | Nein   | Nein              | Ja           | 300               | 60                | Fehler Temperatursensor: RS485-<br>Schnittstelle 1 fehlerhaft                             |
| 1101030002 | 10010022 | 10010023    | Ja    | Nein  | Ja         | Nein   | Nein              | Ja           | 300               | 60                | Fehler Temperatursensor: RS485-<br>Schnittstelle 2 fehlerhaft                             |
| 1101030003 | 10010024 | 10010025    | Ja    | Nein  | Ja         | Nein   | Nein              | Ja           | 300               | 60                | Fehler Temperatursensor: RS485-<br>Schnittstelle 3 fehlerhaft                             |
| 1101030004 | 10010026 | 10010027    | Ja    | Nein  | Ja         | Nein   | Nein              | Ja           | 300               | 60                | Fehler Temperatursensor: RS485-<br>Schnittstelle 4 fehlerhaft                             |
| 1101030005 | 10010028 | 10010029    | Ja    | Nein  | Ja         | Nein   | Nein              | Ja           | 300               | 60                | Fehler Temperatursensor: RS485-<br>Schnittstelle 5 fehlerhaft                             |
| 1101040001 | 10010030 | 10010031    | Ja    | Nein  | Ja         | Nein   | Nein              | Ja           | 300               | 60                | Fehler Temperatursensor: TCP-<br>Schnittstelle 1 fehlerhaft                               |
| 1101040002 | 10010032 | 10010033    | Ja    | Nein  | Ja         | Nein   | Nein              | Ja           | 300               | 60                | Fehler Temperatursensor: TCP-<br>Schnittstelle 2 fehlerhaft                               |
| 1101040003 | 10010034 | 10010035    | Ja    | Nein  | Ja         | Nein   | Nein              | Ja           | 300               | 60                | Fehler Temperatursensor: TCP-<br>Schnittstelle 3 fehlerhaft                               |
| 1101040004 | 10010036 | 10010037    | Ja    | Nein  | Ja         | Nein   | Nein              | Ja           | 300               | 60                | Fehler Temperatursensor: TCP-                                                             |

| Alarm-Nr   | Nummer B | etriebslog* | Aktiv |         |            |        |         | Bedeutung |           |           |                                                              |
|------------|----------|-------------|-------|---------|------------|--------|---------|-----------|-----------|-----------|--------------------------------------------------------------|
|            |          |             |       |         |            |        |         |           |           |           |                                                              |
|            | kommt    | ao ht       |       | Fmail   | Auto rück  | Marna  | Unter-  | Ver-      | Zeit      | Zeit      |                                                              |
|            | KOMMU    | gent        |       | EIIIdii | AULO. TUCK | warng. | urucken | 20g.      | rucks.[s] | verzog[s] | Schnittstelle 4 fehlerhaft                                   |
| 1101040005 | 10010038 | 10010039    | Ja    | Nein    | Ja         | Nein   | Nein    | Ja        | 300       | 60        | Fehler Temperatursensor: TCP-<br>Schnittstelle 5 fehlerhaft  |
| 1201020001 | 11100000 | 11100001    | Ja    | Nein    | Ja         | Nein   | Nein    | Ja        | 300       | 60        | Fehler WEA-Kommunikation:<br>Kommunikation zu WEA 1 gestört  |
| 1201020002 | 11100002 | 11100003    | Ja    | Nein    | Ja         | Nein   | Nein    | Ja        | 300       | 60        | Fehler WEA-Kommunikation:<br>Kommunikation zu WEA 2 gestört  |
| 1201020003 | 11100004 | 11100005    | Ja    | Nein    | Ja         | Nein   | Nein    | Ja        | 300       | 60        | Fehler WEA-Kommunikation:<br>Kommunikation zu WEA 3 gestört  |
| 1201020004 | 11100006 | 11100007    | Ja    | Nein    | Ja         | Nein   | Nein    | Ja        | 300       | 60        | Fehler WEA-Kommunikation:<br>Kommunikation zu WEA 4 gestört  |
| 1201020005 | 11100008 | 11100009    | Ja    | Nein    | Ja         | Nein   | Nein    | Ja        | 300       | 60        | Fehler WEA-Kommunikation:                                    |
| 1201020006 | 11100010 | 11100011    | Ja    | Nein    | Ja         | Nein   | Nein    | Ja        | 300       | 60        | Fehler WEA-Kommunikation:                                    |
| 1201020007 | 11100012 | 11100013    | Ja    | Nein    | Ja         | Nein   | Nein    | Ja        | 300       | 60        | Fehler WEA-Kommunikation:                                    |
| 1201020008 | 11100014 | 11100015    | Ja    | Nein    | Ja         | Nein   | Nein    | Ja        | 300       | 60        | Fehler WEA-Kommunikation:                                    |
| 1201020009 | 11100016 | 11100017    | Ja    | Nein    | Ja         | Nein   | Nein    | Ja        | 300       | 60        | Fehler WEA-Kommunikation:                                    |
| 1201020010 | 11100018 | 11100019    | Ja    | Nein    | Ja         | Nein   | Nein    | Ja        | 300       | 60        | Fehler WEA-Kommunikation:                                    |
| 1201020011 | 11100020 | 11100021    | Ja    | Nein    | Ja         | Nein   | Nein    | Ja        | 300       | 60        | Kommunikation zu WEA 10 gestort<br>Fehler WEA-Kommunikation: |
| 1201020012 | 11100022 | 11100023    | Ja    | Nein    | Ja         | Nein   | Nein    | Ja        | 300       | 60        | Kommunikation zu WEA 11 gestört<br>Fehler WEA-Kommunikation: |
| 1201020013 | 11100024 | 11100025    | Ja    | Nein    | Ja         | Nein   | Nein    | Ja        | 300       | 60        | Kommunikation zu WEA 12 gestört<br>Fehler WEA-Kommunikation: |
| 1201020014 | 11100026 | 11100027    | 12    | Noin    | 12         | Noin   | Noin    | 12        | 200       | 60        | Kommunikation zu WEA 13 gestört<br>Fehler WEA-Kommunikation: |
| 1201020014 | 11100020 | 11100027    | 10    | Noin    | 10         | Noin   | Noin    | 10        | 200       | 60        | Kommunikation zu WEA 14 gestört<br>Fehler WEA-Kommunikation: |
| 1201020015 | 11100028 | 11100023    |       | Noin    |            | Noin   | Noin    |           | 200       | 60        | Kommunikation zu WEA 15 gestört<br>Fehler WEA-Kommunikation: |
| 1201020016 | 11100030 | 11100031    | bL    | Nem     | bL         | Nein   | Nem     | bL        | 300       | 60        | Kommunikation zu WEA 16 gestört<br>Fehler WEA-Kommunikation: |
| 1201020017 | 11100032 | 11100033    | Ja    | Nein    | Ja         | Nein   | Nein    | Ja        | 300       | 60        | Kommunikation zu WEA 17 gestört<br>Fehler WEA-Kommunikation: |
| 1201020018 | 11100034 | 11100035    | Ja    | Nein    | Ja         | Nein   | Nein    | Ja        | 300       | 60        | Kommunikation zu WEA 18 gestört<br>Fehler WEA-Kommunikation: |
| 1201020019 | 11100036 | 11100037    | Ja    | Nein    | Ja         | Nein   | Nein    | Ja        | 300       | 60        | Kommunikation zu WEA 19 gestört                              |
| 1201020020 | 11100038 | 11100039    | Ja    | Nein    | Ja         | Nein   | Nein    | Ja        | 300       | 60        | Kommunikation zu WEA 20 gestört                              |
| 1201020021 | 11100040 | 11100041    | Ja    | Nein    | Ja         | Nein   | Nein    | Ja        | 300       | 60        | Kommunikation zu WEA 21 gestört                              |
| 1201020022 | 11100042 | 11100043    | Ja    | Nein    | Ja         | Nein   | Nein    | Ja        | 300       | 60        | Kommunikation zu WEA 22 gestört                              |
| 1201020023 | 11100044 | 11100045    | Ja    | Nein    | Ja         | Nein   | Nein    | Ja        | 300       | 60        | Fehler WEA-Kommunikation:<br>Kommunikation zu WEA 23 gestört |
| 1201020024 | 11100046 | 11100047    | Ja    | Nein    | Ja         | Nein   | Nein    | Ja        | 300       | 60        | Fehler WEA-Kommunikation:<br>Kommunikation zu WEA 24 gestört |
| 1201020025 | 11100048 | 11100049    | Ja    | Nein    | Ja         | Nein   | Nein    | Ja        | 300       | 60        | Fehler WEA-Kommunikation:<br>Kommunikation zu WEA 25 gestört |
| 1201020026 | 11100050 | 11100051    | Ja    | Nein    | Ja         | Nein   | Nein    | Ja        | 300       | 60        | Fehler WEA-Kommunikation:<br>Kommunikation zu WEA 26 gestört |
| 1201020027 | 11100052 | 11100053    | Ja    | Nein    | Ja         | Nein   | Nein    | Ja        | 300       | 60        | Fehler WEA-Kommunikation:<br>Kommunikation zu WEA 27 gestört |
| 1201020028 | 11100054 | 11100055    | Ja    | Nein    | Ja         | Nein   | Nein    | Ja        | 300       | 60        | Fehler WEA-Kommunikation:<br>Kommunikation zu WEA 28 gestört |
| 1201020029 | 11100056 | 11100057    | Ja    | Nein    | Ja         | Nein   | Nein    | Ja        | 300       | 60        | Fehler WEA-Kommunikation:<br>Kommunikation zu WEA 29 gestört |
| 1201020030 | 11100058 | 11100059    | Ja    | Nein    | Ja         | Nein   | Nein    | Ja        | 300       | 60        | Fehler WEA-Kommunikation:<br>Kommunikation zu WEA 30 gestört |
| 1201020031 | 11100060 | 11100061    | Ja    | Nein    | Ja         | Nein   | Nein    | Ja        | 300       | 60        | Fehler WEA-Kommunikation:<br>Kommunikation zu WEA 31 gestört |
| Alarm-Nr   | Nummer B | etriebslog* | Aktiv |       |            |        | Bedeutung         |              |                   |                   |                                                              |
|------------|----------|-------------|-------|-------|------------|--------|-------------------|--------------|-------------------|-------------------|--------------------------------------------------------------|
|            |          |             |       |       |            |        | stenung.          |              |                   |                   |                                                              |
|            | kommt    | geht        |       | Email | Auto. rück | Warng. | Unter-<br>drücken | Ver-<br>zög. | Zeit<br>rücks.[s] | Zeit<br>Verzög[s] |                                                              |
| 1201020032 | 11100062 | 11100063    | Ja    | Nein  | Ja         | Nein   | Nein              | Ja           | 300               | 60                | Fehler WEA-Kommunikation:<br>Kommunikation zu WEA 32 gestört |
| 1201020033 | 11100064 | 11100065    | Ja    | Nein  | Ja         | Nein   | Nein              | Ja           | 300               | 60                | Fehler WEA-Kommunikation:<br>Kommunikation zu WEA 33 gestört |
| 1201020034 | 11100066 | 11100067    | Ja    | Nein  | Ja         | Nein   | Nein              | Ja           | 300               | 60                | Fehler WEA-Kommunikation:<br>Kommunikation zu WEA 34 gestört |
| 1201020035 | 11100068 | 11100069    | Ja    | Nein  | Ja         | Nein   | Nein              | Ja           | 300               | 60                | Fehler WEA-Kommunikation:<br>Kommunikation zu WEA 35 gestört |
| 1201020036 | 11100070 | 11100071    | Ja    | Nein  | Ja         | Nein   | Nein              | Ja           | 300               | 60                | Fehler WEA-Kommunikation:<br>Kommunikation zu WEA 36 gestört |
| 1201020037 | 11100072 | 11100073    | Ja    | Nein  | Ja         | Nein   | Nein              | Ja           | 300               | 60                | Fehler WEA-Kommunikation:<br>Kommunikation zu WEA 37 gestört |
| 1201020038 | 11100074 | 11100075    | Ja    | Nein  | Ja         | Nein   | Nein              | Ja           | 300               | 60                | Fehler WEA-Kommunikation:<br>Kommunikation zu WEA 38 gestört |
| 1201020039 | 11100076 | 11100077    | Ja    | Nein  | Ja         | Nein   | Nein              | Ja           | 300               | 60                | Fehler WEA-Kommunikation:<br>Kommunikation zu WEA 39 gestört |
| 1201020040 | 11100078 | 11100079    | Ja    | Nein  | Ja         | Nein   | Nein              | Ja           | 300               | 60                | Fehler WEA-Kommunikation:<br>Kommunikation zu WEA 40 gestört |
| 1201020041 | 11100080 | 11100081    | Ja    | Nein  | Ja         | Nein   | Nein              | Ja           | 300               | 60                | Fehler WEA-Kommunikation:<br>Kommunikation zu WEA 41 gestört |
| 1201020042 | 11100082 | 11100083    | Ja    | Nein  | Ja         | Nein   | Nein              | Ja           | 300               | 60                | Fehler WEA-Kommunikation:<br>Kommunikation zu WEA 42 gestört |
| 1201020043 | 11100084 | 11100085    | Ja    | Nein  | Ja         | Nein   | Nein              | Ja           | 300               | 60                | Fehler WEA-Kommunikation:<br>Kommunikation zu WEA 43 gestört |
| 1201020044 | 11100086 | 11100087    | Ja    | Nein  | Ja         | Nein   | Nein              | Ja           | 300               | 60                | Fehler WEA-Kommunikation:<br>Kommunikation zu WEA 44 gestört |
| 1201020045 | 11100088 | 11100089    | Ja    | Nein  | Ja         | Nein   | Nein              | Ja           | 300               | 60                | Fehler WEA-Kommunikation:<br>Kommunikation zu WEA 45 gestört |
| 1201020046 | 11100090 | 11100091    | Ja    | Nein  | Ja         | Nein   | Nein              | Ja           | 300               | 60                | Fehler WEA-Kommunikation:<br>Kommunikation zu WEA 46 gestört |
| 1201020047 | 11100092 | 11100093    | Ja    | Nein  | Ja         | Nein   | Nein              | Ja           | 300               | 60                | Fehler WEA-Kommunikation:<br>Kommunikation zu WEA 47 gestört |
| 1201020048 | 11100094 | 11100095    | Ja    | Nein  | Ja         | Nein   | Nein              | Ja           | 300               | 60                | Fehler WEA-Kommunikation:<br>Kommunikation zu WEA 48 gestört |
| 1201020049 | 11100096 | 11100097    | Ja    | Nein  | Ja         | Nein   | Nein              | Ja           | 300               | 60                | Fehler WEA-Kommunikation:<br>Kommunikation zu WEA 49 gestört |
| 1201020050 | 11100098 | 11100099    | Ja    | Nein  | Ja         | Nein   | Nein              | Ja           | 300               | 60                | Fehler WEA-Kommunikation:<br>Kommunikation zu WEA 50 gestört |
| 1201020051 | 11100100 | 11100101    | Ja    | Nein  | Ja         | Nein   | Nein              | Ja           | 300               | 60                | Fehler WEA-Kommunikation:<br>Kommunikation zu WEA 51 gestört |
| 1201020052 | 11100102 | 11100103    | Ja    | Nein  | Ja         | Nein   | Nein              | Ja           | 300               | 60                | Fehler WEA-Kommunikation:<br>Kommunikation zu WEA 52 gestört |
| 1201020053 | 11100104 | 11100105    | Ja    | Nein  | Ja         | Nein   | Nein              | Ja           | 300               | 60                | Fehler WEA-Kommunikation:<br>Kommunikation zu WEA 53 gestört |
| 1201020054 | 11100106 | 11100107    | Ja    | Nein  | Ja         | Nein   | Nein              | Ja           | 300               | 60                | Fehler WEA-Kommunikation:<br>Kommunikation zu WEA 54 gestört |
| 1201020055 | 11100108 | 11100109    | Ja    | Nein  | Ja         | Nein   | Nein              | Ja           | 300               | 60                | Fehler WEA-Kommunikation:<br>Kommunikation zu WEA 55 gestört |
| 1201020056 | 11100110 | 11100111    | Ja    | Nein  | Ja         | Nein   | Nein              | Ja           | 300               | 60                | Fehler WEA-Kommunikation:<br>Kommunikation zu WEA 56 gestört |
| 1201020057 | 11100112 | 11100113    | Ja    | Nein  | Ja         | Nein   | Nein              | Ja           | 300               | 60                | Fehler WEA-Kommunikation:<br>Kommunikation zu WEA 57 gestört |
| 1201020058 | 11100114 | 11100115    | Ja    | Nein  | Ja         | Nein   | Nein              | Ja           | 300               | 60                | Fehler WEA-Kommunikation:<br>Kommunikation zu WEA 58 gestört |
| 1201020059 | 11100116 | 11100117    | Ja    | Nein  | Ja         | Nein   | Nein              | Ja           | 300               | 60                | Fehler WEA-Kommunikation:<br>Kommunikation zu WEA 59 gestört |
| 1201020060 | 11100118 | 11100119    | Ja    | Nein  | Ja         | Nein   | Nein              | Ja           | 300               | 60                | Fehler WEA-Kommunikation:<br>Kommunikation zu WEA 60 gestört |
| 1201020061 | 11100120 | 11100121    | Ja    | Nein  | Ja         | Nein   | Nein              | Ja           | 300               | 60                | Fehler WEA-Kommunikation:<br>Kommunikation zu WEA 61 gestört |
| 1201020062 | 11100122 | 11100123    | Ja    | Nein  | Ja         | Nein   | Nein              | Ja           | 300               | 60                | Fehler WEA-Kommunikation:<br>Kommunikation zu WEA 62 gestört |
| 1201020063 | 11100124 | 11100125    | Ja    | Nein  | Ja         | Nein   | Nein              | Ja           | 300               | 60                | Fehler WEA-Kommunikation:<br>Kommunikation zu WEA 63 gestört |
| 1201020064 | 11100126 | 11100127    | Ja    | Nein  | la         | Nein   | Nein              | Ja           | 300               | 60                | Fehler WFA-Kommunikation:                                    |

| Alarm-Nr   | Nummer B | etriebslog* | Aktiv |       |            |        | Bedeutung         |              |                   |                   |                                                              |
|------------|----------|-------------|-------|-------|------------|--------|-------------------|--------------|-------------------|-------------------|--------------------------------------------------------------|
|            | kommt    | geht        |       | Email | Auto. rück | Warng. | Unter-<br>drücken | Ver-<br>zög. | Zeit<br>rücks.[s] | Zeit<br>Verzög[s] |                                                              |
|            |          |             |       |       |            |        |                   |              |                   |                   | Kommunikation zu WEA 64 gestört                              |
| 1201020065 | 11100128 | 11100129    | Ja    | Nein  | Ja         | Nein   | Nein              | Ja           | 300               | 60                | Fehler WEA-Kommunikation:<br>Kommunikation zu WEA 65 gestört |
| 1201020066 | 11100130 | 11100131    | Ja    | Nein  | Ja         | Nein   | Nein              | Ja           | 300               | 60                | Fehler WEA-Kommunikation:<br>Kommunikation zu WEA 66 gestört |
| 1201020067 | 11100132 | 11100133    | Ja    | Nein  | Ja         | Nein   | Nein              | Ja           | 300               | 60                | Fehler WEA-Kommunikation:<br>Kommunikation zu WEA 67 gestört |
| 1201020068 | 11100134 | 11100135    | Ja    | Nein  | Ja         | Nein   | Nein              | Ja           | 300               | 60                | Fehler WEA-Kommunikation:<br>Kommunikation zu WEA 68 gestört |
| 1201020069 | 11100136 | 11100137    | Ja    | Nein  | Ja         | Nein   | Nein              | Ja           | 300               | 60                | Fehler WEA-Kommunikation:<br>Kommunikation zu WEA 69 gestört |
| 1201020070 | 11100138 | 11100139    | Ja    | Nein  | Ja         | Nein   | Nein              | Ja           | 300               | 60                | Fehler WEA-Kommunikation:<br>Kommunikation zu WEA 70 gestört |
| 1201020071 | 11100140 | 11100141    | Ja    | Nein  | Ja         | Nein   | Nein              | Ja           | 300               | 60                | Fehler WEA-Kommunikation:<br>Kommunikation zu WEA 71 gestört |
| 1201020072 | 11100142 | 11100143    | Ja    | Nein  | Ja         | Nein   | Nein              | Ja           | 300               | 60                | Fehler WEA-Kommunikation:<br>Kommunikation zu WEA 72 gestört |
| 1201020073 | 11100144 | 11100145    | Ja    | Nein  | Ja         | Nein   | Nein              | Ja           | 300               | 60                | Fehler WEA-Kommunikation:<br>Kommunikation zu WEA 73 gestört |
| 1201020074 | 11100146 | 11100147    | Ja    | Nein  | Ja         | Nein   | Nein              | Ja           | 300               | 60                | Fehler WEA-Kommunikation:<br>Kommunikation zu WEA 74 gestört |
| 1201020075 | 11100148 | 11100149    | Ja    | Nein  | Ja         | Nein   | Nein              | Ja           | 300               | 60                | Fehler WEA-Kommunikation:<br>Kommunikation zu WEA 75 gestört |
| 1201020076 | 11100150 | 11100151    | Ja    | Nein  | Ja         | Nein   | Nein              | Ja           | 300               | 60                | Fehler WEA-Kommunikation:<br>Kommunikation zu WEA 76 gestört |
| 1201020077 | 11100152 | 11100153    | Ja    | Nein  | Ja         | Nein   | Nein              | Ja           | 300               | 60                | Fehler WEA-Kommunikation:<br>Kommunikation zu WEA 77 gestört |
| 1201020078 | 11100154 | 11100155    | Ja    | Nein  | Ja         | Nein   | Nein              | Ja           | 300               | 60                | Fehler WEA-Kommunikation:<br>Kommunikation zu WEA 78 gestört |
| 1201020079 | 11100156 | 11100157    | Ja    | Nein  | Ja         | Nein   | Nein              | Ja           | 300               | 60                | Fehler WEA-Kommunikation:<br>Kommunikation zu WEA 79 gestört |
| 1201020080 | 11100158 | 11100159    | Ja    | Nein  | Ja         | Nein   | Nein              | Ja           | 300               | 60                | Fehler WEA-Kommunikation:<br>Kommunikation zu WEA 80 gestört |
| 1201020081 | 11100160 | 11100161    | Ja    | Nein  | Ja         | Nein   | Nein              | Ja           | 300               | 60                | Fehler WEA-Kommunikation:<br>Kommunikation zu WEA 81 gestört |
| 1201020082 | 11100162 | 11100163    | Ja    | Nein  | Ja         | Nein   | Nein              | Ja           | 300               | 60                | Fehler WEA-Kommunikation:<br>Kommunikation zu WEA 82 gestört |
| 1201020083 | 11100164 | 11100165    | Ja    | Nein  | Ja         | Nein   | Nein              | Ja           | 300               | 60                | Fehler WEA-Kommunikation:<br>Kommunikation zu WEA 83 gestört |
| 1201020084 | 11100166 | 11100167    | Ja    | Nein  | Ja         | Nein   | Nein              | Ja           | 300               | 60                | Fehler WEA-Kommunikation:<br>Kommunikation zu WEA 84 gestört |
| 1201020085 | 11100168 | 11100169    | Ja    | Nein  | Ja         | Nein   | Nein              | Ja           | 300               | 60                | Fehler WEA-Kommunikation:<br>Kommunikation zu WEA 85 gestört |
| 1201020086 | 11100170 | 11100171    | Ja    | Nein  | Ja         | Nein   | Nein              | Ja           | 300               | 60                | Fehler WEA-Kommunikation:<br>Kommunikation zu WEA 86 gestört |
| 1201020087 | 11100172 | 11100173    | Ja    | Nein  | Ja         | Nein   | Nein              | Ja           | 300               | 60                | Fehler WEA-Kommunikation:<br>Kommunikation zu WEA 87 gestört |
| 1201020088 | 11100174 | 11100175    | Ja    | Nein  | Ja         | Nein   | Nein              | Ja           | 300               | 60                | Fehler WEA-Kommunikation:<br>Kommunikation zu WEA 88 gestört |
| 1201020089 | 11100176 | 11100177    | Ja    | Nein  | Ja         | Nein   | Nein              | Ja           | 300               | 60                | Fehler WEA-Kommunikation:<br>Kommunikation zu WEA 89 gestört |
| 1201020090 | 11100178 | 11100179    | Ja    | Nein  | Ja         | Nein   | Nein              | Ja           | 300               | 60                | Fehler WEA-Kommunikation:                                    |
| 1201020091 | 11100180 | 11100181    | Ja    | Nein  | Ja         | Nein   | Nein              | Ja           | 300               | 60                | Fehler WEA-Kommunikation:                                    |
| 1201020092 | 11100182 | 11100183    | Ja    | Nein  | Ja         | Nein   | Nein              | Ja           | 300               | 60                | Fehler WEA-Kommunikation:                                    |
| 1201020093 | 11100184 | 11100185    | Ja    | Nein  | Ja         | Nein   | Nein              | Ja           | 300               | 60                | Fehler WEA-Kommunikation:                                    |
| 1201020094 | 11100186 | 11100187    | Ja    | Nein  | Ja         | Nein   | Nein              | Ja           | 300               | 60                | Fehler WEA-Kommunikation:                                    |
| 1201020095 | 11100188 | 11100189    | Ja    | Nein  | Ja         | Nein   | Nein              | Ja           | 300               | 60                | Fehler WEA-Kommunikation:                                    |
| 1201020096 | 11100190 | 11100191    | Ja    | Nein  | Ja         | Nein   | Nein              | Ja           | 300               | 60                | Fehler WEA-Kommunikation:<br>Kommunikation zu WEA 96 gestört |

| Alarm-Nr   | Nummer B | etriebslog* | Aktiv |       |            |        | Bedeutung |      |           |           |                                                                    |
|------------|----------|-------------|-------|-------|------------|--------|-----------|------|-----------|-----------|--------------------------------------------------------------------|
|            |          |             |       |       |            |        | Unter     | Vor  | 70:+      | 70:1      |                                                                    |
|            | kommt    | geht        |       | Email | Auto. rück | Warng. | drücken   | zög. | rücks.[s] | Verzög[s] |                                                                    |
| 1201020097 | 11100192 | 11100193    | Ja    | Nein  | Ja         | Nein   | Nein      | Ja   | 300       | 60        | Fehler WEA-Kommunikation:<br>Kommunikation zu WEA 97 gestört       |
| 1201020098 | 11100194 | 11100195    | Ja    | Nein  | Ja         | Nein   | Nein      | Ja   | 300       | 60        | Fehler WEA-Kommunikation:<br>Kommunikation zu WEA 98 gestört       |
| 1201020099 | 11100196 | 11100197    | Ja    | Nein  | Ja         | Nein   | Nein      | Ja   | 300       | 60        | Fehler WEA-Kommunikation:<br>Kommunikation zu WEA 99 gestört       |
| 1201020100 | 11100198 | 11100199    | Ja    | Nein  | Ja         | Nein   | Nein      | Ja   | 300       | 60        | Fehler WEA-Kommunikation:<br>Kommunikation zu WEA 100 gestört      |
| 1201030001 | 11100200 | 11100201    | Ja    | Nein  | Ja         | Nein   | Nein      | Ja   | 300       | 60        | Fehler WEA-Kommunikation: WEA 1 reagiert nicht auf Stoppbefehl     |
| 1201030002 | 11100202 | 11100203    | Ja    | Nein  | Ja         | Nein   | Nein      | Ja   | 300       | 60        | Fehler WEA-Kommunikation: WEA 2 reagiert nicht auf Stoppbefehl     |
| 1201030003 | 11100204 | 11100205    | Ja    | Nein  | Ja         | Nein   | Nein      | Ja   | 300       | 60        | Fehler WEA-Kommunikation: WEA 3 reagiert nicht auf Stoppbefehl     |
| 1201030004 | 11100206 | 11100207    | Ja    | Nein  | Ja         | Nein   | Nein      | Ja   | 300       | 60        | Fehler WEA-Kommunikation: WEA 4 reagiert nicht auf Stoppbefehl     |
| 1201030005 | 11100208 | 11100209    | Ja    | Nein  | Ja         | Nein   | Nein      | Ja   | 300       | 60        | Fehler WEA-Kommunikation: WEA 5 reagiert nicht auf Stoppbefehl     |
| 1201030006 | 11100210 | 11100211    | Ja    | Nein  | Ja         | Nein   | Nein      | Ja   | 300       | 60        | Fehler WEA-Kommunikation: WEA 6<br>reagiert nicht auf Stoppbefehl  |
| 1201030007 | 11100212 | 11100213    | Ja    | Nein  | Ja         | Nein   | Nein      | Ja   | 300       | 60        | Fehler WEA-Kommunikation: WEA 7 reagiert nicht auf Stoppbefehl     |
| 1201030008 | 11100214 | 11100215    | Ja    | Nein  | Ja         | Nein   | Nein      | Ja   | 300       | 60        | Fehler WEA-Kommunikation: WEA 8 reagiert nicht auf Stoppbefehl     |
| 1201030009 | 11100216 | 11100217    | Ja    | Nein  | Ja         | Nein   | Nein      | Ja   | 300       | 60        | Fehler WEA-Kommunikation: WEA 9<br>reagiert nicht auf Stoppbefehl  |
| 1201030010 | 11100218 | 11100219    | Ja    | Nein  | Ja         | Nein   | Nein      | Ja   | 300       | 60        | Fehler WEA-Kommunikation: WEA 10<br>reagiert nicht auf Stoppbefehl |
| 1201030011 | 11100220 | 11100221    | Ja    | Nein  | Ja         | Nein   | Nein      | Ja   | 300       | 60        | Fehler WEA-Kommunikation: WEA 11 reagiert nicht auf Stoppbefehl    |
| 1201030012 | 11100222 | 11100223    | Ja    | Nein  | Ja         | Nein   | Nein      | Ja   | 300       | 60        | Fehler WEA-Kommunikation: WEA 12<br>reagiert nicht auf Stoppbefehl |
| 1201030013 | 11100224 | 11100225    | Ja    | Nein  | Ja         | Nein   | Nein      | Ja   | 300       | 60        | Fehler WEA-Kommunikation: WEA 13<br>reagiert nicht auf Stoppbefehl |
| 1201030014 | 11100226 | 11100227    | Ja    | Nein  | Ja         | Nein   | Nein      | Ja   | 300       | 60        | Fehler WEA-Kommunikation: WEA 14<br>reagiert nicht auf Stoppbefehl |
| 1201030015 | 11100228 | 11100229    | Ja    | Nein  | Ja         | Nein   | Nein      | Ja   | 300       | 60        | Fehler WEA-Kommunikation: WEA 15<br>reagiert nicht auf Stoppbefehl |
| 1201030016 | 11100230 | 11100231    | Ja    | Nein  | Ja         | Nein   | Nein      | Ja   | 300       | 60        | Fehler WEA-Kommunikation: WEA 16 reagiert nicht auf Stoppbefehl    |
| 1201030017 | 11100232 | 11100233    | Ja    | Nein  | Ja         | Nein   | Nein      | Ja   | 300       | 60        | Fehler WEA-Kommunikation: WEA 17 reagiert nicht auf Stoppbefehl    |
| 1201030018 | 11100234 | 11100235    | Ja    | Nein  | Ja         | Nein   | Nein      | Ja   | 300       | 60        | Fehler WEA-Kommunikation: WEA 18<br>reagiert nicht auf Stoppbefehl |
| 1201030019 | 11100236 | 11100237    | Ja    | Nein  | Ja         | Nein   | Nein      | Ja   | 300       | 60        | Fehler WEA-Kommunikation: WEA 19<br>reagiert nicht auf Stoppbefehl |
| 1201030020 | 11100238 | 11100239    | Ja    | Nein  | Ja         | Nein   | Nein      | Ja   | 300       | 60        | Fehler WEA-Kommunikation: WEA 20 reagiert nicht auf Stoppbefehl    |
| 1201030021 | 11100240 | 11100241    | Ja    | Nein  | Ja         | Nein   | Nein      | Ja   | 300       | 60        | Fehler WEA-Kommunikation: WEA 21 reagiert nicht auf Stoppbefehl    |
| 1201030022 | 11100242 | 11100243    | Ja    | Nein  | Ja         | Nein   | Nein      | Ja   | 300       | 60        | Fehler WEA-Kommunikation: WEA 22 reagiert nicht auf Stoppbefehl    |
| 1201030023 | 11100244 | 11100245    | Ja    | Nein  | Ja         | Nein   | Nein      | Ja   | 300       | 60        | Fehler WEA-Kommunikation: WEA 23 reagiert nicht auf Stoppbefehl    |
| 1201030024 | 11100246 | 11100247    | Ja    | Nein  | Ja         | Nein   | Nein      | Ja   | 300       | 60        | Fehler WEA-Kommunikation: WEA 24<br>reagiert nicht auf Stoppbefehl |
| 1201030025 | 11100248 | 11100249    | Ja    | Nein  | Ja         | Nein   | Nein      | Ja   | 300       | 60        | Fehler WEA-Kommunikation: WEA 25<br>reagiert nicht auf Stoppbefehl |
| 1201030026 | 11100250 | 11100251    | Ja    | Nein  | Ja         | Nein   | Nein      | Ja   | 300       | 60        | Fehler WEA-Kommunikation: WEA 26<br>reagiert nicht auf Stoppbefehl |
| 1201030027 | 11100252 | 11100253    | Ja    | Nein  | Ja         | Nein   | Nein      | Ja   | 300       | 60        | Fehler WEA-Kommunikation: WEA 27<br>reagiert nicht auf Stoppbefehl |
| 1201030028 | 11100254 | 11100255    | Ja    | Nein  | Ja         | Nein   | Nein      | Ja   | 300       | 60        | Fehler WEA-Kommunikation: WEA 28<br>reagiert nicht auf Stoppbefehl |
| 1201030029 | 11100256 | 11100257    | la    | Nein  | la         | Nein   | Nein      | la   | 300       | 60        | Fehler WFA-Kommunikation: WFA 29                                   |

| Alarm-Nr   | Nummer B | etriebslog* | Aktiv |       |            |        | Bedeutung         |              |                   |                   |                                                                    |
|------------|----------|-------------|-------|-------|------------|--------|-------------------|--------------|-------------------|-------------------|--------------------------------------------------------------------|
|            |          |             |       |       |            |        | stellung.         |              |                   |                   |                                                                    |
|            | kommt    | geht        |       | Fmail | Auto, rück | Warng. | Unter-<br>drücken | Ver-<br>zög. | Zeit<br>rücks.[s] | Zeit<br>Verzög[s] |                                                                    |
|            |          | 80.00       |       | 2     |            |        |                   | 208.         |                   | 10.108[0]         | reagiert nicht auf Stoppbefehl                                     |
| 1201030030 | 11100258 | 11100259    | Ja    | Nein  | Ja         | Nein   | Nein              | Ja           | 300               | 60                | Fehler WEA-Kommunikation: WEA 30 reagiert nicht auf Stoppbefehl    |
| 1201030031 | 11100260 | 11100261    | Ja    | Nein  | Ja         | Nein   | Nein              | Ja           | 300               | 60                | Fehler WEA-Kommunikation: WEA 31                                   |
| 1201030032 | 11100262 | 11100263    | Ja    | Nein  | Ja         | Nein   | Nein              | Ja           | 300               | 60                | Fehler WEA-Kommunikation: WEA 32                                   |
| 1201030033 | 11100264 | 11100265    | دا    | Nein  | 2          | Nein   | Nein              | دا           | 300               | 60                | Fehler WEA-Kommunikation: WEA 33                                   |
| 1201030033 | 11100204 | 11100205    | 10    | Nem   | 30         | Nem    | Nem               | 30           | 500               | 00                | reagiert nicht auf Stoppbefehl<br>Fehler WEA-Kommunikation: WEA 34 |
| 1201030034 | 11100266 | 11100267    | Ja    | Nein  | Ja         | Nein   | Nein              | Ja           | 300               | 60                | reagiert nicht auf Stoppbefehl                                     |
| 1201030035 | 11100268 | 11100269    | Ja    | Nein  | Ja         | Nein   | Nein              | Ja           | 300               | 60                | Fehler WEA-Kommunikation: WEA 35<br>reagiert nicht auf Stoppbefehl |
| 1201030036 | 11100270 | 11100271    | Ja    | Nein  | Ja         | Nein   | Nein              | Ja           | 300               | 60                | Fehler WEA-Kommunikation: WEA 36<br>reagiert nicht auf Stoppbefehl |
| 1201030037 | 11100272 | 11100273    | Ja    | Nein  | Ja         | Nein   | Nein              | Ja           | 300               | 60                | Fehler WEA-Kommunikation: WEA 37                                   |
| 1201030038 | 11100274 | 11100275    | la    | Nein  | la         | Nein   | Nein              | la           | 300               | 60                | Fehler WEA-Kommunikation: WEA 38                                   |
| 1201030030 | 11100271 | 11100275    | 54    |       |            |        |                   | 54           | 500               |                   | reagiert nicht auf Stoppbefehl<br>Fehler WEA-Kommunikation: WEA 39 |
| 1201030039 | 11100276 | 11100277    | Ja    | Nein  | Ja         | Nein   | Nein              | Ja           | 300               | 60                | reagiert nicht auf Stoppbefehl                                     |
| 1201030040 | 11100278 | 11100279    | Ja    | Nein  | Ja         | Nein   | Nein              | Ja           | 300               | 60                | reagiert nicht auf Stoppbefehl                                     |
| 1201030041 | 11100280 | 11100281    | Ja    | Nein  | Ja         | Nein   | Nein              | Ja           | 300               | 60                | Fehler WEA-Kommunikation: WEA 41<br>reagiert nicht auf Stoppbefehl |
| 1201030042 | 11100282 | 11100283    | Ja    | Nein  | Ja         | Nein   | Nein              | Ja           | 300               | 60                | Fehler WEA-Kommunikation: WEA 42                                   |
| 1201030043 | 11100284 | 11100285    | Ja    | Nein  | Ja         | Nein   | Nein              | Ja           | 300               | 60                | Fehler WEA-Kommunikation: WEA 43                                   |
| 1201020044 | 11100200 | 11100207    |       | Naia  | 1.         | Naia   | Naia              | 1.           | 200               | 60                | reagiert nicht auf Stoppbefehl<br>Fehler WEA-Kommunikation: WEA 44 |
| 1201030044 | 11100286 | 11100287    | 19    | Nein  | 19         | Nein   | Nein              | 19           | 300               | 60                | reagiert nicht auf Stoppbefehl                                     |
| 1201030045 | 11100288 | 11100289    | Ja    | Nein  | Ja         | Nein   | Nein              | Ja           | 300               | 60                | reagiert nicht auf Stoppbefehl                                     |
| 1201030046 | 11100290 | 11100291    | Ja    | Nein  | Ja         | Nein   | Nein              | Ja           | 300               | 60                | Fehler WEA-Kommunikation: WEA 46<br>reagiert nicht auf Stoppbefehl |
| 1201030047 | 11100292 | 11100293    | Ja    | Nein  | Ja         | Nein   | Nein              | Ja           | 300               | 60                | Fehler WEA-Kommunikation: WEA 47<br>reagiert nicht auf Stoppbefehl |
| 1201030048 | 11100294 | 11100295    | Ja    | Nein  | Ja         | Nein   | Nein              | Ja           | 300               | 60                | Fehler WEA-Kommunikation: WEA 48                                   |
| 1201030049 | 11100296 | 11100297    | Ja    | Nein  | Ja         | Nein   | Nein              | Ja           | 300               | 60                | Fehler WEA-Kommunikation: WEA 49                                   |
|            |          |             |       |       |            |        |                   |              |                   |                   | reagiert nicht auf Stoppbefehl<br>Fehler WEA-Kommunikation: WEA 50 |
| 1201030050 | 11100298 | 11100299    | Ja    | Nein  | Ja         | Nein   | Nein              | Ja           | 300               | 60                | reagiert nicht auf Stoppbefehl                                     |
| 1201030051 | 11100300 | 11100301    | Ja    | Nein  | Ja         | Nein   | Nein              | Ja           | 300               | 60                | reagiert nicht auf Stoppbefehl                                     |
| 1201030052 | 11100302 | 11100303    | Ja    | Nein  | Ja         | Nein   | Nein              | Ja           | 300               | 60                | Fehler WEA-Kommunikation: WEA 52<br>reagiert nicht auf Stoppbefehl |
| 1201030053 | 11100304 | 11100305    | Ja    | Nein  | Ja         | Nein   | Nein              | Ja           | 300               | 60                | Fehler WEA-Kommunikation: WEA 53                                   |
| 1201030054 | 11100306 | 11100307    | Ja    | Nein  | Ja         | Nein   | Nein              | Ja           | 300               | 60                | Fehler WEA-Kommunikation: WEA 54                                   |
| 1201020055 | 11100200 | 11100200    | la    | Noin  |            | Noin   | Noin              | 12           | 200               | 60                | reagiert nicht auf Stoppbefehl<br>Fehler WEA-Kommunikation: WEA 55 |
| 1201030055 | 11100308 | 11100309    | Jd    | Nem   | PC         | Nem    | Nem               | PC           | 300               | 00                | reagiert nicht auf Stoppbefehl                                     |
| 1201030056 | 11100310 | 11100311    | Ja    | Nein  | Ja         | Nein   | Nein              | Ja           | 300               | 60                | reagiert nicht auf Stoppbefehl                                     |
| 1201030057 | 11100312 | 11100313    | Ja    | Nein  | Ja         | Nein   | Nein              | Ja           | 300               | 60                | reagiert nicht auf Stoppbefehl                                     |
| 1201030058 | 11100314 | 11100315    | Ja    | Nein  | Ja         | Nein   | Nein              | Ja           | 300               | 60                | Fehler WEA-Kommunikation: WEA 58<br>reagiert nicht auf Stoppbefehl |
| 1201030059 | 11100316 | 11100317    | Ja    | Nein  | Ja         | Nein   | Nein              | Ja           | 300               | 60                | Fehler WEA-Kommunikation: WEA 59                                   |
| 1201030060 | 11100318 | 11100319    | Ja    | Nein  | Ja         | Nein   | Nein              | Ja           | 300               | 60                | Fehler WEA-Kommunikation: WEA 60                                   |
| 420100000  |          |             |       |       |            |        |                   |              |                   | ~~~~              | reagiert nicht auf Stoppbefehl<br>Fehler WEA-Kommunikation: WEA 61 |
| 1201030061 | 11100320 | 11100321    | Ja    | Nein  | Ja         | Nein   | Nein              | Ja           | 300               | 60                | reagiert nicht auf Stoppbefehl                                     |

| Alarm-Nr   | Nummer B | etriebslog* | Aktiv | Vorein-<br>stellung. |            |        |         |      |           |           | Bedeutung                                                          |
|------------|----------|-------------|-------|----------------------|------------|--------|---------|------|-----------|-----------|--------------------------------------------------------------------|
|            |          |             |       |                      |            |        | Unter   | Vor  | Zoit      | Zoit      |                                                                    |
|            | kommt    | geht        |       | Email                | Auto. rück | Warng. | drücken | zög. | rücks.[s] | Verzög[s] |                                                                    |
| 1201030062 | 11100322 | 11100323    | Ja    | Nein                 | Ja         | Nein   | Nein    | Ja   | 300       | 60        | Fehler WEA-Kommunikation: WEA 62<br>reagiert nicht auf Stoppbefehl |
| 1201030063 | 11100324 | 11100325    | Ja    | Nein                 | Ja         | Nein   | Nein    | Ja   | 300       | 60        | Fehler WEA-Kommunikation: WEA 63<br>reagiert nicht auf Stoppbefehl |
| 1201030064 | 11100326 | 11100327    | Ja    | Nein                 | Ja         | Nein   | Nein    | Ja   | 300       | 60        | Fehler WEA-Kommunikation: WEA 64<br>reagiert nicht auf Stoppbefehl |
| 1201030065 | 11100328 | 11100329    | Ja    | Nein                 | Ja         | Nein   | Nein    | Ja   | 300       | 60        | Fehler WEA-Kommunikation: WEA 65 reagiert nicht auf Stoppbefehl    |
| 1201030066 | 11100330 | 11100331    | Ja    | Nein                 | Ja         | Nein   | Nein    | Ja   | 300       | 60        | Fehler WEA-Kommunikation: WEA 66<br>reagiert nicht auf Stoppbefehl |
| 1201030067 | 11100332 | 11100333    | Ja    | Nein                 | Ja         | Nein   | Nein    | Ja   | 300       | 60        | Fehler WEA-Kommunikation: WEA 67<br>reagiert nicht auf Stoppbefehl |
| 1201030068 | 11100334 | 11100335    | Ja    | Nein                 | Ja         | Nein   | Nein    | Ja   | 300       | 60        | Fehler WEA-Kommunikation: WEA 68<br>reagiert nicht auf Stoppbefehl |
| 1201030069 | 11100336 | 11100337    | Ja    | Nein                 | Ja         | Nein   | Nein    | Ja   | 300       | 60        | Fehler WEA-Kommunikation: WEA 69 reagiert nicht auf Stoppbefehl    |
| 1201030070 | 11100338 | 11100339    | Ja    | Nein                 | Ja         | Nein   | Nein    | Ja   | 300       | 60        | Fehler WEA-Kommunikation: WEA 70 reagiert nicht auf Stoppbefehl    |
| 1201030071 | 11100340 | 11100341    | Ja    | Nein                 | Ja         | Nein   | Nein    | Ja   | 300       | 60        | Fehler WEA-Kommunikation: WEA 71 reagiert nicht auf Stoppbefehl    |
| 1201030072 | 11100342 | 11100343    | Ja    | Nein                 | Ja         | Nein   | Nein    | Ja   | 300       | 60        | Fehler WEA-Kommunikation: WEA 72<br>reagiert nicht auf Stoppbefehl |
| 1201030073 | 11100344 | 11100345    | Ja    | Nein                 | Ja         | Nein   | Nein    | Ja   | 300       | 60        | Fehler WEA-Kommunikation: WEA 73<br>reagiert nicht auf Stoppbefehl |
| 1201030074 | 11100346 | 11100347    | Ja    | Nein                 | Ja         | Nein   | Nein    | Ja   | 300       | 60        | Fehler WEA-Kommunikation: WEA 74<br>reagiert nicht auf Stoppbefehl |
| 1201030075 | 11100348 | 11100349    | Ja    | Nein                 | Ja         | Nein   | Nein    | Ja   | 300       | 60        | Fehler WEA-Kommunikation: WEA 75<br>reagiert nicht auf Stoppbefehl |
| 1201030076 | 11100350 | 11100351    | Ja    | Nein                 | Ja         | Nein   | Nein    | Ja   | 300       | 60        | Fehler WEA-Kommunikation: WEA 76<br>reagiert nicht auf Stoppbefehl |
| 1201030077 | 11100352 | 11100353    | Ja    | Nein                 | Ja         | Nein   | Nein    | Ja   | 300       | 60        | Fehler WEA-Kommunikation: WEA 77<br>reagiert nicht auf Stoppbefehl |
| 1201030078 | 11100354 | 11100355    | Ja    | Nein                 | Ja         | Nein   | Nein    | Ja   | 300       | 60        | Fehler WEA-Kommunikation: WEA 78<br>reagiert nicht auf Stoppbefehl |
| 1201030079 | 11100356 | 11100357    | Ja    | Nein                 | Ja         | Nein   | Nein    | Ja   | 300       | 60        | Fehler WEA-Kommunikation: WEA 79                                   |
| 1201030080 | 11100358 | 11100359    | Ja    | Nein                 | Ja         | Nein   | Nein    | Ja   | 300       | 60        | Fehler WEA-Kommunikation: WEA 80                                   |
| 1201030081 | 11100360 | 11100361    | Ja    | Nein                 | Ja         | Nein   | Nein    | Ja   | 300       | 60        | Fehler WEA-Kommunikation: WEA 81                                   |
| 1201030082 | 11100362 | 11100363    | Ja    | Nein                 | Ja         | Nein   | Nein    | Ja   | 300       | 60        | Fehler WEA-Kommunikation: WEA 82                                   |
| 1201030083 | 11100364 | 11100365    | Ja    | Nein                 | Ja         | Nein   | Nein    | Ja   | 300       | 60        | Fehler WEA-Kommunikation: WEA 83                                   |
| 1201030084 | 11100366 | 11100367    | Ja    | Nein                 | Ja         | Nein   | Nein    | Ja   | 300       | 60        | Fehler WEA-Kommunikation: WEA 84                                   |
| 1201030085 | 11100368 | 11100369    | Ja    | Nein                 | Ja         | Nein   | Nein    | Ja   | 300       | 60        | Fehler WEA-Kommunikation: WEA 85                                   |
| 1201030086 | 11100370 | 11100371    | Ja    | Nein                 | Ja         | Nein   | Nein    | Ja   | 300       | 60        | Fehler WEA-Kommunikation: WEA 86                                   |
| 1201030087 | 11100372 | 11100373    | Ja    | Nein                 | Ja         | Nein   | Nein    | Ja   | 300       | 60        | Feaglert nicht auf Stoppbereni<br>Fehler WEA-Kommunikation: WEA 87 |
| 1201030088 | 11100374 | 11100375    | Ja    | Nein                 | Ja         | Nein   | Nein    | Ja   | 300       | 60        | Feaglert nicht auf Stoppbereni<br>Fehler WEA-Kommunikation: WEA 88 |
| 1201030089 | 11100376 | 11100377    | Ja    | Nein                 | Ja         | Nein   | Nein    | Ja   | 300       | 60        | Fehler WEA-Kommunikation: WEA 89                                   |
| 1201030090 | 11100378 | 11100379    | Ja    | Nein                 | Ja         | Nein   | Nein    | Ja   | 300       | 60        | Fehler WEA-Kommunikation: WEA 90                                   |
| 1201030091 | 11100380 | 11100381    | Ja    | Nein                 | Ja         | Nein   | Nein    | Ja   | 300       | 60        | Fehler WEA-Kommunikation: WEA 91                                   |
| 1201030092 | 11100382 | 11100383    | Ja    | Nein                 | Ja         | Nein   | Nein    | Ja   | 300       | 60        | Fehler WEA-Kommunikation: WEA 92                                   |
| 1201030093 | 11100384 | 11100385    | Ja    | Nein                 | Ja         | Nein   | Nein    | Ja   | 300       | 60        | Fehler WEA-Kommunikation: WEA 93                                   |
| 1201030094 | 11100386 | 11100387    | la    | Nein                 | la         | Nein   | Nein    | la   | 300       | 60        | reagiert nicht auf Stoppbefehl<br>Fehler WFA-Kommunikation: WFA 94 |

| Alarm-Nr   | Nummer B | etriebslog* | Aktiv | Vorein-<br>stellung. |            |        |                   |              |                   |                   | Bedeutung                                                           |
|------------|----------|-------------|-------|----------------------|------------|--------|-------------------|--------------|-------------------|-------------------|---------------------------------------------------------------------|
|            | kommt    | geht        |       | Email                | Auto. rück | Warng. | Unter-<br>drücken | Ver-<br>zög. | Zeit<br>rücks.[s] | Zeit<br>Verzög[s] |                                                                     |
|            |          |             |       |                      |            |        |                   |              |                   |                   | reagiert nicht auf Stoppbefehl                                      |
| 1201030095 | 11100388 | 11100389    | Ja    | Nein                 | Ja         | Nein   | Nein              | Ja           | 300               | 60                | reagiert nicht auf Stoppbefehl                                      |
| 1201030096 | 11100390 | 11100391    | Ja    | Nein                 | Ja         | Nein   | Nein              | Ja           | 300               | 60                | reagiert nicht auf Stoppbefehl                                      |
| 1201030097 | 11100392 | 11100393    | Ja    | Nein                 | Ja         | Nein   | Nein              | Ja           | 300               | 60                | Fehler WEA-Kommunikation: WEA 97 reagiert nicht auf Stoppbefehl     |
| 1201030098 | 11100394 | 11100395    | Ja    | Nein                 | Ja         | Nein   | Nein              | Ja           | 300               | 60                | Fehler WEA-Kommunikation: WEA 98<br>reagiert nicht auf Stoppbefehl  |
| 1201030099 | 11100396 | 11100397    | Ja    | Nein                 | Ja         | Nein   | Nein              | Ja           | 300               | 60                | Fehler WEA-Kommunikation: WEA 99<br>reagiert nicht auf Stoppbefehl  |
| 1201030100 | 11100398 | 11100399    | Ja    | Nein                 | Ja         | Nein   | Nein              | Ja           | 300               | 60                | Fehler WEA-Kommunikation: WEA<br>100 reagiert nicht auf Stoppbefehl |
| 1401010001 | 32100000 | 32100001    | Ja    | Nein                 | Ja         | Nein   | Nein              | Nein         | 300               | 0                 | Fehler Sonderabschaltungen:<br>Systeminterner Fehler                |
| 1501010001 | 33100000 | 33100001    | Ja    | Nein                 | Ja         | Nein   | Nein              | Nein         | 300               | 0                 | Fehler Abschaltkalender:<br>Systeminterner Fehler                   |
| 1601010001 | 34100000 | 34100001    | Ja    | Nein                 | Ja         | Nein   | Nein              | Nein         | 300               | 0                 | Fehler Webinterface: Systeminterner<br>Fehler                       |
| 1801010001 | 37002000 | 37002001    | Ja    | Nein                 | Ja         | Nein   | Nein              | Nein         | 300               | 0                 | Fehler Telefonoption: Systeminterner<br>Fehler                      |
| 1801010002 | 37002002 | 37002003    | Ja    | Nein                 | Ja         | Nein   | Nein              | Nein         | 300               | 0                 | Fehler Telefonoption: Störung des<br>Modems                         |
| 1901010001 | 41010000 | 41010001    | Ja    | Nein                 | Ja         | Nein   | Nein              | Ja           | 300               | 60                | Fehler Multisensor: Kommunikations-<br>fehler zum Klimasensor 01    |
| 1901010002 | 41010002 | 41010003    | Ja    | Nein                 | Ja         | Nein   | Nein              | Ja           | 300               | 60                | Fehler Multisensor: Kommunikations-<br>fehler zum Klimasensor 02    |
| 1901010003 | 41010004 | 41010005    | Ja    | Nein                 | Ja         | Nein   | Nein              | Ja           | 300               | 60                | Fehler Multisensor: Kommunikations-<br>fehler zum Klimasensor 03    |
| 1901010004 | 41010006 | 41010007    | Ja    | Nein                 | Ja         | Nein   | Nein              | Ja           | 300               | 60                | Fehler Multisensor: Kommunikations-<br>fehler zum Klimasensor 04    |
| 1901010005 | 41010008 | 41010009    | Ja    | Nein                 | Ja         | Nein   | Nein              | Ja           | 300               | 60                | Fehler Multisensor: Kommunikations-<br>fehler zum Klimasensor 05    |
| 1901020001 | 41010010 | 41010011    | Ja    | Nein                 | Ja         | Nein   | Nein              | Ja           | 300               | 60                | Fehler Multisensor: Messgerät 1<br>defekt                           |
| 1901020002 | 41010012 | 41010013    | Ja    | Nein                 | Ja         | Nein   | Nein              | Ja           | 300               | 60                | Fehler Multisensor: Messgerät 2<br>defekt                           |
| 1901020003 | 41010014 | 41010015    | Ja    | Nein                 | Ja         | Nein   | Nein              | Ja           | 300               | 60                | Fehler Multisensor: Messgerät 3<br>defekt                           |
| 1901020004 | 41010016 | 41010017    | Ja    | Nein                 | Ja         | Nein   | Nein              | Ja           | 300               | 60                | Fehler Multisensor: Messgerät 4<br>defekt                           |
| 1901020005 | 41010018 | 41010019    | Ja    | Nein                 | Ja         | Nein   | Nein              | Ja           | 300               | 60                | Fehler Multisensor: Messgerät 5<br>defekt                           |
| 1901030001 | 41010020 | 41010021    | Ja    | Nein                 | Ja         | Nein   | Nein              | Ja           | 300               | 60                | Fehler Multisensor: Fehler der RS485<br>Schnittstelle 1             |
| 1901030002 | 41010022 | 41010023    | Ja    | Nein                 | Ja         | Nein   | Nein              | Ja           | 300               | 60                | Fehler Multisensor: Fehler der RS485<br>Schnittstelle 2             |
| 1901030003 | 41010024 | 41010025    | Ja    | Nein                 | Ja         | Nein   | Nein              | Ja           | 300               | 60                | Fehler Multisensor: Fehler der RS485<br>Schnittstelle 3             |
| 1901030004 | 41010026 | 41010027    | Ja    | Nein                 | Ja         | Nein   | Nein              | Ja           | 300               | 60                | Fehler Multisensor: Fehler der RS485<br>Schnittstelle 4             |
| 1901030005 | 41010028 | 41010029    | Ja    | Nein                 | Ja         | Nein   | Nein              | Ja           | 300               | 60                | Fehler Multisensor: Fehler der RS485<br>Schnittstelle 5             |
| 1901040001 | 41010030 | 41010031    | Ja    | Nein                 | Ja         | Nein   | Nein              | Ja           | 300               | 60                | Fehler Multisensor: Fehler der TCP<br>Schnittstelle 1               |
| 1901040002 | 41010032 | 41010033    | Ja    | Nein                 | Ja         | Nein   | Nein              | Ja           | 300               | 60                | Fehler Multisensor: Fehler der TCP<br>Schnittstelle 2               |
| 1901040003 | 41010034 | 41010035    | Ja    | Nein                 | Ja         | Nein   | Nein              | Ja           | 300               | 60                | Fehler Multisensor: Fehler der TCP<br>Schnittstelle 3               |
| 1901040004 | 41010036 | 41010037    | Ja    | Nein                 | Ja         | Nein   | Nein              | Ja           | 300               | 60                | Fehler Multisensor: Fehler der TCP<br>Schnittstelle 4               |
| 1901040005 | 41010038 | 41010039    | Ja    | Nein                 | Ja         | Nein   | Nein              | Ja           | 300               | 60                | Fehler Multisensor: Fehler der TCP<br>Schnittstelle 5               |
| 2001010001 | 4000000  | 40000001    | Ja    | Nein                 | Ja         | Nein   | Nein              | Nein         | 300               | 0                 | Fehler Rechenmodul: Systeminterner<br>Fehler                        |

#### Index

#### A

Abschaltkalender 198 Alarme 231 Alarm-Einstellungen 130 Anzeige-Filter 74, 275

#### D

Dongle 14, 16 Drucken 55

# F

Fenster horizontal geteilt 18 Menübaum 21 vertikal geteilt 20

## G

Grenzleistung 90

# Η

Hardware-Zuweisungen 168 Hysterese 183

# 

Immissionsort 11 Immissionsort hinzufügen/bearbeiten 113

## Κ

Kombinationen 92 Kombinationsmatrix Assistent 95 Kommunikationsparameter 101

#### L

Lichtsensor 11, 13

## Ν

Nachtscheiben 31

### Ρ

Projektdaten 81 Projekt-Einstellungen 133

## R

Rechtegruppe 14

#### S

Schattenwurfbudget 98, 99 Schattenwurfüberwachungs-Zeiten 118 Schnittstellen-Verbinder 166 Sensoren 153 Shadow Manager 4 (SM4) 11 Shadow Master Unit (SMU) 11 SMU-Update 242 Sonderabschaltung 21 Sonderabschaltungen 171

# Т

Telefonoption 125

# U

Übersichtskarte 27, 128

## V

Verbinden 47 Vorbelastung 246, 304

#### W

Wände und Flächen bearbeiten 121 WEA hinzufügen/bearbeiten 86 Windenergieanlagen (WEA) 84